-般用

# 地域経済分析システム 基本操作マニュアル

【取扱注意】

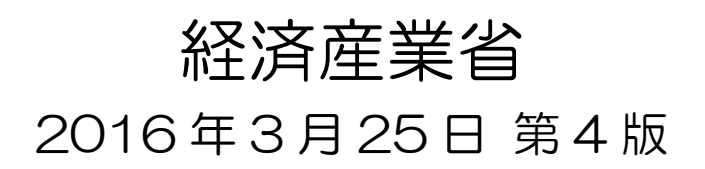

本システムのマニュアルに記載されているシステム名、製品名は、各社の登録商標または商標です。

- Google Chrome は、Google Inc. の登録商標です。
- 地図データ出典 © OpenStreetMap contributors

## 目次

| 1 | 章   | 基本的な使い方       | 1  |
|---|-----|---------------|----|
|   | 1.1 | 各マップ・グラフの共通機能 | 2  |
| 2 | 章   | 産業マップ         | 1  |
|   | 2.1 | 産業マップの概要      |    |
|   | 2.2 | 稼ぐ力分析         |    |
|   | 2.3 | 中小·小規模企業財務比較  | 41 |
|   | 2.4 | 特許分布図         |    |
|   | 2.5 | 事業所立地動向       |    |
|   | 2.6 | 輸出入花火図        |    |
|   | 2.7 | 海外への企業進出動向    |    |
|   | 2.付 | データ説明         |    |
| 3 | 章   | 地域経済循環マップ     | 1  |
|   | 3.1 | 地域経済循環マップの概要  |    |
|   | 3.2 | 地域経済循環図       | 7  |
|   | 3.3 | 生産分析          |    |
|   | 3.4 | 分配分析          |    |
|   | 3.5 | 支出分析          |    |
|   | 3.付 | データ説明         |    |

| 4章                                                                        | 農林水産業マップ                                                                                               | 1   |
|---------------------------------------------------------------------------|----------------------------------------------------------------------------------------------------|-----|
| 4.1                                                                       | 農林水産業マップの概要                                                                                            | 2   |
| 4.2                                                                       | 農業マップ                                                                                                  |     |
|                                                                           | 4.2.1 農業花火図                                                                                            | 11  |
|                                                                           | 4.2.2 農産物販売金額                                                                                          |     |
|                                                                           | 4.2.3 農地分析                                                                                             |     |
|                                                                           | 4.2.4 農業者分析                                                                                            |     |
| 4.3                                                                       | 林業マップ                                                                                                  |     |
|                                                                           | 4.3.1 林業総収入                                                                                            |     |
| 4.4                                                                       | 水産業マップ                                                                                                 |     |
|                                                                           | 4.4.1 海面漁獲物販売金額                                                                                        |     |
| 4.付                                                                       | ・データ説明                                                                                                 |     |
|                                                                           |                                                                                                    |     |
| 5章                                                                        | 観光マップ                                                                                                  | - 1 |
|                                                                           |                                                                                                    | I   |
| 5.1                                                                       | 観光マップの概要                                                                                               |     |
| 5.1<br>5.2                                                                | 観光マップの概要<br>From-to 分析(滞在人口)                                                                           |     |
| 5.1<br>5.2<br>5.3                                                         | 観光マップの概要<br>From-to 分析(滞在人口)<br>滞在人口率                                                                  |     |
| 5.1<br>5.2<br>5.3<br>5.4                                                  | 観光マップの概要<br>From-to 分析(滞在人口)<br>滞在人口率<br>メッシュ分析(流動人口)                                                  |     |
| 5.1<br>5.2<br>5.3<br>5.4<br>5.5                                           | 観光マップの概要<br>From-to 分析(滞在人口)<br>滞在人口率<br>メッシュ分析(流動人口)<br>外国人訪問分析                                       |     |
| 5.1<br>5.2<br>5.3<br>5.4<br>5.5<br>5.6                                    | 観光マップの概要<br>From-to 分析(滞在人口)<br>滞在人口率<br>メッシュ分析(流動人口)<br>外国人訪問分析<br>外国人滞在分析                            |     |
| 5.1<br>5.2<br>5.3<br>5.4<br>5.5<br>5.6<br>5.7                             | 観光マップの概要<br>From-to 分析(滞在人口)<br>滞在人口率<br>メッシュ分析(流動人口)<br>外国人訪問分析<br>外国人滞在分析<br>外国人メッシュ分析               |     |
| 5.1<br>5.2<br>5.3<br>5.4<br>5.5<br>5.6<br>5.7<br>5.8                      | 観光マップの概要<br>From-to 分析(滞在人口)<br>滞在人口率<br>メッシュ分析(流動人口)<br>外国人訪問分析<br>外国人滞在分析<br>外国人メッシュ分析               |     |
| 5.1<br>5.2<br>5.3<br>5.4<br>5.5<br>5.6<br>5.7<br>5.8<br>5.9               | 観光マップの概要<br>From-to 分析(滞在人口)<br>滞在人口率<br>メッシュ分析(流動人口)<br>外国人訪問分析<br>外国人滞在分析<br>外国人メッシュ分析               |     |
| 5.1<br>5.2<br>5.3<br>5.4<br>5.5<br>5.6<br>5.7<br>5.8<br>5.9<br>5.10       | 観光マップの概要<br>From-to 分析(滞在人口)<br>滞在人口率<br>メッシュ分析(流動人口)<br>外国人訪問分析<br>外国人滞在分析<br>外国人米ッシュ分析<br>外国人ス出国空港分析 |     |
| 5.1<br>5.2<br>5.3<br>5.4<br>5.5<br>5.6<br>5.7<br>5.8<br>5.9<br>5.1<br>5.1 | 観光マップの概要<br>From-to 分析(滞在人口)<br>滞在人口率<br>メッシュ分析(流動人口)                                                  |     |

| 章   | 人ロマップ                                                                               | 1                |
|-----|-------------------------------------------------------------------------------------|------------------|
| 6.1 | 人ロマップの概要                                                                            | 2                |
| 6.2 | 人口構成                                                                                | 6                |
| 6.3 | 人口增减                                                                                | 14               |
| 6.4 | 人口の自然増減                                                                             |                  |
| 6.5 | 人口の社会増減                                                                             |                  |
| 6.6 | 将来人口推計                                                                              |                  |
| 6.付 | データ説明                                                                               |                  |
|     |                                                                                     |                  |
| 章   | 消費マップ                                                                               | 1                |
| 7.1 | 消費マップの概要                                                                            | 2                |
| 7.2 | 消費花火図                                                                               | 7                |
| 7.3 | From-to 分析(消費動向)                                                                    |                  |
| 7.付 | データ説明                                                                               | 40               |
|     |                                                                                     |                  |
| 章   | 自治体比較マップ                                                                            | 1                |
| 8.1 | 自治体比較マップの概要                                                                         | 2                |
| 8.2 | 経済構造 企業数                                                                            | 7                |
|     |                                                                                     |                  |
|     | 章<br>6.1<br>6.2<br>6.6<br>6.6<br>6.6<br>6.7<br>7.2<br>7.3<br>7<br>8.1<br>8.2<br>8.2 | ・       人口マップの概要 |

| 8.3 経済構造 事業所数           |    |
|-------------------------|----|
| 8.4 経済構造 従業者数(事業所単位)    | 17 |
| 8.5 経済構造 製造品出荷額等        |    |
| 8.6 経済構造 年間商品販売額        |    |
| 8.7 経済構造 付加価値額(企業単位)    |    |
| 8.8 経済構造 労働生産性(企業単位)    |    |
| 8.9 企業活動 創業比率           | 43 |
| 8.10 企業活動 黒字赤字企業比率      |    |
| 8.11 労働環境 有効求人倍率        |    |
| 8.12 労働環境 一人当たり賃金       |    |
| 8.13 地方財政 一人当たり地方税      | 64 |
| 8.14 地方財政 一人当たり市町村民税法人分 | 69 |
| 8.15 地方財政 一人当たり固定資産税    | 74 |
| 8.付 データ説明               |    |
|                         |    |

## マニュアルの構成

### 本書「基本操作マニュアル」

本システムの概要、基本的な操作方法、本システムで提供される各種コンテンツの操作手順を説明しています。また、コンテンツの出典など、本システムを利用する際に必要となる情報についても記載しています。

## 本書の表記

本書では、以下の記号を使用しています。

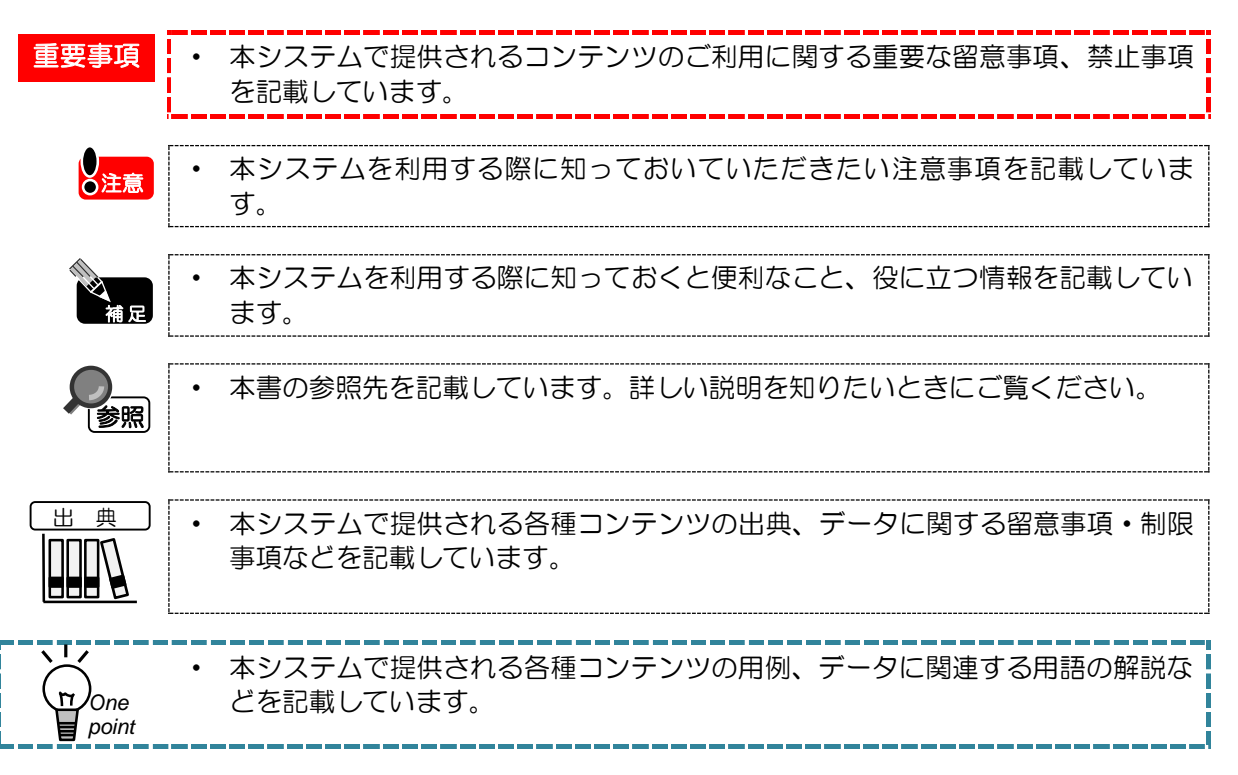

-般用 1章 基本的な使い方

1.1 各マップ・グラフの共通機能 ・・・・・・・・・・・・・・・・・・・ 2

## 1.1 各マップ・グラフの共通機能

ここでは、地域経済分析システムの画面で共通の機能について説明します。

- ・ 本システムでは、マップ上の市区町村の区分は、平成26年8月1日時点のものを採用しています。それよりも過去については、データがある場合は合算などの処理を行っています(但し、区 形調整は行っていません)。
  - 統計調査において個別の情報が判明してしまうおそれがある場合、該当する箇所を実際の数値な どではなく、別の値や記号、色などに置き換える措置(秘匿処理といいます)を講じている場合 があります(例えば、ヒートマップでグレーに表示されるなど)。

## (1) マップ

トップ画面でマップを選択すると、各マップの画面に切り替わります。ここでは、マップ画面での共 通の機能について説明します。

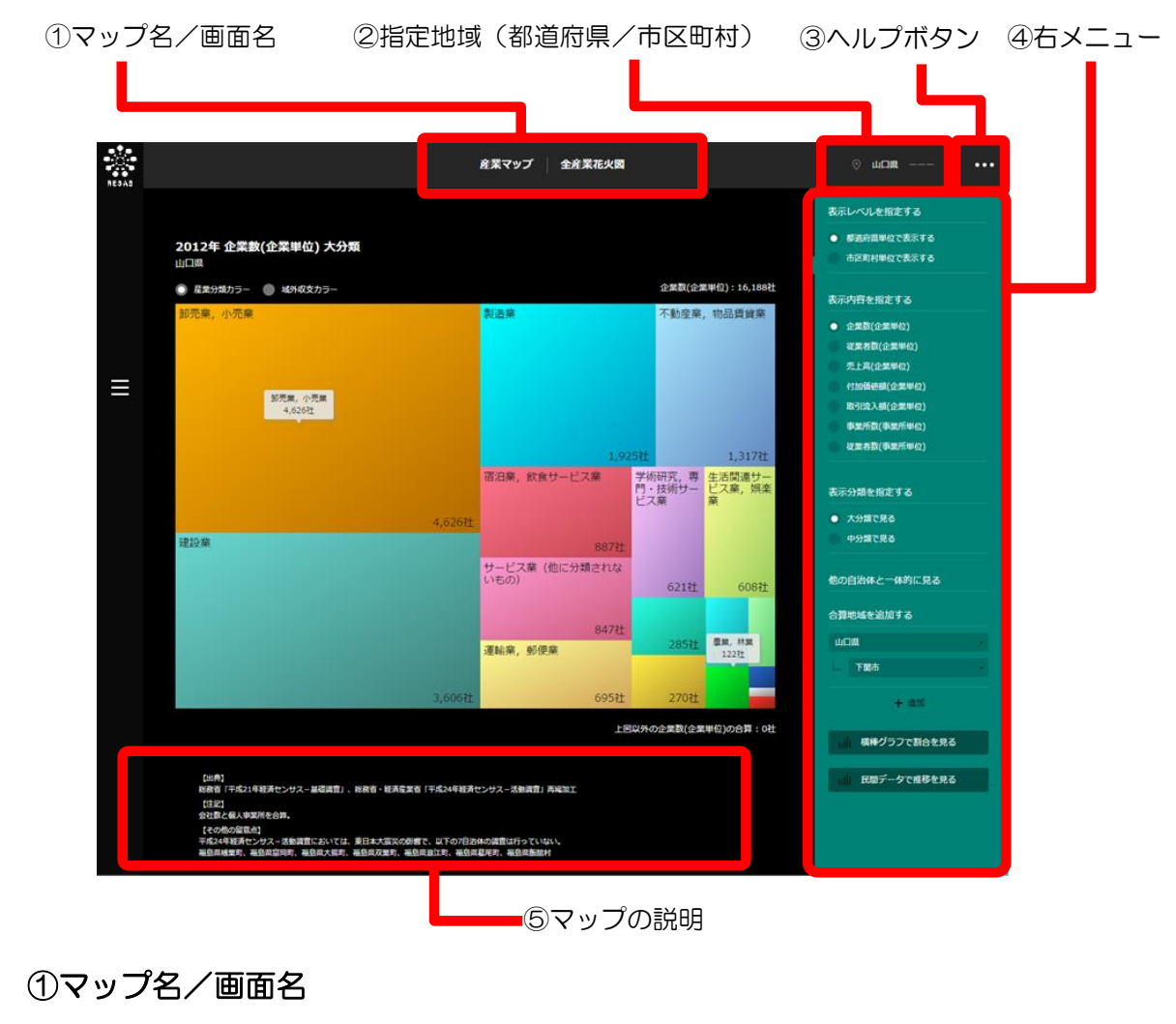

現在表示しているマップと画面の名称が表示されます。

基本的な使い

方

### ②指定地域

ログインした利用者 ID に紐付く都道府県と市区町村があらかじめ選択されています。 必要に応じて、他の地域(都道府県/市区町村)を選択することもできます。

農業マップでは、地域の選択時に昭和25年当時の旧市区町村を指定することができます。

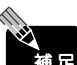

 地域経済分析システムからログアウトして、再度ログインすると、利用者 ID に紐付く都道府県 と市区町村に設定が戻ります。

### <他の都道府県を選択する場合>

- 現在表示されている都道府県名をクリックします。全国の都道府県名がプルダウンで表示されます。
- 目的の都道府県をクリックします。

### <他の市区町村を選択する場合>

- 現在表示されている市区町村名をクリックします。選択している都道府県の市区町村がプルダウンで表示されます。
- 目的の市区町村をクリックします。

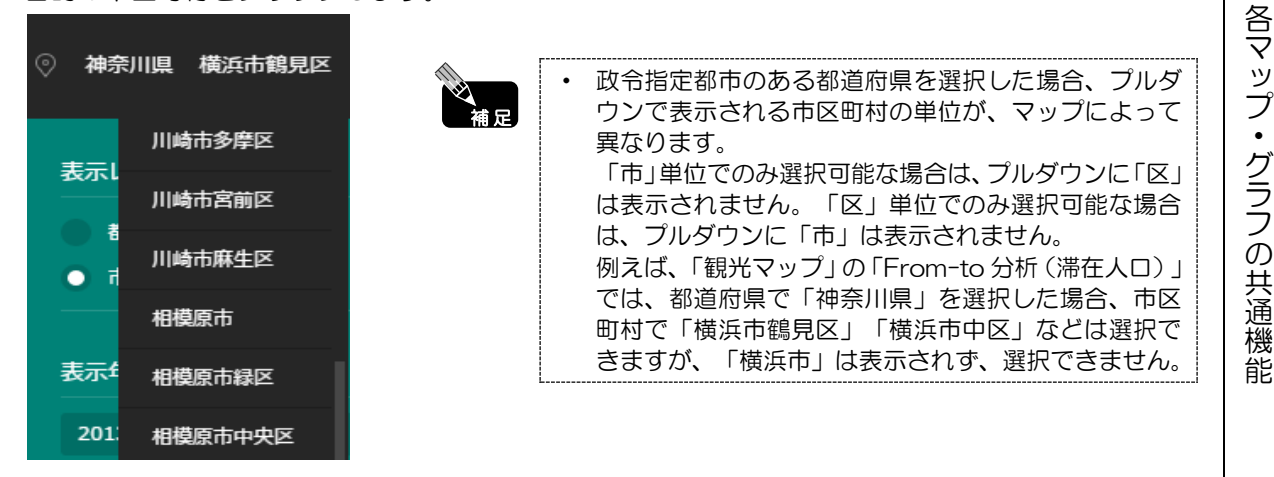

1

基本的な使い

方

1.1

### ③ヘルプボタン

クリックすると、プルダウンメニューが表示されます。目的の項目をクリックします。

| 項目        | 前明                                                      |
|-----------|---------------------------------------------------------|
| RESAS     | RESAS COMMUNITY のページ(https://community.resas.go.jp)にリンク |
| COMMUNITY | します。                                                    |
| FAQ       | 本システムに関するよくある質問と回答、メッセージとその解決方法などを掲                     |
|           | 載した「FAQ」(PDF)が表示されます。                                   |
| サイトポリシー   | 本システムの利用ルールが表示されます。                                     |
| 利用規約      | 本システムの利用規約が表示されます。                                      |
| 用語の解説     | 本システムに関連する用語を掲載した「用語集」(PDF)が表示されます。                     |
| 操作マニュアル   | 本システムのマニュアル(PDF)を閲覧・ダウンロードできます。                         |
| 操作説明動画    | 本システムの操作説明の動画を閲覧できます。                                   |
| 施策マップ     | 中小企業庁「ミラサポ」のサイト内にある「施策マップ」のページ                          |
|           | (https://www.mirasapo.jp/measure_map/)にリンクします。          |
| 地域経済分析    | 経済産業省 経済産業政策局 産業構造課が作成している「地域経済分析」の                     |
| (都道府県・    | データ(zip)がダウンロードされます。                                    |
| 経済圏分析)    |                                                         |

### ④右メニュー

マップ画面の右側には、右メニューが表示されます。右メニューで、マップやグラフで表示する地域 の単位や年度を指定します。右メニューに表示される項目は、マップによって異なります。

### ● 表示レベル

右メニューの「表示レベルを指定する」での選択により、表示されるマップの縮尺が変わります。

「全国を表示する」を選択すると、日本列島のマップが表示されます。「都道府県単位で表示する」 あるいは「市区町村単位で表示する」を選択すると、「指定地域」で選択している都道府県又は市区町 村を中心とした縮尺で拡大表示されます。

また、「全国を表示する」あるいは「都道府県単位で表示する」選択時のマップは都道府県単位、「市 区町村単位で表示する」選択時のマップは市区町村単位で表示されます。

 ・ 右メニューの「表示レベルを指定する」で「全国を表示する」を選択した場合、市区町村欄は
 「ーー」と表示され、入力できません。

#### ● グラフを表示

マップ画面の右メニューに「グラフを表示」ボタン(又は、マップ固有の図表やグラフを表示するボ タン)がある場合、グラフを表示できます。

グラフは原則として、マップ画面の右メニューの内容(表示レベル、年/年度、産業分類など)に準 じて表示されます。

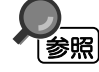

・ グラフの詳細については、1.1 (2) (p.7) を参照

方

### ● 他の自治体と一体的に見る(合算、比較)

右メニューに「合算地域を追加する」がある場合は、「指定地域」で指定している地域に、他の自治 体を合算できます。また、右メニューに「比較地域を追加する」がある場合は、「指定地域」で指定し ている地域と、他の自治体を比較できます。

合算又は比較の対象となる他の自治体(都道府県又は市区町村)を右メニューで追加します。

 ・ 右メニューの「表示レベルを指定する」で「全国を表示する」あるいは「都道府県単位で表示する」を選択した場合、合算又は比較の対象として市区町村は追加できません。

### ● ダウンロード

必 補足

右メニューに「データをダウンロード」ボタンがある場合、表示されているマップに関するデータを ダウンロードできます。

「データをダウンロード」ボタンをクリックすると、CSV 形式又は ZIP 形式のファイルがダウンロードフォルダにダウンロードされます。ZIP 形式の場合は、複数の CSV 形式や xlsx 形式のファイルが圧縮されていますので、解凍してください。ダウンロードしたデータは、表計算ソフトなどで活用いただけます。

### ⑤マップの説明

マップの下には、マップに関するデータの出典、注記、その他の留意点が表示されます。

「その他の留意点」や「注記」の右側の「+」をクリックすると、留意点や注記の詳しい説明が表示 されます。留意点や注記が表示された状態で「-」をクリックすると、表示が閉じます。 1

基本的な使い方

### <ズームイン・ズームアウト>

日本全体のマップが表示される画面では、マップ上の地点を中心に表示を拡大・縮小することができます。

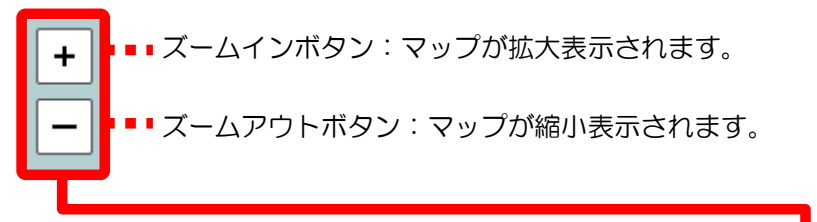

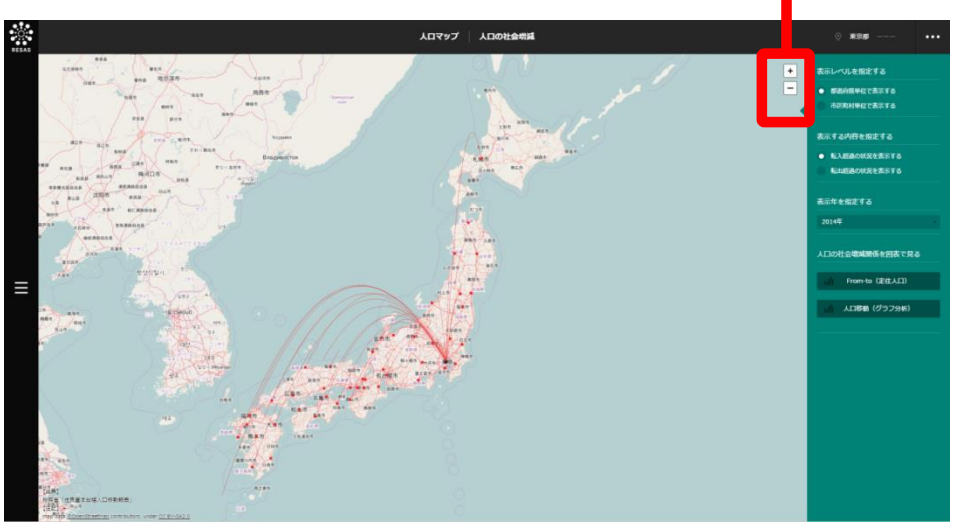

地図データ出典 © OpenStreetMap contributors

また、マップ上の地点をダブルクリックしても、マップが拡大表示されます。

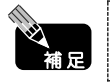

ズームインボタン・ズームアウトボタンがない画面では、拡大・縮小表示はできません。 ズームイン・ズームアウトでは、10 段階でマップの表示を拡大・縮小できます。

6

### (2) グラフ

マップ画面で「グラフを表示」ボタン(又は、マップ固有の図表やグラフを表示するボタン)をクリックすると、グラフの画面に切り替わります。ここでは、グラフ画面での共通の機能について説明します。

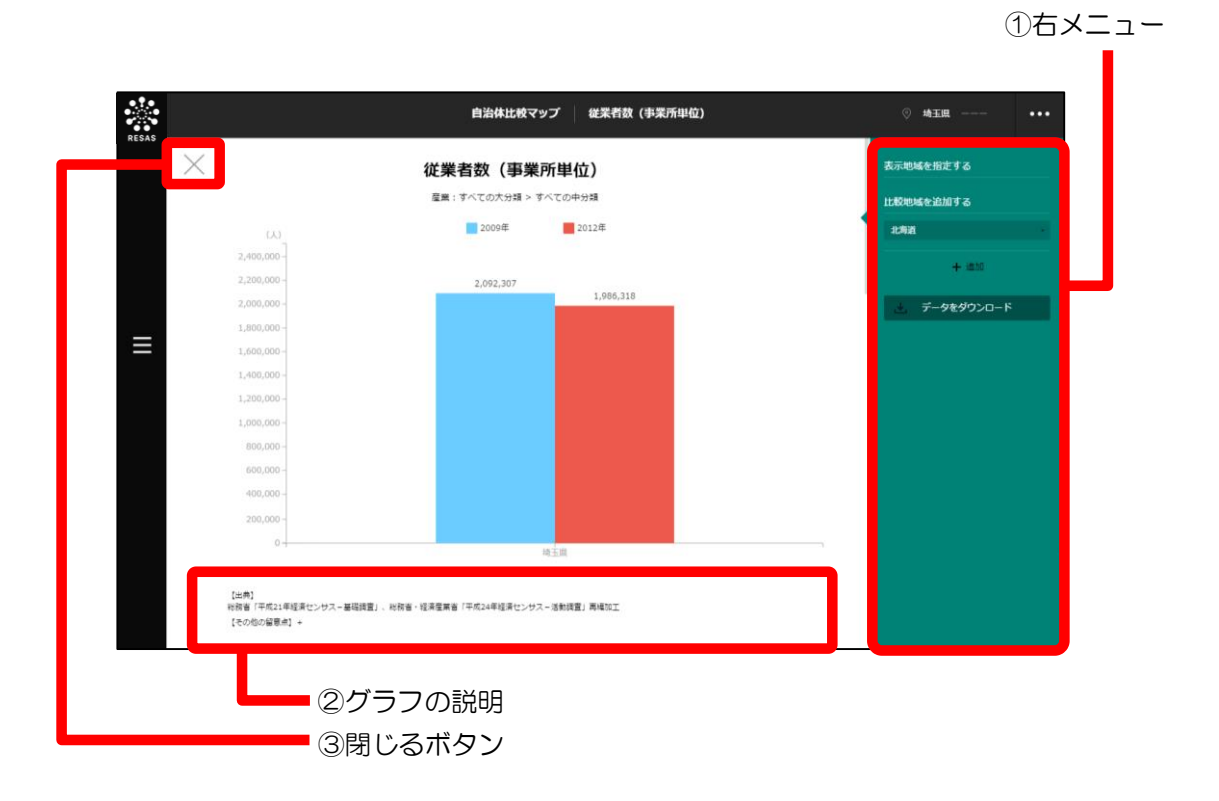

### ①右メニュー

グラフ画面の右側には、右メニューが表示されます。右メニューに表示される項目は、 グラフによっ て異なります。

### ● 他の自治体と一体的に見る(合算、比較)

右メニューに「合算地域を追加する」がある場合は、「指定地域」で指定している地域に、他の自治 体を合算できます。また、右メニューに「比較地域を追加する」がある場合は、「指定地域」で指定し ている地域と、他の自治体を比較できます。

合算又は比較の対象となる他の自治体(都道府県又は市区町村)を右メニューで追加します。

・ 右メニューの「表示レベルを指定する」で「全国を表示する」あるいは「都道府県単位で表示する」を選択した場合、合算又は比較の対象として市区町村は追加できません。

1

基本的な使い方

 $\overline{7}$ 

● ダウンロード

右メニューに「データをダウンロード」ボタンがある場合、表示されているマップに関するデータを ダウンロードできます。

「データをダウンロード」ボタンをクリックすると、CSV 形式又は ZIP 形式のファイルがダウンロードフォルダにダウンロードされます。 ZIP 形式の場合は、複数の CSV 形式や xlsx 形式のファイルが圧縮されていますので、解凍してください。ダウンロードしたデータは、表計算ソフトなどで活用いただけます。

### ②グラフの説明

グラフの下には、グラフに関するデータの出典、注記、その他の留意点が表示されます。

「その他の留意点」や「注記」の右側の「+」をクリックすると、留意点や注記の詳しい説明が表示 されます。留意点や注記が表示された状態で「-」をクリックすると、表示が閉じます。

| サス-活動調査」再編カ | тau                                     |
|-------------|-----------------------------------------|
| )調査は行っていない。 |                                         |
|             | サスー活動調査」再編加<br>D調査は行っていない。<br>Rm 海島県飯舘村 |

### ③閉じるボタン

グラフ画面を閉じてマップ画面に戻るときにクリックします。

1

基本的な使い

方

·般用 2 *章* 産業マップ

| 2.1 | 産業マップの概要 ・・・・・ | • | · | · | · | · | • | • | · | • | • | · | · | · | · | · | • | · | · | • | · 2 |
|-----|----------------|---|---|---|---|---|---|---|---|---|---|---|---|---|---|---|---|---|---|---|-----|
| 2.2 | 稼ぐ力分析・・・・・・・   | • | • | • | • | • | • | • | • | • | • | • | • | • | • | • | • | • | • | • | · 8 |
| 2.3 | 中小•小規模企業財務比較 · | • | • | • | • | • | • | • | • | • | • | • | • | • | • | • | • | • | • | • | 41  |
| 2.4 | 特許分布図・・・・・・・・  | • | • | • | • | • | • | • | • | • | • | • | • | • | • | • | • | • | • | • | 53  |
| 2.5 | 事業所立地動向・・・・・・  | • | • | • | • | • | • | • | • | • | • | • | • | • | • | • | • | • | • | • | 66  |
| 2.6 | 輸出入花火図・・・・・・・  | • | • | • | • | • | • | • | • | • | • | • | • | • | • | • | • | • | • | • | 82  |
| 2.7 | 海外への企業進出動向・・・  | • | • | • | • | • | • | • | • | • | • | • | • | • | • | • | • | • | • | • | 94  |
| 2.付 | データ説明 ・・・・・・・  | • | • |   | • | • | • | • | • |   |   | • | • | • |   |   |   | • | • |   | 101 |

## 2.1 産業マップの概要

## (1) 産業マップの機能と目的

2

産業マップ

2.1

産業マップの概要

2

産業マップでは、自らの地域の経済を支える主要産業の全体像を把握するとともに、他の自治体の産 業とのつながりを把握することができます。また、具体的な企業間の取引関係を把握することも可能で す。これにより、域外からのお金を稼いでくる産業や雇用を支えている産業、付加価値を生み出してい る産業などを特定し、今後、支援・強化していくべき産業の検討を行うことができます。

また、他の自治体を合算した形で、産業マップを表示することができ、産業別に、行政区域を越えた 政策連携を検討することが可能です。

さらに、地域の産業の特徴や強みを、全国水準や他県自治体の状況と比較し・分析することができま す。地域企業の技術力や開発力を、特許取得件数を使って他の自治体と比較したり、地域産業の品目別 の輸出入金額や数量、海外現地法人を持つ企業数などで、地域の産業がどれだけ海外進出を果たしてい るかを把握することができます。

### (2) 産業マップの構成

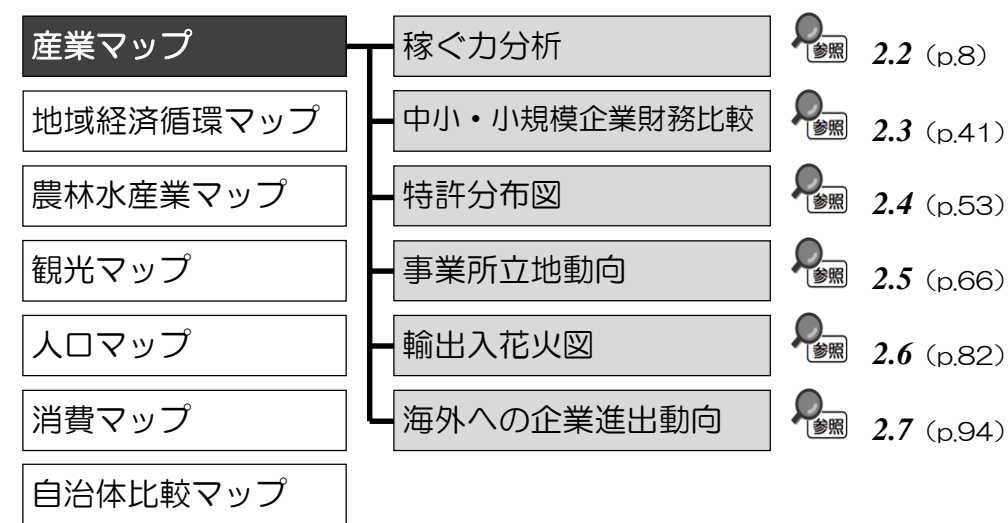

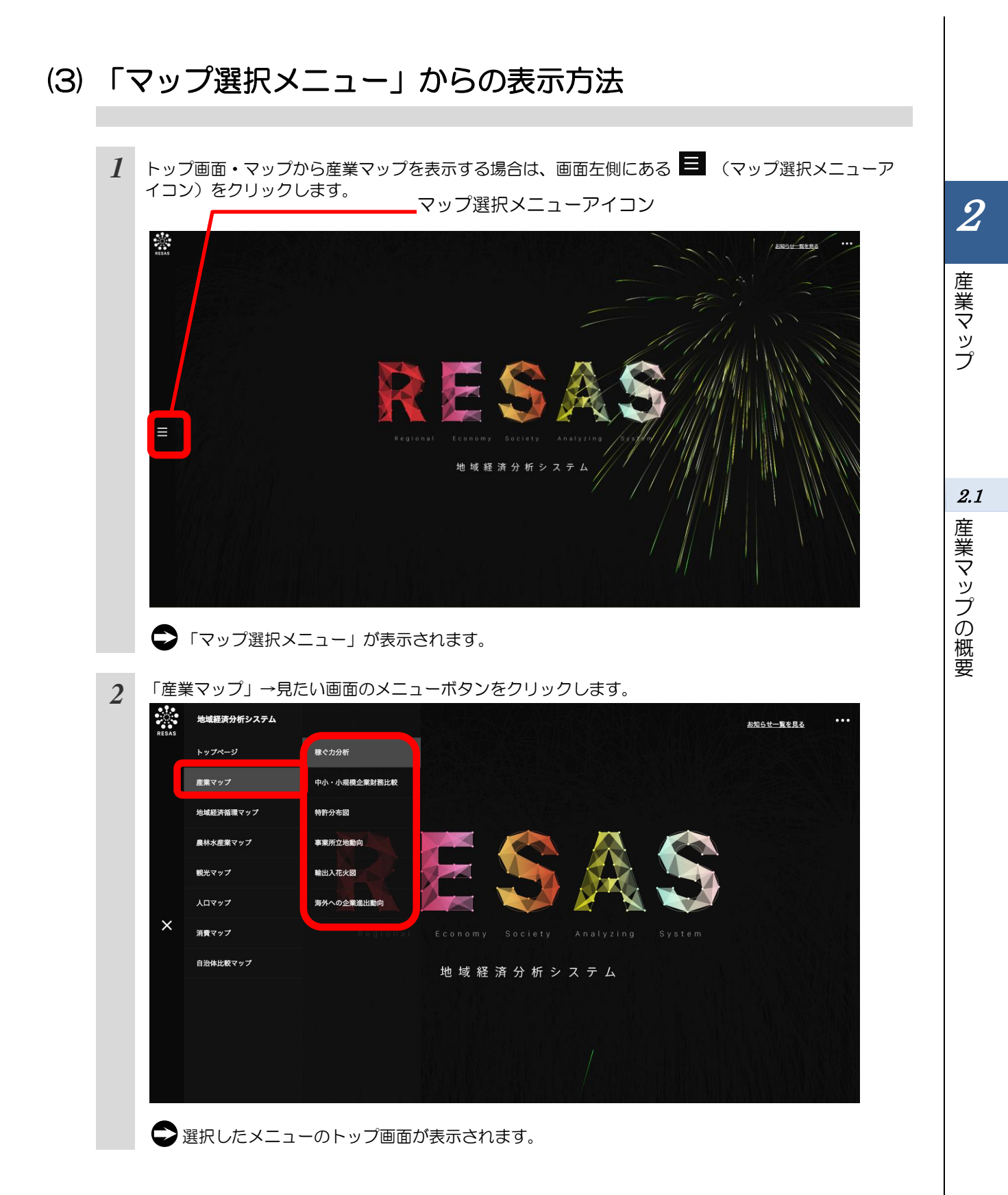

## (4) 他の自治体と一体的に見る

「指定地域」で指定している地域と、他の自治体を一体とした形で、マップや各マップから表示されるグラフを見ることができます。一体的に見る地域は、最大で10地域まで選択できます。

以下では、市区町村を一体的に見るケースを紹介します。

| 1 都道府県の入力欄をクリックし、プルダウンから、一体的に見たい都道府県を選択します。 | 他の自治体と一体的に見る<br>合算地域を追加する<br>石川県<br>富山県<br>石川県                                                                       |
|---------------------------------------------|----------------------------------------------------------------------------------------------------|
|                                             | 福井県<br>山梨県<br>長野県                                                                                                    |
| 2 市区町村の入力欄をクリックし、プルダウンから、一体的に見たい市区町村を選択します。 | 他の自治体と一体的に見る<br>合算地域を追加する<br>石川県<br>金沢市<br>金沢市                                                                       |
| 3 「+追加」をクリックします。                            | <ul> <li>七尾市</li> <li>小松市</li> <li>輪島市</li> <li>他の自治体と一体的に見る</li> <li>合算地域を追加する</li> <li>石川県</li> <li>金沢市</li> </ul> |
|                                             | 横棒グラフで割合を見る                                                                                                    |

4

2

産業マップ

*2.1* 

産業マップの概要

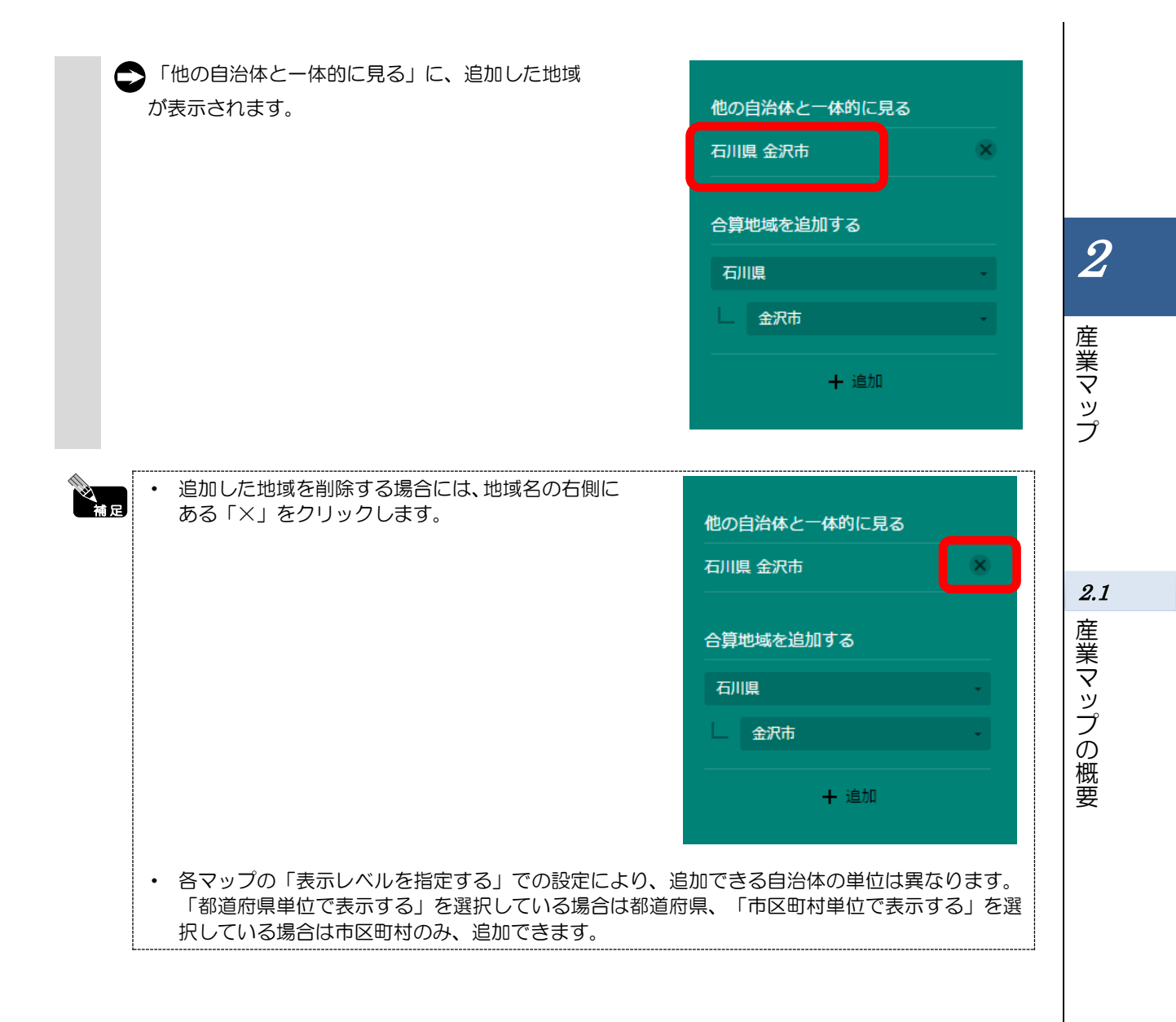

5

## (5) 比較地域を追加する

2

産業マップ

2.1

産業マップの概要

各マップから表示するグラフでは、「指定地域」で指定している地域(都道府県)と他の自治体(都 道府県)を比較することができます。比較することのできる他の自治体は、最大で5地域まで選択で きます。

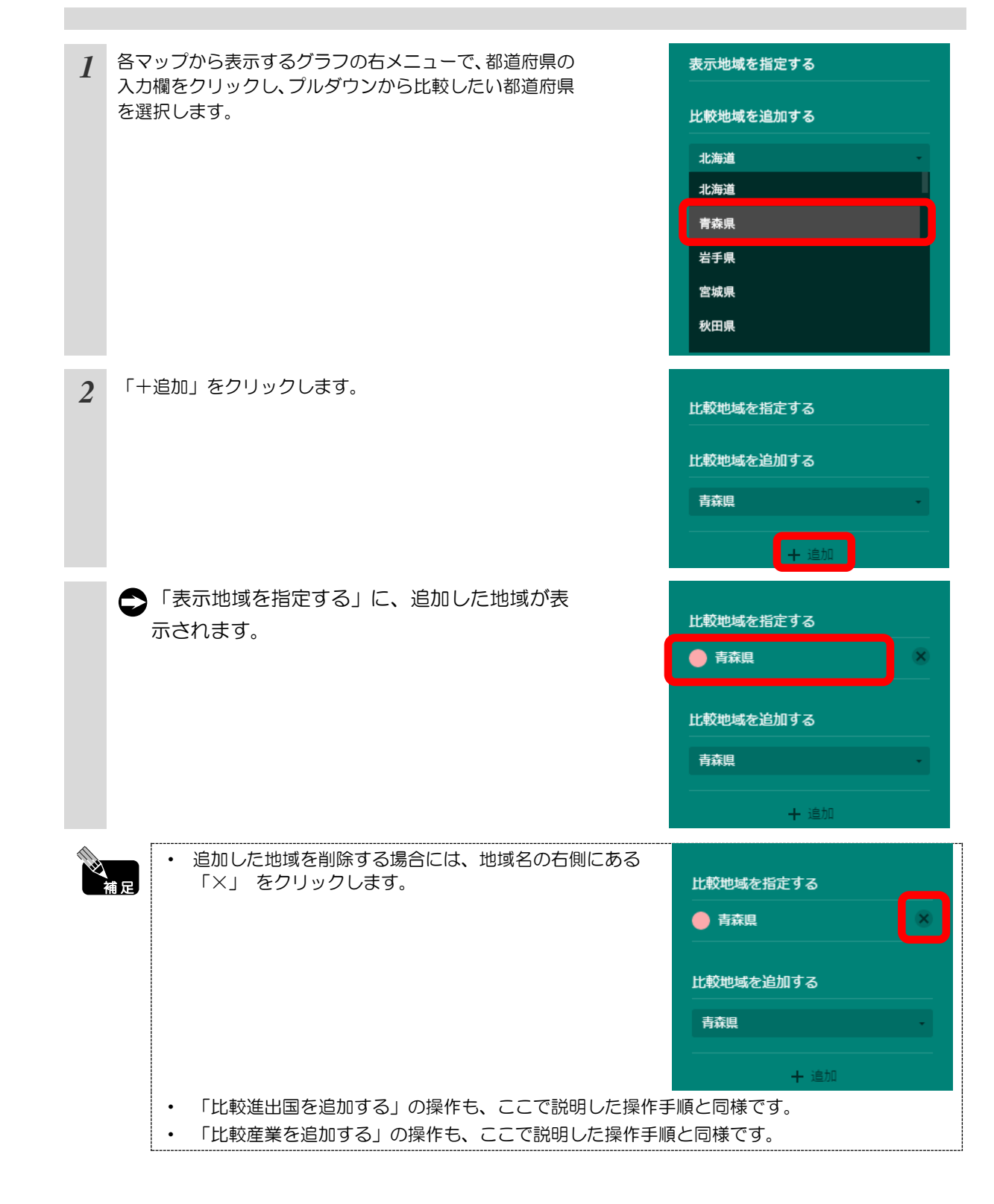

## (6) 産業(大分類)の表示色について

産業マップやグラフなどで表示される日本標準産業分類<sup>\*1</sup>における産業(大分類)には、それぞれ以下の色が割り当てられています。

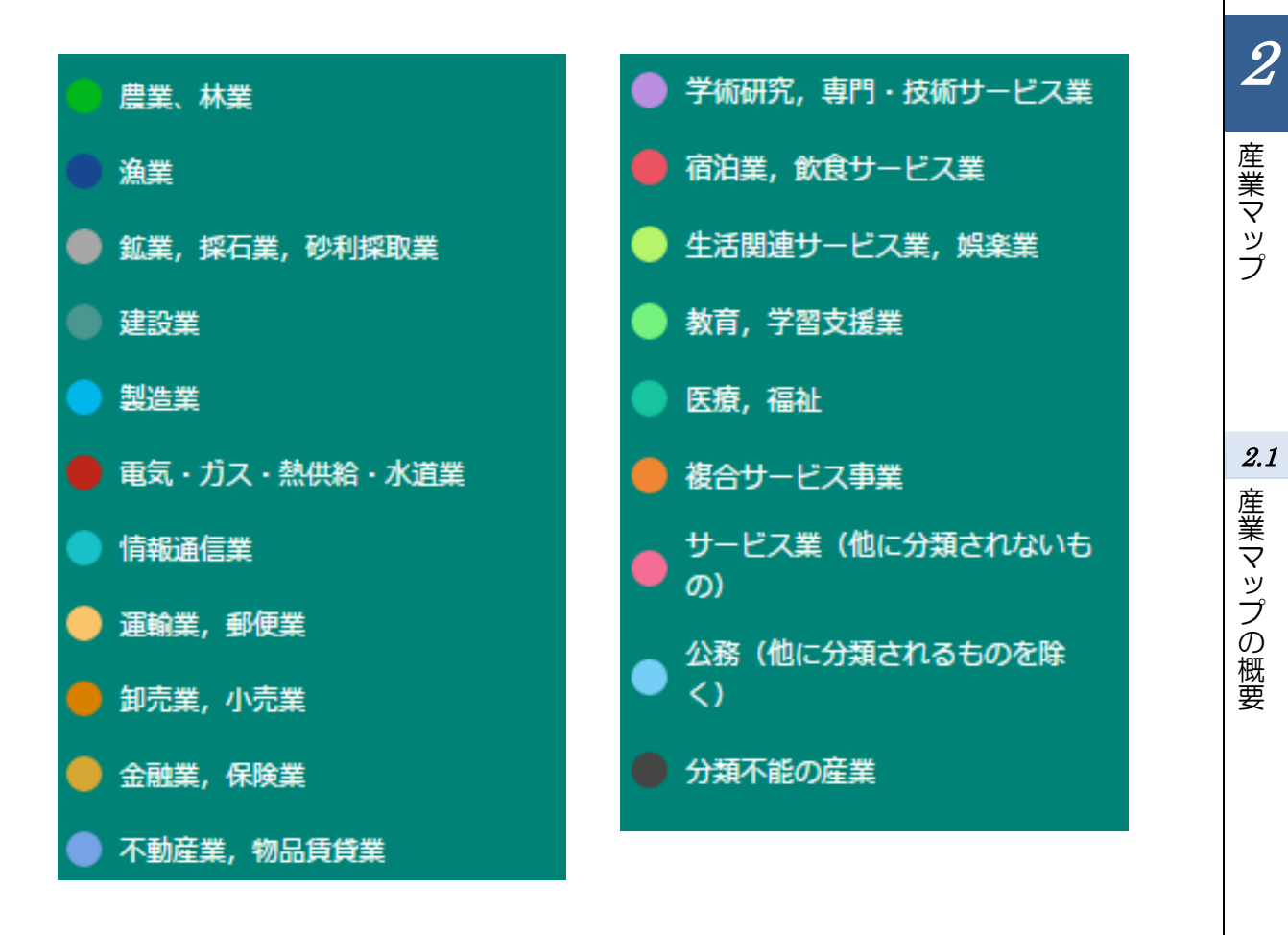

\*1: 「日本標準産業分類」とは、統計調査の結果を産業別に表示する場合の統計基準として、事業所において社会 的な分業として行われる財及びサービスの生産又は提供に係るすべての経済活動を「産業(大分類)」\*<sup>2</sup>、「産 業(中分類)」\*<sup>3</sup>、「産業(小分類)」\*<sup>4</sup>に分類するものである。なお、本システムでは、平成 19 年 11 月 改定(第 12 回改訂)の日本標準産業分類。

\*2:「産業(大分類)」とは、日本標準産業分類における大項目のことをいう。構成数は20の分類となっている。

\*3:「産業(中分類)」とは、日本標準産業分類における中項目のことをいう。構成数は99の分類となっている。

\*4:「産業(小分類)」とは、日本標準産業分類における小項目のことをいう。構成数は529の分類となっている。

# **2.2** 稼ぐカ分析

## (1) 稼ぐ力分析の機能と目的

稼ぐ力分析では、地域の産業がどれだけ稼いでいるか(付加価値額)、どれだけ効率的な生産を行っているか(労働生産性)、どれだけ多くの労働力を確保しているか(従業者数)を、全国と比較しながら、特化係数を使って分析し、把握します。

特化係数とは、付加価値額<sup>\*5</sup>、労働生産性<sup>\*6</sup>、従業者数<sup>\*7</sup>について、ある地域内の産業がどれだけ特化しているかを示しています。付加価値額と従業者数についての特化係数<sup>\*8\*9</sup>では、域内のある産業の比率を全国の同産業の比率と比較したものです。例えば、ある産業の付加価値額の特化係数が、1を超えていれば、全国と比べてその産業の稼ぐ力が相対的に高いということが分かります。また、労働生産性の特化係数<sup>\*10</sup>は、全国の当該産業の労働生産性の数値を1としたときに、ある地域の当該産業の労働生産性の数値となります。また、製造業については、都道府県単位で、事業所単位・製造業小分類単位で特化係数を細かく分析することも可能です。

さらに、産業別の雇用者や従業者の賃金水準、製造業の設備投資額の推移についても表示できます。

これらの分析によって、特徴的な強みを持つ中核産業を地域で見いだし、その競争力を全国と比較し、 その産業がどのように地域に貢献しているかまで理解することが可能です。

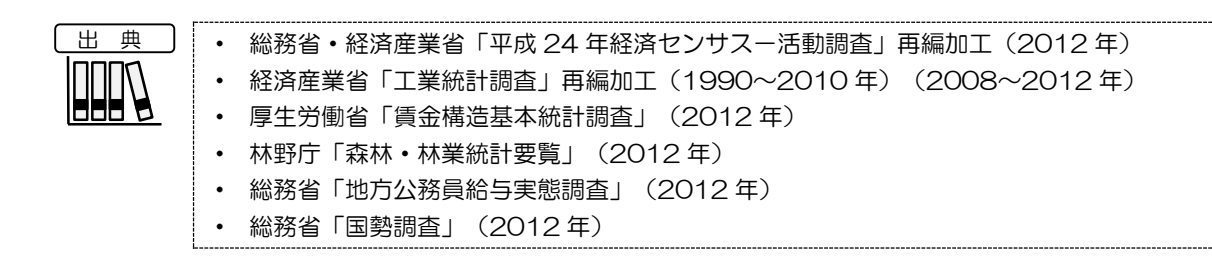

• 稼ぐ力分析の画面の表示方法については、2.1 (3) (p.3) を参照

\*5: 「付加価値額」は、事業所の従業者数に応じて、本社で計上された付加価値額を割り付けて算出。

「稼ぐ力分析」では、付加価値額については事業所単位の数値を用いる。

\*6: 「労働生産性」=付加価値額(事業所単位)÷従業者数(事業所単位) 「稼ぐカ分析」では、労働生産性については事業所単位の数値を用いる。

\*7: 「従業者数」は、「稼ぐ力分析」では事業所単位の数値を用いる。

\*8: 「特化係数(付加価値額)」=(域内における当該産業の付加価値額÷域内における全産業の付加価値額) ÷(全国の当該産業の付加価値額÷全国の全産業の付加価値額)

\*9: 「特化係数(従業者数)」=(域内における当該産業の従業者数÷域内における全産業の従業者数)÷(全国の当該産業の従業者数÷全国の全産業の従業者数)

\*10: 「特化係数(労働生産性)」=(域内における当該産業の労働生産性)÷(全国の当該産業の労働生産性)

産業マップ

## (2) 稼ぐ力分析の表示内容

稼ぐ力分析ヒートマップでは、「表示する内容を指定する」で選択している特化係数の大きい地域ほ ど濃い色で表示されます。

「全国を表示する」を選択すると、日本全国の地図が表示されます。「都道府県単位で表示する」を 選択すると、「指定地域」で選択している都道府県を中心とした縮尺で地図が拡大表示されます。「市 区町村単位で表示する」を選択すると、「指定地域」で選択している市区町村を中心とした縮尺で地図 が拡大表示されます。

また、「全国を表示する」あるいは「都道府県単位で表示する」選択時のヒートマップは都道府県単位、「市区町村単位で表示する」選択時のヒートマップは市区町村単位で表示されます。

※初期表示項目: 全国を表示する、2012年、特化係数(付加価値額)【企業単位】、 産業大分類=製造業、産業中分類=すべての中分類

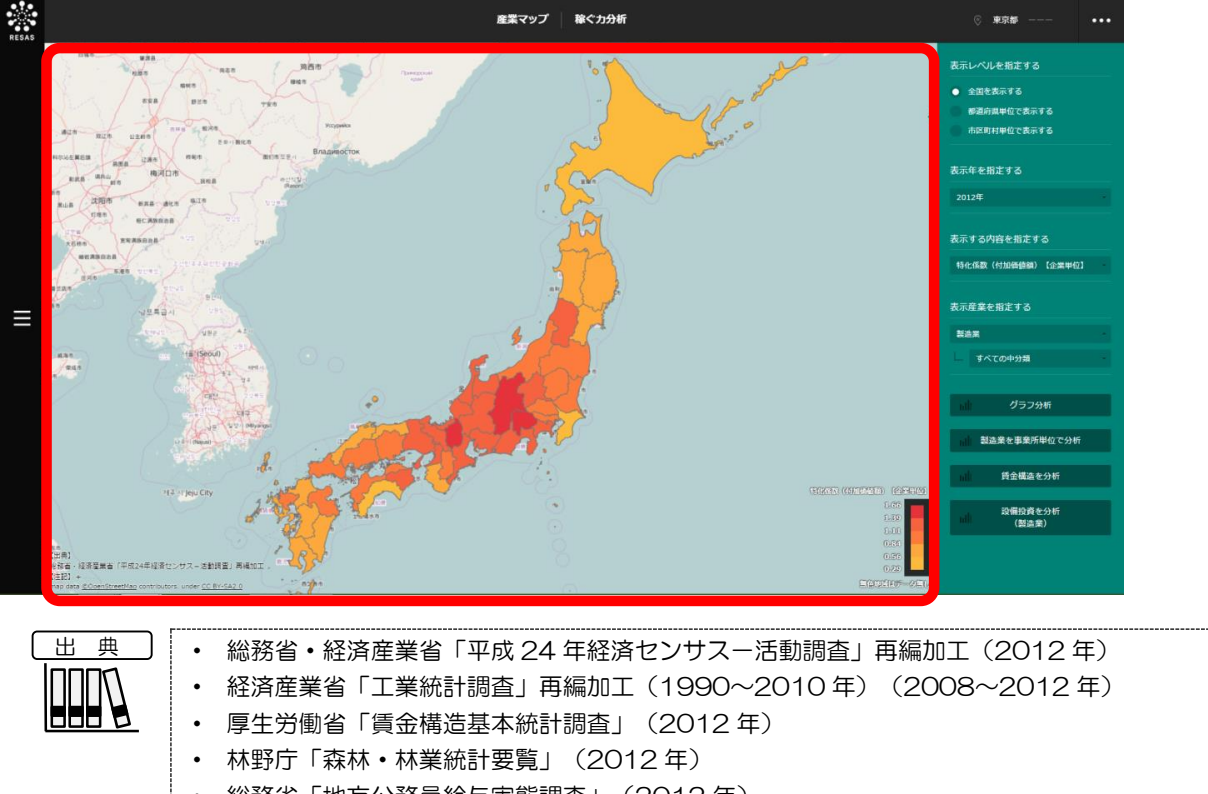

- 総務省「地方公務員給与実態調査」(2012年)
- 総務省「国勢調査」(2012年)

2

産業マップ

2.2

稼ぐカ分析

## (3) 右メニューの説明

右メニューでは、左の稼ぐ力分析の表示内容について設定します。

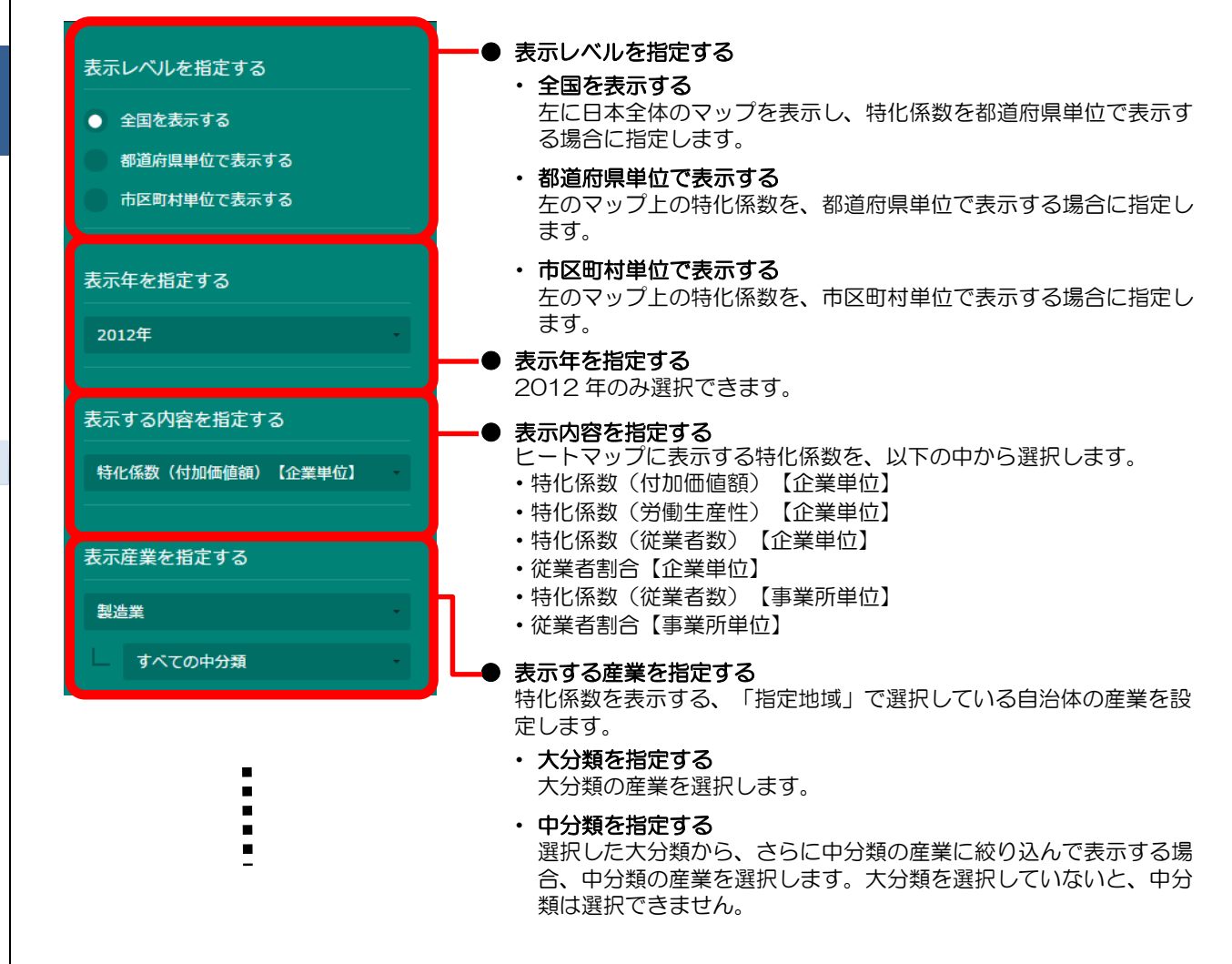

2

産業マップ

# *2.2* 稼

稼ぐ力分析

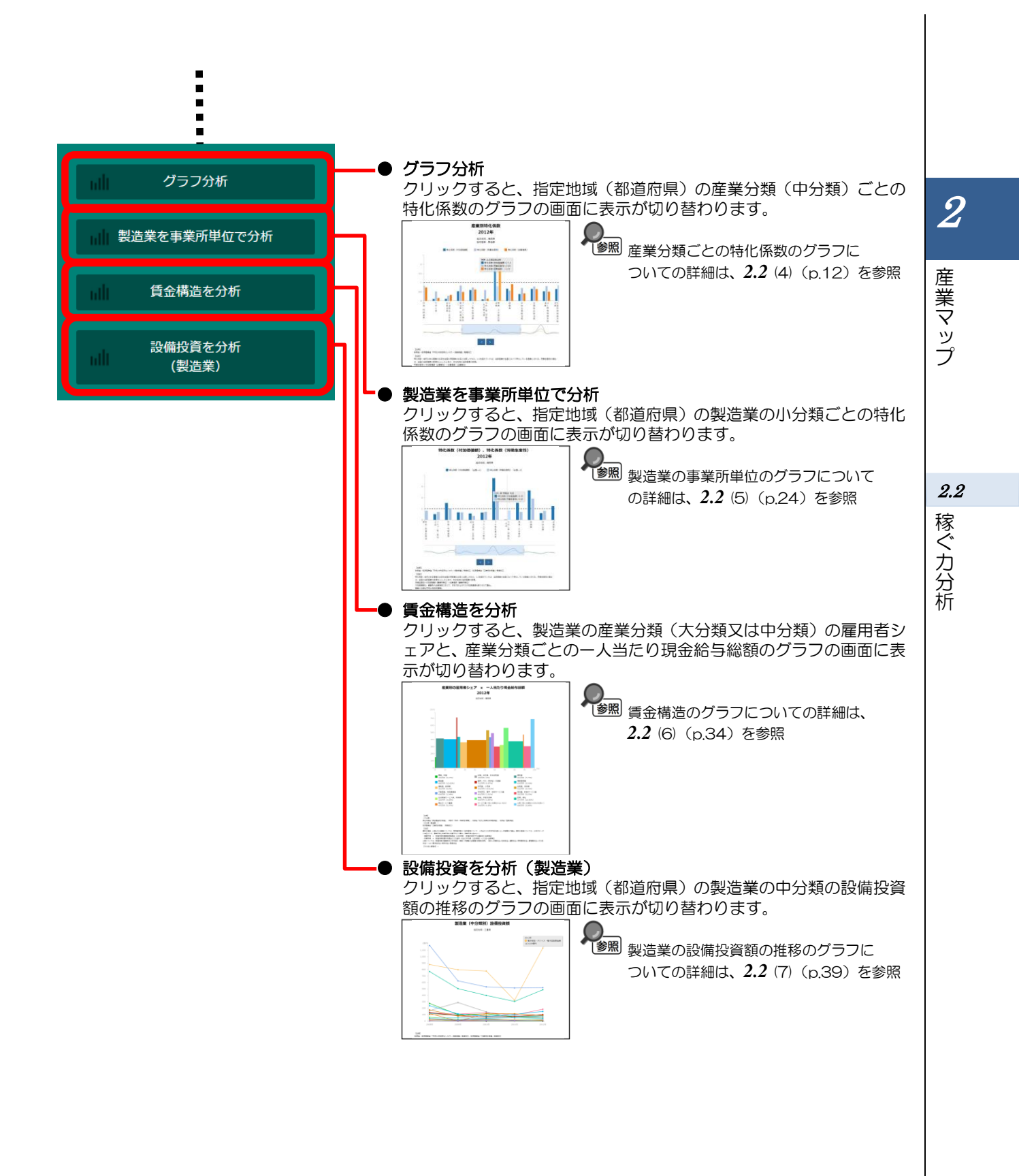

11

## (4) 産業分類ごとの特化係数のグラフを見る

ヒートマップで指定した産業(大分類)について、指定地域(都道府県)の産業分類(中分類)ごとの特化係数(付加価値額(企業単位)、労働生産性(企業単位)、従業者数(企業単位))を棒グラフで見ることができます。複数自治体を合算した形でグラフを表示することも可能です。

また、指定した2種類の特化係数の散布図や、特化係数ごとの全国分布・指定地域の都道府県内分 布のグラフを表示することもできます。

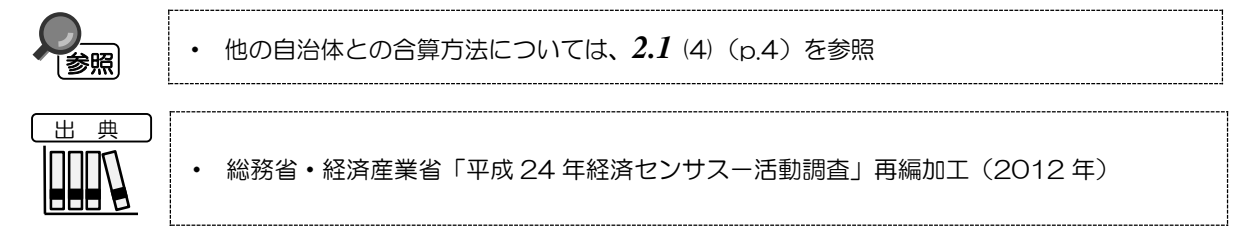

### <産業分類ごとの特化係数のグラフの表示方法>

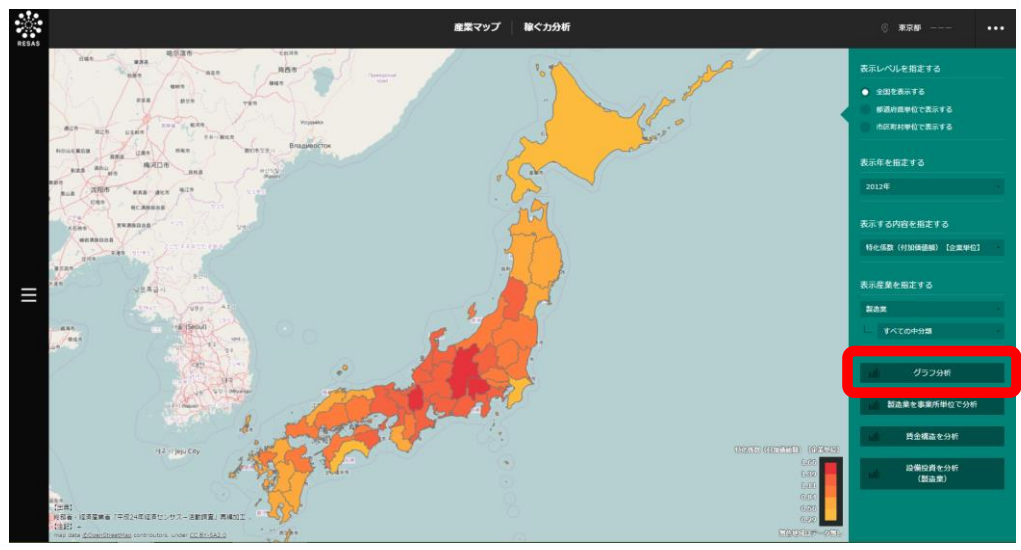

右メニューの「グラフ分析」をクリックします。

⇒ 産業分類ごとの特化係数のグラフが表示されます。

2

### <産業分類ごとの特化係数のグラフの画面構成>

※初期表示項目:産業分類順で見る

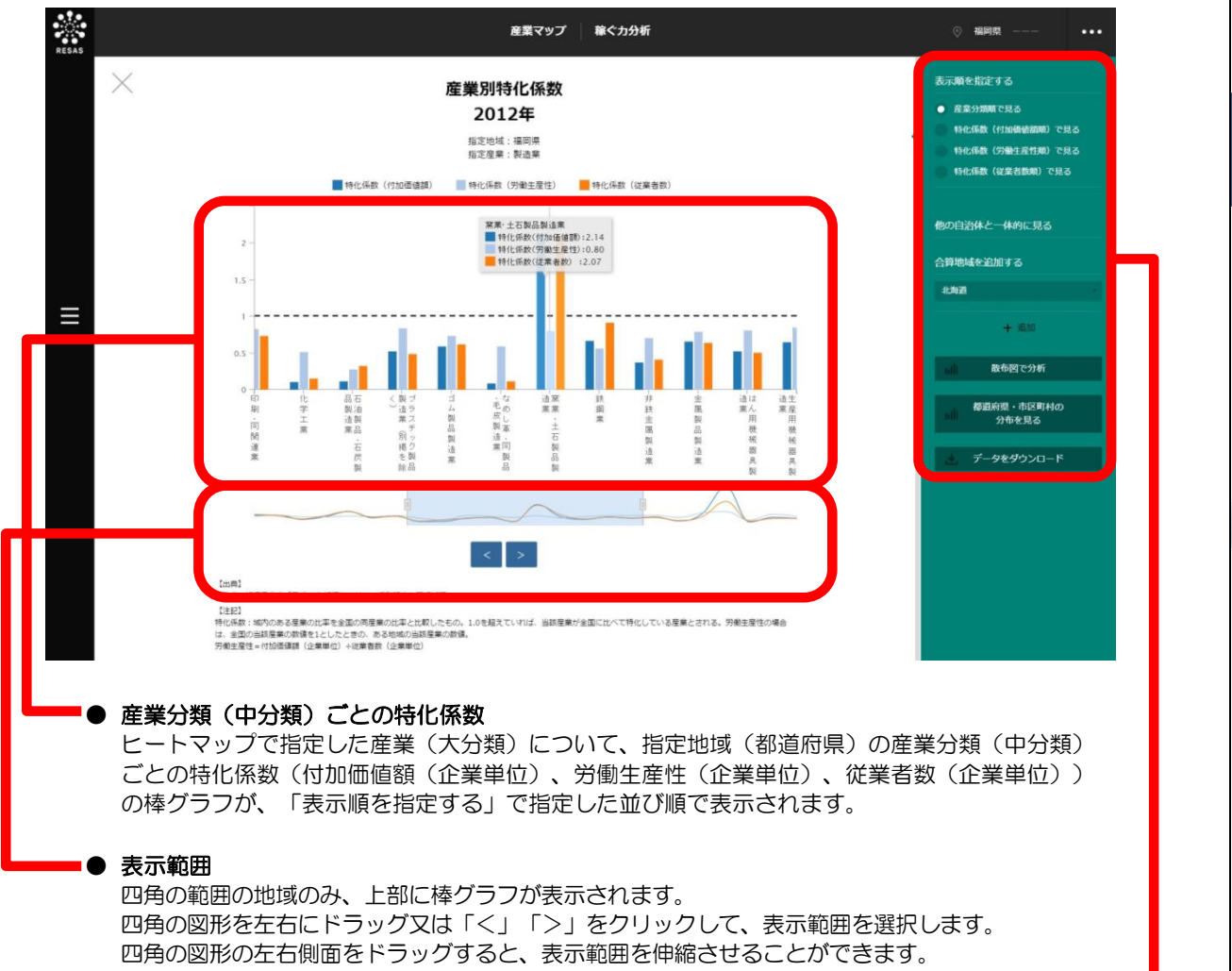

※次ページ

2

産業マップ

2.2

稼ぐカ分析

地域経済分析システム基本操作マニュアル 13

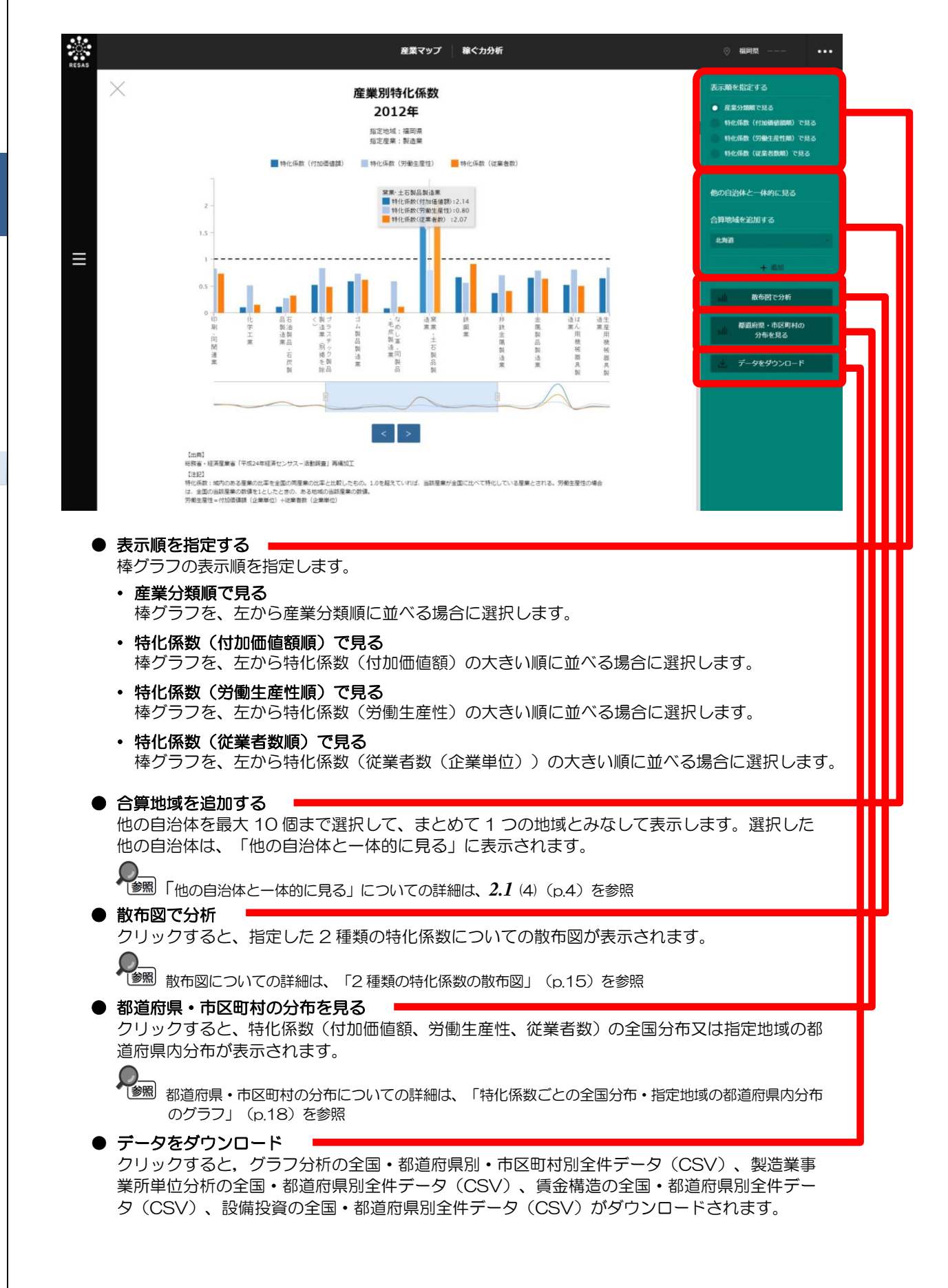

2

産業マップ

2.2 稼ぐ力分析

### <2種類の特化係数の散布図>

産業分類ごとの特化係数のグラフの右メニューで「散布図で分析」をクリックすると、表示されます。

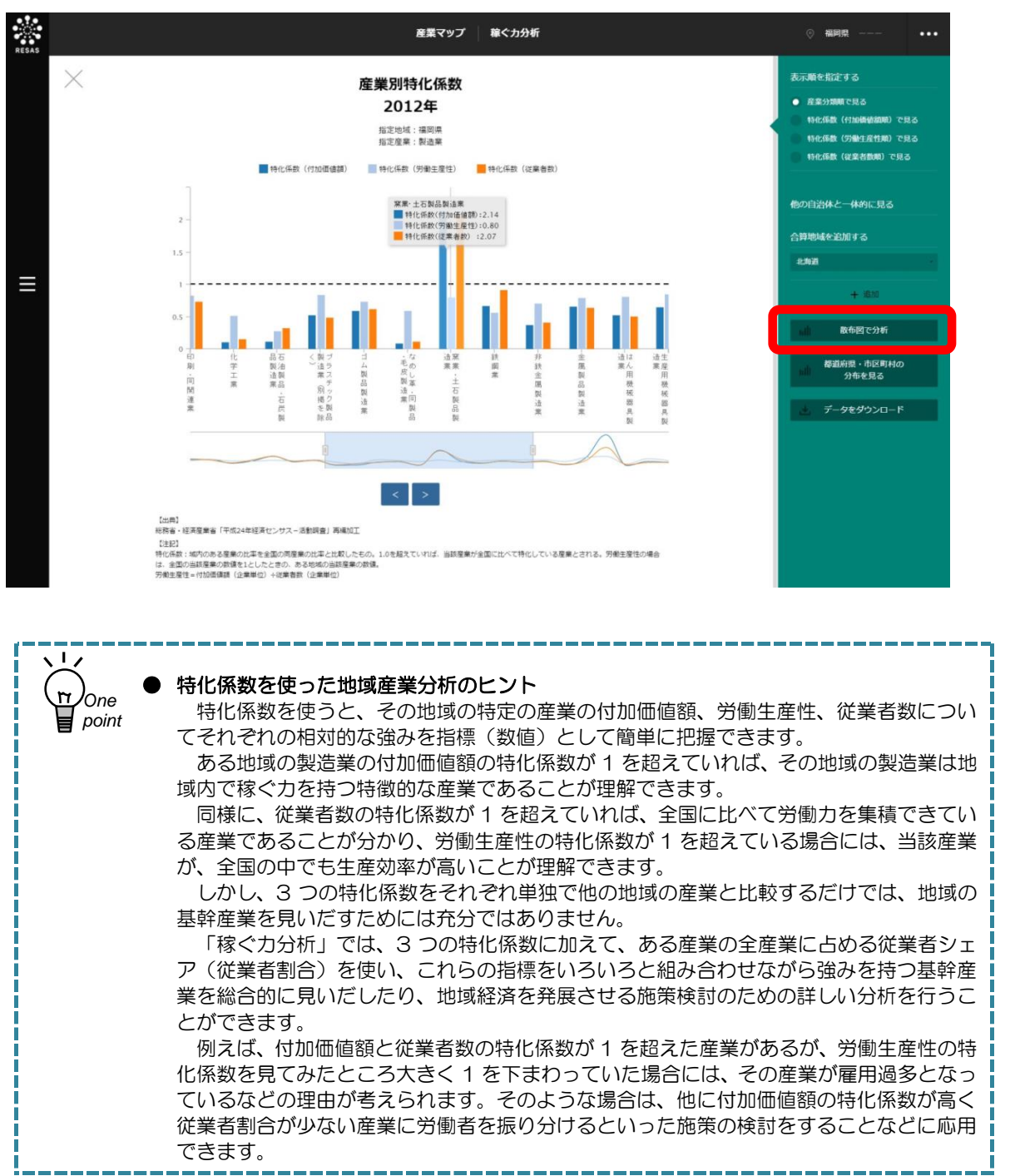

2

産業マップ

**2.2** 稼ぐ力分析

### ■「地域の分布を見る」選択時

右メニューの「表示方法を指定する」で「地域の分布を見る」を選択している場合は、ヒートマップ で指定した産業について、「X軸」および「Y軸」で指定した2種類の特化係数について、地域の散 布図が表示されます。ヒートマップの右メニューで「全国を表示する」あるいは「都道府県単位で表示 する」を選択している場合は、全国の都道府県単位の散布図、「市区町村単位で表示する」を選択して いる場合は、指定した地域の都道府県内の市区町村単位の散布図になります。

※初期表示項目: 地域の分布を見る、X 軸=特化係数(付加価値額)、Y 軸=特化係数(労働生産性)

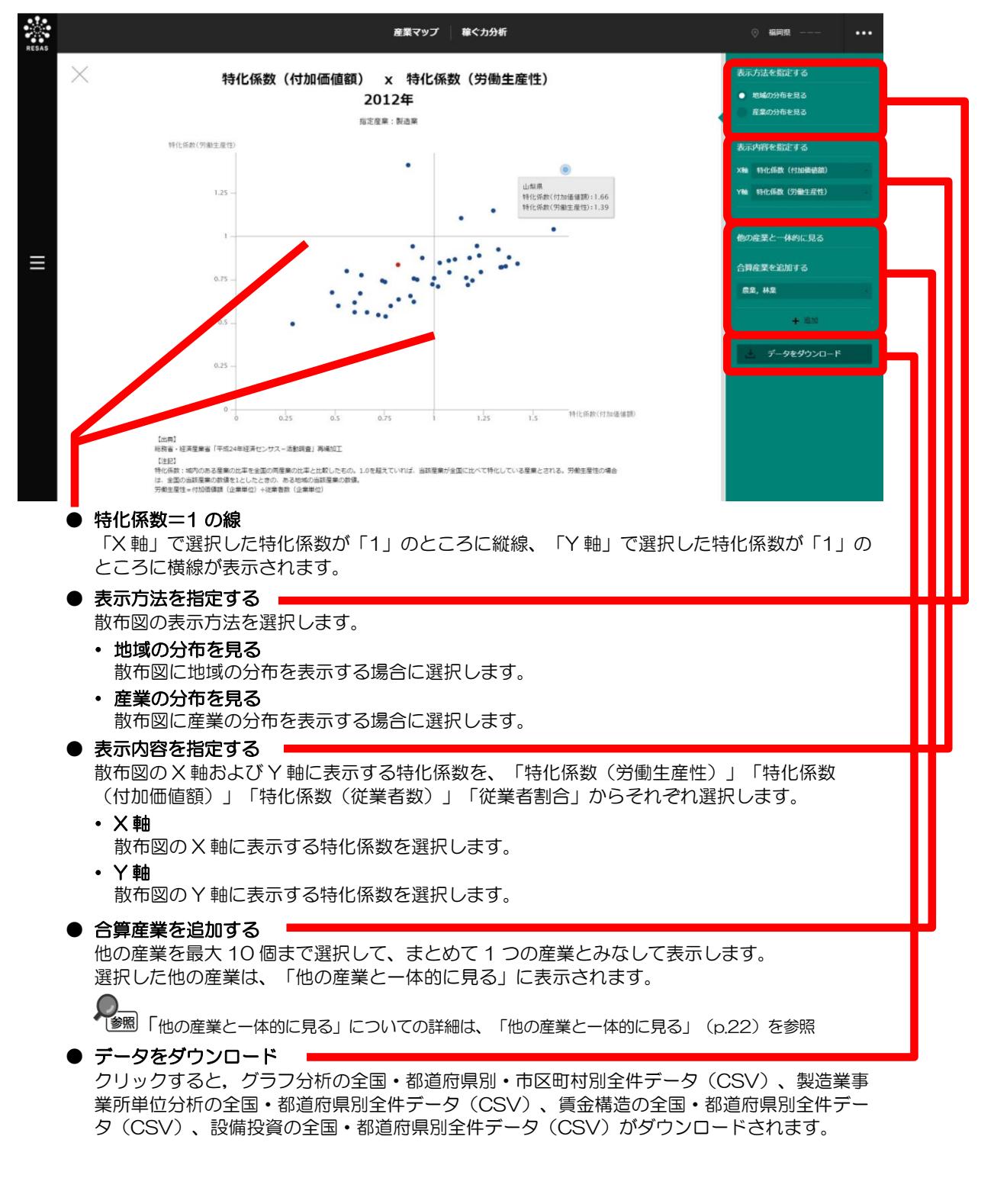

地域経済分析システム 基本操作マニュアル

産業マップ

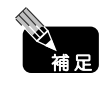

拡大したい範囲をドラッグして選択すると、該当箇所のみ拡大表示できます。また、拡大 時に右上の「元の表示に戻る」をクリックすると、拡大表示が解除され、元の表示に戻り ます。

### ■「産業の分布を見る」選択時

右メニューの「表示方法を指定する」で「産業の分布を見る」を選択している場合は、「X軸」およ び「Y軸」で指定した2種類の特化係数について、指定地域の産業の散布図が表示されます。

※初期表示項目:X軸=特化係数(付加価値額)、Y軸=特化係数(労働生産性)、大分類で見る

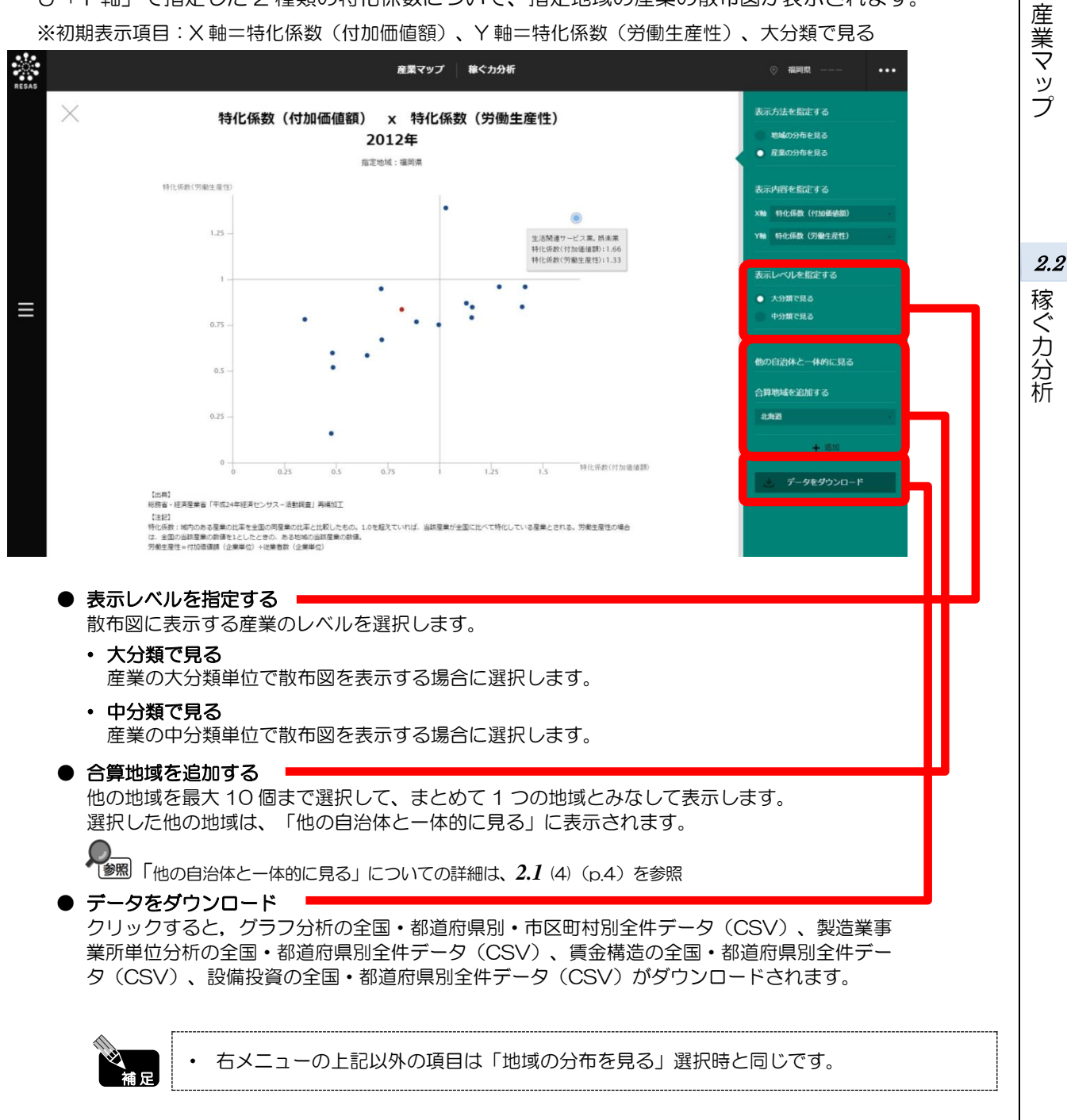

2

### <特化係数ごとの全国分布・指定地域の都道府県内分布のグラフ>

産業分類ごとの特化係数のグラフの右メニューで「都道府県・市区町村の分布を見る」をクリックすると、表示されます。

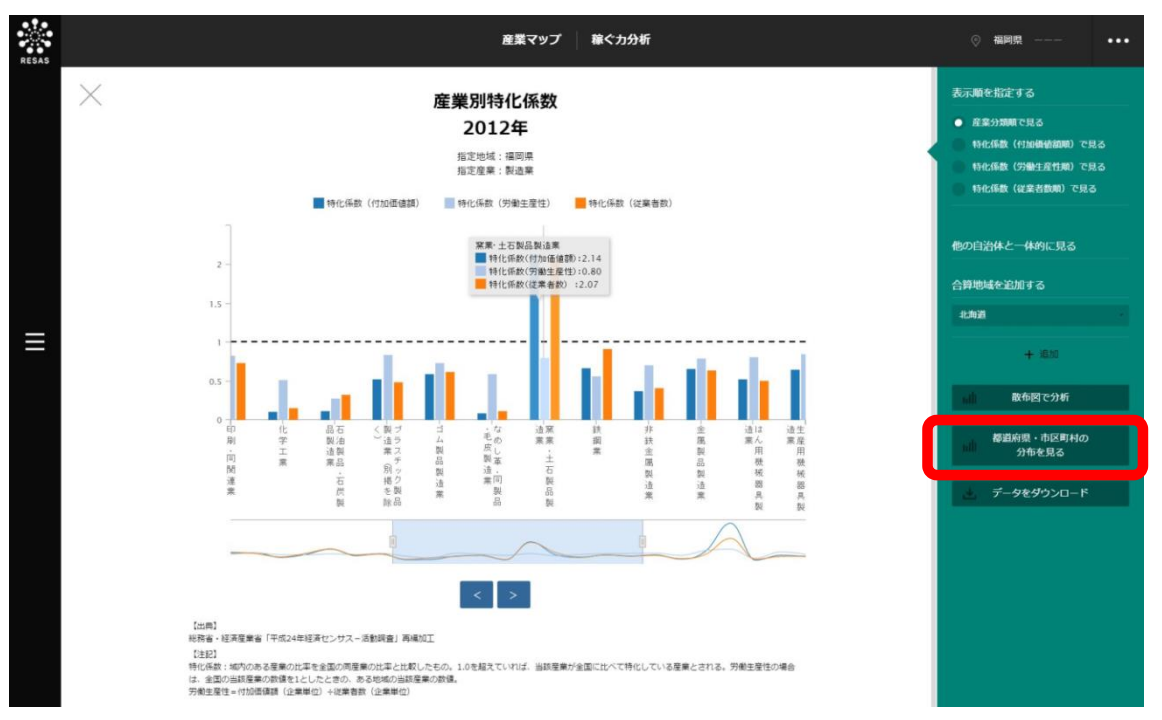

ヒートマップで指定した産業について、「表示する内容を指定する」で指定した特化係数の地域ごとの特化係数が、特化係数の大きい順又は地域コード順に棒グラフが表示されます。

### ■特化係数ごとの全国分布・指定地域の都道府県内分布の画面構成

画面上部には、全国の都道府県別分布、その下には全国の市区町村別分布、さらにその下には指定地域 の市区町村別分布(都道府県)が、それぞれ棒グラフで表示されます。 ※初期表示項目:特化係数(付加価値額)、地域コード順で見る

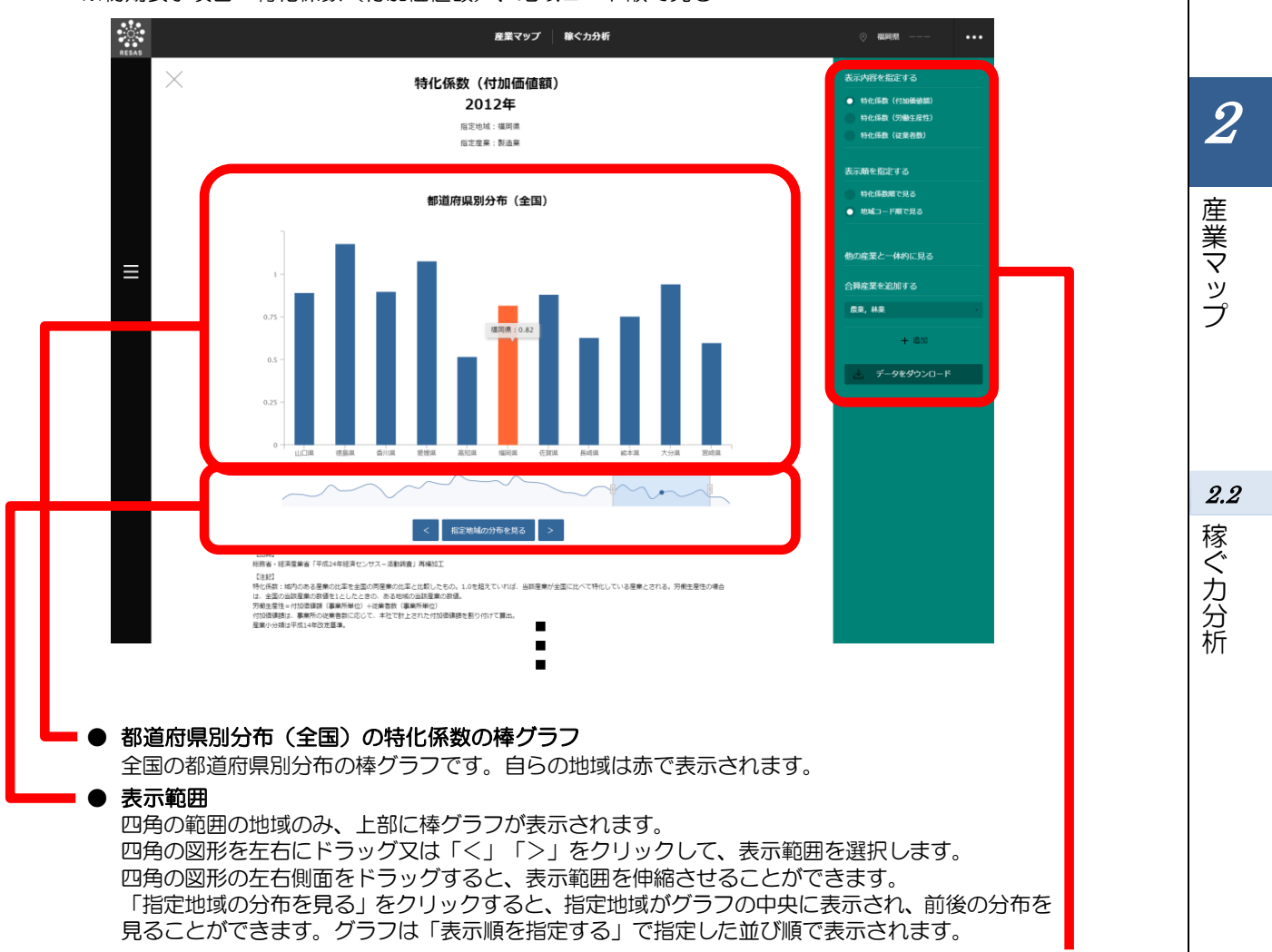

※次ページ

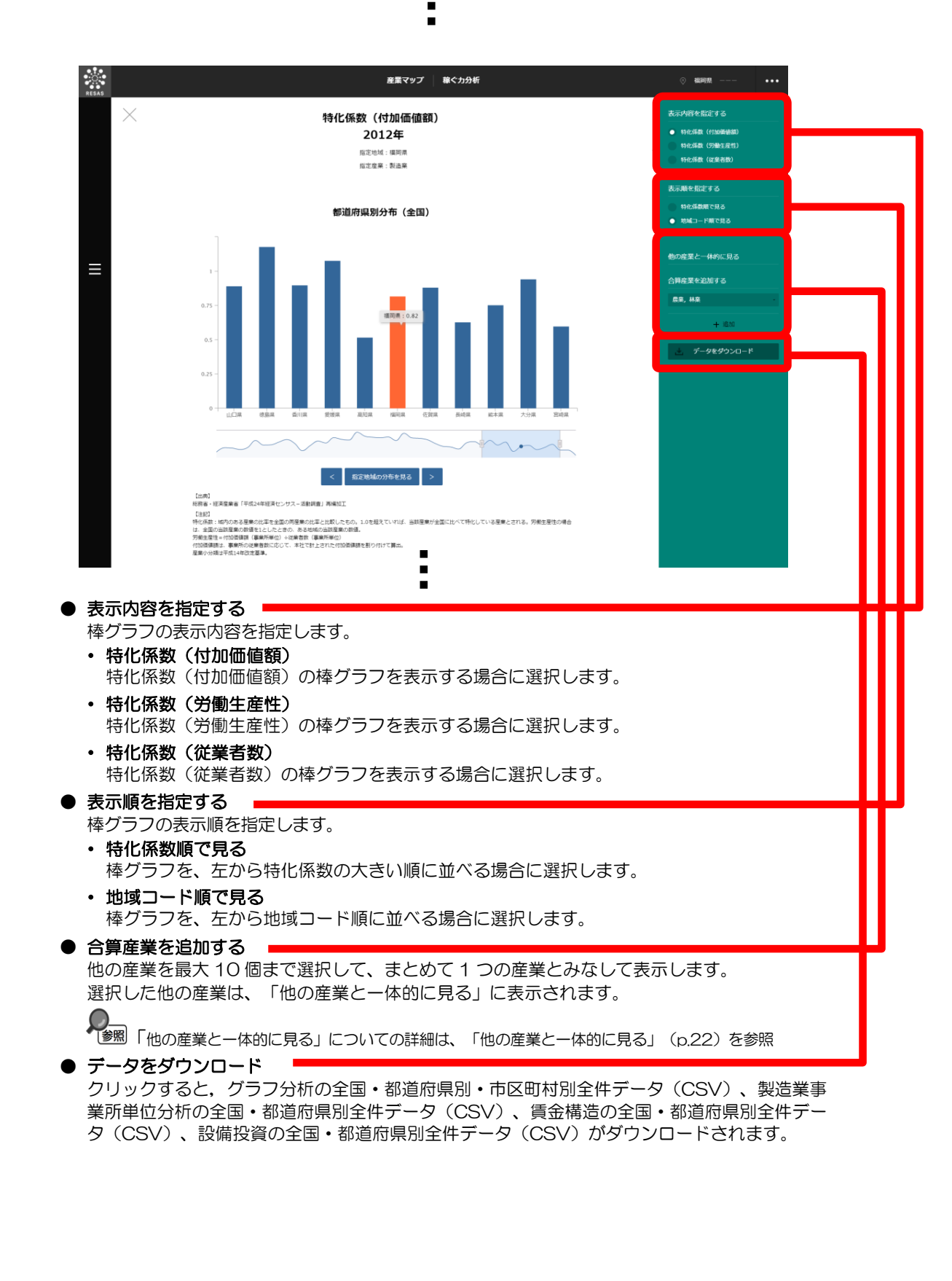

20

2

産業マップ

**2.2** 稼ぐ力分析

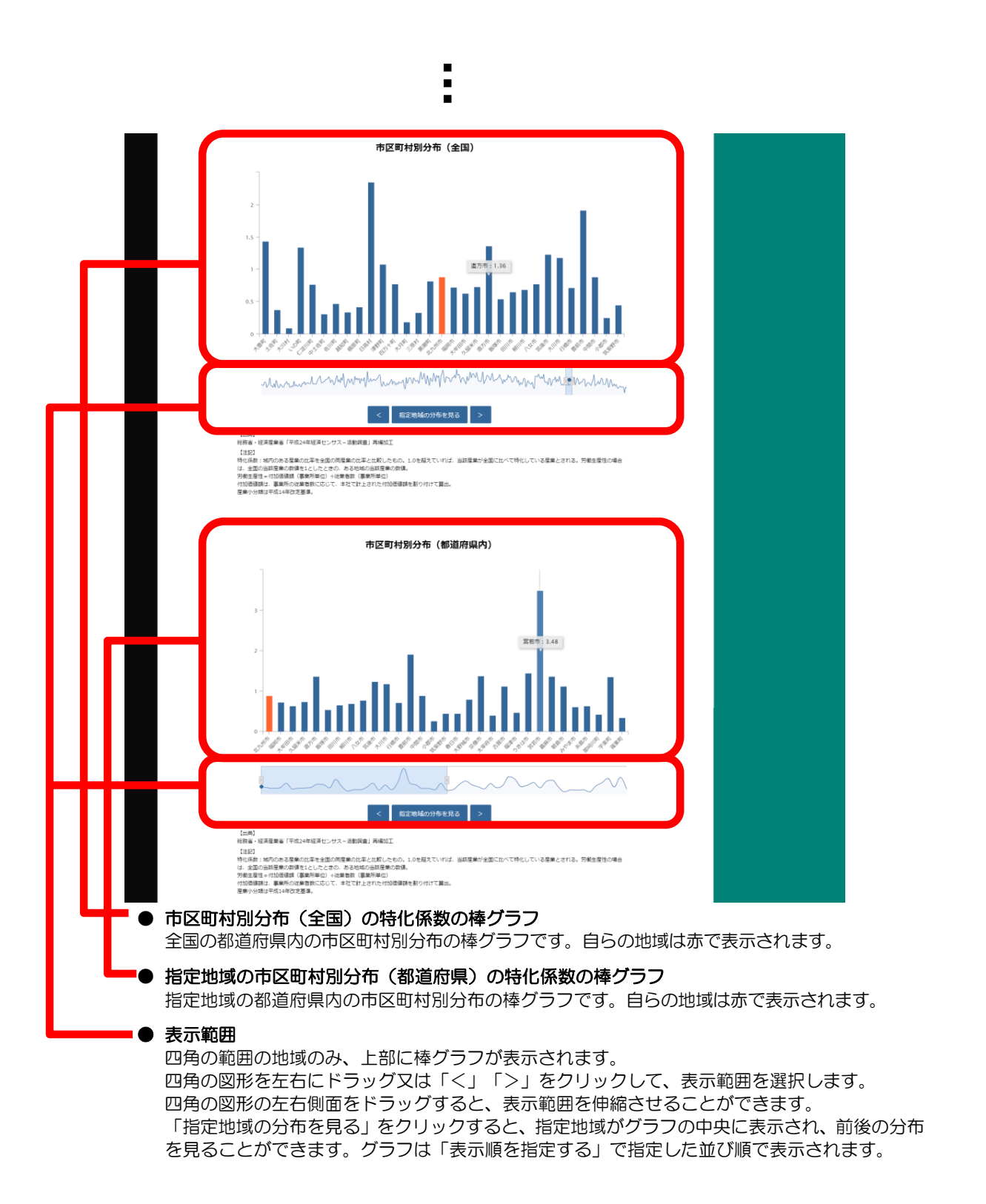

産業マップ

2

**2.2** 稼ぐ力分析
### <他の産業と一体的に見る>

2 種類の特化係数の散布図(「地域の分布を見る」選択時)、特化係数ごとの全国分布・指定地域の都道 府県内分布のグラフでは、稼ぐカ分析ヒートマップの右メニューの「表示する産業を指定する」で指定して いる産業と、他の産業を合算した形で、グラフを表示することができます。一体的に見る産業は、最大で 10 産業まで選択できます。

以下では、産業(中分類)を一体的に見るケースを紹介します。

| 1 | 産業(大分類)の入力欄をクリックし、プルダウンか<br>ら、一体的に見たい産業(大分類)を選択します。 | 他の産業と一体的に見る    |
|---|-----------------------------------------------------|----------------|
|   |                                                     | 合算産業を追加する      |
|   |                                                     | 製造業            |
|   |                                                     | すべての大分類        |
|   |                                                     | 農業,林業          |
|   |                                                     | 漁業             |
|   |                                                     | 鉱業, 採石業, 砂利採取業 |
|   |                                                     | 建設業            |
|   |                                                     |                |
| 2 | 産業(中分類)の入力欄をクリックし、プルダウンか<br>ら、一体的に見たい産業(中分類)を選択します。 | 他の産業と一体的に見る    |
|   |                                                     | 合算産業を追加する      |
|   |                                                     | 農業, 林業         |
|   |                                                     | すべての中分類        |
|   |                                                     | すべての中分類        |
|   |                                                     | 農業             |
|   |                                                     | 林業             |

# 2

産業マップ

2.2 稼ぐ力分析

| 3 | 「十追加」をクリックします。                                                                                |                                                       |                              |      |
|---|-----------------------------------------------------------------------------------------------|-------------------------------------------------------|------------------------------|------|
|   | ●「他の産業と一体的に見る」に、追加した産業が<br>表示されます。                                                            | 他の産業と一体的に見る<br>農業, 林業>農業                              | 2                            |      |
|   |                                                                                               | 合算産業を追加する<br>農業, 林業                                   | •                            | 産業マッ |
|   |                                                                                               | └── <b>農業</b>                                         | •                            | ップ   |
|   | <ul> <li>追加した産業を削除する場合には、産業名の<br/>右側にある「×」をクリックします。</li> </ul>                                | 他の産業と一体的に見る                                           |                              | 2.2  |
|   |                                                                                               | 農業, 林業>農業<br>                                         | ×                            | 稼ぐ力分 |
|   |                                                                                               | 農業,林業                                                 |                              | 析    |
|   |                                                                                               | ► <del>10</del> 年                                     |                              |      |
|   | <ul> <li>稼ぐカ分析ヒートマップの「表示する産業を推<br/>は異なります。「産業(大分類)」のみ選択し<br/>および「産業(中分類)」を選択している場合</li> </ul> | 設する」での設定により、追加で<br>ている場合は産業(大分類)、「<br>は産業(中分類)のみ、追加でき | ごきる産業の単位<br>産業(大分類)」<br>きます。 |      |
|   |                                                                                               |                                                       |                              |      |

# (5) 製造業の事業所単位のグラフを見る

指定地域(都道府県単位)における製造業(中分類又は小分類\*11)の特化係数(付加価値額、労働生 産性)を棒グラフで見ることができます。複数自治体を合算した形でグラフを表示することも可能です。 また、特化係数(付加価値額、労働生産性)の推移、従業者数と平均賃金\*12の推移、継続\*15・ 参入\*16・退出事業所\*17別の付加価値額\*18、従業者数\*19、労働生産性\*20の推移のグラフを表示するこ ともできます。

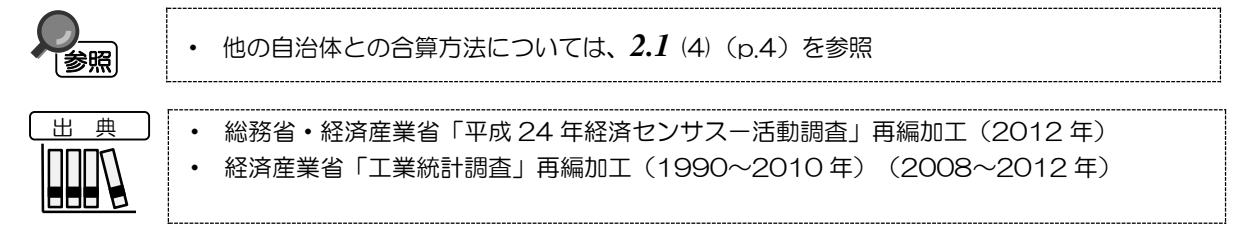

### く製造業の事業所単位のグラフの表示方法>

右メニューの「製造業を事業所単位で分析」をクリックします。

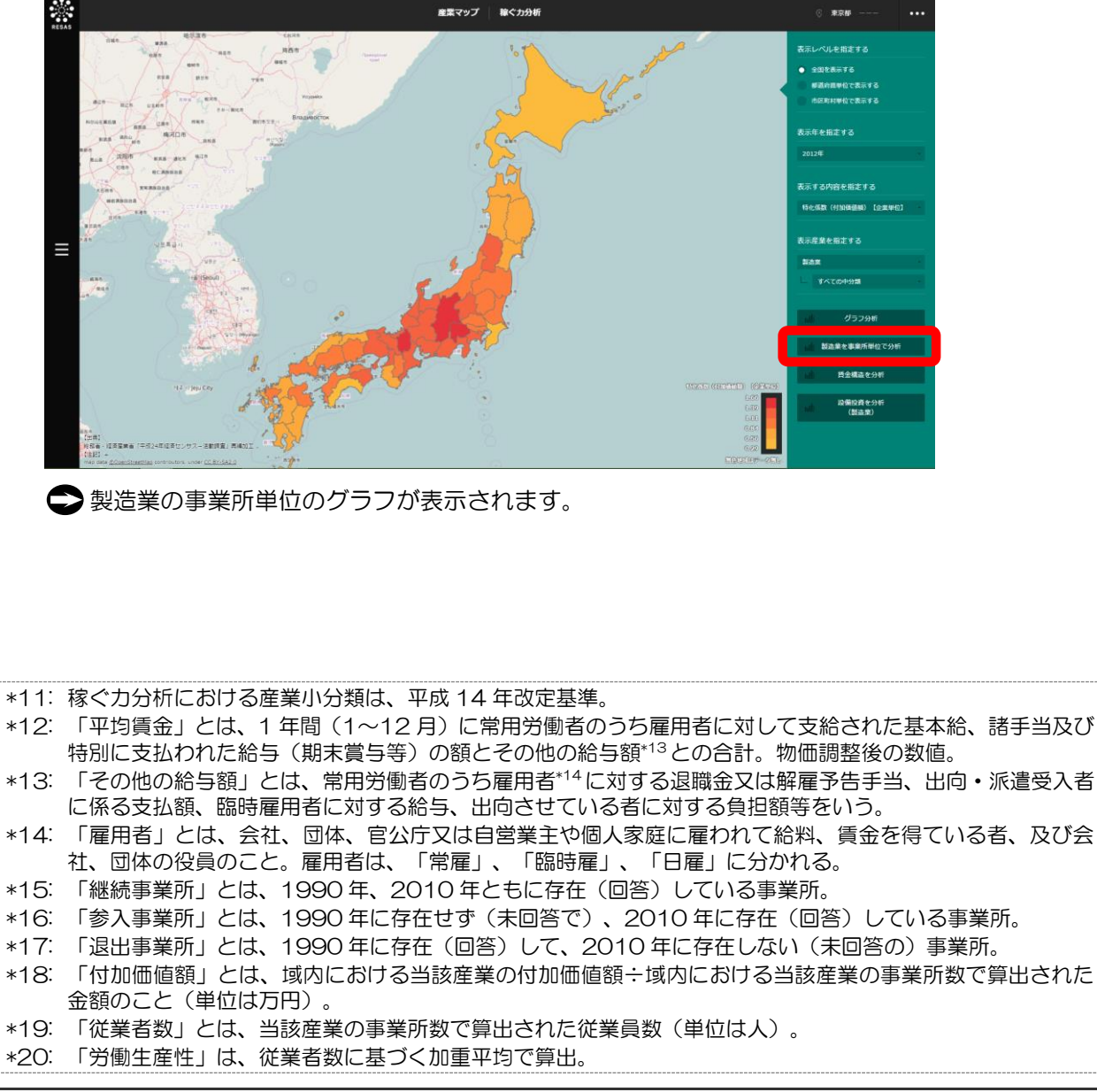

産業マップ

# く製造業の事業所単位のグラフの画面構成>

※初期表示項目:製造業中分類で見る、2012年、産業コード順で見る

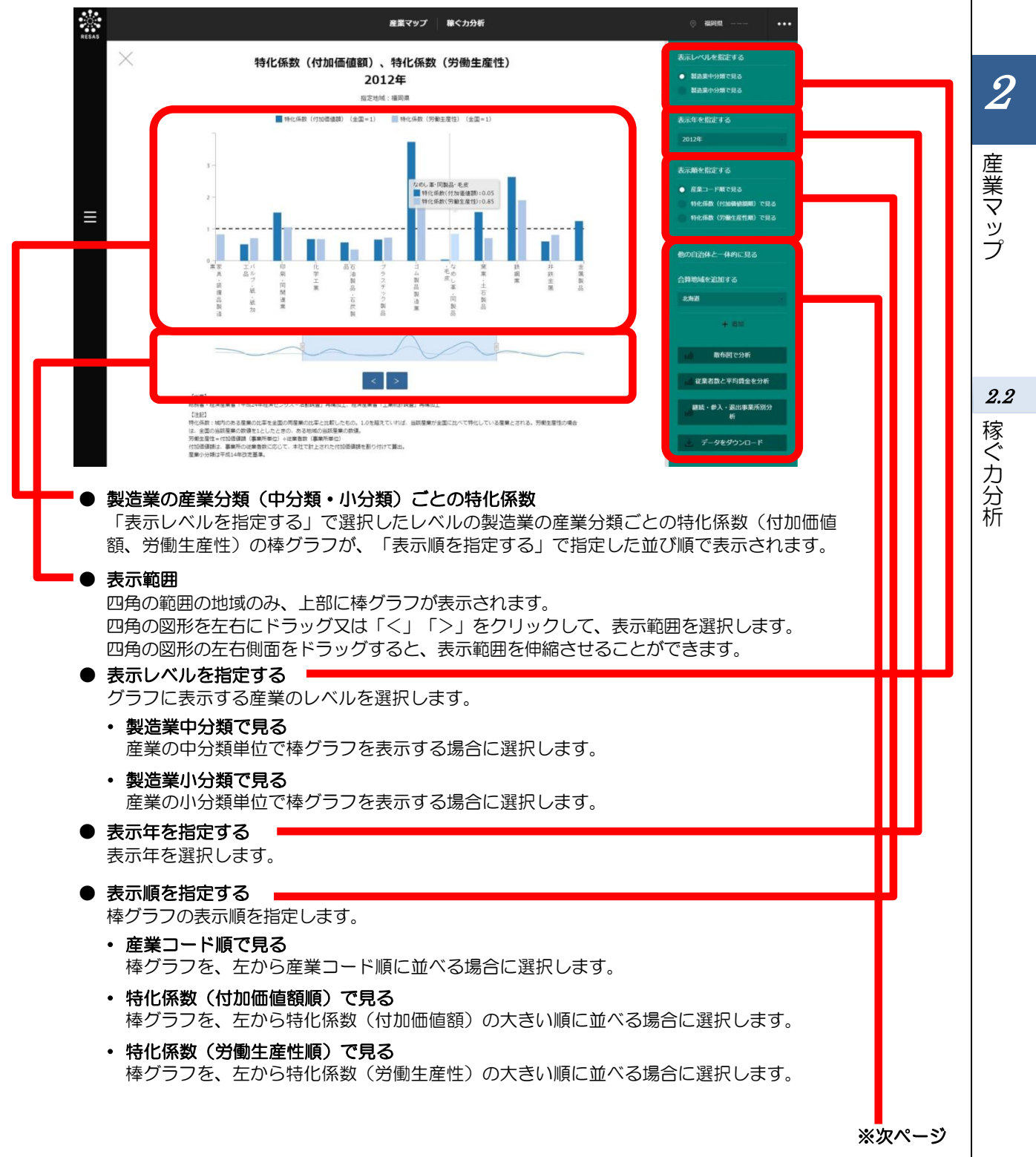

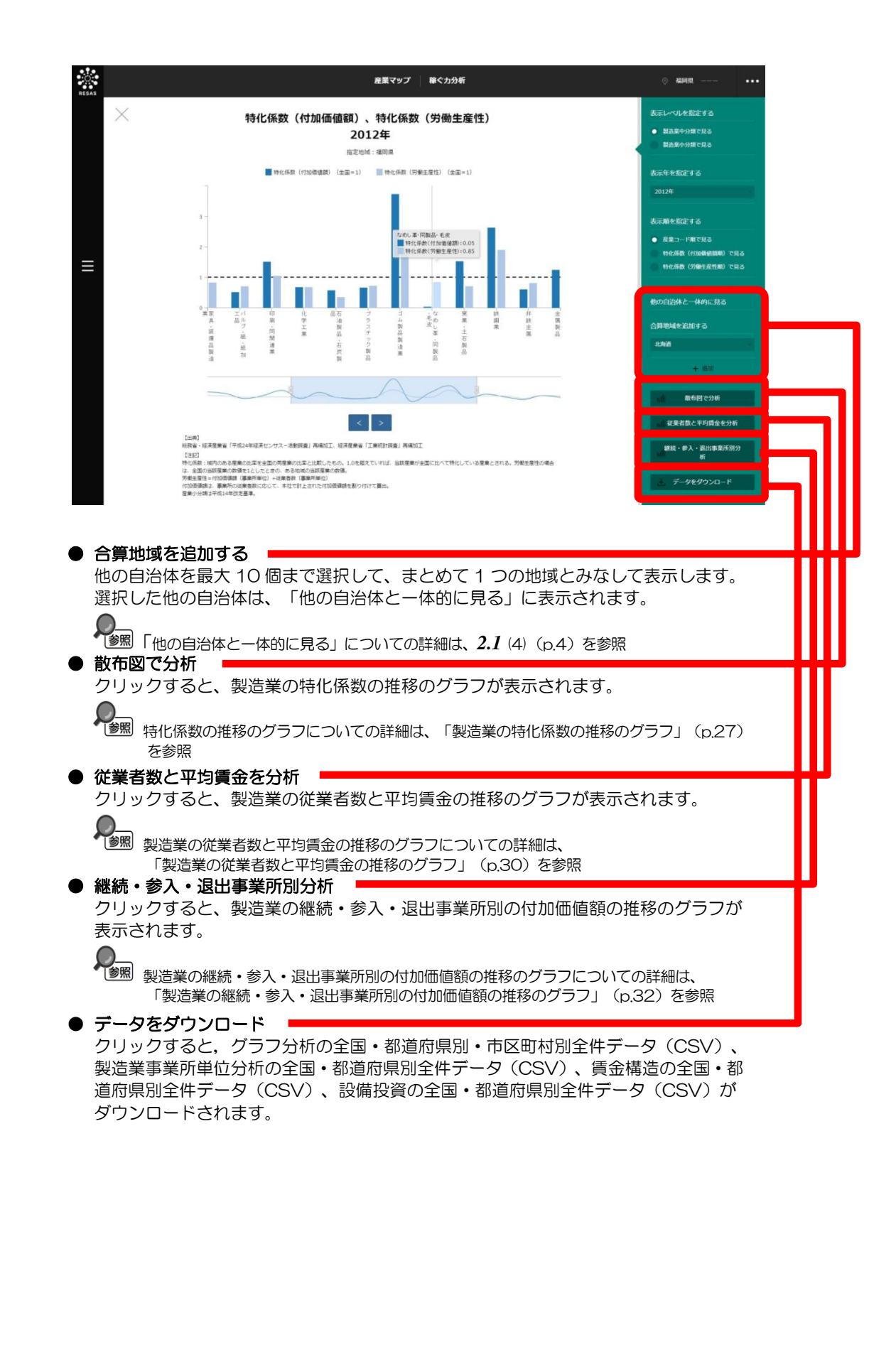

2

産業マップ

2.2 稼ぐ力分析

# <製造業の特化係数の推移のグラフ>

製造業の事業所単位のグラフの右メニューで「散布図で分析」をクリックすると、表示されます。

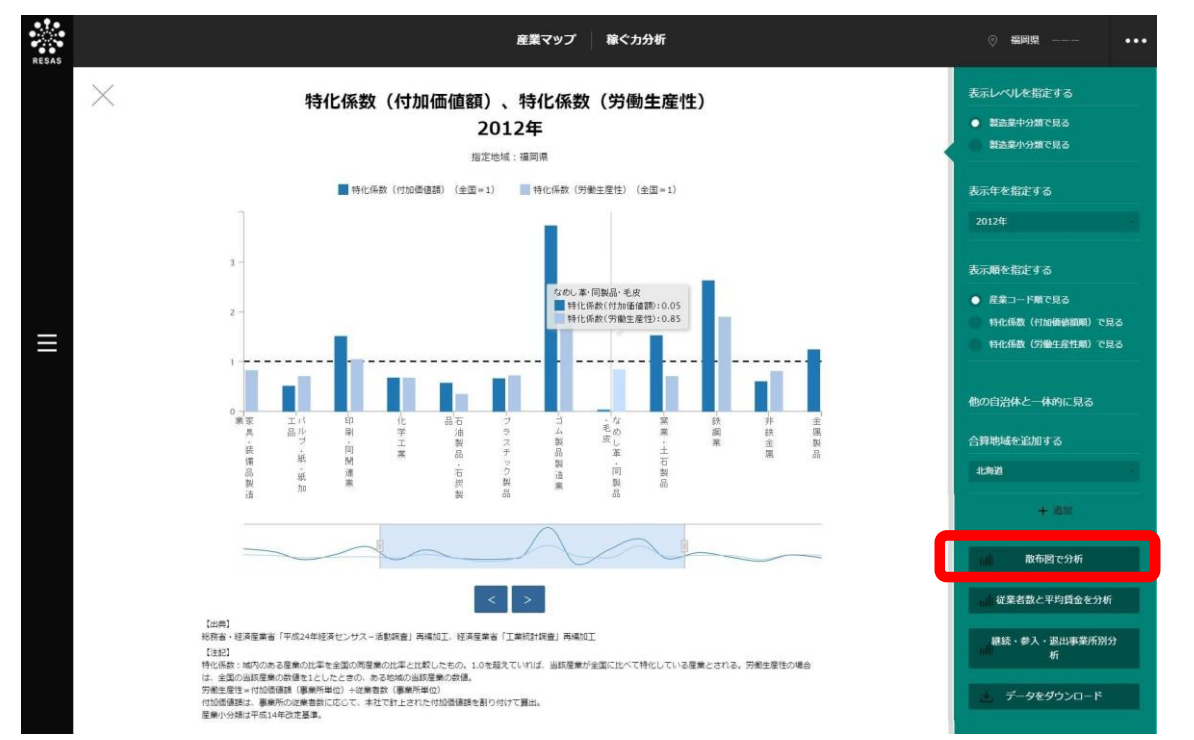

指定地域(都道府県)における製造業の産業分類(中分類又は小分類)ごとの特化係数(付加価値額、 労働生産性)のグラフが表示されます。複数自治体を合算した形でグラフを表示することも可能です。

「表示レベルを指定する」で「製造業中分類で見る」を選択している場合は、製造業の中分類ごとのグ ラフ、「製造業小分類で見る」を選択している場合は、製造業の小分類ごとのグラフになります。

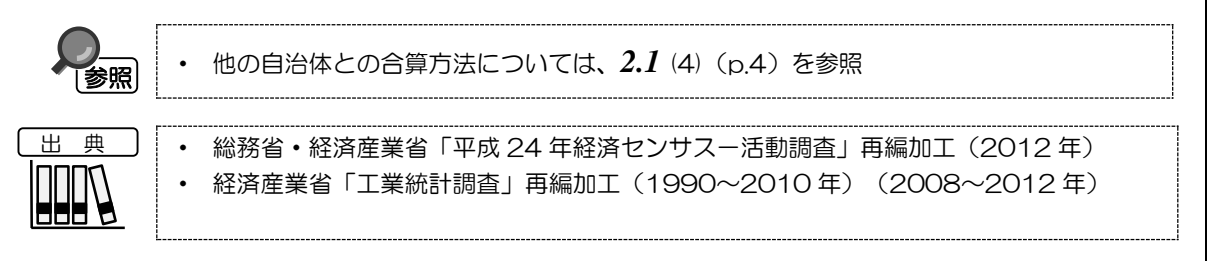

産業マップ

2

**2.2** 稼ぐ力分析

#### ※初期表示項目: 表示レベルを指定する=製造業中分類で見る、表示する対象を指定する=すべてを見る、 表示する産業を指定する=すべてを選択する

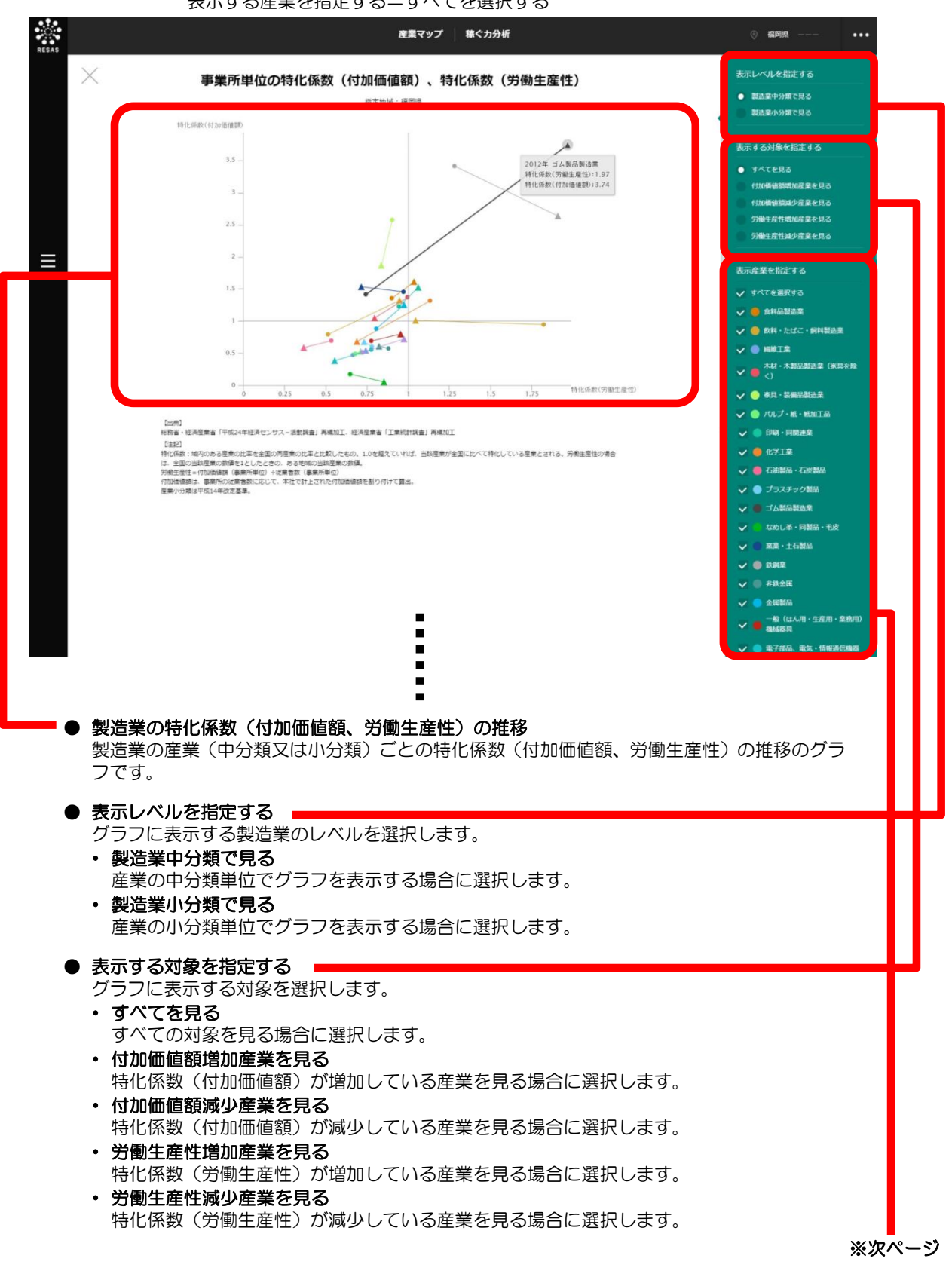

2

産業マップ

2.2

稼ぐカ分析

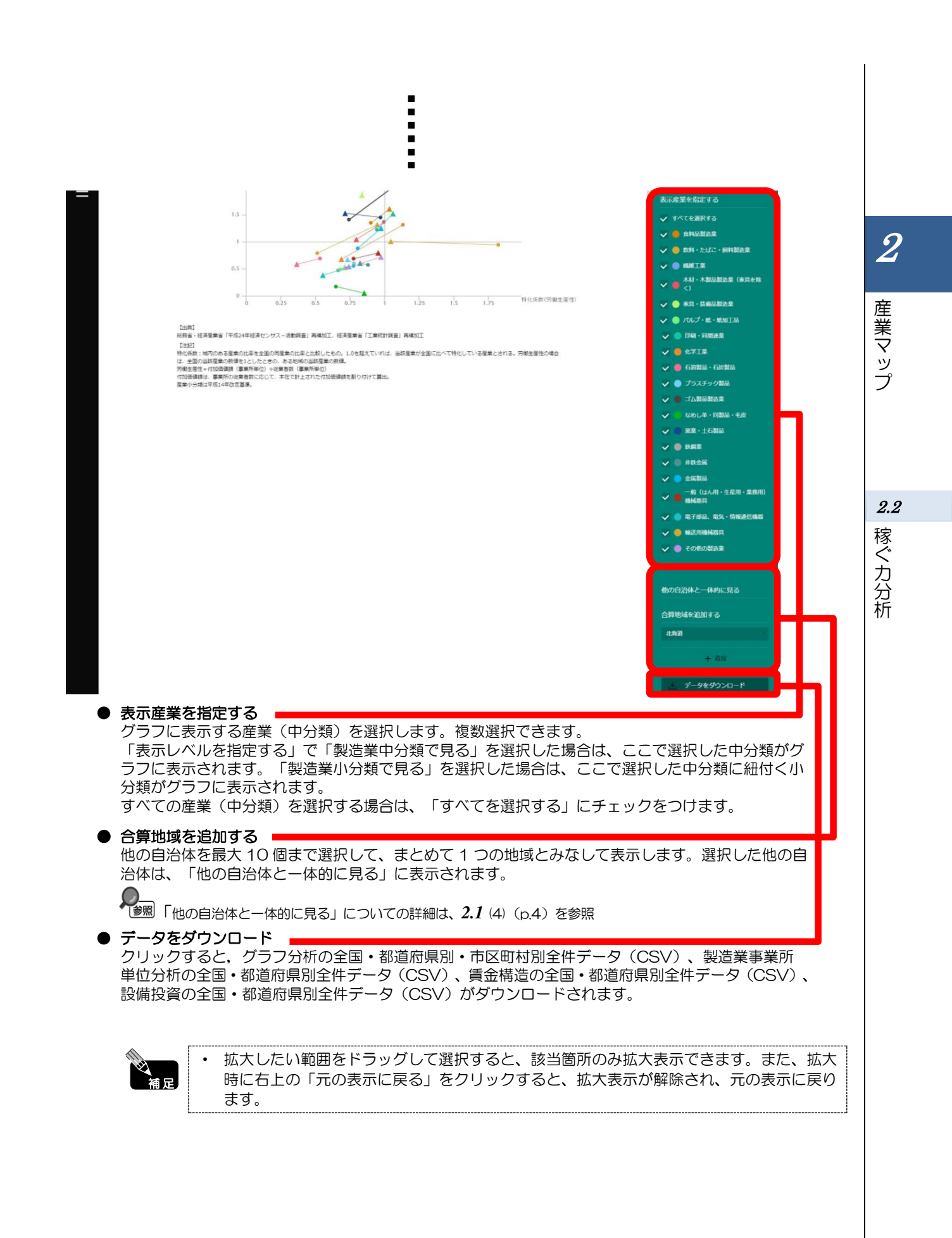

# く製造業の従業者数と平均賃金の推移のグラフ>

製造業の事業所単位のグラフの右メニューで「従業者数と平均賃金を分析」をクリックすると、表示されます。

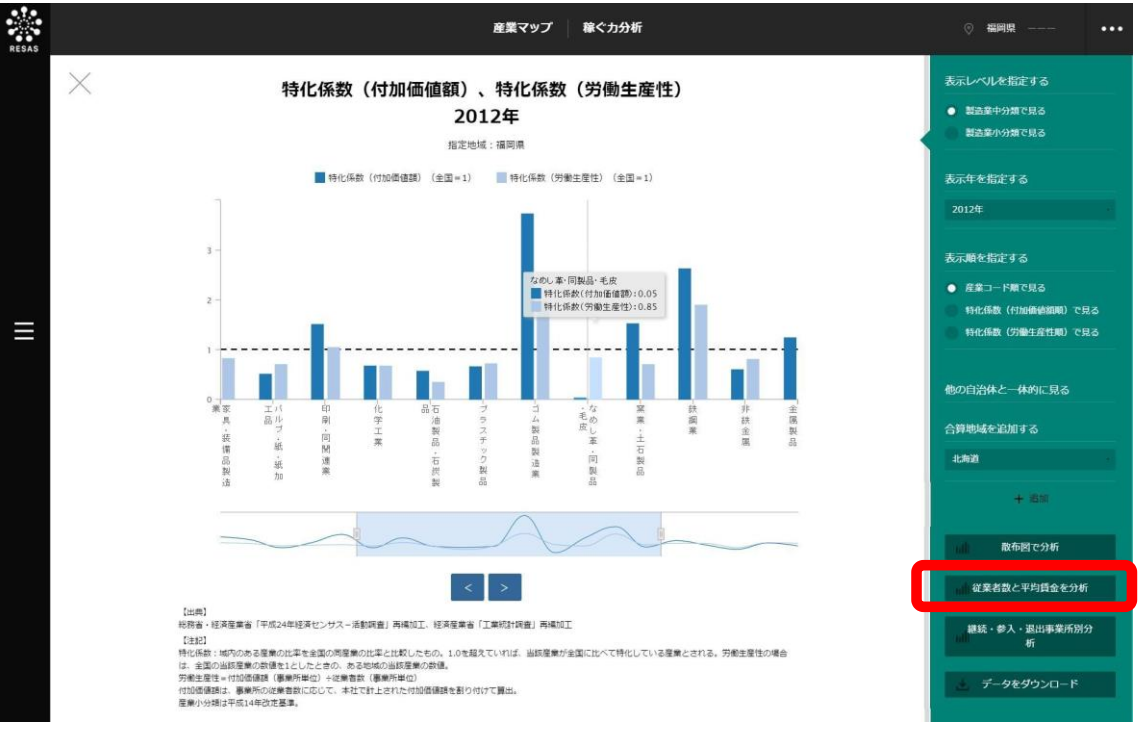

指定した製造業(中分類又は小分類)について、指定地域(都道府県)における従業者数および平均賃 金の推移のグラフが表示されます。複数自治体を合算した形でグラフを表示することも可能です。

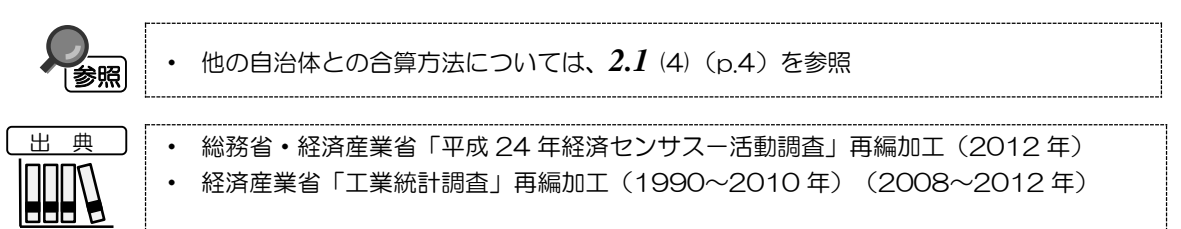

2.2 稼ぐ力分析

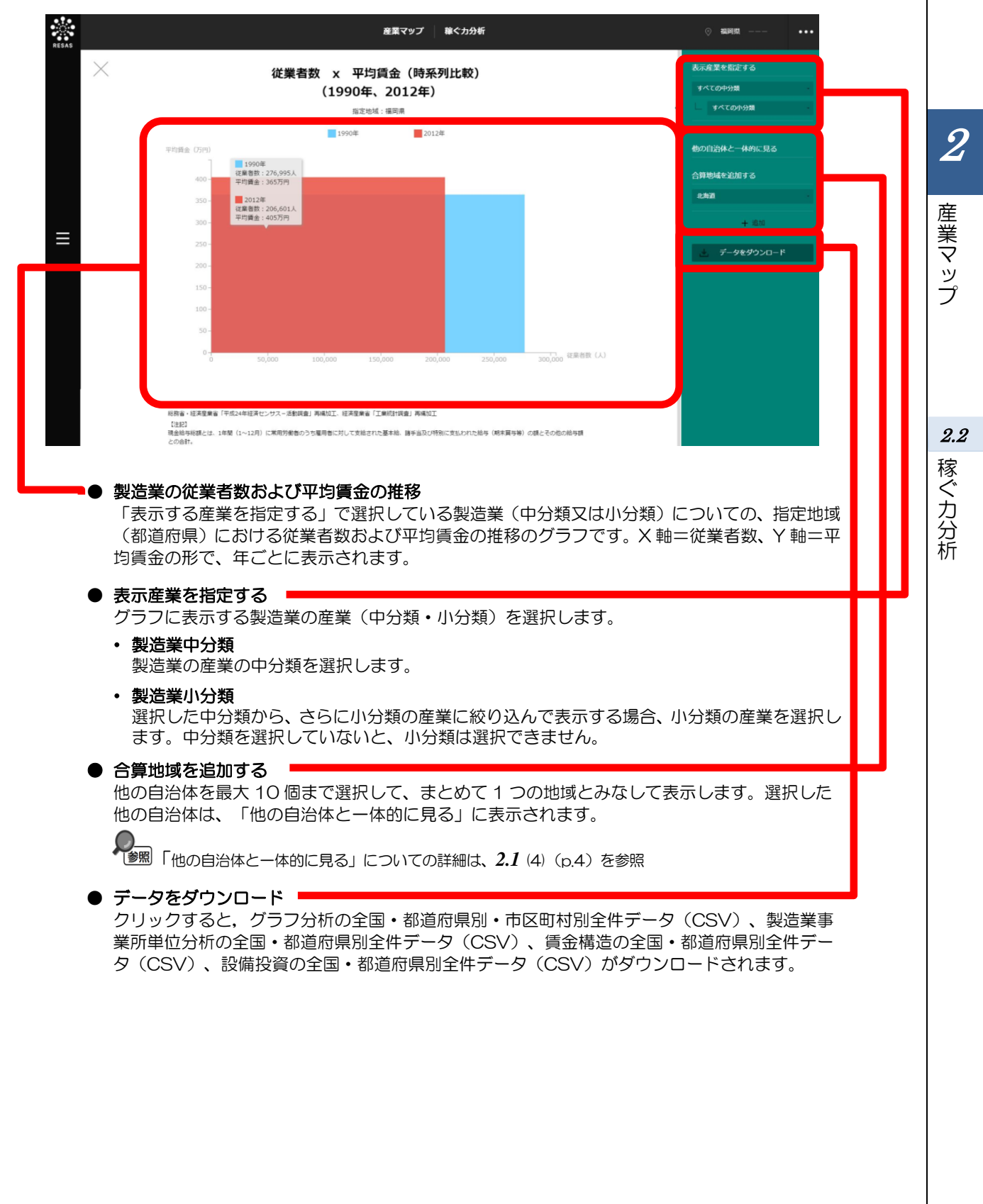

#### ※初期表示項目:製造業の産業中分類=すべての中分類、製造業の産業小分類=すべての小分類

### く製造業の継続・参入・退出事業所別の付加価値額の推移のグラフ>

製造業の事業所単位のグラフの右メニューで「継続・参入・退出事業所別分析」をクリックすると、表示されます。

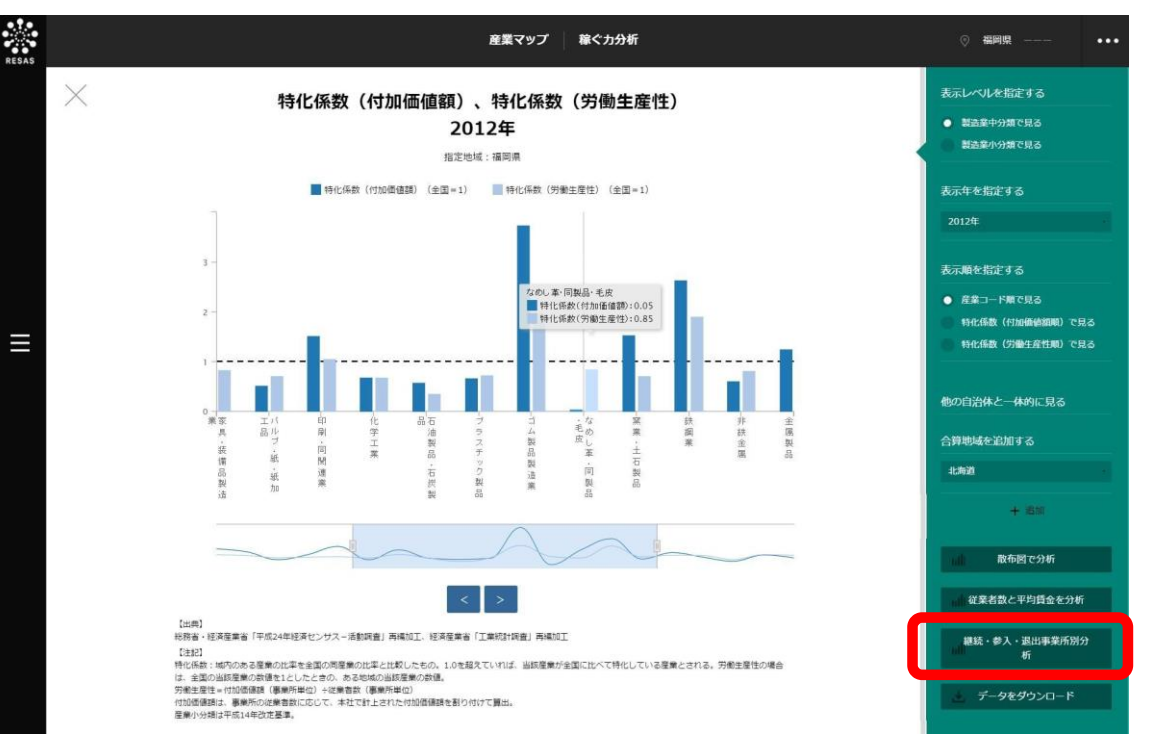

指定地域(都道府県)における製造業の継続・参入・退出事業所別の付加価値額、従業者数、労働生産 性の推移のグラフが表示されます。複数自治体を合算した形でグラフを表示することも可能です。

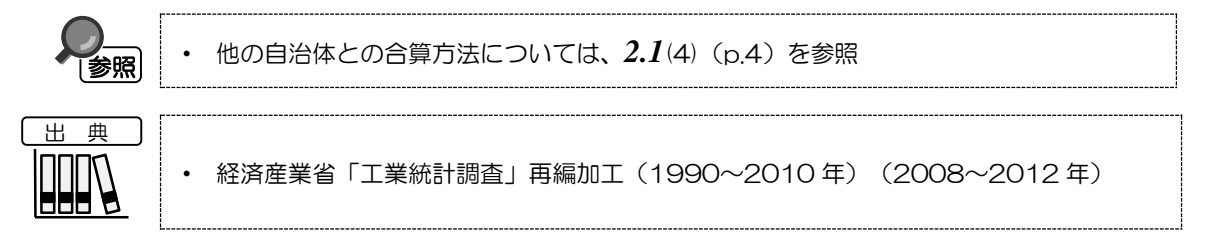

産業マップ

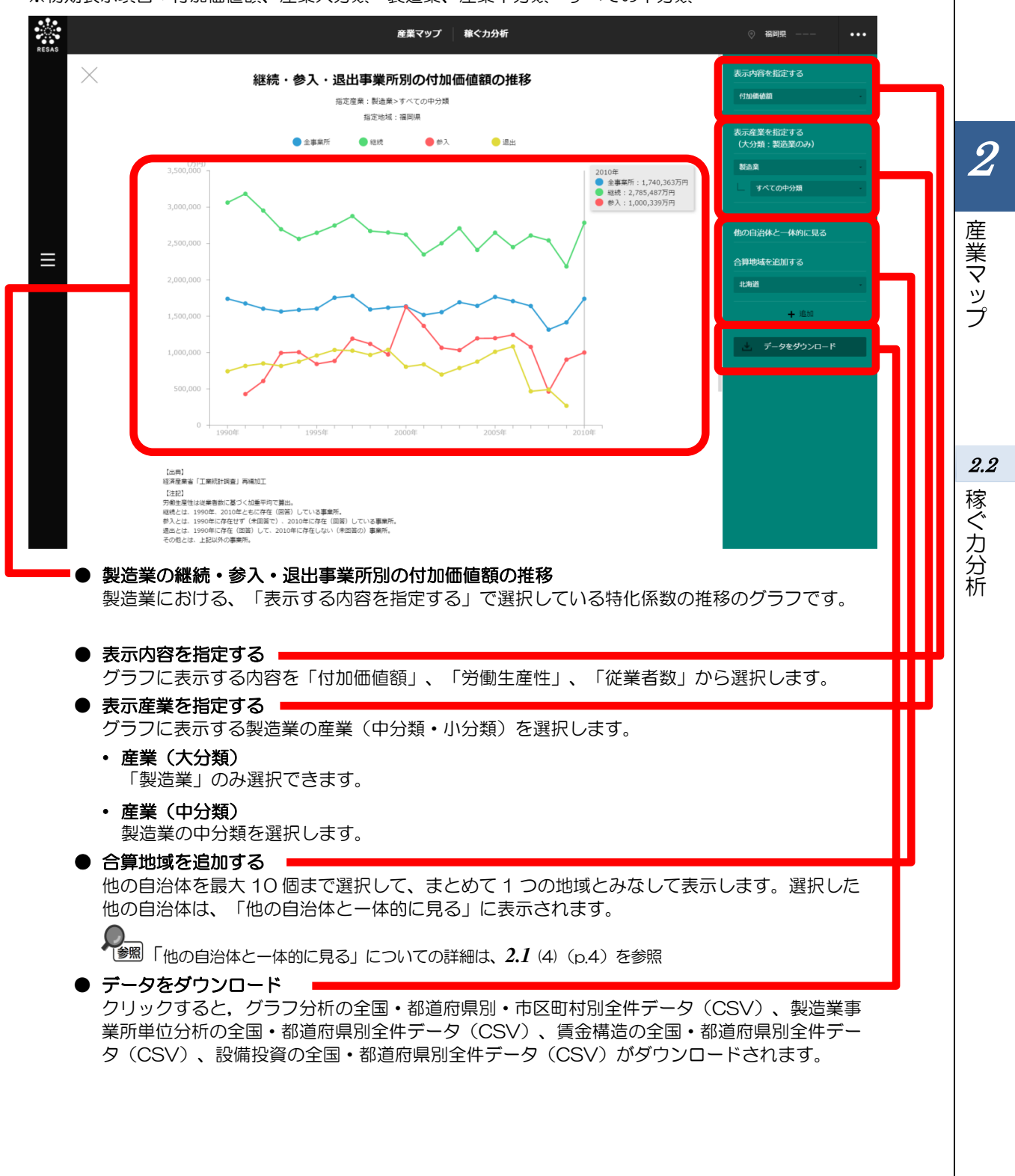

※初期表示項目:付加価値額、産業大分類=製造業、産業中分類=すべての中分類

# (6) 賃金構造のグラフを見る

指定地域(都道府県)における産業分類(大分類又は製造業の中分類)別の2012年の雇用者\*21シェア\*22と一人当たり現金給与総額\*23をスカイラインチャートで見ることができます。表示地域を変更して表示することも可能です。

また、産業分類(大分類又は中分類)別の雇用者数および一人当たり現金給与総額のグラフを表示することもできます。

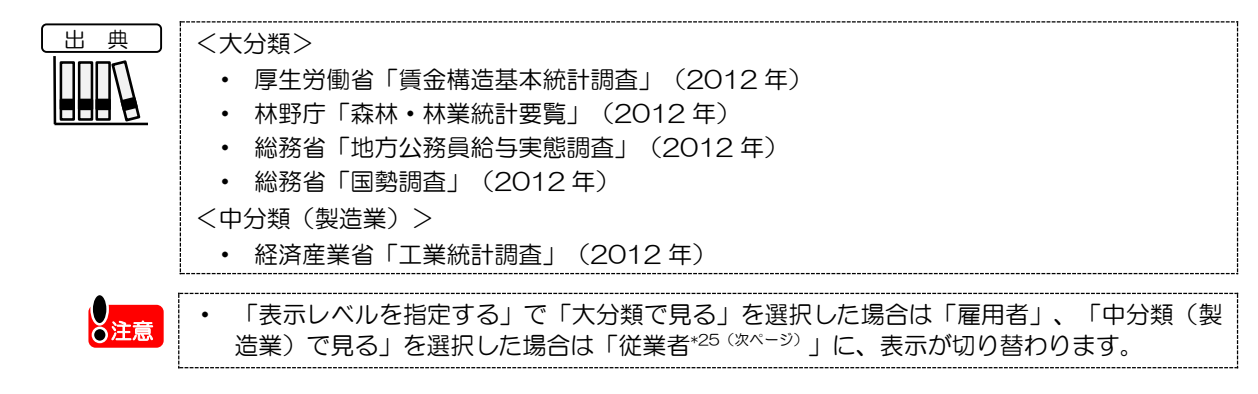

# く賃金構造のグラフの表示方法>

右メニューの「賃金構造を分析」をクリックします。

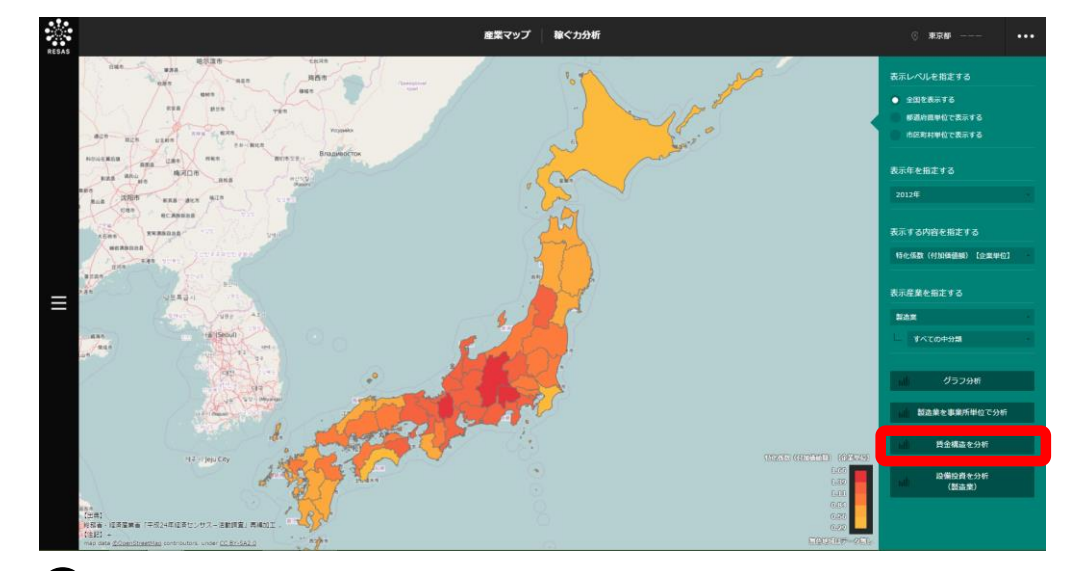

▶ 賃金構造のグラフが表示されます。

\*21:「雇用者」とは、会社員・工員・公務員・団体職員・個人商店の従業員・住み込みの家事手伝い・日々雇用 されている人・パートタイムやアルバイトなど、会社・団体・個人や官公庁に雇用されている人で、役員で ない人をいう。

- \*22:「雇用者シェア」とは、グラフの横軸で表示されている産業分類別の雇用者数割合のこと。
- \*23: 「一人当たり現金給与総額」とは、1年間(1~12月)に常用労働者のうち雇用者に対して支給された基本 給、諸手当及び特別に支払われた給与(期末賞与等)の額とその他の給与額\*24との合計。
- \*24:「その他の給与額」とは、常用労働者のうち雇用者に対する退職金又は解雇予告手当、出向・派遣受入者に 係る支払額、臨時雇用者に対する給与、出向させている者に対する負担額等をいう。

産業マップ

産業マップ

- \*25: 「従業者数」とは、個人事業主及び無給家族従業者、常用労働者及び臨時雇用者の計をいうが、工業統計でいう従業者数は臨時雇用者を除いたものである。
  - (1) 個人事業主及び無給家族従業者とは、業務に従事している個人事業主とその家族で無報酬で常時就業している者をいう。したがって、実務にたずさわっていない事業主とその家族で手伝い程度のものは含まない。
  - (2)常用労働者とは、次のいずれかのものをいい、「正社員、正職員等」、「パート・アルバイト等」及び「出向・派遣受入者」に分けられる。
    - ア 期間を決めず、又は1か月を超える期間を決めて雇われている者
    - イ 日々又は 1 か月以内の期間を限って雇われていた者のうち、11 月と 12 月にそれぞれ 18 日以上雇われた者
    - ウ 人材派遣会社からの派遣従業者、親企業からの出向従業者などは、上記に準じて扱う
    - エ 重役、理事などの役員のうち、常時勤務して毎月給与の支払を受けている者
    - オ 事業主の家族で、その事業所に働いている者のうち、常時勤務して毎月給与の支払を受けている者
      - a. 「正社員・正職員等」とは、雇用されている者で一般に「正社員」、「正職員」等と呼ばれている 者をいう。ただし、他企業に出向・派遣している者を除く。
      - b. 「パート・アルバイト等」とは、一般に「パートタイマー」、「アルバイト」、「嘱託」又はそれ に近い名称で呼ばれている者をいう。
      - c. 「出向・派遣受入者」とは、他の企業から受け入れている出向者及び人材派遣会社からの派遣従業 者をいう。
  - (3) 臨時雇用者とは、常用労働者以外の雇用者で、1 か月以内の期間を定めて雇用されている者や日々雇用されている者をいう。

### <賃金構造のグラフの画面構成>

※初期表示項目:大分類で見る、産業分類順で見る

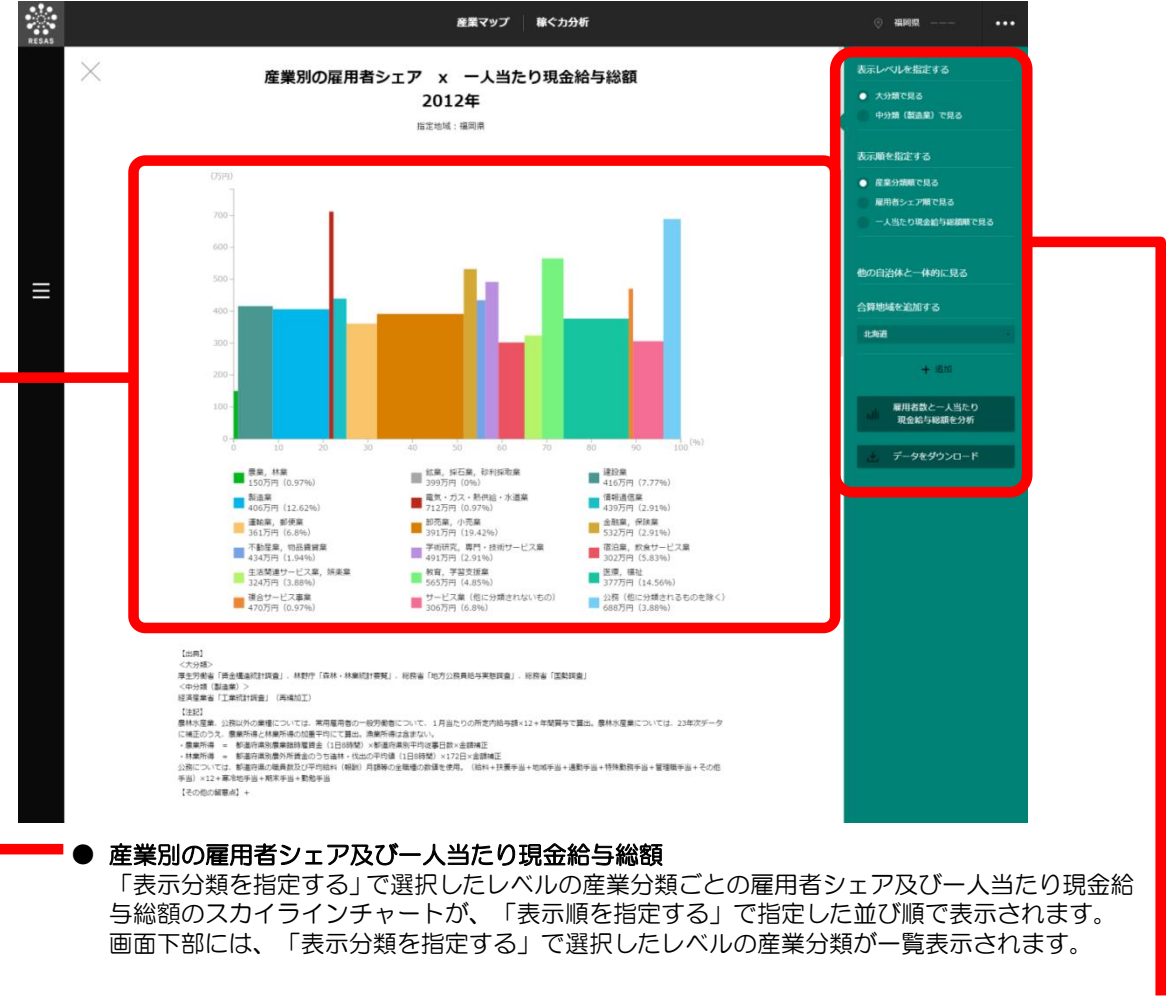

※次ページ

2

産業マップ

2.2

稼ぐカ分析

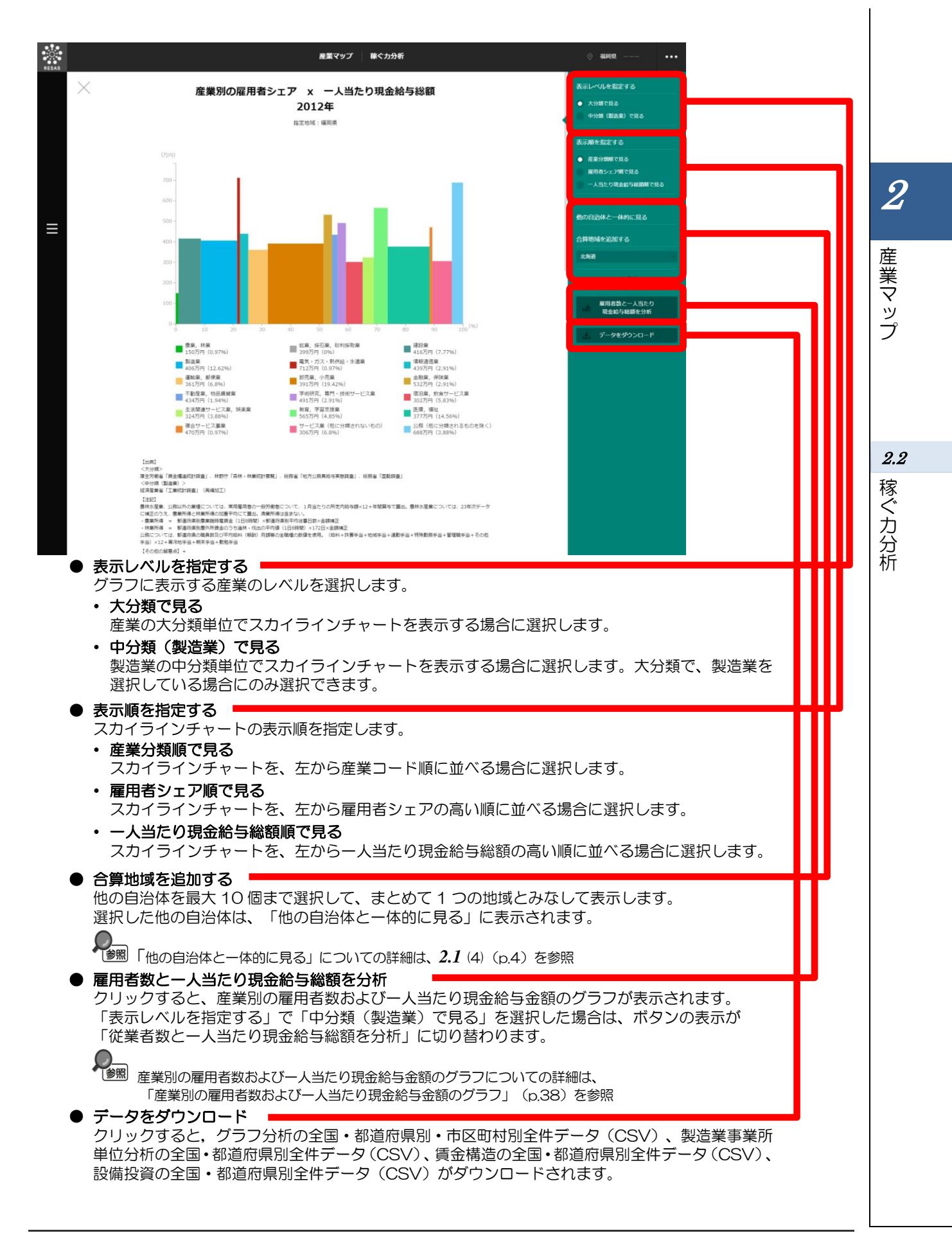

#### く産業別の雇用者数および一人当たり現金給与金額のグラフ>

賃金構造のグラフの右メニューで「雇用者数と一人当たり現金給与総額を比較する」をクリックすると、 表示されます。

指定地域(都道府県)における産業分類(大分類又は中分類)別の雇用者数および一人当たり現金給与 金額のグラフが表示されます。

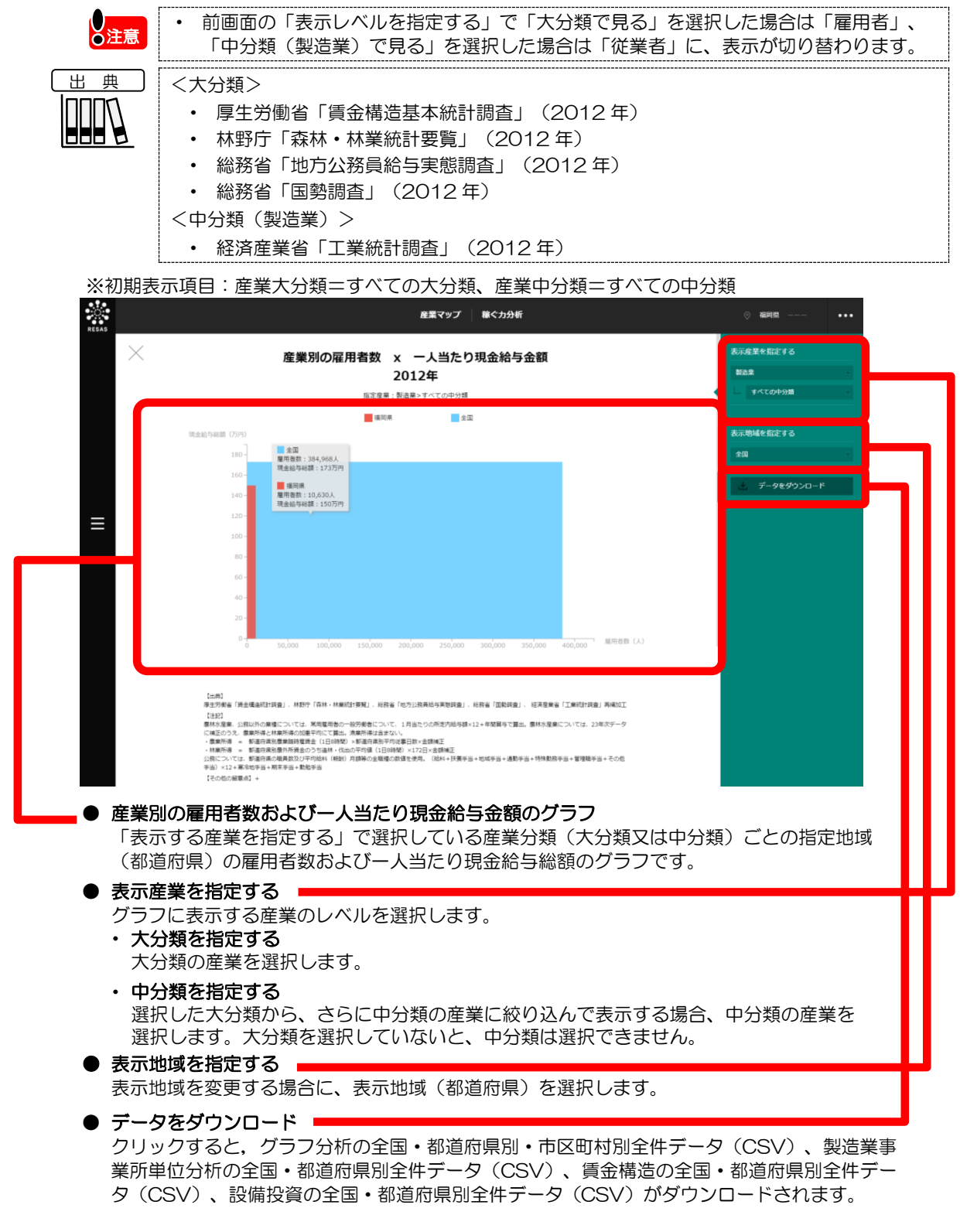

産業マップ

## (7) 製造業の設備投資額の推移のグラフを見る 指定地域(都道府県)における産業分類(製造業の中分類)ごとの設備投資額の推移を折れ線グラフ で見ることができます。複数自治体を合算した形でグラフを表示することも可能です。 他の自治体との合算方法については、2.1 (4) (p.4) を参照 参照 出典 ・ 総務省・経済産業省「平成24年経済センサスー活動調査」再編加工(2012年) 経済産業省「工業統計調査」再編加工(2008~2012年) • 産業マップ

### く製造業の設備投資額の推移のグラフの表示方法>

右メニューの「設備投資を分析(製造業)」をクリックします。

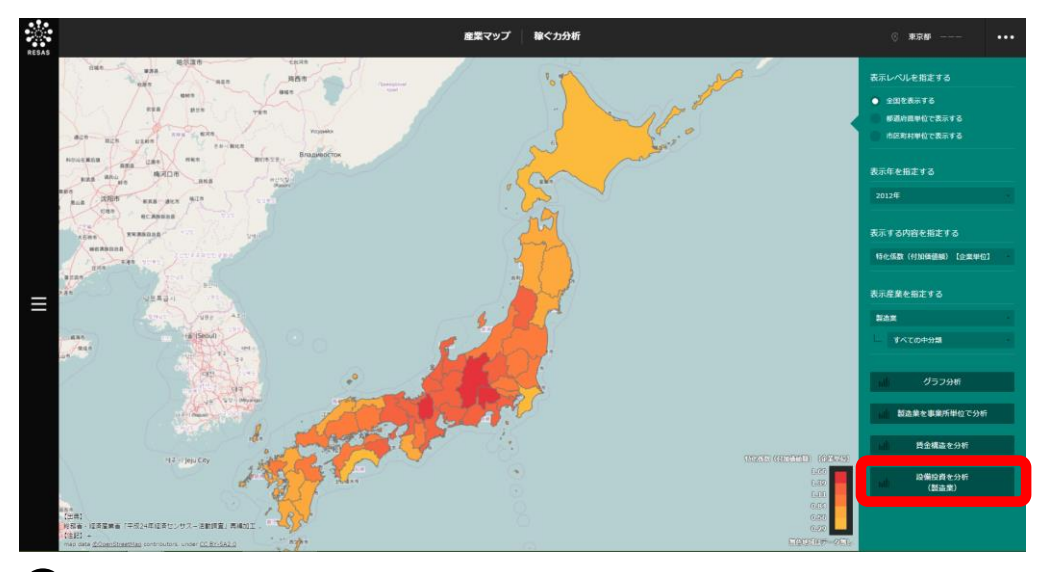

▶ 製造業の設備投資額の推移のグラフが表示されます。

2

2.2

稼ぐカ分析

### く製造業の設備投資額の推移のグラフの画面構成>

※初期表示項目:すべてを選択する

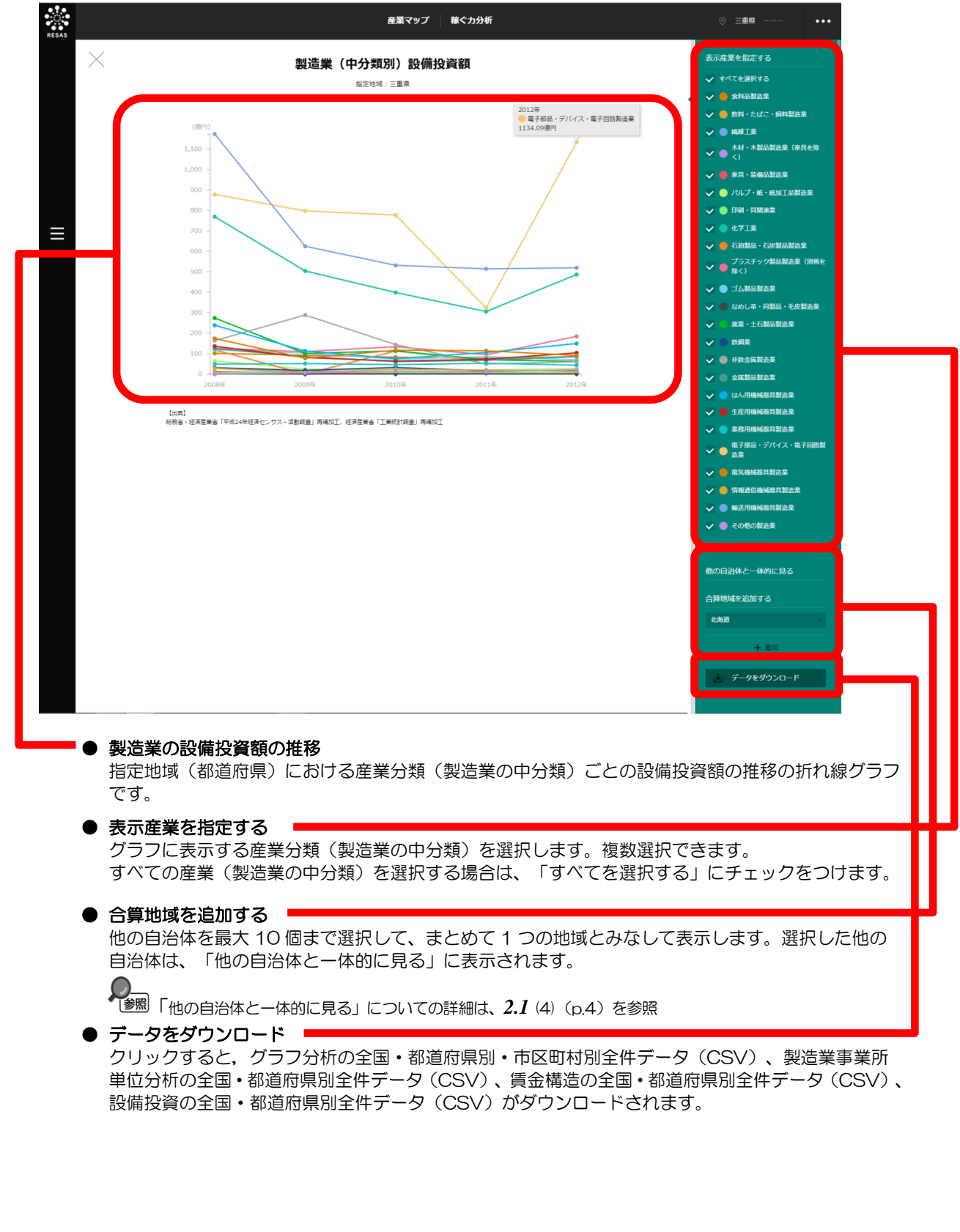

40

2

産業マップ

2.2

稼ぐカ分析

2.3 中小·小規模企業財務比較

# (1) 中小・小規模企業財務比較の機能と目的

中小・小規模企業財務比較では、都道府県単位で、産業別の財務状況を「稼ぐ力」、「伸びる力」と いった指標を用いて、レーダーチャートで把握することができます。また、財務状況の推移を折れ線グ ラフで確認することもできます。

さらには指定産業内で、全国平均や他の自治体と比較したり、指定地域内で全産業平均や他の産業と比較することもできます。

財務実態や信用力を把握することで、補助金等の効果的・効率的な利用に役立てるとともに、PDCAの実施に役立てることができます。

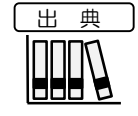

• 一般社団法人 CRD 協会(2005~2014年)

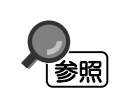

・ 中小・小規模企業財務比較の画面の表示方法については、2.1 (3) (p.3) を参照

2

産業マップ

地域経済分析システム 基本操作マニュアル 41

# (2) 中小・小規模企業財務比較の表示内容

「全国を表示する」を選択すると、日本全国の地図が都道府県単位で表示されます。「都道府県単位 で表示する」を選択すると、「指定地域」で選択している都道府県を中心とした縮尺で地図が拡大表示 され、都道府県単位で表示されます。

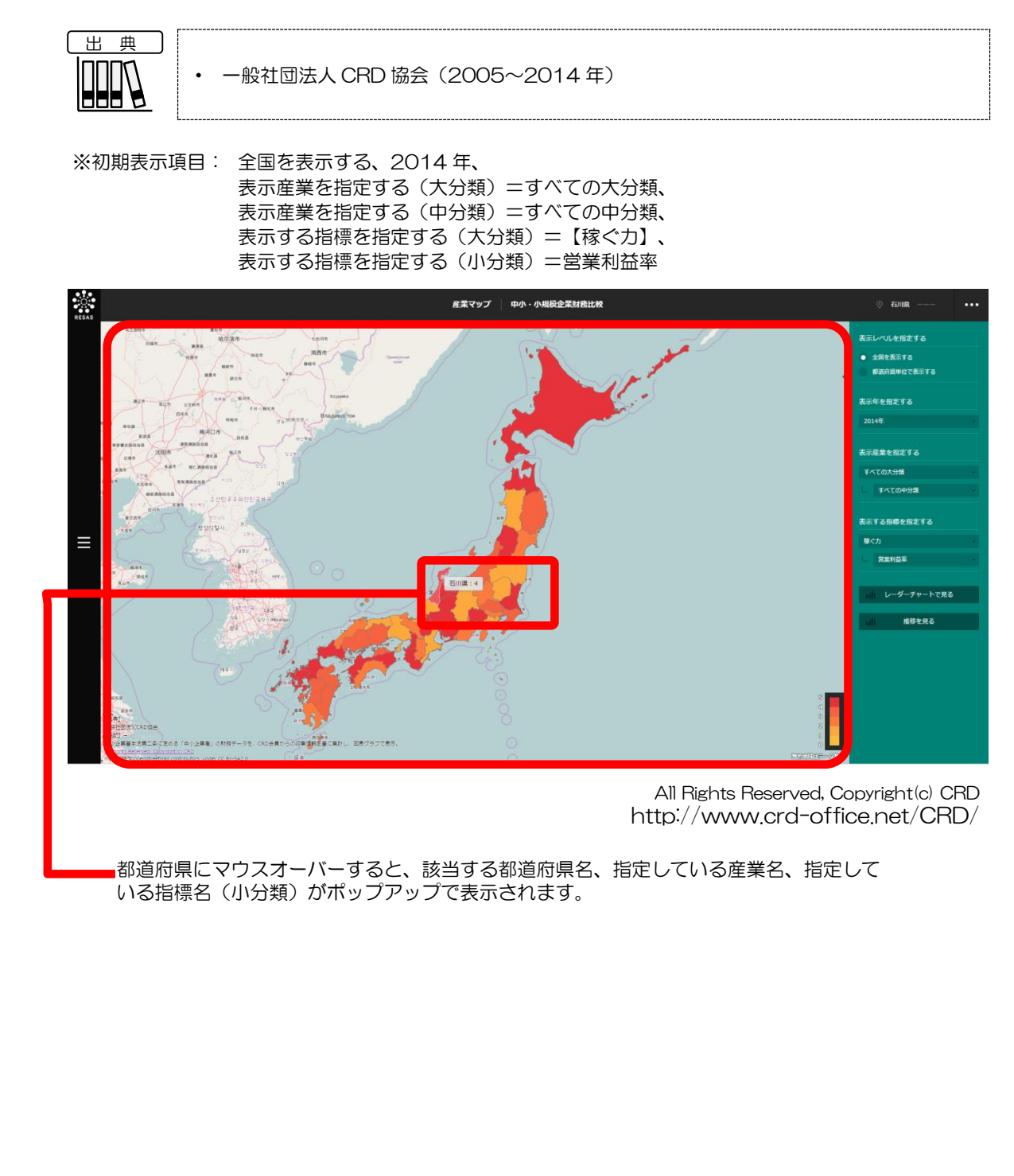

2

産業マップ

# (3) 右メニューの説明

右メニューでは、左のマップの表示内容について設定します。 また、指定地域の関係データの図表に切り替えるボタンが表示されます。

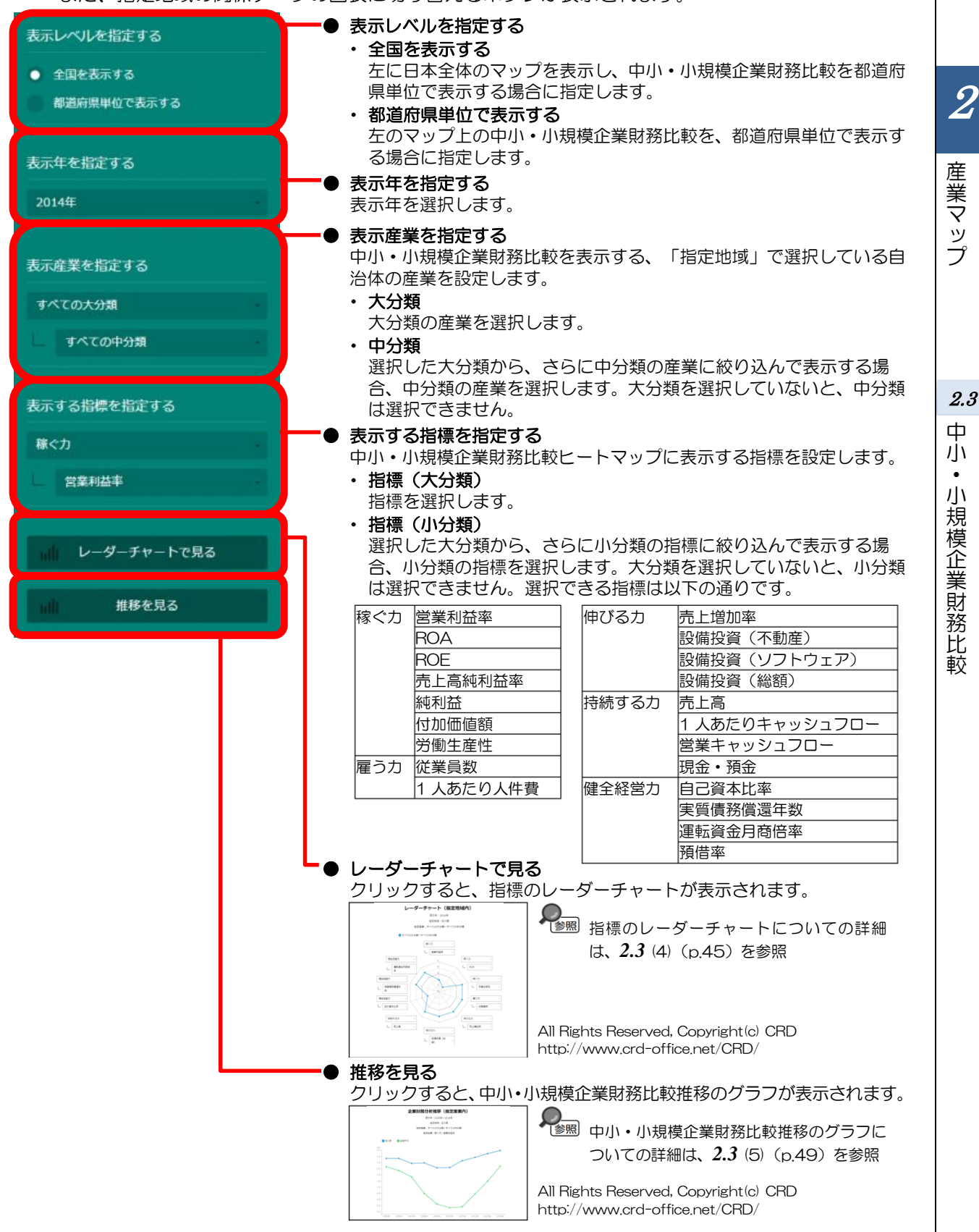

| 指標     | 5                                 | 評価         | 」<br>定                                                                                                    | 単位       | 指標の意味                                                                     |
|--------|-----------------------------------|------------|----------------------------------------------------------------------------------------------------|----------|---------------------------------------------------------------------------|
| 稼      | 営業利益率 ※1                          | *2         | 営業利益÷売上高                                                                                                    | %        | 売上高に対して本業からの利益をどの程                                                        |
| ヽ<br>カ | ROA                               | *2         | 当期利益÷負債・資本合計×100                                                                                                    | %        | 企業に投下された総資本(総資産)が、利益<br>のためにどれだけ効率的に利用されたか、<br>す指標。                       |
|        | ROE                               | *2         | 当期利益÷資本合計×100                                                                                                    | %        | 調達資本を自己資本に限定して、当期利<br>比較することによって、自己資本が利益<br>のためにどれだけ効率的に利用されたか<br>す指標。    |
|        | 売上高純利益率                           | *2         | 当期利益÷売上高·営業収益×100                                                                                                    | %        | 売上高に対する当期利益(純利益)の割合な<br>し、企業活動が株主の配当原資や資本の<br>にどの程度結びついたかを示す指標。           |
|        | 純利益                               | ₩2         | 当期利益                                                                                                    | 千円       | 当期利益(純利益)。                                                                |
|        | 付加価値額                             | *2         | 経常利益+労務費+人件費+支払利<br>息·利子割引料-受取利息·割引料·<br>配当金+賃借料_原価+賃借料_販管<br>費+租税公課_原価+租税公課_販管<br>費+減価償却実施額                                                                                                    | 千円       | 企業の経営活動によって新しく生み出し、<br>額、すなわち、外部の企業から購入した<br>等に付加した金額を示す指標。               |
|        | 労働生産性 ※1                          | *2         | 付加価値額÷期末従業員数                                                                                                    | 千円/<br>人 | 従業員一人当たりの付加価値額のことを<br>し、投入された労働力が効率的に利用さ<br>いるかを示す指標。                     |
| 雇      | 従業員数                              | *2         | 期末従業員数                                                                                                    | 人        | 当期末における従業員数。                                                              |
| う<br>力 | 1 人あたり人件費                         | <b>%</b> 2 | (労務費+人件費)÷期末従業員数                                                                                                    | 千円/<br>人 | 従業員1人当りの人件費額を示す指標。                                                        |
| 伸<br>び | 売上増加率 ※1                          | <b>%</b> 2 | (当期売上高・営業収益÷前期売上<br>高・営業収益-1)×100                                                                                                    | %        | 売上高が前期と比較してどれくらい増減<br>かを示す指標。                                             |
| る<br>力 | 設備投資(不動産)                         | <b>%</b> 2 | 当期有形固定資産合計-前期有形固<br>定資産合計+減価償却実施額                                                                                                    | 千円       | 企業の設備投資のうち、不動産(有形固定<br>を示す指標。                                             |
|        | 設備投資(ソフト<br>ウェア)                  | <b>%</b> 2 | 当期無形固定資産-前期無形固定資<br>産                                                                                                    | 千円       | 企業の設備投資のうち、ソフトウェア(無<br>定資産)を示す指標。                                         |
|        | 設備投資<br>(総額)                      | <b>%</b> 2 | 設備投資(不動産)+設備投資(ソフ<br>トウェア)                                                                                                    | 千円       | 企業の設備投資を示す指標。                                                             |
| 持      | 売上高                               | <b>※</b> 2 | 売上高・営業収益                                                                                                    | 千円       | 当期売上高。                                                                    |
| 続<br>す | 1 人あたりキャッ<br>シュフロー                | <b>※</b> 2 | (当期利益+減価償却実施額)÷期末<br>従業員数                                                                                                    | 千円/<br>人 | 従業員1人当りのキャッシュフローの概<br>を示す指標。                                              |
| る力     | 営業キャッシュフ<br>ロー                    | *2         | 当期利益+減価償却実施額+(特別損<br>失一特別利益)-(受取手形+売掛金)<br>+(前期受取手形+前期売掛金)-(棚<br>卸資産-前期棚卸資産)-その他流動<br>資産合計+前期その他流動資産合計<br>+(支払手形+買掛金)-(前期支払<br>手形+前期買掛金)+(その他流動負<br>債合計+その他固定負債+特別法上<br>の準備金)-(前期その他流動負債合<br>計+前期その他固定負債+前期特別<br>法上の準備金) | 千円       | 企業の営業活動から生じたキャッシュの<br>を示す指標。                                              |
|        | 現金・預金                             | <b>※</b> 2 | 現金・預金                                                                                                    | 千円       | 当期末における現金・預金額。                                                            |
| 健全経    | 自己資本比率<br>※1                      | *2         | 資本合計÷負債・資本合計×100                                                                                                    | %        | 企業が使用する総資本のうち、自己資本<br>める割合がどの程度あるかを示し、資本構<br>から企業の安全性を見る指標。               |
| 営力     | 実質債務償還年数<br>※1(EBITDA有<br>利子負債倍率) | жЗ         | (借入金一現預金)÷(営業利益+減<br>価償却費)                                                                                                    | 年<br>—   | 有利子負債から現金・預金を差し引いた。<br>質的な債務について、営業利益ベースの<br>的な返済財源で完済するのに何年かかる。<br>示す指標。 |
|        | 運転資金月商倍率<br>※1(営業運転資<br>本回転期間)    | жз         | (売上債権+棚卸資産-買入債務)÷<br>月商                                                                                                    | 倍        | 運転資本(売上債権一買入債務)が何か<br>の売上高に相当するかを示すことで、資<br>り状況を把握するための指標。                |
|        | 預借率                               | ЖЗ         | 現金・預金÷(社債・長期借入金+短<br>期借入金+受取手形割引高)×100                                                                                                    | %        | 借入金総額に対する現金・預金の比率で、<br>入金の返済に備え、どれくらい現金・預会<br>確保しているかを示す指標。               |

産業マップ

2.3 中小·小規模企業財務比較

地域経済分析システム 基本操作マニュアル

(4) 指標のレーダーチャートを見る

指定産業又は指定地域における企業財務関係指標のレーダーチャートが表示されます。レーダーチャートに表示する指標は、10個選択できます。

他の自治体又は産業を指定して、グラフで比較することができます。比較する他の自治体又は産業は、 最大で5地域まで選択できます。

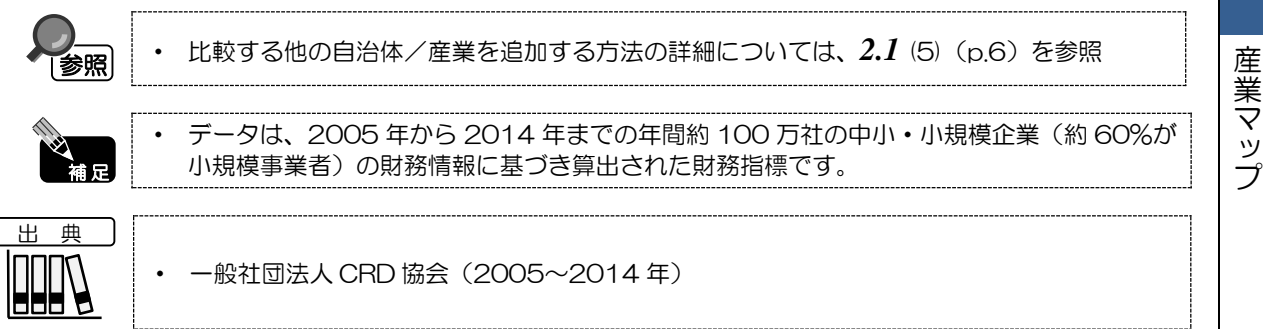

### <指標のレーダーチャートの表示方法>

右メニューの「レーダーチャートで見る」をクリックします。

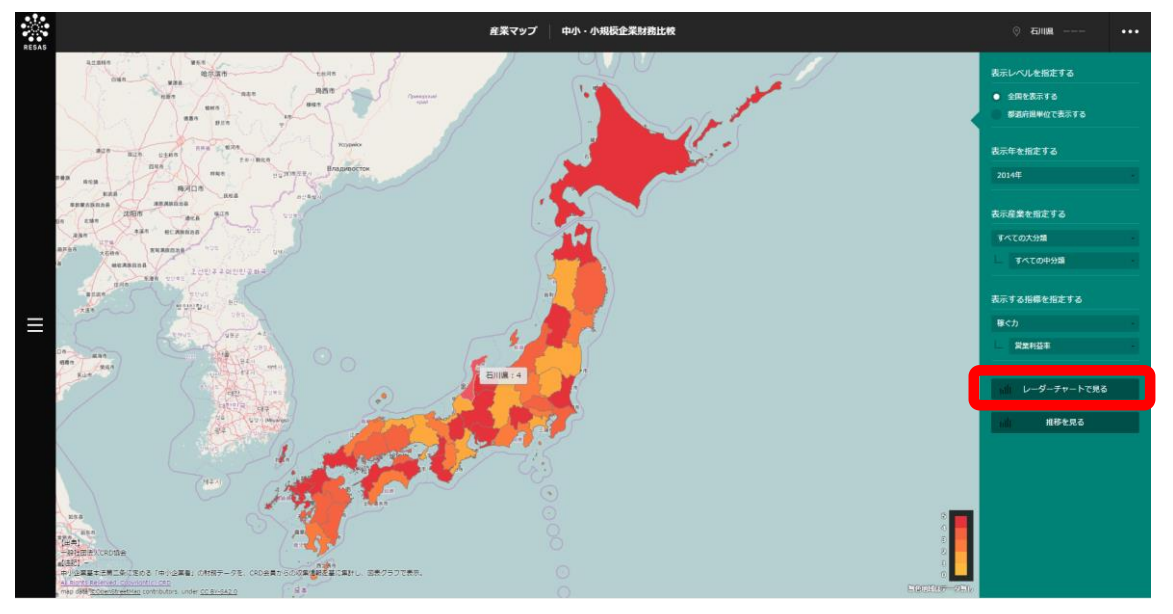

All Rights Reserved, Copyright(c) CRD http://www.crd-office.net/CRD/

▶ 指標のレーダーチャートが表示されます。

2.3 中小·小規模企業財務比較

#### <指標のレーダーチャートの画面構成>

※初期表示項目:表示する内容を指定する=指定産業における地域間比較、【稼ぐ力】/営業利益率、 【稼ぐ力】/ROA、【稼ぐ力】/労働生産性、【雇う力】/従業員数、【伸びる力】/売上増加率、 【伸びる力】/設備投資(総額)、【持続する力】/売上高、【健全経営力】/自己資本比率、 【健全経営力】/実質債務償還年数、【健全経営力】/運転資金月商倍率

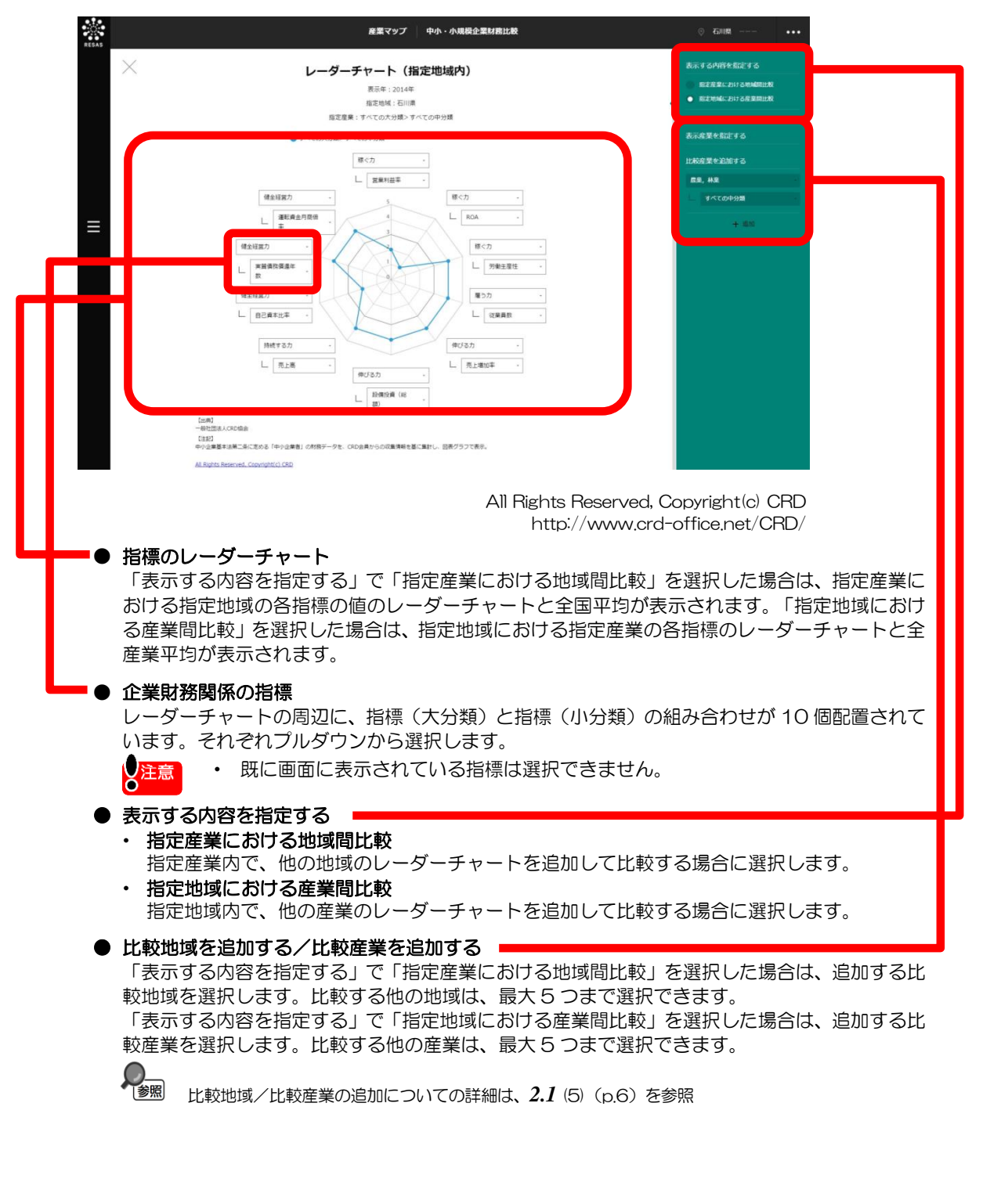

産業マップ

■指定産業内の指標のレーダーチャート

右メニューの「表示する内容を指定する」で「指定産業における地域間比較」を選択すると、表示されます。

マップで指定した産業における、指定地域の各指標の評価のレーダーチャートと、全国平均のレー ダーチャートが表示されます。指定地域の指標の評価(1~5)は、中央値を「3」として算出された 値です。指標の評価が0のときは、データが存在しないか、秘匿値となっています。

「比較地域を追加する」で他の地域のレーダーチャートを追加して、指定産業内の地域間比較を行え ます。

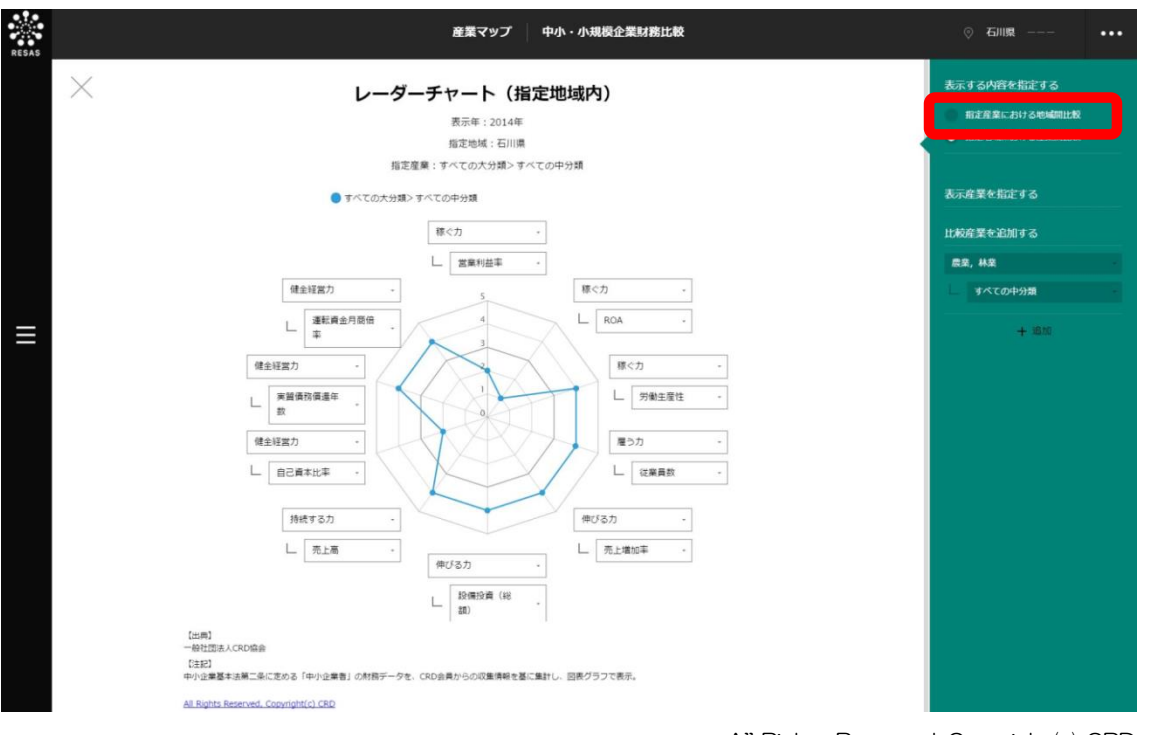

All Rights Reserved, Copyright(c) CRD http://www.crd-office.net/CRD/

2

産業マップ

2.3

ф

Ĵ١

٠

小規模企業財務比較

#### ■指定地域内の指標のレーダーチャート

右メニューの「表示する内容を指定する」で「指定地域における産業間比較」を選択すると、表示されます。

指定地域における、マップで指定した産業の各指標の評価のレーダーチャートと、全産業の平均のレー ダーチャートが表示されます。指定産業の指標の評価(1~5)は、中央値を「3」として算出された 値です。指標の評価が0のときは、データが存在しないか、秘匿値となっています。

「比較産業を追加する」で他の産業のレーダーチャートを追加して、指定地域内の産業間比較を行え ます。

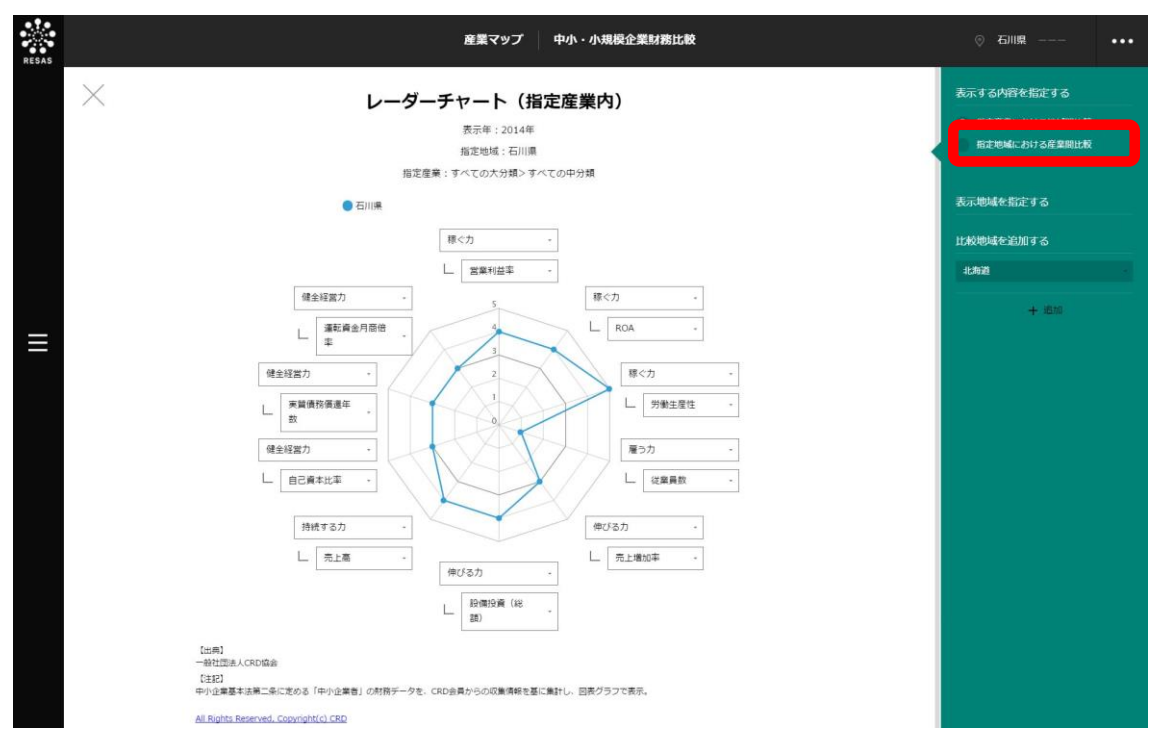

All Rights Reserved, Copyright(c) CRD http://www.crd-office.net/CRD/

産業マップ

(5) 中小・小規模企業財務比較推移のグラフを見る

指定産業又は指定地域における、指定した企業財務関係指標の値の推移が折れ線グラフで表示されま す。

他の自治体又は産業を指定して、グラフで比較することができます。比較する他の自治体又は産業は、 最大で5地域まで選択できます。

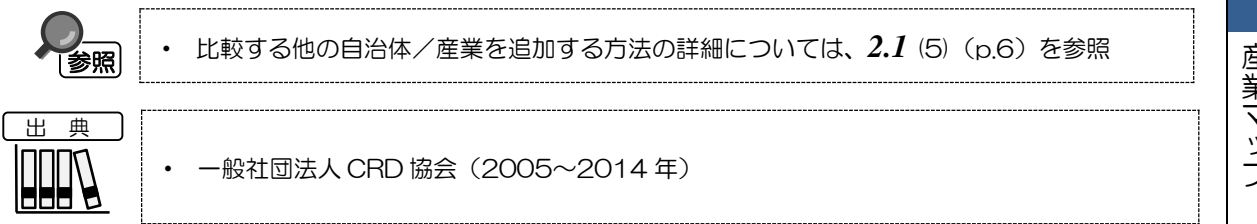

# く中小・小規模企業財務比較推移のグラフの表示方法>

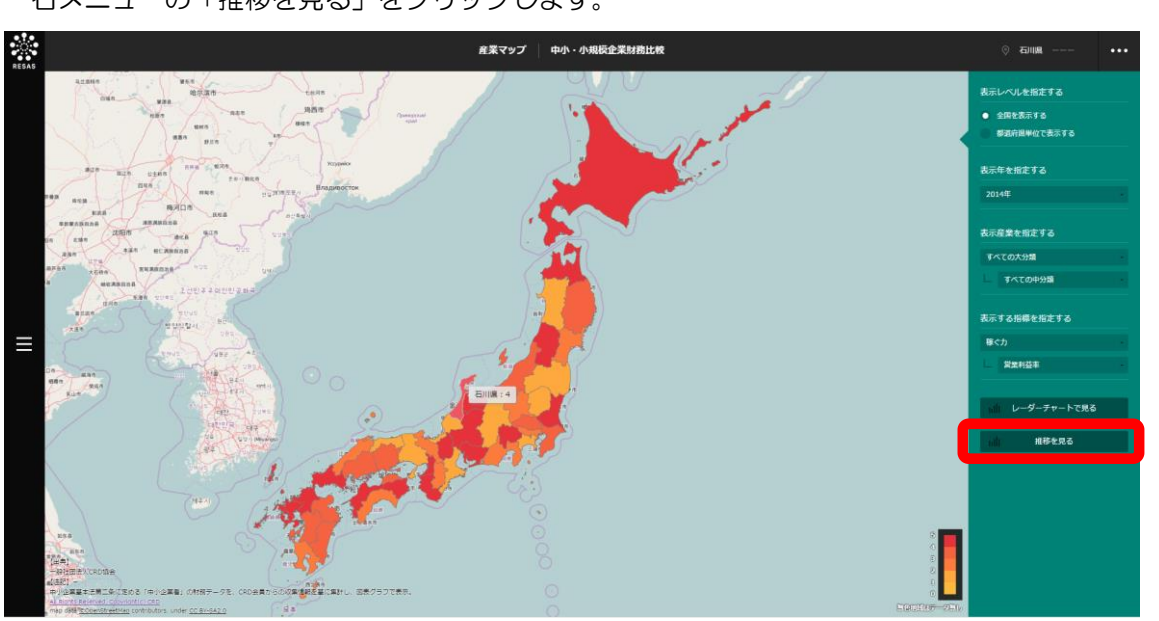

右メニューの「推移を見る」をクリックします。

All Rights Reserved, Copyright(c) CRD http://www.crd-office.net/CRD/

○ 中小・小規模企業財務比較推移のグラフが表示されます。

2

ф Ĵ١ ٠ 小規模企業財務比較

2.3

#### く中小・小規模企業財務比較推移のグラフの画面構成>

※初期表示項目:表示する内容を指定する=指定産業における地域間比較、 表示する指標を指定する=【稼ぐ力】/営業利益率、

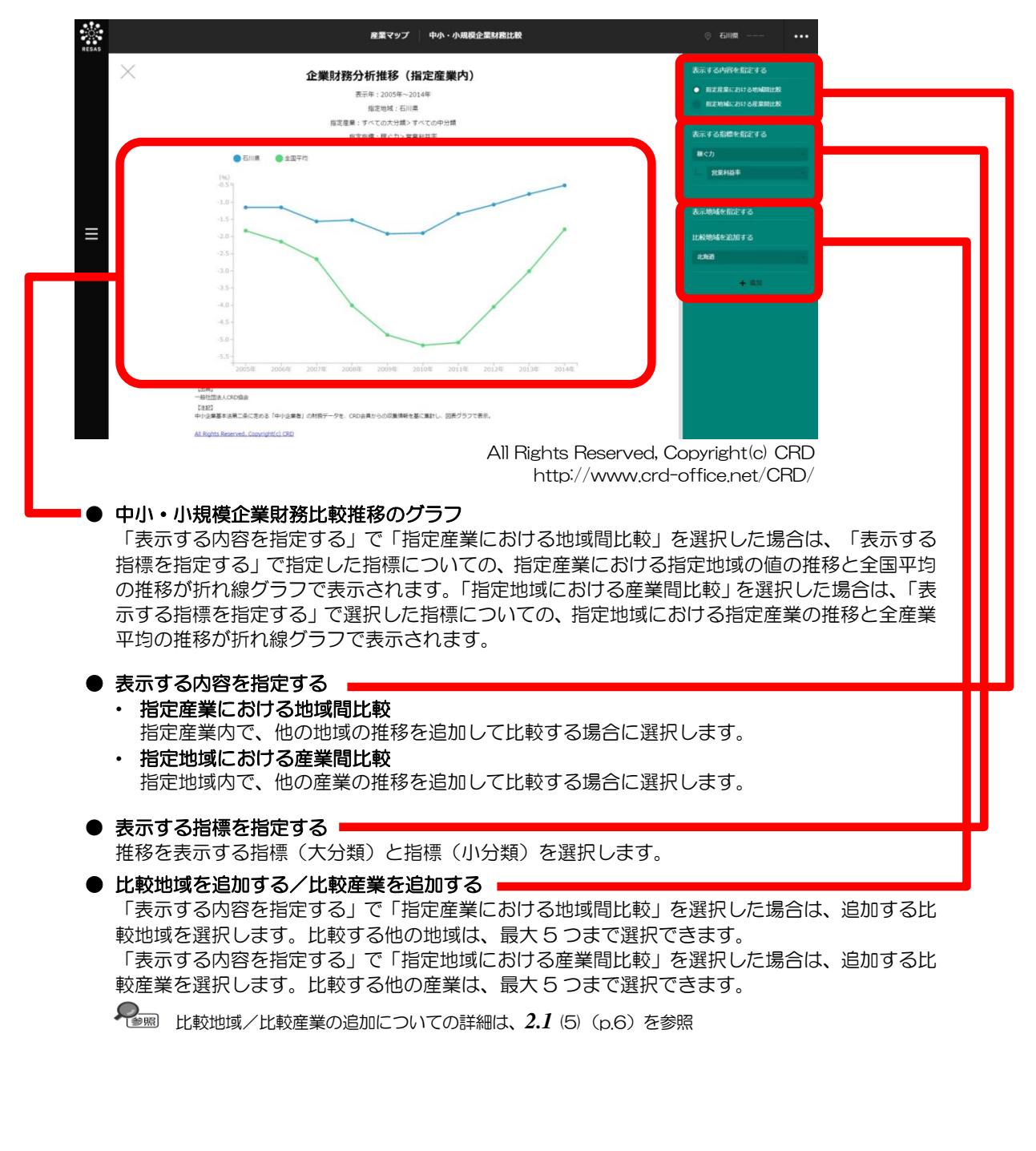

産業マップ

較

■指定産業内の中小・小規模企業財務比較推移のグラフ

右メニューの「表示する内容を指定する」で「指定産業における地域間比較」を選択すると、表示されます。

右メニューの「表示する指標を指定する」で指定した指標についての、マップで指定した産業における指定地域の指標の推移と、全国平均の推移が表示されます。

「比較地域を追加する」で他の地域の推移を追加して、指定産業内の地域間比較を行えます。

2

産業マップ

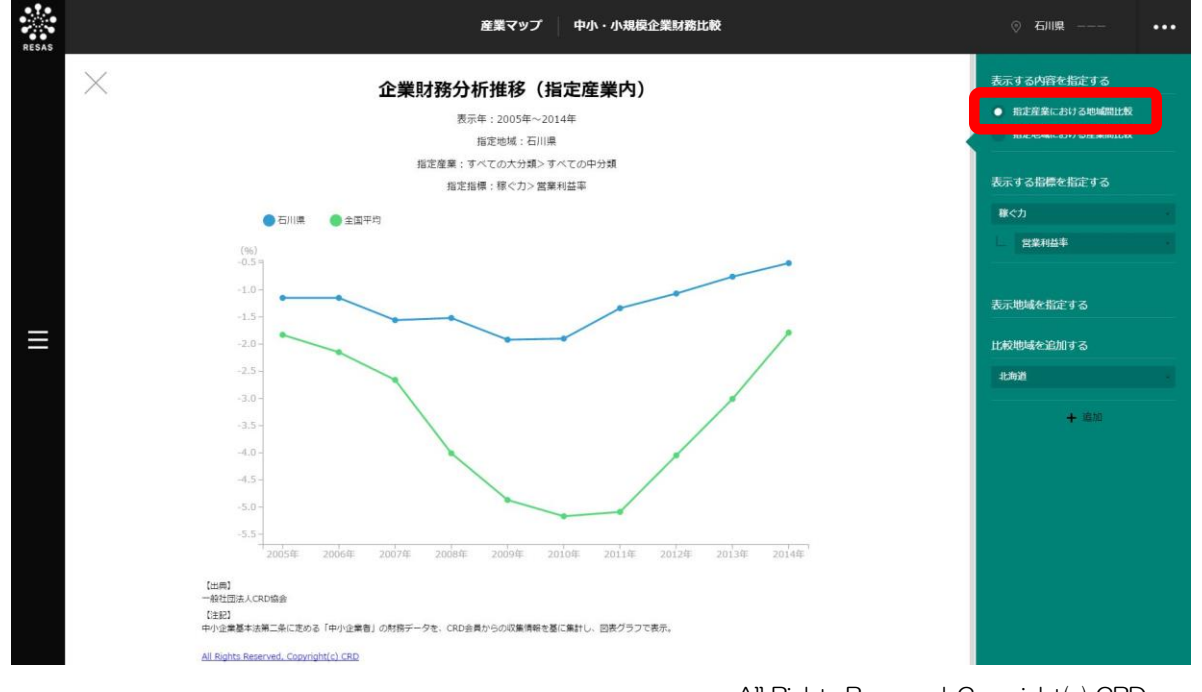

All Rights Reserved, Copyright(c) CRD http://www.crd-office.net/CRD/ 中小・小規模企業財務比較

2.3

#### ■指定地域内の中小・小規模企業財務比較推移のグラフ

右メニューの「表示する内容を指定する」で「指定地域における産業間比較」を選択すると、表示されます。

右メニューの「表示する指標を指定する」で指定した指標についての指定地域における、マップで指定した産業の指標の値の推移と、指定地域内の全産業平均の推移が表示されます。

「比較産業を追加する」で他の産業の推移を追加して、指定地域内の産業間比較を行えます。

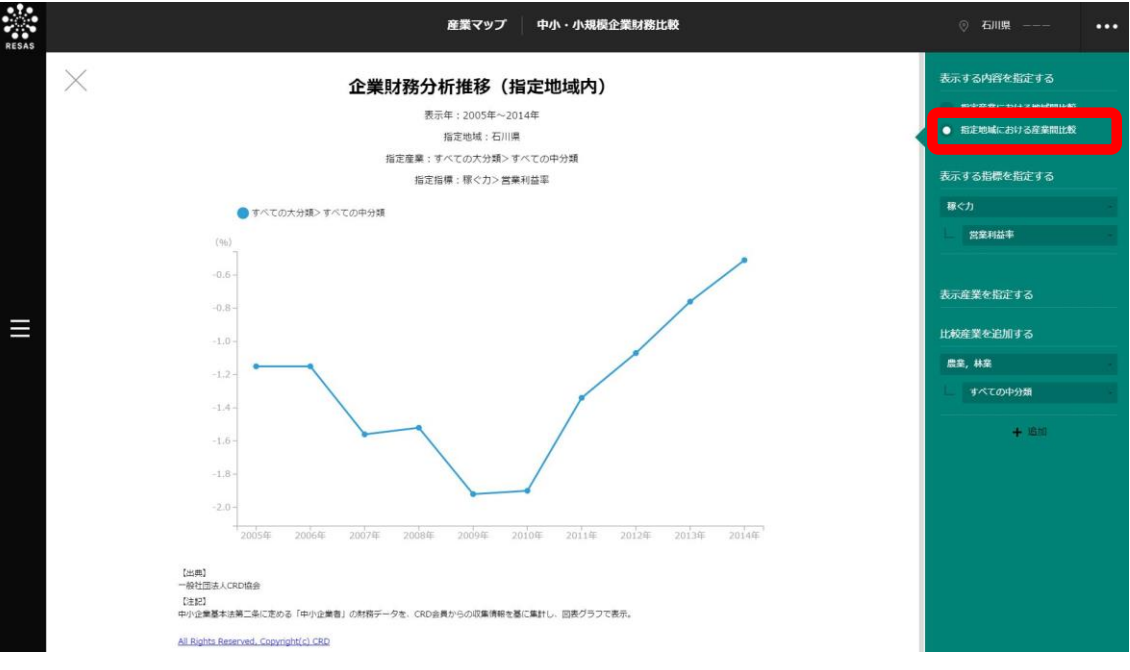

All Rights Reserved, Copyright(c) CRD http://www.crd-office.net/CRD/

産業マップ

2.4 特許分布図

# (1) 特許分布図の機能と目的

特許分布図では、都道府県・市区町村単位で、特許取得件数をヒートマップ上で把握することができ ます。これにより、地域の技術力や開発力のポテンシャルを把握することができ、これらの知的財産を 活用した産業の育成策や海外への進出といった企業支援策の検討に役立ちます。

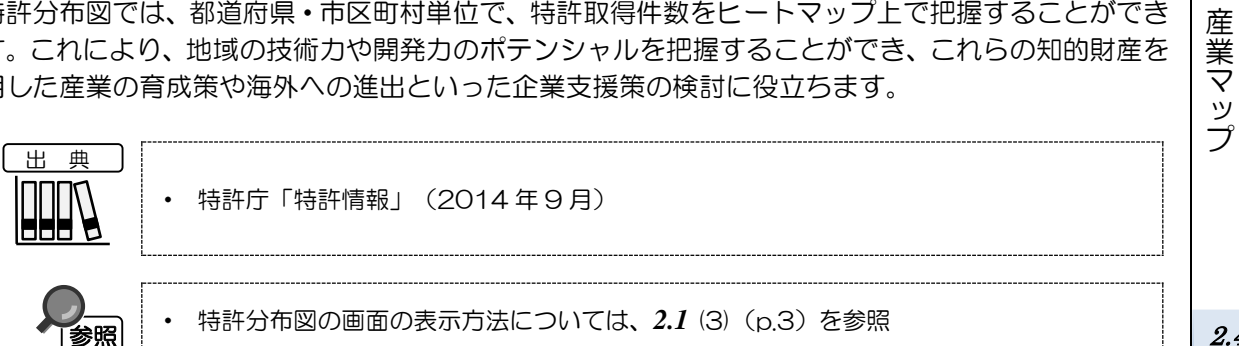

2.4 特許分布図

# (2) 特許分布図の表示内容

特許分布図では、特許取得数が多い地域ほど濃い色で表示されます。

「全国を表示する」を選択すると、日本全国の地図が表示されます。「都道府県単位で表示する」を 選択すると、「指定地域」で選択している都道府県を中心とした縮尺で地図が拡大表示されます。「市 区町村単位で表示する」を選択すると、「指定地域」で選択している市区町村を中心とした縮尺で地図 が拡大表示されます。

また、「全国を表示する」あるいは「都道府県単位で表示する」選択時のヒートマップは都道府県単 位、「市区町村単位で表示する」選択時のヒートマップは市区町村単位で表示されます。

※初期表示項目: 全国を表示する、2014年、技術分野=すべてのセクション、すべての主題事項

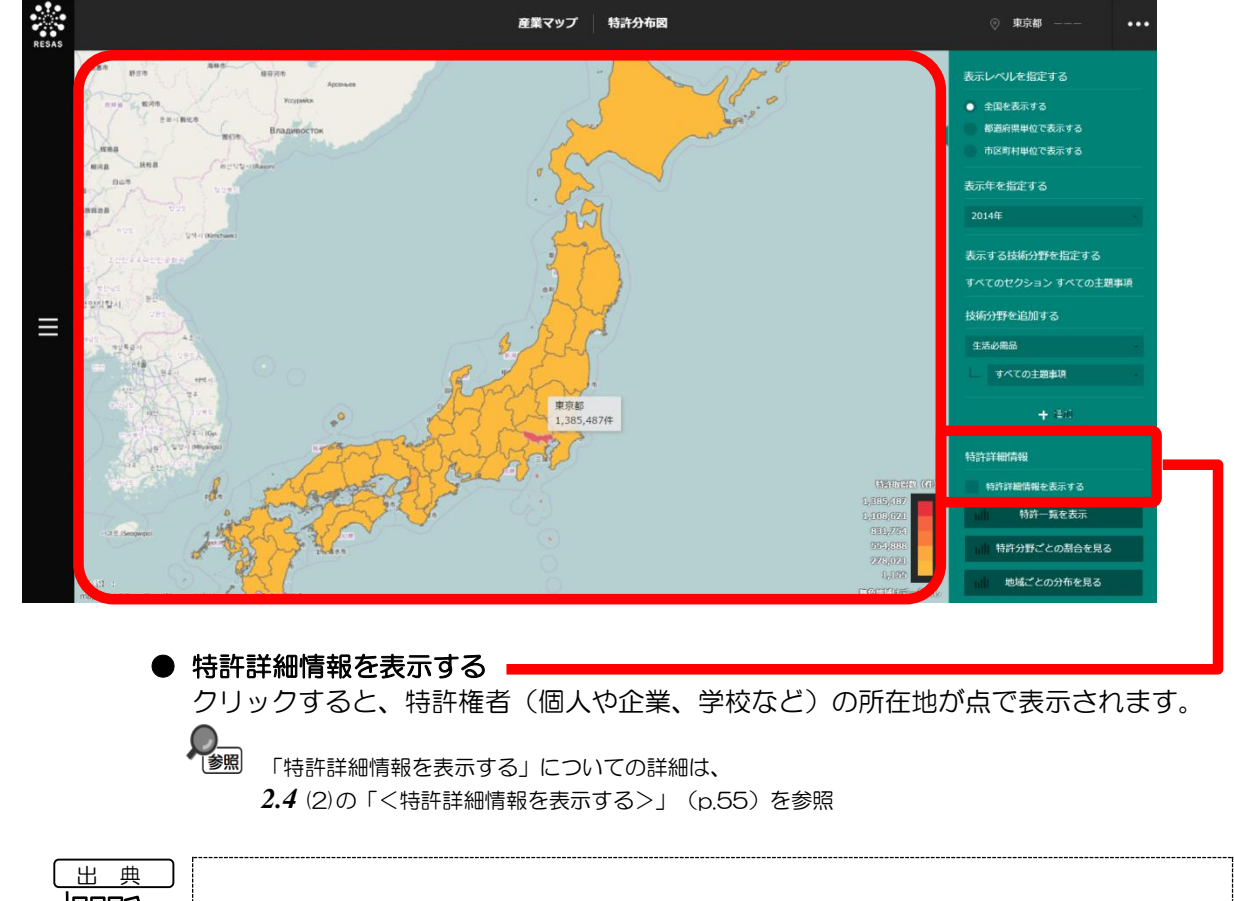

2

産業マップ

2.4

特許分布図

### <特許詳細情報を表示する>

右メニューで「特許詳細情報を表示する」をクリックすると、ヒートマップの右メニューの「表示す る技術分野を指定する」で追加したセクションと主題事項に関する特許を持つ特許権者(個人や企業、 学校など)の所在地が点で表示されます。点にマウスオーバーすると、特許権者名がポップアップで表 示されます。

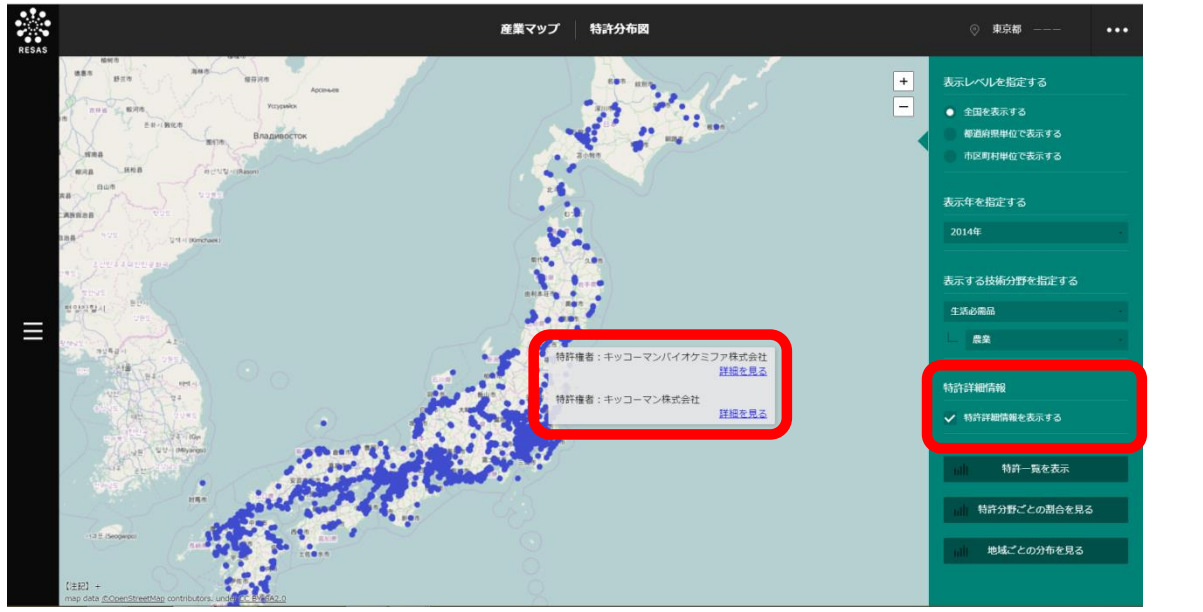

「詳細を見る」をクリックすると、クリックした箇所に所在する特許のうち、ヒートマップの右メニ ューの「表示する技術分野を指定する」で追加したセクションと主題事項に関する特許のみが一覧で画 面に表示されます。表の項目ごとに昇順又は降順で並び替えることができます。

| $\times$   | 指定特許権者の特許一覧                    |                          |                                             |                        |             |            | 並び期前                                                       |  |
|------------|--------------------------------|--------------------------|---------------------------------------------|------------------------|-------------|------------|------------------------------------------------------------|--|
|            | 输出件数:1,000                     |                          |                                             |                        |             |            |                                                            |  |
| 出願番号       | セクション                          | 主題事項                     | FIクラス                                       | 特許技術テーマ名               | 特許権者        | 出願年月日      | 昇風                                                         |  |
| 1990189420 | 化学;冶金                          | 化学                       | 有機化学                                        | 徴生物による化合物の製造           |             | 1990/07/19 |                                                            |  |
| 1990189420 | 化学;冶金                          | 化学                       | 生化学;ビール;酒精;ぶどう酒;酢;微生<br>物学;酵素学;突然変異または遺伝子工学 | 微生物による化合物の製造           |             | 1990/07/19 | 校り込み条件<br>表示年:2014<br>表示する技術分野:<br>すべてのセクション> すべての主<br>題事項 |  |
| 1990189420 | 生活必需品                          | 健康;人命救助;娯<br>楽           | 医学または獣医学;衛生学                                | 徴生物による化合物の製造           |             | 1990/07/19 |                                                            |  |
| 1991115319 | 生活必需品                          | 健康;人命救助;娯<br>楽           | 医学または獣医学;衛生学                                | 他の有機化合物及び無機化合物<br>含有医薬 | レキオファーマ株式会社 | 1991/04/19 |                                                            |  |
| 1991115319 | 生活必需品                          | 健康;人命救助;娯<br>楽           | 医学または獣医学;衛生学                                | 他の有機化合物及び無機化合物<br>含有医薬 |             | 1991/04/19 | 表示内容を指定する                                                  |  |
| 1991115319 | 生活必需品                          | 健康;人命救助;娯<br>楽           | 医学または獣医学;衛生学                                | 他の有機化合物及び無機化合物<br>含有医薬 |             | 1991/04/19 | <ul> <li>すべてを表示する</li> <li>共同出願対象のみを表示する</li> </ul>        |  |
| 1991182066 | 化学;冶金                          | 化学                       | 有機化学                                        | キノリン系化合物               | 大塚製薬株式会社    | 1991/04/19 |                                                            |  |
| 1991182066 | 生活必需品                          | 健康;人命救助;娯<br>紊           | 医学または獣医学;衛生学                                | キノリン系化合物               | 大塚製薬株式会社    | 1991/04/19 |                                                            |  |
| 1991244733 | 生活必需品                          | 健康;人命救助;娯<br>楽           | 医学または獣医学;衛生学                                | 他の有機化合物及び無機化合物<br>含有医薬 | 富山化学工業株式会社  | 1991/08/29 |                                                            |  |
| 1991245284 | 化学;冶金                          | 化学                       | 有機化学                                        | ペプチド又は蛋白質              | アステラス製業株式会社 | 1991/06/18 |                                                            |  |
|            |                                | 11 - AMA                 | 生化学;ビール;酒精;ぶどう酒;酢;微生                        |                        |             |            |                                                            |  |
|            | 【注記】<br>2014年9月時点で<br>技術分野について | 存在している特許を表示。<br>は、FTを採用。 |                                             |                        |             |            |                                                            |  |

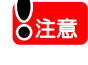

「個人等」と表示されている点については、個人情報保護の観点から、秘匿処理を施して いるものです。

「一」(マイナス)となっている欄については、秘匿情報となっています。

2

産業マップ

地域経済分析システム 基本操作マニュアル

# (3) 右メニューの説明

2

産業マップ

2.4

特許

分布

図

右メニューでは、左の特許分布図の表示内容について設定します。

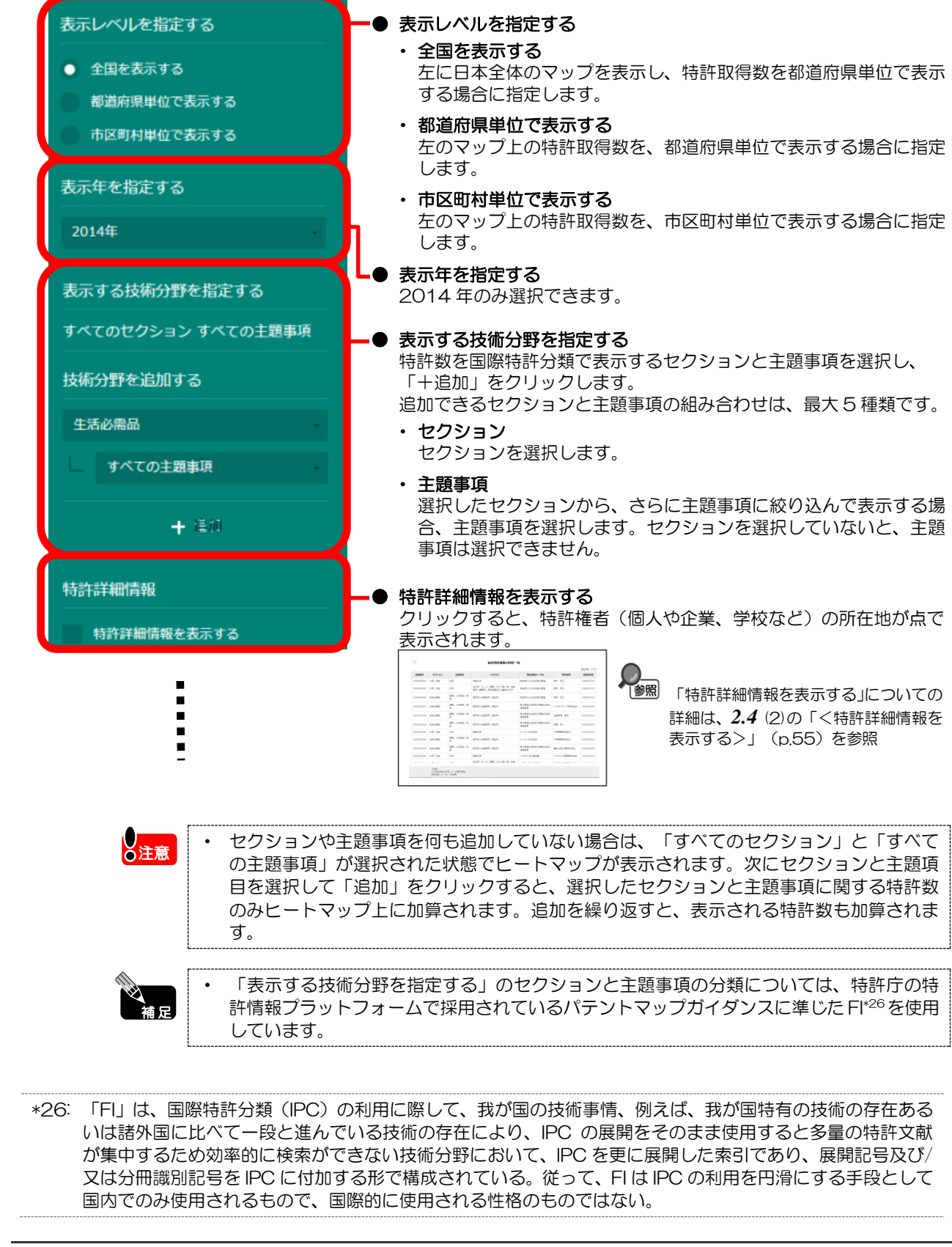

#### 地域経済分析システム 基本操作マニュアル

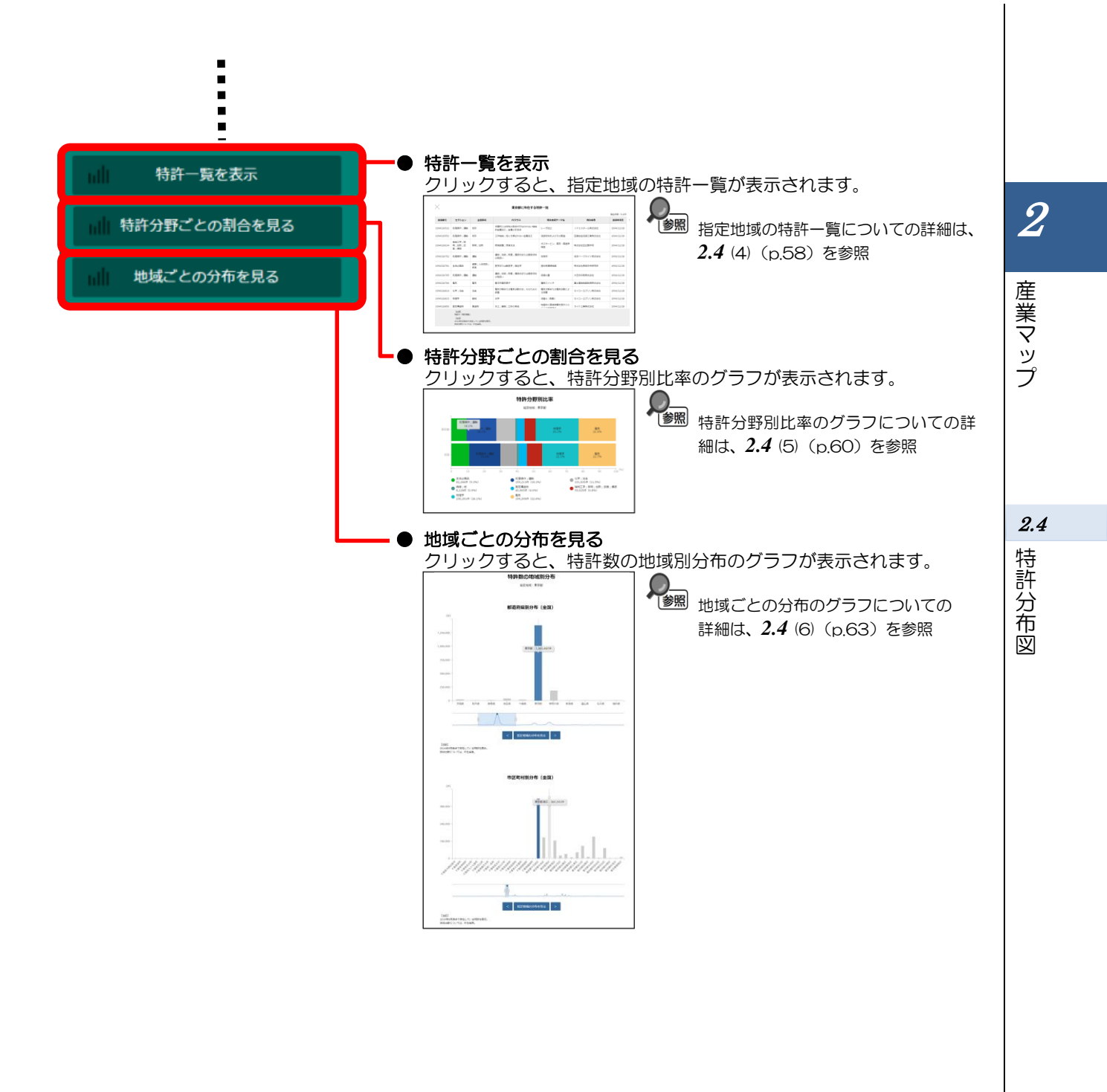
# (4) 指定地域の特許一覧を表示する

指定地域において 2014 年9月時点で存在している特許の一覧です。「表示する技術分野を指定する」で、セクションと主題事項を追加している場合は、追加しているセクションと主題事項の特許のみ表示されます。

## <指定地域の特許一覧の表示方法>

右メニューの「特許一覧を表示」をクリックします。

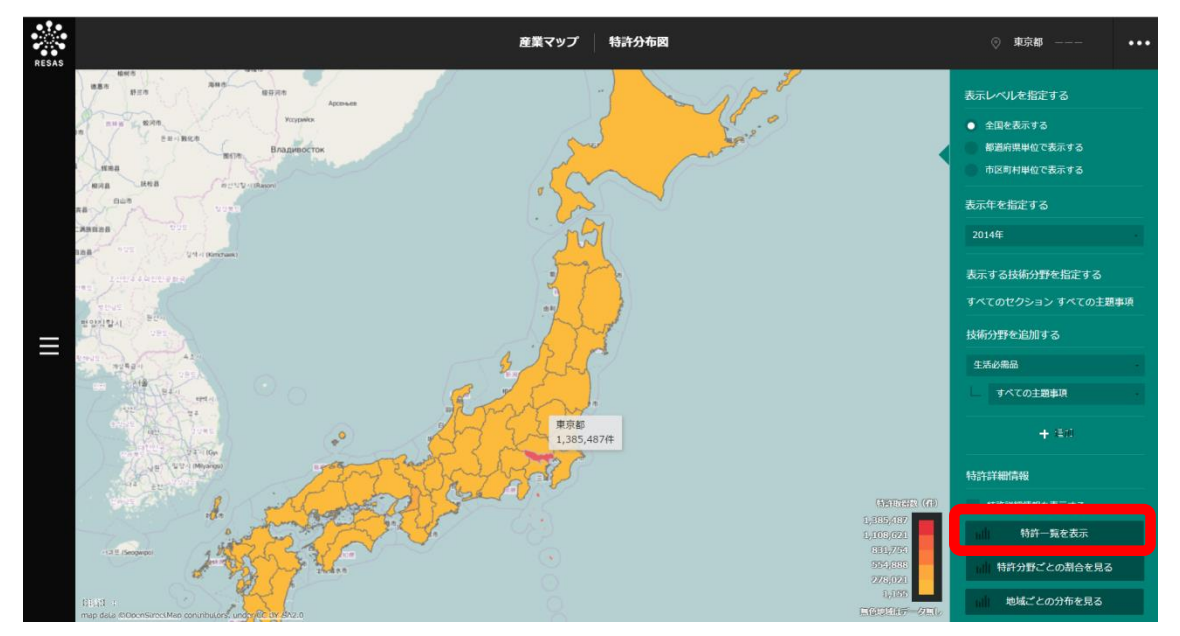

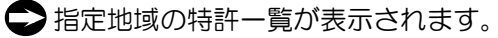

2

産業マップ

# く指定地域の特許一覧>

※初期表示項目:出願番号、昇順、すべてを表示する

| 主題事項         EIOP3ス           成却              本題的には材料の除去が行なわれない場解<br>的合業加工;全議の打除き           成却              工作現料;他に分類されない会業加工 | 計一見                          |                                         | 抽出件数:9,495               | 出版年月日                                      |                                                                         |
|----------------------------------------------------------------------------------------------------|------------------------------|-----------------------------------------|--------------------------|--------------------------------------------|-------------------------------------------------------------------------|
| 成形 本質的には材料の除去が行なわれない機械<br>的金属加工;金属の打抜き<br>成形 工作機械;他に分類されない金属加工                                                                | 特許技術デーマ名                     | 特許権者                                    | 出願年月日                    | RM ·                                       |                                                                         |
| 成形 工作機械;他に分類されない金属加工                                                                                                    | レーザ加工                        | J F E スチール株式会社                          | 1994/12/28               | 設り込み条件                                     |                                                                         |
|                                                                                                    | 溶接材料およびその製造                  | 日鐵住金溶接工業株式会社                            | 1994/12/28               | 指定地域:東京都                                   |                                                                         |
| 照明;加熱 燃焼装置;燃焼方法                                                                                                    | ガスタービン、高圧・高速燃<br>焼室          | 株式会社日立製作所                               | 1994/12/28               | 表示年:2014<br>表示する技術分野:                      |                                                                         |
| 運輸 運搬; 包装; 貯蔵; 薄板状または線条材料<br>の取扱い                                                                                             | 包装体                          | 住友ベークライト株式会社                            | 1994/12/28               | すべてのセクション>すべての主<br>題事項                     |                                                                         |
| 健康;人命放助;<br>娯楽 医学または獣医学;衛生学                                                                                                   | 歯科用清掃機器                      | 株式会社長田中央研究所                             | 1994/12/28               | 表示内容を指定する                                  |                                                                         |
| 運輸 運搬; 包装; 貯蔵; 薄板状または線条材料<br>の取扱い                                                                                             | 容器の蓋                         | 大日本印刷株式会社                               | 1994/12/28               | <ul> <li>すべてを表示する</li> </ul>               |                                                                         |
| 電気 基本的電気素子                                                                                                    | 着税スイッチ                       | 富士電機機器制御株式会社                            | 1994/12/28               | 共同出願対象のみを表示する                              | - 11                                                                    |
| 冶金 電気分解または電気泳動方法;そのための<br>装置                                                                                                  | 電気分解または電気泳動によ<br>る被覆         | セイコーエプソン株式会社                            | 1994/12/28               | 📩 データをダウンロード                               | _ 11                                                                    |
| 器城 光学                                                                                                    | 液晶6 (駆動)                     | セイコーエプソン株式会社                            | 1994/12/28               |                                            |                                                                         |
| 建造物 水工;基礎;土砂の移送                                                                                                    | 地盤中に固結物質を施すこと                | ライト工業株式会社                               | 1994/12/28               |                                            |                                                                         |
| 在している特許を表示。<br>- 町を採用。                                                                                                    |                              |                                         |                          |                                            |                                                                         |
| <b>:表示する</b><br>&における特許をすべて表<br><b>対象のみを表示する</b><br>掛権者(個人や企業、学<br>ます。その場合、一覧には                                               | :示する場合に<br>校など)が共<br>:共同出願者( | こ選択します<br>も同で出願し<br>の名称が表示              | 。<br>ている特<br>されます        | 許のみを表示する場合<br>「。                           | に                                                                       |
| ・指定地域外の共同出                                                                                                    | 願者につい⁻                       | ても一覧に表                                  | 示されま                     | हेर्च.                                     |                                                                         |
| グウンロード                                                                                                    |                              |                                         |                          |                                            |                                                                         |
|                                                                                                    | ・都道府県別<br>全件データ<br>都道府県別3    | <sup>剖・</sup> 帀区町村<br>(CSV)、賃<br>全件データ( | 別全件テ<br>賃金構造の<br>(CSV) た | -ータ(CSV)、製造第<br>D全国・都道府県別全作<br>がダウンロードされます | €<br>‡<br>す。                                                            |
| 「ると,グラフ分析の全国<br>』分析の全国・都道府県別<br>SV)、設備投資の全国・                                                                                  |                              |                                         | 許技術テ                     |                                            | の特許<br>ム <sup>*27</sup> を                                               |
| 「ると,<br>፤分析の<br>SV)、                                                                                                    |                              |                                         |                          | 所に所在する特許一覧」で表示される「特許技術テ                    | 所に所在する特許一覧」で表示される「特許技術テーマ名」では、特許庁<br>ットフォームで採用されているパテントマップガイダンスに準じたFター。 |

\*27: 「F ターム」とは、文献量の著しい増大及び技術の複合化、融合化、製品の多様化といった昨今の技術開発 の動向に対して、特許審査のための先行技術調査(サーチ)を効率的に行うために、機械検索用に開発され た技術項目のこと。F タームは、種々の技術的観点(目的、用途、構造、材料、製法、処理操作方法、制御 手段など)から国際特許分類(IPC)を所定技術分野毎に再区分、あるいは細区分したものとなっている。 地域経済分析システムでは、「特許技術テーマ名」は F タームのテーマコードに準じている。

# (5) 特許分野別比率のグラフを見る

指定地域において2014年9月時点で存在している特許について、セクション・主題事項ごとの割 合を横棒グラフで表示し、全国平均と比較することができます。

画面上部にはセクション、画面下部には主題事項の特許の割合が、それぞれ横棒グラフで表示されます。

# <特許分野別比率のグラフの表示方法>

右メニューの「特許分野ごとの割合を見る」をクリックします。

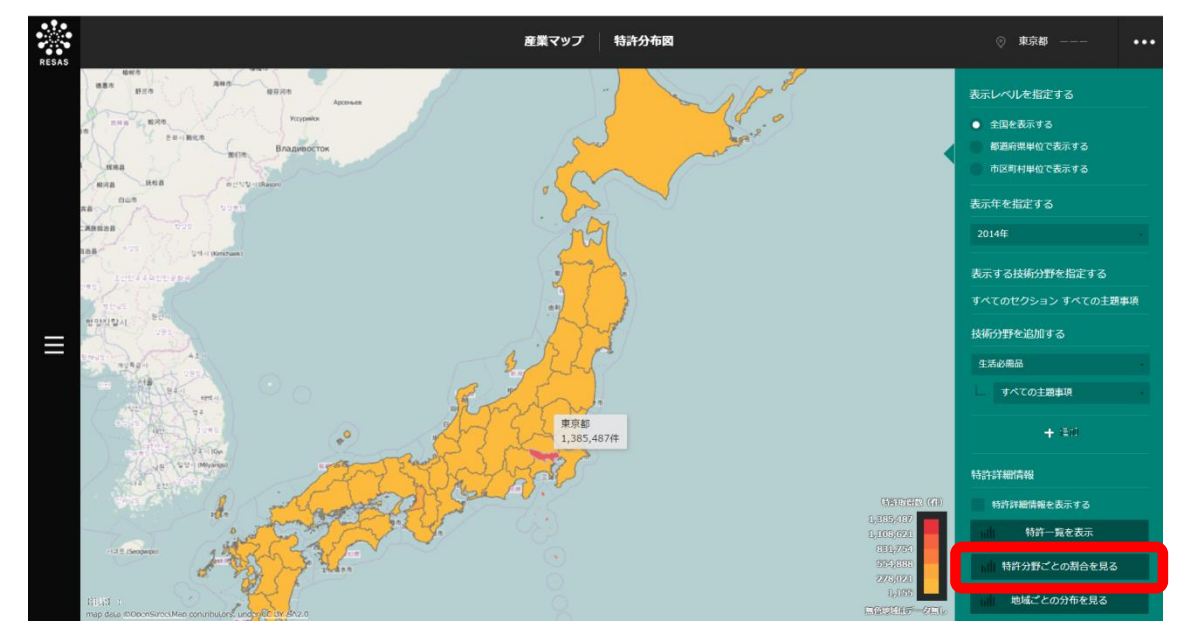

♥特許分野別比率のグラフが表示されます。

## <特許分野別比率のグラフの画面構成>

画面上部にはセクション、画面下部には主題事項の特許の割合が、それぞれ横棒グラフで表示されます。

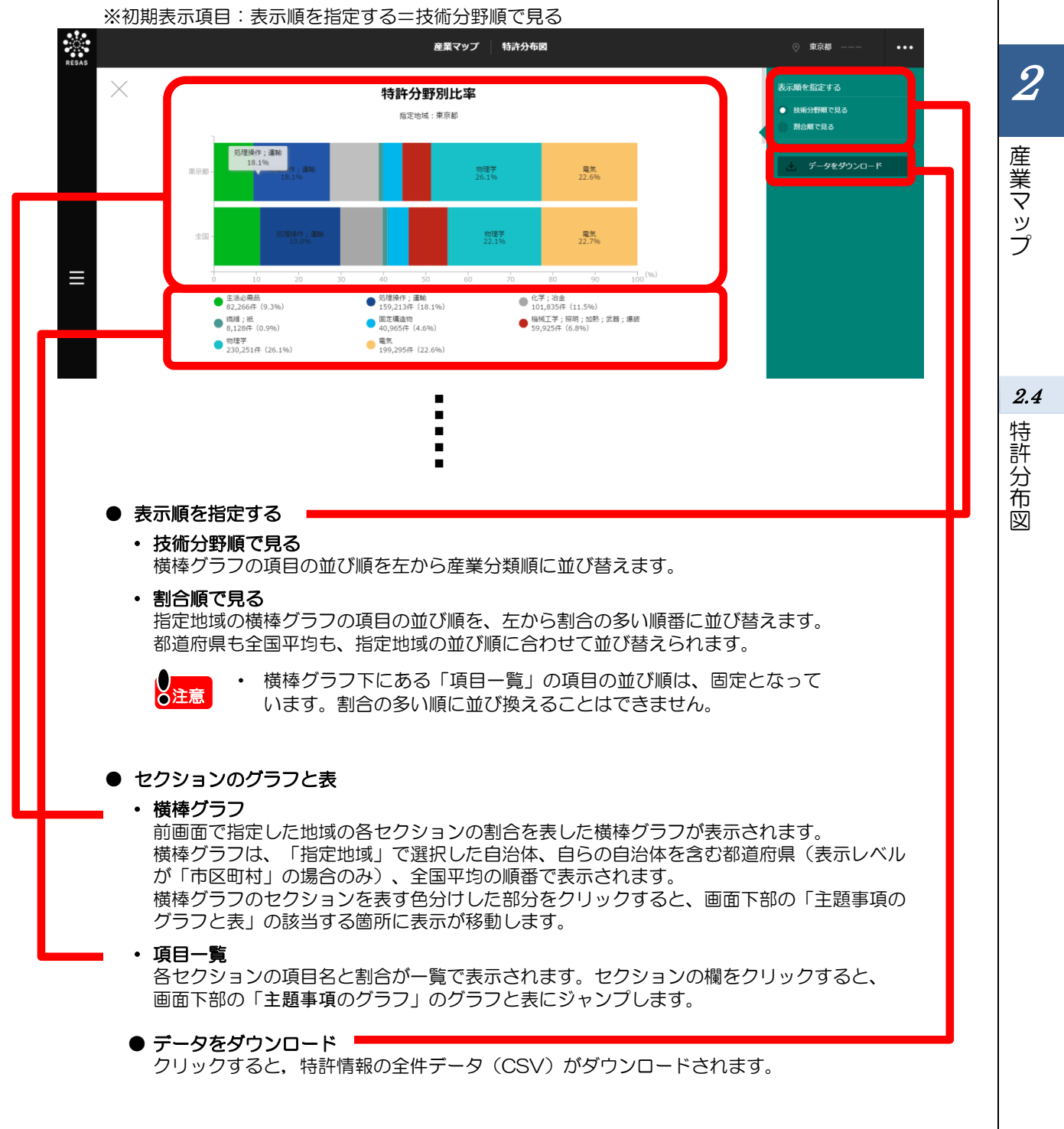

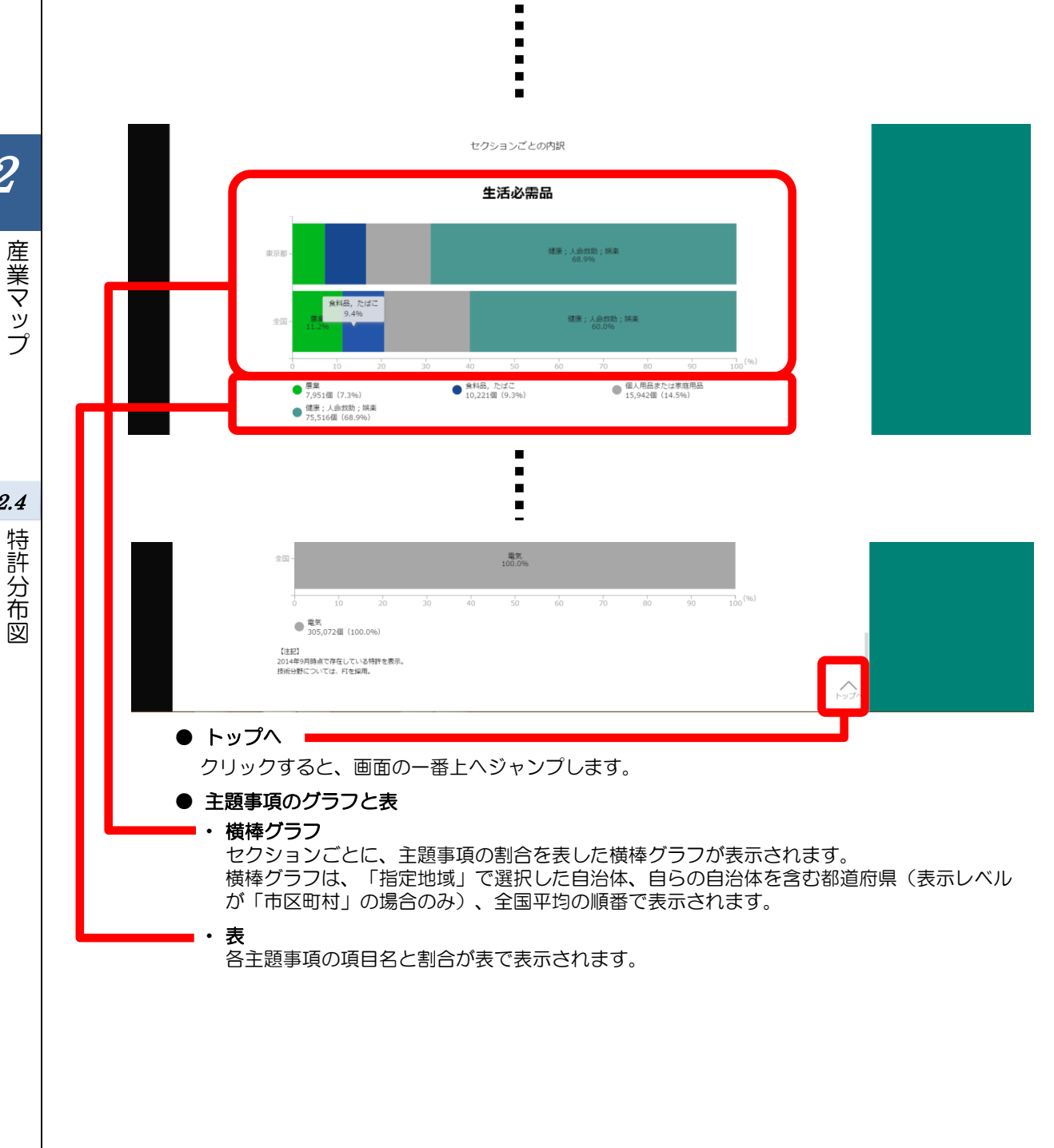

2.4 特許分布図

# (6) 特許数の地域別分布のグラフを見る

指定地域において 2014 年 9 月時点で存在している特許について、地域別の分布を表示し、自らの 自治体の位置を把握することができます。

画面上部には都道府県別分布(全国)、画面中央には市区町村別分布(全国)、画面下部には指定地 域の市区町村別分布(都道府県内)が、それぞれ棒グラフで表示されます。

# <特許数の地域別分布のグラフの表示方法>

右メニューの「地域ごとの分布を見る」をクリックします。

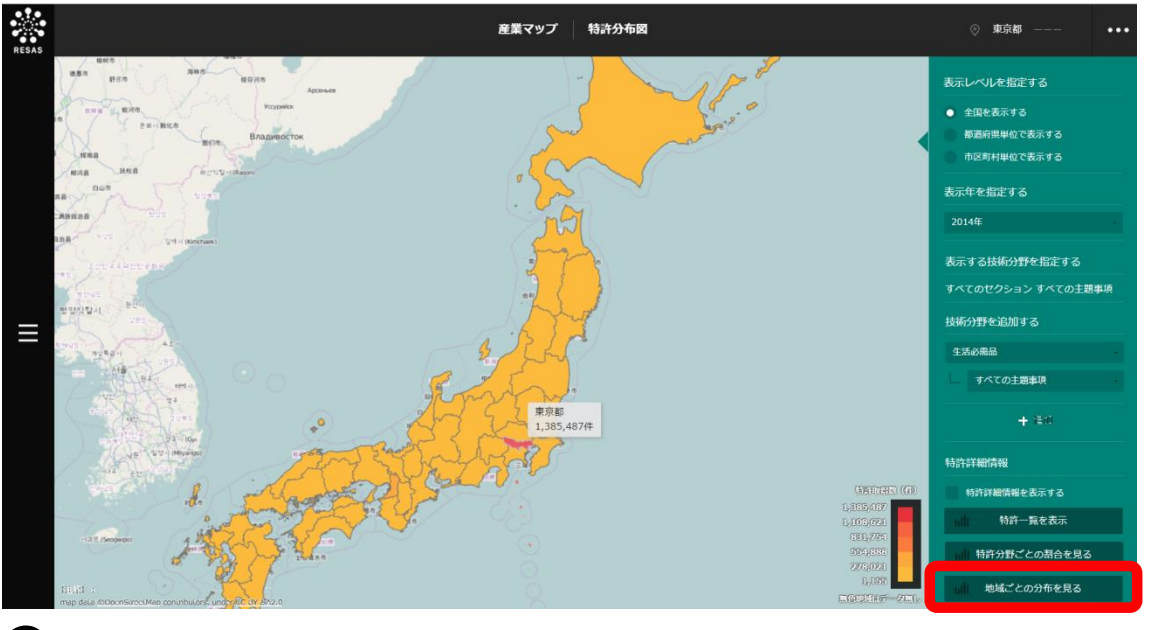

▶ 特許数の地域別分布のグラフが表示されます。

2

産業マップ

2.4

特許分布図

## <特許数の地域別分布のグラフの画面構成>

2

産業マップ

2.4

特許

分布

図

64

画面上部には都道府県別分布(全国)、その下には市区町村別分布(全国)が、それぞれ棒グラフで 表示されます。また、前画面の「表示レベルを指定する」で「市区町村単位で表示する」を選択した場 合は、さらにその下に指定地域の市区町村別分布(都道府県内)が棒グラフで表示されます。 ※初期表示項目:表示順を指定する=地域順で見る

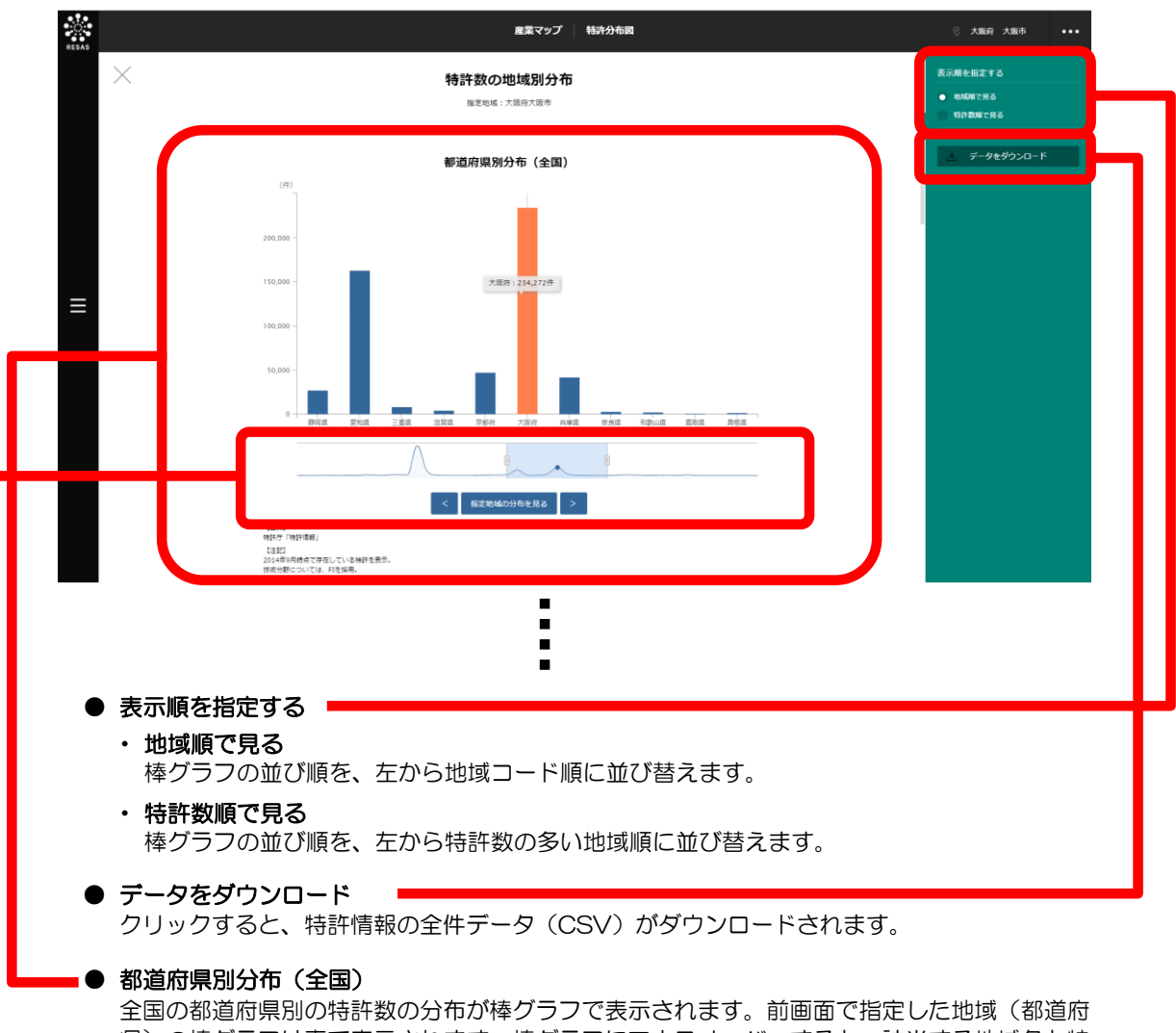

全国の都道府県別の特許数の分布が棒グラブで表示されます。前画面で指定した地域(都道府 県)の棒グラフは青で表示されます。棒グラフにマウスオーバーすると、該当する地域名と特 許数がポップアップで表示されます。

#### ■ ● 表示範囲

四角の範囲の地域のみ、上部に棒グラフが表示されます。 四角の図形を左右にドラッグ又は「く」「>」をクリックして、表示範囲を選択します。 四角の図形の左右側面をドラッグすると、表示範囲を伸縮させることができます。 「指定地域の分布を見る」をクリックすると、指定地域がグラフの中央に表示され、前後の分 布を見ることができます。グラフは「表示順を指定する」で指定した並び順で表示されます。

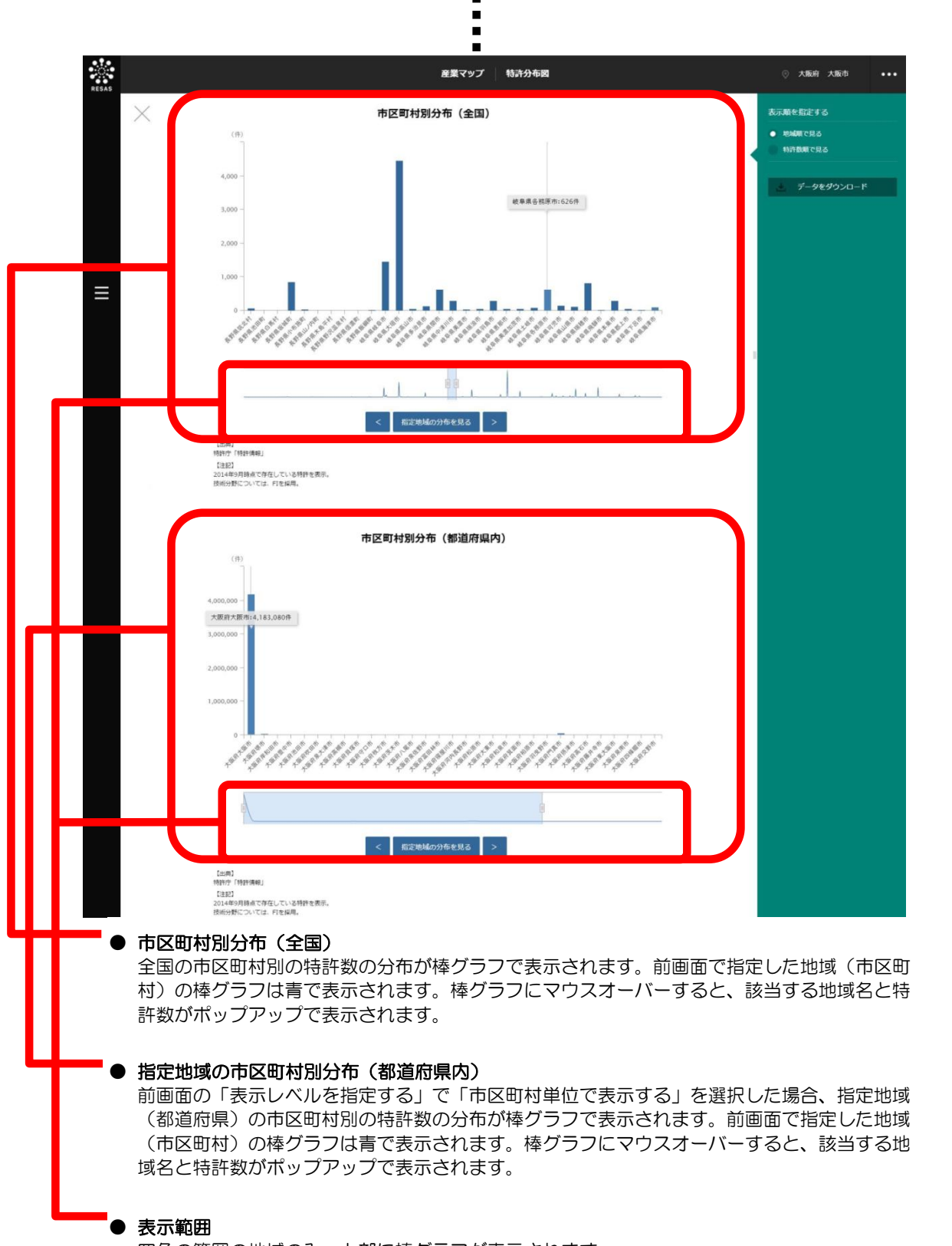

四角の範囲の地域のみ、上部に棒グラフが表示されます。 四角の図形を左右にドラッグ又は「<」「>」をクリックして、表示範囲を選択します。 四角の図形の左右側面をドラッグすると、表示範囲を伸縮させることができます。 「指定地域の分布を見る」をクリックすると、指定地域がグラフの中央に表示され、前後の分 布を見ることができます。グラフは「表示順を指定する」で指定した並び順で表示されます。

# 2.5 事業所立地動向

# (1) 事業所立地動向の機能と目的

事業所立地動向では、電話帳データに登録のある事業所を地図上の丸印で確認できます。その場所に 事業所が登録されてからの経過年数(2011年~)を見たり、任意で選択したエリア内に含まれる事 業所数を、電話帳データに基づく業種分類別にグラフで表示し、その推移を把握したり比較することも できます。

特定の業種の事業所が多く集まるエリアや、集まった事業所の経過年数を把握することで、商店街振 興やその地で創業を希望する者に情報提供を行うといった情報提供支援に活用することができます。

さらに、指定した業種を他の地域と比較したり、そのエリアの近隣住民の特性と掛け合わせることで 新たな施策の立案などに役立てることができます。

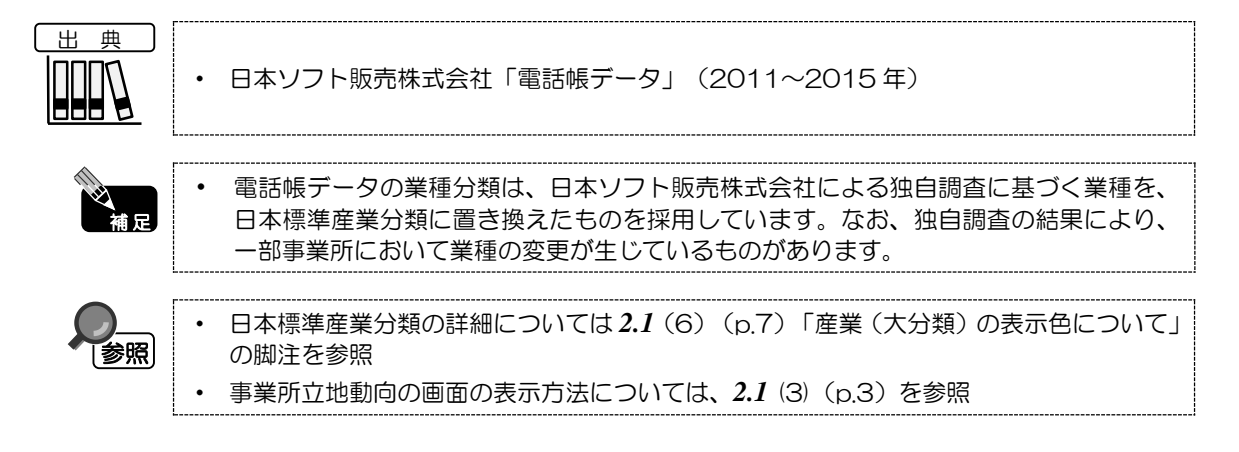

# (2) 事業所立地動向の表示内容

地図上に電話帳データに登録のある事業所が青色又は赤色の丸印で表示されます。

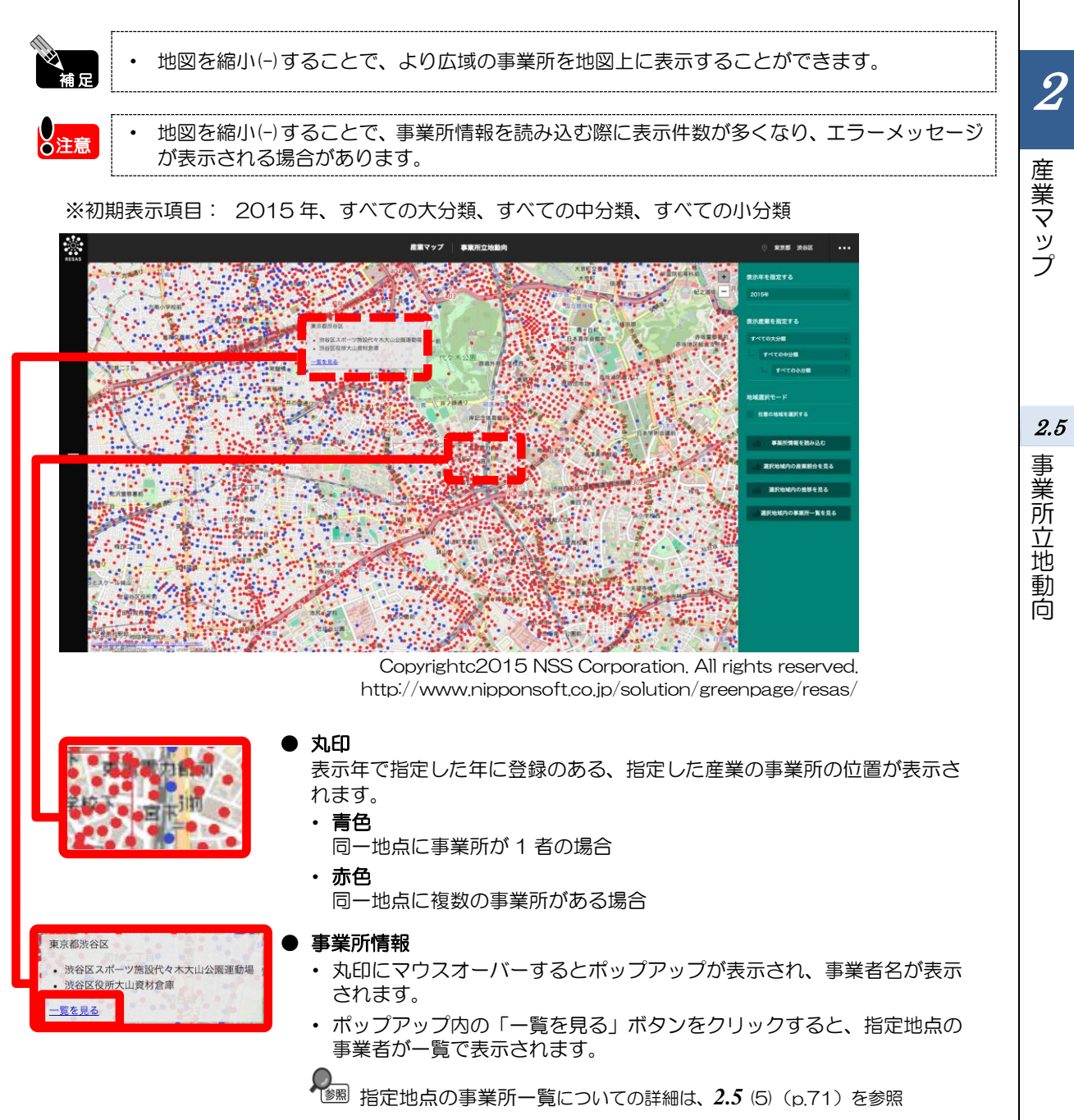

地域経済分析システム 基本操作マニュアル

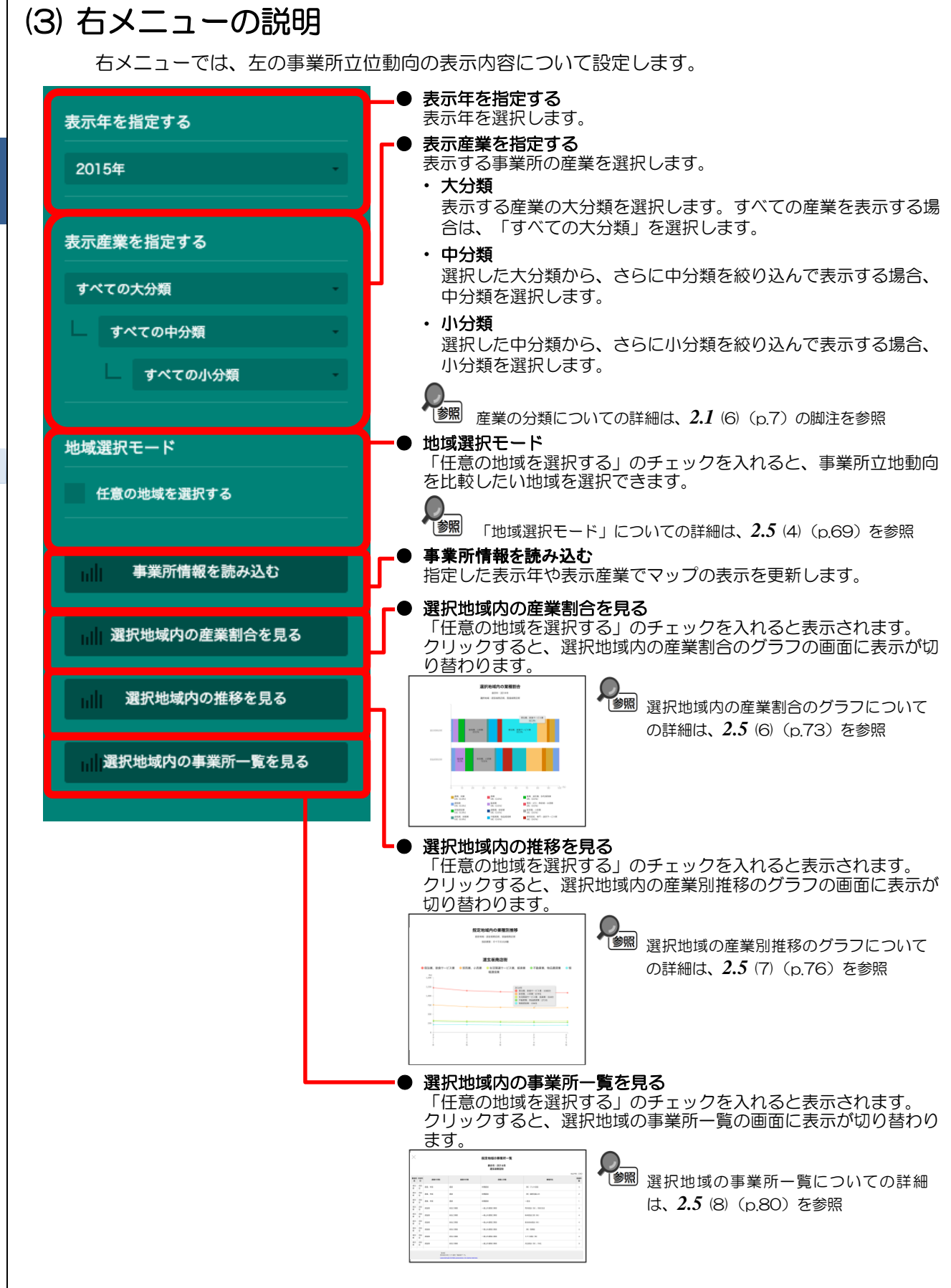

産

「業マップ

2.5 事業所立地動

Ó

#### (4) 「地域選択モード」での地域の選択

「地域選択モード」で「任意の地域を選択する」のチェックを入れると、マップ上の任意の範囲で地 域を選択できます。地域は最大6つまで選択でき、任意の名称(10文字以内)を付けられます。

ここで地域を選択することにより、選択した地域同士の事業所の割合や立地動向の推移をグラフで比 較したり、選択地域内の事業所を一覧で確認できるようになります。

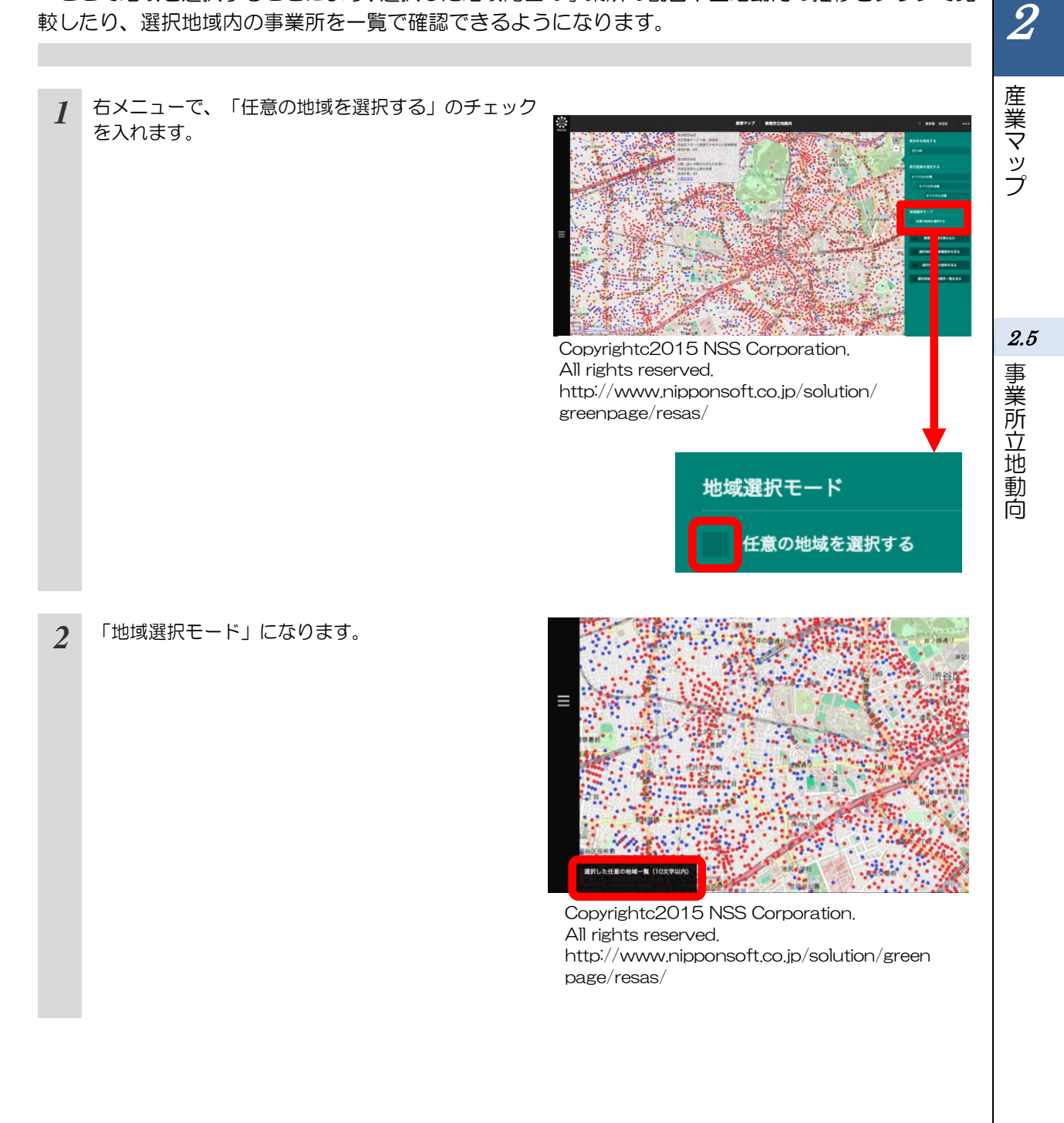

69

地域経済分析システム 基本操作マニュアル

| <ul> <li>              画面左下に「選択した任意の地域に名称を入力する             ことができます。             のポップアップ             の方法ます。             のかったます。             のかったます             のかったます             かっプアップの入力欄に名称を入力してEnterキー             を押すと、地域が追加されます。             ・             がっプアップの入力欄に名称を入力してEnterキー             を押すと、地域が追加されます。             ・             がっプアップの入力欄に名称を入力してEnterキー             たます             かっかった。             かっかっかった。             かっかっかった。             かっかっかった。             かっかっかった。             かっかっかった。             かっかっかった。             かっかっかった。             かっかっかった。             かっかっかっかった。             かっかっかっかった。             かっかっかっかった。             かっかっかっかった。             かっかっかっかった。             かっかっかった。             かっかっかっかった。             かっかっかっかった。             かっかっかっかっかっかっかっかっかっかっかっかっかっか</li></ul> | 3 | マップ上の任意の位置でマウスをクリックし、選択し<br>たい範囲と大きさになるようにドラッグすると、選択<br>枠(カラーが自動的に割り振られます)が表示されま<br>す。<br>マウスを離すと選択枠が固定されます。                                                                                                    |                                                                                                    |
|----------------------------------------------------------------------------------------------------|---|----------------------------------------------------------------------------------------------------|----------------------------------------------------------------------------------------------------|
| <ul> <li>ポップアップの入力欄に名称を入力してEnterキー<br/>を押すと、地域が追加されます。</li> <li>ボップアップの入力欄に名称を入力してEnterキー<br/>を押すと、地域が追加されます。</li> <li>デーン・デーン・デーン・デーン・デーン・デーン・デーン・デーン・デーン・パートレン・パートレン・パー・パー・パー・パー・パー・パー・パー・パー・パー・パー・パー・パー・パー・</li></ul>                                                                                                    |   | 画面左下に「選択した任意の地域一覧」のポップアッ<br>プが表示され、選択した任意の地域に名称を入力する<br>ことができます。                                                                                                    | Copyrightc2015 NSS Corporation.<br>All rights reserved,<br>http://www.nipponsoft.co.jp/solution/green<br>page/resas/                                                                                                    |
| <ul> <li>・ 選択した地域内に含めたい事業所の丸印は完全に囲むようにドラッグしてください。ドラッグ範囲に丸印の一部だけがかかっている状態では、選択した地域内の事業所と認識されません。</li> <li>・ マップ上でズームインやズームアウトなどの操作を行うときは、「任意の地域を選択する」のチェックを外して、通常モードに戻った上で操作してください。</li> <li>・ 通常モードや他のマップに遷移しても、一度選択した地域の範囲は保持されます。</li> <li>・ 地域の選択を取り消したいときは、「選択した任意の地域一覧」の地域の名称の右側にある「×」ボタンをクリックして、一覧から削除してください。</li> <li>・ 選択した地域の範囲や名称は、地域を追加した後で変更はできません。変更したい場合は、「選択した任意の地域一覧」から地域を削除して、あらためて選択してください。</li> <li>・ 地域の名称は、半角・全角あわせて10文字以内で入力してください。それ以上の文字数は入力できません。</li> <li>・ 複数の地域に対して同じ名称を入力することが可能です。</li> </ul>                                                                                                    | 4 | ポップアップの入力欄に名称を入力して Enter キー<br>を押すと、地域が追加されます。                                                                                                    | Copyrightc2015 NSS Corporation.         All rights reserved.         http://www.nipponsoft.co.jp/solution/green         page/resas/                                                                                                    |
|                                                                                                    |   | <ul> <li>・ 選択した地域内に含めたい事業所の丸印はッグ範囲に丸印の一部だけがかかっているません。</li> <li>・ マップ上でズームインやズームアウトなどのチェックを外して、通常モードに戻った</li> <li>・ 通常モードや他のマップに遷移しても、一</li> <li>・ 地域の選択を取り消したいときは、「選邦る「×」ボタンをクリックして、一覧から</li> <li>・ 選択した地域の範囲や名称は、地域を追加「選択した任意の地域一覧」から地域を誇</li> <li>・ 地域の名称は、半角・全角あわせて1000は入力できません。</li> <li>・ 複数の地域に対して同じ名称を入力するこ</li> </ul> | は完全に囲むようにドラッグしてください。ドラ<br>る状態では、選択した地域内の事業所と認識され<br>この操作を行うときは、「任意の地域を選択する」<br>こ上で操作してください。<br>ー度選択した地域の範囲は保持されます。<br>Rした任意の地域一覧」の地域の名称の右側にあ<br>6削除してください。<br>ロした後で変更はできません。変更したい場合は、<br>創除して、あらためて選択してください。<br>文字以内で入力してください。それ以上の文字数 |

70

**2** 産業マップ

2.5

事業所立地動向

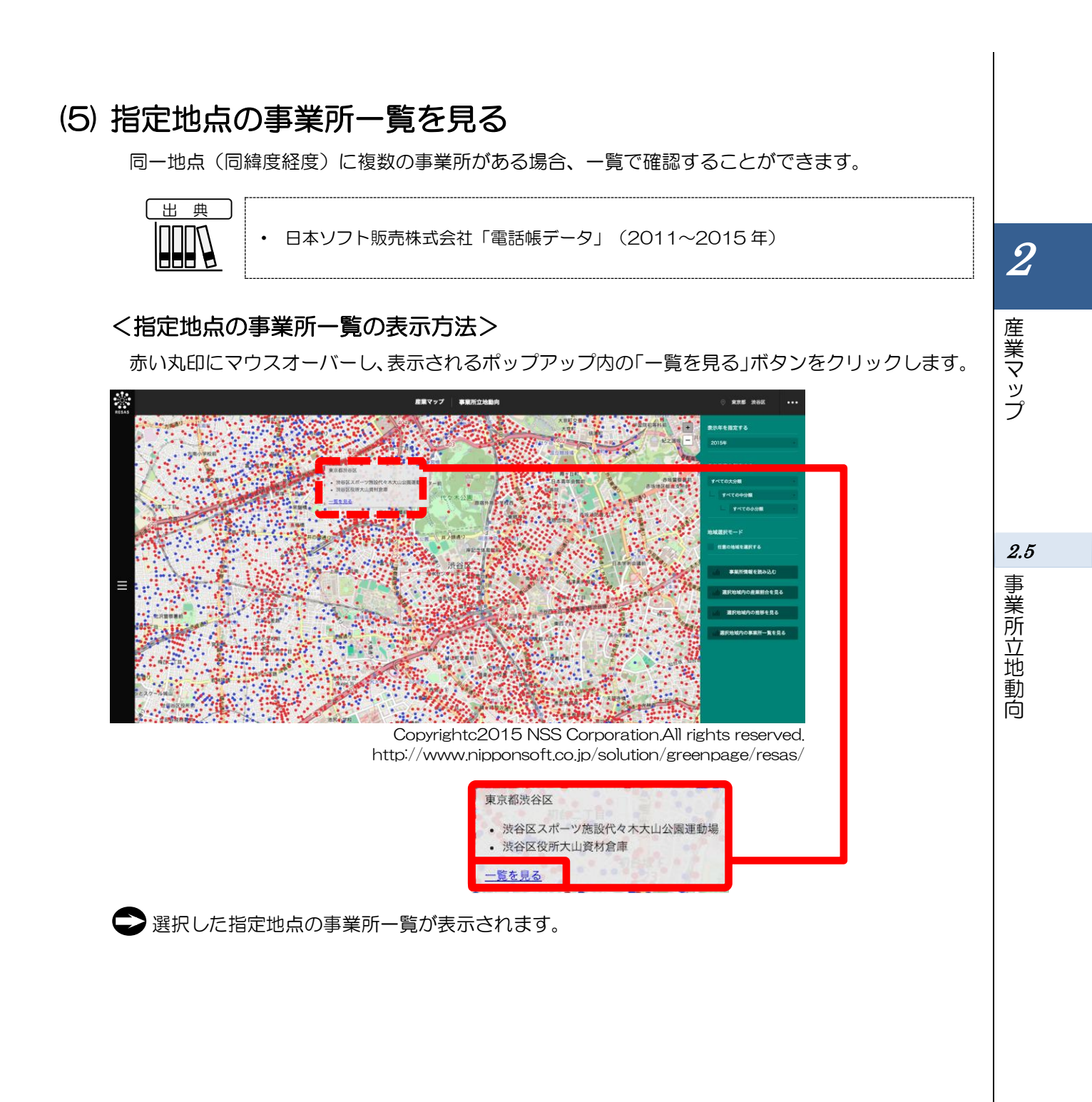

# く指定地点の事業所一覧の画面構成>

指定した地点にある事業所の一覧表です。

事業所は電話帳データの業種分類コード順に表示されます。経過年数(2011~)は、電話帳に掲載 されている年数です。

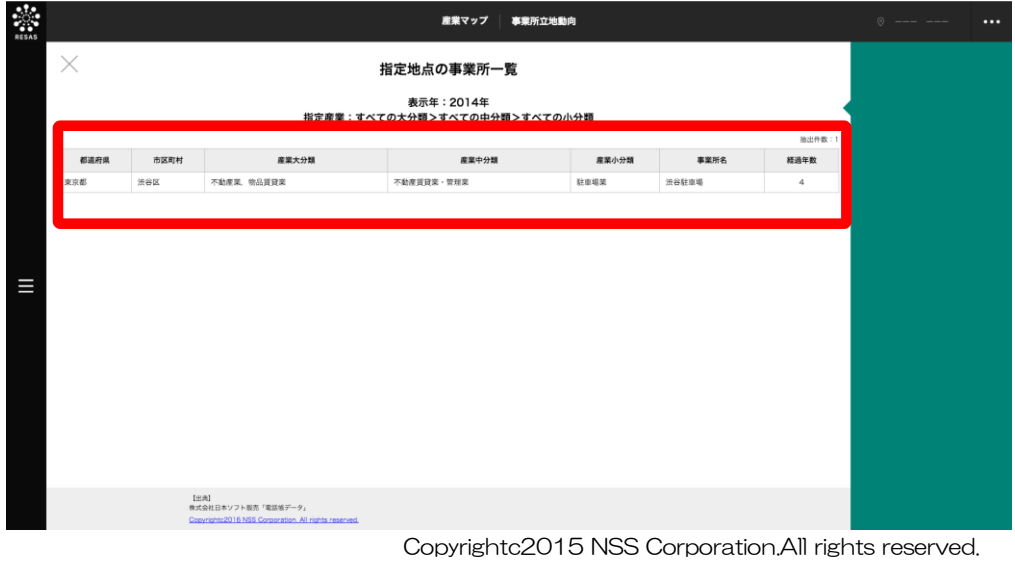

Copyrightc2015 NSS Corporation.All rights reserved. http://www.nipponsoft.co.jp/solution/greenpage/resas/

2

事業所立地動向

2.5

# (6) 選択地域内の産業割合を見る

事業所立地動向の画面で、任意の地域を登録して選択している場合に、選択した地域内の産業割合を グラフで見ることができます。

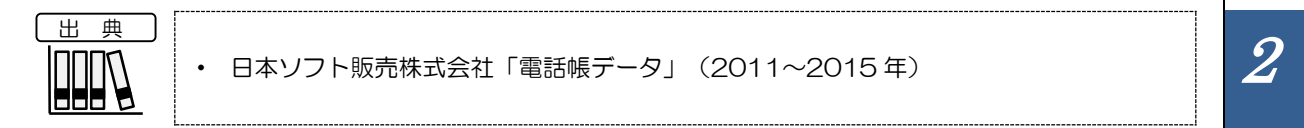

## く選択地域内の産業割合の表示方法>

事業所立地動向の画面で任意の地域を選択し、右メニューの「選択地域内の産業割合を見る」をクリックします。

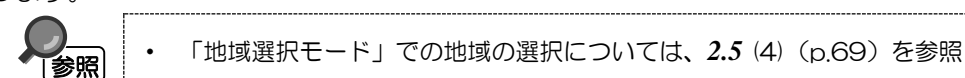

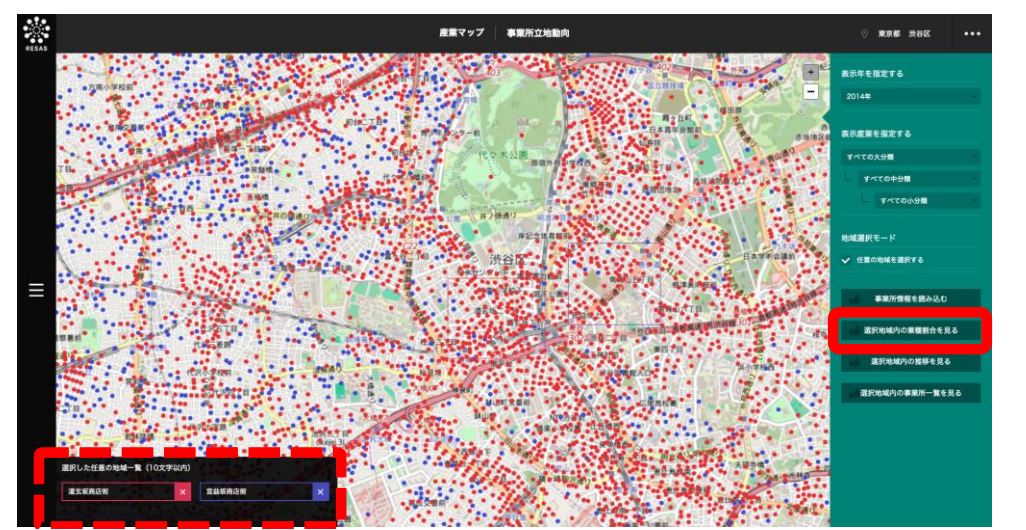

Copyrightc2015 NSS Corporation.All rights reserved. http://www.nipponsoft.co.jp/solution/greenpage/resas/

➡ 選択地域内の産業割合のグラフが表示されます。

産業マップ

2.5

事業所立地動向

## く選択地域内の産業割合のグラフの画面構成>

事業所立地動向の画面で指定した表示年に、選択した任意の地域内にある事業所の産業割合が、横棒 グラフで表示されます。

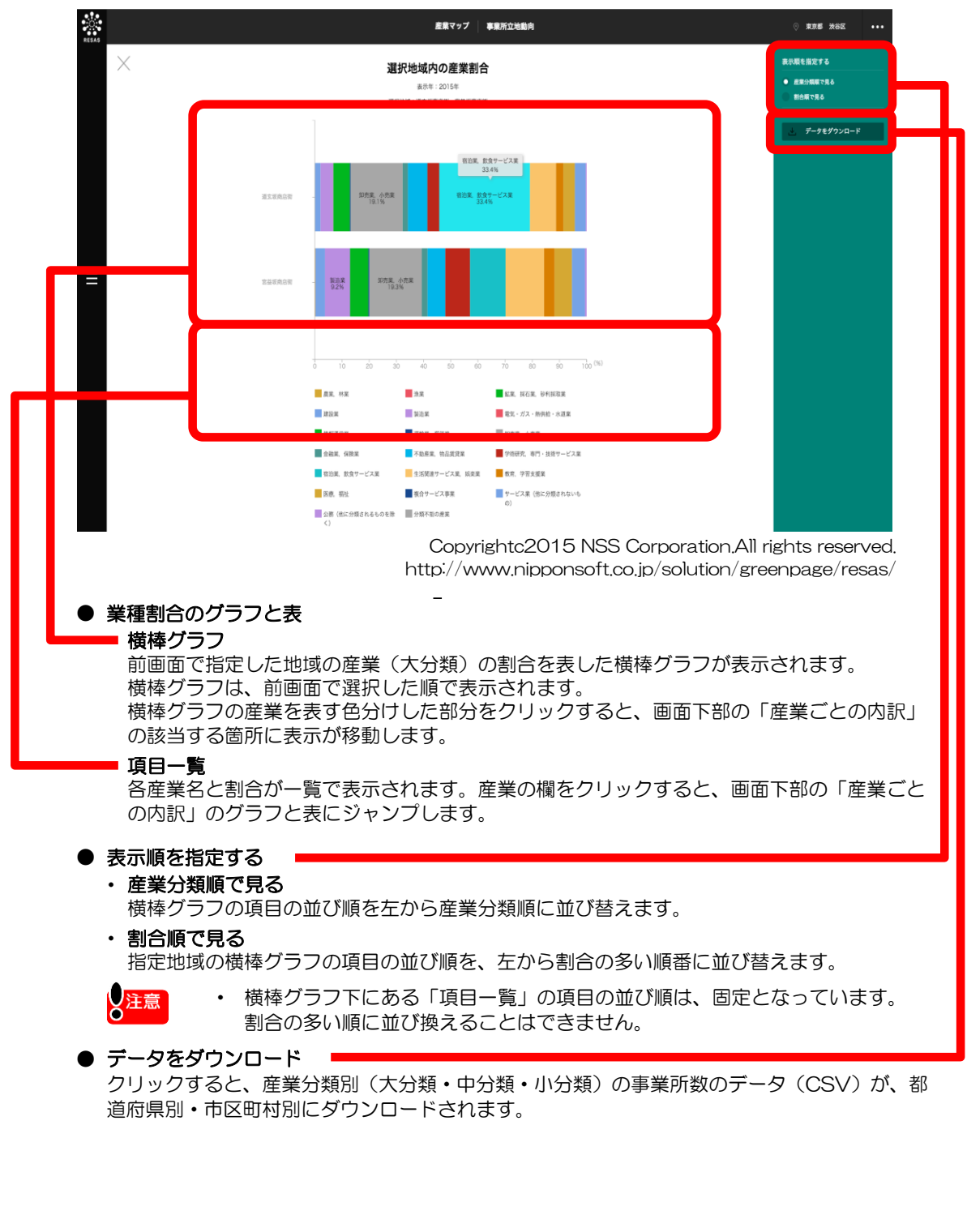

-

2.5 事業所立地動向

74

産業マップ

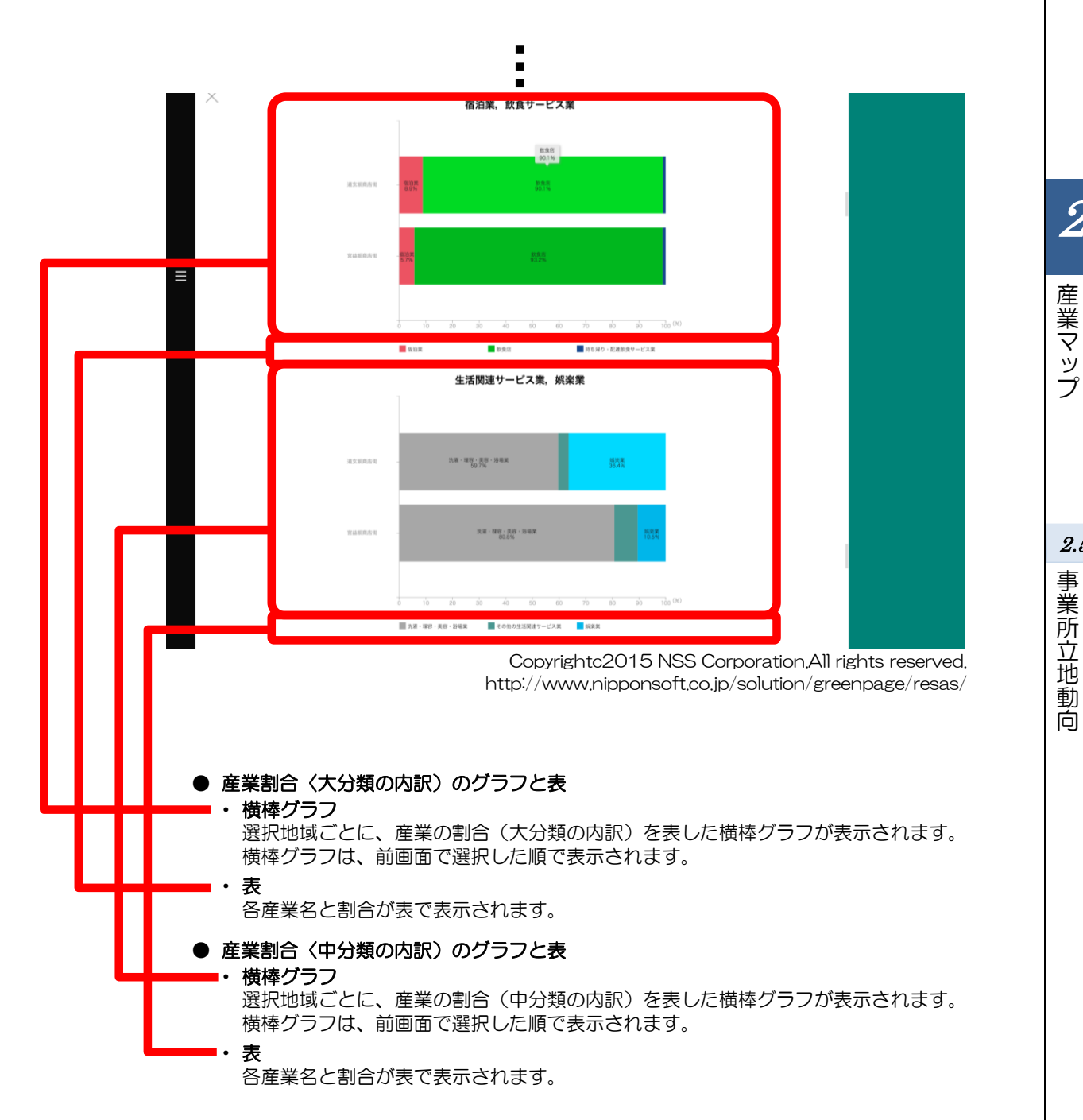

# (7) 選択地域内の事業所数の推移を見る

事業所立地動向の画面で、任意の地域を登録して選択している場合に、選択した地域内の事業所数の 推移を産業別にグラフで見ることができます。

また、任意の産業を指定して選択地域内での事業所数の推移を比較することもできます。

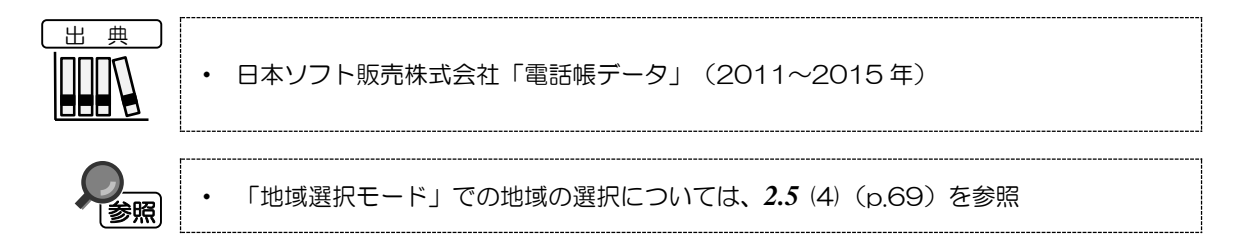

## く指定地域内の産業別推移のグラフの表示方法>

事業所立地動向の画面で任意の地域を選択し、右メニューの「選択地域内の推移を見る」をクリックします。

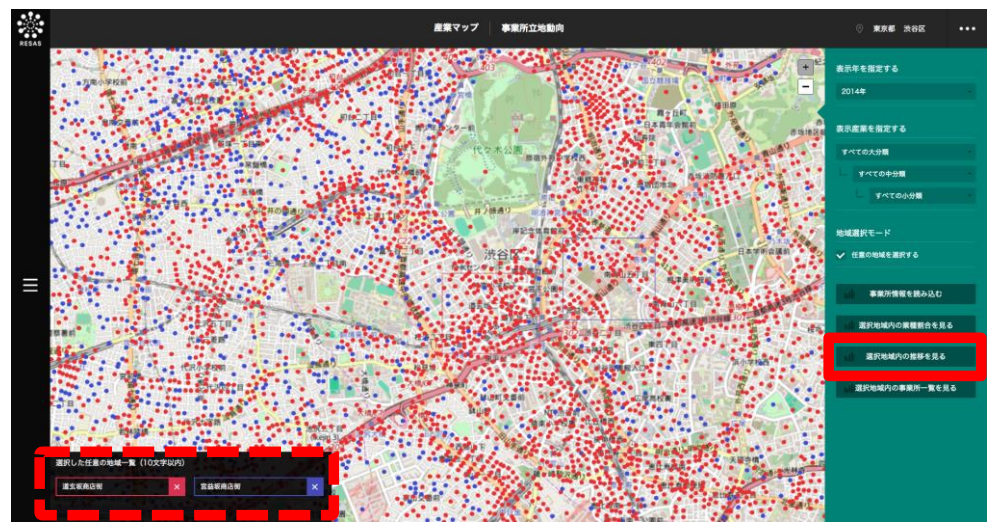

Copyrightc2015 NSS Corporation.All rights reserved. http://www.nipponsoft.co.jp/solution/greenpage/resas/

➡指定地域内の産業別推移のグラフが表示されます。

# <指定地域内の産業別推移のグラフの画面構成>

選択した任意の地域内にある事業所の産業割合が折れ線グラフで表示されます。 ※初期表示項目:選択した表示年、選択した地域、大分類上位5産業

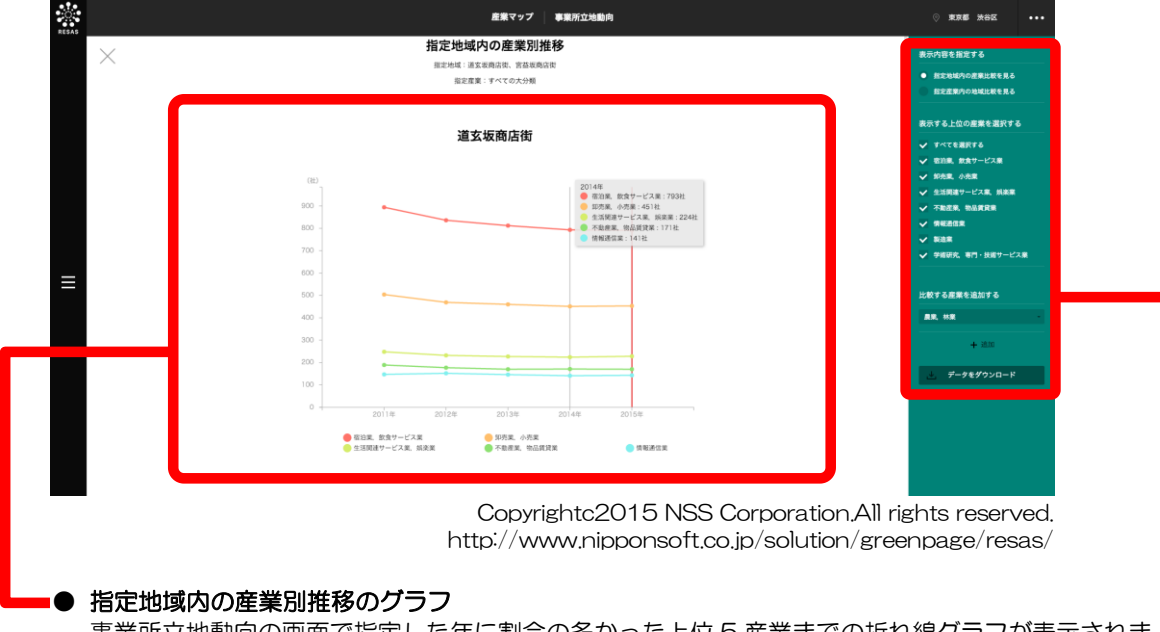

#### 事業所立地動向の画面で指定した年に割合の多かった上位5産業までの折れ線グラフが表示されま す。事業所立地動向マップの右メニューで「表示産業を指定する」で選択した分類によって、グラ フの表示内容が異なります。

| 大分類     | 中分類     | 小分類     | 初期表示されるグラフ        |
|---------|---------|---------|-------------------|
| すべての大分類 | すべての中分類 | すべての小分類 | 大分類上位5産業          |
| 指定      | すべての中分類 | すべての小分類 | 指定した大分類内の中分類上位5産業 |
| 指定      | 指定      | すべての小分類 | 指定した中分類内の小分類上位5産業 |
| 指定      | 指定      | 指定      | 指定した小分類産業のみ       |

複数の選択地域を選択している場合は、画面下部に続けて表示されます。 マップで選択した表示年の位置に赤い縦棒が表示されます。 産業マップ

2

*2.5* 事業所立地動

向

※次ページ

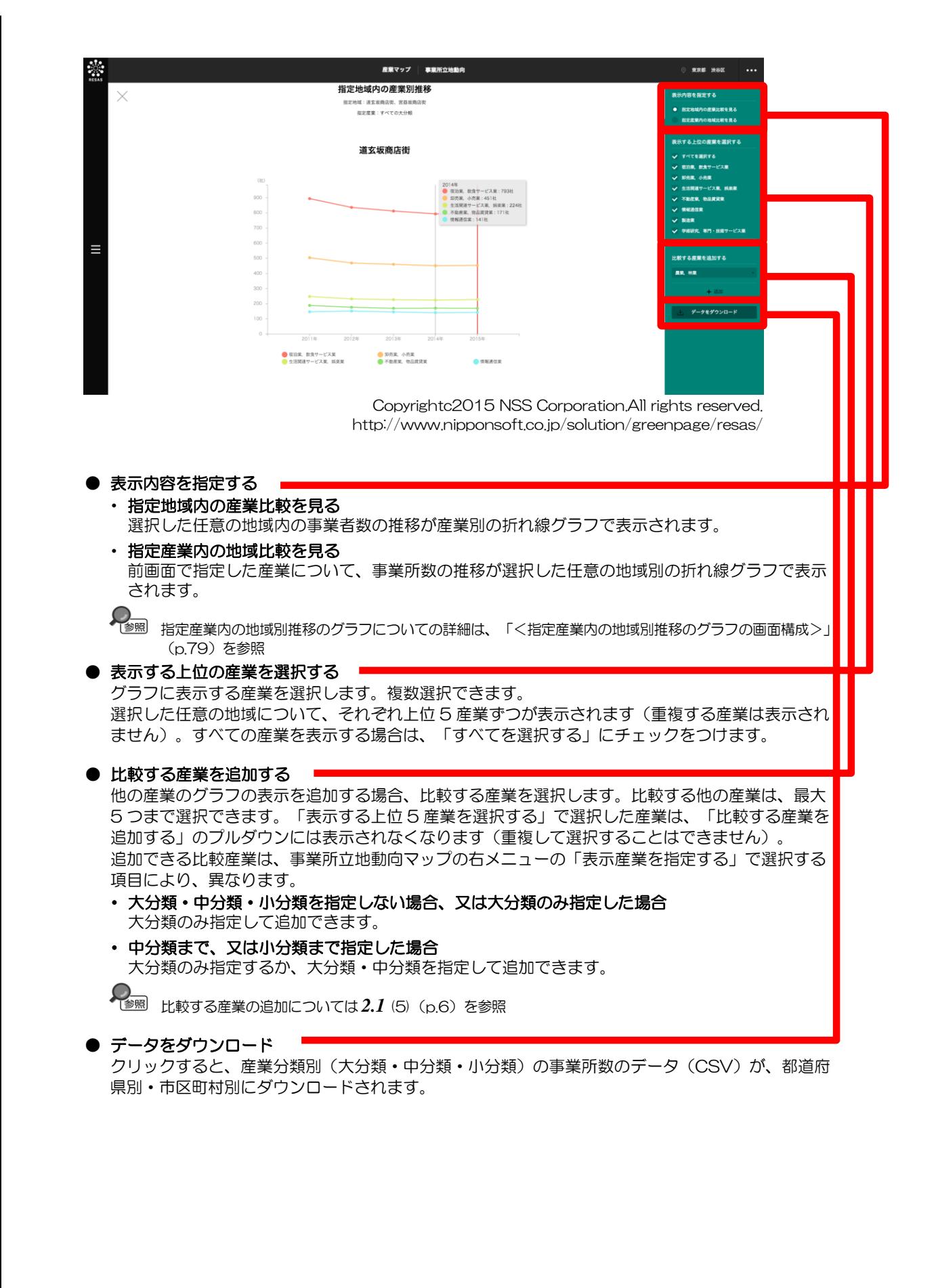

2

産業マップ

**2.5** 事業所立地動向

# く指定産業内の地域別推移のグラフの画面構成>

事業所立地動向の画面で指定した産業の事業所数の推移が、任意の地域ごとに折れ線グラフで表示さ れます。

※初期表示項目:選択した地域、指定した産業

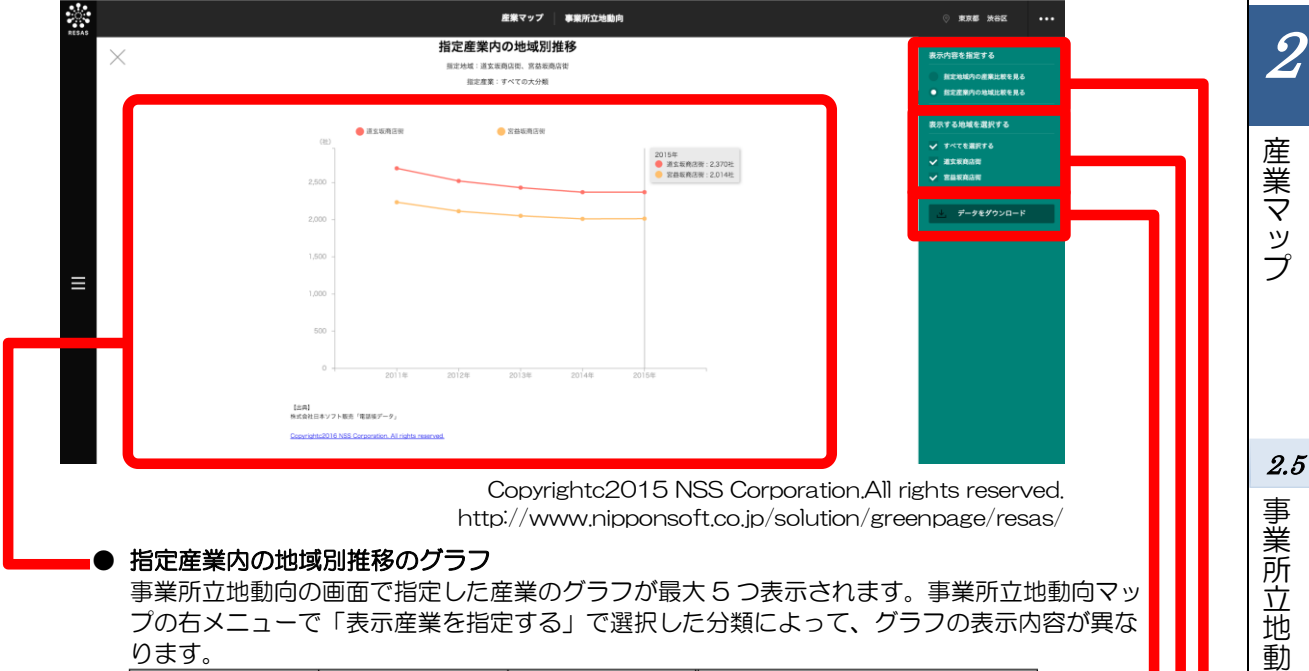

ります。

| 大分類     | 中分類     | 小分類     | 初期表示されるグラフの値 |
|---------|---------|---------|--------------|
| すべての大分類 | すべての中分類 | すべての小分類 | 表示なし         |
| 指定      | すべて     | すべて     | 指定した大分類産業の数値 |
| 指定      | 指定      | すべて     | 指定した中分類産業の数値 |
| 指定      | 指定      | 指定      | 指定した小分類産業の数値 |
|         |         |         |              |

複数の産業を選択している場合は、画面下部に続けて表示されます。

#### ● 表示内容を指定する

#### ・ 選択地域内の産業比較を見る

選択した任意の地域内の事業者数の推移が産業別の折れ線グラフで表示されます。

選択した任意の地域内の業産業種別推移のグラフについての詳細は、「<指定地域内の産業別推移の グラフの画面構成>」(p.77)を参照

 指定産業内の地域比較を見る 前画面で指定した産業について、事業所数の推移が選択した任意の地域別の折れ線グラフで 表示されます。

### ● 表示する地域を選択する

前画面で選択した地域が最大5つ表示されます。 初期表示では、「すべてを選択する」にチェックがついており、5地域が選択された状態にな っています。非表示にする地域がある場合は、該当する地域のチェックボックスを外します。

● データをダウンロード クリックすると、産業分類別(大分類・中分類・小分類)の事業所数のデータ(CSV)が、都 道府県別・市区町村別にダウンロードされます。

向

# (8) 選択地域の事業所一覧を見る

事業所立地動向の画面で、任意の地域を選択している場合に、選択した地域内の事業所を一覧表示することができます。

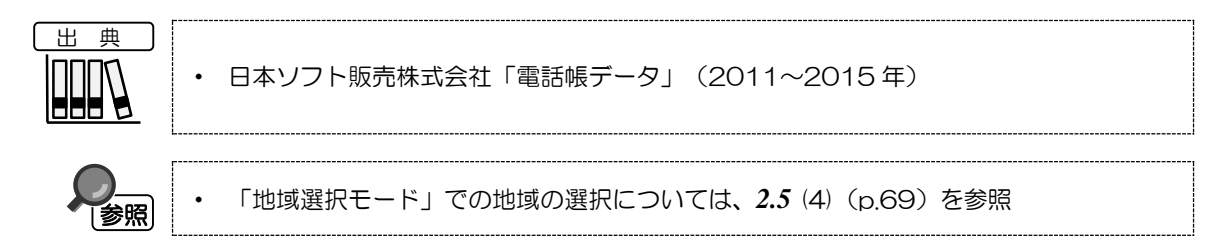

## く指定地域の事業所一覧の表示方法>

事業所立地動向の画面で任意の地域を選択し、右メニューの「選択地域内の事業所一覧を見る」をク リックします。

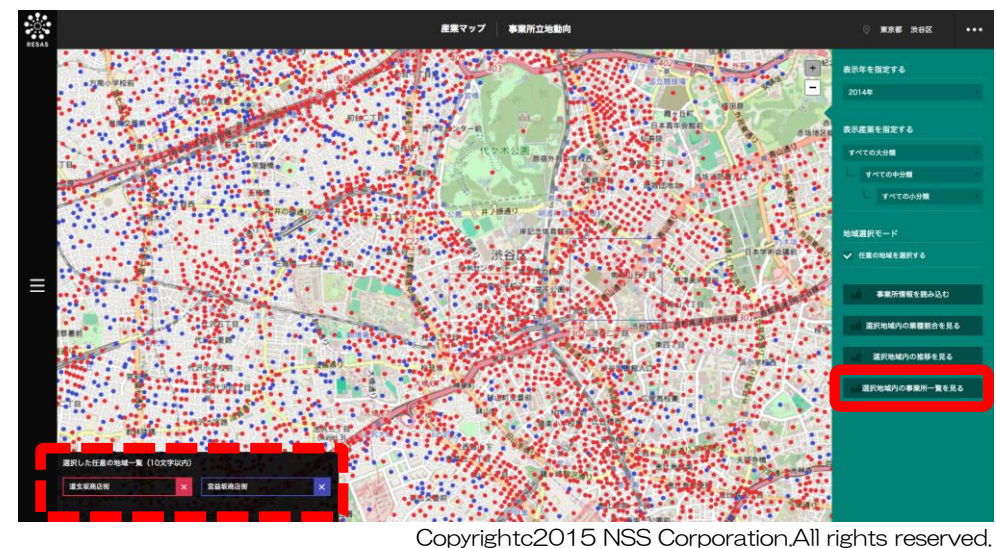

Copyrightc2015 NSS Corporation.All rights reserved. http://www.nipponsoft.co.jp/solution/greenpage/resas/

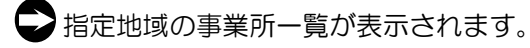

## く指定地域の事業所一覧の画面構成>

事業所立地動向の画面で指定した地域内の事業所が、任意の地域ごとに一覧表示されます。

※初期表示項目:選択した地域、指定した産業

| ×               |          | 指定地域の事業所一覧<br>表示年:2015年<br>道玄坂商店街 |       |                   |                 |          | 表示する均域を選択する<br>- ダ すべてを選択する<br>- ダ 素大家自念用<br>- ダ 常証家育品用 |
|-----------------|----------|-----------------------------------|-------|-------------------|-----------------|----------|---------------------------------------------------------|
| <b>松油府</b><br>県 | 市区町<br>村 | 產業大分類                             | 產業中分類 | 產業小分類             | 事業所名            | 経過年<br>数 | <i>≟ データをダ</i> ウンロード                                    |
| 東京<br>郡         | 渋谷<br>区  | 展業, 林業                            | R#    | 耕種農業              | (有) アルキ遺園       | 5        |                                                         |
| 東京<br>郡         | 渋谷<br>区  | 展業, 林業                            | R#    | 耕殖商業              | 一造会             | 2        |                                                         |
| 東京<br>郡         | 渋谷<br>区  | 建設業                               | 総会工事業 | 一般土木建築工事業         | 東京保全建設(株)       | 5        |                                                         |
| 東京<br>昭         | 治谷区      | 建設業                               | 総合工事業 | 一般土木建築工事業         | (株) 高橋幅         | 5        |                                                         |
| 東京<br>郡         | 治谷区      | 建設業                               | 総合工事業 | 一般土木建築工事業         | 修穩工業 (殊) /東京支店  | 5        |                                                         |
| 東京<br>昭         | 渋谷<br>区  | 建設業                               | 総合工事業 | 一般土木建築工事業         | 東洋産業 (係) /東京営業所 | 5        |                                                         |
| 東京<br>昭         | 渋谷<br>区  | 建設業                               | 総合工事業 | 建築工事業(木造建築工事業を除く) | GREENSPACE (株)  | 5        |                                                         |
| 東京<br>昭         | 渋谷<br>区  | 18.12.70                          | 総合工事業 | 建築工事業(木造建築工事業を除く) | (株) ページェント      | 5        |                                                         |
| 東京<br>昭         | 渋谷<br>区  | 10.12.90                          | 総合工事業 | 建築工事業(木造建築工事業を除く) | (株) JJデザイン      | 4        |                                                         |
| 東京<br>昭         | 渋谷<br>区  | 18.12 M                           | 総合工事業 | 建築リフォーム工事業        | ケイズリベア          | 5        |                                                         |
| 東京              | 渋谷       | 18.10-18                          | 統合工事業 | 建築リフォーム工事業        | 4 E             | 5        |                                                         |

Copyrightc2015 NSS Corporation,All rights reserved. http://www.nipponsoft.co.jp/solution/greenpage/resas/

#### 指定地域の事業所一覧

事業所は電話帳データの業種分類コード順に表示されます。経過年数は、電話帳に掲載されて いる年数です。複数の地域を選択している場合は、画面下部に続けて表示されます。

#### ● 表示する地域を選択する

前画面で選択した地域が最大5つ表示されます。 初期表示では、「すべてを選択する」にチェックがついており、5地域が選択された状態になっています。非表示にする地域がある場合は、該当する地域のチェックボックスを外します。

● データをダウンロード

クリックすると、産業分類別(大分類・中分類・小分類)の事業所数のデータ(CSV)が、都 道府県別・市区町村別にダウンロードされます。

# 2.6 輸出入花火図

# (1) 輸出入花火図の機能と目的

輸出入花火図では、税関官署\*28単位で、輸出又は輸入の金額及び数量を、取引国別、品目別にヒートマップ上で把握することができます。税関官署単位で、どこの地域がどの国とどのような商品品目での取引において強みを発揮しているかを把握することができます。

また、地域での物流拠点の整備や物流関連企業誘致などの施策立案の参考としても活用できます。

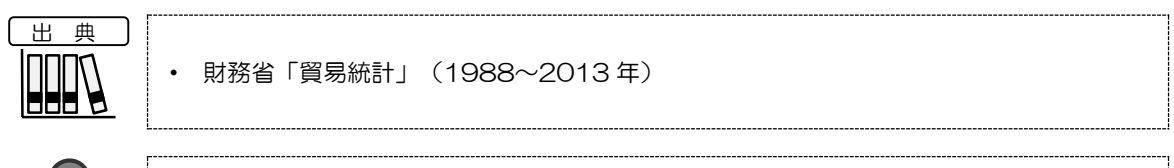

) 参照 ・ 輸出入

・輸出入花火図の画面の表示方法については、2.1 (3) (p.3) を参照

\*28:「税関官署」とは、東京税関、横浜税関、神戸税関、大阪税関、名古屋税関、門司税関、長崎税関、函館税 関、沖縄地区税関の9つの税関(本関)及び税関に属する出張所、支所のこと。

# (2) 輸出入花火図の表示内容

世界全体のマップが表示されます。「表示レベルを設定する」で「日本の合計を表示する」を選択している場合は、日本との輸出取引又は輸入取引のある国が「点」で表示され、日本と「取引線」で結ばれます。「表示レベルを設定する」で「税関官署単位で表示する」を選択している場合は、日本の各税 関所との輸出取引又は輸入取引のある国が「点」で表示され、各税関所と「取引線」で結ばれます。

## く「日本の合計を表示する」選択時の画面>

※初期表示項目:輸出を表示する、金額で見る、日本の合計を表示する、2013年、 すべての地域、すべての国、すべての大品目、すべての中品目、すべての小品目

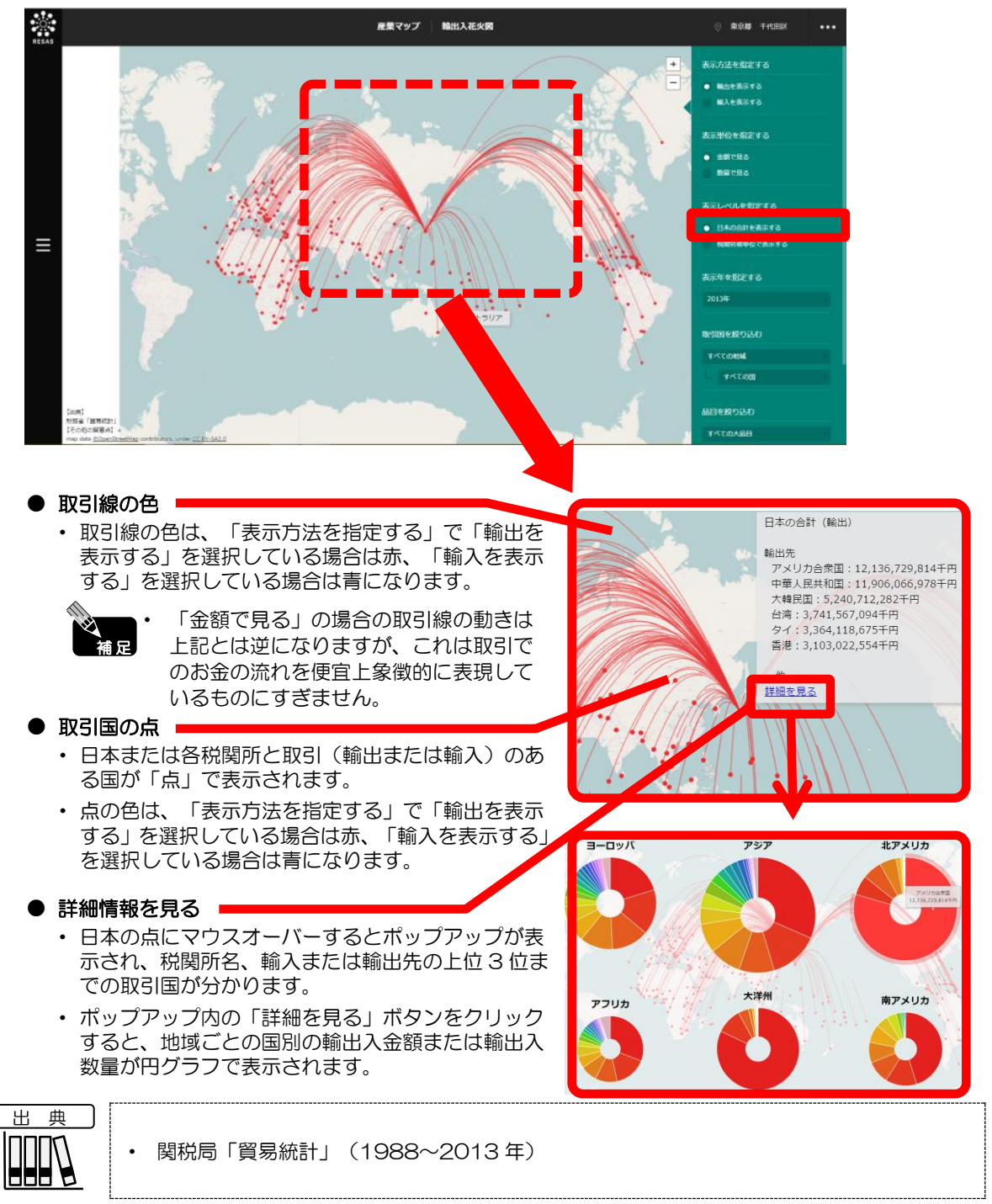

2

産業マップ

2.6 輸出入花火図

# <「税関官署単位で表示する」選択時の画面>

各税関所と取引(輸出又は輸入)のある国との間に取引線が表示されます。地域別に各国との輸出入取 引を把握することができます。

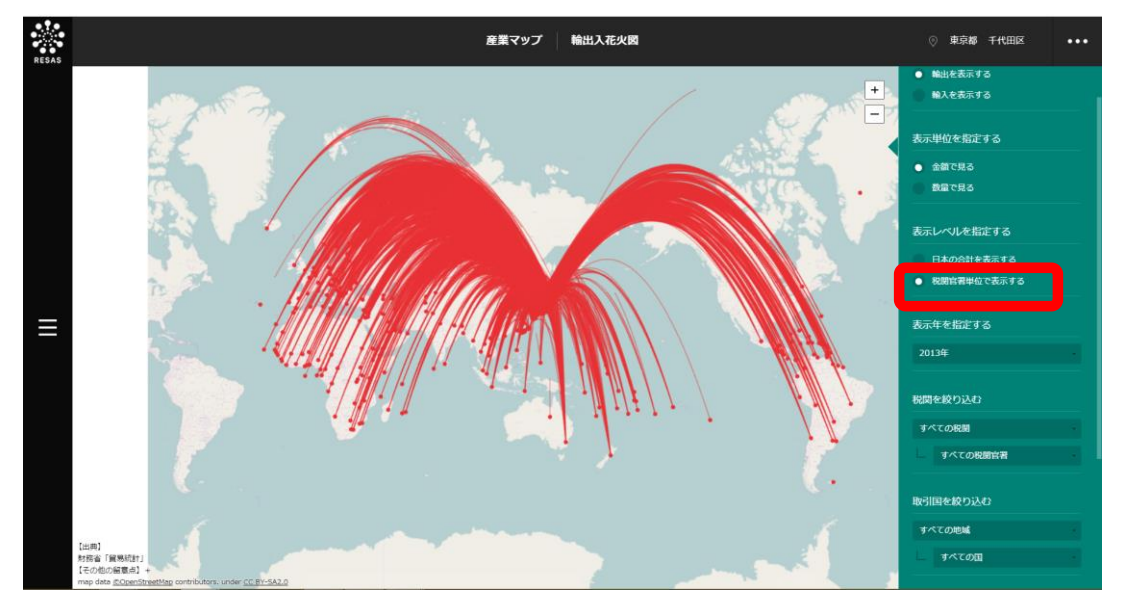

2

産業マップ

**2.6** 輸出入花火図

# (3) 右メニューの説明

右メニューでは、左の輸出入花火図の表示内容について設定します。

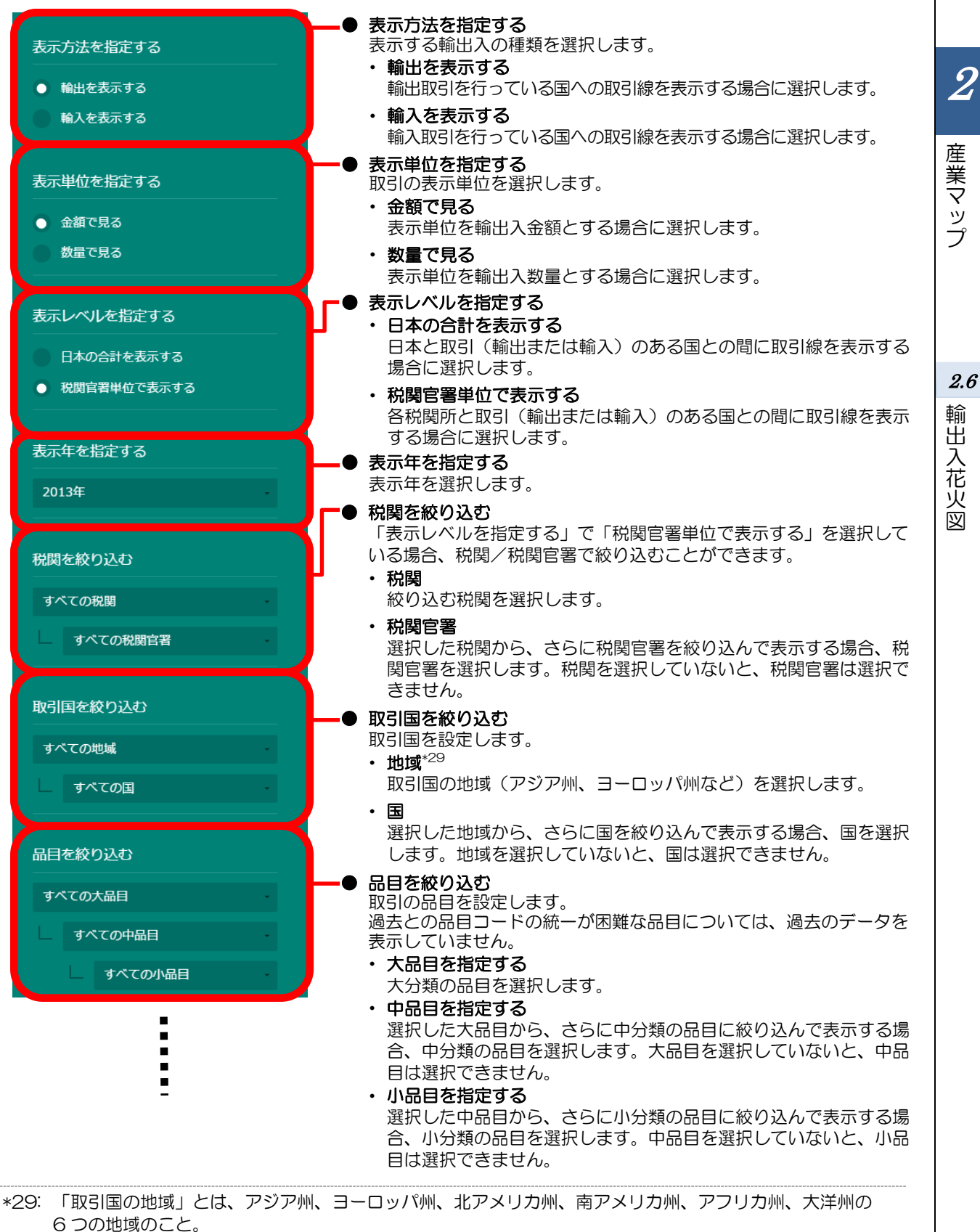

輸

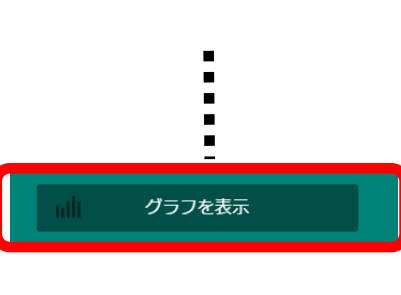

**グラフを表示** クリックすると、輸出入金額、数量の割合と推移のグラフの画面に表示が切り替わります。 グラフは、税関所別、取引国別、品目別に表示することができます。

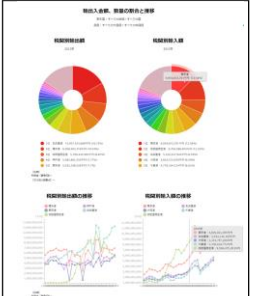

についての詳細は、2.6 (4) (p.87) を参 照

2.6 輸出入花火図

2

# (4) 輸出入金額又は数量の割合と推移のグラフを見る

グラフの画面の右メニューの「表示単位を指定する」で「金額で表示する」を選択している場合は、 輸出入金額の割合の円グラフ、輸出入金額の推移の折れ線グラフが表示されます。

グラフの画面の右メニューの「表示単位を指定する」で「数量で表示する」を選択している場合は、 輸出入数量の割合の円グラフ、輸出入数量の推移の折れ線グラフが表示されます。 グラフは、税関所別、取引国別、品目別に表示することができます。

## く輸出入金額又は数量の割合と推移のグラフの表示方法>

税関所別のグラフを表示する場合は、グラフの画面の右メニューの「表示項目を指定する」で、 「税関別に表示する」をクリックします。

取引国別のグラフを表示する場合は、グラフの画面の右メニューの「表示項目を指定する」で、 「取引国別に表示する」をクリックします。

品目別のグラフを表示する場合は、グラフの画面の右メニューの「表示項目を指定する」で、 「品目別に表示する」をクリックします。

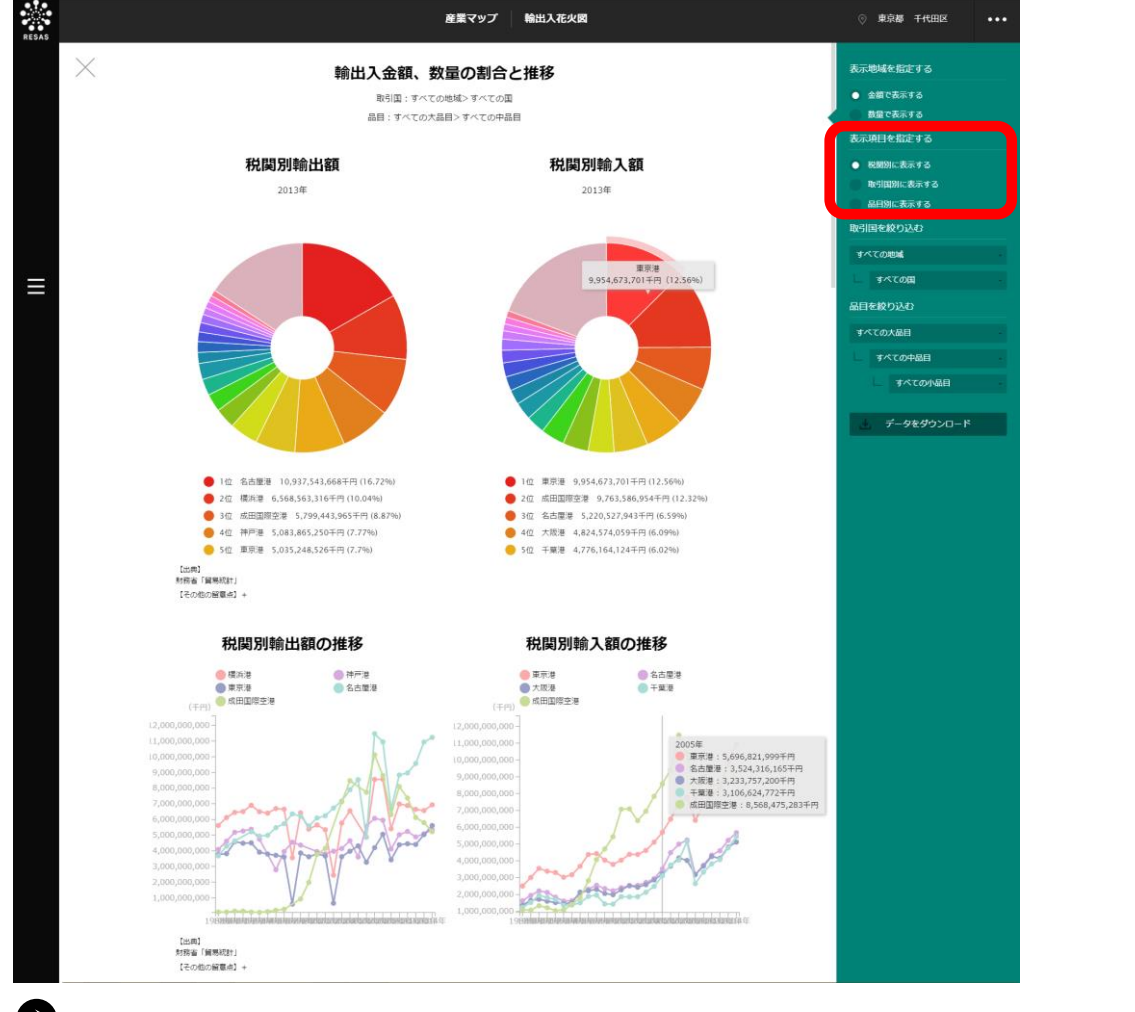

♥選択した表示項目のグラフが表示されます。

87

2

産業マップ

2.6

輸出入花火図

## く税関所別の輸出入金額又は数量の割合と推移のグラフの画面構成>

税関所別の輸出入金額、数量の割合と推移のグラフです。

画面上部には、左に税関別輸出金額又は数量の円グラフ、右に税関別輸入金額又は数量の円グラフが 表示されます。画面下部には、左に輸出金額又は数量の推移の折れ線グラフ、右に輸入金額又は数量の 推移の折れ線グラフが表示されます。

※初期表示項目:金額で表示する、すべての地域、すべての国、 すべての大品目、すべての中品目、すべての小品目

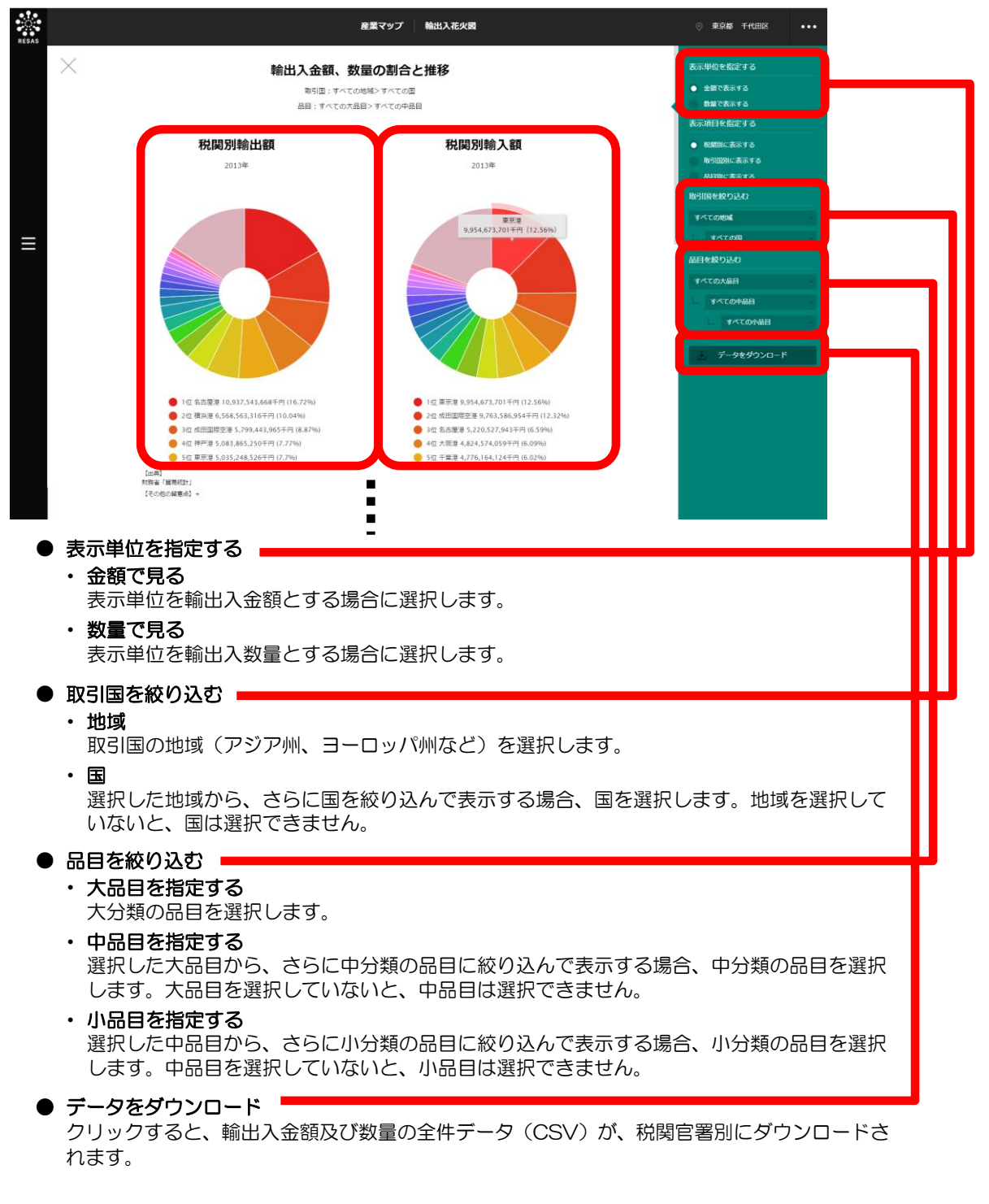

2.6 輸出入花火図

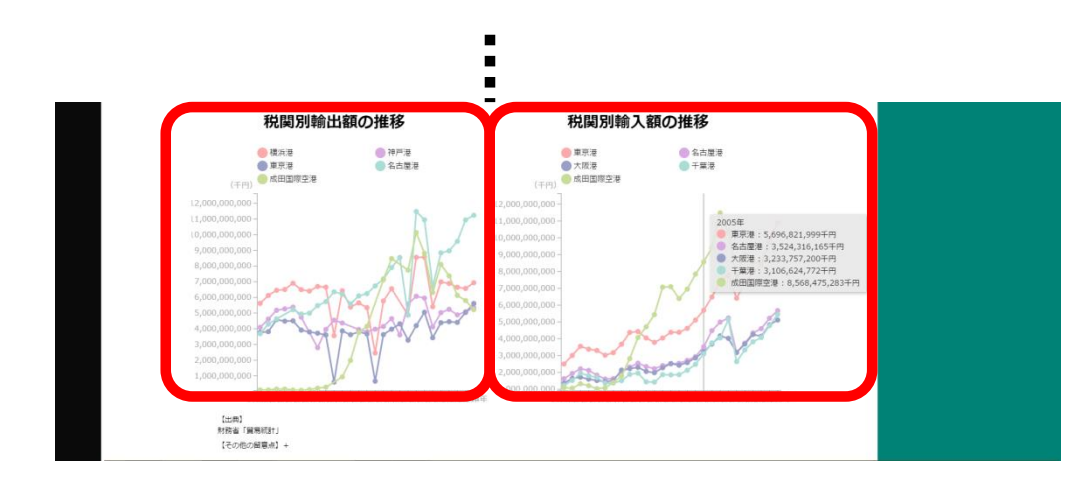

**2** 産業マップ 2.6

輸出入花火図

## く取引国別の輸出入金額又は数量の割合と推移のグラフの画面構成>

取引国別の輸出入金額、数量の割合と推移のグラフです。

画面上部には、左に取引国別輸出金額又は数量の円グラフ、右に取引国別輸入金額又は数量の円グラフが表示されます。画面下部には、左に輸出金額又は数量の推移の折れ線グラフ、右に輸入金額又は数量の推移の折れ線グラフが表示されます。

※初期表示項目:金額で表示する、すべての地域、すべての税関、 すべての大品目、すべての中品目、すべての小品目

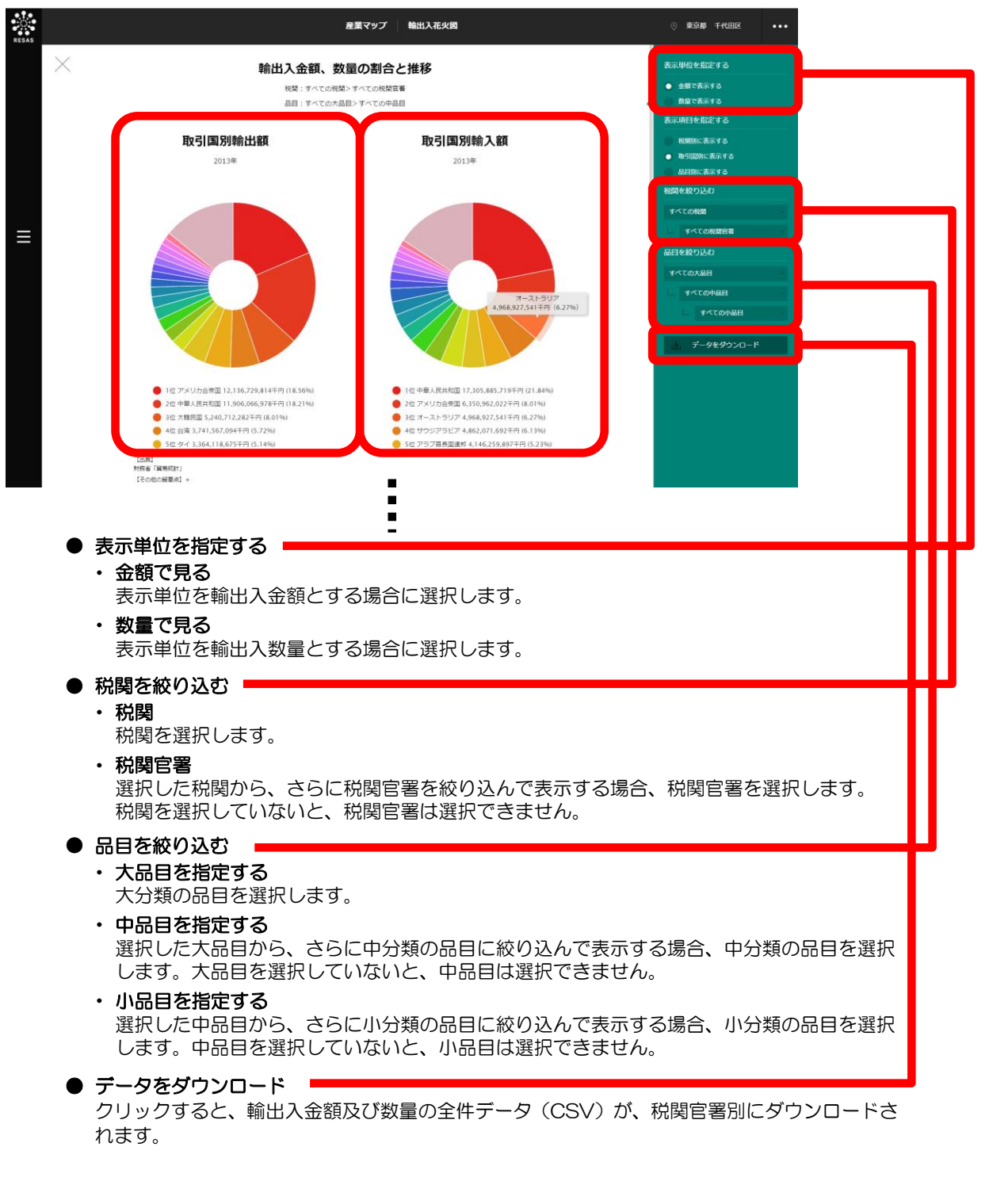

2

産業マップ

2.6 輸出入花火図

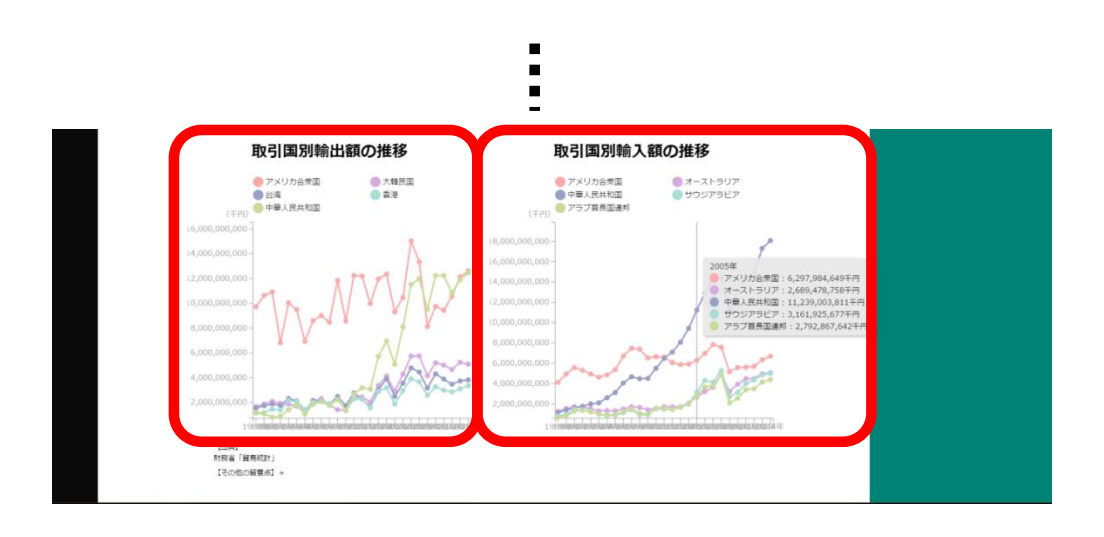

2.6 輸出入花火図

## く品目別の輸出入金額又は数量の割合と推移のグラフの画面構成>

品目別の輸出入金額、数量の割合と推移のグラフです。

画面上部には、左に品目別輸出金額又は数量の円グラフ、右に品目別輸入金額又は数量の円グラフが 表示されます。画面下部には、左に輸出金額又は数量の推移の折れ線グラフ、右に輸入金額又は数量の 推移の折れ線グラフが表示されます。

※初期表示項目:金額で表示する、すべての地域、すべての税関、 すべての大品目、すべての中品目、すべての小品目

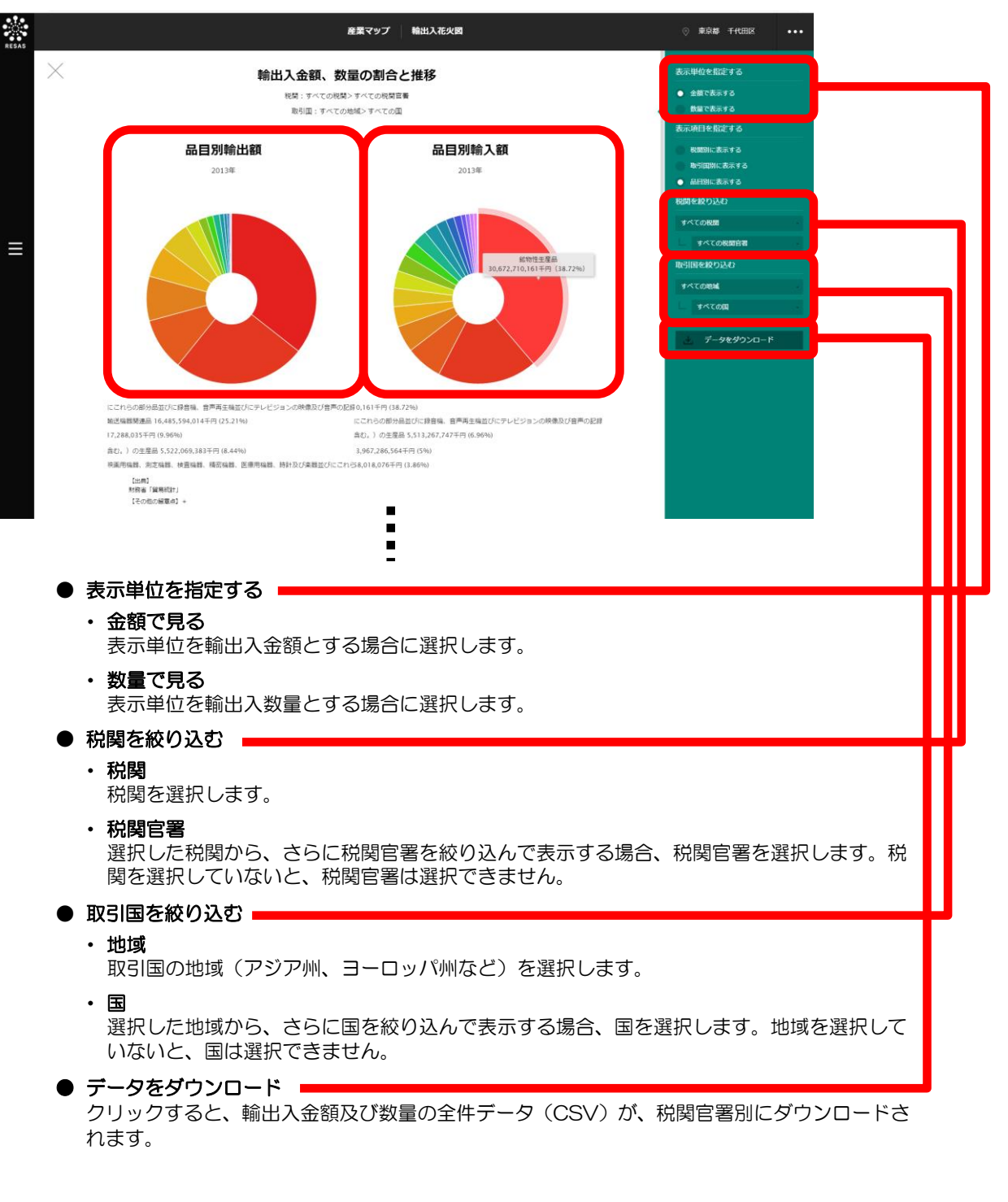

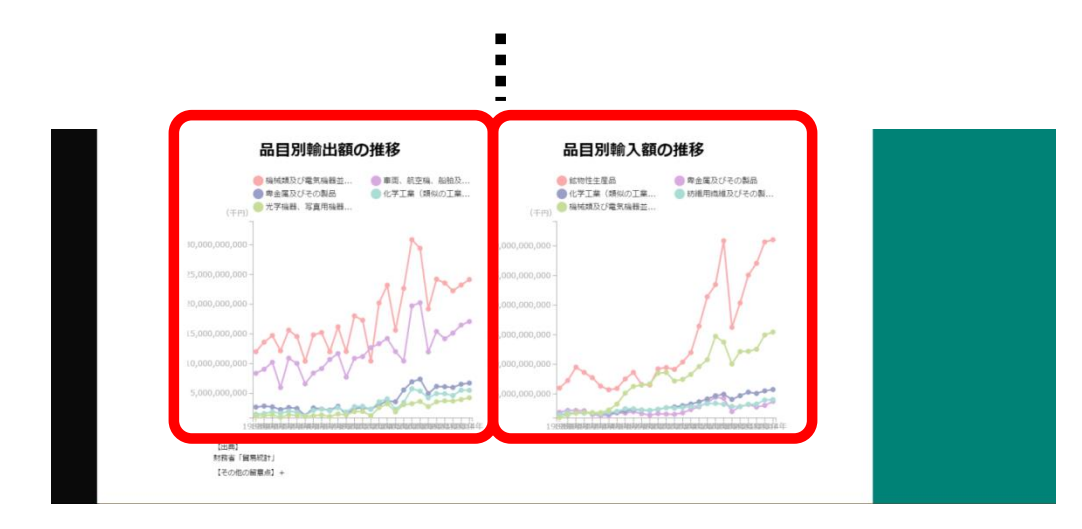
2.7 海外への企業進出動向

### (1) 海外への企業進出動向の機能と目的

海外への企業進出動向では、都道府県単位で、海外に現地法人\*30を持つ企業数をヒートマップ上で 把握することができます。これにより、日本企業の海外への進出状況を、都道府県ごと、業種別、進出 先の国別に見ることができます。

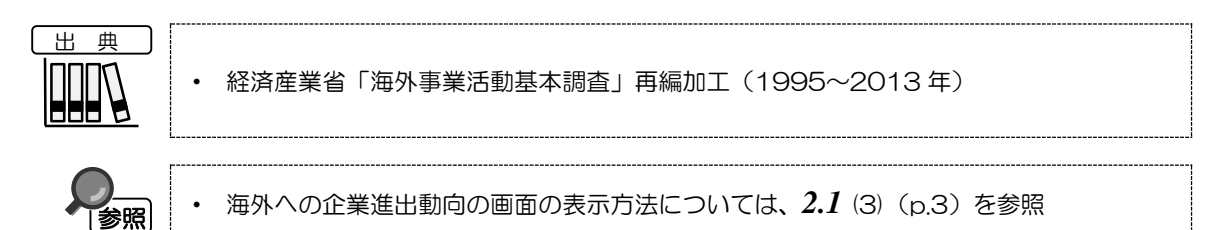

\*30: 「現地法人」とは、以下の条件を満たす海外子会社と海外孫会社の総称とする。 海外子会社とは、日本側出資比率が10%以上の外国法人を指し、海外孫会社とは、日本側出資比率が50% 超の海外子会社が50%超の出資を行っている外国法人を指す。

産業マップ

### (2) 海外への企業進出動向の表示内容

海外への企業進出動向ヒートマップでは、「企業進出数で表示する」を選択している場合、海外への 企業進出数が多い地域ほど濃い色で表示されます。

都道府県単位で、「指定地域」で選択している都道府県を中心とした縮尺で拡大表示されます。

※初期表示項目: 全国を表示する、2013年、すべての地域、すべての国、 大分類=すべての大分類、中分類=すべての中分類

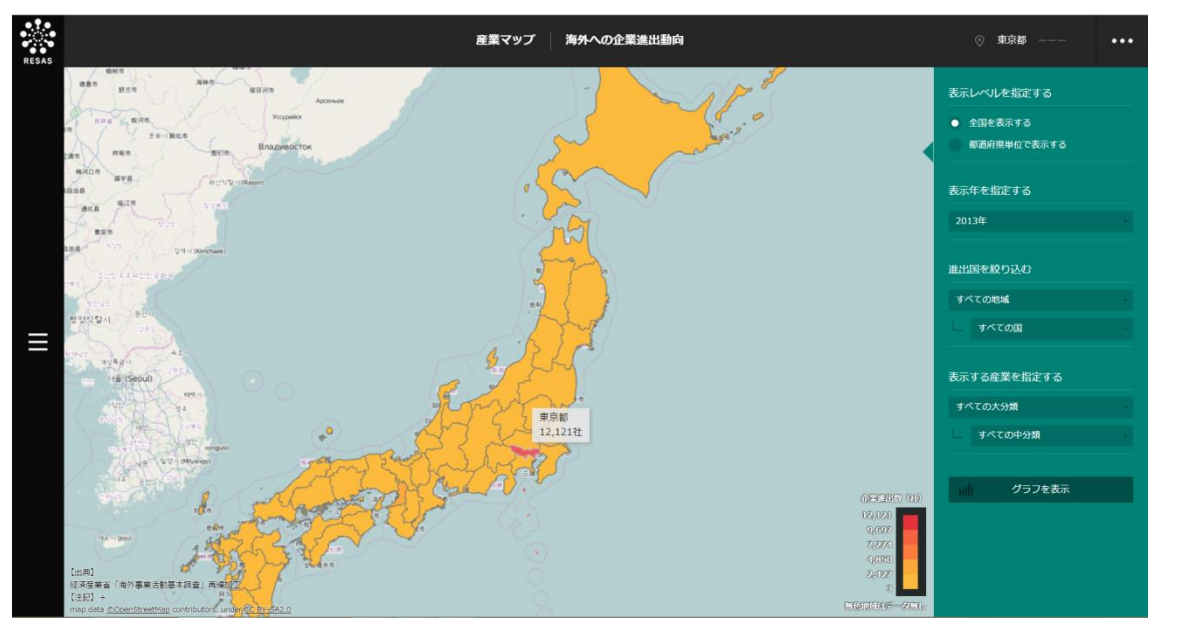

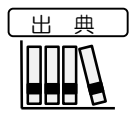

• 経済産業省「海外事業活動基本調査」再編加工(1995~2013年)

地域経済分析システム 基本操作マニュアル

2

産業マップ

2.7

海外への企業進出動向

### (3) 右メニューの説明

右メニューでは、左の海外への企業進出動向の表示内容について設定します。

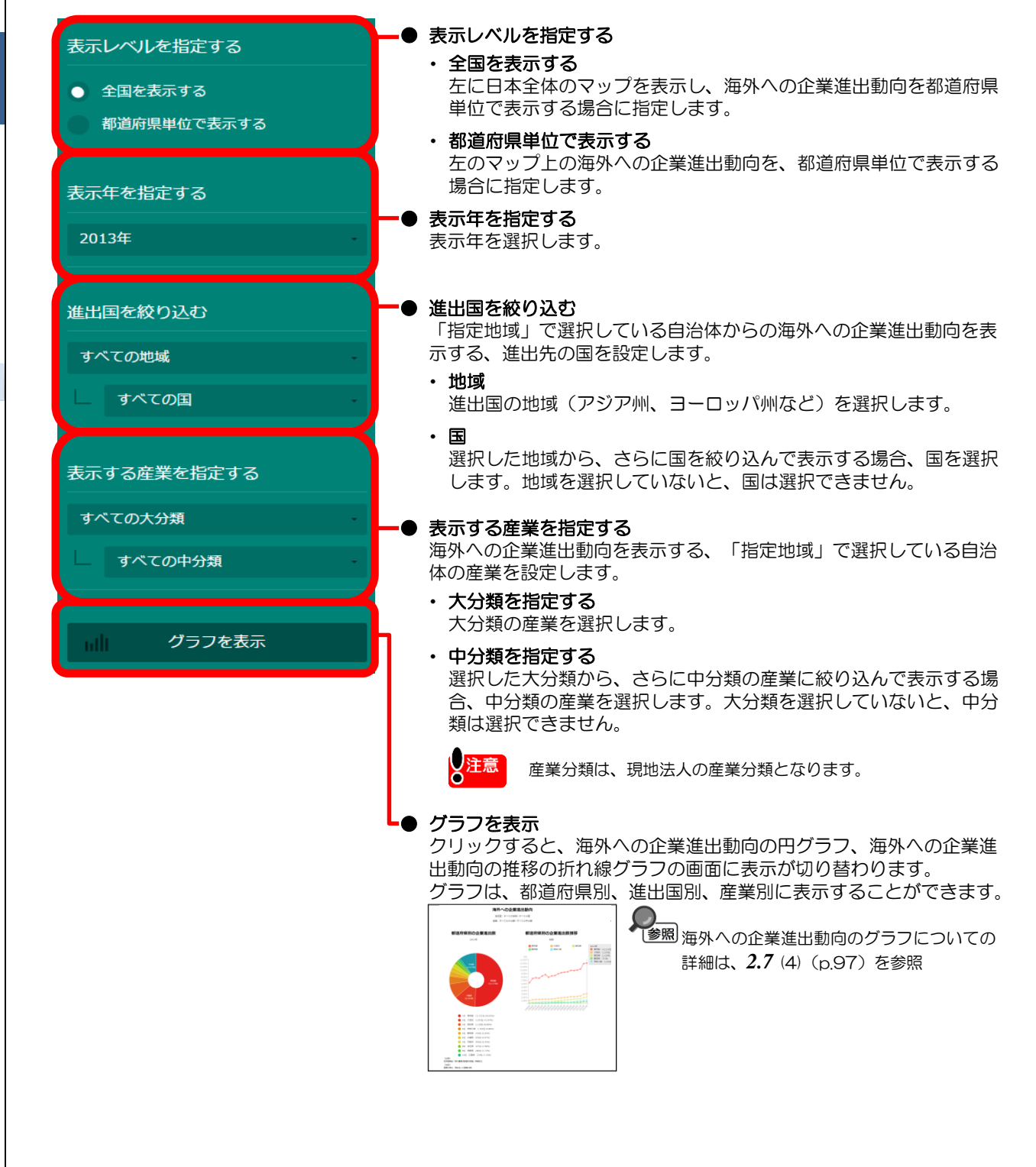

産業マップ

Ó

### (4) 海外への企業進出動向のグラフを見る

「表示方法を指定する」で「企業進出数で表示する」を選択した場合は、企業進出数の円グラフ、企 業進出数の折れ線グラフが表示されます。「増減率で表示する」を選択した場合は、前年からの企業進 出数の増減率の円グラフ、増減率の折れ線グラフが表示されます。

グラフは、都道府県別、進出国別、産業別に表示することができます。

#### <海外への企業進出動向のグラフの表示方法>

都道府県別のグラフを表示する場合は、グラフの画面の右メニューの「グラフの表示項目を指定する」 で、「都道府県別に表示する」をクリックします。

進出国別のグラフを表示する場合は、グラフの画面の右メニューの「グラフの表示項目を指定する」 で、「進出国別に表示する」をクリックします。

産業別のグラフを表示する場合は、グラフの画面の右メニューの「グラフの表示項目を指定する」で、 「産業別に表示する」をクリックします。

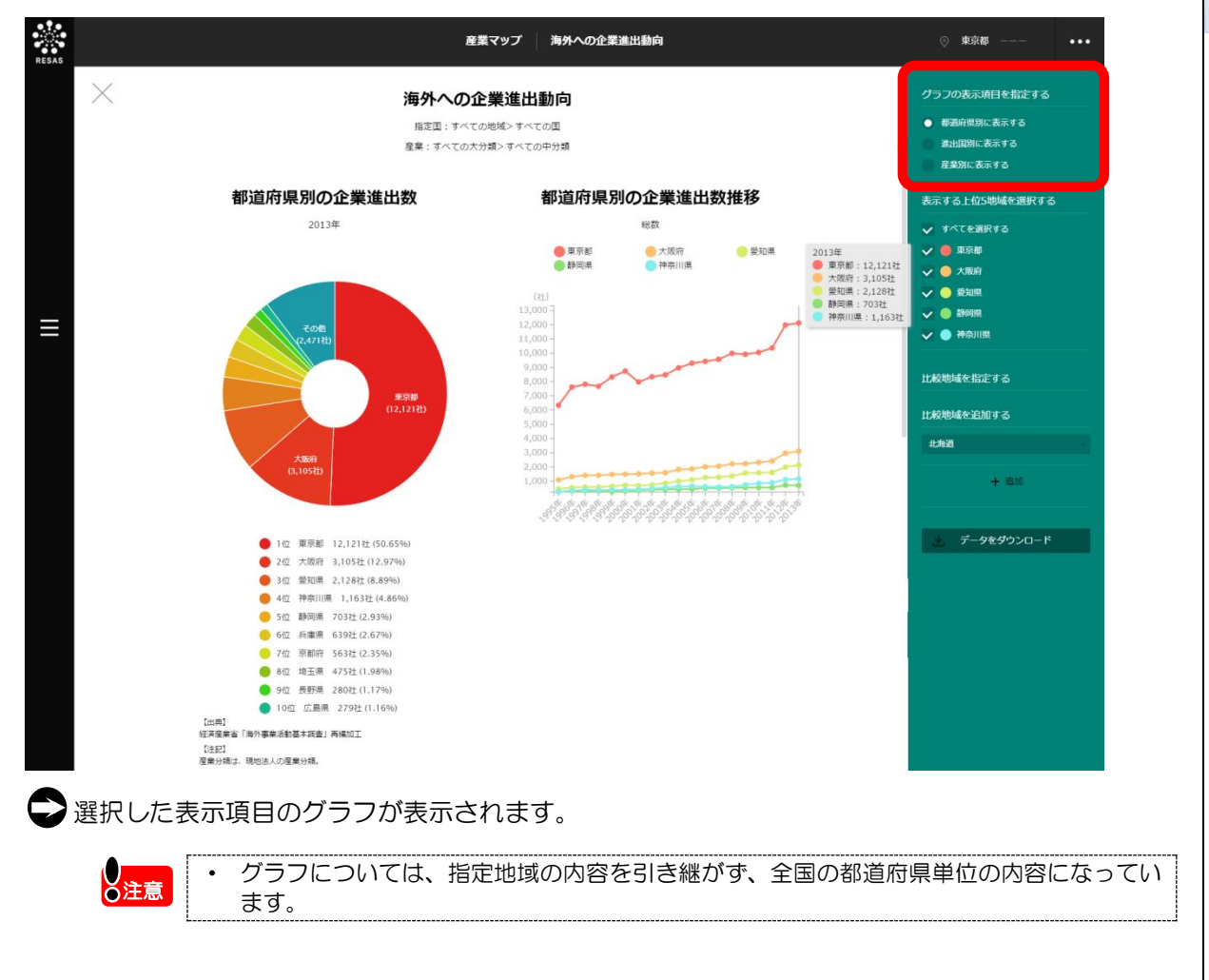

産業マップ

2.7

海外へ

の企業進出動

向

#### く都道府県別の海外への企業進出動向のグラフの画面構成>

都道府県別の海外への企業進出動向のグラフです。

画面左側には都道府県別の海外への企業進出動向の円グラフ、画面右側には都道府県別の海外への企 業進出動向の折れ線グラフが表示されます。

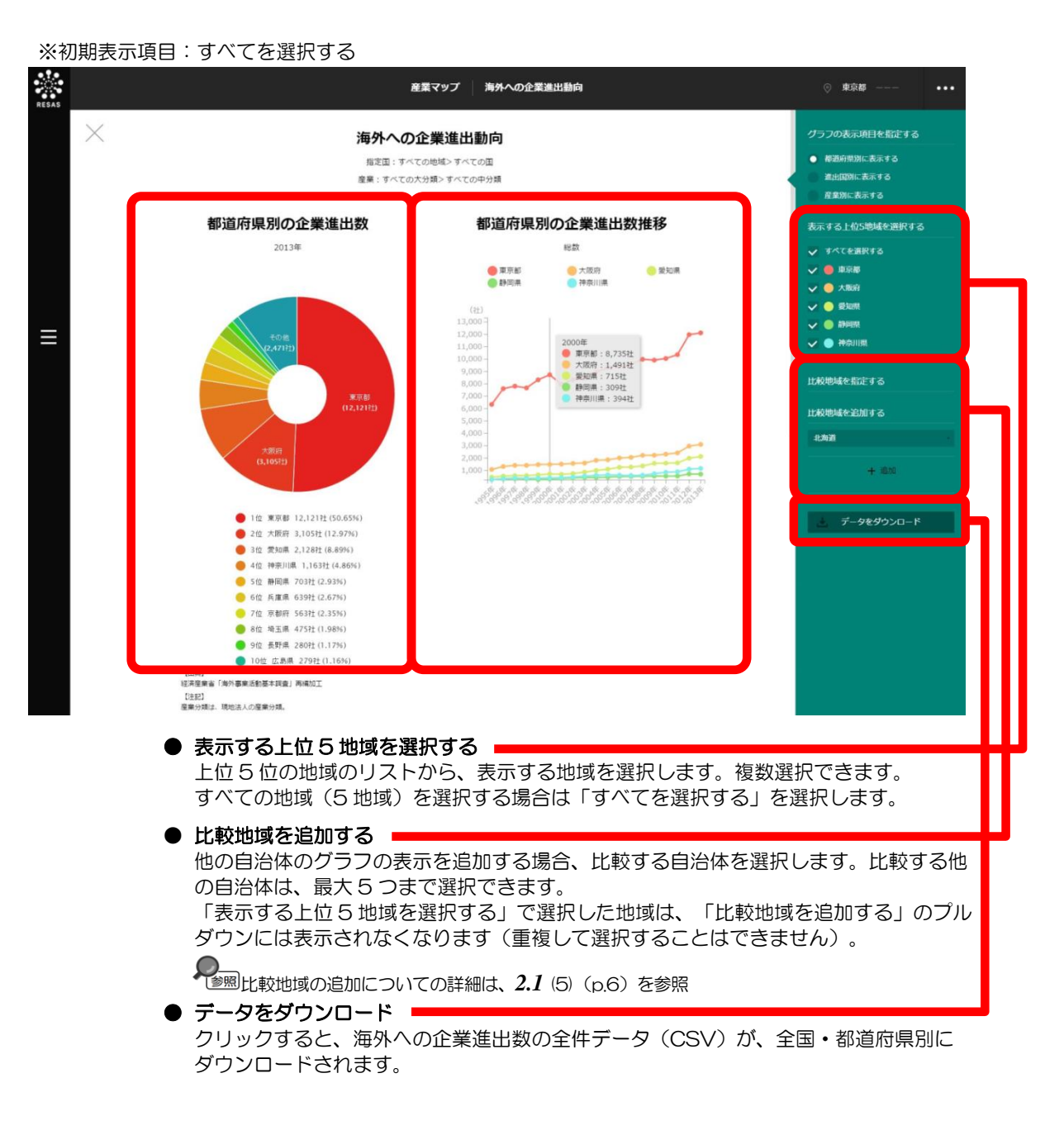

2.7 海外への企業進出動向

#### く進出国別の海外への企業進出動向のグラフの画面構成>

進出国別の企業進出動向のグラフです。

画面左側には進出国別の企業進出動向の円グラフ、画面右側には進出国別の企業進出動向の折れ線グ ラフが表示されます。

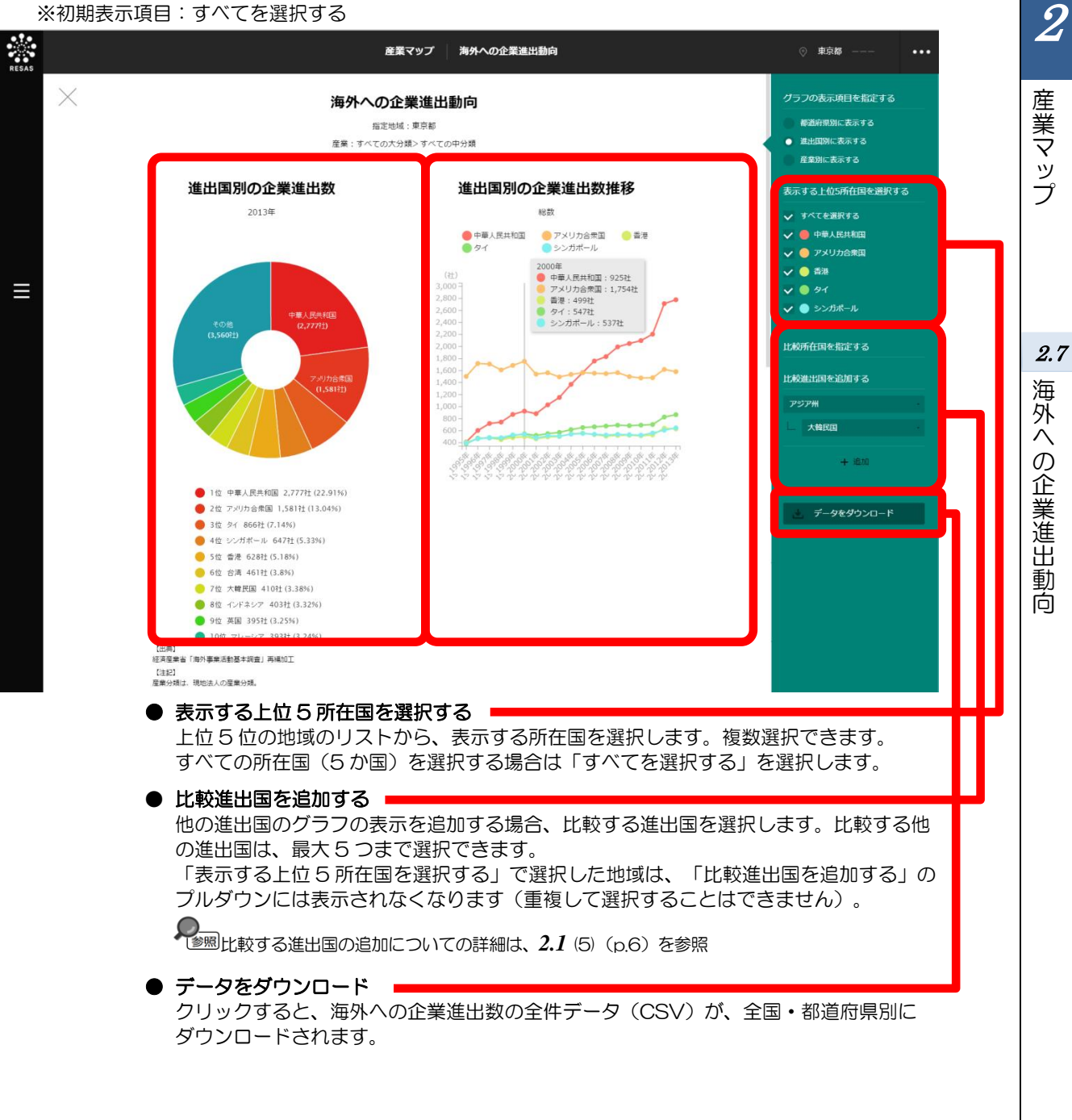

※初期表示項目:すべてを選択する

#### く産業別の企業進出動向のグラフの画面構成>

産業別の企業進出動向のグラフです。

画面左側には産業別の海外への企業進出動向の円グラフ、画面右側には産業別の海外への企業進出動 向の折れ線グラフが表示されます。

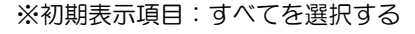

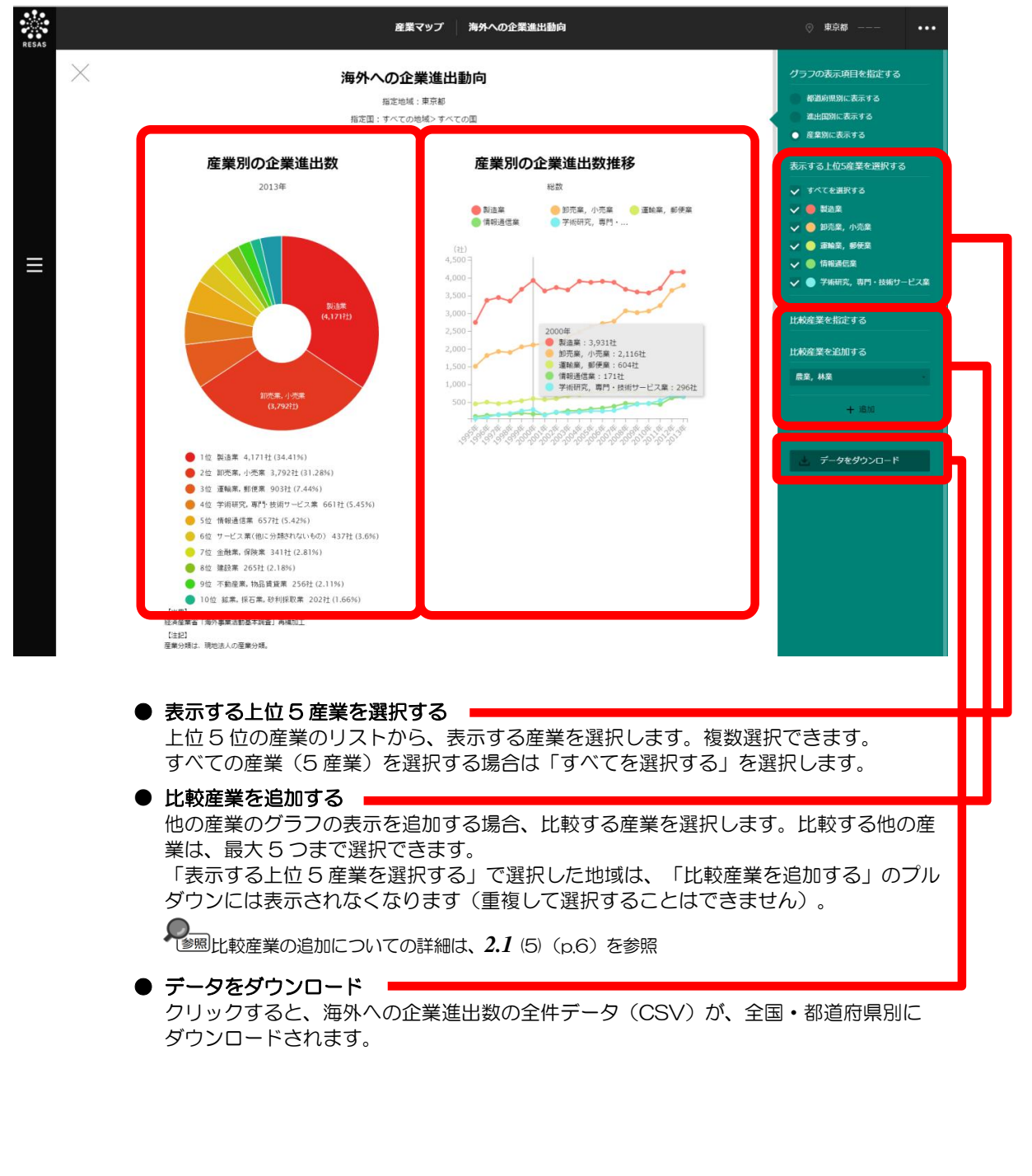

2

産業マップ

動

Ó

# **2. 付** データ説明

|                            |               |                                   |                                                                                                    | 0                 |
|----------------------------|---------------|-----------------------------------|----------------------------------------------------------------------------------------------------|-------------------|
| 出典データ                      | 所管            | データ期間                             | データの概要                                                                                                    | 2                 |
| 平成 21 年経<br>済センサス-基<br>礎調査 | 総務省           | 2009年                             | <ul> <li>事業所及び企業の経済活動の状態を調査し、すべての産業分野における事業所及び<br/>企業の従業者規模などの基本的構造を全国及び地域別に明らかにすること、各種統<br/>計調査実施のための基礎資料を得ることを目的として実施。</li> <li>農林漁家に属する個人経営の事業所、家事サービス業及び外国公務に属する事業所<br/>を除くすべての事業所及び企業が対象。</li> <li>調査時点は、平成21年7月1日現在。</li> </ul>                                                                                                    | 産業マッ <sup>1</sup> |
| 平成 24 年経<br>済センサス-活<br>動調査 | 総務省・<br>経済産業省 | 2012年                             | <ul> <li>我が国の全産業分野における事業所及び企業の経済活動の実態を全国及び地域別に<br/>明らかにするとともに、事業所及び企業を調査対象とする各種統計調査の精度向上<br/>に資する母集団情報を得ることを目的として実施。</li> <li>以下に掲げる事業所を除くすべての事業所及び企業が対象。</li> <li>国・地方公共団体の事業所</li> </ul>                                                                                                    |                   |
|                            |               |                                   | - 日本標準産業刀類入刀類入一展耒,林耒に周9る個人縦呂の事耒川<br>- 日本標準産業分類大分類日ー海業に属する個人経営の事業所                                                                                                    | 2.19              |
|                            |               |                                   | <ul> <li>日本標準産業分類大分類N-生活関連サービス業,娯楽業のうち、小分類 792</li> <li>一家事サービス業に属する事業所</li> </ul>                                                                                                    | デ                 |
|                            |               |                                   | <ul> <li>日本標準産業分類大分類Rーサービス業(他に分類されないもの)のうち、中分類96一外国公務に属する事業所</li> </ul>                                                                                                    | -<br>夕<br>説       |
|                            |               |                                   | ・ 調査時点は、平成24年2月1日現在。                                                                                                    | 明                 |
|                            |               |                                   |                                                                                                    |                   |
|                            |               |                                   |                                                                                                    |                   |
|                            |               |                                   | - 備島県畠両町                                                                                                    |                   |
|                            |               |                                   |                                                                                                    |                   |
|                            |               |                                   |                                                                                                    |                   |
|                            |               |                                   | - 范官周荀尼村                                                                                                    |                   |
|                            |               |                                   |                                                                                                    |                   |
| 工業統計調査                     | 経済産業省         | 1990~<br>2010年、<br>2008~<br>2012年 | <ul> <li>我が国の工業の実態を明らかにし、産業政策、中小企業政策等、国や都道府県等の<br/>地方公共団体の行政施策のための基礎資料。また、我が国の経済統計体系の根幹を<br/>成し、経済白書、中小企業白書等の経済分析及び各種の経済指標へデータを提供す<br/>ることを目的として実施。</li> <li>調査対象は、日本標準産業分類に掲げる「大分類 E-製造業」に属する事業所(国に<br/>属する事業所及び従業者3人以下の事業所を除く)。平成20年調査以前は、西暦<br/>末尾0、3、5及び8年については全数調査を実施していた(ただし、従業者3人<br/>以下の事業所を除く)。</li> <li>調査時点は、各年12月31日現在。</li> </ul> |                   |

**2.付** データ説明

| 出典データ           | 所管                   | データ期間           | データの概要                                                                                                    |
|-----------------|----------------------|-----------------|----------------------------------------------------------------------------------------------------|
| 賃金構造<br>基本統計調査  | 厚生労働省                | 2012年           | <ul> <li>主要産業に雇用される労働者について、その賃金の実態を労働者の雇用形態、就業<br/>形態、職種、性、年齢、学歴、勤続年数、経験年数別等に明らかにすることを目的<br/>とする。</li> <li>調査対象は、 <ol> <li>地域</li> <li>日本全国(ただし、一部島しょを除く)</li> </ol> </li> <li>(2) 産業 <ul> <li>日本標準産業分類(平成19年11月改定)に基づく16大産業[鉱業,採石業,<br/>砂利採取業、建設業、製造業、電気・ガス・熱供給・水道業、情報通信業、運<br/>輸業,郵便業、卸売業,小売業、金融業,保険業、不動産業、物品賃貸業、学術研究,<br/>専門・技術サービス業、宿泊業,飲食サービス業、生活関連サービス業,娯楽業、<br/>教育,学習支援業、医療,福祉、複合サービス事業、及びサービス業(他に分類さ<br/>れないもの)]</li> </ul> </li> <li>(3) 事業所 <ul> <li>5人以上の常用労働者を雇用する民営事業所(5~9人の事業所については、企業規模が5~9人の事業所に限る)及び10人以上の常用労働者を雇用する公営<br/>事業所から、都道府県、産業及び事業所規模別に一定の方法で抽出した事業所を<br/>対象とする。</li> </ul> </li> </ul>                                                                                                    |
| 森林・林業<br>統計要覧   | 林野庁                  | 2012年           | <ul> <li>我が国の森林・林業・木材産業の現状を概観できるよう、農林水産省及び関係府省で公表している統計、各種団体等が作成している統計並びに主要な国際統計に加え、<br/>林野庁各課で作成している業務資料を幅広く収集したもの。</li> </ul>                                                                                                    |
| 地方公務員<br>給与実態調査 | 総務省                  | 2012年           | <ul> <li>地方公務員の給与の実態を明らかにし、あわせて地方公務員の給与に関する制度の<br/>基礎資料を得ることを目的とした統計調査。</li> </ul>                                                                                                    |
| 国勢調査            | 総務省                  | 2012年           | <ul> <li>我が国の人口の状況を明らかにするため、大正9年以来ほぼ5年ごとに行われている。</li> <li>国勢調査は、大正9年を初めとする10年ごとの大規模調査と、その中間年の簡易調査とに大別される。</li> <li>なお、大規模調査と簡易調査の差異は、主として調査事項の数にある。その内容をみると、戦前は、大規模調査(大正9年、昭和5年、15年)の調査事項としては、男女、年齢、配偶関係等の人口の基本的属性及び産業、職業等の経済的属性であり、簡易調査(大正14年、昭和10年)の調査事項としては、人口の基本的属性のみに限られていた。戦後は、国勢調査結果に対する需要が高まったことから、調査事項の充実が図られ、大規模調査(昭和25年、35年、45年、55年、平成2年、12年)の調査事項には、人口の基本的属性及び経済的属性のほか住宅、人口移動、教育に関する事項が加えられ、簡易調査(昭和30年、40年、50年、60年、平成7年、17年)の調査事項には、人口の基本的属性のほか住宅、人口移動、教育に関する事項が加えられている。</li> <li>なお、沖縄県は、昭和47年5月15日に我が国に復帰し、昭和50年の国勢調査から調査地域となったが、復帰前の沖縄県においても、琉球列島軍政本部又は琉球政府によって5回の国勢調査が実施されている。</li> <li>以下の2地域は調査対象外。</li> <li>(1)歯舞群島、色丹島、国後島及び択捉島</li> <li>(2)島根県隠岐郡隠岐の島町にある竹島</li> <li>調査時点は、各年10月1日午前零時現在。</li> </ul> |
| -               | 一般社団<br>法人 CRD<br>協会 | 2005~<br>2014年  | <ul> <li>中小企業基本法第二条に定める「中小企業者」の財務データを、CRD 会員からの収集情報を基に集計し、図表グラフで表示。</li> </ul>                                                                                                    |
| 特許情報            | 特許庁                  | 2014年<br>9月     | <ul> <li>特許公報に記載されている特許情報。</li> </ul>                                                                                                    |
| 電話帳データ          | 日本ソフ<br>ト販売株<br>式会社  | 2011~<br>2015年  | <ul> <li>五十音順電話帳「ハローページ」を元に、日本ソフト販売株式会社にて独自調査した業種や読み仮名を付与したもの。表示される業種については、日本標準産業分類に置き換えている。</li> </ul>                                                                                                    |
| 貿易統計            | 財務省                  | 1988~<br>2013年  | <ul> <li>経済統計に関する国際条約及び関税法に基づき、我が国の貿易の実態を正確に把握し各国の外国貿易との比較を容易にすることにより、国や公共機関の経済政策、私企業の経済活動の資料に資することを目的に作成、公表及び閲覧されるもの。</li> </ul>                                                                                                    |
| 海外事業活動<br>基本調査  | 経済産業省                | 1995~<br>2013 年 | <ul> <li>我が国企業の海外事業活動の実態を明らかにすることにより、各種施策の<br/>企画、立案、実施のための基礎資料を得ることを目的とする。</li> </ul>                                                                                                    |

**2** 産業マップ

*2.付* データ説明

·般用 **3**章 地域経済循環マップ

| 3.1 t | 地域経済循 | 趶 |   | שי | フ | Ŷσ | )根 | 楆 | 5 | · | · | · | · | · | · | · | · | · | • | · | · | · | · | · | · | · | · | · | · | · | • | • | 2 |
|-------|-------|---|---|----|---|----|----|---|---|---|---|---|---|---|---|---|---|---|---|---|---|---|---|---|---|---|---|---|---|---|---|---|---|
| 3.2 t | 地域経済循 | 趶 |   | [] |   |    | •  |   |   |   |   |   |   |   |   |   | • |   |   | • | • | • |   |   |   |   | • |   |   | • |   | • | 7 |
| 3.3 🗄 | 生産分析  | • | · | •  | • | •  | •  | • | • | • | • | • | • | • | • | • | • | • | • | • | • | • | • | • | • | • | • | • | • | • | • | 1 | З |
| 3.4 🔅 | 分配分析  | · | • |    |   |    | •  |   |   |   |   |   |   |   |   |   | • |   |   | • | • | • |   |   |   |   | • |   |   | • |   | 3 | 5 |
| 3.5 3 | 支出分析  | • | • | •  | • | •  | •  | • | • | • | • | • | • | • | • | • | • | • | • | • | • | • | • | • | • | • | • | • | • | • | • | 4 | 6 |
| 3.付   | データ説明 | 月 |   |    |   |    |    |   |   |   |   |   |   |   |   |   |   |   |   |   |   |   |   |   |   |   |   |   |   |   | • | 5 | 9 |

## 3.1 地域経済循環マップの概要

### (1) 地域経済循環マップの機能と目的

都道府県・市町村単位で、地域のお金の流れを生産(付加価値額)、分配(所得)、支出の3段階 で「見える化」することができます。これによって、地域経済の全体像と、各段階におけるお金の流出・ 流入の状況を把握することができるため、地域の付加価値額を増やし、地域経済の好循環を実現する上 で改善すべきポイントを検討することが可能です。

生産分析では、地域の産業がもたらす生産額や付加価値額、雇用者所得、移輸出入収支額を把握する ことができます。地域において規模の大きい産業、付加価値を生み出している産業、地域住民の生活を 支えている産業、地域外からお金を稼いでいる産業が分かります。

分配分析では、都道府県・市町村単位で、地域経済について分配面から分析することで、地域におけ る雇用者所得、その他所得、それらの流出入状況や他地域と比較した所得水準の優位性等を把握するこ とができます。

支出分析では、都道府県・市町村単位で、地域経済について支出面から分析することで、地域における民間消費額、民間投資額、それらの流出入状況等を把握することができます。

地域経済において、「生産」「分配」「支出」のいずれかの過程で地域外にお金が流出した場合、地 域経済が縮小する可能性もあるため、地域経済の循環状況を把握し、どこに課題があるかを分析するこ とができます。

### (2) 地域経済循環マップの構成

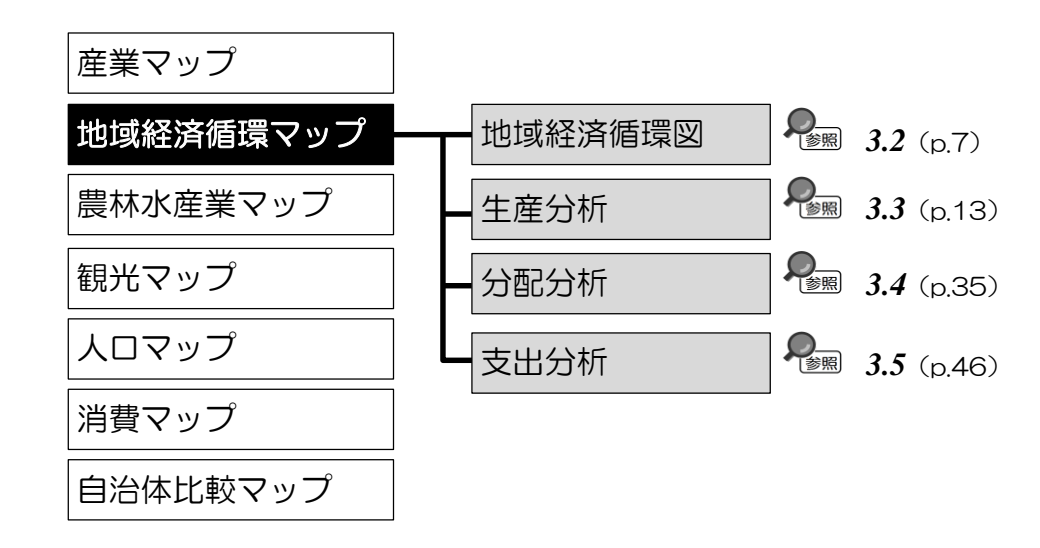

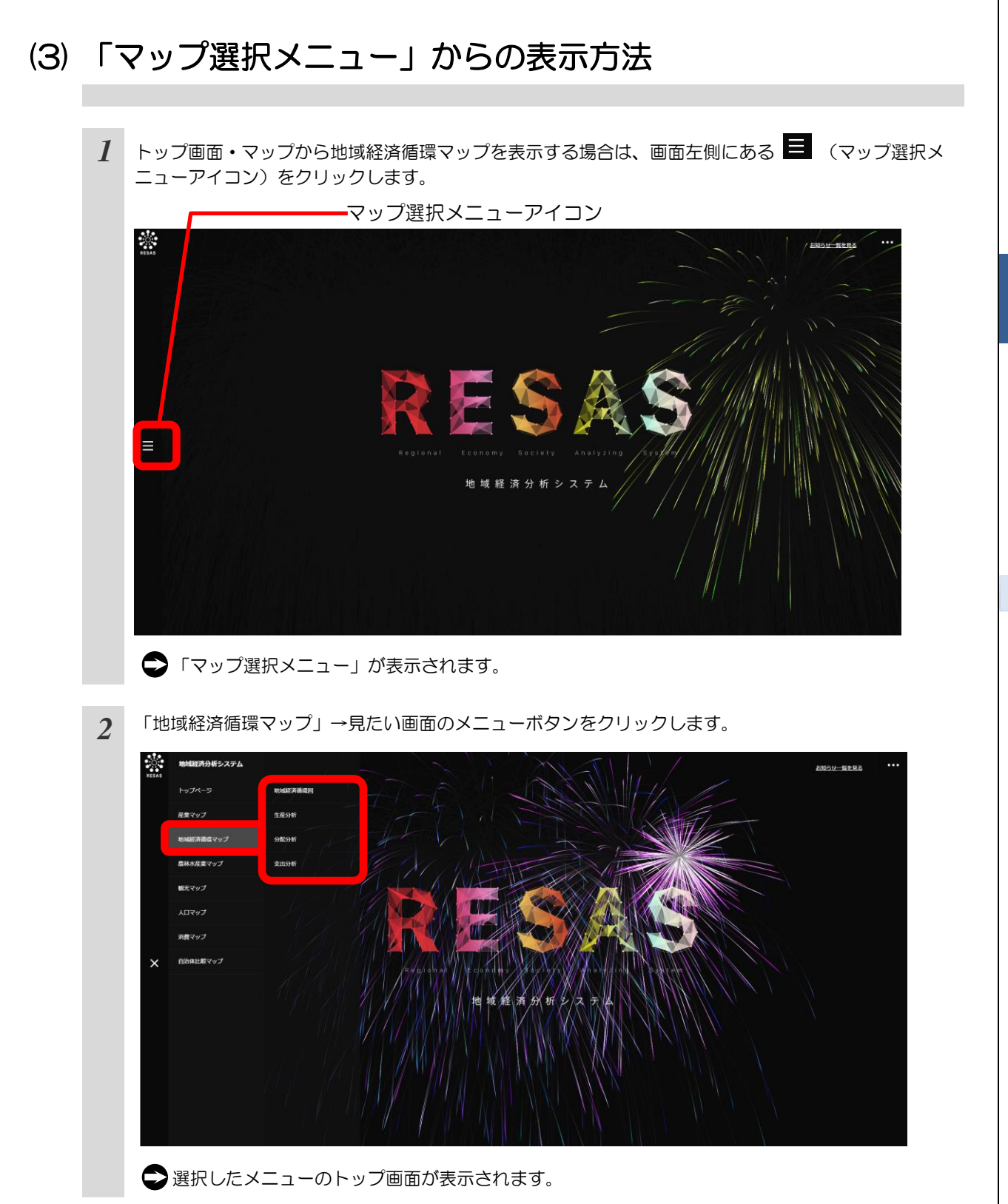

3

### (4) 比較地域を追加する

各マップから表示するグラフでは、「指定地域」で指定している地域と他の自治体を比較することが できます。比較することのできる他の自治体は、最大で5地域まで選択できます。

以下では、市区町村を比較するケースを紹介します。

| 1 | 各マップから表示するグラフの右メニューで、都道府県の<br>入力欄をクリックし、プルダウンから比較したい都道府県<br>を選択します。 | 表示地域を指定する<br> |
|---|---------------------------------------------------------------------|---------------|
|   |                                                                     | 群馬県           |
|   |                                                                     | 滋賀県           |
|   |                                                                     | JT BINN J     |
|   |                                                                     | 大阪府           |
|   |                                                                     | 兵庫県           |
|   |                                                                     | 奈良県           |
|   |                                                                     |               |
| 2 | 市区町村の入力欄をクリックし、プルダウンから比較した<br>い市区町村を選択します。                          | 表示地域を指定する<br> |
|   |                                                                     | 比較地域を追加する     |
|   |                                                                     |               |
|   |                                                                     | 大津市           |
|   |                                                                     | 近江八幡市         |
|   |                                                                     | 草津市           |
|   |                                                                     | 守山市           |
|   |                                                                     | 栗東市           |
|   |                                                                     | 甲賀市           |
|   |                                                                     | 877.WI-1-     |
| 3 | 「十追加」をクリックします。                                                      |               |
| U |                                                                     | 表示地域を指定する     |
|   |                                                                     | 比較地域を追加する     |
|   |                                                                     | <b>滋賀県</b>    |
|   |                                                                     | 草津市           |
|   |                                                                     |               |
|   |                                                                     |               |
|   |                                                                     |               |

地域経済循環マップ 3. 地域経済循環マップの概要

3

| 0  | 「表示地域を指定する」に、追加した地域が表示され<br>ます。                                | 表示地域を指定する<br>滋賀県 草津市<br>比較地域を追加する<br>滋賀県<br><sup>古津市</sup> | *                       |            |
|----|----------------------------------------------------------------|------------------------------------------------------------|-------------------------|------------|
|    |                                                                | — — — — — — — — — — — — — — — — — — —                      |                         | 3          |
| 補足 | <ul> <li>追加した地域を削除する場合には、地域名の右側にある<br/>「×」をクリックします。</li> </ul> | 表示地域を指定する<br>滋賀県 草津市                                       | ×                       | 地域経済       |
|    |                                                                | 比較地域を追加する<br>滋賀県<br>草津市                                    | -                       | う循環マップ     |
|    | <ul> <li>各マップの「表示レベルを指定する」での設定により</li> </ul>                   | + 追加                                                       | います                     | <i>3.1</i> |
|    | 「全国を表示する」あるいは「都道府県単位で表示する」を<br>区町村単位で表示する」を選択している場合は市区町村の      | E選択している場合は都道府<br>み追加できます。                                  | ()。。。。<br>県 <b>、</b> 「市 | 山域経        |

### (5) 産業分類(国民経済計算ベース)の表示色について

生産分析マップやグラフなどで表される産業分類(国民経済計算ベース)\*1 には、3 種類の大分類と 22 種類の中分類があり、それぞれ以下の色が割り当てられています。

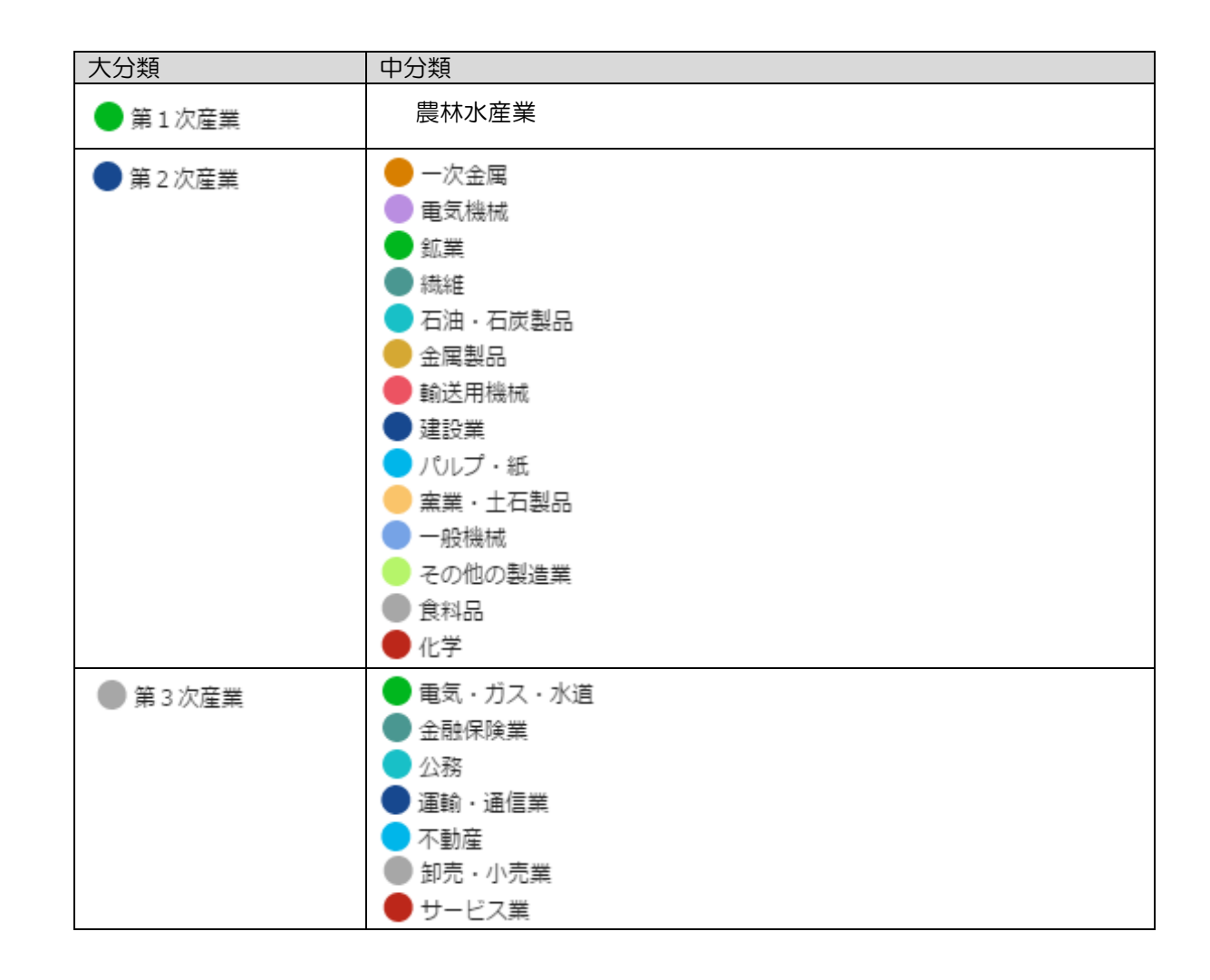

\*1:「産業分類(国民経済計算ベース)」とは、日本標準産業分類を基に、株式会社価値総合研究所が独自にまとめたものとなっている。

地域経済循環マップ 3. 地域経済循環マップの概要

地域経済分析システム 基本操作マニュアル

7

## 3.2 地域経済循環図

### (1) 地域経済循環図の機能と目的

地域経済循環図は、地域の経済活動を把握するために、「生産」「分配」「支出」の3つの経済活動を通じて、お金が循環し、原則としてその3つの金額が等しくなること(三面等価)を一覧表示して確認できるようにしたものです。本システムの地域経済循環図では、地域外へのお金の流出や、地域外からのお金の流入も把握できることが特徴です。

これにより、地域の経済活動全体を俯瞰して理解することができ、「生産」「分配」「支出」それぞれにおけるお金の循環や、地域内外への流出入の状況から、地域の経済活動全体を俯瞰して理解することができます。

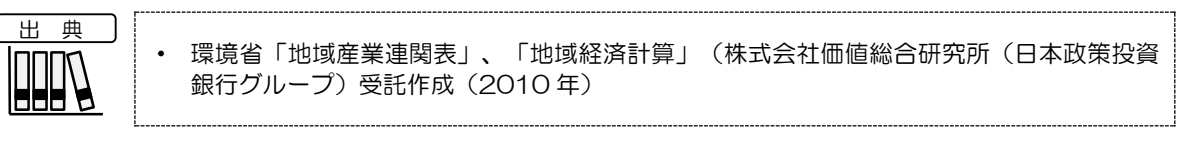

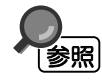

・ 地域経済循環図の表示方法については、3.1 (3) (p.3) を参照

### (2) 地域経済循環図の表示内容

地域経済循環図では、地域における「生産」「分配」「支出」の各段階のお金の額と、お金の流出と 流入量を表示します。

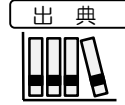

環境省「地域産業連関表」、「地域経済計算」(株式会社価値総合研究所(日本政策投資 銀行グループ)受託作成(2010年)

※初期表示項目: 都道府県単位で表示する

「生産」「分配」「支出」の図

生産、分配、支出のそれぞれの内訳を表した図です。

「生産」「分配」「支出」の図にある「詳細を見る」をクリックすると、それぞれのグラフと 表と、その解説が拡大表示されます。

地域経済循環図の「生産(付加価値額)」「分配(所得)」「支出」のグラフと表の詳細な見方につ いては、p.10~11 を参照

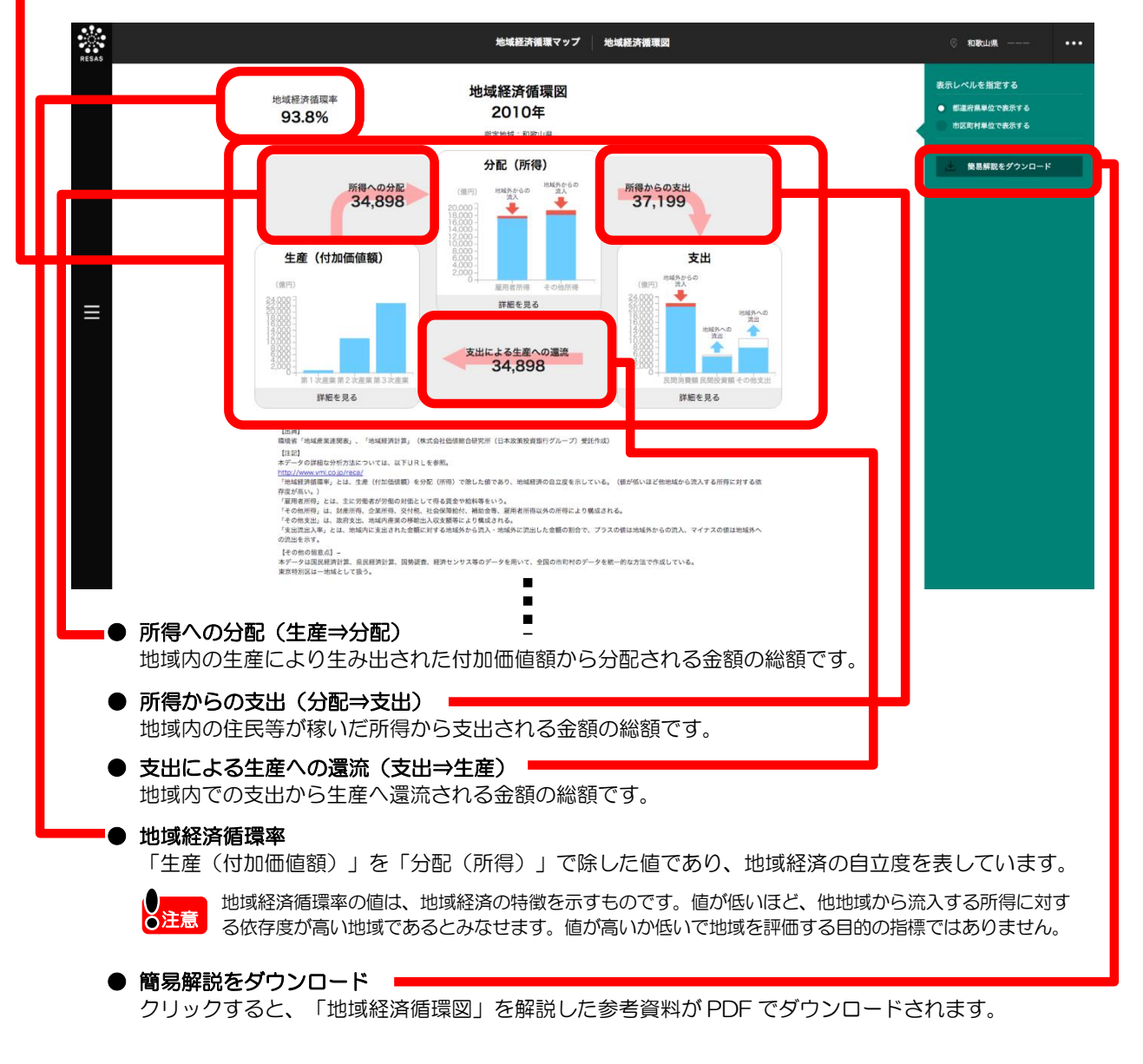

図

3

地

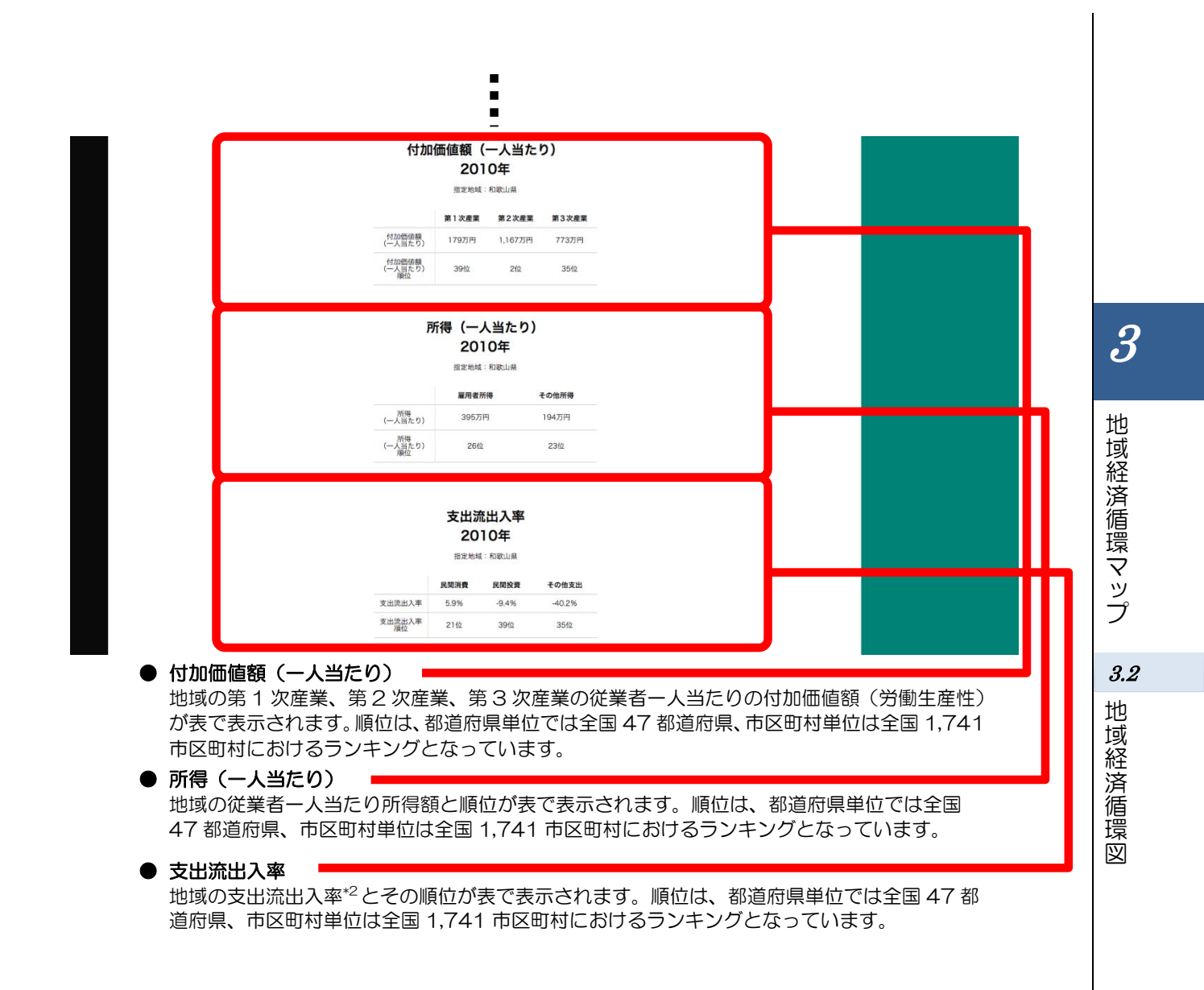

\*2: 「支出流出入率」とは、地域内に支出された金額に対する地域外から流入・地域外に流出した金額の割合で、 プラスの値は地域外からの流入、マイナスの値は地域外への流出を示す。

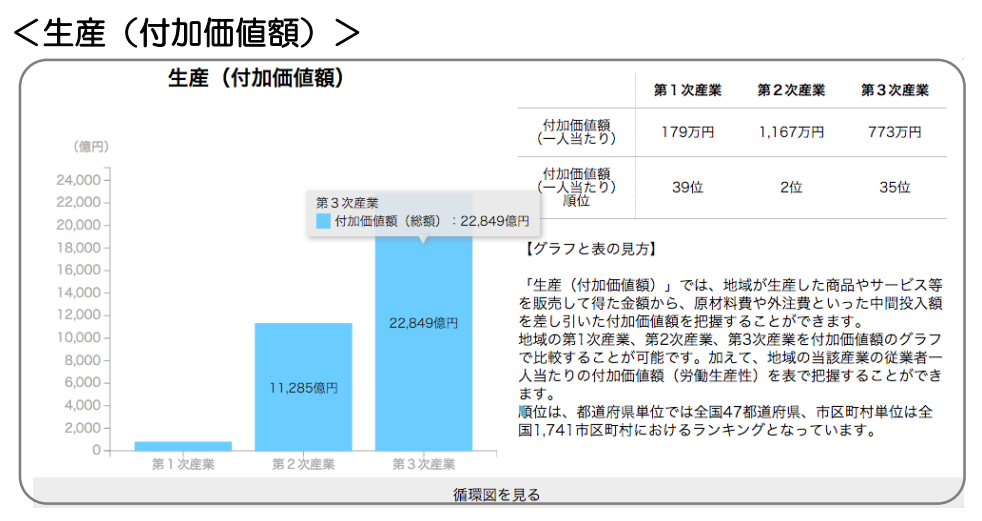

「生産(付加価値額)」では、地域が生産した商品やサービス等を販売して得た金額から、原材料費や外 注費といった中間投入額を差し引いた付加価値額を把握することができます。

地域の第1次産業、第2次産業、第3次産業を付加価値額のグラフで比較することが可能です。加えて、 地域の当該産業の従業者一人当たりの付加価値額(労働生産性)を表で把握することができます。

順位は、都道府県単位では全国 47 都道府県、市区町村単位は全国 1,741 市区町村におけるランキングとなっています。

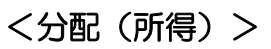

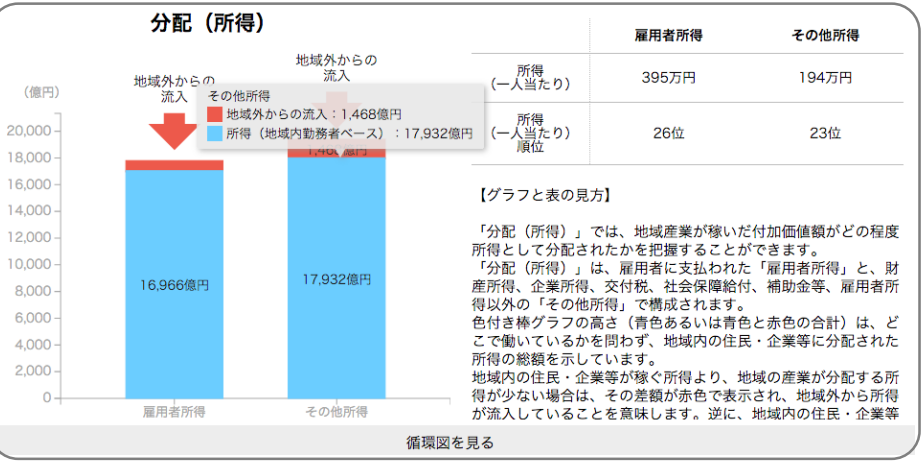

「分配(所得)」では、地域産業が稼いだ付加価値額がどの程度所得として分配されたかを把握すること ができます。

「分配(所得)」は、雇用者に支払われた「雇用者所得」と、財産所得、企業所得、交付税、社会保障給 付、補助金等、雇用者所得以外の「その他所得」で構成されます。

色付き棒グラフの高さ(青色あるいは青色と赤色の合計)は、どこで働いているかを問わず、地域内の住 民・企業等に分配された所得の総額を示しています。

地域内の住民・企業等が稼ぐ所得より、地域の産業が分配する所得が少ない場合は、その差額が赤色で表示 され、地域外から所得が流入していることを意味します。逆に、地域内の住民・企業等が稼ぐ所得より、地 域の産業が分配する所得が多い場合は、その差額が点線で囲まれた四角で表示され、所得が地域外に流出し ていることを意味します。

加えて、地域の人口や従業者一人当たり所得を表で把握することができます。

順位は、都道府県単位では全国 47 都道府県、市区町村単位は全国 1,741 市区町村におけるランキングとなっています。

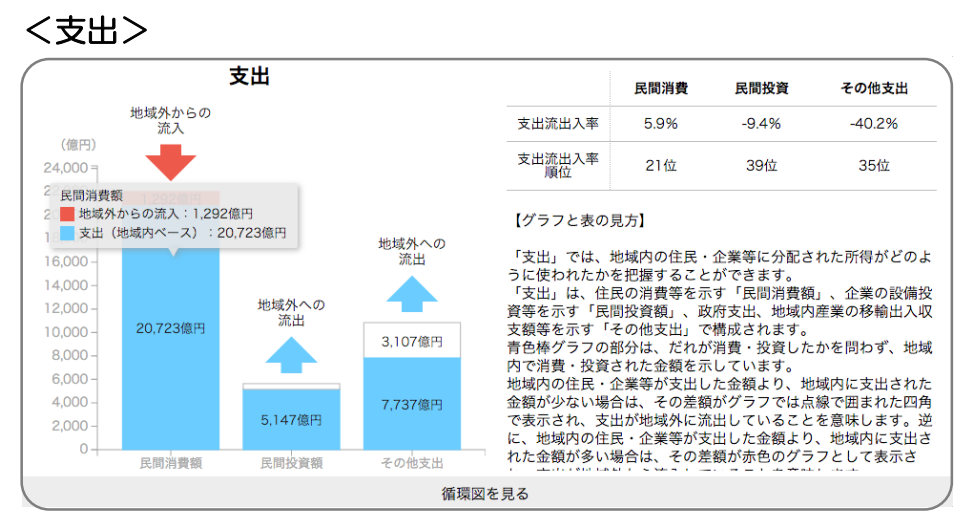

「支出」では、地域内の住民・企業等に分配された所得がどのように使われたかを把握することができます。

「支出」は、住民の消費等を示す「民間消費額」、企業の設備投資等を示す「民間投資額」、政府支出、 地域内産業の移輸出入収支額等<sup>\*3</sup>を示す「その他支出」で構成されます。

青色棒グラフの部分は、だれが消費・投資したかを問わず、地域内で消費・投資された金額を示しています。

地域内の住民・企業等が支出した金額より、地域内に支出された金額が少ない場合は、その差額がグラフ では点線で囲まれた四角で表示され、支出が地域外に流出していることを意味します。逆に、地域内の住民・ 企業等が支出した金額より、地域内に支出された金額が多い場合は、その差額が赤色のグラフとして表示さ れ、支出が地域外から流入していることを意味します。

最終的には、「支出」のグラフの青色の部分の合計金額が、再び地域の企業等に還流し、生産・販売のための元手となります。

加えて、地域の支出流出入率とその順位を表で把握できます。

順位は、都道府県単位では全国 47 都道府県、市区町村単位は全国 1,741 市区町村におけるランキングとなっています。

\*3:「移輸出入収支額」とは、域外からの(移出・輸出に伴う)収入額から域外への(移入・輸入に伴う)支出額 を差し引いたものである。プラスの産業は域外からお金を獲得している産業、マイナスの産業は域外にお金が 流出していることを示す。なお、「移輸出入収支額」を一般に「域外輸出入額」と呼ぶ場合もある。 地域経済循環マップ

3.2 地域経済循環図

### (3) 右メニューの説明

右メニューでは、左のマップの表示内容について設定します。

また、指定地域の関係データの図表に切り替えるボタンが表示されます。

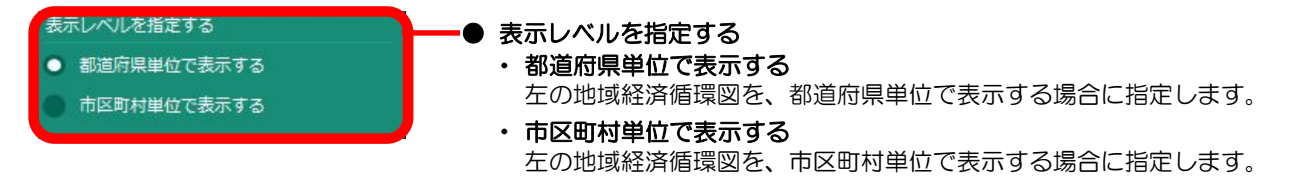

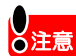

.

「市区町村単位で表示する」には、区のデータは含まれていません。

地域経済分析システム 基本操作マニュアル

13

## (1) 生産分析の機能と目的

都道府県・市町村単位で、地域経済について生産面から分析することで、地域経済への貢献度(生産 額・付加価値額・雇用者所得)を22産業分類別に把握することができます。また、移(出入・)輸出 入力ラーで表示することで、域外に移輸出して稼いでいる産業、域外からの移輸入に依存している産業 を特定可能です。

また、当該産業に対する新たな需要が、全産業(調達先)に与える影響の程度(影響力係数\*4)、全 産業に対する新たな需要による当該産業が受ける影響の程度(感応度係数\*5)を散布図で示すことによ り、どの産業を振興するかの検討につながります。

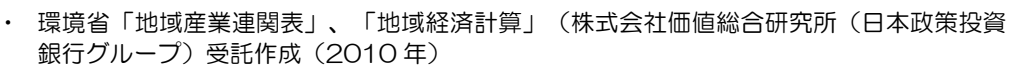

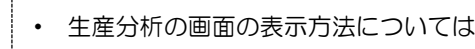

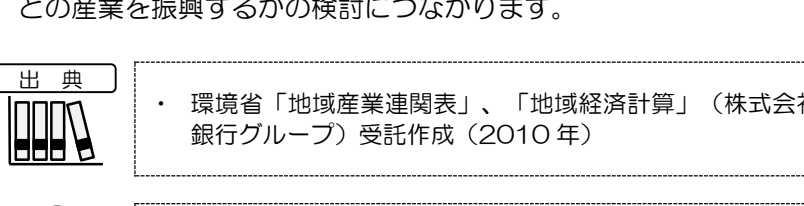

窆

生産分析の画面の表示方法については、3.1 (3) (p.3) を参照

\*4:「影響力係数」とは、当該産業に対する新たな需要が、全産業(調達先)に与える影響の強さを示す。

\*5: 「感応度係数」とは、全産業に対する新たな需要による当該産業が受ける影響の強さを示す。

3.3

生産分析

**3.3** 生産分析

### (2) 生産分析の表示内容

生産分析マップでは、指定した産業(大分類・中分類)について、生産額、付加価値額、雇用者所得 の総額、一人当たりの額<sup>\*6</sup>、又は修正特化係数<sup>\*7</sup>、又は移輸出入収支額の総額が高い地域ほど、濃い色 で表示されます。

「全国を表示する」を選択すると、日本全国の地図が表示されます。「都道府県単位で表示する」を 選択すると、「指定地域」で選択している都道府県を中心とした縮尺で地図が拡大表示されます。「市 区町村単位で表示する」を選択すると、「指定地域」で選択している市区町村を中心とした縮尺で地図 が拡大表示されます。

また、「全国を表示する」あるいは「都道府県単位で表示する」選択時のヒートマップは都道府県単 位、「市区町村単位で表示する」選択時のヒートマップは市区町村単位で表示されます。

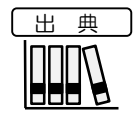

環境省「地域産業連関表」、「地域経済計算」(株式会社価値総合研究所(日本政策投資 銀行グループ)受託作成(2010年)

※初期表示項目: 全国を表示する、表示する内容を指定する=生産額、表示する指標を指定する=総額、 表示産業を指定する=第3次産業、卸売・小売業

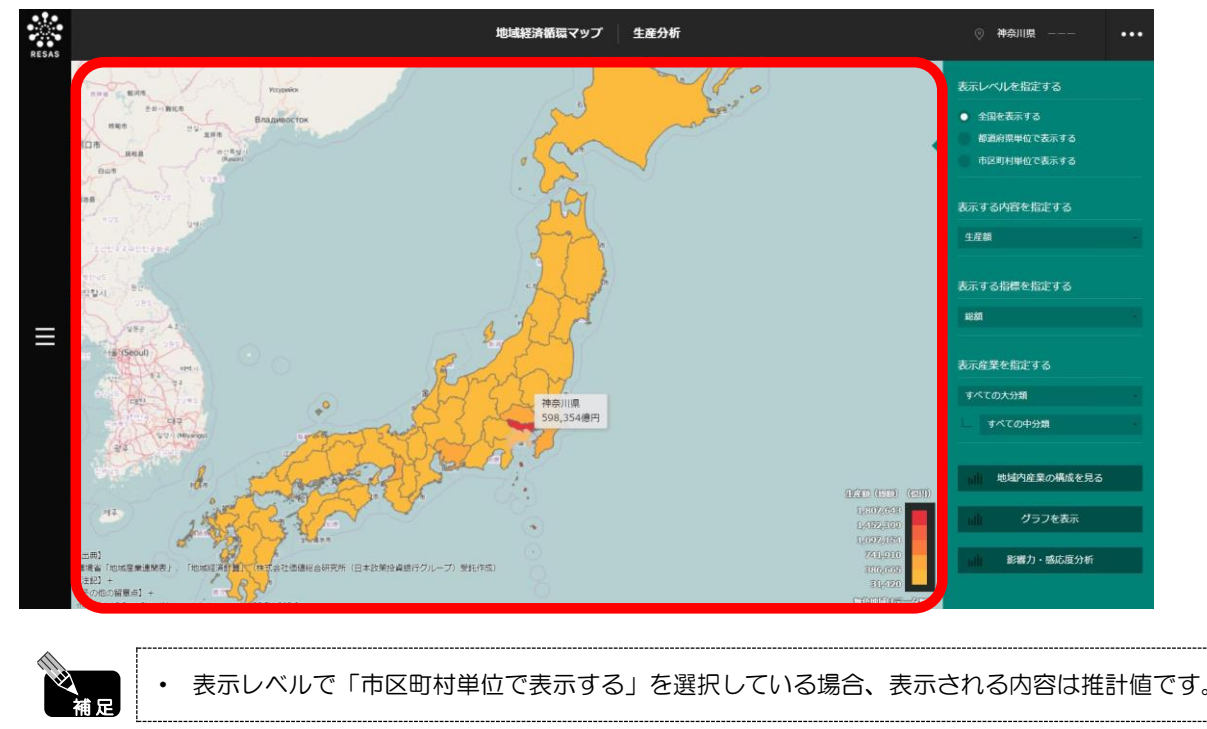

\*6:「一人当たりの額」の算出方法は以下の通りです。 ー人当たり生産額=当該産業生産額÷当該産業従業者数 ー人当たり付加価値額=当該産業付加価値額÷当該産業従業者数 ー人当たり雇用者所得ニ当該産業雇用者所得÷当該産業従業者数 \*7:「修正特化係数」とは、特化係数<sup>48</sup>を日本全国の各産業の輸出入の状況で重みづけを施したものをいう。 \*8: 「特化係数」=(域内における当該産業の構成比)÷(全国の当該産業の構成比)

14

「域経済循環マップ

### (3) 右メニューの説明

右メニューでは、左のマップの表示内容について設定します。

また、指定地域の関係データの図表に切り替えるボタンが表示されます。

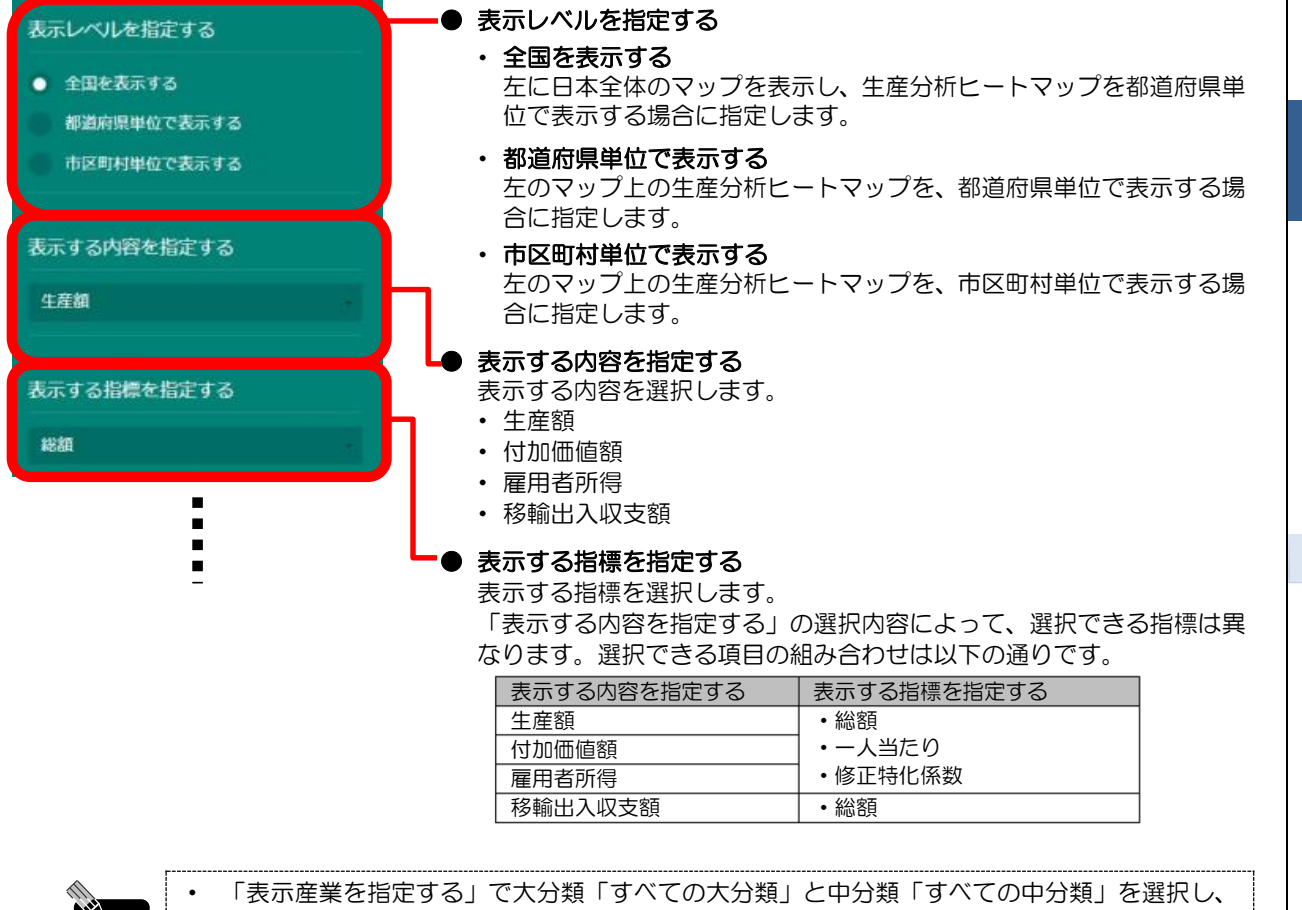

補足

「表示産業を指定する」で大分類「すべての大分類」と中分類「すべての中分類」を選択し、 「表示する指標を指定する」で「修正特化係数」以外を選択した場合、値は全産業合算ベース で表示されます。「修正特化係数」を選択した場合は、生産分析ヒートマップのすべての値が 「1.0」となります。 地域経済循環マップ

3

*3.3* 生産分析

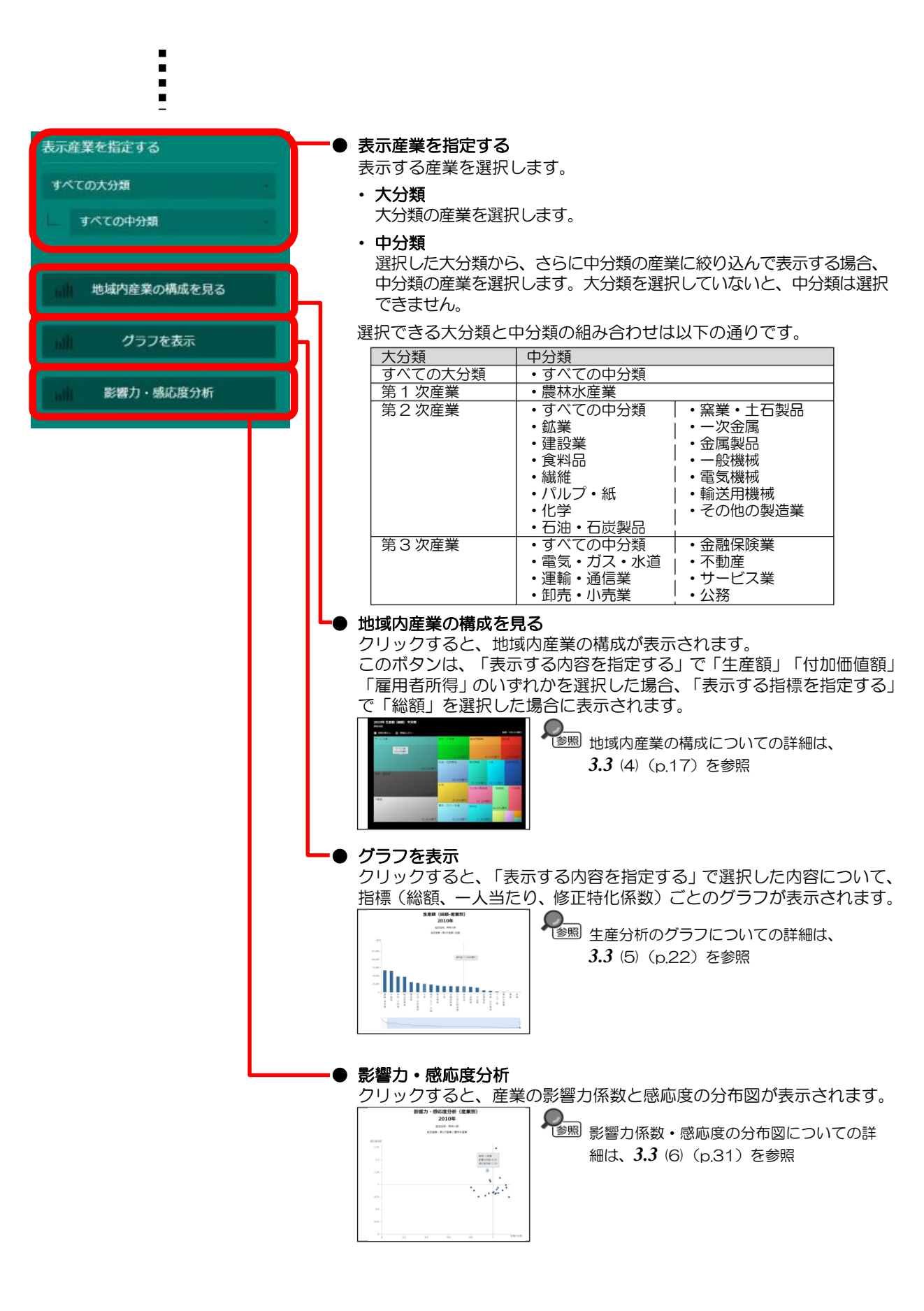

3 地域経済循環マップ

~ 3.3 生産分析

(4) 地域内産業の構成を見る

指定地域における産業の構造が表示されます。

出典 

環境省「地域産業連関表」、「地域経済計算」(株式会社価値総合研究所(日本政策投資銀 行グループ)受託作成(2010年)

#### く地域内産業の構成の表示方法>

右メニューの「地域内産業の構成を見る」をクリックします。

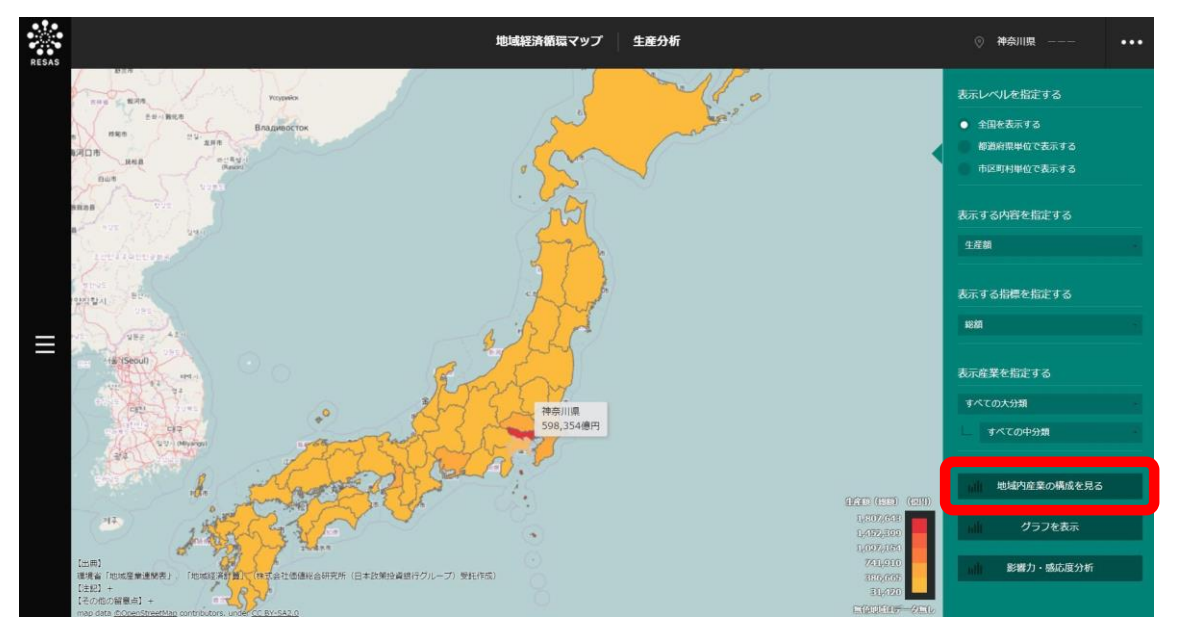

⇒地域内産業の構成が表示されます。

地域経済循環マップ

#### く地域内産業の構成の画面構成(「産業分類カラー」選択時)>

産業部門ごとに枠が表示されます。

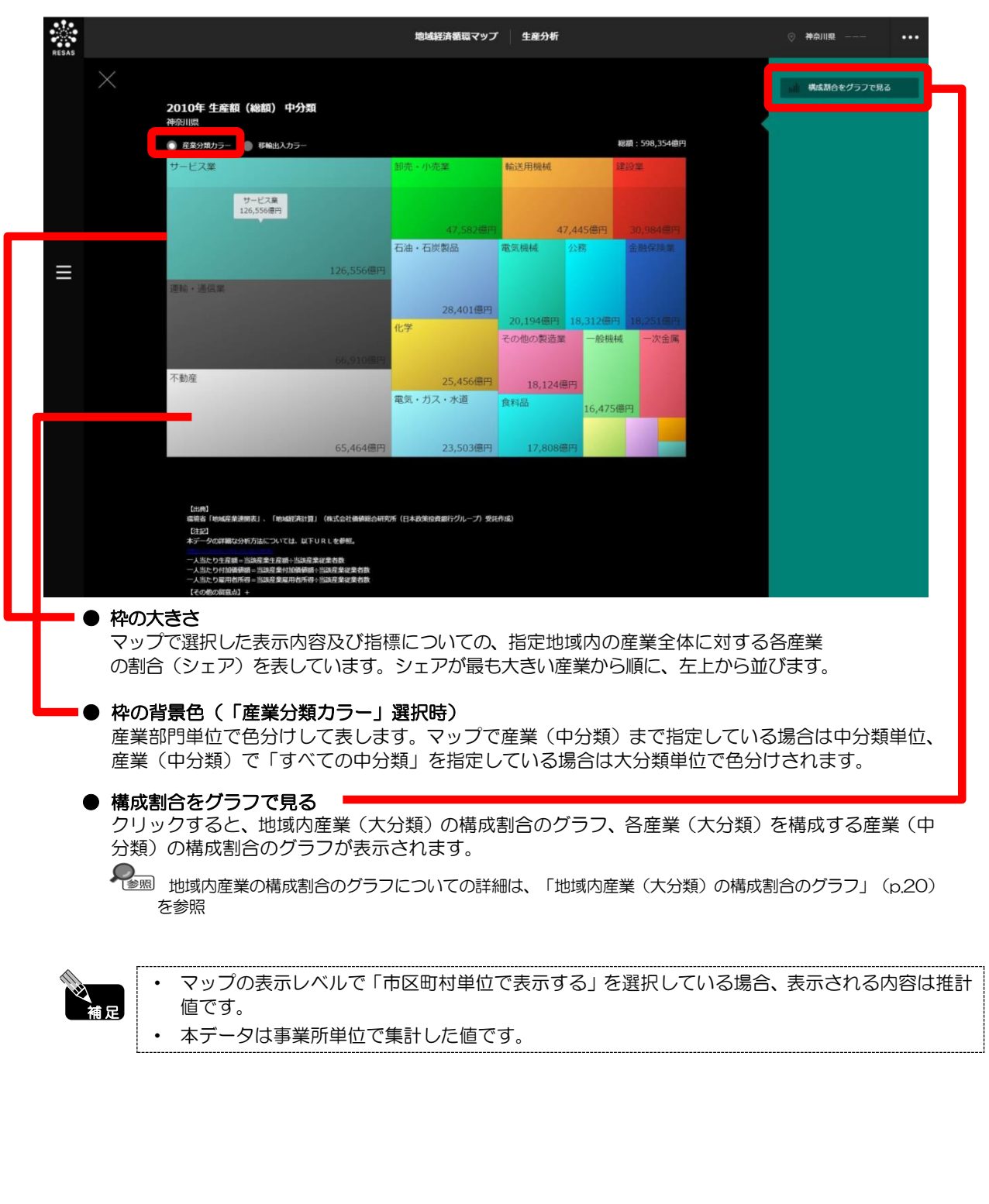

域経済循環マップ 3.4 生産分析

18

3

地

### <地域内産業の構成の画面構成(「移輸出入カラー」選択時)>

| $\times$ |                        |             |            |                  |            |                      | 福広割合をグラフで見る |
|----------|------------------------|-------------|------------|------------------|------------|----------------------|-------------|
|          | 2010年 生産額(総額)中<br>神奈川県 | 分類          |            |                  |            |                      |             |
|          | ● 産業分類カラー 💿 移輸出入力:     | 5-          |            |                  |            | 総額:598,354億円         |             |
|          | サービス業                  |             | 卸売・小売業     | 輸送用機械            |            | 建設業                  |             |
|          |                        |             |            |                  |            |                      |             |
|          | サービス業<br>126,556億円     |             |            |                  |            | 0.00                 |             |
|          |                        |             | 47,582億円   | 4                | 7,445億円    | 30,984億円             |             |
| ≡        |                        | the profilm | 石油・石炭製品    | 電気機械             | 公務         | 金融保険業                |             |
|          | 運輸・通信業                 | 126,5561819 |            |                  |            |                      |             |
|          |                        |             | 28,401億円   | 20 104/80        | 10.213/200 | 10.251/77            |             |
|          |                        |             | 化学         | 20,194億円 その他の製造業 | 18,512億円   | · 18,251億円<br>· 一次金属 |             |
|          |                        | 66,910億円    |            |                  |            |                      |             |
|          | 不動産                    |             | 25,456億円   | 18,124           | 8 <b>1</b> |                      |             |
|          |                        |             | 電気・ガス・水道   | 食料品              | 16,479     | 億円                   |             |
|          |                        |             | 22 502/800 | 17 000           | Bm         | 1000                 |             |
|          |                        | CT ACAIMIN  |            | 7 251 1251       | 813        |                      |             |

やの育気色(「参判山へのフー」選び時) ある産業に属する企業群について、域外からの収入額から域外への支出額を引いて、 の以上の産業(域外から収入を得ている産業)を赤色、の未満の産業を青色で表示しています。

#### ■地域内産業(大分類)の構成割合のグラフ

「地域内産業の構成」で「構成割合をグラフで見る」をクリックすると、表示されます。

マップで選択した表示内容(生産額、付加価値額、又は雇用者所得)及び指標(総額又は一人当たり) について、産業(大分類)の横棒グラフが表示されます。

マップの右メニューで「全国を表示する」あるいは「都道府県単位で表示する」を選択している場合 は、指定地域及び全国、「市区町村単位で表示する」を選択している場合は、指定地域、全国、指定地 域の都道府県内の市区町村のグラフが表示されます。

グラフにマウスオーバーすると、指定地域名と産業(大分類)ごとの構成割合がポップアップで表示 されます。

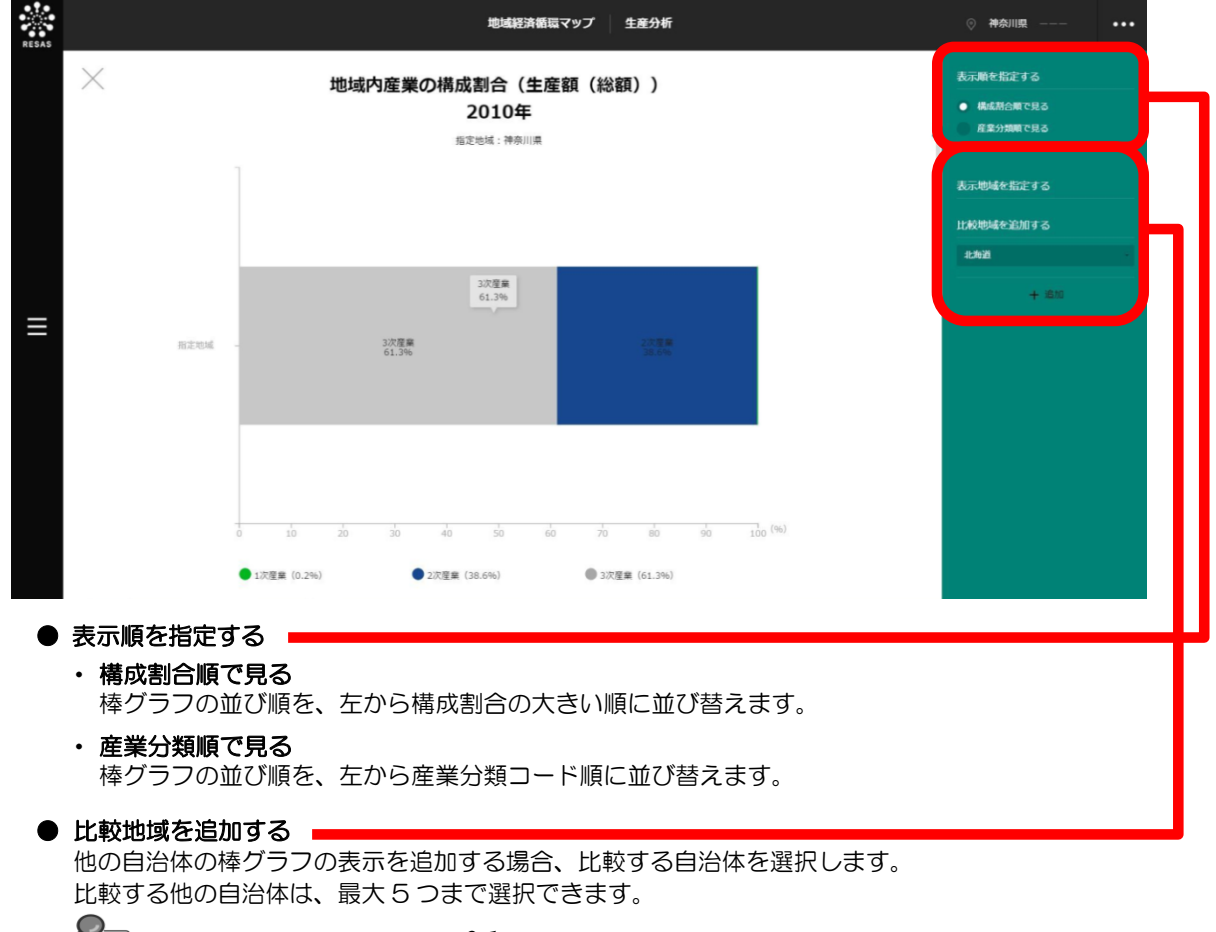

#### ■地域内産業(中分類)の構成割合のグラフ

「地域内産業(大分類)の構成割合のグラフ」をスクロールすると、産業(大分類)ごとに、構成する産業(中分類)の横棒グラフがそれぞれ表示されます。ただし、「第1次産業」の産業(中分類)は「農林水産業」のみのため、産業(中分類)のグラフはありません。

マップの右メニューで「全国を表示する」あるいは「都道府県単位で表示する」を選択している場合は、指定地域及び全国、「市区町村単位で表示する」を選択している場合は、指定地域、全国、指定地域の都道府県内の市区町村のグラフが表示されます。

グラフにマウスオーバーすると、指定地域名と産業(中分類)ごとの構成割合がポップアップで表示 されます。

「地域内産業(大分類)の構成割合のグラフ」で、産業(大分類)の色をクリックすると、該当する 産業(中分類)の横棒グラフにジャンプします。

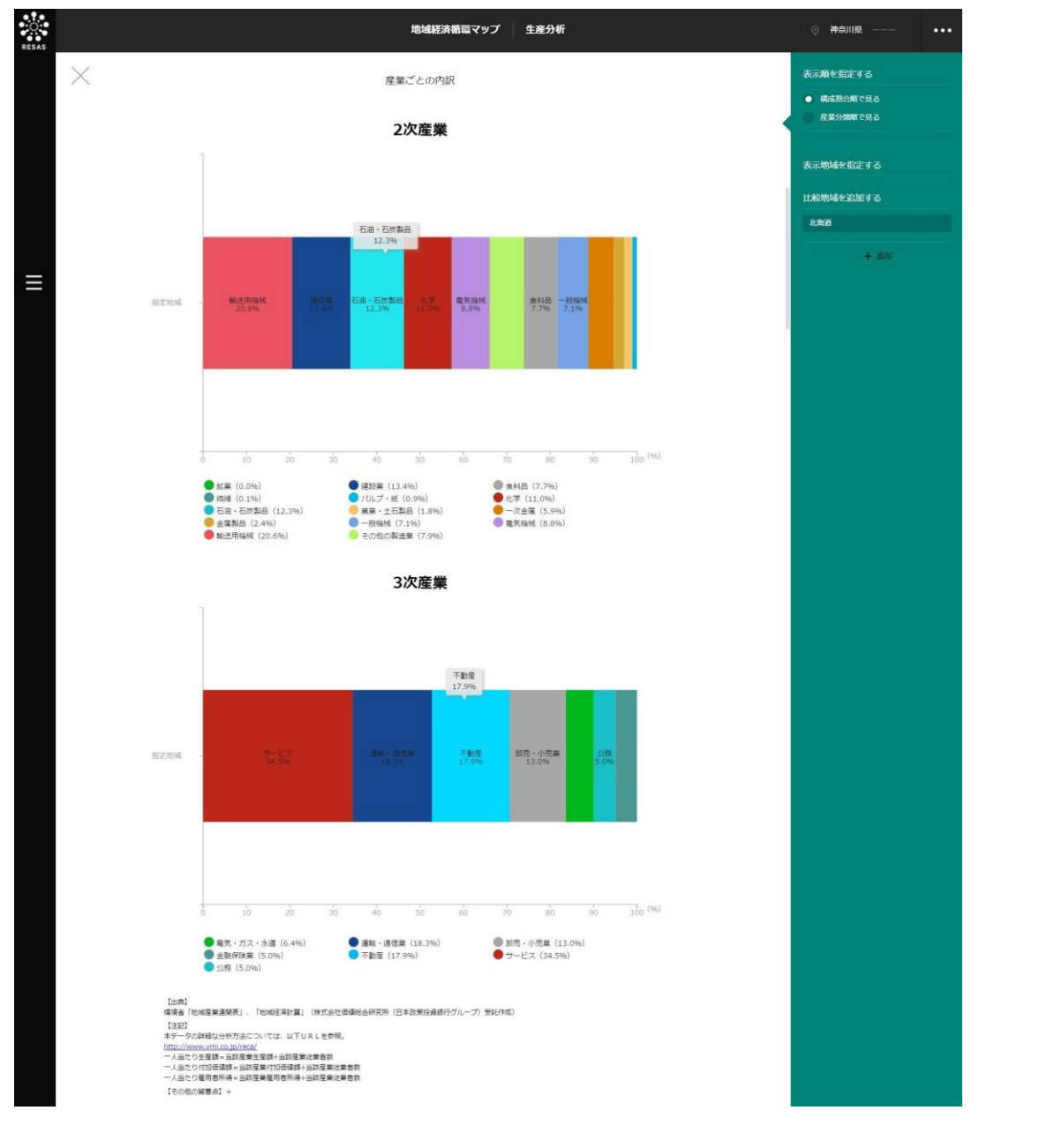

地域経済分析システム 基本操作マニュアル 9

3

地域経済循環マップ

3.3

生産分析

### (5) 生産分析のグラフを見る

マップで選択した表示内容(生産額、付加価値額、雇用者所得、移輸出入収支額)についての指標ごとのグラフが表示されます。

表示内容で「生産額」「付加価値額」「雇用者所得」のいずれかを選択した場合は、指標(総額、一 人当たり、修正特化係数)ごとのグラフが表示されます。産業別、又は地域別に見ることができます。

表示内容で「移輸出入収支額」を選択した場合は、移輸出入収支額と生産額の構成割合のグラフが表示されます。産業別、又は地域別に見ることができます。

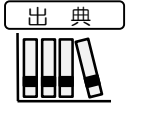

・ 環境省「地域産業連関表」、「地域経済計算」(株式会社価値総合研究所(日本政策投資銀 行グループ)受託作成(2010年)

#### く生産分析のグラフの表示方法>

右メニューの「表示する内容を指定する」で表示内容を選択し、「グラフを表示」をクリックします。

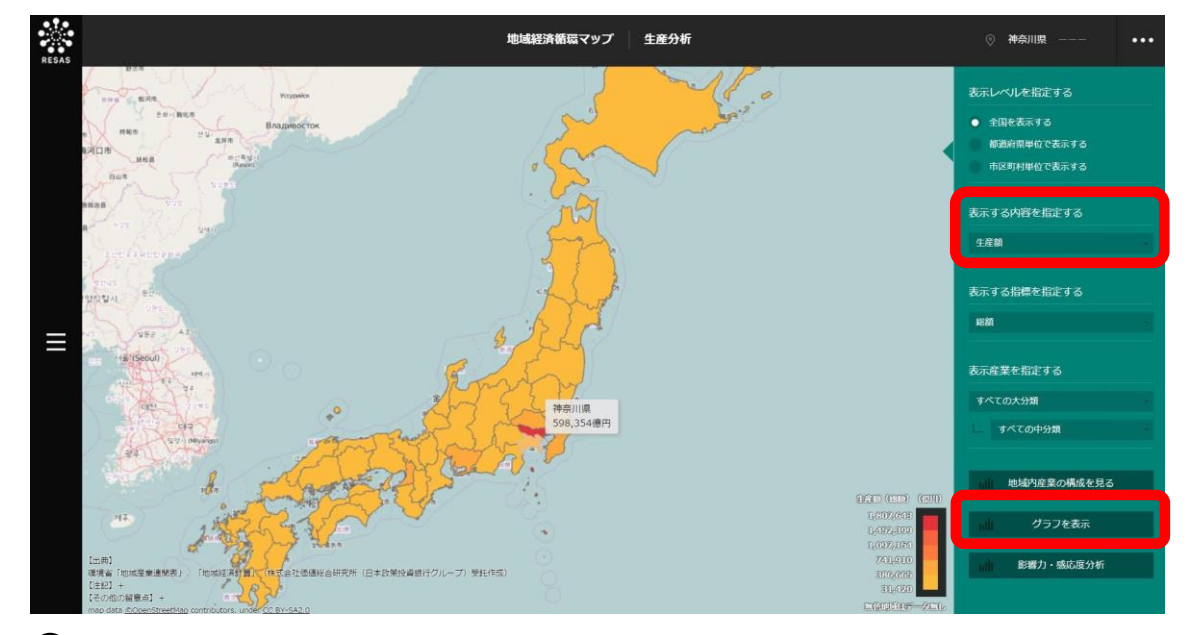

⇒ 選択した表示内容についての生産分析のグラフ(産業別)が表示されます。

3.3

生産分析

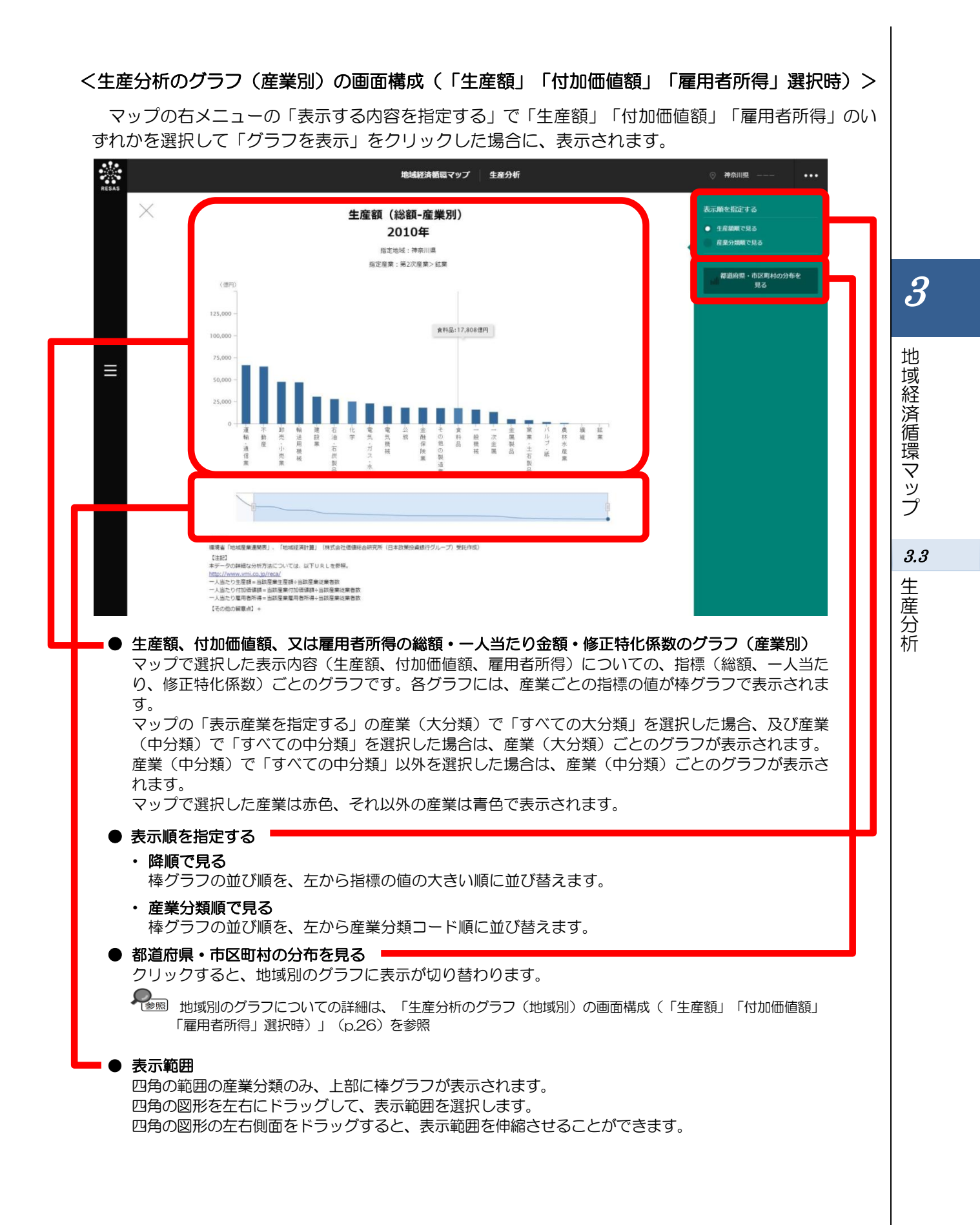

#### ■生産額、付加価値額、又は雇用者所得の総額のグラフ(産業別)

マップで選択した表示内容(生産額、付加価値額、雇用者所得)についての総額の産業別のグラフです。

グラフにマウスオーバーすると、該当する産業の生産額、付加価値額、又は雇用者所得の総額がポッ プアップで表示されます。

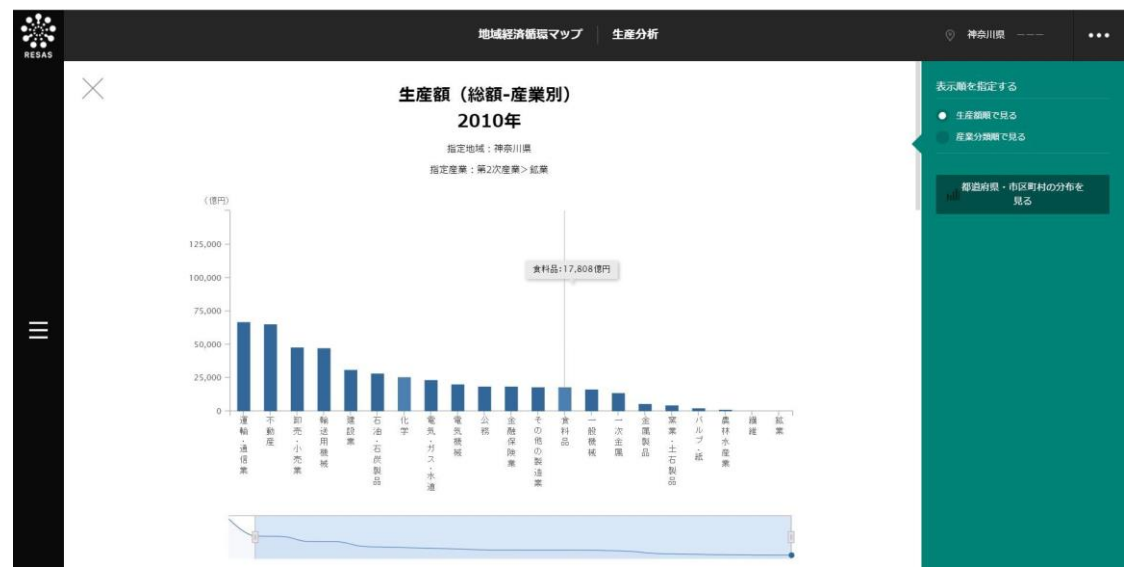

#### ■生産額、付加価値額、又は雇用者所得の一人当たり金額のグラフ(産業別)

「生産額、付加価値額、又は雇用者所得の総額のグラフ(産業別)」をスクロールすると、表示されます。

マップで選択した表示内容(生産額、付加価値額、雇用者所得)についての一人当たり金額の産業別のグラフです。

グラフにマウスオーバーすると、該当する産業の生産額、付加価値額、又は雇用者所得の一人当たり 金額がポップアップで表示されます。

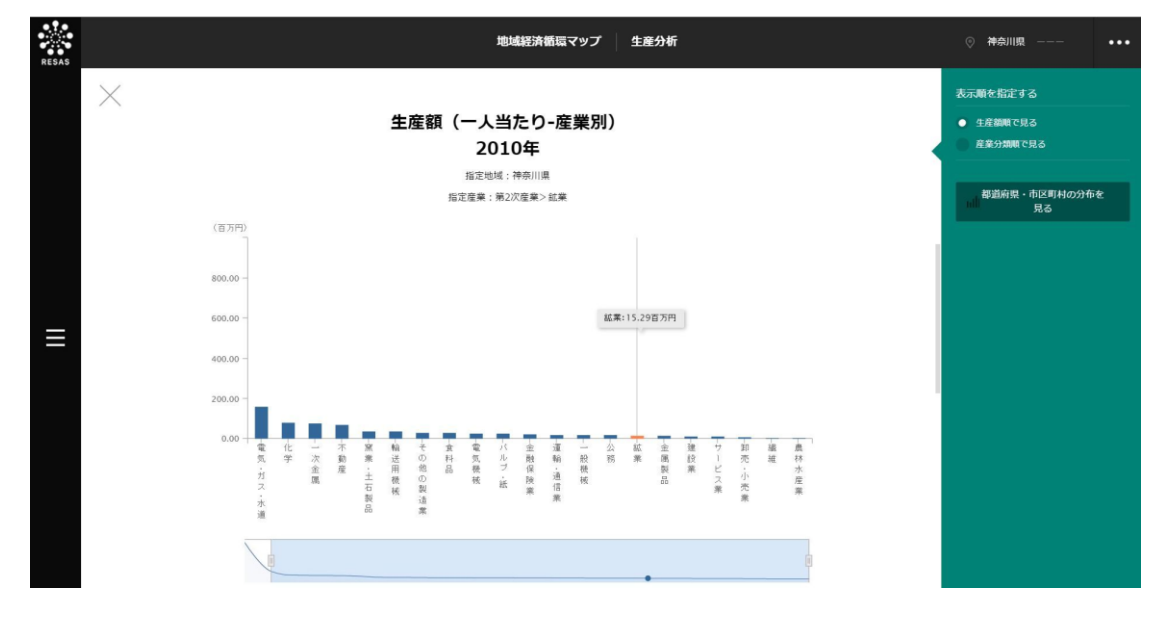

3.3

生産分析

24

#### ■生産額、付加価値額、又は雇用者所得の修正特化係数のグラフ(産業別)

「生産額、付加価値額、又は雇用者所得の一人当たり金額のグラフ(産業別)」をスクロールすると、 表示されます。

マップで選択した表示内容(生産額、付加価値額、雇用者所得)についての修正特化係数の産業別の グラフです。

グラフにマウスオーバーすると、該当する産業の生産額、付加価値額、又は雇用者所得の修正特化係 数がポップアップで表示されます。

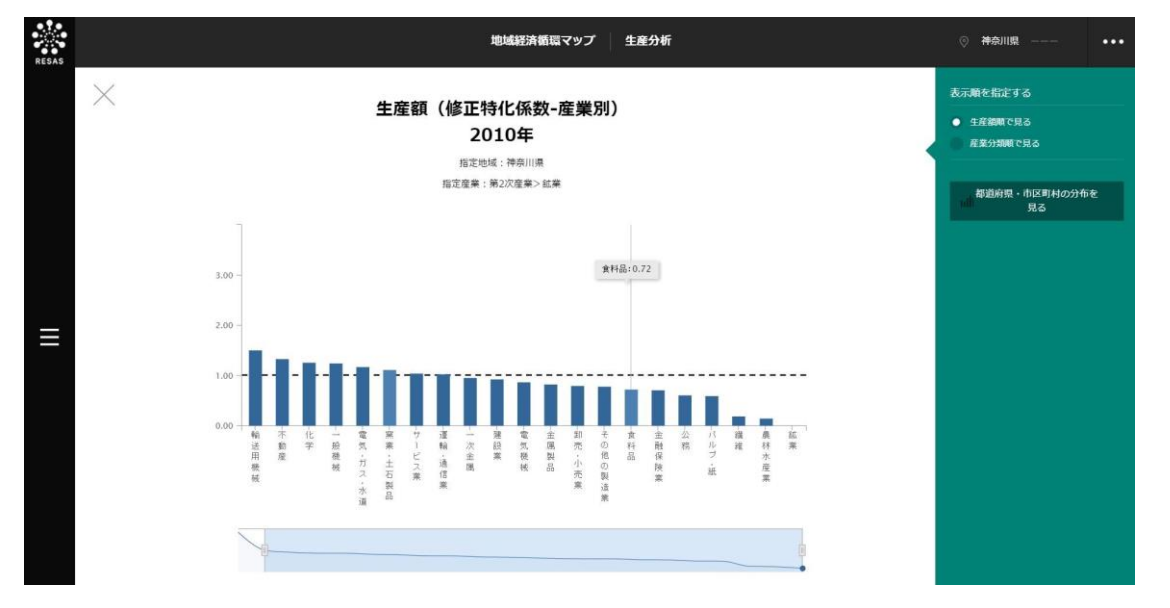

3

地域経済循環マップ

<生産分析のグラフ(地域別)の画面構成(「生産額」「付加価値額」「雇用者所得」選択時)> 「生産分析のグラフ(産業別)」で「都道府県・市区町村の分布を見る」をクリックすると、表示され ます。

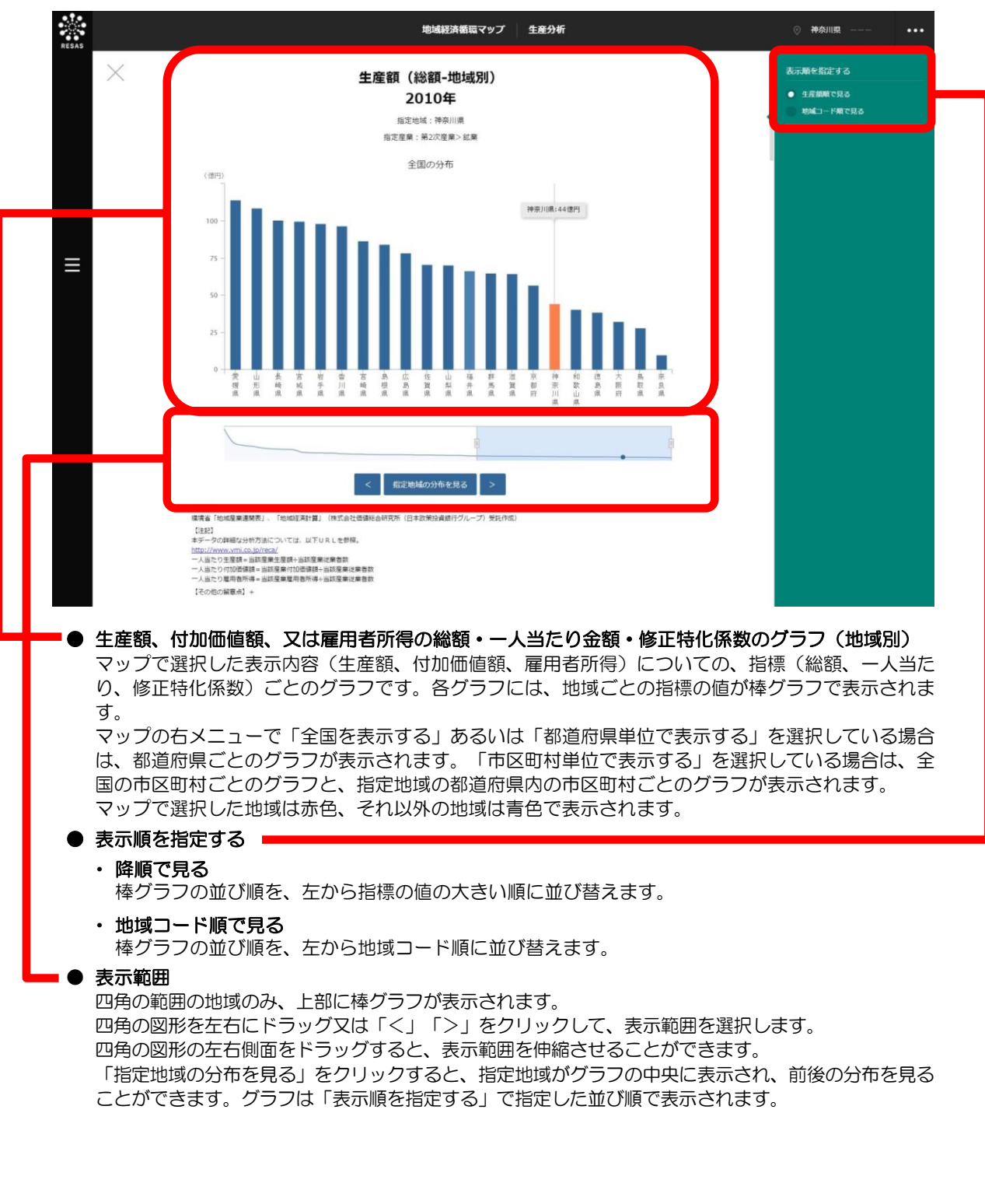

3

地域経済分析システム 基本操作マニュアル

#### ■生産額、付加価値額、又は雇用者所得の総額のグラフ(地域別)

マップで選択した表示内容(生産額、付加価値額、雇用者所得)についての総額の地域別のグラフです。

グラフにマウスオーバーすると、該当する地域の生産額、付加価値額、又は雇用者所得の総額がポッ プアップで表示されます。

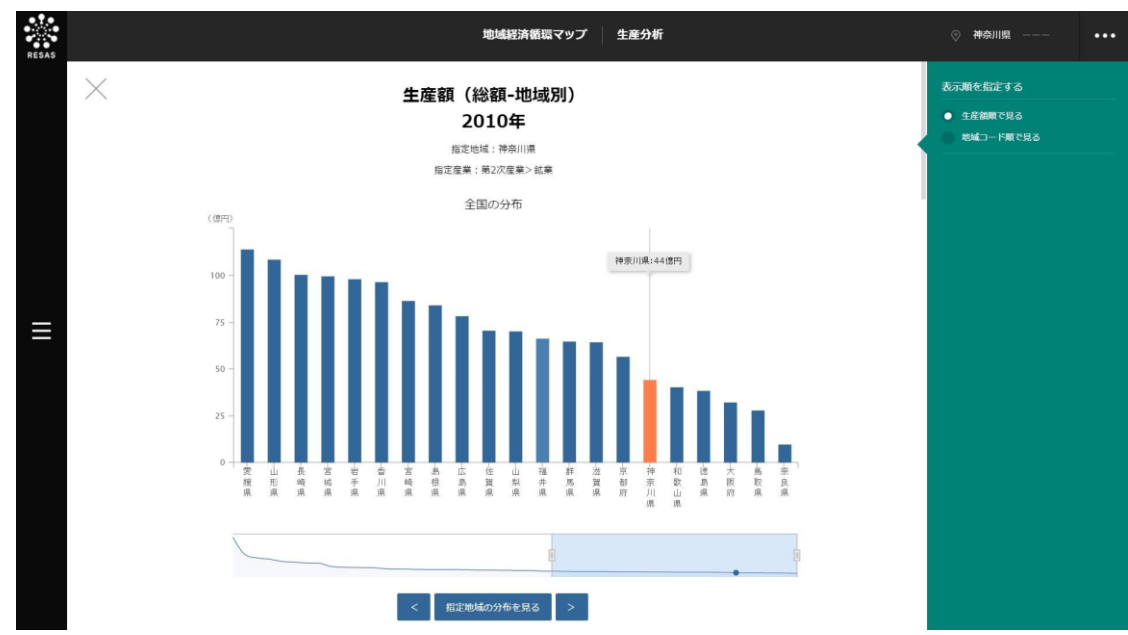

#### ■生産額、付加価値額、又は雇用者所得の一人当たり金額のグラフ(地域別)

「生産額、付加価値額、又は雇用者所得の総額のグラフ(地域別)」をスクロールすると、表示され ます。

グラフにマウスオーバーすると、該当する地域の生産額、付加価値額、又は雇用者所得の一人当たり 金額がポップアップで表示されます。

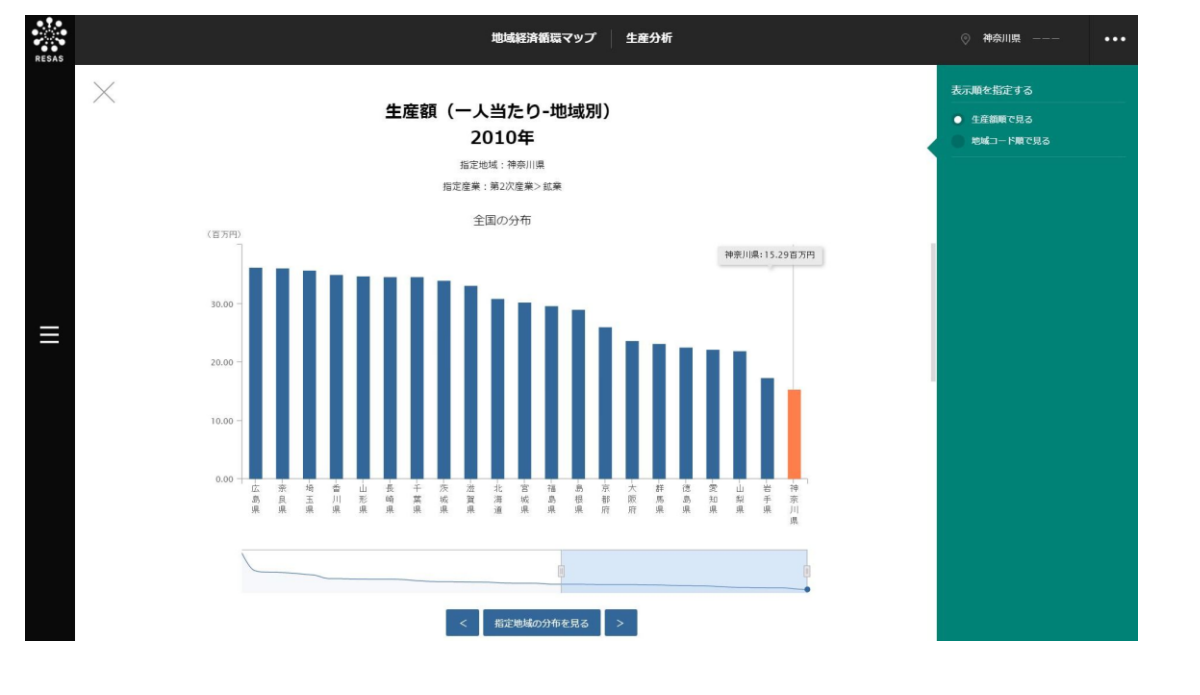

3

*3.3* 生産分析

地域経済循環マップ
■生産額、付加価値額、又は雇用者所得の修正特化係数のグラフ(地域別)

「生産額、付加価値額、又は雇用者所得の一人当たり金額のグラフ(地域別)」をスクロールすると、 表示されます。

マップで選択した表示内容(生産額、付加価値額、雇用者所得)についての修正特化係数の地域別の グラフです。

グラフにマウスオーバーすると、該当する地域の生産額、付加価値額、又は雇用者所得の修正特化係 数がポップアップで表示されます。

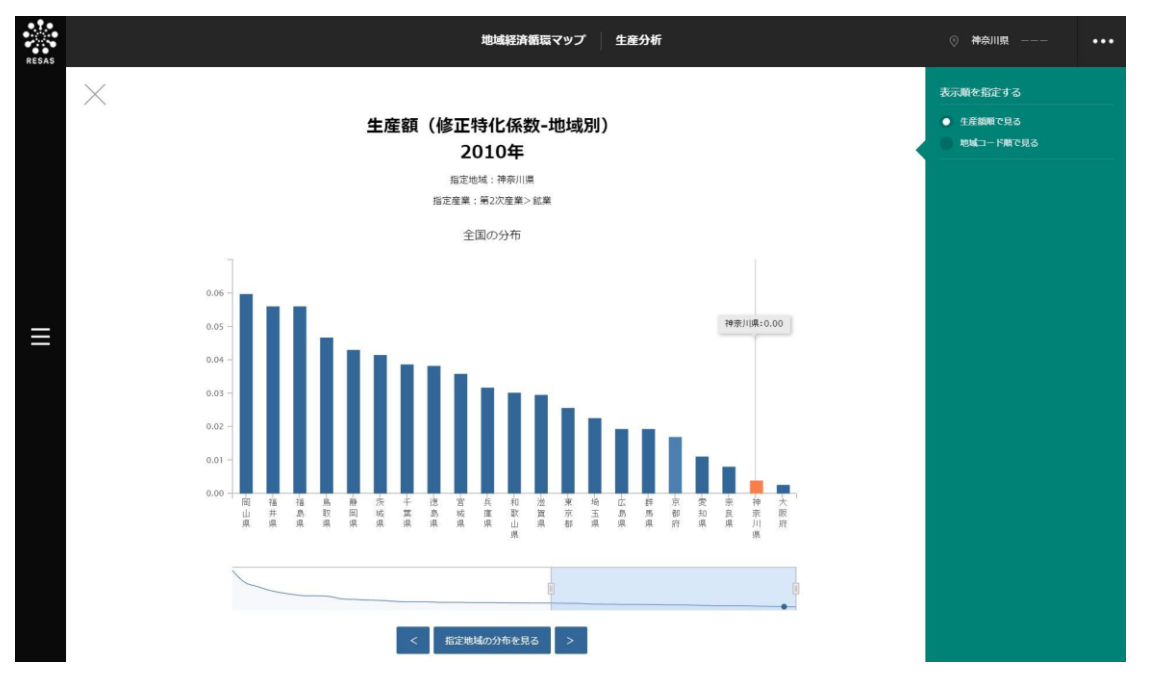

### く生産分析のグラフ(産業別)の画面構成(「移輸出入収支額」選択時)>

マップの右メニューの「表示する内容を指定する」で「移輸出入収支額」を選択して「グラフを表示」 をクリックした場合に、表示されます。

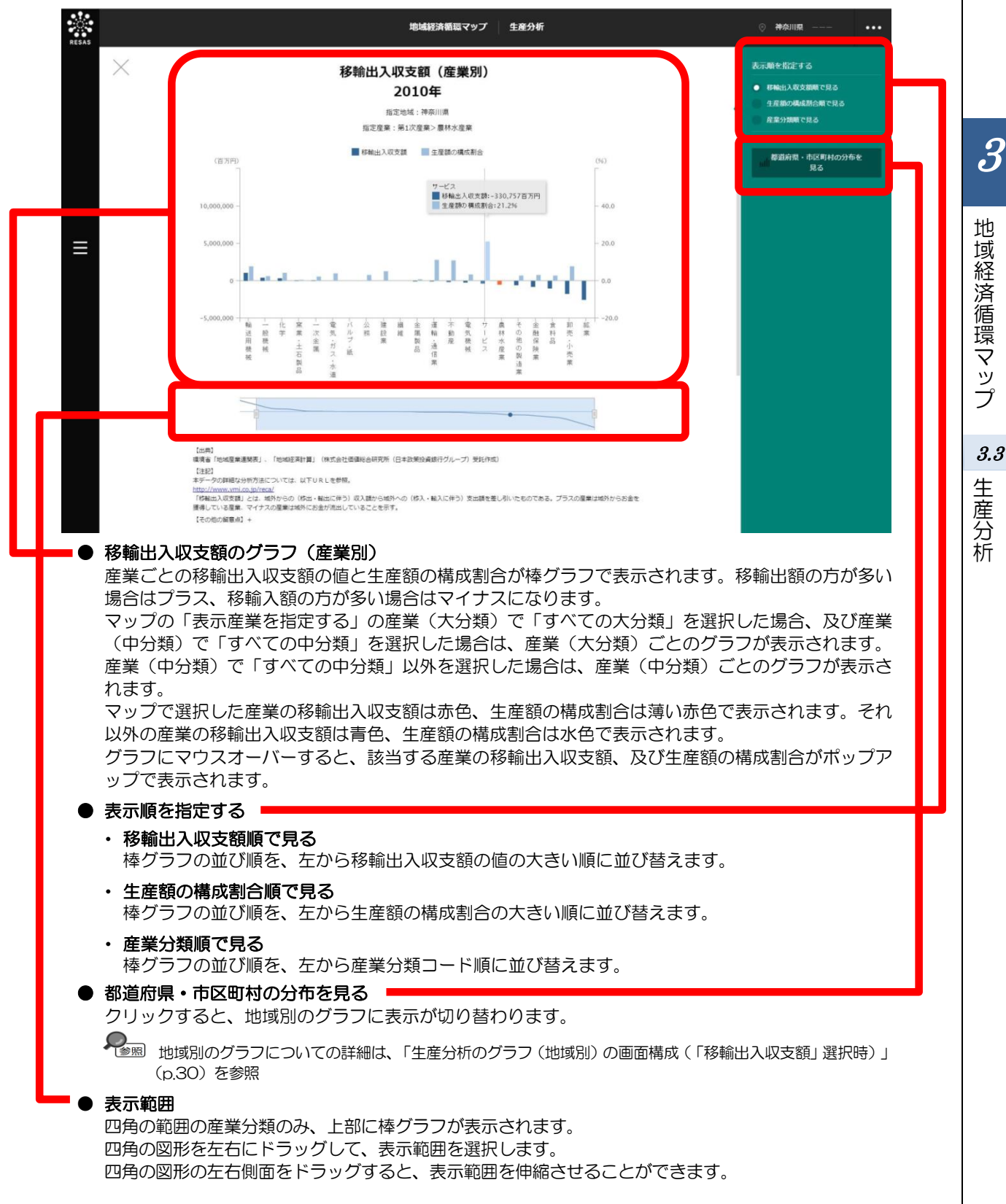

### く生産分析のグラフ(地域別)の画面構成(「移輸出入収支額)選択時>

「生産分析のグラフ(産業別)」で「都道府県・市区町村の分布を見る」をクリックすると、表示されます。

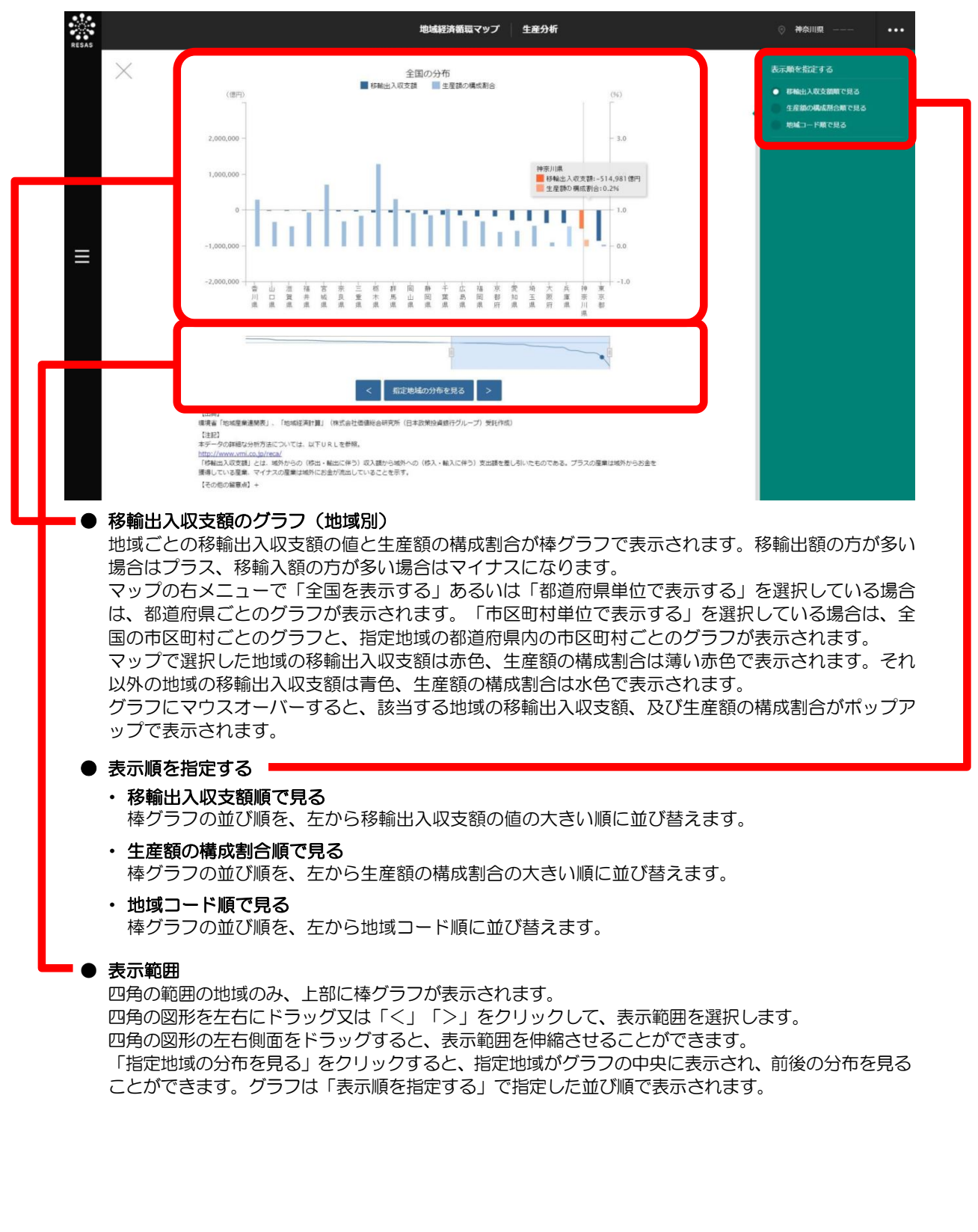

地域経済循環マップ 3.3 生産分析

30

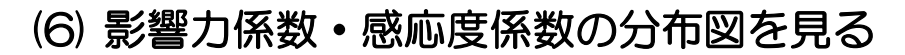

マップで選択した地域・産業について、影響力係数と感応度係数の分布図が表示されます。

出典 

環境省「地域産業連関表」、「地域経済計算」(株式会社価値総合研究所(日本政策投資銀 行グループ)受託作成(2010年)

### <影響力係数・感応度係数の分布図の表示方法>

右メニューの「影響力・感応度分析」をクリックします。

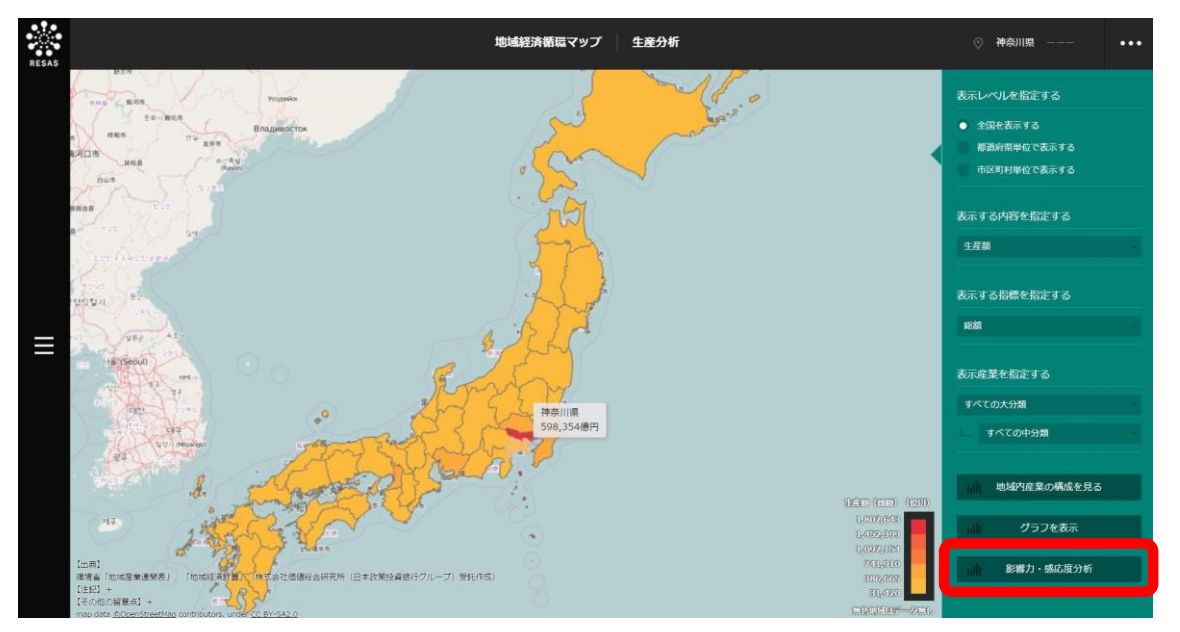

➡影響力係数・感応度係数の分布図が表示されます。

地域経済循環マップ

### <影響力係数・感応度係数の分布図の画面構成>

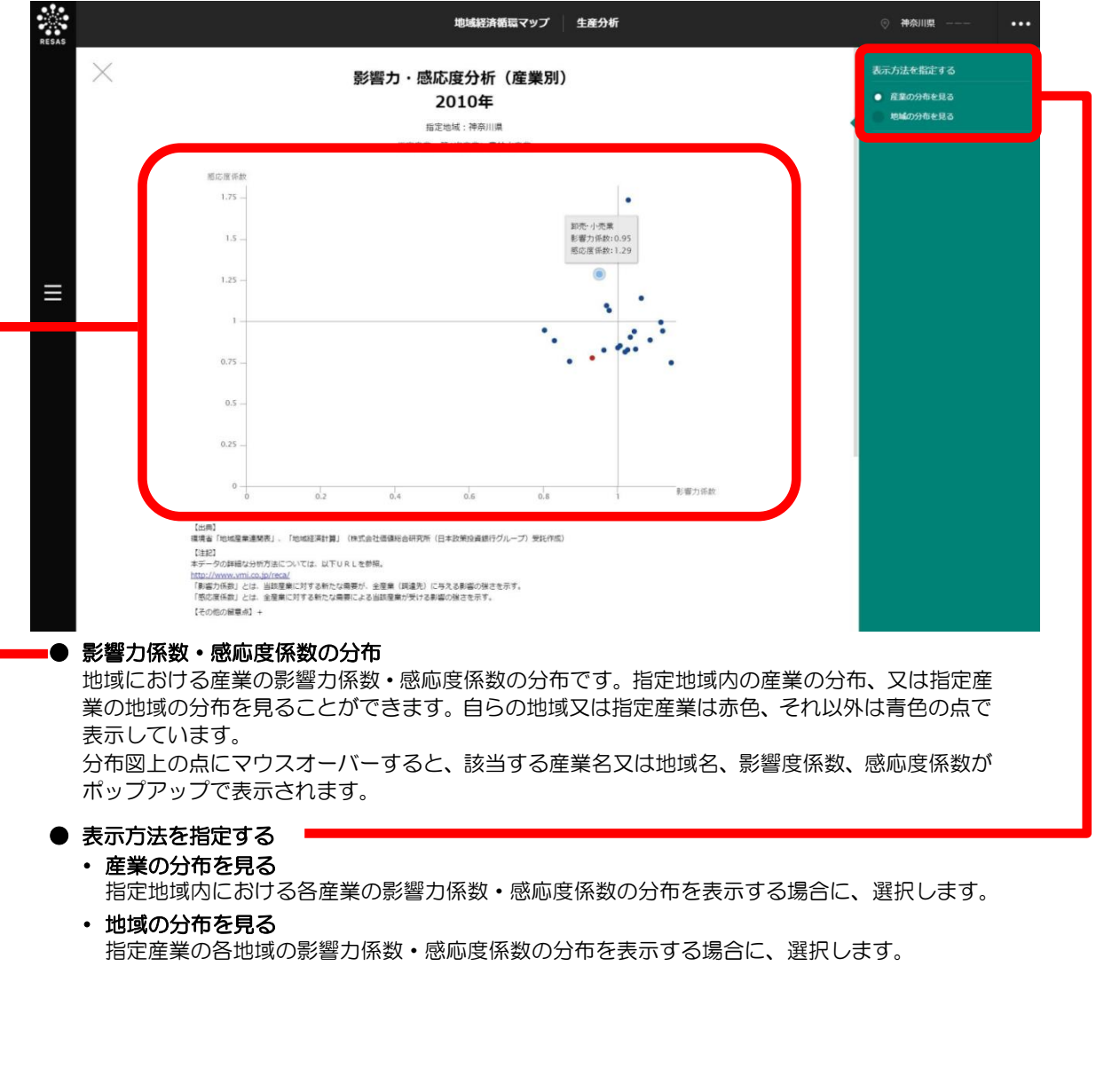

3

### ■影響力係数・感応度係数の分布図(「産業の分布を見る」選択時)

右メニューの「表示方法を指定する」で「産業の分布を見る」を選択した場合に表示されます。 指定地域内における各産業の影響力係数・感応度係数の分布です。

マップの右メニューの産業(大分類)で「すべての大分類」を選択している場合、及び産業(中分類) で「すべての中分類」を選択している場合は、産業(大分類)の分布が表示されます。産業(中分類) で「すべての中分類」以外を選択している場合は、産業(中分類)の分布が表示されます。

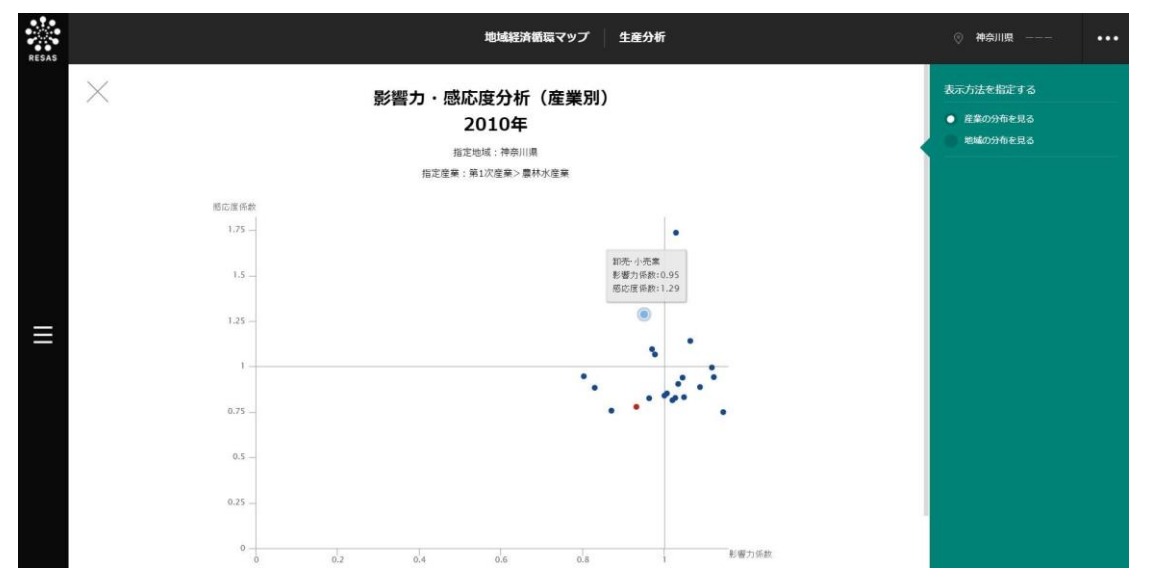

### ■影響力係数・感応度係数の分布図(「地域の分布を見る」選択時)

右メニューの「表示方法を指定する」で「地域の分布を見る」を選択した場合に表示されます。

指定産業の各地域の影響力係数・感応度係数の分布です。

マップの右メニューで「全国を表示する」あるいは「都道府県単位で表示する」を選択している場合 は、都道府県の分布が表示されます。「市区町村単位で表示する」を選択している場合は、全国の市区 町村の分布と、指定地域の都道府県内の市区町村の分布が表示されます。

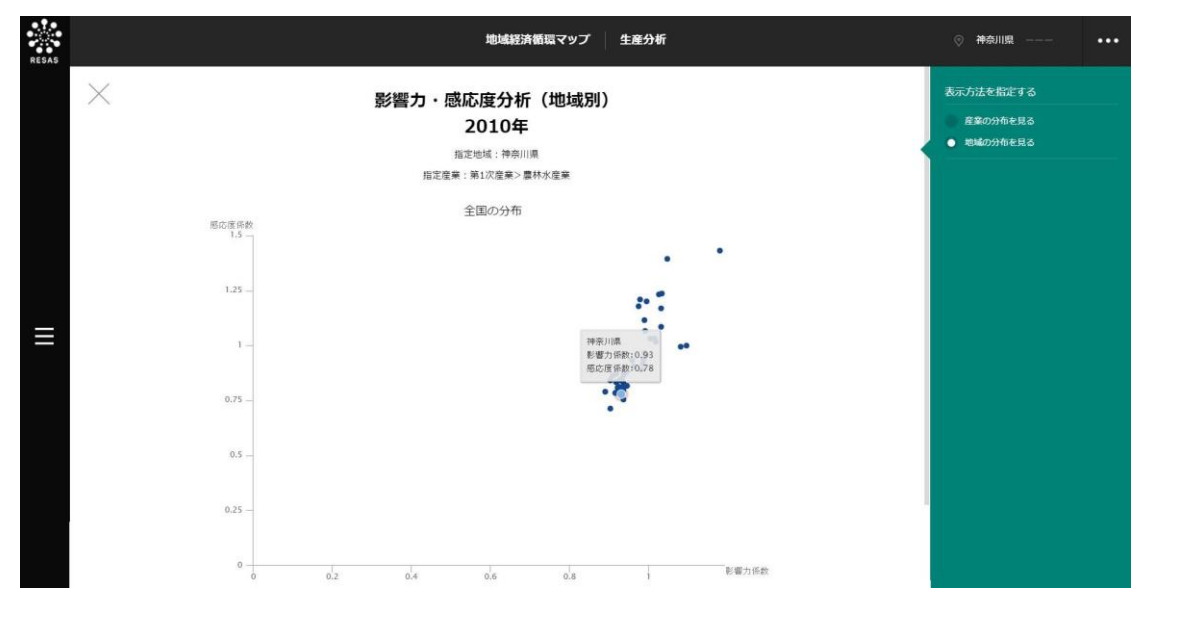

## 3

地域経済循環マップ

*3.3* 生産分析

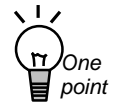

### 影響力係数・感応度係数の分布図の使い方

影響力係数・感応度係数の分布図は、地域内の産業の生産波及効果を分析するために役 立ちます。

指定地域内の産業の分布では、指定地域内において、他の産業に影響を強く与えている (影響力係数)産業は何か、他の産業から影響を強く受けている(感応度係数)産業は何 かが分かります。

また、指定産業の地域の分布では、指定した産業における影響力係数と感応度係数について、他の地域と比較することができます。

#### く「指定地域内の産業の分布」の見方>

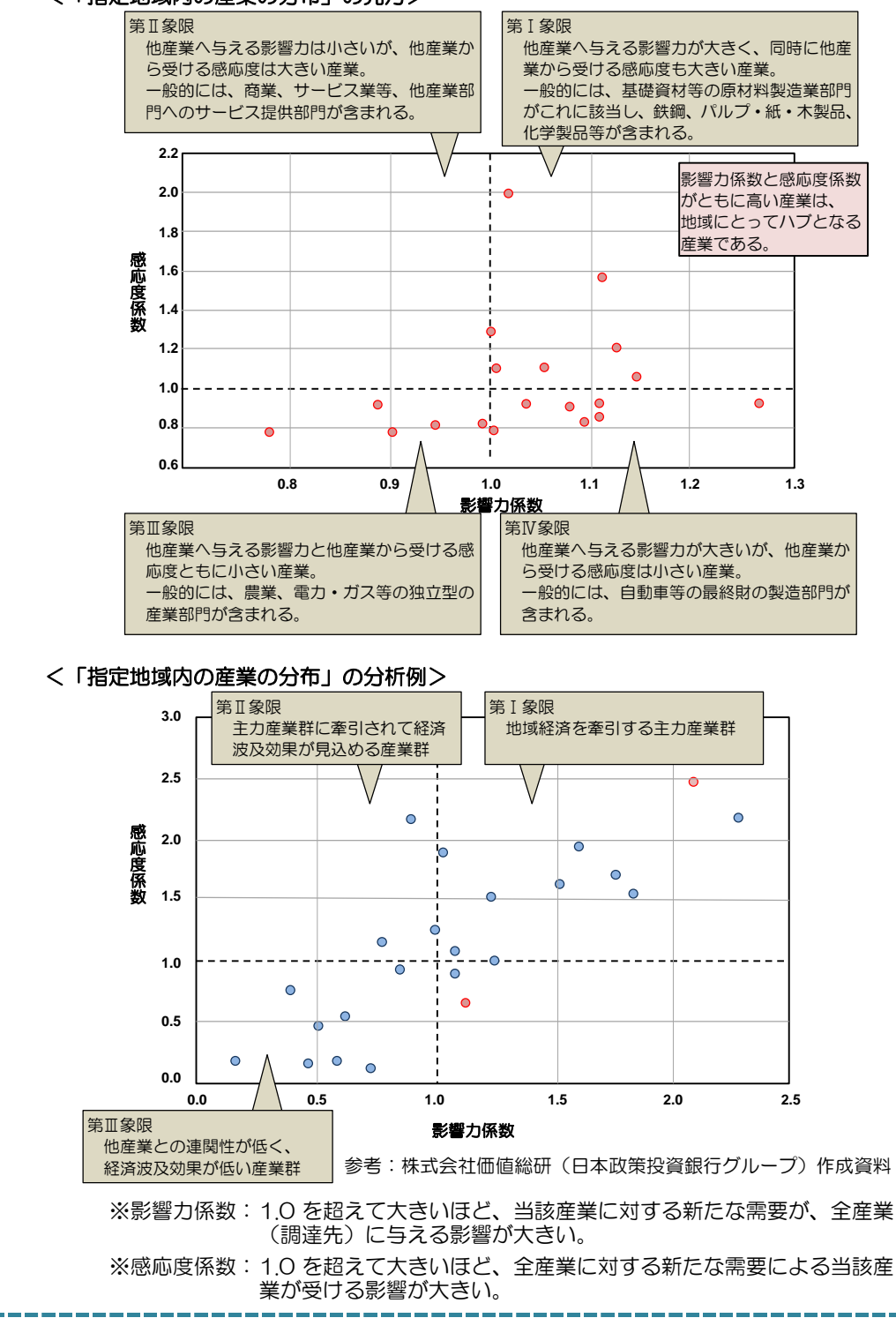

3

地域経済分析システム 基本操作マニュアル

### 地域経済分析システム基本操作マニュアル 2

## (1) 分配分析の機能と目的

**3.4** 分配分析

都道府県・市区町村単位で、地域経済について分配面から分析できます。

分配は、雇用者に支払われた「雇用者所得」と、雇用者所得以外(例えば、地域の住民の財産所得や 配当の受け取り、企業の所得や内部留保金、自治体の税収等)の「その他所得」について、それぞれ「地 域住民ベース」、「地域内勤務者ベース」、地域住民ベースから地域内勤務者ベースを引いた差額であ る「地域内収支」で分析することができます。これにより、地域内の住民や企業の所得、それらの流出 入状況や他地域と比較した所得水準の優位性等を把握することができます。

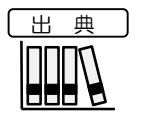

・環境省「地域産業連関表」(2010年)
・「地域経済計算」(株式会社価値総研(日本政策投資銀行グループ)作成(2010年)

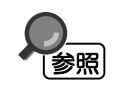

- 分配分析の画面の表示方法については、3.1(3)(p.3)を参照
   所得の「地域住民ベース」、「地域内勤務者ベース」については、「●所得の地域住民ベースと地域内勤務者ベースとは? ~雇用者所得の場合~」(p.36)を参照
- *3.4* 分配分析

地域経済循環マップ

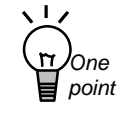

### ・所得の地域住民ベースと地域内勤務者ベースとは? 〜雇用者所得の場合〜

雇用者所得(地域住民ベース)とは、地域内の住民が得ている雇用者所得です。地域内の住民が地域内の企業に勤務して稼いでいる金額と、地域内の住民が地域外の企業に勤務して稼いでいる金額の合計です。

一方、雇用者所得(地域内勤務者ベース)とは、地域内の企業により支払われている雇用者所得です。地域内の企業により、地域内の居住している雇用者に対して支払われている金額と、地域外から通勤している雇用者に対して支払われている金額の合計です。

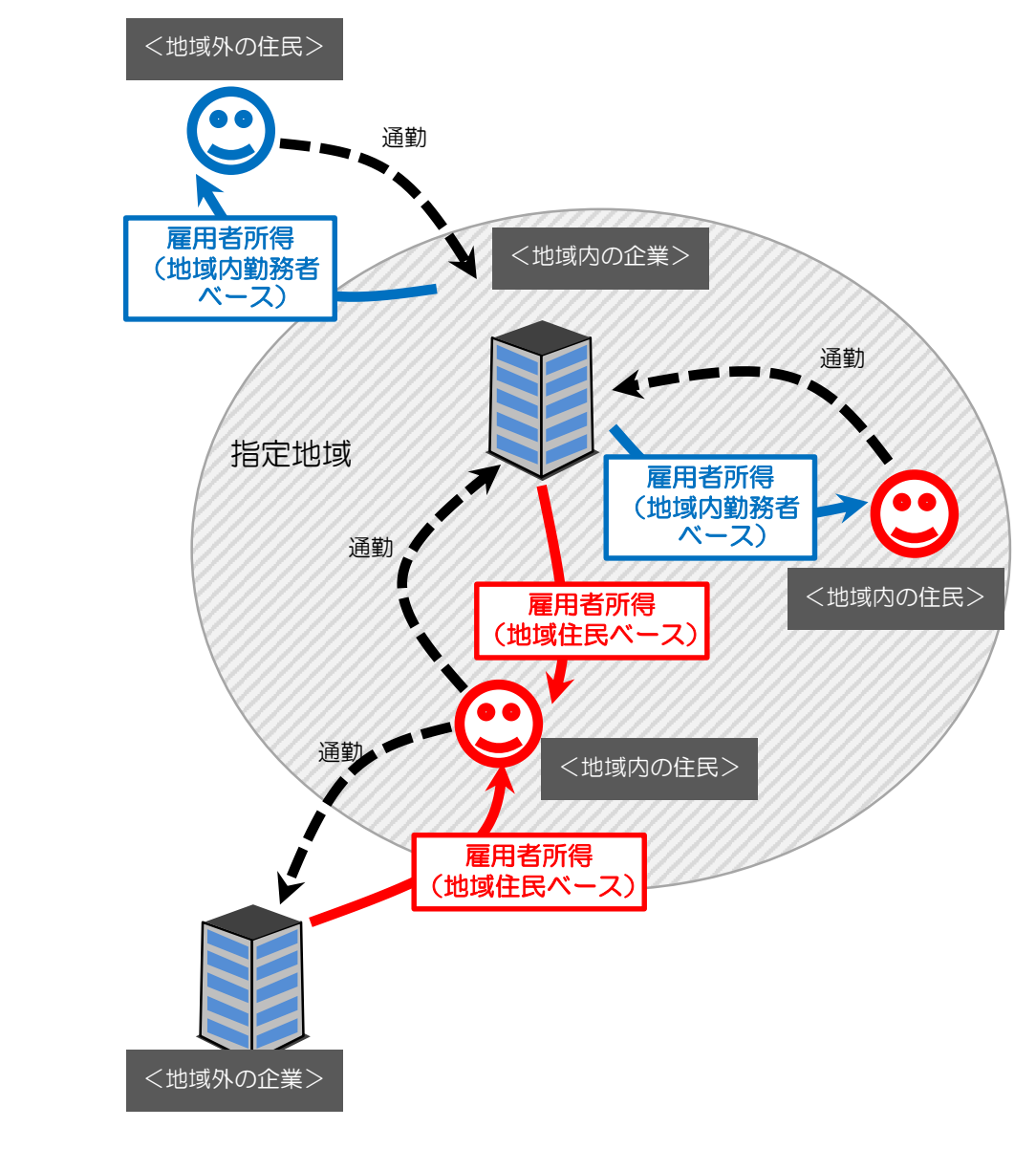

3

地域経済分析システム 基本操作マニュアル

### (2) 分配分析の表示内容

分配分析マップでは、総所得\*9、雇用者所得\*10、又はその他の所得\*11の地域住民ベース\*12、地域内 勤務者ベース\*13、又は地域内収支について、総額又は一人当たりの額\*14が高い地域ほど、濃い色で表 示されます。

「全国を表示する」を選択すると、日本全国の地図が表示されます。「都道府県単位で表示する」を 選択すると、「指定地域」で選択している都道府県を中心とした縮尺で地図が拡大表示されます。「市 区町村単位で表示する」を選択すると、「指定地域」で選択している市区町村を中心とした縮尺で地図 が拡大表示されます。

また、「全国を表示する」あるいは「都道府県単位で表示する」選択時のヒートマップは都道府県単位、「市区町村単位で表示する」選択時のヒートマップは市区町村単位で表示されます。

| <u>出典</u> | • | 環境省「地域産業) | 連関表」(2010年)                      |  |
|-----------|---|-----------|----------------------------------|--|
|           | • | 「地域経済計算」  | (株式会社価値総研(日本政策投資銀行グループ)作成(2010年) |  |

※初期表示項目: 全国を表示する、表示する内容を指定する=総所得、 表示する指標を指定する=地域住民ベース、表示方法を指定する=総額

※マップに表示される内容は推計値です。

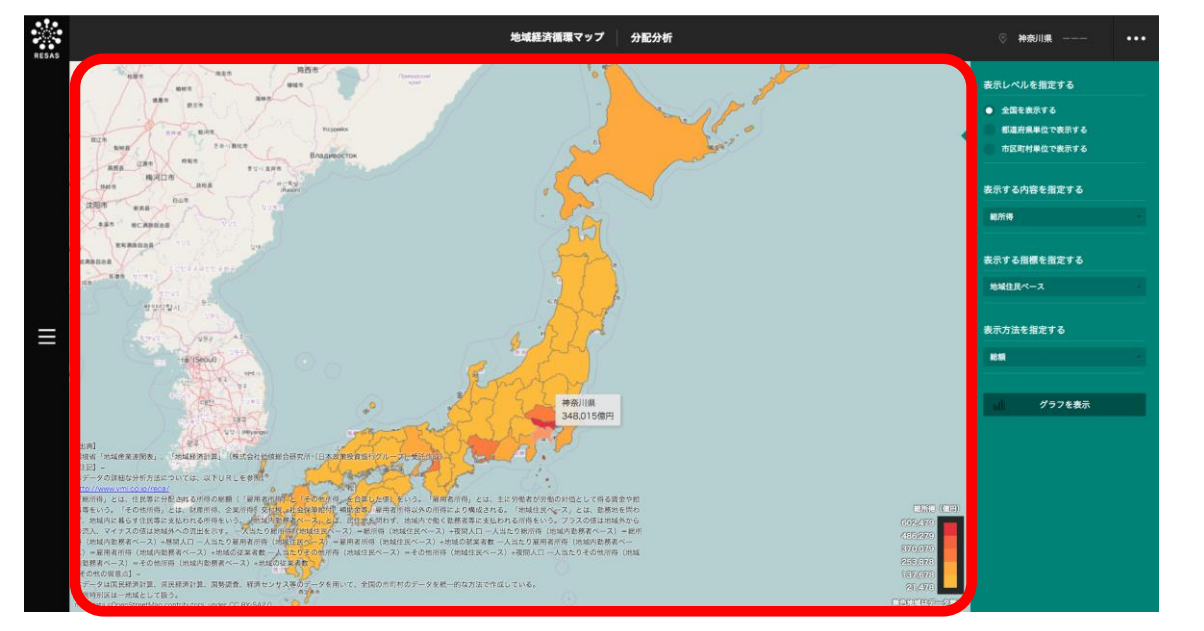

\*9: 「総所得」とは、住民等に分配される所得の総額(「雇用者所得」と「その他所得」を合算した値)をいう。

\*10:「雇用者所得」とは、主に労働者が労働の対価として得る賃金や給料等をいう。

\*11: 「その他所得」とは、財産所得、企業所得、交付税、社会保障給付、補助金等、雇用者所得以外の所得により構成される。

- \*12: 「地域住民ベース」とは、勤務地を問わず、地域内に暮らす住民等に支払われる所得をいう。
- \*13: 「地域内勤務者ベース」とは、居住地を問わず、地域内で働く勤務者等に支払われる所得をいう。プラスの値は地域外からの流入、マイナスの値は地域外への流出を示す。

| *14: | 「一人当たりの額」の算出方法は以下の通りです。                        |
|------|------------------------------------------------|
|      | ー人当たり総所得(地域住民ベース)=総所得(地域住民ベース)÷夜間人口            |
|      | ー人当たり総所得(地域内勤務者ベース)=総所得(地域内勤務者ベース):昼間人口        |
|      | ー人当たり雇用者所得(地域住民ベース)=雇用者所得(地域住民ベース)÷地域の就業者数     |
|      | ー人当たり雇用者所得(地域内勤務者ベース)=雇用者所得(地域内勤務者ベース)÷地域の従業者数 |
|      | ー人当たりその他所得(地域住民ベース)=その他所得(地域住民ベース)÷夜間人口        |
|      | ー人当たりその他所得(地域内勤務者ベース)=その他所得(地域内勤務者ベース)・地域の従業者数 |

地域経済循環マップ

## (3) 右メニューの説明

右メニューでは、左のマップの表示内容について設定します。

また、指定地域の関係データの図表に切り替えるボタンが表示されます。

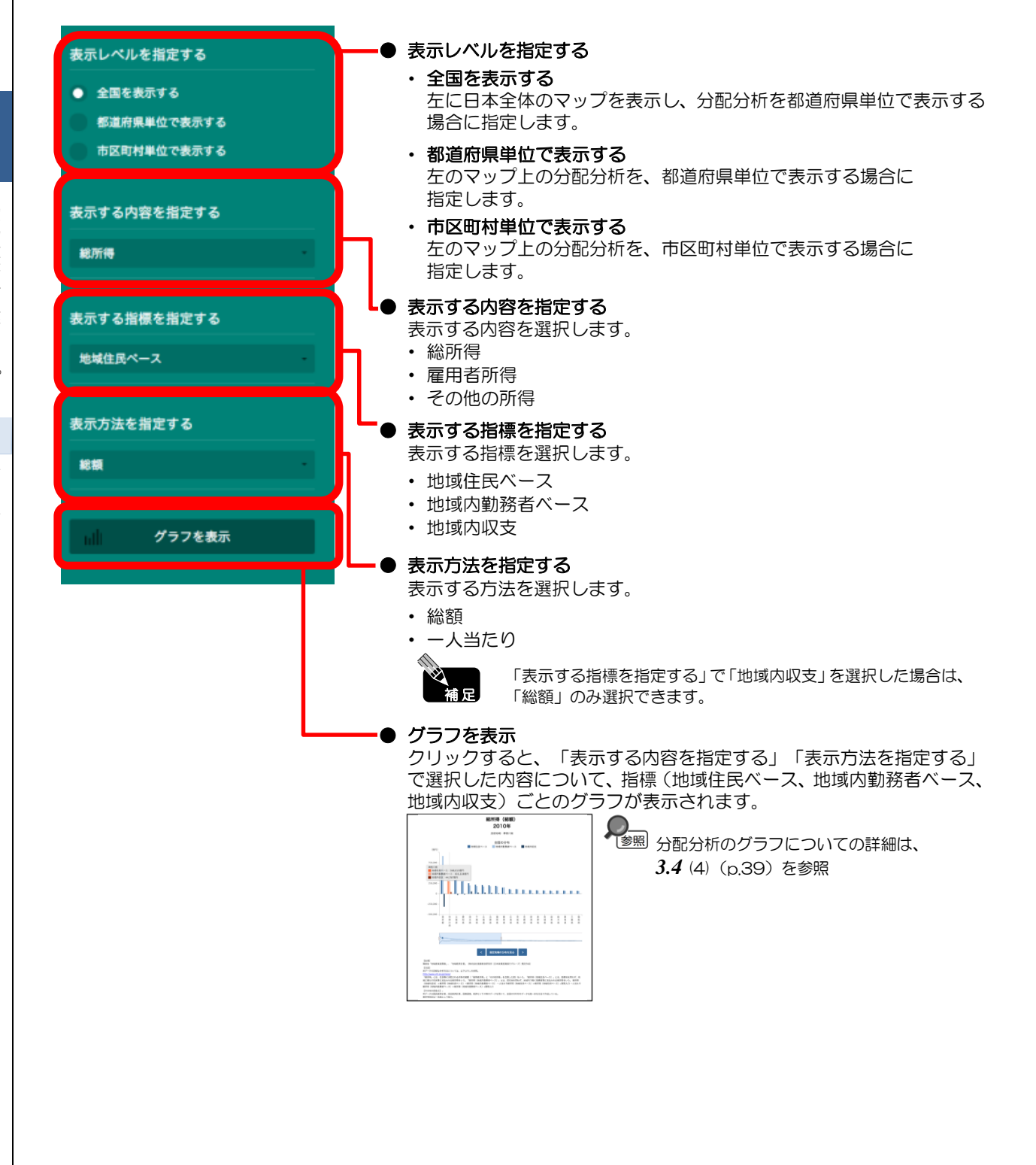

地 「域経済循環マップ 3.4

3

分配分析

## (4) 分配分析のグラフを見る

マップで選択した表示内容(総所得、雇用者所得、その他の所得)及び表示方法(総額、一人当たり) について、指標(地域住民ベース、地域内勤務者ベース、地域内収支)ごとの地域別の棒グラフが表示 されます。ただし、表示方法で「一人当たり」を選択した場合は、「地域内収支」のグラフは表示され ません。

マップの右メニューで「全国を表示する」あるいは「都道府県単位で表示する」を選択している場合 は、指定地域(都道府県)及び全国の都道府県のグラフ、「市区町村単位で表示する」を選択している 場合は、指定地域(市区町村)及び全国の市区町村のグラフが表示されます。

[出典] 環境省「地域産業連関表」(2010年) 「地域経済計算」(株式会社価値総研(日本政策投資銀行グループ)作成(2010年)

### く分配分析のグラフの表示方法>

右メニューの「表示する内容を指定する」及び「表示方法を指定する」で表示内容と表示方法を選択 し、「グラフを表示」をクリックします。

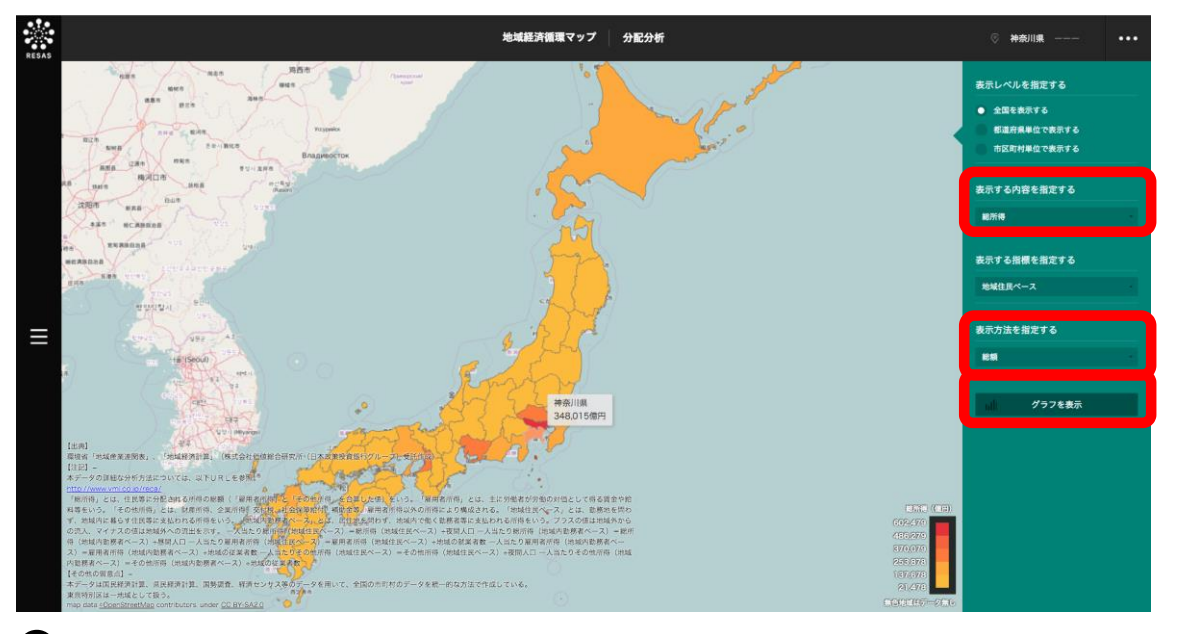

選択した表示内容及び表示方法についての分配分析のグラフが表示されます。

3

地域経済循環マップ

3.4

分配分析

### < 分配分析のグラフの画面構成(「総所得」及び「総額」選択時)>

マップの右メニューの「表示する内容を指定する」で「総所得」、「表示方法を指定する」で「総額」 を選択し、「グラフを表示」をクリックした場合に表示されます。

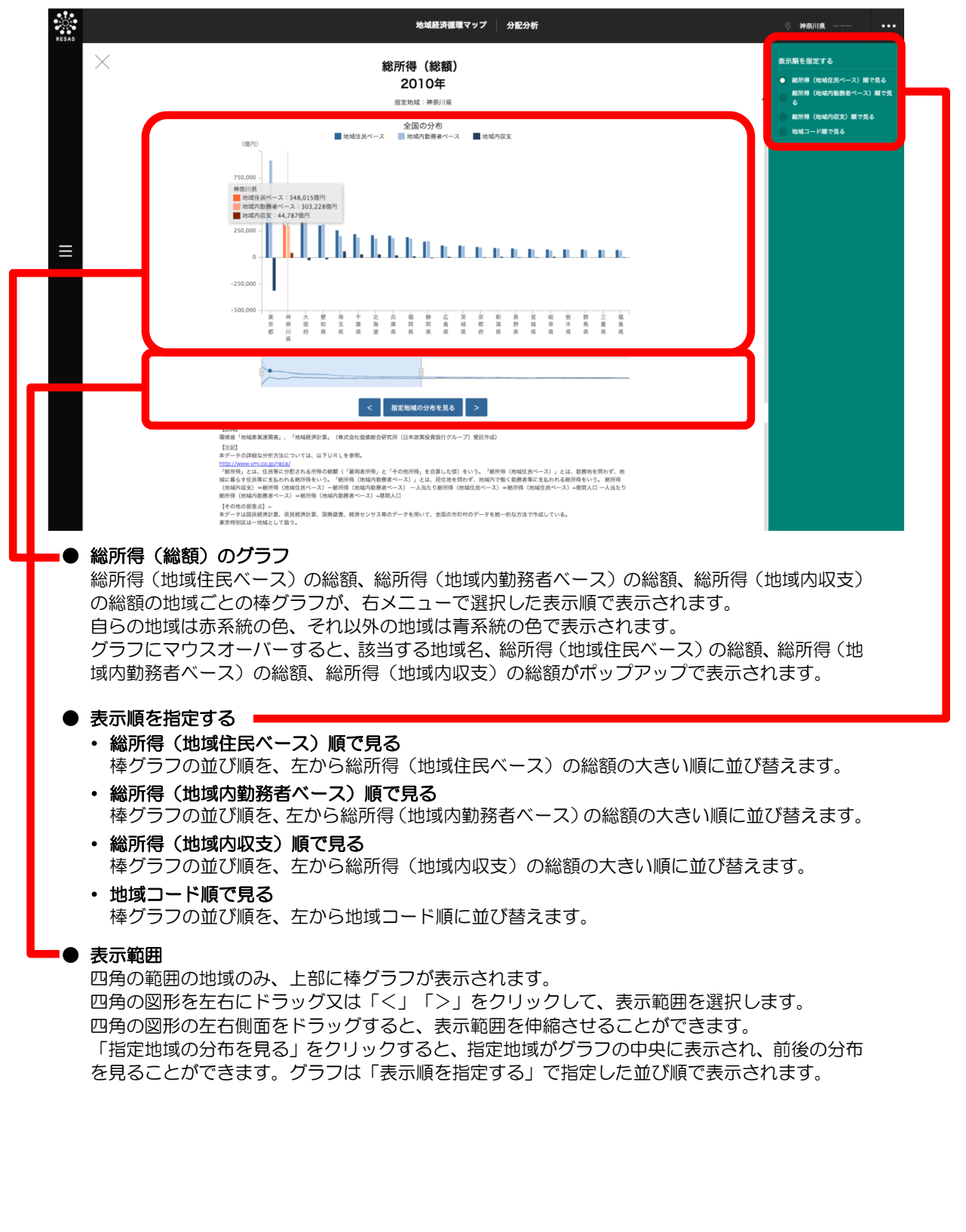

### < 分配分析のグラフの画面構成(「総所得」及び「一人当たり」選択時)>

マップの右メニューの「表示する内容を指定する」で「総所得」、「表示方法を指定する」で「一人当たり」を選択し、「グラフを表示」をクリックした場合に表示されます。

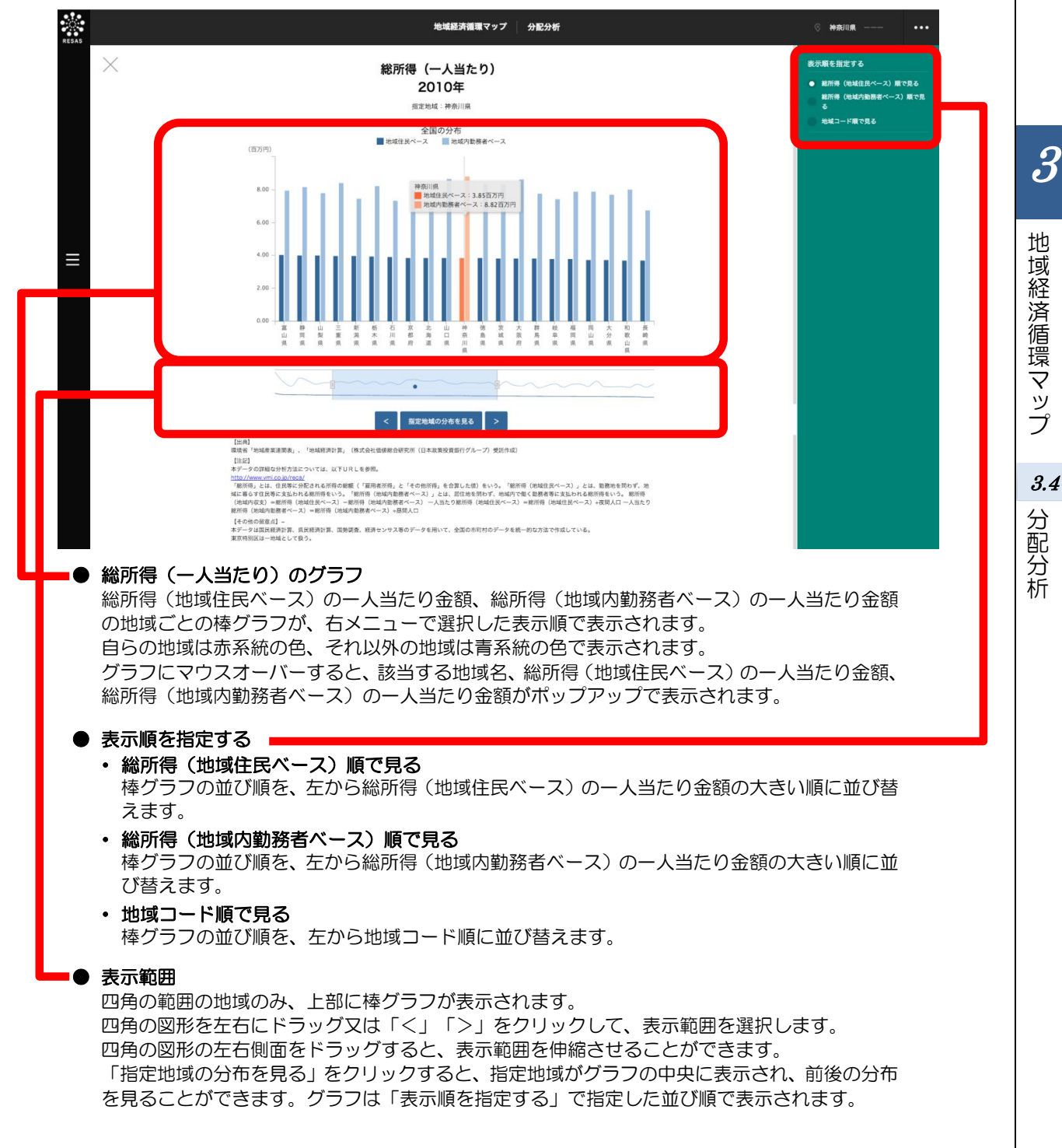

### く分配分析のグラフの画面構成(「雇用者所得」及び「総額」選択時)>

マップの右メニューの「表示する内容を指定する」で「雇用者所得」、「表示方法を指定する」で「総 額」を選択し、「グラフを表示」をクリックした場合に表示されます。

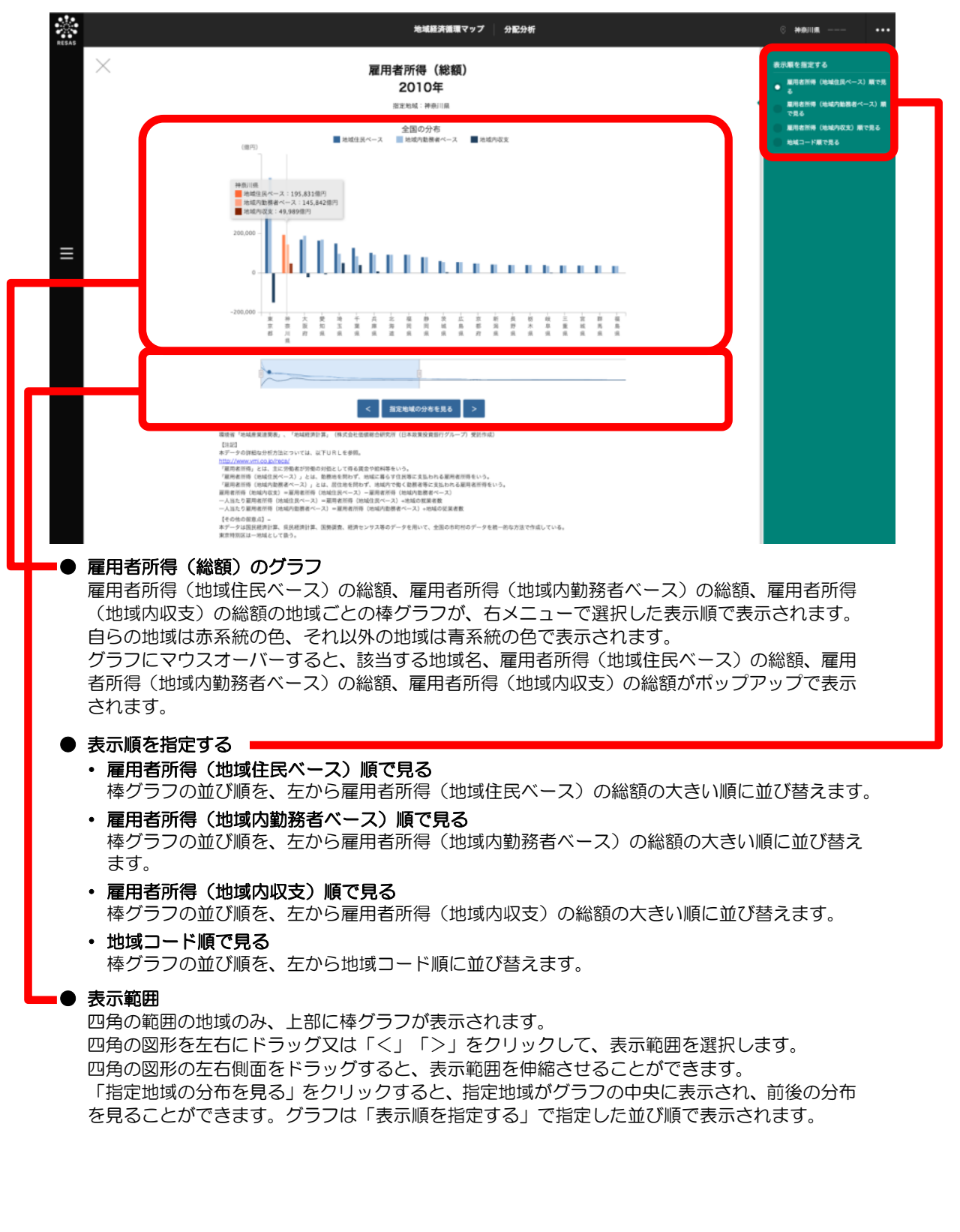

42

### く分配分析のグラフの画面構成(「雇用者所得」及び「一人当たり」選択時)>

マップの右メニューの「表示する内容を指定する」で「雇用者所得」、「表示方法を指定する」で「ー 人当たり」を選択し、「グラフを表示」をクリックした場合に表示されます。

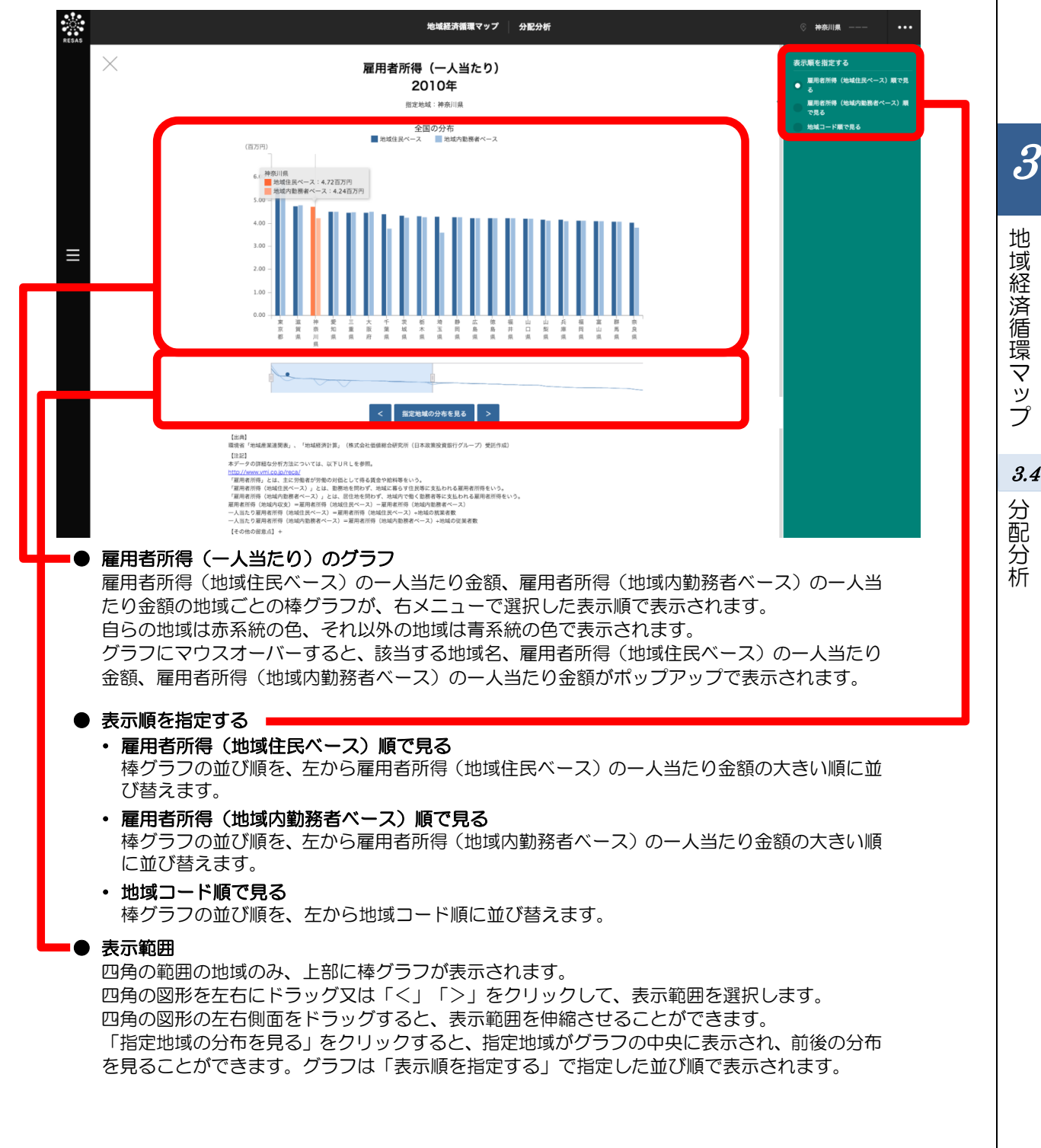

### < 分配分析のグラフの画面構成(「その他の所得」及び「総額」選択時)>

マップの右メニューの「表示する内容を指定する」で「その他の所得」、「表示方法を指定する」で 「総額」を選択し、「グラフを表示」をクリックした場合に表示されます。

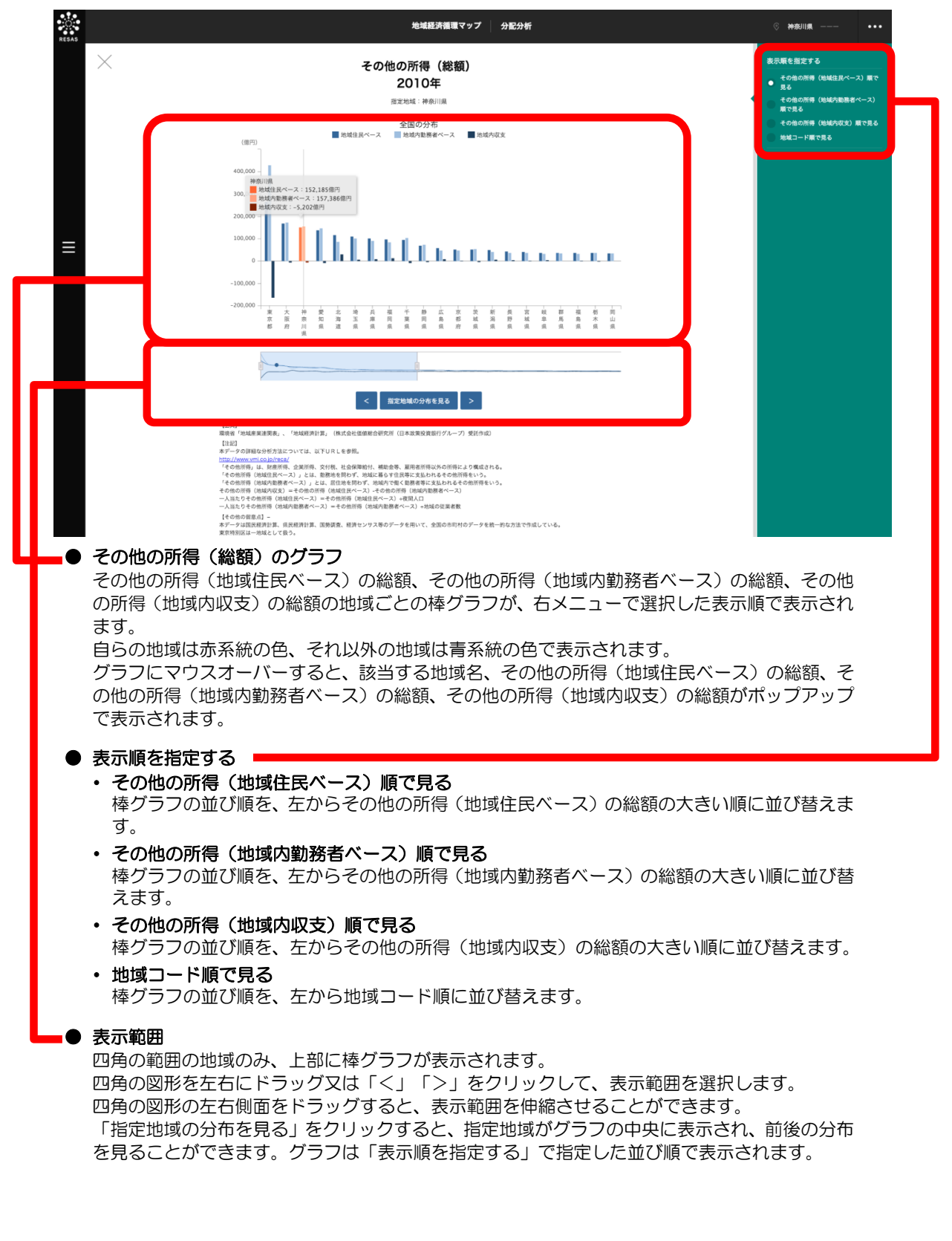

44

### < 分配分析のグラフの画面構成(「その他の所得」及び「一人当たり」選択時)>

マップの右メニューの「表示する内容を指定する」で「その他の所得」、「表示方法を指定する」で 「一人当たり」を選択し、「グラフを表示」をクリックした場合に表示されます。

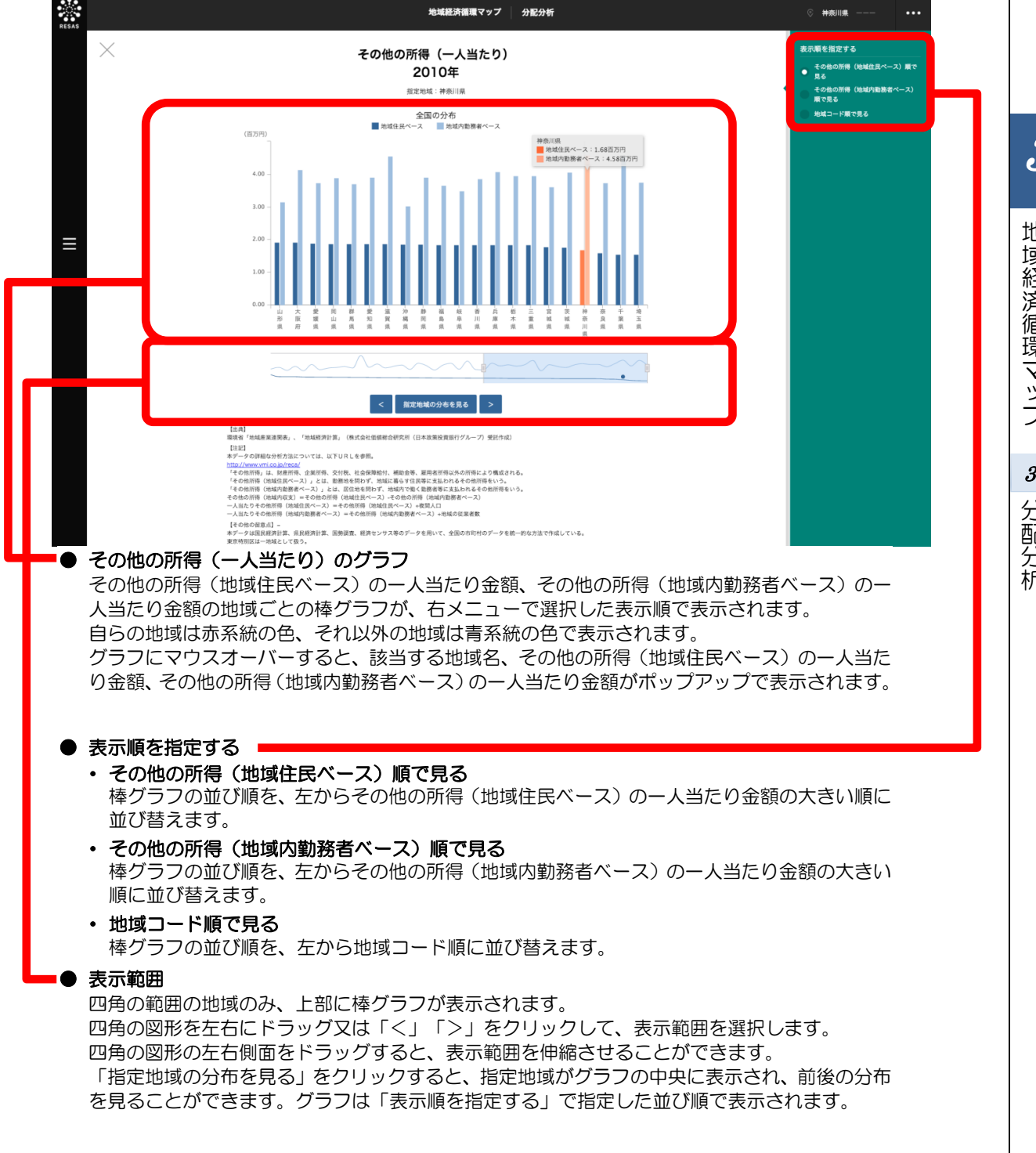

3 地 |域経済循環マップ 3.4

分配分析

## **3.5** 支出分析

## (1) 支出分析の機能と目的

都道府県・市区町村単位で、地域経済について支出面から分析することができます。

支出は、住民や企業の消費等を示す「民間消費額」、設備投資等を示す「民間投資額」、公的支出、 地域内産業の移輸出入額収支額等を示す「その他支出」について、「地域住民・企業ベース」、「地域 内ベース」、地域住民・企業ベースから地域内ベースを引いた差額である「地域内収支」で分析できま す。これにより、地域における民間消費額、民間投資額、それらの流出入状況等を把握することができ ます。

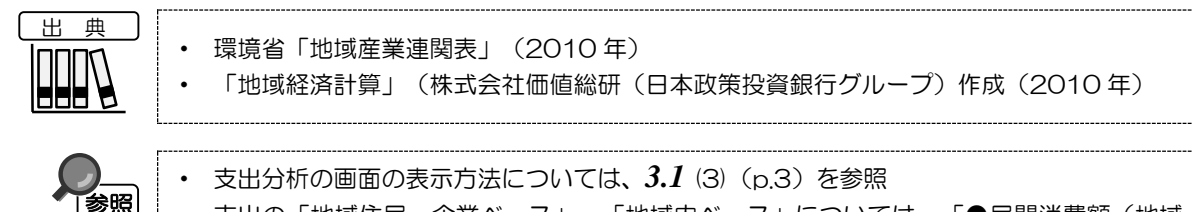

 ・支出の「地域住民・企業ベース」、「地域内ベース」については、「●民間消費額(地域 住民ベース)と民間消費額(地域内ベース)とは?」「●民間投資額(地域企業ベース) と民間投資額(地域内ベース)とは?」「●民間投資額(地域企業ベース)

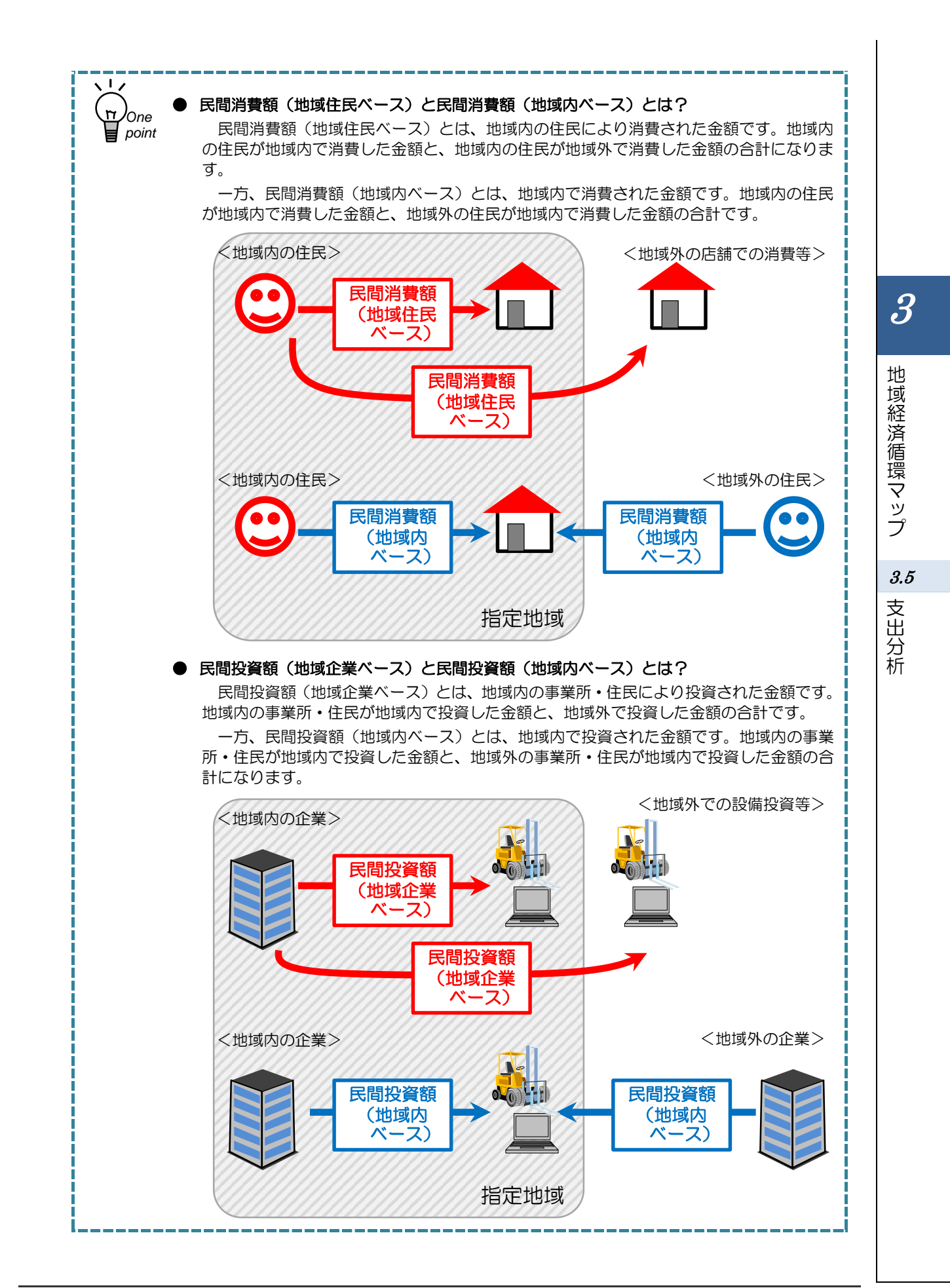

## (2) 支出分析の表示内容

支出分析マップでは、総支出\*<sup>15</sup>、民間消費額、民間投資額\*<sup>16</sup>、又はその他支出\*<sup>17</sup>の地域住民・企業 ベース\*<sup>18</sup>、地域内ベース\*<sup>19</sup>、又は地域内収支\*<sup>20</sup>について、総額又は一人当たりの額\*<sup>21</sup>が高い地域ほど、 濃い色で表示されます。

「全国を表示する」を選択すると、日本全国の地図が表示されます。「都道府県単位で表示する」を 選択すると、「指定地域」で選択している都道府県を中心とした縮尺で地図が拡大表示されます。「市 区町村単位で表示する」を選択すると、「指定地域」で選択している市区町村を中心とした縮尺で地図 が拡大表示されます。

また、「全国を表示する」あるいは「都道府県単位で表示する」選択時のヒートマップは都道府県単 位、「市区町村単位で表示する」選択時のヒートマップは市区町村単位で表示されます。

| [出典] |   |                       |                                                 |
|------|---|-----------------------|-------------------------------------------------|
|      | • | 環境省「地域産業)<br>「地域経済計算」 | 連関表」(2010年)<br>(株式会社価値総研(日本政策投資銀行グループ)作成(2010年) |
|      |   |                       |                                                 |

※初期表示項目: 全国を表示する、表示する内容を指定する二総支出、

表示する指標を指定する二地域住民・企業ベース、表示方法を指定する二総額 ※マップに表示される内容は推計値です。

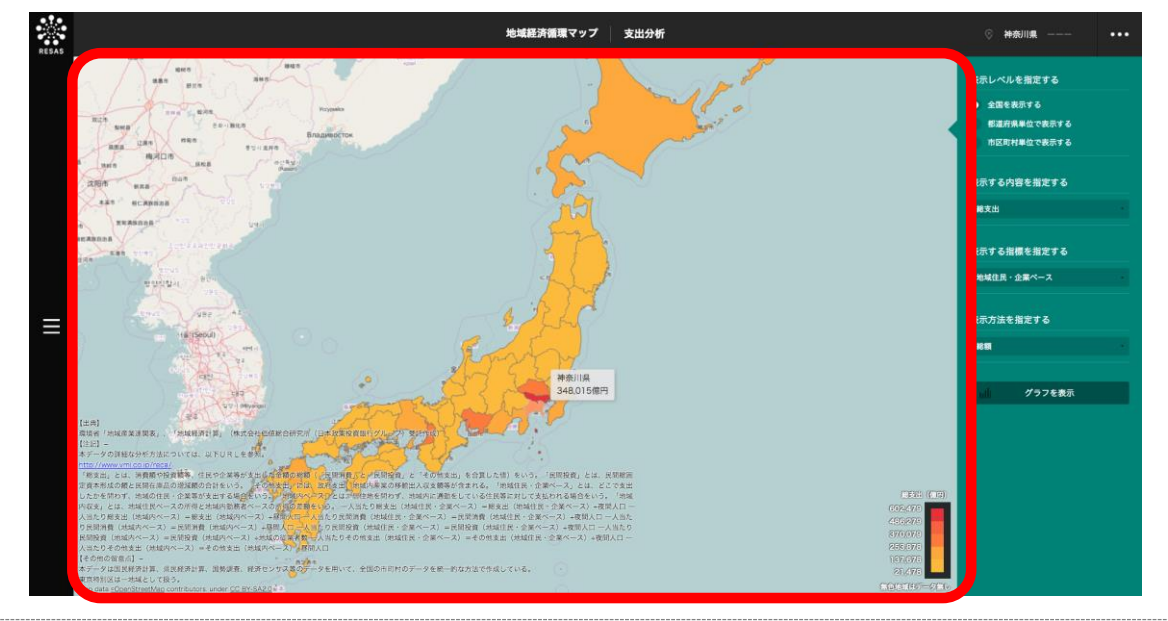

\*15: 「総支出」とは、消費額や投資額等、住民や企業等が支出した金額の総額(「民間消費額」と「民間投資額」と「その他支出」を合算した値)をいう。

\*16: 「民間投資額」とは、民間総固定資本形成の額と民間在庫品の増減額の合計をいう。

\*17:「その他支出」には、政府支出、地域内産業の移輸出入収支額等が含まれる。

\*18:「地域住民・企業ベース」とは、どこで支出したかを問わず、地域の住民・企業等が支出する場合をいう。

- \*19: 「地域内ベース」とは、居住地を問わず、地域内に通勤をしている住民等に対して支払われる場合をいう。
- \*20:「地域内収支」とは、地域住民ベースの所得と地域内勤務者ベースの所得の差額をいう。
- \*21:「一人当たりの額」の算出方法は以下の通りです。

| ー人当たり総支出(地域住民・企業ベース)=総支出(地域住民・企業ベース) ÷ 夜間人口   |
|-----------------------------------------------|
| ー人当たり総支出(地域内ベース)=総支出(地域内ベース):昼間人口             |
| 一人当たり民間消費額(地域住民・企業ベース)=民間消費額(地域住民・企業ベース)÷夜間人口 |
| ー人当たり民間消費額(地域内ベース)=民間消費額(地域内ベース)÷昼間人口         |
| ー人当たり民間投資額(地域住民・企業ベース)=民間投資額(地域住民・企業ベース)÷夜間人口 |
| ー人当たり民間投資額(地域内ベース)=民間投資額(地域内ベース)÷地域の従業者数      |
| ー人当たりその他支出(地域住民・企業ベース)=その他支出(地域住民・企業ベース)÷夜間人口 |
| ー人当たりその他支出(地域内ベース)=その他支出(地域内ベース)÷昼間人口         |

地域経済分析システム基本操作マニュアル

地

「域経済循環マップ

## (3) 右メニューの説明

右メニューでは、左のマップの表示内容について設定します。

また、指定地域の関係データの図表に切り替えるボタンが表示されます。

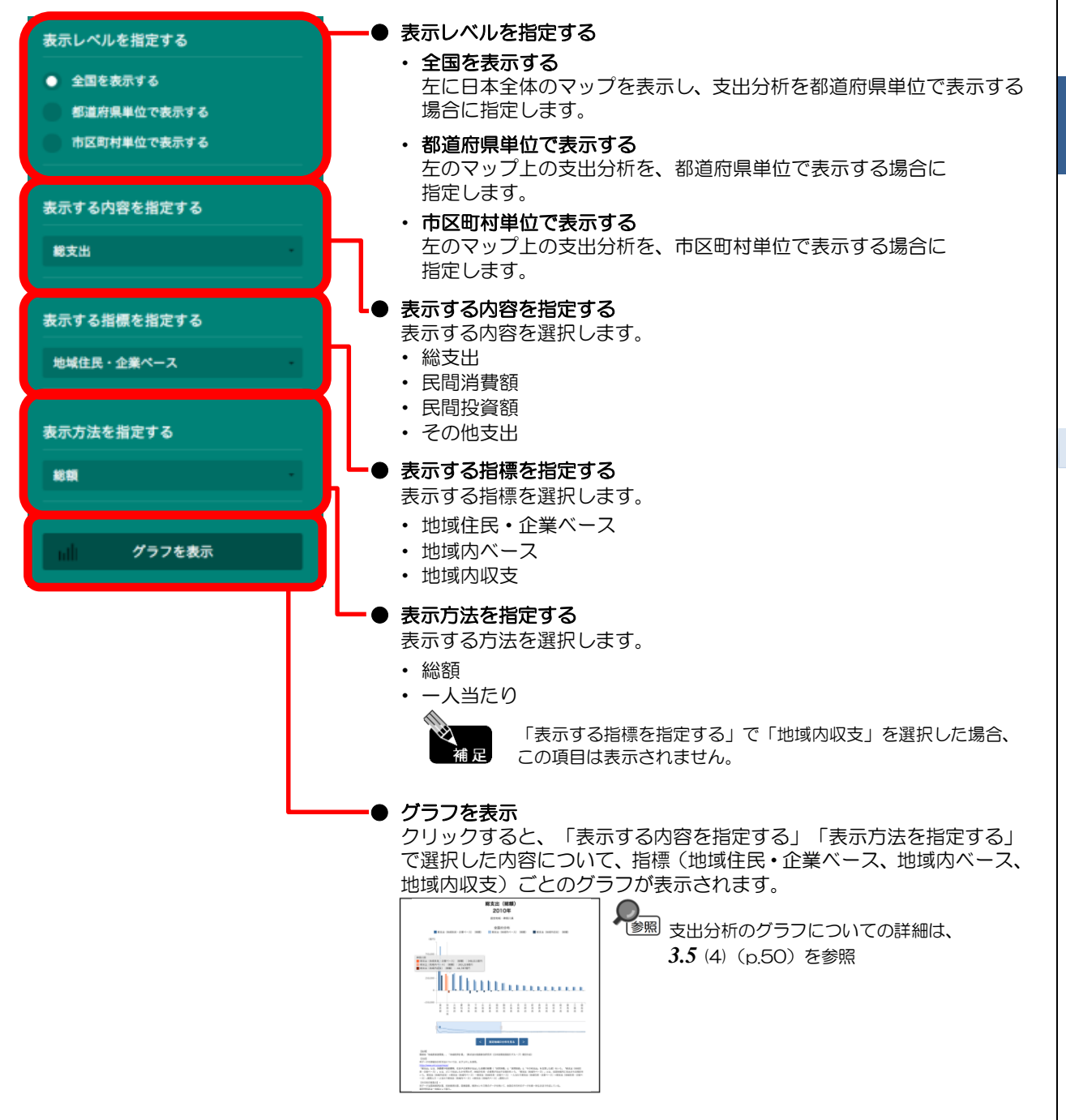

地域経済循環マップ

*3.5* 支出分析

## (4) 支出分析のグラフを見る

マップで選択した表示内容(総支出、民間消費額、民間投資額、その他支出)及び表示方法(総額、 ー人当たり)について、指標(地域住民・企業ベース、地域内ベース、地域内収支)ごとの地域別の棒 グラフが表示されます。ただし、表示方法で「一人当たり」を選択した場合は、「地域内収支」のグラ フは表示されません。

マップの右メニューで「全国を表示する」あるいは「都道府県単位で表示する」を選択している場合 は、指定地域(都道府県)及び全国の都道府県のグラフ、「市区町村単位で表示する」を選択している 場合は、指定地域(市区町村)及び全国の市区町村のグラフが表示されます。

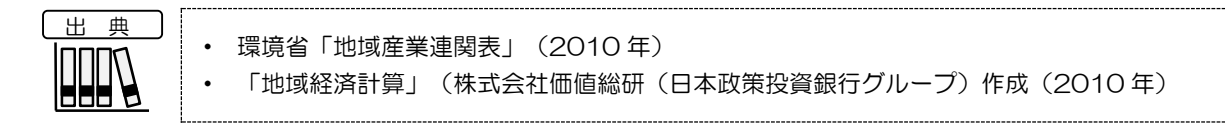

### く支出分析のグラフの表示方法>

右メニューの「表示する内容を指定する」及び「表示方法を指定する」で表示内容と表示方法を選択し、「グラフを表示」をクリックします。

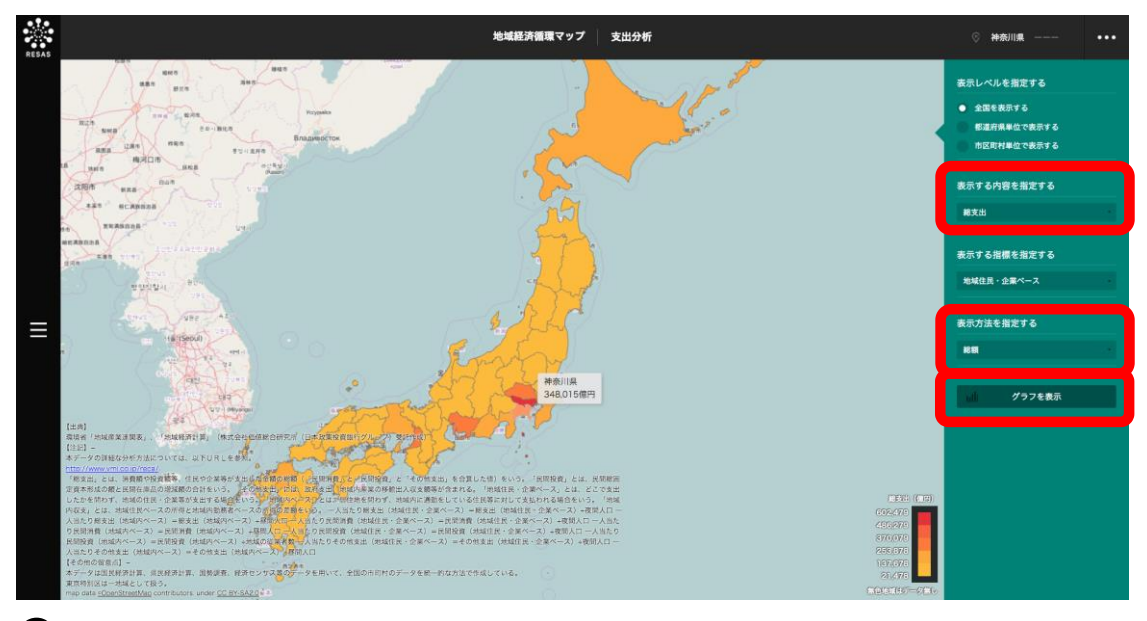

○選択した表示内容及び表示方法についての支出分析のグラフが表示されます。

### く支出分析のグラフの画面構成(「総支出」及び「総額」選択時)>

マップの右メニューの「表示する内容を指定する」で「総支出」、「表示方法を指定する」で「総額」 を選択し、「グラフを表示」をクリックした場合に表示されます。

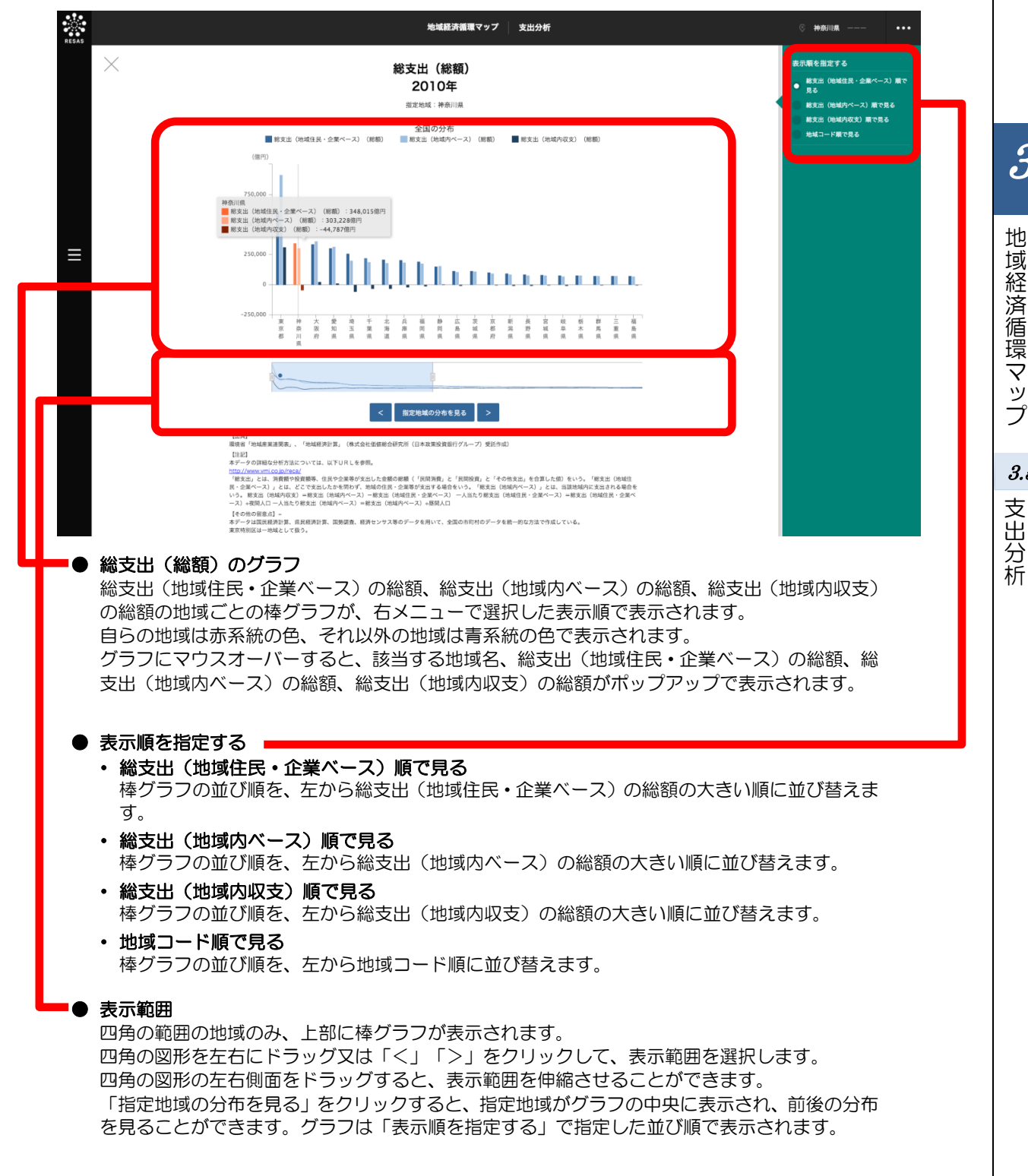

3

地

3.5

### <支出分析のグラフの画面構成(「総支出」及び「一人当たり」選択時)>

マップの右メニューの「表示する内容を指定する」で「総支出」、「表示方法を指定する」で「一人 当たり」を選択し、「グラフを表示」をクリックした場合に表示されます。

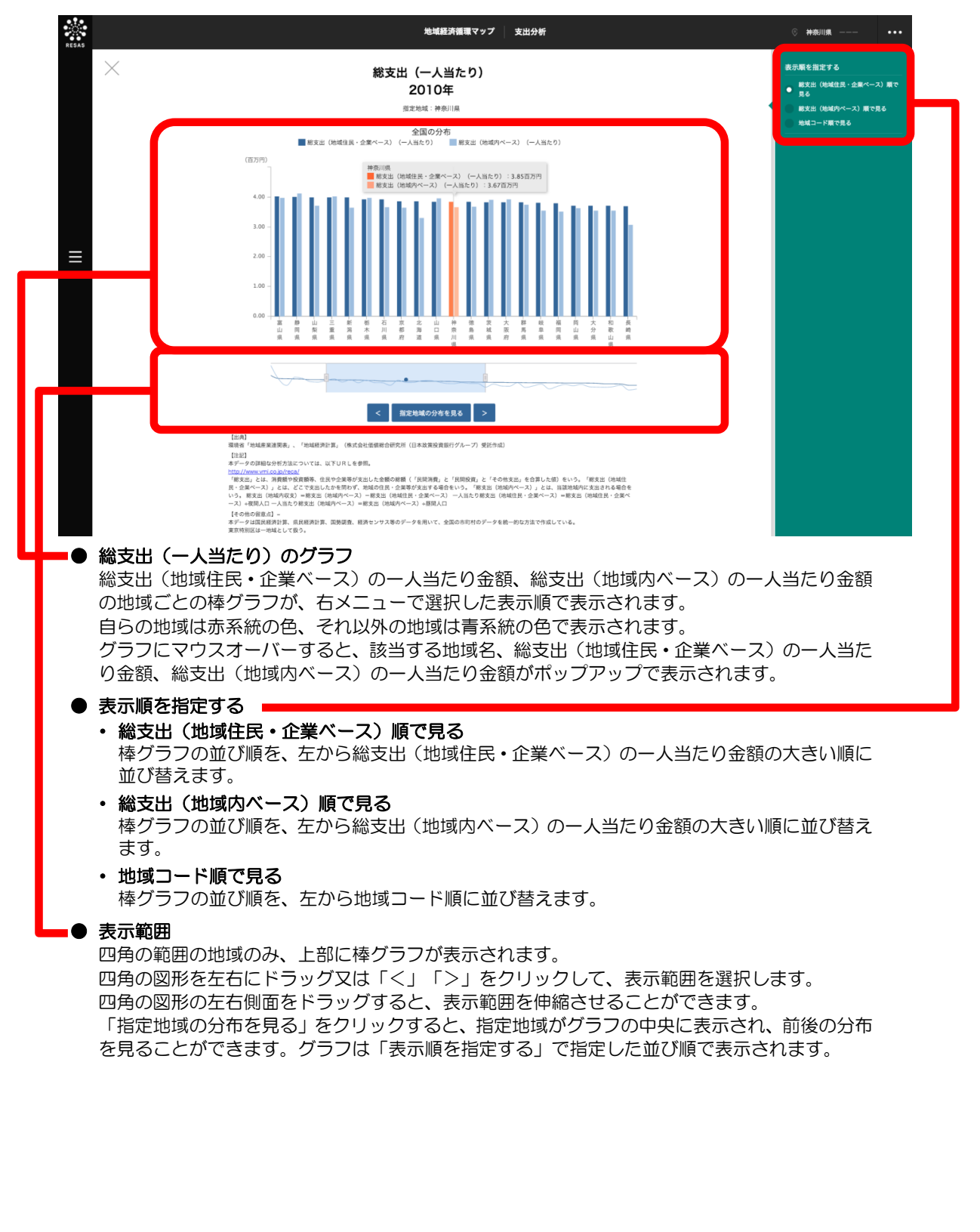

### く支出分析のグラフの画面構成(「民間消費額」及び「総額」選択時)>

マップの右メニューの「表示する内容を指定する」で「民間消費額」、「表示方法を指定する」で「総 額」を選択し、「グラフを表示」をクリックした場合に表示されます。

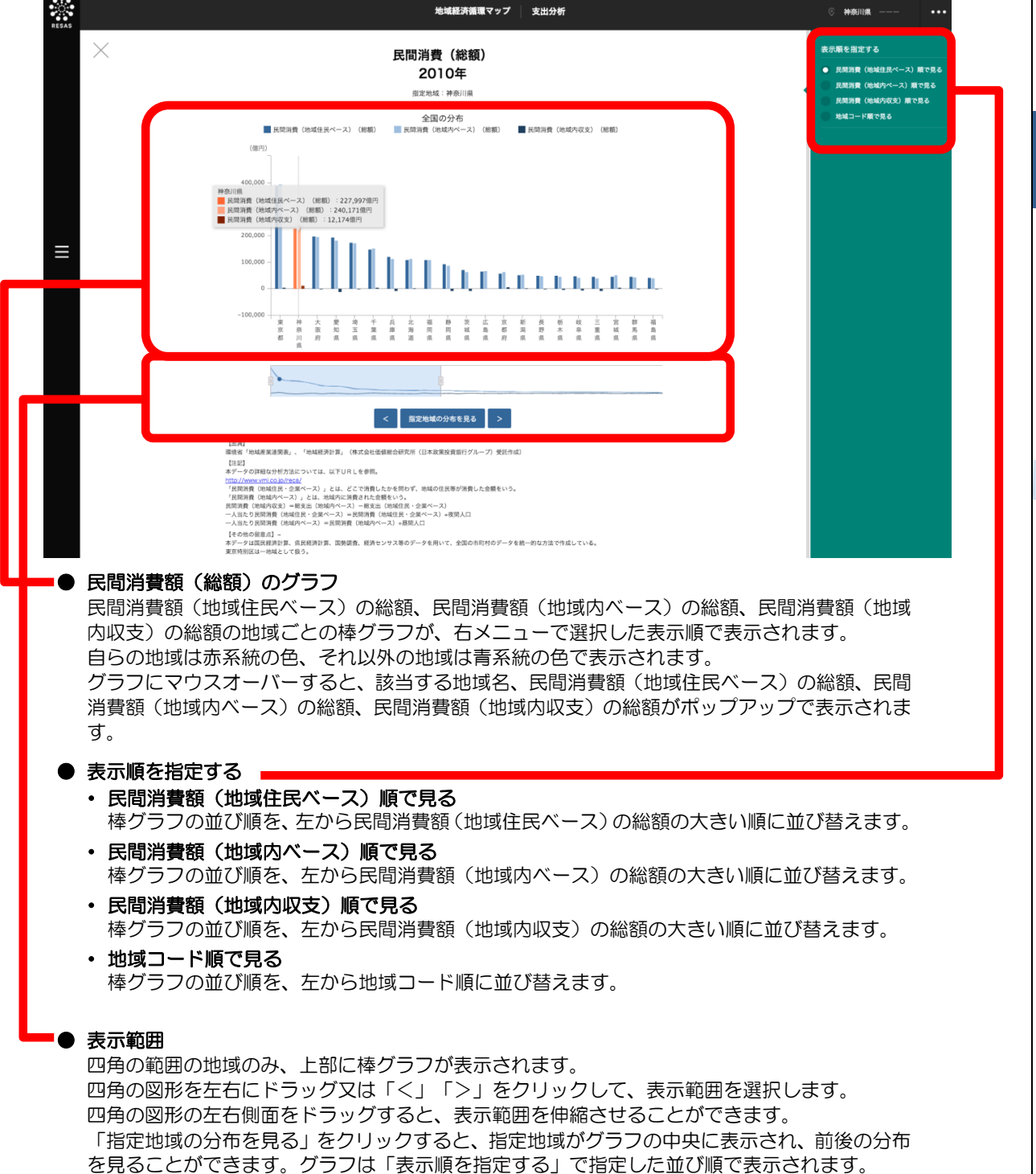

3

地

|域経済循環マップ

*3.5* 支出分析

### く支出分析のグラフの画面構成(「民間消費額」及び「一人当たり」選択時)>

マップの右メニューの「表示する内容を指定する」で「民間消費額」、「表示方法を指定する」で「ー 人当たり」を選択し、「グラフを表示」をクリックした場合に表示されます。

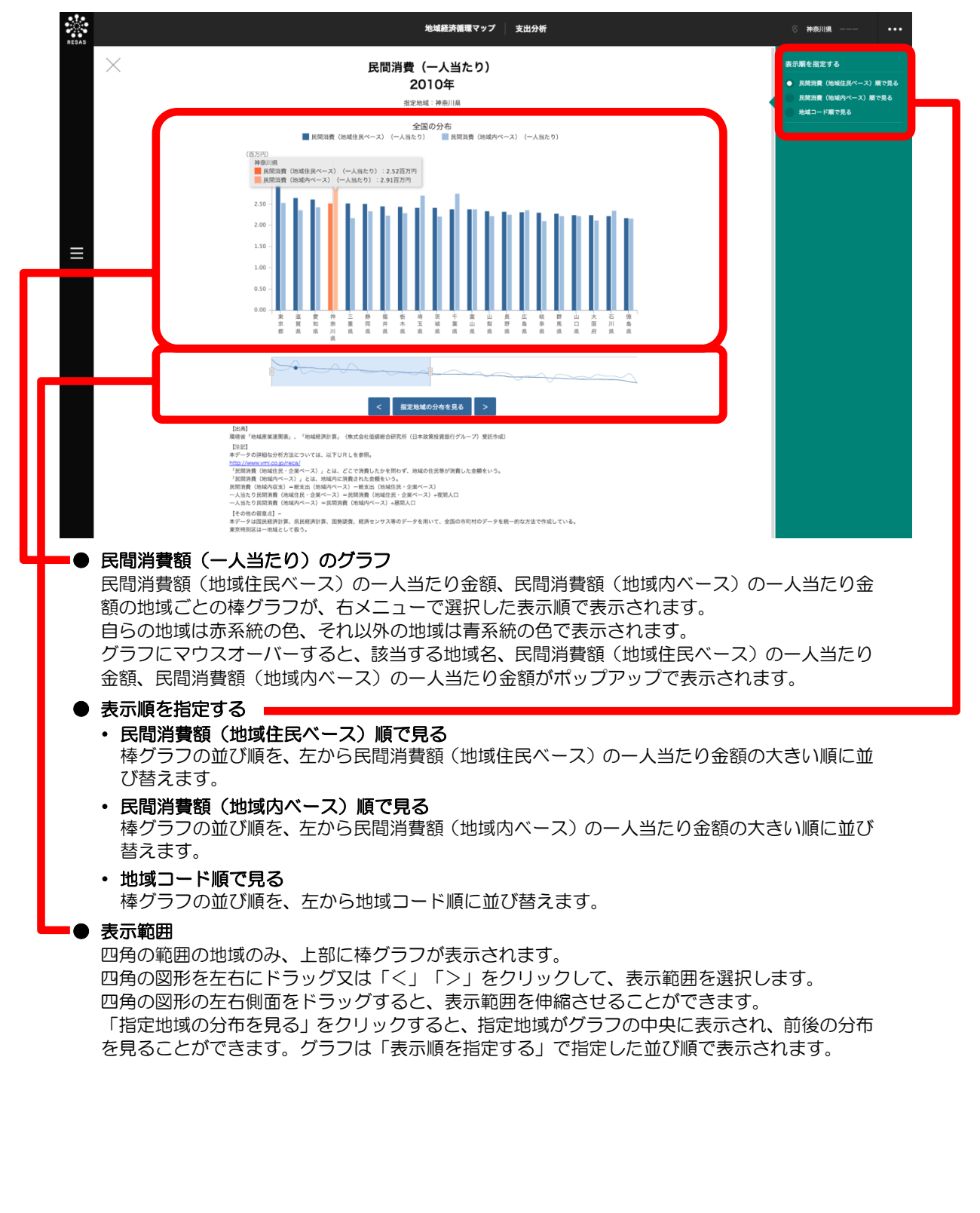

### く支出分析のグラフの画面構成(「民間投資額」及び「総額」選択時)>

マップの右メニューの「表示する内容を指定する」で「民間投資額」、「表示方法を指定する」で「総 額」を選択し、「グラフを表示」をクリックした場合に表示されます。

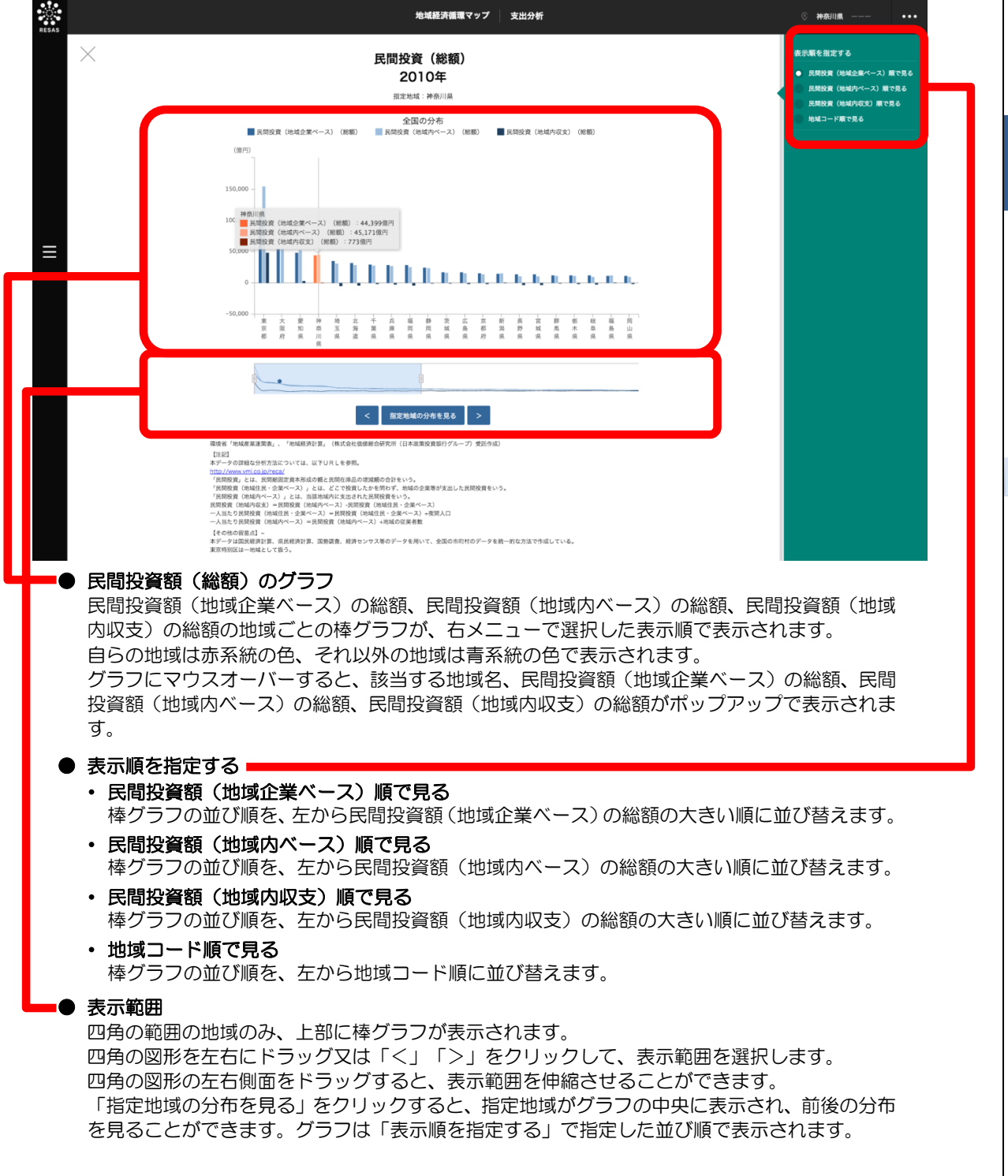

3.5

支出分析

### く支出分析のグラフの画面構成(「民間投資額」及び「一人当たり」選択時)>

マップの右メニューの「表示する内容を指定する」で「民間投資額」、「表示方法を指定する」で「ー 人当たり」を選択し、「グラフを表示」をクリックした場合に表示されます。

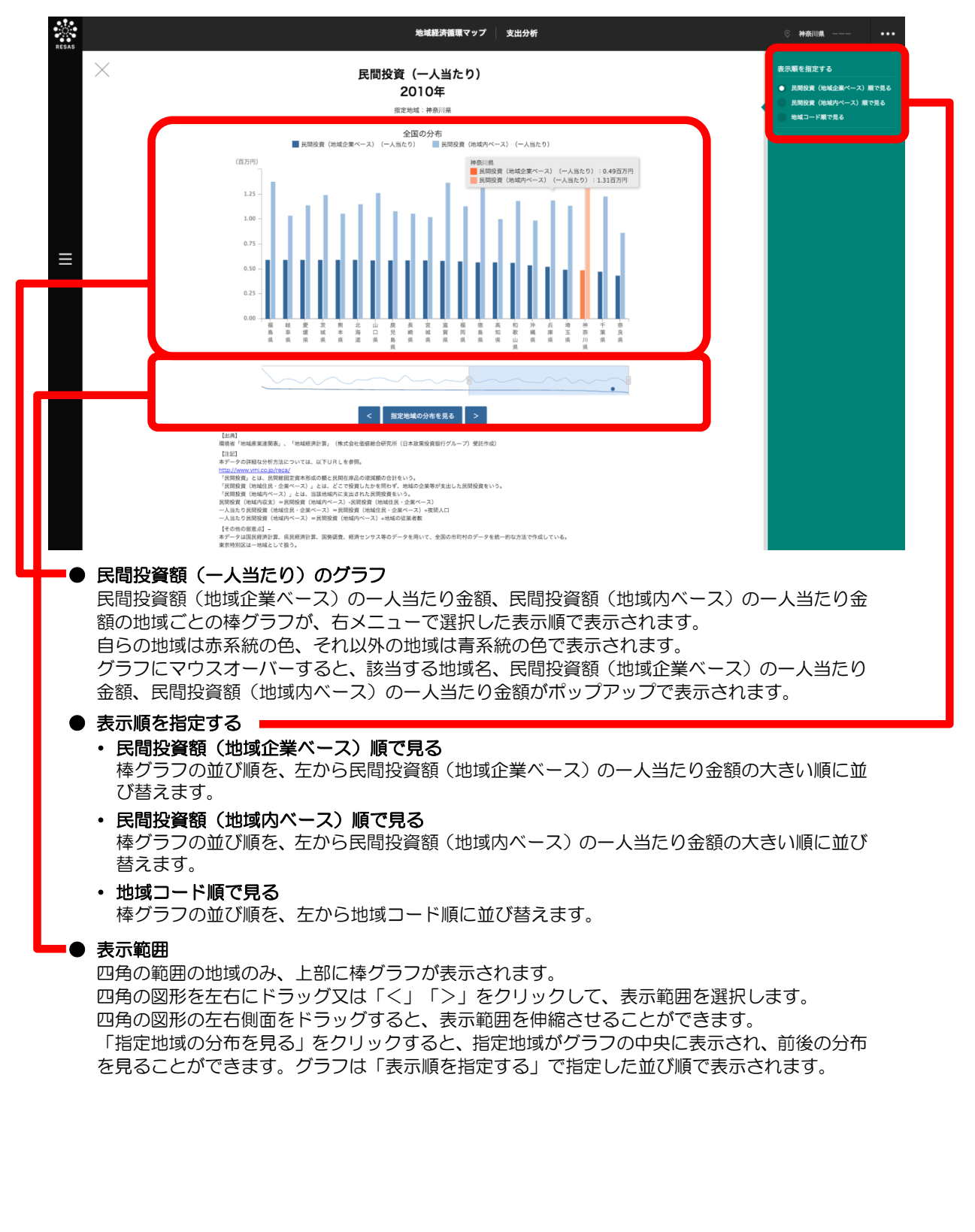

56

### く支出分析のグラフの画面構成(「その他支出」及び「総額」選択時)>

マップの右メニューの「表示する内容を指定する」で「その他支出」、「表示方法を指定する」で「総 額」を選択し、「グラフを表示」をクリックした場合に表示されます。

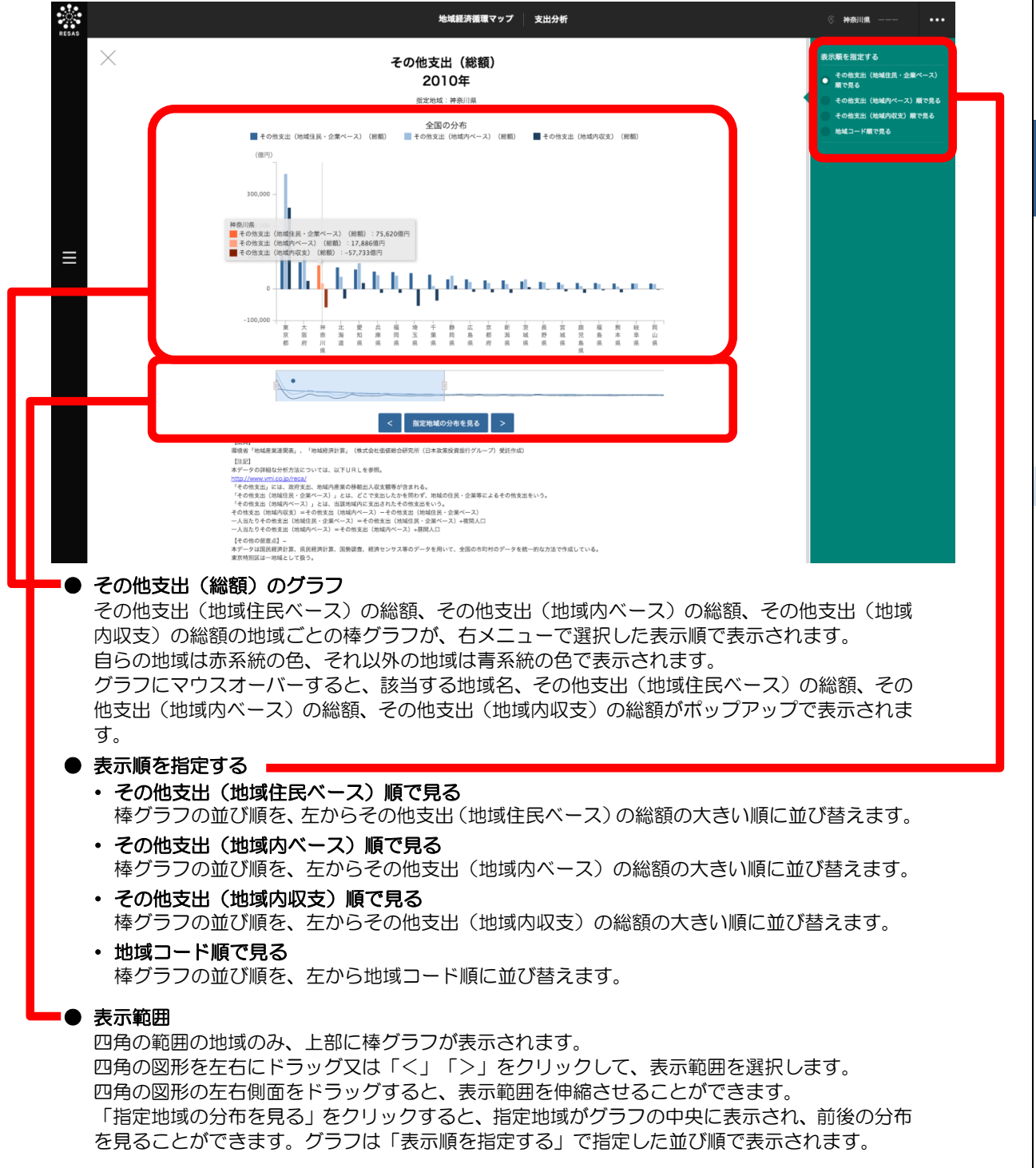

地

|域経済循環マップ

*3.5* 支出分析

### <支出分析のグラフの画面構成(「その他支出」及び「一人当たり」選択時)>

マップの右メニューの「表示する内容を指定する」で「その他支出」、「表示方法を指定する」で「ー 人当たり」を選択し、「グラフを表示」をクリックした場合に表示されます。

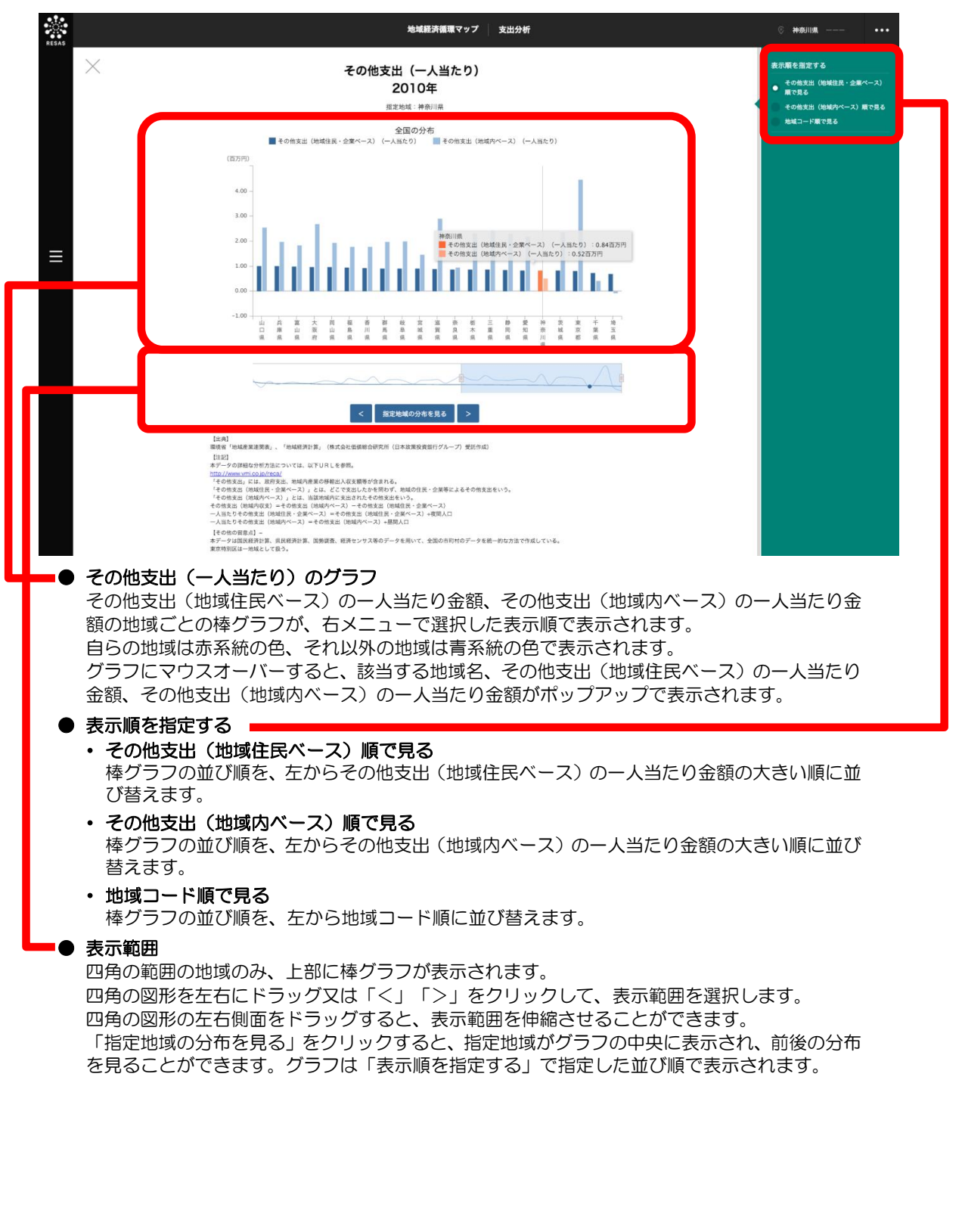

3.5

支出分析

3

# **3.付** データ説明

| 出典データ   | 所管  | データ期間 | データの概要                                                                                                    |
|---------|-----|-------|----------------------------------------------------------------------------------------------------|
| 地域産業連関表 | 環境省 | 2010年 | <ul> <li>地域経済計算に加え、国勢調査、経済センサス、都道府県産業連関表等を用いて、全国の市町村のデータを統一的な方法で作成している。</li> <li>地域内で生産された付加価値、地域内で働いている雇用者の給与、そして地域内で消費や投資等の支出を行っている額を22産業分類別(国民経済計算ベース)に把握することが可能。</li> <li>市町村の付加価値の総和が我が国のGDPと整合している。</li> <li>東京特別区は一地域として扱う。</li> </ul>                         |
| 地域経済計算  | 環境省 | 2010年 | <ul> <li>国民経済計算、県民経済計算、国勢調査、経済センサス等のデータを用いて、<br/>全国の市町村のデータを統一的な方法で作成している。</li> <li>生産、分配、支出の3つの側面を把握するとともに、生産地(勤務地)と消<br/>費地(居住地)の両面を把握することが可能。</li> <li>国民経済計算のGDPを全国に按分する方法を採用しており、市町村のGRP<br/>(付加価値)の総和が我が国のGDP(付加価値)と整合している。</li> <li>東京特別区は一地域として扱う。</li> </ul> |

地域経済循環マップ・3.データ説明

3

### 地域経済分析システム基本操作マニュアル

-般用 4 章 農林水産業マップ

| 4.1 農林水産業マップの概要・     | • | • | • | • |   |   |   |     | • |   | · | • | • | • | · | · | • | · | • | • | • | 2  |
|----------------------|---|---|---|---|---|---|---|-----|---|---|---|---|---|---|---|---|---|---|---|---|---|----|
| 4.2 農業マップ ・・・・・・     |   |   |   | • |   |   |   |     | • |   | • | • | • | • | • | • |   | • | • | • | • | 10 |
| 4.2.1 農業花火図 • • • •  |   |   |   | • |   |   |   |     | • |   | • | • | • | • | • | • |   | • | • | • | • | 11 |
| 4.2.2 農産物販売金額 · ·    | • | • | • | • | • | • |   |     | • | • | • | • | • | • | • | • | • | • | • | • | • | 18 |
| 4.2.3 農地分析 • • • • • | • | • | • | • | • | • | • | • • | • | • | • | • | • | • | • | • | • | • | • | • | • | 28 |
| 4.2.4 農業者分析 • • • •  | • | • | • | • | • | • | • | • • | • | • | • | • | • | • | • | • | • | • | • | • | • | 40 |
| 4.3 林業マップ ・・・・・・     | • | • | • | • | • | • | • |     | • | • | • | • | • | • | • | • | • | • | • | • | • | 55 |
| 4.3.1 林業総収入 • • • •  | • | • | • | • | • | • | • | • • | • | • | • | • | • | • | • | • | • | • | • | • | • | 56 |
| 4.4 水産業マップ ・・・・・     | • | • | • | • | • | • | • | • • | • | • | • | • | • | • | • | • | • | • | • | • | • | 69 |
| 4.4.1 海面漁獲物販売金額      | • | • | • | • | • | • | • |     | • | • | • | • | • | • | • | • | • | • | • | • | • | 70 |
| 4.付 データ説明 ・・・・・・     |   |   |   |   |   |   |   |     |   |   | • |   | • |   | • | • |   |   | • | • |   | 86 |

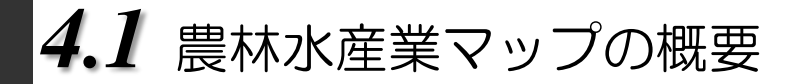

### (1) 農林水産業マップの機能と目的

農林水産業マップでは、自らの行政区域の農業・林業・漁業を支える販売構造・土地資源・就業構造 の全体像をヒートマップやグラフを使って把握することができます。

現状の分析はもちろん、過去から現在までの変化を明らかにすることで、今後支援・強化していくべ き産業の特定、地域の活性化支援の企画・立案・推進に役立てることができます。

また、自らの行政区域と隣接する周辺自治体や他の行政区域と比較したり、一体的に見ることで、複数の自治体間での政策連携を検討することができます。

## (2) 農林水産業マップの構成

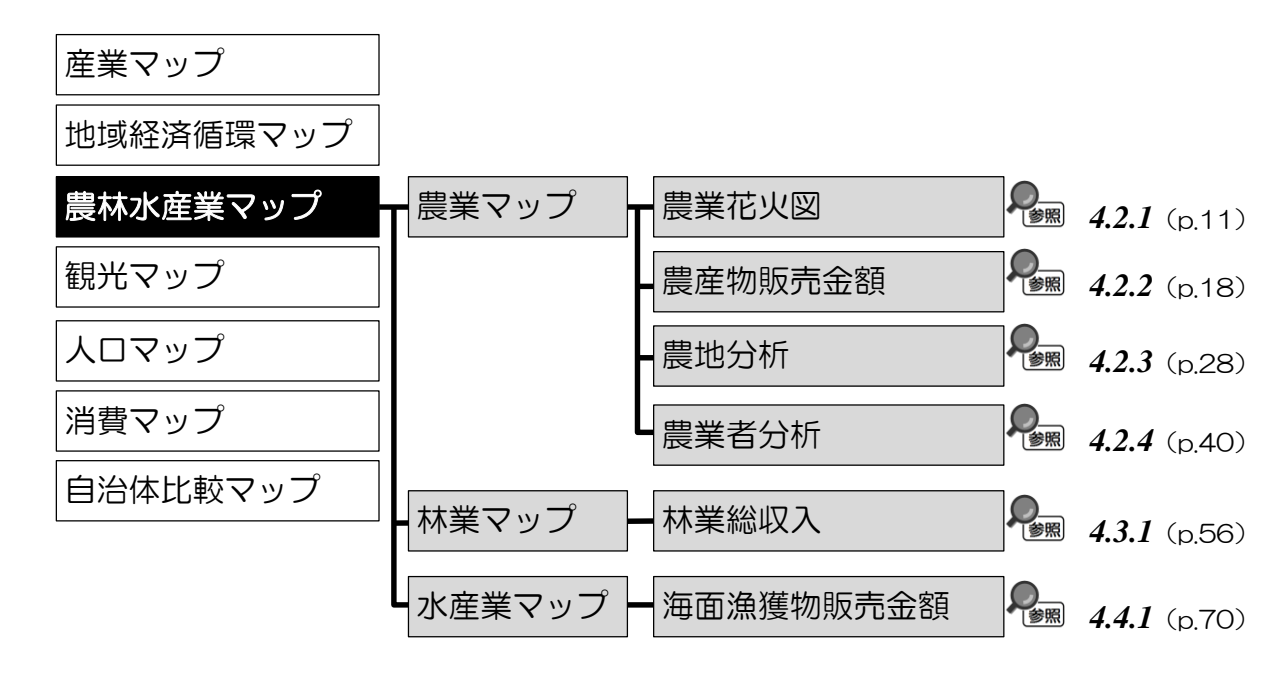

4

農林水産業マップ

4.1

農林水産業マップの概要

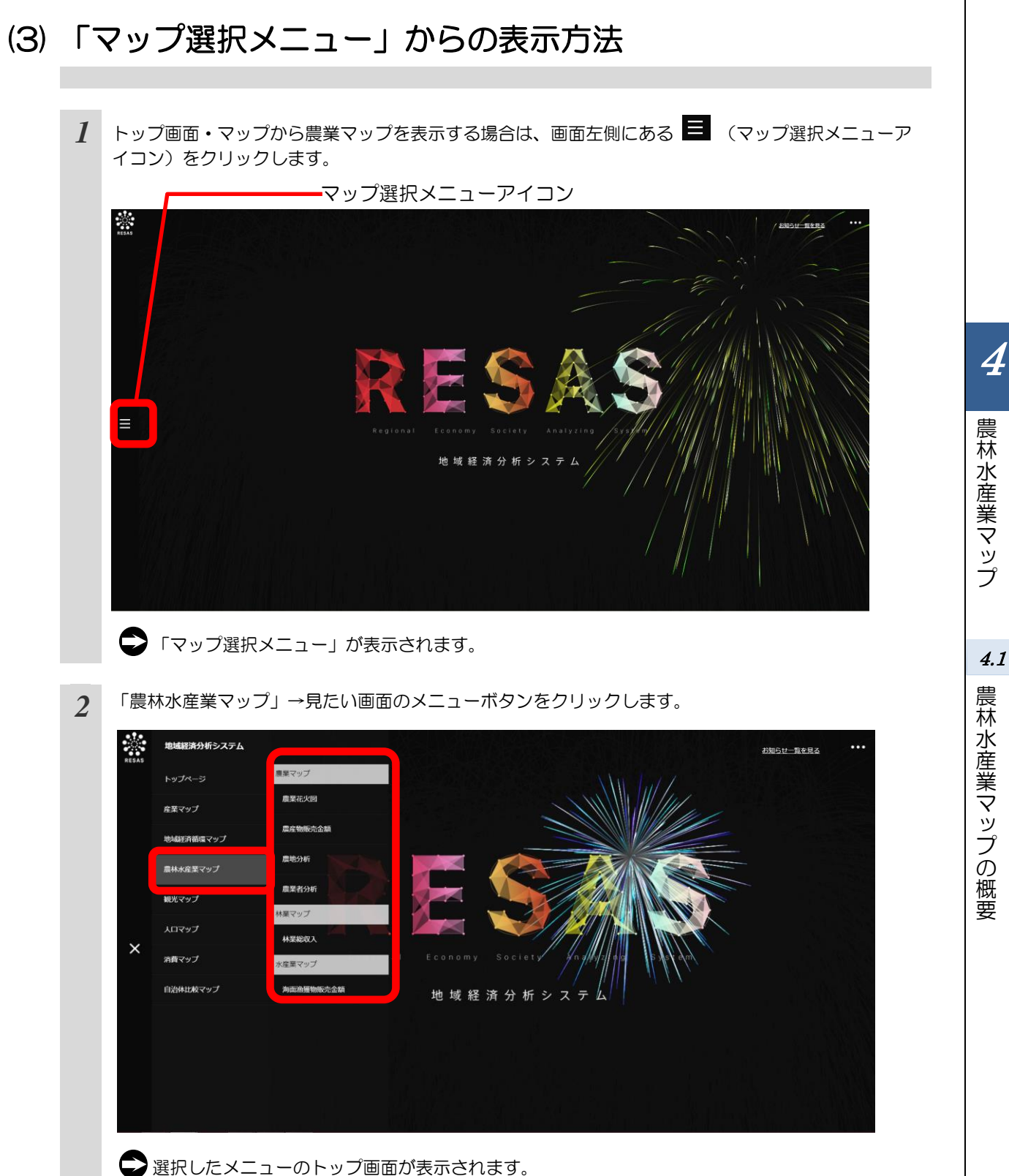

## (4) 他の自治体と一体的に見る

「指定地域」で指定している地域と、他の自治体を合算した形で、マップや各マップから表示される グラフを見ることができます。一体的に見る地域は、最大で10地域まで選択できます。

以下では、市区町村を一体的に見るケースを紹介します。

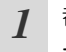

都道府県の入力欄をクリックし、プルダウンから、 一体的に見たい都道府県を選択します。

| 他の自治体と一体的に見る |
|--------------|
| 合算地域を追加する    |
| 兵庫県          |
| 神戸市          |
|              |

4

4.1

2 市区町村の入力欄をクリックし、プルダウンから、 一体的に見たい市区町村を選択します。

| 他の | 自治体と一体的に見る |
|----|------------|
| 合算 | 地域を追加する    |
| 兵庫 | 県          |
|    | 神戸市        |
|    | 神戸市        |
|    | 神戸市東灘区     |
|    | 神戸市灘区      |
|    | 神戸市兵庫区     |
| ut | 神戸市長田区     |
|    |            |
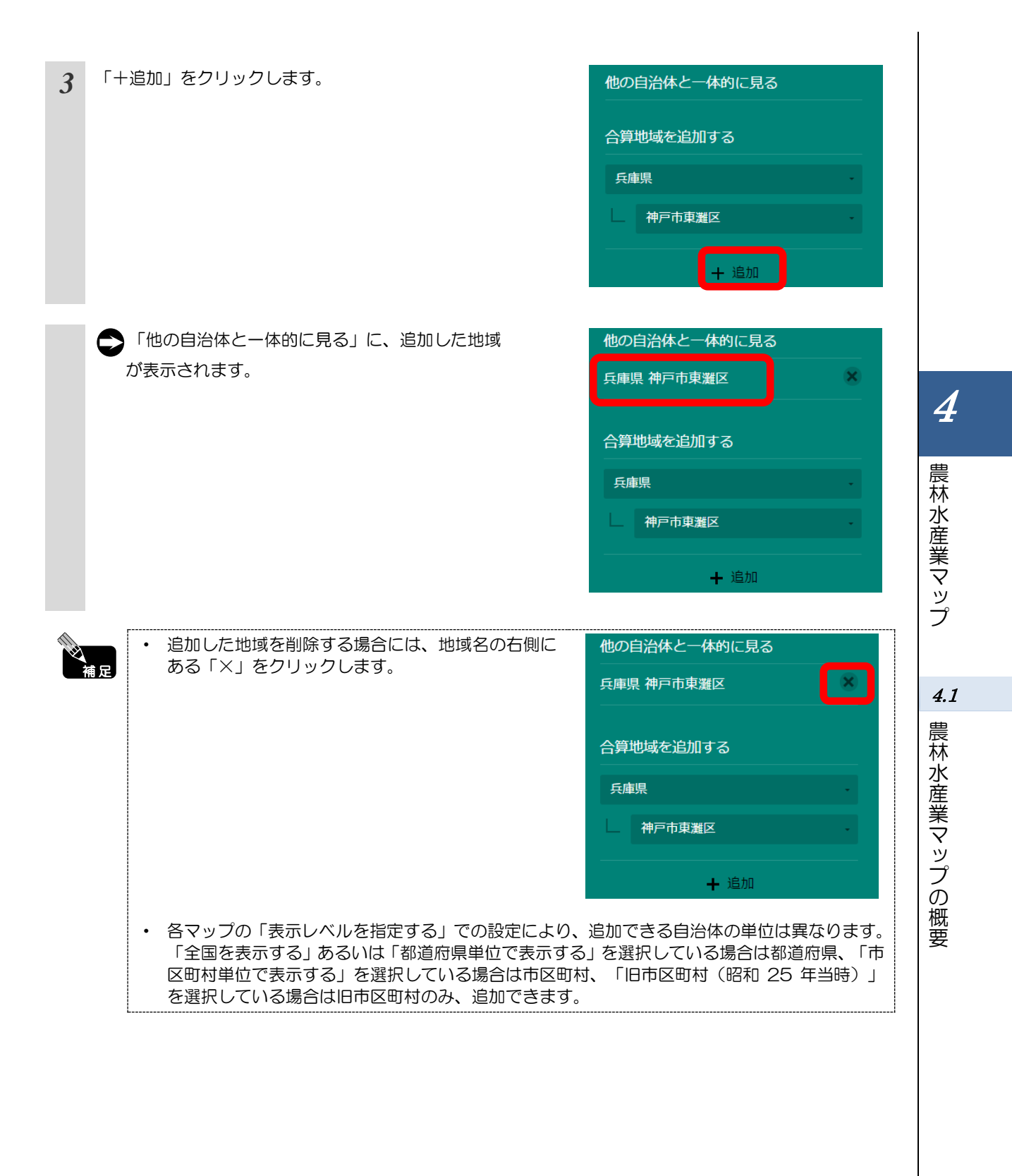

## (5) 比較地域を追加する

各マップから表示するグラフでは、「指定地域」で指定している地域と他の自治体を比較することが できます。比較することのできる他の自治体は、最大で5地域まで選択できます。

以下では、市区町村を比較するケースを紹介します。

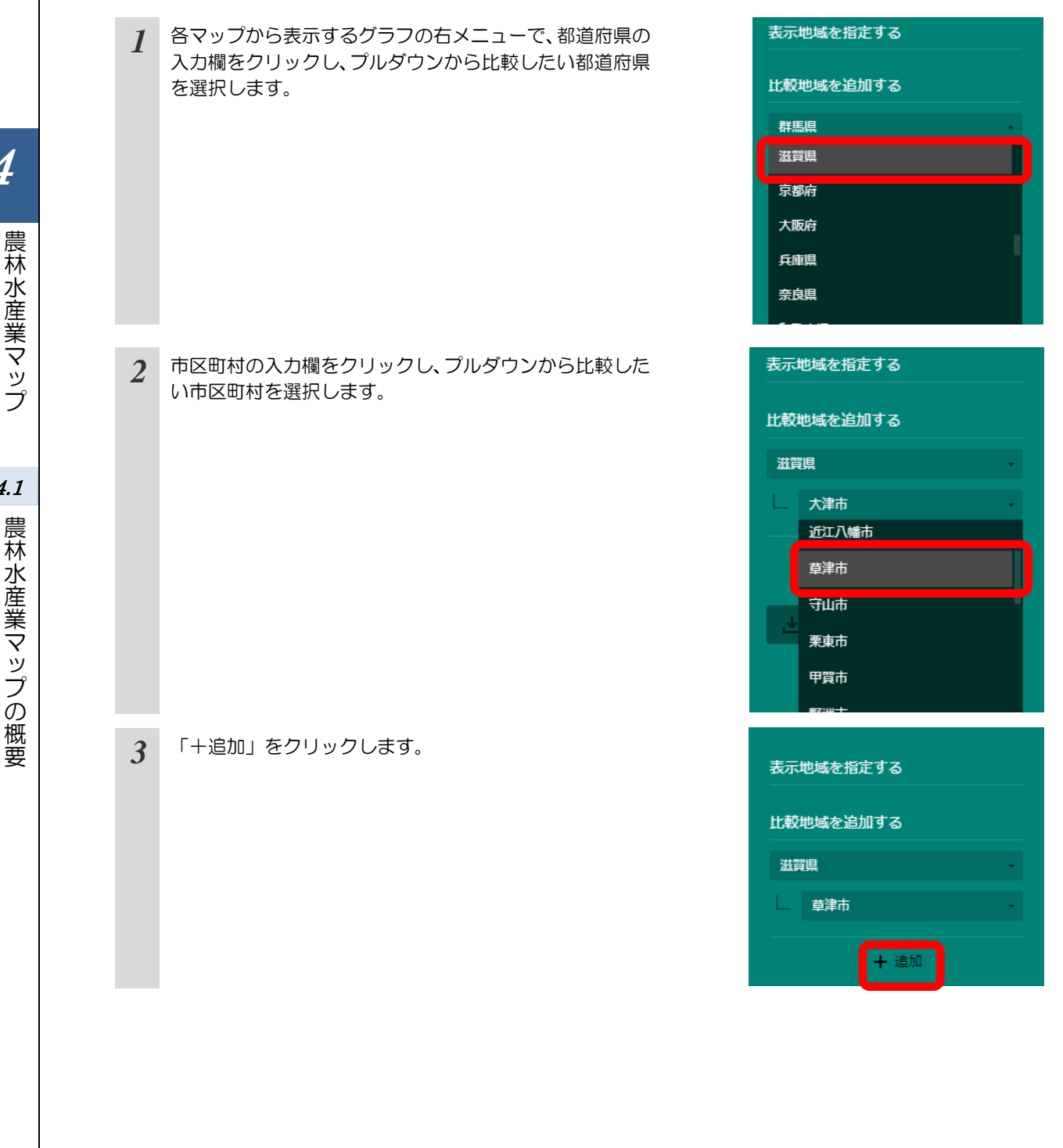

4.1 農林水産業マップの概要

| C  | 「表示地域を指定する」 に、 追加した地域が表示され<br>ます。                                               | 表示地域を指定する                      |              |     |
|----|---------------------------------------------------------------------------------|--------------------------------|--------------|-----|
|    |                                                                                 | 滋賀県 草津市                        |              |     |
|    |                                                                                 | 比較地域を追加する                      |              |     |
|    |                                                                                 | 滋賀県                            | -            |     |
|    |                                                                                 | 草津市                            | •            |     |
|    |                                                                                 |                                |              |     |
|    |                                                                                 | •                              |              |     |
| 補足 | <ul> <li>追加した地域を削除する場合には、地域名の右側にある<br/>「×」をクリックします。</li> </ul>                  | 表示地域を指定する                      |              |     |
|    |                                                                                 | 滋賀県 草津市                        | ×            | 4   |
|    |                                                                                 | 比較地域を追加する                      |              | 農林  |
|    |                                                                                 | 滋賀県                            | -            | 水産  |
|    |                                                                                 | 草津市                            | -            |     |
|    |                                                                                 |                                |              | マップ |
|    | <ul> <li>各マップの「表示レベルを指定する」での設定により、追加<br/>「全国を表示する」あるいは「都道府県単位で表示する」を</li> </ul> | IIできる自治体の単位は異な<br>選択している場合は都道府 | います。<br>県、「市 |     |
|    | 区町村単位で表示する」を選択している場合は市区町村、<br>を選択している場合は旧市区町村のみ、追加できます。                         | 「旧市区町村(昭和 25 年当                | 師)」          | 4.1 |

4.1 農林水産業マップの概要

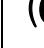

## (6) 農業部門の表示色について

農業花火図やグラフなどで表される農業部門には、それぞれ以下の 15 色が割り当てられています。

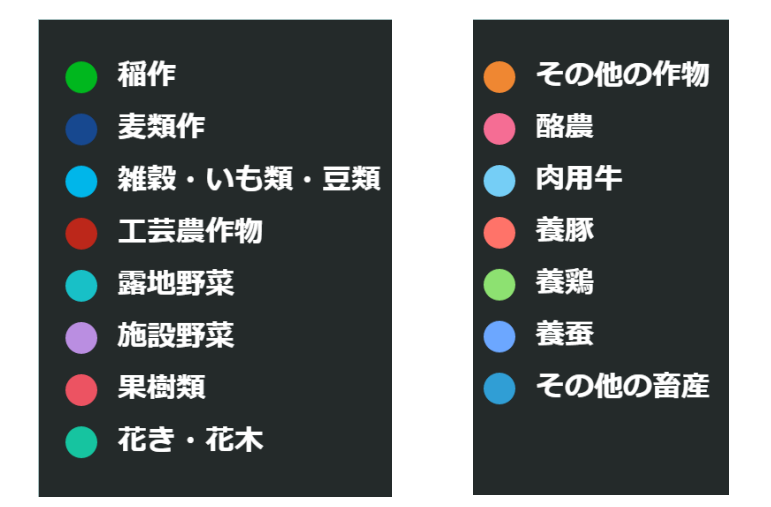

# (7) 林業部門の表示色について

林産物販売金額帯別の経営体の割合のグラフなどで表される林業部門には、それぞれ以下の 10 色が 割り当てられています。

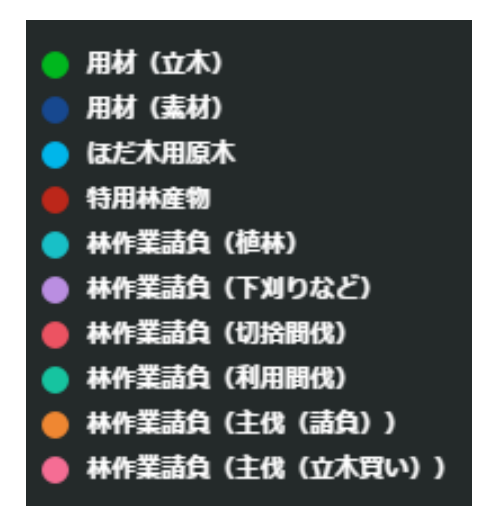

4

## (8) 海面漁業種類の表示色について

海面漁業種類別延べ経営体数のマップなどで表される海面漁業種類には、それぞれ以下の 16 色が割 り当てられています。

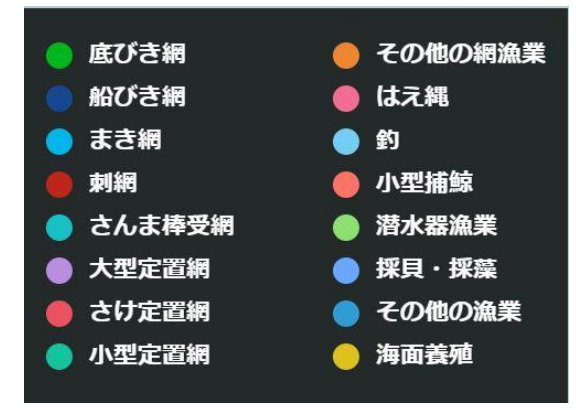

農林水産業マップ

4.2 農業マップ

農業マップでは、農業部門別の販売状況・販売総額等の全体像を把握することができます。これにより、新たな資本の流入、農業の合理化や6次産業化\*1で稼ぐ農業事業の支援・強化していくべき農業分野等、地域の農業の現状分析を行い、農業政策の計画立案に役立てることができます。

自らの農地区域の状況を、農地流動化率\*2や耕作放棄地率\*4等で把握し、他の自治体の農産物や農地の状況等を確認できることで、自らの地域の活性化支援の検討に役立てることができます。また、自らの農地区域や隣接する周辺自治体にどのような関係性が広がっているかを把握することで、複数の自治体間での政策連携を検討することができます。

\*1: 「6 次産業化」とは、雇用と所得を確保し、若者や子供も集落に定住できる社会を構築するため農業生産と加工・販売の一体化や、地域資源を活用した新たな産業の創出を促進すること。

\*2: 「農地流動化率」=借入耕地面積÷経営耕地面積\*3

\*3: 「経営耕地面積」とは、農林業センサスの調査期日現在で農林業経営体が経営している耕地をいい、自家で所有している耕地(自作地)と、よそから借りて耕作している耕地(借入耕地)の合計。土地台帳の地目や面積に関係なく、実際の地目別の面積とした。

\*4: 「耕作放棄地率」=耕作放棄地÷(経営耕地+耕作放棄地)

# 4.2.1 農業花火図

### (1) 農業花火図の機能と目的

農業花火図では、地域の農業の全体像を把握することができます。地域(都道府県・市区町村・旧市 区町村単位)と表示年を指定して、販売金額(総額)の農業部門ごとの割合(シェア)を見ることがで きます。

また、複数の自治体を合算した形での農業の全体像を把握することも可能となっており、複数の自治 体で連携した場合に、重点的に支援するべき農業部門の検討も可能となります。

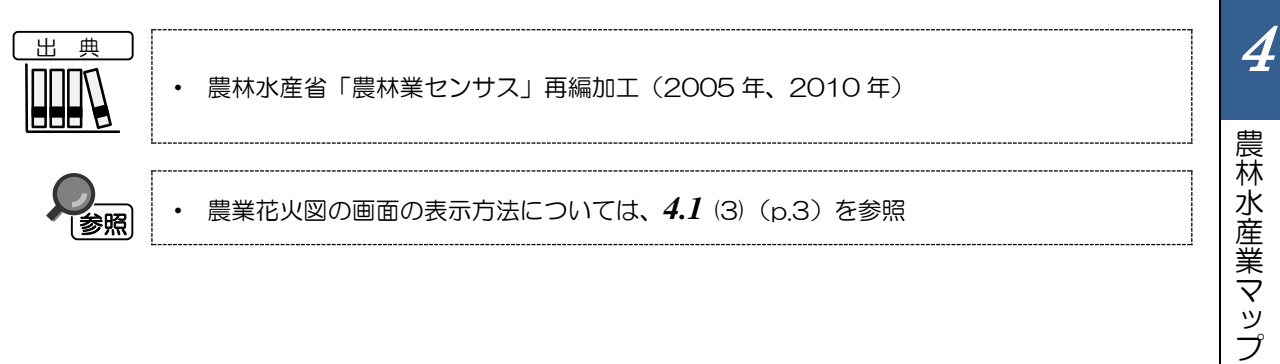

4.2

# (2) 農業花火図の表示内容

農業部門ごとに枠が表示されます。

#### 枠の大きさ

販売金額(総額)についての、農業全体に対する各農業部門の割合(シェア)を表しています。シェアが最も大きい農業部門から順に、左上から並びます。

#### ▶ 枠の背景色

農業部門単位で色分けして表します。

※初期表示項目:都道府県単位で表示する、2010年

| R | RESAS |                                          | 「「「「「」」「」」  |                       |             | 表示レベルを指定する                                                                                                    |
|---|-------|------------------------------------------|-------------|-----------------------|-------------|----------------------------------------------------------------------------------------------------|
|   |       | 监 <b>菜部門別 販売金額(総額)</b><br><sup>長野県</sup> |             | 販売金額(総額):23           | 1,501,700万円 | <ul> <li>         ・ 樽道府県単位で表示する         ・市区用村単位で表示する         旧市区用村 単位で表示する         ・日市区用村 (昭和25年当時) 単位で         ・する         ・</li> </ul> |
|   |       | 露地野菜<br>重地野菜<br>5,008,480万円              | その他の作物      | 種作                    |             | 表示年を指定する<br>2010年                                                                                                    |
|   | _     |                                          |             |                       |             | 他の自治体と一体的に見る                                                                                                    |
|   | ≡     |                                          |             |                       |             | 合算地域を追加する<br>北岸道                                                                                                    |
|   |       | 5,088,480万円                              | -           | 4,395,005万円 2,531     | 1,48075F1   | + 160                                                                                                    |
|   |       | 1.500                                    | 159,154     | 原TF来胡具以入<br>953 930万円 |             | - 縦棒グラフで比較する                                                                                                    |
|   |       |                                          | 1,547,230万円 | 施設野菜                  |             | 主要作物をマップで表示する                                                                                                    |
|   |       |                                          | 品牌          | 888,070万円             |             |                                                                                                    |
|   |       |                                          |             | 肉用牛                   |             |                                                                                                    |
|   |       | 4,918,125万円                              | 1,240,445万円 | 855.625万円             |             |                                                                                                    |

• 農林水産省「農林業センサス」再編加工(2005年、2010年)

出典

### (3) 右メニューの説明

右メニューでは、左のマップの表示内容について設定します。

また、指定地域の関係データの図表に切り替えるボタンが表示されます。

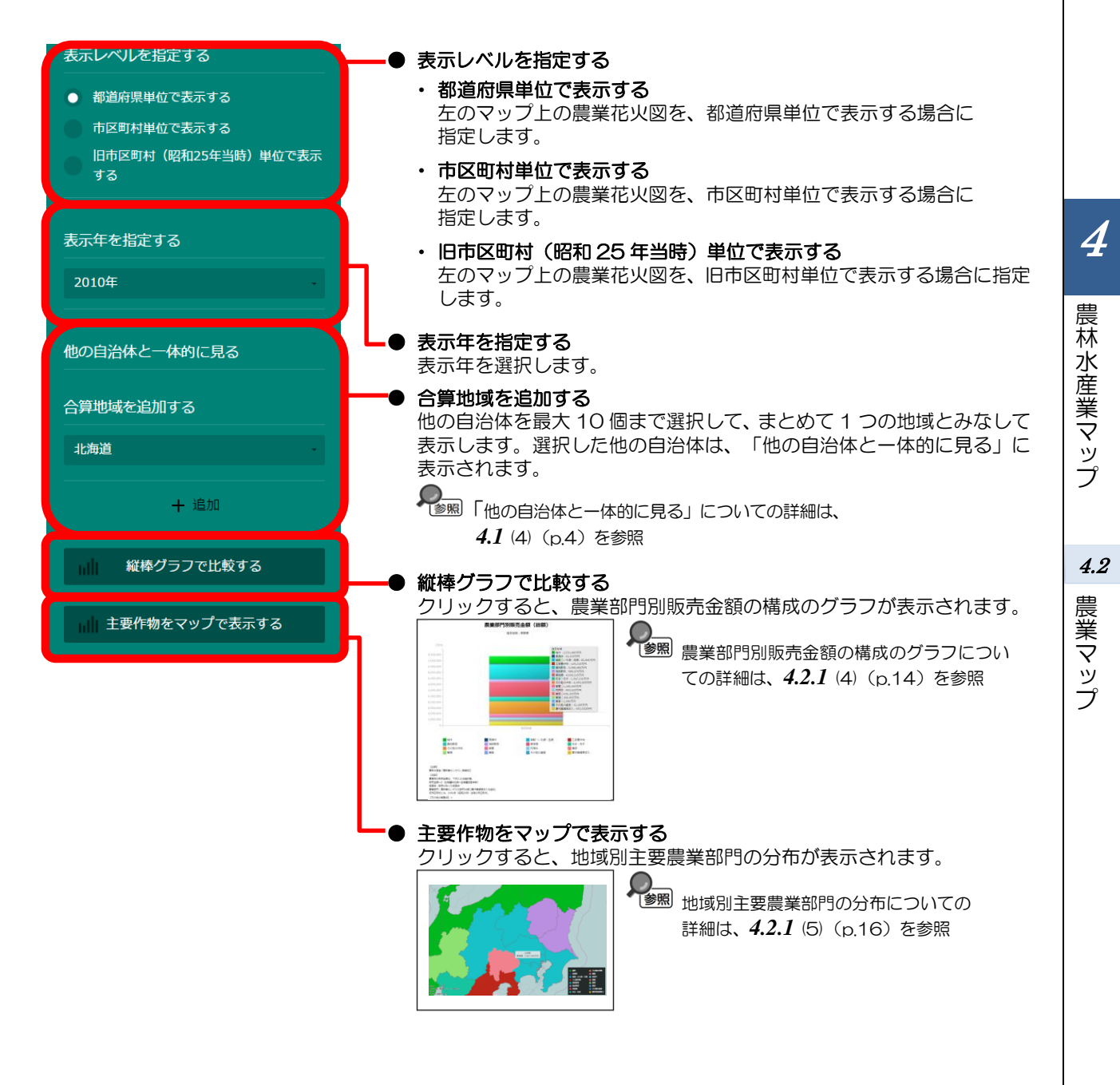

### (4) 農業部門別販売金額の構成のグラフを見る

指定地域における表示年の農業部門別販売金額の構成のグラフです。

「指定地域」で指定している地域に、他の自治体を合算した形で、農業部門別販売金額を確認することもできます。合算は、最大で10地域まで選択できます。

他の自治体を指定して、グラフで比較することができます。比較する他の自治体は、最大で5地域 まで選択できます。

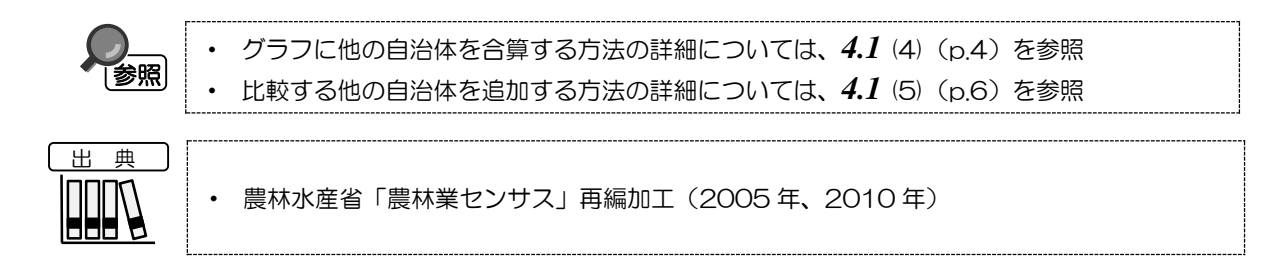

#### く農業部門別販売金額の構成のグラフの表示方法>

右メニューの「縦棒グラフで比較する」をクリックします。

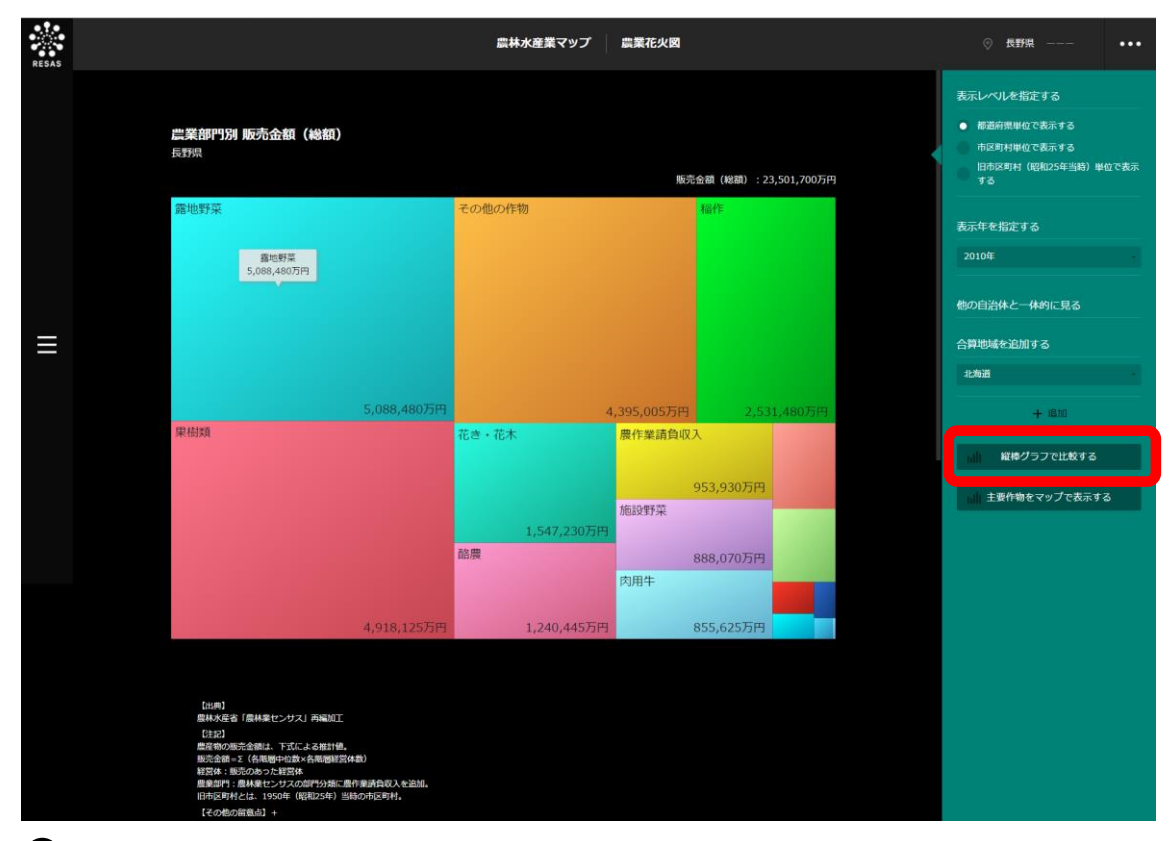

#### ♥ 農業部門別販売金額の構成のグラフが表示されます。

#### く農業部門別販売金額のグラフの構成の画面構成>

※初期表示項目:表示年=前画面の表示年

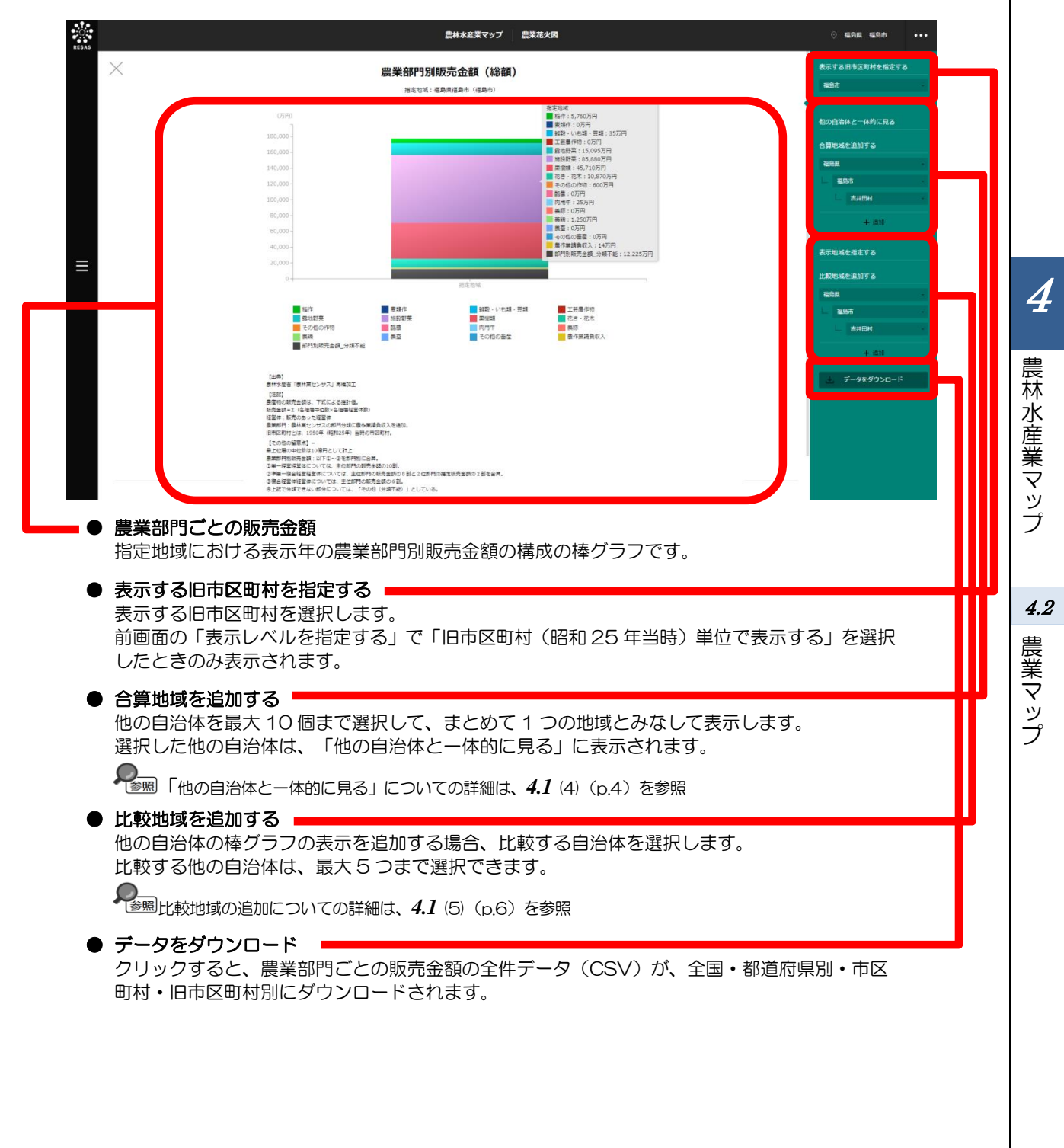

# (5) 地域別主要農業部門の分布を見る

指定地域における表示年の地域別主要農業部門の分布です。

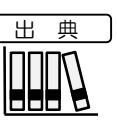

・ 農林水産省「農林業センサス」再編加工(2005年、2010年)

#### <地域別主要農業部門の分布の表示方法>

右メニューの「主要作物をマップで表示する」をクリックします。

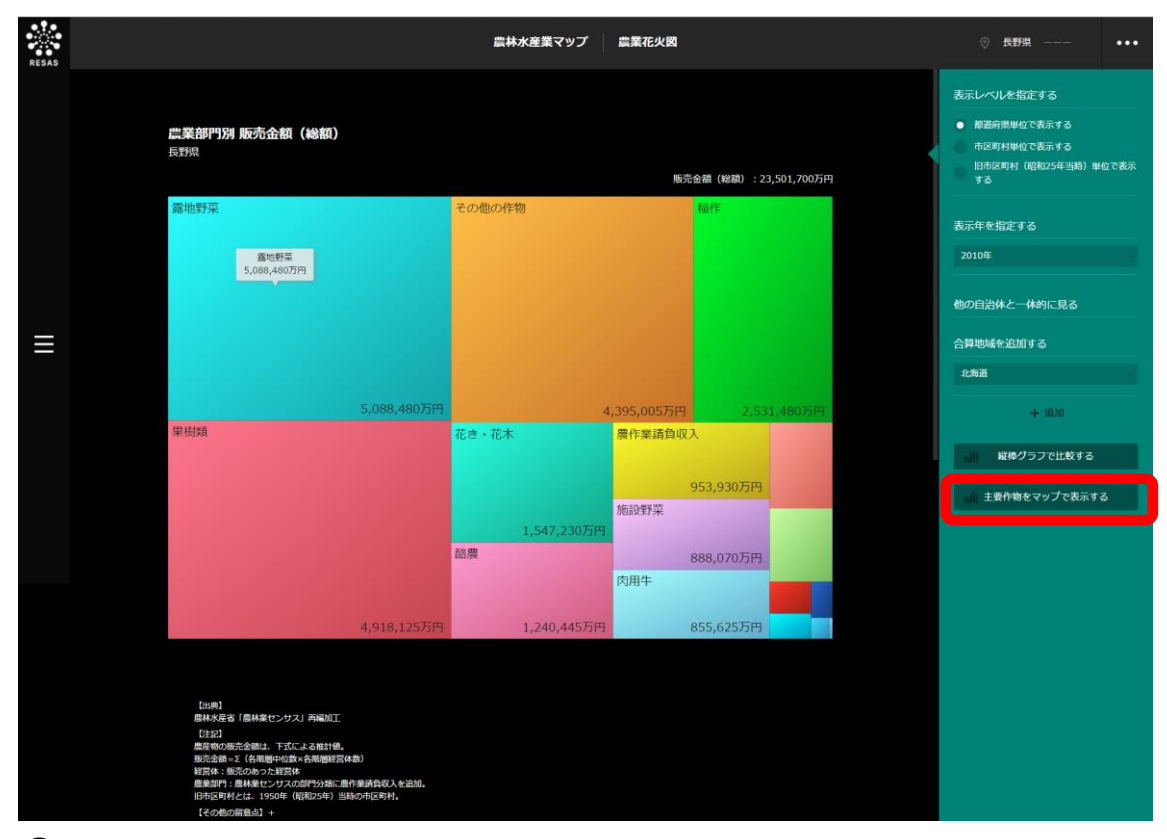

♥地域別主要農業部門の分布が表示されます。

#### <地域別主要農業部門の分布の画面構成>

※初期表示項目:表示レベル=前画面の表示レベル、表示年=前画面の表示年

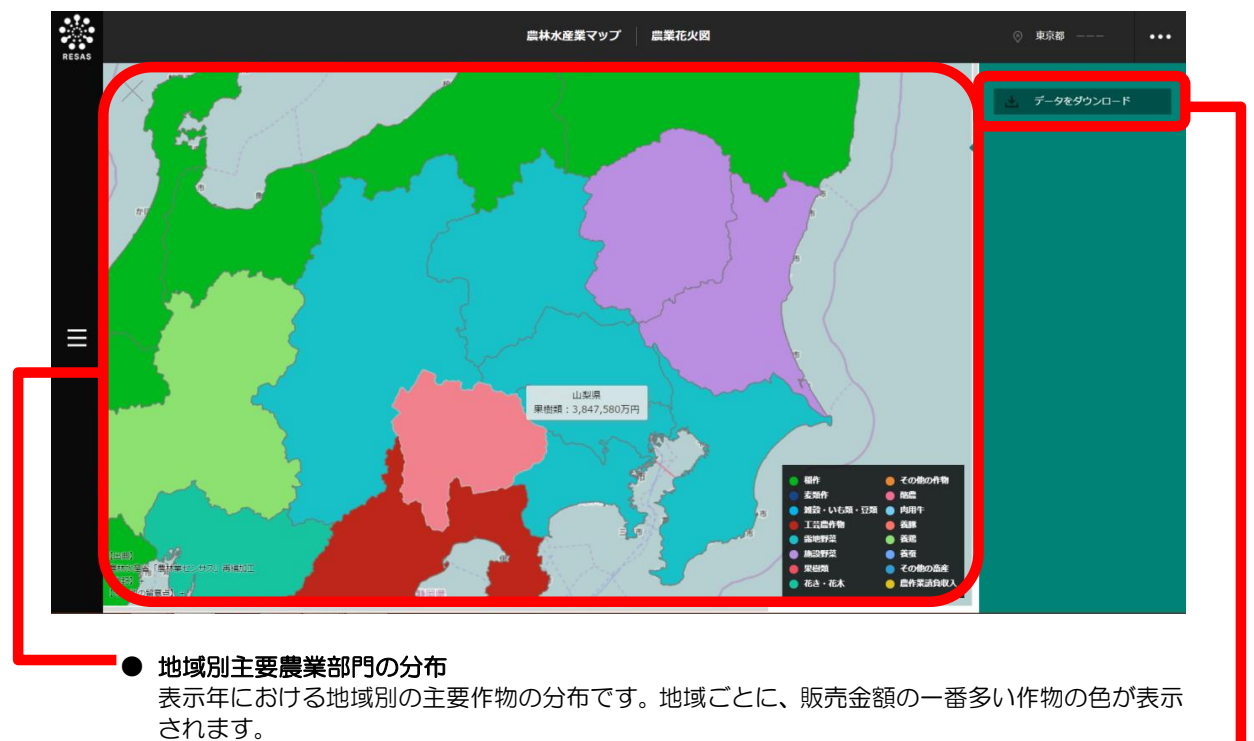

● データをダウンロード クリックすると、農業部門ごとの販売金額の全件データ(CSV)が、全国・都道府県別・市区 町村・旧市区町村別にダウンロードされます。

*4.2* 農業マップ

# 4.2.2 農産物販売金額

### (1) 農産物販売金額の機能と目的

農産物販売金額では、指定地域における表示年の農業部門ごとの販売金額<sup>\*5</sup>(総額)又は販売金額(経 営体\*<sup>6</sup>あたり)を把握することができます。

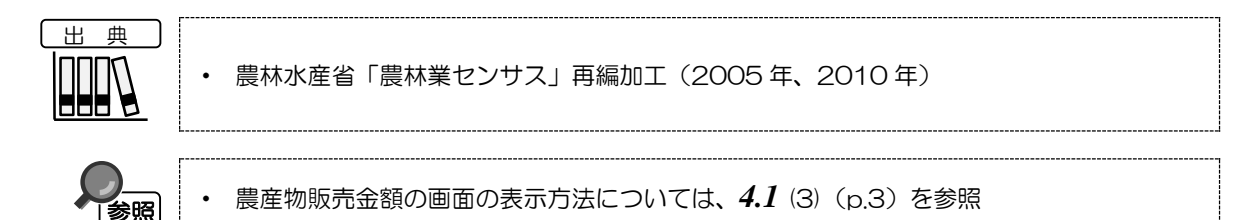

農林水産業マップ *4.* 農業マップ

4

\*5:「販売金額」とは、以下の式による推計値。
 販売金額=Σ(各階層中位数×各階層経営体数)
 \*6:「経営体」とは、農産物の生産を行うか又は委託を受けて農業作業を行い、生産又は作業に係る面積・頭数が
 一定規模以上の「農林業生産活動を行う者(組織の場合は代表者)」のこと。

### (2) 農産物販売金額の表示内容

「全国を表示する」を選択すると、日本全国の地図が表示されます。「都道府県単位で表示する」を 選択すると、「指定地域」で選択している都道府県を中心とした縮尺で地図が拡大表示されます。「市 区町村単位で表示する」を選択すると、「指定地域」で選択している市区町村を中心とした縮尺で地図 が拡大表示されます。「旧市区町村(昭和25年当時)単位で表示する」を選択すると、「指定地域」 で選択している旧市区町村を中心とした縮尺で拡大表示されます。

また、「全国を表示する」あるいは「都道府県単位で表示する」選択時のヒートマップは都道府県単位、「市区町村単位で表示する」選択時のヒートマップは市区町村単位、「旧市区町村(昭和25年当時)単位で表示する」選択時のヒートマップは旧市区町村単位で表示されます。

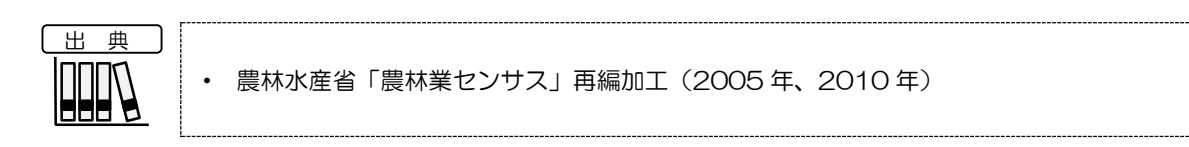

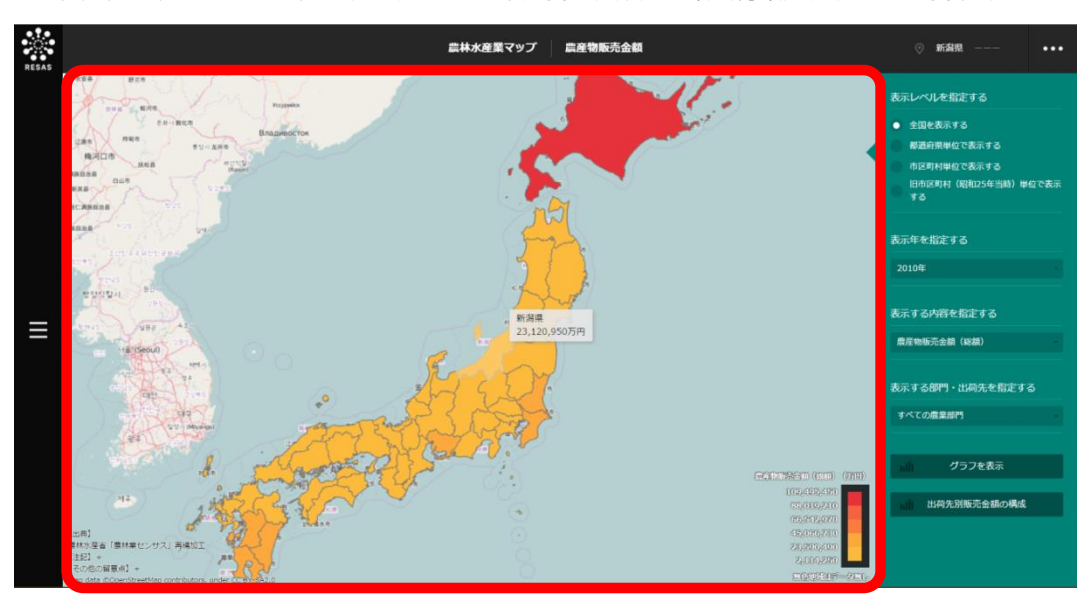

※初期表示項目:全国を表示する、2010年、農産物販売金額(総額)、すべての農業部門

4

農林水産業マップ

4.2

農業マップ

### (3) 右メニューの説明

右メニューでは、左のマップの表示内容について設定します。

また、指定地域の関係データの図表に切り替えるボタンが表示されます。

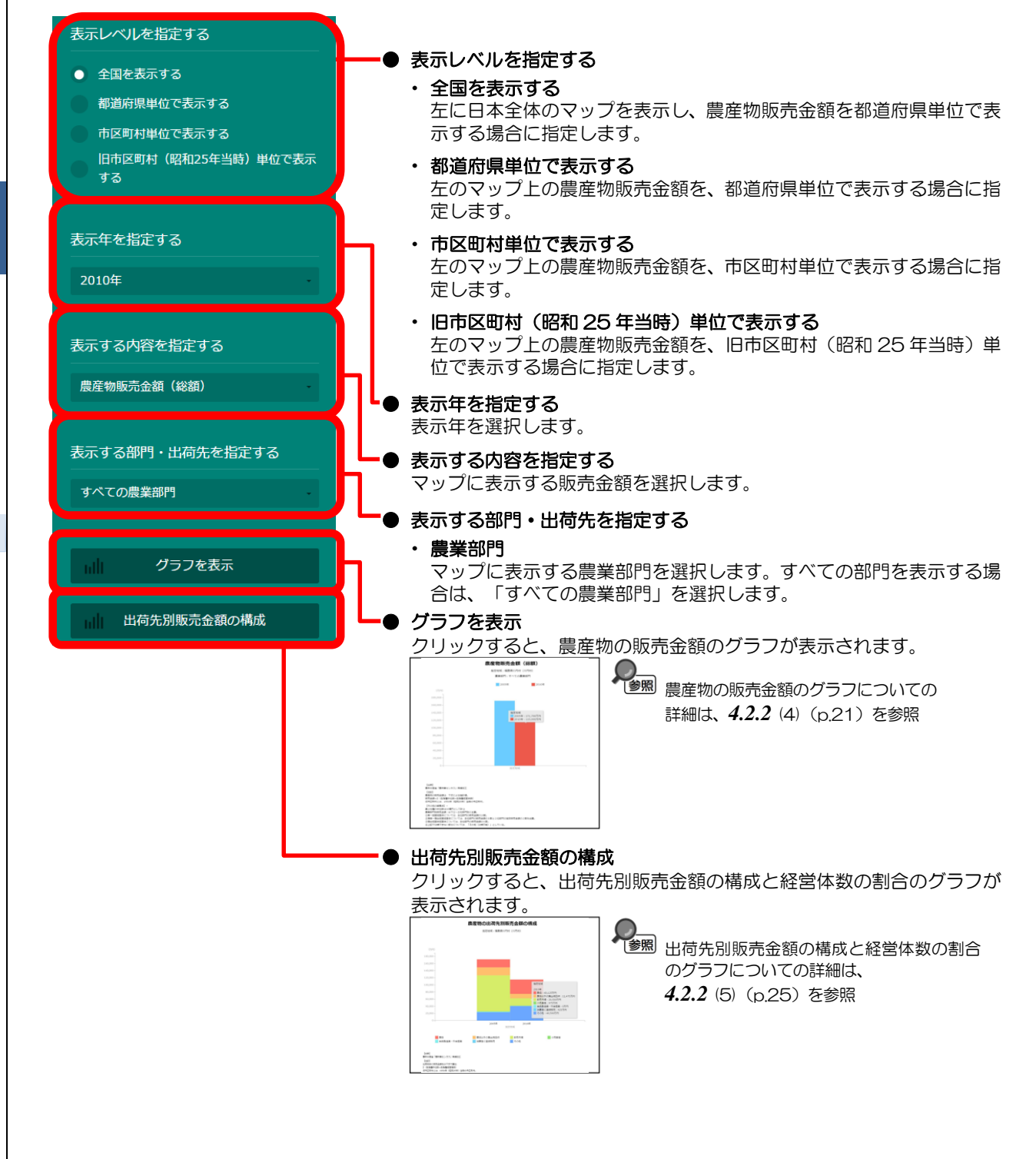

4

農林水産業マップ

4.2 農業マップ

### (4) 農産物販売金額のグラフを見る

指定地域における「表示する部門・出荷先を指定する」で選択した農産物について、以下のグラフが 表示されます。

- ・ 農産物販売金額(総額)のグラフ
- ・ 農産物販売金額(経営体あたり)のグラフ
- ・ 農産物販売金額帯別の経営体の割合のグラフ

「指定地域」で指定している地域に、他の自治体を合算した形で、農産物の販売金額を確認すること もできます。合算は、最大で10地域まで選択できます。

他の自治体を指定して、グラフで比較することができます。比較する他の自治体は、最大で5地域 まで選択できます。

参照

・ グラフに他の自治体を合算する方法の詳細については、4.1(4)(p.4)を参照
・ 比較する他の自治体を追加する方法の詳細については、4.1(5)(p.6)を参照

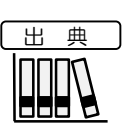

農林水産省「農林業センサス」再編加工(2005年、2010年)

#### く農産物販売金額のグラフの表示方法>

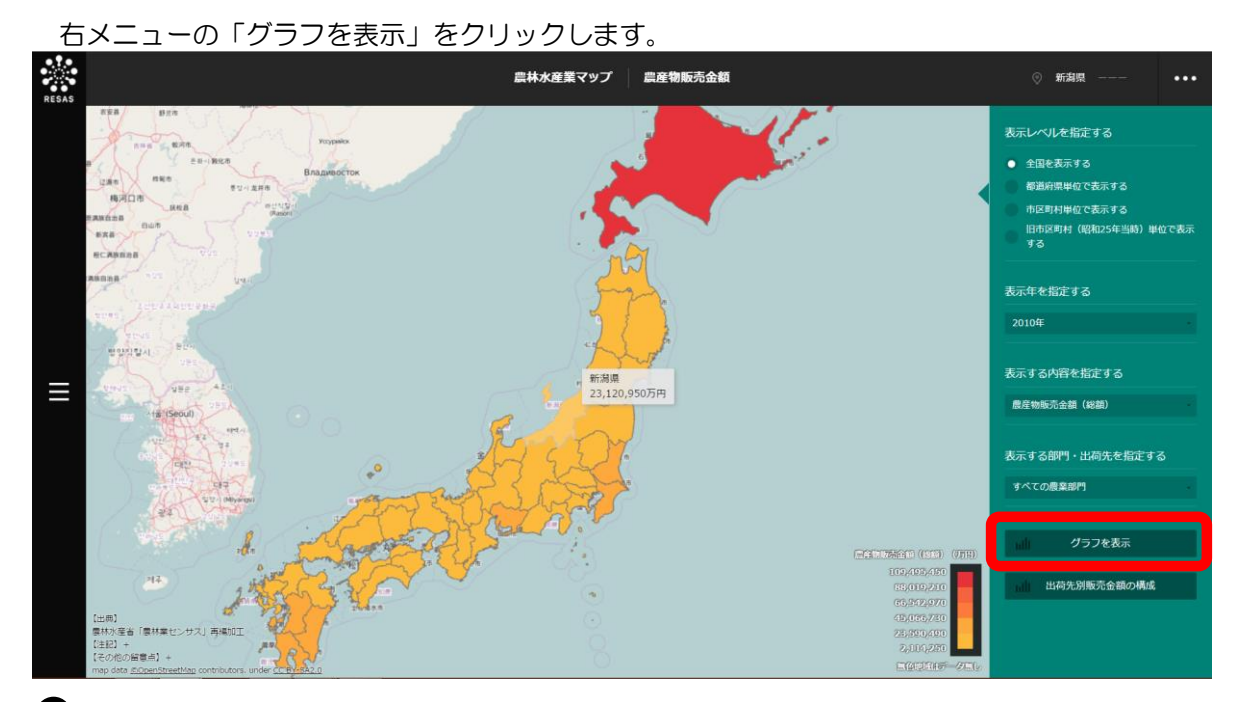

➡ 農産物販売金額のグラフが表示されます。

4

農林水産業マップ

4.2

農業マップ

#### く農産物販売金額のグラフの画面構成>

※初期表示項目:表示部門=前画面の農業部門

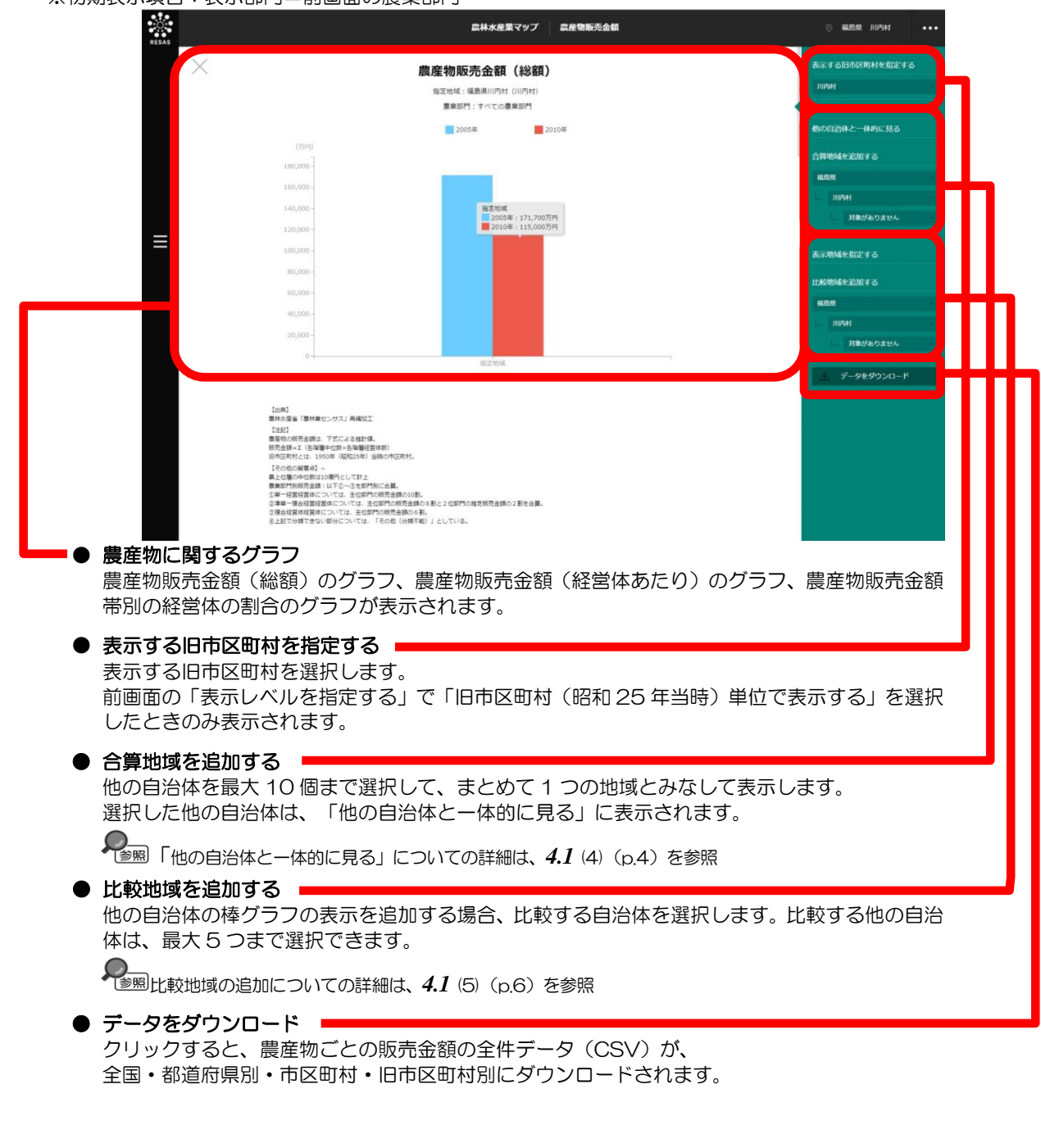

#### ■農産物販売金額(総額)のグラフ

指定地域における、前画面の「表示する部門・出荷先を指定する」で選択した農産物の販売金額(総額) の棒グラフです。

| RESAS | 武林水産業マップ 二 高屋物販売金額                                                                                                    | ○ 福島県 川内村 •••                                                                                                    |
|-------|----------------------------------------------------------------------------------------------------|----------------------------------------------------------------------------------------------------|
|       | 農産物販売金額(総額)                                                                                                    | 表示する旧市区町村を指定する<br>川内村                                                                                                    |
|       | ■ ====================================                                                                                                    | 他の自治体と一体的に見る                                                                                                    |
|       | (7519)<br>180.000 -                                                                                                    | 合算地域を追加する                                                                                                    |
|       | 160,000 -                                                                                                    | 福島県                                                                                                    |
|       | 140,000                                                                                                    | 対象がありません                                                                                                    |
| ≡     | 100,000-                                                                                                    | 表示地域を指定する                                                                                                    |
|       | 80,000 -                                                                                                    | 比較地域を追加する                                                                                                    |
|       | 60,000 -                                                                                                    | and and a second second |
|       | 40,000-                                                                                                    | L IIIM +                                                                                                    |
|       | 20,000-                                                                                                    | 対象がありません                                                                                                    |
|       | U - 82204                                                                                                    | データをダウンロード                                                                                                    |
|       | 120001           第時のの時先後期に、下式による時間・           第時のの時先後期に、下式による時間・           第時のの時先後期に、下式による時間・           第時のの時先後期に、目前の時代間に行われ、           その他の時期には、1950年(前後に1950年)           その他の時期には、1950年(前後に1950年)           第日時に、「」」「「」」」「」」」」           第日時に、「」」」」           第日時に、「」」」           第日時に、「」」           第日時の中に前は、1950年(前後に1950年)           第日の日の日の日の日の日の日の日の日の日の日の日の日の日の日の日の日の日の日の |                                                                                                    |

#### ■農産物販売金額(経営体あたり)のグラフ

「農産物販売金額(総額)のグラフ」をスクロールすると、表示されます。

指定地域における、前画面の「表示する部門・出荷先を指定する」で選択した農産物の販売金額(経 営体あたり)の棒グラフです。

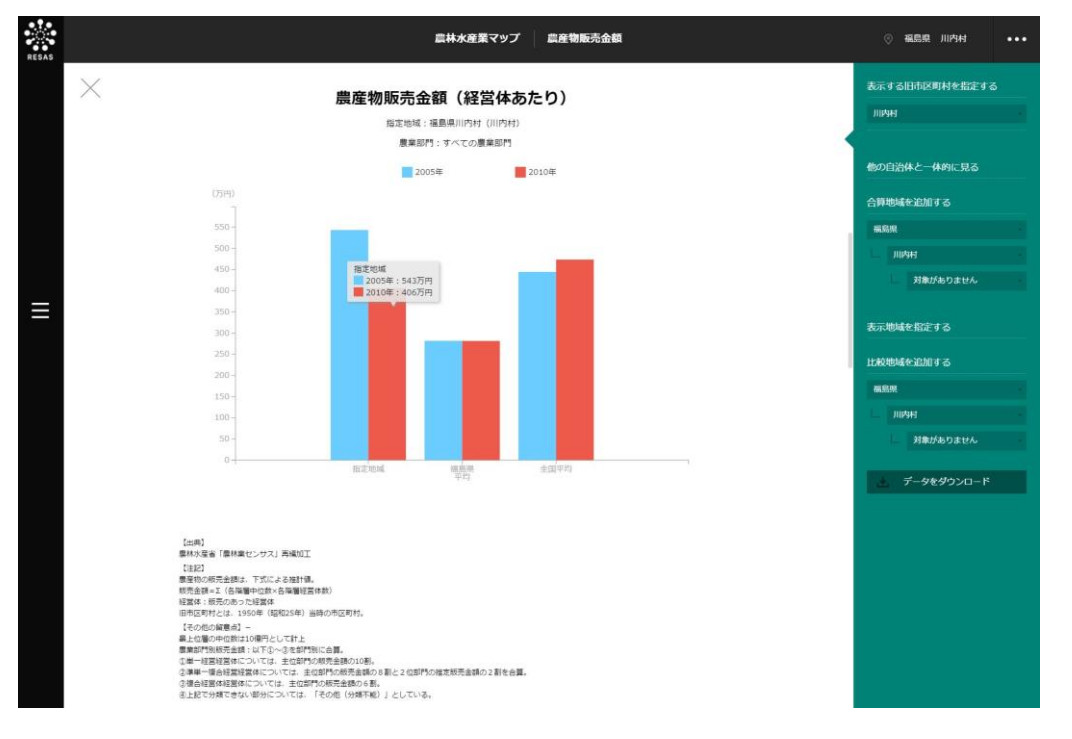

農林水産業マップ

4

*4.2* 農業マップ

#### ■農産物販売金額帯別の経営体の割合のグラフ

「農産物販売金額(経営体あたり)のグラフ」をスクロールすると、表示されます。 指定地域における農産物全体の販売金額帯別の構成比です。

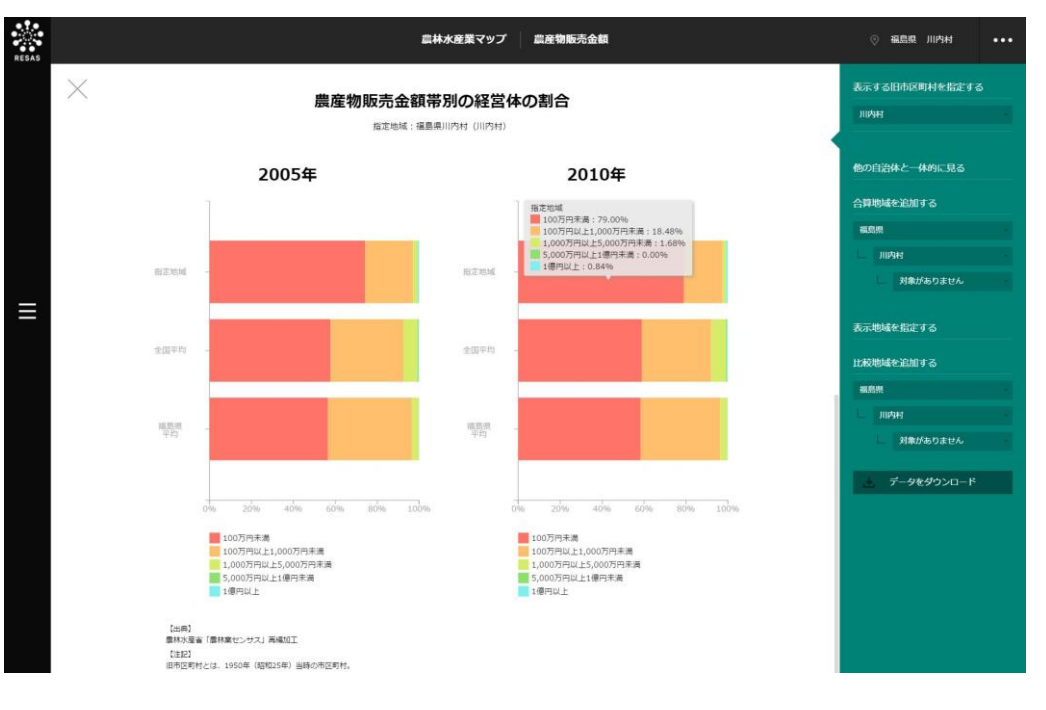

農林水産業マップ *4.* 農業マップ

24

## (5) 出荷先別販売金額の構成と経営体数の割合のグラフを見る

指定地域における出荷先別販売金額の構成について、以下のグラフが表示されます。

- ・ 農産物の出荷先別販売金額の構成のグラフ
- ・ 農産物の出荷先別経営体数の割合のグラフ

「指定地域」で指定している地域に、他の自治体を合算した形で、農産物の販売金額を確認すること もできます。合算は、最大で10地域まで選択できます。

他の自治体を指定して、グラフで比較することができます。比較する他の自治体は、最大で5地域 まで選択できます。

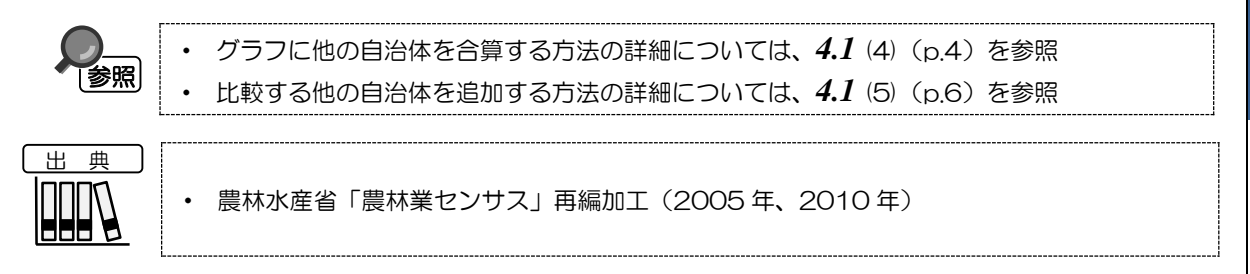

#### く出荷先別販売金額の構成と経営体数の割合のグラフの表示方法>

右メニューの「出荷先別販売金額の構成」をクリックします。

♥ 出荷先別販売金額の構成のグラフと経営体数の割合のグラフが表示されます。

農林水産業マップ 4.2

農業マップ

4

地域経済分析システム 基本操作マニュアル 9

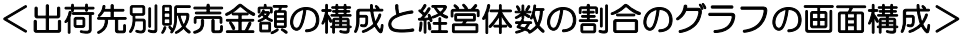

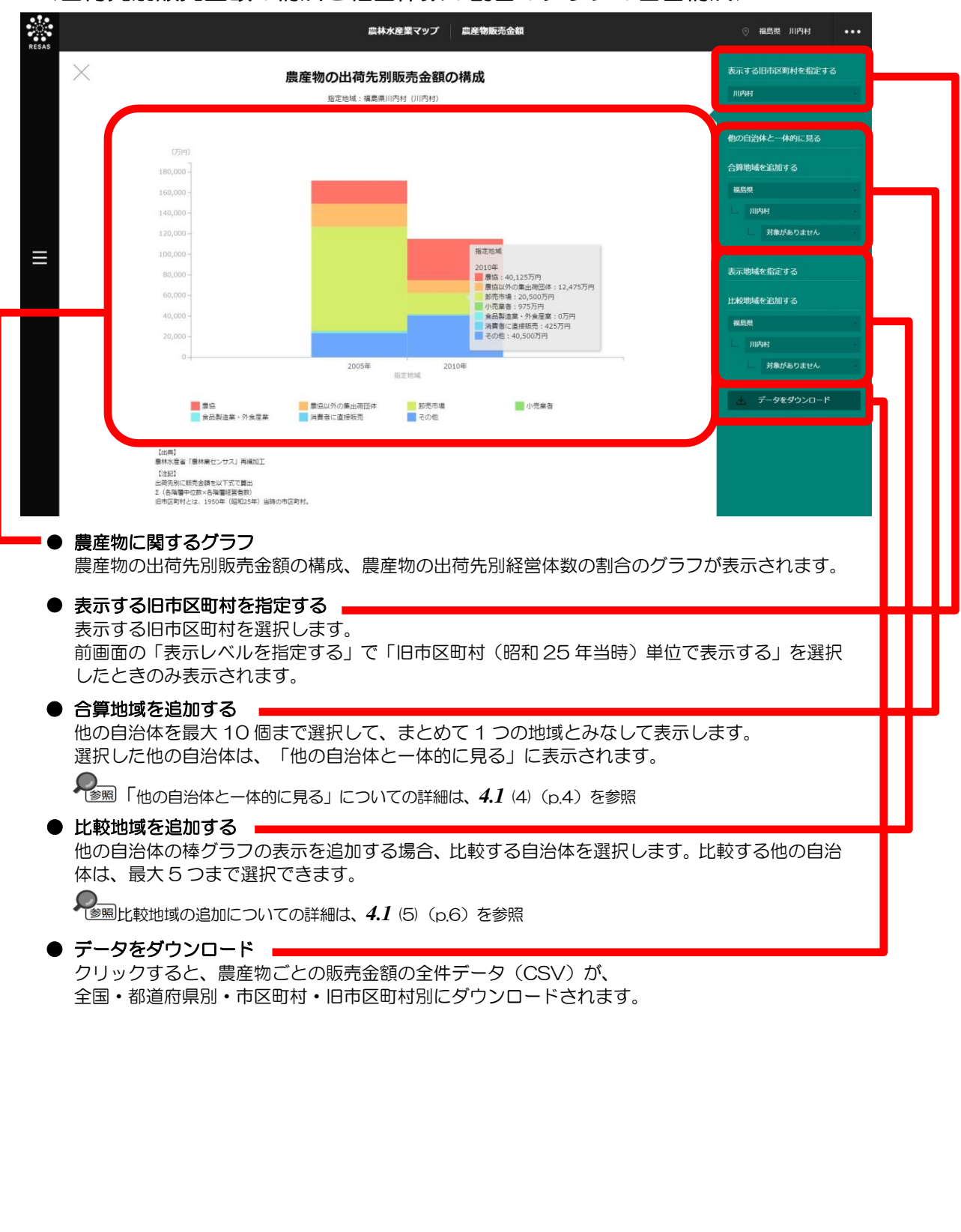

農林水産業マップ *4.* 農業マップ

26

#### ■農産物の出荷先別販売金額の構成のグラフ

指定地域における農産物全体の出荷先別販売金額の構成のグラフです。

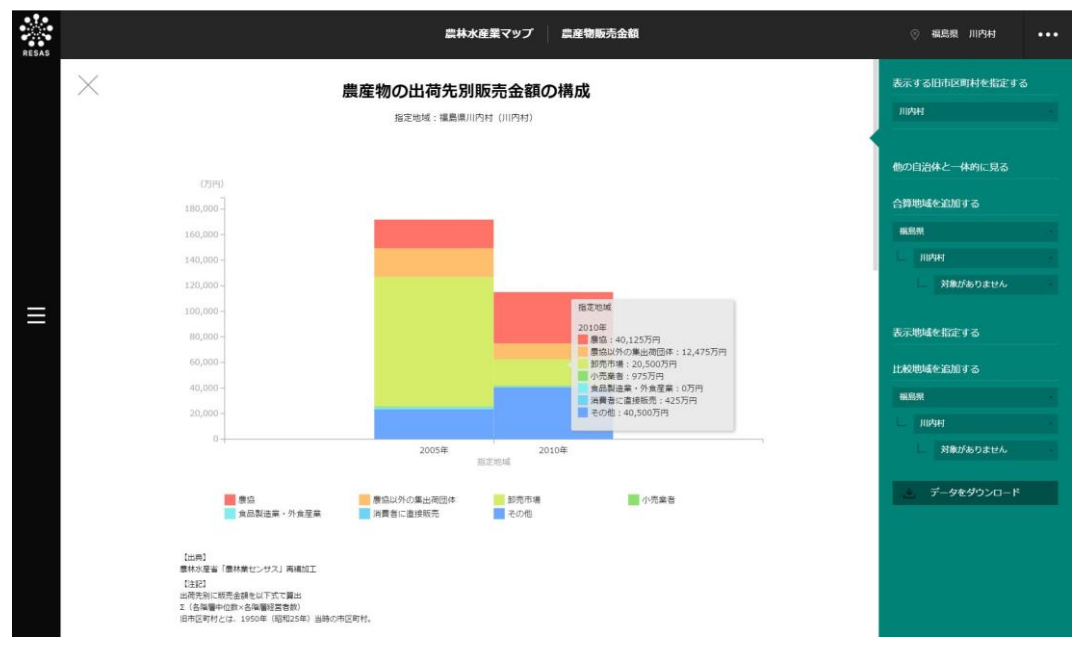

#### ■農産物の出荷先別経営体数の割合のグラフ

「農産物の出荷先別販売金額の構成のグラフ」をスクロールすると、表示されます。 指定地域における農産物全体の出荷先別経営体数の構成のグラフです。

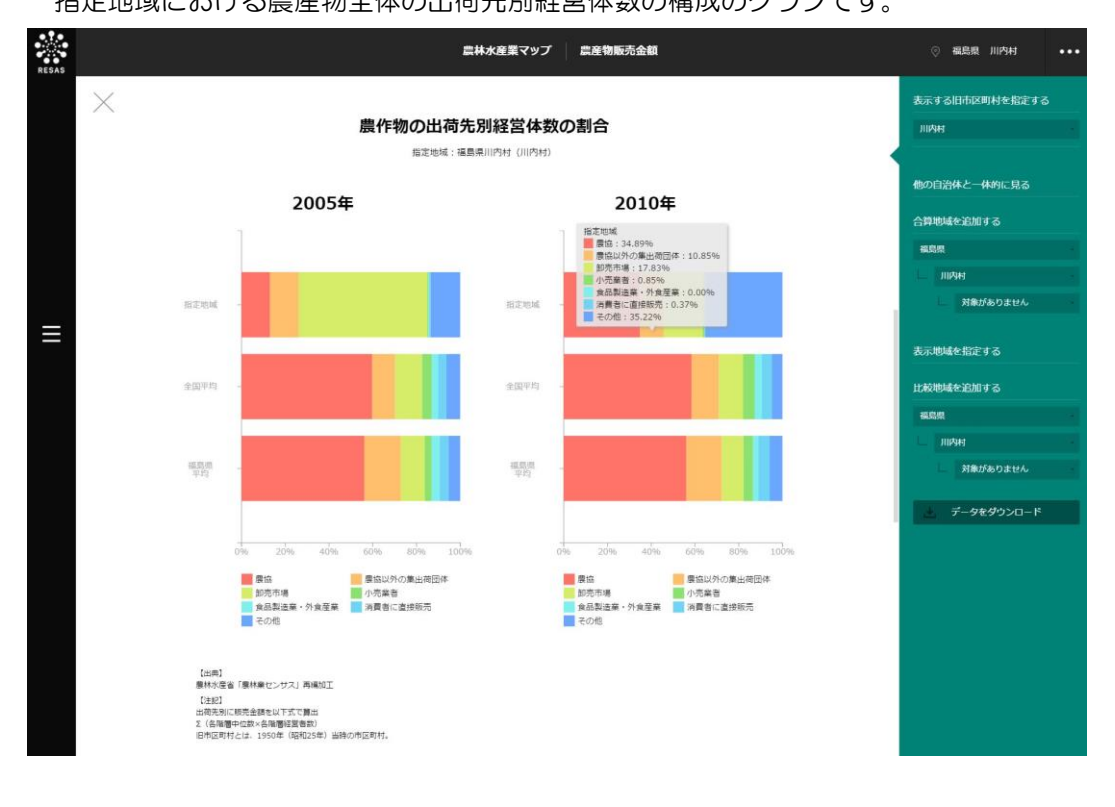

4

# 4.2.3 農地分析

# (1) 農地分析の機能と目的

農地分析では、指定地域における表示年の経営耕地面積(総面積)/経営耕地面積(経営体あたり) /経営耕地面積10ha以上の経営体の割合/農地流動化率/耕地放棄地率を把握することができます。

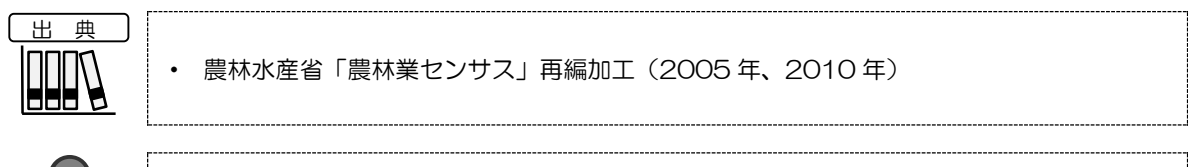

**)\_\_\_\_**↓ ◎参照↓

・ 農地分析の画面の表示方法については、4.1 (3) (p.3) を参照

### (2) 農地分析の表示内容

農地分析では、経営耕地面積(総面積)/経営耕地面積(経営体あたり)/経営耕地面積 10ha 以上の経営体の割合/農地流動化率/耕地放棄地率が大きい地域ほど濃い色で表示されます。

「全国を表示する」を選択すると、日本全国の地図が表示されます。「都道府県単位で表示する」を 選択すると、「指定地域」で選択している都道府県を中心とした縮尺で地図が拡大表示されます。「市 区町村単位で表示する」を選択すると、「指定地域」で選択している市区町村を中心とした縮尺で地図 が拡大表示されます。「旧市区町村(昭和25年当時)単位で表示する」を選択すると、「指定地域」 で選択している旧市区町村を中心とした縮尺で拡大表示されます。

また、「全国を表示する」あるいは「都道府県単位で表示する」選択時のヒートマップは都道府県単位、「市区町村単位で表示する」選択時のヒートマップは市区町村単位、「旧市区町村(昭和25年当時)単位で表示する」選択時のヒートマップは旧市区町村単位で表示されます。

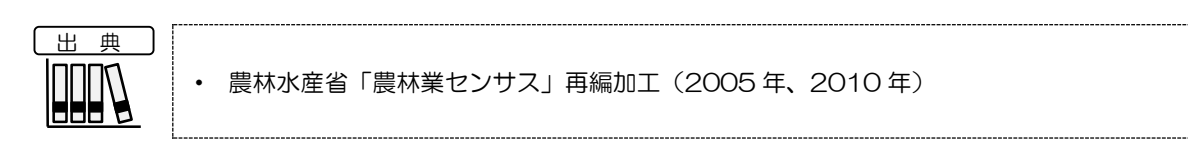

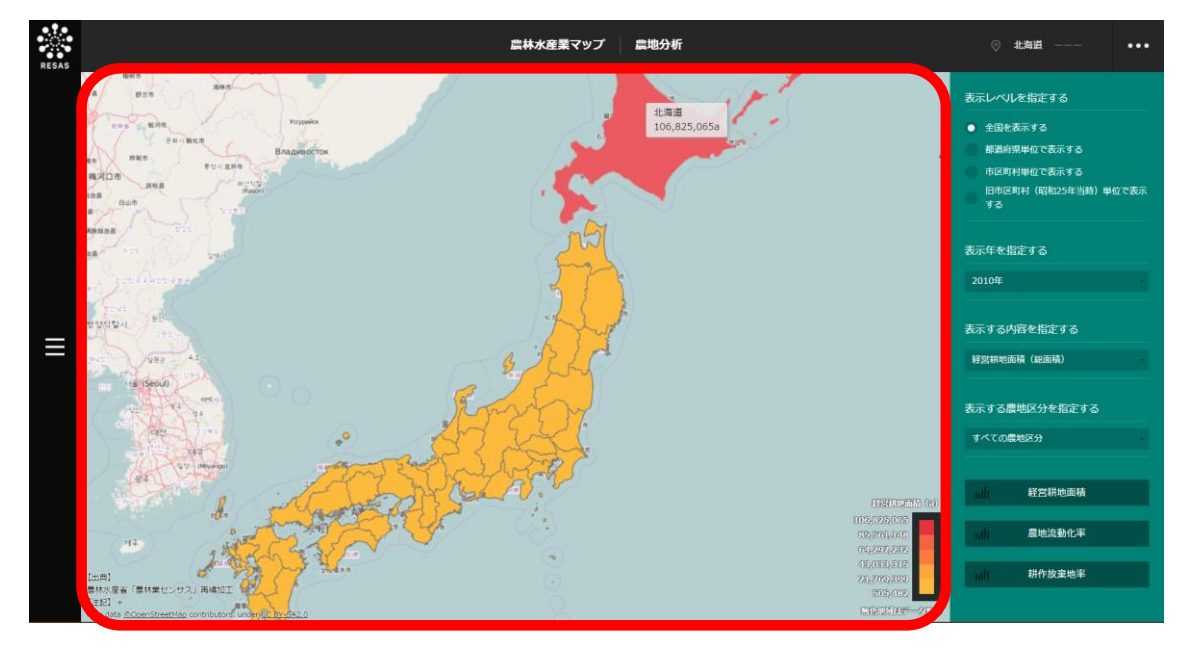

※初期表示項目:全国を表示する、2010年、経営耕地面積(総面積)、すべての農地区分

4

農林水産業マップ

4.2

農業マップ

### (3) 右メニューの説明

右メニューでは、左のマップの表示内容について設定します。

また、指定地域の関係データの図表に切り替えるボタンが表示されます。

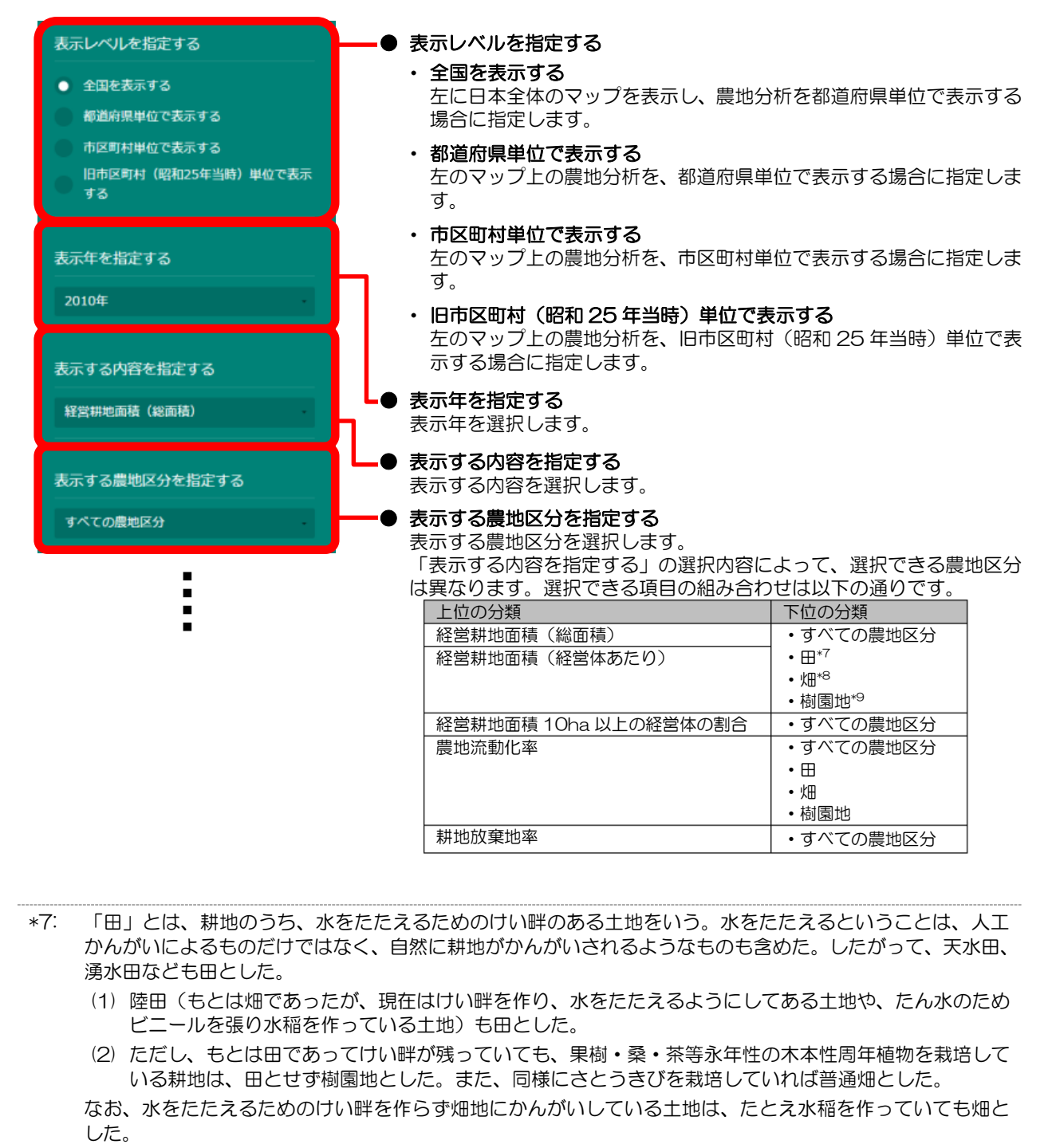

\*8: 「畑」とは、耕地のうち田と樹園地を除いた耕地をいう。

\*9: 「樹園地」とは、木本性周年作物を規則的又は連続的に栽培している土地で、果樹、茶、桑等が 1a 以上ま とまっているもの(一定の畝幅及び株間を持ち、前後左右に連続して栽培されていることをいう)で肥培管 理している土地をいう。 花木類等を5年以上栽培している土地もここに含めた。樹園地に間作している場合は、利用面積により普通 畑と樹園地に分けて計上した。

4

農林水産業マップ

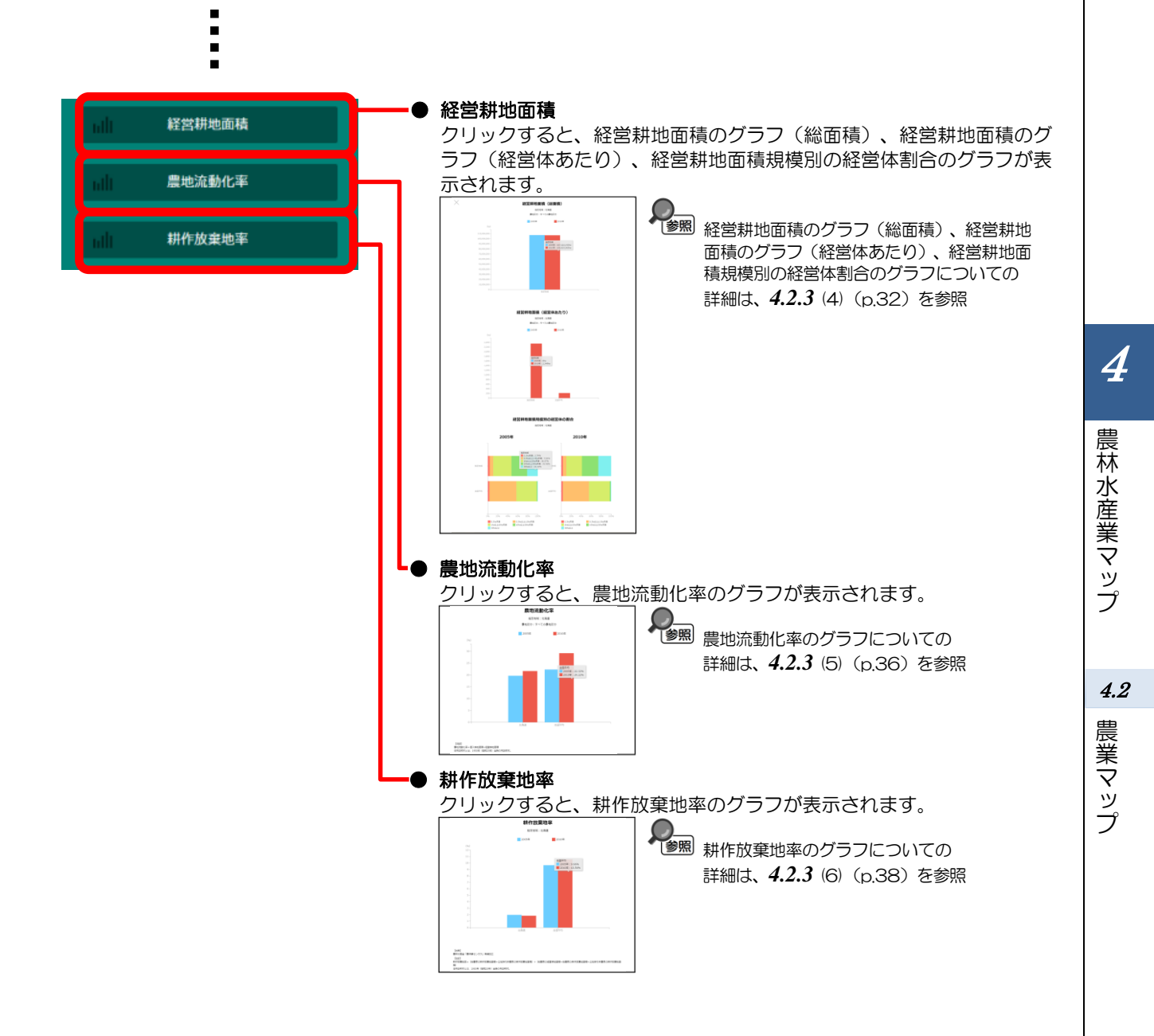

### (4) 経営耕地面積のグラフを見る

指定地域における、前画面の「表示する農地区分を指定する」で選択した農地区分について、以下の グラフが表示されます。

- ・ 経営耕地面積(総面積)の自己所有地及び借入耕地の積み上げグラフ
- ・ 経営耕地面積(経営体あたり)の自己所有地及び借入耕地の積み上げグラフ
- ・ 経営耕地面積の規模別の経営体の割合のグラフ

「指定地域」で指定している地域に、他の自治体を合算した形で、経営耕地面積を確認することもできます。合算は、最大で10地域まで選択できます。

他の自治体を指定して、グラフで比較することができます。比較する他の自治体は、最大で5地域 まで選択できます。

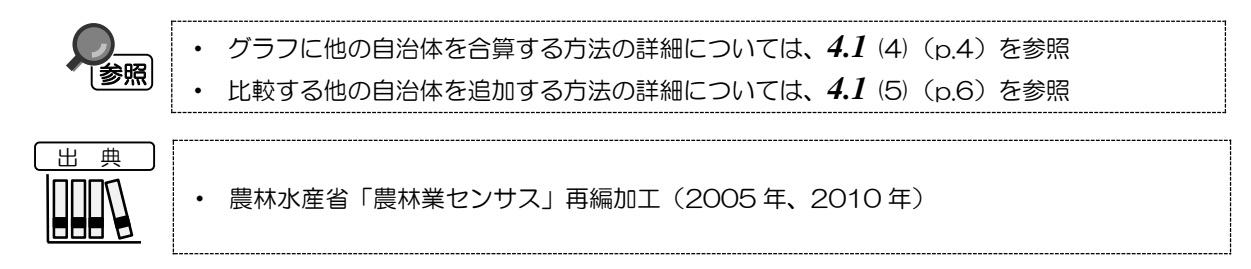

#### < 経営耕地面積のグラフの表示方法>

右メニューの「経営耕地面積」をクリックします。

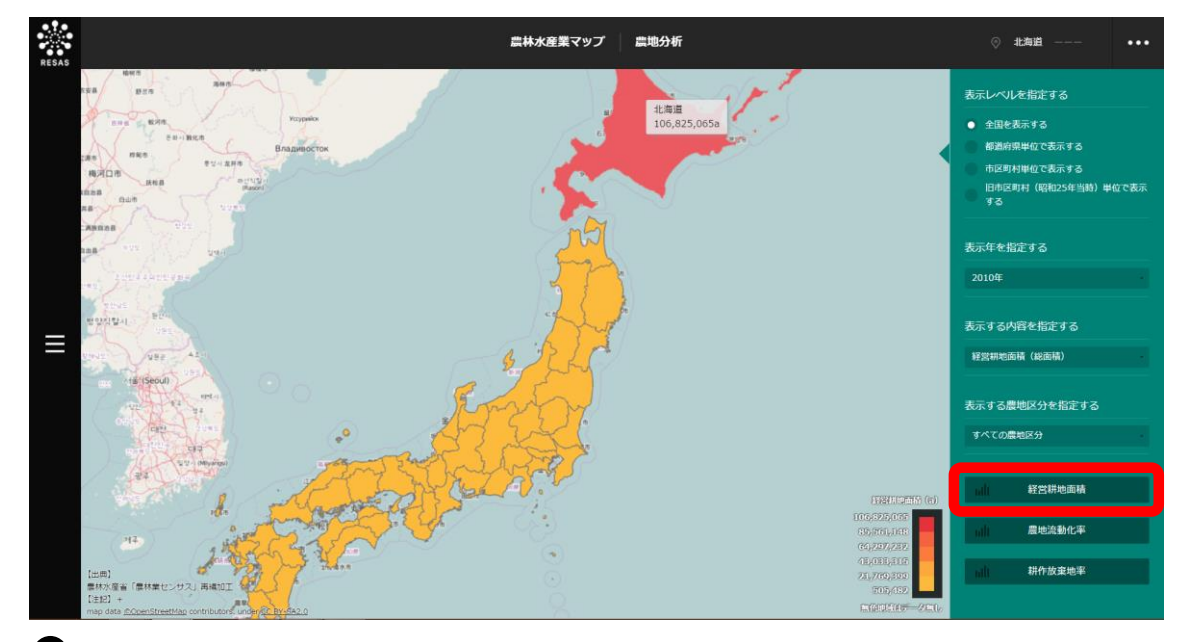

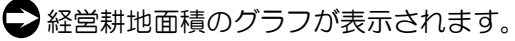

### <経営耕地面積のグラフの画面構成>

※初期表示項目:農地区分=前画面の農地区分

|                           | 農林太彦来マップ 農地分析                                                                                                    | ◇ 福島県 福島市 ・・・                                                   |  |
|---------------------------|----------------------------------------------------------------------------------------------------|-----------------------------------------------------------------|--|
| ×                         | 経営耕地面積(総面積)<br>歴史では、福島県福泉寺(福島市)<br>産型に分:すべての意知に分<br>2005年 2010年<br>(5)<br>90,000-<br>90,000-                                                                                                    | 表示する目的反応時を指定する<br>動かす<br>他の自治時と一条約に及る<br>合質地域を追加する<br>動物<br>編集者 |  |
| =                         | 70,000-<br>60,000-<br>40,000-<br>30,000-<br>30,000-<br>10,000-                                                                                                    | 本月日月<br>+ 金加<br>表示地域を加定する<br>1500地体を説加する<br>編集編<br>- 編集者        |  |
|                           | 「加利」<br>「加利」<br>「加」<br>「加」<br>「加」<br>「加」<br>「加」<br>「加」<br>「加」<br>「加 | анын<br>+ ал<br>±т-укуруд-к                                     |  |
| ● <b>経</b><br>経<br>た<br>う | 営耕地面積のグラフ<br>営耕地面積(総面積)の自己所有地及び借入耕地の積み上げグラフ、<br>り)の自己所有地及び借入耕地の積み上げグラフ、経営耕地面積の規<br>つが表示されます。<br>示する旧市区町村を指定する                                                                                                    | 経営耕地面積(経営体あ<br>模別の経営体の割合のグ                                      |  |
| で<br>表<br>前<br>し          | 示する旧市区町村を選択します。<br>画面の「表示レベルを指定する」で「旧市区町村(昭和 25 年当時)<br>たときのみ表示されます。                                                                                                    | 単位で表示する」を選択                                                     |  |
| ● 合<br>他<br>選             | <b>算地域を追加する</b> の自治体を最大10個まで選択して、まとめて1つの地域とみなして<br>の自治体を最大10個まで選択して、まとめて1つの地域とみなして<br>択した他の自治体は、「他の自治体と一体的に見る」に表示されます                                                                                                    | 【表示します。<br>。                                                    |  |
|                           | ■ 「他の自治体と一体的に見る」についての詳細は、4.1 (4) (p.4) を参照                                                                                                    |                                                                 |  |
| ● 比<br>他<br>体             | 較地域を追加する<br>の自治体の棒グラフの表示を追加する場合、比較する自治体を選択し<br>は、最大5つまで選択できます。                                                                                                    | ます。比較する他の自治                                                     |  |

#### ■経営耕地面積(総面積)のグラフ

指定地域における、前画面の「表示する農地区分を指定する」で選択した農地区分について、経営耕 地面積(総面積)の自己所有地及び借入耕地の積み上げグラフが表示されます。

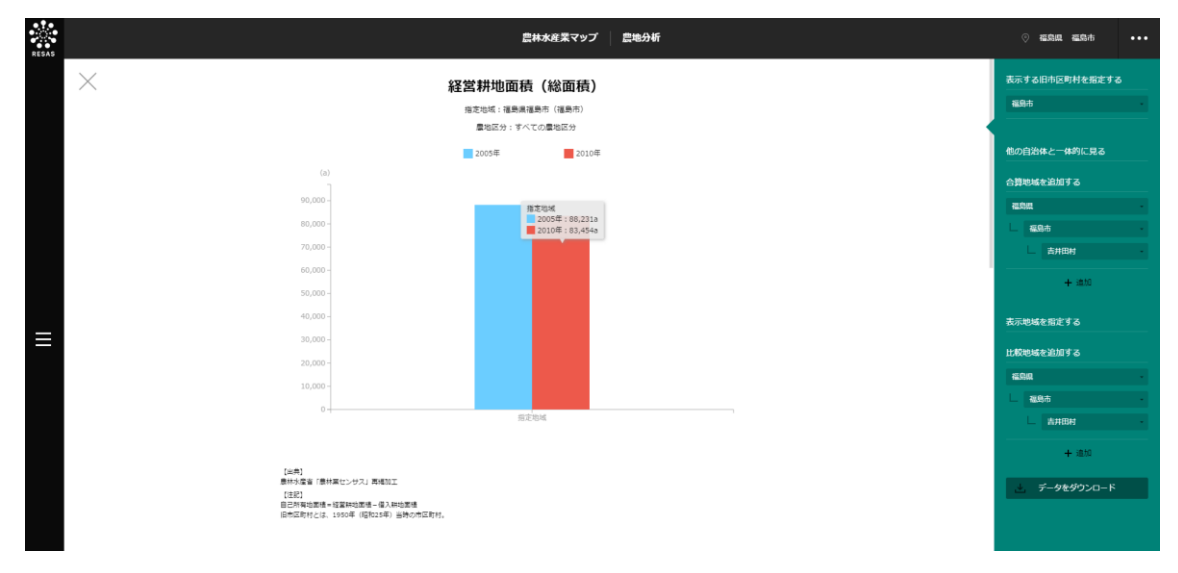

#### ■経営耕地面積(経営体あたり)のグラフ

「経営耕地面積(総面積)のグラフ」をスクロールすると、表示されます。

指定地域における、前画面の「表示する農地区分を指定する」で選択した農地区分について、経営耕 地面積(経営体あたり)の自己所有地及び借入耕地の積み上げグラフが表示されます。

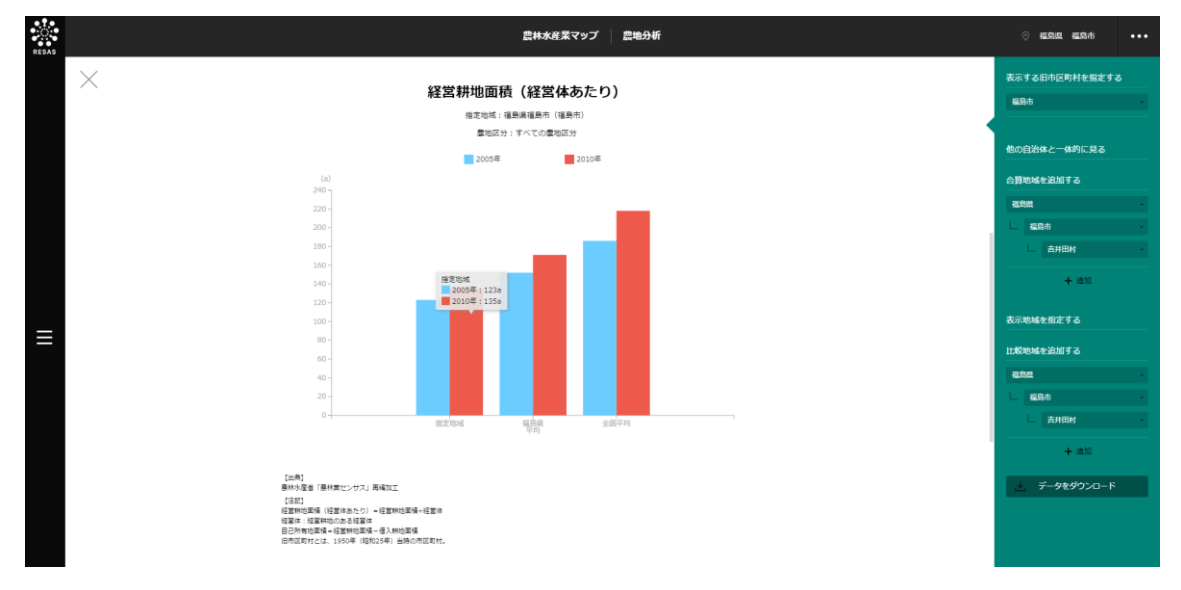

農業マップ

#### ■経営耕地面積の規模別の経営体の割合のグラフ

「経営耕地面積(経営体あたり)のグラフ」をスクロールすると、表示されます。

指定地域における経営耕地面積規模別の経営体の割合、画面右側には、経営耕地面積規模別の経営体の割合が表示されます。

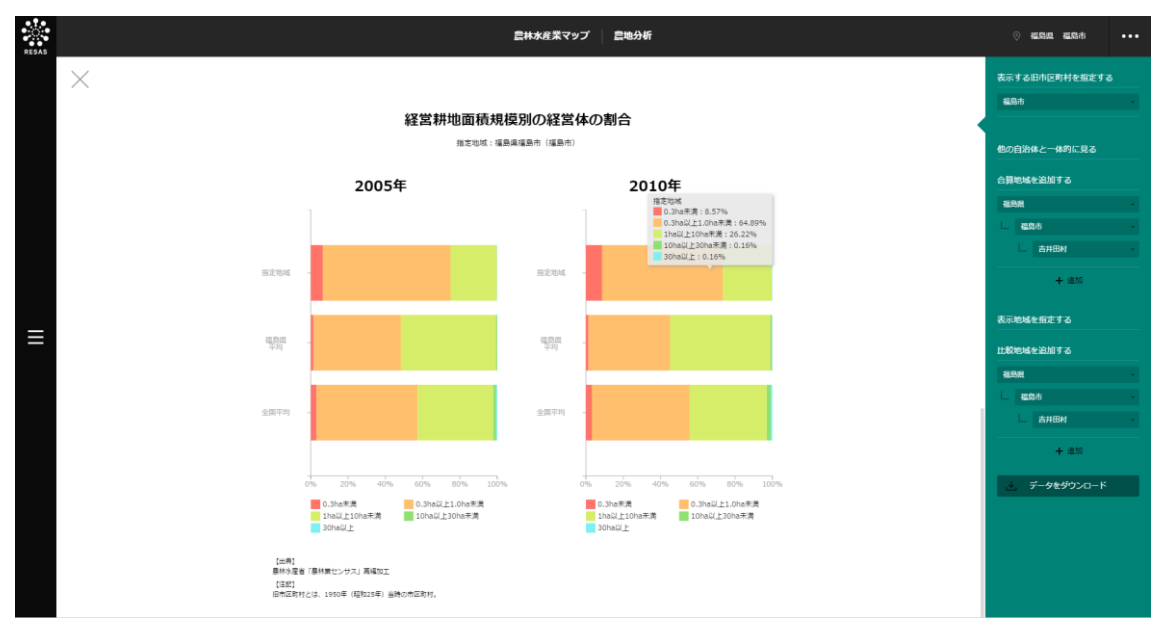

4 農林水産業マップ

**4.2** 農業マップ

### (5) 農地流動比率のグラフを見る

指定地域における、前画面の「表示する農地区分を指定する」で選択した農地区分の農地流動比率の 推移のグラフです。

他の自治体を指定して、グラフで比較することができます。比較する他の自治体は、最大で5地域 まで選択できます。

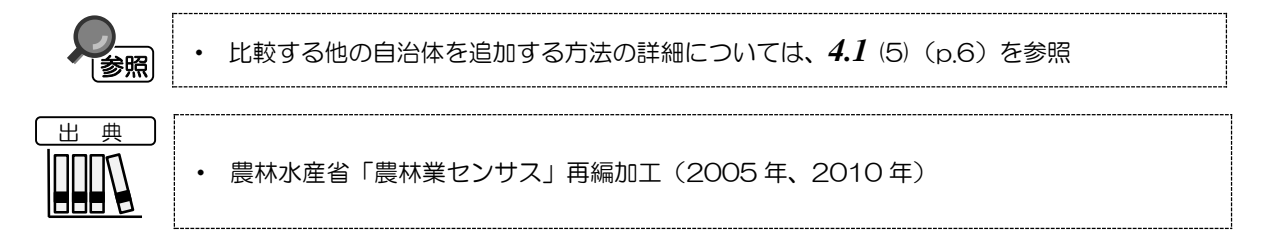

#### く農地流動比率のグラフの表示方法>

右メニューの「農地流動化率」をクリックします。

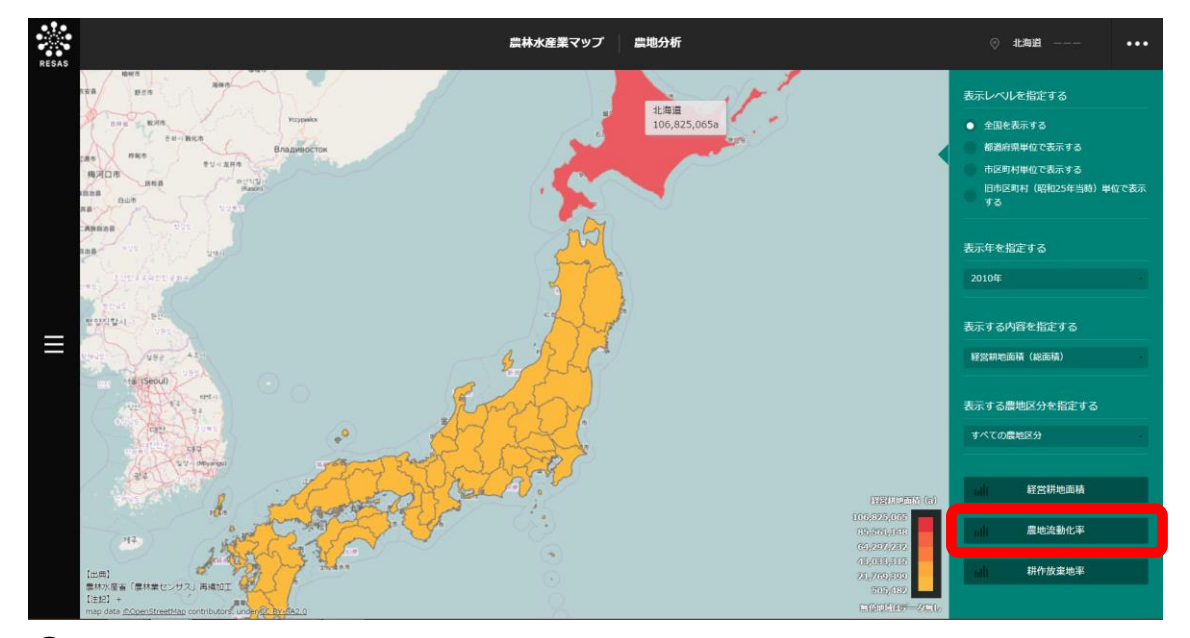

오 農地流動化率のグラフが表示されます。

農林水産業マップ

#### く農地流動化率のグラフの画面構成>

※初期表示項目:農地区分=前画面の農地区分

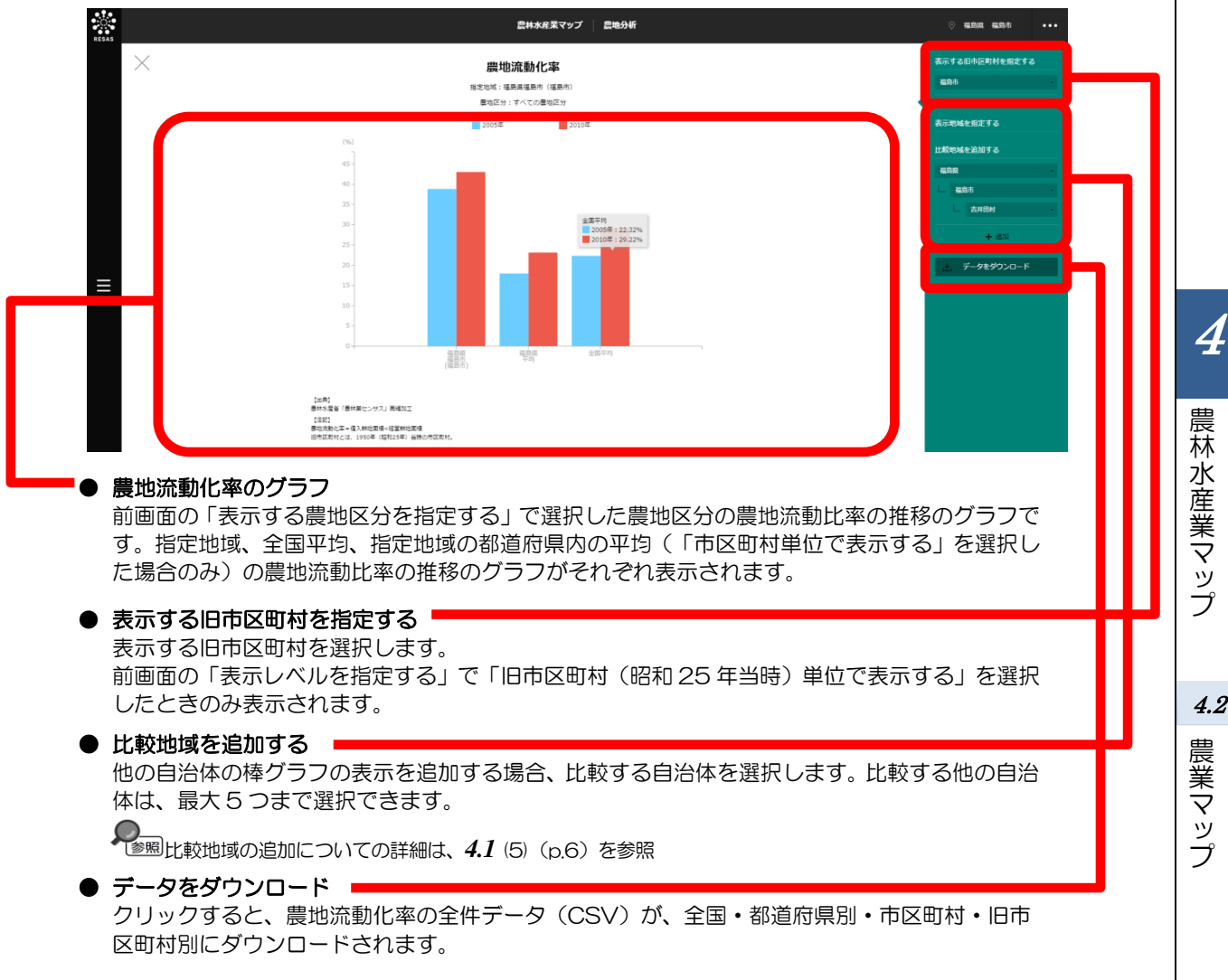

4.2

# (6) 耕作放棄地率のグラフを見る

指定地域における耕作放棄地率の推移のグラフです。

他の自治体を指定して、グラフで比較することができます。比較する他の自治体は、最大で5地域 まで選択できます。

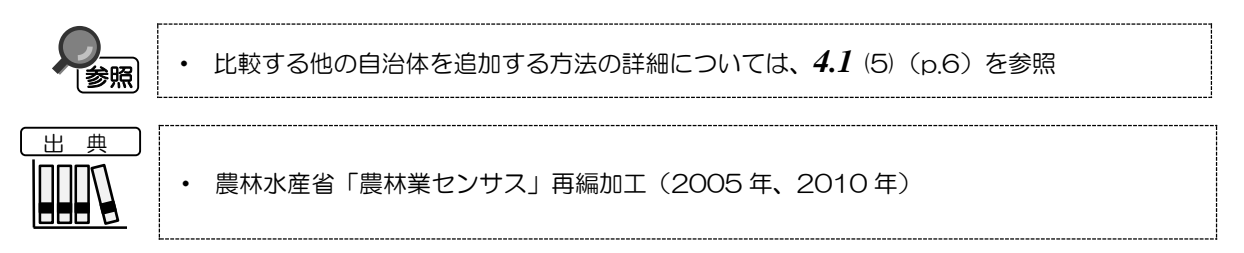

#### <耕作放棄地率のグラフの表示方法>

右メニューの「耕作放棄地率」をクリックします。

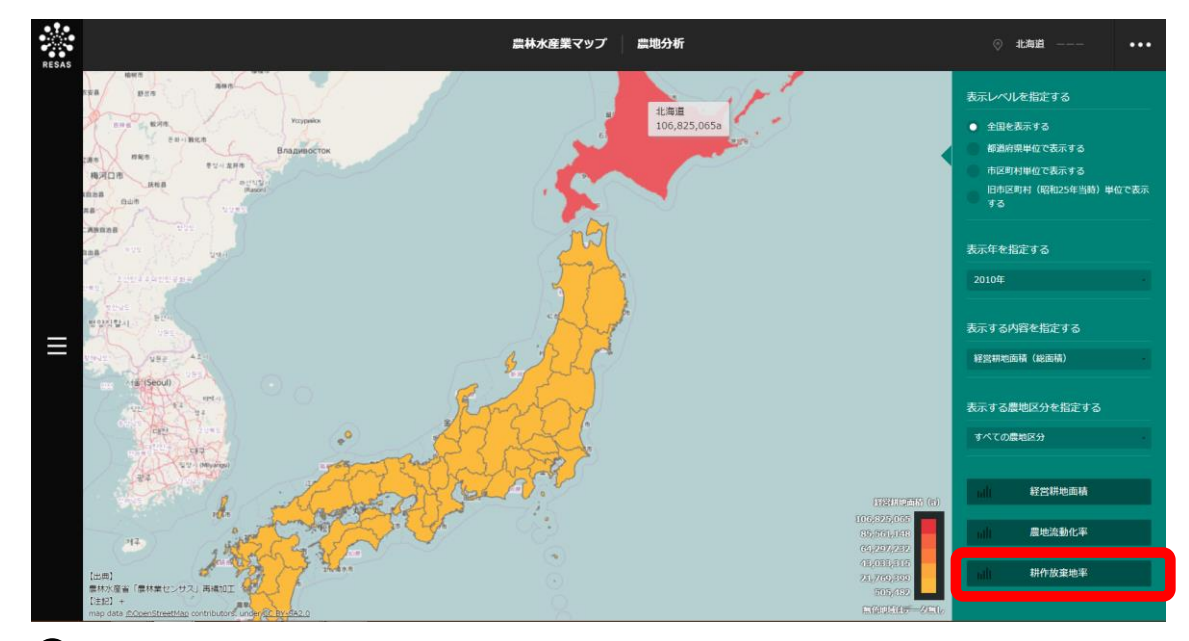

♥ 耕作放棄地率のグラフが表示されます。

農林水産業マップ

#### く耕作放棄地率のグラフの画面構成>

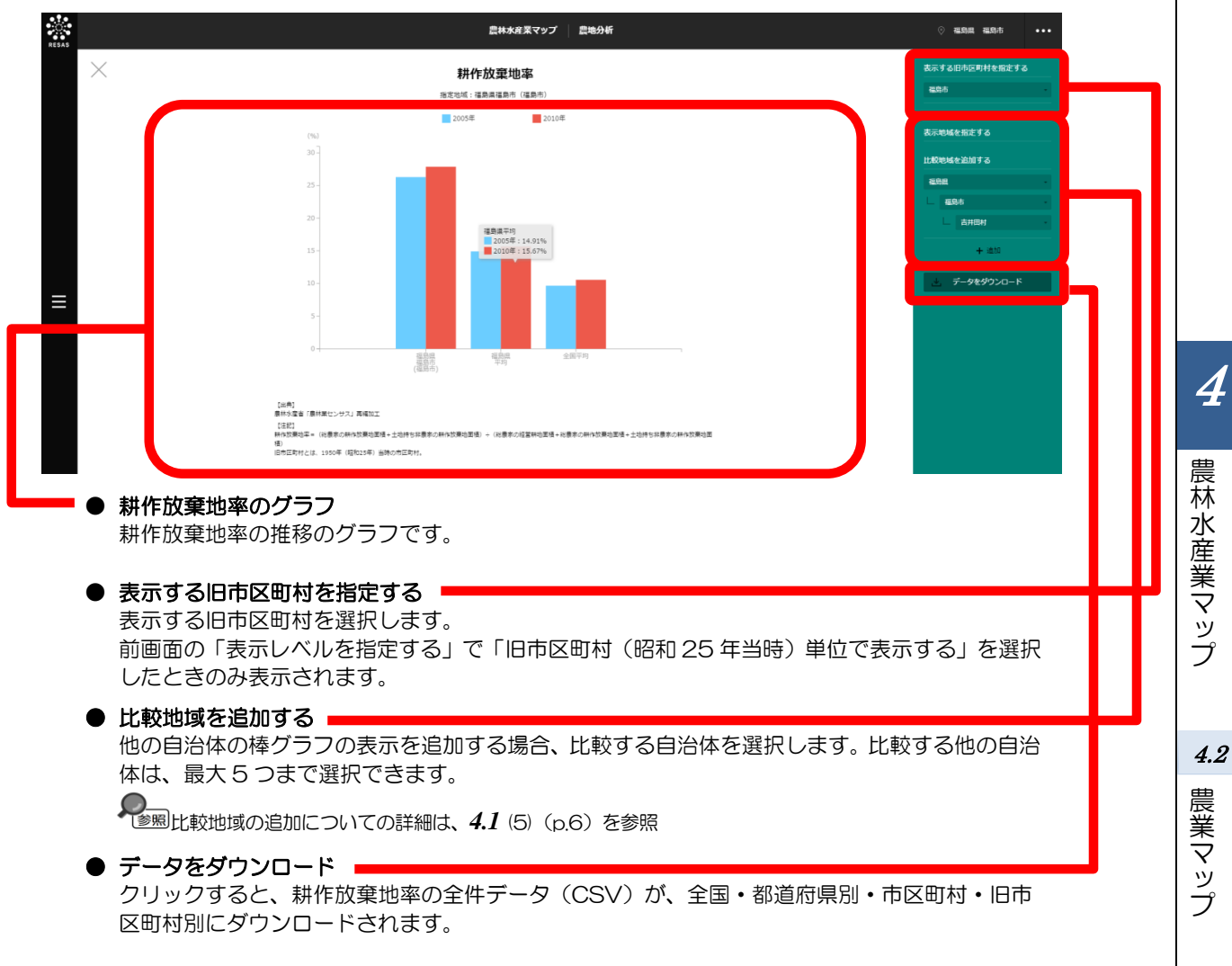

# 4.2.4 農業者分析

### (1) 農業者分析の機能と目的

農業者分析では、農業労働力、農業者の年齢構成、農業生産に関連した事業の取組状況を把握することができます。農業経営者\*10・農業就業者\*11の年齢構成や平均年齢を把握することで、高齢化が進み、 林業の継続が困難となる恐れのある地域における将来に向けた具体的な対策の検討に役立てることが できます。

また、農業生産に関連した事業<sup>\*12</sup>の取組状況を把握することで、グリーン・ツーリズム交流人口の 増大や6次産業日の推進など、農業振興のヒントや推進などに役立てることができます。

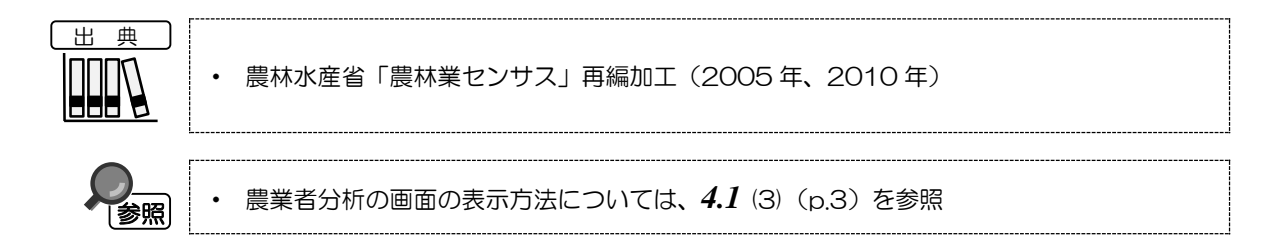

- \*10:「農業経営者」とは、当該農家の農業経営に責任を持つ者をいい、農作業に従事せず作業等の指示を行うだけの者も含める。
- \*11: 「農業就業者」とは、農業従事者のうち、農業を主として従事した世帯員。
- \*12: 「農業生産関連事業」とは、以下のいずれかの取組。
  - ・農産物の加工\*13
  - 消費者に直接販売\*14
  - 貸し農園・体験農園等\*15
  - 観光農園<sup>\*16</sup>
  - 農家民宿<sup>\*17</sup>
  - 農家レストラン\*<sup>18</sup>
  - 海外への輸出(2010年のみ)\*19
  - その他
- \*13:「農産物の加工」とは、販売を目的として、自ら生産した農産物をその使用割合の多寡にかかわらず用いて加工していること。
- \*14: 「消費者に直接販売」とは、自ら生産した農産物やその加工品を直接店や消費者に販売している(インターネット販売を含む)場合や、消費者と販売契約して直送していること。
- \*15: 「貸し農園・体験農園等」とは、所有又は借り入れている農地を、第三者を経由せず農園利用方式等により 非農業者に利用させ、使用料を得ている事業(自己所有の農地を地方公共団体・農協が経営する市民農園に 有償で貸与しているものは含まない)。
- \*16: 「観光農園」とは、農業を営む者が、観光客等の第三者に、ほ場において自ら生産した農産物の収穫等の一部農作業を体験又はほ場を観賞させて代金を得ている事業。
- \*17: 「農家民宿」とは、農業を営む者が、旅館業法(昭和23年法律第138号)に基づき都道府県知事の許可を 得て観光客等の第三者を宿泊させ、自ら生産した農産物や地域の食材をその使用割合の多寡にかかわらず用 いた料理を提供し料金を得ている事業。
- \*18: 「農家レストラン」とは、農業を営む者が、食品衛生法(昭和22年法律第233号)に基づき都道府県知事の許可を得て、不特定の者に自ら生産した農産物や地域の食材をその使用割合の多寡にかかわらず用いた料理を提供し料金を得ている事業。
- \*19: 「海外への輸出」とは、農業を営む者が、農産物を輸出していること。

4

農林水産業マップ

4.2

農業マ

ップ
## (2) 農業者分析の表示内容

農業者分析ヒートマップでは、「表示する内容を指定する」で選択している内容について、実数の多い地域又は増減率\*20の高い地域ほど濃い色で表示されます。

「全国を表示する」を選択すると、日本全国の地図が表示されます。「都道府県単位で表示する」を 選択すると、「指定地域」で選択している都道府県を中心とした縮尺で地図が拡大表示されます。「市 区町村単位で表示する」を選択すると、「指定地域」で選択している市区町村を中心とした縮尺で地図 が拡大表示されます。「旧市区町村(昭和25年当時)単位で表示する」を選択すると、「指定地域」 で選択している旧市区町村を中心とした縮尺で拡大表示されます。

また、「全国を表示する」あるいは「都道府県単位で表示する」選択時のヒートマップは都道府県単位、「市区町村単位で表示する」選択時のヒートマップは市区町村単位、「旧市区町村(昭和25年当時)単位で表示する」選択時のヒートマップは旧市区町村単位で表示されます。

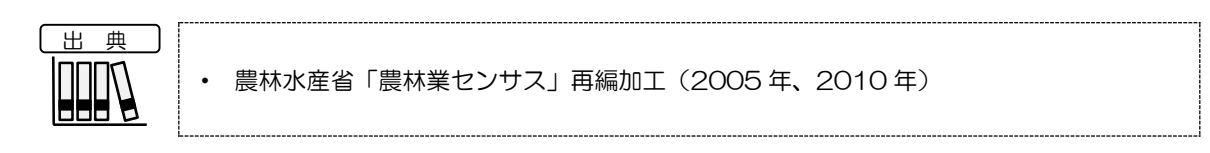

※初期表示項目: 実数で表示する、全国を表示する、2010年、農業生産関連事業の実施割合、 すべての農業生産関連事業

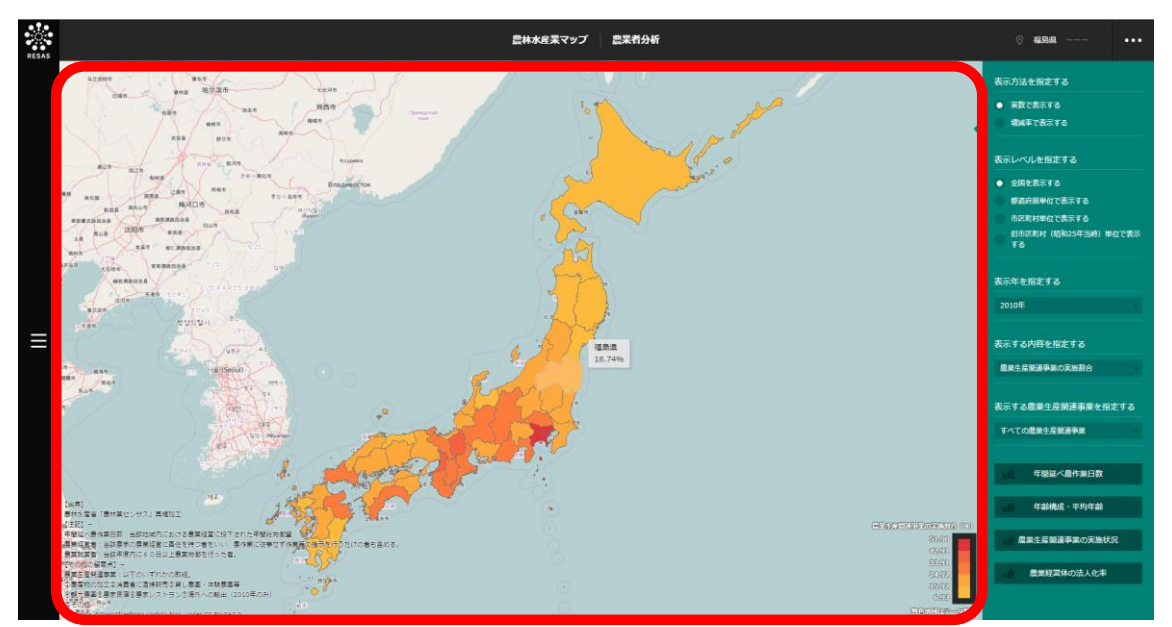

\*20: 「増減率」=((2010年の数値÷2005年の数値)-1)×100

4

農林水産業マップ

4.2

## (3) 右メニューの説明

右メニューでは、左のマップの表示内容について設定します。

また、指定地域の関係データの図表に切り替えるボタンが表示されます。

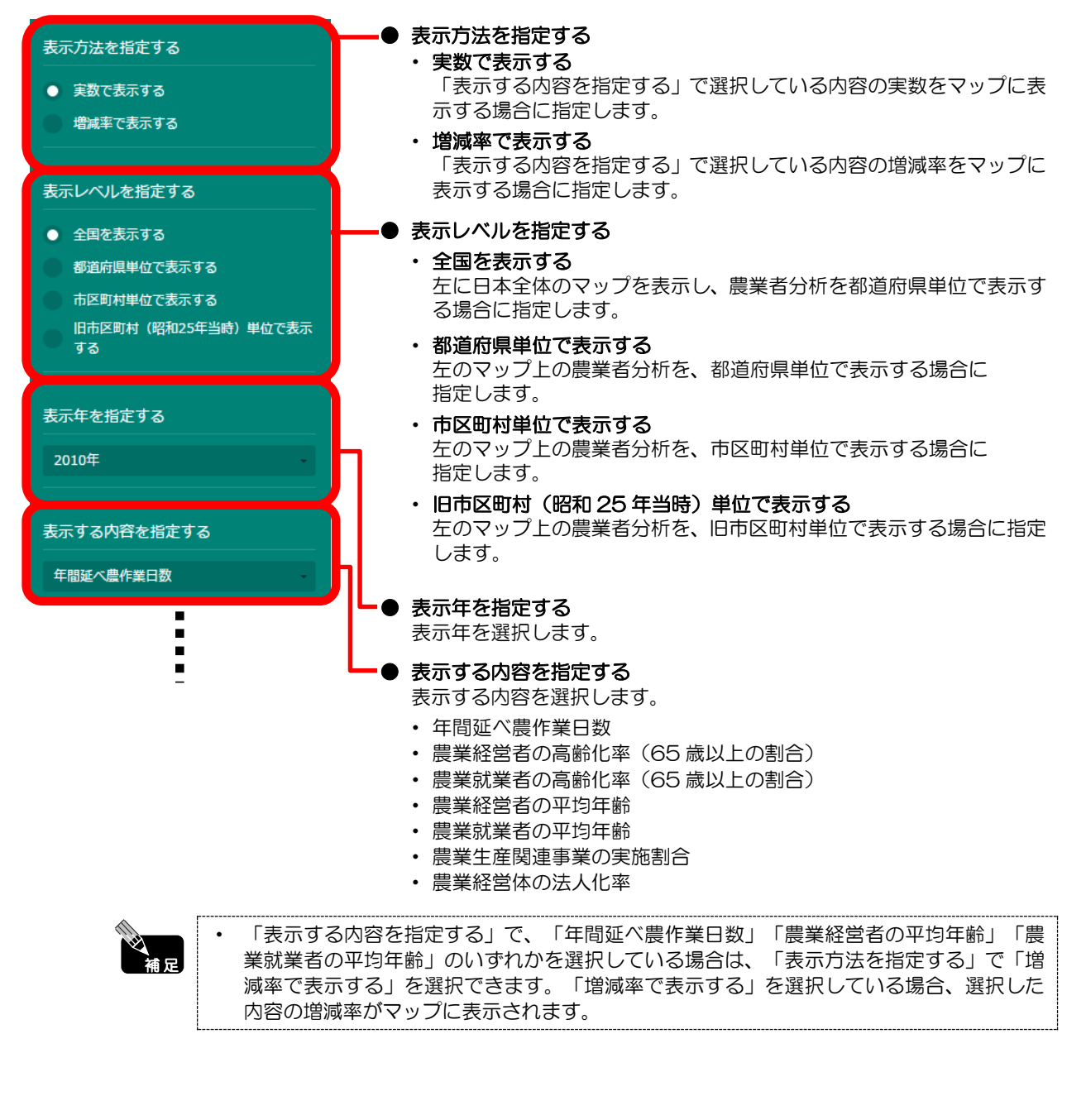

農林水産業マップ

4.2 農業マップ

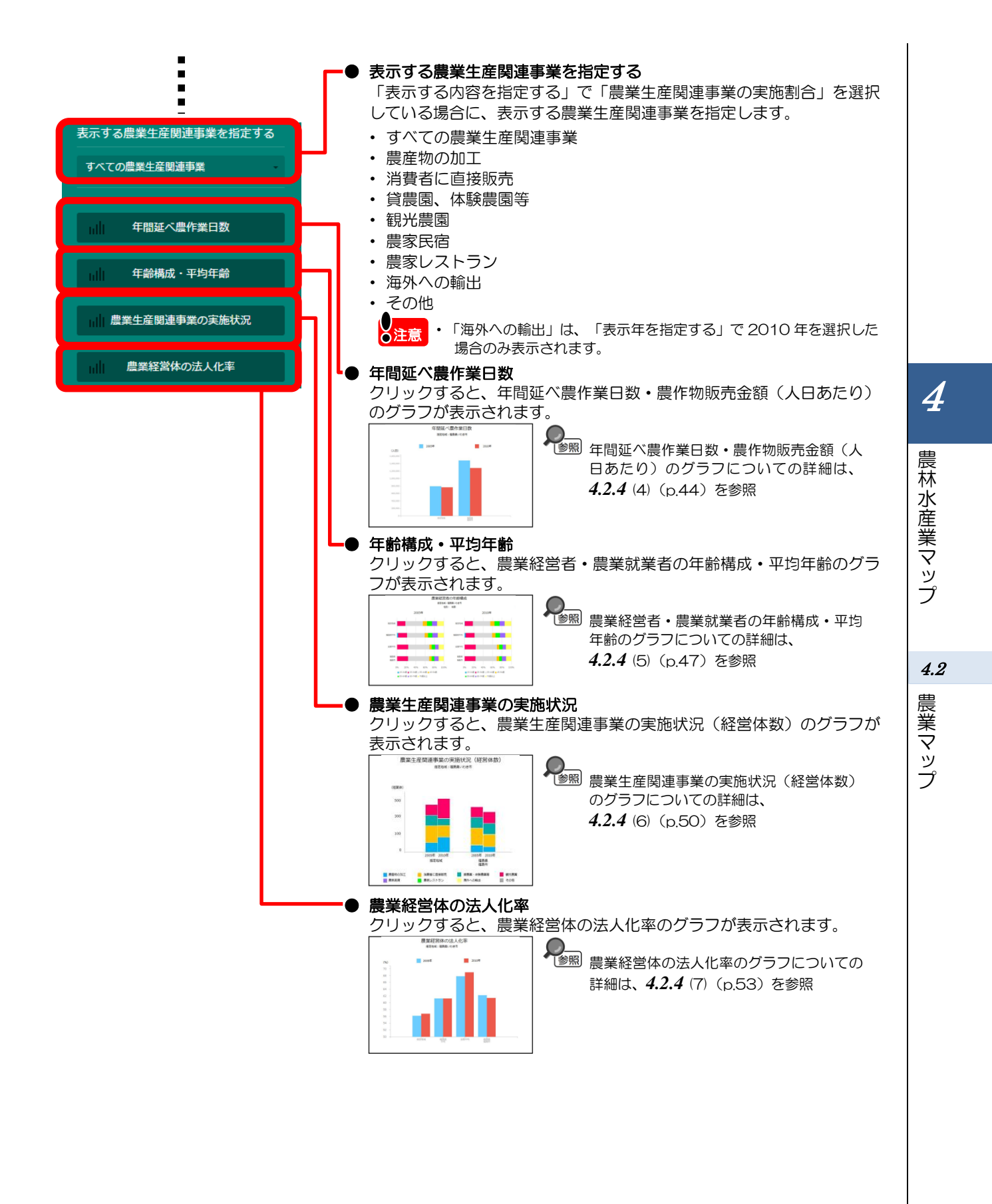

### (4) 年間延べ農作業日数・農作物販売金額(人日あたり)のグラフを見る

指定地域における以下のグラフが表示されます。

- ・ 年間延べ農作業日数のグラフ\*21
- ・ 農作物販売金額(人日あたり)のグラフ

「指定地域」で指定している地域に、他の自治体を合算した形で、年間延べ農作業日数・農作物販売 金額(人日あたり)\*22を確認することもできます。合算は、最大で10地域まで選択できます。

他の自治体を指定して、グラフで比較することができます。比較する他の自治体は、最大で5地域 まで選択できます。

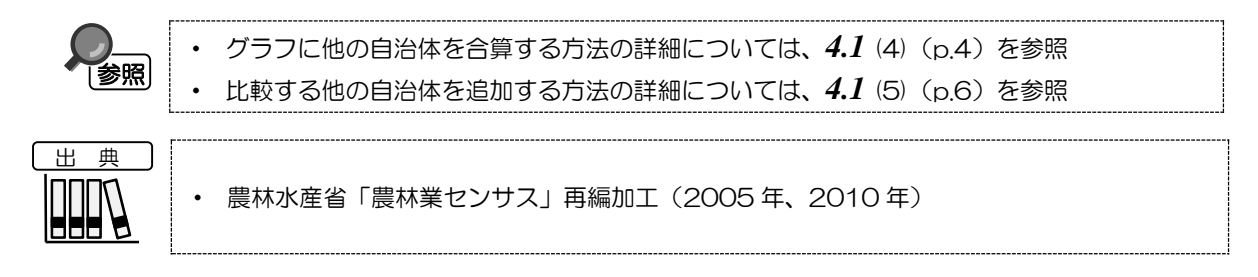

#### <年間延べ農作業日数・農作物販売金額(人日あたり)のグラフの表示方法>

右メニューの「年間延べ農作業日数」をクリックします。

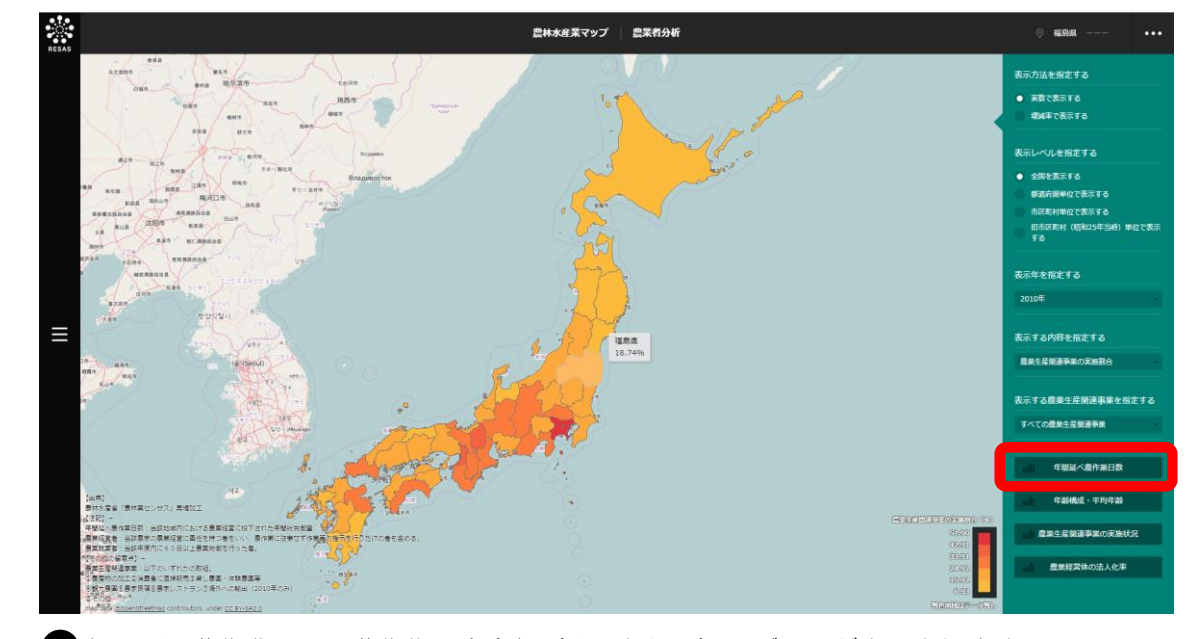

➡年間延べ農作業日数・農作物販売金額(人日あたり)のグラフが表示されます。

\*21:「年間延べ農作業日数」とは、当該地域内における農業経営に投下された年間総労働量であり、以下の①と ②を足した値である。

① 農業経営体の経営者及び従事者の延べ農作業日数の推計値

- ② 自営農業に従事した世帯員数の延べ農作業日数の推計値
- \*22:「農産物販売金額(人日あたり)」とは、農産物販売金額を年間延べ農作業日数(人日)で除した値である。

4

農林水産業マップ

4.2

| <ul> <li></li></ul>                                                                                                    |                                                                                                    |                                                                                                    |                                                                                                    |                                                                                         |                           |     |
|----------------------------------------------------------------------------------------------------|----------------------------------------------------------------------------------------------------|----------------------------------------------------------------------------------------------------|----------------------------------------------------------------------------------------------------|-----------------------------------------------------------------------------------------|---------------------------|-----|
| Artistic and article and article                           | $\times$                                                                                                    |                                                                                                    | 年間延べ農作業日数                                                                                                    |                                                                                         | 表示する旧市区町村を指定する<br>福島市     |     |
| (回日本の本での日本の本での本での本での本での本での本での本での本での本での本での本での本での本で                                                                                                    |                                                                                                    |                                                                                                    | · 播定地域: 確認局種類形 (種類形)<br>2005年 2010年                                                                                                    |                                                                                         |                           |     |
|                                                                                                    |                                                                                                    | (人日)<br>350,000 m                                                                                                    |                                                                                                    |                                                                                         | 他の自治体と一体的に見る              |     |
| <ul> <li>         ・・・・・・・・・・・・・・・・・・・・・・・・・・・・・</li></ul>                                                                                                    |                                                                                                    | 200.000                                                                                                    | _                                                                                                    |                                                                                         | 合算地域を追加する                 |     |
|                                                                                                    |                                                                                                    | 300,000 -                                                                                                    |                                                                                                    |                                                                                         |                           |     |
| (中国) 日本の「日本の」」      (中国) 日本の「日本の」」      (中国) 日本の「日本の」」      (中国) 日本の「日本の」」      (中国) 日本の」      (中国) 日本の」                                                                                                    |                                                                                                    | 250,000 -                                                                                                    | 19.世地域<br>2005年: 318,934人日<br>■ 2010年: 263,532人日                                                                                                    |                                                                                         | 古井田村                      |     |
| 日本地域を超大10個まで選択して、まとめて1つの地域とみなして表示します。     選択した他の自治体は、「他の自治体と一体的に見る」についての詳細は、4.1 (4) (p.4) を参照     他の自治体は、最大5つまで選択できます。     他の自治体は、最大5つまで選択できます。     しための自治体は、最大5つまで選択できます。     しための自治体は、最大5つまで選択できます。     しための自治体は、最大5つまで選択できます。     しための自治体は、最大5つまで選択できます。     しための自治体は、最大5つまで選択できます。     しための自治体は、最大5つまで選択できます。     しための自治体は、最大5つまで選択できます。     しための自治体は、最大5つまで選択できます。     しための自治体は、最大5つまで選択できます。     しための自治体は、最大5つまで選択できます。     しための自治体は、最大5つまで選択できます。     しための自治体を通知する場合、比較する自治体を選択します。     しための自治体は、最大5つまで選択できます。     したの自治体は、最大5つまで選択できます。     したの自治体は、最大5つまで選択できます。     したの自治体は、最大5つまで選択できます。     したの自治体は、最大5つまで選択できます。     したの自治体は、最大5つまで選択できます。     したのもれての     にための自治体は、最大5つまで選択できます。     したのもれての     にためのもれての     にためのためはたちのもれての     にためのもれての     にためのもれての     にためのもれての     にための     にための     にための     にための     にための     にための     にための     にための     にための     にための     にための     にための     にための     にための     にための     にための     にための     にための     にための     にための     にための     にための     にための     にための     にための     にための     にための     にため     にための     にため     にための     にための     にための     にための     にための     にための     にための     にため     にための     にための     にため     にための     にための     にため     にため     にための     にため     にため     にか     にため     にため     にため     にため     にため     にため     にため     にため     にか     にか     にため     にため     にため     にか     にか     にか     にかめ     にかめ     にかめ     にかめ     にかめ     にかか     にか     にか     にかか     にかか     にかか     にかか     にかか     にかか     にかか     にかか     にかか     にかか     にかか     にかか     にかか     にかか     にかか     にかか     にかか     にかか      |                                                                                                    | 200,000 -                                                                                                    |                                                                                                    |                                                                                         | + i±t0                    |     |
|                                                                                                    |                                                                                                    | 150,000 -                                                                                                    |                                                                                                    |                                                                                         | 表示地域を指定する                 |     |
| 「「「」」     「」     「」     「」     「」     「」     「」     「」     「」     「」     「」     「」     「」     「」     「」     「」     「」     「」     「」     「」     「」     「」     「」     「」     「」     「」     「」     「」     「」     「」     「」     「」     「」     「」     「」     「」     「」     「」     「」     「」     「」     「」     「」     「」     「」     「」     「」     「」     「」     「」     「」     「」     「」     「」     「」     「」     「」     「」     「」     「」     「」     「」     「」     「」     「」     「」     「」     「」     「」     「」     「」     「」     「」     「」     「」     「」     「」     「」     「」     「」     「」     「」     「」     「」     「」     「」     「」     「」     「」     「」     「」     「」     「」     「」     「」     「」     「     「」     「」     「」     「」     「」     「」     「」     「」     「」     「」     「」     「」     「     「」     「」     「」     「」     「     「     「」     「」     「」     「」     「」     「」     「」     「」     「」     「」     「」     「     「     「」     「」     「     「     「     「」     「     「     「     「     「     「     「     「     「     「     「     「     「     「     「     「     「     「     「     「     「     「     「     「     「     「     「     「     「     「     「     「     「     「     「     「     「     「     「     「     「     「     「     「     「     「     「     「     「     「     「     「     「     「     「     「     「     「     「     「     「     「     「     「     「     「     「     「     「     「     「     「     「     「     「     「     「     「     「     「     「     「     「     「     「     「     「     「     「     「     「     「     「     」     」     」     」     」     「     「     「     「     「     「     「     「     「     「     「     「     「     「     「     「     「     「     「     「     「     「     「     「     「     「     「     「     「     「     「     「     「     「     「     「     「     「     「     「     「     「     「     「     「     「     「     「     「     「     「     「     「     「     「     「     「     「     「     「     」     」     」     」     」     」     」     」     」     」     」     」     」     」     」     」     」                                                       |                                                                                                    | 100,000                                                                                                    |                                                                                                    |                                                                                         | 1230 1230 AHEN            |     |
|                                                                                                    |                                                                                                    |                                                                                                    |                                                                                                    |                                                                                         | 比較地域を追加する                 |     |
|                                                                                                    |                                                                                                    | 30,000 -                                                                                                    |                                                                                                    |                                                                                         | 4.6市                      |     |
| Pression Control Control Contr |                                                                                                    | 0                                                                                                    | 版定地域 福島県<br>福島市<br>(百月日日月)                                                                                                    |                                                                                         | 吉井田村                      |     |
| 中国語の学校の日本では、 中国語の学校では、 中国語の学校では 中国語の 中国語の 中国語の 中国語の 中国語の 中国語の 中国語の 中国語の                                                                                                    |                                                                                                    |                                                                                                    | franker og                                                                                                    |                                                                                         | + :811                    |     |
| 年間延べ農作業日数・農作物販売金額(人日あたり)のグラフ<br>指定地域における年間延べ農作業日数のグラフ、農作物販売金額(人日あたり)のグラフが表示<br>されます。<br>表示する旧市区町村を選択します。<br>前画面の「表示レベルを指定する」で「旧市区町村(昭和25年当時)単位で表示する」を選択<br>したときのみ表示されます。<br>合算地域を追加する<br>他の自治体を最大10個まで選択して、まとめて1つの地域とみなして表示します。<br>選択した他の自治体は、「他の自治体と一体的に見る」に表示されます。                                                                                                    |                                                                                                    | 【出典】<br>原林水産省「原林策センザス」再編1<br>[注記]                                                                                                    | 76I                                                                                                    |                                                                                         | データをダウンロード                | ורל |
| 年間延べ農作業日数・農作物販売金額(人日あたり)のグラフ<br>指定地域における年間延べ農作業日数のグラフ、農作物販売金額(人日あたり)のグラフが表示<br>されます。<br>表示する旧市区町村を指定する<br>表示する旧市区町村を選択します。<br>前画面の「表示レベルを指定する」で「旧市区町村(昭和25年当時)単位で表示する」を選択<br>したときのみ表示されます。<br>合野地域を追加する<br>他の自治体を最大10個まで選択して、まとめて1つの地域とみなして表示します。<br>選択した他の自治体は、「他の自治体と一体的に見る」に表示されます。<br>一 1 他の自治体と一体的に見る」についての詳細は、4.1 (4) (p.4)を参照<br>比較地域を追加する<br>他の自治体の様グラフの表示を追加する場合、比較する自治体を選択します。<br>比較する他の自治体は、最大5つまで選択できます。<br>一 1 比較地域の追加についての詳細は、4.1 (5) (p.6)を参照<br>テータをダウンロード<br>クリックすると、農業者分析の全体データ (CSV) が、全国・都道府県別・市区町村・旧市区                                                                                                    |                                                                                                    | 年態延べ農作業日数:当該地域内に)                                                                                                    | おける愚葉経営に投下された年曜紀労働業                                                                                                    |                                                                                         |                           |     |
| <ul> <li>年間延べ農作業日数・農作物販売金額(人日あたり)のグラフ</li> <li>指定地域における年間延べ農作業日数のグラフ、農作物販売金額(人日あたり)のグラフが表示されます。</li> <li>表示する旧市区町村を指定する</li> <li>表示する旧市区町村を選択します。</li> <li>前画面の「表示レベルを指定する」で「旧市区町村(昭和25年当時)単位で表示する」を選択したときのみ表示されます。</li> <li>合算地域を追加する</li> <li>他の自治体を最大10個まで選択して、まとめて1つの地域とみなして表示します。</li> <li>選択した他の自治体は、「他の自治体と一体的に見る」に表示されます。</li> <li>データにの構成でした。</li> <li>ビャックすると、農業者分析の全性データ(CSV)が、全国・都道府県別・市区町村・旧市区</li> </ul>                                                                                                    |                                                                                                    |                                                                                                    |                                                                                                    |                                                                                         |                           |     |
| 指定地域における年間延べ農作業日数のグラフ、農作物販売金額(人日あたり)のグラフが表示<br>されます。<br>表示する旧市区町村を指定する<br>表示する旧市区町村を選択します。<br>前画面の「表示レベルを指定する」で「旧市区町村(昭和25年当時)単位で表示する」を選択<br>したときのみ表示されます。<br>合算地域を追加する<br>他の自治体を最大 10 個まで選択して、まとめて 1 つの地域とみなして表示します。<br>選択した他の自治体は、「他の自治体と一体的に見る」に表示されます。<br>そ<br>一 1 他の自治体と一体的に見る」についての詳細は、4.1 (4) (p.4)を参照<br>比較地域を追加する<br>他の自治体の棒グラフの表示を追加する場合、比較する自治体を選択します。<br>比較する他の自治体は、最大5つまで選択できます。<br>そ<br>1 比較地域の追加についての詳細は、4.1 (5) (p.6)を参照<br>テータをダウンロード<br>クリックすると、農業者分析の全性データ (CSV) が、全国・都道府県別・市区町村・旧市区                                                                                                    |                                                                                                    |                                                                                                    |                                                                                                    |                                                                                         |                           |     |
| されます。 表示する旧市区町村を指定する<br>表示する旧市区町村を選択します。 前面面の「表示レベルを指定する」で「旧市区町村(昭和25年当時)単位で表示する」を選択したときのみ表示されます。  合算地域を追加する 他の自治体を最大10個まで選択して、まとめて1つの地域とみなして表示します。 選択した他の自治体は、「他の自治体と一体的に見る」に表示されます。 データにの自治体と一体的に見る」についての詳細は、4.1 (4) (p.4)を参照 比較地域を追加する 他の自治体の棒グラフの表示を追加する場合、比較する自治体を選択します。 比較する他の自治体は、最大5つまで選択できます。 データをダウンロード クリックすると、農業者分析の全性データ (CSV) が、全国・都道府県別・市区町村・旧市区                                                                                                    | 年間延べ農作                                                                                                    | F業日数・農作物                                                                                                    | □販売金額(人日あたり)のグ                                                                                                    | ラフ                                                                                      |                           |     |
| <ul> <li>表示する旧市区町村を指定する<br/>表示する旧市区町村を選択します。</li> <li>前画面の「表示レベルを指定する」で「旧市区町村(昭和25年当時)単位で表示する」を選択したときのみ表示されます。</li> <li>合算地域を追加する</li> <li>他の自治体を最大10個まで選択して、まとめて1つの地域とみなして表示します。</li> <li>選択した他の自治体は、「他の自治体と一体的に見る」に表示されます。</li> <li>データにの自治体は、最大5つまで選択できます。</li> <li>シアンクレード</li> <li>クリックすると、農業者分析の全体データ(CSV)が、全国・都道府県別・市区町村・旧市区</li> </ul>                                                                                                    | 年間延べ農们<br>指定地域にお                                                                                                    | F <b>業日数・農作物</b><br>おける年間延べ農                                                                                                    | <b>辺販売金額(人日あたり)のグ</b> 音<br>骨作業日数のグラフ、農作物販売                                                                                                    | <b>ラフ</b><br>記金額(人日あたり)                                                                 | のグラフが表示                   |     |
| 表示する旧市区町村を選択します。<br>前画面の「表示レベルを指定する」で「旧市区町村(昭和25年当時)単位で表示する」を選択<br>したときのみ表示されます。<br>合算地域を追加する<br>他の自治体を最大10個まで選択して、まとめて1つの地域とみなして表示します。<br>選択した他の自治体は、「他の自治体と一体的に見る」に表示されます。<br>データをがつうつの表示を追加する場合、比較する自治体を選択します。<br>比較地域の追加についての詳細は、4.1 (4) (p.4)を参照<br>比較地域の追加についての詳細は、4.1 (5) (p.6)を参照<br>データをダウンロード<br>クリックすると、農業者分析の全件データ(CSV)が、全国・都道府県別・市区町村・旧市区                                                                                                    | 年間延べ農作<br>指定地域にま<br>されます。                                                                                                    | F <b>業日数・農作物</b><br>おける年間延べ農                                                                                                    | <b>加販売金額(人日あたり)のグ</b> 号<br>そに業日数のグラフ、農作物販売                                                                                                    | <b>ラフ</b><br>記金額(人日あたり)                                                                 | のグラフが表示                   |     |
| 前画面の「表示レベルを指定する」で「旧市区町村(昭和25年当時)単位で表示する」を選択<br>したときのみ表示されます。<br>合算地域を追加する<br>他の自治体を最大10個まで選択して、まとめて1つの地域とみなして表示します。<br>選択した他の自治体は、「他の自治体と一体的に見る」に表示されます。<br>そ<br>一<br>「他の自治体と一体的に見る」についての詳細は、4.1 (4) (p.4) を参照<br>比較地域を追加する<br>他の自治体の棒グラフの表示を追加する場合、比較する自治体を選択します。<br>比較する他の自治体は、最大5つまで選択できます。<br>そ<br>■ 比較地域の追加についての詳細は、4.1 (5) (p.6) を参照<br>データをダウンロード<br>クリックすると、農業者分析の全件データ (CS)/) が、全国・都道府県別・市区町村・旧市区                                                                                                    | <ul> <li>年間延べ農作</li> <li>指定地域にま</li> <li>されます。</li> <li>表示する旧市</li> </ul>                                                                                                    | F業日数・農作物<br>Sける年間延べ農<br>5区町村を指定す                                                                                                    | 加販売金額(人日あたり)のグ<br>{作業日数のグラフ、農作物販売<br>「る                                                                                                    | <b>ラフ</b><br>記金額(人日あたり)                                                                 | のグラフが表示                   | Ц   |
| したときのみ表示されます。<br>合算地域を追加する<br>他の自治体を最大10個まで選択して、まとめて1つの地域とみなして表示します。<br>選択した他の自治体は、「他の自治体と一体的に見る」に表示されます。<br>そ<br>一個の自治体と一体的に見る」についての詳細は、4.1 (4) (p.4)を参照<br>比較地域を追加する<br>他の自治体の棒グラフの表示を追加する場合、比較する自治体を選択します。<br>比較する他の自治体は、最大5つまで選択できます。<br>そ<br>一個 比較地域の追加についての詳細は、4.1 (5) (p.6)を参照<br>データをダウンロード<br>クリックすると、農業者分析の全件データ (CS)/) が、全国・都道府県別・市区町村・旧市区                                                                                                    | <ul> <li>年間延べ農作</li> <li>指定地域にま<br/>されます。</li> <li>表示する旧市</li> <li>表示する旧市</li> </ul>                                                                                                    | F業日数・農作物<br>おける年間延べ農<br>5区町村を指定す<br>5区町村を選択し                                                                                                    | <b>加販売金額(人日あたり)のグ</b> き<br>操作業日数のグラフ、農作物販売<br><b>する</b><br>-ます。                                                                                                    | <b>ラフ</b><br>記金額(人日あたり)                                                                 | のグラフが表示                   |     |
| <ul> <li>合算地域を追加する</li> <li>他の自治体を最大10個まで選択して、まとめて1つの地域とみなして表示します。</li> <li>選択した他の自治体は、「他の自治体と一体的に見る」に表示されます。</li> <li>✓ 「他の自治体と一体的に見る」についての詳細は、4.1 (4) (p.4)を参照</li> <li>比較地域を追加する</li> <li>他の自治体の棒グラフの表示を追加する場合、比較する自治体を選択します。</li> <li>比較する他の自治体は、最大5つまで選択できます。</li> <li>✓ 比較地域の追加についての詳細は、4.1 (5) (p.6)を参照</li> <li>データをダウンロード</li> <li>クリックすると、農業者分析の全性データ(CS)/)が、全国・都道府県別・市区町村・旧市区</li> </ul>                                                                                                    | <ul> <li>年間延べ農作</li> <li>指定地域にまされます。</li> <li>表示する旧市</li> <li>表示する旧市</li> <li>前画面の「表</li> </ul>                                                                                                    | F業日数・農作物<br>おける年間延べ農<br>う区町村を指定す<br>っ区町村を選択し<br>示レベルを指定                                                                                                    | <b>加販売金額(人日あたり)のグ</b>                                                                                                    | <b>ラフ</b><br>記金額(人日あたり)<br>25 年当時)単位で表                                                  | のグラフが表示<br>示する」を選択        | ╢   |
| 他の自治体を最大10個まで選択して、まとめて1つの地域とみなして表示します。<br>選択した他の自治体は、「他の自治体と一体的に見る」に表示されます。<br>その自治体と一体的に見る」についての詳細は、4.1 (4) (p.4) を参照<br>比較地域を追加する<br>他の自治体の棒グラフの表示を追加する場合、比較する自治体を選択します。<br>比較する他の自治体は、最大5つまで選択できます。<br>その<br>比較地域の追加についての詳細は、4.1 (5) (p.6) を参照<br>テータをダウンロード<br>クリックすると、農業者分析の全件データ(CS)/)が、全国・都道府県別・市区町村・旧市区                                                                                                    | 年間延べ農作<br>指定地域にま<br>されます。<br>表示する旧れ<br>前画面の「表<br>したときのみ                                                                                                    | F業日数・農作物<br>おける年間延べ農<br>5区町村を指定す<br>5区町村を選択し<br>気示レベルを指定<br>み表示されます。                                                                                                    | <b>加販売金額(人日あたり)のグ</b> 音                                                                                                    | <b>ラフ</b><br>記金額(人日あたり)<br>25 年当時)単位で表                                                  | のグラフが表示<br>示する」を選択        |     |
| 選択した他の自治体は、「他の自治体と一体的に見る」に表示されます。<br>・ ・ ・ ・ ・ ・ ・ ・ ・ ・ ・ ・ ・ ・ ・ ・ ・ や の自治体と一体的に見る」についての詳細は、4.1 (4) (p.4) を参照 ・ ・ い 較 地域を追加する ・ い や や の自治体の棒グラフの表示を追加する場合、比較する自治体を選択します。 ・ 比較する他の自治体は、最大5つまで選択できます。 ・ ・ ・ ・ ・ ・ ・ ・ ・ ・ ・ ・ ・ ・ ・ ・ ・ ・ ・                                                                                                    | 年間延べ農作<br>指定地域す。<br>表示するIRT<br>表示するIRT<br>前面の「表<br>したときのみ<br>合算地域を追                                                                                                    | F業日数・農作物<br>おける年間延べ農<br>5区町村を指定す<br>5区町村を選択し<br>気下レベルを指定<br>→表示されます。<br>5000000000000000000000000000000000000                                                                                 | <b>加販売金額(人日あたり)のグ</b>                                                                                                    | <b>ラフ</b><br>記金額(人日あたり)<br>25 年当時)単位で表                                                  | のグラフが表示<br>示する」を選択        |     |
| <ul> <li>         ・他の自治体と一体的に見る」についての詳細は、4.1 (4) (p.4) を参照     </li> <li>         比較地域を追加する         ・他の自治体の棒グラフの表示を追加する場合、比較する自治体を選択します。         ・比較する他の自治体は、最大5つまで選択できます。         ・         ・         ・</li></ul>                                                                                                    | 年間延べ農作<br>指定地ます。<br>表示する日代<br>表示する日代<br>前面たとちずの<br>したと地域を延<br>他の自治体を                                                                                                    | F業日数・農作物<br>5日3年間延べ農<br>5区町村を掲定す<br>5区町村を選択し<br>気下レベルを指定<br>まま示されます。<br>500する<br>5000まで                                                                                                    | <b>加販売金額(人日あたり)のグ</b>                                                                                                    | <b>ラフ</b><br>記金額(人日あたり)<br>25 年当時)単位で表<br>或とみなして表示しる                                    | のグラフが表示<br>示する」を選択<br>ます。 |     |
| <b>比較地域を追加する</b> 他の自治体の棒グラフの表示を追加する場合、比較する自治体を選択します。 比較する他の自治体は、最大5つまで選択できます。<br><sup>●</sup> <sup>●</sup> <sup>●</sup> <sup>●</sup> <sup>●</sup> <sup>●</sup> <sup>●</sup> <sup>●</sup> <sup>●</sup> <sup>●</sup>                                                                                                    | 年間延べ農作<br>指定れます。<br>表示すする同時<br>した地路にあっていた。<br>までは、<br>たかでするのでので、<br>たかです。<br>たかでは、<br>たかです。<br>ため、<br>に、<br>たので、<br>に、<br>たので、<br>に、<br>たので、<br>に、<br>たので、<br>に、<br>たので、<br>に、<br>たので、<br>たので、<br>に、<br>たので、<br>に、<br>たので、<br>たので、<br>に、<br>たので、<br>たので、<br>たので、<br>たので、<br>たので、<br>たので、<br>たので、<br>たので                                                                                                    | F業日数・農作物<br>5日3年間延べ農<br>5日3年間延べ農<br>5日3年間延べ農<br>5日3日を選択し<br>5日14を選択し<br>5日14を選択し<br>5日14を選択し<br>5日14を選択し<br>5日14を選択し<br>5日14を<br>5日14<br>5日14<br>5日14<br>5日14<br>5日15<br>5日14<br>5日15<br>5日15 | 20版売金額(人日あたり)のグ<br>2015年<br>2015年<br>2015 | <b>5フ</b><br>記金額(人日あたり)<br>25年当時)単位で表<br>感とみなして表示しる<br>気っされます。                          | のグラフが表示<br>示する」を選択<br>ます。 |     |
| <ul> <li>比較地域を追加する</li> <li>他の自治体の棒グラフの表示を追加する場合、比較する自治体を選択します。</li> <li>比較する他の自治体は、最大5つまで選択できます。</li> <li>         ・・・・・・・・・・・・・・・・・・・・・・・・・・・・・</li></ul>                                                                                                    | 年間延べ農作<br>指定れます。<br>表示する日間<br>うるののの<br>ための日に<br>あのの<br>に<br>数<br>の<br>の<br>に<br>た<br>他<br>選<br>の<br>の<br>の<br>の<br>の<br>の<br>の<br>の<br>の<br>の<br>の<br>の<br>の<br>の<br>の<br>の<br>の<br>の                                                                                                    | F業日数・農作物<br>5000000000000000000000000000000000000                                                                                                    | 20版売金額(人日あたり)のグラ<br>2015年業日数のグラフ、農作物販売<br>13<br>2015年まで、<br>2015年で「旧市区町村(昭和2<br>2015年についての詳細は、41(4)(                                                                                                    | <b>ラフ</b><br>記金額(人日あたり)<br>25年当時)単位で表<br>或とみなして表示しる<br>気示されます。<br>oo4)を参照               | のグラフが表示<br>示する」を選択<br>ます。 |     |
| 他の自治体の陸クラノの表示を追加する場合、比較する自治体を選択します。<br>比較する他の自治体は、最大5つまで選択できます。<br>・ ・ ・ ・ ・ ・ ・ ・ ・ ・ ・ ・ ・ ・ ・ ・ ・ ・ ・                                                                                                     | 年間延べ農作<br>指定地ます。<br>表示する日本<br>前したと地域合体の<br>選用の目を<br>ののした他の<br>のの「あみ<br>でのの「あみ<br>でのの「あみ<br>でのの「あっ<br>でのの」<br>でのの「<br>でのの」<br>でのの<br>に<br>でのの<br>に<br>で<br>の<br>で<br>の<br>の<br>で<br>の<br>の<br>の<br>の<br>の<br>の<br>の<br>の                                                                                                    | F業日数・農作物<br>5000000000000000000000000000000000000                                                                                                    | 20販売金額(人日あたり)のグ<br>20<br>20<br>20<br>20<br>20<br>20<br>20<br>20<br>20<br>20                                                                                                    | <b>ラフ</b><br>記金額(人日あたり)<br>25 年当時)単位で表<br>或とみなして表示しる<br>気示されます。<br>o.4)を参照              | のグラフが表示<br>示する」を選択<br>ます。 |     |
| <ul> <li>□ L 戦 9 る 他の 日 宿 仲 は、</li></ul>                                                                                                    | 年間延べに、<br>年間でで、<br>に、、、、、、、、、、、、、、、、、、、、、、、、、、、、、、、、、、                                                                                                    | F業日数・農作物<br>5000000000000000000000000000000000000                                                                                                    | 20販売金額(人日あたり)のグ<br>20<br>20<br>20<br>20<br>20<br>20<br>20<br>20<br>20<br>20                                                                                                    | <b>ラフ</b><br>記金額(人日あたり)<br>25年当時)単位で表<br>或とみなして表示しま<br>気示されます。<br>o.4)を参照               | のグラフが表示<br>示する」を選択<br>ます。 | ╢   |
| ・ 比較地域の追加についての詳細は、4.1 (5) (p.6)を参照   テータをダウンロード   クリックすると、農業者分析の全件データ(CSV/)が、全国・都道府県別・市区町村・旧市区                                                                                                    | 年間延べに、<br>時間には、<br>市間には、<br>市式でするので、<br>市でするので、<br>市でするので、<br>に、<br>市で、<br>市で、<br>市で、<br>市で、<br>市で、<br>市で、<br>市で、<br>市で                                                                                                    | F業日数・農作物<br>5000000000000000000000000000000000000                                                                                                    | 7版売金額(人日あたり)のグラ<br>作業日数のグラフ、農作物販売<br>する<br>ます。<br>きする」で「旧市区町村(昭和2<br>200自治体と一体的に見る」に見<br>る」についての詳細は、4.1 (4)(<br>たを追加する場合、比較する自治                                                                                                    | <b>ラフ</b><br>記金額(人日あたり)<br>25年当時)単位で表<br>成とみなして表示して<br>気っされます。<br>o.4)を参照<br>合体を選択します。  | のグラフが表示<br>示する」を選択<br>ます。 |     |
| データをダウンロード<br>クリックすると、農業者分析の全件データ(CSV/)が、全国・都道府県別・市区町村・旧市区                                                                                                    | 年間延べに、<br>有間で、<br>に、、、、、、、、、、、、、、、、、、、、、、、、、、、、、、、、、、、                                                                                                    | F業日数・農作物<br>5日本間延べ農<br>5日本間延べ農<br>5日本間で<br>5日本市<br>5日本で<br>5日本で<br>5日本で<br>5日本<br>5日本<br>5日本<br>5日本<br>5日本<br>5日本<br>5日本<br>5日本<br>5日本<br>5日本                                                 | 75000000000000000000000000000000000000                                                                                                    | <b>5フ</b><br>記金額(人日あたり)<br>25年当時)単位で表<br>或とみなして表示しま<br>気示されます。<br>o.4)を参照<br>合体を選択します。  | のグラフが表示<br>示する」を選択<br>ます。 |     |
| クリックすると、農業者分析の全件データ(CSV/)が、全国・都道府県別・市区町村・旧市区                                                                                                    | 年間延べに、<br>一個では、<br>一個では、<br>一個では、<br>一個では、<br>一個です。<br>一個では、<br>一個です。<br>一個では、<br>一個では、<br>一一では、<br>一一では、<br>一一で、<br>一一で、<br>一一で、<br>一一で、<br>一一で、<br>一一で、<br>一一で、<br>一一で、<br>一一で、<br>一一で、<br>一一で、<br>一一で、<br>一一で、<br>一一で、<br>一<br>一一で<br>一<br>一<br>一<br>一<br>一<br>一<br>一 | F業日数・農作物<br>5000000000000000000000000000000000000                                                                                                    | 75000000000000000000000000000000000000                                                                                                    | <b>ラフ</b><br>記金額(人日あたり)<br>25 年当時)単位で表<br>或とみなして表示しる<br>気示されます。<br>5.4)を参照<br>合体を選択します。 | のグラフが表示<br>示する」を選択<br>ます。 |     |
|                                                                                                    |                                                                                                    | F業日数・農作物<br>5000000000000000000000000000000000000                                                                                                    | 75500000000000000000000000000000000000                                                                                                    | <b>ラフ</b><br>記金額(人日あたり)<br>25年当時)単位で表<br>或とみなして表示しま<br>気示されます。<br>0.4)を参照<br>合体を選択します。  | のグラフが表示<br>示する」を選択<br>ます。 |     |

#### ■年間延べ農作業日数のグラフ

指定地域における年間延べ農作業日数のグラフです。

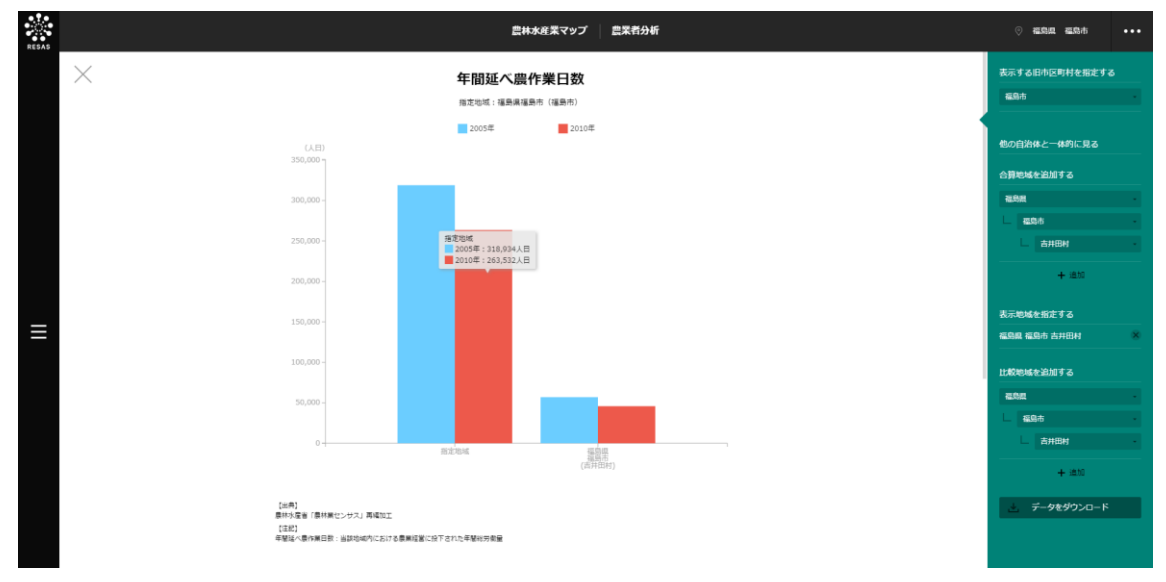

#### ■農作物販売金額(人日あたり)のグラフ

「年間延べ農作業日数のグラフ」をスクロールすると、表示されます。

指定地域における農作物販売金額(人日あたり)のグラフです。

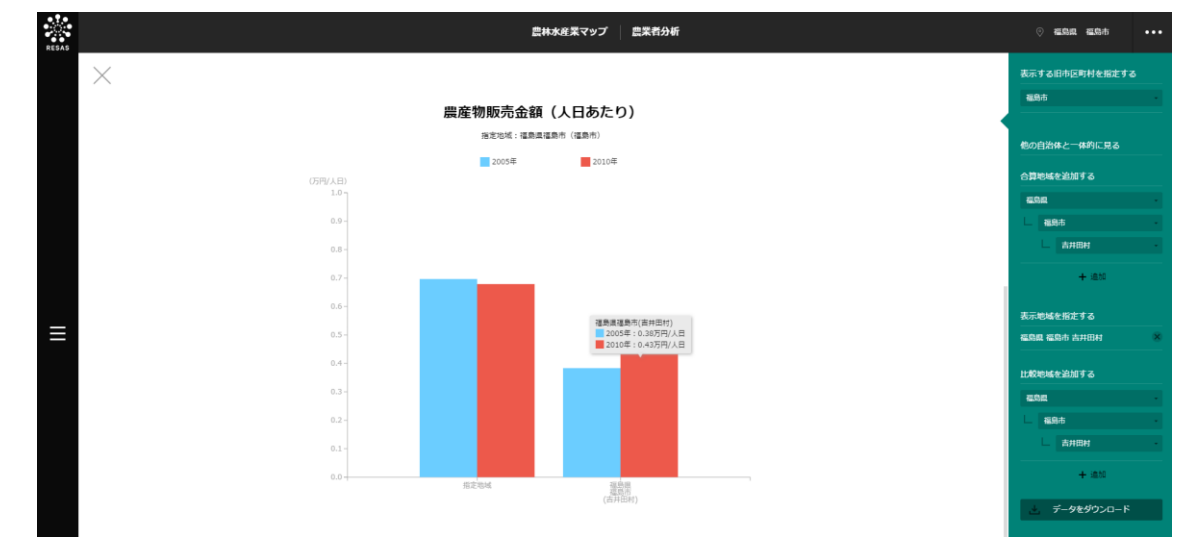

4

## (5) 農業経営者・農業就業者の年齢構成・平均年齢のグラフを見る

指定地域における農業経営者・農業就業者について、以下のグラフが表示されます。

- 農業経営者・農業就業者の年齢構成のグラフ
- 農業経営者・農業就業者の平均年齢のグラフ

「指定地域」で指定している地域に、他の自治体を合算した形で、農業経営者・農業就業者の年齢構 成・平均年齢を確認することもできます。合算は、最大で 10 地域まで選択できます。

他の自治体を指定して、グラフで比較することができます。比較する他の自治体は、最大で5地域 まで選択できます。

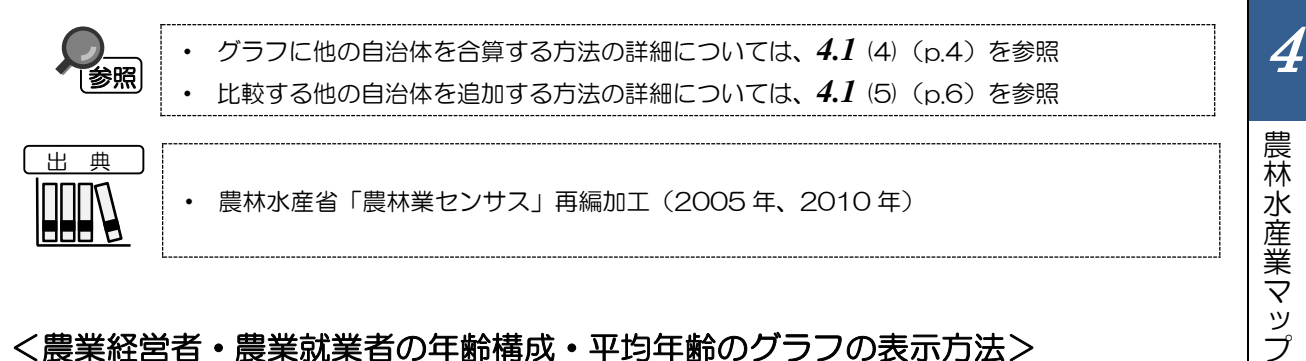

#### く農業経営者・農業就業者の年齢構成・平均年齢のグラフの表示方法>

右メニューの「年齢構成・平均年齢」をクリックします。

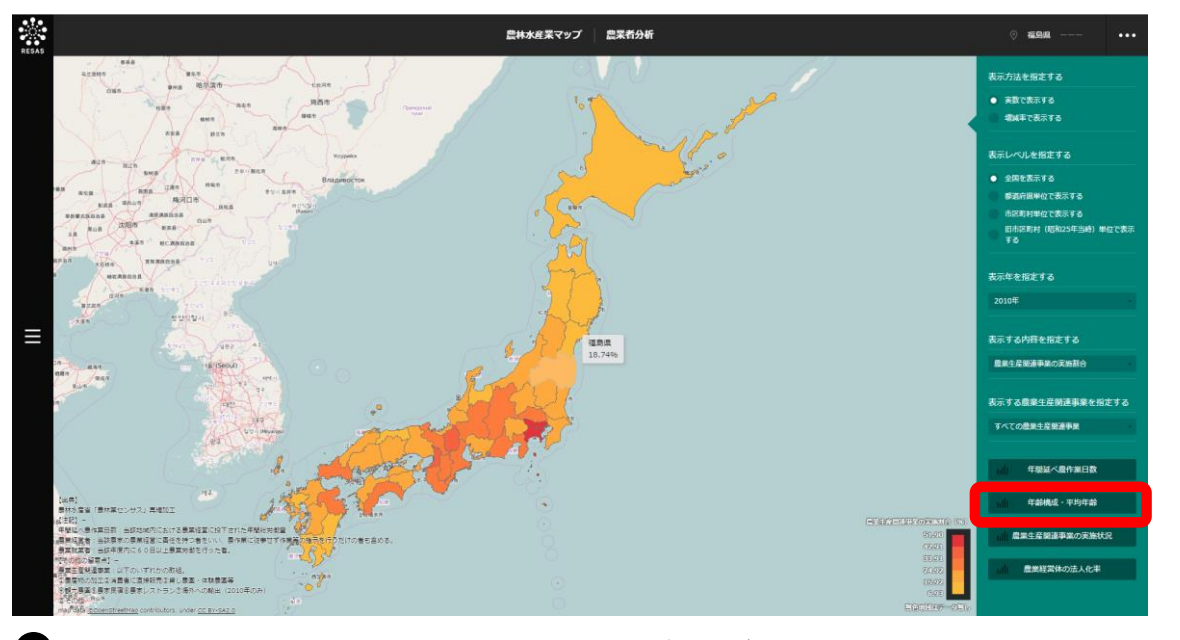

#### > 農業経営者・農業就業者の年齢構成・平均年齢のグラフが表示されます。

4.2 農業マップ

#### く農業経営者・農業就業者の年齢構成・平均年齢のグラフの画面構成>

※初期表示項目:農業者の区分を指定する=農業経営者、表示する性別を指定する=総数

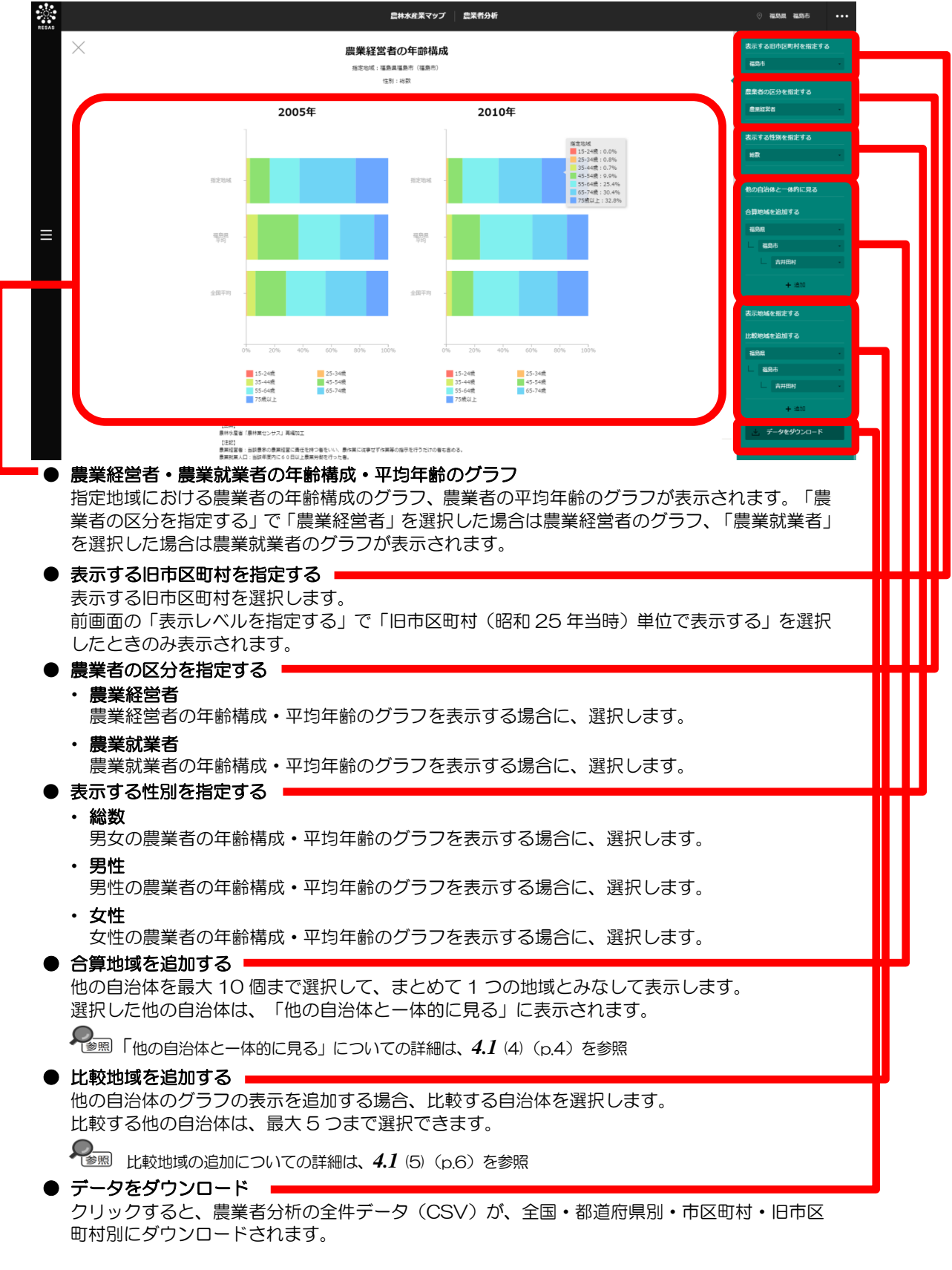

4

農

(林水産業マップ

4.2

#### ■農業経営者・農業就業者の年齢構成のグラフ

指定地域における農業経営者又は農業就業者の年齢構成のグラフです。

マップの右メニューで「全国を表示する」あるいは「都道府県単位で表示する」を選択している場合 は、指定地域、全国平均、「市区町村単位で表示する」あるいは「旧市区町村(昭和25年当時)」を 選択している場合は、指定地域、全国平均、指定地域の都道府県内の市区町村の平均が表示されます。

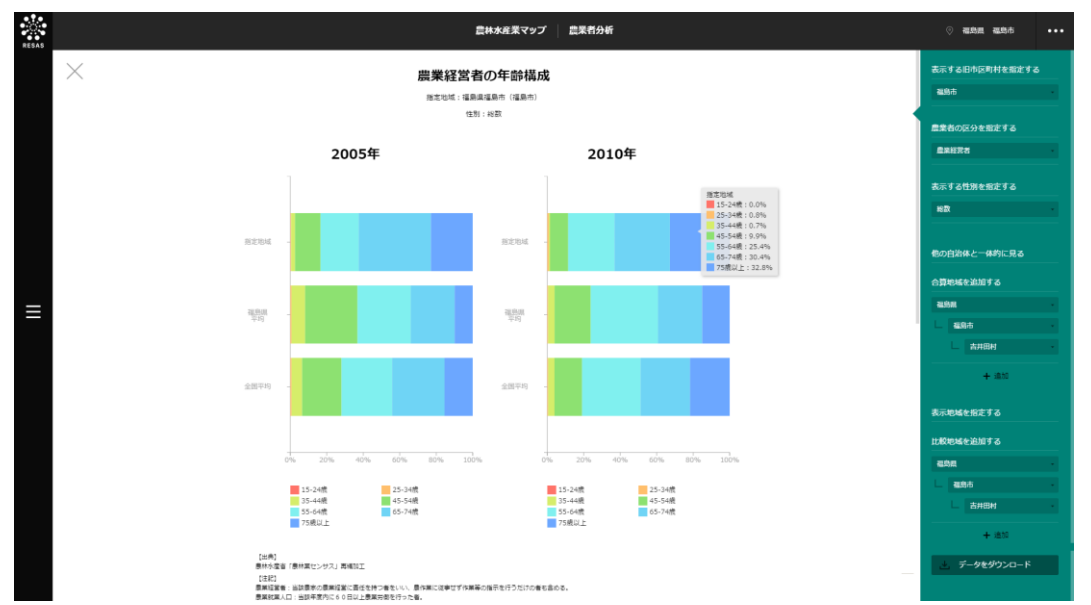

#### ■農業経営者・農業就業者の平均年齢のグラフ

「農業経営者・農業就業者の年齢構成のグラフ」をスクロールすると、表示されます。

指定地域における農業経営者又は農業就業者の平均年齢のグラフです。

マップの右メニューで「全国を表示する」あるいは「都道府県単位で表示する」を選択している場合は、 指定地域、全国平均、「市区町村単位で表示する」あるいは「旧市区町村(昭和25年当時)」を選択 している場合は、指定地域、全国平均、指定地域の都道府県内の市区町村の平均が表示されます。

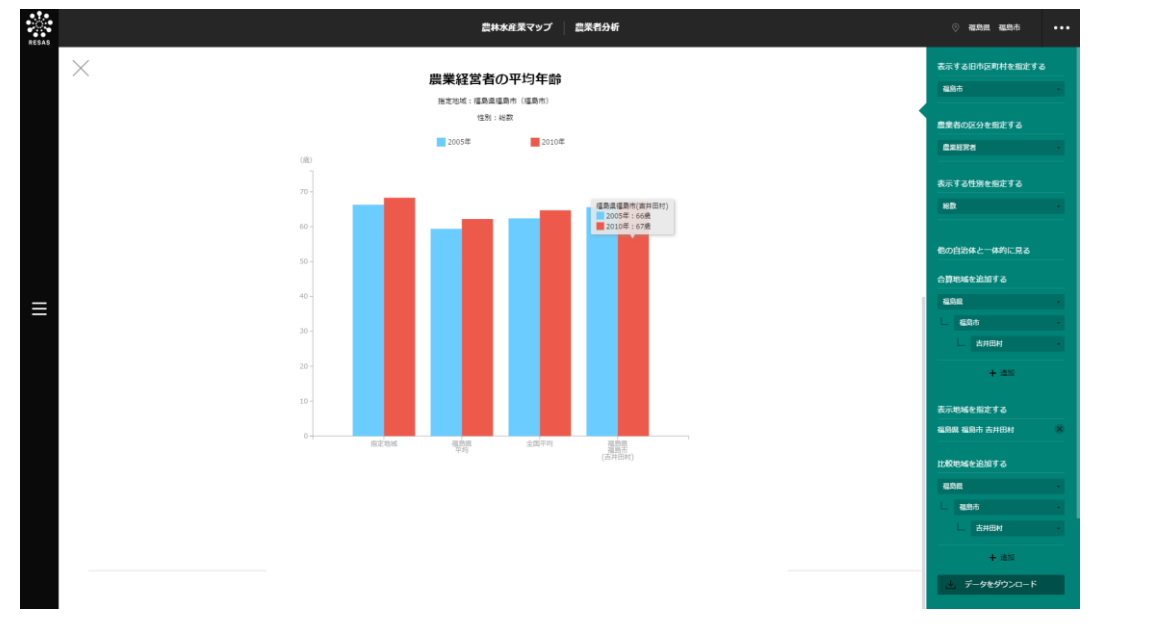

農業マップ

農林水産業マップ

## (6) 農業生産関連事業の実施状況(経営体数)のグラフを見る

指定地域における農業生産関連事業の実施状況(経営体数)のグラフが表示されます。レーダーチャートに切り替えることもできます。

「指定地域」で指定している地域に、他の自治体を合算した形で、農業生産関連事業の実施状況(経 営体数)を確認することもできます。合算は、最大で10地域まで選択できます。

他の自治体を指定して、グラフで比較することができます。比較する他の自治体は、最大で5地域 まで選択できます。

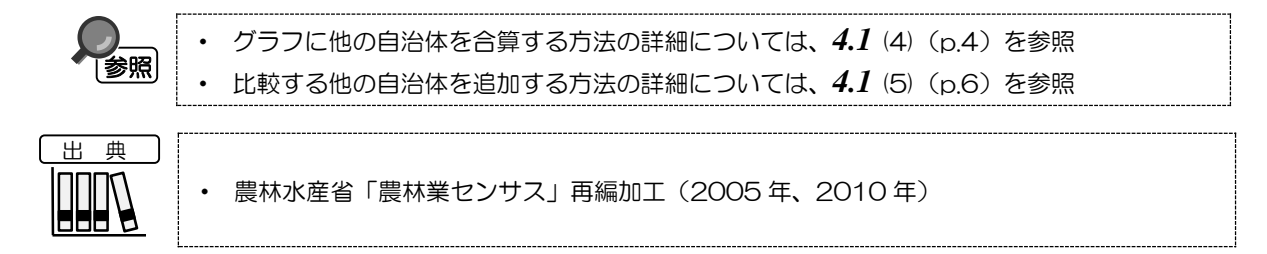

#### く農業生産関連事業の実施状況(経営体数)のグラフの表示方法>

右メニューの「農業生産関連事業の実施状況」をクリックします。

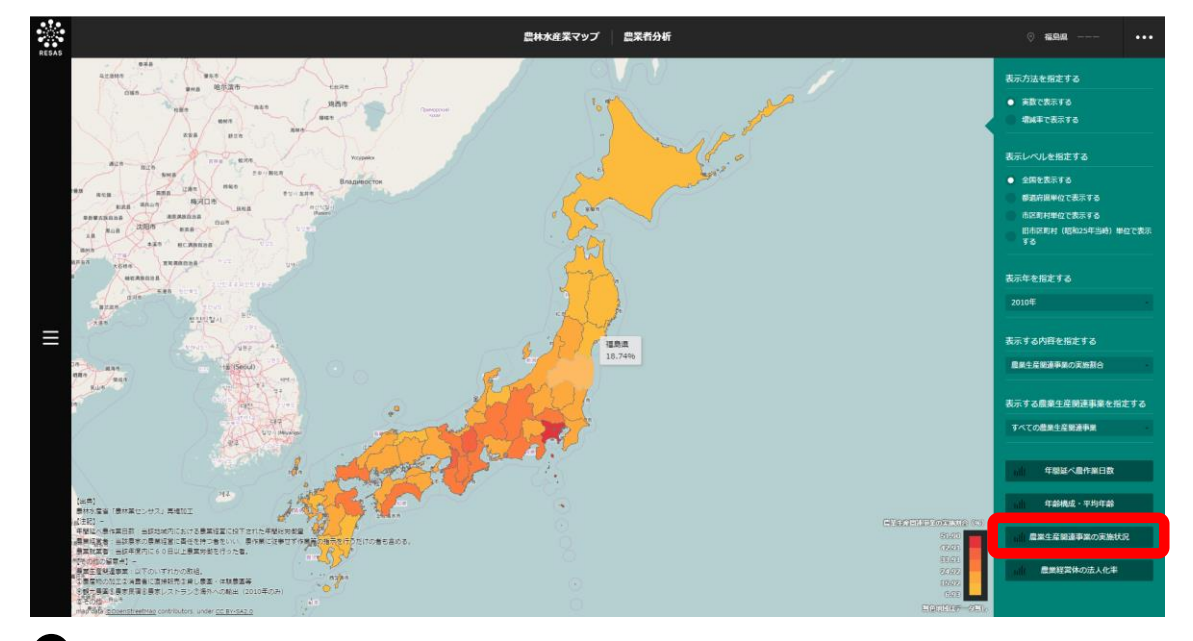

農業生産関連事業の実施状況(経営体数)のグラフが表示されます。

50

4

農林水産業マップ

4.2

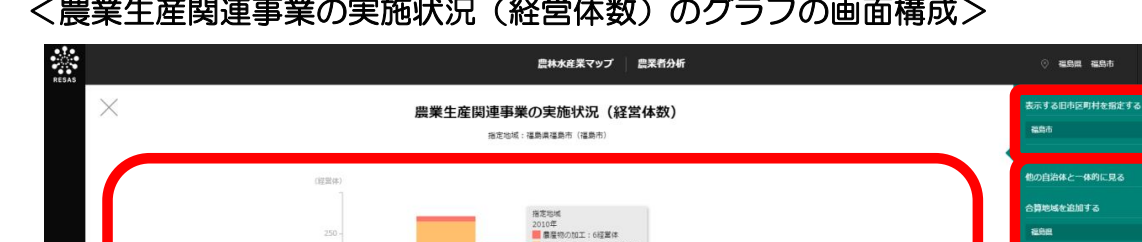

#### く農業生産関連事業の実施状況(経営体数)のグラフの画面構成>

2010 指定地域

消費者に直接販売 量素レストラン

● 農業生産関連事業の実施状況(経営体数)のグラフ

農産物の加工 農家民宿

出典】 林水屋省「最林棠センサス」再編加工 (その他の留意用) -第三王王氏道事業: 以下のいずれの欧祖。 2番型的の双工学術書者に直接研究学員し最高・体験最高等 2個代景面は意義完成者を見たストラン之時外への輸出(2010年のF

指定地域における農業生産関連事業の実施状況(経営体数)の積み上げグラフが表示されます。 グラフにマウスオーバーすると、該当する地域名、表示年、農業生産関連事業ごとの経営体数が ポップアップで表示されます。

福島県 福島市

観光景圏
 その地

世界国、体験景画等
海外への輸出

- 表示する旧市区町村を指定する 表示する旧市区町村を選択します。 前画面の「表示レベルを指定する」で「旧市区町村(昭和 25 年当時)単位で表示する」を選択 したときのみ表示されます。
- 合算地域を追加する 他の自治体を最大10個まで選択して、まとめて1つの地域とみなして表示します。 選択した他の自治体は、「他の自治体と一体的に見る」に表示されます。

● 「他の自治体と一体的に見る」についての詳細は、4.1 (4) (p.4) を参照

● 比較地域を追加する 他の自治体の棒グラフの表示を追加する場合、比較する自治体を選択します。 比較する他の自治体は、最大5つまで選択できます。

▶ レーダーチャートを表示 ■ クリックすると、指定地域における農業生産関連事業の実施状況(経営体数)がレーダーチャー トで表示されます。

シー・ 「愛照」レーダーチャートについての詳細は、「農業生産関連事業の実施状況(経営体数)(レーダーチャート)」 (p.52)を参照

#### ● データをダウンロード ■

クリックすると、農業者分析の全件データ(CSV)が、全国・都道府県別・市区町村・旧市区 町村別にダウンロードされます。

# 4.2

農林水産業マップ

4

#### ■農業生産関連事業の実施状況(経営体数)(レーダーチャート)

指定地域における農業生産関連事業の実施状況(経営体数)(レーダーチャート\*23)です。各関連 事業を実施している経営体数を偏差値\*24化して表示します。

マップの右メニューで「全国を表示する」あるいは「都道府県単位で表示する」を選択している場合 は、指定地域、全国平均、「市区町村単位で表示する」あるいは「旧市区町村(昭和25年当時)」を 選択している場合は、指定地域、全国平均、指定地域の都道府県内の市区町村の平均が表示されます。

レーダーチャートの軸にマウスオーバーすると、該当する農業生産関連事業名と、指定地域、全国平 均、指定地域の都道府県内の市区町村の平均のそれぞれの偏差値がポップアップで表示されます。

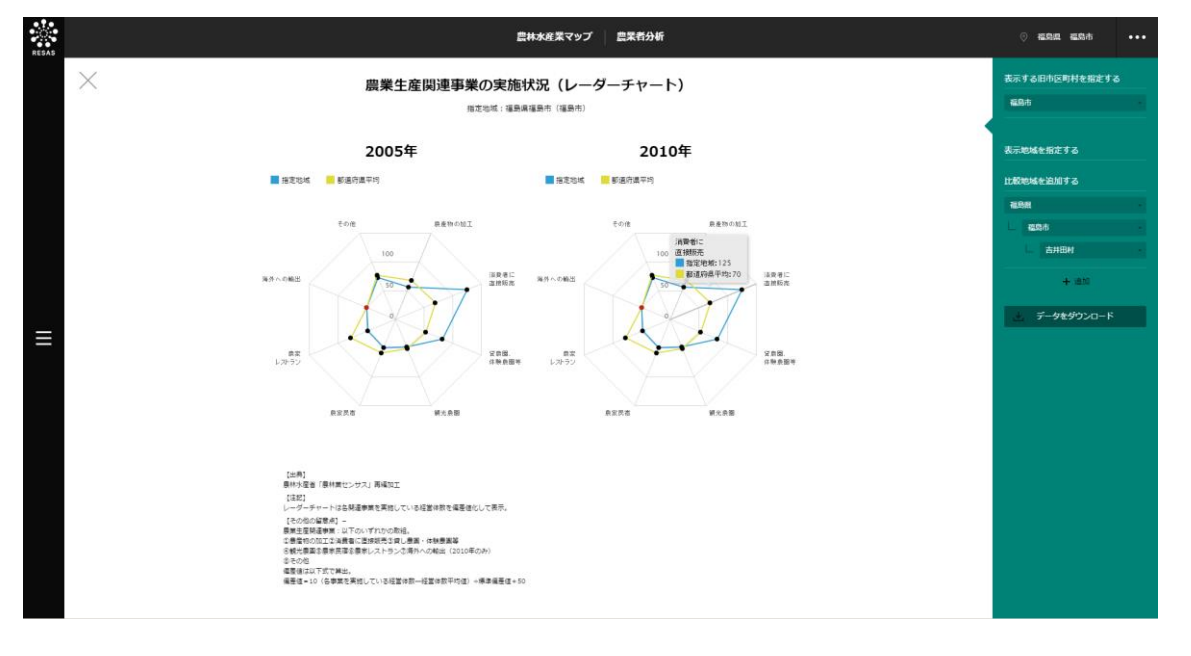

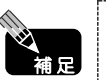

レーダーチャートの偏差値は黒い点で表示されますが、秘匿値の場合は赤い点、データがない 場合は青い点が表示されます。

\*23: 「レーダーチャート」では、各関連事業を実施している経営体数を偏差値化して表示。 \*24: 「偏差値」=10(各事業を実施している経営体数-経営体数平均値)÷標準偏差値+50

4

農林水産業マップ

4.2

## (7) 農業経営体の法人化率のグラフを見る

指定地域における農業経営体の法人化率\*25のグラフが表示されます。

他の自治体を指定して、グラフで比較することができます。比較する他の自治体は、最大で5地域 まで選択できます。

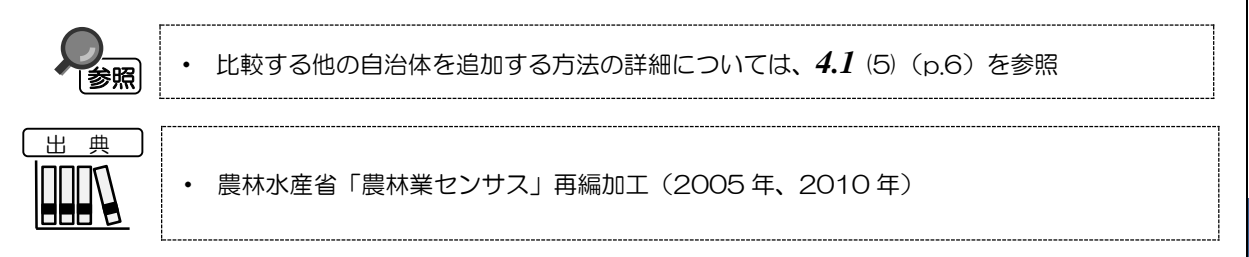

#### く農業経営体の法人化率のグラフの表示方法>

右メニューの「農業経営体の法人化率」をクリックします。

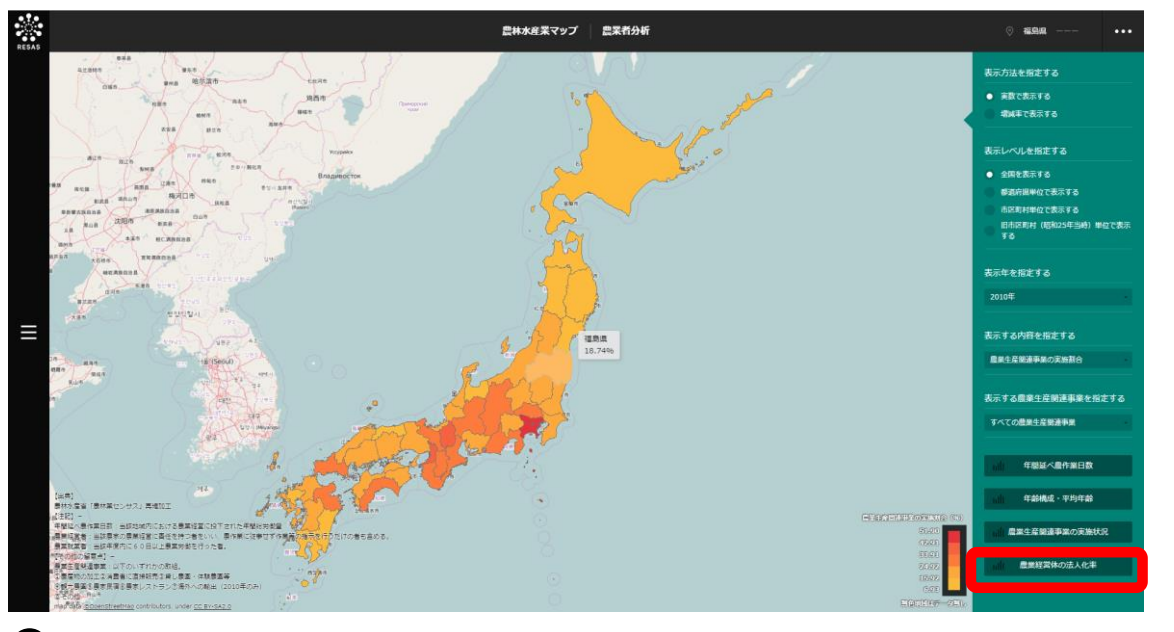

⇒農業経営体の法人化率のグラフが表示されます。

\*25: 「法人化率」=法人\*<sup>26</sup>経営体数:経営体数 \*26: 「法人」とは、農事組合法人、会社、農協、森林組合等をいう。

#### く農業経営体の法人化率のグラフの画面構成>

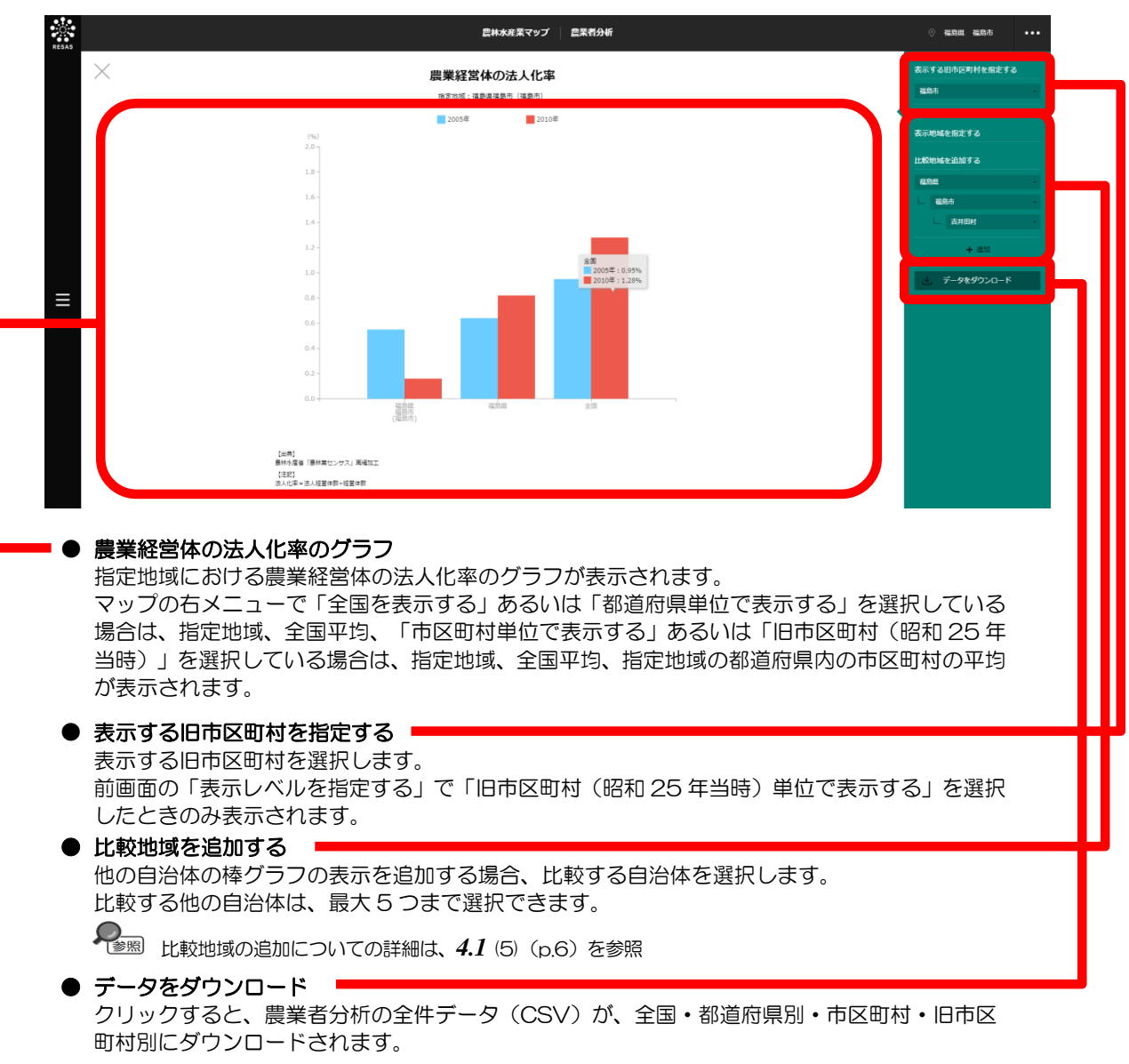

4

4.3 林業マップ

林業マップでは、林業部門別の販売金額や金額帯別の経営体の割合等を把握することができます。 これにより、地域別の主要林業部門を把握したり、自地域ではどの林業部門に従事している経営体が多 く、またその経営体がどれくらいの保有林面積を持ち、どれくらい稼いでいるかを具体的に見ることが できます。

自地域はもちろん、他の自治体の林産物の販売金額や林業作業の請負状況を確認することで、自らの 地域の活性化支援の検討に役立てたり、周辺自治体との関係性も把握することで、複数の自治体間での 政策連携を検討することができます。

4

4.3 林業マップ

## 4.3.1 林業総収入

## (1) 林業総収入の機能と目的

林業総収入では、都道府県・市区町村単位で、地域の林業経営体の収入(林産物販売\*<sup>27</sup>・林業作業 請負別\*<sup>28</sup>)を把握することが可能です。

また、林業部門別の延べ経営体数も表示できるため、当該地域における林業の全体像を把握すること もできます。

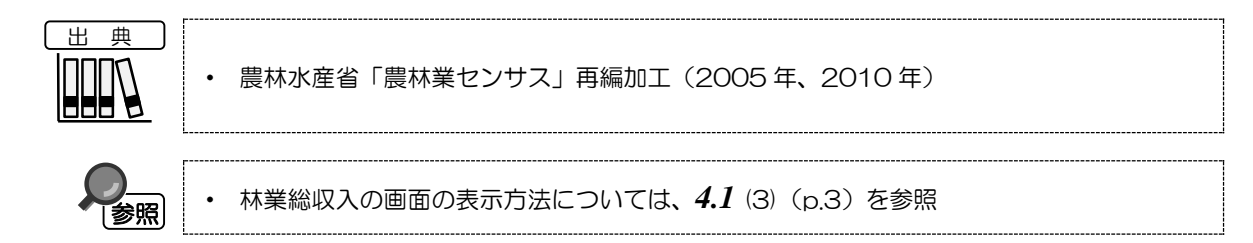

\*27: 「林産物販売金額」=Σ(各階層中位数×各階層延べ経営体数) – 農林業センサス「販売金額規模別延べ経営体数」。 最上位層の中位数は、7億円として推計。

\*28:「林業作業請負別収入」とは、農林業センサスにおける受託料金収入を指す。林業作業を請け負ったことにより得た収入をいい、諸経費、人件費を差し引く前の金額をいう。

4

農林水産業マップ

4.3

林業マップ

## (2) 林業総収入の表示内容

林業総収入ヒートマップでは、「表示する内容を指定する」で選択している内容について、実数の多 い地域又は増減率の高い地域ほど濃い色で表示されます。

「全国を表示する」を選択すると、日本全国の地図が表示されます。「都道府県単位で表示する」を 選択すると、「指定地域」で選択している都道府県を中心とした縮尺で地図が拡大表示されます。「市 区町村単位で表示する」を選択すると、「指定地域」で選択している市区町村を中心とした縮尺で地図 が拡大表示されます。

また、「全国を表示する」あるいは「都道府県単位で表示する」選択時のヒートマップは都道府県単位、「市区町村単位で表示する」選択時のヒートマップは市区町村単位で表示されます。

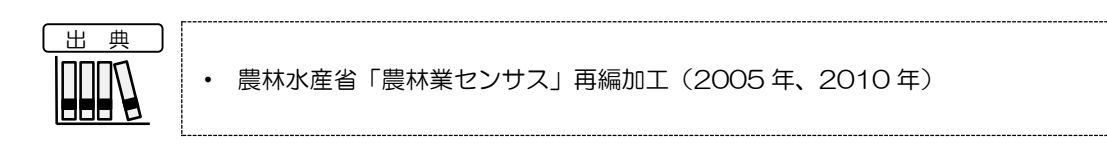

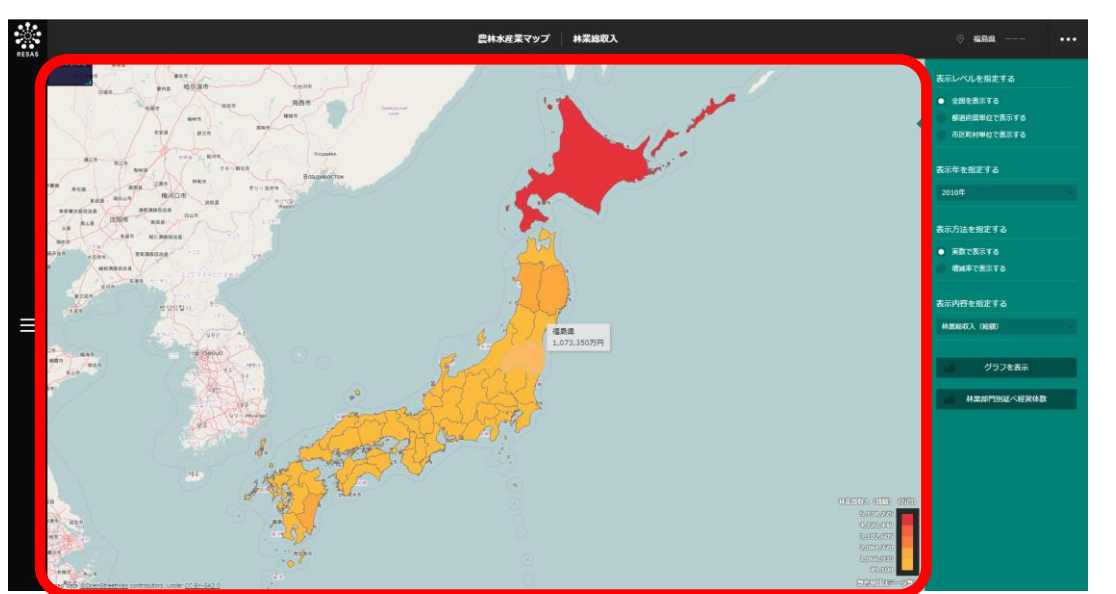

※初期表示項目: 実数で表示する、全国を表示する、2010年、林業総収入(総額)

農林水産業マップ

4

4.3 林業マップ

## (3) 右メニューの説明

右メニューでは、左のマップの表示内容について設定します。

また、指定地域の関係データの図表に切り替えるボタンが表示されます。

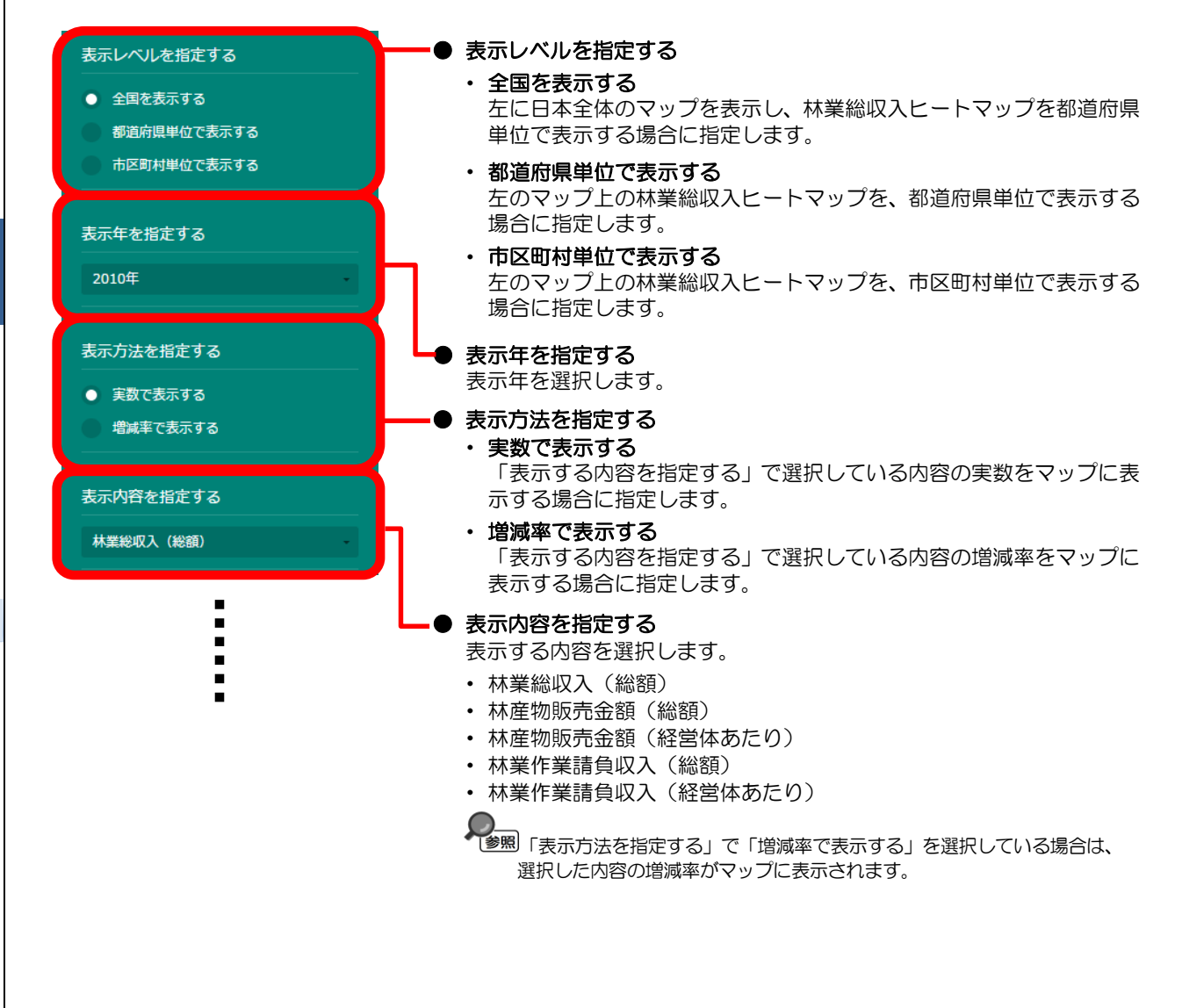

農林水産業マップ

- -

グラフを表示

林業部門別延べ経営体数

#### グラフを表示

クリックすると、林業総収入についての以下のグラフが表示されます。

- ・ 林業総収入(総額)のグラフ
- ・ 林産物販売金額(経営体あたり)のグラフ
- ・林業作業請負収入(経営体あたり)のグラフ
- ・ 林産物販売金額帯別の経営体の割合のグラフ
- ・林業作業請負収入金額帯別の経営体の割合のグラフ

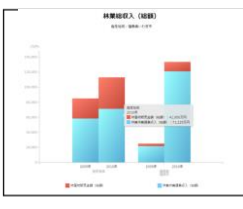

4.3.1 (4) (p.60) を参照

#### 林業部門別延べ経営体数

クリックすると、林業部門別延べ経営体数のマップが表示されます。

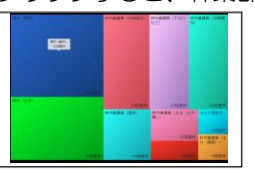

● 林業部門別延べ経営体数のマップについて の詳細は、4.3.1 (5) (p.65) を参照

> 4.3 林業マップ

4

農林水産業マップ

## (4) 林業総収入のグラフを見る

指定地域における以下のグラフが表示されます。

- ・ 林業総収入 (総額) のグラフ
- ・ 林産物販売金額(経営体あたり)のグラフ
- ・ 林業作業請負収入(経営体あたり)のグラフ
- ・ 林産物販売金額帯別の経営体の割合のグラフ
- ・ 林業作業請負収入金額帯別の経営体の割合のグラフ

「指定地域」で指定している地域に、他の自治体を合算した形で、林業総収入を確認することもできます。合算は、最大で10地域まで選択できます。

他の自治体を指定して、グラフで比較することができます。比較する他の自治体は、最大で5地域 まで選択できます。

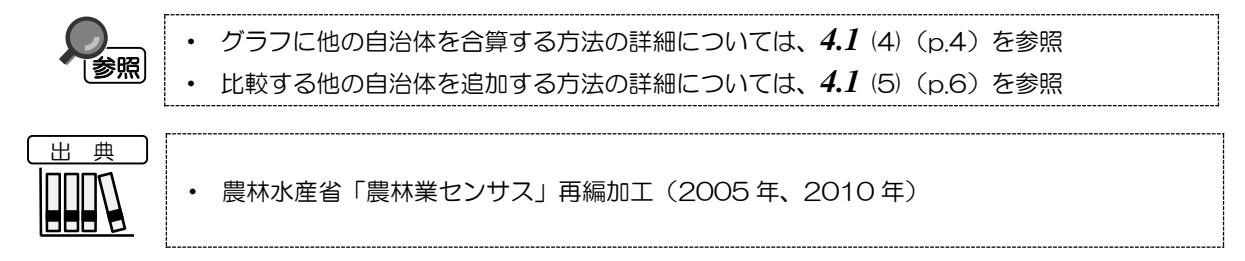

#### <林業総収入のグラフの表示方法>

右メニューの「グラフを表示」をクリックします。

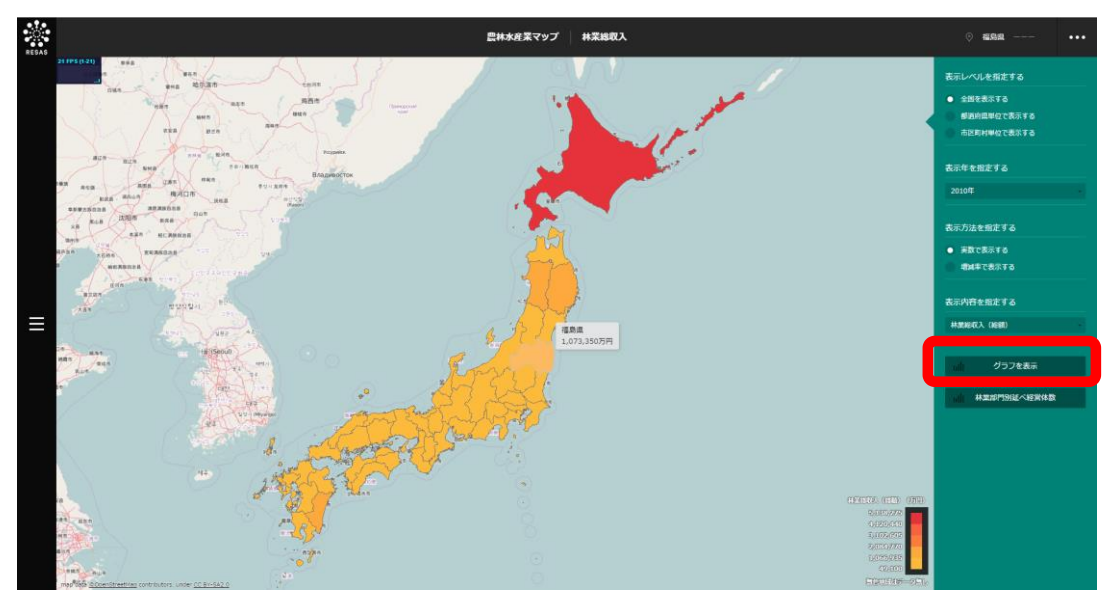

▶ 林業総収入のグラフが表示されます。

農林水産業マップ

4

#### <林業総収入のグラフの画面構成>

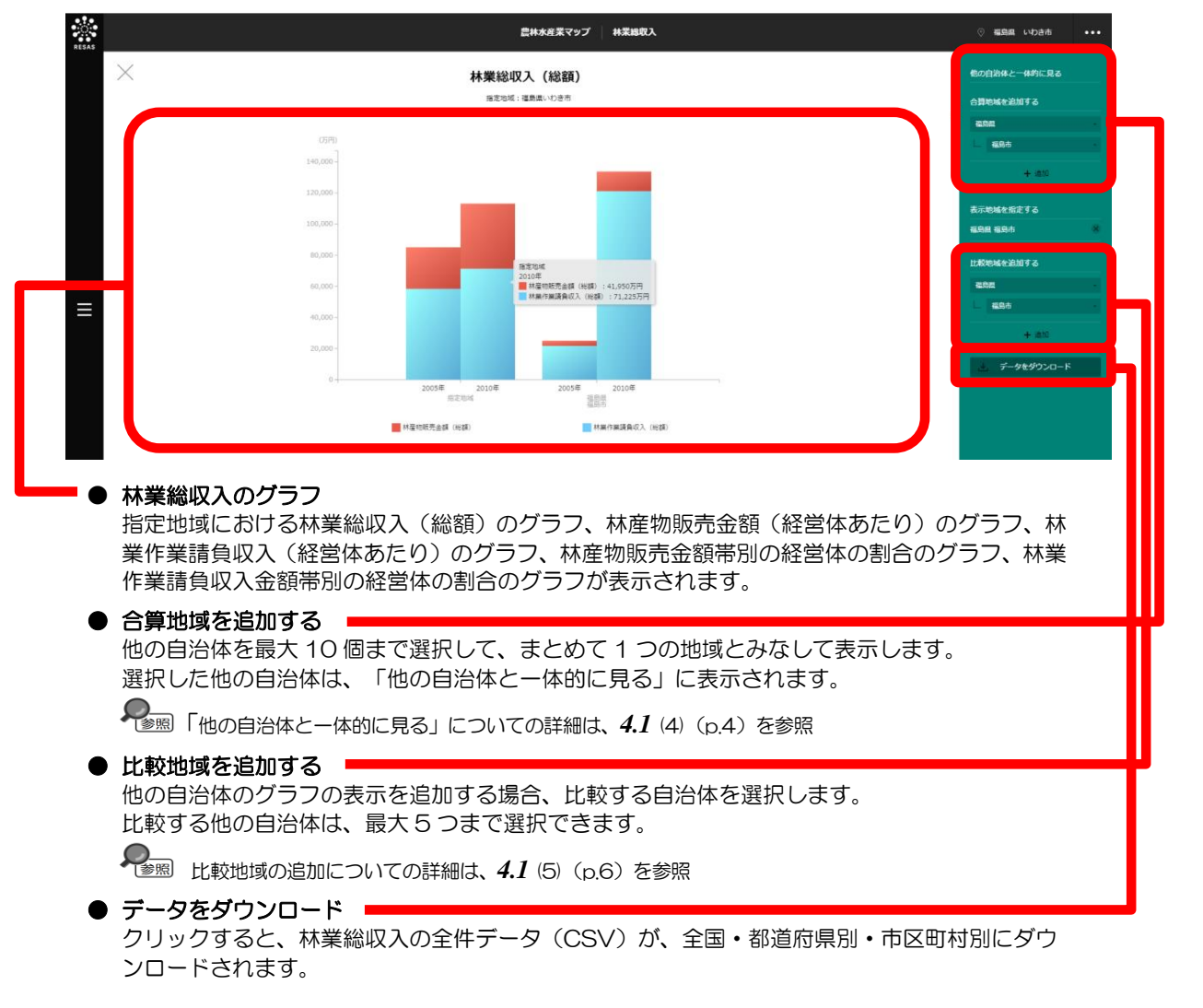

4

農林水産業マップ

4.3

林業マップ

#### ■林業総収入(総額)のグラフ

指定地域における林業総収入(総額)のグラフです。

グラフにマウスオーバーすると、林産物販売金額(総額)と林業作業請負収入(総額)がポップアップで表示されます。

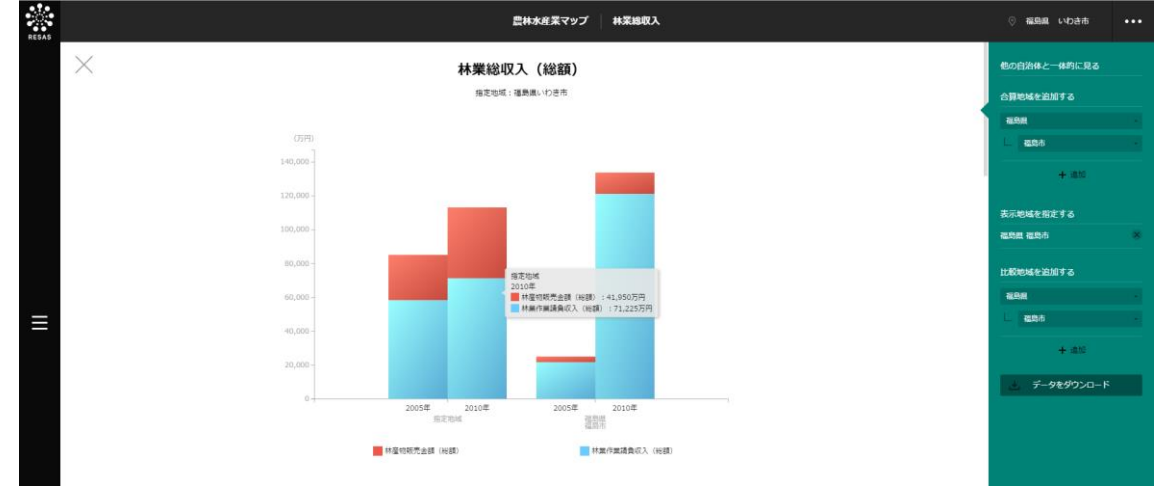

#### ■林産物販売金額(経営体あたり)のグラフ

「林業総収入(総額)のグラフ」をスクロールすると、表示されます。 指定地域における林産物販売金額(経営体あたり)のグラフです。 グラフにマウスオーバーすると、林産物販売金額(経営体あたり)がポップアップで表示されます。

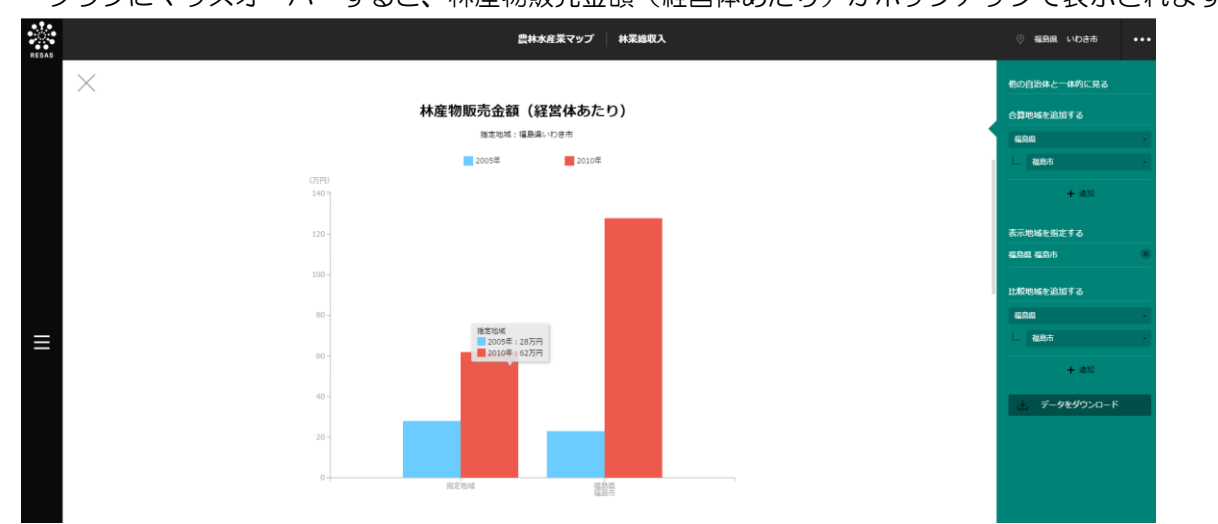

62

#### ■林業作業請負収入(経営体あたり)のグラフ

「林産物販売金額(経営体あたり)のグラフ」をスクロールすると、表示されます。 指定地域における林業作業請負収入(経営体あたり)のグラフです。

グラフにマウスオーバーすると、林業作業請負収入(経営体あたり)がポップアップで表示されます。

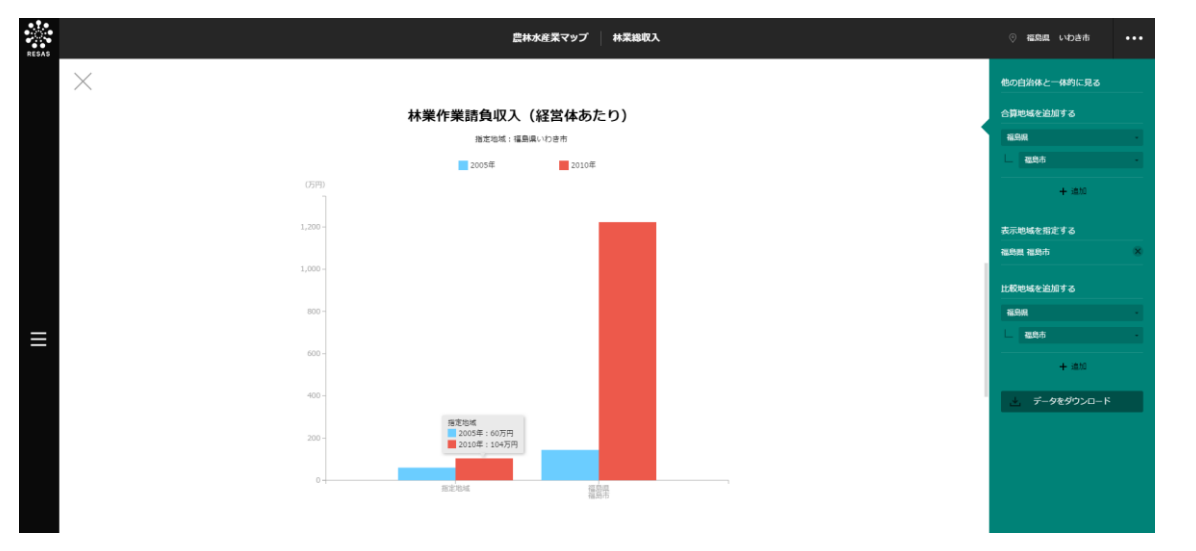

#### ■林産物販売金額帯別の経営体の割合のグラフ

「林業作業請負収入(経営体あたり)のグラフ」をスクロールすると、表示されます。

指定地域における林産物販売金額帯別の経営体の割合のグラフです。

マップの右メニューで「全国を表示する」あるいは「都道府県単位で表示する」を選択している場合は、指定地域、全国平均、「市区町村単位で表示する」を選択している場合は、指定地域、全国平均、指定地域の都道府県内の市区町村の平均が表示されます。

グラフにマウスオーバーすると、該当する地域名と林産物販売金額帯ごとの経営体の割合がポップア ップで表示されます。

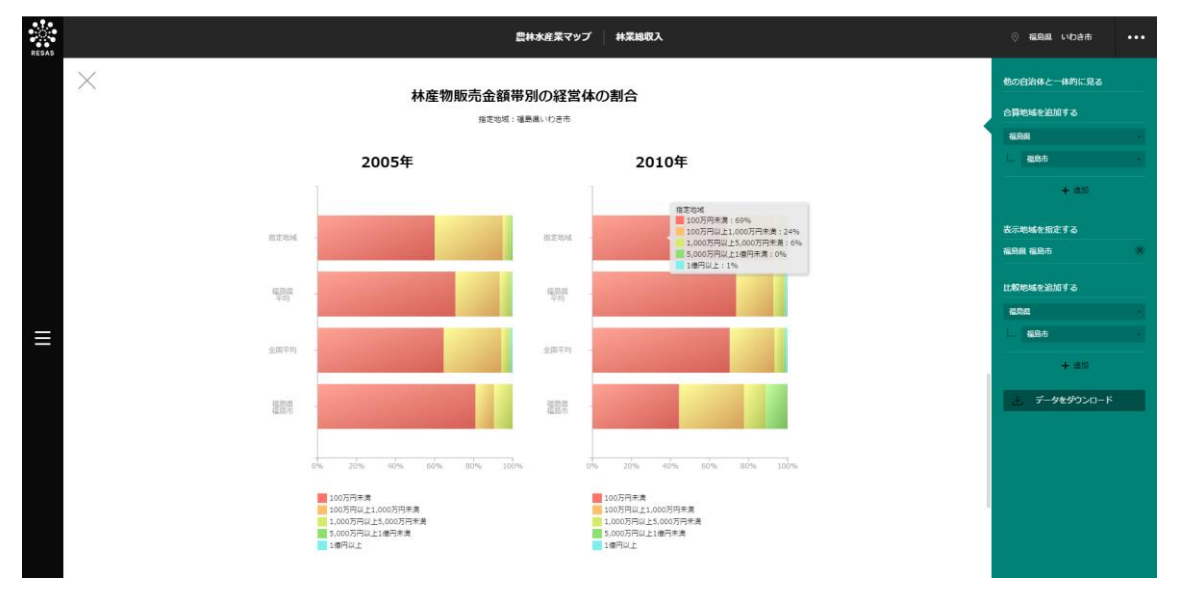

4.3

林業マップ

4

農林水産業マップ

地域経済分析システム 基本操作マニュアル

#### ■林業作業請負収入金額帯別の経営体の割合のグラフ

「林産物販売金額帯別の経営体の割合のグラフ」をスクロールすると、表示されます。

指定地域における林業作業請負収入金額帯別の経営体の割合のグラフです。

マップの右メニューで「全国を表示する」あるいは「都道府県単位で表示する」を選択している場合 は、指定地域、全国平均、「市区町村単位で表示する」を選択している場合は、指定地域、全国平均、 指定地域の都道府県内の市区町村の平均が表示されます。

グラフにマウスオーバーすると、該当する地域名と林業作業請負収入金額帯別の経営体の割合がポッ プアップで表示されます。

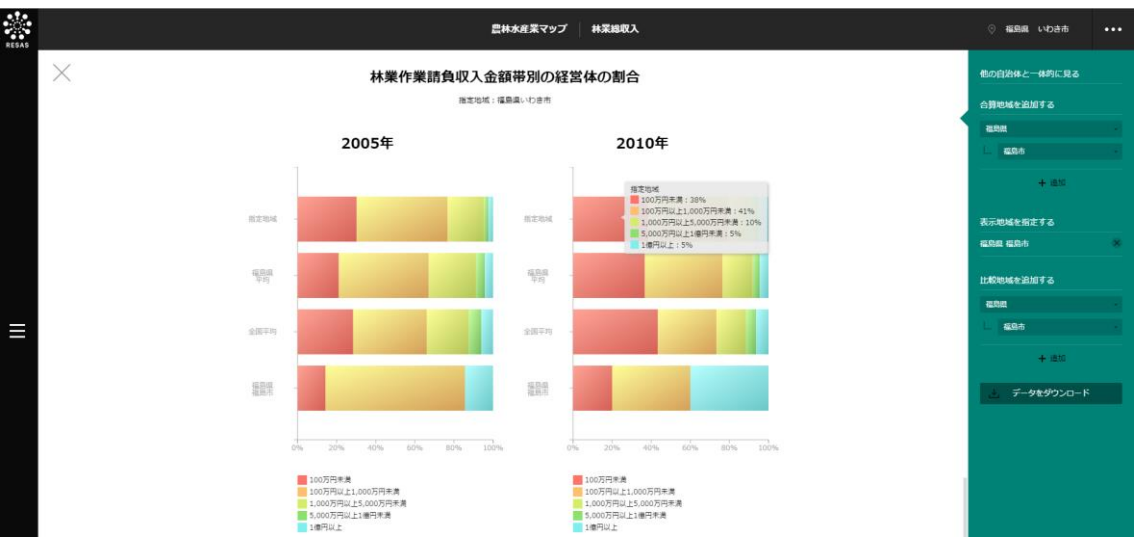

## (5) 林業部門別延べ経営体数のマップを見る

マップで選択した表示年について、指定地域における経営体\*29数の林業部門ごとの割合(シェア) が表示されます。

「指定地域」で指定している地域に、他の自治体を合算した形で、林業部門ごとの割合を確認することもできます。合算は、最大で10地域まで選択できます。

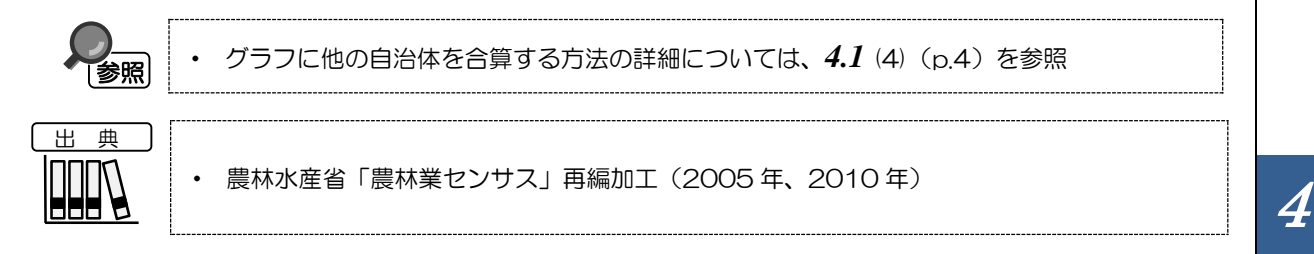

#### <林業部門別延べ経営体数のマップの表示方法>

し注意

右メニューの「林業部門別延べ経営体数」をクリックします。

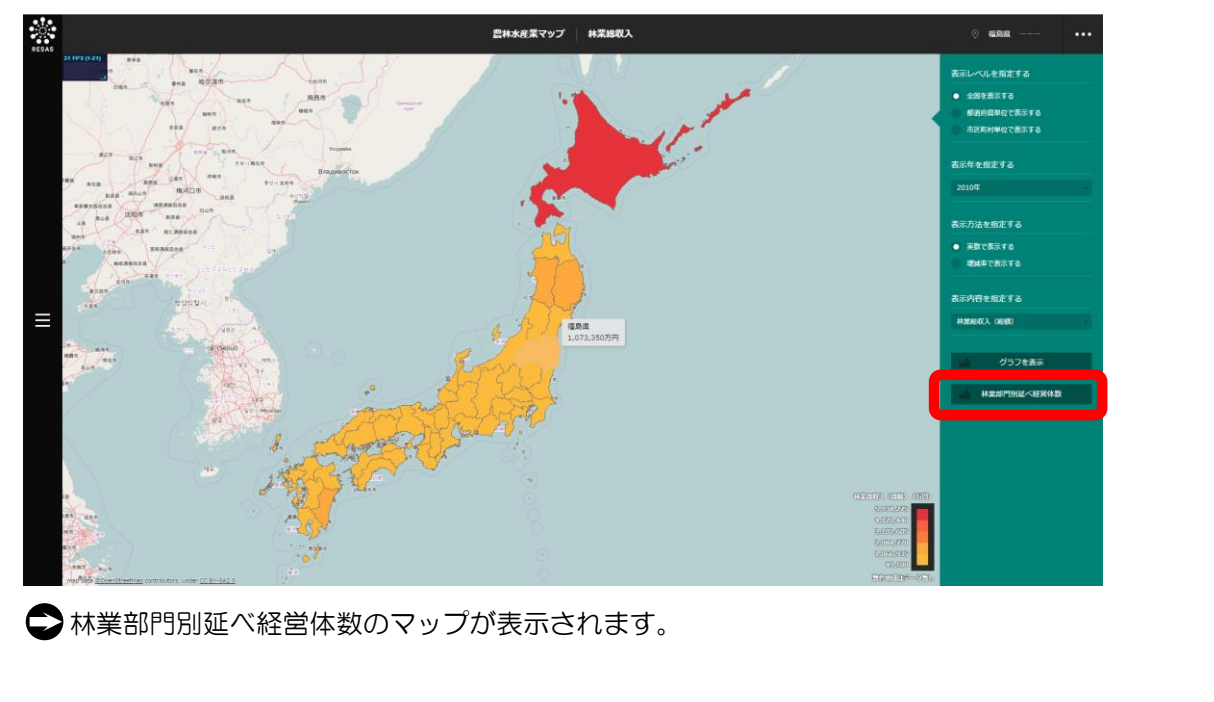

 調査年度に経営体の林産物の販売実績及び林業作業の請負実績がない場合、データは表示 されません。

\*29: 林業マップにおける「経営体」では、1 つの経営体が林産物販売と林業作業請負を行っている場合、該当す るすべての林産物販売及び請負作業について1経営体としてカウントされている(延べ経営体数)。 なお、特用林産物の販売の延べ経営体数には、特用林産物の販売において主要となる栽培きのこの類の延べ 経営体数は含まれていない。 農林水産業マップ

4.3

林業マップ

#### <林業部門別延べ経営体数のマップの画面構成>

林業部門ごとに枠が表示されます。

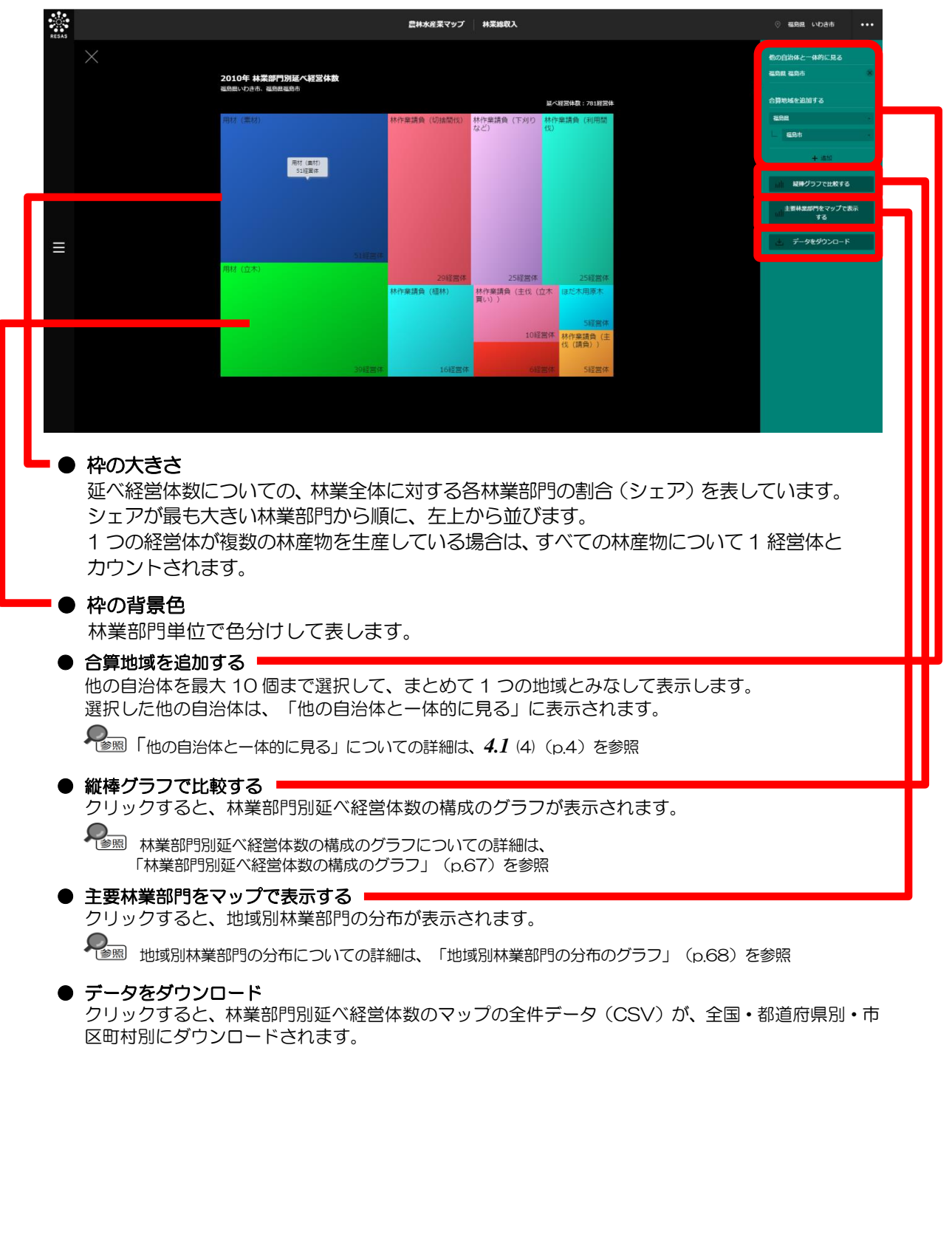

*66* 

4

農林水産業マップ

4.3

林業マップ

#### ■林業部門別延べ経営体数の構成のグラフ

指定地域における林業部門別延べ経営体数の構成のグラフです。

「指定地域」で指定している地域に、他の自治体を合算した形で、林業部門別延べ経営体数の構成を 確認することもできます。合算は、最大で10地域まで選択できます。

他の自治体を指定して、グラフで比較することができます。比較する他の自治体は、最大で5地域 まで選択できます。

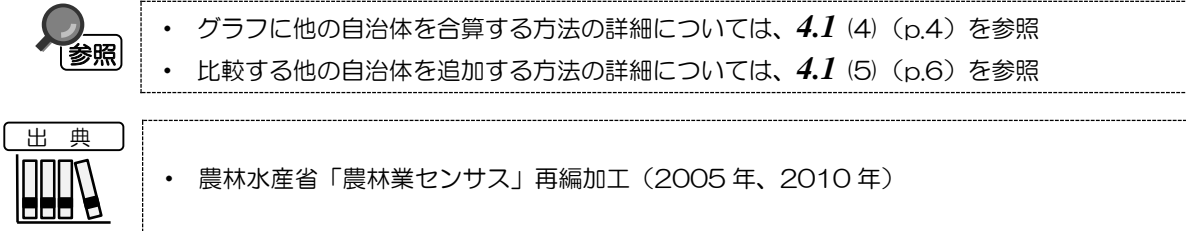

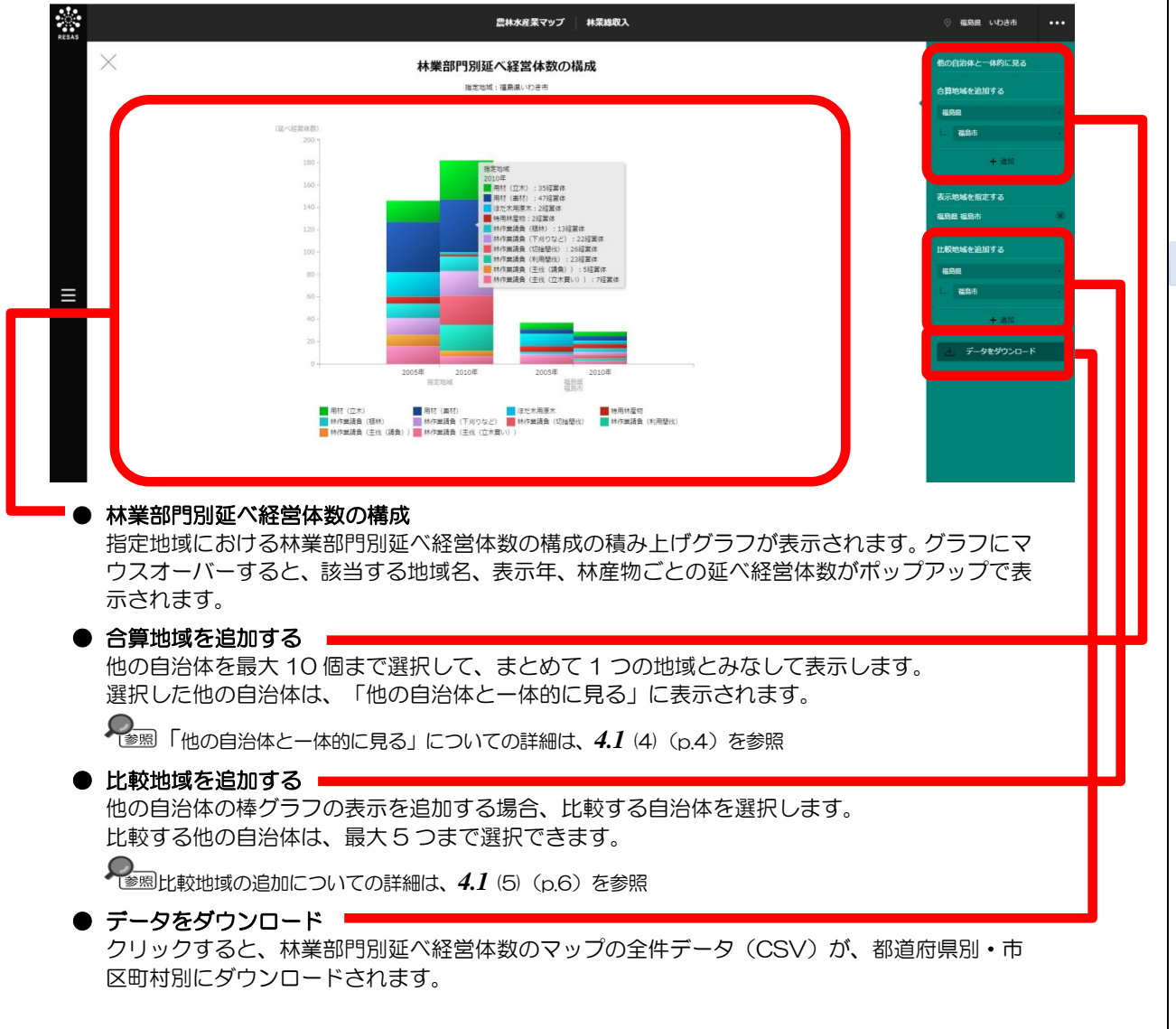

4 農林水産業マップ

> 4.3 林業マップ

#### ■地域別林業部門の分布のグラフ

マップで選択した表示年について、指定地域における地域別林業部門\*30の分布です。

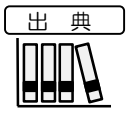

• 農林水産省「農林業センサス」再編加工(2005年、2010年)

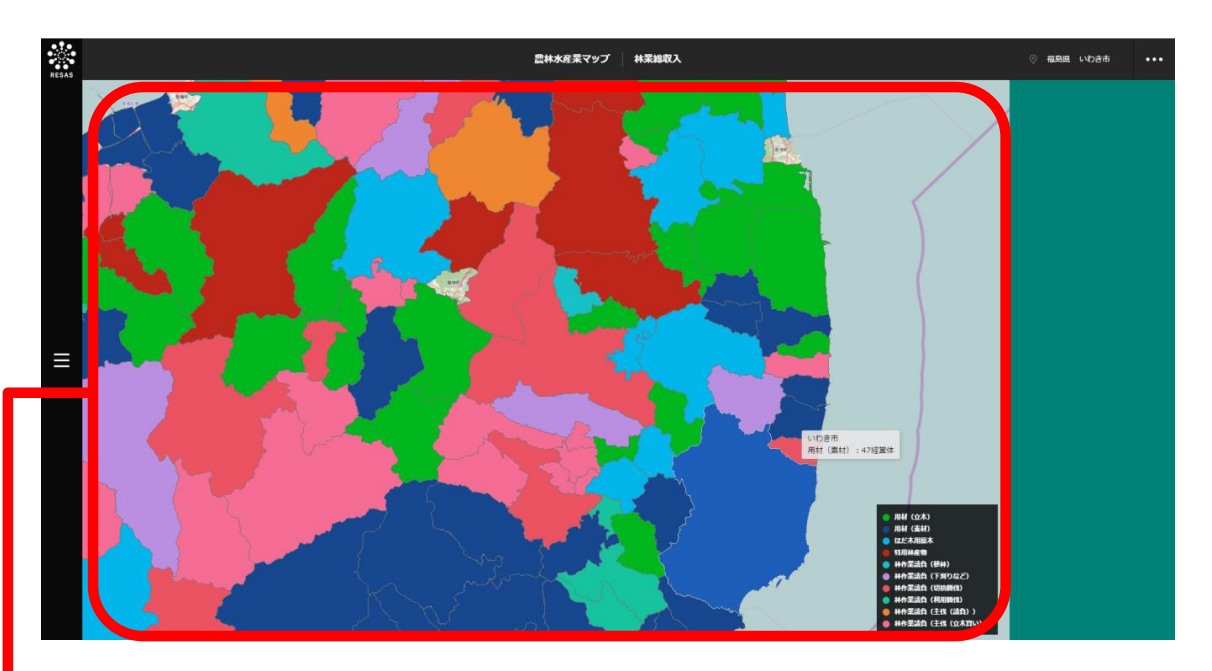

#### 地域別林業部門の分布

表示年における地域別の林産物の分布です。地域ごとに、延べ経営体数の一番多い林産物の色が表示されます。

| ×30: | 「林業部門」は、以下 10 部門となる。 |                                                                                                    |  |  |  |
|------|----------------------|----------------------------------------------------------------------------------------------------|--|--|--|
|      | 用材(立木)               | 樹種を問わず、製材用丸太、パルプ用材、合板用材、電柱用材、土木用材、坑木、まくら木、農用等<br>に使われる木材をいう。なお、「立木」とは、用材のうち立木のまま販売したものをいう。                                                                            |  |  |  |
|      | 用材(素材)               | 用材のうち、立木を伐倒し、所定の長さに切断した丸太あるいは、切断した後で運搬を容易にするた<br>めに四面をとった丸太(そま角)にして販売したものをいう。                                                                                         |  |  |  |
|      | ぼた木用原木               | 保有山林からの林木を、しいたけ、なめこ等を生産するほだ木用の原木として販売したものをいう。                                                                                                    |  |  |  |
|      | 特用林産物                | 保有山林から生産又は採取し販売したもののうち、用材、ほだ木用原木を除く林産物をいう。主な特<br>用林産物は、薪炭原木、竹材、樹実、樹皮、葉、樹根、天然性のきのこやたけのこ等が含まれる。                                                                         |  |  |  |
|      | 林作業請負(植林)            | 林業作業請負のうち、山林とするために、伐採跡地や山林でなかった土地へ、苗木の植え付け、種子<br>の播き付け、挿し木等をすることをいう。                                                                                                  |  |  |  |
|      | 林作業請負<br>(下刈りなど)     | 林木の健全な育成のために行う、下刈り、除伐、つる切り、枝打ち、雪起こし等の植林から間伐まで<br>の保育作業をいう。なお、作業を年 2 回以上同一区間で行った場合あるいは同一区画で別々の作業を<br>行った場合の面積は、実面積とする。                                                 |  |  |  |
|      | 林作業請負<br>(切捨間伐材)     | 間伐のうち、間伐材を林内に放置したままにした場合をいう。「間伐」とは、材木を健全に成長させ<br>るため、立木密度を調整し、劣勢木、不要木等林木の一部を伐採することをいう。                                                                                |  |  |  |
|      | 林作業請負<br>(利用間伐)      | 間伐のうち、間伐材を林外に運搬し、他に利用した場合をいう。                                                                                                    |  |  |  |
|      | 林作業請負<br>(主伐(請負))    | 主伐とは、一定の林齢に育成した立木を、用材等で販売するために伐採することをいう。なお、主伐<br>には、一度に全面積伐採する皆伐と、区画内の立木を何回かに分けて抜き切りする択伐があるが、択<br>伐の場合であっても、面積は、伐採した全体の区画とする。また、被害木の伐採は含まない。<br>主伐のうち、請負作業として行うものをいう。 |  |  |  |
|      | 林作業請負<br>(主伐(立木買い))  | 主伐のうち、立木を購入し、当該立木に対して主伐を行うことをいう。                                                                                                    |  |  |  |

地域経済分析システム 基本操作マニュアル

4.4 水産業マップ

水産業マップでは、自地域ではどの海面漁業種類に従事している経営体が多く、またその漁業経営体 がどれくらい稼いでいるかを具体的に見ることができます。

漁業の生産構造を明らかにするとともに、漁業を取り巻く実態と変化を総合的に把握することで、新 しい水産基本計画に基づく水産行政施策の企画・立案・推進に役立てることができます。

## 4.4.1 海面漁獲物販売金額

## (1) 海面漁獲物販売金額の機能と目的

海面漁獲物販売金額\*<sup>31</sup>では、指定地域における表示年の海面漁獲物等又は海面養殖の販売金額(総額・経営体あたり)や、漁獲物などの出荷先別販売金額の構成と経営体の割合、海面漁業種類別延べ経 営体数を把握することができます。これにより、販売金額や経営体数の変化を見たり、他の自治体との 比較・合算をすることができます。

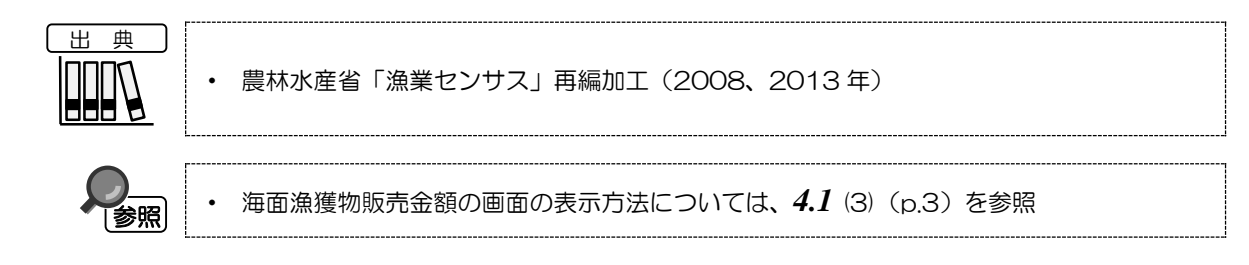

\*31: 海面漁業マップにおける「販売金額」=Σ(各階層中位数×各階層経営体数) 最上位層の中位数は、16億円として推計。 海面漁獲物販売金額には海面養殖販売金額が含まれる。

4

農林水産業マップ

4.4

水産業マップ

## (2) 海面漁獲物販売金額の表示内容

海面漁獲物販売金額ヒートマップでは、「表示する内容を指定する」で選択している内容について、 実数の多い地域又は増減率\*<sup>32</sup>の高い地域ほど濃い色で表示されます。

「全国を表示する」を選択すると、日本全国の地図が表示されます。「都道府県単位で表示する」を 選択すると、「指定地域」で選択している都道府県を中心とした縮尺で地図が拡大表示されます。「市 区町村単位で表示する」を選択すると、「指定地域」で選択している市区町村を中心とした縮尺で地図 が拡大表示されます。

また、「全国を表示する」あるいは「都道府県単位で表示する」選択時のヒートマップは都道府県単位、「市区町村単位で表示する」選択時のヒートマップは市区町村単位で表示されます。

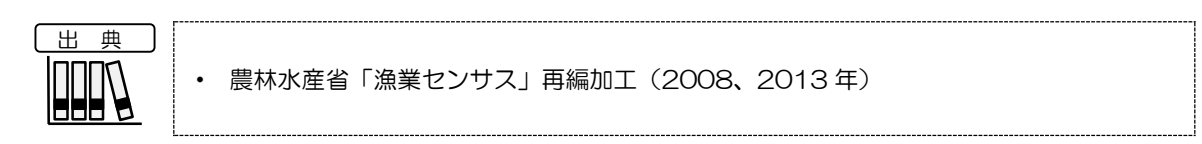

#### ※初期表示項目:実数で表示する、全国を表示する、2013年、漁獲物等販売金額(総額)

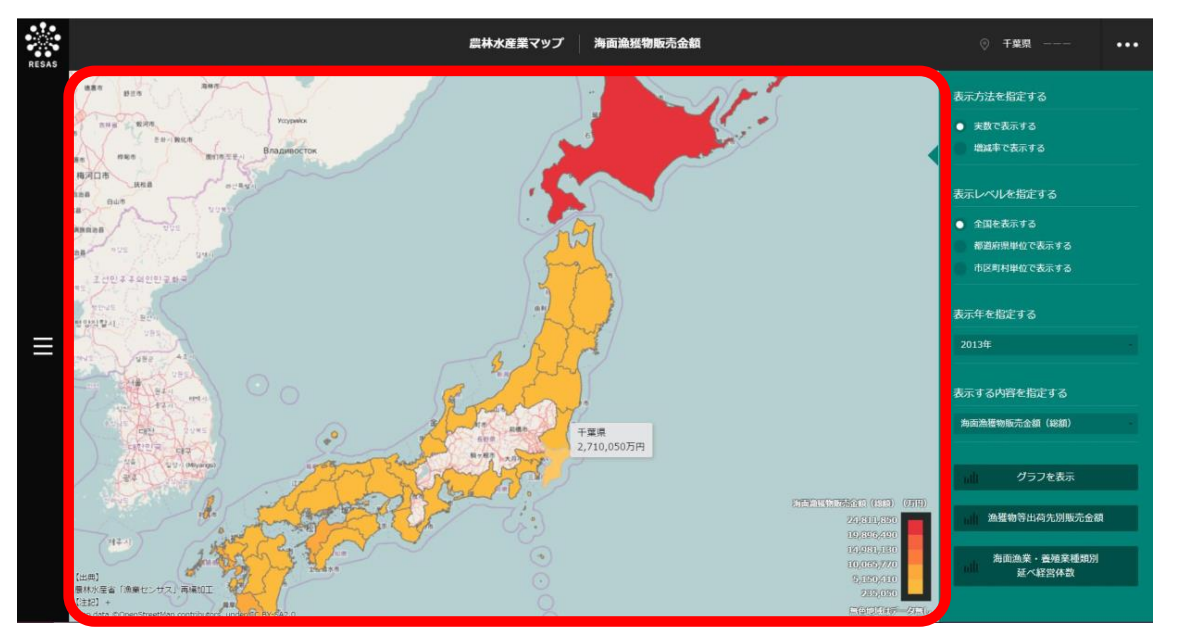

\*32: 海面漁業マップにおける「増減率(%)」=((2013年の販売金額÷2008年の販売金額)-1)×100

4

農林水産業マップ

4.4

水産業マップ

## (3) 右メニューの説明

右メニューでは、左のマップの表示内容について設定します。

また、指定地域の関係データの図表に切り替えるボタンが表示されます。

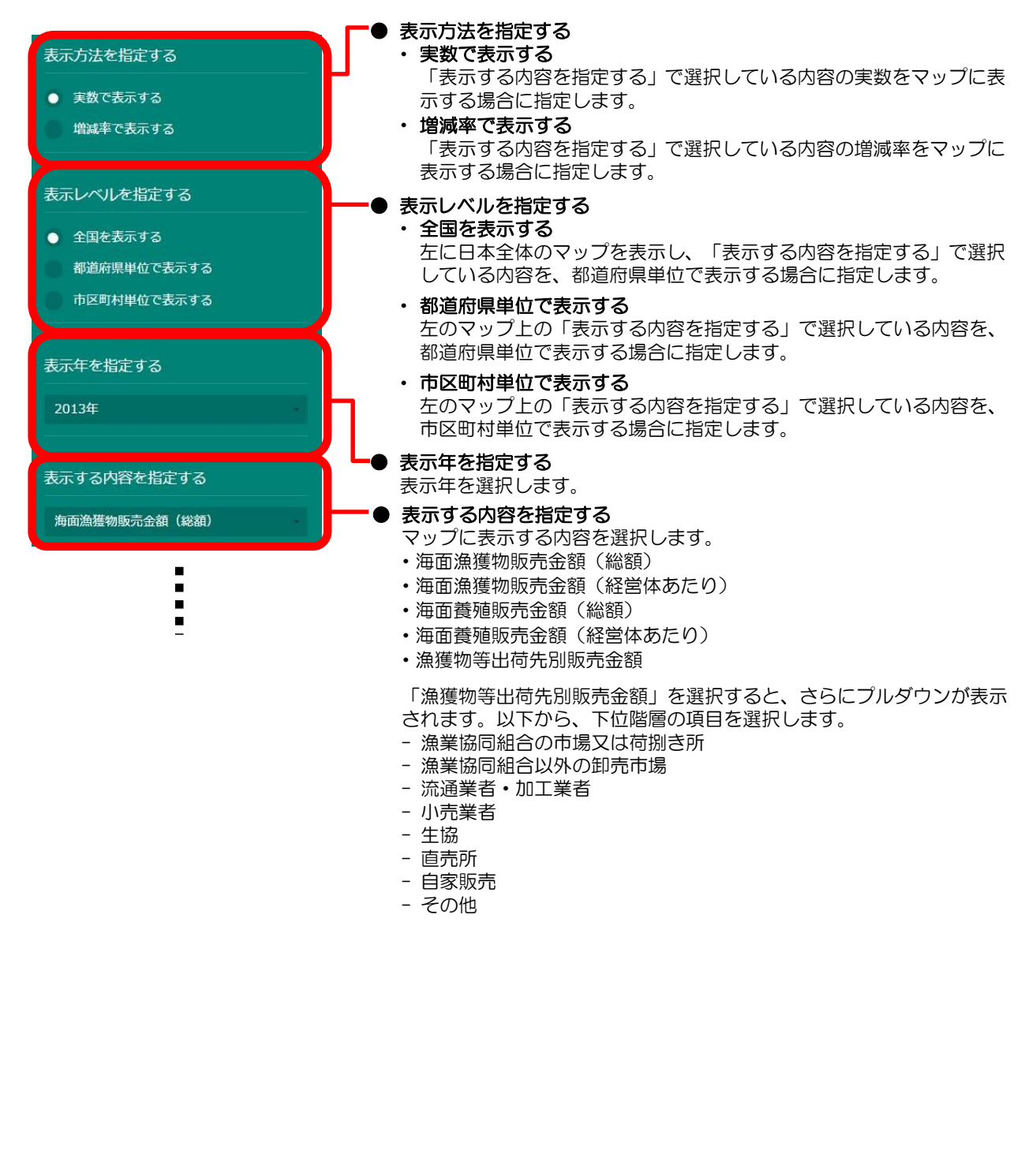

農林水産業マップ

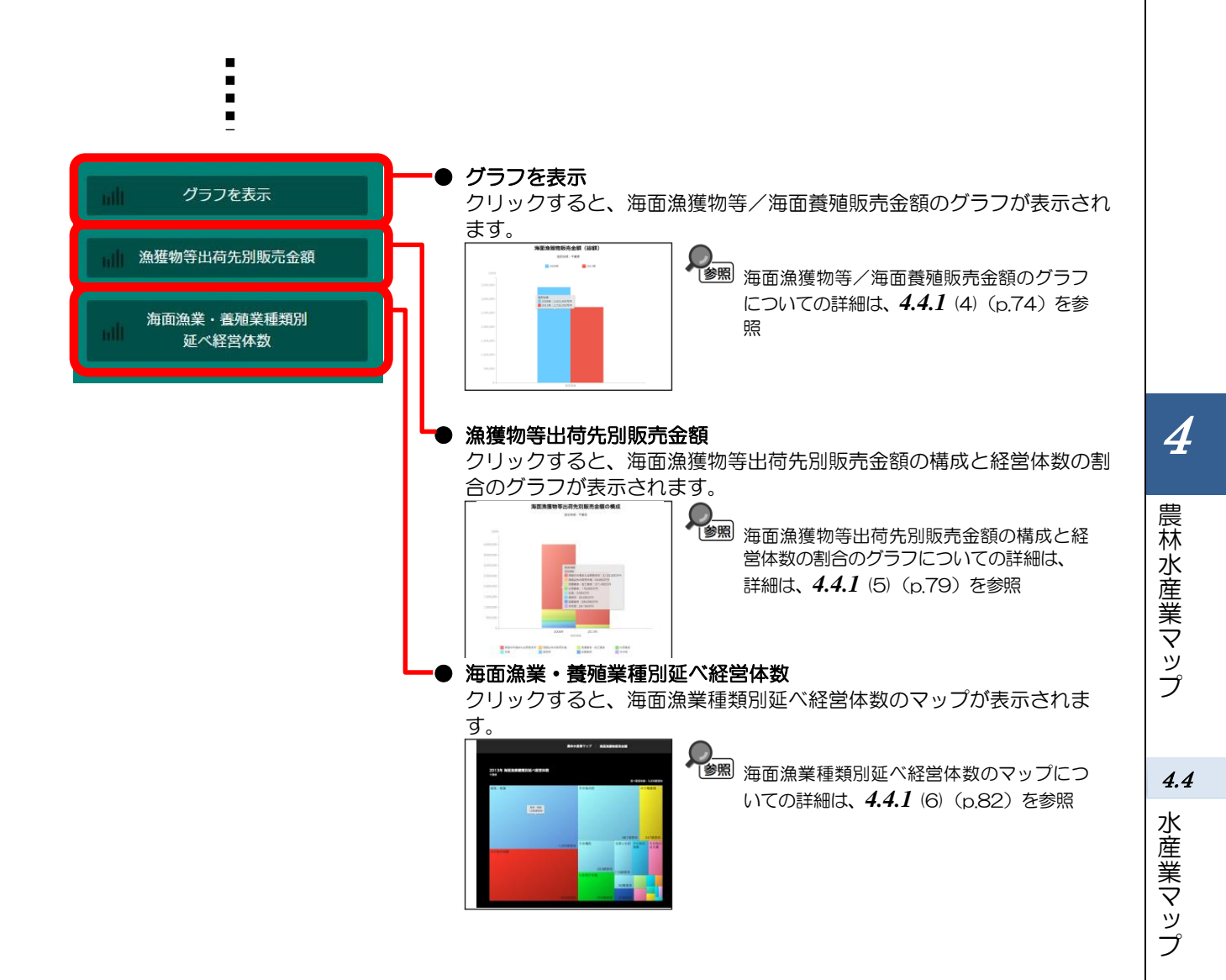

## (4) 海面漁獲物等/海面養殖販売金額のグラフを見る

指定地域における海面漁獲物等及び海面養殖の販売金額について、以下のグラフが表示されます。

- 海面漁獲物販売金額(総額)のグラフ
- ・ 海面漁獲物販売金額(経営体あたり)のグラフ
- ・ 海面漁獲物販売金額帯別の経営体の割合のグラフ
- 海面養殖販売金額(総額)のグラフ
- ・ 海面養殖販売金額(経営体あたり)のグラフ
- ・ 海面養殖販売金額帯別の経営体の割合のグラフ

「指定地域」で指定している地域に、他の自治体を合算した形で、海面漁獲物等及び海面養殖の販売 金額を確認することもできます。合算は、最大で10地域まで選択できます。

他の自治体を指定して、グラフで比較することができます。比較する他の自治体は、最大で5地域 まで選択できます。

・ グラフに他の自治体を合算する方法の詳細については、4.1 (4) (p.4) を参照
 ・ 比較する他の自治体を追加する方法の詳細については、4.1 (5) (p.6) を参照
 出 典
 ・ 農林水産省「漁業センサス」再編加工(2008、2013年)

#### く海面漁獲物等/海面養殖販売金額のグラフの表示方法>

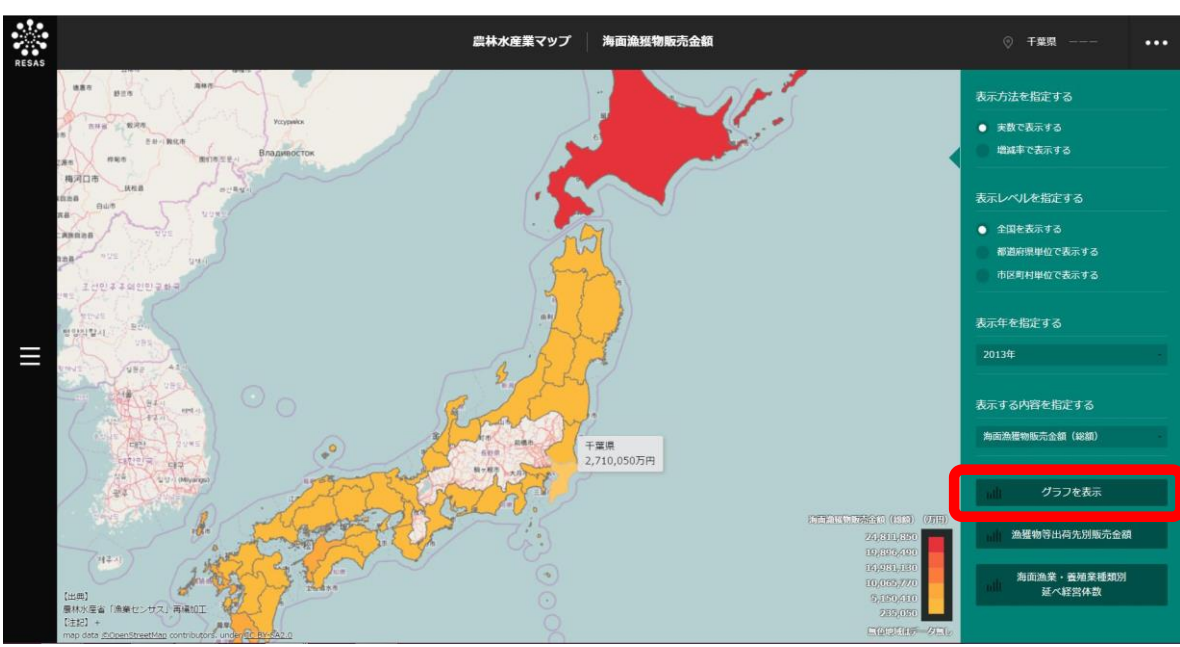

右メニューの「グラフを表示」をクリックします。

⇒海面漁獲物等/海面養殖販売金額のグラフが表示されます。

4

農林水産業マップ

4.4

水産業マップ

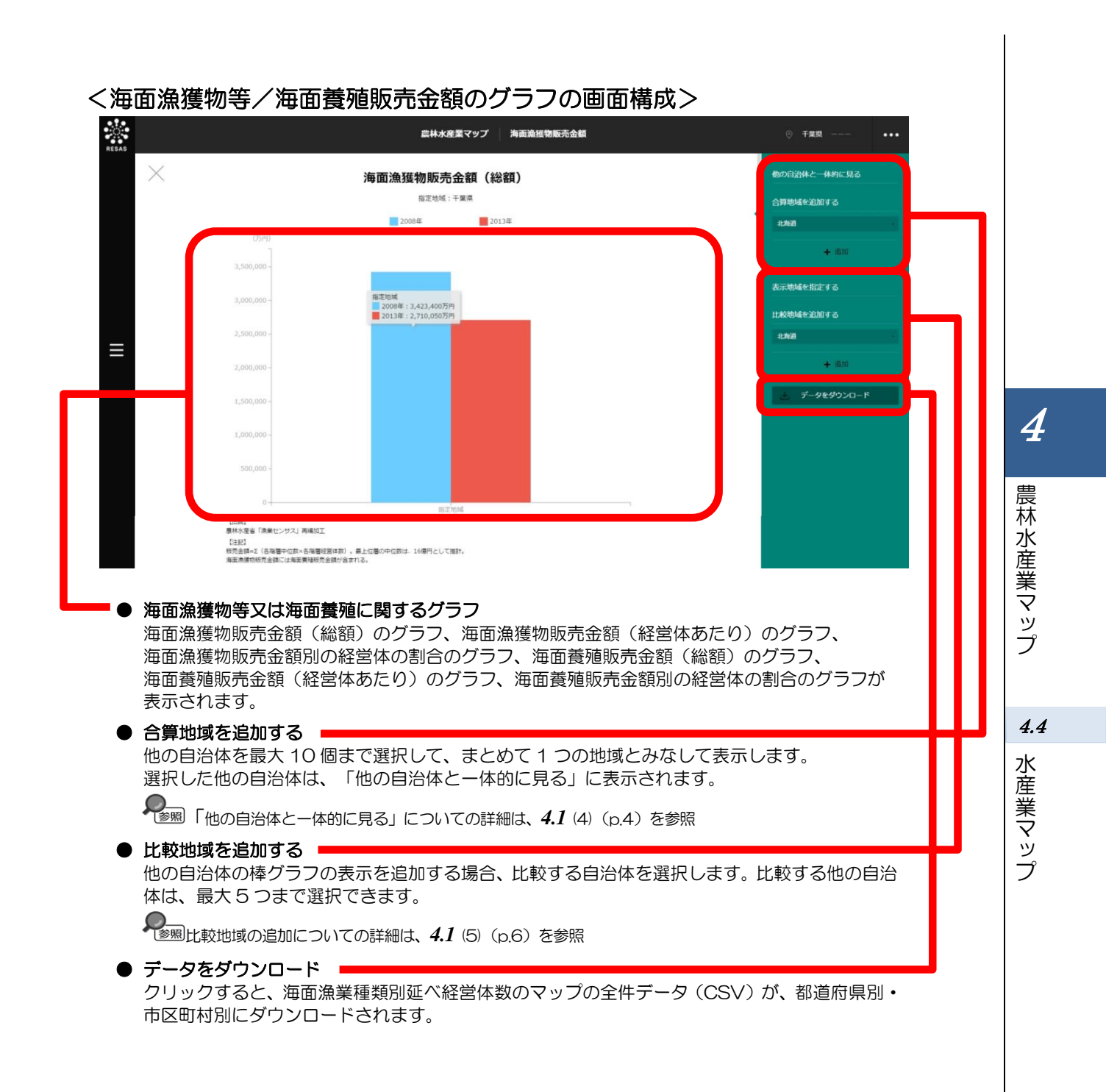

#### ■海面漁獲物販売金額(総額)のグラフ

指定地域における海面漁獲物等の販売金額(総額)のグラフです。

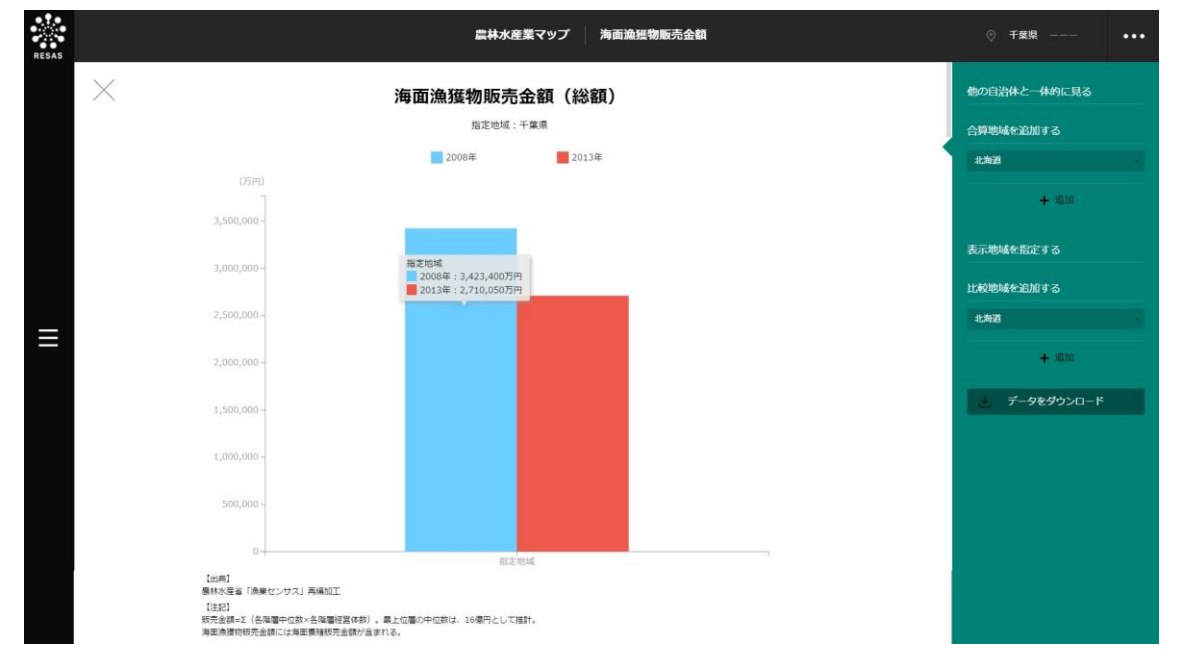

#### ■海面漁獲物販売金額(経営体あたり)のグラフ

「海面漁獲物販売金額(総額)のグラフ」をスクロールすると、表示されます。

指定地域における海面漁獲物等の販売金額(経営体あたり)のグラフです。

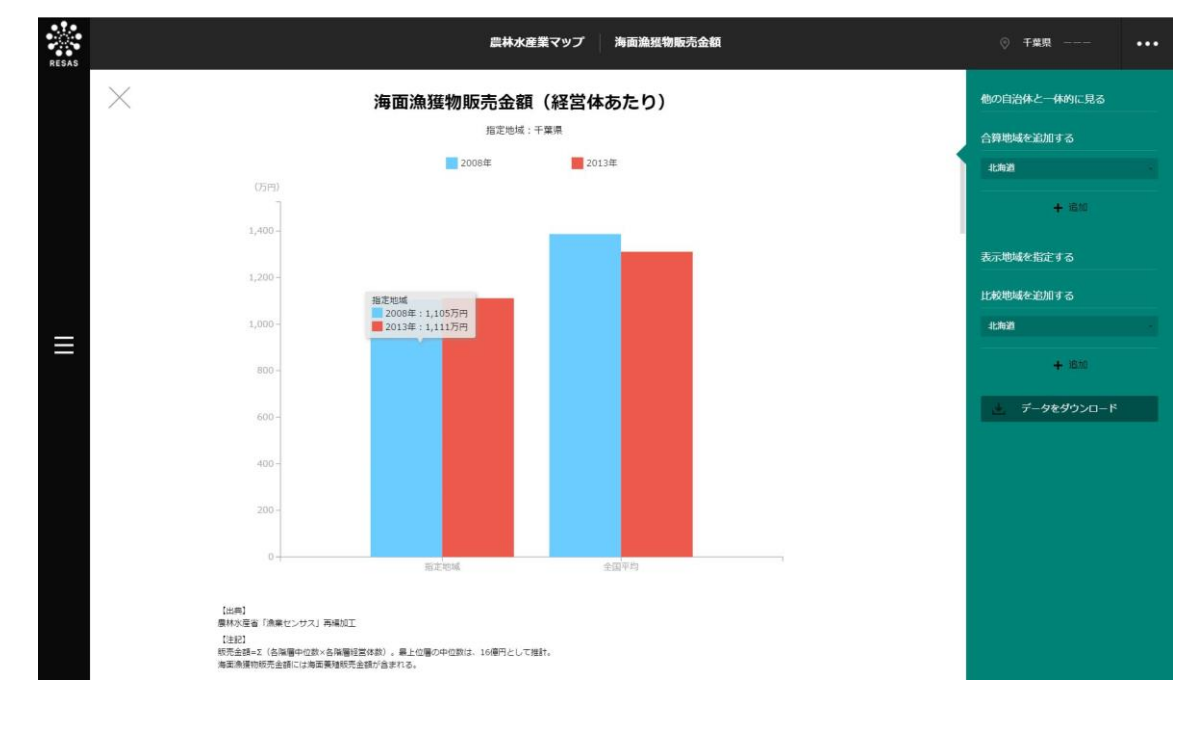
#### ■海面漁獲物販売金額別の経営体の割合のグラフ

「海面漁獲物販売金額(経営体あたり)のグラフ」をスクロールすると、表示されます。 指定地域における海面漁獲物等の販売金額別の経営体の割合のグラフです。

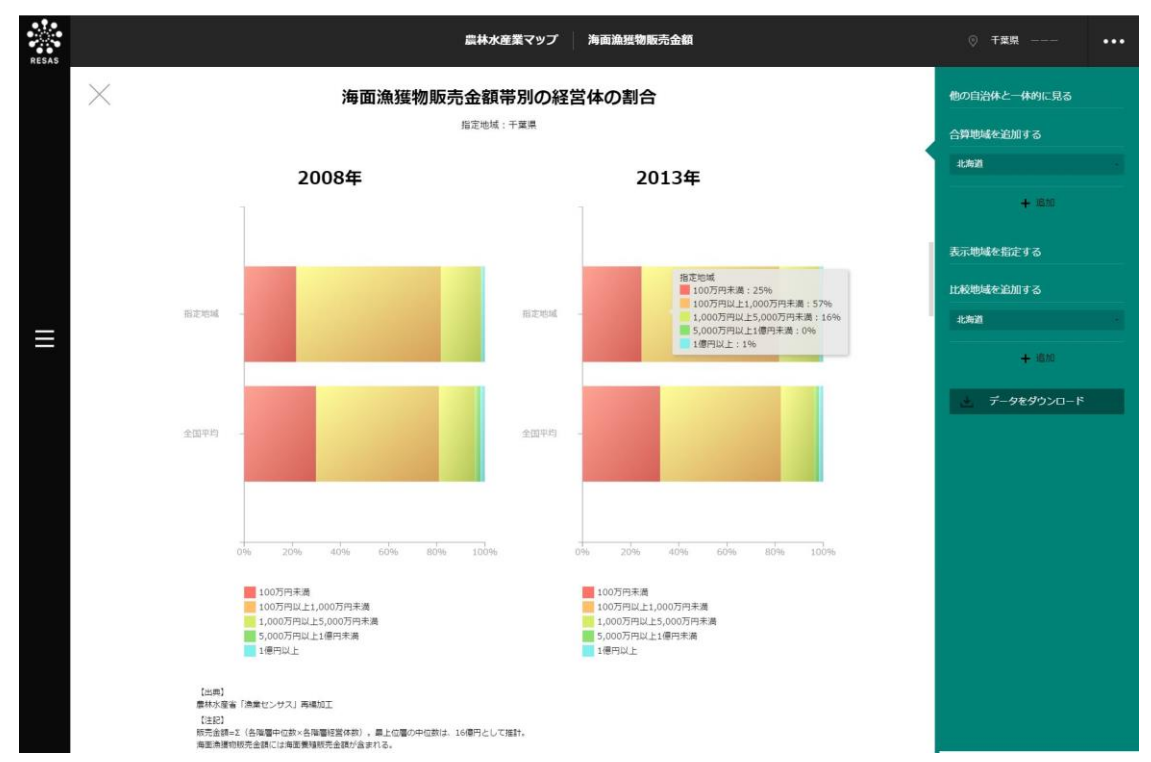

#### ■海面養殖販売金額(総額)のグラフ

「海面漁獲物販売金額別の経営体の割合のグラフ」をスクロールすると、表示されます。

指定地域における海面養殖の販売金額(総額)のグラフです。

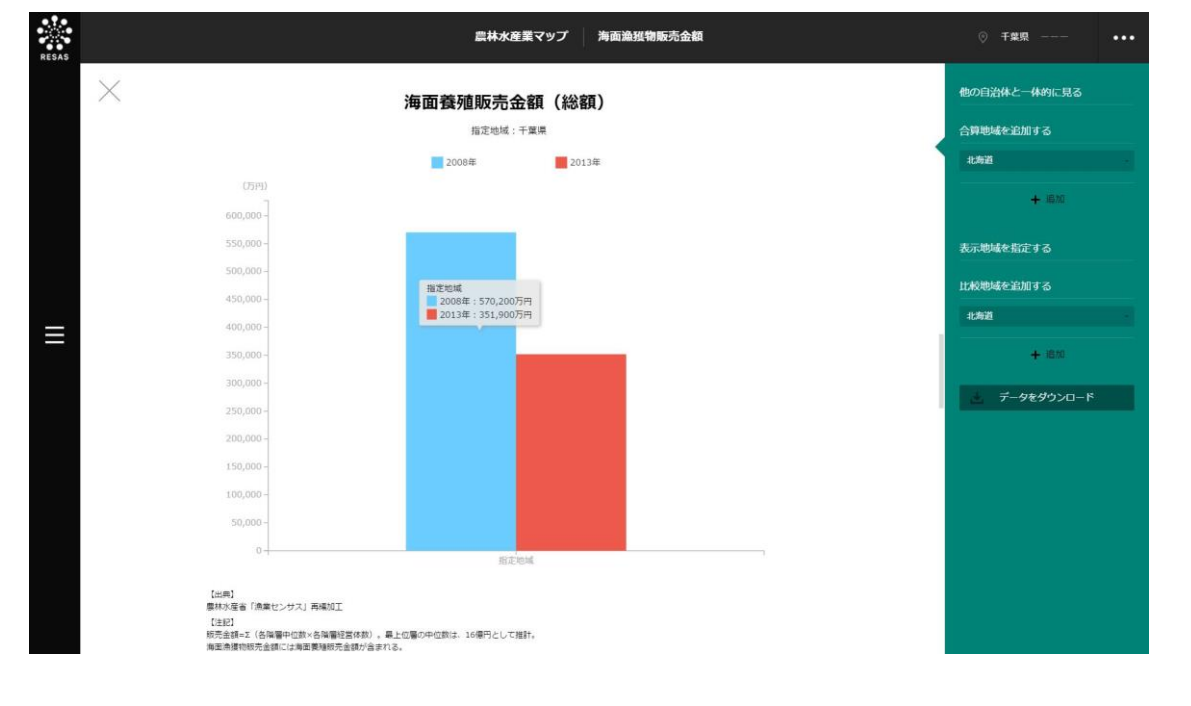

4

農林水産業マップ

4.4

水産業マップ

#### ■海面養殖販売金額(経営体あたり)のグラフ

「海面養殖販売金額(総額)のグラフ」をスクロールすると、表示されます。 指定地域における海面養殖の販売金額(経営体あたり)のグラフです。

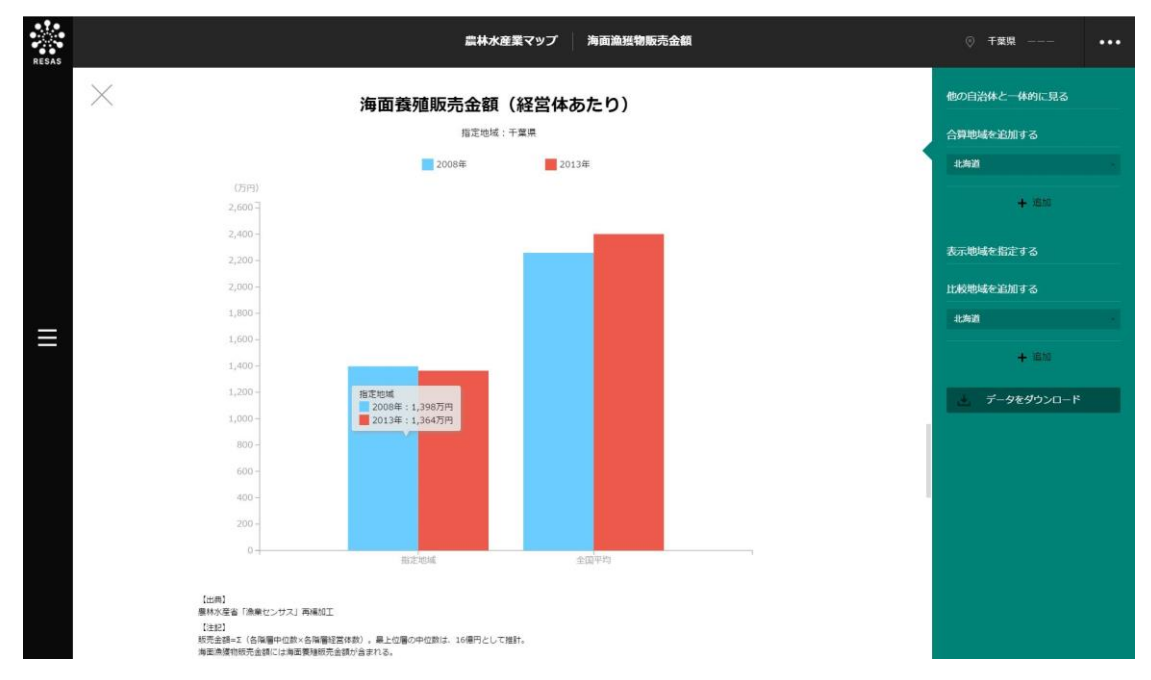

#### ■海面養殖販売金額別の経営体の割合のグラフ

「海面養殖販売金額(経営体あたり)のグラフ」をスクロールすると、表示されます。

指定地域における海面養殖の販売金額別の経営体の割合のグラフです。

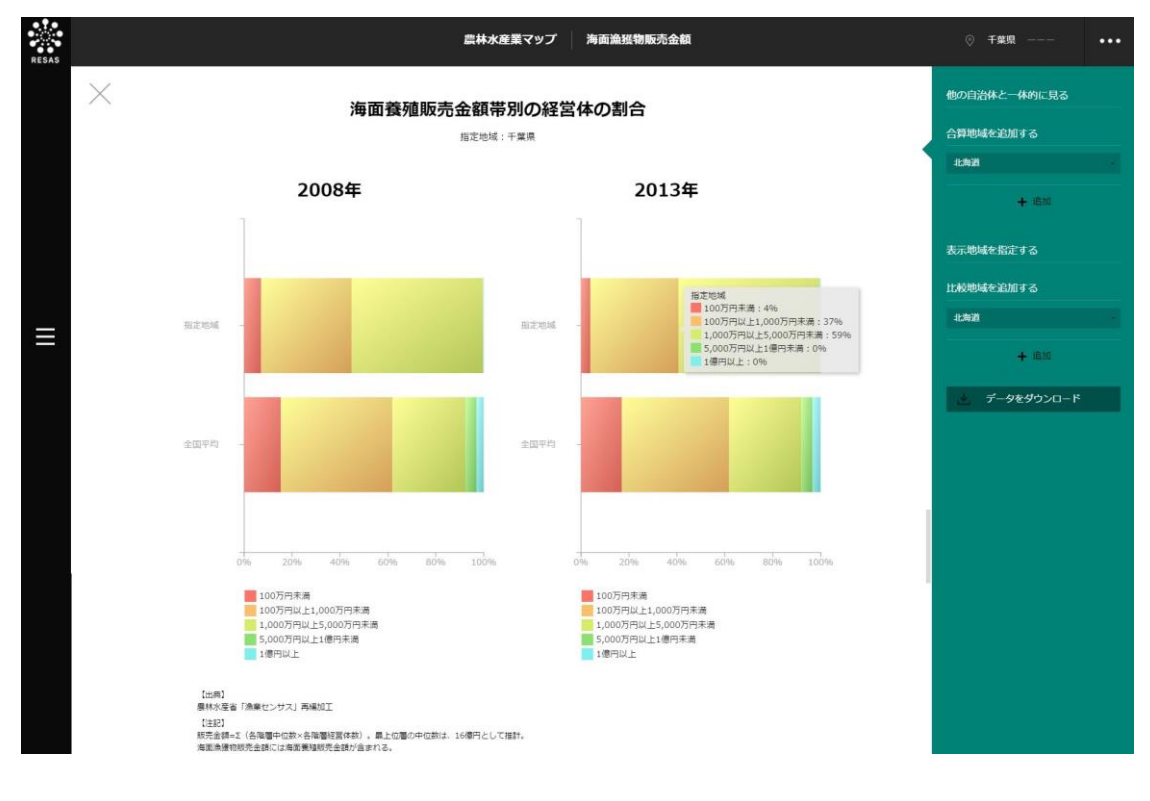

## (5) 海面漁獲物等出荷先別販売金額の構成と経営体数の割合のグラフを見る

指定地域における出荷先別販売金額の構成について、以下のグラフが表示されます。

- ・ 海面漁獲物等の出荷先別販売金額の構成のグラフ
- ・ 海面漁獲物等の出荷先別経営体数の割合のグラフ

「指定地域」で指定している地域に、他の自治体を合算した形で、海面漁獲物等の販売金額を確認することもできます。合算は、最大で10地域まで選択できます。

他の自治体を指定して、グラフで比較することができます。比較する他の自治体は、最大で5地域 まで選択できます。

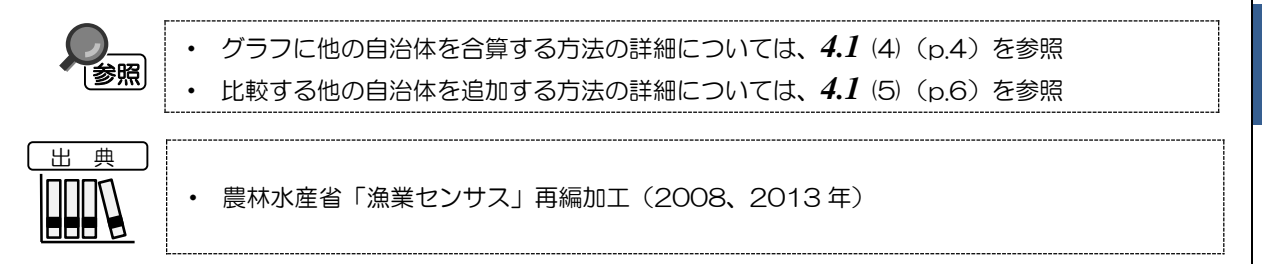

#### く海面漁獲物等出荷先別販売金額の構成と経営体数の割合のグラフの表示方法>

右メニューの「漁獲物等出荷先別販売金額」をクリックします。

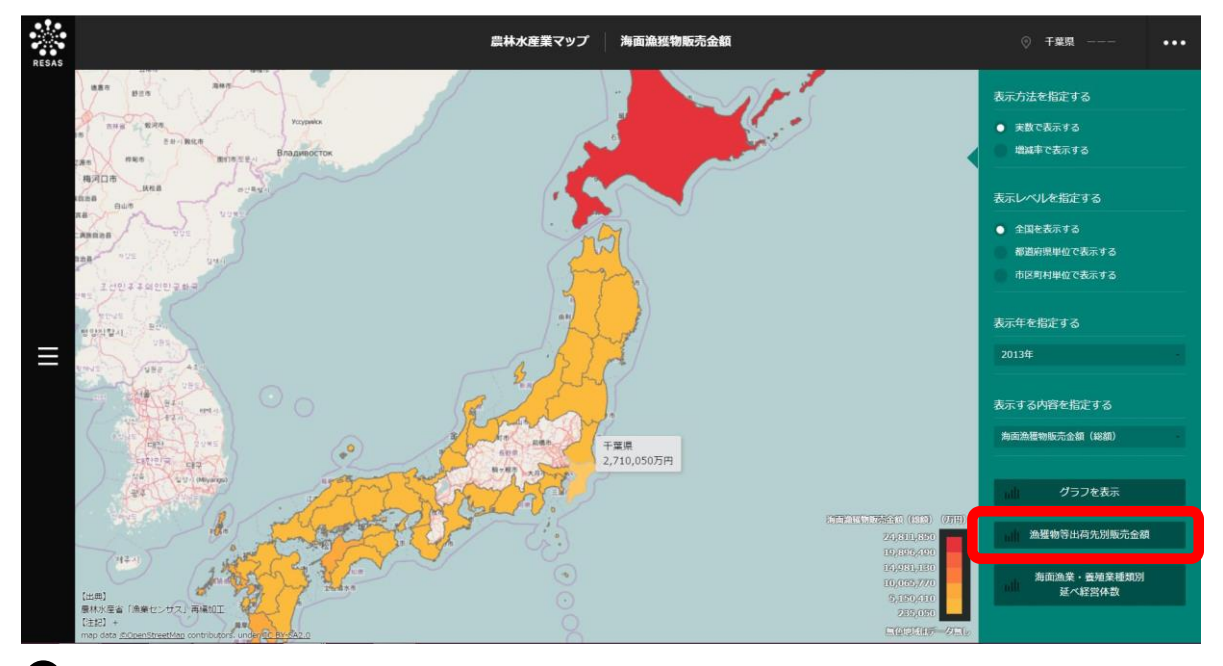

海面漁獲物等出荷先別販売金額の構成のグラフと海面漁獲物等出荷先別経営体数の割合のグラフ が表示されます。 4.4 水産業マップ

4

農林水産業マップ

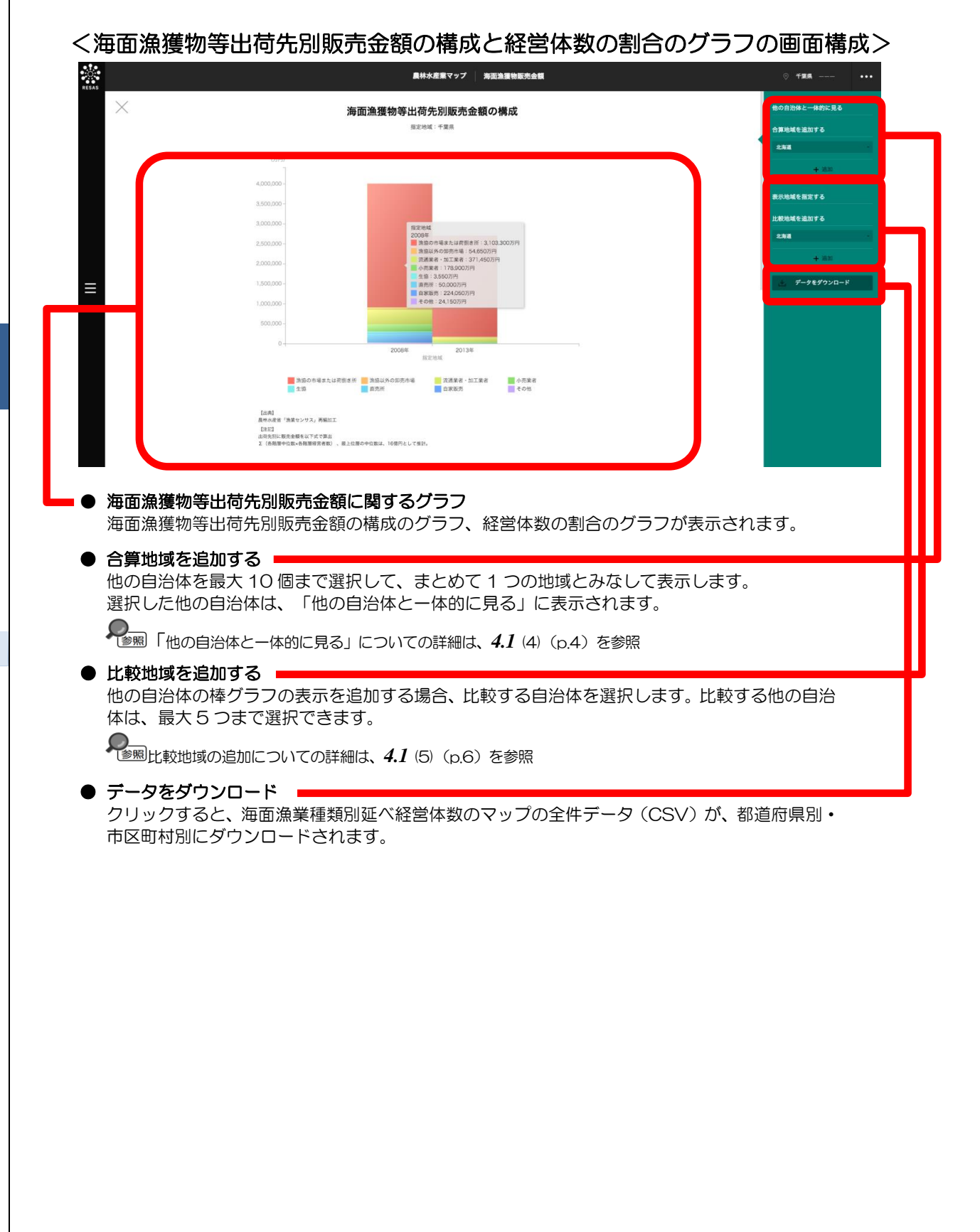

農林水産業マップ 4.4

4

水産業マップ

### ■海面漁獲物等出荷先別販売金額の構成のグラフ

指定地域における海面漁獲物等の出荷先別販売金額の構成のグラフです。

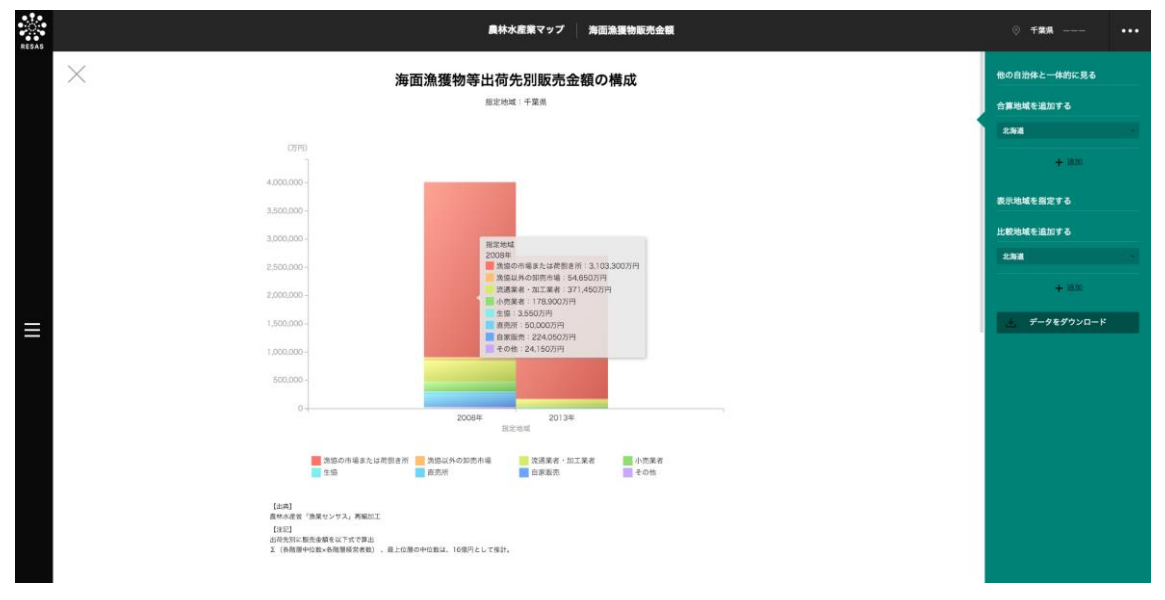

#### ■海面漁獲物等出荷先別経営体数の割合のグラフ

「海面漁獲物等出荷先別販売金額の構成のグラフ」をスクロールすると、表示されます。 指定地域における海面漁獲物等の出荷先別経営体数の割合のグラフです。

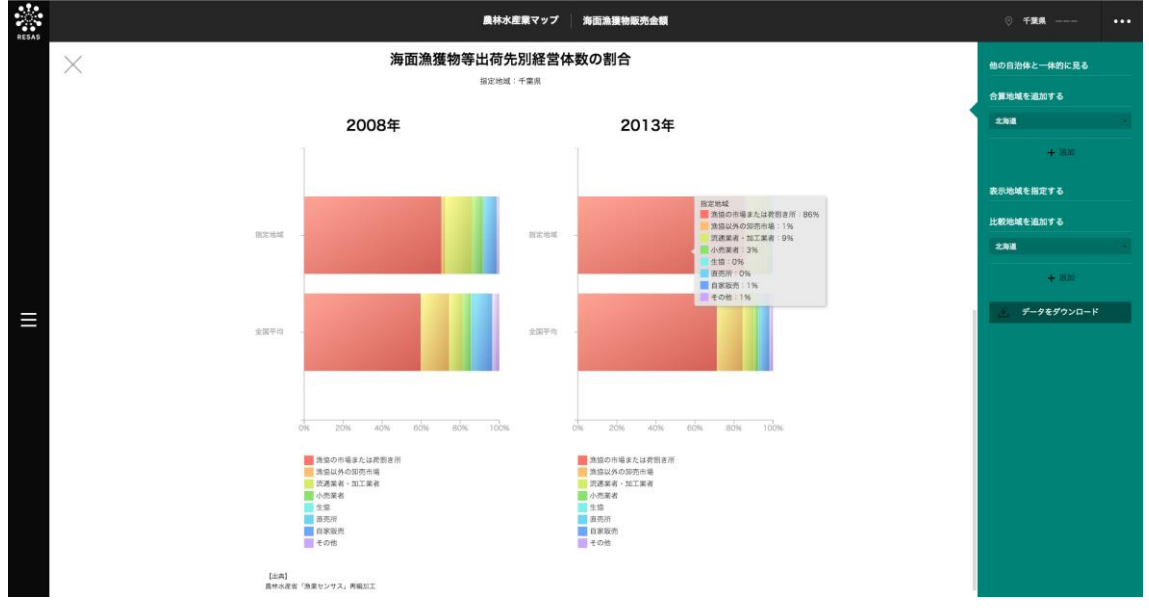

# (6) 海面漁業種類別延べ経営体数のマップを見る

マップで選択した表示年について、指定地域における経営体\*33数の海面漁業種類ごとの割合(シェア)が表示されます。

「指定地域」で指定している地域に、他の自治体を合算した形で、海面漁業種類ごとの割合を確認することもできます。合算は、最大で10地域まで選択できます。

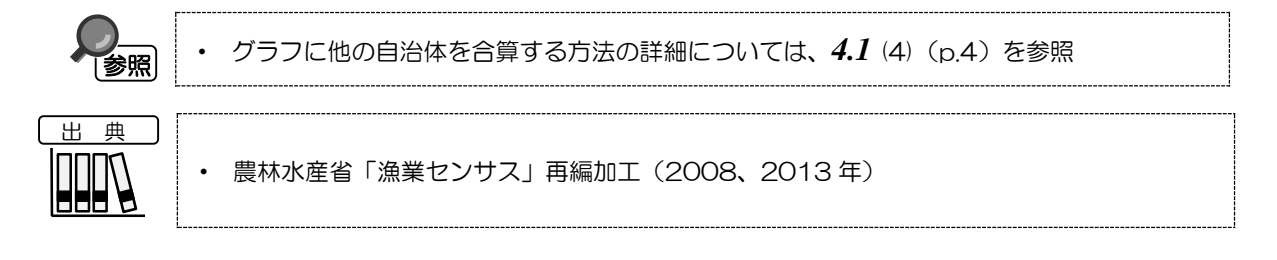

## <海面漁業種類別延べ経営体数のマップの表示方法>

右メニューの「海面漁業・養殖業種類別延べ経営体数」をクリックします。

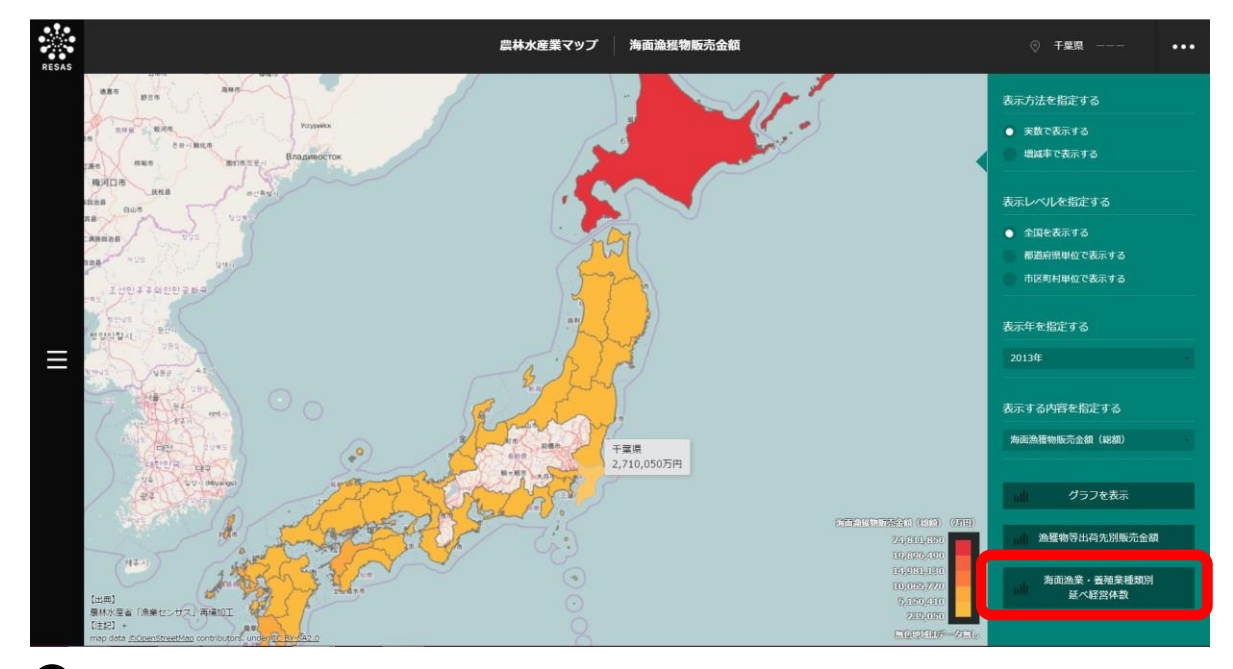

➡ 海面漁業種類別延べ経営体数のマップが表示されます。

\*33: 水産業マップにおける「経営体」では、1 つの経営体が複数の漁業種類を行っている場合、該当するすべての漁業種類について1 経営体としてカウントされている(延べ経営体数)。

4

農林水産業マップ

4.4

水産業マップ

## <海面漁業種類別延べ経営体数のマップの画面構成>

海面漁業種類ごとに枠が表示されます。

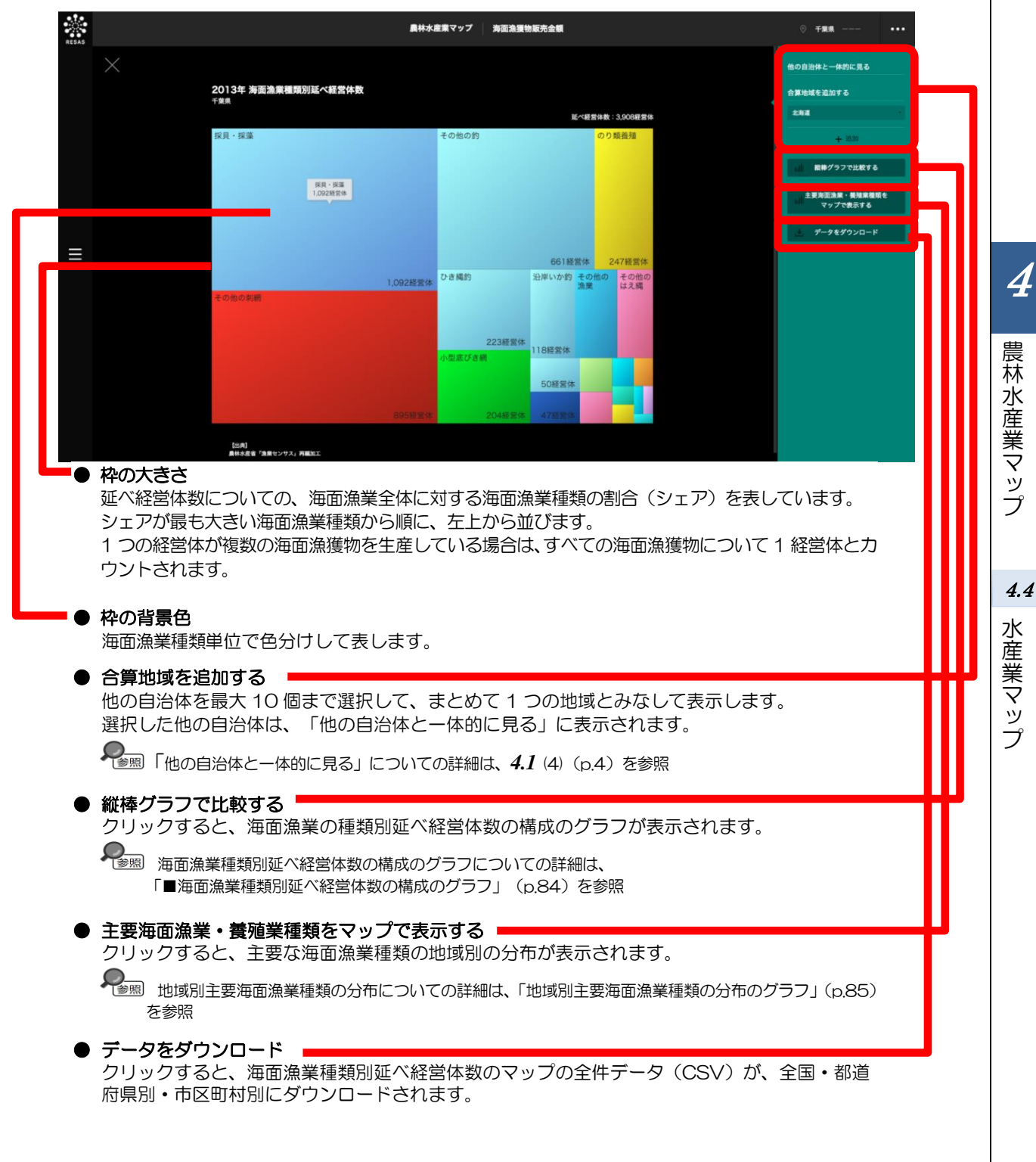

#### ■海面漁業種類別延べ経営体数の構成のグラフ

海面漁業種類別延べ経営体数のマップで「縦棒グラフで比較する」をクリックすると、表示されます。 指定地域における海面漁業種類別延べ経営体数の構成のグラフです。

「指定地域」で指定している地域に、他の自治体を合算した形で、海面漁業種類別延べ経営体数の構成を確認することもできます。合算は、最大で10地域まで選択できます。

他の自治体を指定して、グラフで比較することができます。比較する他の自治体は、最大で5地域 まで選択できます。

グラフに他の自治体を合算する方法の詳細については、4.1(4)(p.4)を参照
 比較する他の自治体を追加する方法の詳細については、4.1(5)(p.6)を参照

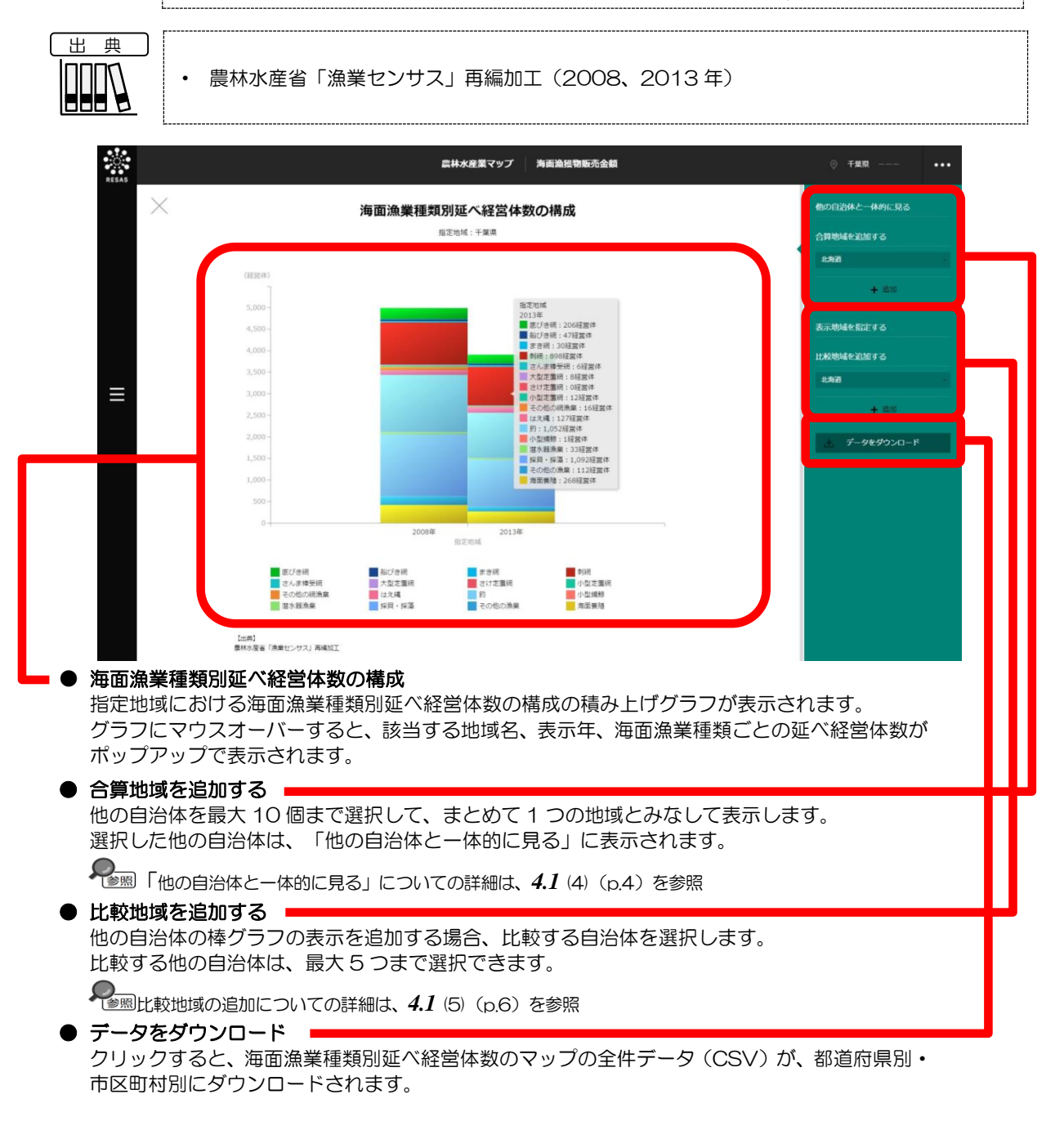

農林水産業マップ

参照

#### ■地域別主要海面漁業種類の分布のグラフ

海面漁業種類別延べ経営体数のマップで「主要海面漁業・養殖業種類をマップで表示する」をクリッ クすると、表示されます。

マップで選択した表示年について、指定地域における地域別の海面漁業種類の分布のグラフです。

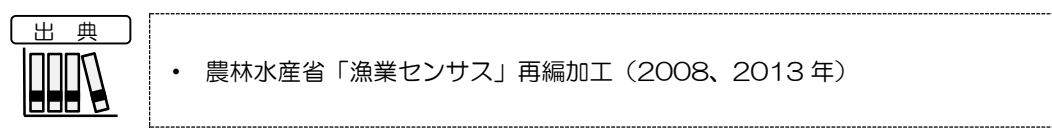

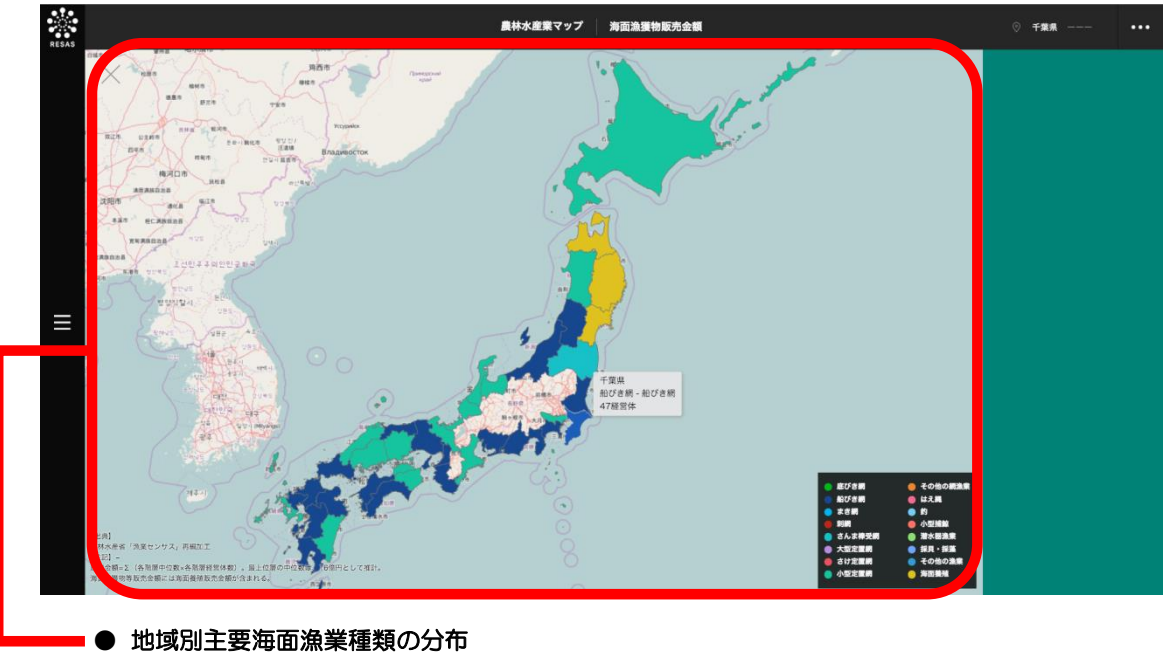

#### 地域別主要海面漁業種類の分布 表示年における地域別の海面漁獲物の分布です。地域ごとに、延べ経営体数の一番多い海面漁獲 物の色が表示されます。

4

農林水産業マップ

**4. 付** データ説明

| 出典データ   | 所管    | データ期間          | データの概要                                                                                                    |
|---------|-------|----------------|----------------------------------------------------------------------------------------------------|
| 農林業センサス | 農林水産省 | 2005、<br>2010年 | <ul> <li>我が国の農林業の生産構造や就業構造、農山村地域における土地資源など農林業・<br/>農山村の基本構造の実態とその変化を明らかにし、農林業施策の企画・立案・推<br/>進のための基礎資料となる統計を作成し、提供することを目的に、5年ごとに行う<br/>調査のこと。</li> </ul>             |
| 漁業センサス  | 農林水産省 | 2008、<br>2013年 | <ul> <li>我が国の漁業の生産構造、就業構造を明らかにするとともに、漁村、水産物流通・<br/>加工業等の漁業を取り巻く実態と変化を総合的に把握し、新しい水産基本計画に基<br/>づく水産行政施策の企画・立案・推進のための基礎資料を作成し、提供することを<br/>目的に、5年ごとに行う調査のこと。</li> </ul> |

4

農林水産業マップ

**4.付** データ説明

·般用 5 *章* 観光マップ

| 5.1  | 観光マップの概要・・・・・・・・・・・・・・・・・・・・・・・・・・・    | 2 |
|------|----------------------------------------|---|
| 5.2  | From-to 分析(滞在人口) ・・・・・・・・・・・・・・・・・・・・・ | 8 |
| 5.3  | 滞在人口率 ・・・・・・・・・・・・・・・・・・・・・・・・・・・・ 1   | З |
| 5.4  | メッシュ分析(流動人口) ・・・・・・・・・・・・・・・・・・・・・ 1   | 9 |
| 5.5  | 外国人訪問分析 ・・・・・・・・・・・・・・・・・・・・・・・・ 2     | 7 |
| 5.6  | 外国人滞在分析 ・・・・・・・・・・・・・・・・・・・・・・ 3       | 9 |
| 5.7  | 外国人メッシュ分析 ・・・・・・・・・・・・・・・・・・・・・ 5      | З |
| 5.8  | 外国人入出国空港分析 ・・・・・・・・・・・・・・・・・・・・・ 5     | 6 |
| 5.9  | 外国人移動相関分析 ・・・・・・・・・・・・・・・・・・・・・・ 6     | 8 |
| 5.10 | )外国人消費花火図 ・・・・・・・・・・・・・・・・・・・・・・・ 7    | 3 |
| 5.11 | 1 外国人消費分析 ・・・・・・・・・・・・・・・・・・・・・・・・ 7   | 9 |
| 5.付  | データ説明 ・・・・・・・・・・・・・・・・・・・・・・・・ 9       | 4 |

# 5.1 観光マップの概要

## (1) 観光マップの機能と目的

観光マップでは、自らの地域において国内又は海外から「いつ」「どこに」「どれだけ」の人が集ま り、「どこ」を経由して人が流れているかを把握することができます。また、地図をメッシュ単位で表 示することで、細かいエリアでの訪問客の移動や推移を見ることができます。

国内の動向については、平日・休日において、訪問者がどの都道府県から訪れ、県内の人がどの都道 府県へ流れているかを見ることができます。

海外の動向については、外国人訪問客のうち、どの国籍の訪問者が自らの地域に多く訪れているかを 見ることができます。さらには入国と出国それぞれに使用した空港の利用者数、外国人訪問客の移動の ルートやクレジットカードの利用データから、外国人訪問客がどのような消費行動をしているかを見る ことができます。

国内又は海外の訪問者の動向を分析することで、県内の観光スポットや広域での観光資源を再認識するとともに、ターゲットとなる国内又は海外からの観光客に合わせた企画の立案や観光産業の振興に役立てることができます。

5

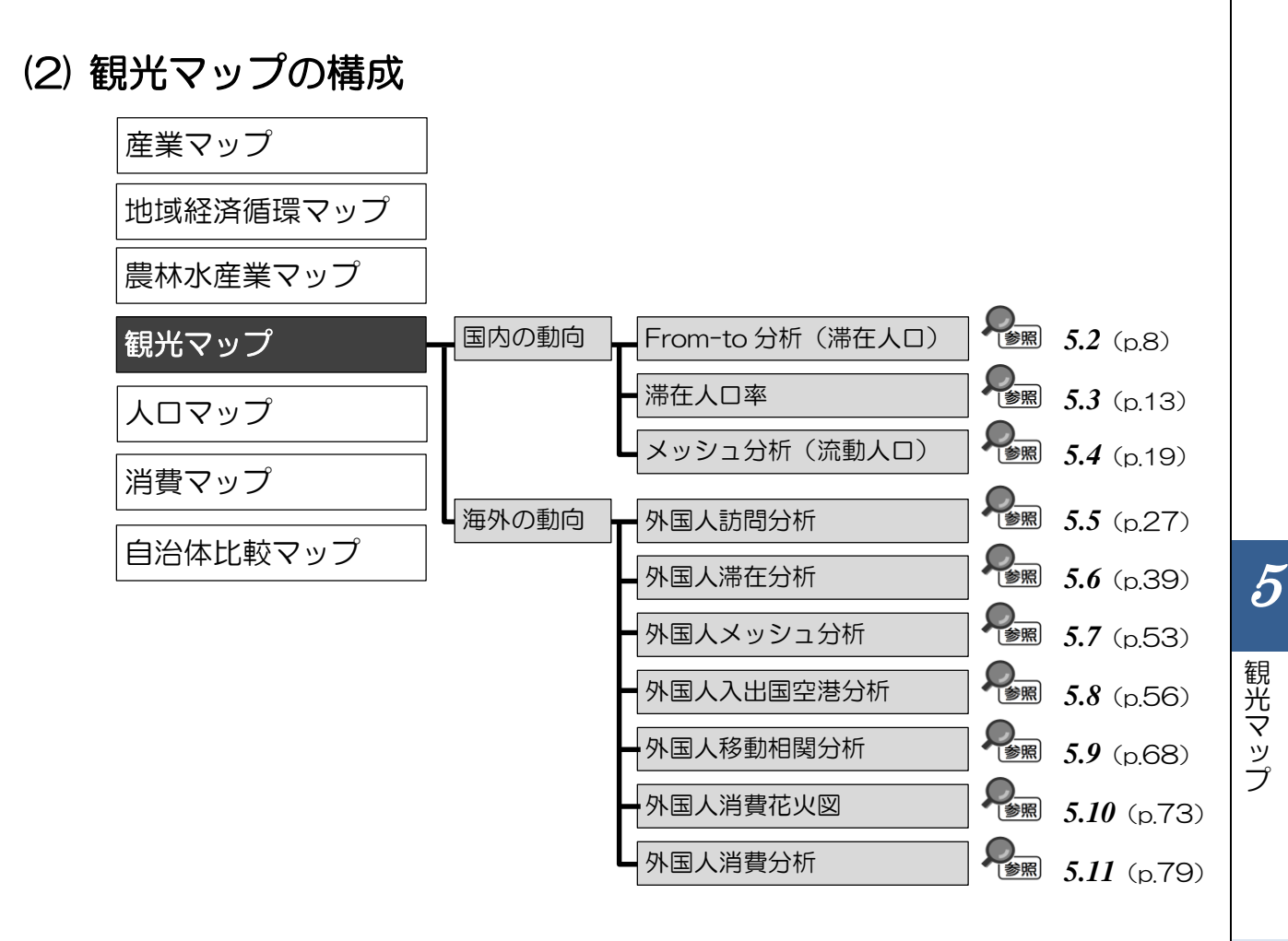

*5.1* 観光マップの概要

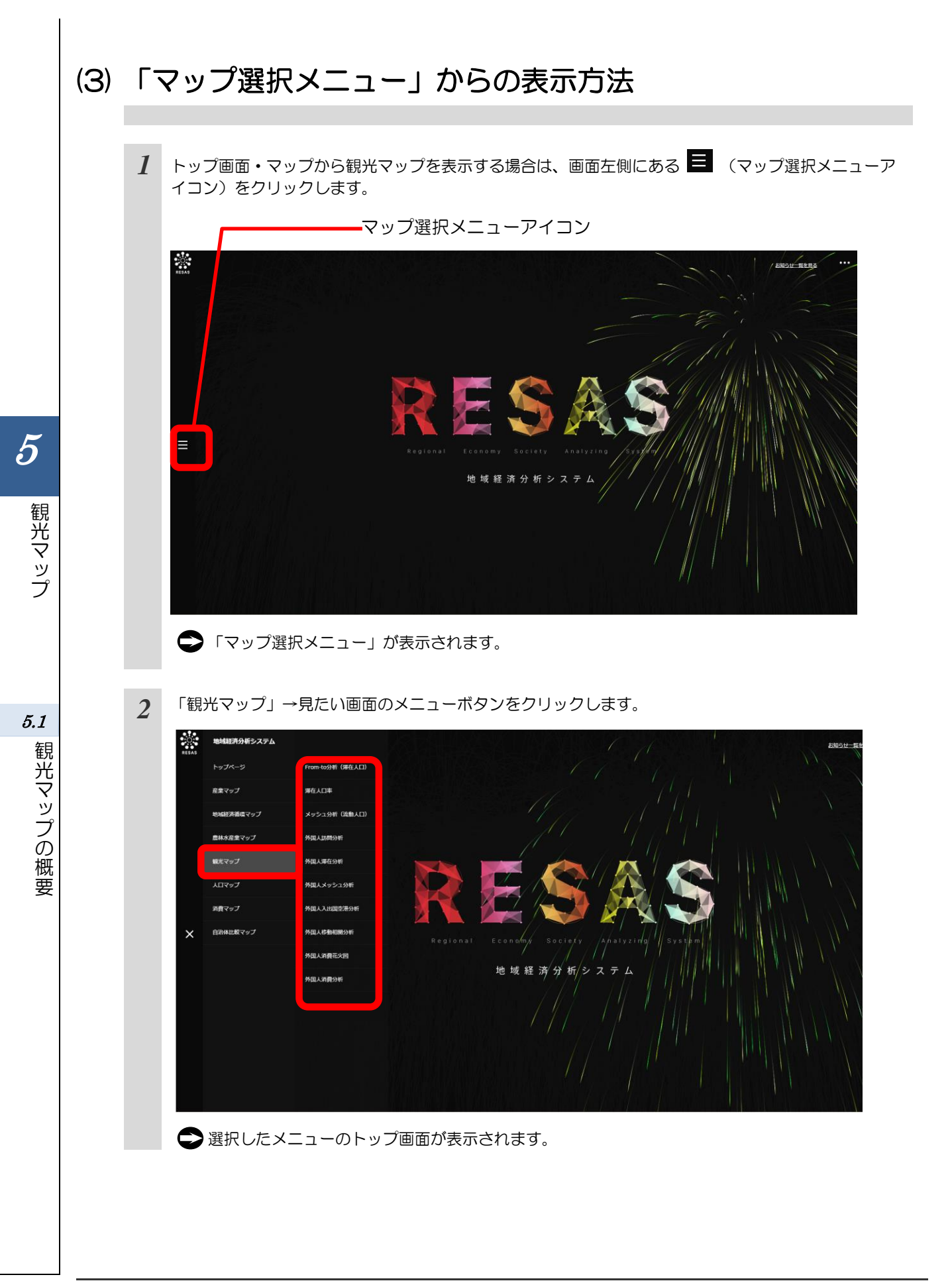

# (4)他の自治体と一体的に見る

「指定地域」で指定している地域と、他の自治体を一体とした形で、マップや各マップから表示されるグラフを見ることができます。一体的に見る自治体は最大で10地域まで選択できます。

以下では、都道府県を一体的に見るケースを紹介します。

| 1 | 都道府県の入力欄をクリックし、プルダウンから一体<br>的に見たい都道府県を選択します。 | 他の自治体と一体的に見る<br>合算地域を追加する<br>石川県<br>十 追加            | ~               |
|---|----------------------------------------------|-----------------------------------------------------|-----------------|
| 2 | 「十追加」をクリックします。                               | 他の自治体と一体的に見る<br>合算地域を追加する<br>石川県<br>+ 追加            | り観光マップ          |
|   | ◆「他の自治体と一体的に見る」に、追加した地域<br>が表示されます。          | 他の自治体と一体的に見る<br>石川県 ×<br>合算地域を追加する<br>石川県 ・<br>十 追加 | 5.1<br>観光マップの概要 |
|   | ● 追加した地域を削除する場合には、地域名の右側にある「×」をクリックします。      | 他の自治体と一体的に見る<br>石川県<br>合算地域を追加する<br>石川県<br>+ 追加     |                 |

# (5) 比較地域を追加する

各マップから表示するグラフでは、「指定地域」で指定している地域と他の自治体を比較することが できます。比較する地域は最大で5地域まで選択できます。

以下では、市区町村を比較するケースを紹介します。

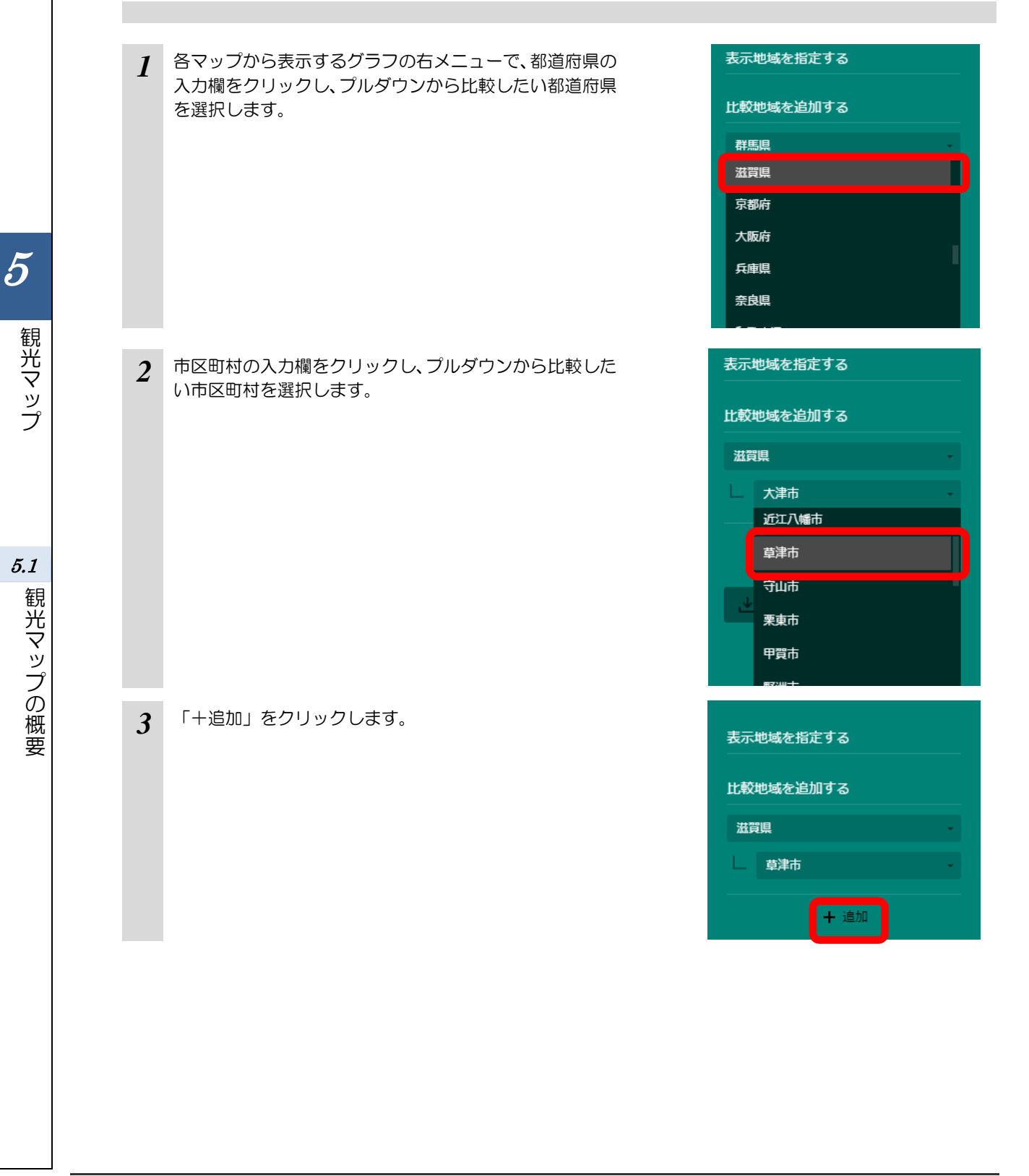

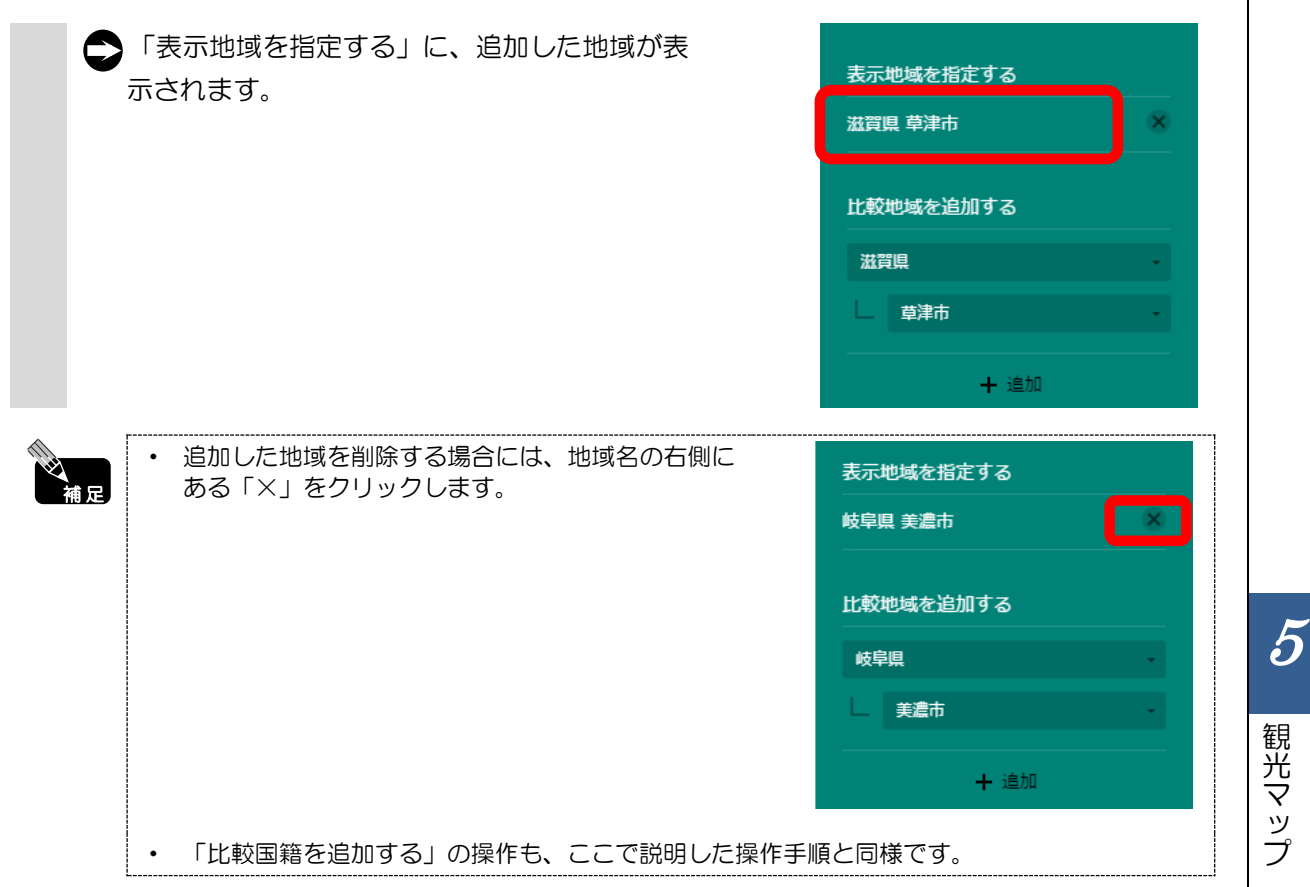

観光マップ

5.1 観光マップの概要

# 5.2 From-to 分析(滞在人口)

## (1) From-to 分析(滞在人口)の機能と目的

From-to分析(滞在人口\*1)では、平日・休日別に、どの地域から来る人が多く滞在(短期的な人口移動)をしているかをマップ上で把握できます。

また、表示地域における都道府県内/外の滞在人口の実数と割合を、円グラフで見ることができます。 さらに、滞在人口の都道府県内/外のランキングを見ることができます。

例えば、地域活性化という観点から、都道府県外からの滞在人口を旅行者、都道府県内の滞在人口を 買い物客や通勤者・通学者と捉え、都道府県内/外の滞在人口の合計を増やしていくことを5年後の 基本目標やそれを評価する指標(いわゆる「KPI」\*2)として設定するなど、施策を検討する際に役立 てることができます。

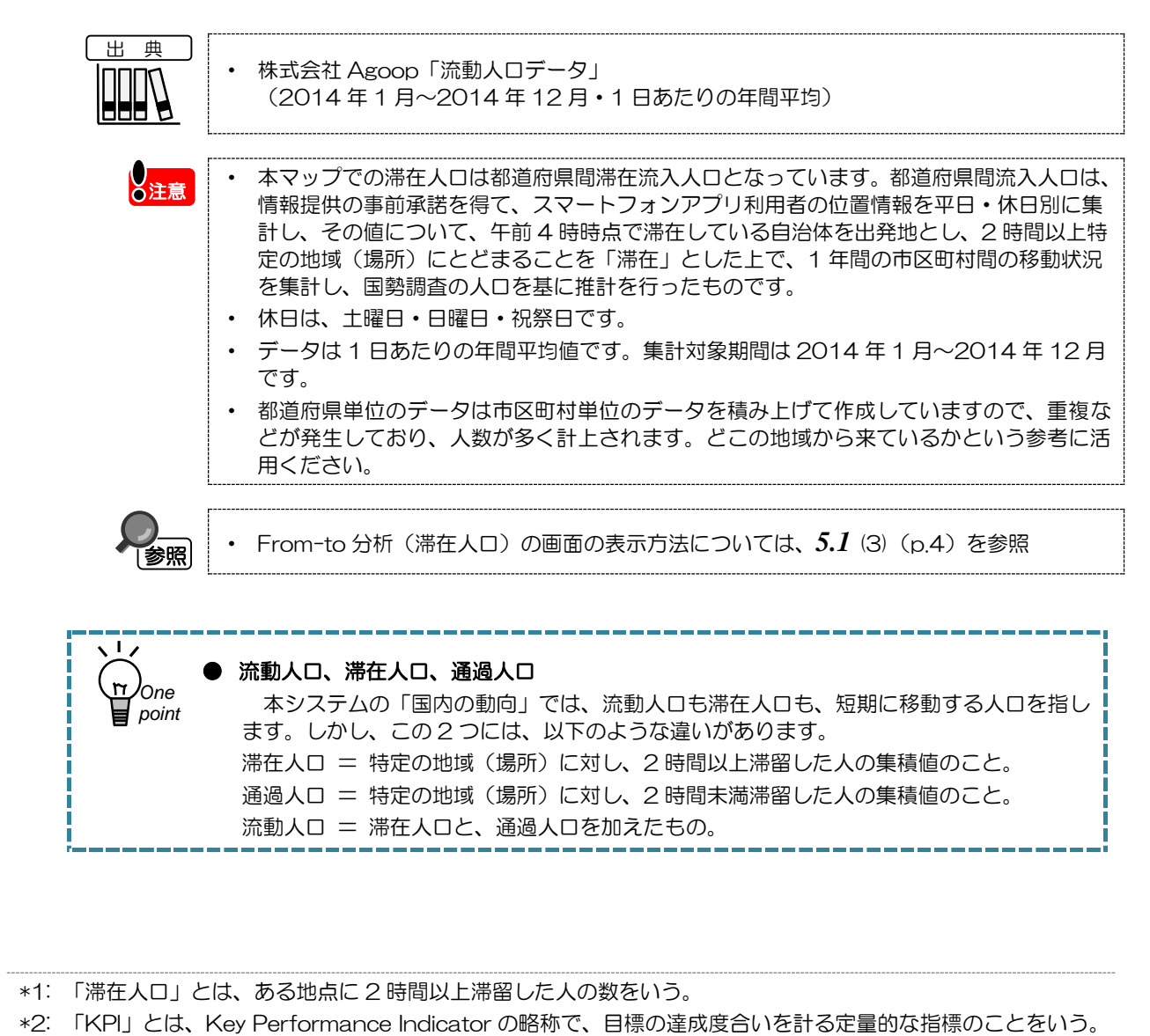

5

観光マップ

5.2

From-to 分析(滞在人口)

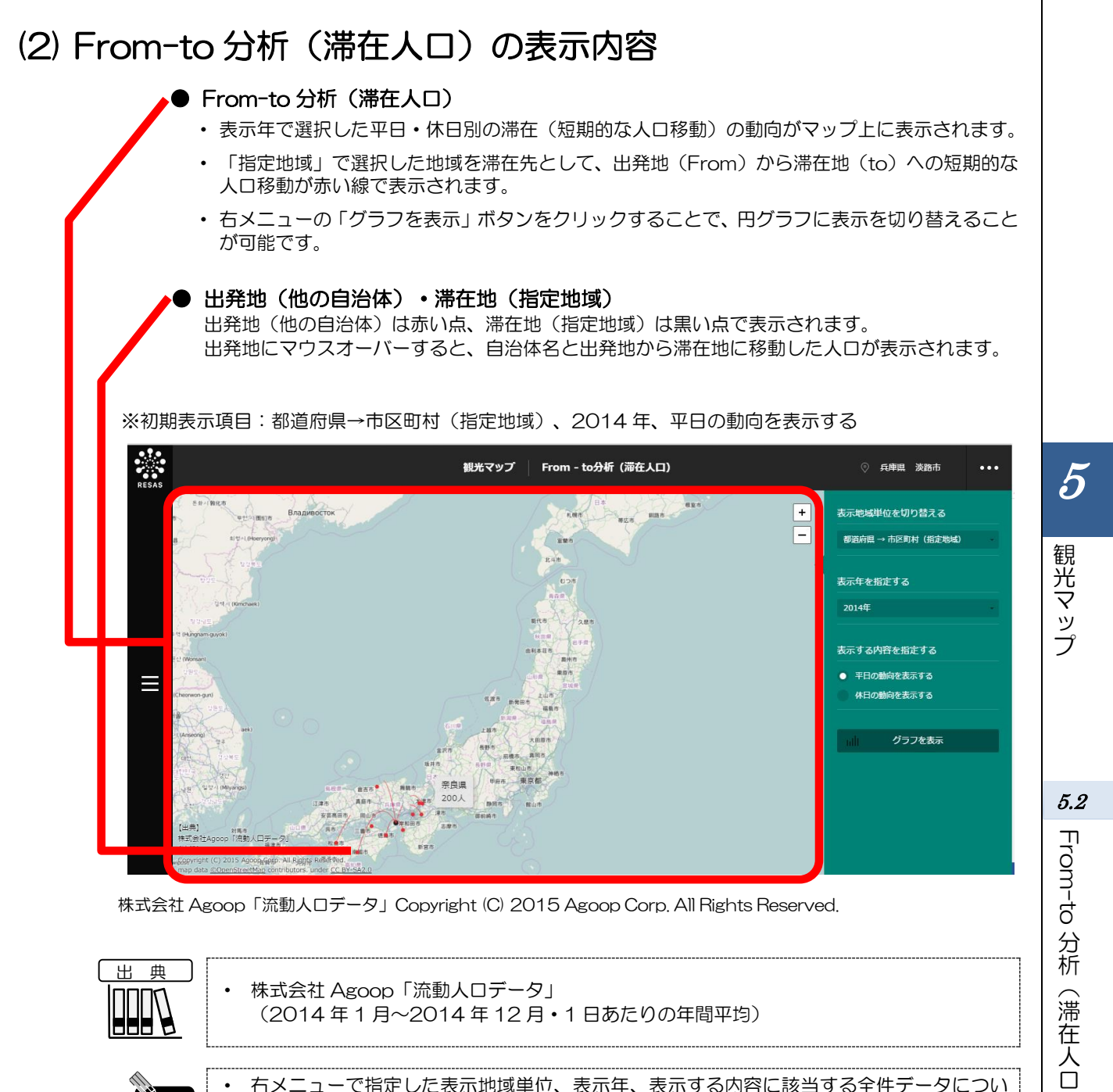

|    | ・株式会社 Agoop「流動人ロデータ」<br>(2014 年 1 月~2014 年 12 月・1 日あたりの年間平均)                                                                                                    |
|----|----------------------------------------------------------------------------------------------------|
| 補足 | <ul> <li>右メニューで指定した表示地域単位、表示年、表示する内容に該当する全件データについて、出発地、滞在地、人口移動を示す線が表示されます。</li> </ul>                                                                               |
| 注意 | <ul> <li>「指定地域」で、政令指定都市のある都道府県を選択した場合、政令指定都市の市区町村のプルダウンに「市」は表示されません(「市」を選択できません)。</li> <li>例)「神奈川県」を選択した場合、「横浜市鶴見区」「横浜市中区」などは選択できますが、「横浜市」は表示されず、選択できません。</li> </ul> |

# (3) 右メニューの説明

右メニューでは、左のマップの表示内容について設定します。 また、グラフ表示に切り替えるボタンが表示されます。

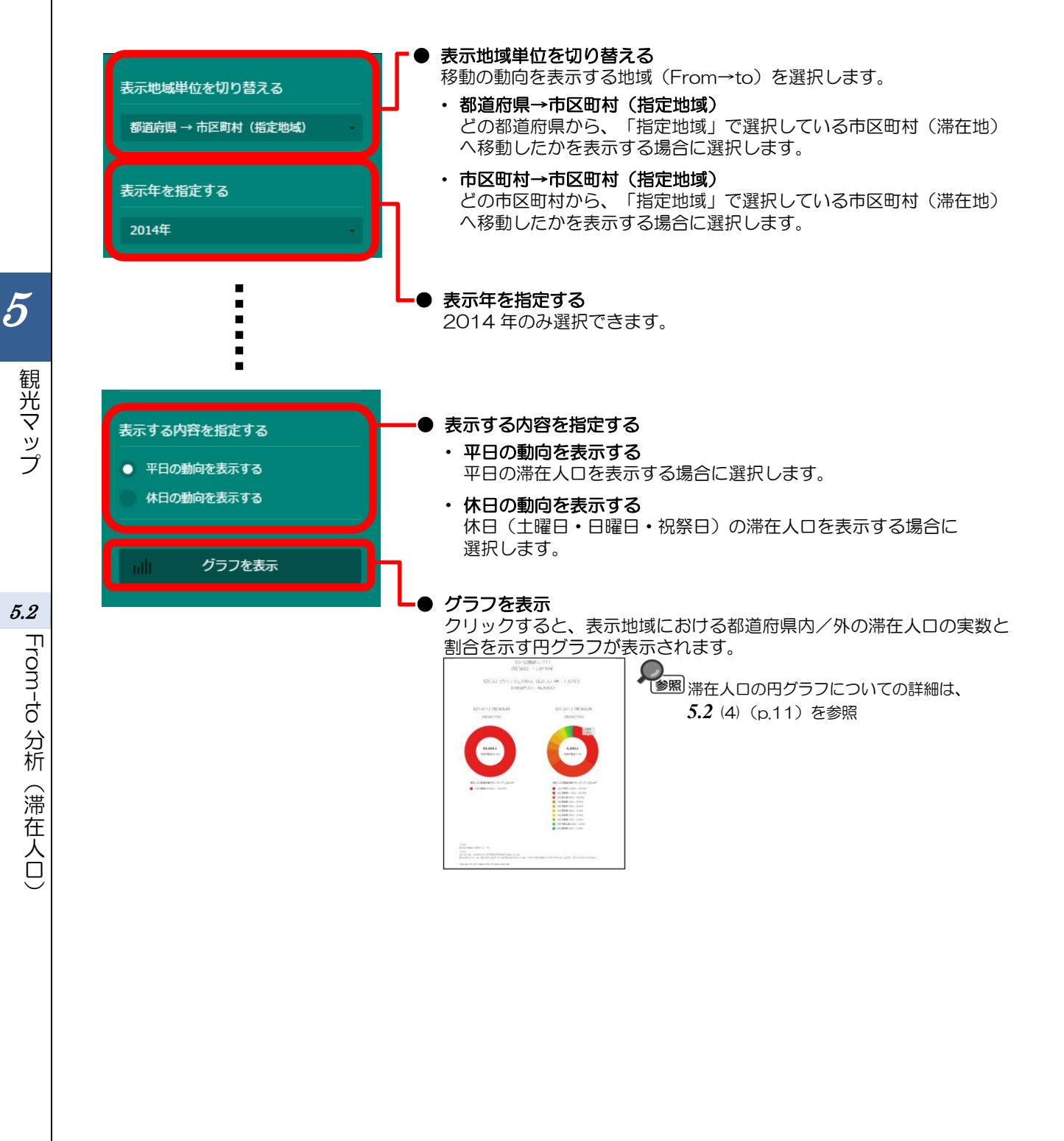

# (4) 滞在人口の実数と割合をグラフで見る

「指定地域」における都道府県内/外の滞在人口の実数と割合を示す円グラフが表示されます。 どの地域から来る人が多く滞在(短期的な人口移動)をしているか、ランキング上位10件を確認す ることができます。

## くグラフの表示方法>

右メニューの「グラフを表示」をクリックします。

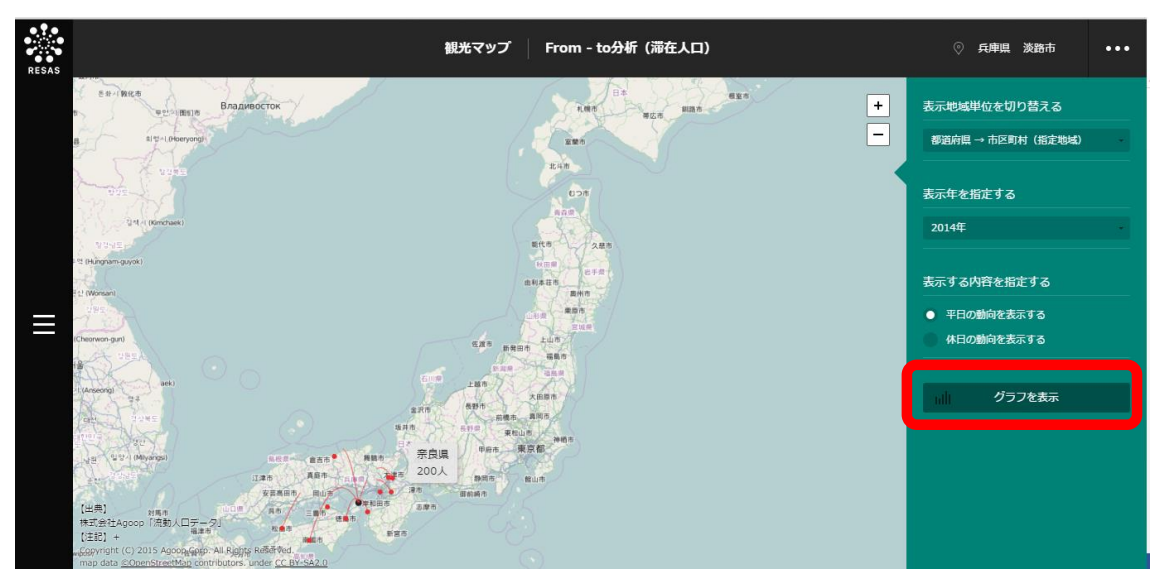

株式会社 Agoop「流動人口データ」Copyright (C) 2015 Agoop Corp. All Rights Reserved.

「From-to 分析(滞在人口)」の円グラフが表示されます。

### く表示されるグラフ>

「指定地域」における都道府県内/外の滞在人口(具体的には、2時間以上の滞留)の実数と、全体 に占める割合が円グラフで表示されます。

円グラフの上に、都道府県内/外の滞在人口の合計実数と、国勢調査の人口、滞在人口率(滞在人口 の合計・国勢調査の人口)が表示されます。

また、円グラフの下に、滞在人口の都道府県内/外のランキング上位 10 件が表示され、どの地域から自らの地域に対し、人が短期的に移動してきているかを把握することができます。

From - to分析 (滞在人口) 観光マップ ◎ 兵庫県 淡路市 •••  $\times$ 兵府県畿路市平日 都道病果 > 品区画新 第在人口合計:75,100人 (漏在人口本:1.62倍) (国勢調査人口: 46,459人)  $\equiv$ 滞在人口 / 衛節感見内 滞在人口 / 御道孫県外 (都道兩馬里拉) (都道南県単位) 大阪府 1,900人 69,600人 5,500人 地域内割合92.6% 地域外割合7.3% 滞在人口/都道府県内ランキング 上位10件 滞在人口/都道府県外ランキング 上位10件 ● 1位 兵庫県 69,600人(100.0%) ● 1位 大阪府 1,900人 (34.5%) ● 2位 徳島県 1,700人(30.9%) 🔴 3位香川県 600人(10.9%) 🛑 4位 愛媛県 300人(5.4%) 5位京都府 300人 (5.4%) 6位 高知県 200人 (3.6%) - 7位 奈良県 200人(3.6%) 8位 滋賀県 100人 (1.8%) 😑 9位 和歐山県 100人(1.8%) ● 10位 鳥取県 100人(1.8%) 【中典】 株式会社Agoop「流動人」トニータ」 1353] 2年人11とは、前本地市中で認知的が2500の人1を返している。 読み近のドロついては、読み近年で成2年の11月まで含む活動とというたため、生成22年の中語間で人11月中国がになっておらず、第年人11月6日出行されない。 Copyright (C) 2015 Agoop Corp. All Rights Reserved.

円グラフにマウスオーバーすると、自治体名(出発地)と滞在人口(実数)が表示されます。

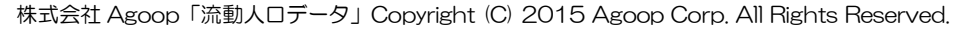

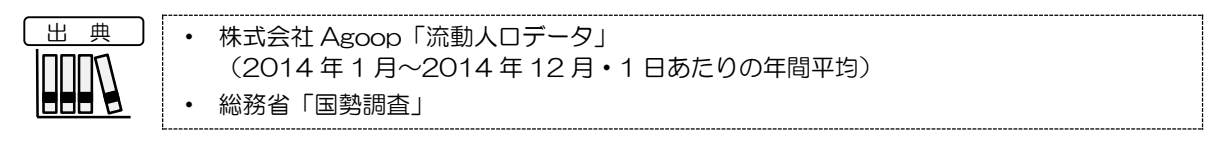

5

観光マップ

5.2

From-to 分析(滞在人口)

地域経済分析システム 基本操作マニュアル 13

滞在人口率

5.3

5

観光マップ

# (1) 滞在人口率の機能と目的

参照

5.3 滞在人口率

滞在人口率\*3では、当該自治体の実際の人口に対して、年間平均で何倍の滞在人口(具体的は、2時 間以上の滞留)が来ているかを把握することで、地域活性化の指標として活用することができます。

滞在人口率を平日のみの年間平均で見れば、おおむね、買い物客や通勤者・通学者などをどれだけ域 外から集められているかが把握できます。休日のみの年間平均で見れば、おおむね、観光客をどれだけ 域外から集められているかが把握できます。ただし、地域によっては平日の方が観光客が多かったり、 休日に周辺住民が買い物に来る地域もあるため、地域の実情に応じて使い分けていただくことが必要で す。

都道府県別、市区町村別に「滞在人口率」の全国ランキングを見るとともに、時系列で「滞在人口」 を見ることで、地域活性化の観点から、今後、域外からの集客をどれだけ高めていくかという目標設定 や PDCA の参考にすることができます。

|    | <ul> <li>株式会社 Agoop「流動人ロデータ」(2013年3月~2013年12月と2014年1月<br/>~2014年12月・1日あたりの年間平均)</li> </ul>                                                                                                    |
|----|----------------------------------------------------------------------------------------------------|
| 注意 | <ul> <li>自治体の実際の人口は、平成22年の国勢調査に基づく人口です。</li> <li>滞在人口は、情報提供の事前承諾を得て、スマートフォンアプリ利用者の位置情報を年・<br/>月・時間単位、平日・休日別に集計し、その値について、午前4時時点で滞在している自<br/>治体を出発地とし、2時間以上特定の地域(場所)にとどまることを「滞在」とした上で、<br/>国勢調査の人口を基に推計を行ったものです。</li> <li>休日は、土曜日・日曜日・祝祭日です。</li> <li>熊本市の区については、熊本市が平成24年4月に政令指定都市となったため、平成22<br/>年の国勢調査人口が区単位になっておらず、滞在人口率は計算されません。</li> </ul> |
|    | • 滞在人口率の画面の表示方法については、5.1 (3) (p.4) を参照                                                                                                    |

\*3: 「滞在人口率」とは、滞在人口:・国勢調査人口で表され、ある地域の滞在人口が国勢調査人口と比べてどれだ け多いかを示している。

# (2) 滞在人口率の表示内容

#### ▶● 滞在人口率

- 表示年における平日・休日別の滞在人口率がヒートマップで表示されます。
- ヒートマップは市区町村単位で表示されます。
- ・ 右メニューの「グラフを表示」ボタンをクリックすることで、滞在人口の推移を表すグラフ滞在人口率のランキングのリストに表示を切り替えることが可能です。

#### ● 各自治体

マウスオーバーすると、自治体名と滞在人口率(実数、小数点第2位まで)が表示されます。

※初期表示項目: 2014年、平日の動向を表示する

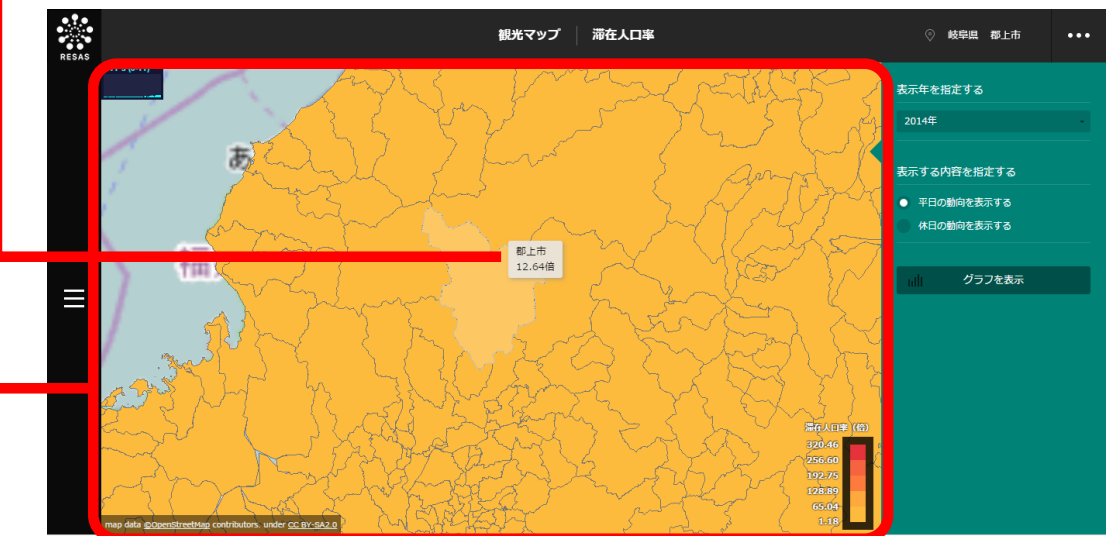

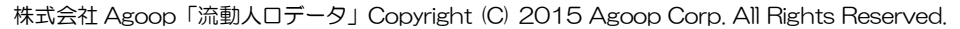

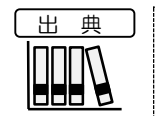

・株式会社 Agoop「流動人口データ」(2013年3月~2013年12月と2014年1月~2014年12月・1日あたりの年間平均)

「指定地域」で、政令指定都市のある都道府県を選択した場合、政令指定都市の市区町村のプルダウンに「市」は表示されません(「市」を選択できません)。
 例)「神奈川県」を選択した場合、「横浜市鶴見区」「横浜市中区」などは選択できますが、「横浜市」は表示されず、選択できません。

妪

# (3) 右メニューの説明

右メニューでは、左のマップの表示内容について設定します。 また、ランキング表示、グラフ表示に切り替えるボタンが表示されます。

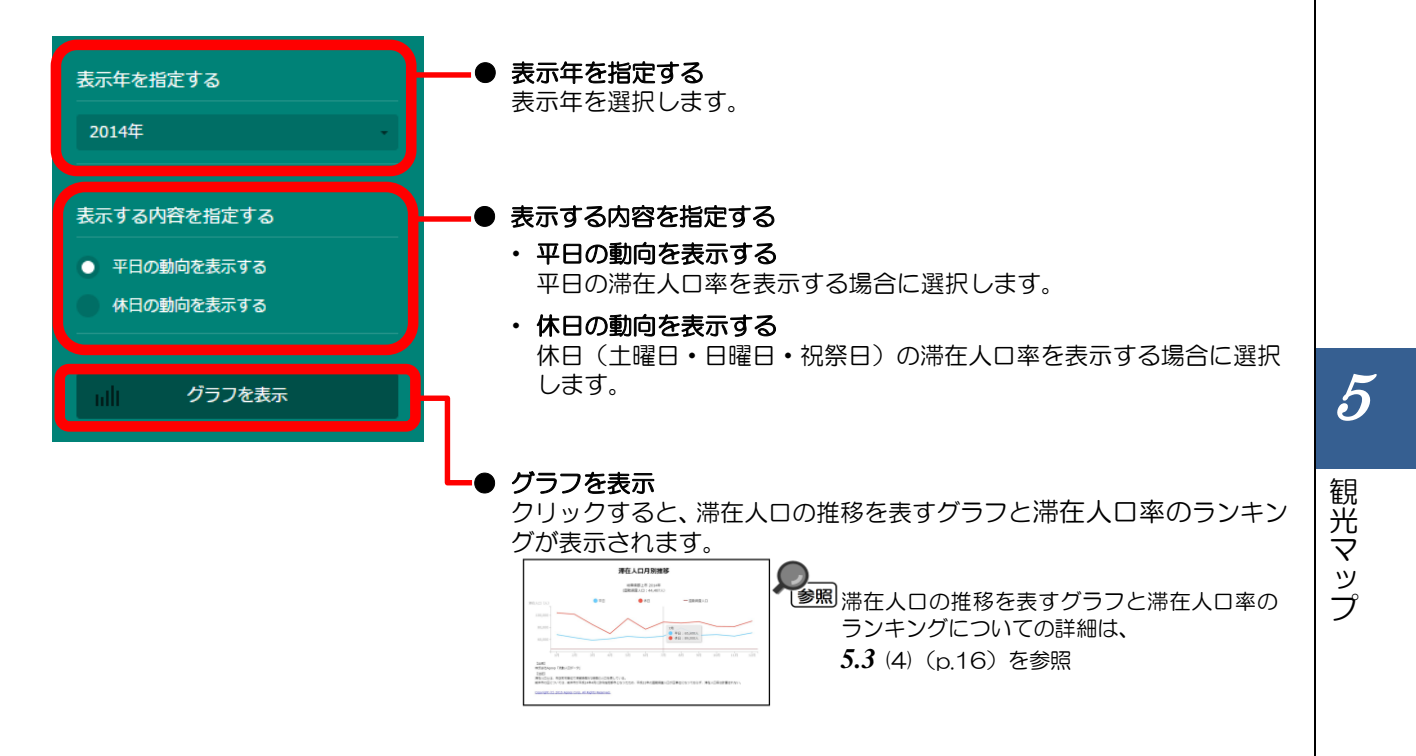

5.3

# (4) 滞在人口をグラフとランキングで見る

滞在人口の推移を表すグラフと滞在人口率の全国ランキングが表示されます。

滞在人口の推移のグラフでは、指定した地域に対し2時間以上滞留した人口を月別、時間別で見る ことができます。これらの推移を実際の人口と比較することで、より詳細な地域の強み、弱みなどの特 徴や地域の潜在的な価値を把握することができ、具体的な観光施策立案に役立てることができます。

滞在人口率の全国ランキングでは、指定した地域の滞在人口率が全国で何位かを年、平日・休日それ ぞれで見ることができます。ランキングを見ることにより、指定した地域の集客力を推測することがで きます。

## <グラフ・ランキングの表示方法>

右メニューの「グラフを表示」をクリックします。

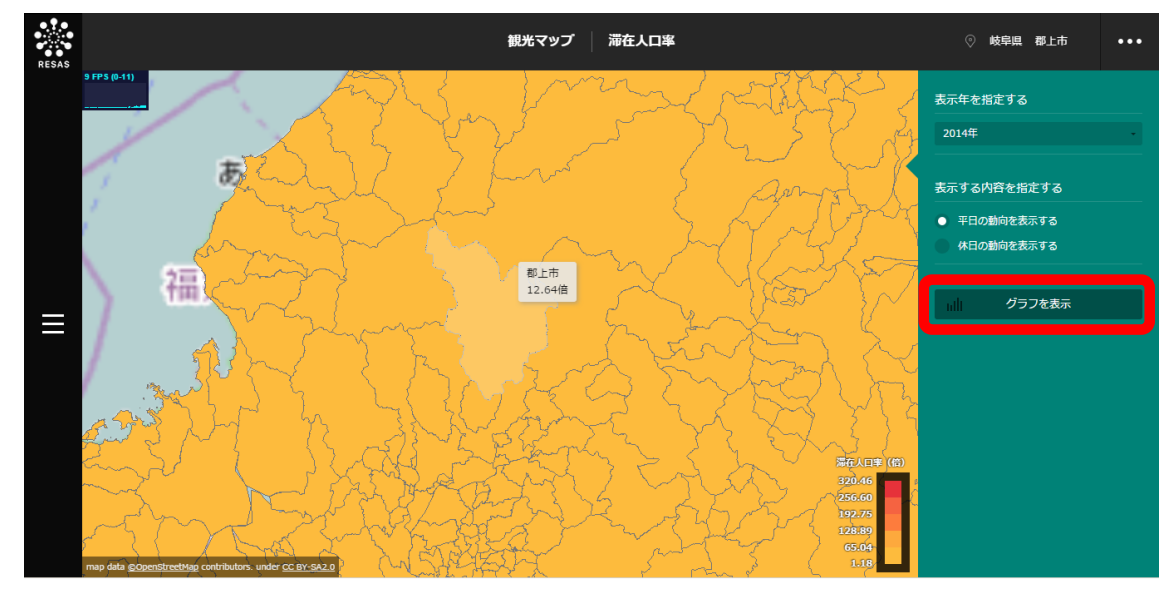

株式会社 Agoop「流動人ロデータ」Copyright (C) 2015 Agoop Corp. All Rights Reserved.

⇒滞在人口の推移を表すグラフと滞在人口率の全国ランキングが表示されます。

## <グラフ>

滞在人口の推移を表す月別の折れ線グラフと、時間別の折れ線グラフが表示されます。

「指定地域」で指定している地域を、他の自治体と比較した形で、滞在人口の人口推移を確認することもできます。比較は、最大で5地域まで選択できます。

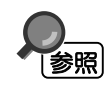

・ グラフで他の自治体と比較する方法の詳細については、5.1 (5) (p.6) を参照

16

5

宓

#### ■滞在人口月別推移

月別及び平日・休日別の滞在人口(人数/日)の推移が、折れ線グラフで表示されます。また、参考 として、国勢調査に基づく実際の人口(人数)が、グラフに重ねて赤い横棒で表示されます。

折れ線グラフと滞在人口(横軸)が交差する位置には、●が表示されます。 グラフ上にマウスオーバー すると、該当する「月」、国勢調査に基づく人口(平日・休日別、実数)が表示されます。

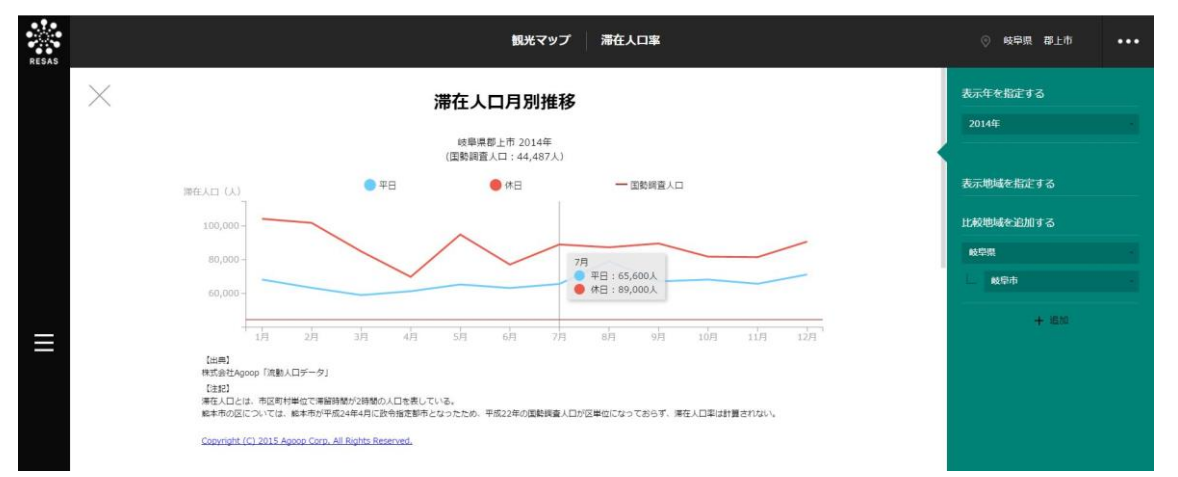

株式会社 Agoop「流動人ロデータ」Copyright (C) 2015 Agoop Corp. All Rights Reserved.

#### ■滞在人口時間別推移

時間帯別、平日・休日別の滞在人口(人数/日)の推移が、1年間の平均として折れ線グラフで表示 されます。また、参考として、国勢調査に基づく実際の人口(人数)が、グラフに重ねて赤い横棒で表 示されます。

折れ線グラフと滞在人口(横軸)が交差する位置には、●が表示されます。グラフ上にマウスオーバー すると、該当する「時間」、国勢調査に基づく人口(平日・休日別、実数)が表示されます。

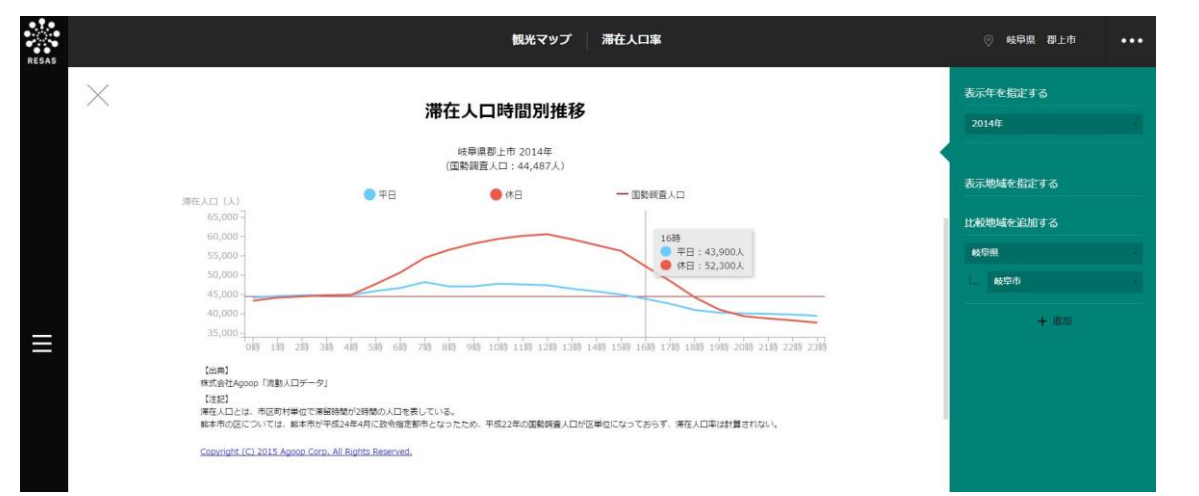

株式会社 Agoop「流動人ロデータ」Copyright (C) 2015 Agoop Corp. All Rights Reserved.

観光マップ

5.3 滞在人口率

| ⊘注意 | <ul> <li>滞在人口時間別推移では、情報提供の事前承諾を得て、スマートフォンアプリ利用者の位置情報から、4時時点の滞在人口を、国勢調査の人口を基に推計しています。位置情報は、<br/>O時にリセットされます。</li> <li>4時頃は滞在人口と国勢調査人口は同水準ですが、23時以降は滞在人口が国勢調査人口より少なくなる傾向があります。これは、4時時点で当該地域に滞在し、その後、他の地域で宿泊する人が多い場合など、夜間にかけて当該地域の滞在人口が減少する(その場合、翌日は他の地域でカウントされる)現象が生じるためと考えられます。</li> </ul> |
|-----|----------------------------------------------------------------------------------------------------|
| i   | L                                                                                                    |
|     | <ul> <li>株式会社 Agoop「流動人ロデータ」(2013年3月~2014年12月)</li> <li>総務省「国勢調査」</li> </ul>                                                                                                    |

折れ線グラフの下方向へスクロールすると、ランキングが表示されます。

## <ランキング>

滞在人口率のヒートマップの右メニューで指定した年、平日・休日について、滞在人口率の全国ランキングが表示されます。

「指定地域」で選択した市区町村の都道府県内での順位と、全国での順位が表示されます。

ランキングでは、全国上位・下位1~10位までの地域名(市区町村単位)と、指定地域の上下5位の地域名が表示されます。

| 5        |        |                            |          | 観光マップ               | 滞在人口率            |                        |     | ◎ 岐阜県 郡上市    | ••• |
|----------|--------|----------------------------|----------|---------------------|------------------|------------------------|-----|--------------|-----|
| $\times$ |        |                            |          |                     |                  |                        | 表示  | 年を指定する       |     |
|          |        |                            |          | Millio.             |                  |                        | 20  | )14年         | •   |
|          |        |                            |          | 威烈。郭王市              |                  |                        |     |              |     |
|          |        |                            |          | 2034 <sup>4</sup> i |                  |                        | 表示  | 、地域を指定する     |     |
|          |        | REALIN                     |          |                     | <u></u>          |                        |     |              |     |
|          |        |                            |          |                     |                  |                        | 比較  | Q地域を追加する<br> |     |
|          |        | 36                         |          | 1                   | _50              | <b>J4</b>              | 岐   | 阜県           |     |
|          |        |                            |          | -                   |                  |                        | - L | 岐阜市          |     |
|          |        |                            |          |                     |                  |                        |     | + 28/0       |     |
|          | 合同日    | 0.10前×町府                   | 全国下位1    | 全国下位10前区期间          |                  | <b>指定地域の</b> 上位下位5月×町府 |     |              |     |
|          | 1.67   | 的那个代刊区                     | 1,886†v  | 這該部時的原料             | 1,594f0          | 虚黒に思いちき申末路行            |     |              |     |
|          | 2位     | 大阪府大阪市中央区                  | 1,8881/  | 東京部時から末             | 1,59410          | 大分県国际市                 |     |              |     |
|          | 360    | 受知识的编制                     | 1,889fi  | 虚思无思义 法附            | 1,594位           | 高如肥大用町                 |     |              |     |
|          | 110    | LU CHANK                   | 1,890fÿ  | 常良思维训制              | 1,594Ŵ           | 高刻思泰山町                 |     |              |     |
|          | 540    | ×I共中間記録                    | 1,891/մ  | 這些習慣的這些對            | 1,594 <b>f</b> ù | 愛愛思回回中央市               |     |              |     |
|          | 610    | 大阪海大阪市北区                   | 1,891/i/ | 08.40.008.45.iuki×  | 1,5946           | 5219.20110             |     |              |     |
|          | 10     | 题如此华 <sub>度</sub> ,还有10月4× | 1,891∜/  | 派本职业和词本             | 1,594位           | 是的思念和                  |     |              |     |
|          | 860    | MARK MARK                  | 1,891∜   | 哪本思想未這些区            | 1,594位           | 后的思想和病                 |     |              |     |
|          | 9fii   | 10.886761×                 | 1,891∜   | 哪本巴朗本市中区            | 1,594位           | 新聞見行場前                 |     |              |     |
|          | 1.0fv. | 和影用思花派言语问》                 | 1,891∜   | 国大中市本和日本和           | 1,594位           | 栃木四茂木町                 |     |              |     |
|          |        |                            |          |                     | 1,594位           | 和意思会建立中国               |     |              |     |

株式会社 Agoop「流動人口データ」Copyright (C) 2015 Agoop Corp. All Rights Reserved.

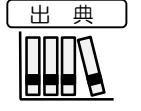

株式会社 Agoop「流動人ロデータ」(2013年3月~2014年12月)
総務省「国勢調査」

5.4 メッシュ分析(流動人口) (1) メッシュ分析(流動人口)の機能と目的 メッシュ\*4分析(流動人口\*5)では、月別、平日・休日別、時間帯(1時間単位)別の流動人口の推 移を 500m メッシュ単位(政令指定都市<sup>\*6</sup>及び東京特別区(東京 23区)については 250m メッシ ュ単位)で、ヒートマップで把握することができます。 また、マップ上には、都道府県が指定した観光資源の位置を表示できます。 さらには、任意の地域を複数選択して流動人口の推移を折れ線グラフで比較し、流動人口の推移を時 系列で把握することができます。 5 出典 株式会社 Agoop「流動人口データ」(2013年3月~2015年6月) 中小企業庁「地域資源情報」(2015年6月) 観光マップ 流動人口は、情報提供の事前承諾を得て、スマートフォンアプリ利用者の位置情報を年・ る注意 月・時間単位、平日・休日別に集計し、その値について、国勢調査の人口を基に推計を行 ったものです。 市区町村単位で見た月単位での「流動人口」が人口の Q.1%に満たない市区町村は、集計 対象外としています。 休日は、土曜日・日曜日・祝祭日です。 観光資源情報は、「中小企業による地域産業資源を活用した事業活動の促進に関する法律」 に基づき都道府県が指定している地域産業資源のうち、観光資源情報に緯度・経度情報を 5.4 付与してマップ上に表示しています。 メッ 本システムでは、複数の観光資源情報が重なる場合は、代表的なものが表示されます。ま た、観光資源のうち、例えば「サンゴの生息地(沖縄県)」や「スイカ畑(和歌山県みな シュ分析(流動人口) べ町)」のように観光地点を特定できないものについては、該当地域の行政機関の位置に 点が表示されます。 「地域産業資源」とは、各都道府県が指定する以下のものをいいます。 (1) 地域の特産物として相当程度認識されている農林水産物又は鉱工業製品 (2) 地域の特産物である鉱工業製品の生産に係る技術 (3) 文化財、自然の風景地、温泉その他の地域の観光資源として相当程度認識されている もの メッシュ分析(流動人口)の画面の表示方法については、5.1 (3) (p.4) を参照

- \*5:「流動人口」とは、ある地点に滞留している人の合計値をいう。
- \*6: 「政令指定都市」とは、地方自治法第26.2条の19第1項の規定により、政令で指定される人口50万人以上の市をいう。2012年4月現在、全国に20市ある。

<sup>\*4: 「</sup>メッシュ」とは、統計に利用するために、緯度経度に基づき地域をほぼ同じ大きさの網の目に分けたものをいう。本システムでは、500m メッシュと 250m メッシュを採用している。

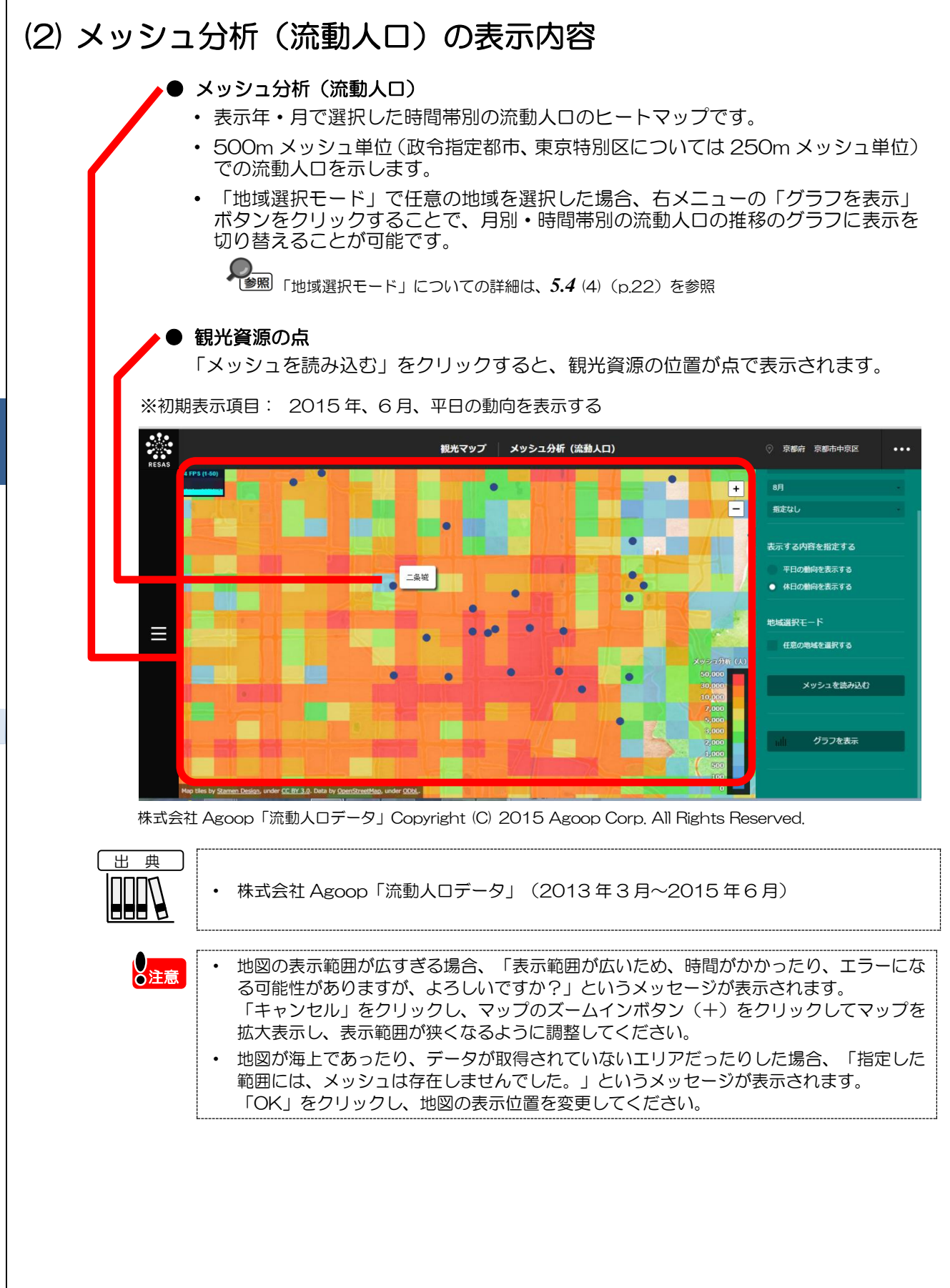

**5**観光マップ

**5.4** メッシュ分析(流動人口

## (3) 右メニューの説明

右メニューでは、左のマップの表示内容について設定します。 また、グラフ表示に切り替えるボタンが表示されます。

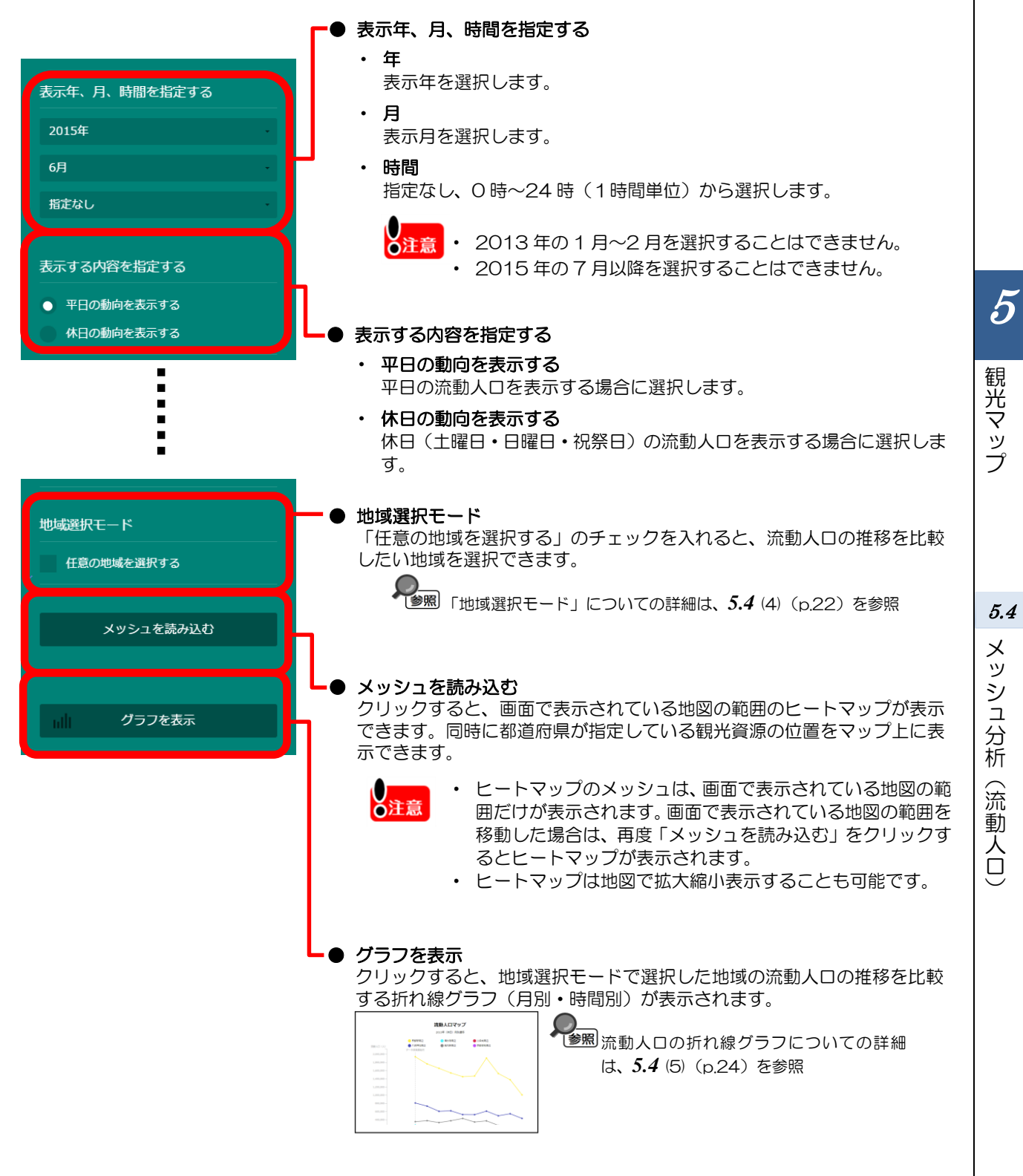

<u>01</u>

# (4)「地域選択モード」での地域の選択

「地域選択モード」で「任意の地域を選択する」のチェックを入れると、マップ上の任意の範囲で地 域を選択できます。地域は6ヶ所まで選択でき、任意の名称を付けられます。

ここで地域を選択することにより、選択した地域同士の流動人口の推移をグラフで比較できるように なります。

1

右メニューで、「任意の地域を選択する」のチェック を入れます。

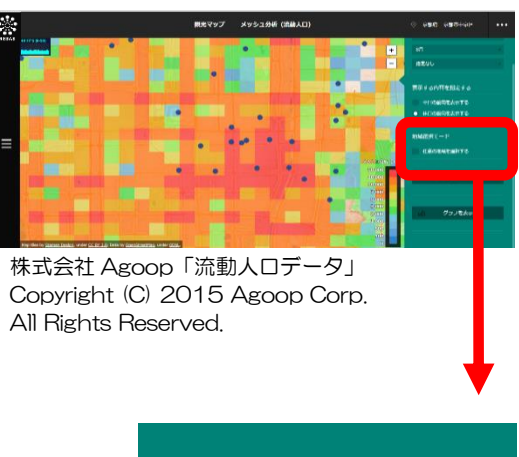

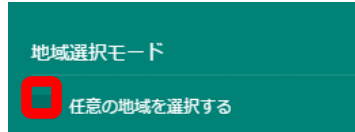

#### 2 「地域選択モード」になります。

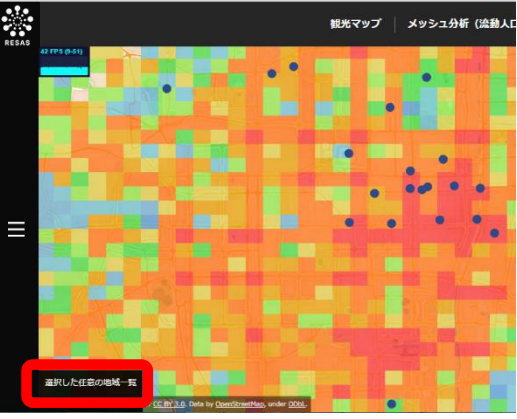

株式会社 Agoop「流動人口データ」Copyright (C) 2015 Agoop Corp. All Rights Reserved.

22

5

3 マップ上の任意の位置でマウスをクリックし、選択したい範囲と大きさになるようにドラッグすると、選択枠(カラーが自動的に割り振られます)が表示されます。

マウスを離すと選択枠が固定されます。

画面左下に「選択した任意の地域一覧」のポップアップが表示され、選択した任意の地域に名称を入力することができます。

ポップアップの入力欄に名称を入力して Enter キー

を押すと、地域が追加されます。

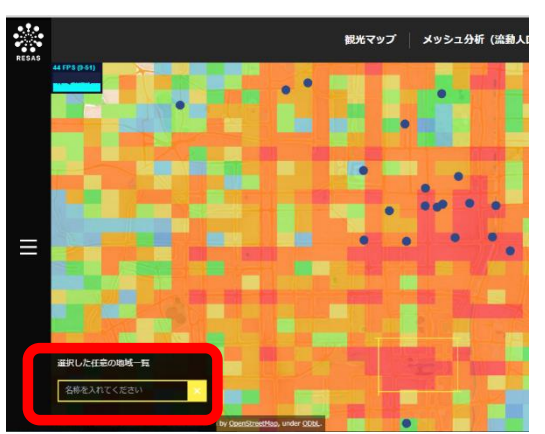

株式会社 Agoop「流動人口データ」Copyright (C) 2015 Agoop Corp. All Rights Reserved.

株式会社 Agoop「流動人口データ」Copyright (C) 2015 Agoop Corp. All Rights Reserved.

注意

4

- 「地域選択モード」の「任意の地域を選択する」で、選択したメッシュの流動人口の推移 を見る場合、選択枠の範囲に含まれているメッシュがその対象となります。
- マップ上でズームインやズームアウトなどの操作を行うときは、「任意の地域を選択する」のチェックを外して、通常モードに戻った上で操作してください。
- 通常モードや他のマップに遷移しても、一度選択した地域の範囲は保持されます。
- 「平日」・「休日」を切り替えても選択した地域の範囲は保持されます。
- 地域の選択を取り消したいときは、「選択した任意の地域一覧」の地域の名称の右側にある「×」ボタンをクリックして、一覧から削除してください。
- 選択した地域の範囲や名称は、地域を追加した後で変更はできません。変更したい場合は、 「選択した任意の地域一覧」から地域を削除して、あらためて選択してください。
- 地域の名称は、半角・全角あわせて 10 文字以内で入力してください。それ以上の文字数 は入力できません。
- 複数の地域に対して同じ名称を入力することが可能です。

5

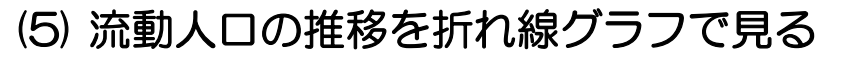

任意の地域におけるメッシュ分析(流動人口)の推移を比較する折れ線グラフが表示されます。 「地域選択モード」で選択した地域同士で、月別・時間帯別の流動人口の推移を確認することができ ます。

• 「地域選択モード」についての詳細は、5.4 (4) (p.22) を参照

## くグラフの表示方法>

参照

右メニューの「グラフを表示」をクリックします。

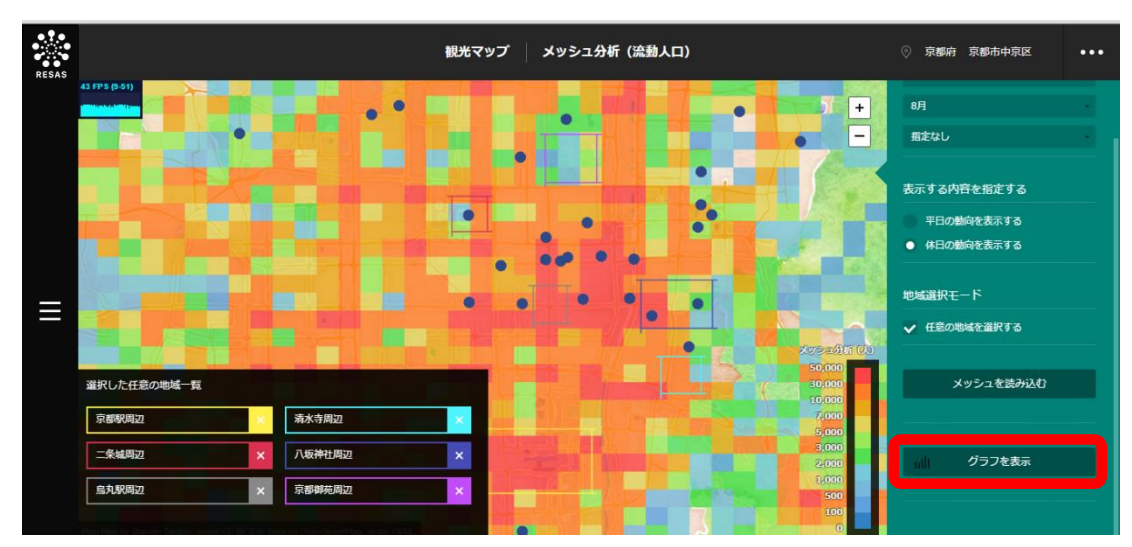

株式会社 Agoop「流動人ロデータ」Copyright (C) 2015 Agoop Corp. All Rights Reserved.

▼「メッシュ分析(流動人口)」の折れ線グラフが表示されます。

5

## く表示される折れ線グラフの種類>

#### ■メッシュ分析グラフ(月別推移)

「地域選択モード」で選択した地域について、指定した年の平日又は休日別に、月別の流動人口の推 移を表す折れ線グラフです。

これにより、指定した地域ごとの、繁忙時期・閑散時期などが把握できます。

画面の上段に月別推移が、下段に時間別推移が並んで表示されます。

折れ線グラフと流動人口(横軸)が交差する位置には、●が表示されます。 グラフ上にマウスオーバー すると、該当する「月」と「選択地域名:人数(実数)」が表示されます。

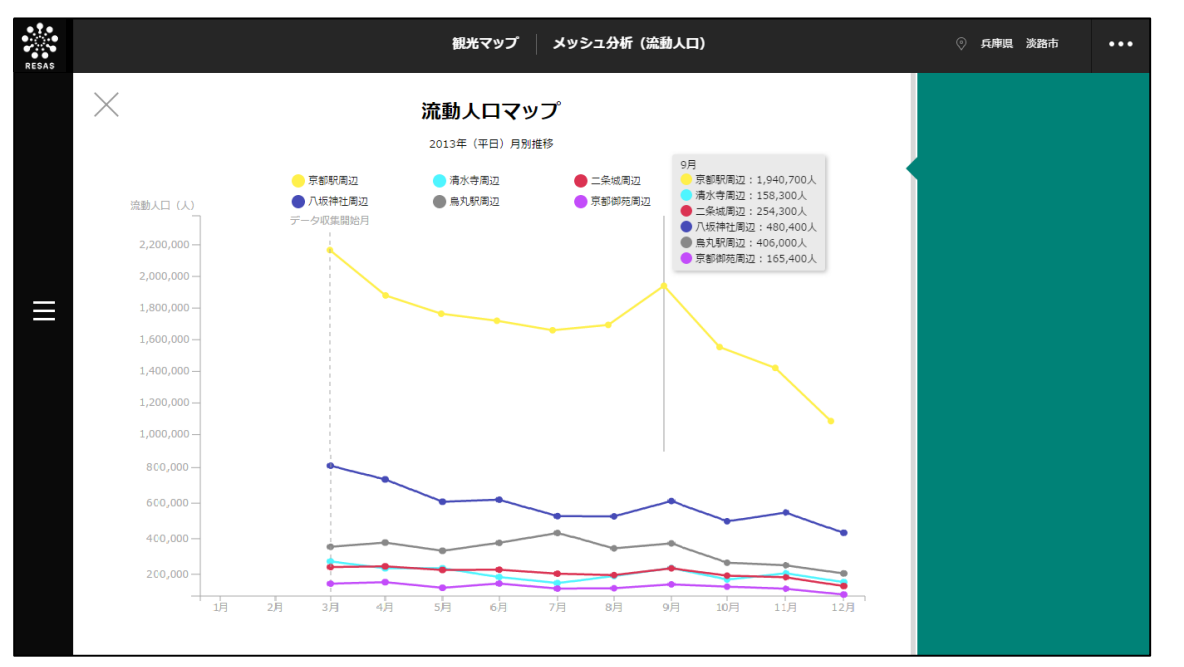

株式会社 Agoop「流動人口データ」Copyright (C) 2015 Agoop Corp. All Rights Reserved.

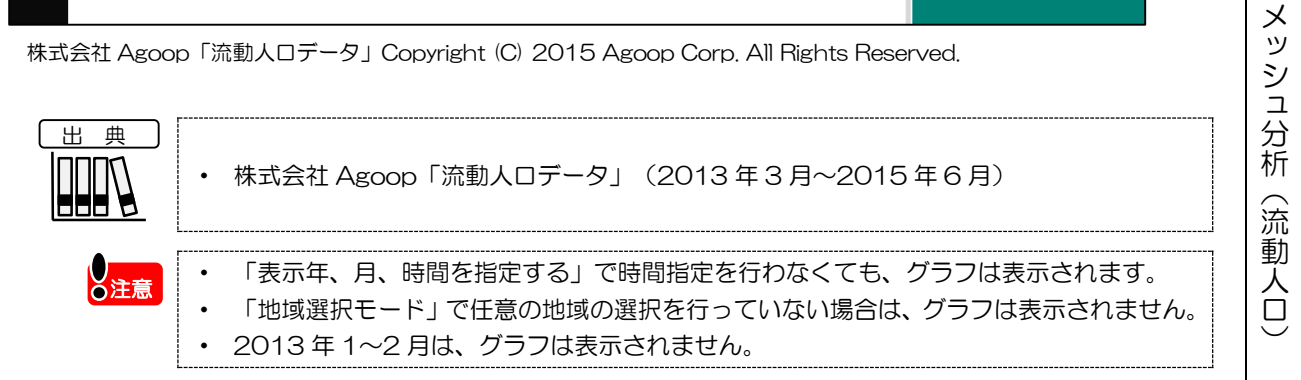

観光マップ

5.4

#### ■メッシュ分析グラフ(時間別推移)

「地域選択モード」で選択した地域について、平日又は休日別に、時間帯別の流動人口の推移を表す 折れ線グラフです。

これにより、指定した地域ごとの、時間帯別の流動人口が把握できます。

画面の上段に月別推移が、下段に時間別推移が並んで表示されます。

折れ線グラフと流動人口(横軸)が交差する位置には、●が表示されます。 グラフ上にマウスオーバー すると、該当する「時間」と「選択地域名:人数(実数)」が表示されます。

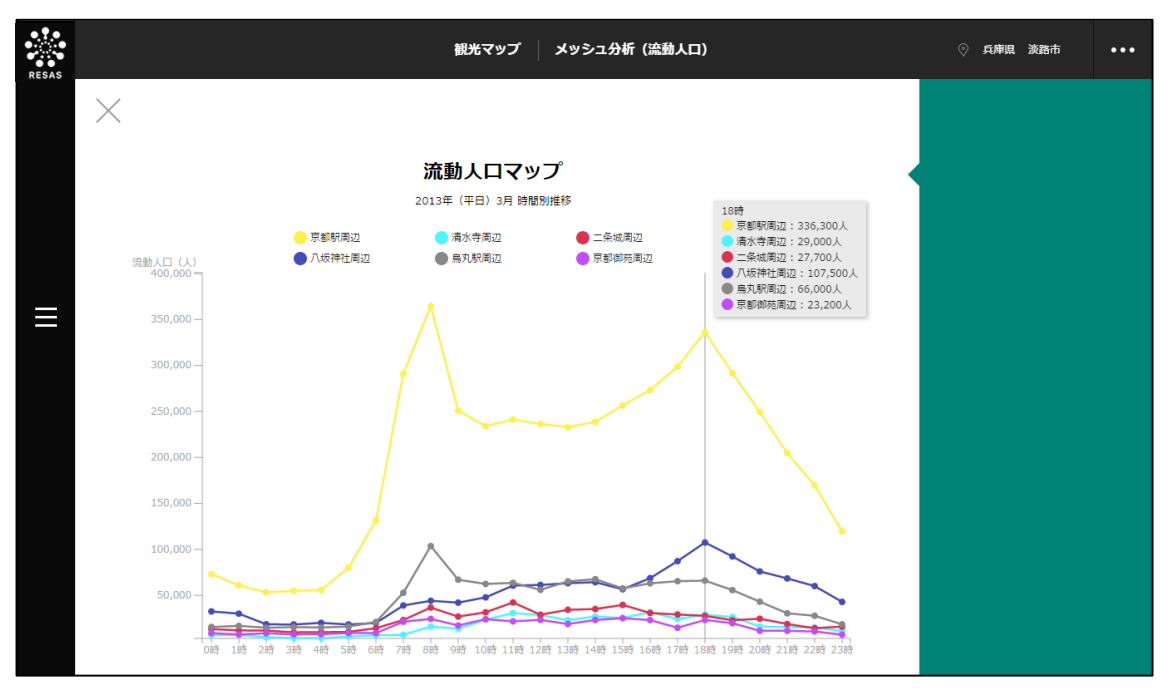

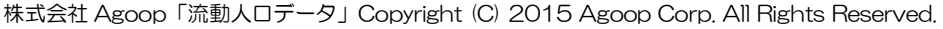

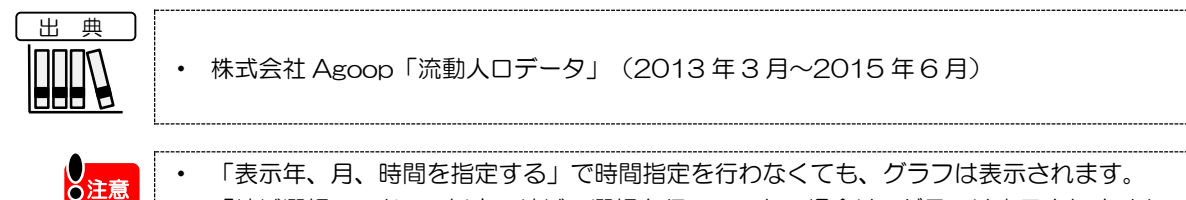

「表示年、月、時間を指定する」で時間指定を行わなくても、グラフは表示されます。
「地域選択モード」で任意の地域の選択を行っていない場合は、グラフは表示されません。
2013年1~2月は、グラフは表示されません。
外国人訪問分析では、指定した表示年・四半期における外国人訪問客の数を地域(都道府県)毎に把 握することができます。また、指定地域(都道府県)を訪問した外国人訪問客の国籍別のグラフとその 推移のグラフ、指定した国籍からの訪問者数の地域(都道府県)別のグラフとその推移のグラフを見る 観光庁「訪日外国人消費動向調査」(2011年4-6月期~2015年1-3月期) ただし、イタリア・スペインは2015年1-3月期からのデータ、インドネシア・ フィリピン・ベトナムについては、2014年1-3月期からのデータとなっている。 5 ・ 日本政府観光局「訪日外客数」(2011年4・5・6月~2014年10・11・12月) 観光マップ

出 典

ことができます。

5.5 外国人訪問分析

(1) 外国人訪問分析の機能と目的

•

外国人訪問分析の画面の表示方法については、5.1 (3) (p.4) を参照

5.5

## (2) 外国人訪問分析の表示内容

#### ● 指定した表示年・四半期における外国人訪問客の訪問者数

- 指定した表示年・四半期における外国人訪問客の数がヒートマップで表示されます。
- ・ ヒートマップは都道府県単位で表示されます。
- ・ 地域(都道府県)にマウスオーバーすると、地域名と訪問者数が表示されます。

※初期表示項目: 全国を表示する、2014年、すべての期間、

表示する国籍=すべての地域、すべての国籍、訪問目的=すべての目的

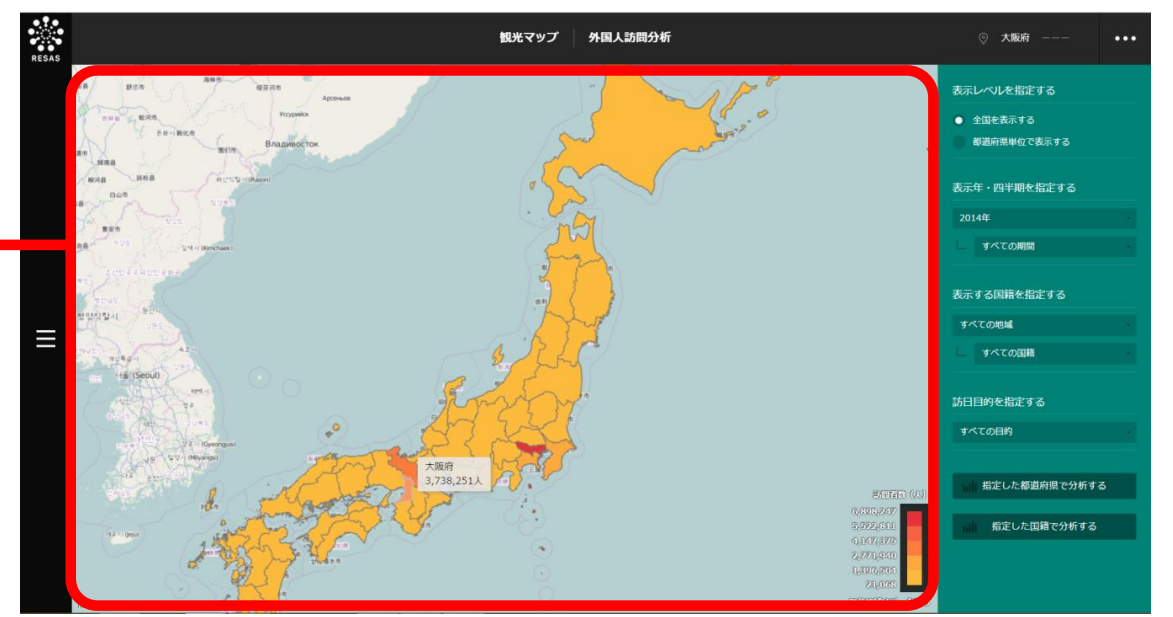

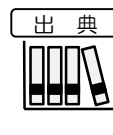

 観光庁「訪日外国人消費動向調査」(2011年4-6月期~2015年1-3月期)
 ただし、イタリア・スペインは2015年1-3月期からのデータ、インドネシア・ フィリピン・ベトナムについては、2014年1-3月期からのデータとなっている。
 日本政府観光局「訪日外客数」(2011年4・5・6月~2014年10・11・12月)

観光マップ

### (3) 右メニューの説明

右メニューでは、左のマップの表示内容について設定します。 また、ランキング表示、グラフ表示に切り替えるボタンが表示されます。

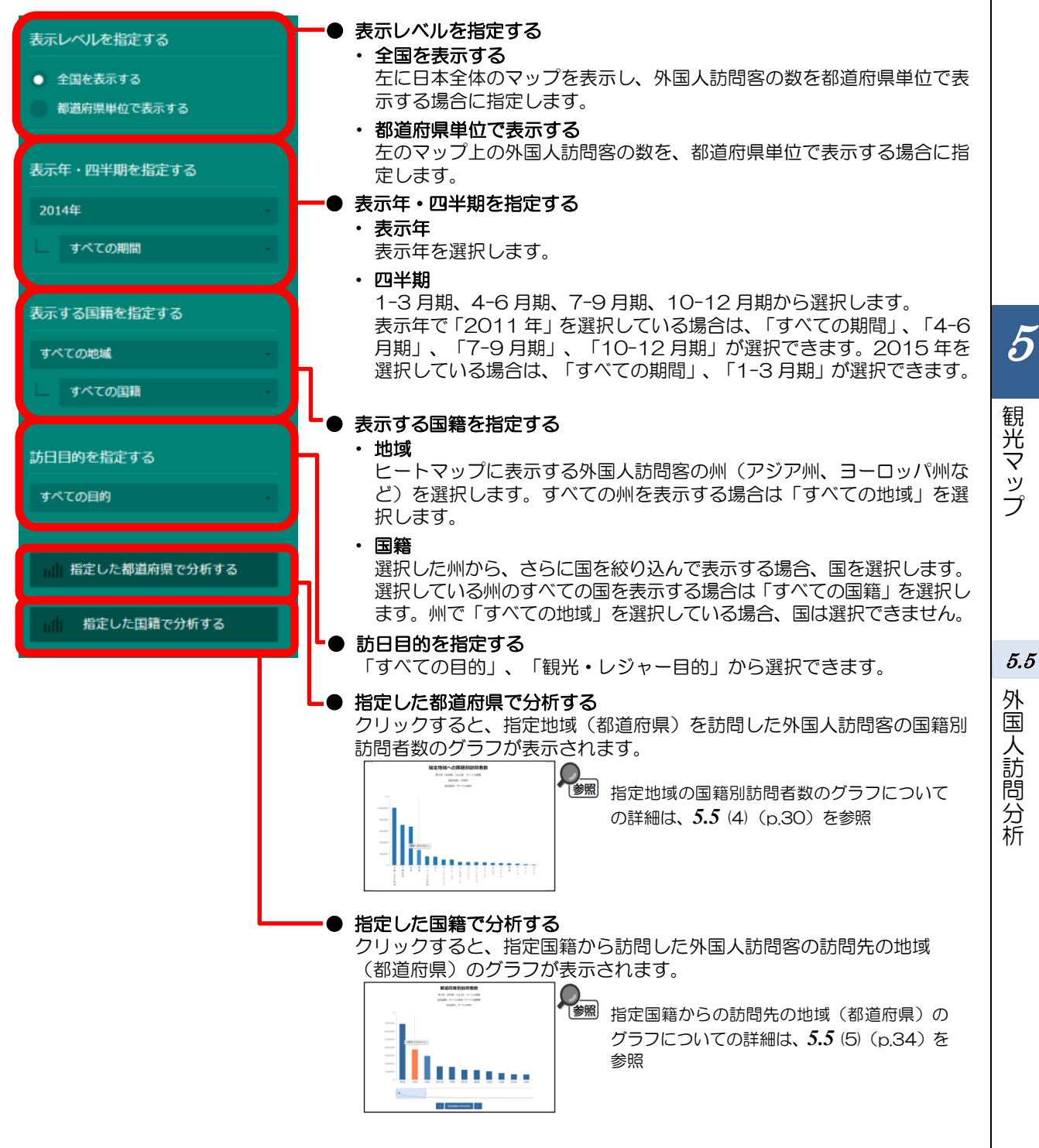

### (4) 指定地域の国籍別訪問者数のグラフを見る

指定地域(都道府県)を訪問した外国人訪問客について、国籍別訪問者数のグラフが表示されます。 「指定地域」で指定している地域に、他の自治体を合算した形で、国籍別訪問者数を確認することも できます。合算は、最大で10地域まで選択できます。

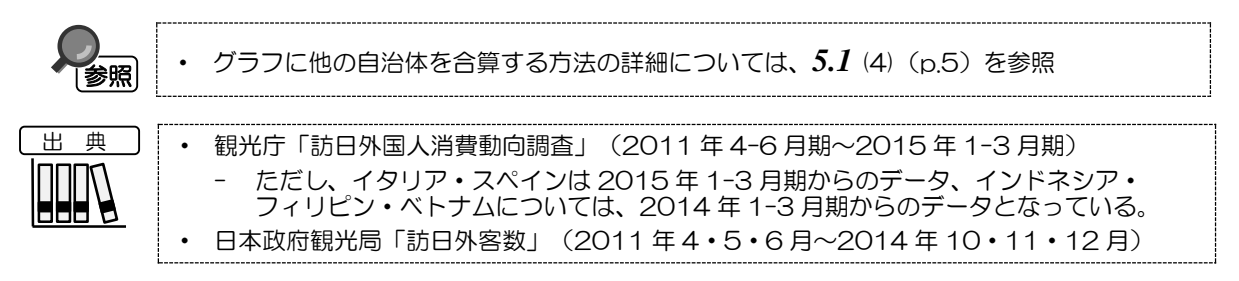

#### く指定地域の国籍別訪問者数のグラフの表示方法>

右メニューの「指定した都道府県で分析する」をクリックします。

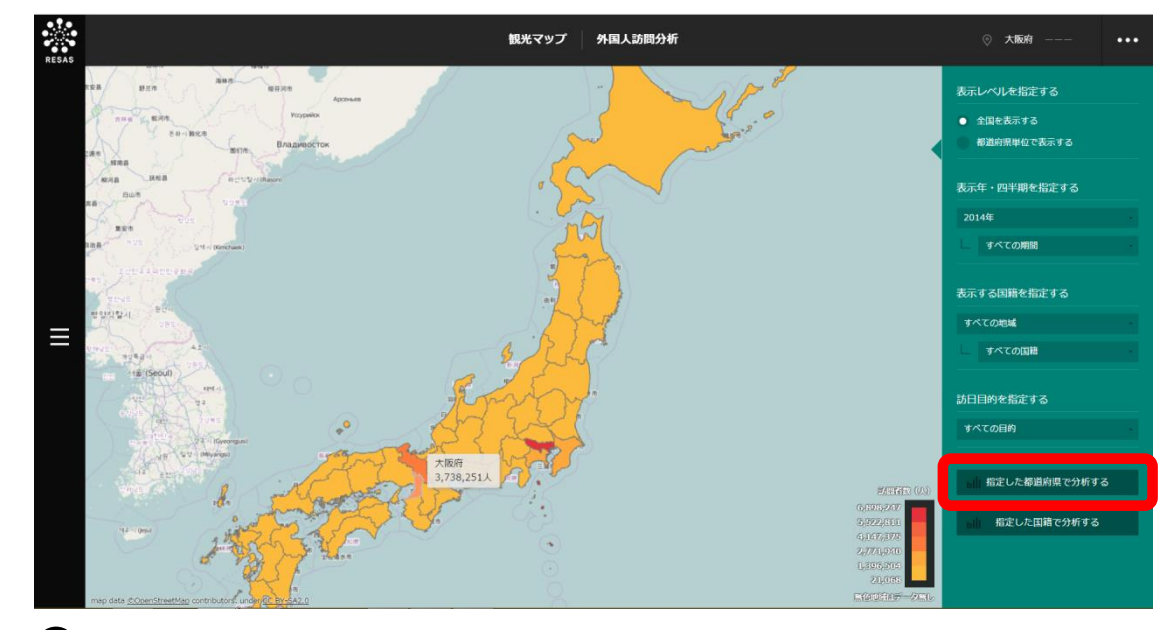

➡指定地域の国籍別訪問者数のグラフが表示されます。

30

5

観光マップ

5.5

外国人訪問分析

### く指定地域の国籍別訪問者数のグラフの画面構成>

※初期表示項目:訪問者数順で見る

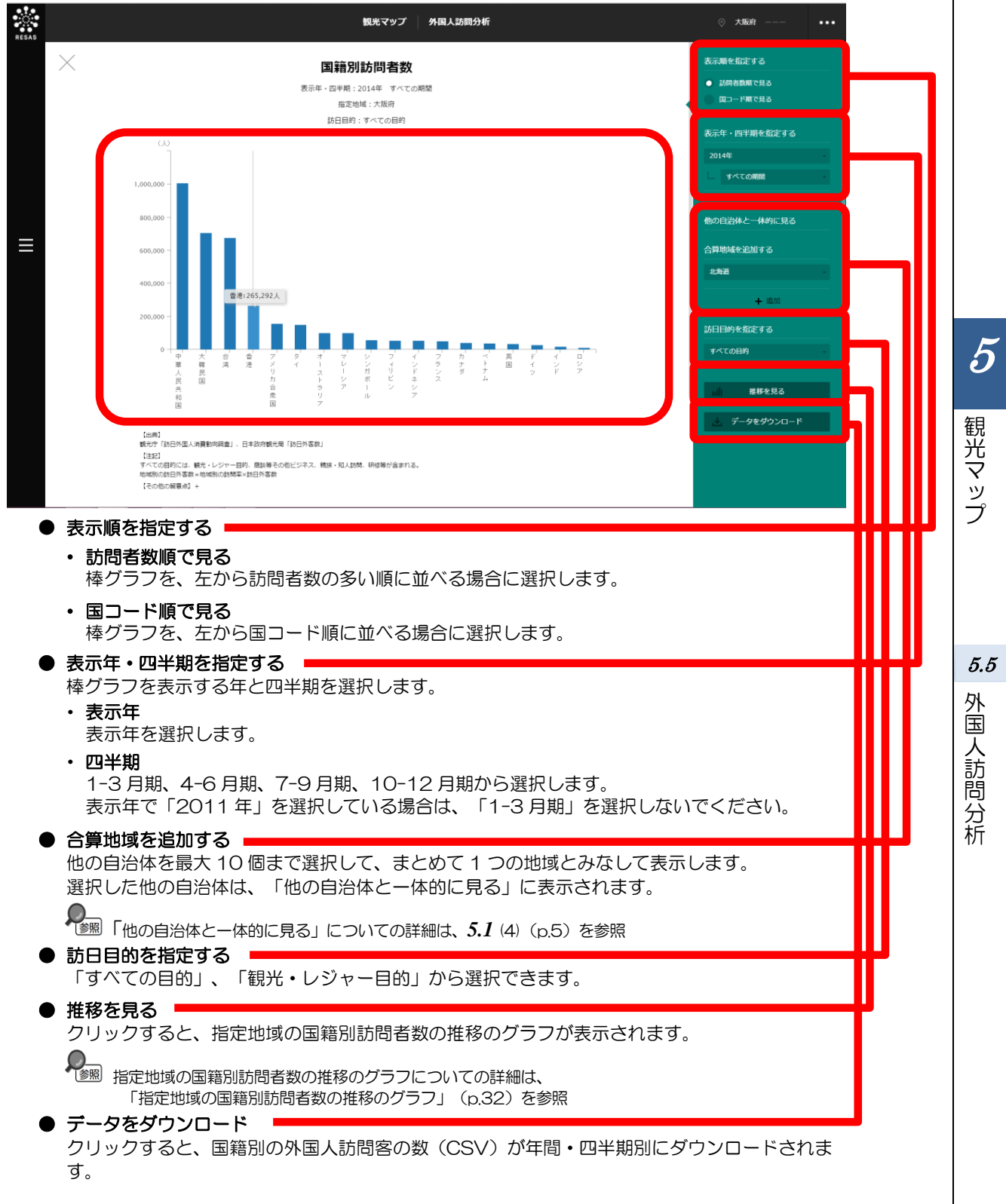

#### <指定地域の国籍別訪問者数の推移のグラフ>

指定地域の国籍別訪問者数のグラフの右メニューで「推移を見る」をクリックすると、表示されます。

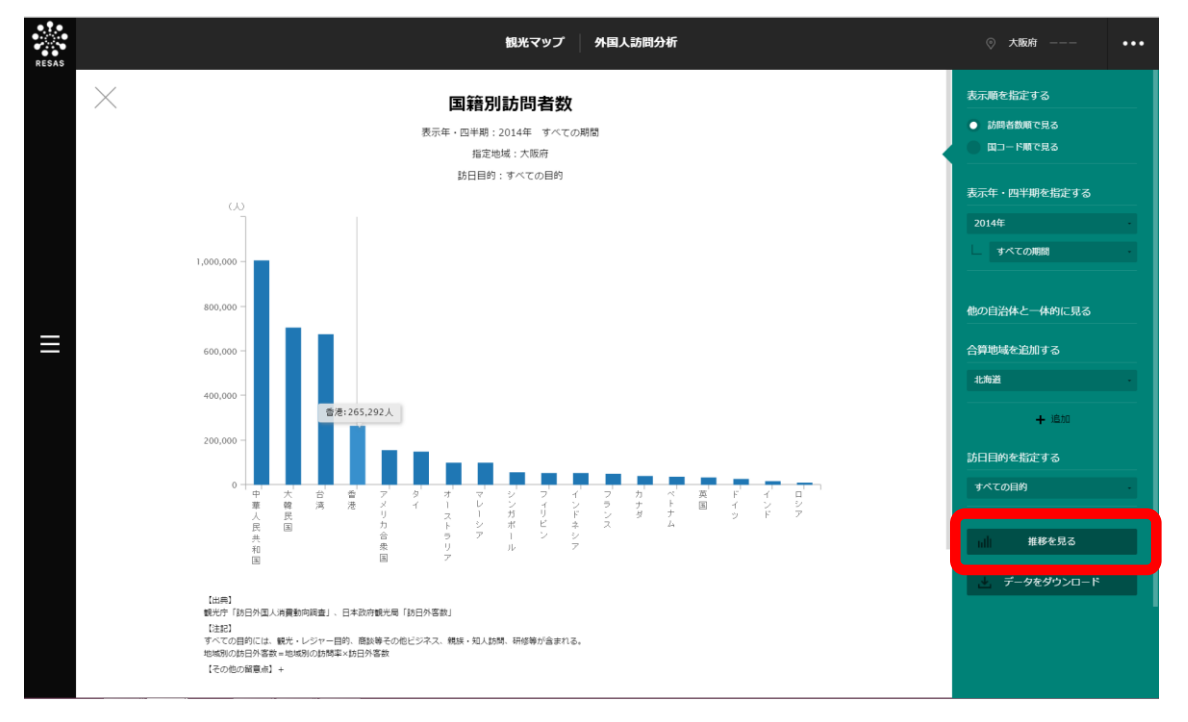

観光マップ

5

5.5 外国人訪問分析

指定地域(都道府県)を訪問した外国人訪問客について、国籍別訪問者数の推移のグラフが表示されま す。

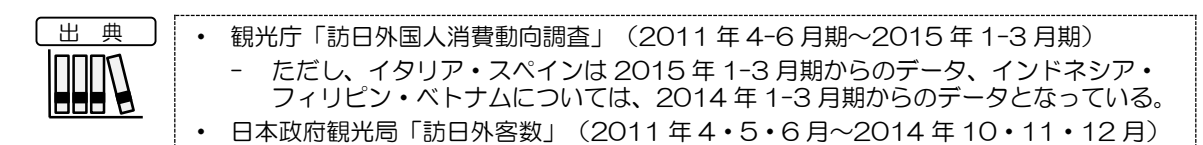

#### ※初期表示項目:すべてを選択する

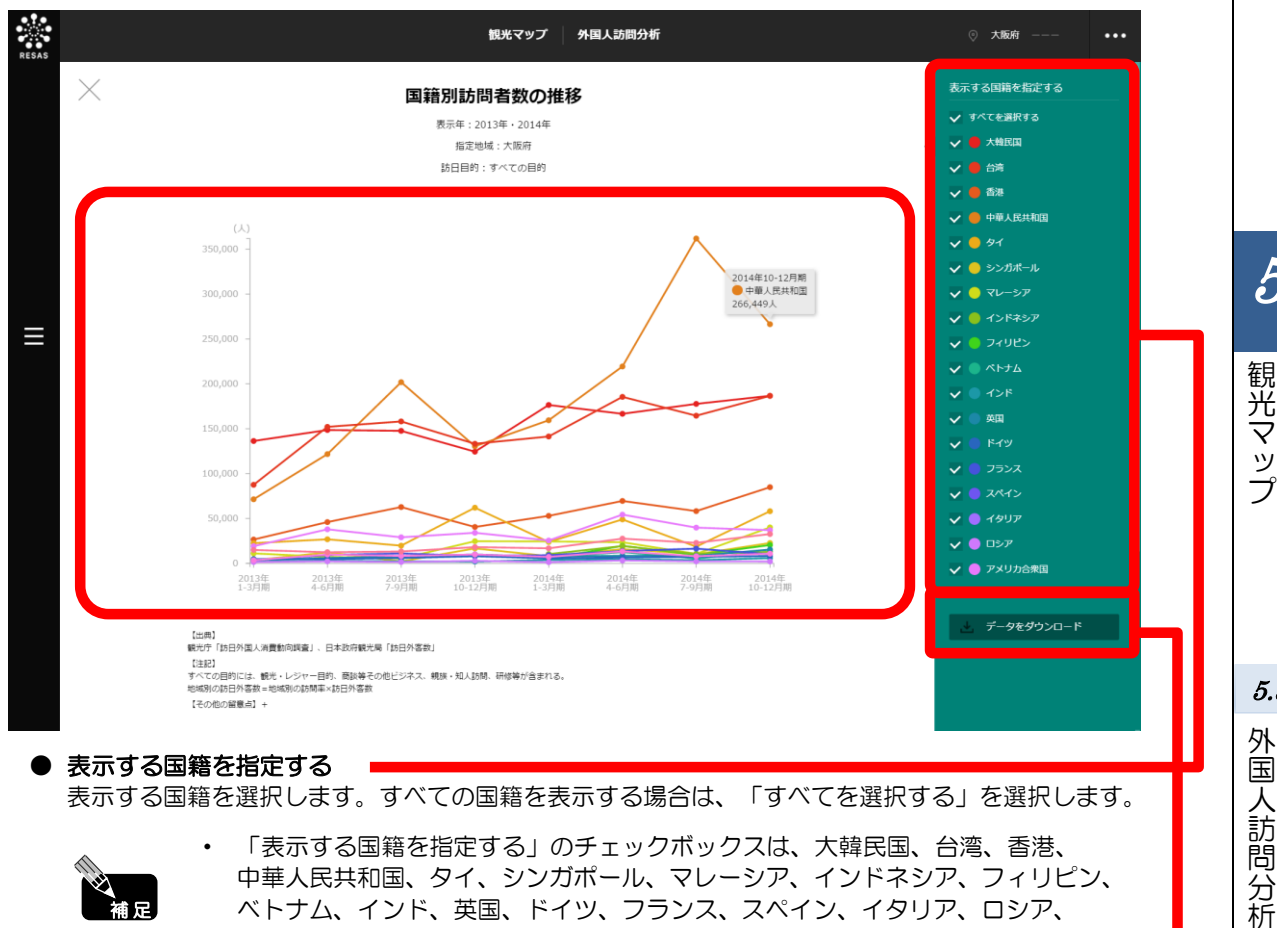

#### 表示する国籍を指定する

表示する国籍を選択します。すべての国籍を表示する場合は、「すべてを選択する」を選択します。

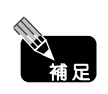

「表示する国籍を指定する」のチェックボックスは、大韓民国、台湾、香港、 中華人民共和国、タイ、シンガポール、マレーシア、インドネシア、フィリピン、 ベトナム、インド、英国、ドイツ、フランス、スペイン、イタリア、ロシア、 アメリカ合衆国の国等となります。

● データをダウンロード ■

クリックすると、国籍別の外国人訪問客の数(CSV)が年間・四半期別にダウンロードされます。

5

5.5

### (5) 指定した国籍からの都道府県別訪問者数のグラフを見る

指定した国籍からの外国人訪問客について、訪問先の地域(都道府県)毎の訪問者数のグラフが表示 されます。

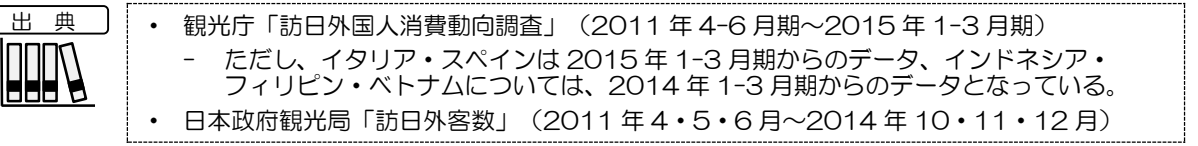

#### く指定した国籍からの都道府県別訪問者数のグラフの表示方法>

右メニューの「指定した国籍で分析する」をクリックします。

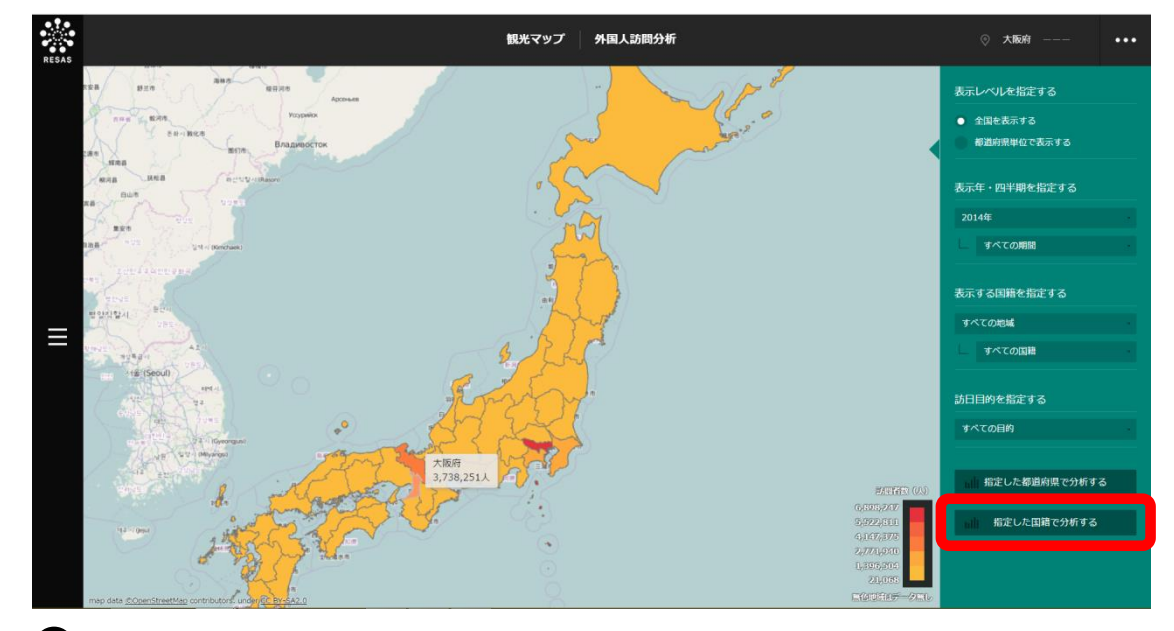

➡指定した国籍からの都道府県別訪問者数のグラフが表示されます。

5

観光マップ

5.5

外国人訪問分析

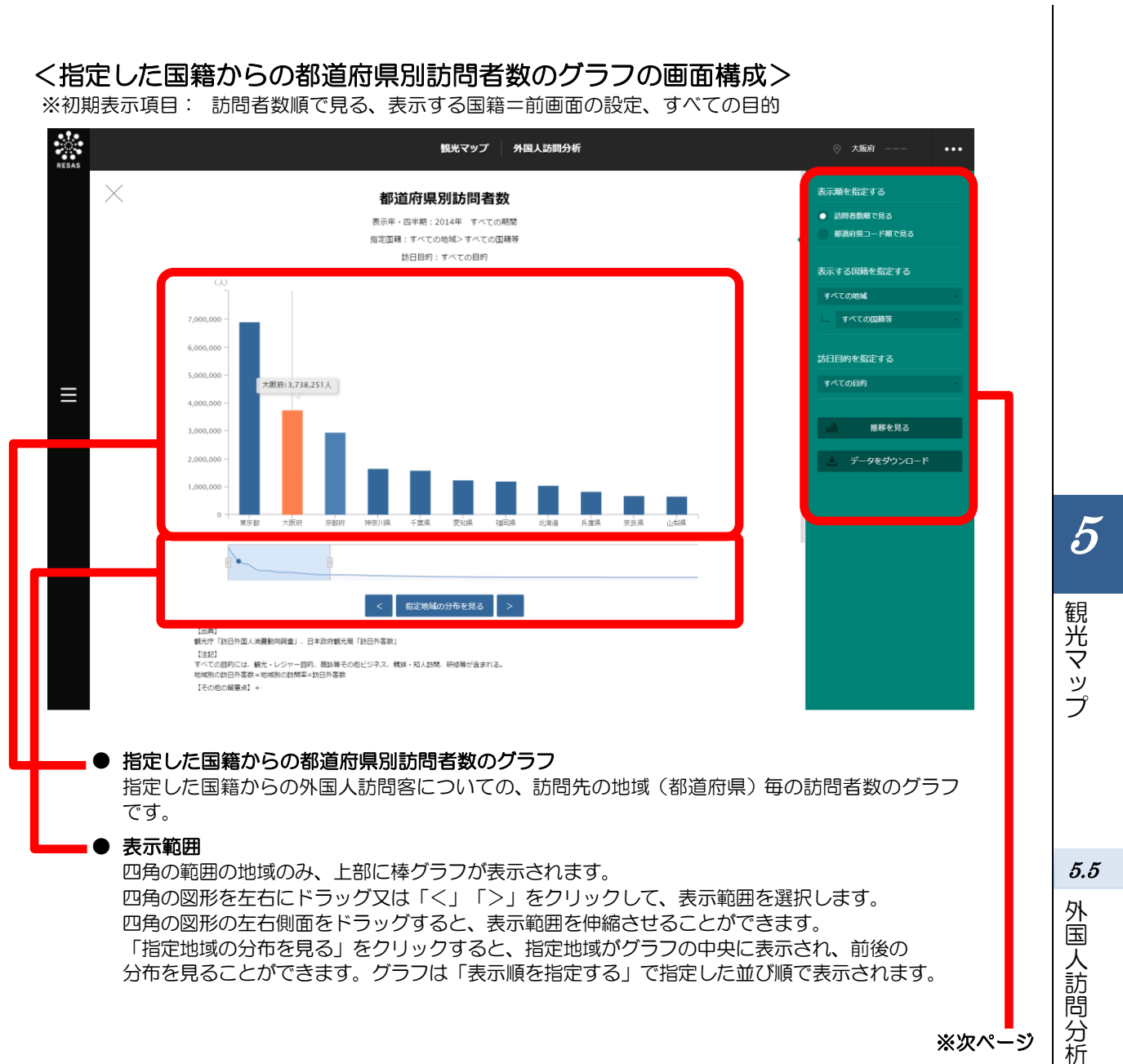

※次ページ

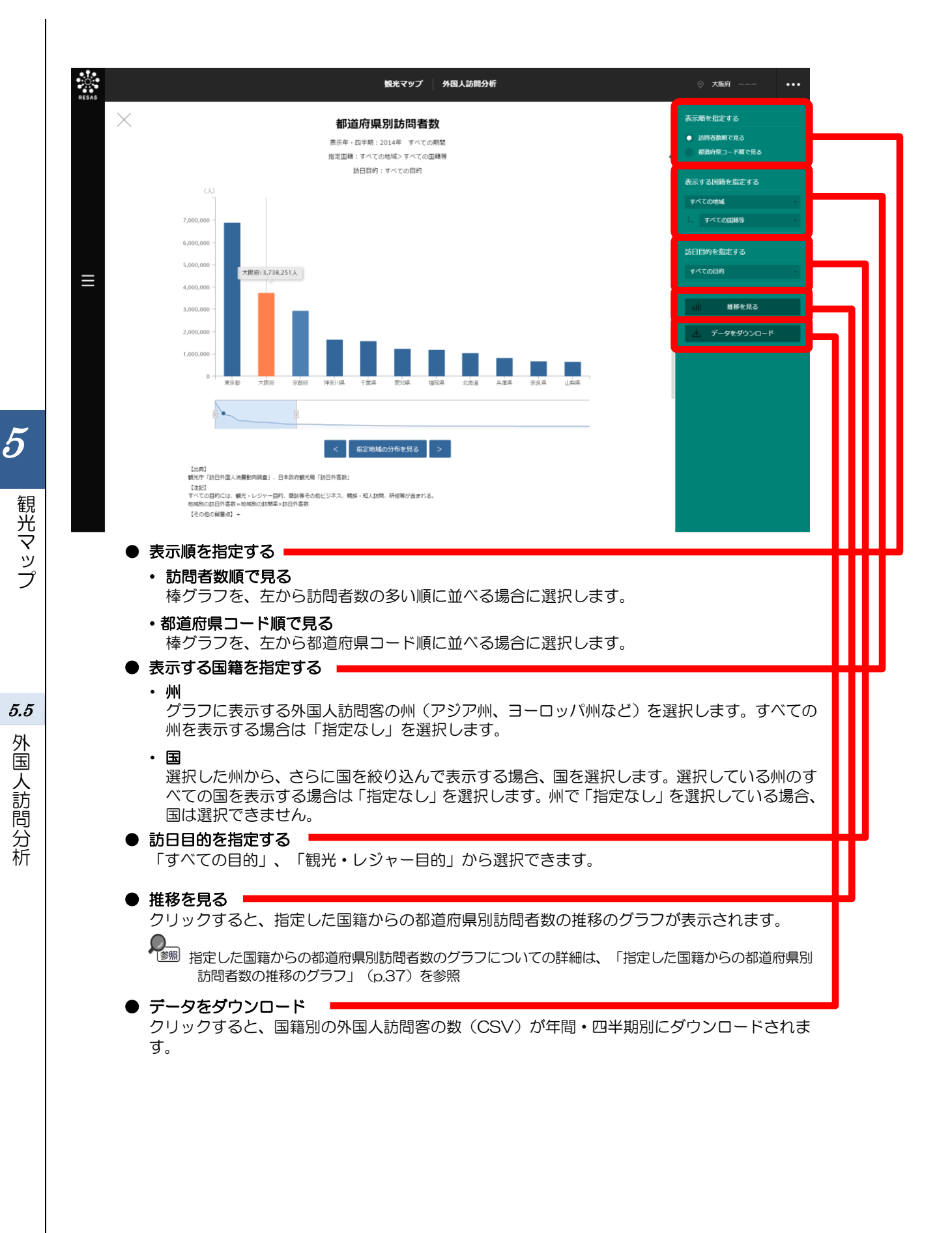

#### <指定した国籍からの都道府県別訪問者数の推移のグラフ>

指定した国籍からの都道府県別訪問者数のグラフの右メニューで「推移を見る」をクリックすると、表示されます。

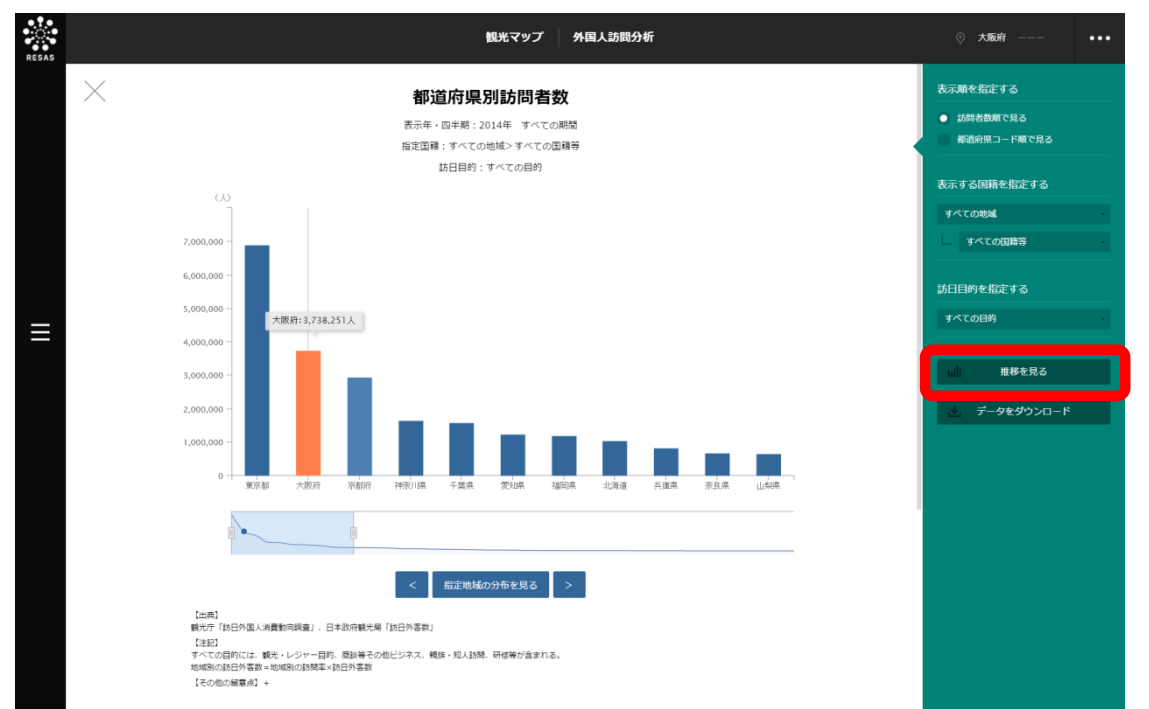

指定した国籍からの都道府県別訪問者数について、前画面で選択した表示年とその前年の、四半期毎の 推移のグラフが表示されます。指定地域(都道府県)と、前画面で選択した表示年・四半期時点での訪問 者数上位5地域の推移をグラフで見ることができます。

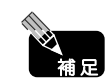

指定地域が上位5位に含まれる場合は、指定地域を含めて5地域までのグラフが表示できます。

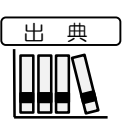

観光庁「訪日外国人消費動向調査」(2011年4-6月期~2015年1-3月期)
 ただし、イタリア・スペインは2015年1-3月期からのデータ、インドネシア・フィリピン・ベトナムについては、2014年1-3月期からのデータとなっている。
 日本政府観光局「訪日外客数」(2011年4・5・6月~2014年10・11・12月)

5

5.5

外国人訪問分析

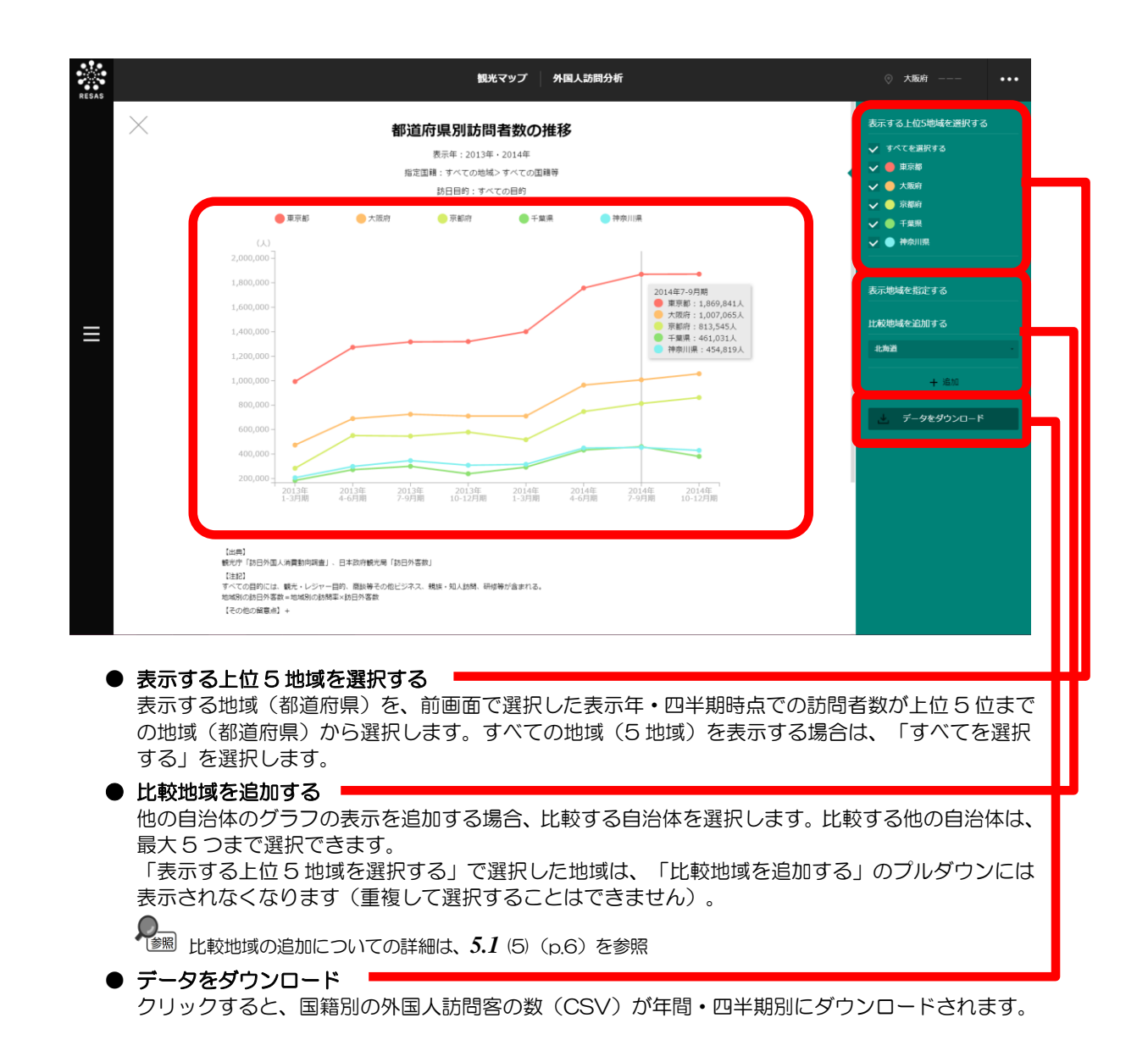

(1) 外国人滞在分析の機能と目的 外国人滞在分析では、指定した表示年・月・時間帯(昼間=14時台、夜間=4時台)における1時 通過のみの人と滞在した人は、同じようにはカウントしていません。

間あたりの外国人平均滞在者数\*<sup>7</sup>を地域(都道府県・市区町村)毎に把握することができます。また、 指定地域(都道府県)の国籍別平均滞在者数の時間帯毎のグラフとその推移のグラフ、指定した国籍か らの地域(都道府県)別平均滞在者数の時間帯毎のグラフとその推移のグラフを見ることができます。 地域に滞在した外国人の1時間毎の人数が把握でき(人・時)、滞在時間を考慮した分析が可能です。

5.6 外国人滞在分析

し注意 出典 株式会社 NTT ドコモ 株式会社ドコモ・インサイトマーケティング「モバイル空間統計®」 観光マップ (2014年9月~2015年2月) 外国人滞在分析の画面の表示方法については、5.1 (3) (p.4) を参照 <u>≽照</u>

\*7: 「1時間あたりの外国人平均滞在者数」とは、昼間14時台と夜間4時台の1時間毎に、その地域にいる外 国人滞在者の平均人数を集計したものである。平均人数の単位は(人・時)となり、その地域に1時間いた 方を1人、30分いた方を1/2人として推計を実施している。

5

5.6

外国人滞在分析

### (2) 外国人滞在分析の表示内容

● 指定した表示年・月・時間帯における外国人訪問客の滞在分析(民間データ)

- 指定した表示年・月・時間帯における外国人平均滞在者数がヒートマップで表示されます。
- 「全国を表示する」あるいは「都道府県単位で表示する」選択時のヒートマップは都道 府県単位、「市区町村単位で表示する」選択時のヒートマップは市区町村単位で表示さ れます。
- ・ 地域(都道府県)にマウスオーバーすると、地域名と平均滞在者数が表示されます。
- ※ 初期表示項目:全国を表示する、2015年、2月、昼間(14時台)、 表示する国籍=すべての地域、すべての国籍

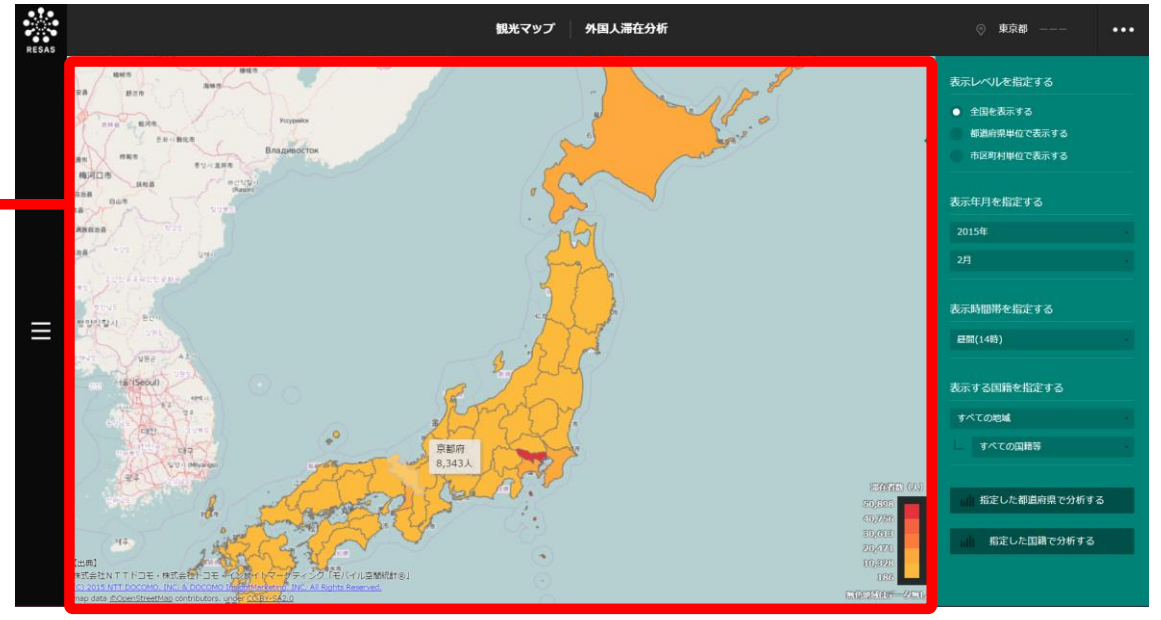

(C) 2015 NTT DOCOMO, INC. & DOCOMO InsightMarketing, INC. All Rights Reserved.

| 出 | 典 | ) [ |
|---|---|-----|
|   |   |     |

株式会社 NTT ドコモ
 株式会社ドコモ・インサイトマーケティング「モバイル空間統計<sup>®</sup>」
 (2014年9月~2015年2月)

観光マップ

**5.6** 外国人滞在分析

### (3) 右メニューの説明

右メニューでは、左のマップの表示内容について設定します。

また、ランキング表示、グラフ表示に切り替えるボタンが表示されます。

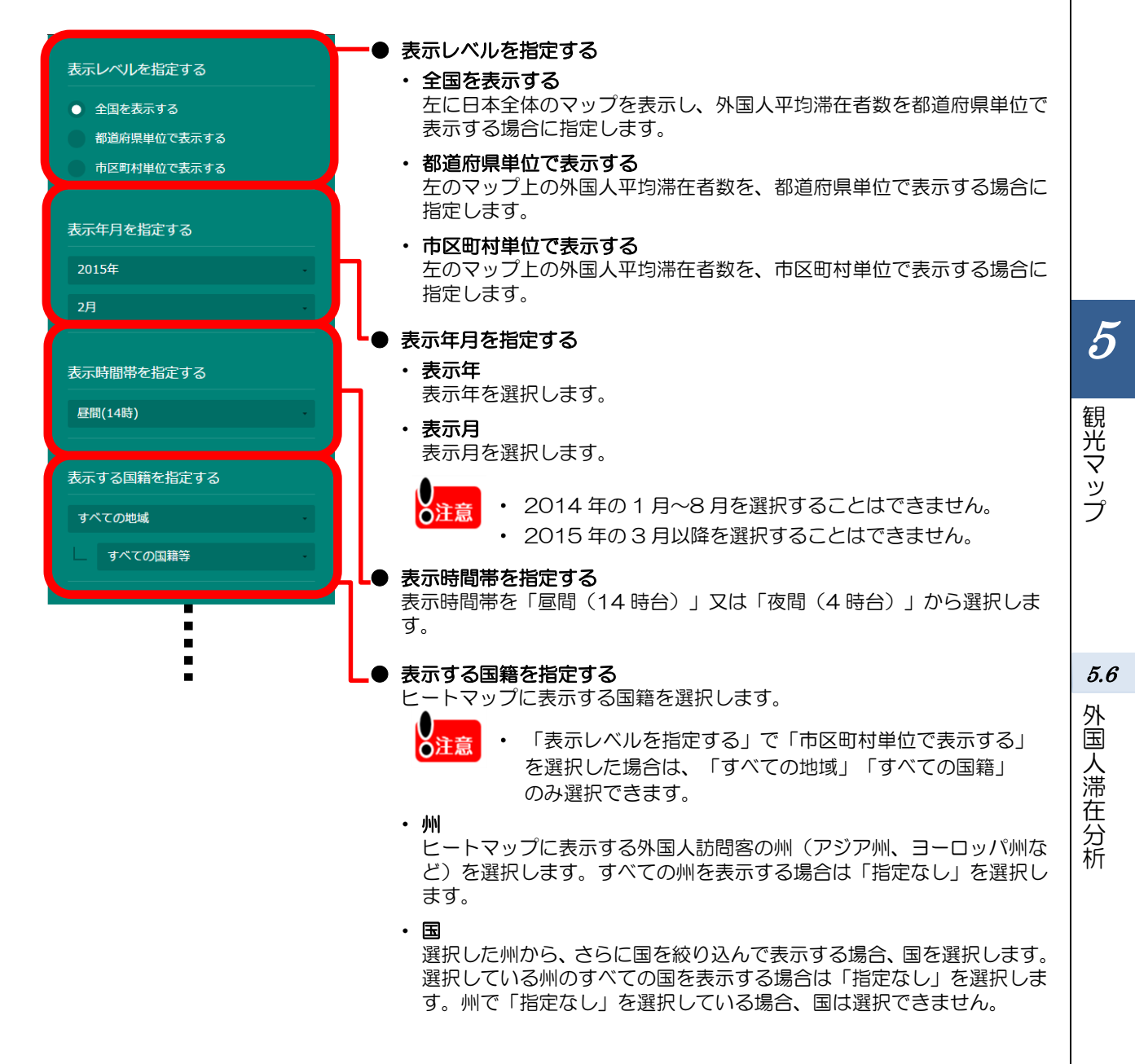

1-

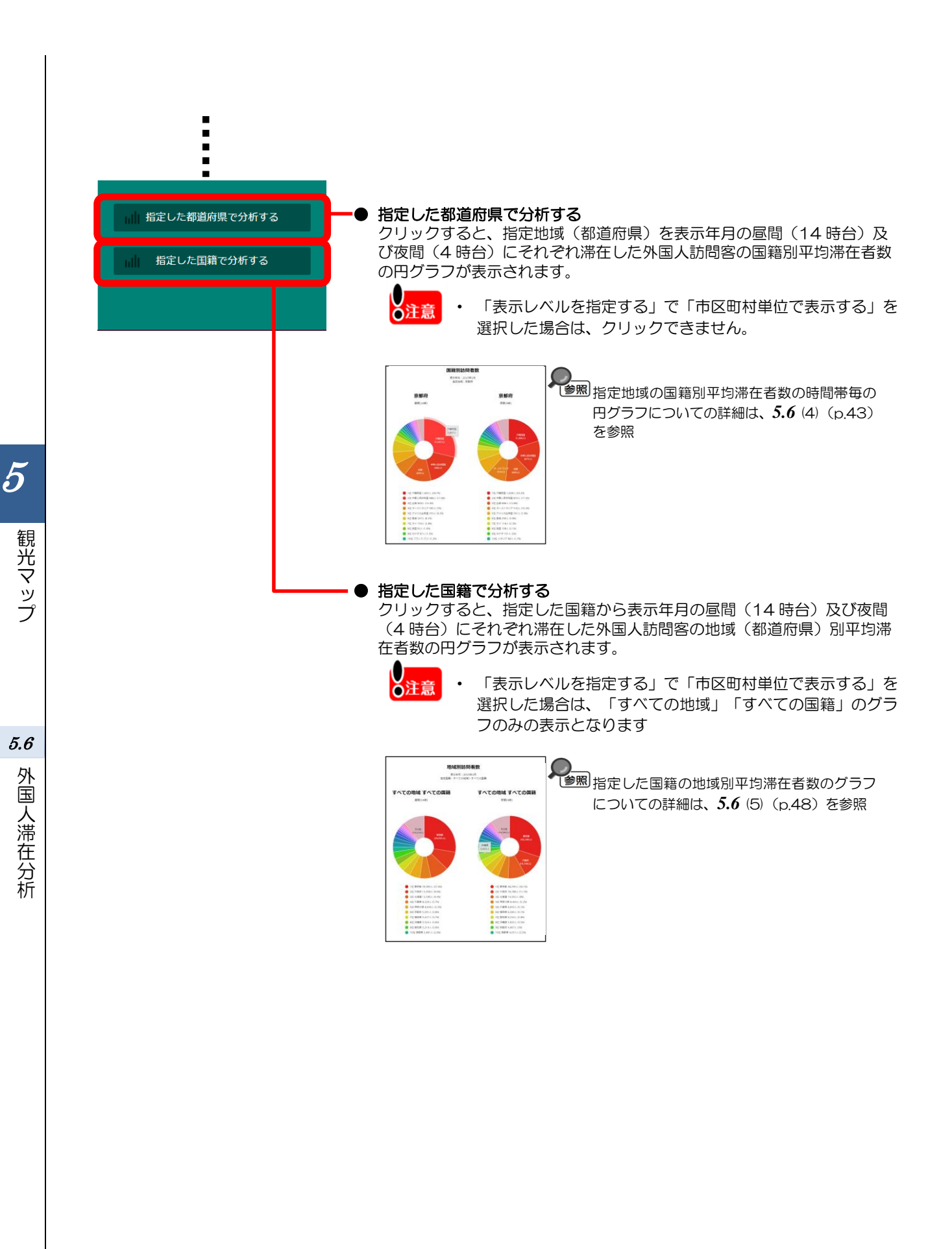

### (4) 指定地域の国籍別平均滞在者数の時間帯毎のグラフを見る

表示年月の昼間(14時台)及び夜間(4時台)に、指定地域(都道府県)を滞在した外国人訪問客の国籍別平均滞在者数の円グラフが、それぞれ表示されます。

右メニューの「表示レベルを指定する」で「市区町村単位で表示する」を選択した場合、 0注意 このグラフは表示できません。 典 出 株式会社 NTT ドコモ 株式会社ドコモ・インサイトマーケティング「モバイル空間統計®」 (2014年9月~2015年2月)

#### く指定地域の国籍別平均滞在者数の時間帯毎の円グラフの表示方法>

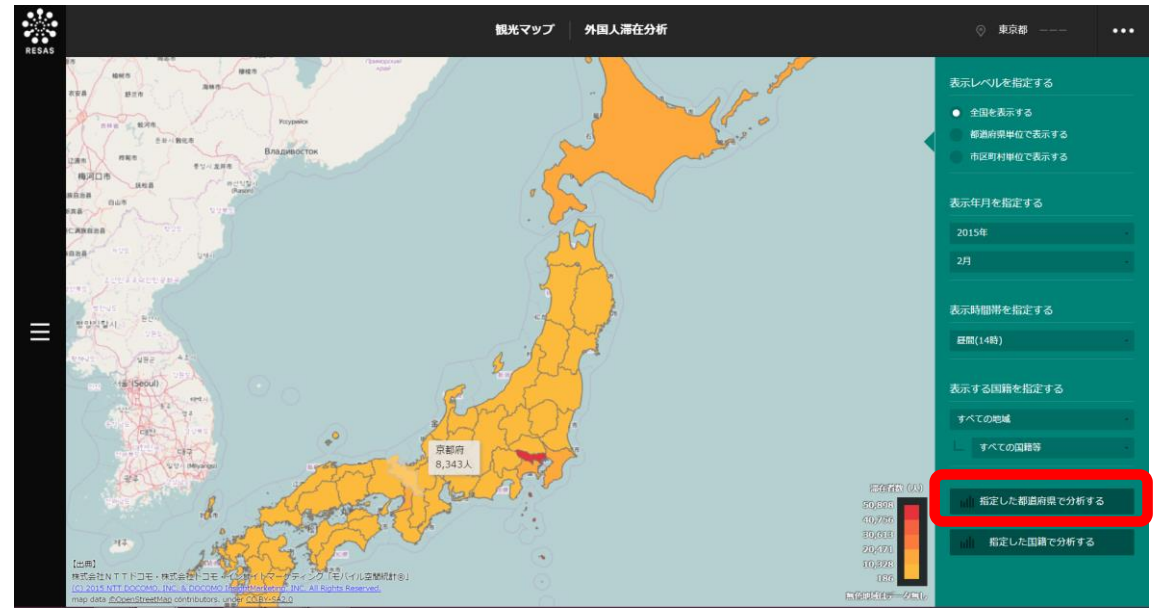

右メニューの「指定した都道府県で分析する」をクリックします。

(C) 2015 NTT DOCOMO, INC. & DOCOMO InsightMarketing, INC. All Rights Reserved.

➡ 指定地域の国籍別平均滞在者数の時間帯毎の円グラフが表示されます。

5

観光マップ

5.6

外国人滞在分析

#### く指定地域の国籍別平均滞在者数の時間帯毎の円グラフの画面構成>

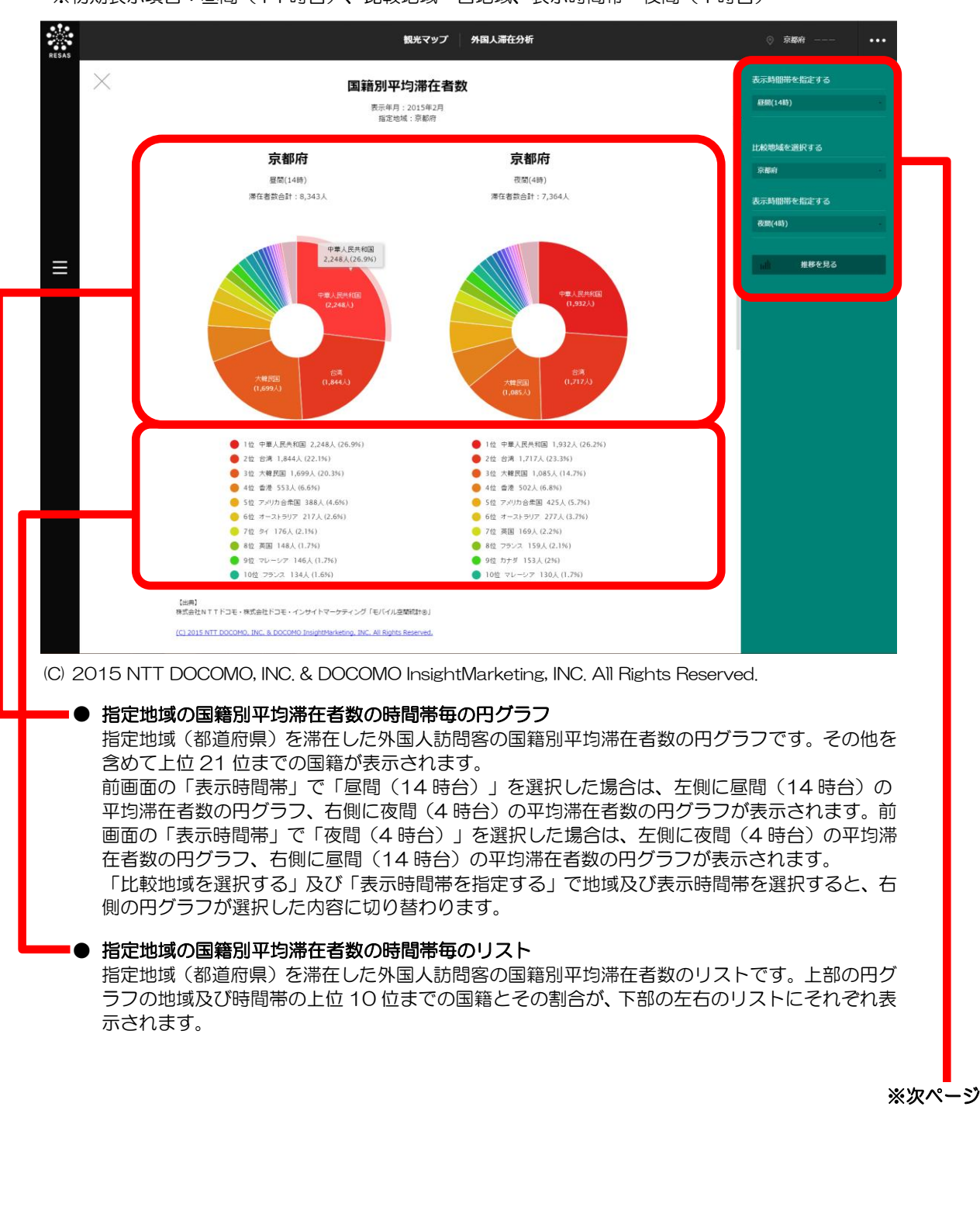

※初期表示項目:昼間(14時台)、比較地域=自地域、表示時間帯=夜間(4時台)

5

観光マップ

5.6

外国

人滞在分析

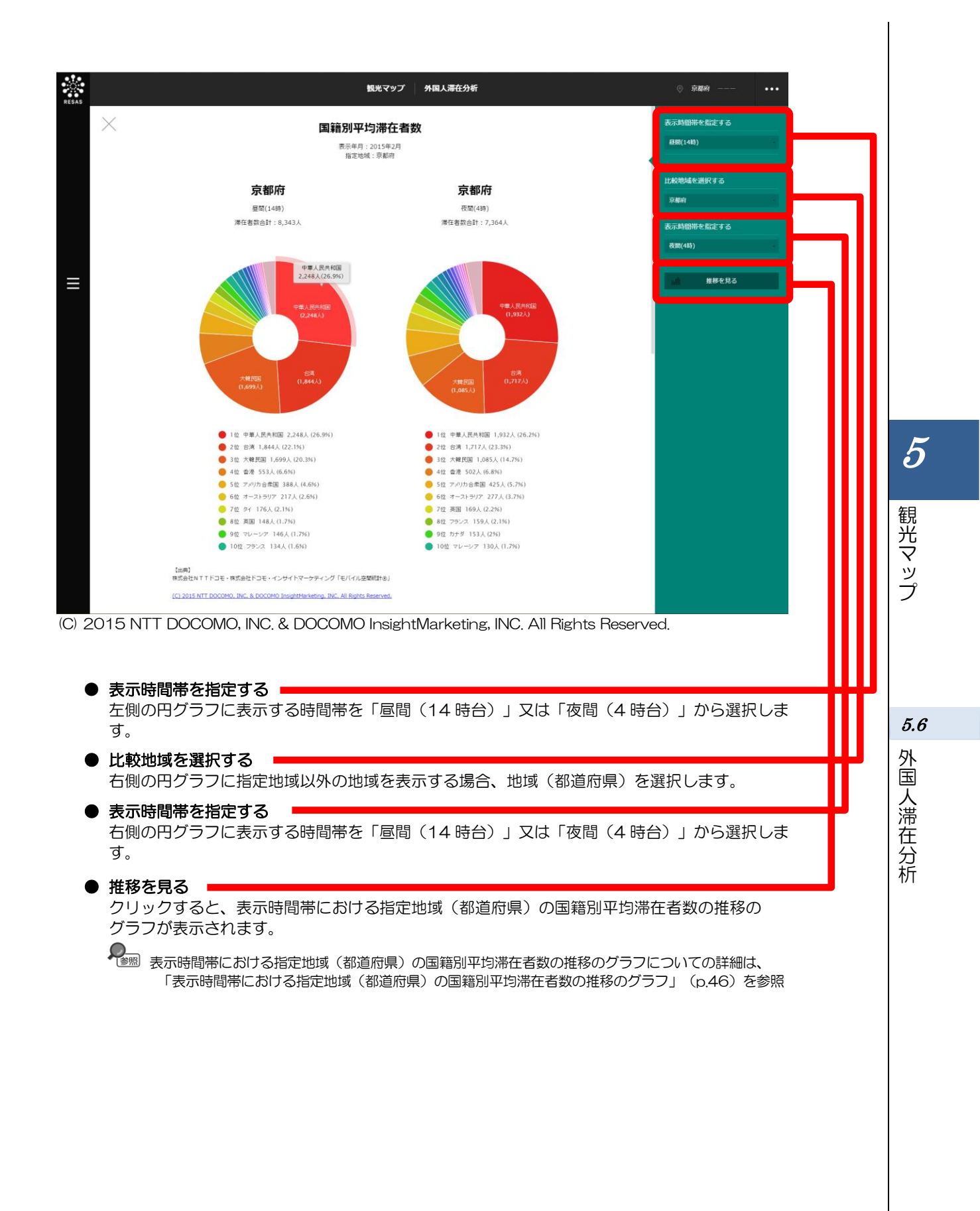

#### く表示時間帯における指定地域(都道府県)の国籍別平均滞在者数の推移のグラフ>

指定地域の国籍別平均滞在者数の時間帯毎の円グラフの右メニューで「推移を見る」をクリックすると、 表示されます。

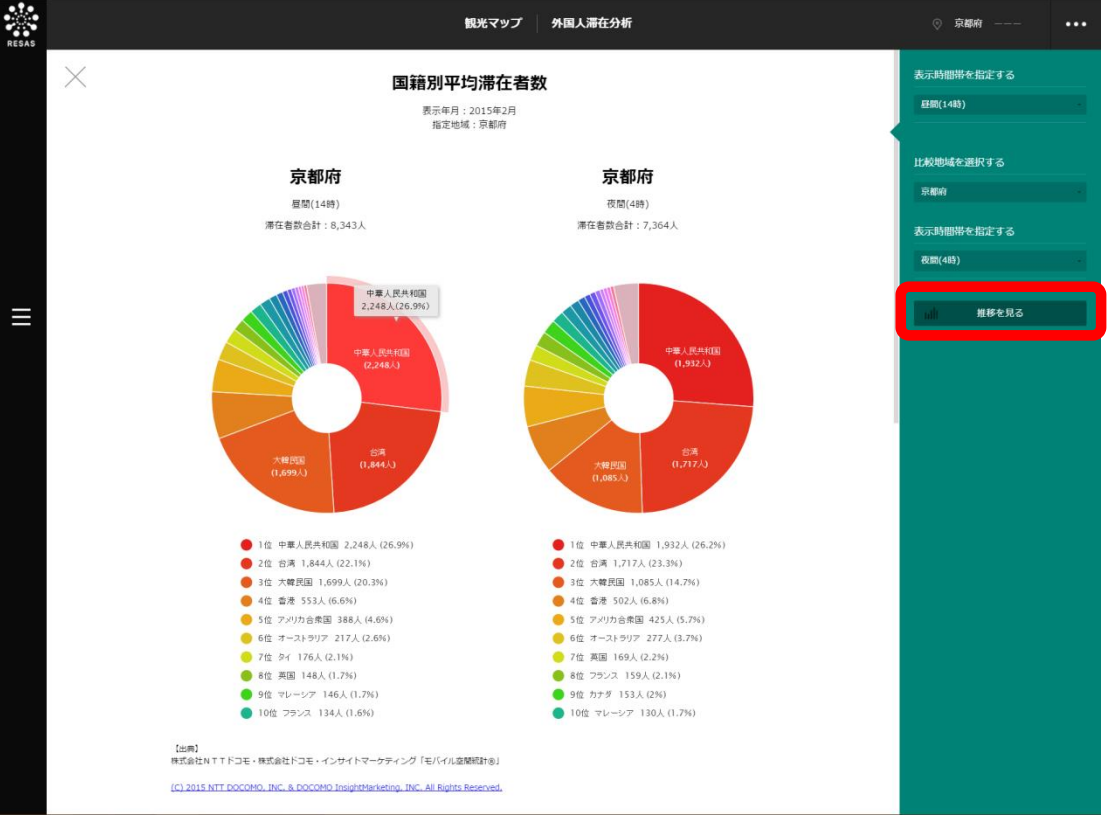

(C) 2015 NTT DOCOMO, INC. & DOCOMO InsightMarketing, INC. All Rights Reserved.

観光マップ

**5.6** 外国人滞在分析

指定地域(都道府県)における外国人平均滞在者数について、前画面で選択した表示時間帯の月毎の推移のグラフが表示されます。前画面で選択した表示年月時点で指定地域における平均滞在者数上位5国 籍の推移をグラフで見ることができます。

他の国籍を指定して、グラフで比較することができます。比較する他の国籍は、最大で5国籍まで 選択できます。

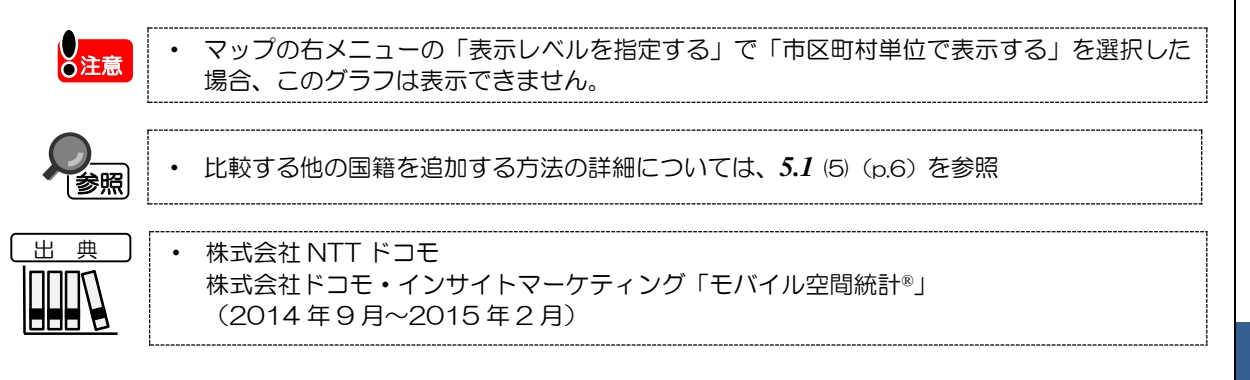

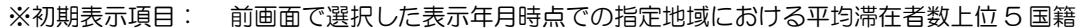

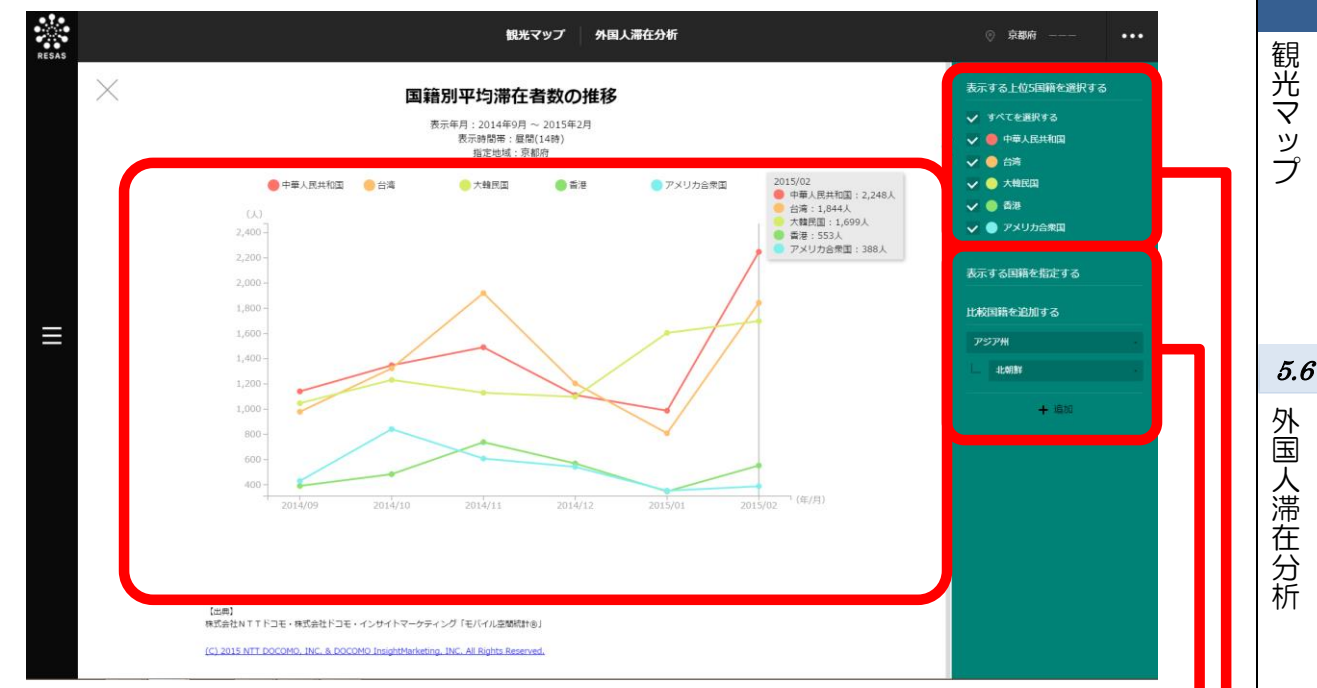

(C) 2015 NTT DOCOMO, INC. & DOCOMO InsightMarketing, INC. All Rights Reserved.

● 表示する上位5国籍を選択する

表示する国籍を、前画面で選択した表示年月時点での指定地域における平均滞在者数が上位5 位までの国籍から選択します。すべての国籍(5国籍)を表示する場合は、「すべてを選択する」 を選択します。

● 比較国籍を追加する 🛛

上位5位以外の国籍のグラフを追加する場合、比較する州と国籍を選択します。比較する他の国籍は、最大5つまで選択できます。

「表示する上位5国籍を選択する」で選択した国籍は、「比較国籍を追加する」のプルダウンには表示されなくなります(重複して選択することはできません)。

・ <sup>
変照</sup>比較する国籍の追加についての詳細は、5.1 (5) (p.6) を参照

### (5) 指定した国籍の地域別平均滞在者数の時間帯毎の円グラフを見る

表示年月の昼間(14時台)及び夜間(4時台)に、指定した国籍から滞在した外国人訪問客の地域 別平均滞在者数の円グラフが、それぞれ表示されます。

・ 「表示レベルを指定する」で「市区町村単位で表示する」を選択した場合は、「すべての地 域」「すべての国籍」のグラフのみの表示となります。

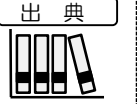

株式会社 NTT ドコモ
 株式会社ドコモ・インサイトマーケティング「モバイル空間統計®」
 (2014年9月~2015年2月)

#### く指定した国籍の地域別平均滞在者数の時間帯毎の円グラフの表示方法>

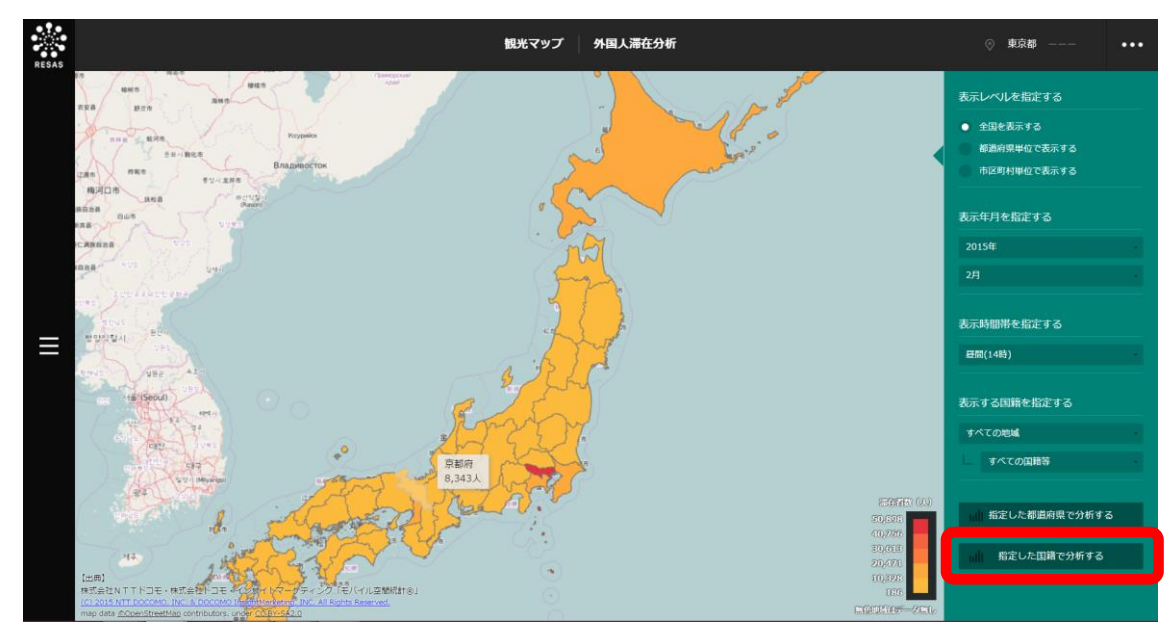

右メニューの「指定した国籍で分析する」をクリックします。

(C) 2015 NTT DOCOMO, INC. & DOCOMO InsightMarketing, INC. All Rights Reserved.

⇒指定した国籍の地域別平均滞在者数の時間帯毎の円グラフが表示されます。

5

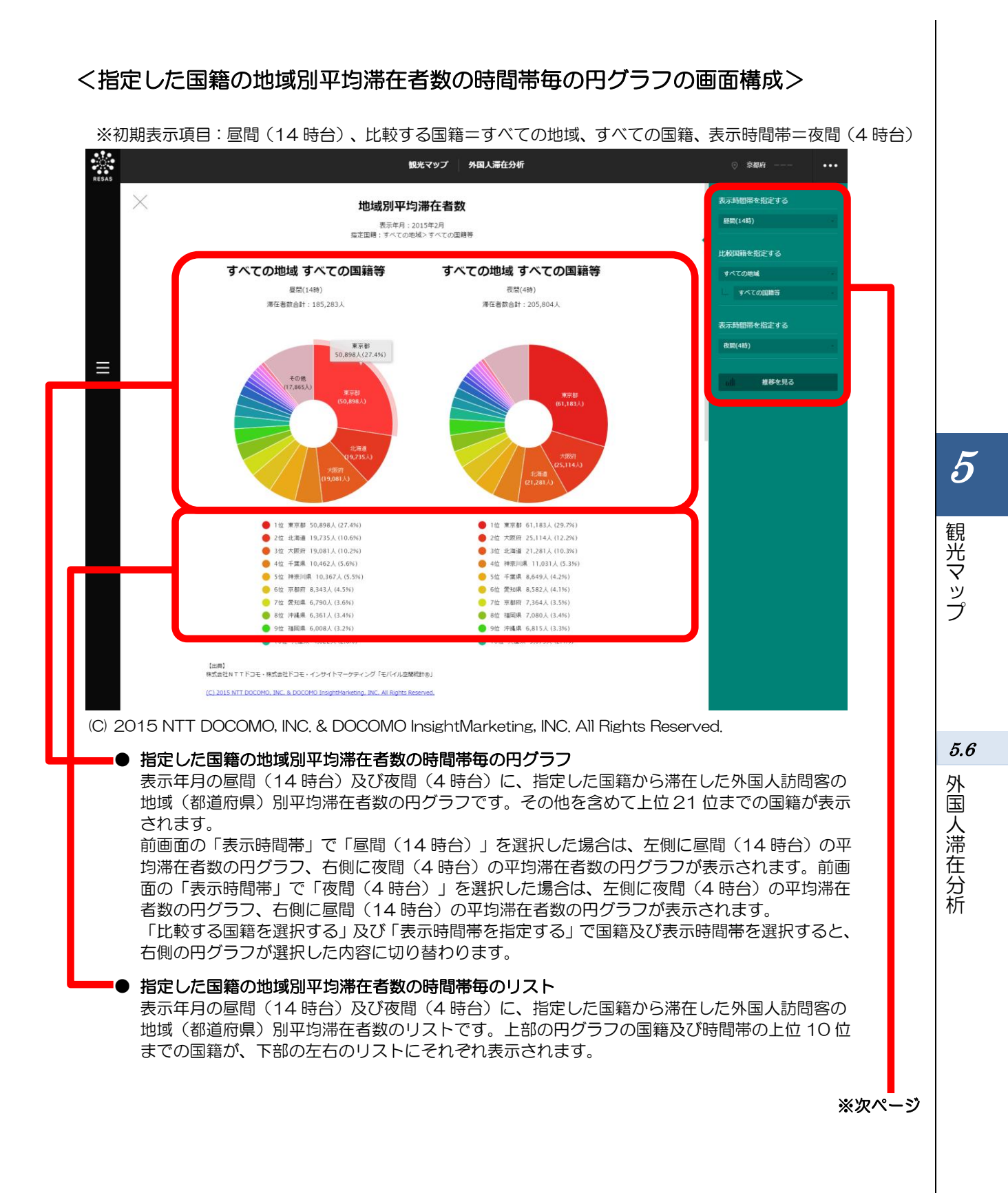

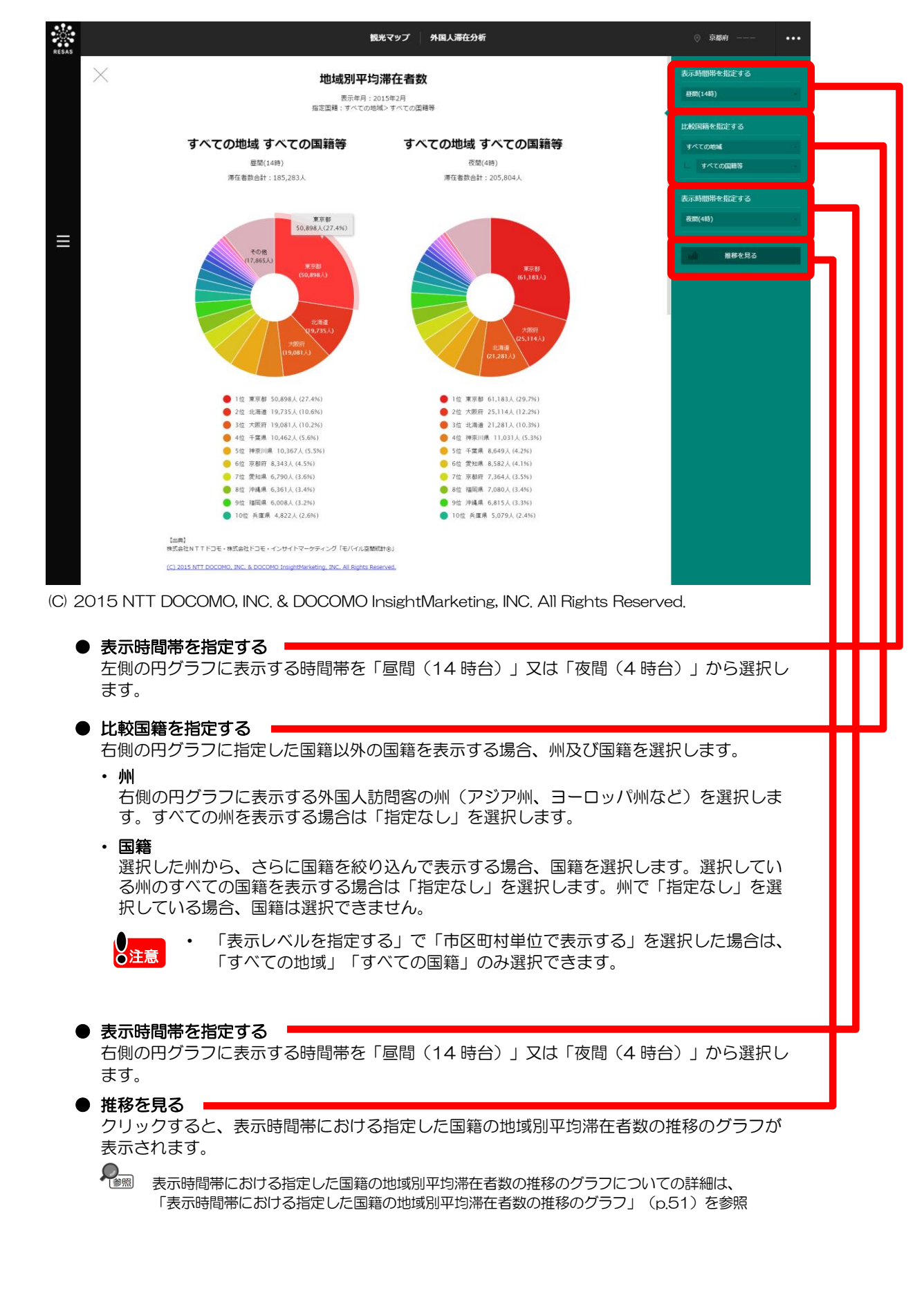

#### く表示時間帯における指定した国籍の地域別平均滞在者数の推移のグラフ>

指定した国籍の地域別平均滞在者数の時間帯毎の円グラフの右メニューで「推移を見る」をクリックすると、表示されます。

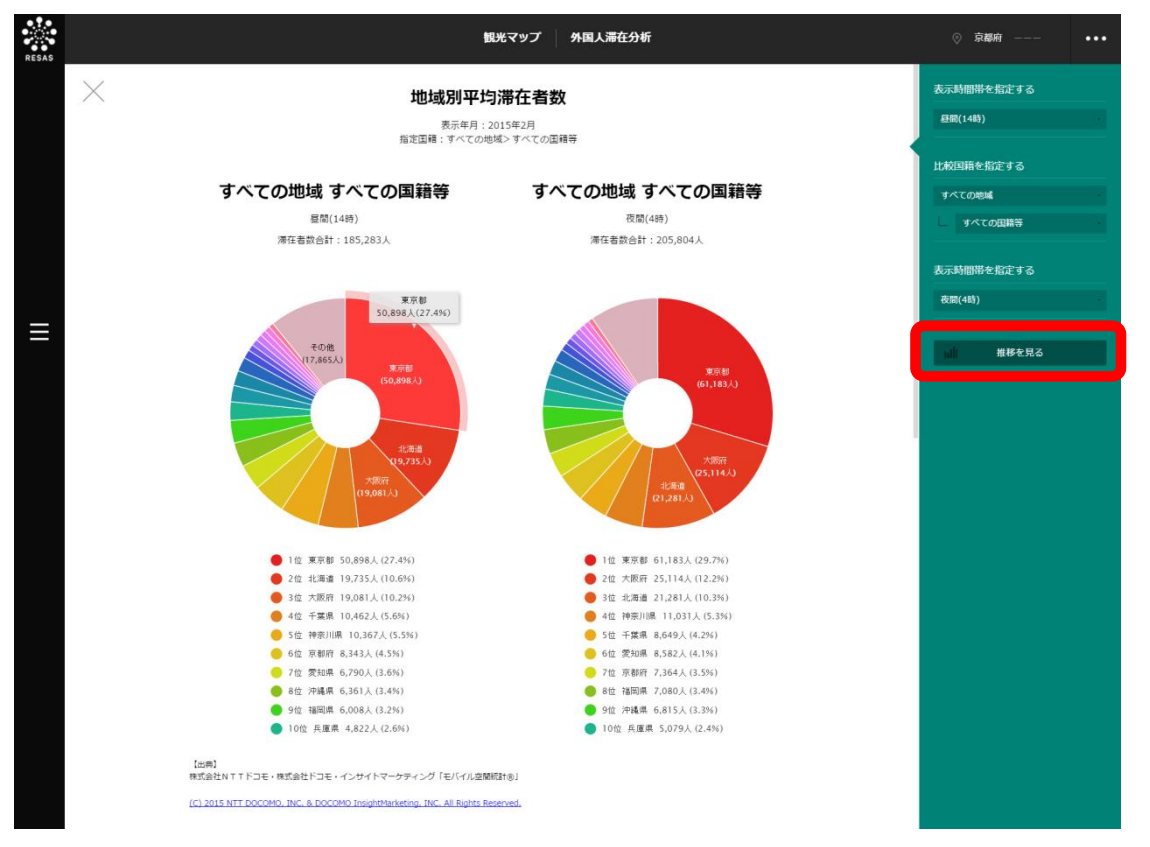

(C) 2015 NTT DOCOMO, INC. & DOCOMO InsightMarketing, INC. All Rights Reserved.

5

観光マップ

5.6 外国人滞在分析

指定した国籍の地域(都道府県)別平均滞在者数について、前画面で選択した表示時間帯の月毎の推移 のグラフが表示されます。最新の表示年月時点で、指定した国籍からの平均滞在者数上位5国籍の推移 をグラフで見ることができます。

他の自治体(都道府県)を指定して、グラフで比較することができます。比較する他の自治体は、最 大で5地域まで選択できます。

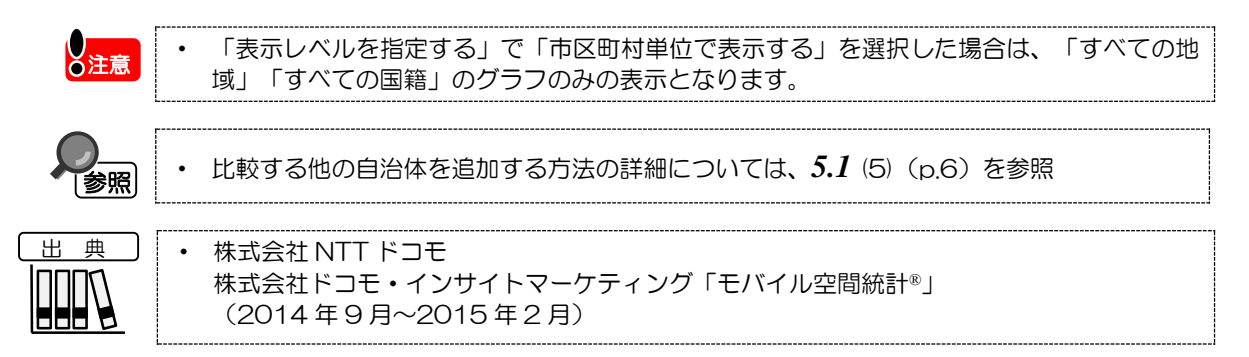

※初期表示項目: 前画面で選択した表示年月時点での、指定した国籍における平均滞在者数上位5国籍

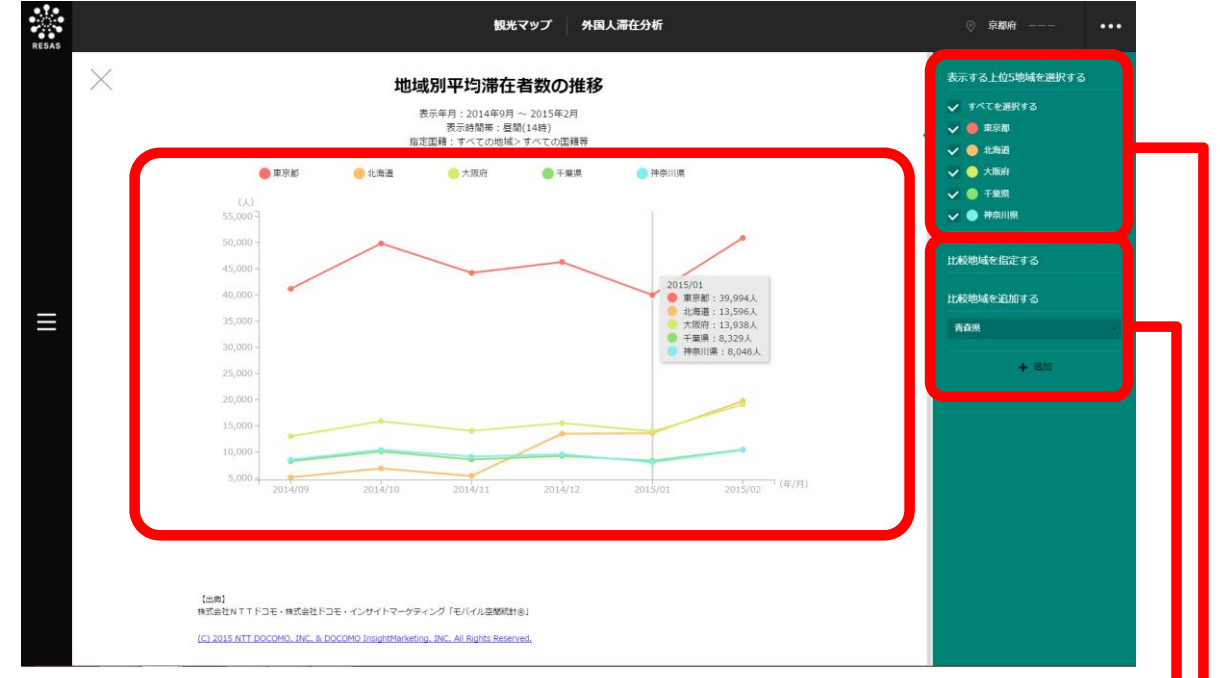

(C) 2015 NTT DOCOMO, INC. & DOCOMO InsightMarketing, INC. All Rights Reserved.

● 表示する上位5地域を選択する

表示する地域(都道府県)を、最新の表示年月時点での、指定した国籍における平均滞在者数が 上位5位までの地域から選択します。すべての地域(5地域)を表示する場合は、「すべてを 選択する」を選択します。

#### ● 比較地域を追加する

他の自治体のグラフの表示を追加する場合、比較する自治体を選択します。比較する他の自治体は、最大5つまで選択できます。

「表示する上位5地域を選択する」で選択した地域は、「比較地域を追加する」のプルダウンには表示されなくなります(重複して選択することはできません)。

● ■ 比較地域の追加についての詳細は、5.1 (5) (p.6) を参照

観光マップ

5.7 外国人メッシュ分析 (1) 外国人メッシュ分析の機能と目的 外国人メッシュ分析では、指定地域内の 10 kmメッシュと 1 km メッシュ単位で区切られた各地点の 外国人訪問客のうち、30 分以上そのメッシュの範囲に滞在\*<sup>8</sup> した人数(滞在者数)を、ヒートマップ で把握することができます。また、10kmメッシュ単位で、あるメッシュからその他のメッシュの2地 点間を移動し滞在した外国人の滞在者数について確認することができます。 出 曲 株式会社ナビタイムジャパン「インバウンド GPS データ」(2014 年 11 月~2015 年 4月) 5 外国人メッシュ分析の画面の表示方法については、5.1 (3) (p.4) を参照 参照 観光マップ 外国人メッシュ分析のデータの読み方 ٣ 'One 外国人メッシュ分析では、10 kmメッシュ単位で、そのメッシュ範囲内に滞在した外国人 point の人数と、そのメッシュから別のメッシュへ2地点間を移動して滞在した人数を把握するこ とができます。人数は、「表示期間を指定する」で選択した期間の累積値となっています。 それでは実際に、具体的な例を見てみましょう。 図の中央の徳島県と兵庫県の境界に ある鳴門海峡付近の青いメッシュにマ ウスオーバーすると、「滞在者数:11 5.7人」と表示されています。これは、こ の 10 kmメッシュ範囲内の外国人滞在 外国 者数が 11 人であったことを表してい ます。 人メッシュ分析 そこから赤、緑、紺、ピンク、黄の 5本の移動線が他のメッシュに描画さ れ、それぞれの色に対応した滞在者数 が表示されています。これが、2 地点 間を移動した外国人滞在者の人数で す。 ここから、鳴門海峡付近にある青いメッシュに滞在した人の中で、赤(大阪府中部)のメ ッシュにも滞在した人が7人、緑(愛媛県北部)のメッシュにも滞在した人が5人、紺(大 阪府西部)、桃(広島県西部)にも滞在した人がそれぞれ4人いたことが読み取れます。 このことから、鳴門海峡地域からは、四国内以上に京阪神と併せて周遊をする外国人滞在 者が多いということが把握できます。 期間内に当該2地点に滞在した人数は、同一ユーザによる重複を除いた 累積値となっていますが、2 地点間を滞在した人数の合計は、3 つのメ 補足 ッシュ以上に滞在した人がいるため、当該メッシュの滞在者数より多く なることがあります。

\*8: 「滞在」とは、1km メッシュに連続して 30 分以上記録された場合をいう。その人数(滞在者数)については、データ期間内の同ーユーザによる重複を除いた滞在者数の累積値を使っている。10 kmメッシュは 1 km メッシュデータを基に集計している。

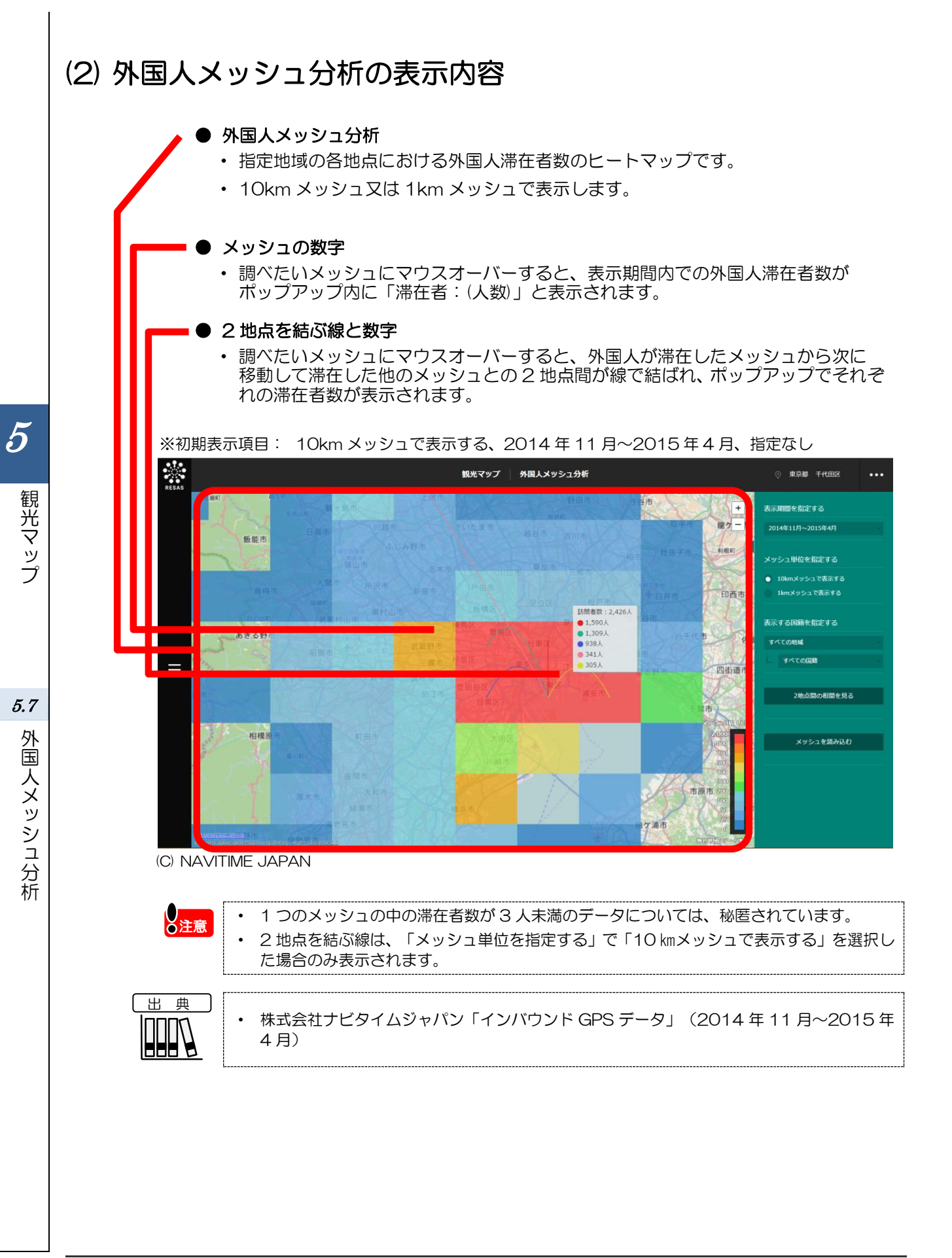

### (3) 右メニューの説明

右メニューでは、左のマップの表示内容について設定します。

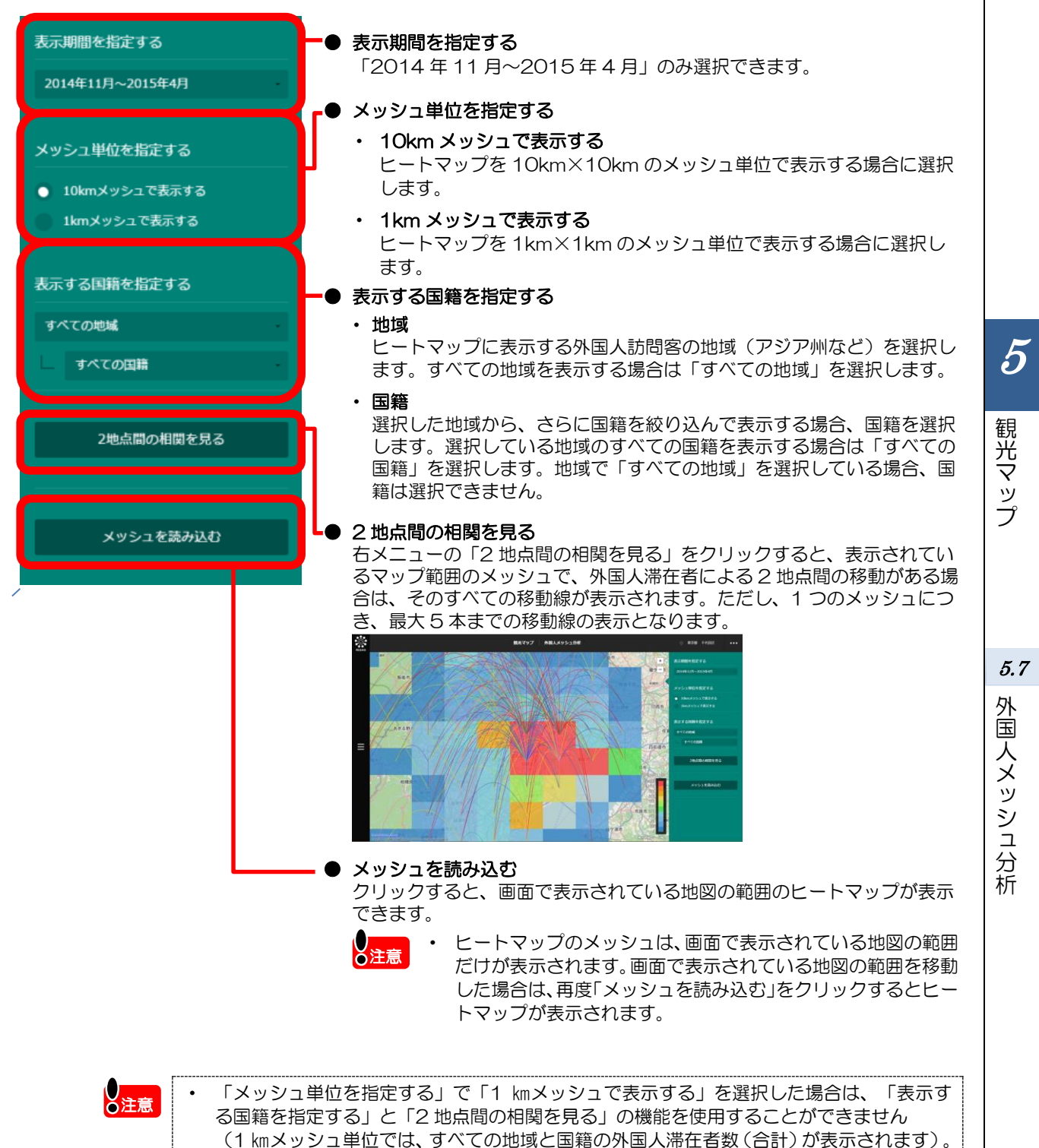

# 5.8 外国人入出国空港分析

### (1) 外国人入出国空港分析の機能と目的

外国人入出国空港分析では、NTTドコモのデータを利用して、指定した表示年・期間に外国人訪問客がどの空港を利用して入出国したのかを、訪日中に訪問した地域(都道府県)ごとに把握することができます。また、入国空港や出国空港を指定して、利用者数や訪問率<sup>90</sup>のグラフを見ることができます。

自地域に訪れる外国人訪問客がどの空港を利用しているかを把握することで、外国人訪問客の呼びこ みに力を入れる施策の企画立案に役立てることができます。

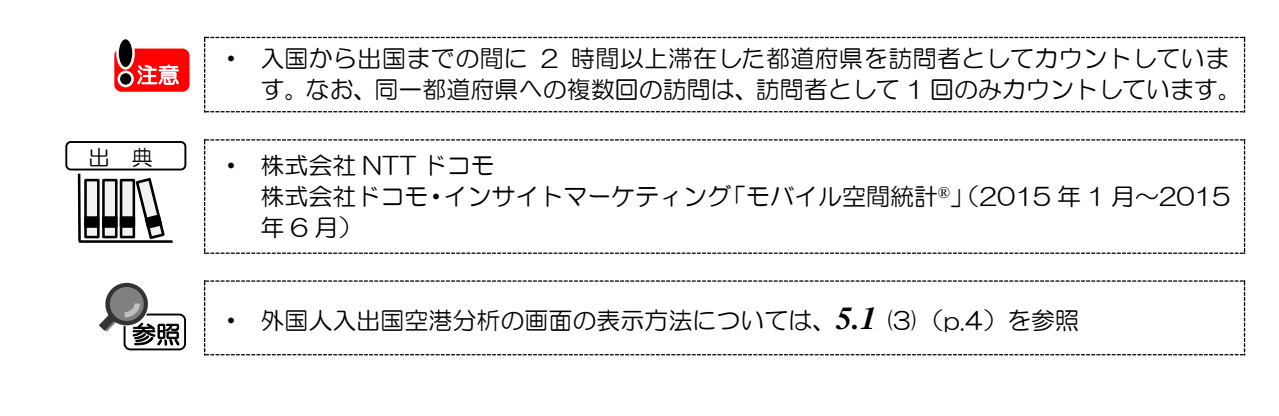

\*9: 「訪問率」とは、ある特定の期間において、「[1]指定した空港を利用して自地域を訪問した訪日外国人数」の「[2]訪日外国人数(全国)」に対する割合であり、[1]/[2]で求める。

5

観光マップ

5.8

外国人入出国空港分析

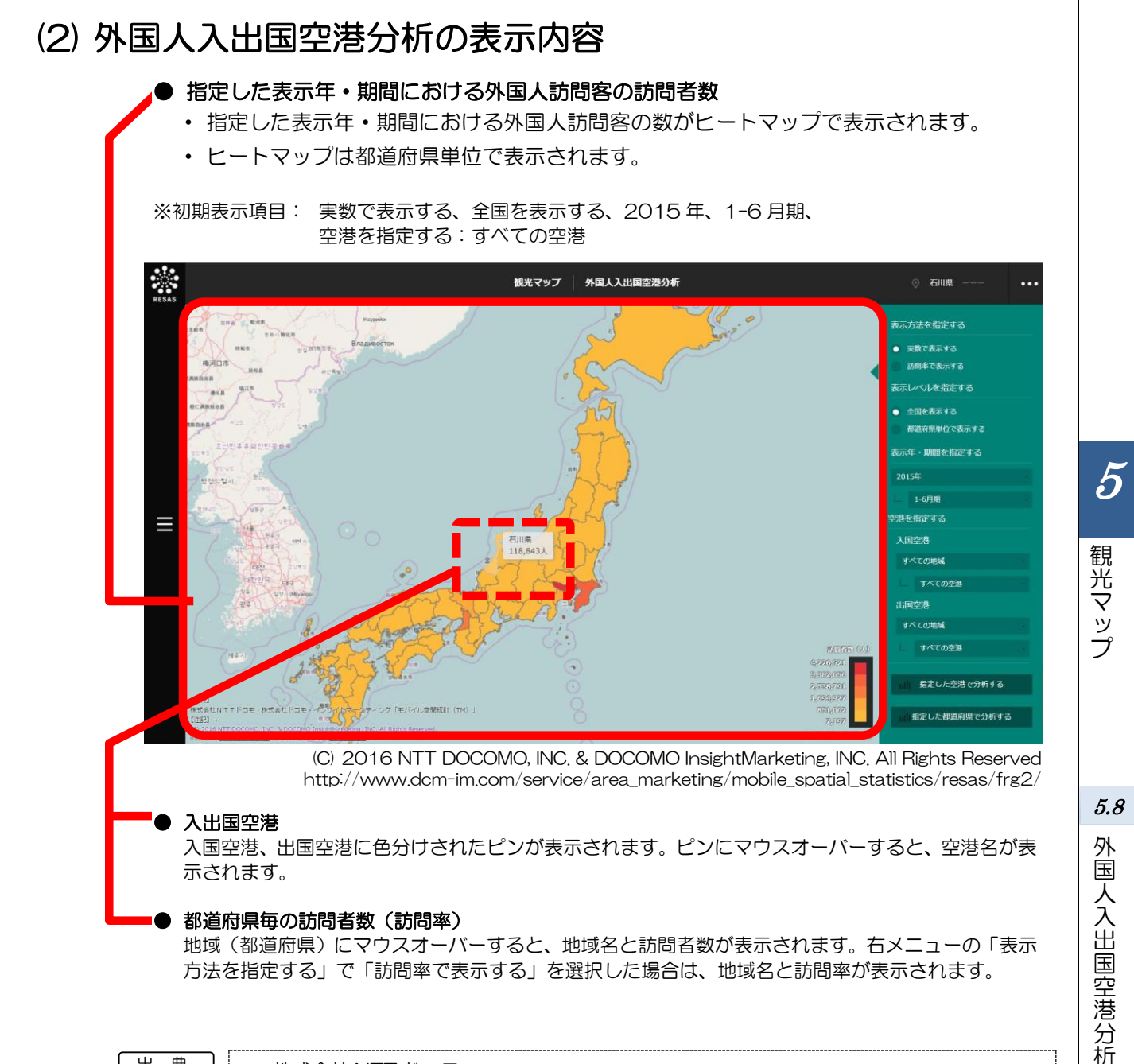

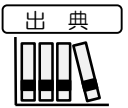

株式会社 NTT ドコモ 株式会社ドコモ・インサイトマーケティング「モバイル空間統計®」(2015年1月~2015 年6月)

### (3) 右メニューの説明

右メニューでは、左のマップの表示内容について設定します。 また、ランキング表示、グラフ表示に切り替えるボタンが表示されます。

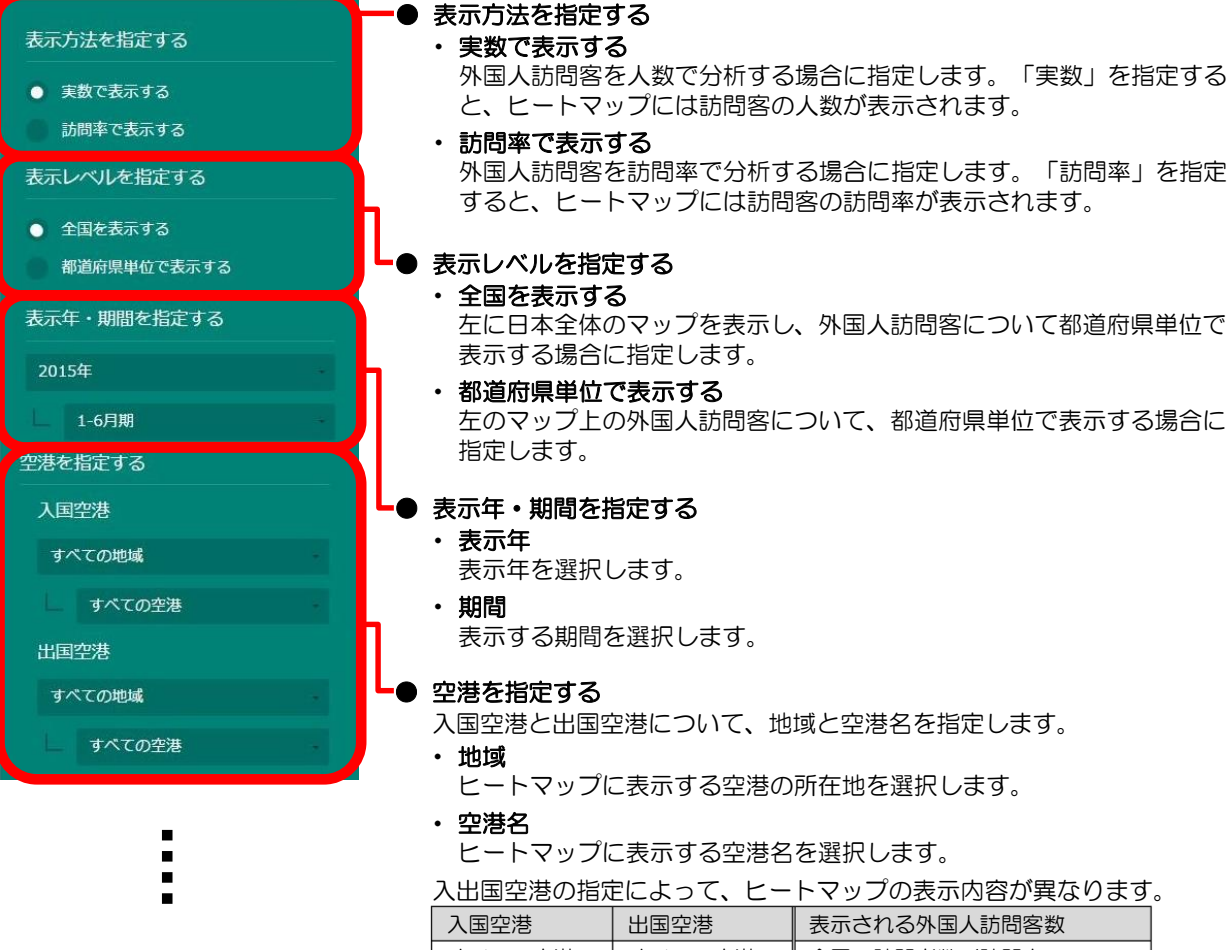

| 入国空港   | 出国空港   | 表示される外国人訪問客数               |
|--------|--------|----------------------------|
| すべての空港 | すべての空港 | 全国の訪問者数/訪問率                |
| 指定     | 指定     | 入出国空港間に訪問した地域の<br>訪問者数/訪問率 |
| 指定     | すべての空港 | 入国空港の後に訪問した地域の<br>訪問者数/訪問率 |
| すべての空港 | 指定     | 出国空港の前に訪問した地域の<br>訪問者数/訪問率 |

5

観光マップ

5.8 外国人入出国空港分析

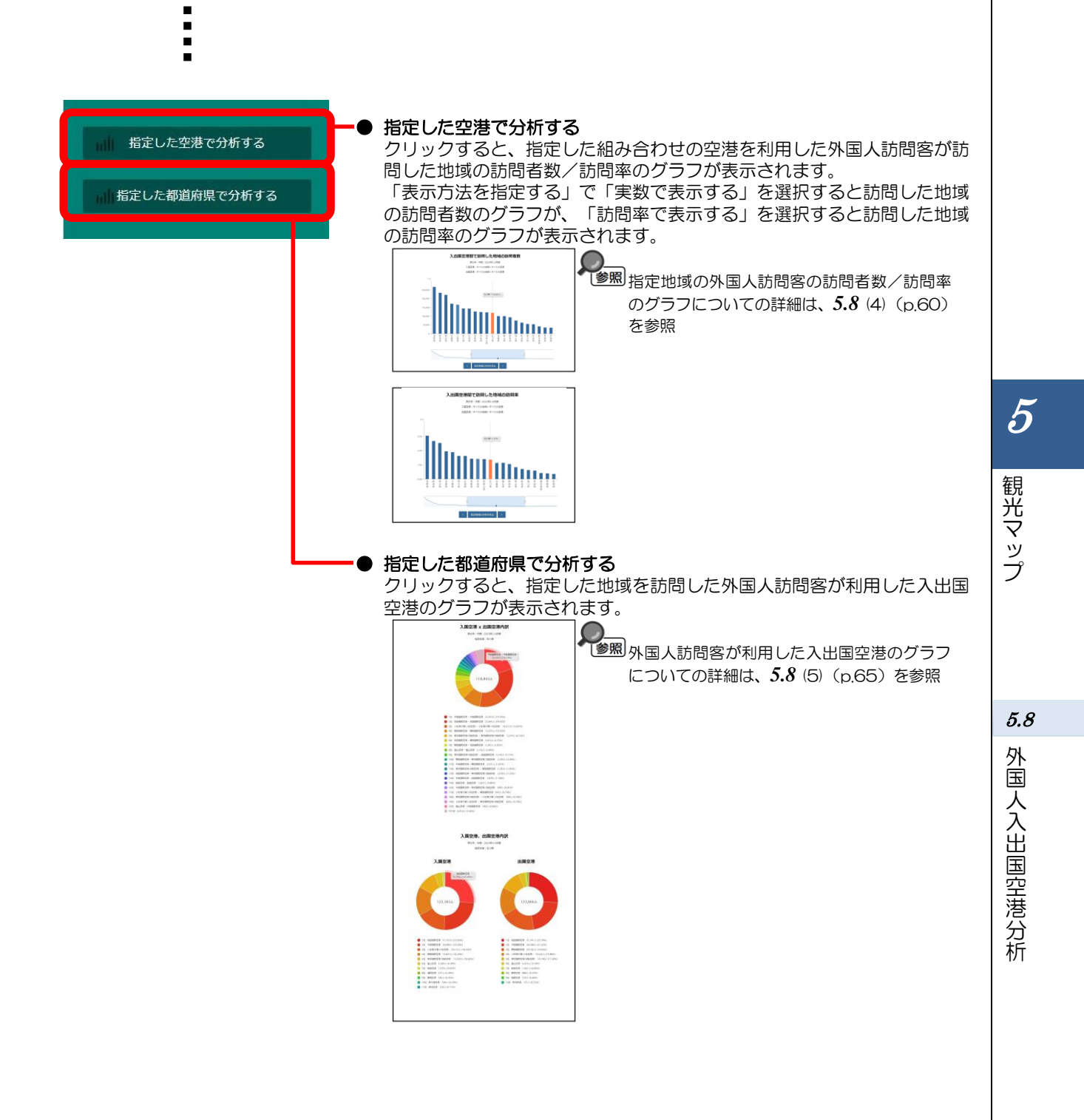

### (4) 入出国空港間で訪問した地域の訪問者数/訪問率のグラフを見る

外国人訪問客が訪問した地域について、使用した入出国空港を指定して地域への訪問者数や訪問率の グラフが表示されます。入出国に利用する空港と訪問先について分析することができます。

前画面の右メニューの「表示方法を指定する」で「実数で表示する」を選択した場合は、訪問者数が、 「訪問率で表示する」を選択した場合は、訪問率のグラフが表示されます。

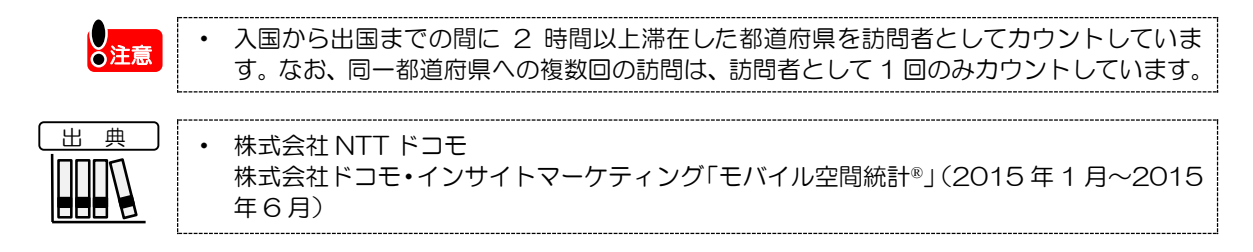

#### く入出国空港間で訪問した地域の訪問者数/訪問率のグラフの表示方法>

右メニューの「表示方法を指定する」で表示する単位を選択し、「指定した空港で分析する」をクリックします。

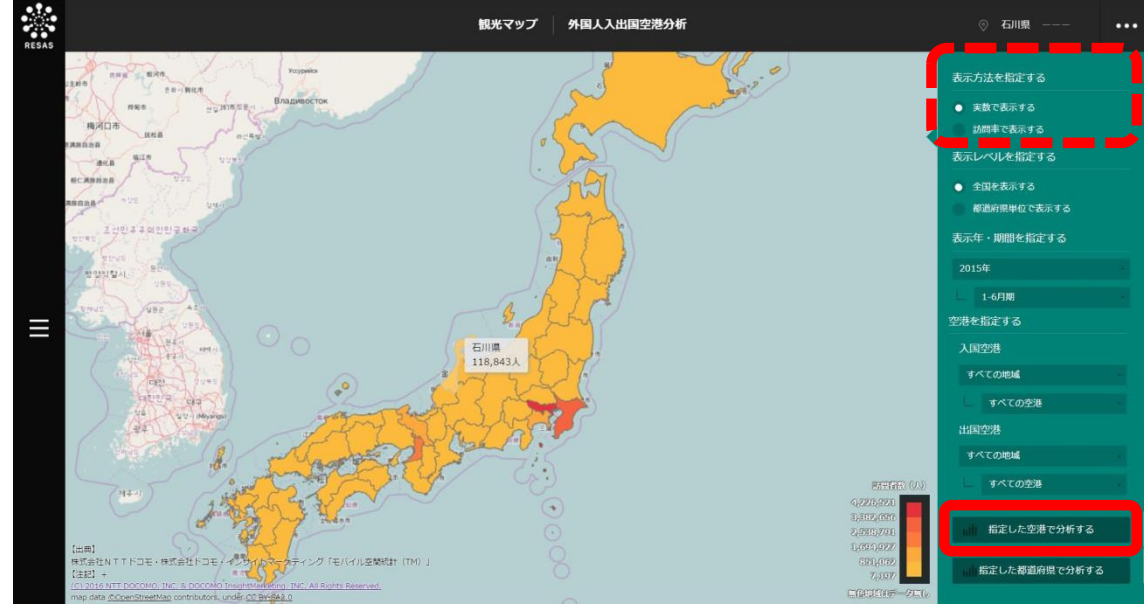

(C) 2016 NTT DOCOMO, INC. & DOCOMO InsightMarketing, INC. All Rights Reserved. http://www.dcm-im.com/service/area\_marketing/mobile\_spatial\_statistics/resas/frg2/

「実数で表示する」を選択した場合は入出国空港間で訪問した地域の訪問者数のグラフが、「訪問 率で表示する」を選択した場合は入出国空港間で訪問した地域の訪問率のグラフが表示されます。

観光マップ

#### <入出国空港間で訪問した地域の訪問者数のグラフの画面構成>

※初期表示項目:降順、空港=すべての空港

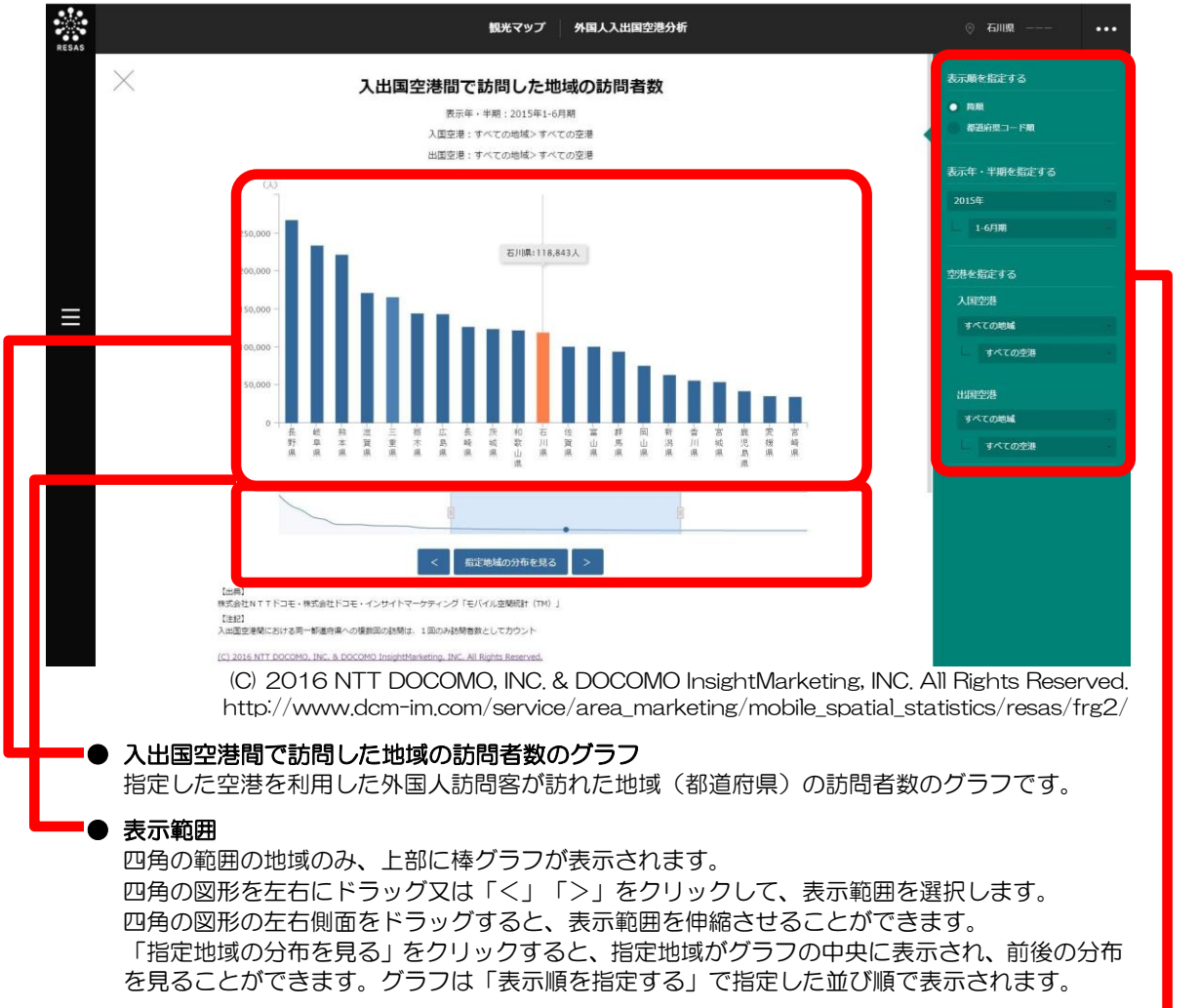

※次ページ

5

観光マップ

5.8

外国人入出国空港分析

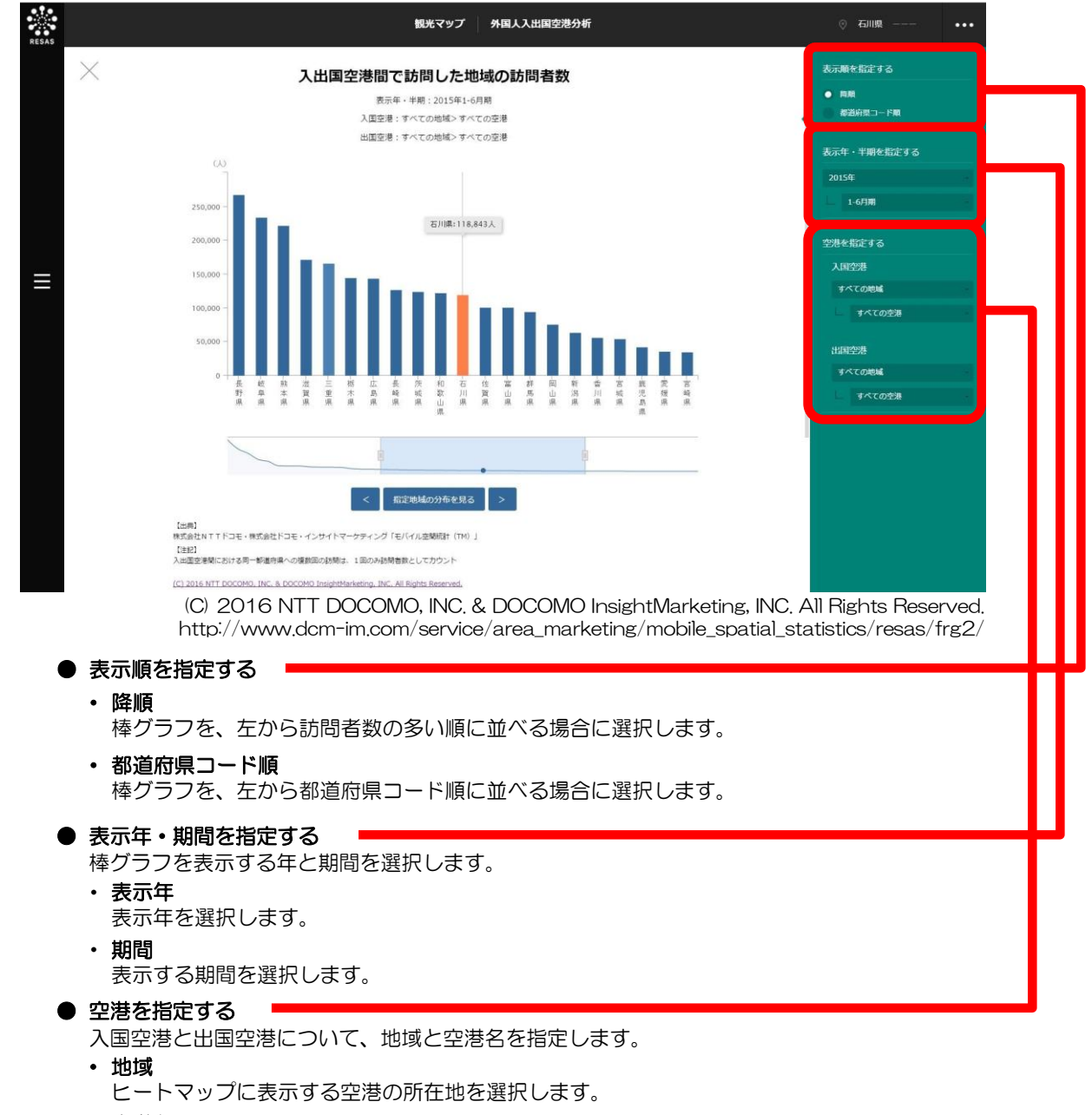

・ 空港名

ヒートマップに表示する空港名を選択します。

「空港を指定する」での指定によって、表示されるグラフの値が異なります。

| 入国空港   | 出国空港   | 表示される外国人訪問客数           |
|--------|--------|------------------------|
| すべての空港 | すべての空港 | 全国の訪問者数/訪問率            |
| 指定     | 指定     | 入出国空港間に訪問した地域の訪問者数/訪問率 |
| 指定     | すべての空港 | 入国空港の後に訪問した地域の訪問者数/訪問率 |
| すべての空港 | 指定     | 出国空港の前に訪問した地域の訪問者数/訪問率 |

5

観光マップ

5.8

外国人入出国空港分析
## <入出国空港間で訪問した地域の訪問率のグラフの画面構成>

※初期表示項目:降順、空港=すべての空港

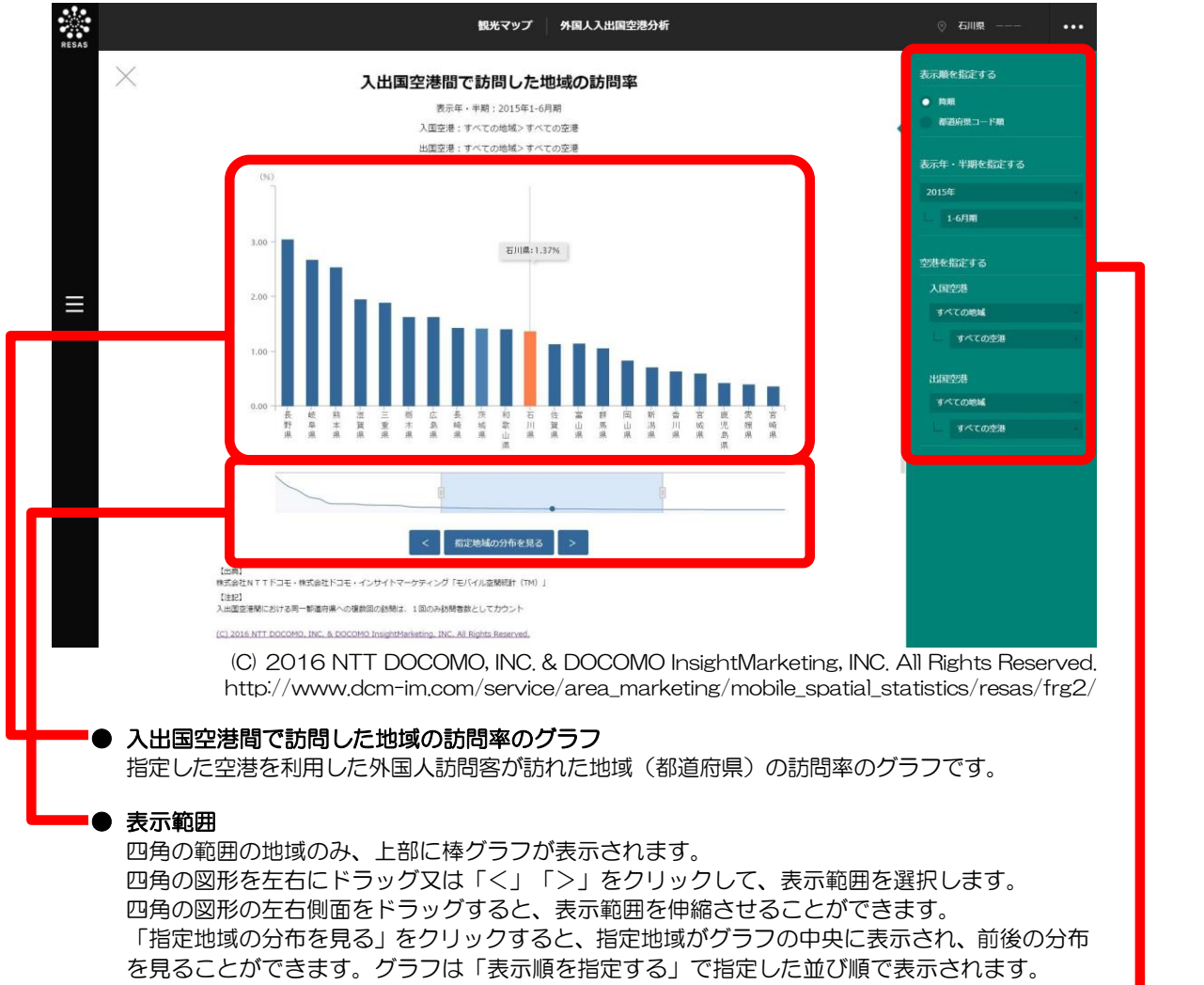

※次ページ

観光マップ

5

5.8

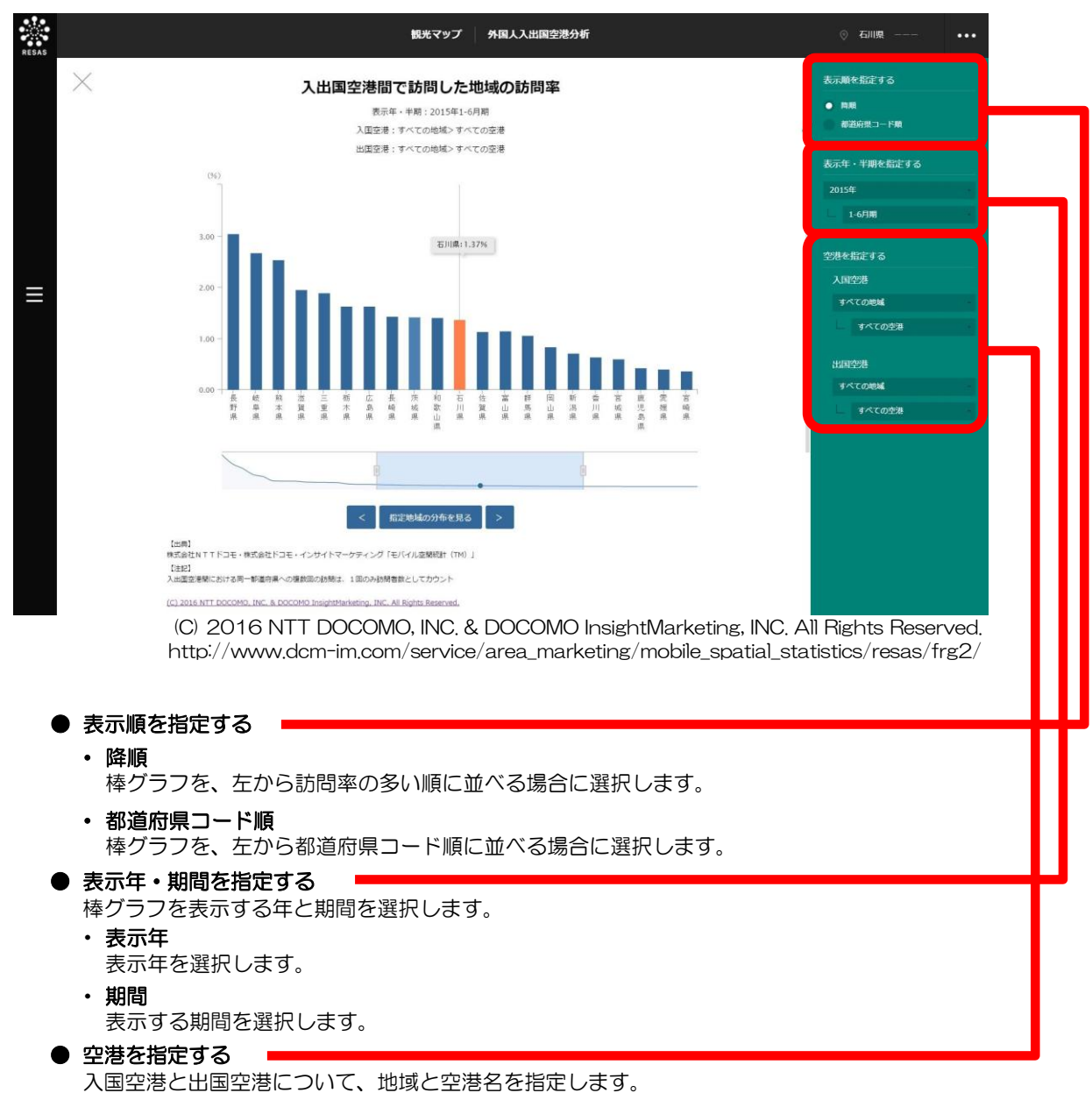

・ 地域

ヒートマップに表示する空港の所在地を選択します。

#### ・ 空港名

ヒートマップに表示する空港名を選択します。

「空港を指定する」での指定によって、表示されるグラフの値が異なります。

| 入国空港   | 出国空港   | 表示される訪問率          |
|--------|--------|-------------------|
| すべての空港 | すべての空港 | 全国の訪問率            |
| 指定     | 指定     | 入出国空港間に訪問した地域の訪問率 |
| 指定     | すべての空港 | 入国空港の後に訪問した地域の訪問率 |
| すべての空港 | 指定     | 出国空港の前に訪問した地域の訪問率 |

# (5) 入国空港と出国空港のランキングを見る

指定した地域(都道府県)を訪問した外国人訪問客が利用した入国空港、出国空港について、利用者 数のグラフが表示されます。

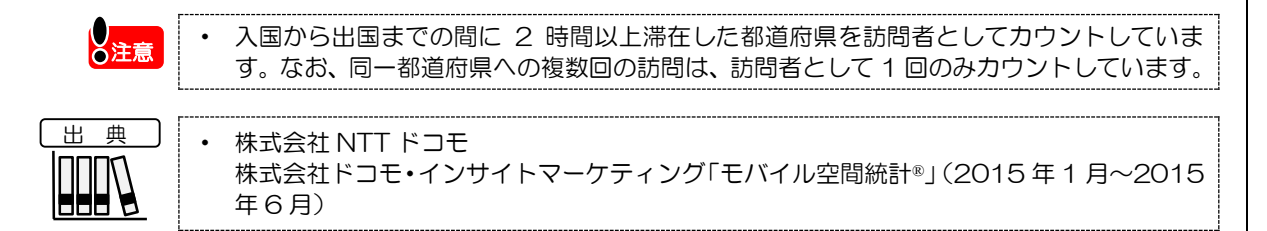

## <入国空港 × 出国空港内訳のグラフの表示方法>

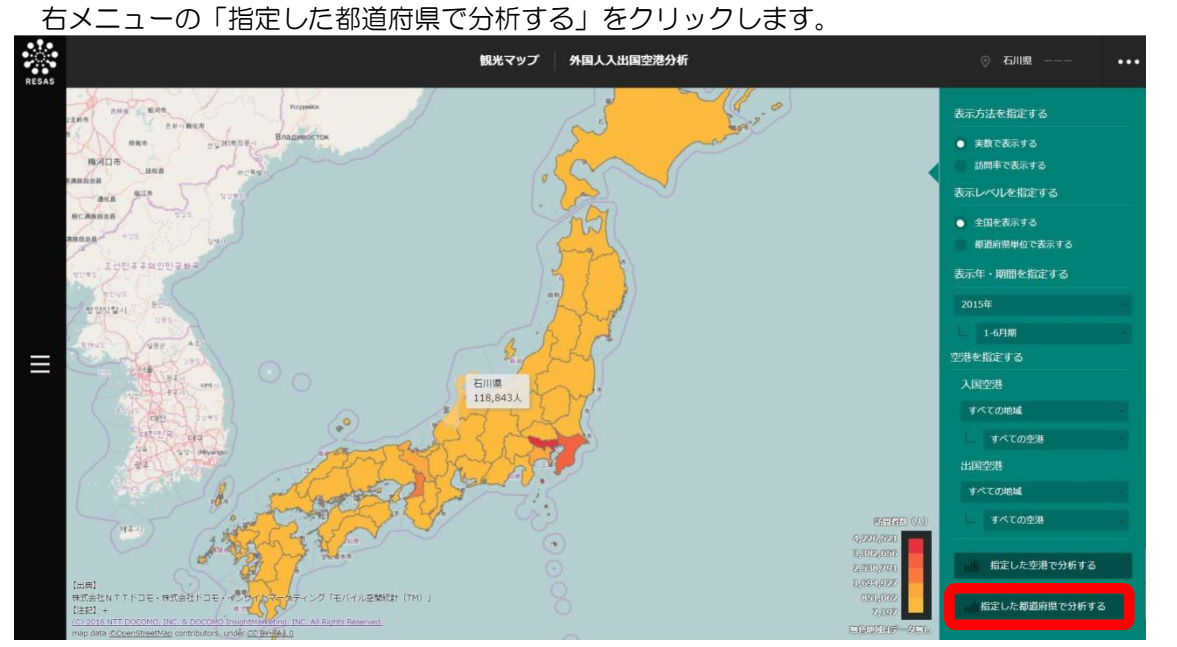

(C) 2016 NTT DOCOMO, INC. & DOCOMO InsightMarketing, INC. All Rights Reserved. http://www.dcm-im.com/service/area\_marketing/mobile\_spatial\_statistics/resas/frg2/

⇒ 入国空港および出国空港の内訳のグラフが表示されます。

観光マップ

#### <入国空港 × 出国空港内訳のグラフの画面構成>

指定地域(都道府県)を訪問した外国人訪問客が利用した、入国空港と出国空港の組み合わせの利用 人数のグラフです。画面下部には続けて入国空港、出国空港それぞれの内訳の円グラフが表示されます。 ※初期表示項目: 2015年、1-6月期

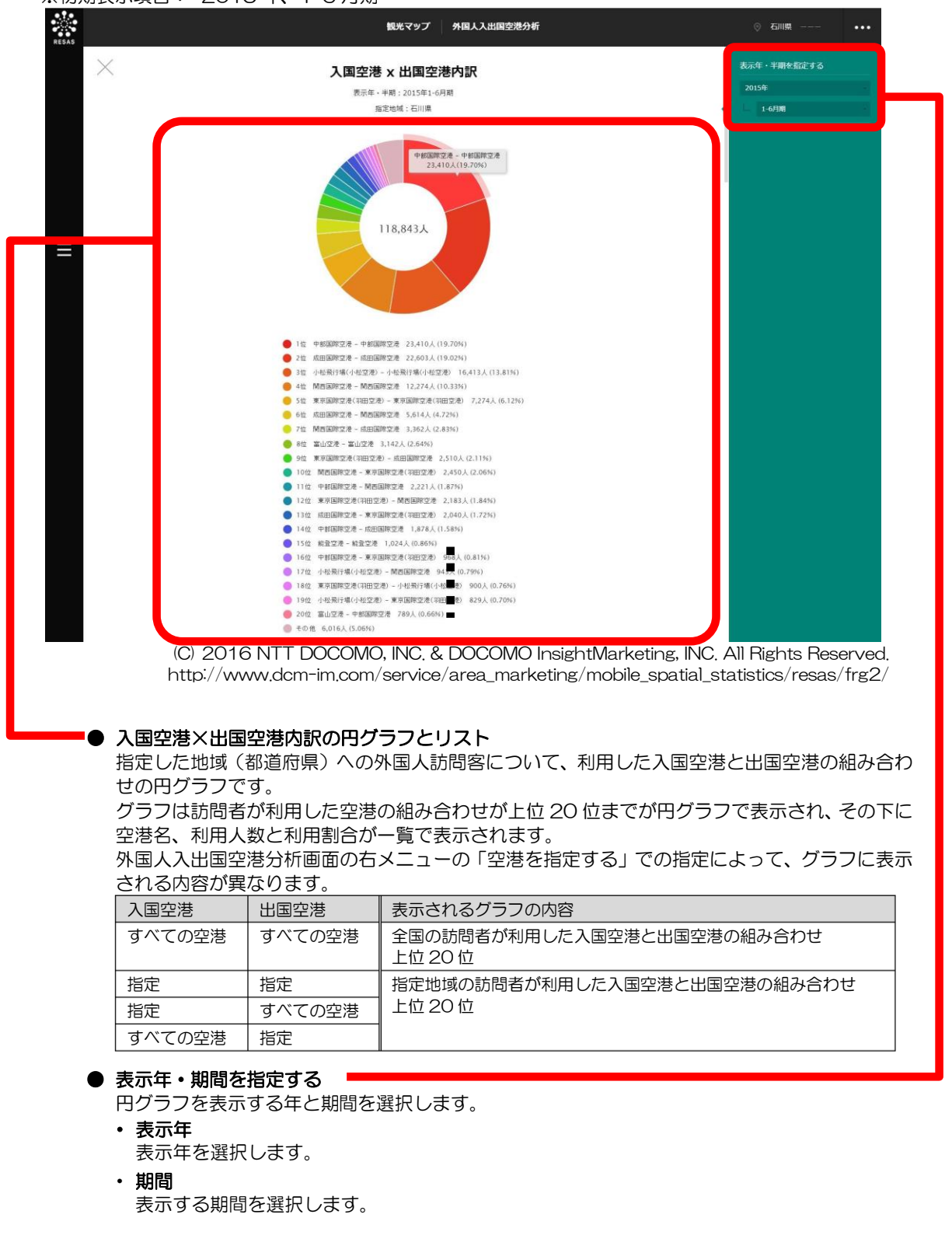

5

観光マップ

5.8

外国人入出国空港分析

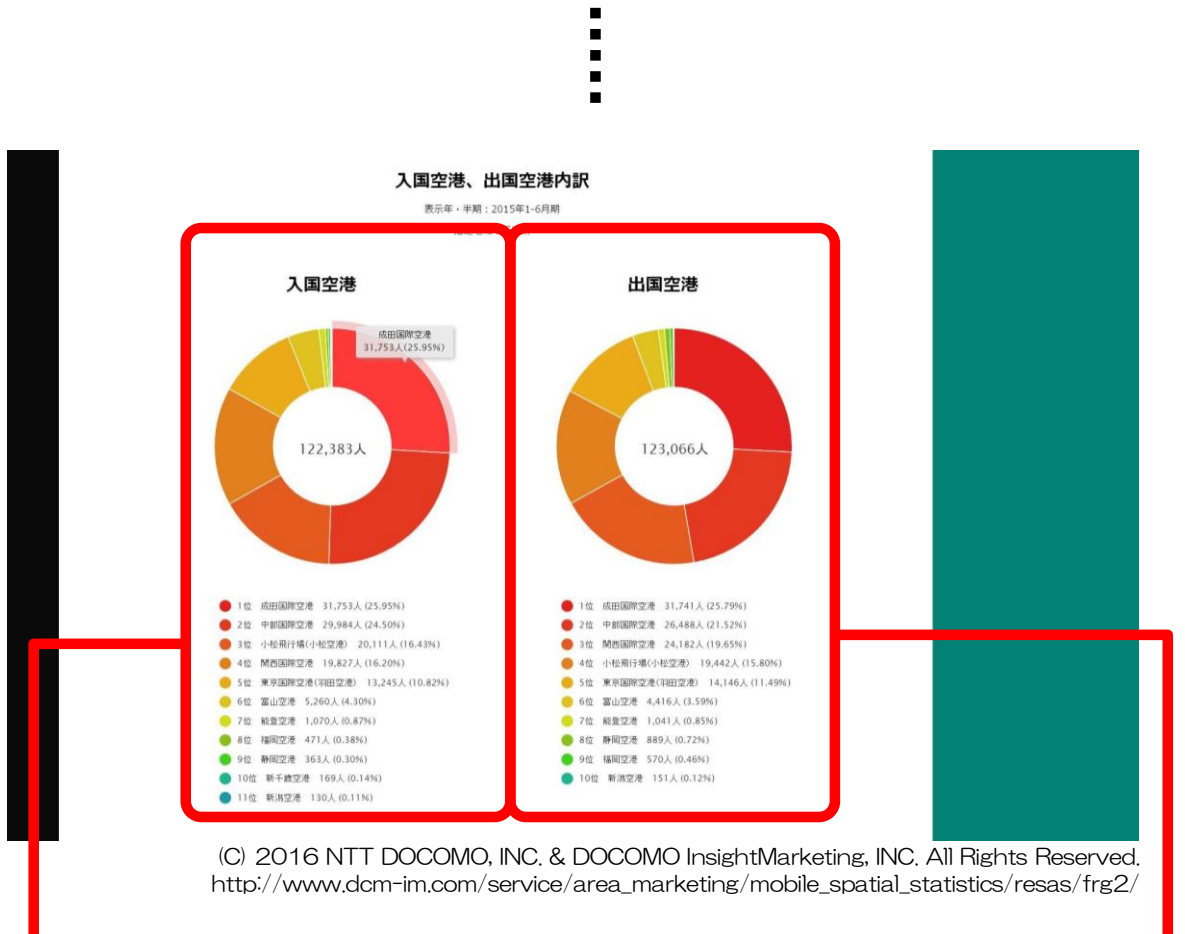

#### ● 入国空港、出国空港内訳の円グラフとリスト

指定した地域(都道府県)への外国人訪問客について、利用した入国空港と出国空港それぞれについての円グラフです。

グラフは訪問者が利用した空港の上位20位までが円グラフで表示され、その下に空港名、利用人数と利用割合が一覧で表示されます。

外国人入出国空港分析画面の右メニューの「空港を指定する」での指定によって、グラフに表示される 内容が異なります。

| 入国空港   | 出国空港   | 表示されるグラフの内容                          |
|--------|--------|--------------------------------------|
| すべての空港 | すべての空港 | 全国の訪問者が利用した入国空港上位 20 位、出国空港上位 20 位   |
| 指定     | 指定     | 指定地域の訪問者が利用した入国空港上位 20 位、出国空港上位 20 位 |
| 指定     | すべての空港 |                                      |
| すべての空港 | 指定     |                                      |

5.9 外国人移動相関分析

# (1) 外国人移動相関分析の機能と目的

外国人移動相関分析では、指定した地域に滞在した外国人訪問客がその直前又は直後に滞在した地域 を、都道府県単位で確認できます。これにより、外国人訪問客の周遊ルートの把握の参考とすることが できます。

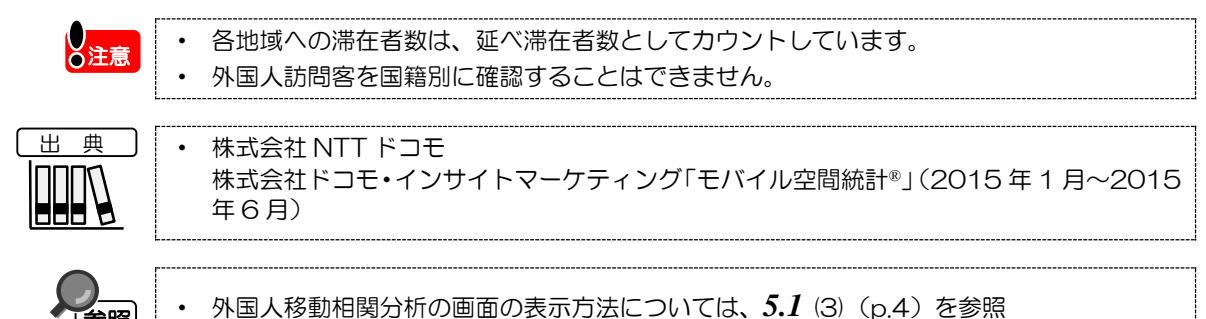

家照

5.9 外国人移動相関分析

5

観光マップ

# (2) 外国人移動相関分析の表示内容

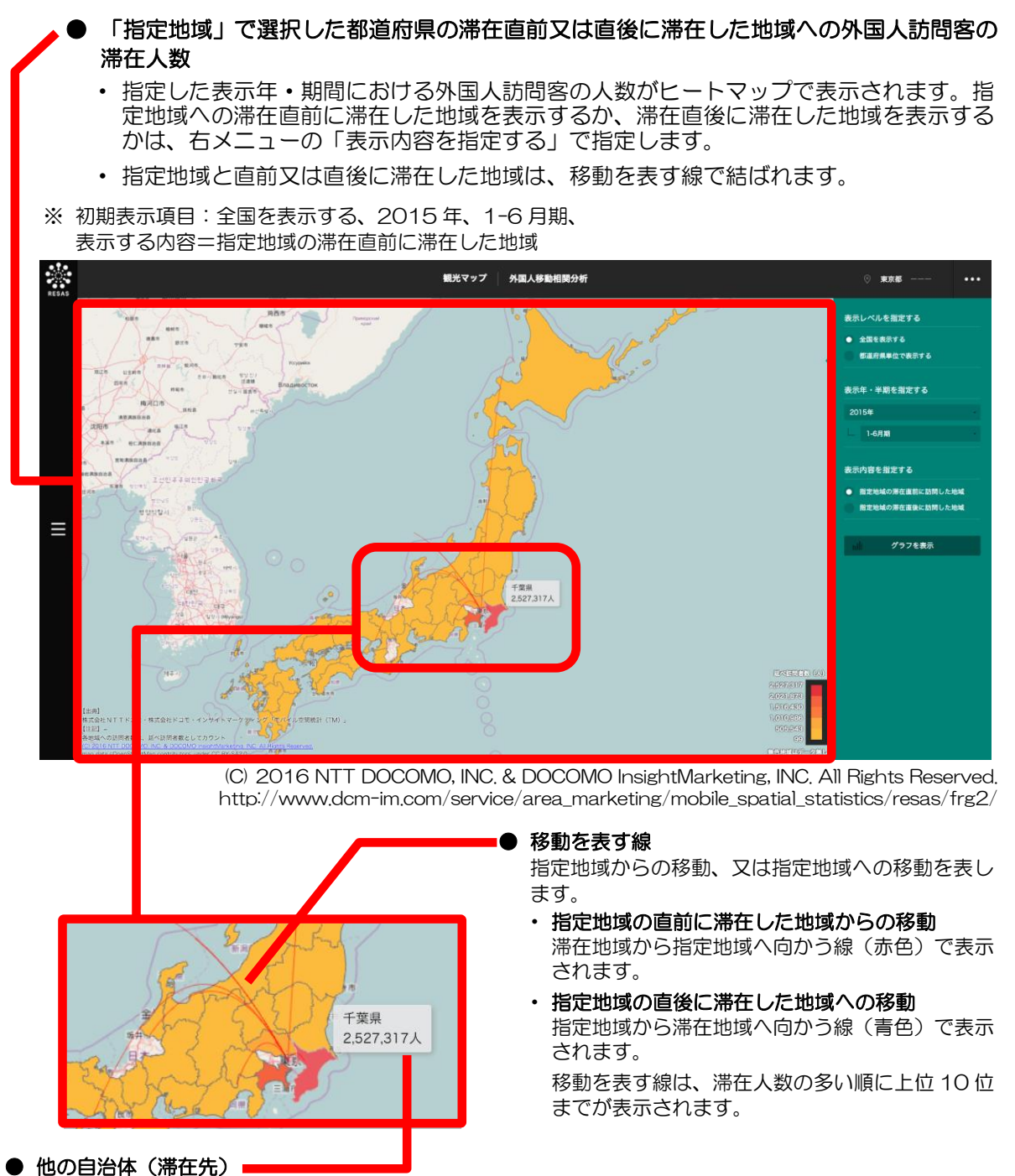

地域(都道府県)にマウスオーバーすると、地域名と滞在人数が表示されます。

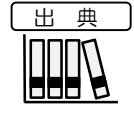

株式会社 NTT ドコモ
 株式会社ドコモ・インサイトマーケティング「モバイル空間統計®」(2015年1月~2015年6月)

# 地域経済分析システム 基本操作マニュアル 69

\_\_\_\_

5

観光マップ

5.9

外国

人移動相関分析

# (3) 右メニューの説明

右メニューでは、左のマップの表示内容について設定します。

また、グラフ表示に切り替えるボタンが表示されます。

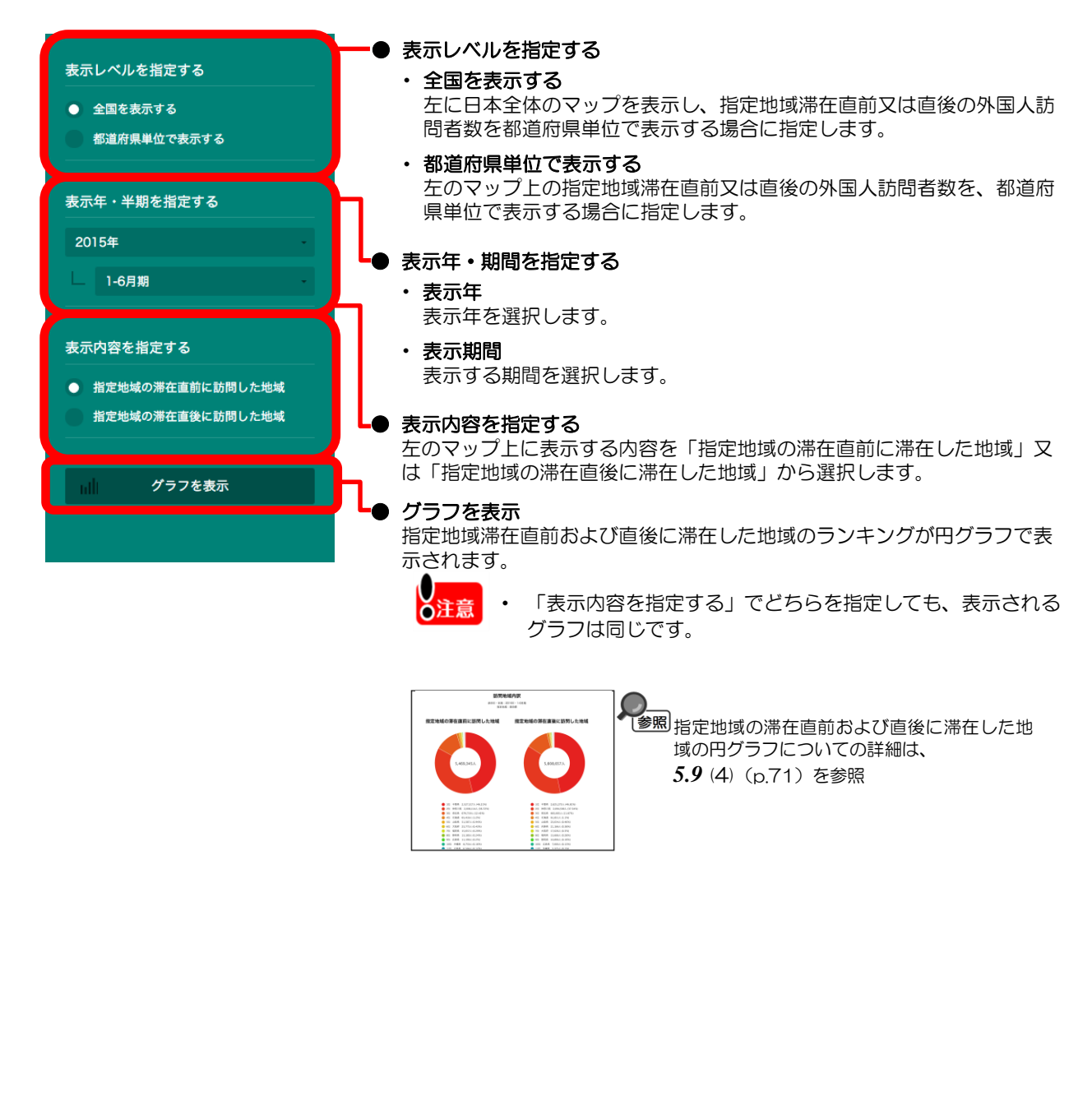

5.9 外国人移動相関分析

# (4) 指定地域の滞在直前および直後に滞在した地域のランキングを見る

指定地域の滞在直前および直後に滞在した地域のランキングを円グラフで表示します。

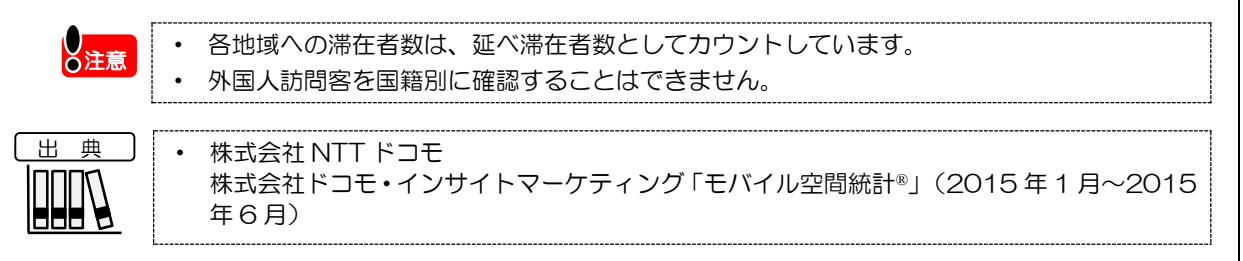

# く指定地域の滞在直前および直後に滞在した地域の円グラフの表示方法>

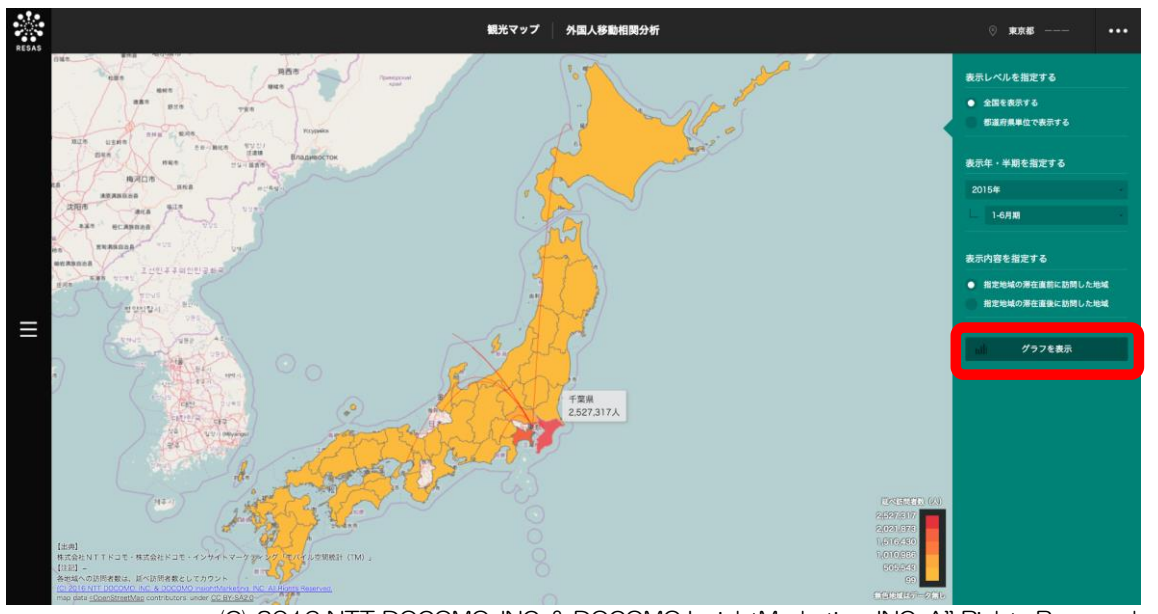

右メニューの「グラフを表示」をクリックします。

(C) 2016 NTT DOCOMO, INC. & DOCOMO InsightMarketing, INC. All Rights Reserved. http://www.dcm-im.com/service/area\_marketing/mobile\_spatial\_statistics/resas/frg2/

⇒指定地域の滞在直前および直後に滞在した地域の円グラフが表示されます。

5

観光マップ

5.9 外国人移動相関分析

# く指定地域の滞在直前および直後に滞在した地域の円グラフの画面構成>

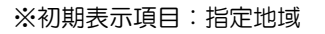

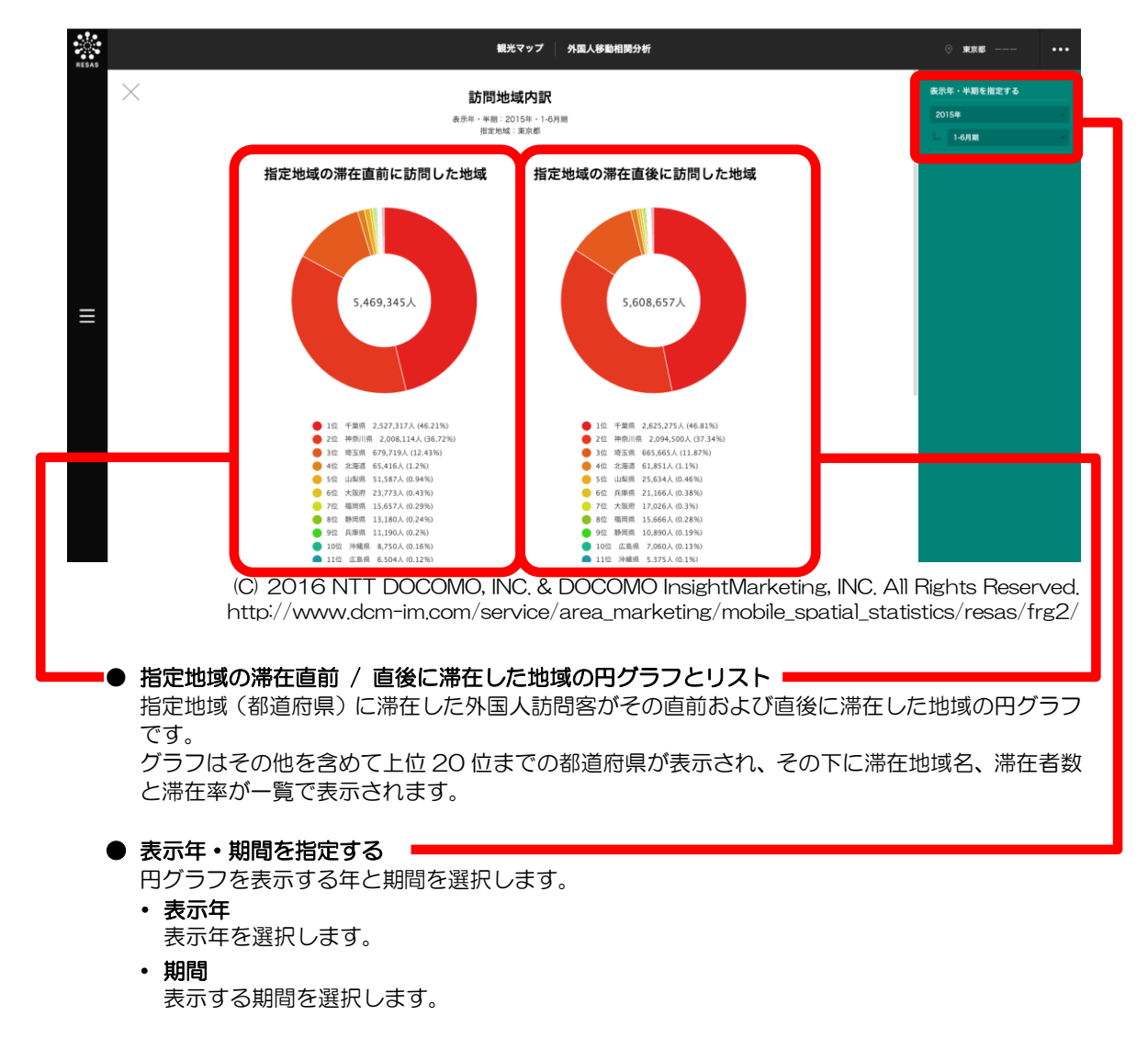

# 5.10 外国人消費花火図

# (1) 外国人消費花火図の機能と目的

外国人消費花火図では、外国人訪問客によるクレジットカードの消費額\*<sup>10</sup>を、月別、部門別(大分類・中分類)に見ることができます。また、外国人訪問客によるクレジットカードの消費額を国籍\*<sup>11</sup>によって絞り込むことができます。

さらに、消費額について、部門ごと(大分類・中分類)の構成割合のグラフを全国平均や他の地域と比較して見ることもできます。

これにより、外国人訪問客がいつ、どの地域で、どのような消費をしているか、また他の地域と比較 して自らの地域での消費にどのような違いがあるかを分析することで、今後力を入れるべきサービスや 他の地域と連携したサービスなどの施策に役立てることができます。

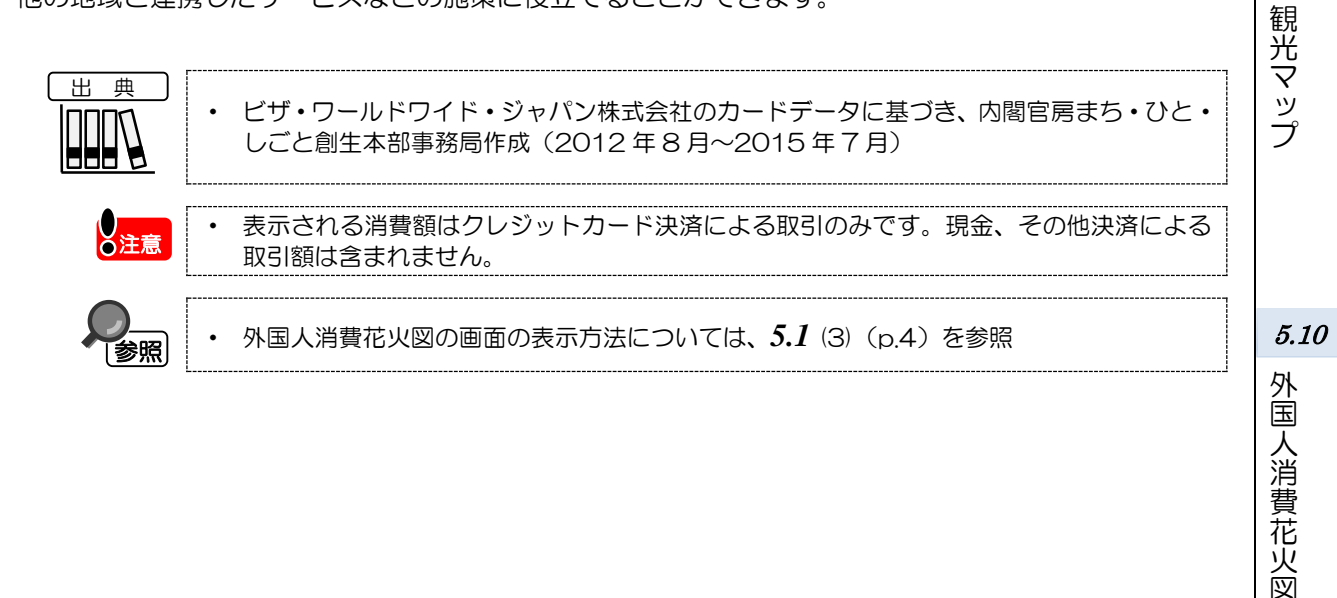

\*10: ここでいう「消費額」とは、外国人観光客がクレジットカードを使用した消費額を地域別のシェア率等から 算出した額である。

\*11: ここでいう「国籍」とは、クレジットカード所有者の居住地による分類を指す。

# (2) 外国人消費花火図の表示内容

指定した地域(都道府県)における外国人によるクレジットカードを使用した消費額について、部門 ごとに枠が表示されます。

枠にマウスオーバーすると、費目分類と消費額が表示されます。

#### ● 枠の大きさ

右メニューで設定した表示年月に「指定地域」で指定した都道府県内で外国人訪問客が クレジットカードを使用した消費額の、費目分類ごとの割合を表しています。割合が最も 大きい分類から順に、左上から並びます。

■● 枠の背景色(「産業分類カラー」選択時) 費目分類単位で色分けして表します。

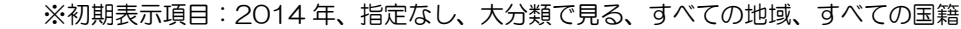

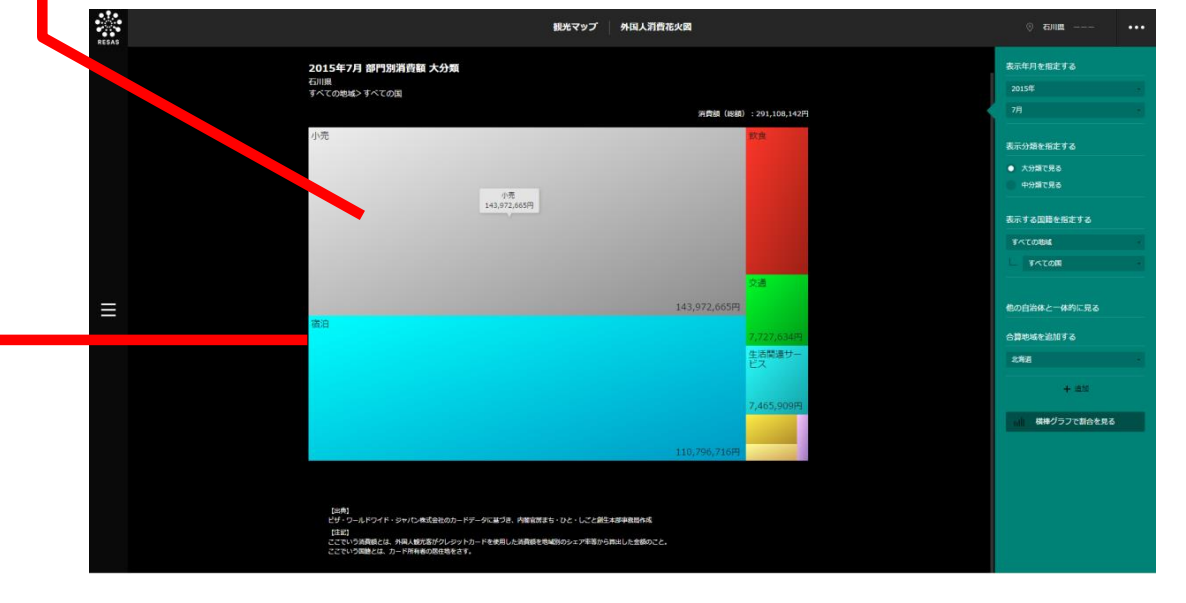

ビザ・ワールドワイド・ジャパン株式会社のカードデータに基づき、内閣官房まち・ひと・しごと創生本部事務局作成(2012年8月~2015年7月)

外国人消費花火図

出典

# (3) 右メニューの説明

右メニューでは、左の外国人消費花火図の表示内容について設定します。

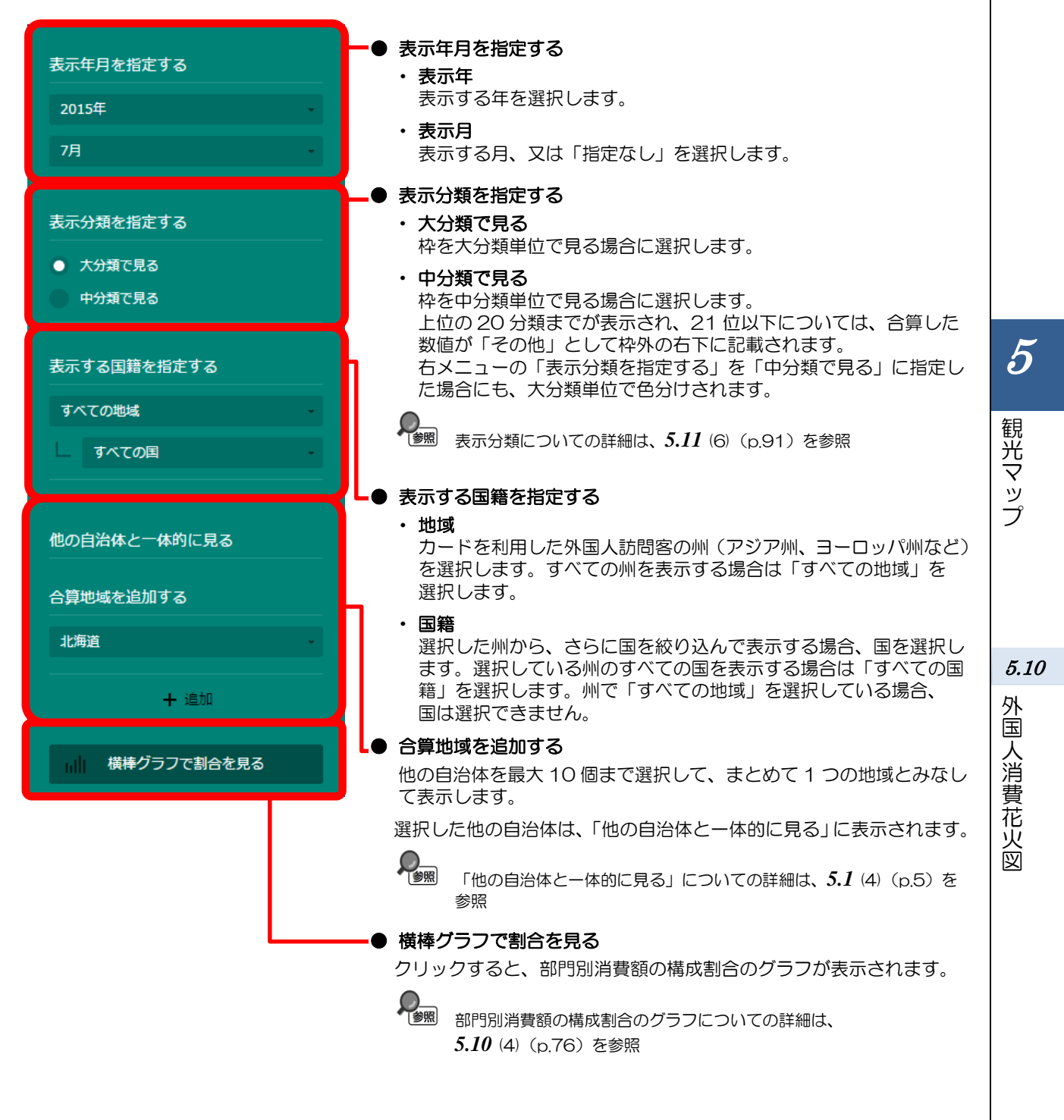

# (4) 横棒グラフで割合を見る

画面上に表示している外国人消費花火図を横棒グラフで表示し、全国、都道府県と比較することができます。

画面上部には消費の部門の大分類、画面下部には消費の部門の中分類の構成が、それぞれ横棒グラフで表示されます。

他の自治体(都道府県)を指定して、グラフで比較することができます。比較する他の自治体は、最 大で5地域まで選択できます。

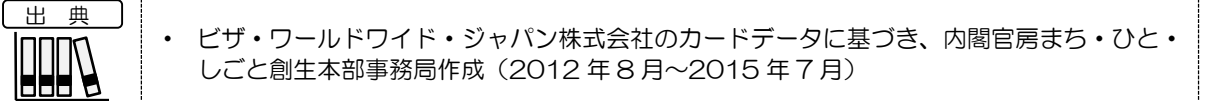

### <部門別消費額の構成割合のグラフの表示方法>

右メニューの「横棒グラフで割合を見る」をクリックします。

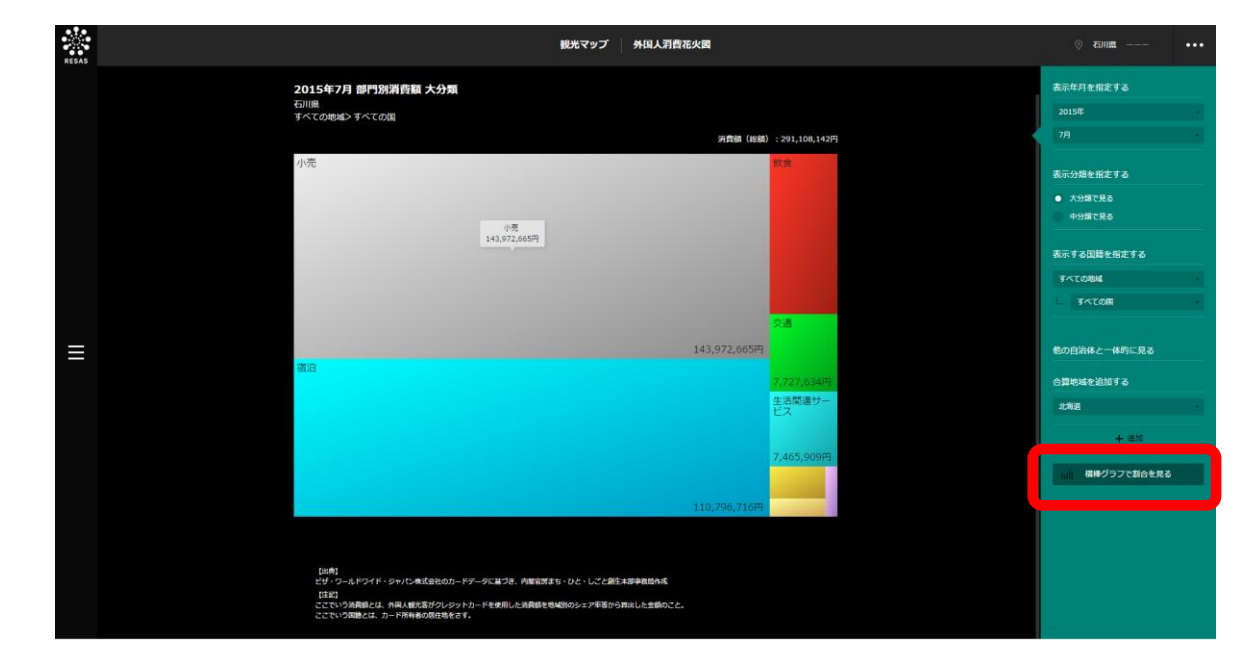

➡ 指定した都道府県の部門別消費額の構成割合のグラフが表示されます。

5

観光マップ

5.10

外国人消費花火図

## <部門別消費額の構成割合のグラフの画面構成>

画面上部には、前画面で指定した地域における部門別消費額の大分類の構成割合、その下には中分類の構成割合が、それぞれ横棒グラフで表示されます。

※初期表示項目:降順で見る

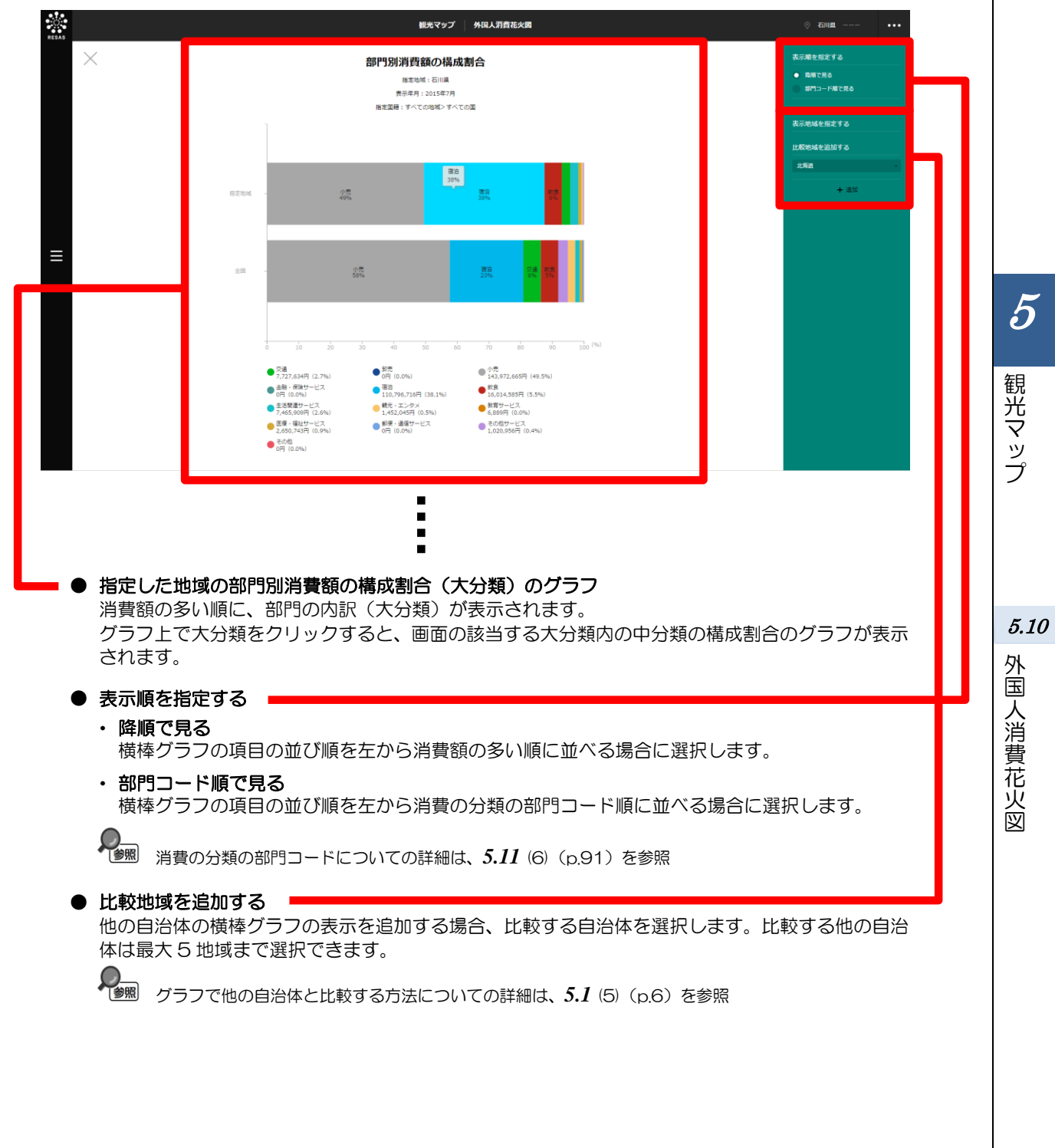

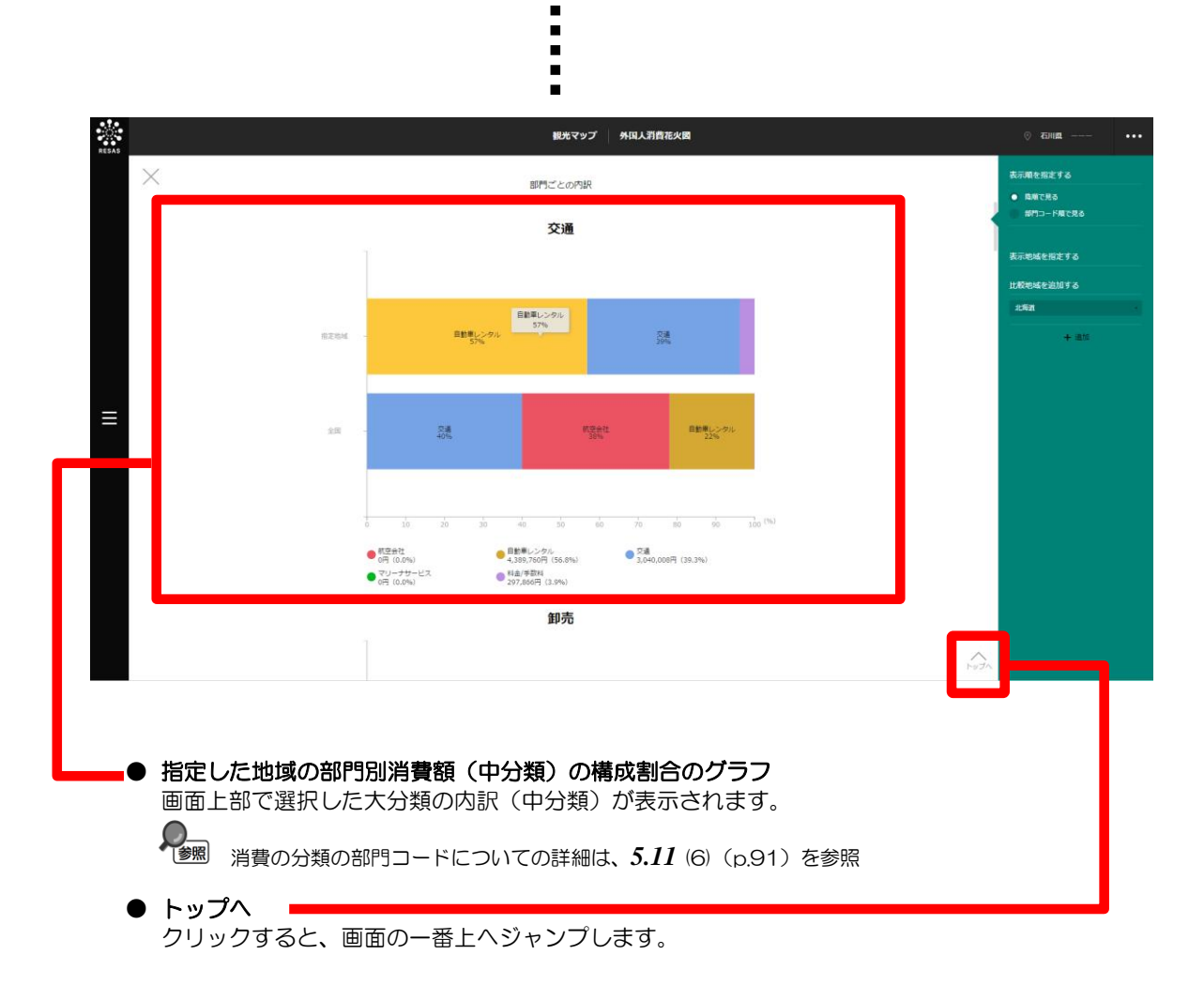

78

5

観光マップ

5.10

外国人消費花火図

#### 地域経済分析システム 基本操作マニュアル

79

# 5.11 外国人消費分析

# (1) 外国人消費分析の機能と目的

外国人消費分析では、外国人訪問客によるクレジットカードを利用した取引の内容(消費額、取引件数、取引単価\*12)をヒートマップで見ることができます。

また、ヒートマップは月別や部門別、国籍によって絞り込むことができます。

さらに、指定した都道府県でどの国籍の外国人訪問客との取引が多いのか、また外国人訪問客の国籍 を指定してどの都道府県での取引が多いのか、部門別にそのランキングや推移をグラフで確認すること ができます。

これにより、ターゲットとなる外国人訪問客の国籍と消費動向を分析し、自らの地域の強みやこれから強みとしていきたい産業を明確にすることで、外国人訪問客向けの販促企画の立案や、具体的な観光戦略に役立てることができます。

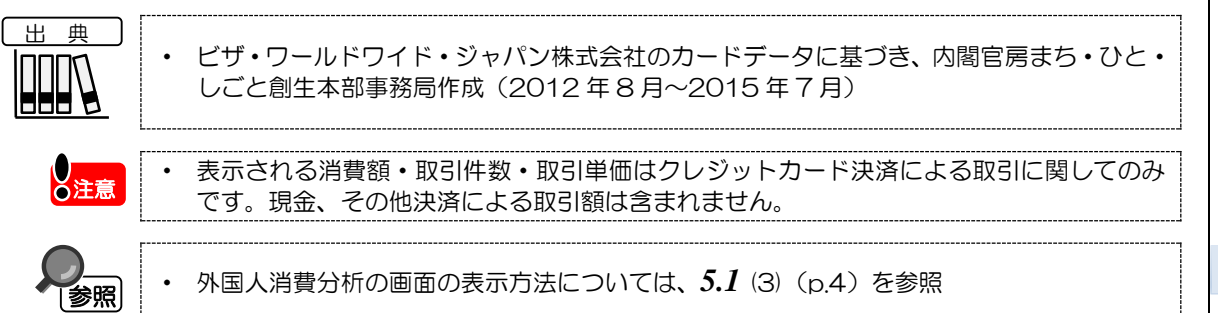

\*12: 「取引単価」は、消費額・取引件数で求められる金額。

観光マップ

5

外国人消費分析

5.11

# (2) 外国人消費分析の表示内容

外国人消費分析では、都道府県単位で消費額が大きい地域ほど濃い色で表示されます。取引の内容は 取引件数や取引単価に切り替えて表示することができます。

「全国で表示する」を選択すると、日本全国の地図が表示されます。「都道府県単位で表示する」を 選択すると、「指定地域」で選択している都道府県を中心とした縮尺で地図が拡大表示されます。

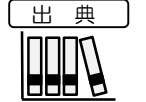

ビザ・ワールドワイド・ジャパン株式会社のカードデータに基づき、内閣官房まち・ひと・ しごと創生本部事務局作成(2012 年 8 月~2015 年 7 月)

※初期表示項目:全国で表示する、消費額、2014年、指定なし、すべての大分類、すべての中分類、 すべての小分類、すべての地域、すべての国籍

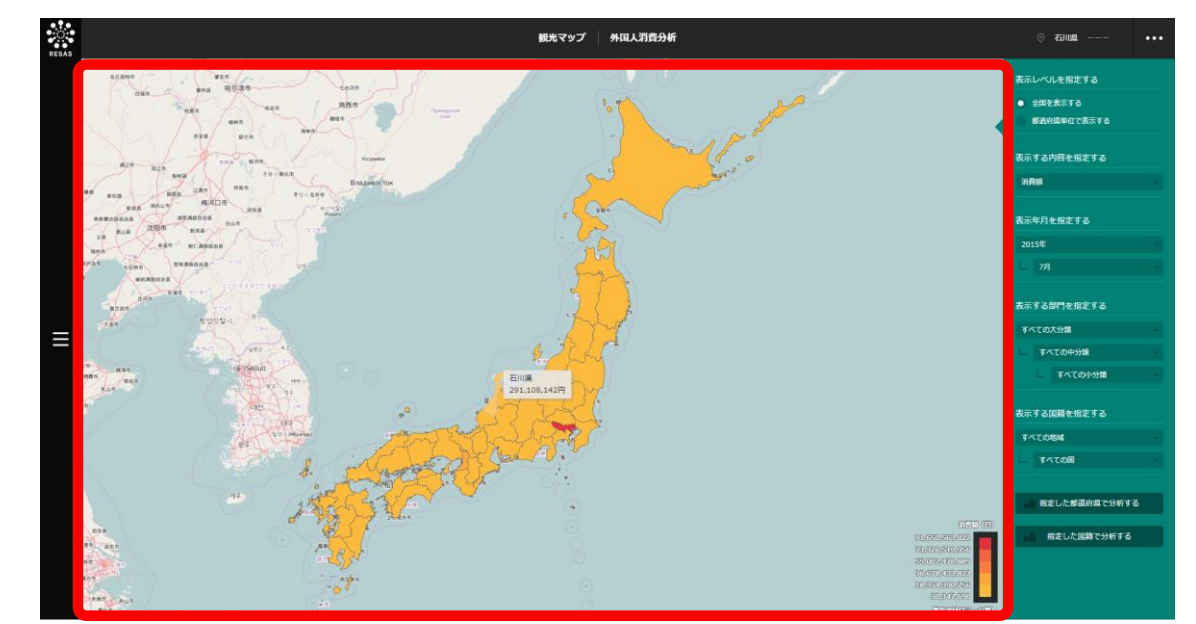

観光マップ

# (3) 右メニューの説明

右メニューでは、左のマップの表示内容について設定します。

また、グラフ表示に切り替えるボタンが表示されます。

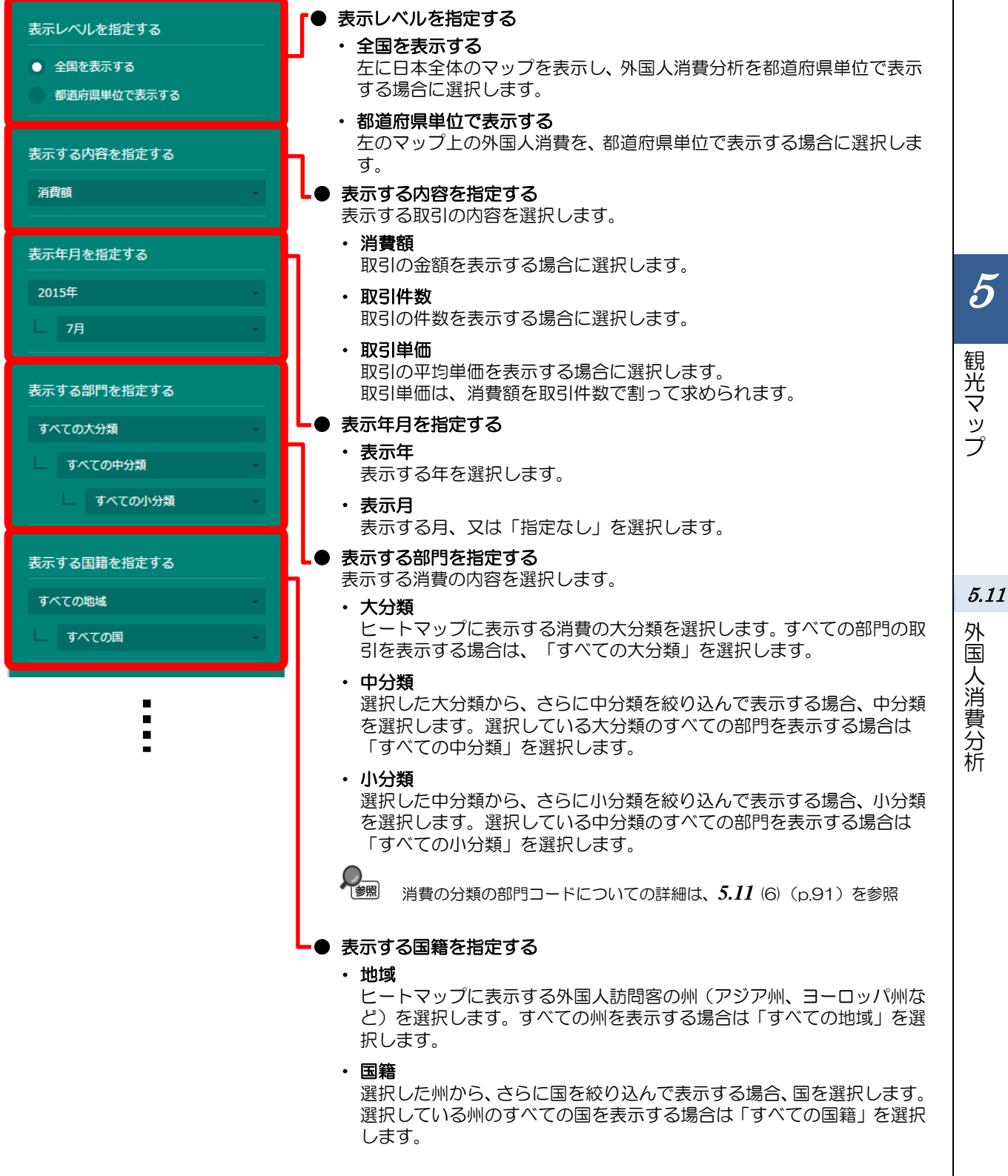

指定した都道府県で分析する

指定した国籍で分析する

#### ● 指定した都道府県で分析する

クリックすると、指定地域で選択した都道府県における、外国人訪問者の 消費についての国籍別のランキングのグラフが表示されます。

右メニューの「表示する内容を指定する」で「消費額」を選択すると「国 籍別消費額」、「取引件数」を選択すると「国籍別取引件数」、「取引単 価」を選択すると「国籍別取引単価」の都道府県別での分析グラフが表示 されます。

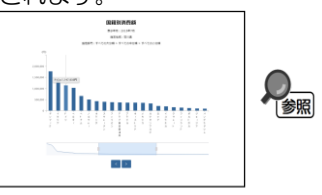

指定した都道府県での分析のグラフについての詳細は、5.11(4)「指定した都道府県で分析する」(p.83)を参照

#### ● 指定した国籍で分析する

クリックすると、指定した国籍の外国人訪問者の消費について、都道府県 別のランキングのグラフが表示されます。

右メニューの「表示する内容を指定する」で「消費額」を選択すると「指 定国籍の都道府県別消費額」、「取引件数」を選択すると「指定国籍の都 道府県別取引件数」、「取引単価」を選択すると「指定国籍の都道府県別 取引単価」の都道府県別での分析グラフが表示されます。

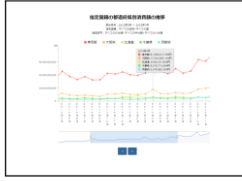

指定した国籍での分析のグラフについての詳細は、5.11(5)「指定した国籍で分析する」 (p.87)を参照

5

観光マップ

5.11

外国人消費分析

# (4) 指定した都道府県で分析する

右メニューで選択した取引の内容について、「指定地域」で指定している都道府県における国籍別の ランキングのグラフが表示されます。

「指定地域」で指定している地域に、他の自治体を合算した形で、取引の内容を確認することもできます。合算は、最大で10地域まで選択できます。

また、表示している取引の内容についてランキングの推移をグラフで見ることができます。

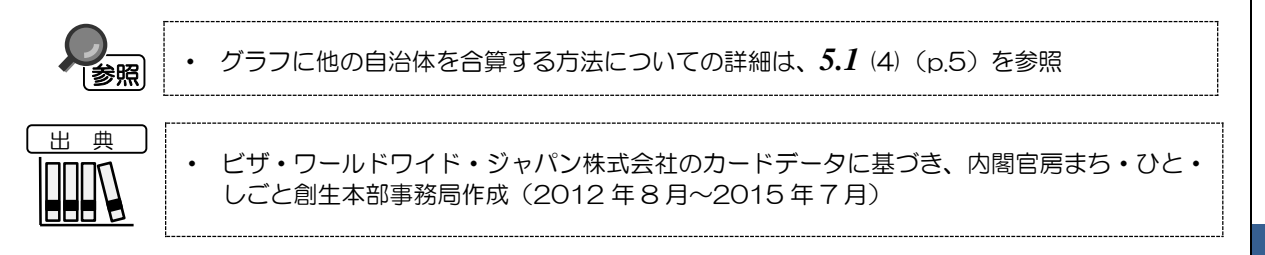

## く都道府県での分析のグラフの表示方法>

右メニューの「指定した都道府県で分析する」をクリックします。

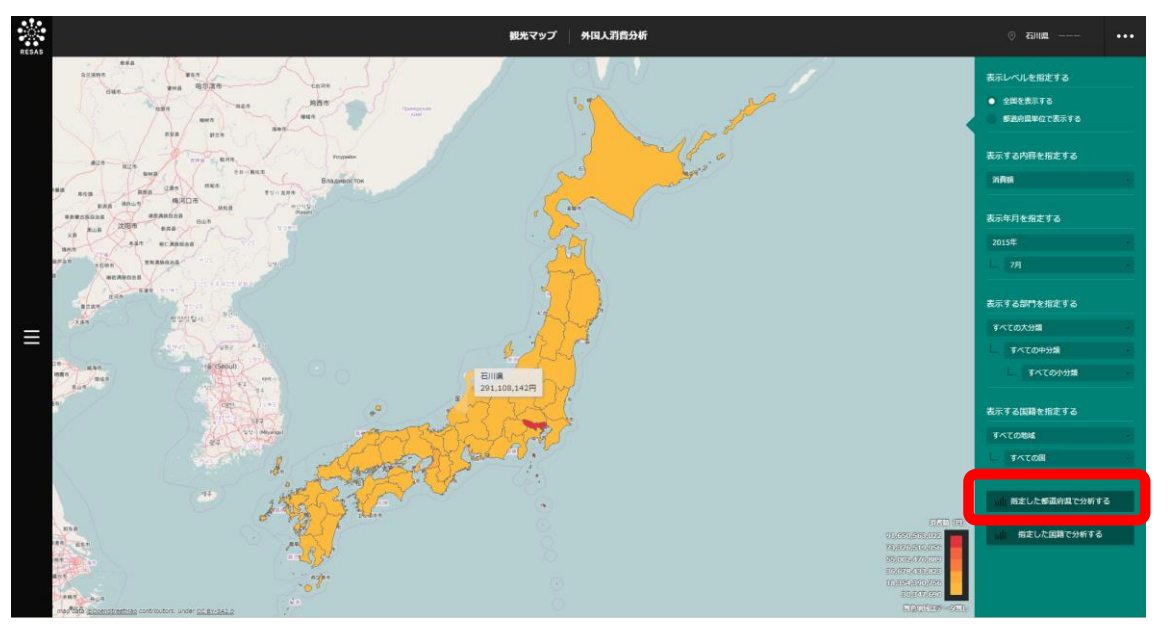

▶ 都道府県での分析のグラフが表示されます。

5

観光マップ

5.11

#### <都道府県での分析のグラフの画面構成>

前画面の「表示する内容を指定する」で選択した取引の内容について、以下のグラフが表示されます。

- 「消費額」選択時: 国籍別消費額のグラフ
- ・ 「取引件数」選択時: 国籍別取引件数のグラフ
- ・ 「取引単価」選択時: 国籍別取引単価のグラフ

※初期表示項目:前画面の表示内容、降順

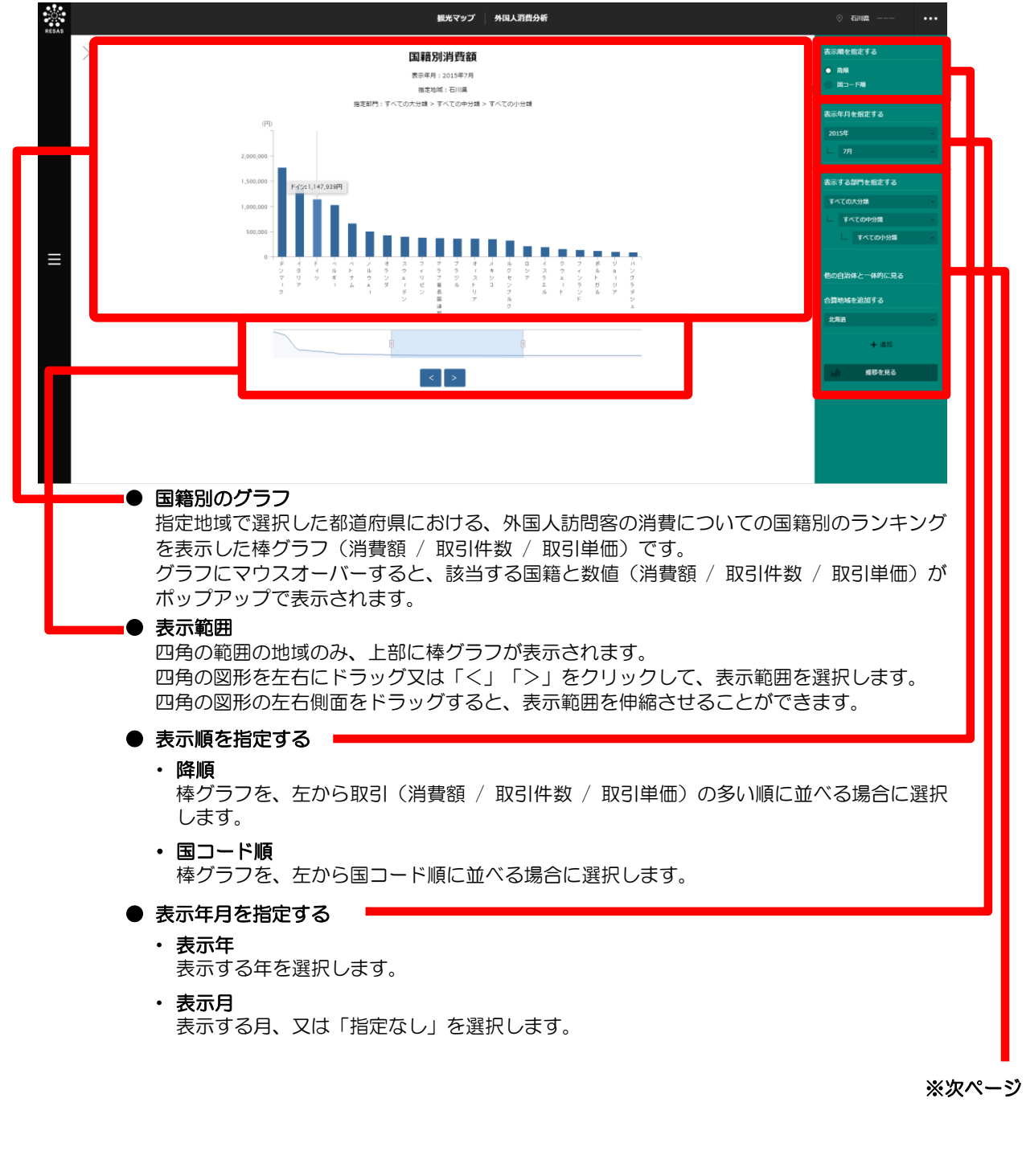

84

5

観光マップ

5.11

| 戦略マップ 外国人用合分析 ① 70回回 ・・・                                                                                                    |                    |
|----------------------------------------------------------------------------------------------------|--------------------|
| НЕ СУУ         НАЦИРУУ         НАЦИРУУ <t< th=""><th></th></t<> |                    |
|                                                                                                    | 5                  |
| <ul> <li>表示する部門を指定する<br/>表示する消費の内容を選択します。</li> <li>大分類<br/>ヒートマップに表示する消費の大分類を選択します。すべての部門の取引を表示する場合<br/>は、「すべての大分類」を選択します。</li> <li>中分類<br/>選択した大分類から、さらに中分類を絞り込んで表示する場合、中分類を選択します。<br/>選択している大分類のすべての部門を表示する場合は「すべての中分類」を選択します。</li> <li>小分類<br/>選択した中分類から、さらに小分類を絞り込んで表示する場合、小分類を選択します。</li> </ul>                                                                                                    | 観光マップ              |
| 選択している中分類のすべての部門を表示する場合は「すべての小分類」を選択します。<br>予調 消費の分類の部門コードについての詳細は、5.11(6)(p.91)を参照                                                                                                    | <i>5.11</i><br>外国人 |
| <ul> <li>合算地域を追加する         <ul> <li>他の自治体を最大 10 個まで選択して、まとめて 1 つの地域とみなして表示します。</li> <li>選択した他の自治体は、「他の自治体と一体的に見る」に表示されます。</li> <li>「他の自治体と一体的に見る」についての詳細は、5.1 (4) (p.5) を参照</li> </ul> </li> <li>推移を見る         <ul> <li>クリックすると、都道府県ごとの国籍別の消費額の推移のグラフが表示されます。</li> <li>国籍別の取引内容の推移のグラフについての詳細は、「都道府県ごとの国籍別の取引内容の推移のグラフ」 (p.104) を参照</li> </ul> </li> </ul>                                                                                                    | 消費分析               |

### <都道府県ごとの国籍別の取引内容の推移のグラフ>

前画面で表示していた取引の内容について、推移のグラフが表示されます。

- 国籍別消費額のグラフ : 国新
- :国籍別消費額の推移のグラフ :国籍別取引件数の推移のグラフ
- 国籍別取引件数のグラフ
  国籍別取引単価のグラフ
- 国相加坡可干価のクラフラ

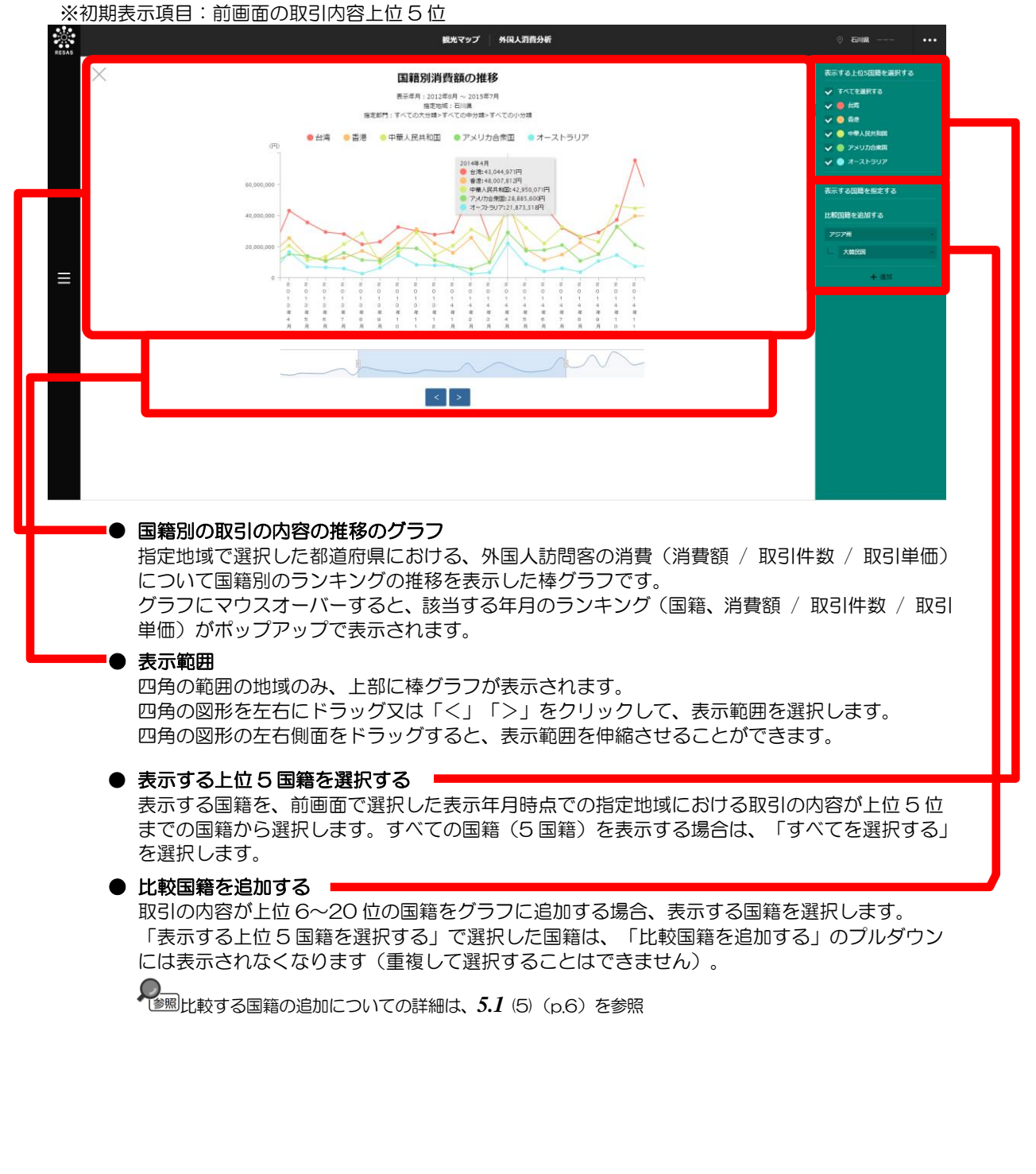

観光マップ

(5) 指定した国籍で分析する

右メニューで選択した取引の内容について、「表示する国籍を指定する」で指定している国籍の外国 人訪問客の都道府県別のランキングのグラフが表示されます。

また、表示している取引の内容についてランキングの推移をグラフで見ることができます。推移のグ ラフでは他の自治体を指定して、グラフで比較することができます。比較する他の自治体は、最大で5 地域まで選択できます。

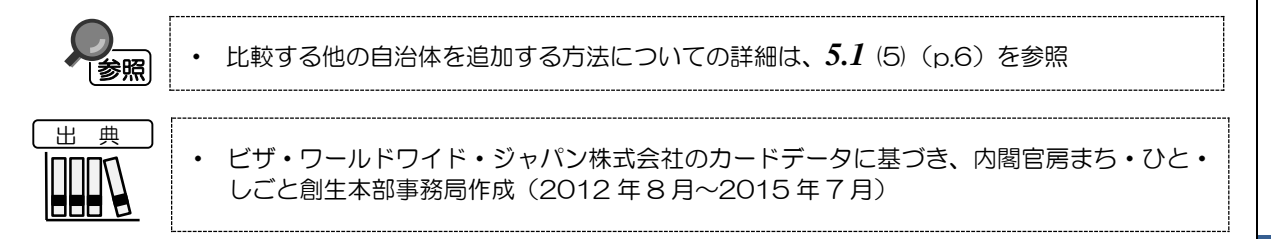

# <指定国籍での分析のグラフの表示方法>

右メニューの「指定した国籍で分析する」をクリックします。

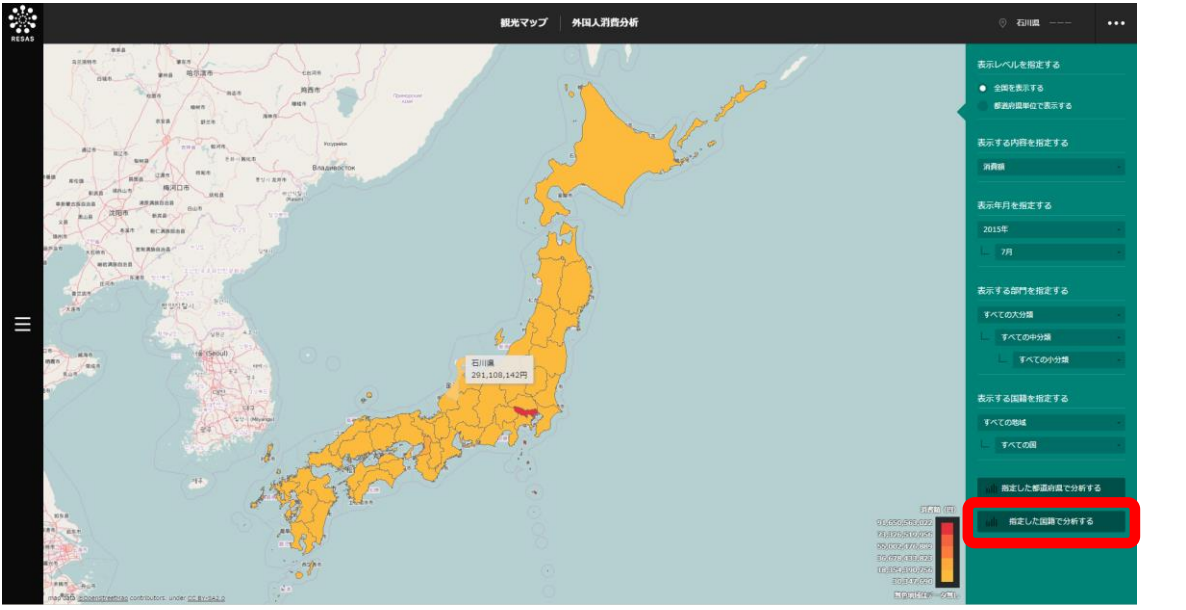

▶ 指定した国籍での分析のグラフが表示されます。

5

観光マップ

5.11

### く指定国籍での分析のグラフの画面構成>

前画面の「表示する内容を指定する」で選択した取引の内容について、以下のグラフが表示されます。

- 「消費額」選択時: 指定国籍の都道府県別消費額のグラフ
- 「取引件数」選択時: 指定国籍の都道府県別取引件数のグラフ
- 「取引単価」選択時: 指定国籍の都道府県別取引単価のグラフ

※初期表示項目:前画面の表示内容、降順

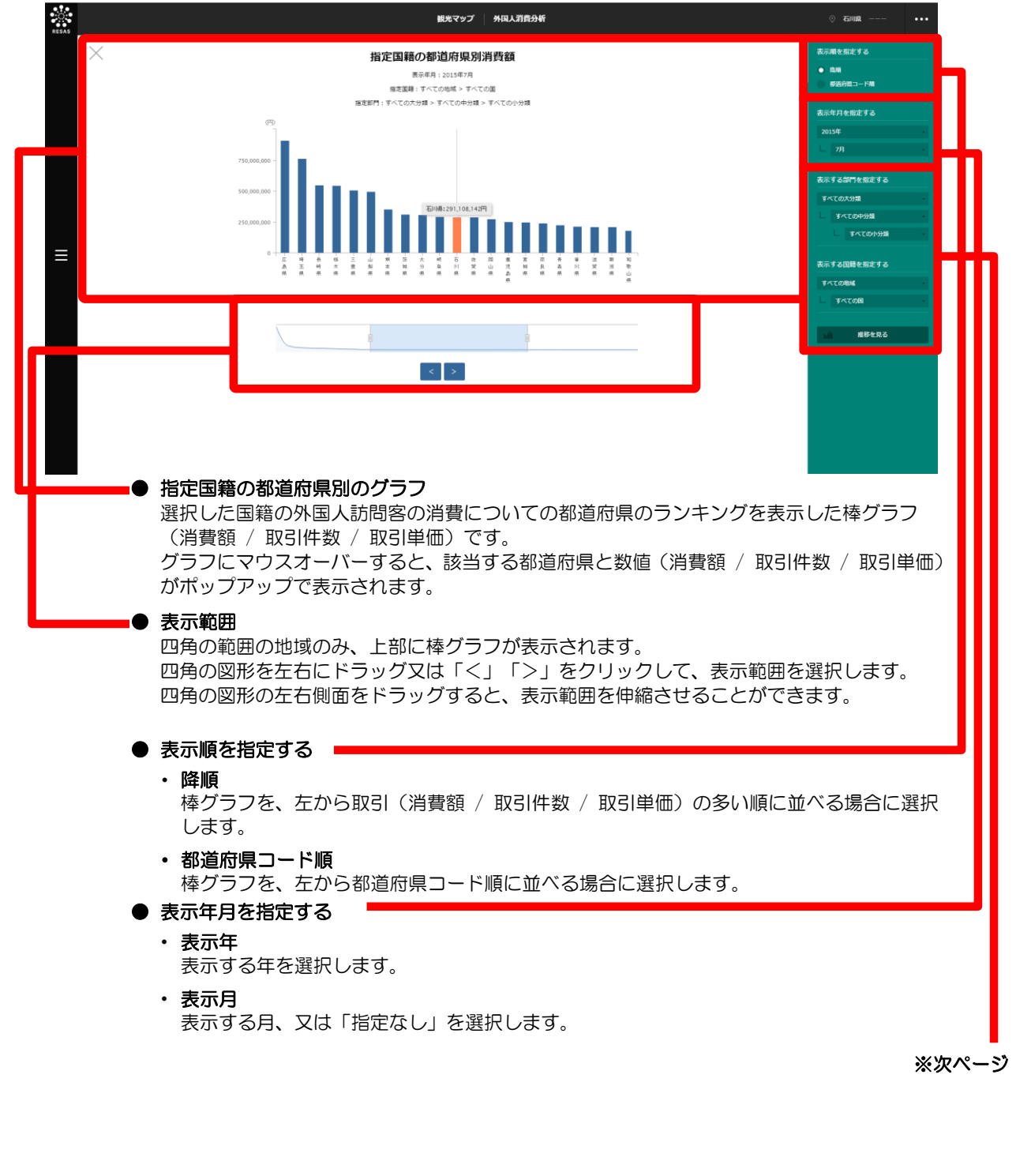

5

観光マップ

5.11

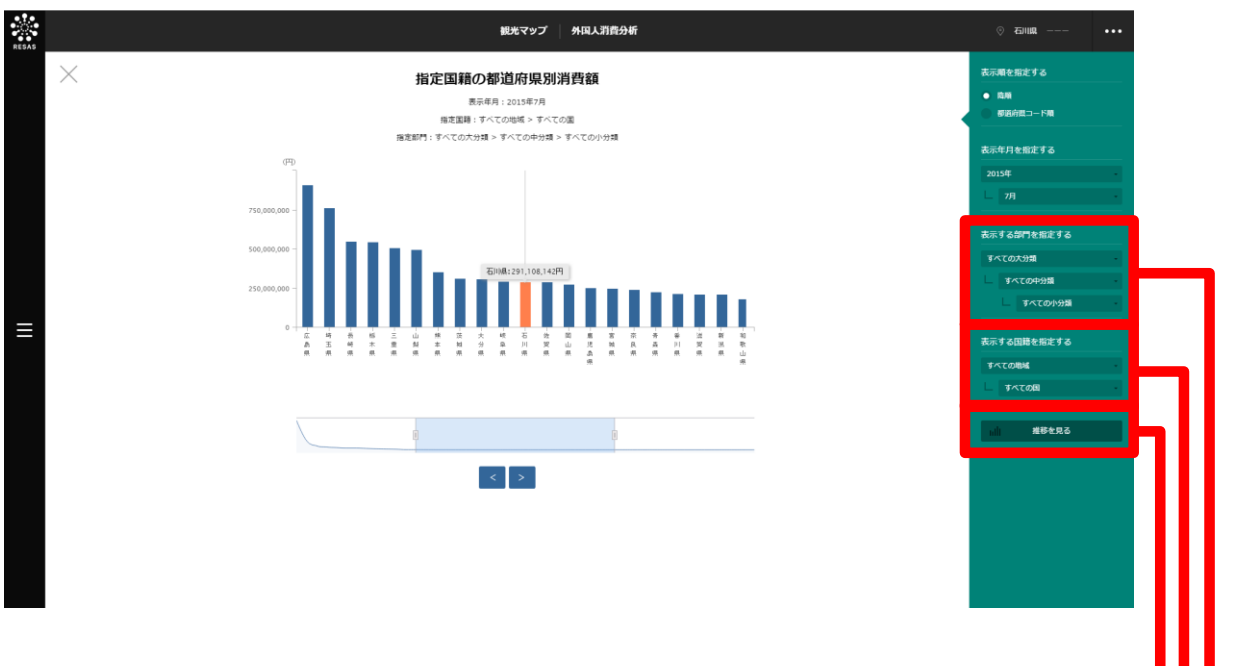

#### ● 表示する部門を指定する

表示する消費の内容を選択します。

・大分類

ヒートマップに表示する消費の大分類を選択します。すべての部門の取引を表示する場合は、 「すべての大分類」を選択します。

・中分類

選択した大分類から、さらに中分類を絞り込んで表示する場合、中分類を選択します。 選択している大分類のすべての部門を表示する場合は「すべての中分類」を選択します。

・小分類

選択した中分類から、さらに小分類を絞り込んで表示する場合、小分類を選択します。 選択している中分類のすべての部門を表示する場合は「すべての小分類」を選択します。

\*\*\*\*\*\* 消費の分類の部門コードについての詳細は、5.11 (6) (p.91) を参照

#### ● 表示する国籍を指定する 🛑

#### ・地域

外国人訪問客の州(アジア州、ヨーロッパ州など)を選択します。すべての州を表示する場合は「すべての地域」を選択します。

・国籍

選択した州から、さらに国を絞り込んで表示する場合、国を選択します。選択している州のすべての国を表示する場合は「すべての国籍」を選択します。州で「すべての地域」を選択している場合、国は選択できません。

#### 推移を見る

クリックすると、国籍ごとの都道府県別の取引内容の推移のグラフが表示されます。

**そ**調 都道府

都道府県別の取引内容の推移のグラフについての詳細は、「国籍ごとの都道府県別の取引内容の 推移のグラフ」(p.90)を参照

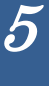

# 観光マップ

5.11

#### く国籍ごとの都道府県別の取引内容の推移のグラフ>

前画面で表示していた取引の内容について、推移のグラフが表示されます。

- ・指定国籍の都道府県別消費額のグラフ
- :指定国籍の都道府県別消費額の推移のグラフ
- ・ 指定国籍の都道府県別取引件数のグラフ
- ・ 指定国籍の都道府県別取引単価のグラフ
- : 指定国籍の都道府県別取引件数の推移のグラフ : 指定国籍の都道府県別取引単価の推移のグラフ

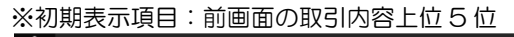

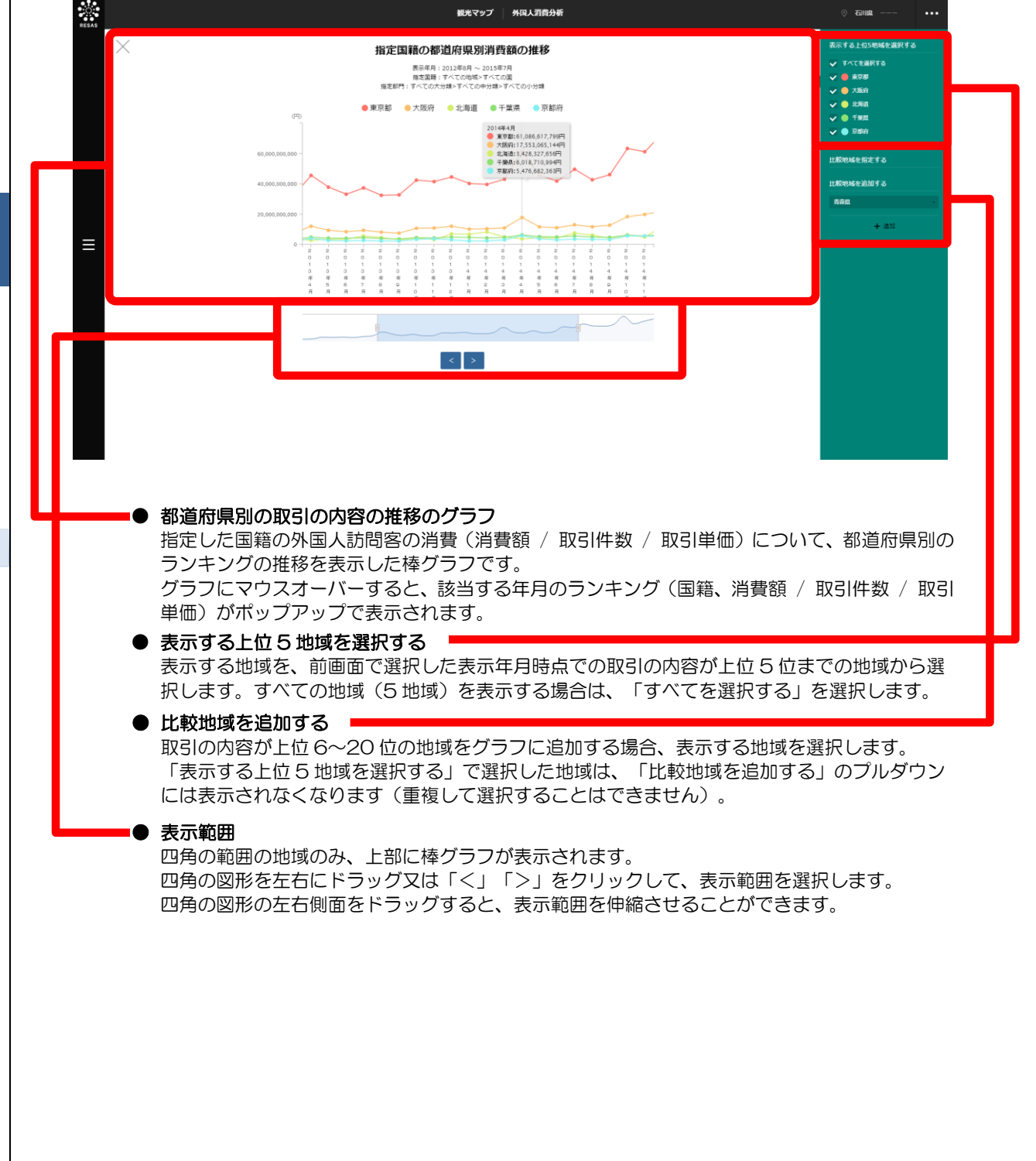

観光マップ

5

5.11

外国人消費分析

# (6) 費目分類の部門コードの一覧

•

出 典 Π ٦UL

・ ビザ・ワールドワイド・ジャパン株式会社のカードデータに基づき、内閣官房まち・ひと・ しごと創生本部事務局作成(2012年8月~2015年7月)

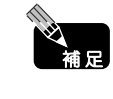

| 消費の分類の部門を指定 | こしてグラフの表示を選択できる画面は、以下のとおりです。  |
|-------------|-------------------------------|
| 外国人消費花火図:   | 部門別消費額の構成割合のグラフ               |
| 外国人消費分析:    | トップ画面、国籍別消費額・取引件数・取引単価のグラフ、指定 |
|             | 国籍の都道府県別消費額・取引件数・取引単価のグラフ     |

| 大分類 | 中分類  | 小分類           | 大分類 | 中分類   | 小分類           |
|-----|------|---------------|-----|-------|---------------|
| 交通  | 航空会社 | ユナイテッド        | 交通  | 料金/   | 通行料           |
|     |      | アメリカン航空       |     | 手数料   |               |
|     |      | 日本航空          | 宿泊  | 宿泊施設  | ホリデーイン        |
|     |      | アエロフロート航空     |     |       | ベストウエスタン      |
|     |      | カンタス航空        |     |       | シェラトン         |
|     |      | エア・インディア      |     |       | ヒルトン          |
|     |      | フィリピン航空       |     |       | マリオット         |
|     |      | ニュージーランド航空    |     |       | ウェスティン        |
|     |      | エミレーツ航空       |     |       | ペニンシュラホテル     |
|     |      | アルゼンチン航空      |     |       | プリンスホテル       |
|     |      | エジプト航空        |     |       | ルネッサンスホテル     |
|     |      | スリランカ航空       |     |       | ホテルイビス        |
|     |      | デルタ航空         |     |       | ヒルトン・         |
|     |      | US エアウェイズ     |     |       | インターナショナル     |
|     |      | シンガポール航空      |     |       | 全日空ホテル        |
|     |      | アエロメヒコ航空      |     |       | ホテルオークラ       |
|     |      | タイ航空          |     |       | ロイヤルホテル       |
|     |      | チャイナエアライン     |     |       | フォーシーズンズ      |
|     |      | 大韓航空          |     |       | パークイン         |
|     |      | トランスアエロ航空     |     |       | インターナショナル     |
|     |      | キャセイパシフィック航空  |     |       | 都ホテル          |
|     |      | マレー航空         |     |       | メルキュールホテル     |
|     |      | ガルーダ・インドネシア航空 |     |       | ラマダイン         |
|     |      | カタール航空        |     |       | ハイアット         |
|     |      | シーニック航空       |     |       | ラディソンホテル      |
|     |      | ヴァージン・        |     |       | ロウズホテル        |
|     |      | アトランティック航空    |     |       | ホテルニューオータニ    |
|     |      | 全日空           |     |       | コートヤードバイマリオッ  |
|     |      | ハワイアン航空       |     |       | Ь             |
|     |      | 中国東方航空        |     |       | エクセルイン        |
|     |      | 中国国際航空        |     |       | モーテル 6        |
|     |      | 航空、航空キャリア     |     |       | ザ・リッツ・カールトン   |
|     | 自動車  | ハーツレンタカー      |     |       | ヒルトンコンラッド     |
|     | レンタル | バジェットレンタカー    |     |       | 地中海クラブ        |
|     |      | オートモービルレンタル   |     |       | オハナホテルハワイ     |
|     |      | エージェンシー       |     |       | ホテル/モーテル/リゾート |
|     | 交通   | 鉄道            |     |       | タイムシェア        |
|     |      | ローカル通勤輸送      |     |       | スポーツ/レクリエーション |
|     |      | 旅客鉄道          |     |       | キャンプ          |
|     |      | タクシー/リムジン     |     |       | ハウストレーラー用キャン  |
|     |      | バス路線          |     |       | プ場/キャンプ場      |
|     |      | 汽船/クルーズライン    | 飲食  | レストラン | 仕出し           |
|     |      | 空港/飛行場/ターミナル  |     |       | レストラン         |
|     |      | 交通サービス-デフォルト  |     |       | バー/居酒屋/ラウンジ/  |
|     | マリーナ | 船のレンタル・リース    |     |       | ディスコ          |
|     | サービス | ボートディーラー      |     |       | ファストフードレストラン  |

\_\_\_\_\_

5

観光マップ

5.11

| 小売         発品小売業         冷葱素症<br>日、シジディーグンB         ジボージンB         ジボージンB           マーパー<br>マーパー<br>マーパー<br>マーパー<br>マーパー<br>マーパー<br>マージート<br>マーパー<br>マージート<br>マーパー<br>マージート<br>マーパー<br>マージート<br>マーパー<br>マージート<br>マーパー<br>マージート<br>マーパー<br>マージート<br>マーパー<br>マージート<br>マーパー<br>マージート<br>マーパー<br>マージート<br>マージート<br>マーパー<br>マージート<br>マーパー<br>マージート<br>マージート<br>マージー<br>マージー                                                                                                    | 大分類 | 中分類   | 小分類                     |   | 大分類          | 中分類              | 小分類                                            |
|----------------------------------------------------------------------------------------------------|-----|-------|-------------------------|---|--------------|------------------|------------------------------------------------|
| 市         市         市<         市<         市<         市         市         市         市         市         市         市         市         市         市         市         市         市         市         市         市         市         市         市         市         市         市 <td>小売</td> <td>食品小売業</td> <td>冷凍肉店</td> <td></td> <td>小売</td> <td>レジャー</td> <td>切手・コイン店</td>                                                                                                    | 小売  | 食品小売業 | 冷凍肉店                    |   | 小売           | レジャー             | 切手・コイン店                                        |
| 山         山         1000000000000000000000000000000000000                                                                                                    |     |       | キャンディー/ナッツ/菓子           |   |              | 用品小売             | 宗教用品店                                          |
|                                                                                                    |     |       | 店                       |   |              |                  | シガー店/スタンド                                      |
| バン屋         ベットショッフ           オーバー         第第の売しビール/ワイン/<br>あ           スーバー         第第名店           マーグット         スパーマー           ターボース         第第名店           マーグット         スパーマー           ターボース         第第名店           マーグット         スパーマー           ターボース         夏を運動の           夏を通り         夏を運動の           フレビュ         フレジー・           フレジー         夏を運動の           フレジー         夏を渡した           フレジー         夏を渡した           フレジー         フレジー           夏を渡り         夏を渡した           フレジー         フレジー           夏を渡り         夏を渡した           フレディンスアクセガリー/         オージ           現代         フレディンスアクロセガリー/           オージ         フレディンスアクロセガリー/           オージ         現 アンディーの推測ストア           マンジー         マンジー           マンジー         マンジー           マンジー         マンジー           マンジー         マンジー           フレディンシンタン         マンジー           マンジー         マンジー           フレジー         マンジー           マンジー         マンジー           アンジー         夏           アンジ                                                                                                    |     |       | 乳製品店                    |   |              |                  | ニューススタンド                                       |
| マーカー                                                                                                    |     |       | パン屋                     |   |              |                  | ペットショップ                                        |
| 市         市                                                                                                    |     |       | その他食料品店                 |   |              |                  | フォトスタジオ                                        |
| 点         満         アンディークショップ           泉田         大川、マーケット         大川、マーケット           泉田         大川、マーケット         第日           カンビュ         第三型の         第日           カンビュ         第日         第日           カンビュ         第日         第日           カンビュ         第日         第日           カンビュ         第日         第日           カンビュ         第日         第日           カンビュ         第日         第日           カンビュ         第日         第日           カンビュ         第日         第日           カンビュ         第日         第日           カンビュ         第日         第日           カンビュ         第日         第日           カンビュ         第日         第日           アンディーの         第日         第日           アンディーン         第日         第日           アンディーン         第日         アンディーン           アンディーン         第日         第日           アンディン         第日         第日           カロ         アンディン         第日           アンディン         第日         第日           アンディン         第日         第日           アンディン         第日 <t< td=""><td></td><td></td><td>酒類小売店/ビール/ワイン/</td><td></td><td></td><td>高級品小売</td><td>宝石/貴金属</td></t<>                                                                                                    |     |       | 酒類小売店/ビール/ワイン/          |   |              | 高級品小売            | 宝石/貴金属                                         |
| ネーバー         食料品の/         アパトマーケット           免用         免刑の         変通し           家事のの         変通し         第           フレビュータソフトウェア         フレビュータソフトウェア           クーの売業         高ど・商生、クリフトウェア           フレジュ         コンビュータソフトウェア           クーの売業         高ど、商生、クリフトウェア           ファッショ         割扱・商業太利           ファッショ         割扱・商業太利           ファッショ         割扱・商業太利           ファッショ         割扱・商業太利           ファッショ         割扱・商業太利           ファーンス         アンディーク増製ストア           日本         アンディーク増製ストア           ファーンス         アンディーク増製ストア           ファーン         アンディーク増製ストア           ファーン         アンディーク増製ストア           アイン         ア・ディーク増製ストア           アイン         ア・ディーク増製ストア           アイン         ア・ディーク増製ストア           アイン         ア・ディーン           ファーン         ア・ディーン           ア・ディン         ア・ディーン           ア・ディン         ア・ディン           アンディン         第           夏飯の         アンディン           アンディン         アンディン           夏茄         アンディン           アンディン         アンディン           夏茄 <td></td> <td></td> <td>酒</td> <td></td> <td></td> <td></td> <td>アンティークショップ</td>                                                                                                    |     |       | 酒                       |   |              |                  | アンティークショップ                                     |
| マーケット         スーパーマーケット           第年の         第28           第年の         第28           第年の         第28           第年の         第28           ファッショ         3000           第100         第27-0万萬           第100         第100           第100         第27-0万萬           第100         第100           第100         第100           第100         第100           第100         第100           1000         第100           1000         第100                                                                                                    |     | スーパー  | 食料品店/                   |   |              |                  | 宝石専門店                                          |
| 免損         免損告         要担告         要担告         要担告         要担告         要担告         申出公         申出公         #目目         #日         #日         #1         #1         #1         #1         #1         #1         #1         #1         #1         #1         #1         #1         #1         #1         #1         #1         #1         #1         #1         #1         #1         #1         #1         #1         #1         #1         #1         #1         #1         #1         #1         #1         #1         #1         #1         #1         #1         #1         #1         #1         #1         #1         #1         #2         #1                                                                                                    |     | マーケット | スーパーマーケット               |   |              |                  | かばん/レザーストア                                     |
| 家宅()-m         家宅()-m         市         市         <                                                                                                    |     | 免税    | 免税店                     |   |              |                  | 時計/ジュエリー修理                                     |
| ウンビュー<br>タンビュータンマージを<br>ターパッ整         空ンビュータンフトウェア<br>周囲・商業な料<br>(中)         日日<br>(中)         日日<br>(中)         日<br>(中)         日<br>(中)         日<br>(中)         日<br>(中) <t< td=""><td></td><td>家電小売</td><td>家電店</td><td></td><td></td><td>再利用商品</td><td>中古品店</td></t<>                                                                                                    |     | 家電小売  | 家電店                     |   |              | 再利用商品            | 中古品店                                           |
| コンピュータンフトウェア         フンシュータンフトウェア         アンジュータンフトウェア           ファッショ         別紙・商業太和         日報のう事ンブ(販売)           アッショ         別紙・商業太和         マボーン学校の子線(アンター)           アウビガリーク店         レディース大和品店         ワスホーン学校の           レディース大和品店         レディース大和品店         マボーン学校の学校           レディース大和品店         マボーン学校の学校         ア・シューズスアント           マブスアンプロティングを対し、         シューズ素やりと         ア・シング           シローズ素和         マボーン学業の表示         ア・シング           マボーン学業の支援の支援信息         マボーン学業の表示         ア・シング           スボーン学業の支援の支援信息         ア・シング         マボーン学がし、           シローズ素やした         マボングング         マボンジント・設示           アンジンズの次報品店         ロジンジス         ア・シング           マンズンズの次報品店         ロジンズ         ア・シング           ガンズ         アクセリーク         ア・シング           アクセリーク         ア・シングの         ア・シングの           アクシンズンズの次報品店         ロシング         ア・シング           ロンシンズンズの次報告告         マジンズ         ア・シングの           アクシングンズンズンズの次報告告         ア・シング         ア・シングーンジング           アクシッグ         ア・シンズンズンズンズンズンズンズンズンズンズンズンズンズン         ア・シンジェ           ロジンジ         アンジンジンジング         ア・シンジンジンジンジンジンジンジンジンジンジンジンジンジンジンジンジンジンジンジ                                                                                                    |     | -     | 家電量販店                   |   |              | 小売               | 質屋                                             |
| ターの加速         店         ファッショ         服務・範疇支索図           ファッショ         服務・範疇支索図         ファンリカ         アクセサリー告           レディース次戦略         レディース次戦略         リービス           レディース次戦略         レディース次戦略         第パ・アラ           レディース次戦略         レディース次戦略         第パ・アラ           レディース変戦略         レディースのクセサリー           専門路         スポーツ         第原がた第の           スポーツ         専門の         第パ・アキ           支ュース等門地         コンパージ         アムトッ           シュース等門地         コンパージ         アムトッ           シュース等門地         フィルム/ビデオー           マロケリーム         アクセサリー告           モの参加         アンパーション           マロケリーム         アンパーション           マロケリーム         アンパーション           マロケリーム         アンパーション           モロケリーム         アンパーション           モロケリーム         アンパーション           モロケリーム         アンター           モロケリーム         アンター           モロケリーム         アンター           アンター         アンター           アンター         アンター           アンター         アンター           アンター         アンター           アンター         アンター           アンター         アンター                                                                                                    |     | コンピュー | コンピュータソフトウェア            |   |              |                  | アンティーク複製ストア                                    |
| リアッショ         割酸・酸塩×科         ファッショ           アウセリー店         アクセリー店         アラッション別売店         第ビ第の子級、           アクセリー店         レディース次のビリー/         第ビックション         アラッション         アラッション           専門店         リア・マスアクビリー/         第ビ第のス級に         ア・シッシュ         アシッション           マボーンパ東島原アバレル         シュース等内店         ア・マバーク/ワーカス         ア・マバーク/ワーカス           マボーンパ東島原アバレル         シュース等内店         ア・マバーク/ワーカス         ア・マバーク/ワーカス           マボーンパ東島原アバレル         ア・マバーク/ワーカス         ア・マバーク/ワーカス         ア・マバーク/ワーカス           マボーンパアクビリー店         ビジア・レーク/ワーカス         ア・マバーク/ワーカス         ア・ローク/マーカス           マイメンスズ         マイメンスの次和品店         ア・マバーク/ワーカス         ア・マバーク/ワーカス           マイメンスジン         マメンス         ア・マバーク/ワーカス         ア・マバーク/ワーカス           マイメンスの次和に店         マイメンスの次和に店         ア・マバーク/マーカス         ア・マバー/マクラン           マイメンスのア・レーク         ア・マバーク         ア・マバー/マクラール         ア・マ・マ・           マイメンスのア・マーク         マイメンス         ア・マバー/マクラール         ア・マ・           ア・ビディーの         マニーク         ア・ビディーの         ア・           マグローク         マニーの         ア・         ア・         ア・           ア・         ア・         ア・         ア・         ア・           ア・ </td <td></td> <td></td> <td></td> <td></td> <td></td> <td>スポーツ</td> <td>自転車ショップ/販売/</td>                                                                                                    |     |       |                         |   |              | スポーツ             | 自転車ショップ/販売/                                    |
| 2050         歴初         アクセサリー名           アクセサリー名         アクセサリー名         マストッツ         第二のの大きの           レディースアクセサリー/         専門店         ジストア         ドシッグストア・第           レディースアクセサリー/         専門店         ジストア・         第二のジストア・           スポーツ: 東島アパレル         シュースメン         ドパーク         ゲーム           スポーツ: 東島アパレル         シュース専門店         ビスアンウォント         ビスアント           も皮専門店         シンスパーク         アンペント         ディスクリーク           ・ ひっち店         アの他アバレル         アクセサリー名         レスピテオーキ           ・ ひっち店         アの他アバレル         アクセサリー名         レンターティスシット           ・ ひっち店         アの他アバレル         アクセサリーム         ビンターティスシット           ・ ひっち店         アの他アバレル         アクセサリーム         ビンターティンタージョン           ・ ひっち店         アの他アバレル         アクセサリーム         ビンターティンタージョン           ・ ひっち店         アの他アバレー         アクーシー         アンターティンタージョン           ・ ひっち店         アクーシー         アンターシー         アンターシー           ・ 市         夏の市         市         アクー         アンター           ・ ファン         東海原島         アン         アン         アン           ・ アン         東海原島         アン         アン         アン           ・ 市                                                                                                    |     | ノアッショ | 前版• 冏美公料<br>层物          |   |              | 用品小売             | サービス                                           |
| 第世:第007年00         第2:※登地理         ※素地理理           ワクセサリー告         レディースな料店         ビディースなりたア・薬           レディースアクセサリー/         専門店         ジスアンサービス         ビデオアクセサリー/           リウク・コスシン         専門店         ビブムシンシン         ビデオアシンド・楽団           シューズ専門店         モ友摩門店         ビグロンションオンレ         ビクリーションサービス           シューズ専門店         モ友摩門店         レクリニションサービス         アーレンタリーン           シューズの(ア)・レード         モ友摩門店         レクリニーションサービス         アーレンタリーン           マンス         ウンラム         アーレンタリーン         アーレンタリーン           マンス         ユニフォーム         ビグローン         アーレンタリーン           マグロ・フター・パスタジオ/学         センター         アーレンタリークス           マグロ・アノレレート         アンターティンシリーと         アーレンタリークス           マグロ・アノレンタル・         マクロ・アノーン         アーレンタル           マグロ・フター・         アーレンター         アーレンター           マグロ・         アーレンター         アーレンター           マグロ・         アーレクリーン         アーレクリーン           マグロ・         アンターティンシリー         アンターティンシリー           マグロ・         アンターティンシー         アンターティンシー           アンターティンシー         アンターティンシー         アンターティンシー           アンター         アンクリー         アンフレー           アンター         アンクレー </td <td></td> <td>ングワ</td> <td>  腹初                                   </td> <td></td> <td></td> <td>#0/1.</td> <td></td>                                                                                                    |     | ングワ   | 腹初                      |   |              | #0/1.            |                                                |
| レディースズ和告         シストア         トッシックストア・楽           レディースアクセサリー/<br>専門店         レディースアクセサリー/<br>専門店         観光・アミ         観光・アシューズメント           スポーッ/実売アパレル         シューズ専門店         エノメン         アームレクリーカス           支ェース専門店         モレディースアクセサリー         アームレクリークリーカス         アームレクリークリーカス           モレマアの支援局アパレル         シューズ専門店         アームレクリークリークリークリークリークリークリークリークリークリークリークリークリーク                                                                                                    |     |       |                         |   |              | 楽局/ドフツ           |                                                |
| レディーススアクセサリー/<br>地理・協会         レディーススアク<br>地理・加定・加定・数字         戦ホ・アミ<br>地ズホッツをしまの         戦ホ・アミ<br>レディースメン<br>アーム         戦ホ・アミ<br>レディースメン<br>アーム         レディースメン<br>アーム           マボーツ(現象)(大学)         ショース専門店         エンタメ         レクリエー         アームセンター           マボーツ(現象)(大学)         ショース専門店         アーム         アームセンター           ショース専門店         センマレルレル         アンズ/<br>ワインタンスの次和品店         アームレンジョー         アームセンター           センマーク・「「「「」」         センマーク・アシンの次期時         アースメント         アームセンター         アームセンター           センマーク・「「」         センマーク・シンスの次和品店         アーションソービス         アーシーン         アーシーションソービス           アクセサリー島         化塩品店         アンフィーン         アーン         アーシーシーン         アーン           花屋         花屋         市         アーン         アーン         アーン         アーン           エンター         アンド・         マンド・         アーン         アーン         アーン         アーン           ボロッ         東田・         東部         市         市         アーン         アーン           ボロッ         東田・         東部         アーン         アーン         アーン         アンジョン           ボロッ         東国・         アーン         アンド         アーン         アンド         アーン           ボロッ         アーン         アーン         アーン                                                                                                    |     |       | アノビリリーム                 |   | <b>ED 11</b> | シストア ヨコ          | トフックストア・楽                                      |
| レジャー         レジャン         レブタメ         レブタメ         レブタメ         レブタン         レブタン         レブタン         レブタン         アーム         アーム                                                                                                    |     |       |                         |   | 観光・          | 観光・アミ            | 観光ス小ツト・展示                                      |
| 小児、幼児衣知道         グームセンター           マホーツ、爆アパレル         デーマバーク・プーカス           シュース専門店         デーマバーク・プーカス           モ皮専門店         シンズ           シンズ         ウィメンズの次料品店           センロマレス酸酸塩店         アクセサリー           ホンラら店         アクセサリー店           化粧品店         アクセサリー店           化粧品店         アクセサリーム           化粧品店         アクセサリーム           化粧品店         アクセサリーンス           花屋         花屋           アクレングル/スタジオ/学         アクセサリーム           花屋         アクセサリーム           花屋         アクセサリーム           花屋         アクセサリーム           アクセサリーム         アクセサリーン           水酸加速(商さん         アンクレンタルスタン           アクリーン         アンク・ディントン           東酸の         アメンバークラブン           アバート         変換の           東熱の         アインクリンク           アバート         変換の           アウト         ア・ディンク           アント         ア・ディンク           アント         ア・ディンク           アンク         アント           アンク         アンク           アント         アンク           アント         アント           アンク         アント                                                                                                    |     |       | 専門店                     |   | 1798         | ユースメノトパーク        | レテオアミュースメント                                    |
| *         *         *         *         *         *         *         *         *         *         *         *         *         *         *         *         *         *         *         *         *         *         *         *         *         *         *         *         *         *         *         *         *         *         *         *         *         *         *         *         *         *         *         *         *         *         *         *         *         *         *         *         *         *         *         *         *         *         *         *         *         *         *         *         *         *         *         *         *         *         *         *         *         *         *         *         *         *         *         *         *         *         *         *         *         *         *         *         *         *         *         *         *         *         *         *         *         *         *         *         *         *         *         *         *         *         *                                                                                                            |     |       | 小児/幼児衣料店                |   |              |                  | $f = \Delta$                                   |
| マボージ/乗馬アバレル         シュース専門店           シューズ専門店         米族鹿/海洋水族鹿           ビジス/マシンの水料品店         レクリエーションサービス           ビ立て屋/蒸幅店         アイメンズの水料品店           仕立て屋/蒸幅店         アイメンズの水料品店           竹つち店         グシスパール/スタジオ/学           アクセサリー店         ジンター           化粧品店         グシスホール/スタジオ/学           アクセサリー店         (1)           化粧品店         グシスホール/スタジオ/学           アクセサリー店         (1)           化粧品店         グシスホール/スタジオ/学           東島山         (1)           市 ム商品         ガラス/クリスタル           アトディート         20           花屋         グの他の上版6           アートディーラー・         20           アートディーラー・         20           アートディーラー・         20           東海目         第島小商           小売         アートディーラー・           東田         第島市(1)           アートラ         20           東日         アートラ           東田         第島田           小市         アートラ           東田         第島市(1)           アレク         東島市           ホーム商品         ガラス/クリスクリン           東島市         アン           アン         アン <td></td> <td></td> <td>家族の衣料品店</td> <td></td> <td></td> <td></td> <td></td>                                                                                                    |     |       | 家族の衣料品店                 |   |              |                  |                                                |
| シューズ専門店         シューズ専門店           毛皮専門店         シンコーズ専門店           モレラ 甲パム         シンゴンションサービス           メンズ/         ウィメンズの次料品店           住立て屋/製造         かう5店           アクセサリー店         (1)(パンタリンスタジオ/学           イロビス屋/製造         ジンス・フレンタル店           アクセサリー店         (1)(パンド/オーケストラ/ブール           イロビス         第合創           アクセサリー店         (1)(パンド/オーケストラ/ブール           イロジーン         ス類(1)(リーン           イロジーン         ス類(1)(リーン           イロジーン         スボーツ・           レクリエー         フロスボーツ           レクリエー         フロスボーツ           ション         アレード/ブール           東海島         市前久期           デパート         東島店           花屋         アートディークー           東部月間         アートディークー           アバート         東筋用品           クロピックスクリントストア         アバート           東山市         マーション           アバート         東筋用品           マーション         マリン           シジェーン         マリン           レジョー         フロシー           東京県店         アート           ホーム         東島           ホーム         東島           市                                                                                                    |     |       | スポーツ/乗馬アパレル             |   |              |                  |                                                |
|                                                                                                    |     |       | シューズ専門店                 |   |              |                  | レクリエーションサービス                                   |
| メシズ/<br>ウイメンズの衣料品店         デイメント         第回面(-1)(500)           位立て屋/熟録店         かつら店         アクセサリー店           (位配品の)         アクセサリー店         ダンスホール/スタジオ/学           (位配品の)         アクセサリー店         アクセサリー店           (位配品の)         アクセサリー店         アクトロシーン           (位配品の)         マンターディントラ/<br>エンターディントラ/<br>エンターディントラ/<br>エンターディントラ/<br>コンパークラブ/スボーツ/<br>レクリエー         アクトマード/フール           (ローの)         前八郎         アクトマート           (ローの)         前八郎         アクトマート           (ローの)         「パワリークフール         アクーティントラ/<br>エンターディントラ/<br>エンターディントラ/<br>フロスボーツ           (ローの)         「アクール         アクートアイントラ/<br>アクーナ/フラール           (ローの)         「アパート         第個の           (アパート)         夏島         第の小師           アパート         「市の)         アパート           (ローの)         アクートディーラー・         アクートディーラー・           アクート         (ロート)         アクート           (ロー)         (ロー)         (ロー)         アクリ           (ロー)         (ロー)         (ロー)         (ロー)           (ロー)         (ロー)         (ロー)         (ロー)           (ロー)         (ロー)         (ロー)         (ロー)           (ロー)         (ロー)         (ロー)         (ロー)           (ロー)                                                                                                    |     |       | 毛皮専門店                   |   |              | エンター             | <u>- ビックエーンコンフィーンハー</u><br>フィルハ/ビデオ制作          |
| ウィメンズの次料品店         11000           1101000000000000000000000000000000000                                                                                                    |     |       | メンズ/                    |   |              | テイメント            | 映画館                                            |
| 中立て屋/蒸鎚店         かつら店         ビデオテーブレンタル店           アクセサリー店         化粧品店         第台帽子クリーン           衣類/レンタル/衣装/         二フォーム         パンド/オーケストラ/           工フォーム         花屋         ビリヤード/ブール           スポーツ・パレ         クラテイメント         ビリヤード/ブール           スポーツ・パレノ         フラテイント         アシャー           市配の         耐久財         アバート           変品         非耐久財         アバート           変品         アバート         酸白           ディスカウントストア         アバート         アバート           変品         アバート         酸目           マの他の野印売         ホイン商品         ガラス/クリスタル           リホー         第2/27/29/29/2         アービス           レジャー         書籍/雑誌/新聞         ビジネス           アレシート店         本屋         交見・事務用品           マシャー         電楽ストア/ビアノ         レシートに           レジャー         書籍/雑誌/新聞         日           マンボーンスおちちゃ・ゲーム         カンデ・雪真見電         アロケーング           水ビッネ、おちちゃ・ゲーム         カンデ・雪真見電         アロケーング           マクボリック         アディストクラフロケーング         フロンビューターネットワー           レシャー         アンビューターブログラム         アロケーング           マンボー・ビス         アロケーング         アロケーング           マンジャ                                                                                                    |     |       | ウィメンズの衣料品店              |   |              |                  | DVD/                                           |
| かつら店         ダンスホール/スタジオ/学           その他アバレル/<br>アクセサリー店         ボ酸理/電き/帽子クリーン           衣類/レンタル/衣装/<br>ユニフォーム         スボーツ・           花屋         ゼビヤード/ブール           ユニフォーム         ボ           花屋         ブロズボーツ           一般の         耐久財           デパート         反物/小間物/呉服           要認         非耐久財           ディスカウントストア         アートディーラー・           アートディーラー・         200他の般商品           その他一般商品         サービス           その他の一般商品         タイブライター/販売/<br>サービス           アートディーラー・         *** ジリー           レジャー         青嚢パンクリスタル           リホ         アートディーラー・           マの他の一般商品         マクリークー/販売/<br>サービス           レジャー         青嚢パンクリスタル           リホ         アートディーラー・           マクしードディーラー・         *** ジリー           レジャー         青嚢パート/グラフ           月品小売         音楽ストア/ビアノ           レコード店         本屋           文房見店         ホビー、おちちゃ・ゲーム           ホジー・         ス           カメラ・雪夏県島島         アビー・           ホビー・         ス           カメラ・雪夏県島         アビー・           ホビー         ス           ウクー         シブ・                                                                                                    |     |       | 仕立て屋/裁縫店                |   |              |                  | ビデオテープレンタル店                                    |
| $ \begin{bmatrix} \hline & \frac{2}{P} \frac{\partial \psi}{\partial y} \frac{\partial \psi}{\partial y} \frac$ |     |       | かつら店                    |   |              |                  | ダンスホール/スタジオ/学                                  |
| アクセセリー店         無合綱           (位紙品店         (1)           花屋         花屋           花屋         花屋           市般の         アバート           東耐久財         アバート           東耐久財         アバート           東耐久財         アバート           東耐久財         アバート           東耐久財         アバート           東耐久財         アバート           東耐久財         アバート           東耐久財         アバート           東耐久財         アバート           東耐久財         アバート           東耐久財         アバート           東福日         アバート           東耐久財         アバート           東耐久財         アバート           東福日         アバート           東福日         アバート           東街店         アバート           東街店         アバート           東街店         アバート           マの他の時間小売         アードア・           アンドアー         アンドアン           レコード店         東           東原県広         アド/グーバグラー           東京県な         アビア           レコード店         東           東原県広         アレグフ           アンドー、         アンドー           アア・                                                                                                    |     |       | その他アパレル/                |   |              |                  | 校                                              |
| 1         1         1         1         1         1         1         1         1         1         1         1         1         1         1         1         1         1         1         1         1         1         1         1         1         1         1         1         1         1         1         1         1         1         1         1         1         1         1         1         1         1         1         1         1         1         1         1         1         1         1         1         1         1         1         1         1         1         1         1         1         1         1         1         1         1         1         1         1         1         1         1         1         1         1         1         1         1         1         1         1         1         1         1         1         1         1         1         1         1         1         1         1         1         1         1         1         1         1         1         1         1         1         1         1         1         1                                                                                                            |     |       | アクセサリー店                 |   |              |                  | 舞台劇                                            |
| <ul> <li></li></ul>                                                                                                    |     |       |                         |   |              |                  | バンド/オーケストラ/                                    |
|                                                                                                    |     |       | 靴修理/磨さ/帽子クリーン           |   |              |                  | エンターティメント                                      |
| $\begin{array}{ c c c c c c c c c c c c c c c c c c c$                                                                                                    |     |       | 衣類/レンタル/衣装/             |   |              |                  | ビリヤード/ブール                                      |
| 市産         市産産         フレビー         フレビー         フレビー         フレジー         フレジー                                                                                                    |     | 花房    |                         |   |              | スホーツ・            | ホーリンク場                                         |
| 一般の<br>デパート         10年<br>(取小川間物/呉服)         ハノリッグノルノリース、<br>メンバークラブノスボーツ/<br>レク/コルフ           薬品         非耐久財         ※           東記         非耐久財         旅行会社           第小丸         ディスカウントストア           デパート         第           推貨店         その他一般商品           その他一般商品         その他一般商品           その他一般商品         ガラス/クリスタル           アートティーラー・         **** ラリー           ガウンキャー         書籍/雑誌/新聞           日日         音楽ストア/ビアノ           レジャー         書籍/雑誌/新聞           日日         音楽ストア/ビアノ           レコード店         本屋           文房具店         ホビー、おもちゃ・ゲーム           カメラ・写真用品店         フレージャー           アーティスト/クラフト         コンピューターネットワー           グロフ・ド点         ス           本屋         文房具店           アレージャー         コンピューターネットワー           ガンラ・写真用品店         コンピューターネットワー           ク/情報サービス         コンピューターオットワー           オフィス写真装置         コンピューターブ同び海ム/           ショッブ         コンピューターブ同びカム/                                                                                                    |     | 10/生  |                         |   |              | レクリエー            |                                                |
| instor         成功/小間物/呉服           ブパート         反物/小間物/呉服           薬品         非耐久財           ディスカウントストア         旅行会社           デパート         縦貨店           その他一般商品         デノート           200世の般商品         その他の出版・印刷           その他の出版・印刷         サービス           第務用機器・デフォルト         支具・事務用品           タイブライター/販売/         サービス           ボーム商品         ガラス/クリスタル           アートディーラー・         ギャラリー           レジャー         書籍/雑誌/新聞           音楽ストア/ビアノ         レコード店           本屋         文房具店           ホビー、おもちちゃ・ゲーム         カメラ・写真用品店           アーブリック         アーディスト/クラフト           アーディスト/クラフト         コンピューターネットワー           スパルティストア         ファブリック           アーディスト/クラフト         コンピューター/周辺機器/<br>ソフトウェア           ファブリック         アーティスト/クラフト           アーディスト/クラフト         コンピューターブ回びラム/           ショップ         ショップ                                                                                                    |     | - 船の  | 10 <u>定</u><br>耐ク財      |   |              | ション              |                                                |
| アパート         取用         取用         取用         取行会社         取行会社           第和         第和         第         第         第         第         第         2         0         0         1         1         1         1         1         1         1         1         1         1         1         1         1         1         1         1         1         1         1         1         1         1         1         1         1         1         1         1         1         1         1         1         1         1         1         1         1         1         1         1         1         1         1         1         1         1         1         1         1         1         1         1         1         1         1         1         1         1         1         1         1         1         1         1         1         1         1         1         1         1         1         1         1         1         1         1         1         1         1         1         1         1         1         1         1         1         1         1         1                                                                                                    |     | デパート  | 反物/小問物/乌服               |   |              |                  | メノハークフノ/スホーツ/                                  |
| 非耐久財         その他         ボウスカウントストア           ディスカウントストア         デパート         2000の出版・印刷           第パヘト         雑貨店         その他         サービス         業務用零具           マの他専的小売         ガラス/クリスタル         文具・事務用品         タイプライター/販売/           小売         ガラス/クリスタル         サービス         業務用写真/アート/グラフ           小売         ガラス/クリスタル         支育・事務用品         タイプライター/販売/           リ売         ガラス/クリスタル         支育・事務用品         タイプライター/販売/           レジャー         書籍/雑誌/新聞         音楽ストア/ピアノ         経営コンサルティング           レコード店         本屋         フ房見店         ブロフェッショオルサービス           ホビー、おちちゃ・ゲーム         カメラ・写真用品店         コンピューターネットワー           オンデ・写真用品店         マアブリック         ファデリック         フレビューター/周辺機器/           アーティスト/クラフト         ショップ         コンピューター/同辺機器/         シフピューター/同辺機器/                                                                                                    |     |       | 率品                      |   |              | 旅行全社             |                                                |
| ボーム商品         ガラス/クリストア           ボーム商品         ガラス/クリスタル           小売         アートディーラー・           ギャラリー         書籍/雑誌/新聞           レジャー         書籍/雑誌/新聞           月品小売         音楽ストア/ピアノ           レジャー         書籍/雑誌/新聞           市ビー、おもちゃ・ゲーム         次夏見店           ホビー、おもちゃ・ゲーム         ス           カメラ・写真用品店         コンピューターネットワー           イバルティストア         ファブリック           アーティスト/クラフト         ファブリック           アーティスト/クラフト         ファブログラム/           ショッブ         コンピューター/周辺機器/                                                                                                    |     |       | 非耐久財                    |   | その曲          | ビジネフ             | その他の出版・印刷                                      |
| デパート     第3月機器・デフォルト       雑貨店     その他一般商品       その他専門小売     タイブライター/販売/       その他専門小売     ケービス       ホーム商品     ガラス/クリスタル       小売     アートディーラー・       ギャラリー     第第用管真/アート/グラフ       レジャー     書籍/雑誌/新聞       日品小売     音楽ストア/ピアノ       レコード店     本屋       文房具店     ブロフェッショナルサービス       ホビー、おもちゃ・ゲーム     ス       カメラ・写真用品店     コンピューターネットワー       ギフト、カード、     ノベルティストア       ファブリック     ショップ                                                                                                    |     |       | ディスカウントストア              |   | サービス         | サービス             | 学校的名称《中述》                                      |
| 補貨店     20他一般商品     タイプライター/販売/       その他専門小売     グラ・事務用品       その他専門小売     ケードディーラー・       ボーム商品     ガラス/クリスタル       小売     アートディーラー・       ギャラリー     ビジャー       レジャー     書籍/雑誌/新聞       音楽ストア/ピアノ     クイックコピー/       レコード店     経営コンサルティング       支房具店     ブロフェッショナルサービス       水ビー、おもちゃ・ゲーム     ス       カメラ・写真用品店     コンピュー       ギフト、カード、     ノベルティストア       ファブリック     フンピューター/周辺機器/       アーティスト/クラフト     ショップ                                                                                                    |     |       | デパート                    |   |              |                  | 業務用機器-デフォルト                                    |
| その他一般商品     タイブライター/販売/<br>その他専門小売       ホーム商品     ガラス/クリスタル       小売     アートディーラー・<br>ギャラリー       レジャー     書籍/雑誌/新聞       青粱ストア/ピアノ     クイックコピー/<br>複製サービス       レコード店     経営コンサルティング       支房具店     プロフェッショナルサービ       ホビー、おもちゃ・ゲーム     フンピューターネットワー       カメラ・写真用品店     コンピューターネットワー       イバルティストア     ファブリック       ファブリック     ファディスト/クラフト       ショップ     ショップ                                                                                                    |     |       | 雑貨店                     |   |              |                  | 文具・事務用品                                        |
| その他専門小売       サービス         ホーム商品       ガラス/クリスタル         小売       アートディーラー・         ギャラリー       第第/雑誌/新聞         日品小売       音楽ストア/ピアノ         レジャー       青籍/雑誌/新聞         日品小売       音楽ストア/ピアノ         レコード店       万回フェッショナルサービス         本屋       ブロフェッショナルサービス         文房具店       ブロフェッショナルサービス         ホビー、おもちゃ・ゲーム       フメラ・写真用品店         カメラ・写真用品店       コンピューターネットワー         イベルティストア       ス         ファブリック       ファブリック         アーディスト/クラフト       コンピューター/周辺機器/         アーティスト/クラフト       コンピューター/同辺機器/         ショップ       ショップ                                                                                                    |     |       | その他一般商品                 |   |              |                  | タイプライター/販売/                                    |
| ホーム商品       ガラス/クリスタル         小売       アートディーラー・         ギャラリー       ジャー         レジャー       書籍/雑誌/新聞         商品小売       音楽ストア/ピアノ         レコード店       経営コンサルティング         支房具店       ブロフェッショナルサービス         ホビー、おもちゃ・ゲーム       フロフェッショナルサービス         カメラ・写真用品店       コンピューターネットワー         ギフト、カード、       ノベルティストア         ファブリック       アーティスト/クラフト         ショップ       コンピュータープログラム/         ショップ       コンピュータープログラム/                                                                                                    |     |       | その他専門小売                 |   |              |                  | サービス                                           |
| 小売アートディーラー・<br>ギャラリー業務用写真/アート/グラフレジャー<br>用品小売書籍/雑誌/新聞<br>音楽ストア/ピアノクイックコピー/<br>複製サービスレコード店音楽ストア/ピアノ経営コンサルティングレコード店本屋ビジネスサービス文房具店<br>ホビー、おもちゃ・ゲーム<br>カメラ・写真用品店プロフェッショナルサービ<br>スガメラ・写真用品店コンピューターネットワー<br>ク/情報サービス<br>スファブリックアーティスト/クラフト<br>ショップショップコンピュータープログラム/<br>ショップ                                                                                                    |     | ホーム商品 | ガラス/クリスタル               |   |              |                  | 広告サービス                                         |
| ビジャー       書籍/雑誌/新聞         月品小売       音楽ストア/ピアノ         レコード店       経営コンサルティング         支房具店       本屋         文房具店       プロフェッショナルサービス         ホビー、おもちゃ・ゲーム       フロフェッショナルサービス         カメラ・写真用品店       コンピューターネットワー         イフト、カード、       ノベルティストア         ファブリック       アーティスト/クラフト         ショップ       コンピュータープログラム/                                                                                                    |     | 小売    | アートディーラー・               |   |              |                  | 業務用写真/アート/グラフ                                  |
| レジャー     書籍/雑誌/新聞       用品小売     音楽ストア/ピアノ       レコード店     経営コンサルティング       支房具店     本屋       文房具店     プロフェッショナルサービス       ホビー、おもちゃ・ゲーム     フロフェッショナルサービス       カメラ・写真用品店     コンピューターネットワー       インルティストア     ファブリック       アーティスト/クラフト     ショップ                                                                                                    |     |       | ギャラリー                   |   |              |                  | クイックコピー/                                       |
| 用品小売     音楽ストア/ピアノ     経営コンサルティング       レコード店     本屋     ビジネスサービス       文房具店     ホビー、おもちゃ・ゲーム     フロフェッショナルサービ       カメラ・写真用品店     コンピューターネットワー       ギフト、カード、     ノベルティストア       ファブリック     フンピューター/周辺機器/       アーティスト/クラフト     ショップ                                                                                                    |     | レジャー  | 書籍/雑誌/新聞                |   |              |                  | 複製サービス                                         |
| レコード店       写真現像         本屋       ビジネスサービス         文房具店       プロフェッショナルサービ         ホビー、おもちゃ・ゲーム       フレニー         カメラ・写真用品店       コンピューターネットワー         ギフト、カード、       ノベルティストア         ファブリック       ス         アーティスト/クラフト       ショップ                                                                                                    |     | 用品小売  | 音楽ストア/ピアノ               |   |              |                  | 経営コンサルティング                                     |
| 本屋ビジネスサービス文房具店カメラ・写真用品店プロフェッショナルサービカメラ・写真用品店コンピューターネットワーギフト、カード、<br>ノベルティストアファブリックファブリックコンピューター/周辺機器/<br>ソフトウェアアーティスト/クラフト<br>ショップショップ                                                                                                    |     |       | レコード店                   |   |              |                  | 写真現像                                           |
| 又房具店     ブロフェッショナルサービ       ホビー、おもちゃ・ゲーム     ス       カメラ・写真用品店     コンピューターネットワー       ギフト、カード、     ターサービ       ノベルティストア     ス       ファブリック     コンピューター/周辺機器/       アーティスト/クラフト     ショップ       ショップ     コンピュータープログラム/                                                                                                    |     |       |                         |   |              |                  | ビジネスサービス                                       |
| ホピー、おもらや・ケーム     ス       カメラ・写真用品店     コンピューターネットワー       ギフト、カード、     クーサービ       ノベルティストア     ス       ファブリック     コンピューター/周辺機器/       アーティスト/クラフト     ショップ       ショップ     ショップ                                                                                                    |     |       |                         |   |              |                  | ブロフェッショナルサービ                                   |
| ガメフ・与具用品店     コンピューターネットワー       ギフト、カード、     ターサービ       ノベルティストア     ス       ファブリック     コンピューター/周辺機器/       アーティスト/クラフト     ショップ       ショップ     コンピューター/同辺代語/                                                                                                    |     |       | <u>ハビー、おもちゃ・ゲーム</u>     |   |              | <b>— 、</b> · • ° |                                                |
| キノト、カート、     メーサービ     ク/情報サービス       ノベルティストア     ス     オフィス/写真装置       ファブリック     コンピューター/周辺機器/       アーティスト/クラフト     ショップ                                                                                                    |     |       |                         |   |              |                  | コンビューターネットワー<br>  り/###                        |
| ファブリック     ス     オフィス/与具装直       ファブリック     コンピューター/周辺機器/       アーティスト/クラフト     ショップ                                                                                                    |     |       | $+ J \land J = \land$   |   |              | ターサービ            | 2/1 「「「「「「「」」」」 クノ 「「「」」 クノ 「「「」 しょう / 「」 うちょう |
| ファンラッシ         コンピューター/周辺機器/           アーティスト/クラフト         ソフトウェア           ショップ         コンピュータープログラム/                                                                                                    |     |       | ファブリック                  |   |              | ~                | ハノイ人/ 与具装直 <br>  コンピュ、ク. /田辺地型/                |
| レージョンパンシンド<br>ショップ<br>ショップ                                                                                                    |     |       | ファノリック アーティフト/クラフト      |   |              |                  | コノヒユーター/周辺機器/<br>  ハフトウェア                      |
| □□□□□□□□□□□□□□□□□□□□□□□□□□□□□□□□□□□□                                                                                                    |     |       | - デーテュスト/シラノト<br>- ショップ |   |              |                  | <u>  ノノドリエア</u><br>  コンピュータープロ <i>バニ /</i> /   |
|                                                                                                    | L   |       | ショッノ                    | l |              |                  | コノヒューターノロクフム/<br>  シフテムデザイン                    |

5.11

| 大分類          | 中分類            | 小分類                     |
|--------------|----------------|-------------------------|
| その他          | コンピュー          | 情報検索サービス                |
| サービス         | ターサービ          | コンピューターメンテナン            |
|              | ス              | スサービス                   |
|              | 産業機器修          | 産業用品                    |
|              | 理/サービス         | 注入的品                    |
|              | オート            | モーター市両供給/新具             |
|              | オービフ           |                         |
|              |                |                         |
|              |                |                         |
|              |                | 車・トノックティーノー/            |
|              |                |                         |
|              |                |                         |
|              |                | 自動車部品店                  |
|              |                | オートバイティーフー              |
|              |                | キャンピンクカーティー             |
|              |                | ラー                      |
|              |                | その他自動車ディーラー             |
|              |                | トラック                    |
|              |                | 駐車場、ガレージ                |
|              |                | 自動車ボディ修理店               |
|              |                | 自動車サービス店/               |
|              |                | ノンディーラー                 |
|              | 政府/法律/         | 探偵/ガードマン                |
|              | 税務             | 法律事務所弁護士                |
|              | サービス           | 裁判所費用/慰謝料/サポー           |
|              |                |                         |
|              |                | -<br>税の支払               |
|              |                | 政府サービス                  |
|              | プロフェッ          | 戦 年サービフ                 |
|              | ショナル           | 豊業協同組合                  |
|              | サービス           | 辰木回回道口<br>マリーナ サービフ・田只  |
|              |                |                         |
|              | ポービフフ          | サービフフテーション              |
|              | テーション          |                         |
|              |                | ビルノスタント                 |
| <b>生活問</b> 演 |                |                         |
| 土心因理サービフ     | グリーニノ<br>ガサービフ | フノドリー/シリーニンシ/<br>本類サービフ |
| 9-62         | J.J L.A        |                         |
|              |                | シントラ (冬庭市/未効市)          |
|              |                |                         |
|              |                |                         |
|              | 注政 サービフ        |                         |
|              | 9-62           |                         |
|              |                | 広方、配官、エアコノ              |
|              |                | 電気請貝兼有                  |
|              |                | 11月の/21ル/11/<br>(2015年) |
|              |                | 一般の表示                   |
|              |                |                         |
|              |                | ルーフィンク/サイティンク           |
|              |                | 金属                      |
|              |                | 建築業者-コンクリート             |
|              |                | 一般建築業者                  |
|              |                | 建設資材                    |
|              |                | ハードウェア機器/用品             |
|              |                | ペイント、ワニス・用品             |
|              |                | ホーム用品ウェアハウス             |
|              |                | 木材/建築用品店                |
|              |                | ガラス/ペイント/壁紙店            |
|              |                | ハードウェア店                 |
|              |                | 保育園、芝生の庭用品              |
|              |                | 家具/用具                   |
|              |                | 床のカバー店                  |
|              |                | カーテン・室内装飾店              |
|              |                | 暖炉・アクセサリー               |
|              |                | その他ホーム家具専門              |
|              |                | テント、オーニング店              |
|              |                |                         |

| 大分類   | 中分類       | 小分類                         |
|-------|-----------|-----------------------------|
| 生活関連  | 建設        | 駆除消毒                        |
| サービス  | サービス      | 建築/調査                       |
|       | 雷気製品      | 雷気部品/機器                     |
|       | 修理        | ラジオ/テレビ/                    |
|       |           | ステレオ修理店                     |
|       |           | 小型電気製品修理                    |
|       | ホーム修理     | その他修理サービフ                   |
|       | ホービフ      |                             |
|       | ノロシング     | 不動産業                        |
|       | ハ ノ ノ ノ ノ |                             |
|       |           |                             |
|       | ハーシブル     | 発展リーレス/ 火葬场                 |
|       |           |                             |
|       | ハーシブル     |                             |
|       | 9-62      | リリノビリノクリーレス 雌う (シュービン)がせ ビフ |
|       |           | 購入/ショッヒンクリーヒス               |
|       | スハ/ 美谷    |                             |
|       | サービス      | マッサージパーフー                   |
|       |           | 健康・美容スパ                     |
|       |           | その他パーソナルサービス                |
| 金融・保険 | 金融        | 証券ブローカー/ディーラー               |
| サービス  | サービス      |                             |
|       | 保険        | 保険の販売・引受                    |
| 郵便・通信 | 郵便/宅配便    | 貨物キャリア                      |
| サービス  | サービス      | 宅配サービス                      |
|       |           | 電信サービス                      |
|       |           | 切手                          |
|       | 通信        | 通信機器                        |
|       |           | 通信サービス                      |
|       |           | ケーブル・衛星放送・ペイテ               |
|       |           | レビ/ラジオ                      |
| 医瘤•福祉 | 医療 • 健康   | <br>                        |
| サービス  | サービス      | 補腕器/販売/サービス                 |
|       |           | 整形外科用品                      |
|       |           | 医師                          |
|       |           |                             |
|       |           | 教休                          |
|       |           | エー                          |
|       |           |                             |
|       |           | 旧结                          |
|       |           |                             |
|       |           | 1200万<br>広応 100万元           |
|       |           |                             |
| スの出   |           |                             |
| てい他   | 公共料金      | ユーティリティ/電気/刀人/              |
|       |           |                             |
|       | ナャリテ      | 総吾/ソーシャルサーヒス                |
|       |           |                             |
|       | タイレクト     | タイレクトマーケティング                |
|       | マーケティ     | 保険サーヒス                      |
|       | シウ        |                             |
|       |           | /DOOK-10-DOOR               |
|       |           | · 予約購読                      |
|       | メンバー      | 市民団体/社会協会/友愛協               |
|       | シップクラ     | 会                           |
|       | ブ         | 政治組織                        |
|       | <u> </u>  | 団体加盟                        |
| 教育    | 教育        | カレッジ/大学/職業                  |
| サービス  |           | 通信教育                        |
|       |           | ビジネス/秘書学校                   |
|       |           | 貿易/職業学校                     |
|       |           | 学校                          |
|       |           | 保育サービス                      |
| 卸売    | 卸売        | 会員制 <b>卸</b> •小売店           |
|       | ט ליוש    |                             |

5

観光マップ

5.11

**5.付** データ説明

| 出典データ          | 所管            | データ期間                | データの概要                                                                                                    |
|----------------|---------------|----------------------|----------------------------------------------------------------------------------------------------|
| 流 動 人 ロ<br>データ | 株式会社<br>Agoop | 2013/3~2015/6        | <ul> <li>流動人口は、情報提供の事前承諾を得て、スマートフォンアプリ利用者の<br/>位置情報を年・月・時間単位、平日・休日別に集計し、その値について、<br/>国勢調査の人口を基に推計を行ったもの。休日は、土曜日・日曜日・祝祭<br/>日。</li> </ul>                                                                                                    |
|                |               |                      | <ul> <li>滞在人口は、情報提供の事前承諾を得て、スマートフォンアプリ利用者の<br/>位置情報を年・月・時間単位、平日・休日別に集計し、その値について、<br/>午前4時時点で滞在している自治体を出発地とし、2時間以上特定の地域<br/>(場所)とどまることを「滞在」とした上で、国勢調査の人口を基に推計<br/>を行ったもの。休日は、土曜日・日曜日・祝祭日。</li> </ul>                                                                                                    |
|                |               |                      | <ul> <li>都道府県間滞在流入人口は、情報提供の事前承諾を得て、スマートフォン<br/>アプリ利用者の位置情報を年・月・時間単位、平日・休日別に集計し、その値について、午前4時時点で滞在している自治体を出発地とし、2時間以上特定の地域(場所)とどまることを「滞在」とした上で、1年間の市区町村間の移動状況を集計し、国勢調査の人口を基に推計を行ったもの。<br/>休日は、土曜日・日曜日・祝祭日。</li> </ul>                                                                                                    |
|                |               |                      | Copyright (C) 2015 Agoop Corp. All Rights Reserved.                                                                                                    |
| 国勢調査           | 総務省           | 1960~2010年<br>(5年刻み) | <ul> <li>我が国の人口の状況を明らかにするため、大正9年以来ほぼ5年毎に行われている。国勢調査は、大正9年を初めとする10年毎の大規模調査と、その中間年の簡易調査とに大別される。なお、大規模調査と簡易調査の差異は、主として調査事項の数にある。その内容をみると、戦前は、大規模調査(大正9年、昭和5年、15年)の調査事項としては男女、年齢、配偶関係等の人口の基本的属性及び産業、職業等の経済的属性であり、簡易調査(大正14年、昭和10年)の調査事項としては人口の基本的属性のみに限られていた。戦後は、国勢調査結果に対する需要が高まったことから調査事項の充実が図られ、大規模調査(昭和25年、35年、45年、55年、平成2年、12年)の調査事項には人口の基本的属性及び経済的属性のほか住宅、人口移動、教育に関する事項が加えられ、簡易調査(昭和30年、40年、50年、60年、平成7年、17年)の調査事項には人口の基本的属性のほか経済的属性及び住宅に関する事項が加えられている。なお、沖縄県は、昭和47年5月15日に我が国に復帰し、昭和50年の国勢調査から調査地域となったが、復帰前の沖縄県においても、琉球列島軍政本部又は琉球政府によって5回の国勢調査が実施されている。</li> <li>以下の2地域は調査対象外。</li> <li>(1)歯舞群島、色丹島、国後島及び択捉島</li> <li>(2)島根県隠岐郡隠岐の島町にある竹島</li> <li>調査時点は、各年10月1日午前零時現在。</li> </ul> |
| 地域資源情<br>報     | 中小企業庁         | 2015年6月              | <ul> <li>観光資源情報は、「中小企業による地域産業資源を活用した事業活動の促進に関する法律」に基づき都道府県が指定している「地域産業資源」の情報のこと。</li> <li>「地域産業資源」とは、各都道府県が指定する以下のものをいいます。         <ol> <li>地域の特産物として相当程度認識されている農林水産物又は鉱工業製品</li> <li>地域の特産物である鉱工業製品の生産に係る技術</li> <li>文化財、自然の風景地、温泉その他の地域の観光資源として相当程度認識されているもの</li> </ol> </li> </ul>                                                                                                    |

観光マップ

5.付

データ説明

| 出典データ                                                                                                    | 所管                                                          | データ期間                                                                                                    | データの概要                                                                                                    |
|----------------------------------------------------------------------------------------------------|-------------------------------------------------------------|----------------------------------------------------------------------------------------------------|----------------------------------------------------------------------------------------------------|
| 訪日外国人<br>消費動向<br>調査/<br>日本政府観<br>光局「訪日外<br>客数」                                                                                                    | 観光庁                                                         | 2011年4-6月期から<br>2015年1-3月期。<br>ただし、イタリア・ス<br>ペインは2015年1-3<br>月期からのデータ、イ<br>ンドネシア・フィリピ<br>ン・ベトナムについて<br>は、2014年1-3月期<br>からのデータとなって<br>いる。 | <ul> <li>すべての目的には、観光・レジャー目的、商談等その他ビジネス、親族・知人訪問、研修等が含まれる。</li> <li>地域別の訪日外客数=地域別の訪問率×訪日外客数。</li> <li>調査対象空港は、函館空港、新潟空港、小松空港、富士山静岡空港、鹿児島空港、関門(下関)港、厳原港を除く11空海港。</li> </ul>                                                                                                    |
| 訪日外客数                                                                                                    | 日本政府<br>観光局                                                 | 2011 年 4・5・6 月<br>~2014 年の 10・<br>11・12月                                                                                                 | <ul> <li>訪日外客数とは、国籍に基づく法務省集計による外国人正規入国者から、日本を主たる居住国とする永住者等の外国人を除き、これに外国人一時上陸客等を加えた入国外国人旅行者の人数のこと。駐在員やその家族、留学生等の入国者・再入国者は訪日外客数に含まれる。なお、上記の訪日外客数には乗員上陸数は含まれない。</li> </ul>                                                                                                    |
| モバイル<br>空間統計®                                                                                                    | 株 式 <u>A</u><br>NTT ドコモ<br>株式会社<br>ドコモ・イン<br>サイトマー<br>ケティング | 2014年9月~<br>2015年2月                                                                                                    | <ul> <li>モバイル空間統計とは、ドコモの携帯電話ネットワークのしくみを使用して作成される人口の統計情報のこと。</li> <li>訪日外国人数約 400 万台※1 の携帯電話の運用データを基に、日本全国の1時間毎の人口分布を、24 時間 365 日把握することができる。通過のみと滞在した人を同じようにはカウントしていないため、1 時間毎の人数が把握でき(人・時)、滞在時間を考慮した分析が可能。※1 2015 年実績(年間値)</li> <li>(C) 2016 NTT DOCOMO, INC. &amp; DOCOMO InsightMarketing, INC. All Rights Reserved.</li> </ul>                     |
| モバイル<br>空間統計®                                                                                                    | 株 式 会 社<br>NTT ドコモ<br>株式会社<br>ドコモ・イン<br>サイトマー<br>ケティング      | 2015年1月~<br>2015年6月                                                                                                    | <ul> <li>モバイル空間統計とは、ドコモの携帯電話ネットワークのしくみを使用して作成される人口の統計情報のこと。</li> <li>訪日外国人数約 200 万台※1 の携帯電話の運用データを基に、日本全国を訪れる訪日外国人について指定期間内の延べ人数を把握することができる。さらに、入国空港・出国空港別の分析や前後の滞在場所の分析も可能。</li> <li>※1 2015 年実績(年間値)</li> <li>(C) 2016 NTT DOCOMO, INC. &amp; DOCOMO InsightMarketing, INC. All Rights Reserved.</li> </ul>                                         |
| インバウン<br>ドGPS<br>データ                                                                                                    | 株式会社<br>ナビタイム<br>ジャパン                                       | 2014 年 11 月~<br>2015年4月                                                                                                    | <ul> <li>インバウンド GPS データとは、ナビタイムジャパンが提供するスマート<br/>フォン向け乗換・観光案内アプリ「NAVITIME for Japan Travel」にて<br/>取得された、訪日外国人の移動実績データのこと。</li> <li>主な特長</li> <li>バックグラウンドで測位されるため、地域内回遊や広域流動を把握す<br/>ることができる。</li> <li>GPS を用いて高解像度に測位されるため、滞在箇所を詳細に把握する<br/>ことができる。</li> <li>アプリ内のアンケートにて取得された国籍等に基づき、滞在者の特性<br/>を把握することができる。</li> <li>(C) NAVITIME JAPAN</li> </ul> |
| ビワールジェートで、<br>サワインのクトーンで、<br>マンクトン・<br>マンクトーン・<br>ビアンクトーン・<br>マンクトーン・<br>マンクトーン・<br>ビアールジェートン・<br>マンクトーン・<br>マンクトーン・<br>ビンクトーン・<br>マンクトーン・<br>マンクーン<br>マンクトーン<br>マンクーン<br>マンクトーン<br>マンクーン<br>マンクーン<br>マンクーン<br>マンクーン<br>マンクーン<br>マンクーン<br>マンクーン<br>マンクーン<br>マンクーン<br>マンクーン<br>マンクーン<br>マンクーン<br>マンクーン<br>マンクーン<br>マンクーン<br>マンクーン<br>マンクーン<br>マンクーン<br>マンクーン<br>マンクー | ビザ・ワール<br>ドワイド・ジ<br>ャパン株式<br>会社                             | 2012年8月~<br>2015年7月                                                                                                    | <ul> <li>ビザ・ワールドワイド・ジャパン株式会社のカードデータとは、外国に居住する人が、日本国内で使用した VISA ブランドのクレジットカードの決済情報を消費部門ごとに蓄積したビッグデータのこと。</li> <li>内閣官房まち・ひと・しごと創生本部事務局では、上記のビッグデータを、地域ごと(アジア、ヨーロッパ等)のブランド別(VISA、Master 等)のクレジットカードの決済額割合に基づき、全体のカード使用額を推計している。</li> </ul>                                                                                                    |

# 5

# 観光マップ

*5.付* データ説明

·般用 **6**章 人口マップ

| 6.1 | 人口マップの概要         | • | • | • | · | · | · | • | • | · | · | · | • | · | • | · | · | • | · | · | · | · | · | · | · | · | • | 2  |
|-----|------------------|---|---|---|---|---|---|---|---|---|---|---|---|---|---|---|---|---|---|---|---|---|---|---|---|---|---|----|
| 6.2 | 人口構成・・・・         | • | • | • | • | • | • | • | • | • | • | • | • | • | • | • | • | • | • | • | • | • | • | • | • | • | • | 6  |
| 6.3 | 人口増減・・・・         |   | • |   |   |   |   |   |   | • | • |   |   | • |   | • |   |   | • |   |   | • | • |   | • |   |   | 14 |
| 6.4 | 人口の自然増減・         |   | • |   |   |   |   |   |   | • | • |   |   | • |   | • |   |   | • |   |   | • | • |   | • |   |   | 24 |
| 6.5 | 人口の社会増減・         | • | • | • | • | • | • | • | • | • | • | • | • | • | • | • | • | • | • | • | • | • | • | • | • | • |   | 37 |
| 6.6 | 将来人口推計・・         | • | • | • | • | • | • | • | • | • | • | • | • | • | • | • | • | • | • | • | • | • | • | • | • | • |   | 46 |
| 6.付 | ·<br>データ説明 · · · |   | • | • |   |   |   |   |   | • | • |   |   | • |   | • |   |   | • |   |   | • | • |   | • |   |   | 58 |

# 6.1 人口マップの概要

# (1) 人口マップの機能と目的

(2) 人口マップの構成

人ロマップでは、自らの自治体の現在と将来の人口構成や人口増減、人口移動の状況などを把握する ことができます。

人口構成を正確に把握することで、今後の医療・福祉政策や、様々な社会インフラの整備の方向性な どを検討することができます。また、自らの自治体からどこの自治体に人口が移動しているか、自らの 自治体にどこの自治体から人口が移動してきているかを知ることで、効果的な人口流入促進対策や人口 流出防止対策を検討することができます。さらには、人口の自然増減(出生・死亡)と社会増減(転入・ 転出)のどちらが、自治体の将来の人口増減に影響があるのかを把握することで、自然増減対策と社会 増減対策のどちらの施策に重点を置くことが効果的であるかの検討に役立ちます。

また、近隣の複数自治体を合算した形で、現在と将来の人口構成や人口増減を把握することもできます。

## 産業マップ 地域経済循環マップ 農林水産業マップ 観光マップ **6.2** (p.6) 人口マップ 人口構成 **6.3** (p.14) 消費マップ 人口増減 **6.4** (p.24) 自治体比較マップ 人口の自然増減 **6.5** (p.37) 人口の社会増減 将来人口推計 **6.6** (p.46)

6

人口マップ

6.1

人ロマップの概要

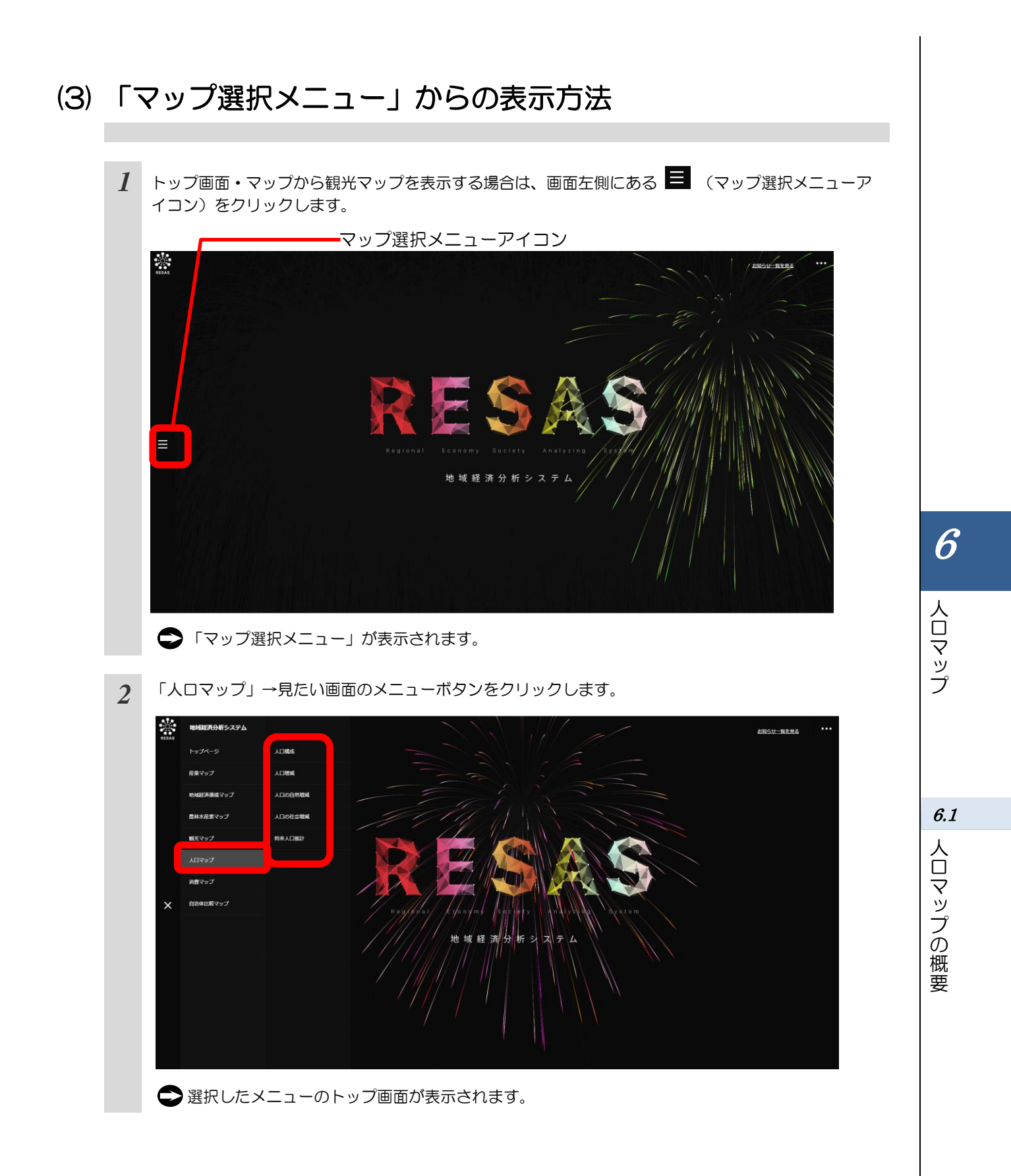
# (4) 他の自治体と一体的に見る

「指定地域」で指定している地域と、他の自治体を合算した形で、各マップから表示されるグラフを 見ることができます。一体的に見る自治体は最大で10地域まで選択できます。

以下では、市区町村を一体的に見るケースを紹介します。

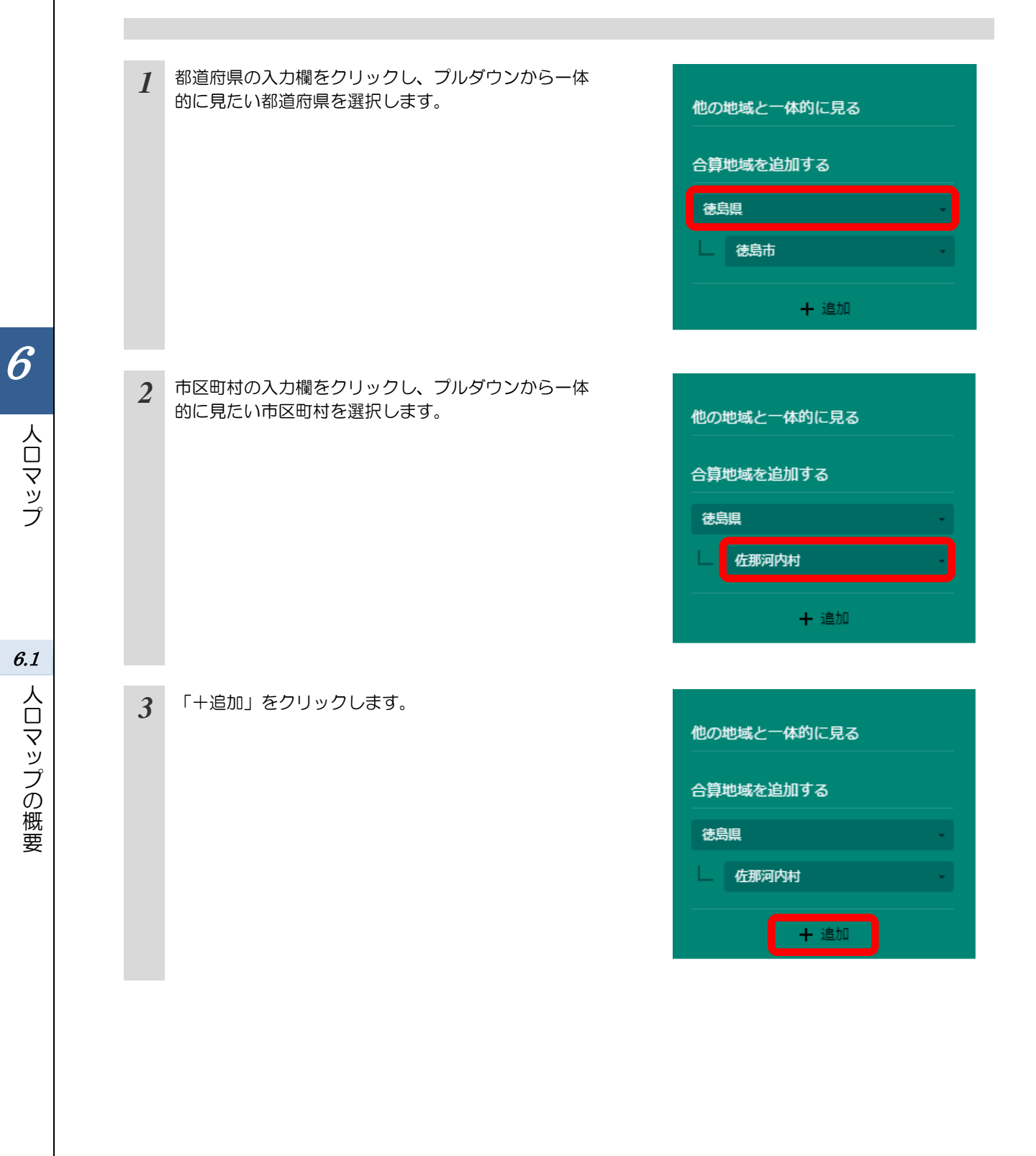

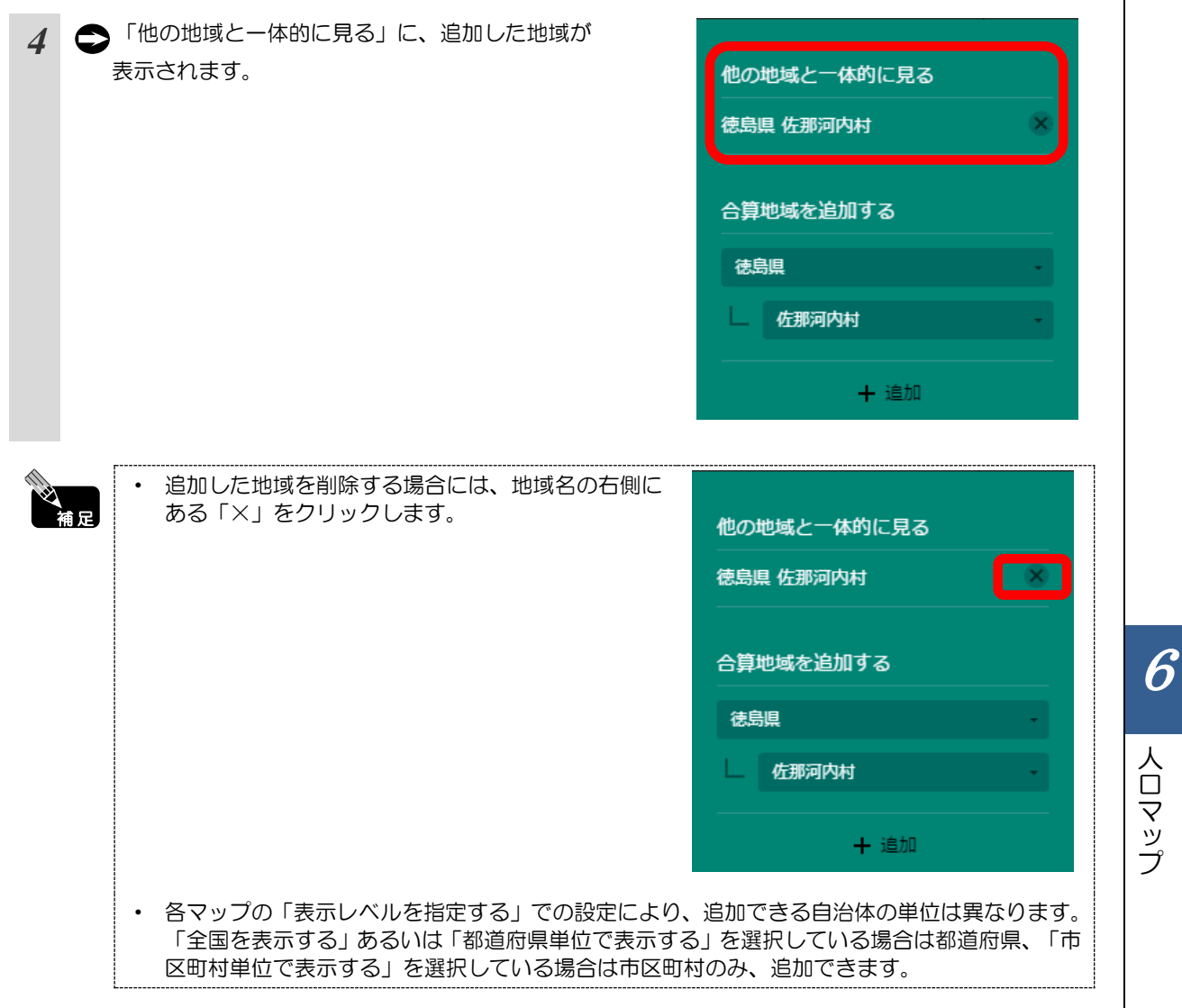

6.1 人口マップの概要

6.2 人口構成

# (1) 人口構成の機能と目的

人口構成では、都道府県・市区町村単位で、総人口の推移をヒートマップ上で把握することができます。

また、年齢3区分別(年少人ロ\*1/生産年齢人ロ\*2/老年人ロ\*3)の人口推移や人口ピラミッドによる人口構成の把握をすることができます。

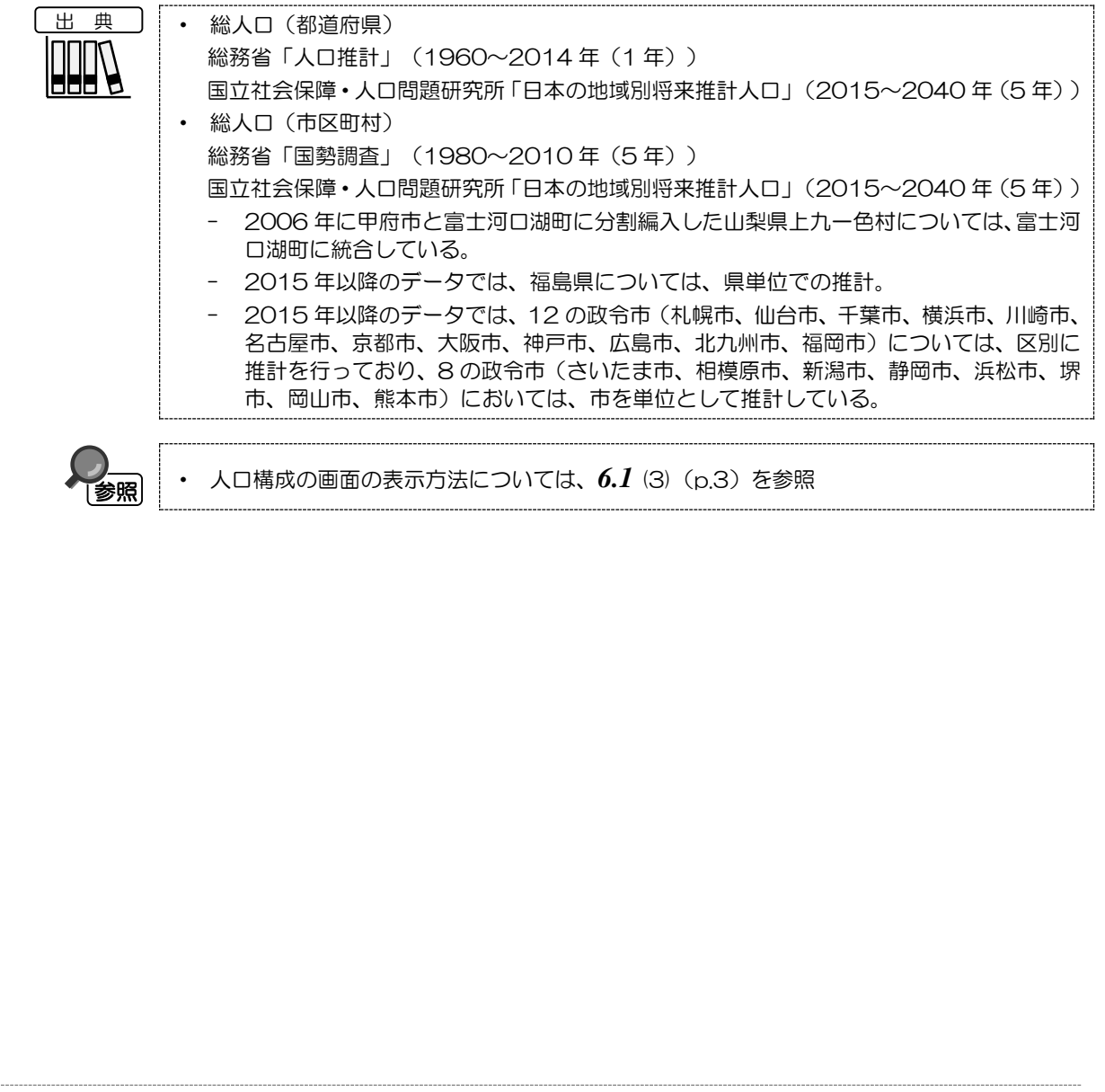

\*1:「年少人口」とは、15 歳未満の人口のことをいう。
\*2:「生産年齢人口」とは、15 歳以上 74 歳未満の人口のことをいう。
\*3:「老年人口」とは、75 歳以上の人口のことをいう。

6

人口マップ

6.2

人口構成

# (2) 人口構成の表示内容

### ● 人口構成

表示年で選択した年の総人口のヒートマップです。

「全国を表示する」を選択すると、日本全国の地図が表示されます。「都道府県単 位で表示する」を選択すると、「指定地域」で選択している都道府県を中心とした 縮尺で地図が拡大表示されます。「市区町村単位で表示する」を選択すると、「指 定地域」で選択している市区町村を中心とした縮尺で地図が拡大表示されます。

また、「全国を表示する」あるいは「都道府県単位で表示する」選択時のヒートマップは都道府県単位、「市区町村単位で表示する」選択時のヒートマップは市区町 村単位で表示されます。

※初期表示項目:全国を表示する、2014年

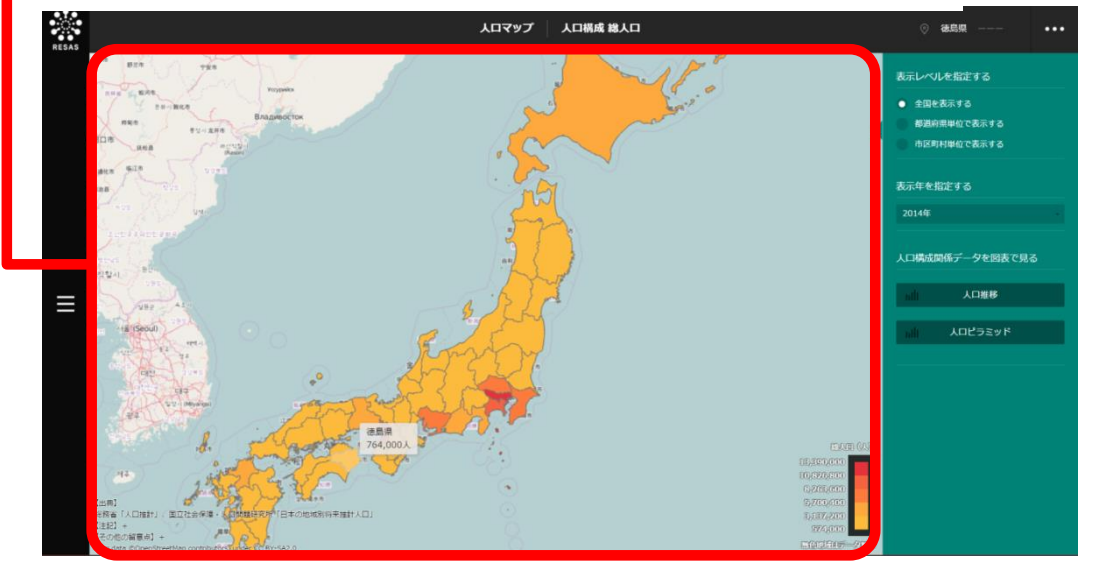

|     |                                                                                                    | 62          |
|-----|----------------------------------------------------------------------------------------------------|-------------|
|     | <ul> <li>・ 総入口(部道加県)</li> <li>総務省「人口推計」(1960~2014年(1年))</li> <li>国立社会保障・人口問題研究所「日本の地域別将来推計人口」(2015~2040年(5年))</li> <li>・ 総人口(市区町村)</li> </ul>                       | し<br>し<br>構 |
|     | 総務省「国勢調査」(1980~2010年(5年))                                                                                                    | 成           |
|     | 国立社会保障・人口問題研究所「日本の地域別将来推計人口」(2015~2040年(5年))                                                                                                    |             |
|     | <ul> <li>2006年に甲府市と富士河口湖町に分割編入した山梨県上九一色村については、富士河<br/>口湖町に統合している。</li> </ul>                                                                                        |             |
|     | - 2015年以降のデータでは、福島県については、県単位での推計。                                                                                                    |             |
|     | - 2015年以降のデータでは、12の政令市(札幌市、仙台市、千葉市、横浜市、川崎市、<br>名古屋市、京都市、大阪市、神戸市、広島市、北九州市、福岡市)については、区別に<br>推計を行っており、8の政令市(さいたま市、相模原市、新潟市、静岡市、浜松市、堺<br>市、岡山市、熊本市)においては、市を単位として推計している。 |             |
| ○注意 | <ul> <li>「全国を表示する」「都道府県単位で表示する」を選択した場合、2014年の総人口は表示されません。</li> </ul>                                                                                                |             |

6

人口マップ

# (3) 右メニューの説明

右メニューでは、左のマップの表示内容について設定します。

また、指定地域の関係データの図表に切り替えるボタンが表示されます。

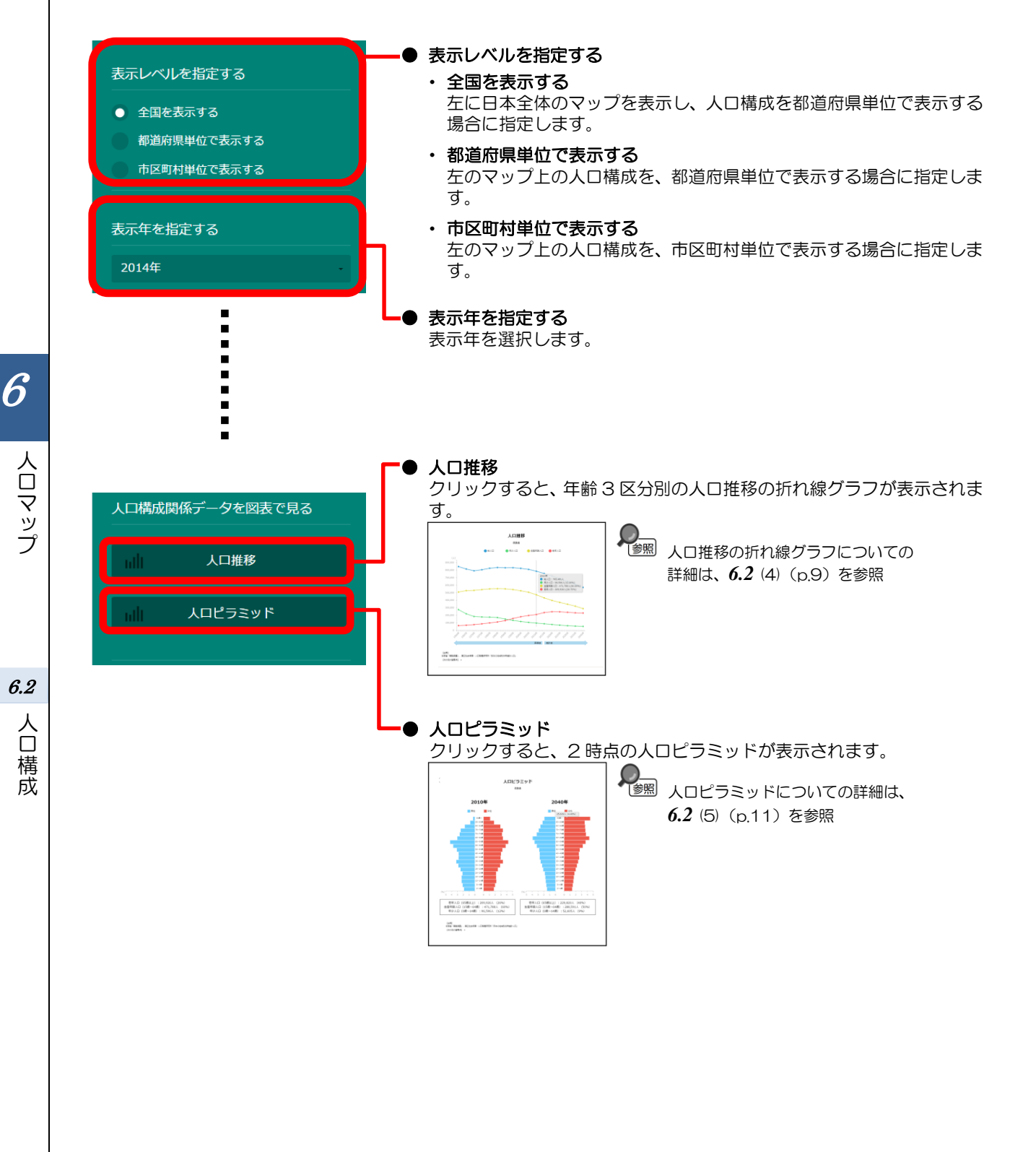

# (4) 人口推移をグラフで見る

年齢3区分別の人口の推移の折れ線グラフです。これにより、現在と将来の人口の推移を年齢3区 分ごとに把握することができます。

「指定地域」で指定している地域に、他の自治体を合算した形で、人口推移を確認することもできます。 す。合算は、最大で10地域まで選択できます。

グラフに他の自治体を合算する方法の詳細については、6.1(4)(p.4)を参照 参照

### <人口推移の折れ線グラフの表示方法>

右メニューの「人口推移」をクリックします。

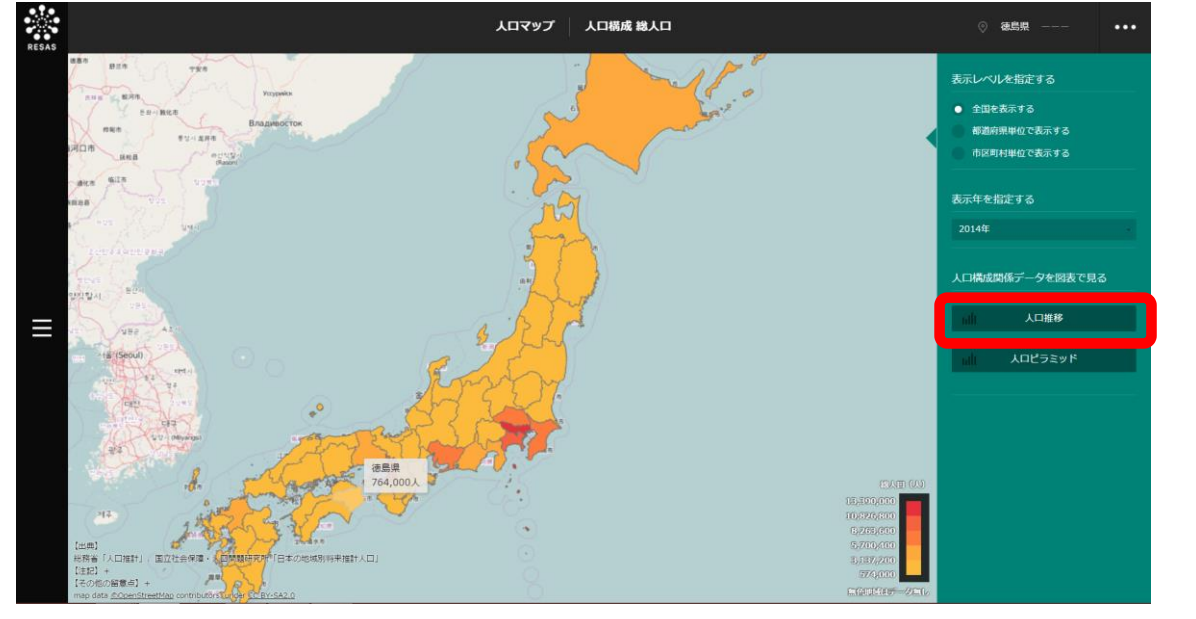

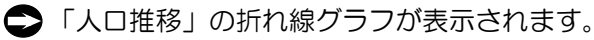

6

人口マップ

6.2

人口構成

### <表示される折れ線グラフの種類>

総人口/年少人口(14歳以下)/生産年齢人口(15~64歳)/老年人口(65歳以上)の5年ごとの推移の折れ線グラフです。

総人口/年少人口(14歳以下)/生産年齢人口(15~64歳)/老年人口(65歳以上)は、前画 面で、都道府県単位を指定している場合は1960~2040年の期間の5年刻み、市区町村単位を指定 している場合は1980~2040年の期間の5年刻みで表示されます。

折れ線グラフと表示年(横軸)が交差する位置にマウスオーバーすると、該当する「年」、「人数」、 総人口以外の場合は総人口に対する「割合」(%)が表示されます。

※2014年以前は実績値、2015年以降は推計値です。

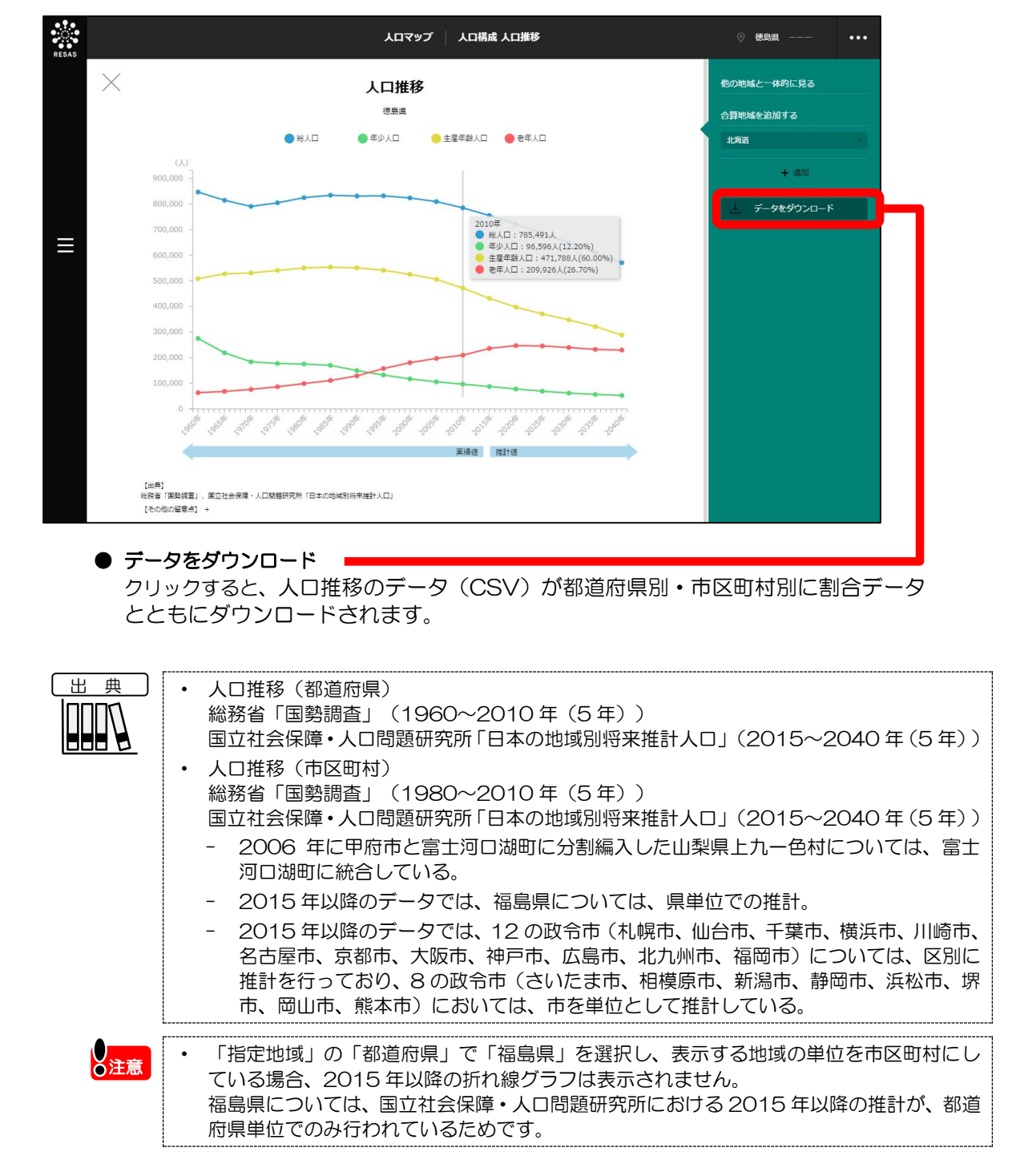

6

人口マップ

6.2

人口

構

成

# (5) 人口ピラミッドを見る

人口ピラミッドを2時点分表示することができます。これにより、過去や現在と将来の人口構成を 把握することができます。

「指定地域」で指定している地域に、他の自治体を合算した形で、人口ピラミッドを確認することも できます。合算は、最大で10地域まで選択できます。

参照

グラフに他の自治体を合算する方法の詳細については、6.1(4)(p.4)を参照

### <人口ピラミッドの表示方法>

右メニューの「人口ピラミッド」をクリックします。

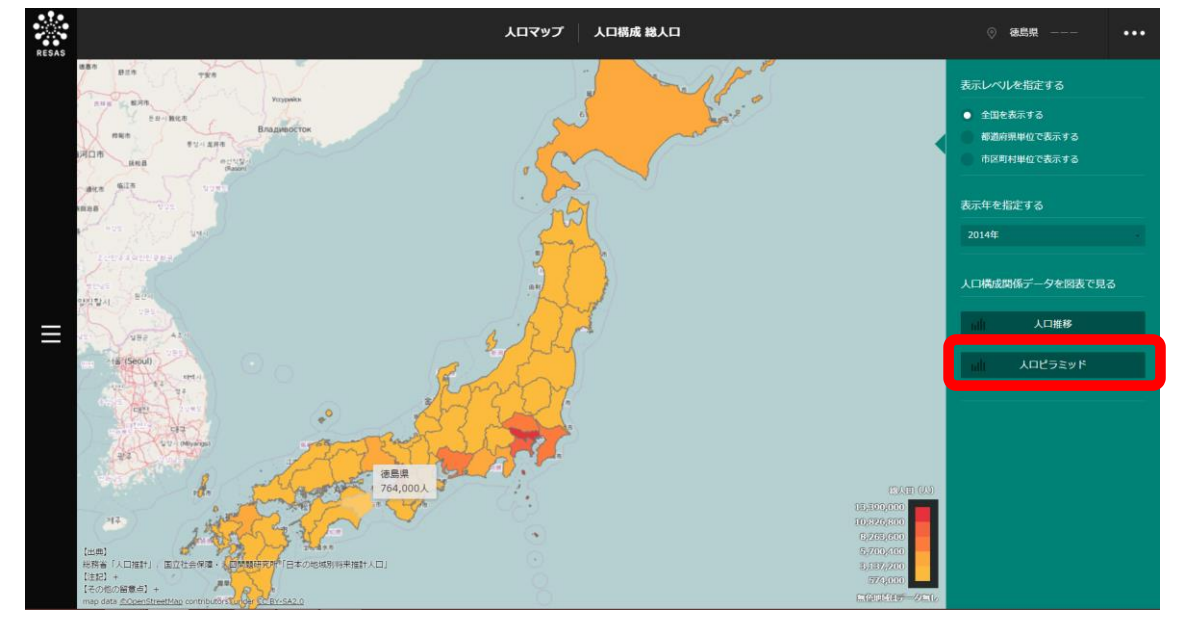

◆ 人口ピラミッドが表示されます。

6

人口マップ

6.2

人口構成

### <表示される人口ピラミッド>

人口ピラミッドを2時点分表示することができます。また、2時点それぞれについて、下部に老年 人口(65歳以上)/生産年齢人口(15~64歳)/年少人口(14歳以下)の人数(万人)と割合(%) がリストで表示されます。2時点は、マップの右メニューの表示年で選択した年です。

※初期表示項目:表示年(左側)=2010年、表示年(右側)=2040年

グラフにマウスオーバーすると、年代別人数(5歳刻み)、総人口に対する割合が表示されます。

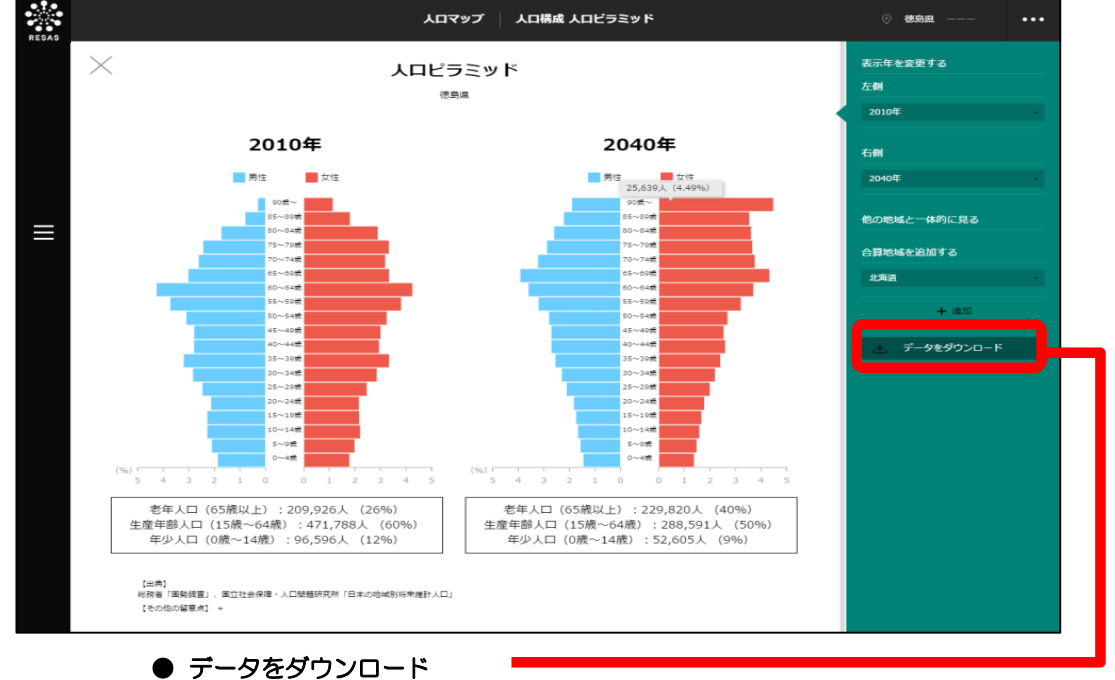

※2010年以前は実績値、2015年以降は推計値です。

クリックすると、人口ピラミッドのデータ(CSV)が都道府県別・市区町村別 にダウンロードされます。

*6.2* 人口構

成

6

人口マップ

|     | <ul> <li>人口ピラミッド(都道府県)</li> <li>総務省「国勢調査」(1980~2010年(5年))</li> <li>国立社会保障・人口問題研究所「日本の地域別将来推計人口」(2015~2040年(5年))</li> <li>人口ピラミッド(市区町村)</li> <li>総務省「国勢調査」(1980~2010年(5年))</li> <li>国立社会保障・人口問題研究所「日本の地域別将来推計人口」(2015~2040年(5年))</li> <li>2006年に甲府市と富士河口湖町に分割編入した山梨県上九一色村については、富士河口湖町に統合している。</li> <li>2015年以降のデータでは、福島県については、県単位での推計。</li> <li>2015年以降のデータでは、12の政令市(札幌市、仙台市、千葉市、横浜市、川崎市、名古屋市、京都市、大阪市、神戸市、広島市、北九州市、福岡市)については、区別に推計を行っており、8の政令市(さいたま市、相模原市、新潟市、静岡市、浜松市、堺市、岡山市、熊本市)においては、市を単位として推計している。</li> </ul> |
|-----|----------------------------------------------------------------------------------------------------|
| ●注意 | <ul> <li>「指定地域」の「都道府県」で「福島県」を選択し、表示する地域の単位を市区町村にしている場合、2015年以降の推計値は表示及び合算されません。</li> <li>福島県については、国立社会保障・人口問題研究所における2015年以降の推計が、都道府県単位でのみ行われているためです。</li> </ul>                                                                                                    |

### く表示年の変更方法>

右メニューの「表示年を変更する」で、2時点の表示年を変更します。1980~2040年の5年ごとの年(1980、1985、1990等)を選択できます。

| 1 | 「表示年を変更する」の「左側」に表示されている年をクリックし、プルダウンから左側に表示したい年を選択します。     | 表示年を変更する<br>左側<br>2010年<br>1980年<br>1985年<br>1990年<br>1995年<br>2000年 |
|---|------------------------------------------------------------|----------------------------------------------------------------------|
| 2 | 「表示年を変更する」の「右側」に表示されている年をクリッ<br>クし、プルダウンから右側に表示したい年を選択します。 | 表示年を変更する<br>左側<br>2010年<br>                                          |

2040年

6

人口マップ

6.2

人口構成

# **6.3** 人口増減

# (1) 人口増減の機能と目的

人口増減では、都道府県・市区町村単位で、人口増減率\*4(5年間)をヒートマップ上で把握するこ とができます。

また、時系列で人口増減率、出生数・死亡数/転入\*5数・転出\*6数の推移、人口の自然増減・社会増 減数の推移を把握することで、人口増減の要因を分析することができます。

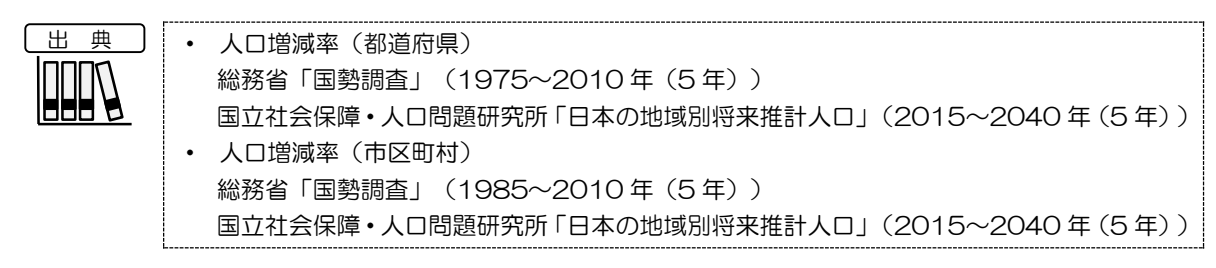

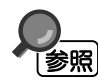

人口増減の画面の表示方法については、6.1 (3) (p.3) を参照

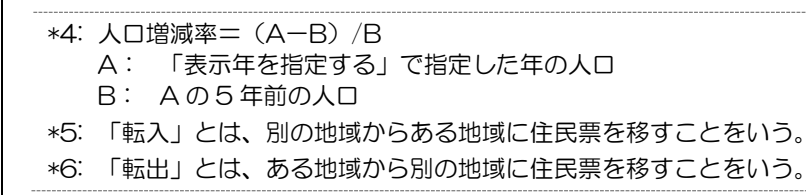

6

人口マップ

6.3

人口

] 増減

# (2) 人口増減の表示内容

# 人口増減 表示年で選択した年(5年間)の人口増減率のヒートマップです。 「全国を表示する」を選択すると、日本全国の地図が表示されます。「都道府県単位で表示する」を選択すると、「指定地域」で選択している都道府県を中心とした縮尺で地図が拡大表示されます。「市区町村単位で表示する」を選択すると、「指定地域」で選択している市区町村を中心とした縮尺で地図が拡大表示されます。 また、「全国を表示する」あるいは「都道府県単位で表示する」選択時のヒートマップは都道府県単位、「市区町村単位で表示する」選択時のヒートマップは市区町村単位で表示されます。

※初期表示項目:全国を表示する、2010年

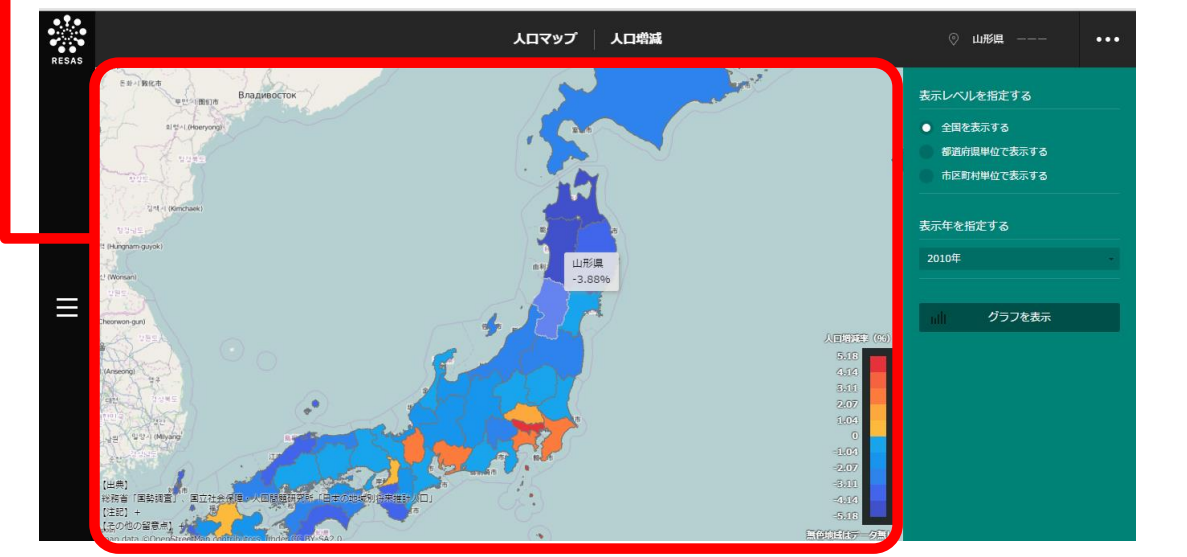

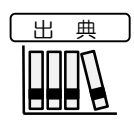

| • | 人口増減率(都道府県)                                  |  |
|---|----------------------------------------------|--|
|   | 総務省「国勢調査」(1975~2010 年(5 年))                  |  |
|   | 国立社会保障・人口問題研究所「日本の地域別将来推計人口」(2015~2040年(5年)) |  |
| • | 人口増減率(市区町村)                                  |  |
|   | 総務省「国勢調査」(1985~2010 年(5 年))                  |  |
|   | 国立社会保障・人口問題研究所「日本の地域別将来推計人口」(2015~2040年(5年)) |  |

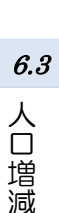

6

人口マップ

# (3) 右メニューの説明

右メニューでは、左のマップの表示内容について設定します。

また、指定地域の関係データの図表に切り替えるボタンが表示されます。

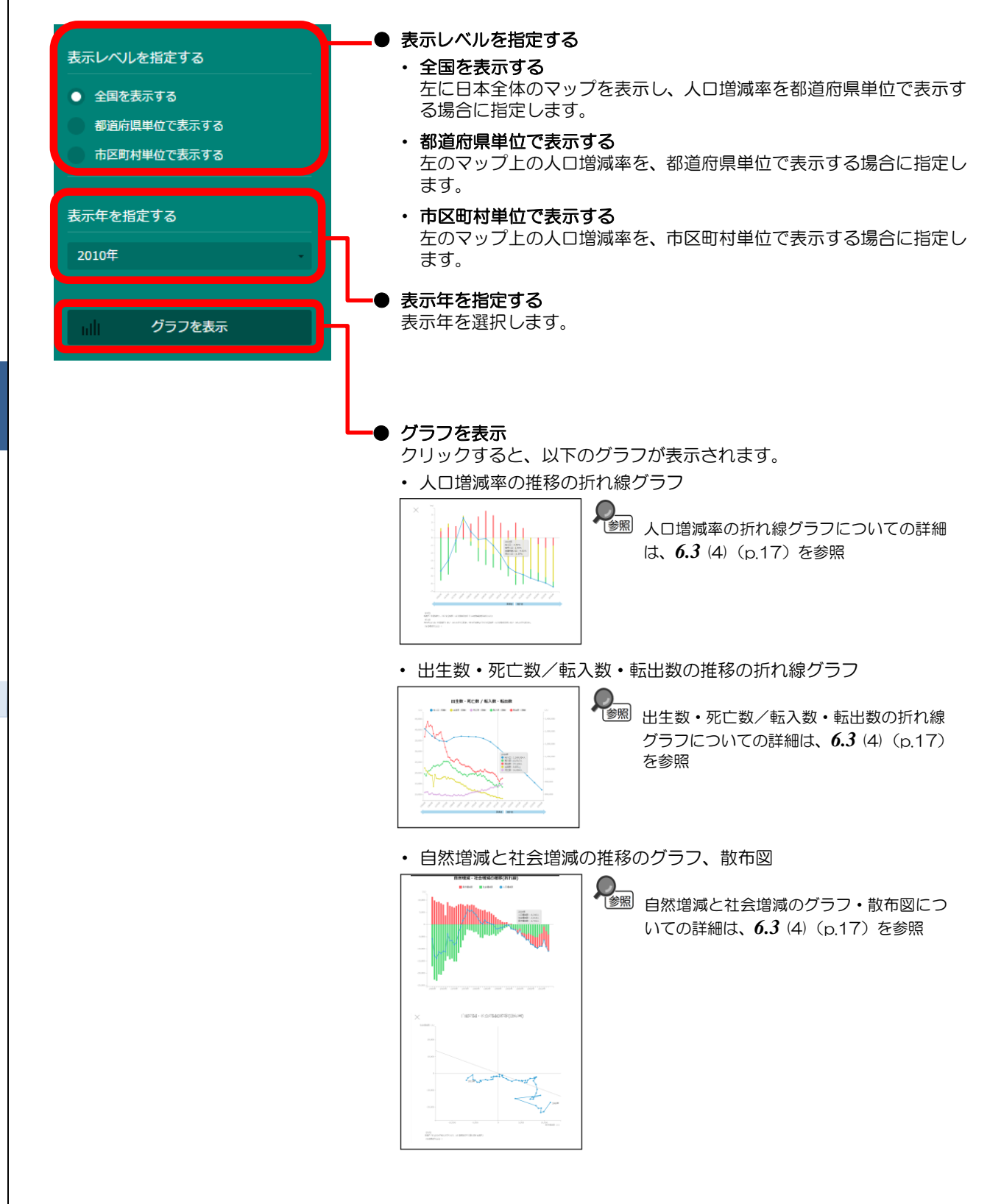

16

6

人口マップ

6.3

人口

増減

### (4) 人口増減関係データを図表で見る

### ■人口増減

人口増減率の折れ線グラフと、年少人口/生産年齢人口/老年人口それぞれの増減率の内訳(寄与度) の積み上げ棒グラフです。

■出生数・死亡数/転入数・転出数

出生数・死亡数/転入数・転出数の推移の折れ線グラフです。

### ■自然増減と社会増減の推移

人口増減率の折れ線グラフと、それに対する自然増減と社会増減のそれぞれの寄与度(自然増減と社 会増減がどれだけ人口増減全体に影響しているか)を表した積み上げ棒グラフと散布図\*<sup>7</sup>です。これに より、総人口の推移に与えてきた自然増減と社会増減の影響を把握することができます。

### <人口増減関係データの図表の表示方法>

➡ 人口増減関係データの図表が表示されます。

 Image: Allege Image: Allege

右メニューの「グラフを表示」をクリックします。

\*7:「散布図」とは、横軸と縦軸にそれぞれ別の量をとり、データが当てはまるところに点を打って示すグラフのこと。2つの量に関係があるかどうかを見るのに使われる。

6

人口マップ

6.3

人口増減

### <表示されるグラフの種類>

下方向へスクロールすると、続けてグラフが表示されます。

「指定地域」で指定している地域に、他の自治体を合算した形で、人口増減率、人口推移を確認する こともできます。合算は、最大で10地域まで選択できます。

・ グラフに他の自治体を合算する方法の詳細については、6.1 (4) (p.4) を参照

### ■人口増減

参照

人口増減率の折れ線グラフと、老年人口/生産年齢人口/年少人口それぞれの増減率の内訳(寄与度) の積み上げ棒グラフです。都道府県単位の場合は1965~2040年の期間の5年刻み、市区町村単位 の場合は1985~2040年の期間の5年刻みで表示されます。

積み上げ棒グラフにマウスオーバーすると、該当する年の総人ロ/老年人ロ/生産年齢人ロ/年少人 ロの寄与度の割合が表示されます。

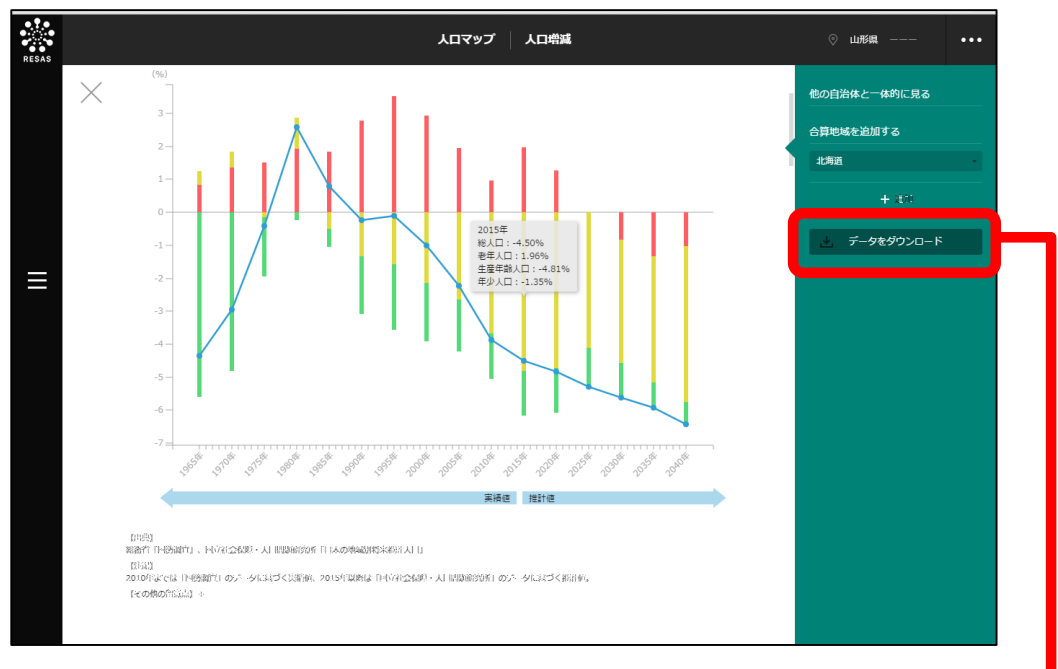

※2010年以前は実績値、2015年以降は推計値です。

#### ● データをダウンロード ╹

クリックすると、人口増減、出生数・死亡数/転入数・転出数、自然増減と社会 増減の推移の各データ(CSV)が都道府県別・市区町村別に総人ロデータとと もにダウンロードされます。

6

人口マップ

6.3

人口増

減

|     | <ul> <li>人口増減(都道府県)</li> <li>総務省「国勢調査」(1975~2010年(5年))</li> <li>国立社会保障・人口問題研究所「日本の地域別将来推計人口」(2015~2040年(5年))</li> <li>人口増減(市区町村)</li> <li>総務省「国勢調査」(1985~2010年(5年))</li> <li>国立社会保障・人口問題研究所「日本の地域別将来推計人口」(2015~2040年(5年))</li> </ul> |
|-----|----------------------------------------------------------------------------------------------------|
| ●注意 | <ul> <li>「指定地域」の「都道府県」で「福島県」を選択し、表示する地域の単位を市区町村にしている場合、2015年以降の折れ線グラフ及び積み上げ棒グラフは表示されません。</li> <li>福島県については、国立社会保障・人口問題研究所における2015年以降の推計が、都道府県単位でのみ行われているためです。</li> </ul>                                                             |

**6**人ロマップ

*6.3* 人口増減

#### ■出生数・死亡数/転入数・転出数

総人口・出生数・死亡数・転入数・転出数の推移の折れ線グラフです。都道府県単位の場合は 1960 ~2013 年(総人口のみ 2040 年まで)、市区町村単位の場合は 1994~2012 年度及び 2014 年 (総人口のみ 2040 年まで)が表示されます。

総人口は左側の目盛り、それ以外は右側の目盛りが適用されます。

折れ線グラフと表示年(横軸)が交差する位置にマウスオーバーすると、該当する「年」と「人数」 が表示されます。

※2015年以降の総人口は推計値、それ以外はすべて実績値です。

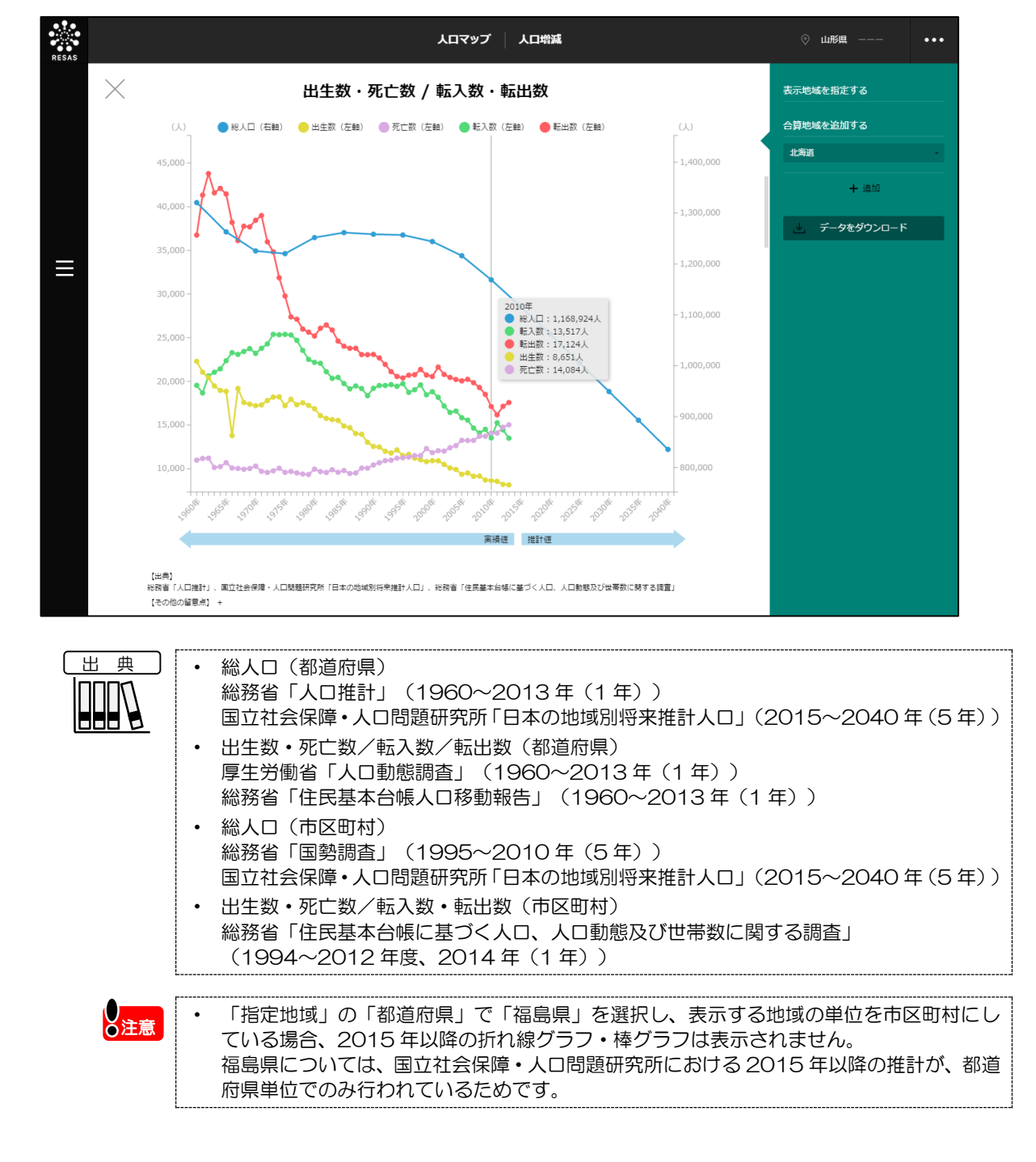

6

人口マップ

6.3

人口

増

減

### ■自然増減・社会増減の推移(折れ線)

人口増減数の推移の折れ線グラフと、自然増減数(出生数一死亡数)と社会増減数(転入数一転出数) の積み上げ棒グラフです。都道府県単位の場合は1960~2013年、市区町村単位の場合は1995~ 2014年が年ごとに表示されます。

積み上げ棒グラフにマウスオーバーすると、該当する「年」、「人口増減数」、「社会増減数」、 「自然増減数」が表示されます。

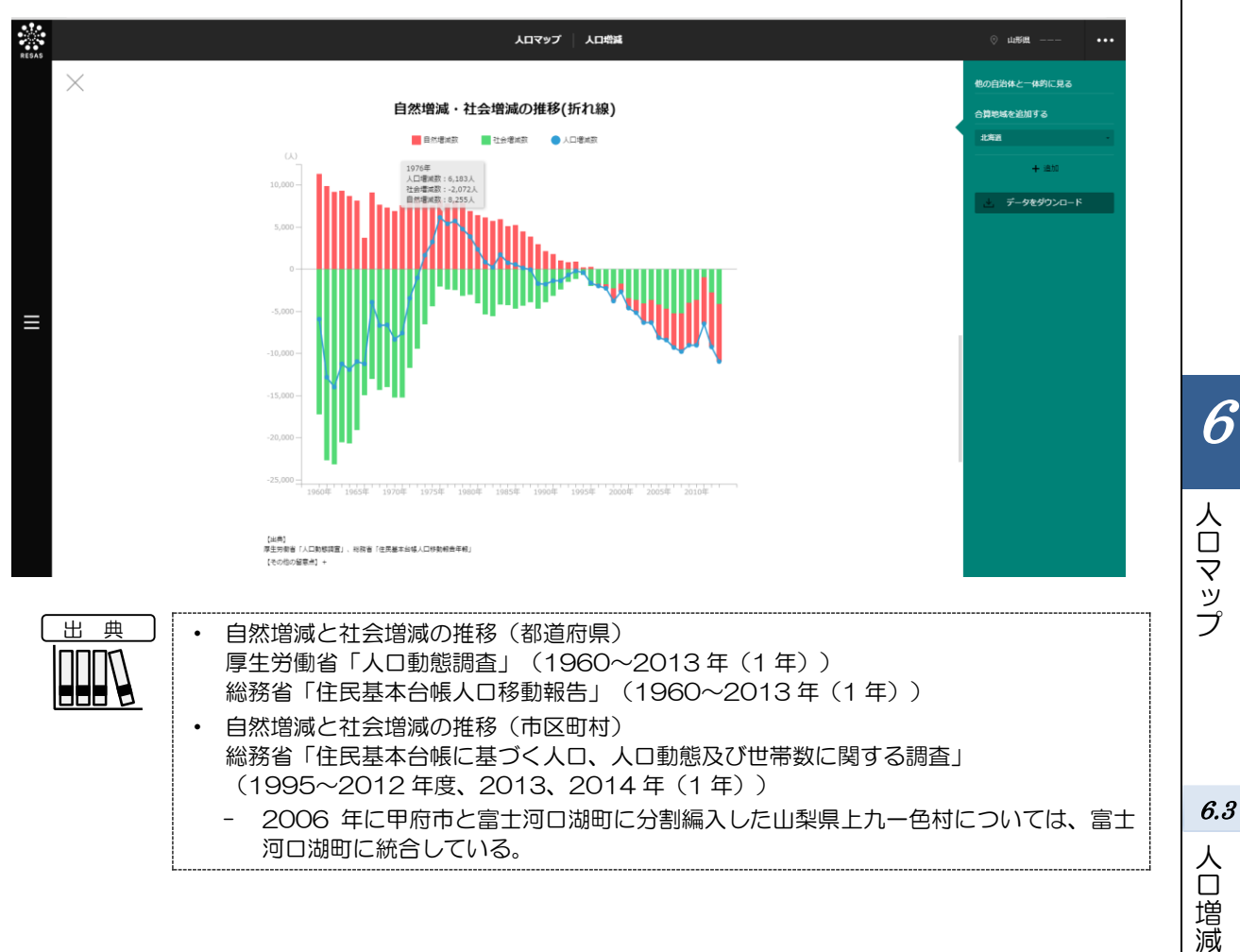

### ■自然増減・社会増減の推移(散布図)

総人口の推移に与えてきた自然増減と社会増減の影響を把握することができます。 散布図では、人口 の自然増減と社会増減の影響を経年で見ることができます。

縦軸に自然増減数(出生数一死亡数)、横軸に社会増減数(転入数一転出数)をとり、集計年ごとに 点が打たれ、線で結ばれています。

都道府県単位の場合は 1960~2013 年、市区町村単位の場合は 1995~2014 年が年ごとに表示 されます。

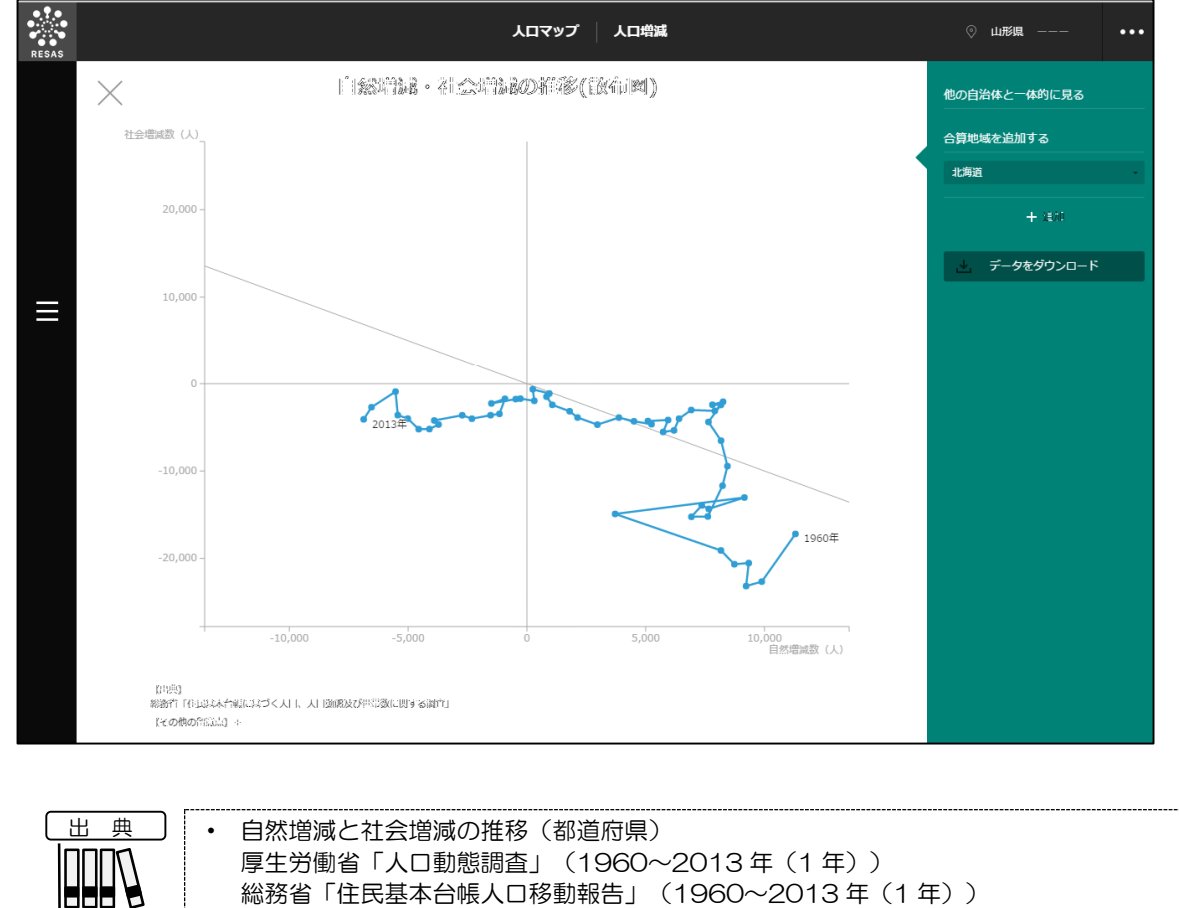

| 典 ] |                                                                                                    |
|-----|----------------------------------------------------------------------------------------------------|
|     | 厚生労働省「人口動態調査」(1960~2013 年(1 年))<br>総務省「住民基本台帳人口移動報告」(1960~2013 年(1 年))                                                                                                    |
|     | <ul> <li>自然増減と社会増減の推移(市区町村)</li> <li>総務省「住民基本台帳に基づく人口、人口動態及び世帯数に関する調査」</li> <li>(1995~2012 年度、2013、2014 年(1年))</li> <li>2006 年に甲府市と富士河口湖町に分割編入した山梨県上九一色村については、富士</li> <li>河口湖町に統合している。</li> </ul> |

6.3

人口増減

人口マップ

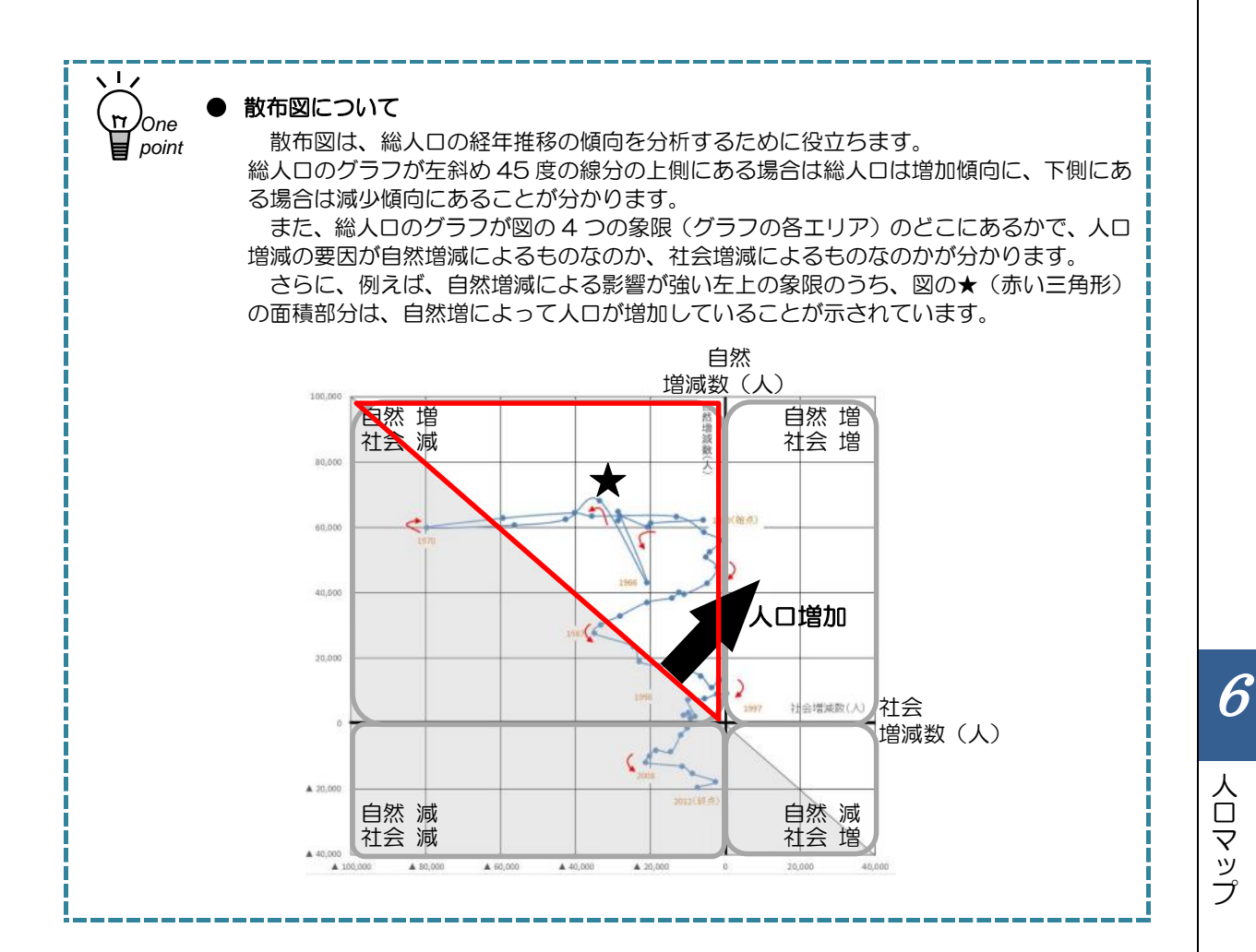

人口

]増減

6.4 人口の自然増減

## (1) 人口の自然増減の機能と目的

人口の自然増減<sup>48</sup>では、都道府県、市区町村単位での「合計特殊出生率」<sup>49</sup>と男女別・年齢別の「人 口推移」を見ることで、人口の自然増減の要因を把握することができます。また、「合計特殊出生率」 とそれに関連があると考えられる指標(配偶関係や就業の状況等)との関係を、散布図で確認すること もできます。

自地域の現状を把握するとともに、都道府県単位・市区町村単位で他の自治体と比較することで、今後施策を投じるべき指標の把握と、合計特殊出生率の変化による人口推移の推計に役立てることができます。

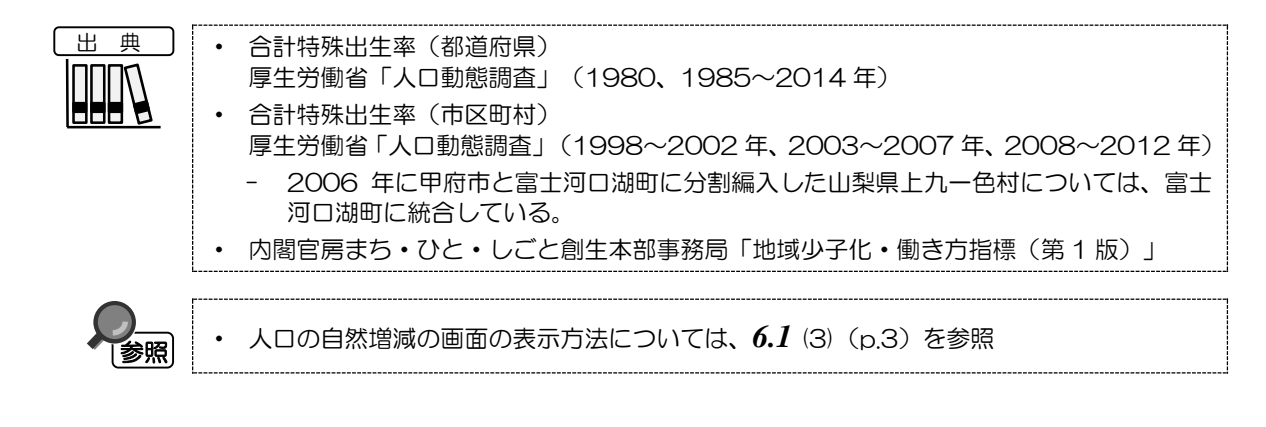

\*8:「自然増減」は、出生数一死亡数で表される。

\*9: 「合計特殊出生率」とは「15~49歳までの女性の年齢別出生率を合計したもの」で、一人の女性がその年齢 別出生率で一生の間に生む子どもの数に相当する。本システムでは、ある期間(1 年間)の出生状況に着目し た、その年における各年齢(15~49歳)の女性の出生率を合計した「期間」合計特殊出生率を採用している。

6

人口マップ

6.4

人口

一の自然増減

# (2) 人口の自然増減の表示内容

### ● 人口の自然増減

表示年で選択した年の合計特殊出生率のヒートマップです。

「全国を表示する」を選択すると、日本全国の地図が表示されます。「都道府県単位 で表示する」を選択すると、「指定地域」で選択している都道府県を中心とした縮尺 で地図が拡大表示されます。「市区町村単位で表示する」を選択すると、「指定地域」 で選択している市区町村を中心とした縮尺で地図が拡大表示されます。

また、「全国を表示する」あるいは「都道府県単位で表示する」選択時のヒートマッ プは都道府県単位、「市区町村単位で表示する」選択時のヒートマップは市区町村単 位で表示されます。

※初期表示項目:全国を表示する、2014年

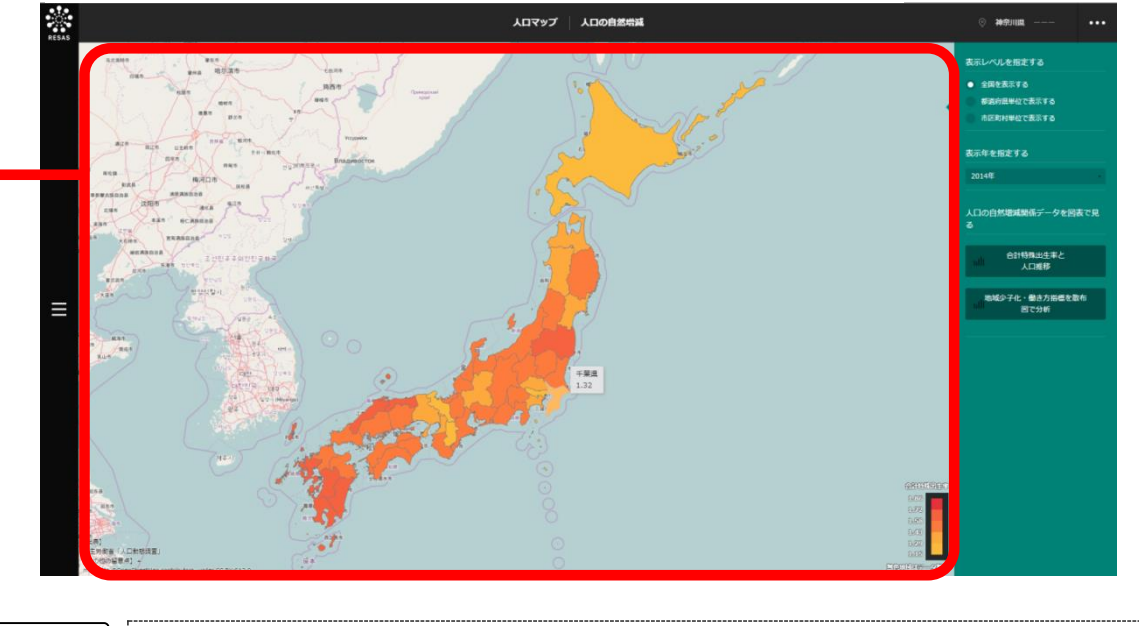

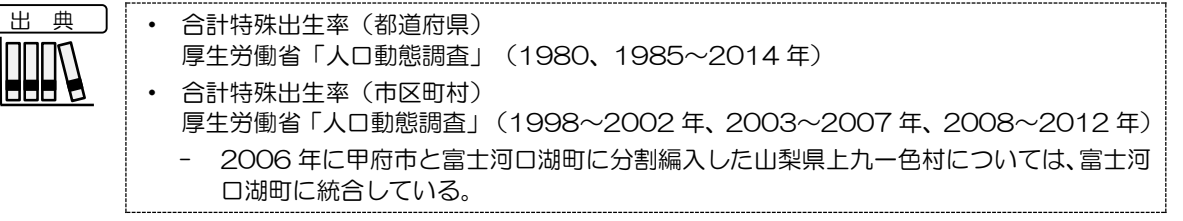

# (3) 右メニューの説明

右メニューでは、左のマップの表示内容について設定します。

また、指定地域の関係データの図表に切り替えるボタンが表示されます。

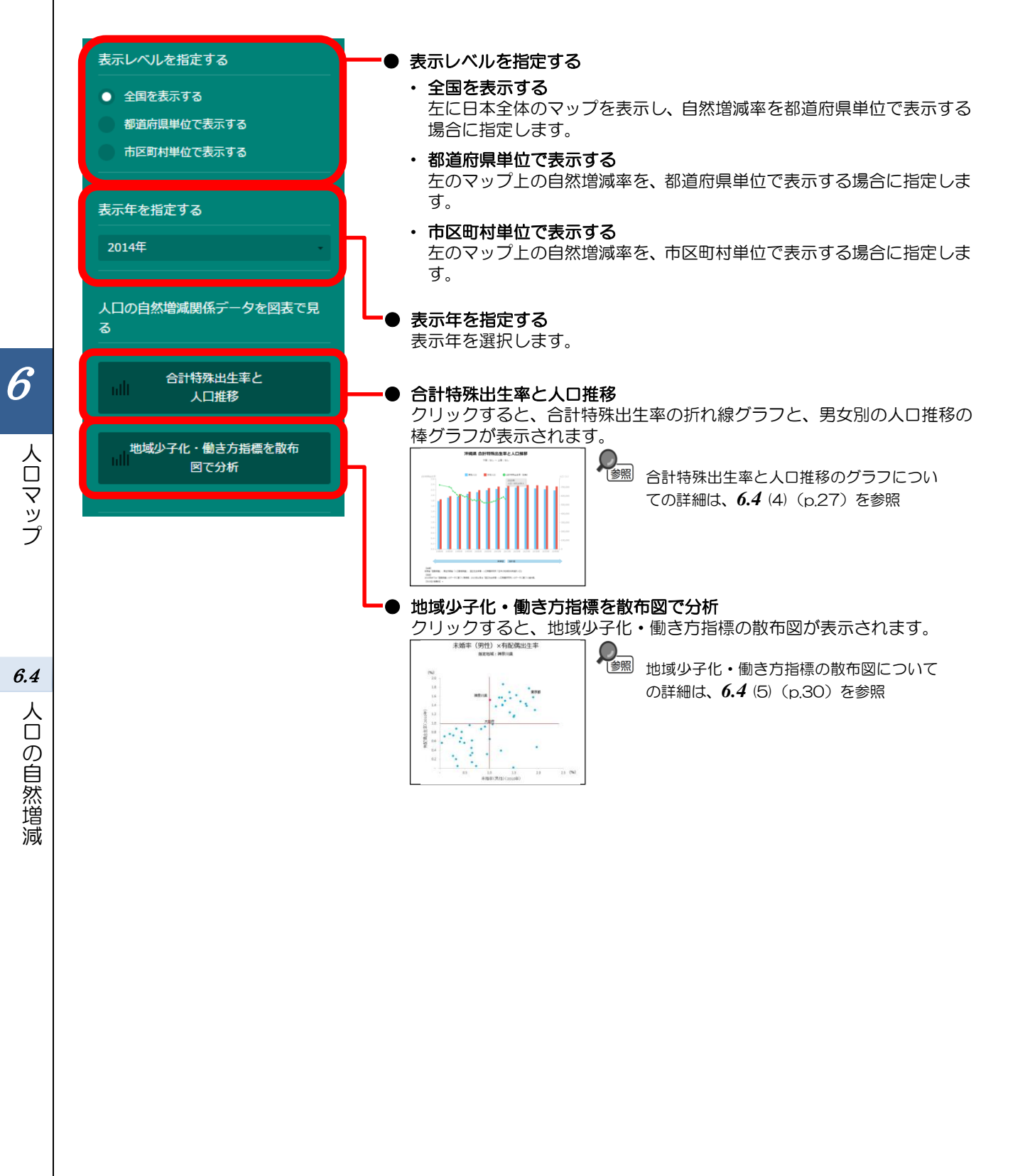

# (4) 合計特殊出生率と人口推移をグラフで見る 合計特殊出生率の折れ線グラフと、男女別の人口推移の棒グラフです。合計特殊出生率と人口推移い ずれも、表示/非表示を切り替えることもできます。 く合計特殊出生率の折れ線グラフ・人口推移の棒グラフの表示方法> 右メニューの「合計特殊出生率と人口推移」をクリックします。 人口マップ 6 人口マップ 「合計特殊出生率」の折れ線グラフと「人口推移」の棒グラフが表示されます。 く表示されるグラフの種類> 折れ線グラフ及び棒グラフの表示年は、マップの右メニューの「表示レベルを指定する」での設定に 6.4 より異なります。 人口 「全国を表示する」「都道府県単位で表示する」を選択している場合 合計特殊出生率の折れ線グラフは、1960~1984年については5年刻み、1985~2014年につ 一の自然増減 いては1年刻みで表示されます。 人口推移の棒グラフは、5年刻みで表示されます。 「市区町村単位で表示する」を選択している場合 合計特殊出生率の折れ線グラフは、1998-2002、2003-2007、2008-2012年の5年刻み で表示されます。 人口推移の棒グラフは、5年刻みで表示されます。 合計特殊出生率の折れ線グラフは左側の目盛り、男女別の人口推移の棒グラフは右側の目盛りが適用 されます。 合計特殊出生率の折れ線グラフは、「全国を表示する」「都道府県単位で表示する」を選 ●注意 択した場合は、2014 年以降は表示されません。また、「市区町村単位で表示する」を選 択した場合は、2015年以降は表示されません。 合併などにより市区町村単位のデータがない場合、合計特殊出生率の折れ線グラフの該当 する部分は表示されません。

#### 折れ線グラフにマウスオーバーすると、該当する「年」と「合計特殊出生率」が表示されます。

※初期表示項目: 表示する内容=合計特殊出生率(表示)、男性/女性人口(表示)、 表示する年齢=下限なし、上限なし

※2015年以降の人口は推計値、それ以外はすべて実績値です。

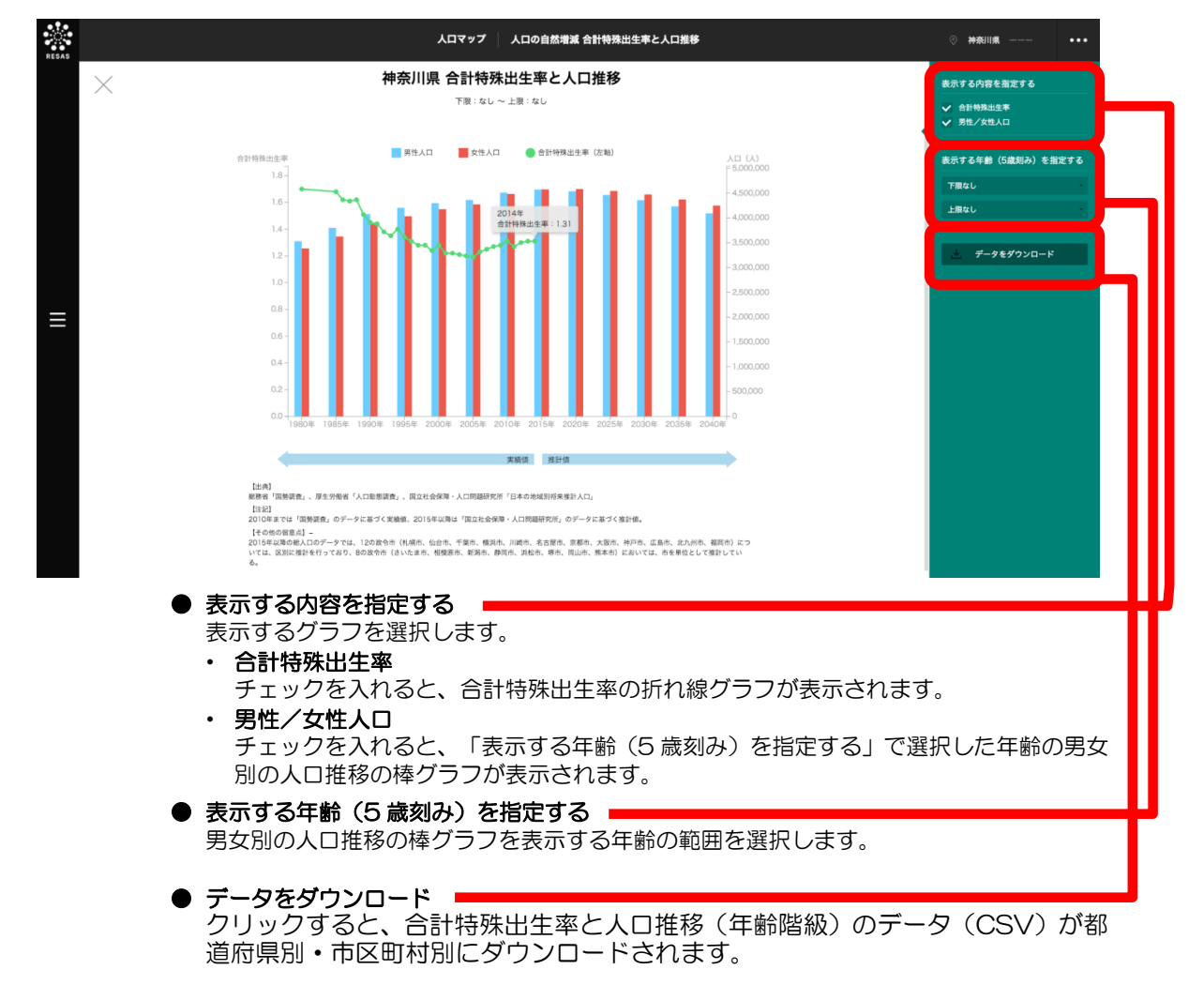

6

人口マップ

6.4

人口

一の自然増減

|     | <ul> <li>人口(都道府県)</li> <li>総務省「国勢調査」(1980~2010年)</li> <li>国立社会保障・人口問題研究所「日本の地域別将来推計人口」(2015~2040年)</li> <li>合計特殊出生率(都道府県)</li> <li>厚生労働省「人口動態調査」(1980、1985~2014年)</li> <li>人口(市区町村)</li> <li>総務省「国勢調査」(1980~2010年)</li> <li>国立社会保障・人口問題研究所「日本の地域別将来推計人口」(2015~2040年)</li> <li>合計特殊出生率(市区町村)</li> <li>厚生労働省「人口動態調査」(1998~2002年、2003~2007年、2008~2012年)</li> <li>2006年に甲府市と富士河口湖町に分割編入した山梨県上九一色村については、富士河口湖町に統合している。</li> <li>2015年以降の総人口のデータでは、福島県については、県単位での推計。</li> <li>2015年以降の総人口のデータでは、12の政令市(札幌市、仙台市、千葉市、横浜市、川崎市、名古屋市、京都市、大阪市、神戸市、広島市、北九州市、福岡市)については、</li> </ul> |
|-----|----------------------------------------------------------------------------------------------------|
|     | 川崎市、名古屋市、京都市、大阪市、神戸市、広島市、北九州市、福岡市)については、<br>区別に推計を行っており、8の政令市(さいたま市、相模原市、新潟市、静岡市、浜松<br>市、堺市、岡山市、熊本市)においては、市を単位として推計している。                                                                                                    |
| ●注意 | <ul> <li>「指定地域」の「都道府県」で「福島県」を選択し、表示する地域の単位を市区町村にしている場合、2015年以降の折れ線グラフ及び棒グラフは表示されません。<br/>福島県については、国立社会保障・人口問題研究所における 2015年以降の推計が、都道</li> </ul>                                                                                                    |

6

人口マップ

6.4 人口の自然増減

# (5) 地域少子化・働き方指標を散布図で見る

指定地域における指定年についての、合計特殊出生率と、地域少子化・働き方指標の散布図です。 地域の出生率の課題を、合計特殊出生率と、地域少子化・働き方指標を組み合わせて、分析することが できます。

### <地域少子化・働き方指標の散布図の表示方法>

右メニューの「地域少子化・働き方指標を散布図で分析」をクリックします。

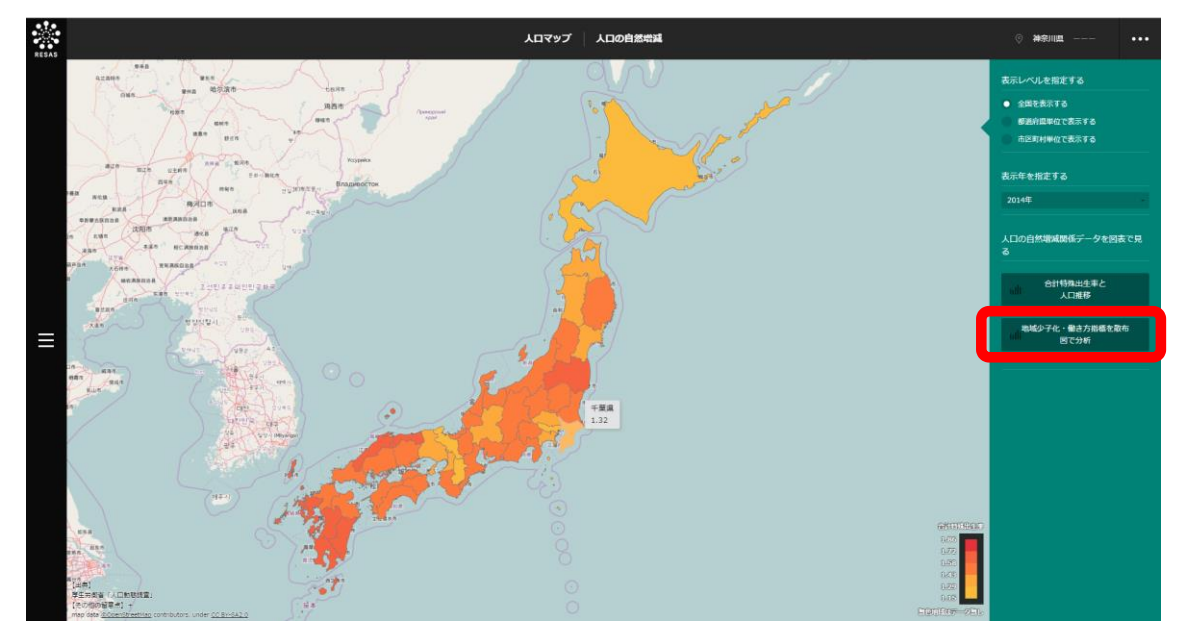

➡ 地域少子化・働き方指標の散布図が表示されます。

6

人口マップ

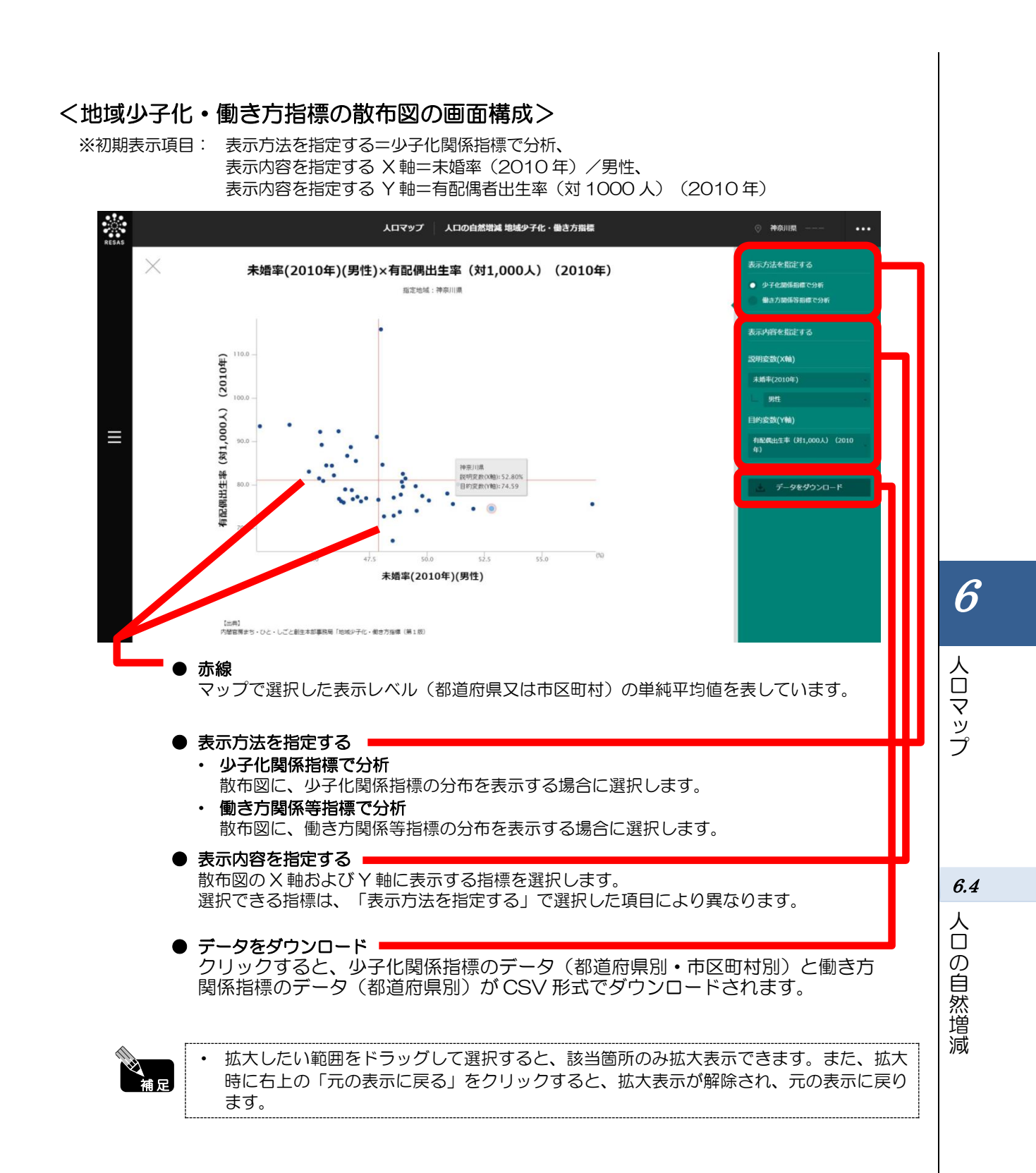

| 出典 | • | 内閣官房まち・ひと・しごと創生本部事務局「地域少子化・働き方指  | 镖(第1版)」    |
|----|---|----------------------------------|------------|
|    |   | - 合計特殊出生率(都道府県)                  | 2014年      |
|    |   | - 合計特殊出生率(市区町村)                  | 2008~2012年 |
|    |   | - 未婚率・有配偶者出生率(対 1000 人)(都道府県)    | 2010年      |
|    |   | - 未婚率・有配偶者出生率(対 1000 人)(市区町村)    | 2010年      |
|    |   | - 平均初婚年齢・出生順位ごとの母の平均年齢(都道府県)     | 2014年      |
|    |   | - 平均初婚年齢・出生順位ごとの母の平均年齢(市区町村)     | 2013年      |
|    |   | - 週 60 時間以上働く雇用者の割合(都道府県)        | 2012年      |
|    |   | - 1日当たりの通勤等の時間(都道府県)             | 2011年      |
|    |   | - 女性の有業率と育児をしている女性の有業率の差(25~44歳) | 2012年      |
|    |   | (都道府県)                           |            |
|    |   | - 0~5歳人口に対する保育所定員数の比(都道府県)       | 2014年      |
|    |   | - パート・アルバイト割合(25~39 歳、男性)(都道府県)  | 2012年      |
|    |   | - 三世代同居率(都道府県)                   | 2010年      |
|    |   | - 最近の合計特殊出生率の上昇率(最低値→最高値)(都道府県)  | 2015年      |
|    |   |                                  |            |
|    | 1 |                                  |            |

### ■「表示方法を指定する」で「少子化関係指標で分析」を選択した場合

ヒートマップの右メニューで「全国を表示する」あるいは「都道府県単位で表示する」を選択してい る場合は、全国の都道府県単位の散布図、「市区町村単位で表示する」を選択している場合は、指定し た地域の都道府県内の市区町村単位の散布図になります。

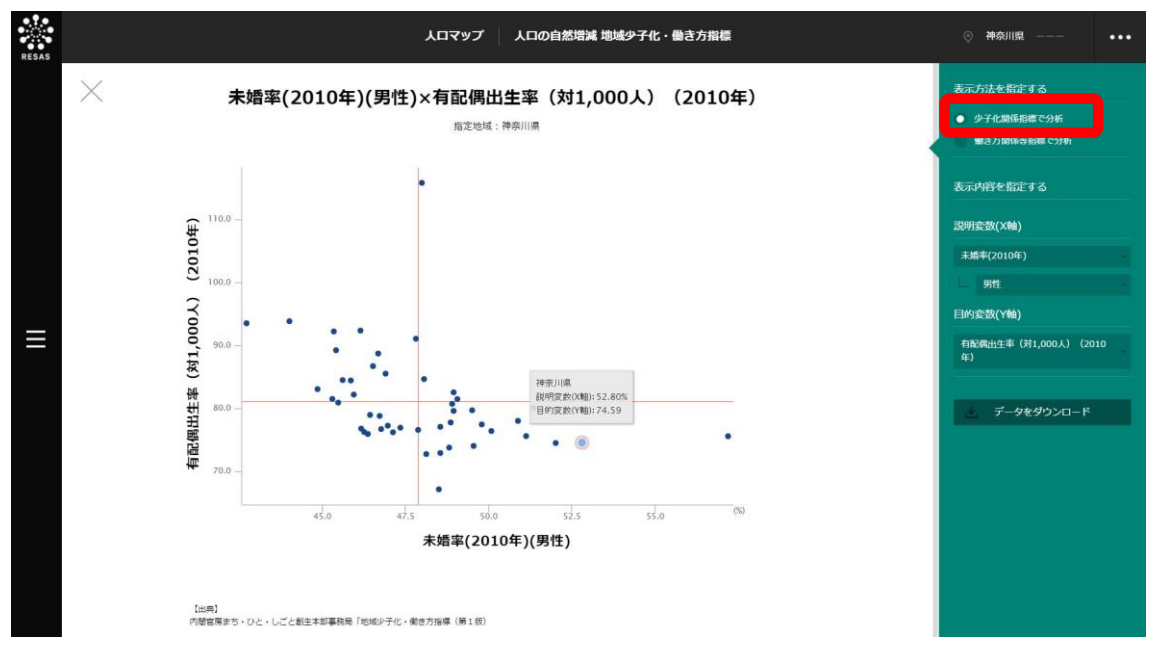

*6.4* 

人口の自然増減

|  | 少子化関係指標の散布図 | で指定できる指標は、 | 以下のとおりです。 |
|--|-------------|------------|-----------|
|--|-------------|------------|-----------|

| 曲    | 表示レベル   | 表示年         | 選択肢 1                 | 選択肢2                                |
|------|---------|-------------|-----------------------|-------------------------------------|
| X/Y  | 都道府県    | 2014年       | 合計特殊出生率※              | 総数                                  |
|      |         |             | *10(次ページ)             | 出生順位別内訳 <sup>*11 (次ページ)</sup> (第1子) |
|      |         |             |                       | 出生順位別内訳(第2子)                        |
|      |         |             |                       | 出生順位別内訳(第3子以降)                      |
| X⁄Y  | 市区町村    | 2008年~2012年 | 合計特殊出生率※              | 母の年齢階級別内訳*13 (次ページ)                 |
|      |         |             | *12(次ページ)             | (15~19 歳)                           |
|      |         |             |                       | 母の年齢階級別内訳(20~24 歳)                  |
|      |         |             |                       | 母の年齢階級別内訳(25~29 歳)                  |
|      |         |             |                       | 母の年齢階級別内訳(30~34 歳)                  |
|      |         |             |                       | 母の年齢階級別内訳(35~39 歳)                  |
|      |         |             |                       | 母の年齢階級別内訳(40~44 歳)                  |
|      |         |             |                       | 母の年齢階級別内訳(45~49 歳)                  |
|      |         |             |                       | 出生順位別内訳*14 (坎ページ)(第1子)              |
|      |         |             |                       | 出生順位別内訳(第2子)                        |
|      |         |             |                       | 出生順位別内訳(第3子以降)                      |
| X⁄Y  | 都道府県/   | 2010年       | 未婚率※                  | 男性                                  |
|      | 市区町村    |             | *15(次ページ)             | 女性                                  |
| X⁄Y  | 都道府県/   | 2010年       | 有配偶者出生率※              | (なし)                                |
|      | 市区町村    |             | (対 1000 人)            |                                     |
|      | 初来中国    | 00115       |                       |                                     |
| X/ Y | 卻迫加県    | 2014 #      | 半均初始午断※<br>*18 (次ページ) | 男性                                  |
|      | ±5700++ | 0010万       |                       | タ性                                  |
| X/ Y | 中区町村    | 2013 #      | 平均初始年时                | 男性                                  |
|      | 艺术中国    | 00115       | した頃たごとの               | 又性                                  |
| X/ Y | 都迫加県    | 2014 #      | 出生順位ことの               | 総数                                  |
|      |         |             | 19(次ページ)<br>*19(次ページ) | 第1子                                 |
|      |         |             |                       | 第2子                                 |
|      | +       | 0010 5      |                       | 第3子以降                               |
| X/Y  | 巾区町村    | 2013年       | 出生順位ことの               | 総数                                  |
|      |         |             | らの未らた                 | 第1子                                 |
|      |         |             |                       | 第2子                                 |
|      |         |             |                       | 第3子以降                               |

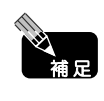

• X軸で選択した項目は Y軸では表示されず、選択できません。

 ※のついている項目については、データの存在しないもの、又は集計対象数が5を下回り、 表象に適さないものは、散布図上ゼロと表示されています。 6

人口の自然増減

6.4

| 6.4            *10:       「合計特殊出生率」(都道府県データ)は、厚生労働省「人口動態統計月報年計」(平成 26 年)                                             |                  |
|----------------------------------------------------------------------------------------------------|------------------|
| 6.4<br>人<br>・<br>10:「合計特殊出生率」(都道府県データ)は、厚生労働省「人口動態統計月報年計」(平成 26 年                                                    |                  |
| 人<br>                                                                                                    |                  |
| 10: 「合計特殊出生率」(都道府県データ)は、厚生労働省「人口動態統計月報年計」(平成 26 年                                                                    |                  |
| の *11: 「出生順位別内訳」(都道府県データ)は、合計特殊出生率を厚生労働省「人口動態統計月報年<br>自 26年)の出生順位別出生数で按分して作成。                                        | ፤)。<br>≢計」(平成    |
| ※ *12: 「合計特殊出生率」(市町村データ)は、厚生労働省「人口動態保健所・市区町村別統計」に。<br>増 ~24 年の数値(ベイズ推定値)。                                            | よる平成 20          |
| *13: 「母の年齢階級別内訳」(市町村データ)は、同統計の母の年齢階級別出生率(ベイズ推定値)<br>て作成。                                                             | に5を乗じ            |
| *14: 「出生順位別内訳」(市町村データ)は、合計特殊出生率を厚生労働省「人口動態統計」(平成<br>特別集計による出生順位別出生数で按分して作成。                                          | 成25年)の           |
| *15: 「未婚率」とは、国勢調査(平成22年)による日本人未婚者数の日本人人口(配偶関係不詳)<br>る割合(性別・年齢階級別)と、総務省による国籍不詳及び年齢不詳按分後の日本人の基準人[<br>齢階級別)を用いて作成されたもの。 | 余く)に対す<br>コ(性別・年 |
| *16: 「有配偶者出生率(対 1000人)」とは、厚生労働省「人口動態統計」(平成 22年)によると<br>年齢計)の、国勢調査(平成 22年)から作成した日本人女性有配偶者数*17(15~49歳)に5               | 出生数(母の<br>対する比率。 |
| *17:「日本人女性有配偶者数」は、国勢調査による日本人有配偶者数の日本人人口(配偶関係不詳)<br>る割合(性別・年齢階級別)と、日本人の基準人口(性別・年齢階級別)を用いて作成。                          | 余く)に対す           |
| *18: 「平均初婚年齢」は、厚生労働省「人口動態統計月報年計」(平成 26 年)。                                                                           |                  |
| *19: 「出生順位ごとの母の平均年齢」は、厚生労働省「人口動態統計月報年計」(平成 26 年)。                                                                    |                  |
|                                                                                                    |                  |

### 地域経済分析システム 基本操作マニュアル

### ■「表示方法を指定する」で「働き方関係等指標で分析」を選択した場合

「表示方法を指定する」で「働き方関係等指標で分析」を選択すると、人口マップの「表示レベルを 指定する」で「市区町村単位で指定する」を選択している場合も、散布図は都道府県単位の表示に切り 替わります。

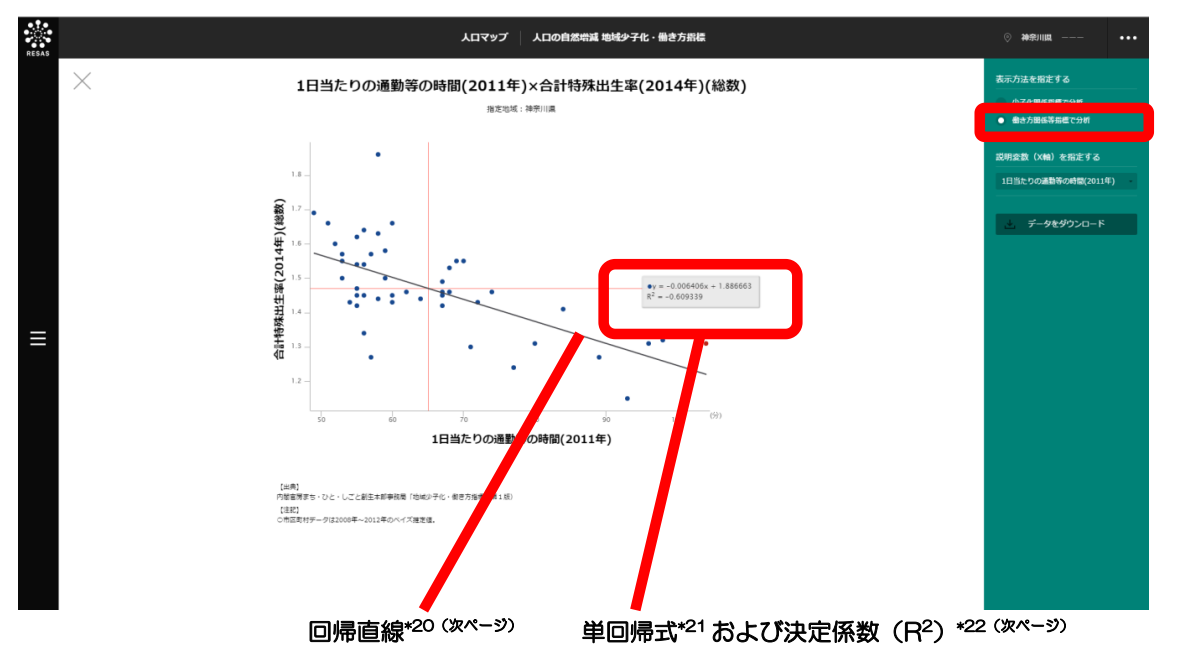

働き方関係等指標の散布図で指定できる指標は、以下のとおりです。

| 軸 | 表示レベル | 表示年   | 選択肢 1                                          | 選択肢 2 |
|---|-------|-------|------------------------------------------------|-------|
| Y | 都道府県  | 2014年 | 合計特殊出生率※(総数)                                   | (なし)  |
| Y | 都道府県  | 2014年 | 合計特殊出生率※(出生順位別内訳(第 1 子))                       | (なし)  |
| Y | 都道府県  | 2014年 | 合計特殊出生率※(出生順位別内訳(第2子))                         | (なし)  |
| Y | 都道府県  | 2014年 | 合計特殊出生率※(出生順位別内訳(第3子以降))                       | (なし)  |
| Y | 都道府県  | 2014年 | 合計特殊出生率※(総数)                                   | (なし)  |
| Х | 都道府県  | 2012年 | 週 60 時間以上働く雇用者の割合※*23 <sup>(次ページ)</sup>        | (なし)  |
| Х | 都道府県  | 2011年 | 1日当たりの通勤等の時間※* <sup>24 (次ページ)</sup>            | (なし)  |
| Х | 都道府県  | 2012年 | 女性の有業率と育児をしている女性の有業率の差(25~44 歳)※<br>*25 (次ページ) | (なし)  |
| Х | 都道府県  | 2014年 | 0~5歳人口に対する保育所定員数の比※* <sup>26 (次ページ)</sup>      | (なし)  |
| Х | 都道府県  | 2012年 | パート・アルバイト割合(25~39 歳、男性)※* <sup>27 (坎ページ)</sup> | (なし)  |
| Х | 都道府県  | 2010年 | 三世代同居率※*28 (次ページ)                              | (なし)  |
| Х | 都道府県  | -     | 最近の合計特殊出生率の上昇率(最低値→最高値)※* <sup>29 (次ページ)</sup> | (なし)  |

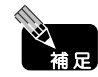

※のついている項目については、データの存在しないもの、又は集計対象数が5を下回り、 表象に適さないものは、散布図上ゼロと表示されています。

6

| <br> |                                                                                                    |
|------|----------------------------------------------------------------------------------------------------|
| *20: | 「回帰直線」とは、説明変数 x と目的変数 y との関連の傾向を示す直線であり、いわゆる最小 2 乗法によって得られる一次関数方程式(回帰式)をグラフ上で示したもの。                                               |
| *21: | 「回帰式」とは、回帰直線で示される一次関数方程式で、y= $lpha$ x + $eta$ と表現される。                                                                             |
| *22: | 「決定係数(R2)」とは、回帰直線のあてはまりのよさを測る1つの指標。0と1の間の値をとり、1に近いほど回帰のあてはまりがよいとみなされる。                                                            |
| *23: | 「週 60 時間以上働く雇用者の割合」とは、総務省「就業構造基本調査」(平成 24 年)。                                                                                     |
| *24: | 「1 日当たりの通勤等の時間」は、総務省「社会生活基本調査」(平成 23 年)。                                                                                          |
| *25: | 「女性の有業率と育児をしている女性の有業率の差(25~44歳)」は、総務省「就業構造基本調査」(平成 24年)。                                                                          |
| *26: | 「O~5歳人口に対する保育所定員数の比」は、厚生労働省「福祉行政報告例」(平成26年10月)、総務省「平成26年10月1日現在推計人口」。O~5歳人口は、O~4歳人口+5~9歳人口/5で推計。                                  |
| *27: | 「パート・アルバイト割合(25~39 歳、男性)」は、総務省「就業構造基本調査」(平成 24 年)。                                                                                |
| *28: | 「三世代同居率」は、総務省「国勢調査」(平成 22 年)。一般世帯の世帯数に対する三世代同居世帯の世<br>帯数の比率。                                                                      |
| *29: | 「最近の合計特殊出生率の上昇率(最低値→最高値)」とは、2014年までの合計特殊出生率から作成した<br>もので、最低値(都道府県によって2003~2012年の値)から、その後の最高値(都道府県によって2010<br>~2014年の値)への上昇率をみたもの。 |

6

人口マップ

*6.4* 人口の〔

人口の自然増減

地域経済分析システム 基本操作マニュアル

6 人口マップ 6.5 人口の社会増減

# (1) 人口の社会増減の機能と目的

6.5 人口の社会増減

人口の社会増減\*30では、「指定地域」で選択している自治体(都道府県・市区町村単位)における 純移動\*31(転入超過\*32又は転出超過\*33)の状況を見ることで、自らの自治体に対し、どこの自治体か ら人が移動しているのか、自らの自治体からどこの自治体へ人が移動しているのかをマップ上で把握す ることができます。

また、性別/年代別の人口の社会増減、地域ブロック別の純移動数、年齢階級別の純移動数、時系列 / 年齢階級ごとの純移動数を見ることで、社会増減の要因を分析することができます。

> 総務省「住民基本台帳人口移動報告」(2012~2014年) 都道府県単位の移動は、市区町村単位の移動情報を足し上げて集計しているため、 秘匿情報がある場合は、実際に把握できている移動数より少なくなることがある。

- 熊本市については、2012年4月1日に政令指定都市となったため、2012年におけ る熊本市に属する区のデータについては、4月~12月までの9か月分となります。

出典

- 純移動数とは、転入数から転出数を差し引いた数です。
- 転入超過とは、「指定地域」で選択している自治体から他の自治体への転入数が、他の自 治体からの転出数より多いことです。転出超過とは、「指定地域」で選択している自治体 から他の自治体への転出数が、他の自治体からの転入数より多いことです。

家昭

人口の社会増減の画面の表示方法については、6.1 (3) (p.3) を参照

\*30 「社会増減」は、転入数一転出数+その他の移動数で表される。「その他の移動数」とは、職権による記載 又は消除などによる増減のことをいう。

\*31:「純移動」とは、転入数から転出数を差し引いた数をいう。

\*32: 「転入超過」とは、転入数と転出数を比べたときに、転入数が転出数を上回っていることをいう。

\*33: 「転出超過」とは、転入数と転出数を比べたときに、転出数が転入数を上回っていることをいう。

# (2) 人口の社会増減の表示内容

#### ● 人口の社会増減

表示年で選択した年の転入超過又は転出超過の状況を表すヒートマップと移動を表 す線が表示されます。「指定地域」で選択した自治体と、転入超過又は転出超過の自 治体が線で結ばれます。

「都道府県単位で表示する」を選択すると、「指定地域」で選択している都道府県を 中心とした縮尺で拡大表示されます。「市区町村単位で表示する」を選択すると、「指 定地域」で選択している市区町村を中心とした縮尺で拡大表示されます。

また、「都道府県単位で表示する」選択時のヒートマップは都道府県単位、「市区町 村単位で表示する」選択時のヒートマップは市区町村単位で表示されます。

※初期表示項目:都道府県単位で表示する、転入超過の状況を表示する、2014年

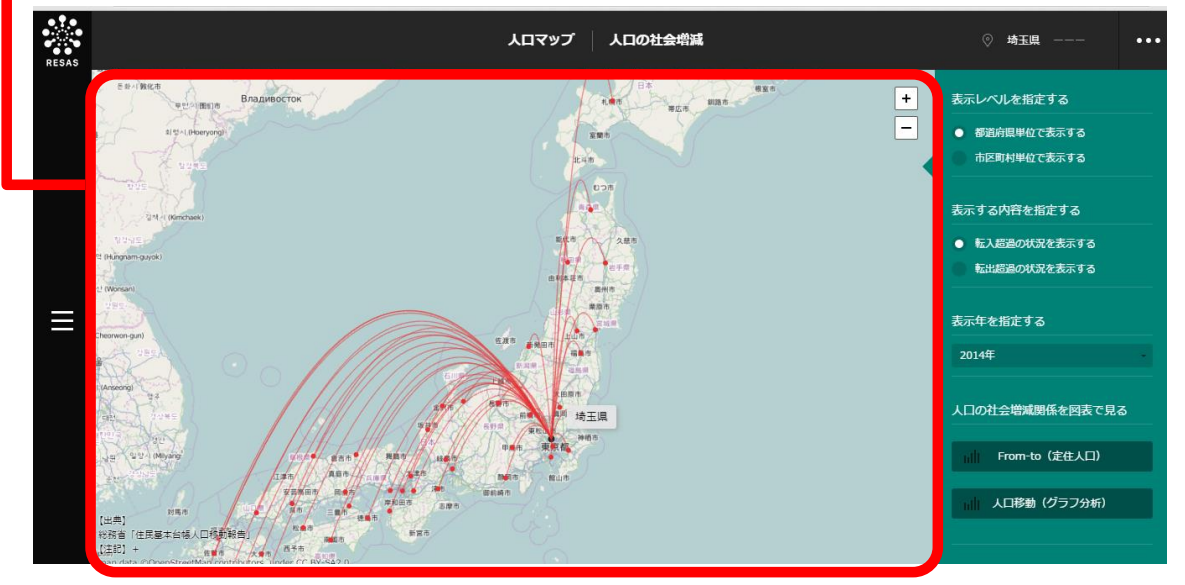

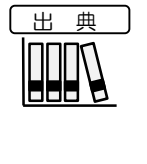

• 総務省「住民基本台帳人口移動報告」(2012~2014年)

都道府県単位の移動は、市区町村単位の移動情報を足し上げて集計しているため、
 秘匿情報がある場合は、実際に把握できている移動数より少なくなることがある。
 熊本市については、2012年4月1日に政令指定都市となったため、2012年における熊本市に属する区のデータについては、4月~12月までの9か月分となります。

人口マップ

6

**6.5** 人口の社会増減

# (3) 右メニューの説明

右メニューでは、左のマップの表示内容について設定します。

また、指定地域の関係データの図表に切り替えるボタンが表示されます。

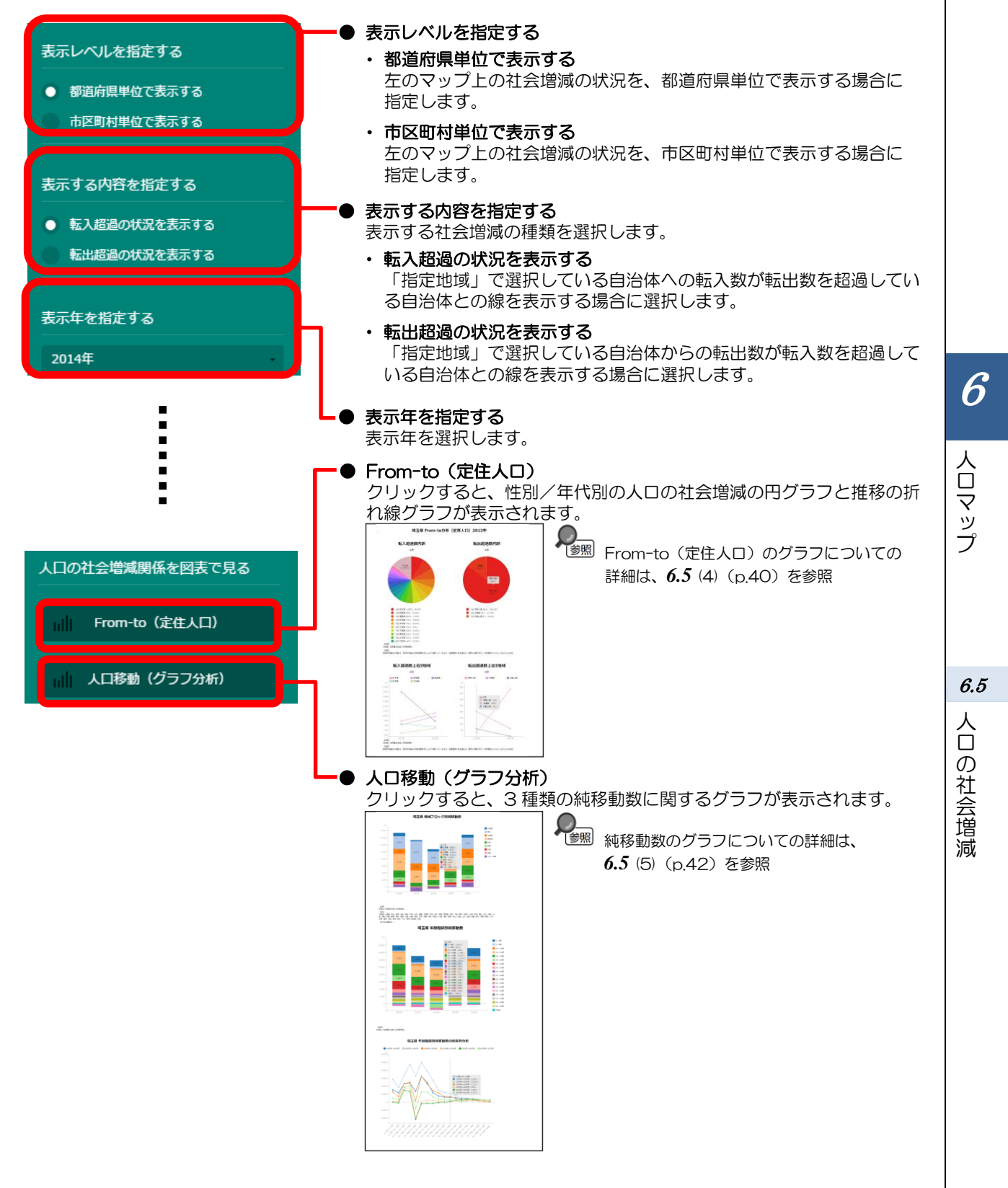
# (4) From-to(定住人口)をグラフで見る

定住人口とは、国勢調査又は住民基本台帳に基づく人口を指します。From-to(定住人口)では、 自らの自治体にどの自治体からの人口移動(転入及び転出(住民票上の移動))が多くあったかを、円 グラフで把握することができます。また、人口移動が多い上位5つの自治体については、その推移を 折れ線グラフで把握することができます。

### <From-to(定住人口)の円グラフ・折れ線グラフの表示方法>

右メニューの「From-to(定住人口)」をクリックします。

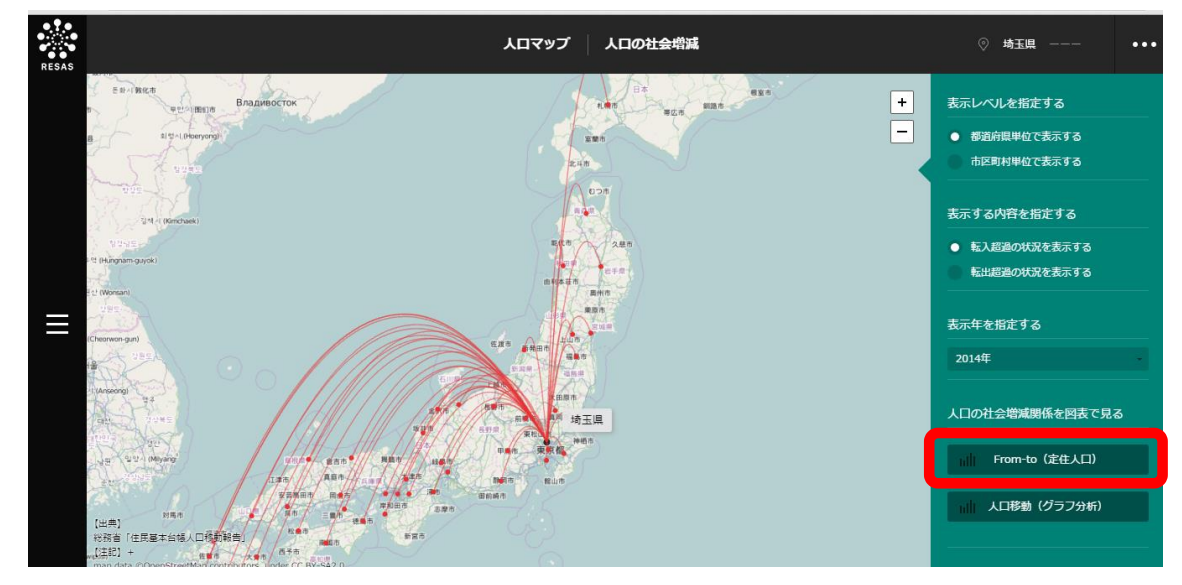

➡ 性別/年代別の人口の社会増減の円グラフと推移の折れ線グラフが表示されます。

6

人口マップ

6.5

人口の社会増減

### <表示されるグラフの種類>

円グラフの表示年は、マップの右メニューの「表示年」で選択した年です。折れ線グラフの表示年は、 2012~2014年です。

左側のグラフが転入超過数又は転入数、右側のグラフが転出超過数又は転出数です。

※初期表示項目:転入超過数・転出超過数、性別=総数、年代=総数

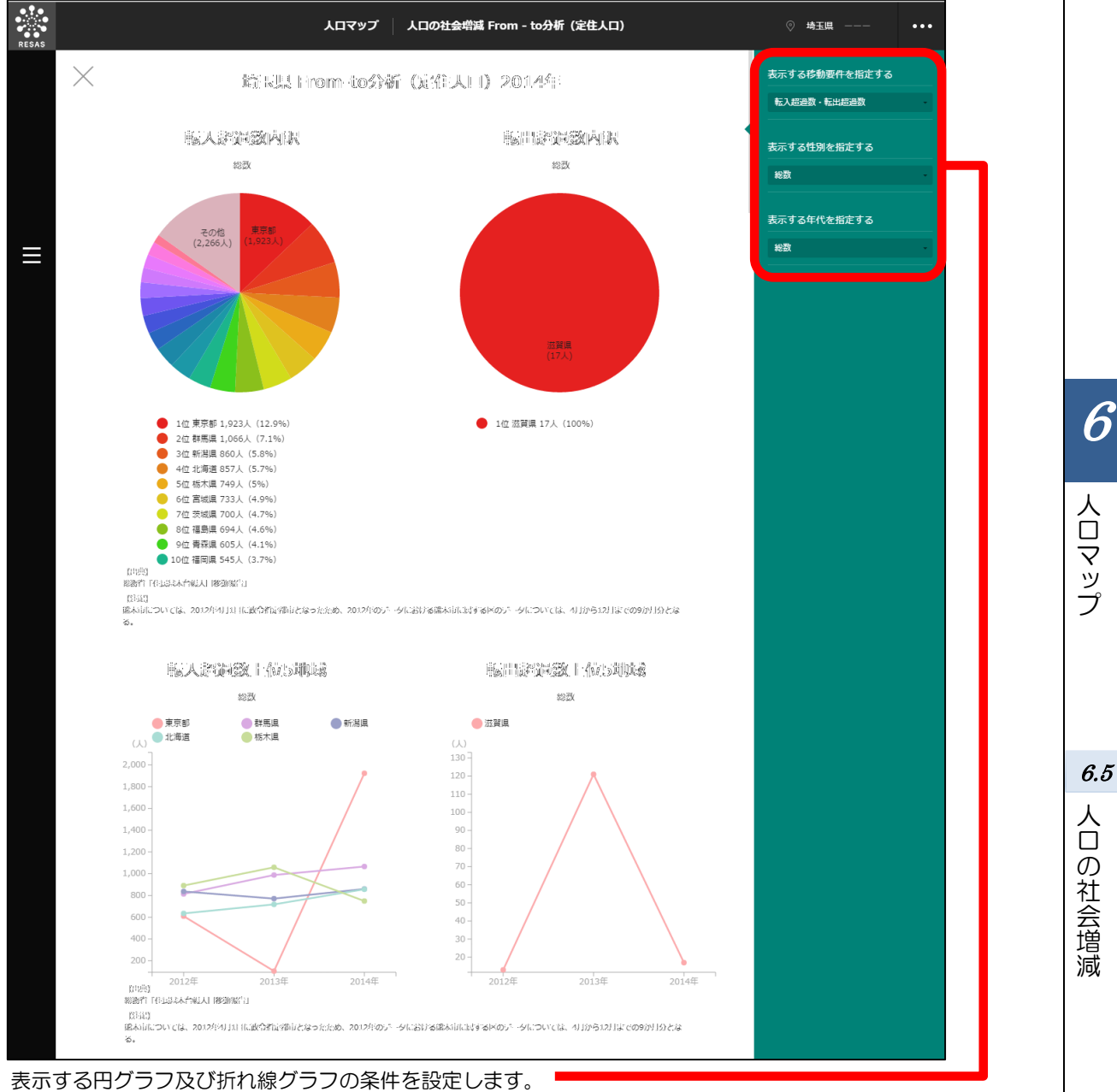

- 表示する移動要件を指定する 転入超過数・転出超過数のグラフを表示する場合は、「転入超過数・転出超過数」を選択します。
- 転入数・転出数のグラフを表示する場合は、「転入数・転出数」を選択します。 ● 表示する性別を指定する 女性についての円グラフを表示する場合は「女性」、男性についての円グラフを表示する場合は 「男性」を選択します。
- 表示する年代を指定する
   表示する年代を「総数」「20歳代未満」「20歳代」「30歳代」「40歳代」「50歳代」「60歳以上」から選択します。

地域経済分析システム 基本操作マニュアル

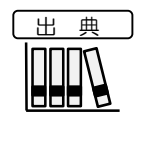

 総務省「住民基本台帳人口移動報告」(2012~2014年)
 都道府県単位の移動は、市区町村単位の移動情報を足し上げて集計しているため、 秘匿情報がある場合は、実際に把握できている移動数より少なくなることがある。
 熊本市については、2012年4月1日に政令指定都市となったため、2012年におけ る熊本市に属する区のデータについては、4月~12月までの9か月分となります。

# (5) 人口移動(グラフ分析)をグラフで見る

「指定地域」で選択した自治体からの純移動数についての、2010~2013年の地域ブロック別の 推移の棒グラフと年齢階級別の棒グラフ、1980~2010年(5年刻み)の純移動数(転入数一転出 数)を年齢階級ごとに表示した折れ線グラフです。

### <人口移動(グラフ分析)の棒グラフ・折れ線グラフの表示方法>

右メニューの「人口移動(グラフ分析)」をクリックします。

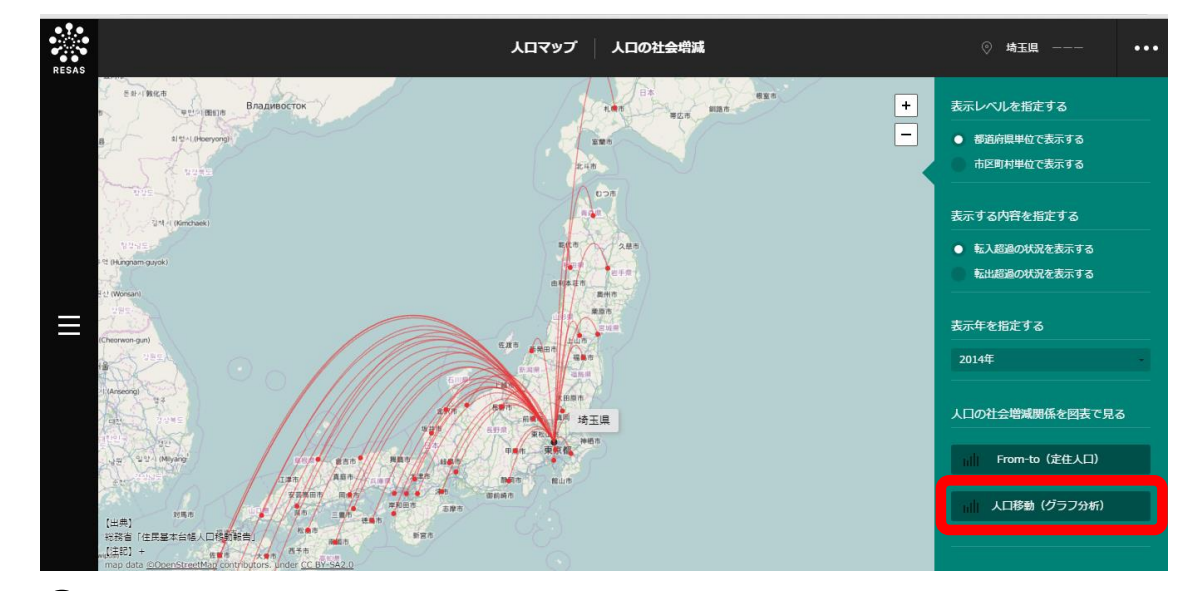

▶ 純移動数の棒グラフ・折れ線グラフが表示されます。

6.5

人口

の社会増減

### く表示されるグラフの種類>

下方向へスクロールすると、続けてグラフが表示されます。

#### ■地域ブロック別純移動数

表示年は、2010~2014年です。

年ごとに、色分けされた地域ブロック別の純移動数が棒グラフで表示されます。年ごとの純移動数(転 入数、転出数)の総数が、各棒グラフの下に表示されます。なお、地域ブロック別純移動数には市区町 村単位のデータがないため、市区町村単位で表示した場合でも、都道府県単位でのブロック別の純移動 数が表示されます。

縦軸の「O」を境に、プラス方向に表示されているブロックは、「指定地域」で選択している自治体 からの転入超過、マイナス方向に表示されているブロックは、転出超過の地域ブロックです。

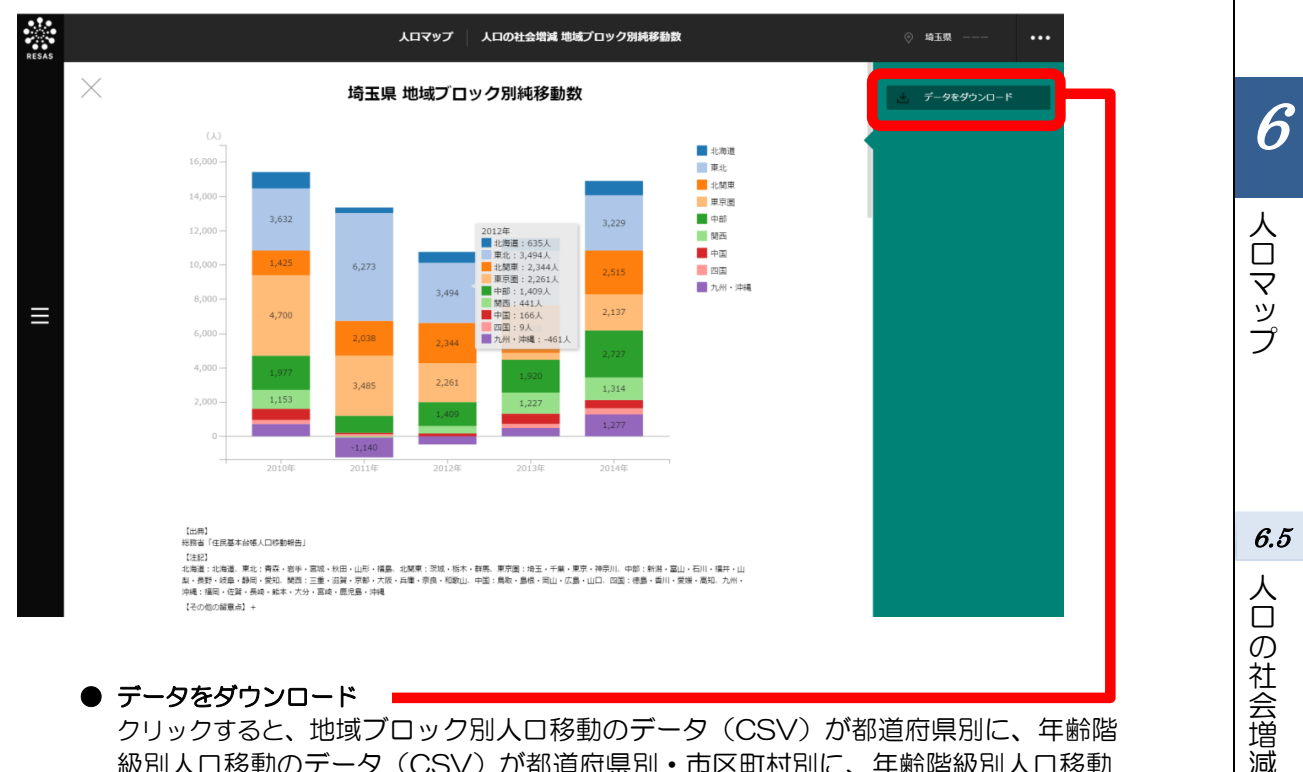

● データをダウンロード

クリックすると、地域ブロック別人口移動のデータ(CSV)が都道府県別に、年齢階 級別人口移動のデータ(CSV)が都道府県別・市区町村別に、年齢階級別人口移動 分析のデータ(CSV)が都道府県別・市区町村別にダウンロードされます。

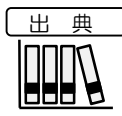

 地域ブロック別純移動数 総務省「住民基本台帳人口移動報告」(2010~2014年) 北海道:北海道、東北:青森・岩手・宮城・秋田・山形・福島、北関東:茨城・栃木・ 群馬、東京圏:埼玉・千葉・東京・神奈川、中部:新潟・富山・石川・福井・山梨・長 野・岐阜・静岡・愛知、関西:三重・滋賀・京都・大阪・兵庫・奈良・和歌山、中国: 鳥取・島根・岡山・広島・山口、四国:徳島・香川・愛媛・高知、九州・沖縄:福岡・ 佐賀・長崎・熊本・大分・宮崎・鹿児島・沖縄

#### ■年齢階級別純移動数

表示年は、2010~2014年です。

年ごとに、色分けされた年齢階級別の純移動数が棒グラフで表示されます。年ごとの純移動数の総数 が、各棒グラフの下に表示されます。

縦軸の「O」を境に、プラス方向に表示されている年齢階級は、「指定地域」で選択している自治体からの転入超過の年齢階級、マイナス方向に表示されている年齢階級は、転出超過の年齢階級です。

棒グラフは、都道府県単位の場合は年齢10歳刻みで、市区町村単位の場合は年齢3階級で表示されます。

<都道府県単位の場合>

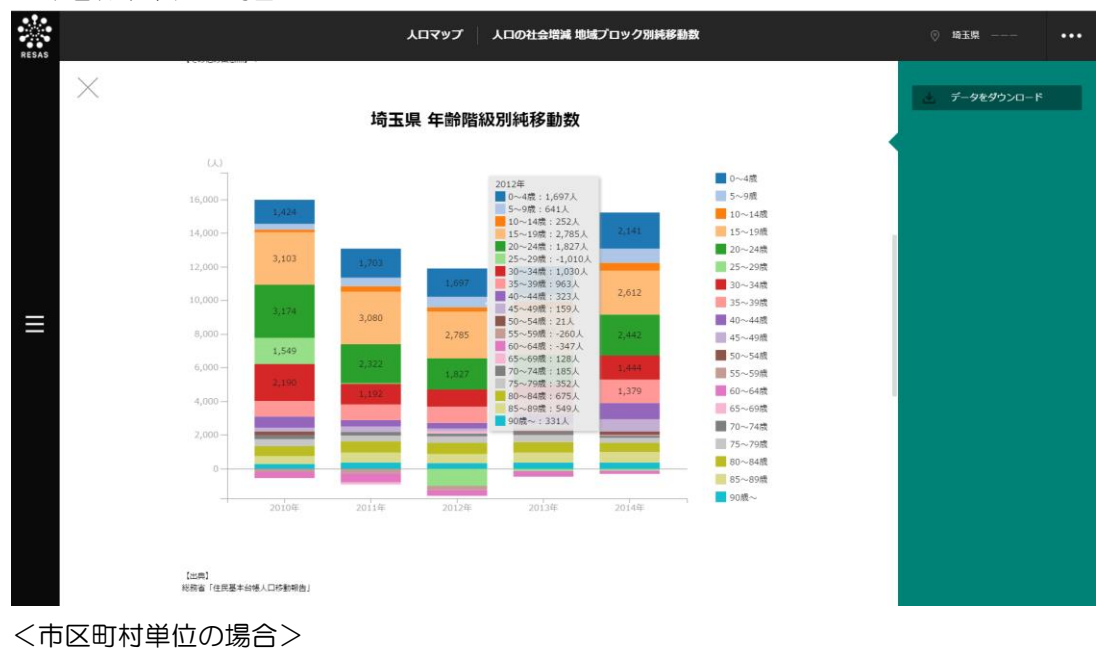

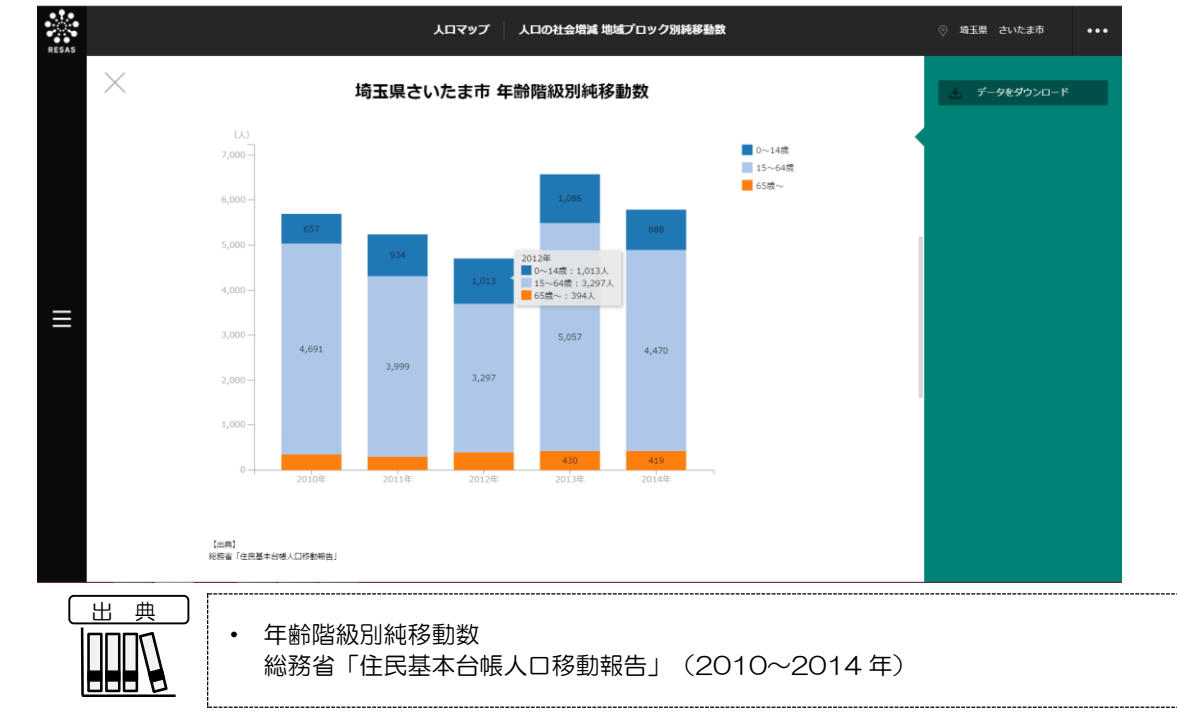

6

人口マップ

6.5

人口の社会増減

#### ■年齢階級別純移動数の時系列分析

横軸を5歳階級別の年齢、縦軸を純移動数(転入数一転出数)として、1980~2010年(5年刻み)のグラフが表示されます。

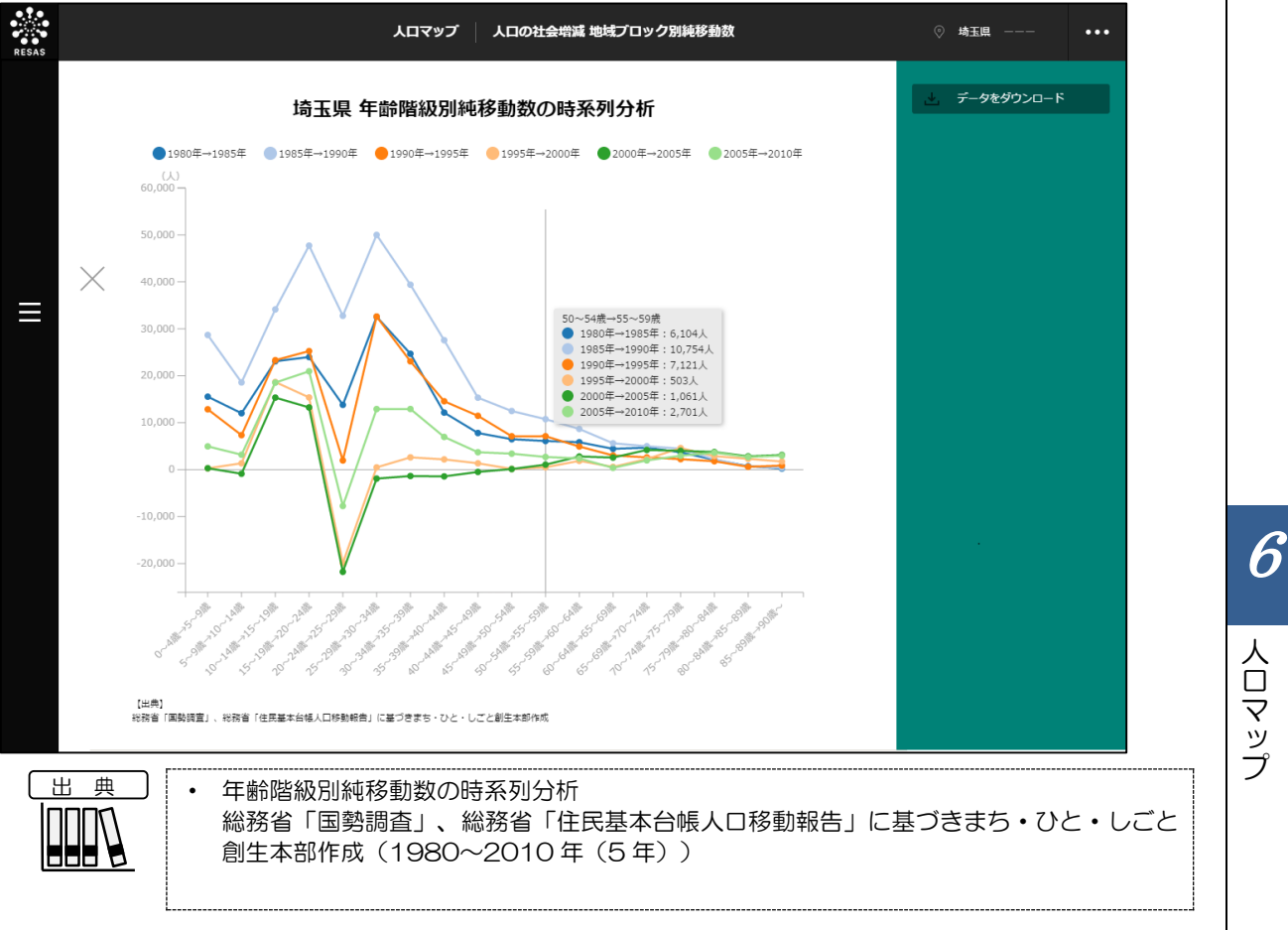

6.5 人口の社会増減

6.6 将来人口推計

### (1) 将来人口推計の機能と目的

将来人口推計では、地域の将来人口を見通す基礎作業として、国立社会保障・人口問題研究所(以下 「社人研」という)のデータと日本創成会議のデータに基づき、まち・ひと・しごと創生本部が作成し たデータを使って、地域の将来人口予測を行うことができます。

トップ画面では、2040年に若年女性人口\*34が現在の半分以下となる自治体を日本全体のヒートマップ上で把握することができます。また、特定の地域の「総人口推計」、「老年人口比率推移」、「年齢3区分別人口推移」、「自然増減と社会増減の影響度(将来)」を図表で把握することができます。 これらの図表に基づき、将来の人口がどのくらい減少するかの把握や、将来人口に及ぼす自然増減(出生・死亡)や社会増減(人口移動)の影響についての将来予測を行うことができます。

出典 国立社会保障・人口問題研究所「日本の地域別将来推計人口」に基づきまち・ひと・しご と創生本部作成 パターン1: 全国の移動率が今後一定程度縮小すると仮定した推計(社人研推計準拠) パターン2: 全国の総移動数が、平成22年から平成27年の推計値とおおむね同水準でそれ以降も 推移すると仮定した推計(日本創成会議推計準拠) シミュレーション1: 合計特殊出生率が人口置換水準(人口を長期的に一定に保てる水準の2.1)まで上昇し たとした場合のシミュレーション シミュレーション2: 合計特殊出生率が人口置換水準(人口を長期的に一定に保てる水準の2.1)まで上昇し、 かつ人口移動が均衡したとした(移動がゼロとなった)場合のシミュレーション 福島県については、県単位での推計。 12の政令市(札幌市、仙台市、千葉市、横浜市、川崎市、名古屋市、京都市、大阪市、 神戸市、広島市、北九州市、福岡市)については、区別に推計を行っており、8の政令 市(さいたま市、相模原市、新潟市、静岡市、浜松市、堺市、岡山市、熊本市)におい ては、市を単位として推計している。 将来人口推計の画面の表示方法については、6.1 (3) (p.3) を参照 \*34: 「若年女性人口」とは、20~39歳までの女性の人口のことをいう。

6

人口マップ

6.6

将来人口推計

# (2) 将来人口推計の表示内容

#### ● 将来人口推計

人口移動が収束しない場合において、2040年に若年女性人口が現在の50%以上 減少し、人口が1万人以上の市区町村は黄で表示されます。 人口移動が収束しない場合において、2040年に若年女性人口が現在の50%以上 減少し、人口が1万人未満の市区町村は赤で表示されます。 対象外の市区町村は白で表示されます。

※初期表示項目: (表示は市区町村単位)

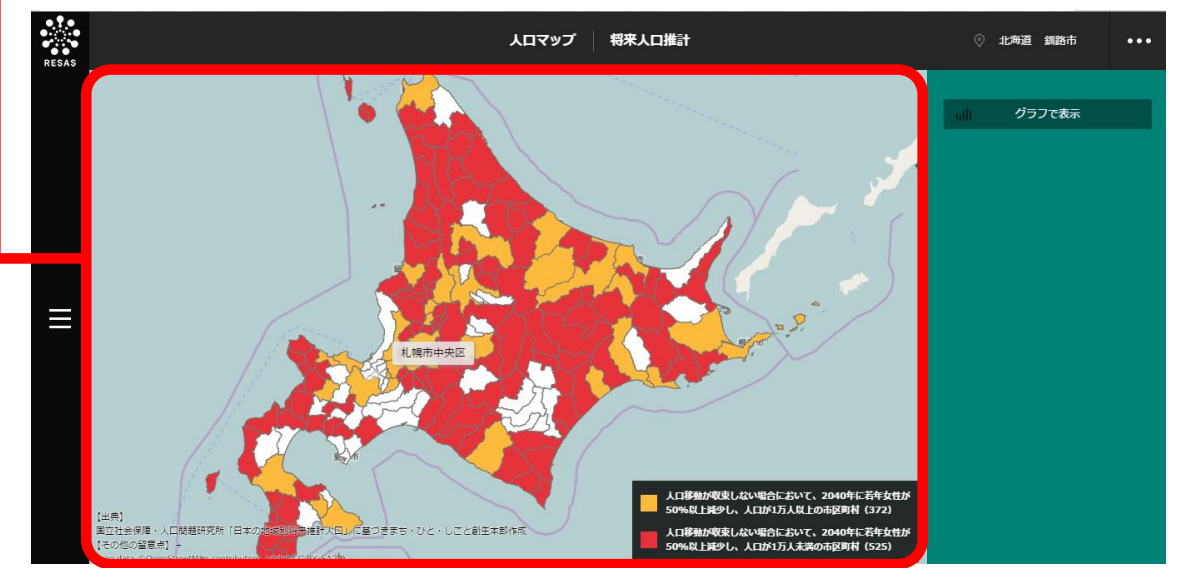

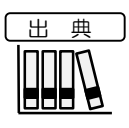

国立社会保障・人口問題研究所「日本の地域別将来推計人口」に基づきまち・ひと・しご と創生本部作成

- 福島県については、県単位での推計。
- 12の政令市(札幌市、仙台市、千葉市、横浜市、川崎市、名古屋市、京都市、大阪市、 神戸市、広島市、北九州市、福岡市)については、区別に推計を行っており、8の政令 市(さいたま市、相模原市、新潟市、静岡市、浜松市、堺市、岡山市、熊本市)におい ては、市を単位として推計している。

6

人口マップ

# (3) 右メニューの説明

右メニューでは、左のマップの表示内容について設定します。

また、指定地域の将来人口推計の関係データの図表に切り替えるボタンが表示されます。

| パー グラフで表示 | <ul> <li>グラフで表示<br/>クリックすると、指定地域(市区町村単位)の以下のグラフが表示されます。</li> <li>・総人口推計の折れ線グラフ</li> <li>・総人口推計の折れ線グラフについての詳細は、6.6 (4) (p.49)を参照</li> </ul>                                                                                                    |
|-----------|----------------------------------------------------------------------------------------------------|
|           | ・老年人口比率推移の折れ線グラフ                                                                                                    |
|           | ・・・・・・・・・・・・・・・・・・・・・・・・・・・・・・・・・・・・                                                                                                    |
|           | • 年齢3区分別人口推移の折れ線グラフ                                                                                                    |
|           | ・       ・       ・       ・       ・       ・       ・       ・       ・       ・       ・       ・       ・       ・       ・       ・       ・       ・       ・       ・       ・       ・       ・       ・       ・       ・       ・       ・       ・       ・       ・       ・       ・       ・       ・       ・       ・       ・       ・       ・       ・       ・       ・       ・       ・       ・       ・       ・       ・       ・       ・       ・       ・       ・       ・       ・       ・       ・       ・       ・       ・       ・       ・       ・       ・       ・       ・       ・       ・       ・       ・       ・       ・       ・       ・       ・       ・       ・       ・       ・       ・       ・       ・       ・       ・       ・       ・       ・       ・       ・       ・       ・       ・       ・       ・       ・       ・       ・       ・       ・       ・       ・       ・       ・       ・       ・       ・       ・       ・       ・       ・       ・       ・       ・       ・       ・       ・       ・       ・                                                                                                          |
|           | <ul> <li>・ 将来人口に及ぼす自然増減と社会増減の影響度を分析する表</li> </ul>                                                                                                    |
|           | Image: Construction of the second second |
|           |                                                                                                    |
|           |                                                                                                    |
|           |                                                                                                    |
|           |                                                                                                    |
|           |                                                                                                    |
|           |                                                                                                    |

6

人口マップ

6.6

将来人口推計

### (4) 将来人口推計関係データを図表で見る

### <将来人口推計関係データの図表について>

将来人口推計では、将来人口推計(パターン1、2、シミュレーション1、2)についての4つの図 表(折れ線グラフ・表)を表示することができます。

- ・ 総人口推計(折れ線グラフ)
- 老年人口比率推移(折れ線グラフ)
- ・ 年齢3区分別人口推移(折れ線グラフ)
- ・ 自然増減と社会増減の影響度(将来)(表)

| 各推計パターン・<br>シミュレーション      | 説明                                                                                                    |
|---------------------------|----------------------------------------------------------------------------------------------------|
| パターン 1<br>(社人研推計準拠)       | 合計特殊出生率が現在程度で、人口移動が将来収束していくモデル(社人研推計準拠)<br>です。<br>2010年を基準年とし、5年ごとに2060年までの推計となっています。全国の移<br>動率が、今後一定程度縮小すると仮定した推計です。                                    |
| パターン2<br>(日本創成会議<br>推計準拠) | 合計特殊出生率が現在程度で、人口移動が将来収束しないモデル(日本創成会議推計<br>準拠)です。<br>2010 年を基準年とし、5 年ごとに 2040 年までの推計となっています。全国の総<br>移動数が、2010~2015 年の推計値とおおむね同水準で、それ以降も推移すると仮<br>定した推計です。 |
| シミュレーション1                 | パターン1(社人研推計準拠)で、仮に、合計特殊出生率が人口置換水準*35(人口を<br>長期的に一定に保てる水準の2.1)まで上昇した場合のシミュレーションです。                                                                        |
| シミュレーション2                 | パターン1(社人研推計準拠)で、仮に、合計特殊出生率が人口置換水準(人口を長期的に一定に保てる水準の2.1)まで上昇し、かつ人口移動が均衡したとした場合(転入・転出数が同数となり、移動がゼロとなった場合)のシミュレーションです。                                       |

### <将来人口推計の図表の表示方法>

右メニューの「グラフで表示」をクリックします。

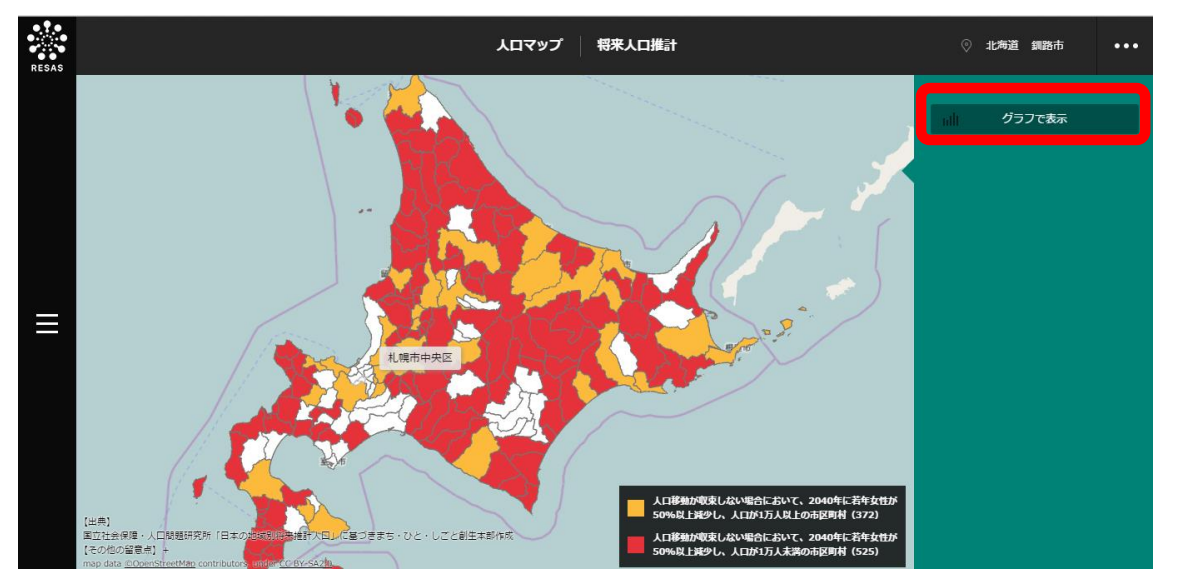

⇒ 将来人口推計関係データの図表が表示されます。

\*35: 「人口置換水準」とは、人口が将来にわたって増えることも減ることもなく、親の世代と同数で置き換わる ための大きさを表す指標のことをいう。

人口マップ

6.6

将来人口推計

#### く表示される図表の種類>

下方向へスクロールすると、続けてグラフが表示されます。

#### ■総人口推計

パターン1(社人研推計準拠)・パターン2(日本創成会議推計準拠)・シミュレーション1・シミュレーション2における総人口推計の折れ線グラフ(4種類)です。

これにより、様々な前提を置いたシミュレーションに基づき、将来の総人口がどう推移するかを把握 することができます。

折れ線グラフと表示年(横軸)が交差する位置にマウスオーバーすると、該当する各パターン/シミュレーションの年とその総人口推計の実績値が表示されます。

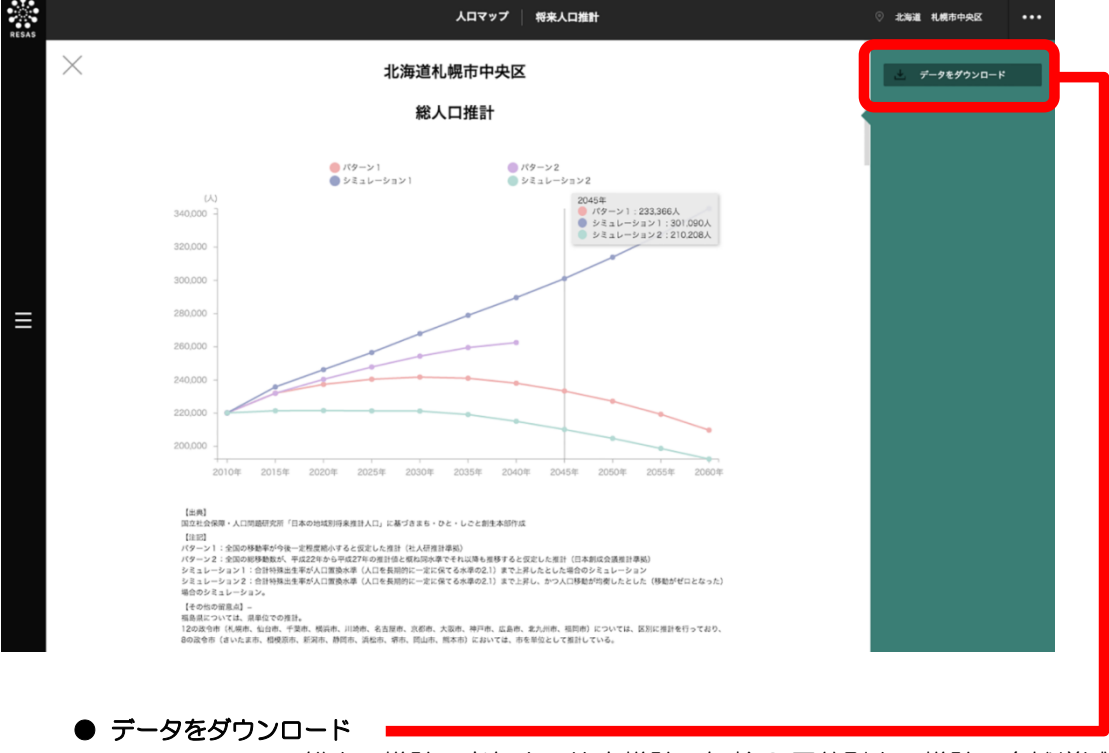

クリックすると、総人口推計、老年人口比率推計、年齢3区分別人口推計、自然増減 と社会増減の影響度の各データ(CSV)が都道府県別・市区町村別にダウンロード されます。

人口マップ

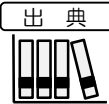

|          | <ul> <li>総人口推計</li> <li>国立社会保障・人口問題研究所「日本の地域別将来推計人口」に基づきまち・ひと・しごと創生本部作成(2010~2040年、2010~2060年)</li> </ul>                                                                                                    |
|----------|----------------------------------------------------------------------------------------------------|
|          | <ul> <li>パターン1:<br/>全国の移動率が今後一定程度縮小すると仮定した推計(社人研推計準拠)</li> <li>パターン2:<br/>全国の総移動数が、平成22年から平成27年の推計値とおおむね同水準でそれ以降も<br/>推移すると仮定した推計(日本創成会議推計準拠)</li> <li>シミュレーション1:<br/>合計特殊出生率が人口置換水準(人口を長期的に一定に保てる水準の2.1)まで上昇し<br/>たとした場合のシミュレーション</li> <li>シミュレーション2:<br/>合計特殊出生率が人口置換水準(人口を長期的に一定に保てる水準の2.1)まで上昇し、<br/>かつ人口移動が均衡したとした(移動がゼロとなった)場合のシミュレーション</li> <li>福島県については、県単位での推計。<br/>12の取合素(払調素、供給素、工業素、構造素、出始素、タキ尾素、高額素、本販素、</li> </ul> |
| ↓<br>○注意 | <ul> <li>「2の成っ市(礼幌市、仙台市、午集市、横浜市、川崎市、名台座市、京都市、入阪市、<br/>神戸市、広島市、北九州市、福岡市)については、区別に推計を行っており、8の政令<br/>市(さいたま市、相模原市、新潟市、静岡市、浜松市、堺市、岡山市、熊本市)におい<br/>ては、市を単位として推計している。</li> <li>「指定地域」の「都道府県」で「福島県」を選択している場合、2015年以降の折れ線グ<br/>うフは表示されません。</li> </ul>                                                                                                    |
|          | 福気宗にフリては、国立社会味噌・ヘロ回返研究所における2015年以降の推計が、<br>御道<br>府県単位でのみ行われているためです。                                                                                                    |

6 人口マップ

6.6 将来人口推計

#### ■老年人口比率推移

パターン1(社人研推計準拠)・シミュレーション1・シミュレーション2における老年人口比率 推移の折れ線グラフ(3種類)です。

これにより、地域の老年人口比率が今後どうなるかを把握できます。

折れ線グラフと表示年(横軸)が交差する位置にマウスオーバーすると、該当する各パターン/シミュレーションの年とその老年人口比率推移の割合が表示されます。

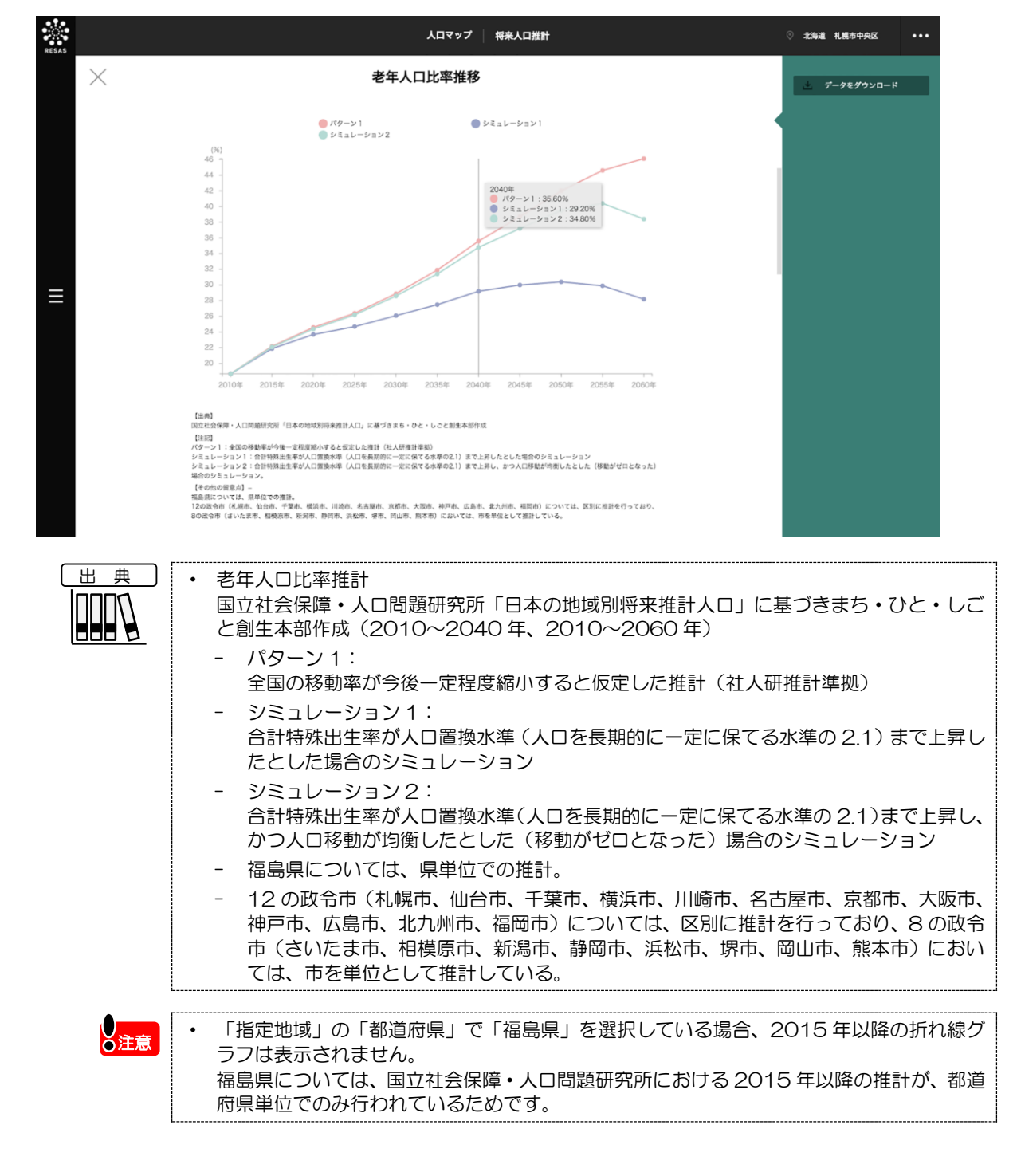

地域経済分析システム 基本操作マニュアル

6

人口マップ

*6.6* 将来人口推計

#### ■年齢3区分別人口推移

パターン1(社人研推計準拠)における総人口、年少人口、生産年齢人口、老年人口推移の折れ線グラフ(4種類)です。

これにより、2010年を100として各年の各年齢3区分別の数値を指数化し、2040年までの推移 を折れ線グラフで表します。特に、老年人口の推移から地域の人口減少段階を把握することができます。

折れ線グラフと表示年(横軸)が交差する位置にマウスオーバーすると、該当する各パターン/シミュレーションの年とその年齢3区分別人口推移の指数(2010年の人口を100とした比率)が表示されます。

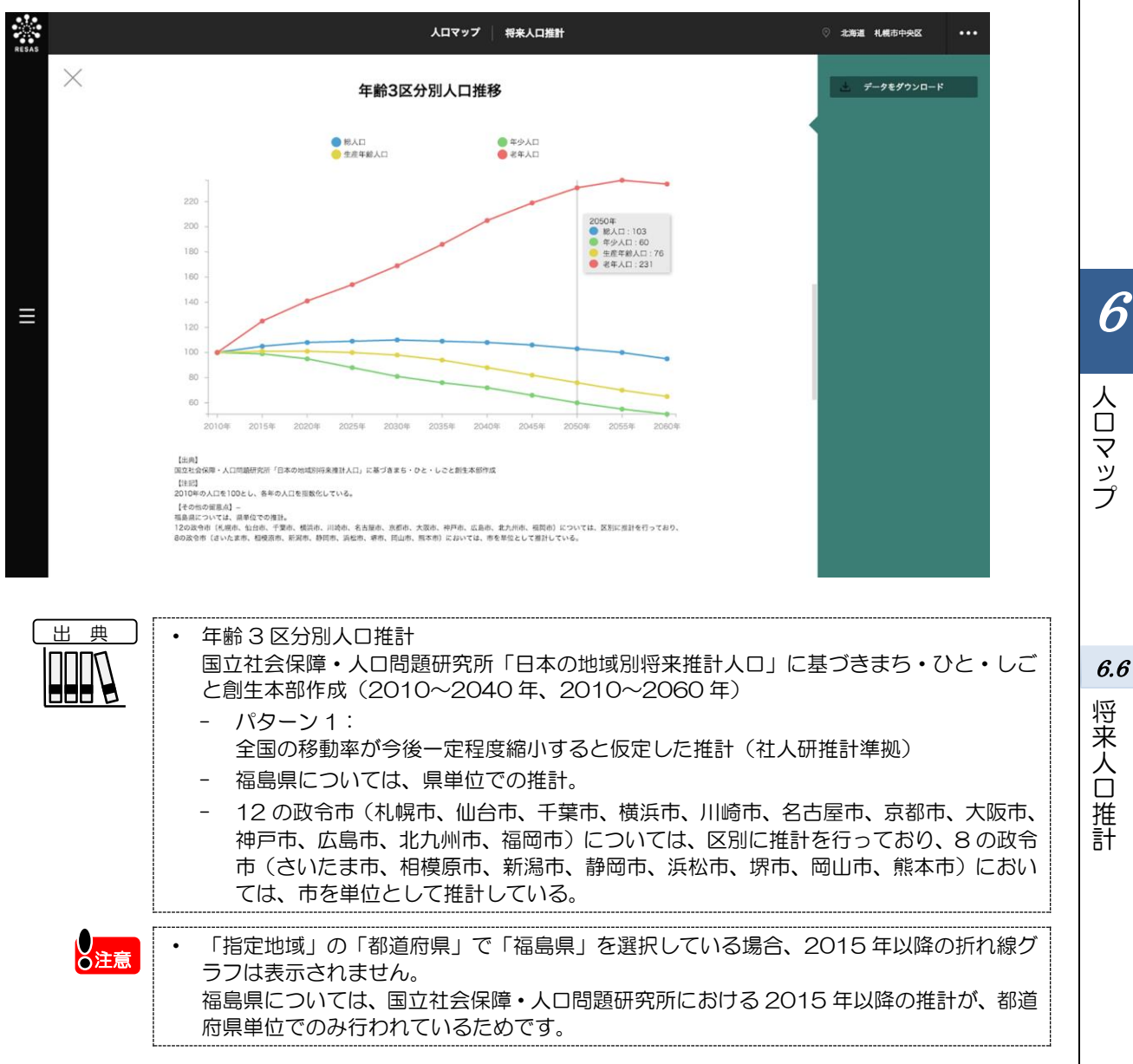

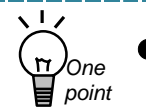

#### 人口減少段階の分析例

「人口減少段階」は、一般的に、「第1段階:老年人口の増加(総人口の減少)」「第 2段階:老年人口の維持・微減」「第3段階:老年人口の減少」の3つの段階を経て進行 するとされています。選択地域のグラフと見比べることで、その地域の人口減少段階を把 握できます。

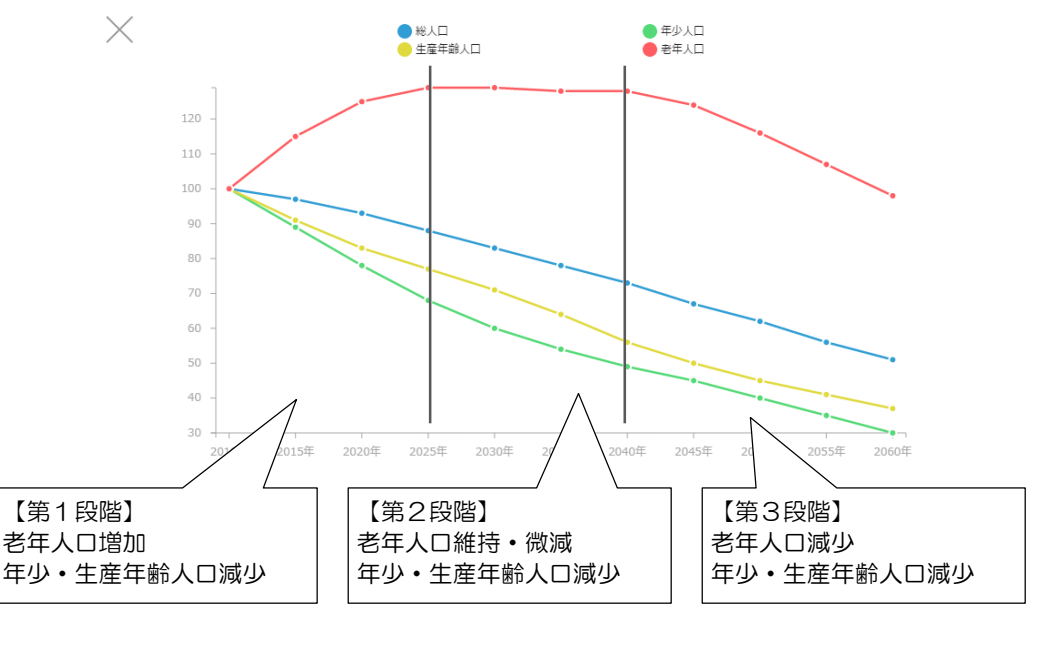

#### (備考)

- 1. 国立社会保障・人口問題研究所「日本の将来推計人口(平成24年1月推計) より作成
- 2.2010年の人口を100とし、各年の人口を指数化した。

#### 分析の出典:

「「地方人口ビジョン」及び「地方版総合戦略」の策定に向けた人口動向分析・将来人口 推計について」(平成26年10月20日 内閣官房まち・ひと・しごと創生本部事務局)

#### ■自然増減と社会増減の影響度(将来)

自然増減と社会増減の影響度(将来)では、パターン1(社人研推計準拠)、シミュレーション1、2を組み合わせて、将来人口に及ぼす自然増減(出生や死亡)や社会増減(人口移動)の影響度を、地域(都道府県・市区町村)別に分類した図を使って分析することができます。

これにより、将来の自らの地域の人口増減が、自然増減・社会増減のどちらにより影響を受けている かを把握した上で、対策を講じることができます。

#### ・ 自然増減の影響度の分析

各自治体別に「シミュレーション1の2040年の総人ロ÷パターン1の2040年の総人口」を計算した数値を、以下の表のように5段階に整理することで、その自治体の将来人口に及ぼす自然増減の影響度を把握することができます。

| 自然増減の影響度 | 説明       |
|----------|----------|
| 1 ※1     | 100%未満   |
| 2        | 100~105% |
| 3        | 105~110% |
| 4        | 110~115% |
| 5        | 115%以上   |

※1 「1」=100%未満には、「パターン1(社人研 推計準拠)」の将来の合計特殊出生率に換算した 仮定値が、「平成42(2030)年までに2.1」を 上回っている市町村が該当します。

6

人口マップ

6.6

将来人口推計

55

自然増減の影響度が高いほど、出生率を上昇させる施策に取り組むことが、人口減少度合いを抑える上でより効果的といえます。

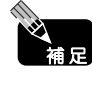

パターン1(社人研推計準拠)とシミュレーション1は、どちらも人口移動(社会増減の 要因)に関しては将来の移動率が、今後一定程度縮小するものの一定となる同じ条件となっています。 一方、出生率(自然増減の要因)に関しては、パターン1が将来もおおむね現在の各自治

体と同じ水準のままであるのに対し、シミュレーション1は、出生率が人口置換水準である2.1まで上昇した場合の推計モデルとなっています。

#### ・ 社会増減の影響度の分析

各自治体別に「シミュレーション2の2040年の総人ロ÷「シミュレーション1の2040年の総 人口」を計算した数値を、以下の表のように5段階に整理することで、その自治体の将来人口に及 ぼす社会増減の影響度を把握することができます。

| 社会増減の影響度 | 説明       |
|----------|----------|
| 1 ※2     | 100%未満   |
| 2        | 100~110% |
| 3        | 110~120% |
| 4        | 120~130% |
| 5        | 130%以上   |

**※**2

「1」=100%未満には、「パターン1(社人研 推計準拠)」の将来の純移動率の仮定値が転入超 過基調となっている市町村が該当します。

社会増減の影響度が高いほど、人口の社会増をもたらす施策に取り組むことが、人口減少度合いを抑える上でより効果的といえます。

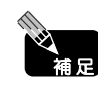

シミュレーション1とシミュレーション2は、出生率(自然増減の要因)に関しては、どちらも人口置換水準である2.1として同じ条件となっています。
 一方、人口移動(社会増減の影響)に関しては、シミュレーション1が今後も一定程度縮小するものの人口移動が発生している推計モデルであるのに対し、シミュレーション2は、人口移動がゼロとなった場合を想定した推計モデルとなっています。

分析の出典:「地域人口減少白書(2014年-2018年)」(一般社団法人北海道総合研究調査会、平成26(2014)年、生産性出版)

自然増減と社会増減の影響度(将来)の表は、社会増減の影響度5段階を縦軸、自然増減の影響度5 段階を横軸としています。

指定地域の都道府県内の市区町村が、表のマス目に配置されます。 指定地域については、赤い文字で表示されます。

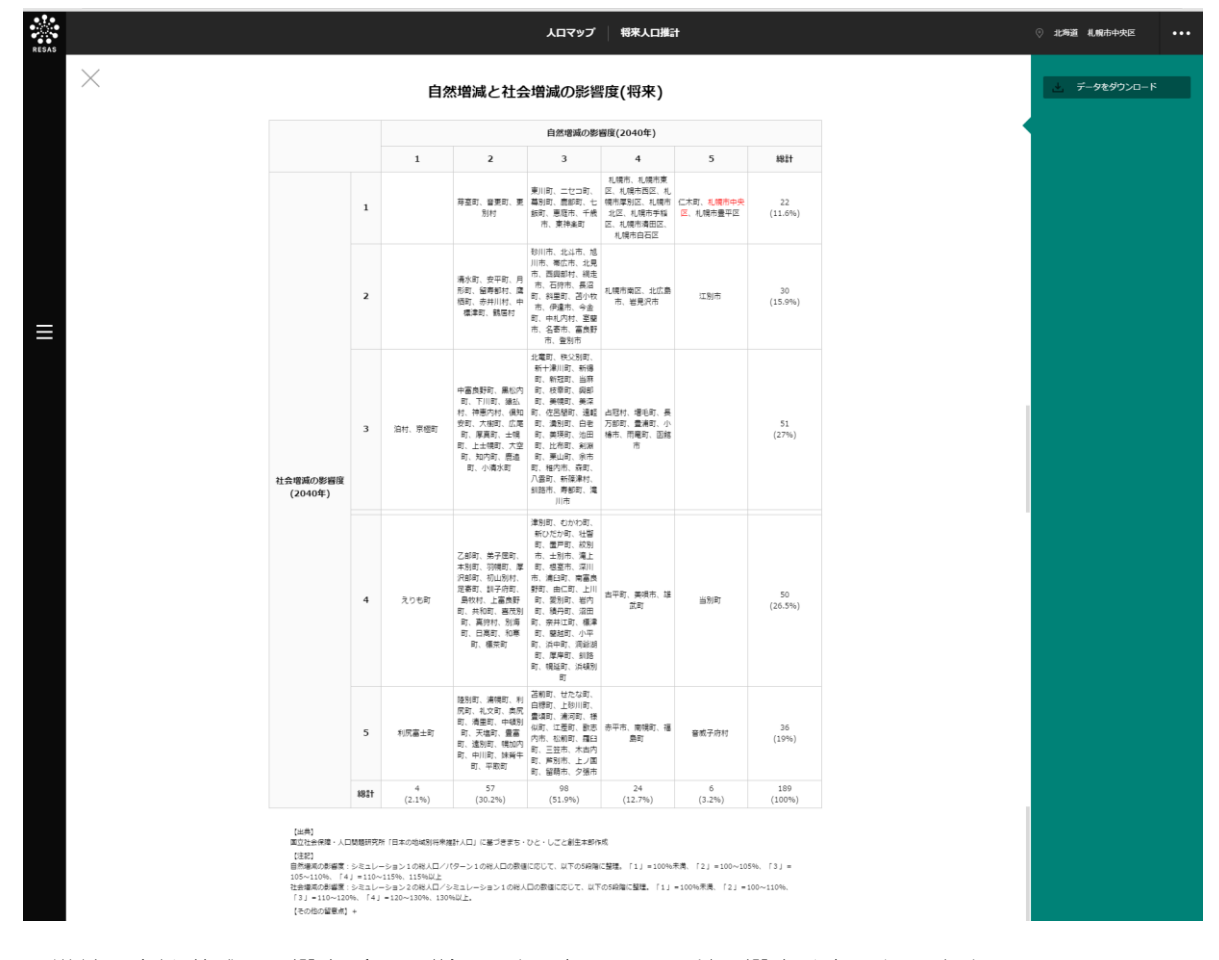

横軸=自然増減の影響度(5段階)です。右へ行くほど影響度は高くなります。 縦軸=社会増減の影響度(5段階)です。下へ行くほど影響度は高くなります。

人口マップ

6

*6.6* 将来人口推計

| 出 | 典 |
|---|---|
|   |   |

- 自然増減と社会増減の影響度(将来) 国立社会保障・人口問題研究所「日本の地域別将来推計人口」に基づきまち・ひと・しごと創生本部作成(2040年時点)
  - 自然増減の影響度:
     シミュレーション1の総人ロ/パターン1の総人口の数値に応じて、以下の5段階に 整理。「1」=100%未満、「2」=100~105%、「3」=105~110%、「4」 =110~115%、115%以上
  - - 社会増減の影響度:
     シミュレーション2の総人ロ/シミュレーション1の総人口の数値に応じて、以下の
     5段階に整理。「1」=100%未満、「2」=100~110%、「3」=110~120%、
     「4」=120~130%、130%以上
  - 福島県については、県単位での推計。
  - 12の政令市(札幌市、仙台市、千葉市、横浜市、川崎市、名古屋市、京都市、大阪市、 神戸市、広島市、北九州市、福岡市)については、区別に推計を行っており、8の政令 市(さいたま市、相模原市、新潟市、静岡市、浜松市、堺市、岡山市、熊本市)におい ては、市を単位として推計している。

し注意

「指定地域」の「都道府県」で「福島県」を選択している場合、2015年以降の折れ線グ ラフは表示されません。 福島県については、国立社会保障・人口問題研究所における2015年以降の推計が、都道 府県単位でのみ行われているためです。

6

人口マップ

6.6 将来人口推計

**6. 付** データ説明

| 出典データ                | 所管                     | データ期間                | データの概要                                                                                                    |
|----------------------|------------------------|----------------------|----------------------------------------------------------------------------------------------------|
| 国勢調査                 | 総務省                    | 1960~2010年(5<br>年刻み) | <ul> <li>我が国の人口の状況を明らかにするため、大正9年以来ほぼ5年ごとに行われている。国勢調査は、大正9年を初めとする10年ごとの大規模調査と、その中間年の簡易調査とに大別される。なお、大規模調査と簡易調査の差異は、主として調査事項の数にある。その内容をみると、戦前は、大規模調査(大正9年、昭和5年、15年)の調査事項としては男女、年齢、配偶関係などの人口の基本的属性及び産業、職業などの経済的属性であり、簡易調査(大正14年、昭和10年)の調査事項としては人口の基本的属性のみに限られていた。戦後は、国勢調査結果に対する需要が高まったことから調査事項の充実が図られ、大規模調査(昭和25年、35年、45年、55年、平成2年、12年)の調査事項には人口の基本的属性のほか住宅、人口移動、教育に関する事項が加えられ、簡易調査(昭和30年、40年、50年、60年、平成7年、17年)の調査事項には人口の基本的属性のほか経済的属性及び住宅に関する事項が加えられている。なお、沖縄県は、昭和47年5月15日に我が国に復帰し、昭和50年の国勢調査から調査地域となったが、復帰前の沖縄県においても、琉球列島軍政本部又は琉球政府によって5回の国勢調査が実施されている。</li> <li>以下の2地域は調査対象外。</li> <li>(1)歯舞群島、色丹島、国後島及び択捉島</li> <li>(2)島根県隠岐郡隠岐の島町にある竹島</li> <li>調査時点は、各年10月1日午前零時現在。</li> </ul> |
| 住民基本台<br>帳人口移動<br>報告 | 総務省                    | 2010~2014年           | <ul> <li>住民基本台帳人口移動報告は、市町村長(東京都特別区の区長を含む。以下同じ。)が作成する住民基本台帳により、人口の移動状況を明らかにすることを目的とする。</li> </ul>                                                                                                    |
| 人口推計                 | 総務省                    | 1960~2014年           | <ul> <li>国勢調査の実施間の時点においての各月、各年の人口の状況を把握するために行うもの。人口推計は国勢調査による人口を基に推計したものだが、5年後の人口は、最新の国勢調査人口とは必ずしも一致しないため、5年ごとに、国勢調査間の各月1日現在の人口推計について補間補正を行っている。</li> <li>各年10月1日時点の人口を推計。</li> </ul>                                                                                                    |
| 日本の地域<br>別将来推計<br>人口 | 国立社会保<br>障・人口問題<br>研究所 | 2015~2040年(5<br>年刻み) | <ul> <li>・ 将来の人口を、都道府県別・市区町村別に求めることを目的としたもので、<br/>平成22(2010)年の国勢調査を基に、平成22(2010)~52(2040)<br/>年までの30年間(5年ごと)について、男女5歳階級別に推計している。</li> <li>・ 5歳以上の年齢階級の推計においては、ある年の男女・年齢別人口を基準<br/>として、ここに人口動態率や移動率などの仮定値を当てはめて将来人口を<br/>計算する「コーホート要因法」を用いている。</li> <li>・ O-4歳人口の推計においては生残率と純移動率に加えて出生率及び出生<br/>性比に関する仮定値を設定している。</li> <li>・ なお、福島県では、市区町村別の推計は行っておらず、全県のみの推計を<br/>実施している。</li> </ul>                                                                                                    |
| 人口動態調<br>査           | 厚生労働省                  | 1960~2014年           | <ul> <li>我が国の人口動態事象を把握し、人口及び厚生労働行政施策の基礎資料を<br/>得ることを目的として実施。出生、死亡の状況などが把握できる。</li> </ul>                                                                                                    |

6 人口マップ

*6.付* データ説明

地域経済分析システム 基本操作マニュアル

| 出典データ                                      | 所管                               | データ期間             | データの概要                                                                                                    |
|--------------------------------------------|----------------------------------|-------------------|----------------------------------------------------------------------------------------------------|
| 住転に基本台<br>住民基本づく<br>人口、人口動<br>態及じ関する<br>調査 | 総務省                              | 1960~2014年        | ・住民基本台帳法(昭和42年法律第81号)に基づき市区町村長が備え<br>る住民基本台帳に記録された住民に係る毎年1月1日(以下「調査期日」<br>という。以下同じ。)現在の人口及び世帯数並びに調査期日の前年の1月<br>1日から12月31日までの間(以下「調査期間」という。)の人口動<br>態について、市区町村長から都道府県知事を経由して総務大臣にされる報<br>告に基づき、整理・集計しているものである。本調査は、人口と世帯数に<br>ついては住民基本台帳法が施行された昭和43年から(年齢別人口につ<br>いては平成6年から)、人口動態については昭和54年度から毎年実施<br>しているところである。なお、平成26年調査から、調査期日を3月31<br>日現在から1月1日現在に、調査期間を4月1日~3月31日から1月<br>1日~12月31日に、それぞれ変更した。また、平成24年7月9<br>日から外国人住民が住民基本台帳法の適用対象となったため、平成25<br>年調査から「外国人住民」の区分を追加した。これに伴い、「日本人住民」<br>と「外国人住民」の計を「総計」として記載している。 |
| 地域少子<br>化・働き方指<br>標(第1版)                   | 内閣官房<br>まち・ひと・<br>しごと創生<br>本部事務局 | 2015年10月22日<br>公表 | <ul> <li>「地域少子化対策検証プロジェクト」において、内閣官房まち・ひと・しごと創生本部事務局より平成27年10月22日に公表された資料。</li> </ul>                                                                                                    |

**6** 人口マップ

*6.付* データ説明

·般用 7 *章* 消費マップ

| 7.1 | 消費マップの概要 ・・・・・     | · | · | • • | · | · | <br>· | · | · | · | <br>· | · | · | · | · | · | · | 2 |
|-----|--------------------|---|---|-----|---|---|-------|---|---|---|-------|---|---|---|---|---|---|---|
| 7.2 | 消費花火図・・・・・・・       | • |   |     |   |   |       |   |   |   |       | • | • | • |   |   | • | 7 |
| 7.3 | From-to 分析(消費動向) · | • | • |     |   | • |       | • | • | • | <br>• | • | • | • | • | • | З | 2 |
| 7.付 | データ説明 ・・・・・・・      |   |   |     |   |   |       |   |   | • | <br>• |   | • |   |   |   | 4 | 0 |

7.1 消費マップの概要

# (1) 消費マップの機能と目的

消費マップでは、自らの地域で購入されている商品について、商品分類ごとの割合を把握することができます。また、他の自治体を合算した形で消費マップを表示することができ、商品分類別に、行政区域を越えた販路開拓等の政策連携や、地域別の価格戦略やマーケティング戦略を検討することが可能です。

また、自らの地域で作られた商品がどの地域でどのくらい購入されているか、自らの地域でどんな商 品がどれくらい購入されているかを把握することができます。

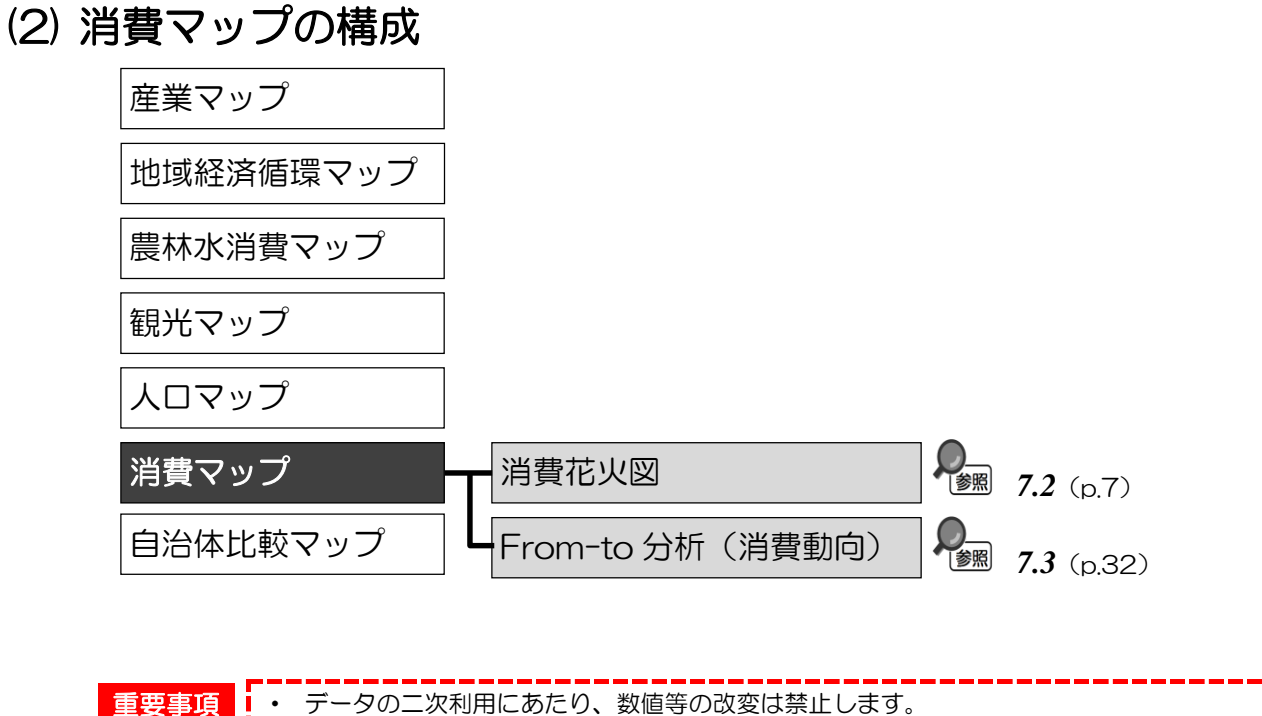

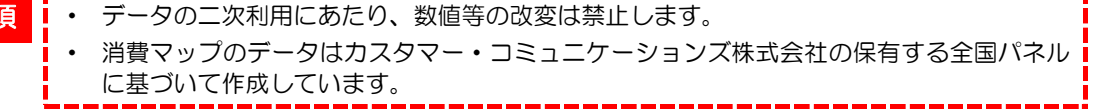

7

消費マップ

7.1

消費マップの概要

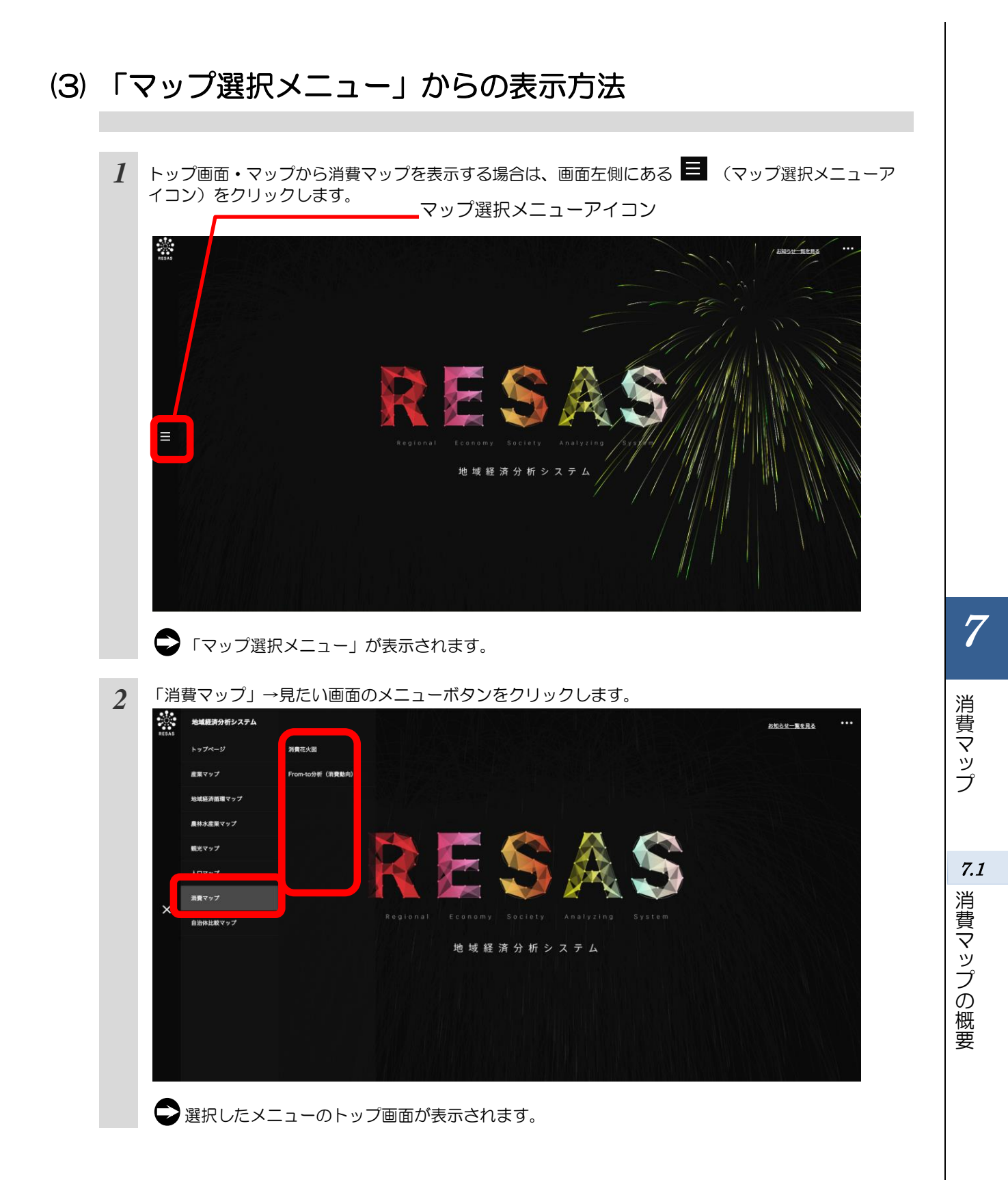

# (4) 他の自治体と一体的に見る

「指定地域」で指定している地域(都道府県)と、他の自治体(都道府県)を一体とした形で、マップや各マップから表示されるグラフを見ることができます。一体的に見る地域は、最大で10地域まで 選択できます。

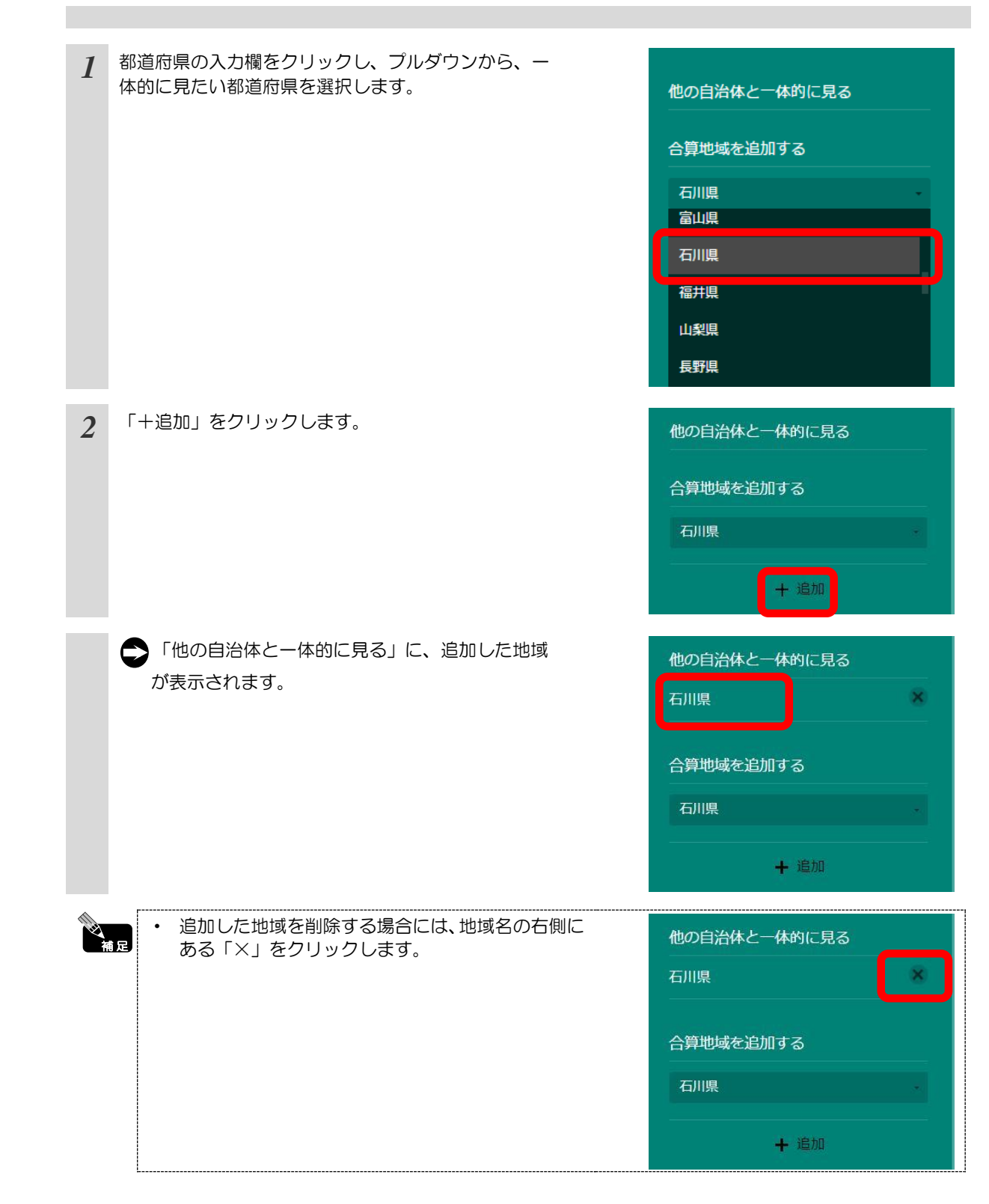

7

消費マップ

7.1

消費マップの概要

## (5) 比較地域を追加する

各マップから表示するグラフでは、「指定地域」で指定している地域(都道府県)と他の自治体(都 道府県)を比較することができます。比較することのできる他の自治体は、最大で5地域まで選択で きます。

各マップから表示するグラフの右メニューで、都道府県の 1 比較地域を追加する 入力欄をクリックし、プルダウンから比較したい都道府県 を選択します。 北海道 北海道 青森県 岩手県 宮城県 秋田県 「+追加」をクリックします。 2 比較地域を指定する 比較地域を追加する 7 青森県 消費マップ ▶「表示地域を指定する」に、追加した地域が表 比較地域を指定する 示されます。 青森県 × 7.1 比較地域を追加する 消費マップの概要 青森県 十追加 追加した地域を削除する場合には、地域名の右側にある 「×」 をクリックします。 比較地域を指定する x 🛑 青森県 比較地域を追加する 青森県 十追加

地域経済分析システム 基本操作マニュアル

# (6) 商品 (大分類) の表示色について

消費マップやグラフなどで表示される商品(大分類)には、それぞれ以下の色が割り当てられていま

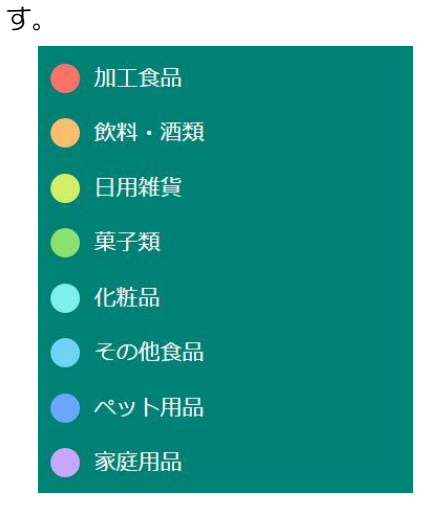

7

消費マップ

*7.2* 消費花火図

# 7.2 消費花火図

## (1) 消費花火図の機能と目的

消費花火図では、地域(都道府県)における商品の購入金額・購入延べ人数・購入点数の商品分類ご との割合を見ることができます。商品分類ごとの割合のグラフ、都道府県ごとの比較のグラフ、購入金 額や購入点数等の特化係数を商品分類又は地域ごとに比較したグラフを確認することもできます。

これにより、都道府県別に消費者の消費行動の違いを把握するとともに、「地産地消」「地産他消」 の政策立案や「地元名産品の PR」を行う上で、地元商品の購買ステータス分析や政策の新規立案・見 直しに役立てることができます。

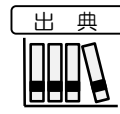

TRUE DATA by カスタマー・コミュニケーションズ株式会社 (2013年4月~2015年12月)

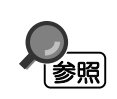

消費花火図の画面の表示方法については、7.1 (3) (p.3) を参照

# (2) 消費花火図の表示内容

商品分類ごとに枠が表示されます。

#### 枠の大きさ

右メニューの「表示内容を指定する」で指定した内容についての各商品分類の割合を表しています。割合が最も大きい商品分類から順に、左上から並びます。 上位の20業種までが表示され、21位以下については、合算した数値が「その他」として枠外の右下に記載されます。

#### ● 枠の背景色

商品分類単位で色分けして表します。

※初期表示項目:2015年12月、表示内容を指定する=購入金額(地域別商品割合)、 表示分類を指定する=大分類で見る

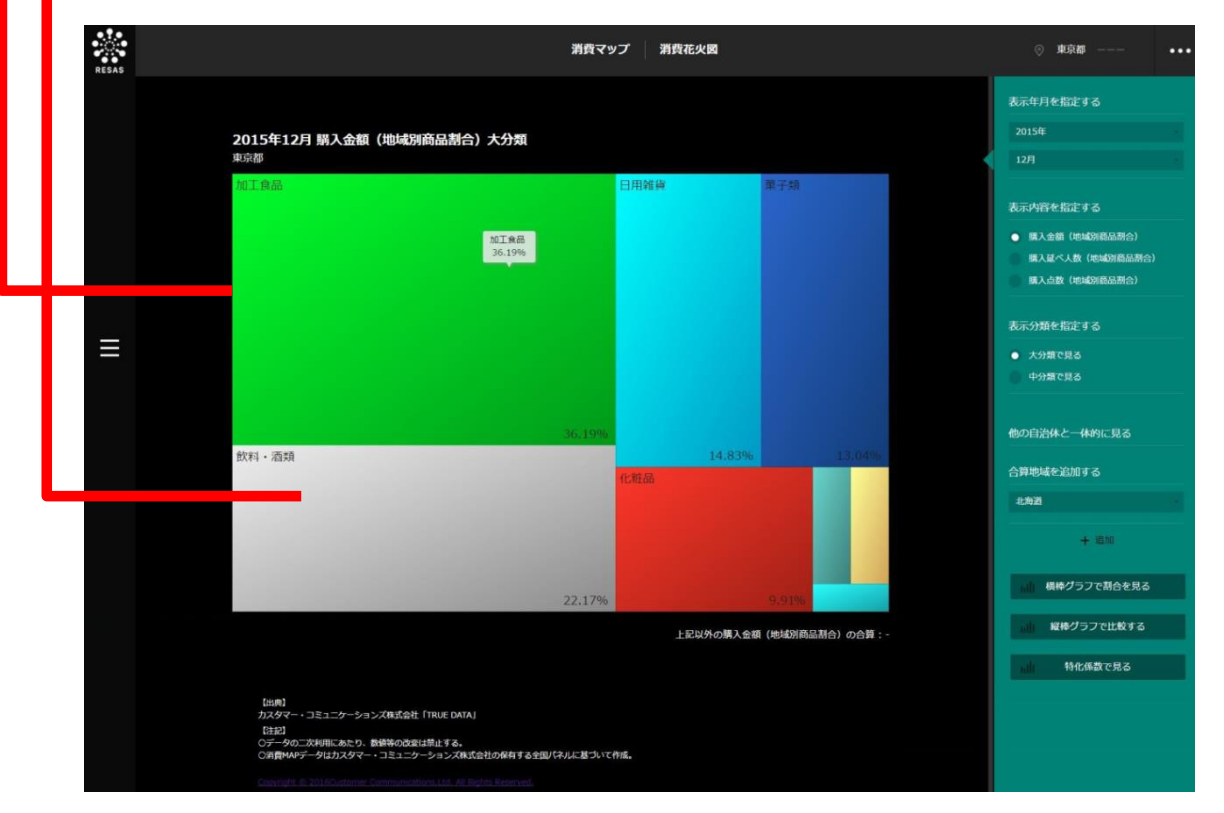

Copyright(c) 2016 Customer Communications,Ltd. All Rights Reserved. http://www.truedata.co.jp/

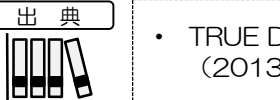

TRUE DATA by カスタマー・コミュニケーションズ株式会社 (2013年4月~2015年12月)

7

消費マップ

7.2

消費花火図

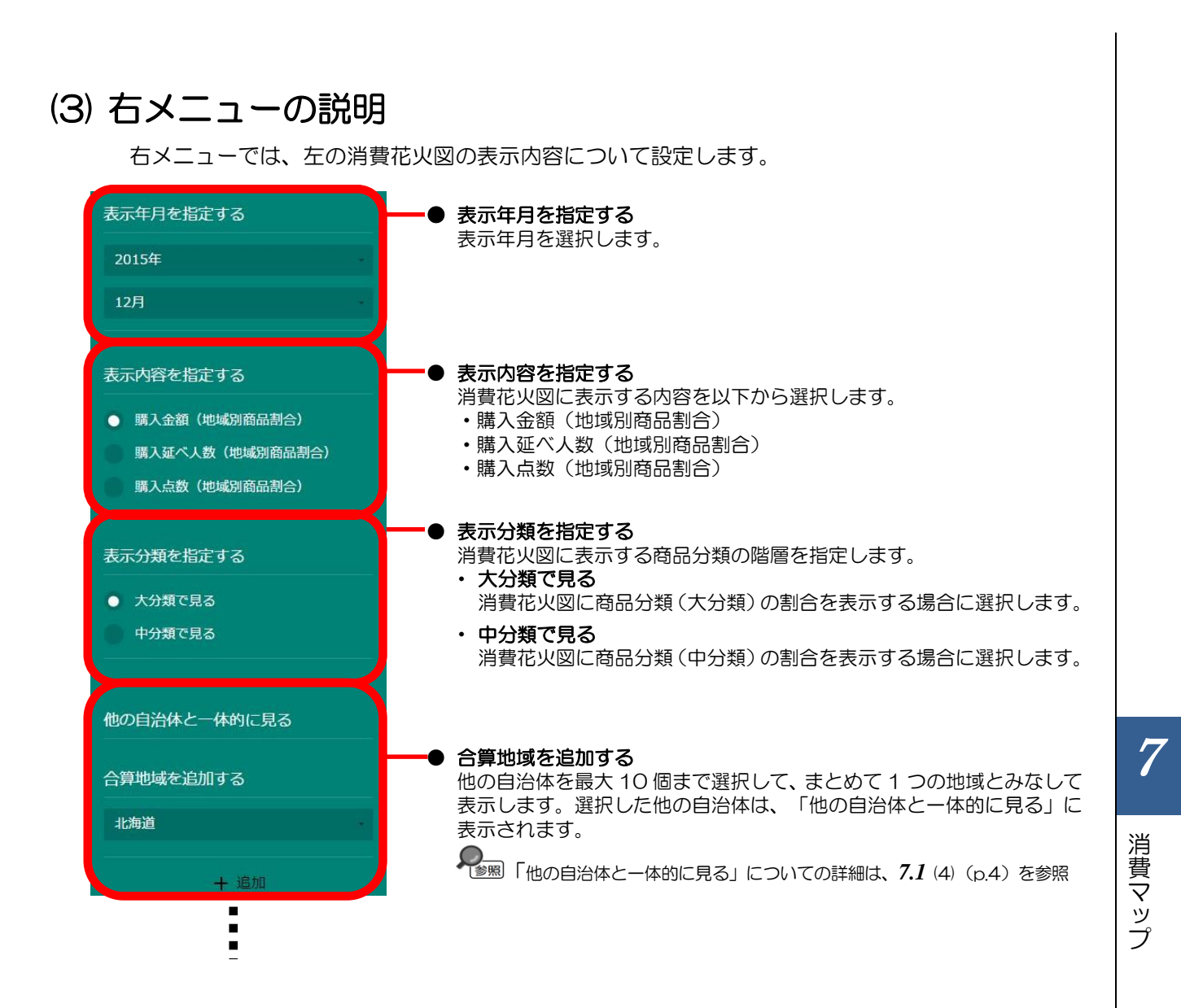

7.2 消費花火図

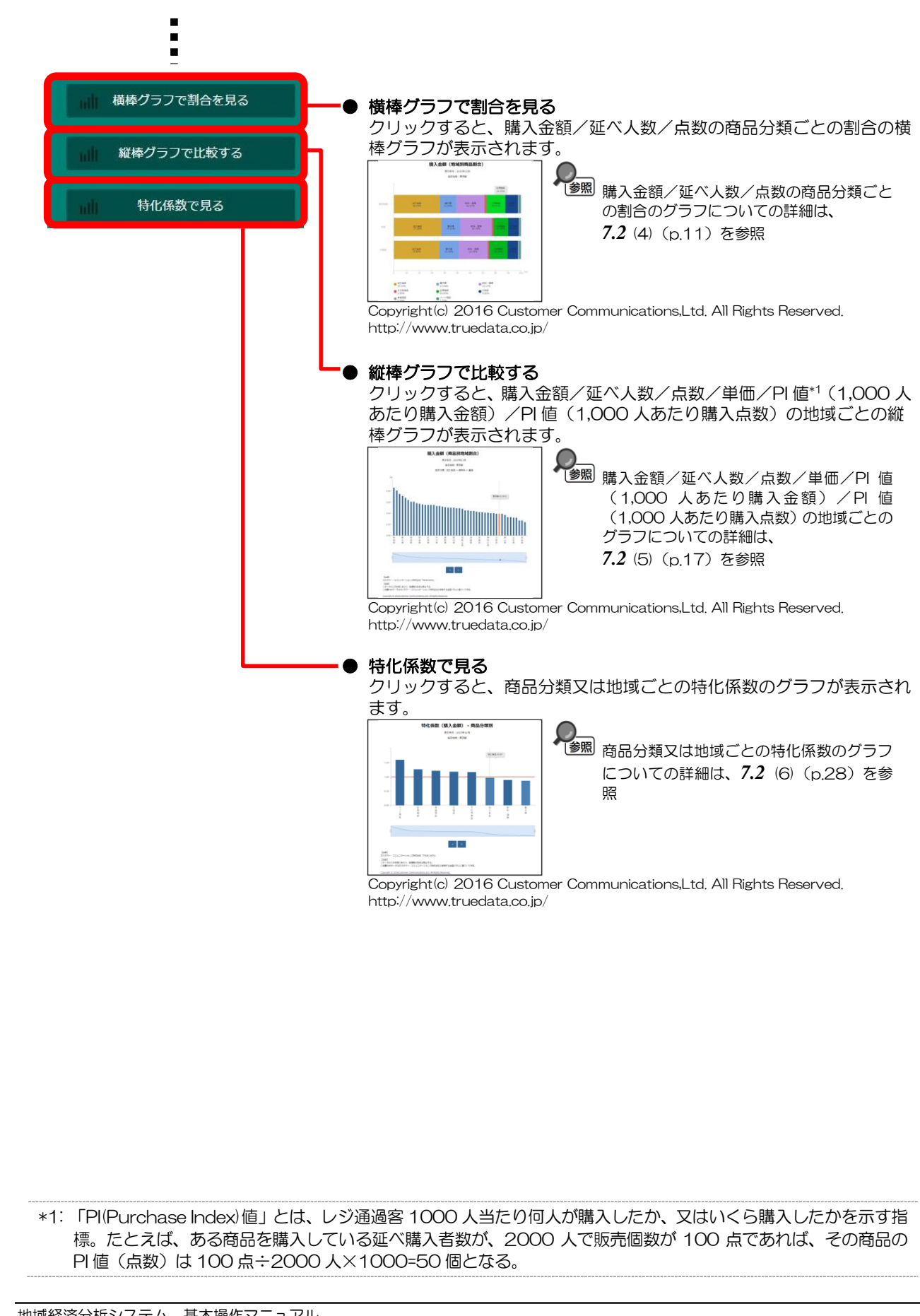

### (4) 購入金額/延べ人数/点数の商品分類ごとの割合のグラフを見る

指定地域(都道府県)における商品分類ごとの割合の積み上げグラフが表示されます。マップの右メ ニューの「表示内容を指定する」で選択した内容により、表示されるグラフは異なります。

<「購入金額(地域別商品割合)」選択時>

- ・ 購入金額の商品分類ごとの割合のグラフ
- <「購入延べ人数(地域別商品割合)」選択時>
- ・ 購入延べ人数の商品分類ごとの割合のグラフ
- <「購入点数(地域別商品割合)」選択時>
- ・購入点数の商品分類ごとの割合のグラフ

他の自治体を指定して、グラフで比較することができます。比較する他の自治体は、最大で5地域 まで選択できます。

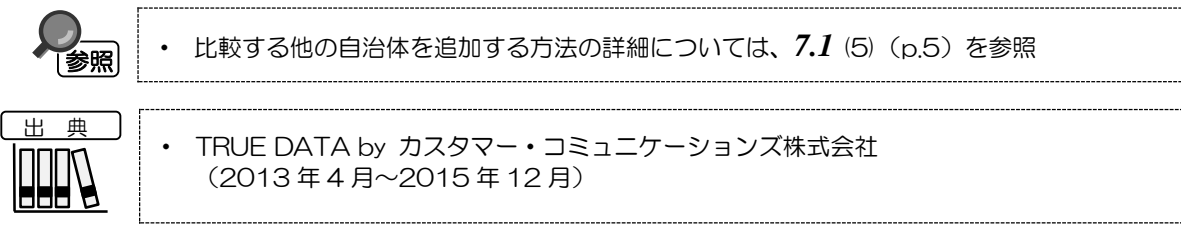

#### く購入金額/延べ人数/点数の商品分類ごとの割合のグラフの表示方法>

右メニューの「表示内容を指定する」で表示する内容を選択し、「横棒グラフで割合を見る」をクリックします。

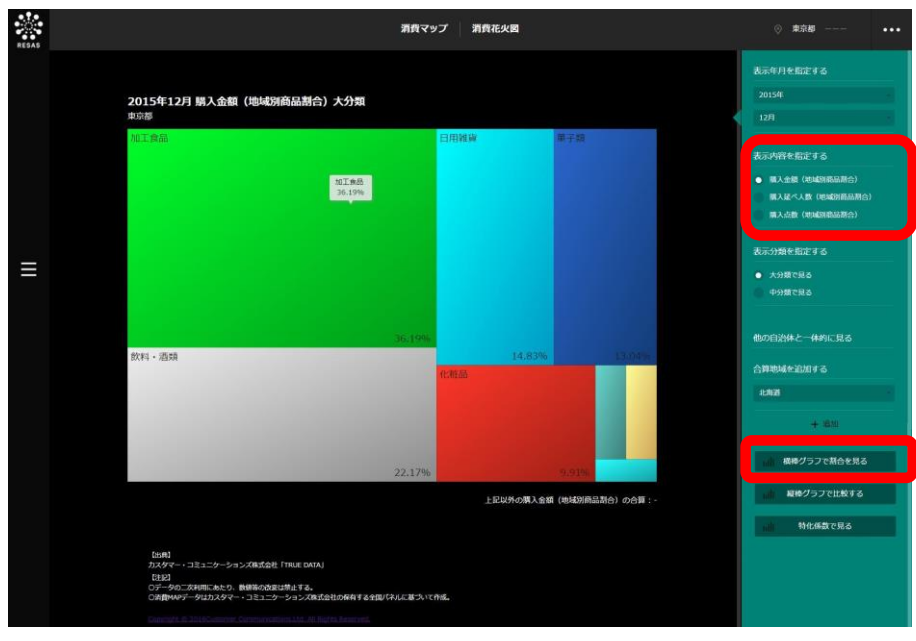

Copyright(c) 2016 Customer Communications,Ltd. All Rights Reserved. http://www.truedata.co.jp/

➡選択した内容の商品分類ごとの割合のグラフが表示されます。

7

消費マップ

7.2

消費花火図

### <購入金額/延べ人数/点数の商品分類ごとの割合のグラフの画面構成>

マップで指定した内容(購入金額/購入延べ人数/購入点数)の商品分類ごとの割合のグラフです。 画面上部に商品分類(大分類)、画面下部に商品分類(中分類)ごとの割合のグラフが表示されます。

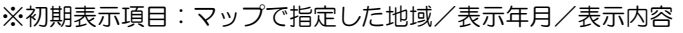

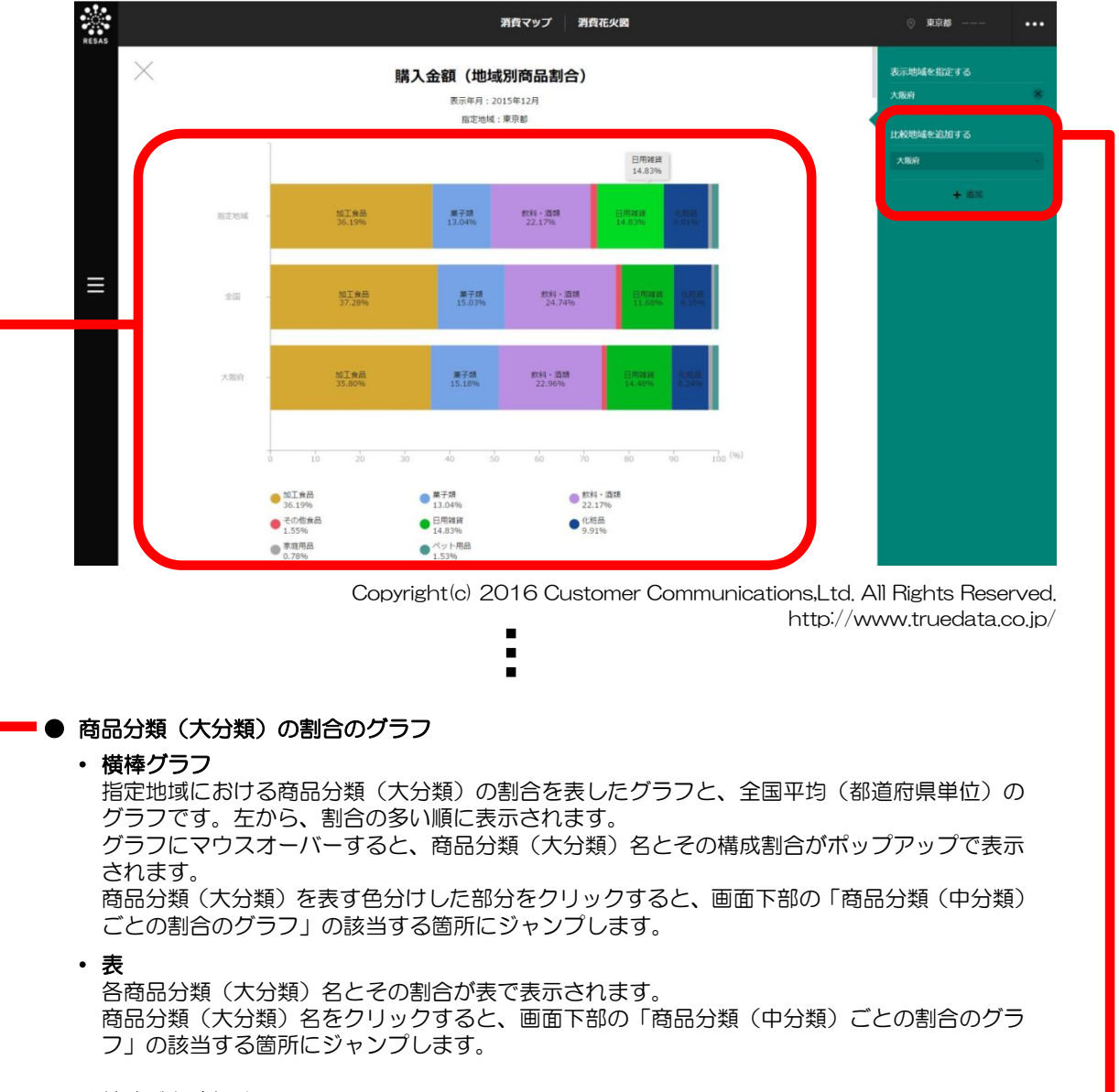

● 比較地域を追加する

他の自治体の棒グラフの表示を追加する場合、比較する自治体を選択します。 比較する他の自治体は、最大5つまで選択できます。

♣ 比較地域の追加についての詳細は、7.1 (4) (p.4) を参照

7

消費マップ

7.2

消費花火図

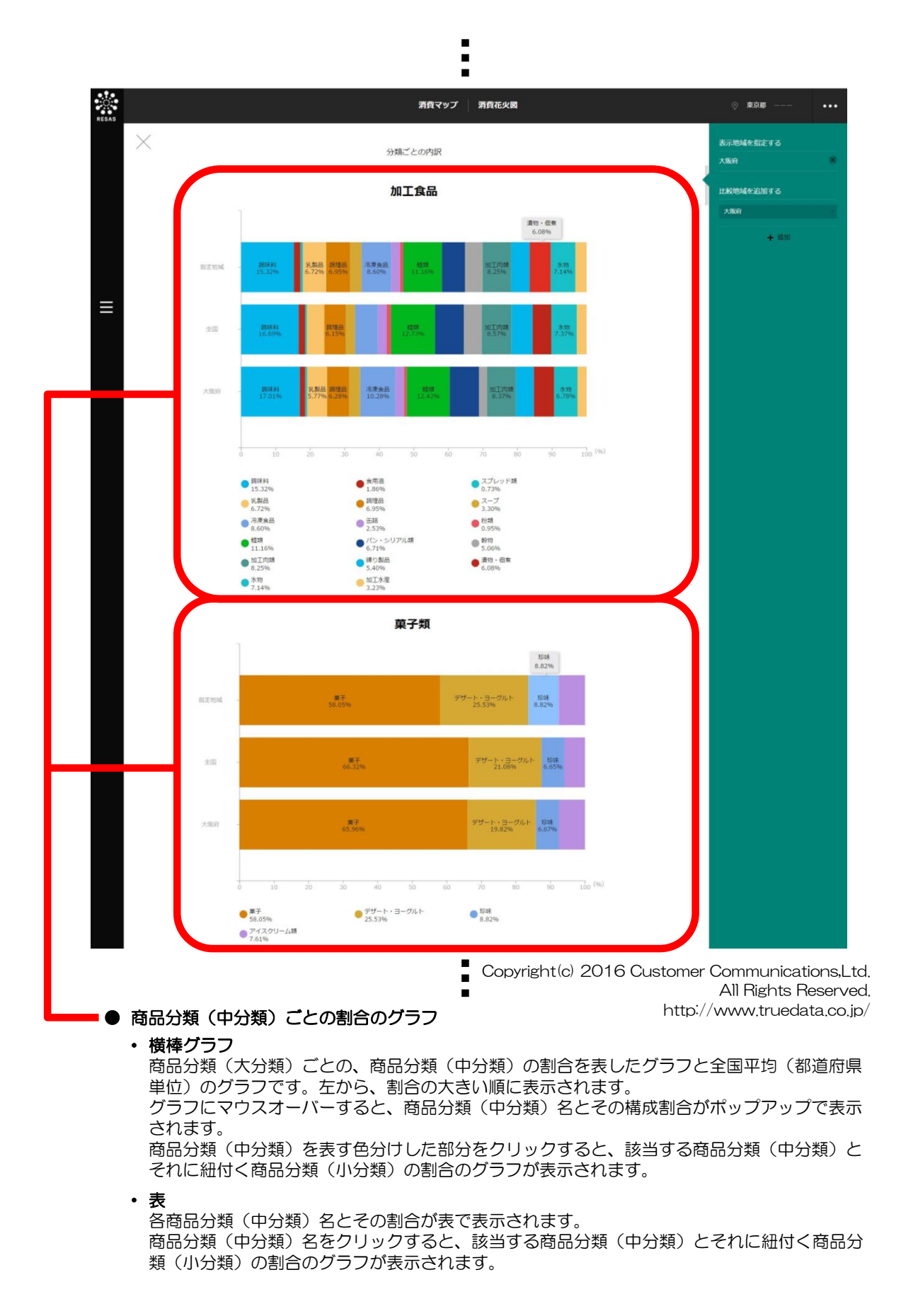

消費マップ

7

地域経済分析システム 基本操作マニュアル 15

#### ■商品分類(中分類・小分類)の割合のグラフ

商品分類(中分類)ごとの割合のグラフで、商品分類(中分類)を表す色分けした部分をクリックすると、表示されます。

画面上部に商品分類(大分類)、画面中央に、前画面で選択した商品分類(中分類)、画面下部に、 選択した商品分類(中分類)に紐付く商品分類(小分類)ごとの割合のグラフが表示されます。

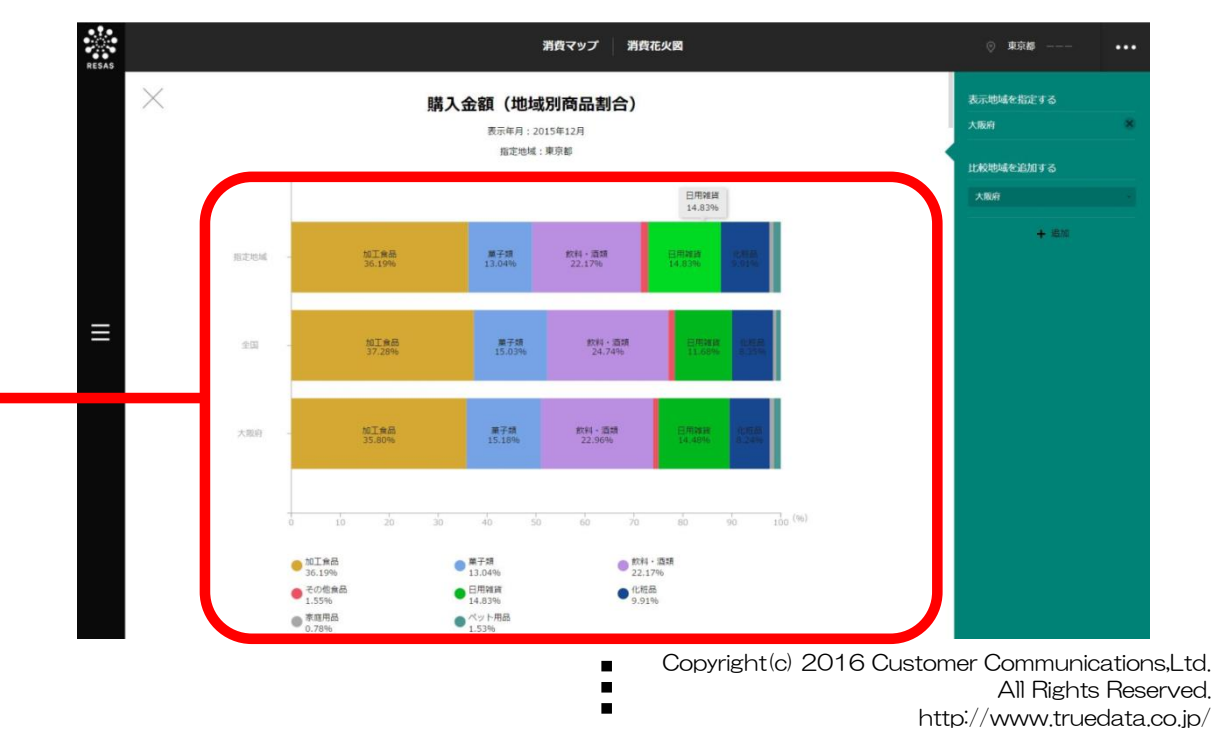

#### ● 商品分類(大分類)の割合のグラフ

#### • 横棒グラフ

指定地域における商品分類(大分類)の割合を表したグラフと、全国平均(都道府県単位)の グラフです。 グラフにマウスオーバーすると、商品分類(大分類)名とその構成割合がポップアップで表示

クラフにマリスオーバーすると、商品力類(入力類)名とその構成割占がバッフアップで表示 されます。

・表

各商品分類(大分類)名とその割合が表で表示されます。

7

消費マップ

7.2

消費花火図

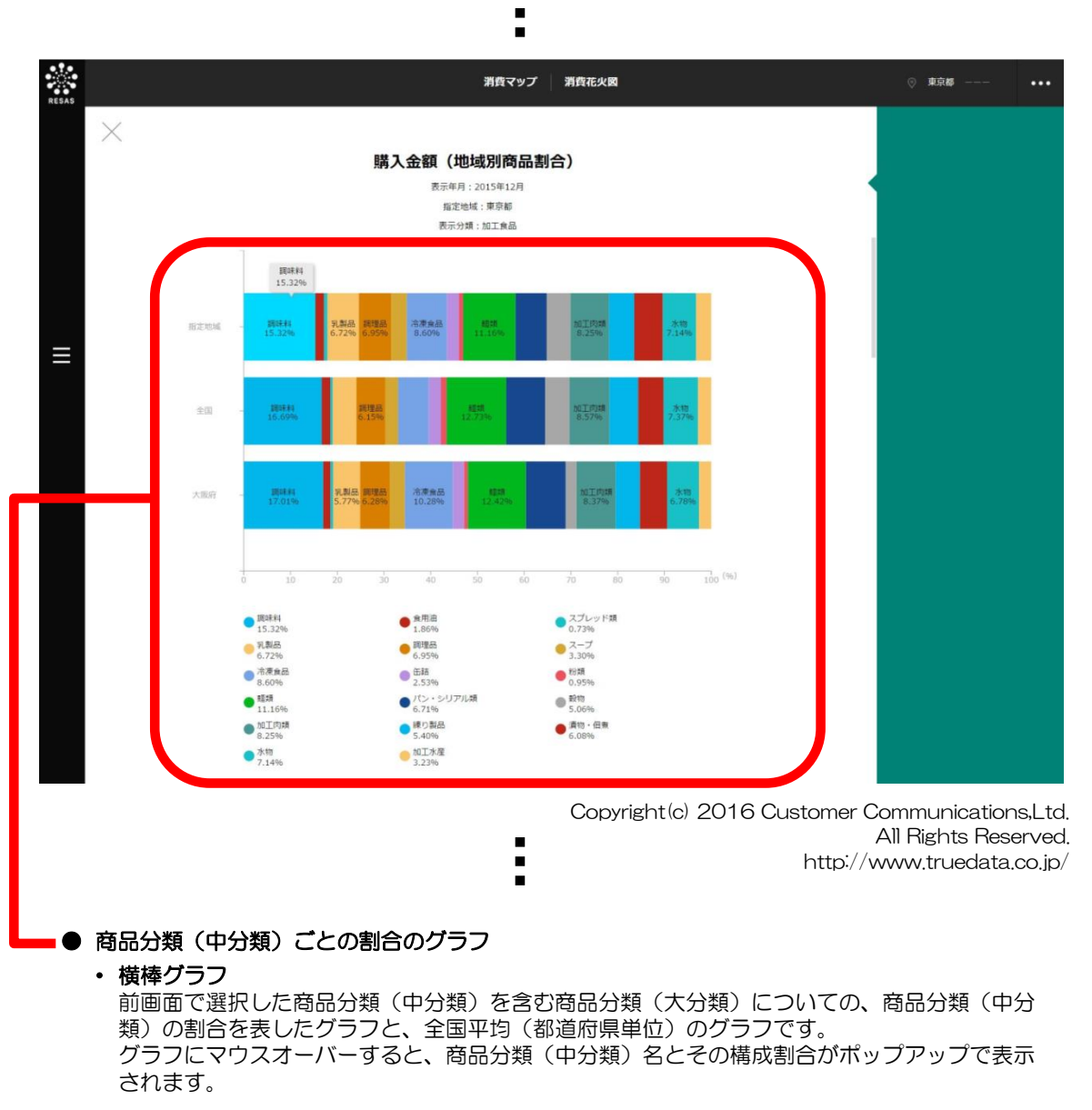

・表

各商品分類(中分類)名とその割合が表で表示されます。

7 消費マップ

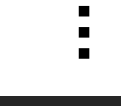

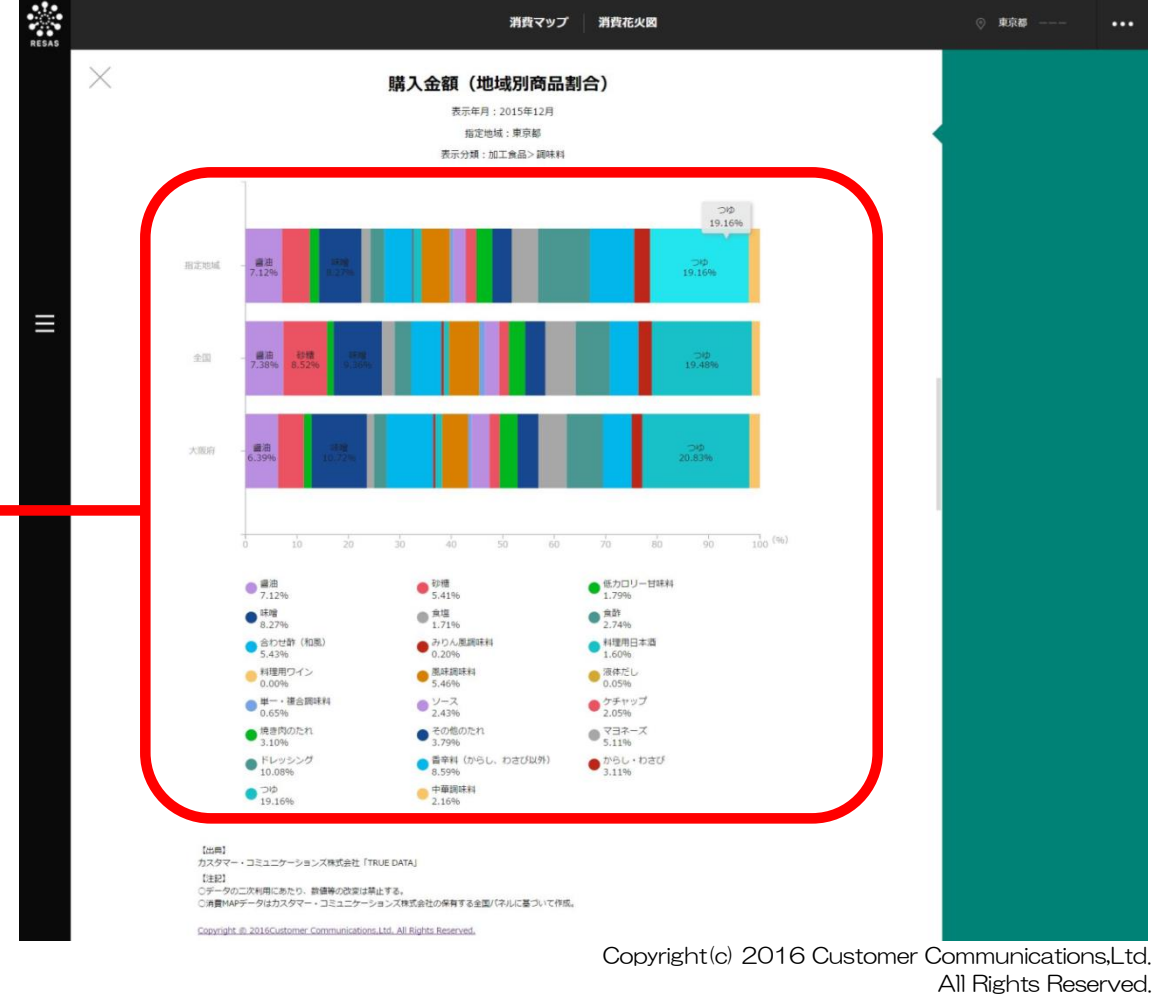

http://www.truedata.co.jp/

#### ● 商品分類(小分類)ごとの割合のグラフ

#### 横棒グラフ

指定地域における、前画面で選択した商品分類(中分類)に紐付く商品分類(小分類)の割合 を表したグラフと、全国平均(都道府県単位)のグラフです。左から、割合の大きい順に表示 されます。 グラフにマウスオーバーすると、商品分類(小分類)名とその構成割合がポップアップで表示

グラフにマウスオーバーすると、商品分類(小分類)名とその構成割合がポップアップで表示 されます。

・表

各商品分類(小分類)名とその割合が表で表示されます。

7

消費マップ
#### (5) 購入金額/延べ人数/点数/単価/PI 値(1,000 人あたり購入金額)/ PI 値(1,000 人あたり購入点数)の地域ごとのグラフを見る

指定した商品分類についての地域(都道府県)ごとの縦棒グラフが表示されます。

出典 TRUE DATA by カスタマー・コミュニケーションズ株式会社 (2013年4月~2015年12月)

#### <購入金額の地域ごとのグラフの表示方法>

「縦棒グラフで比較する」をクリックします。

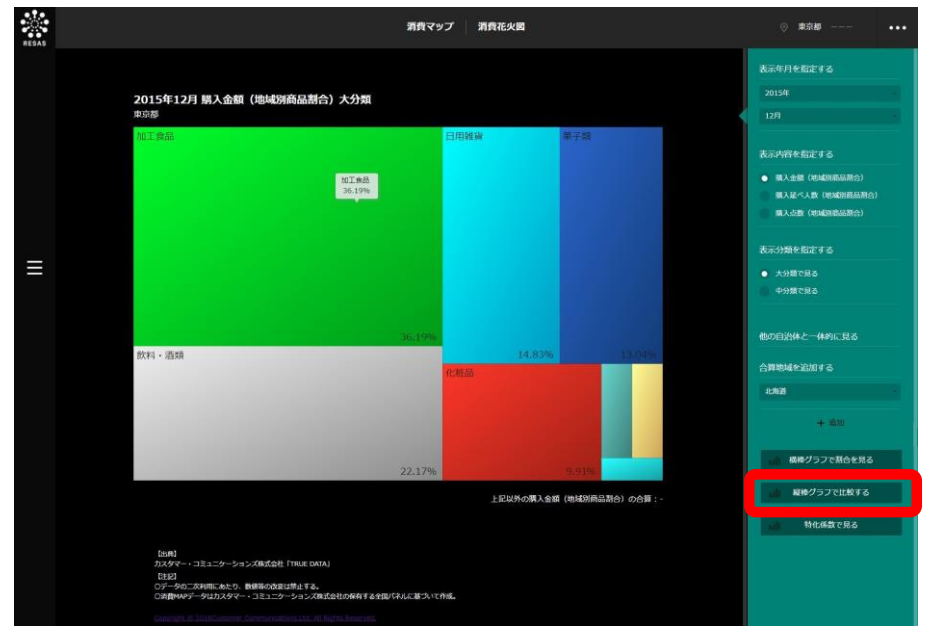

Copyright(c) 2016 Customer Communications,Ltd, All Rights Reserved, http://www.truedata.co.jp/

♥購入金額の地域ごとのグラフが表示されます。

7

消費マップ

*7.2* 消費花火図

# <購入金額/延べ人数/点数/単価/PI値(1,000人あたり購入金額)/PI値(1,000人あたり購入点数)の地域ごとのグラフの画面構成>

※ 初期表示項目:マップで指定した地域/表示年月、表示順を指定する=降順で見る、 表示内容を指定する=購入金額(商品別地域割合)、表示分類を指定する(大分類)=加工食品、 (中分類)=調味料、(小分類)=醤油

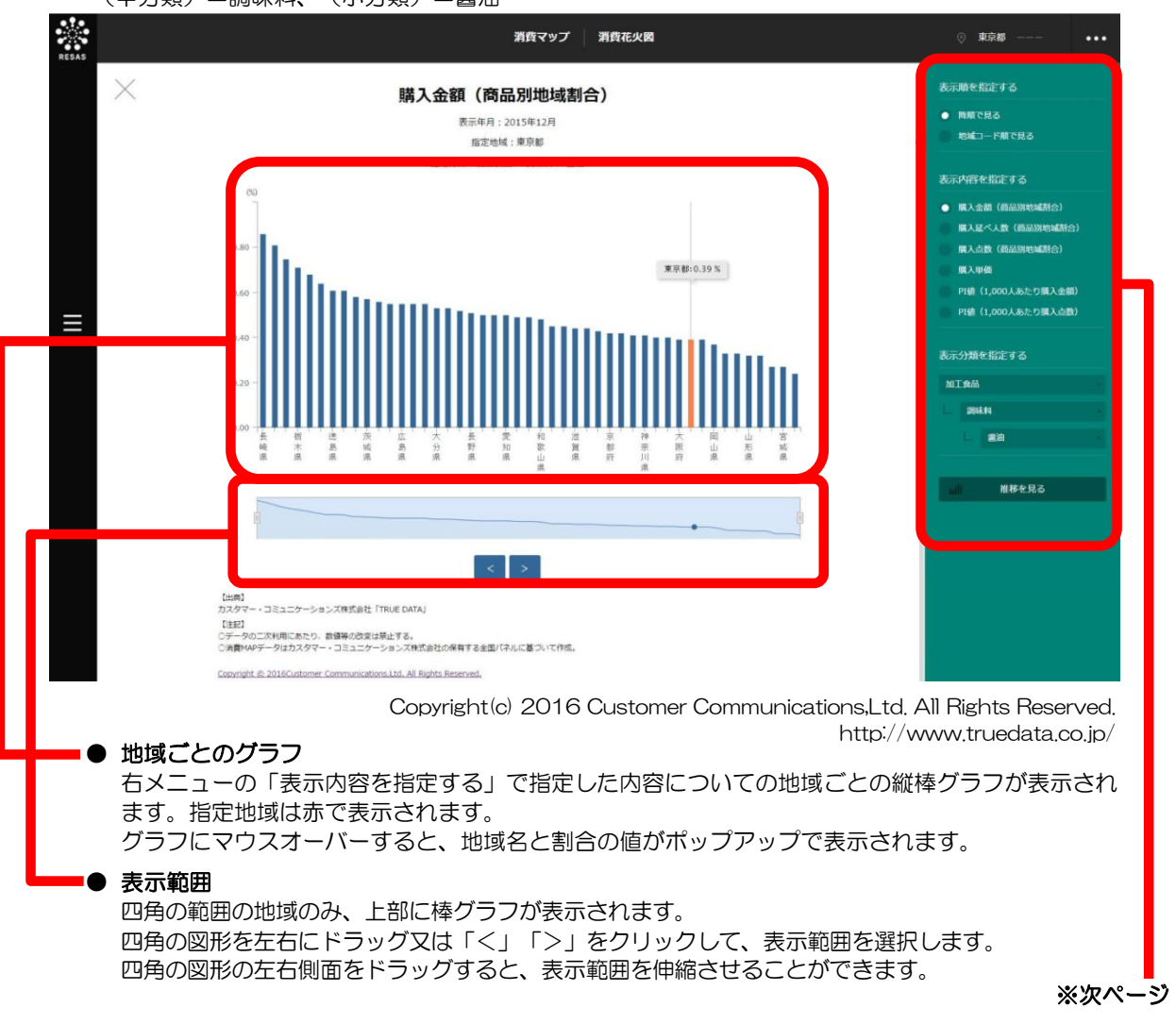

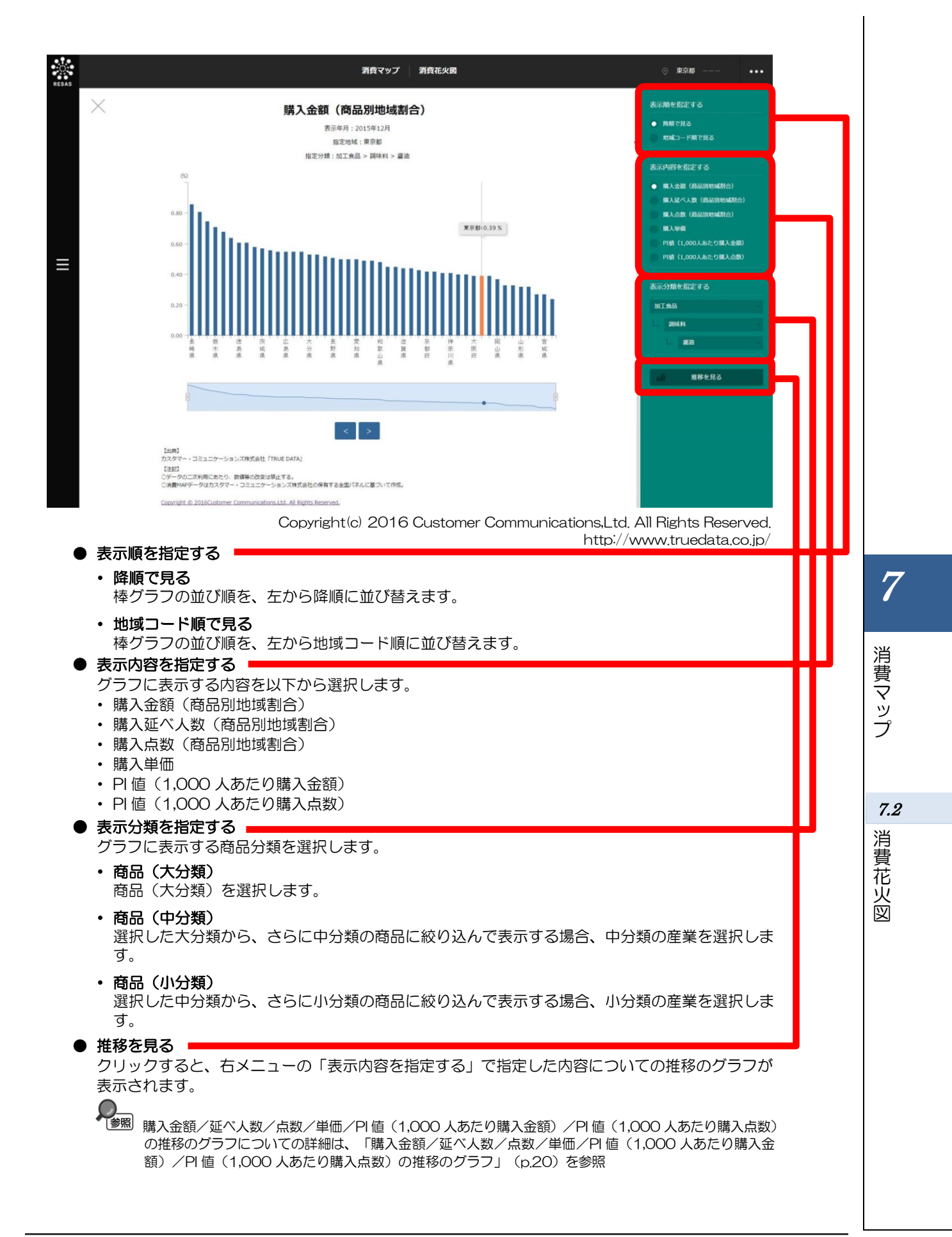

#### <購入金額/延べ人数/点数/単価/PI値(1,000人あたり購入金額)/PI値(1,000人あたり 購入点数)の推移のグラフ>

指定地域(都道府県)における商品分類ごとの推移のグ ラフが表示されます。

右メニューの「表示方法を指定する」及び「表示内容を 指定する」で選択する項目により、表示されるグラフは異 なります。

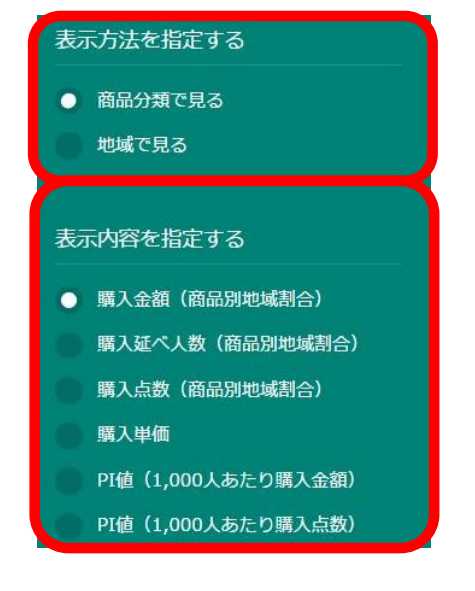

| 表示方法を<br>指定する | 表示内容を指定する              | 表示されるグラフ                                       |
|---------------|------------------------|------------------------------------------------|
| 商品分類で<br>見る   | 購入金額<br>(商品別地域割合)      | 指定地域における購入金額の商品分類ごとの推移のグラフ                     |
|               | 購入延べ人数<br>(商品別地域割合)    | 指定地域における購入延べ人数の商品分類ごとの推移のグ<br>ラフ               |
|               | 購入点数<br>(商品別地域割合)      | 指定地域における購入点数の商品分類ごとの推移のグラフ                     |
|               | 購入単価                   | 指定地域における購入単価の商品分類ごとの推移のグラフ                     |
|               | PI値(1,000人あた<br>り購入金額) | 指定地域における PI 値(1,000人あたり購入金額)の商品<br>分類ごとの推移のグラフ |
|               | PI値(1,000人あた<br>り購入点数) | 指定地域における PI 値(1,000人あたり購入点数)の商品<br>分類ごとの推移のグラフ |
| 地域で見る         | 購入金額<br>(商品別地域割合)      | 指定した商品分類についての購入金額の地域ごとの推移の<br>グラフ              |
|               | 購入延べ人数<br>(商品別地域割合)    | 指定した商品分類についての購入延べ人数の地域ごとの推<br>移のグラフ            |
|               | 購入点数<br>(商品別地域割合)      | 指定した商品分類についての購入点数の地域ごとの推移の<br>グラフ              |
|               | 購入単価                   | 指定した商品分類についての購入単価の地域ごとの推移の<br>グラフ              |
|               | PI値(1,000人あた           | 指定した商品分類についての PI 値 (1,000 人あたり購入金              |
|               | り購入金額)                 | 額)の地域ごとの推移のグラフ                                 |
|               | PI値(1,000人あた           | 指定した商品分類についての PI 値(1,000 人あたり購入点               |
|               | り購入点数)                 | 数)の地域ごとの推移のグラフ                                 |

7

#### ■指定地域における購入金額/購入延べ人数/購入点数の商品分類ごとの推移のグラフ

- 表示方法を指定する= 商品分類で見る
- 表示内容を指定する= 購入金額(商品別地域割合) 購入延べ人数(商品別地域割合)
   購入点数(商品別地域割合)

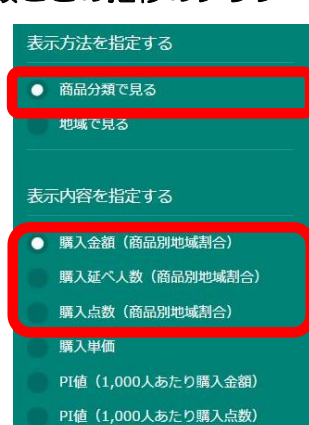

※初期表示項目:表示方法を指定する二商品別地域割合の推移 RESAS 消費マップ 消費花火図 購入金額(商品別地域割合) - 商品分類別 商品分類で見る 加工食品:36.19% 飲料・酒類:22.17% 日用雑貨:14.83% 菓子類:13.04% 化粧品:9.91% その他食品:1.55% ペット用品:1.53% 家庭用品:0.78% 地域で見る 密を指定する 購入延べ人数(商品別地域割合 展入点数(商品別地域計合) 101 A 101405 PI値(1.000人あたり購入金額) PI値 (1.000人あたり導入点数) HILL HALL する分類単位を指定する 大分類で見る 類で見る 示する上位10業種を選択する [出典] - ・コミュニケーションズ株式会社「TRUE DATA」 🛑 MITRA 【注記】 の二次利用にあたり、数値等の改変は禁止する。 APデータはカスタマー・コミュニケーションズ発式会社の保有する全国バネルに基づいて作成。 🔵 gx14 - 253 〇消費MAP5 Copyright @ 2016Customer Communications, Ltd. All Rights Reserved. Copyright(c) 2016 Customer Communications, Ltd. All Rights Reserved. http://www.truedata.co.ip/ 指定地域における購入金額/購入延べ人数/購入点数の商品分類ごとの推移のグラフ 指定地域における、右メニューの「表示内容を指定する」で選択した内容についての商品分類ごと の推移のグラフです。 「表示する分類単位を指定する」で「中分類で見る」又は「小分類で見る」を選択している場合は、 「比較する分類を指定する」で他の商品分類を指定して推移のグラフを追加し、商品分類間の比較 を行うことができます。

「表示する指標を指定する」で「トレンド」を選択した場合

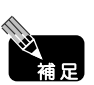

 マップの「表示年月を指定する」で年度と月を指定していると、指定した表示月を 起点(100)とし、過去・将来を含め、すべてのデータの存在年度・月のグラフが 表示されます。

 マップの「表示年月を指定する」で年度のみ指定していると、指定した表示年度の 最初の月(2013年度は4月、2014年度以降は1月)を起点(100)とし、過 去・将来を含め、すべてのデータの存在年度・月のグラフが表示されます。

※次ページ

7

消費マップ

7.2

消費花火図

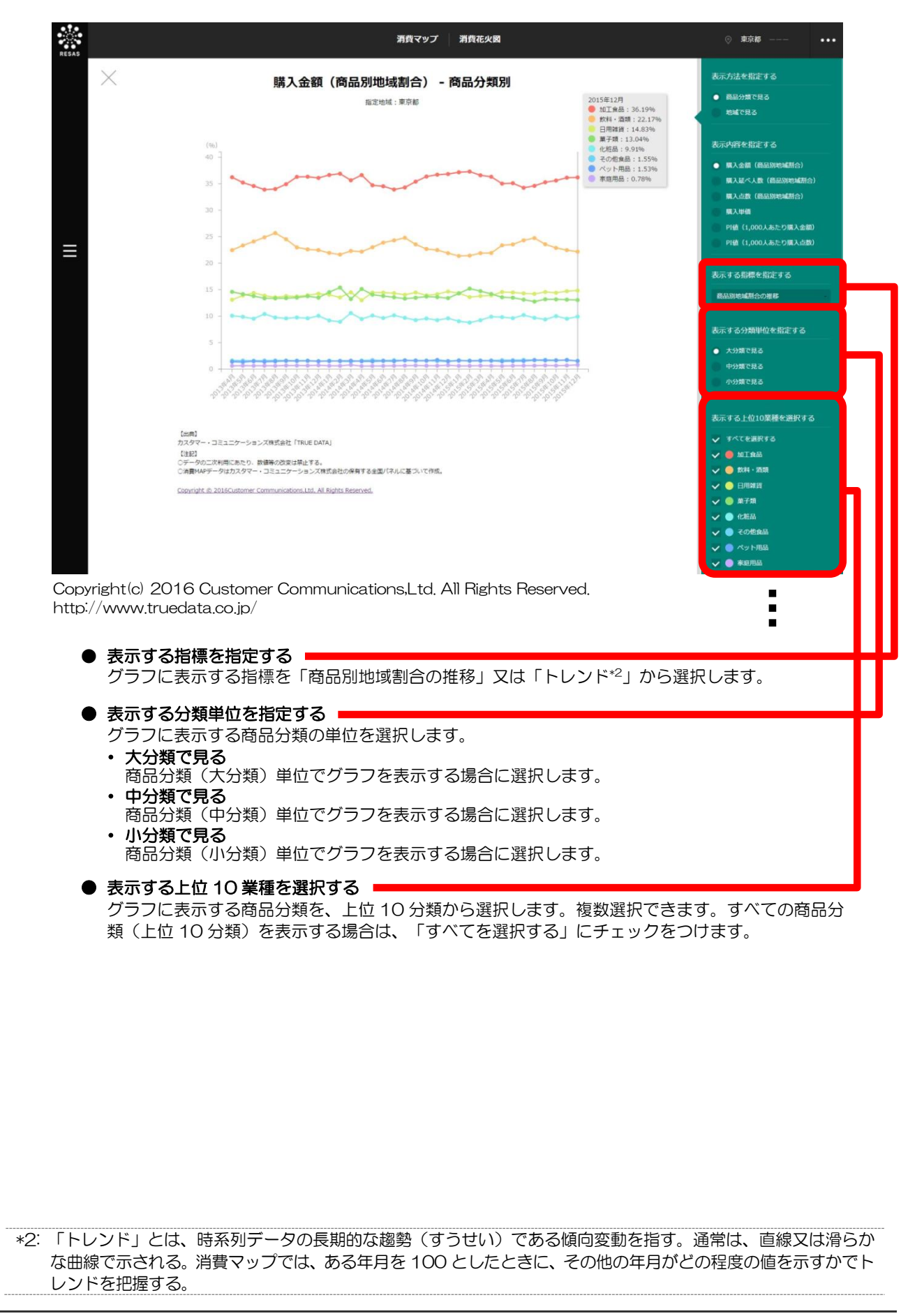

7.2 消費花火図

地域経済分析システム 基本操作マニュアル

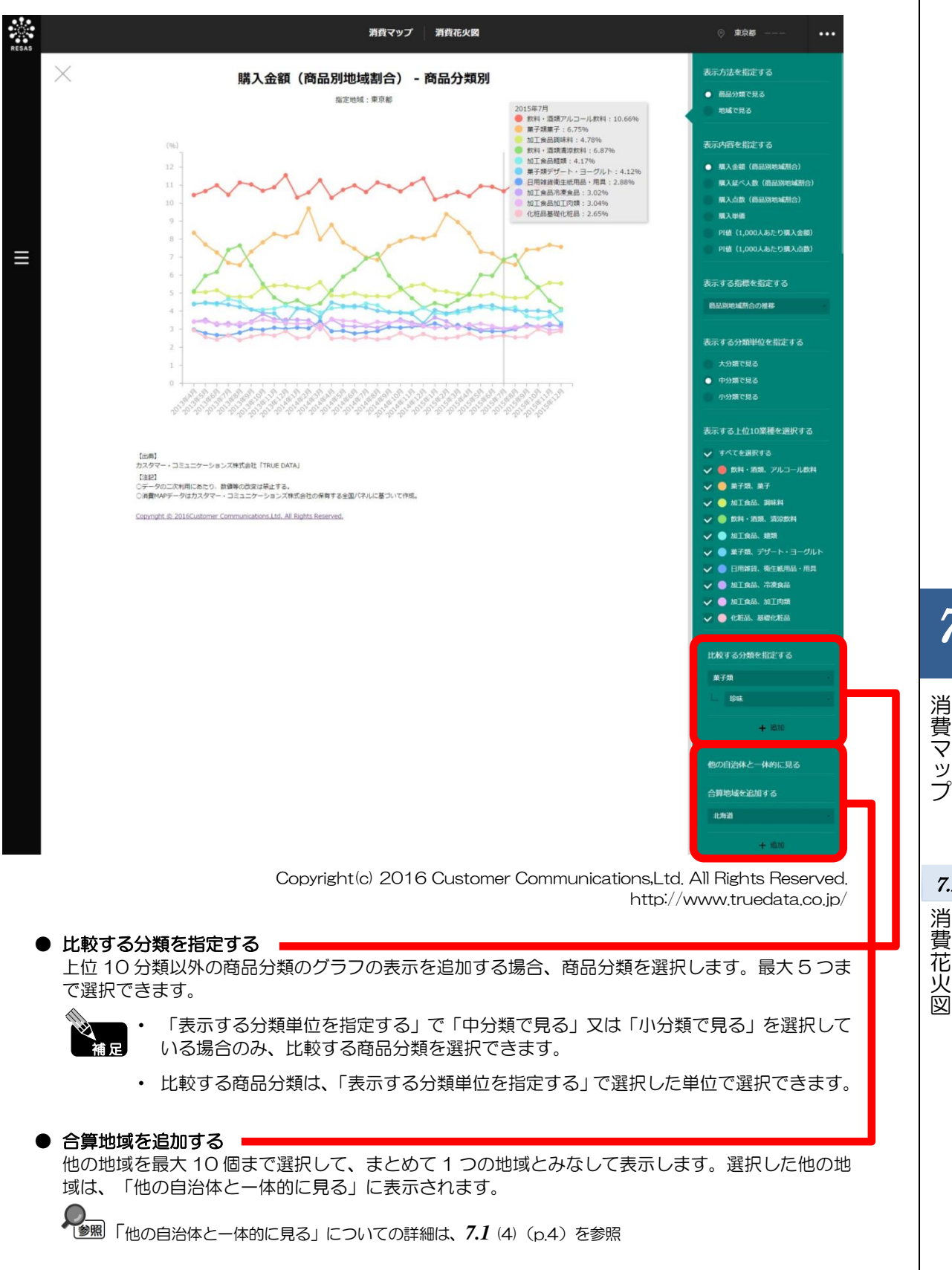

7.2

#### ■指定地域における購入単価/PI値(1,000人あたり購入金額)/PI値(1,000人あたり購入点数) の商品分類ごとの推移のグラフ

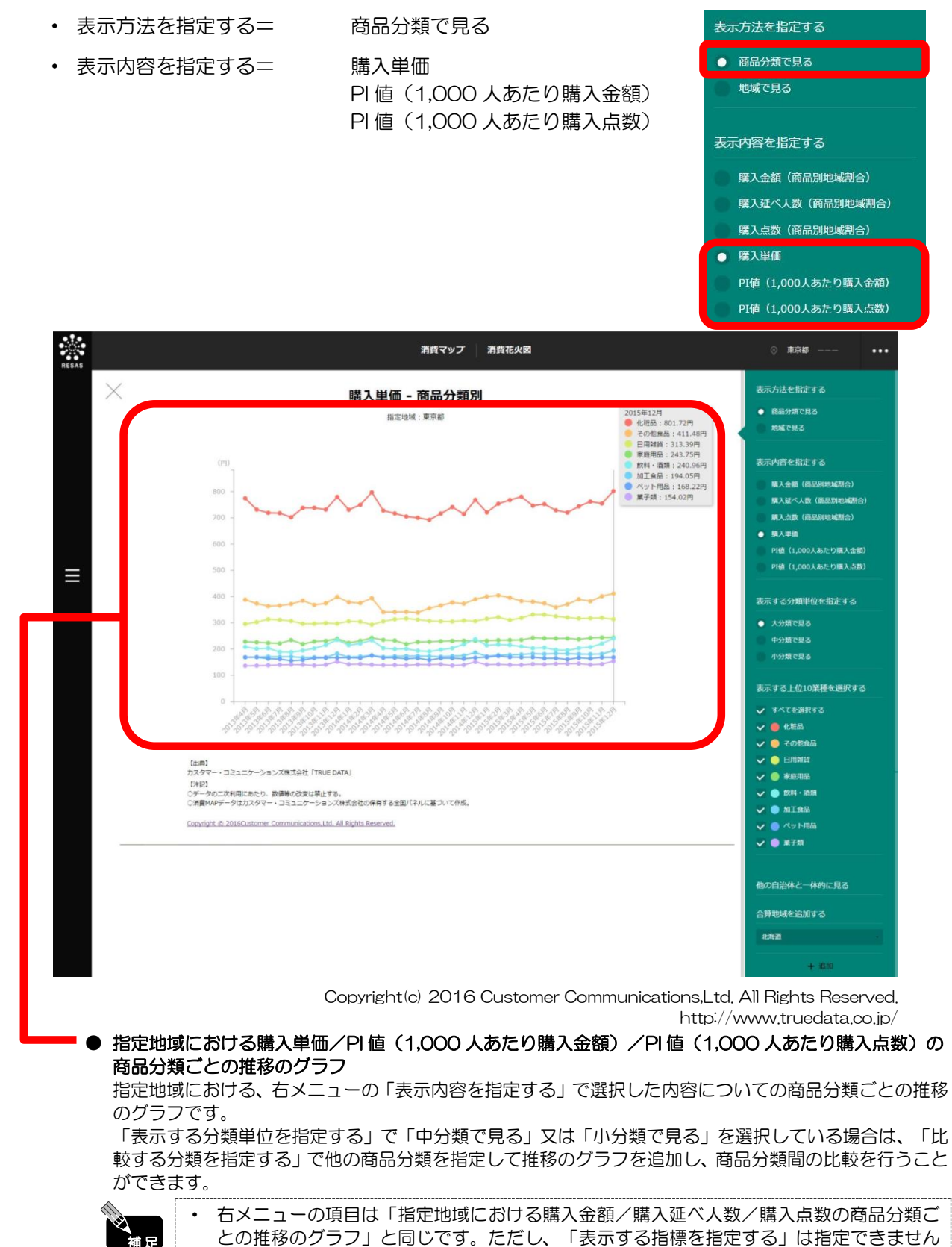

補足

(非表示)。

7

消費マップ

7.2

消

]費花火図

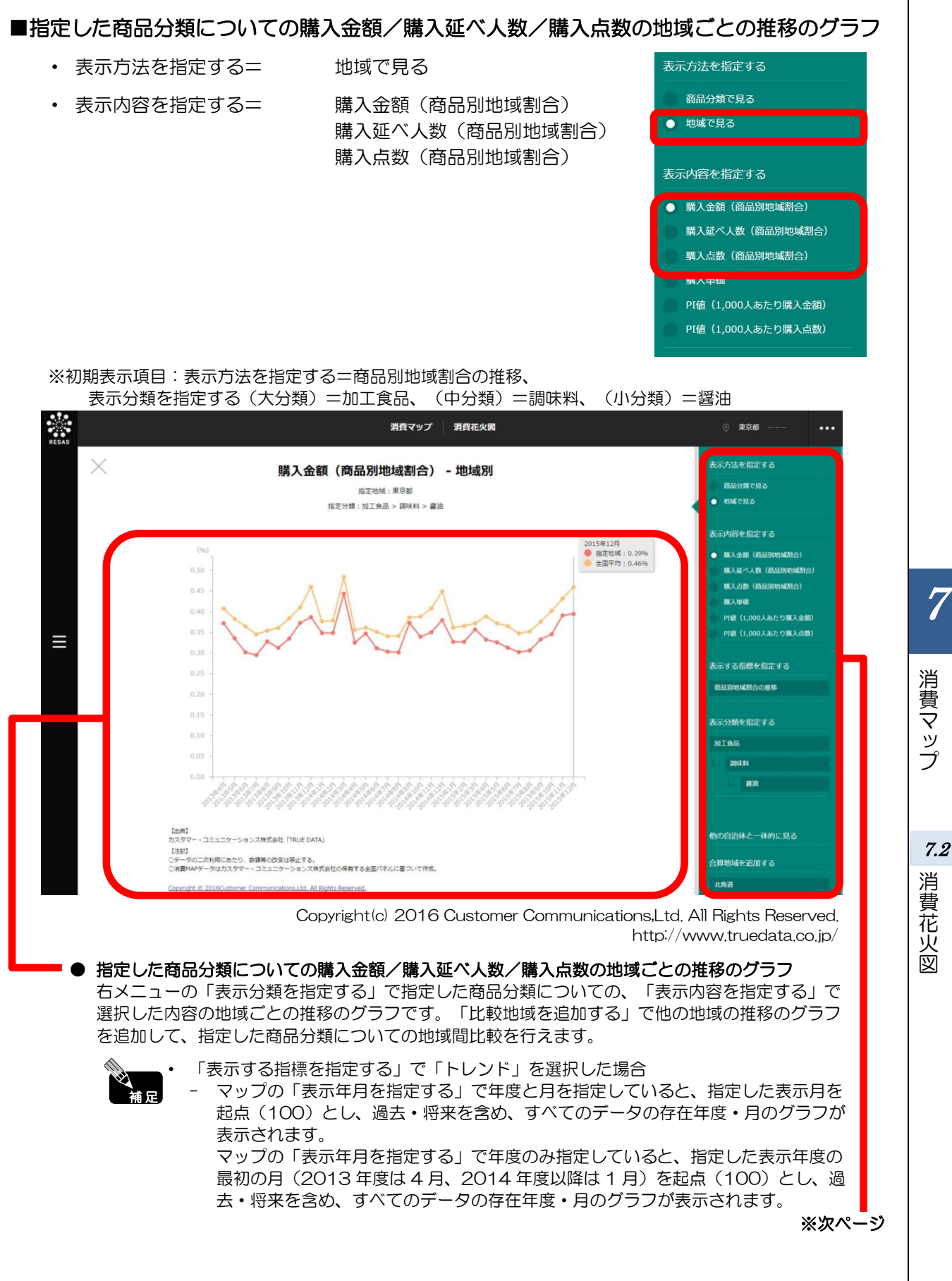

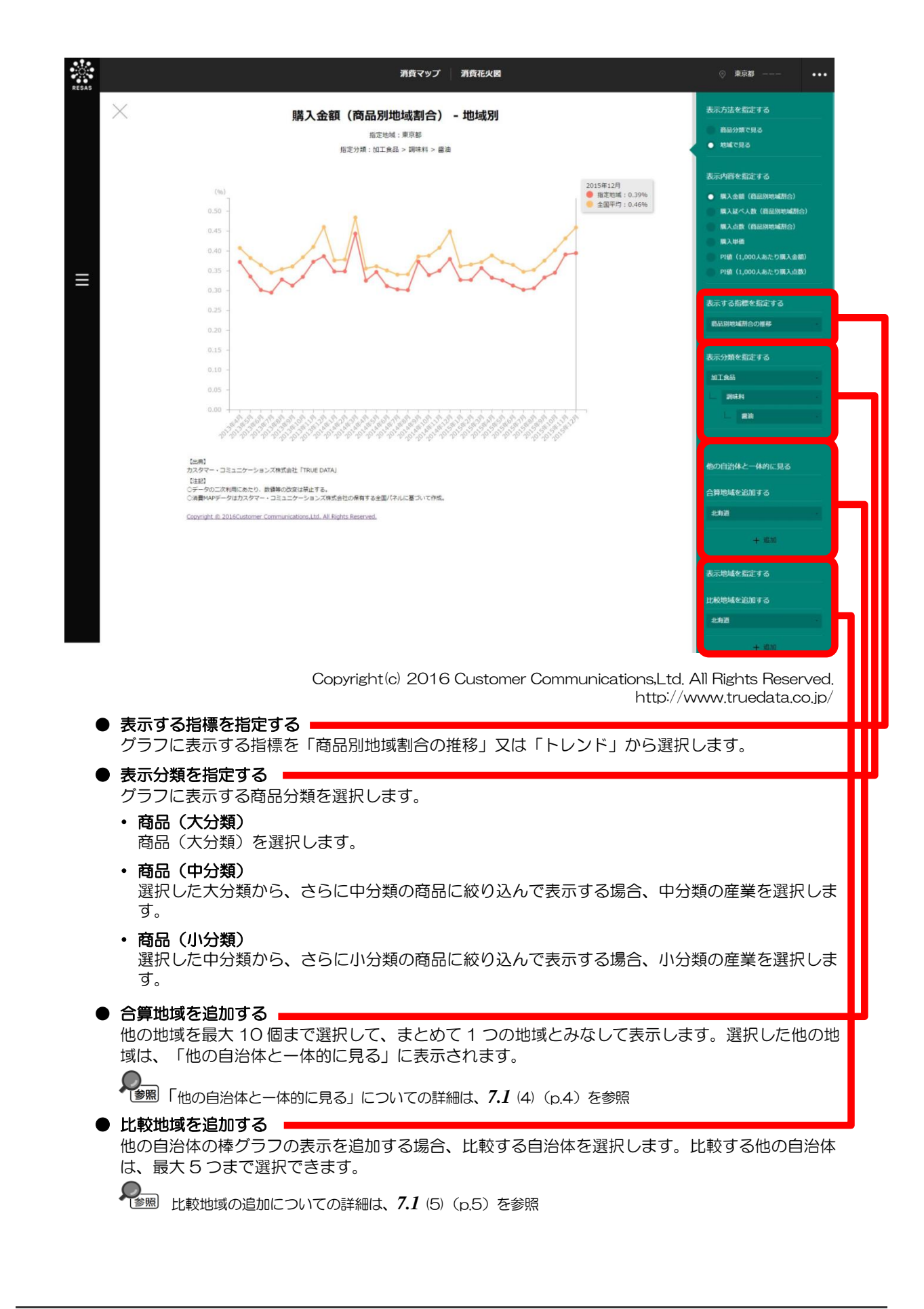

消費マップ

7.2

消費花火図

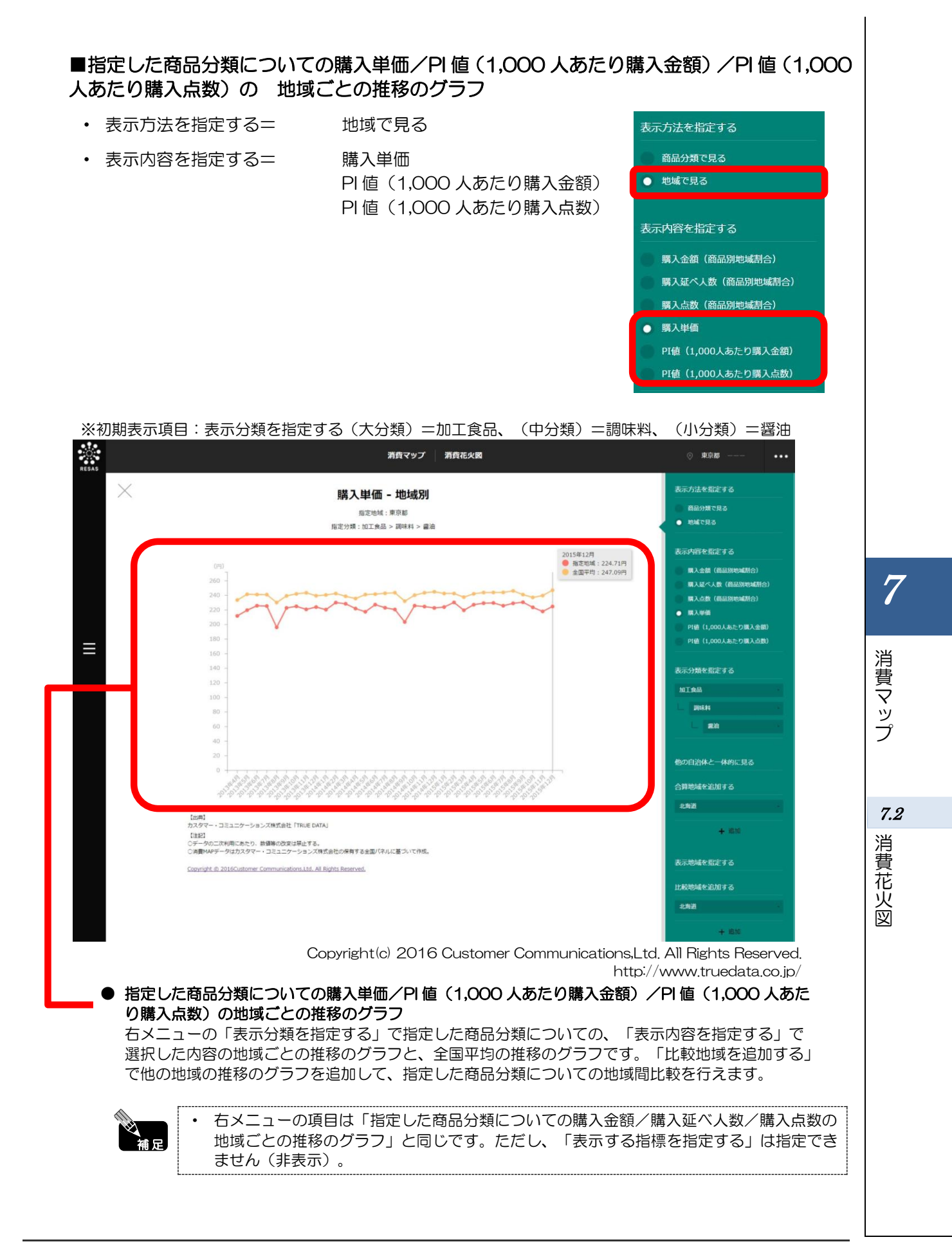

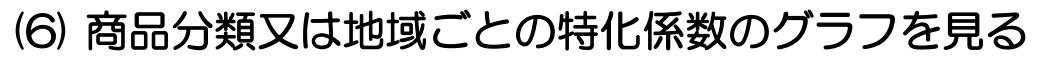

商品分類又は地域(都道府県)ごとの特化係数の縦棒グラフが表示されます。 複数自治体を合算した形でグラフを表示することも可能です。

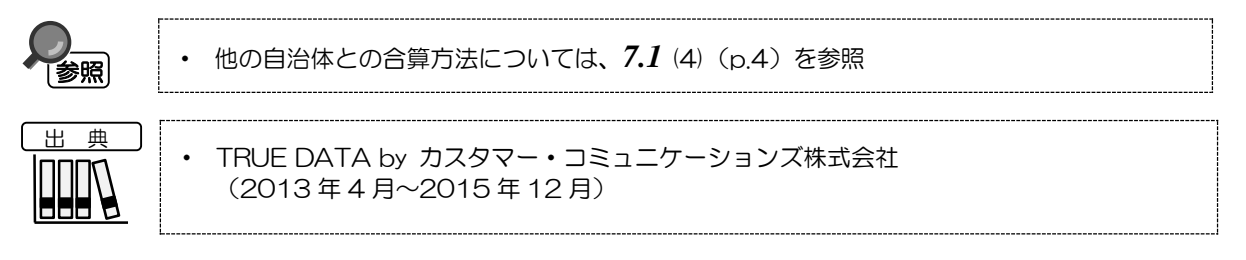

#### <商品分類ごとの特化係数のグラフの表示方法>

 Inferso
 Inferso
 Inferso
 Inferso
 Inferso
 Inferso
 Inferso
 Inferso
 Inferso
 Inferso
 Inferso
 Inferso
 Inferso
 Inferso
 Inferso
 Inferso
 Inferso
 Inferso
 Inferso
 Inferso
 Inferso
 Inferso
 Inferso
 Inferso
 Inferso
 Inferso
 Inferso
 Inferso
 Inferso
 Inferso
 Inferso
 Inferso
 Inferso
 Inferso
 Inferso
 Inferso
 Inferso
 Inferso
 Inferso
 Inferso
 Inferso
 Inferso
 Inferso
 Inferso
 Inferso
 Inferso
 Inferso
 Inferso
 Inferso
 Inferso
 Inferso
 Inferso
 Inferso
 Inferso
 Inferso
 Inferso
 Inferso
 Inferso
 Inferso
 Inferso
 Inferso
 Inferso
 Inferso
 Inferso
 Inferso
 Inferso
 Inferso
 Inferso
 Inferso
 Inferso
 Inferso
 Inferso
 Inferso
 Inferso
 Inferso
 Inferso
 Inferso
 Inferso
 Inferso
 Inferso
 Inferso
 Inferso
 Inferso
 Inferso
 Inferso
 Inferso
 Inferso
 Inferso

右メニューの「特化係数で見る」をクリックします。

Copyright(c) 2016 Customer Communications, Ltd. All Rights Reserved. http://www.truedata.co.jp/

➡商品分類ごとの特化係数のグラフが表示されます。

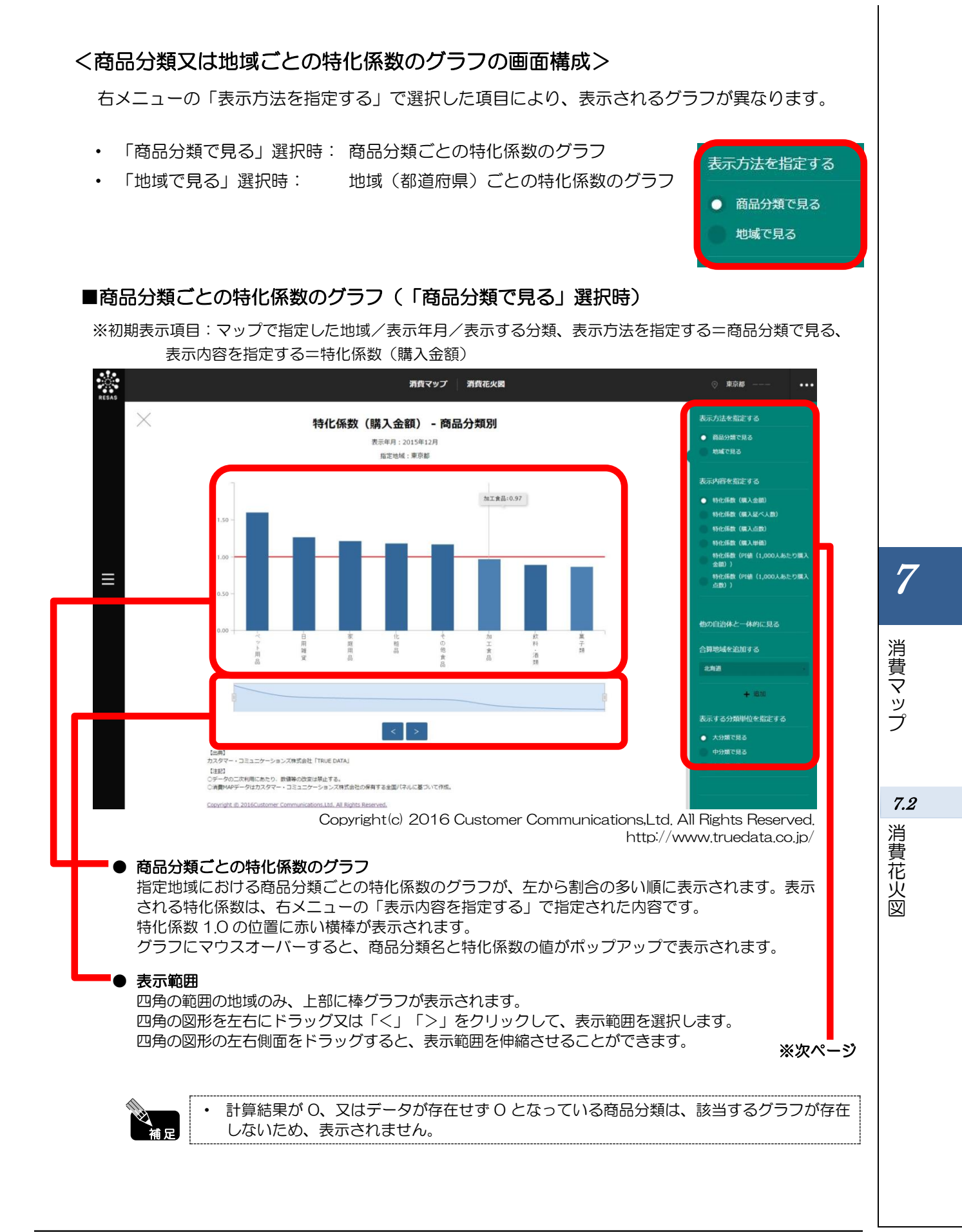

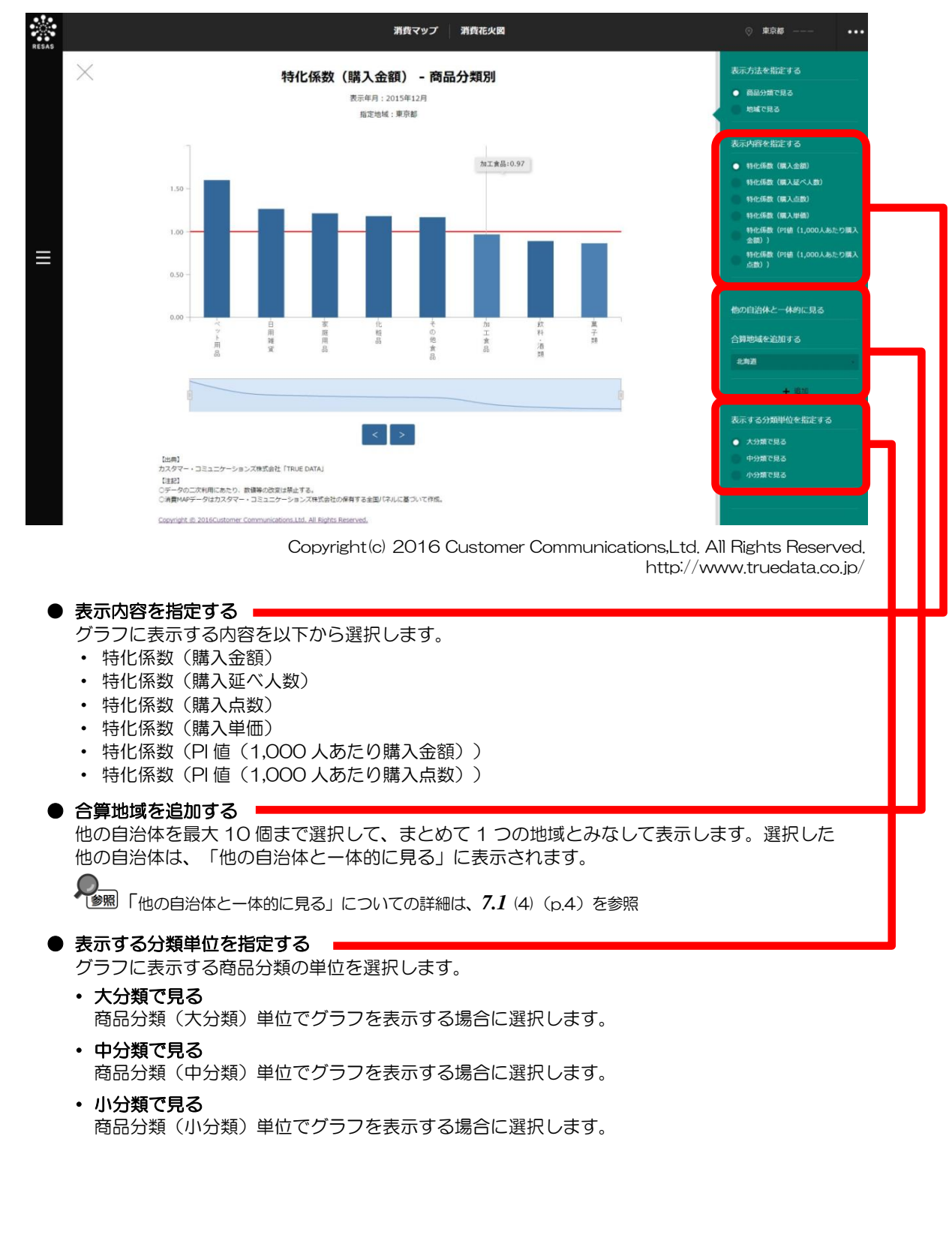

消費マップ

7.2

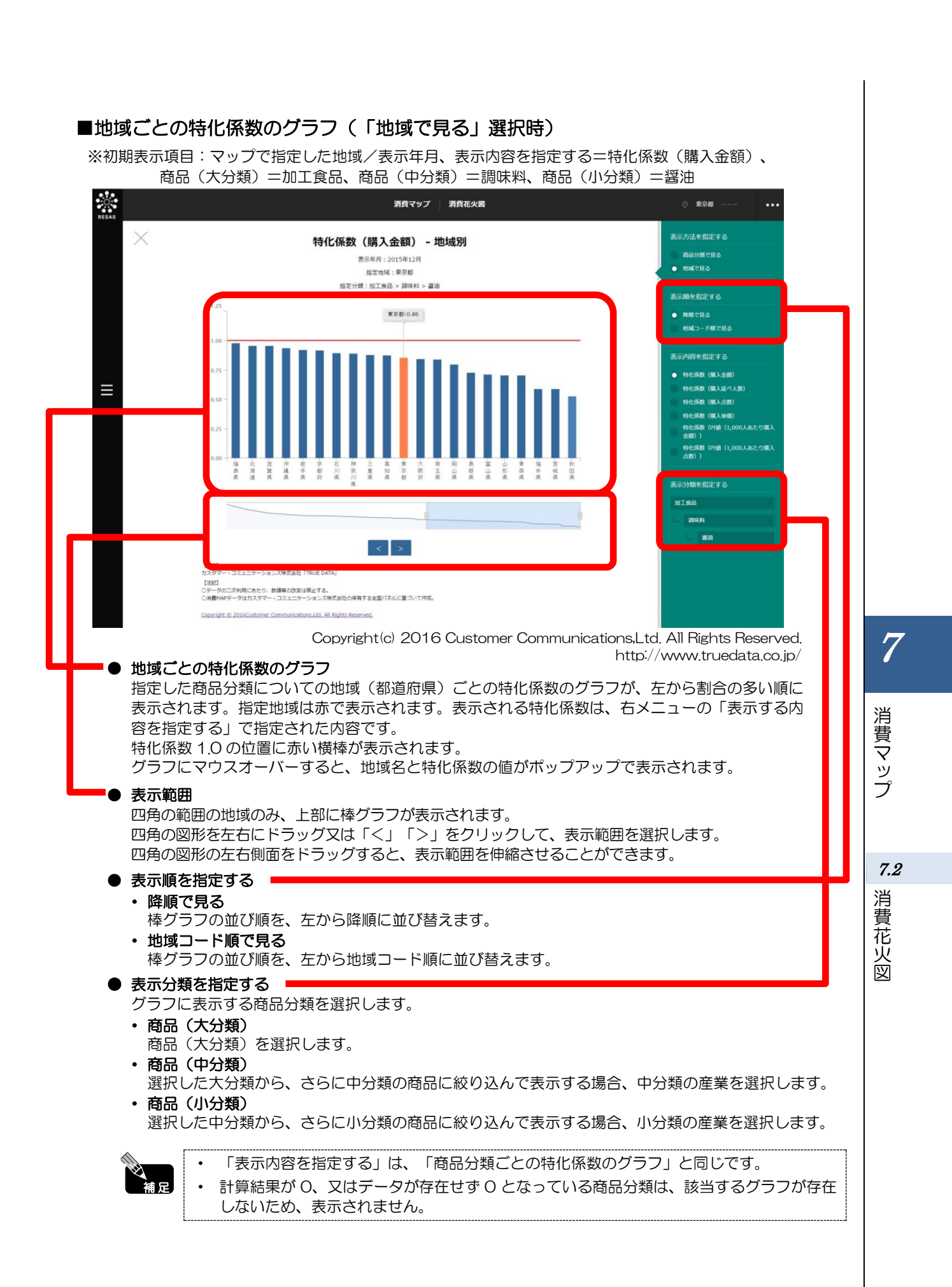

地域経済分析システム 基本操作マニュアル 🤦

# 7.3 From-to 分析(消費動向)

# (1) From-to 分析(消費動向)の機能と目的

From-to分析(消費動向)では、指定地域(都道府県)内の企業(本社ベース)で作られた商品が どの地域(都道府県)で消費されているか、指定地域で消費されている商品がどの地域の企業で作られ ているかを把握することができます。

これにより、重点的に支援していくべき地元産業・名産品の発掘や、地産他消の展開支援に役立てることができます。

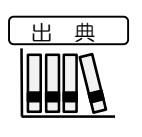

TRUE DATA by カスタマー・コミュニケーションズ株式会社 (2013年4月~2015年12月)

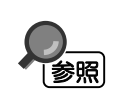

• From-to 分析(消費動向)の画面の表示方法については、7.1(3)(p.3)を参照

# (2) From-to 分析(消費動向)の表示内容

日本全体の地図が表示されます。指定した商品分類の商品について、生産地(都道府県)と消費地(都道府県)が「点」で表示され、「線」で結ばれます。

※初期表示項目: 表示年月=すべての期間、表示する分類を指定する(大分類)=加工食品、 (中分類)=調味料、(小分類)=醤油

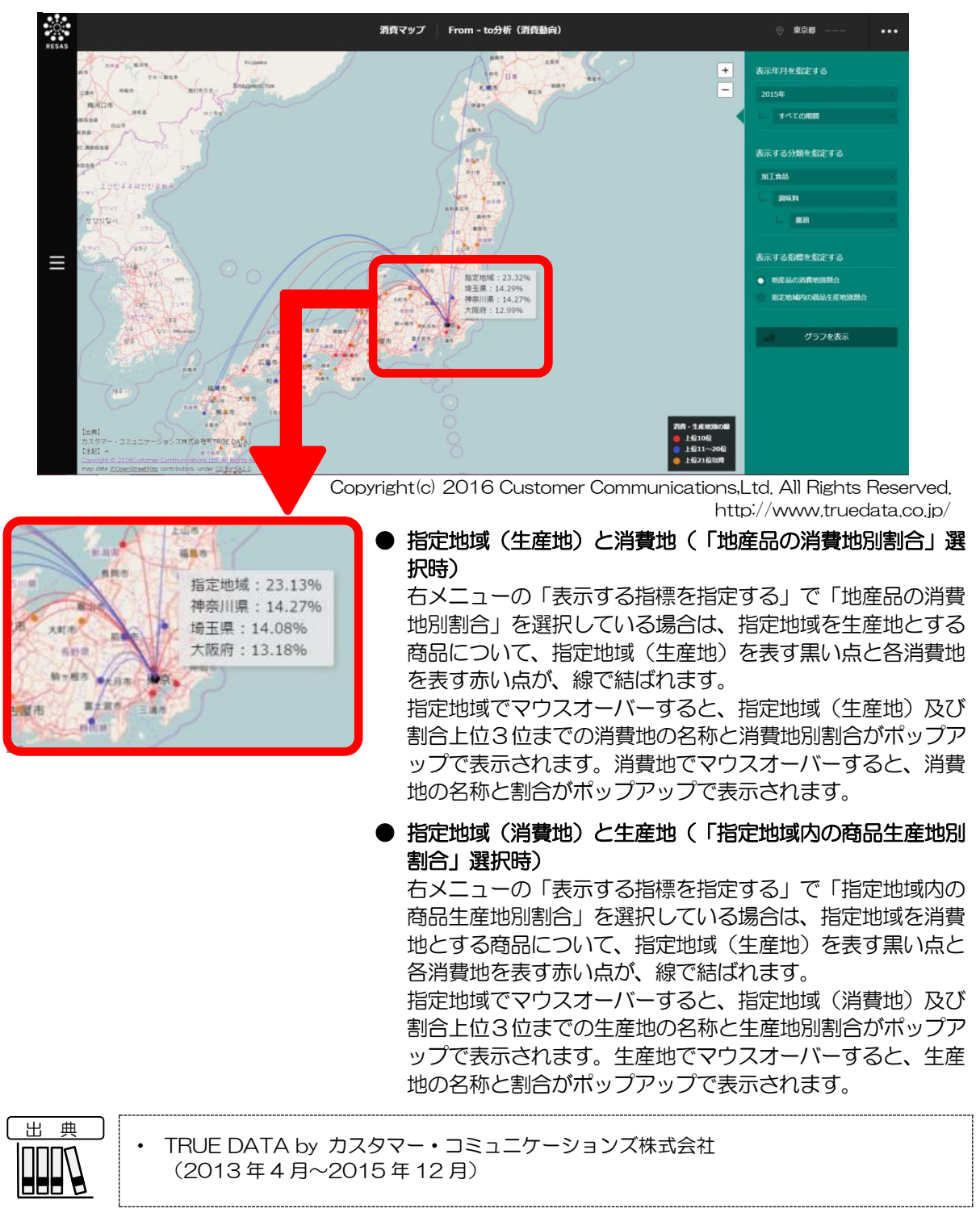

7

消費マップ

7.3

From-to 分析(消費動向)

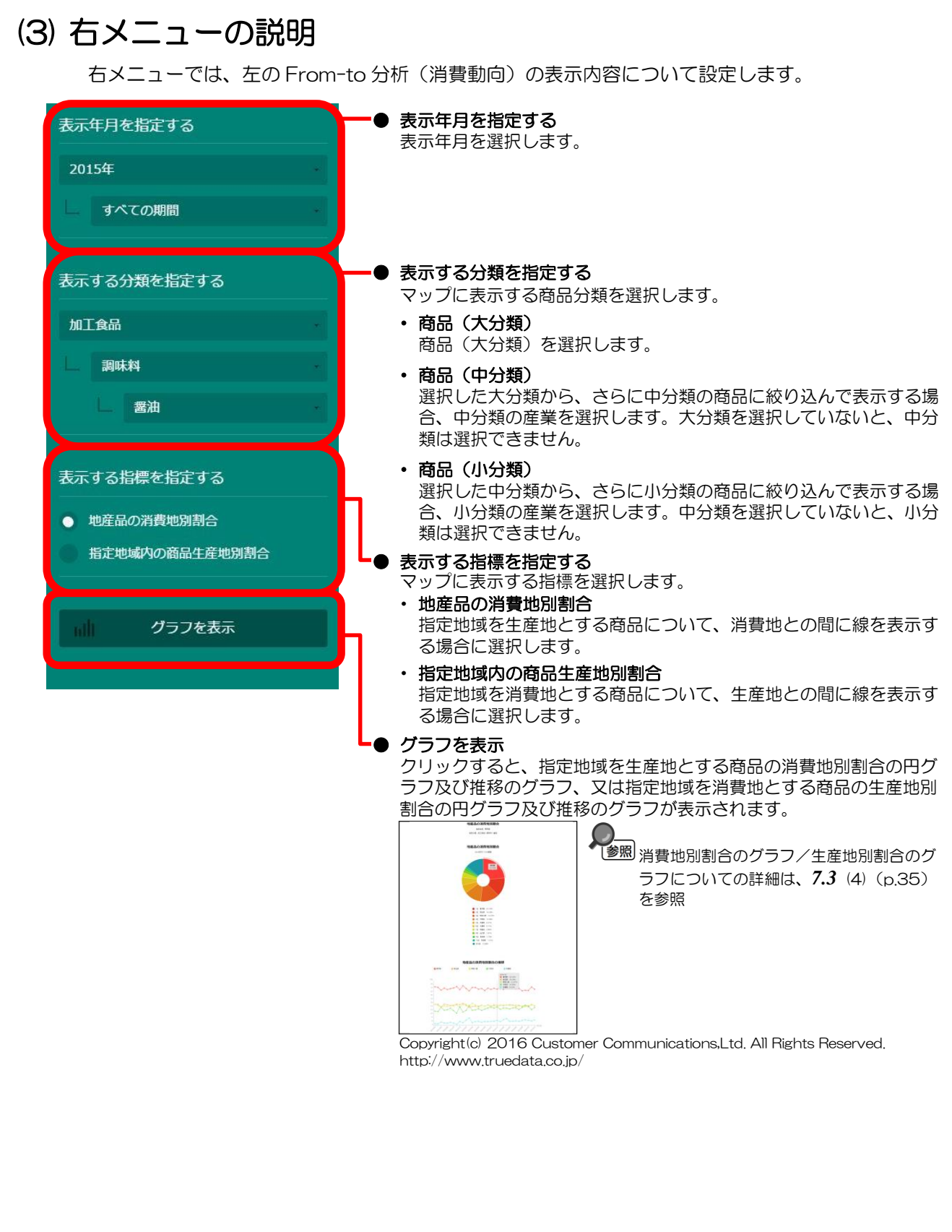

#### (4) 消費地別割合のグラフ/生産地別割合のグラフを見る

マップの「表示する分類を指定する」で選択した商品分類における、購入金額の消費地別割合又は生 産地別割合のグラフが表示されます。マップの右メニューの「表示する指標を指定する」で選択した内 容により、表示されるグラフは異なります。

- く「地産品の消費地別割合」選択時>
- 指定地域を生産地とする商品の消費地別割合の円グラフ
- ・ 指定地域を生産地とする商品の消費地別割合の推移のグラフ
- く「指定地域内の商品生産地別割合」選択時>
- 指定地域を消費地とする商品の生産地別割合の円グラフ
- 指定地域を消費地とする商品の生産地別割合の推移のグラフ

他の自治体を指定して、グラフで比較することができます。比較する他の自治体は、最大で5地域 まで選択できます。

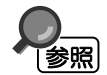

比較する他の自治体を追加する方法の詳細については、7.1 (5) (p.5) を参照

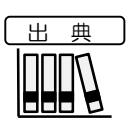

TRUE DATA by カスタマー・コミュニケーションズ株式会社 (2013年4月~2015年12月)

#### <消費地別割合のグラフ/生産地別割合のグラフの表示方法>

右メニューの「表示する指標を指定する」で表示する指標を選択し、「グラフを表示」をクリックし ます。

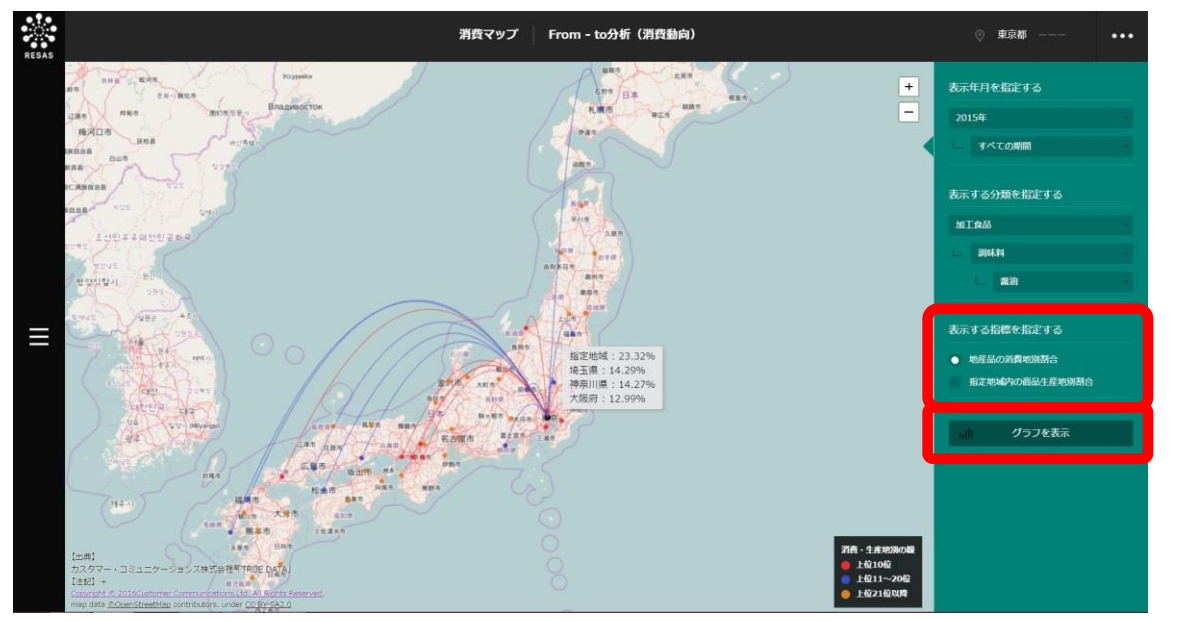

Copyright(c) 2016 Customer Communications, Ltd. All Rights Reserved. http://www.truedata.co.jp/

選択した指標の円グラフ及び推移のグラフが表示されます。

35

7

消費マップ

7.3

From-to 分析(消費動向)

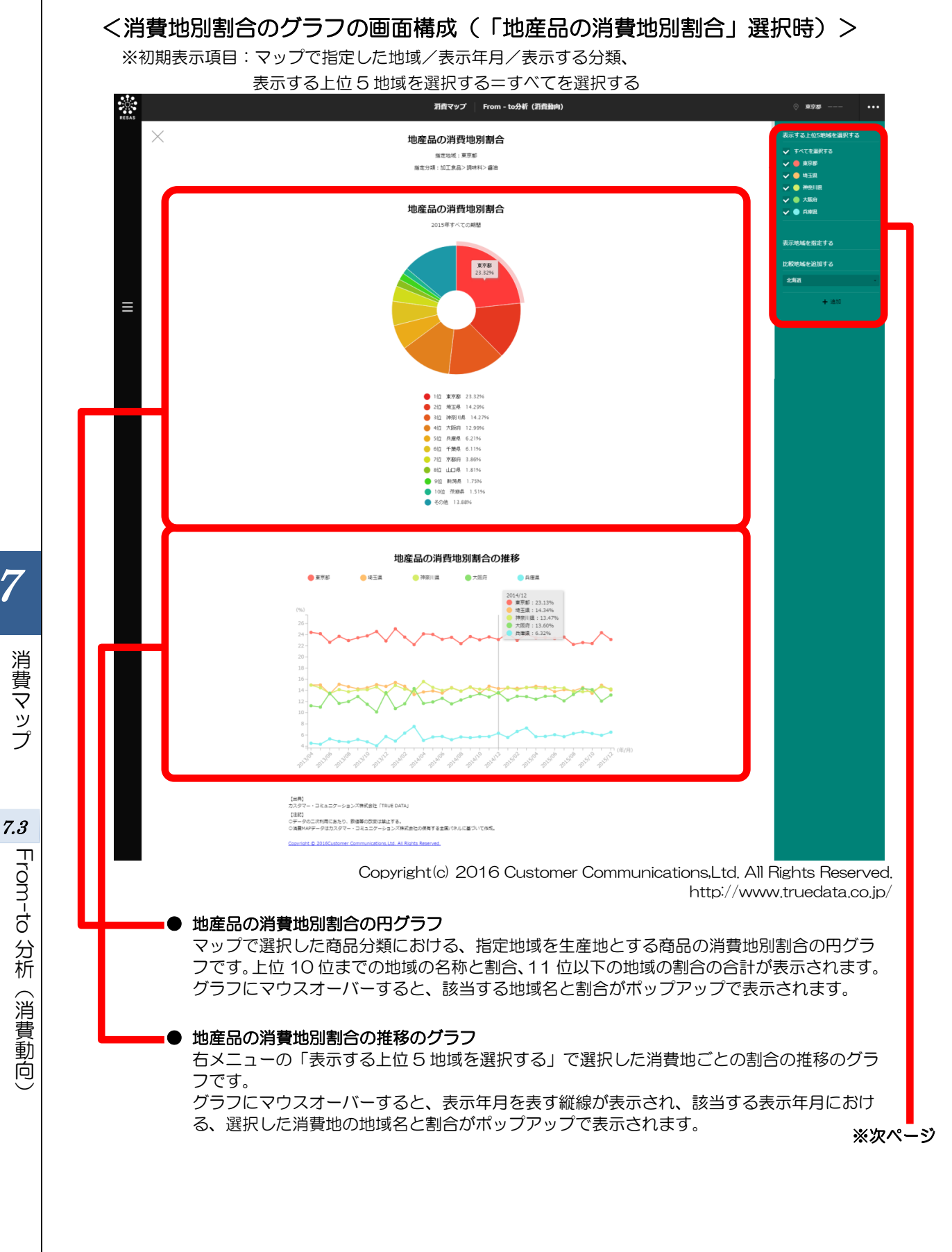

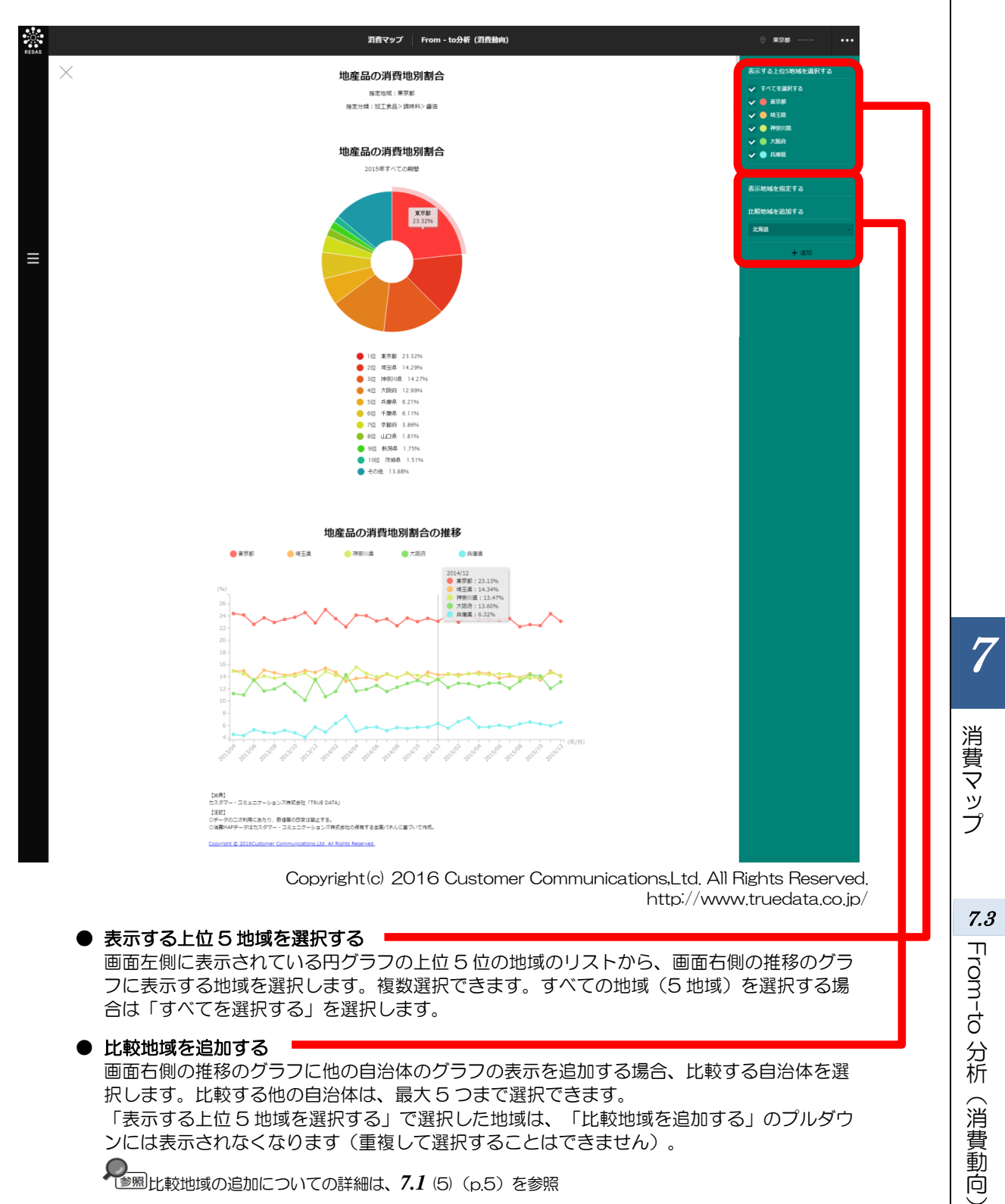

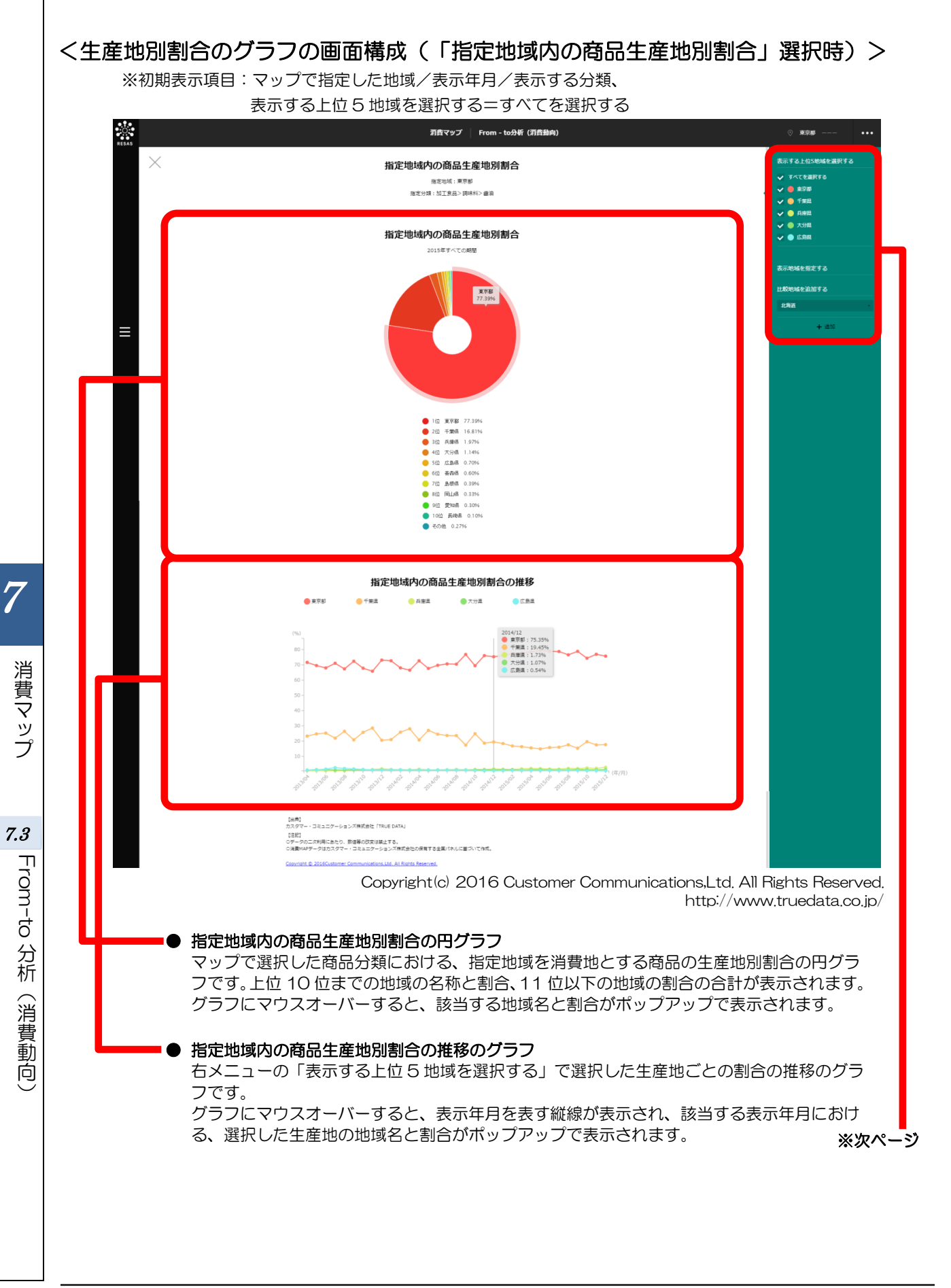

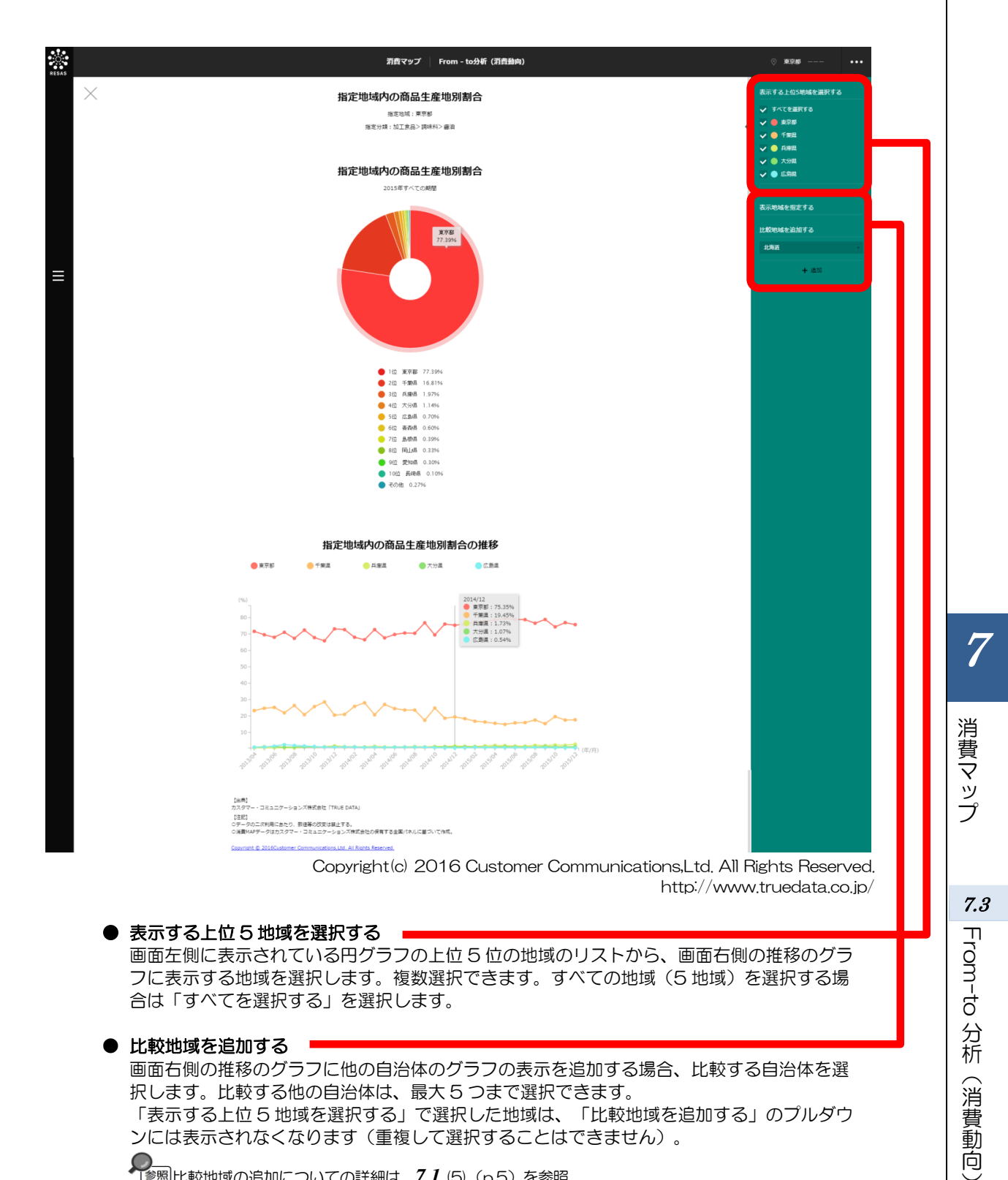

● 比較地域を追加する

画面右側の推移のグラフに他の自治体のグラフの表示を追加する場合、比較する自治体を選 択します。比較する他の自治体は、最大5つまで選択できます。 「表示する上位5地域を選択する」で選択した地域は、「比較地域を追加する」のプルダウ ンには表示されなくなります(重複して選択することはできません)。

**7. 付** データ説明

| 出典データ     | 所管                       | データ期間                | データの概要                                                                                                    |
|-----------|--------------------------|----------------------|----------------------------------------------------------------------------------------------------|
| TRUE DATA | カスタマー・コミュニケー<br>ションズ株式会社 | 2013年4月~<br>2015年12月 | <ul> <li>全国約 20000 店舗の購買行動データをベースに設計されている。</li> <li>本システムの消費マップでは、食品スーパー、ドラッグストアで取り扱っている分類の中で、約 300 のカテゴリの商品の購買情報を提供している。</li> </ul> |

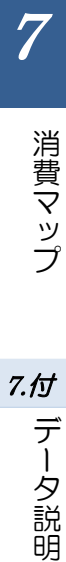

·般用 **8**章 自治体比較マップ

| 8.1 自治体比較マップの概要・・・・・・・・・・・・・・・・・・・・・・・・                  | 2  |
|----------------------------------------------------------|----|
| 8.2 経済構造 企業数 ・・・・・・・・・・・・・・・・・・・・・・・・・・・・・・・・・・・         | 7  |
| 8.3 経済構造事業所数・・・・・・・・・・・・・・・・・・・・・・・・・・・・・・・・・・・・         | 12 |
| 8.4 経済構造 従業者数(事業所単位) ・・・・・・・・・・・・・・・・・ 1                 | 17 |
| 8.5 経済構造 製造品出荷額等 ・・・・・・・・・・・・・・・・・・・ 2                   | 22 |
| 8.6 経済構造 年間商品販売額 ・・・・・・・・・・・・・・・・・・・ 2                   | 27 |
| 8.7 経済構造 付加価値額(企業単位) ・・・・・・・・・・・・・・ 3                    | 33 |
| 8.8 経済構造 労働生産性(企業単位) ・・・・・・・・・・・・・・ 3                    | 38 |
| 8.9 企業活動 創業比率 · · · · · · · · · · · · · · · · · · ·      | 13 |
| 8.10 企業活動 黒字赤字企業比率 · · · · · · · · · · · · · · · · · · · | 19 |
| 8.11 労働環境 有効求人倍率・・・・・・・・・・・・・・・・・・・・・ 5                  | 54 |
| 8.12 労働環境 一人当たり賃金 ・・・・・・・・・・・・・・・・・・ 5                   | 59 |
| 8.13 地方財政 一人当たり地方税 ・・・・・・・・・・・・・・・・・・・・ 6                | 64 |
| 8.14 地方財政 一人当たり市町村民税法人分 ・・・・・・・・・・・・・・ 6                 | 39 |
| 8.15 地方財政 一人当たり固定資産税 ・・・・・・・・・・・・・・・ 7                   | 74 |
| 8.付 データ説明 ・・・・・・・・・・・・・・・・・・・・・・・・・・ 7                   | 79 |

# 8.1 自治体比較マップの概要

### (1) 自治体比較マップの機能と目的

自治体比較マップでは、自らの自治体を「経済構造」「企業活動」「労働環境」「地方財政」の4つの視点から分析・把握することができます。様々な指標から、全国の自治体の中で、自らの自治体がどのような「立ち位置(ランキング)」にいるかを確認したり、ランキングを通じて他の自治体と比較することができます。これにより、自らの自治体の強みと弱みを把握し、例えば、5年後の基本目標やそれを評価する指標(いわゆる「KPI」\*1)の設定や今まで講じた施策の効果検証も行いやすくなります。

また、各指標で上位にランキングされている自治体がどのような施策を行っているかを、中小企業庁 が公開している「施策マップ」で把握することができ、優れた自治体の施策面のベストプラクティスを 参考にすることもできます。

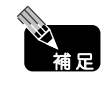

「施策マップ」(https://www.mirasapo.jp/measure\_map/)は、中小企業庁ポータルサイト「ミラサポ」内にある、国・都道府県・市区町村の中小企業施策を比較・一覧できるコンテンツです。

### (2) 自治体比較マップの構成

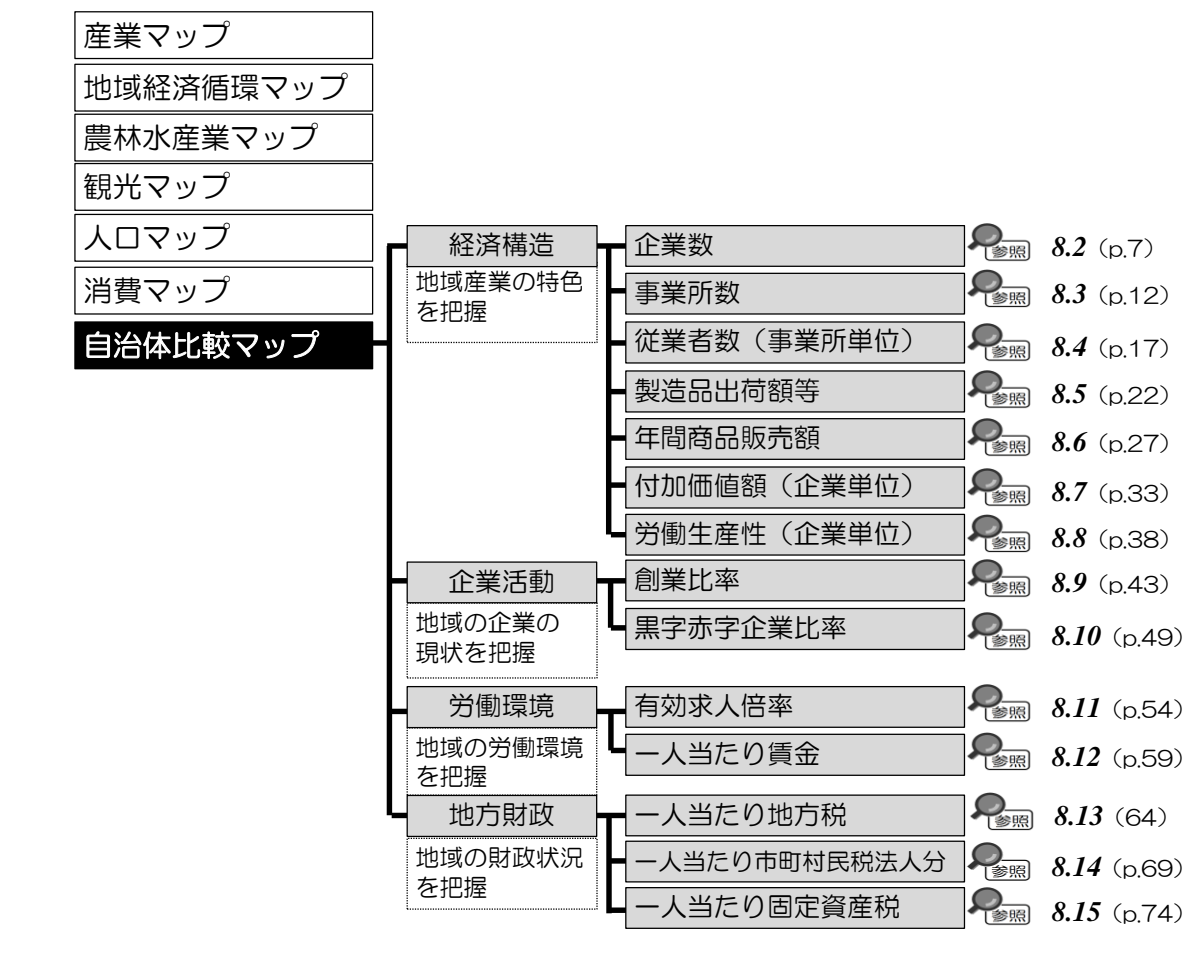

\*1: 「KPI」とは、Key Performance Indicator の略称で、目標の達成度合いを計る定量的な指標のことをいう。

8

自治体比較マップ

8.1

自治体比較マップの概要

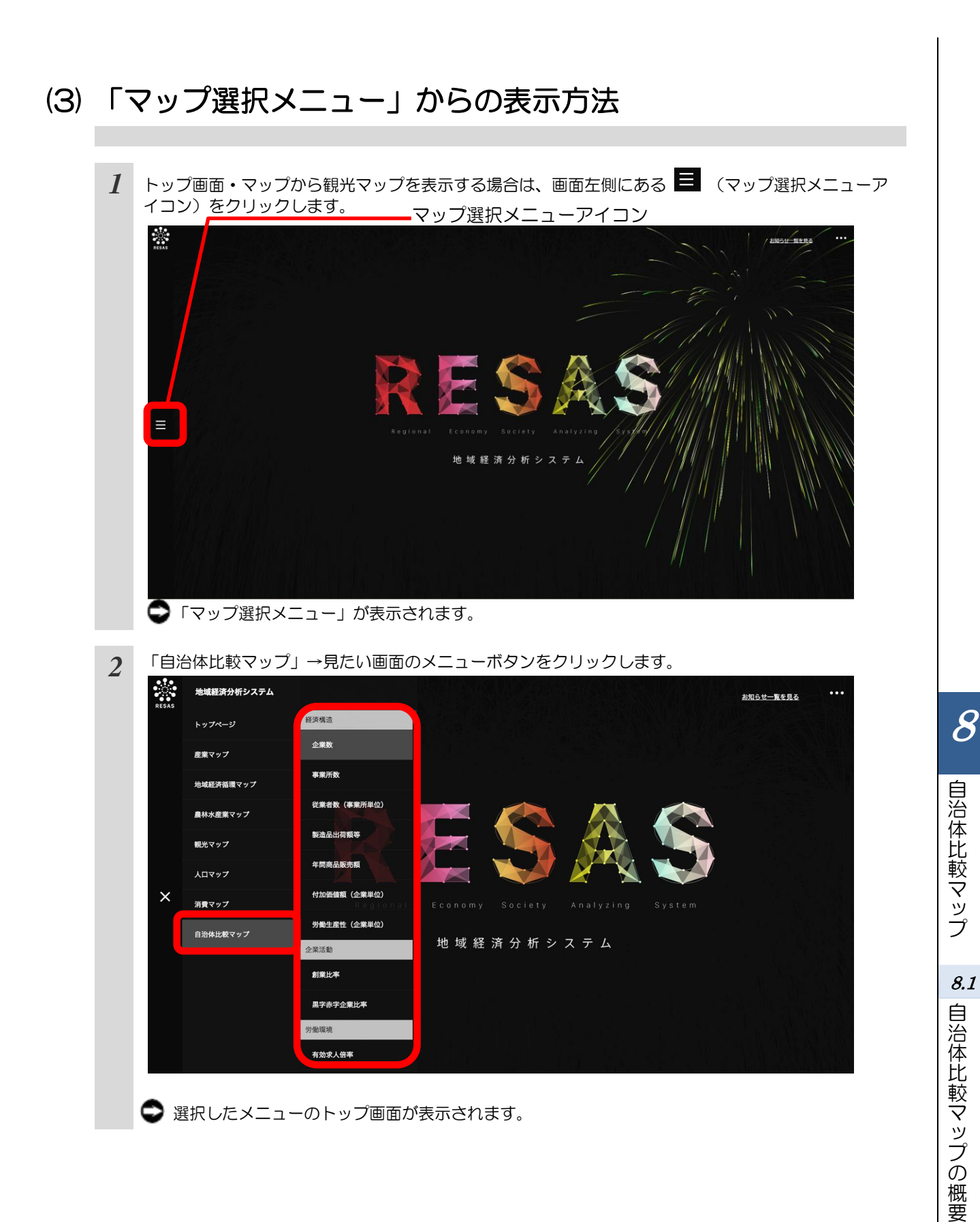

# (4) 各ヒートマップから表示されるグラフ・分布・ランキングについて

各ヒートマップの右メニューで「グラフを表示」ボタンをクリックすると、該当するグラフ(折れ線 グラフ、棒グラフ)、ランキングが表示されます。

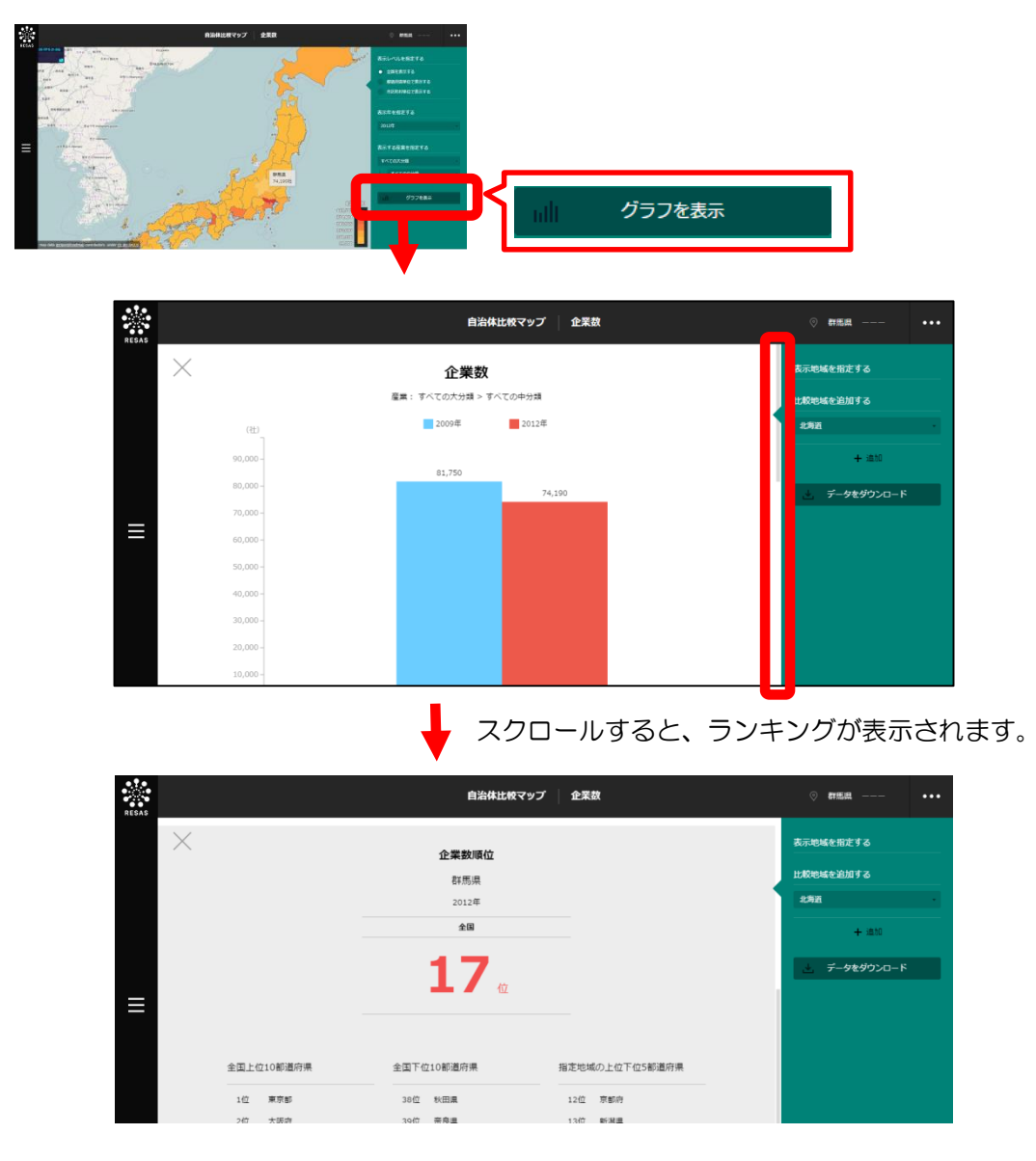

# (5) 比較地域を追加する

各マップから表示するグラフでは、「指定地域」で指定している地域と他の自治体を比較することが できます。比較することのできる他の自治体は、最大で5地域まで選択できます。

以下では、市区町村を比較するケースを紹介します。

| 1 | 各マップから表示するグラフの右メニューで、都道府県の<br>入力欄をクリックし、プルダウンから比較したい都道府県<br>を選択します。 | 表示地域を指定する<br>比較地域を追加する<br>群馬県<br>滋賀県<br>京都府<br>大阪府<br>兵庫県<br>奈良県  |                      |
|---|---------------------------------------------------------------------|-------------------------------------------------------------------|----------------------|
| 2 | 市区町村の入力欄をクリックし、プルダウンから比較したい市区町村を選択します。                              | 表示地域を指定する<br>比較地域を追加する<br>滋賀県・・・・・・・・・・・・・・・・・・・・・・・・・・・・・・・・・・・・ | 8 自治体比較              |
| 3 | 「十追加」をクリックします。                                                      | 表示地域を指定する<br>比較地域を追加する<br>滋賀県 ・<br>単津市 ・<br>+ 追加                  | ビマップ 8.1 自治体比較マップの概要 |

|                                                                                                    | 衣小心喝で用足りる<br>滋賀県 草津市                                                                                                  | *                                     |
|----------------------------------------------------------------------------------------------------|----------------------------------------------------------------------------------------------------|---------------------------------------|
|                                                                                                    | 比較地域を追加する                                                                                                    |                                       |
|                                                                                                    | 滋賀県<br>                                                                                                    | •                                     |
|                                                                                                    | + 追加                                                                                                    |                                       |
| <ul> <li>追加した地域を削除する場合には、地域名の右側にある</li> <li>「×」、をクリックします</li> </ul>                                                                                                    | 表示地域を指定する                                                                                                    |                                       |
|                                                                                                    | 滋賀県 草津市                                                                                                    |                                       |
|                                                                                                    | 比較地域を追加する                                                                                                    |                                       |
|                                                                                                    | 滋賀県                                                                                                    | -                                     |
|                                                                                                    | 草津市                                                                                                    | -                                     |
| <ul> <li>各マップの「表示レベルを指定する」での設定により、追 「全国を表示する」あるいは「都道府県単位で表示する」を 医町村単位で表示する」を選択している場合は市区町村の 有効求人倍率、一人当たり賃金では、都道府県のみ追加で 企業数、事業所数、付加価値額(企業単位)、労働生産性 従業者数(事業所単位)、一人当たり地方税、一人当たり 資産税では、市町村のみ追加できます(政令指定都市の区 </li> <li>「8.6 年間商品販売額」の「比較産業を追加する」の操作</li> </ul> | + <sup>追加</sup><br>加できる自治体の単位は異な<br>を選択している場合は都道施<br>み追加できます。<br>きます。<br>(企業単位)、黒字赤字企動<br>市町村民税法人分、一人当れ<br>は追加できません)。 | まりま <sup>、</sup><br>現、「<br>業比率<br>皆り固 |

8.1 自治体比較マップの概要

6

# 8.2 経済構造 企業数

## (1) 企業数の機能と目的

企業数\*2では、都道府県・市区町村単位で、産業(大分類・中分類)別の2009年と2012年の企業数を把握することができます。企業数の棒グラフ、企業数の全国のランキングを把握することもできます。

また、他の自治体を指定して、棒グラフで比較することができます。

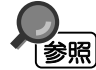

企業数の画面の表示方法については、8.1 (3) (p.3) を参照

\*2: 「企業数」とは、事業・活動を行う法人(外国の会社を除く)と個人経営の事業所を合計した数のことをいう。 個人経営であって同一の経営者が複数の事業所を経営している場合は、それらはまとめて1つの企業とする。 8

 $\overline{7}$ 

地域経済分析システム基本操作マニュアル

### (2) 企業数ヒートマップの表示内容

企業数ヒートマップでは、企業数が多い地域ほど濃い色で表示されます。

「全国を表示する」を選択すると、日本全国の地図が表示されます。「都道府県単位で表示する」を 選択すると、「指定地域」で選択している都道府県を中心とした縮尺で地図が拡大表示されます。「市 区町村単位で表示する」を選択すると、「指定地域」で選択している市区町村を中心とした縮尺で地図 が拡大表示されます。

また、「全国を表示する」あるいは「都道府県単位で表示する」選択時のヒートマップは都道府県単 位、「市区町村単位で表示する」選択時のヒートマップは市区町村単位で表示されます。

※初期表示項目: 全国を表示する、2012年、大分類=すべての大分類、中分類=すべての中分類

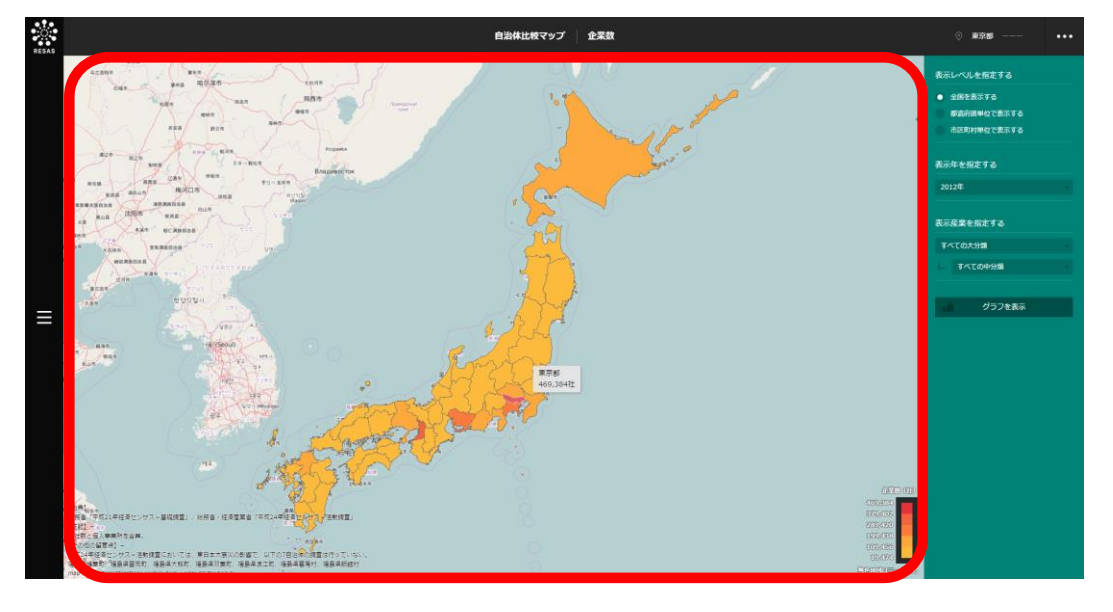

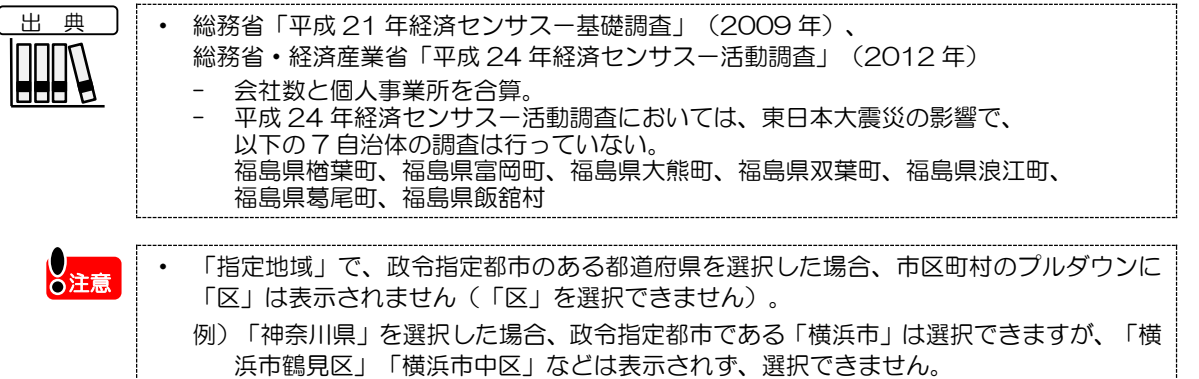

目治体比較マップ

8.2

経

は済構造

企業数

### (3) 右メニューの説明

右メニューでは、左のマップの表示内容について設定します。

また、企業数のグラフ、ランキングに切り替えるボタンが表示されます。

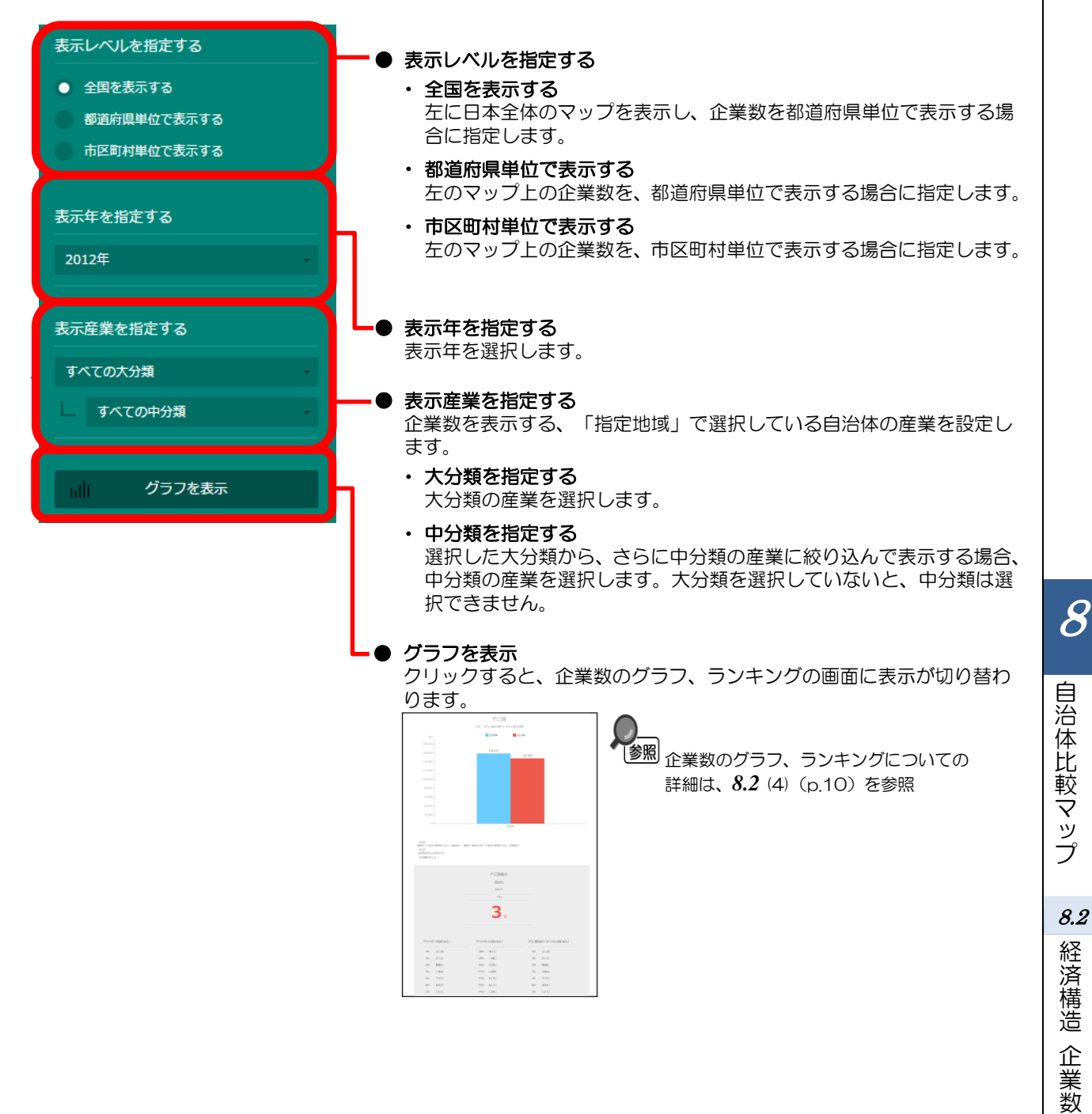

## (4) 企業数を棒グラフとランキングで見る

企業数ヒートマップの右メニューで指定した産業(大分類・中分類)について、企業数の棒グラフ、 ランキングが表示されます。

他の自治体を指定して、棒グラフで比較することができます。比較する他の自治体は、最大で5地 域まで選択できます。

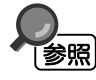

棒グラフ、ランキングの表示方法については、
 8.1 (4) (p.4) を参照

比較する他の自治体を追加する方法の詳細については、8.1 (5) (p.5) を参照

#### く棒グラフン

棒**グラフ** 企業数ヒートマップで指定した産業(大分類・中分類)について、企業数の棒グラフが表示され ます。

棒グラフは、「指定地域」で選択した自治体、自らの自治体を含む都道府県(表示単位が「市区 町村」の場合のみ)、他の自治体(比較対象として選択した場合)の順番で表示されます。

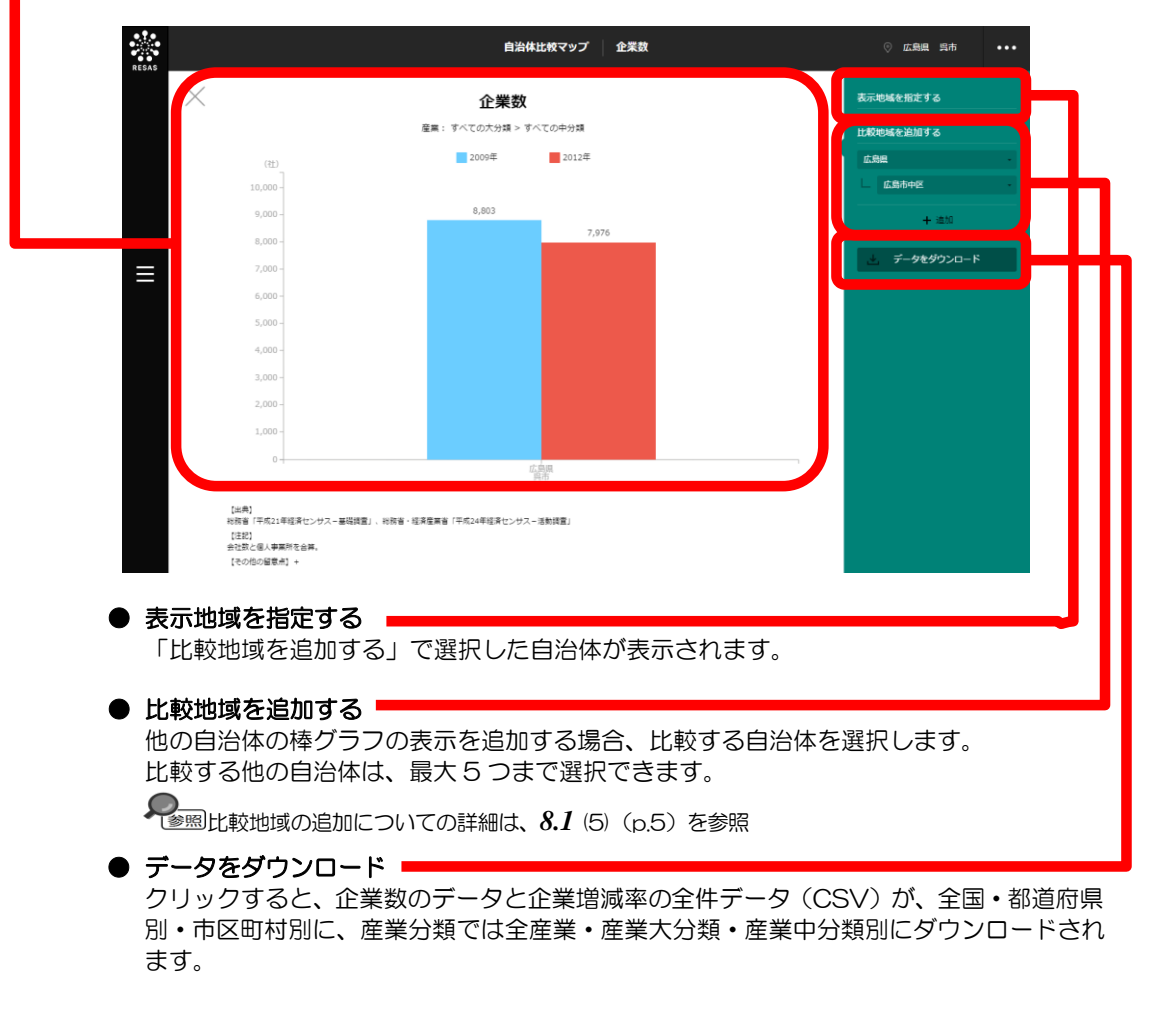

8

自治体比較マップ

8.2

経

1 済構造

企業

数

スクロールすると、ランキングが表示されます。

#### <ランキング>

企業ヒートマップの右メニューの「表示年」で選択した年の企業数について、「表示レベルを指定す る」で「全国を表示する」あるいは「都道府県単位で表示する」を選択した場合は、全国上位 10 地域、 下位 10 地域、自地域の上下5地域のランキングが、都道府県単位で表示されます。「表示レベルを指 定する」で「市区町村単位で表示する」を選択した場合は、同様のランキングが市区町村単位で表示さ れます。

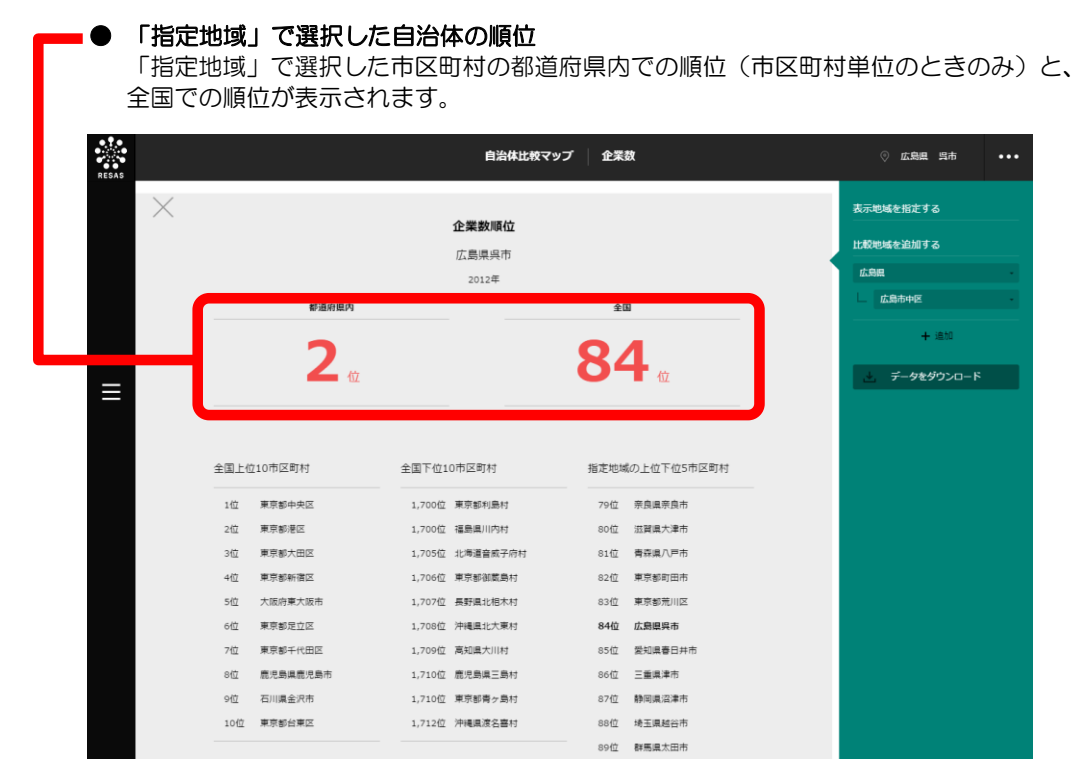

8

企業数

# **8.3** 経済構造 事業所数

### (1) 事業所数の機能と目的

多照

事業所数\*<sup>3</sup>では、都道府県・市区町村単位で、産業(大分類・中分類)別の2009年と2012年の 事業所数を把握することができます。事業所数の棒グラフ、事業所数の全国のランキングを把握するこ ともできます。

また、他の自治体を指定して、棒グラフで比較することができます。

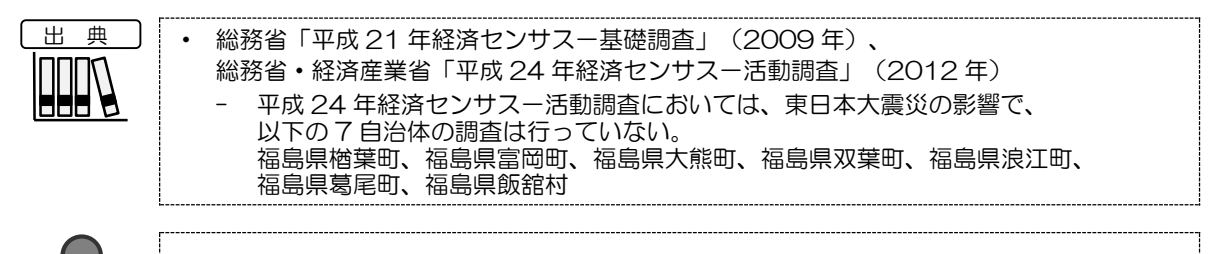

事業所数の画面の表示方法については、8.1 (3) (p.3) を参照

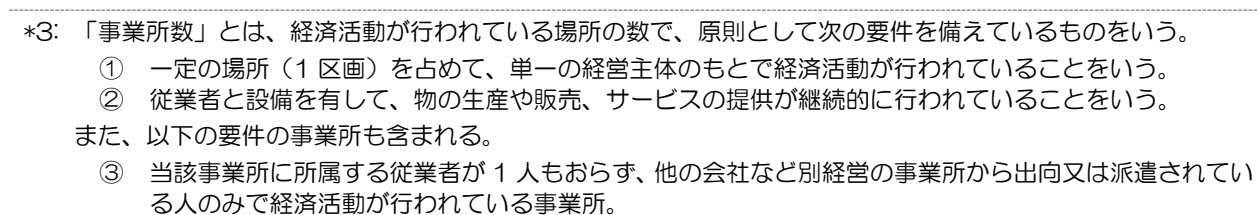

④ 事業所として存在しているが、記入不備などで事業内容などが不明の事業所。

8

自治体比較マップ

*8.3* 経

に済構造

事業

í 所数
### (2) 事業所数ヒートマップの表示内容

事業所数ヒートマップでは、事業所数が多い地域ほど濃い色で表示されます。

「全国を表示する」を選択すると、日本全国の地図が表示されます。「都道府県単位で表示する」を 選択すると、「指定地域」で選択している都道府県を中心とした縮尺で地図が拡大表示されます。「市 区町村単位で表示する」を選択すると、「指定地域」で選択している市区町村を中心とした縮尺で地図 が拡大表示されます。

また、「全国を表示する」あるいは「都道府県単位で表示する」選択時のヒートマップは都道府県単 位、「市区町村単位で表示する」選択時のヒートマップは市区町村単位で表示されます。

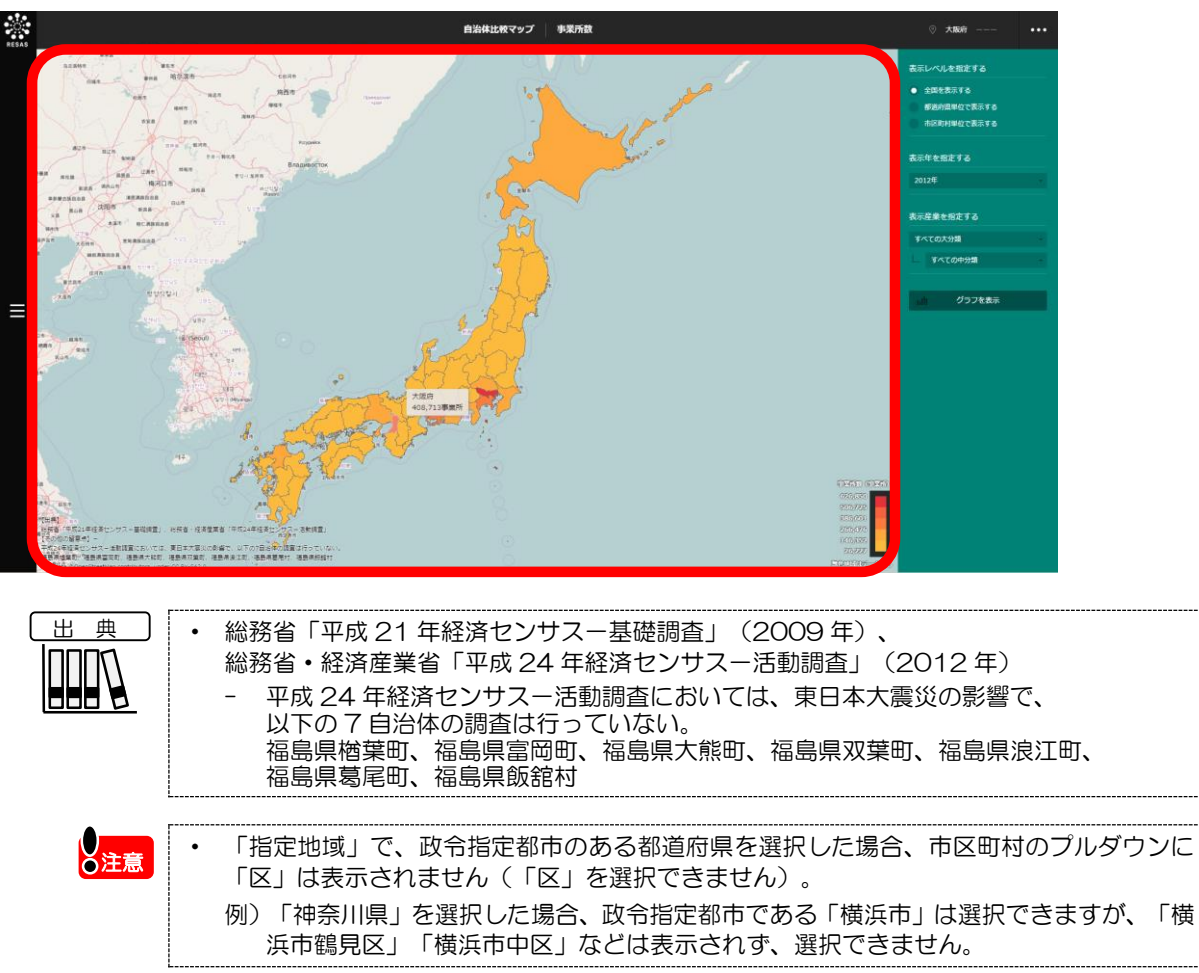

※初期表示項目:全国を表示する、2012年、大分類=すべての大分類、中分類=すべての中分類

8

自治体比較マップ

8.3

経済構造

事業所数

# (3) 右メニューの説明

右メニューでは、左のマップの表示内容について設定します。

また、事業所数のグラフとランキングに切り替えるボタンが表示されます。

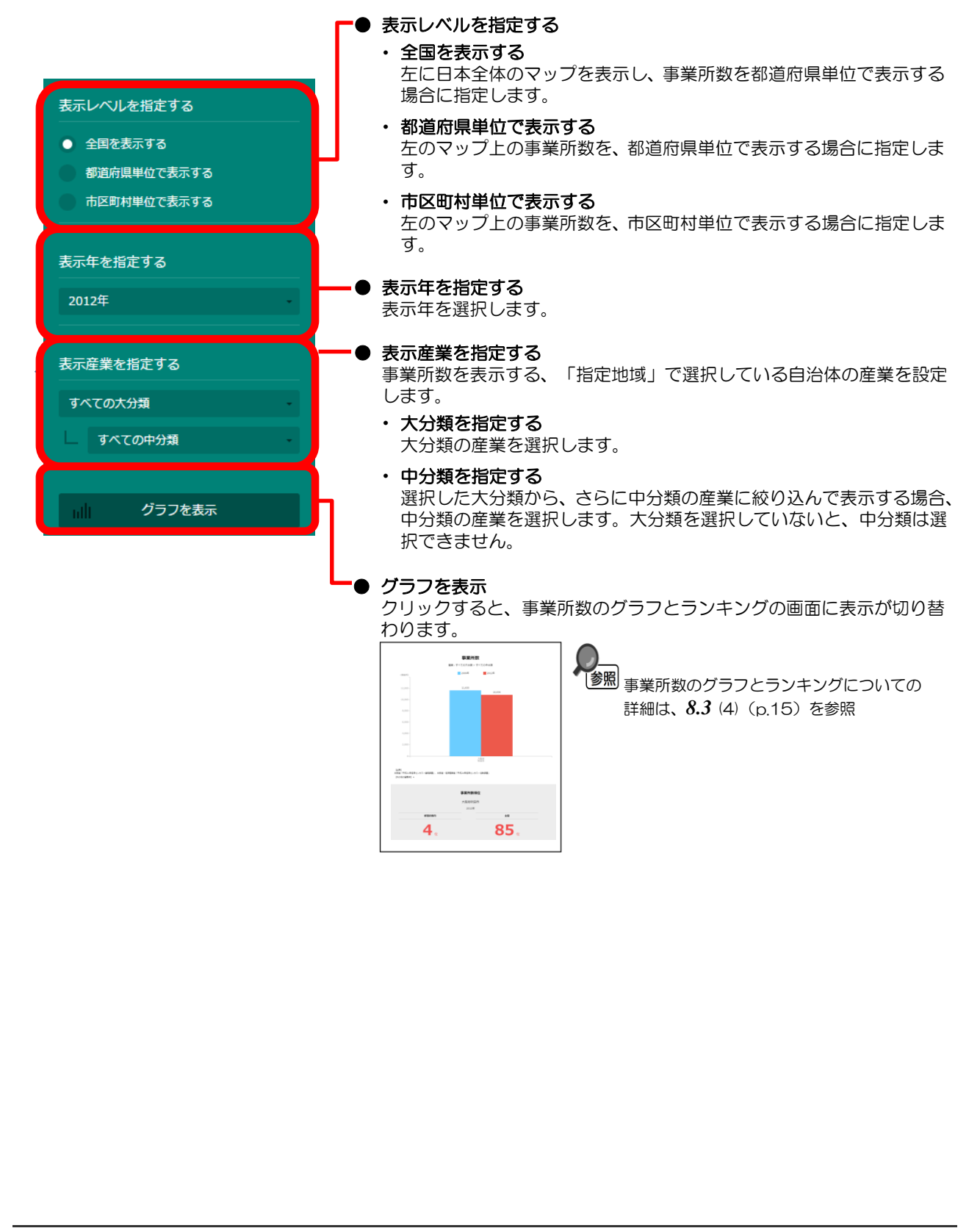

8

自治体比較マップ

8.3 経済構造

事業所数

## (4) 事業所数を棒グラフとランキングで見る

事業所数ヒートマップの右メニューで指定した産業(大分類・中分類)について、事業所数の棒グラフ、ランキングが表示されます。

他の自治体を指定して、棒グラフで比較することができます。比較する他の自治体は、最大で5地 域まで選択できます。

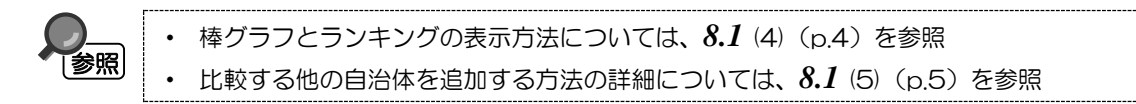

### く棒グラフ>

棒グラフ
 市 ボ ジョン

事業所数ヒートマップで指定した産業(大分類・中分類)について、事業所数の棒グラフが表示 されます。

棒グラフは、「指定地域」で選択した自治体、自らの自治体を含む都道府県(表示単位が「市区 町村」の場合のみ)、他の自治体(比較対象として選択した場合)の順番で表示されます。

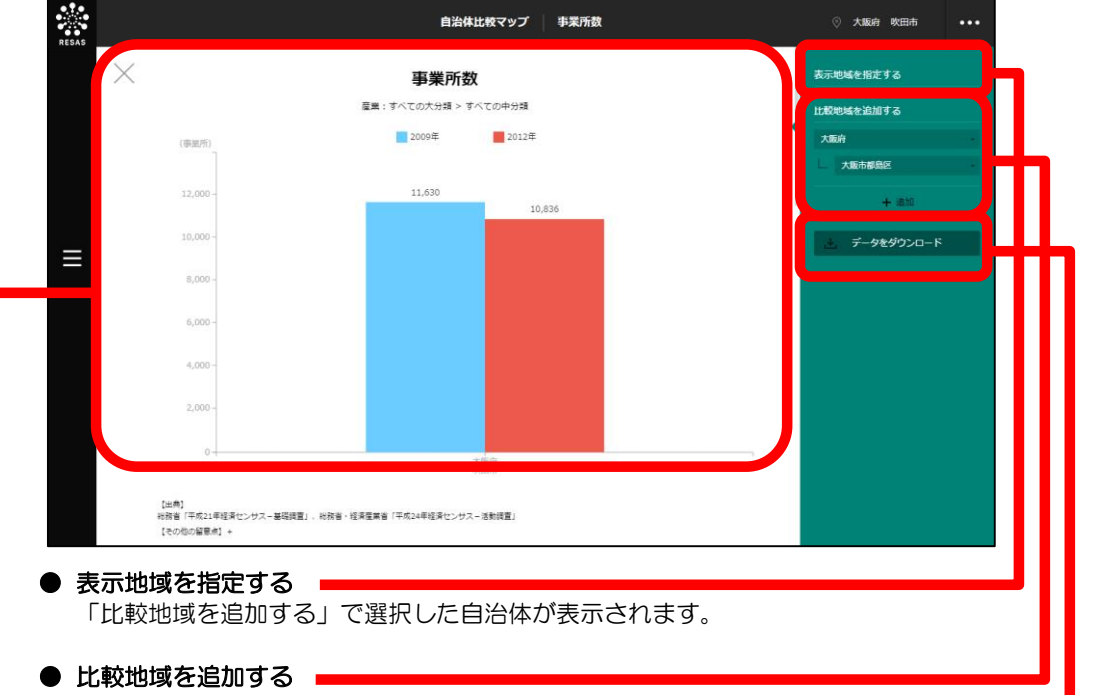

他の自治体の棒グラフの表示を追加する場合、比較する自治体を選択します。 比較する他の自治体は、最大5つまで選択できます。

● データをダウンロード ■

クリックすると、事業所数と事業所数増減率の全件データ(CSV)が、全国・都道府県別・市区町村別に、産業分類では全産業・産業大分類・産中分類別にダウンロードされます。

8

自治体比較マップ

8.3

経済構造

事業所数

棒グラフの下方向へスクロールすると、ランキングが表示されます。

### <ランキング>

事業所数ヒートマップの右メニューの「表示年」で選択した年の事業所数について、「表示レベルを 指定する」で「全国を表示する」あるいは「都道府県単位で表示する」を選択した場合は、全国上位 10地域、下位10地域、自地域の上下5地域のランキングが、都道府県単位で表示されます。「表示 レベルを指定する」で「市区町村単位で表示する」を選択した場合は、同様のランキングが市区町村単 位で表示されます。

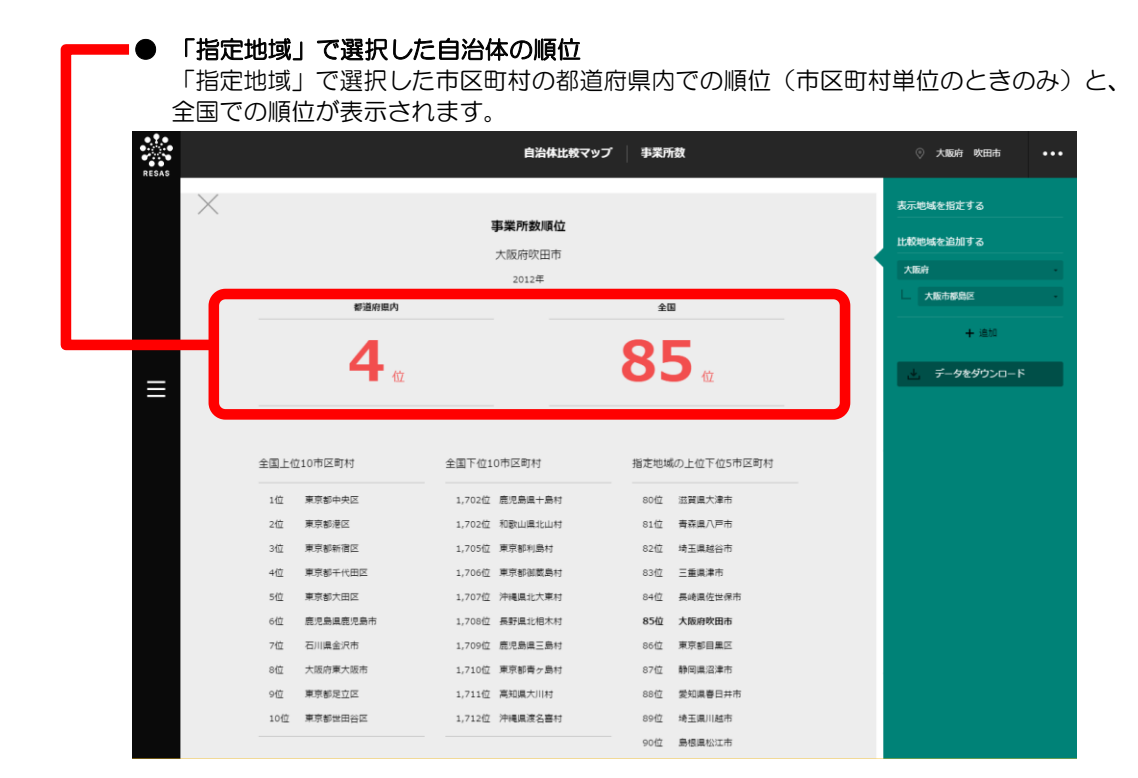

# 8.4 経済構造 従業者数 (事業所単位)

### (1) 従業者数(事業所単位)の機能と目的

従業者数(事業所単位)\*4 では、都道府県・市区町村単位で産業(大分類・中分類)別の、2009年 と2012年の従業者数を把握することができます。従業者数の棒グラフ、従業者数の全国のランキン グを把握することもできます。

また、他の自治体を指定して、棒グラフで比較することができます。

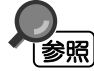

従業者数(事業所単位)の画面の表示方法については、8.1 (3) (p.3) を参照

\*4: 「従業者数(事業所単位)」とは、会社と個人事業所において、当該事業所に所属し、かつ賃金・給与(現物給与を含む)を支給されて業務に従事している人の数をいう。本社で働く従業員も事業所で計上する。ただし、個人経営の事業所の家族従業者は、賃金・給与を支給されていなくても従業者とする。

自治体比較マップ

8.4

経済構造 従業者数(事業所単位)

地域経済分析システム 基本操作マニュアル 17

## (2) 従業者数(事業所単位) ヒートマップの表示内容

従業者数(事業所単位)ヒートマップでは、従業者数が多い地域ほど濃い色で表示されます。

「全国を表示する」を選択すると、日本全国の地図が表示されます。「都道府県単位で表示する」を 選択すると、「指定地域」で選択している都道府県を中心とした縮尺で地図が拡大表示されます。「市 区町村単位で表示する」を選択すると、「指定地域」で選択している市区町村を中心とした縮尺で地図 が拡大表示されます。

また、「全国を表示する」あるいは「都道府県単位で表示する」選択時のヒートマップは都道府県単 位、「市区町村単位で表示する」選択時のヒートマップは市区町村単位で表示されます。

<page-header>

※初期表示項目:全国を表示する、2012年、大分類=すべての大分類、中分類=すべての中分類

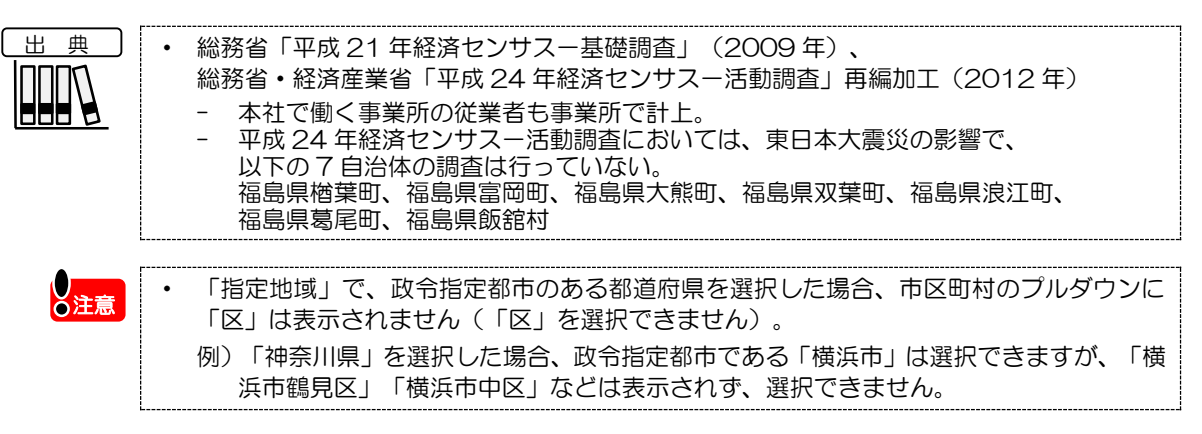

目治体比較マップ

8.4

経

に済構造

従業者数

(事業所単位)

### (3) 右メニューの説明

右メニューでは、左のマップの表示内容について設定します。

また、従業者数のグラフとランキングに切り替えるボタンが表示されます。

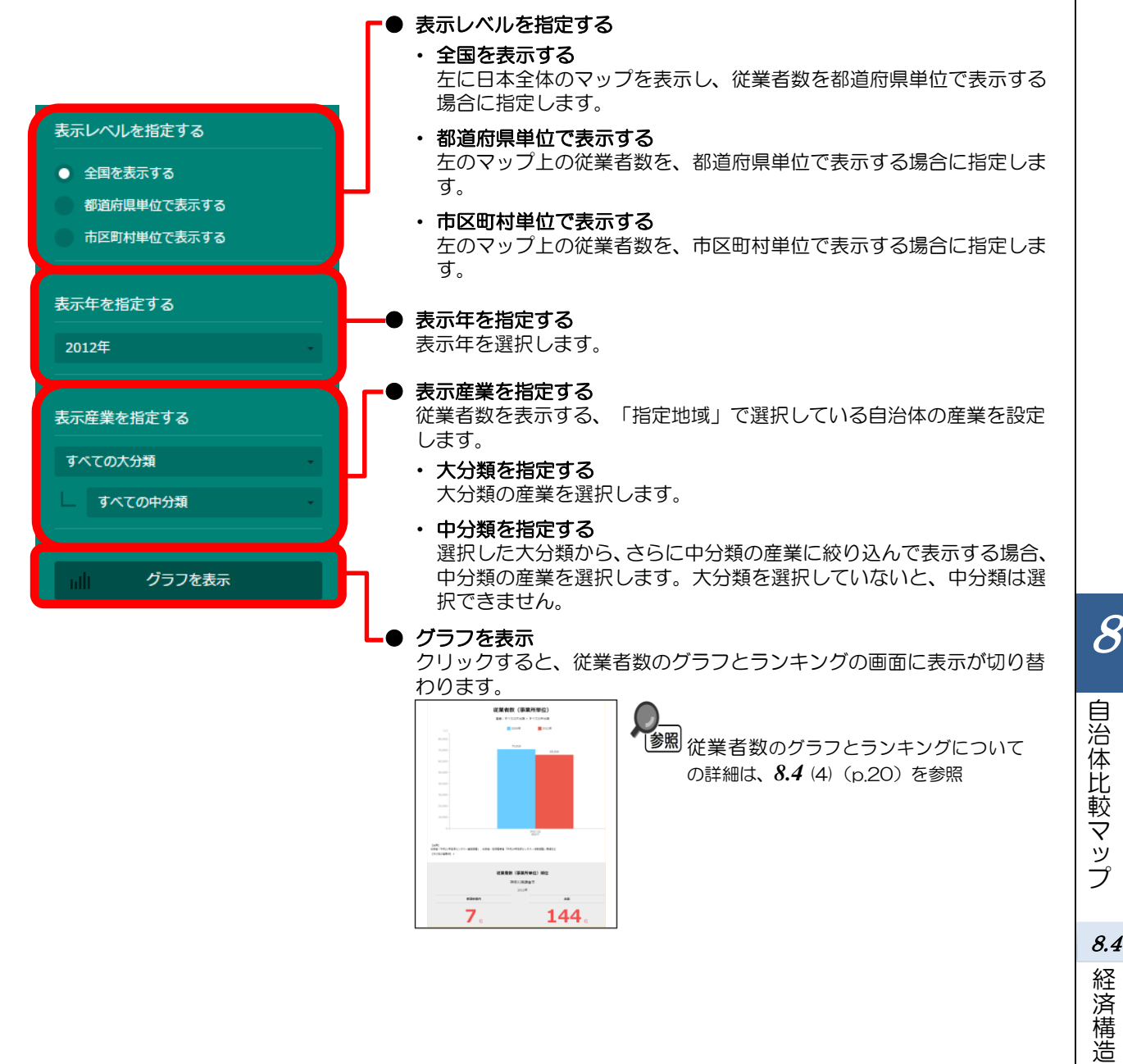

従業者数(事業所単位)

## (4) 従業者数(事業所単位)を棒グラフとランキングで見る

従業者数(事業所単位)ヒートマップの右メニューで指定した産業(大分類・中分類)について、従 業者の棒グラフ、ランキングが表示されます。

他の自治体を指定して、棒グラフで比較することができます。比較する他の自治体は、最大で5地 域まで選択できます。

・ 棒グラフとランキングの表示方法については、8.1 (4) (p.4) を参照
 ・ 比較する他の自治体を追加する方法の詳細については、8.1 (5) (p.5) を参照

### く棒グラフン

#### ━━● 棒グラフ

従業者数(事業所単位) ヒートマップで指定した産業(大分類・中分類) について、従業者数の 棒グラフが表示されます。

棒グラフは、「指定地域」で選択した自治体、自らの自治体を含む都道府県(表示単位が「市区 町村」の場合のみ)、他の自治体(比較対象として選択した場合)の順番で表示されます。

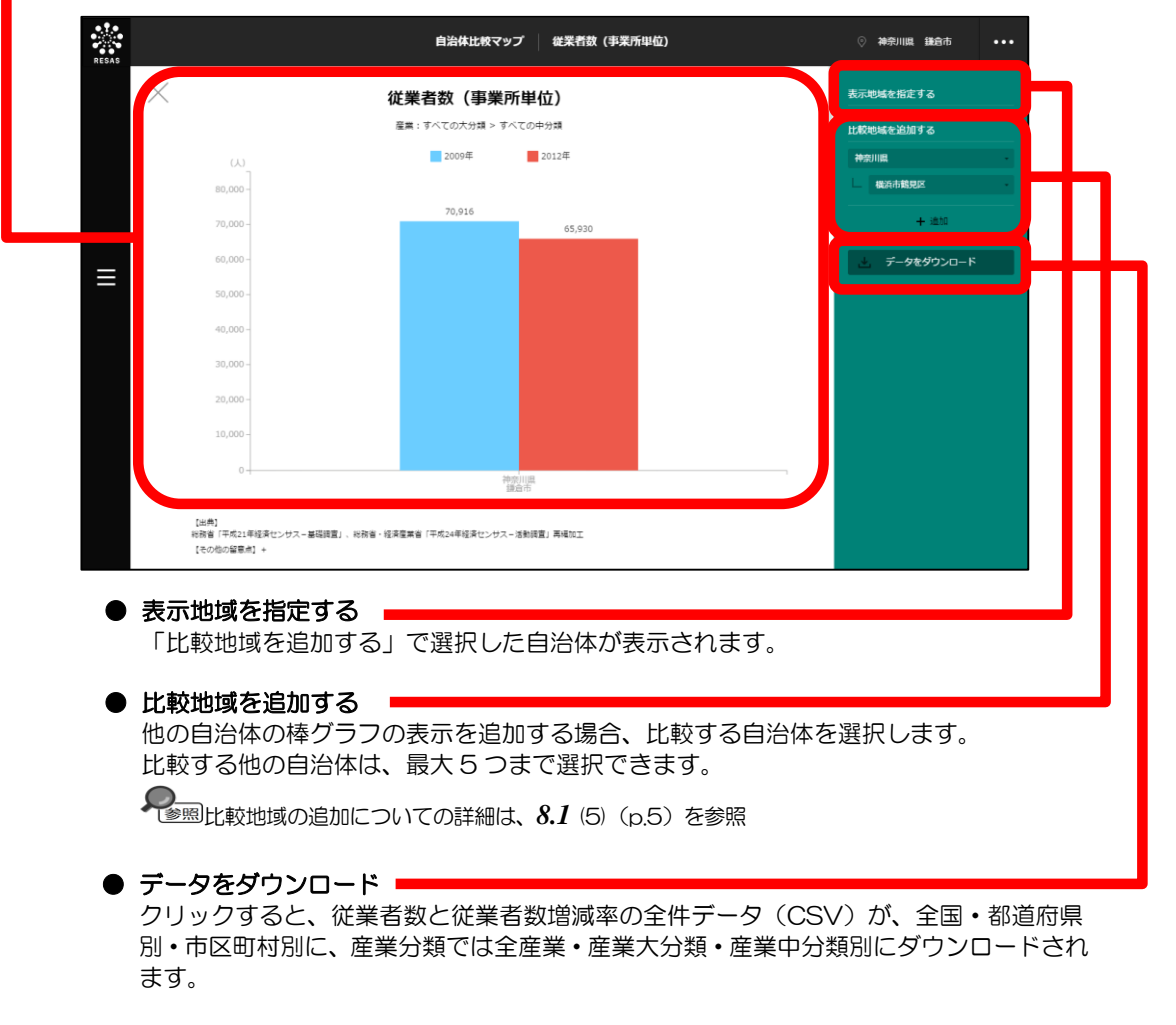

棒グラフの下方向へスクロールすると、ランキングが表示されます。

### <ランキング>

従業者数(事業所単位) ヒートマップの右メニューの「表示年」で選択した年の従業者数について、 「表示レベルを指定する」で「全国を表示する」あるいは「都道府県単位で表示する」を選択した場合 は、全国上位10地域、下位10地域、自地域の上下5地域のランキングが、都道府県単位で表示され ます。「表示レベルを指定する」で「市区町村単位で表示する」を選択した場合は、同様のランキング が市区町村単位で表示されます。

| 全国で      |                                                                                                    |                                                                                                    |                                                                                                    |                                     |
|----------|----------------------------------------------------------------------------------------------------|----------------------------------------------------------------------------------------------------|----------------------------------------------------------------------------------------------------|-------------------------------------|
| RESAS    |                                                                                                    | 自治体比較マップ                                                                                                    | 従業者数(事業所単位)                                                                                                    | ◎ 神奈川県 鎌倉市 •••                      |
| $\times$ |                                                                                                    | 従業者数(事業所単位)順                                                                                                    | 桓位                                                                                                    | 表示地域を指定する                           |
|          |                                                                                                    | 神奈川県謙倉市                                                                                                    |                                                                                                    | 比較地域を追加する                           |
|          |                                                                                                    | 2012年                                                                                                    |                                                                                                    |                                     |
|          | 都道府県内                                                                                                    |                                                                                                    | 全国                                                                                                    | 橫浜市鶴見区                              |
|          |                                                                                                    |                                                                                                    |                                                                                                    |                                     |
|          |                                                                                                    |                                                                                                    | 144                                                                                                    | 十 3進为0                              |
| _        | 位                                                                                                    |                                                                                                    | 144 🖞                                                                                                    | + 油加<br>止 データをダウンロード                |
| ≡        | <u>(</u>                                                                                                    |                                                                                                    | <b>144</b>                                                                                                    | + ±±11<br>よ、データをダウンロード              |
| E        | 全国上位10市区町村                                                                                                    | 金国下位10市区町村                                                                                                    | 144 位                                                                                                    | + 210                               |
| Ξ        | 位<br>全国上位10市区町村<br>1位 東京都港区                                                                                                    | 全国下位10市区町村<br>                                                                                                    | 1444 位<br>指定地域の上位下位5中区町村<br>139位 馬野員上田市                                                                              | + ±∞<br>≟ <del>7-9±99&gt;α−</del> ド |
| Ξ        | 全国上位10市区町村<br>1位 東京都港区<br>2位 東京都半代田区                                                                                                    | 全面下位10市区町村<br>                                                                                                    | 1444 位<br>指走地域の上位下位5市区司村<br>139位 是野農上田市<br>140位 发展高号治市                                                               | + ±≌<br><u>₹-9€99&gt;o-</u> F       |
| Ξ        |                                                                                                    | 全国下位10市区町村<br>1,705位 東京部部東島村<br>1,706位 山利県月焼山村<br>1,707位 東京都利島村                                                                       | 1444 位<br>指走地域の上位下位5市区司村<br>139位 美好風上田市<br>149位 发展局令治市<br>141位 山口風周雨市                                                | + ±∞<br>≟ <del>7-9£99&gt;o−ド</del>  |
| Ξ        |                                                                                                    | 全国下位10市区町村<br>1.705位 東京都省武昌村<br>1.705位 山城県内加山村<br>1.705位 馬根県地民村<br>1.705位 島根県地民村                                                      | <b>1444</b> α<br>指定地域の上位下位5市区町村<br>139位 無野県上田市<br>140位 愛媛県今波市<br>141位 山口風間市市<br>142位 球玉県蜀が市                          | + ±≌<br>≟ <b>7-9±99&gt;o−</b> ド     |
| Ξ        | 位<br>全国上位10市区町村<br>1位 東京都港区<br>2位 東京都中大田区<br>3位 東京都中大区<br>4位 東京都中大区<br>5位 東京都洪台区                                                                         | 全国下位10市区町村<br>1,705位 東京都新業長村<br>1,705位 山杉県円途山村<br>1,705位 馬根県利法村<br>1,705位 馬根県利夫村<br>1,709位 馬知県大川村                                     | <b>1444</b> α<br><u>m</u> zzukao上位下位5市区司村<br>1990 無野桌上田市<br>1400 架振展令治市<br>141位 山口黒周周市<br>142位 埼玉県野城市<br>1420 桑取集米子市 | + ಪಟ<br>≟. <i>∓–9€9</i> 020−ド       |
| Ξ        | 位<br>全国上位10市区町村<br>1位 東京都年代田区<br>2位 東京都年代田区<br>3位 東京都中央区<br>4位 東京都術田区<br>5位 東京都沢田区<br>6位 東京都品川区                                                          | 全国下位10市区町村<br>1,705位 東京都省東島村<br>1,705位 山梨県丹油山村<br>1,705位 東京都利島村<br>1,705位 東京都利島村<br>1,705位 東辺県大川村<br>1,710位 東辺島大川村                    | 1444                                                                                                    | + ±11<br>∴ <i>∓−\$€9</i> 020-ド      |
| Ξ        | 全国上位10市区町村           1位 東京都子代田区           2位 東京都子代田区           3位 東京都中央区           4位 東京都市社区           5位 東京都法社区           6位 東京都島川区           7位 東京都大田区 | 全国下位10市区司村<br>1,705位 東京都制高島村<br>1,706位 山利県丹決山村<br>1,706位 県京都利島村<br>1,706位 県田県村大村<br>1,706位 県児県村大村<br>1,716位 鹿児島県十島村<br>1,711位 県野県北地木村 | 1444                                                                                                    | + ±11<br>∴ <i>∓−\$€9</i> 020-ド      |

# 8.5 経済構造 製造品出荷額等

### (1) 製造品出荷額等の機能と目的

製造品出荷額等<sup>6</sup>では、都道府県・市区町村単位で、製造業における 2008 年~2012 年の製造品 出荷額等を把握することができます。製造品出荷額等の推移の折れ線グラフ、製造品出荷額等の全国の ランキングを把握することもできます。

また、他の自治体を指定して、折れ線グラフで比較することができます。

(出典

経済産業省「工業統計調査」(2008~2012年)、 総務省・経済産業省「平成24年経済センサスー活動調査」(2012年) - 従業員数4人以上の事業所が対象。

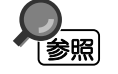

製造品出荷額等の画面の表示方法については、8.1(3)(p.3)を参照

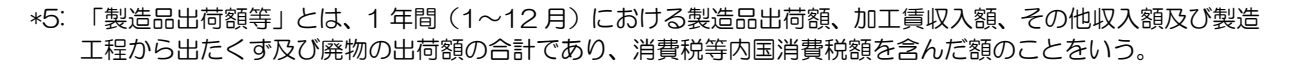

### (2) 製造品出荷額等ヒートマップの表示内容

製造品出荷額等ヒートマップでは、製造品出荷額等が多い地域ほど濃い色で表示されます。

「全国を表示する」を選択すると、日本全国の地図が表示されます。「都道府県単位で表示する」を 選択すると、「指定地域」で選択している都道府県を中心とした縮尺で地図が拡大表示されます。「市 区町村単位で表示する」を選択すると、「指定地域」で選択している市区町村を中心とした縮尺で地図 が拡大表示されます。

また、「全国を表示する」あるいは「都道府県単位で表示する」選択時のヒートマップは都道府県単位、「市区町村単位で表示する」選択時のヒートマップは市区町村単位で表示されます。

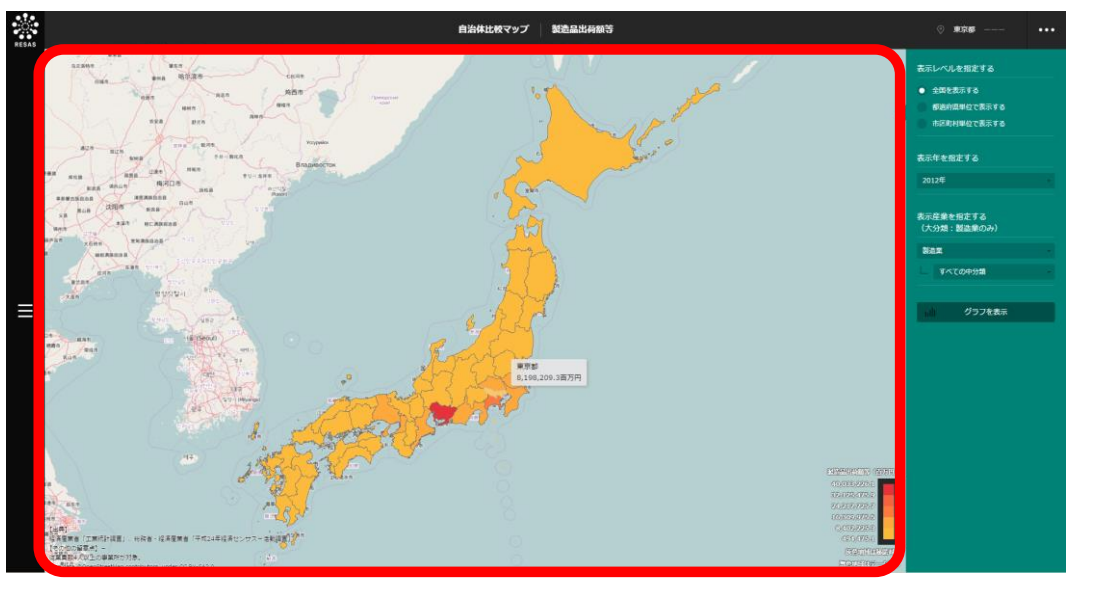

※初期表示項目:全国を表示する、2012年、大分類=製造業、中分類=すべての中分類

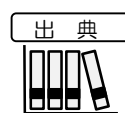

経済産業省「工業統計調査」(2008~2012年)、 総務省・経済産業省「平成24年経済センサスー活動調査」(2012年) - 従業員数4人以上の事業所が対象。

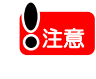

「指定地域」で、政令指定都市のある都道府県を選択した場合、市区町村のプルダウンに
 「区」は表示されません(「区」を選択できません)。
 例)「神奈川県」を選択した場合、政令指定都市である「横浜市」は選択できますが、「横浜市鶴見区」「横浜市中区」などは表示されず、選択できません。

自治体比較マップ

8.5

経済構造 製造品出荷額等

# (3) 右メニューの説明

右メニューでは、左のマップの表示内容について設定します。

また、製造品出荷額等のグラフとランキングに切り替えるボタンが表示されます。

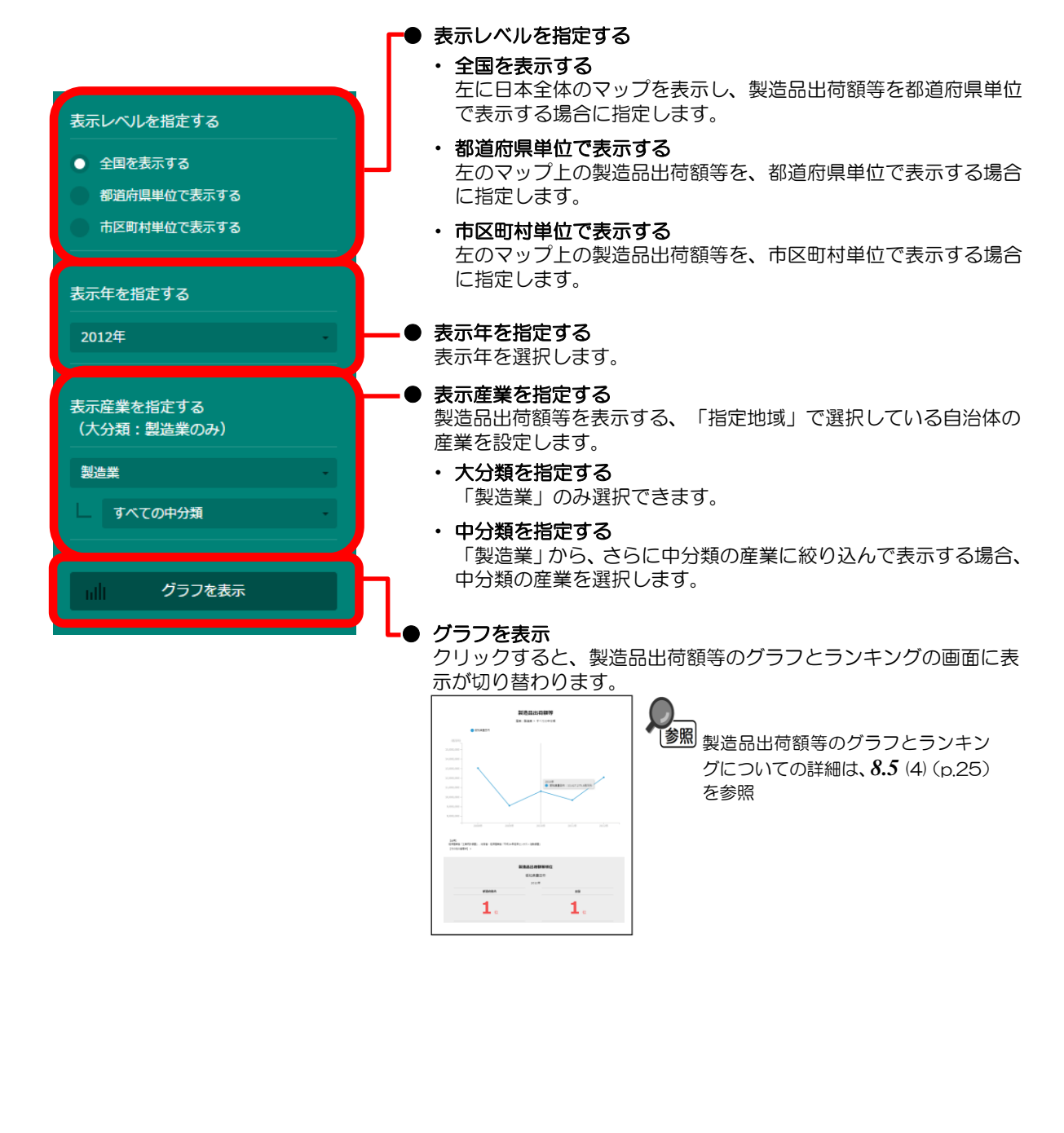

24

8

自治体比較マップ

**8.5** 経済構造

製造品出

荷額等

# (4) 製造品出荷額等を折れ線グラフとランキングで見る

製造品出荷額等ヒートマップの右メニューで指定した産業(製造業中分類)について、製造品出荷額 等の折れ線グラフ、ランキングが表示されます。

他の自治体を指定して、折れ線グラフで比較することができます。比較する他の自治体は、最大で5 地域まで選択できます。

・ 折れ線グラフとランキングの表示方法については、8.1 (4) (p.4) を参照
 ・ 比較する他の自治体を追加する方法の詳細については、8.1 (5) (p.5) を参照

### <折れ線グラフ>

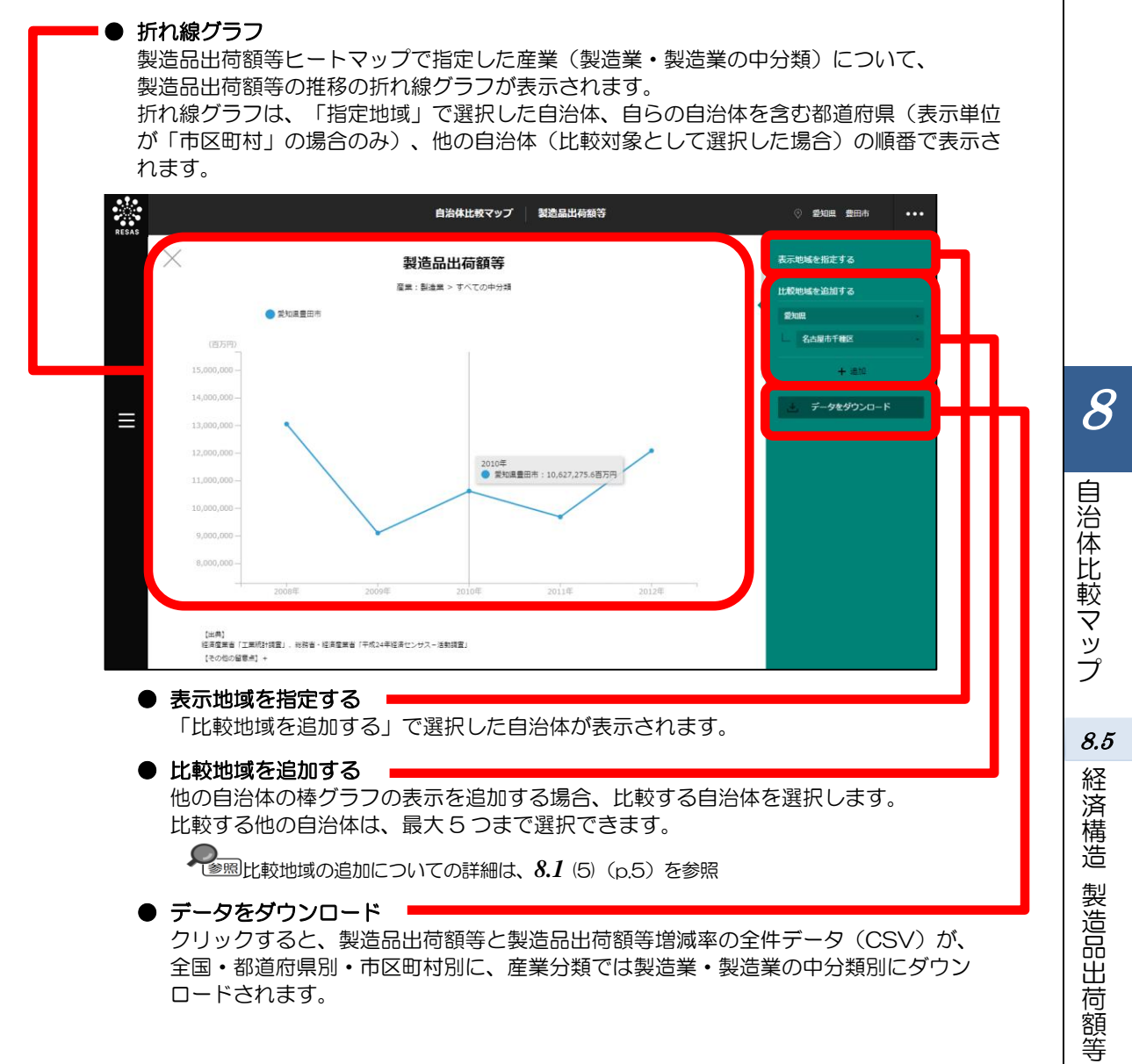

折れ線グラフの下方向へスクロールすると、ランキングが表示されます。

### <ランキング>

製造品出荷額等ヒートマップの右メニューの「表示年」で選択した年の製造品出荷額等について、「表示レベルを指定する」で「全国を表示する」あるいは「都道府県単位で表示する」を選択した場合は、 全国上位10地域、下位10地域、自地域の上下5地域のランキングが、都道府県単位で表示されます。 「表示レベルを指定する」で「市区町村単位で表示する」を選択した場合は、同様のランキングが市区町村単位で表示されます。

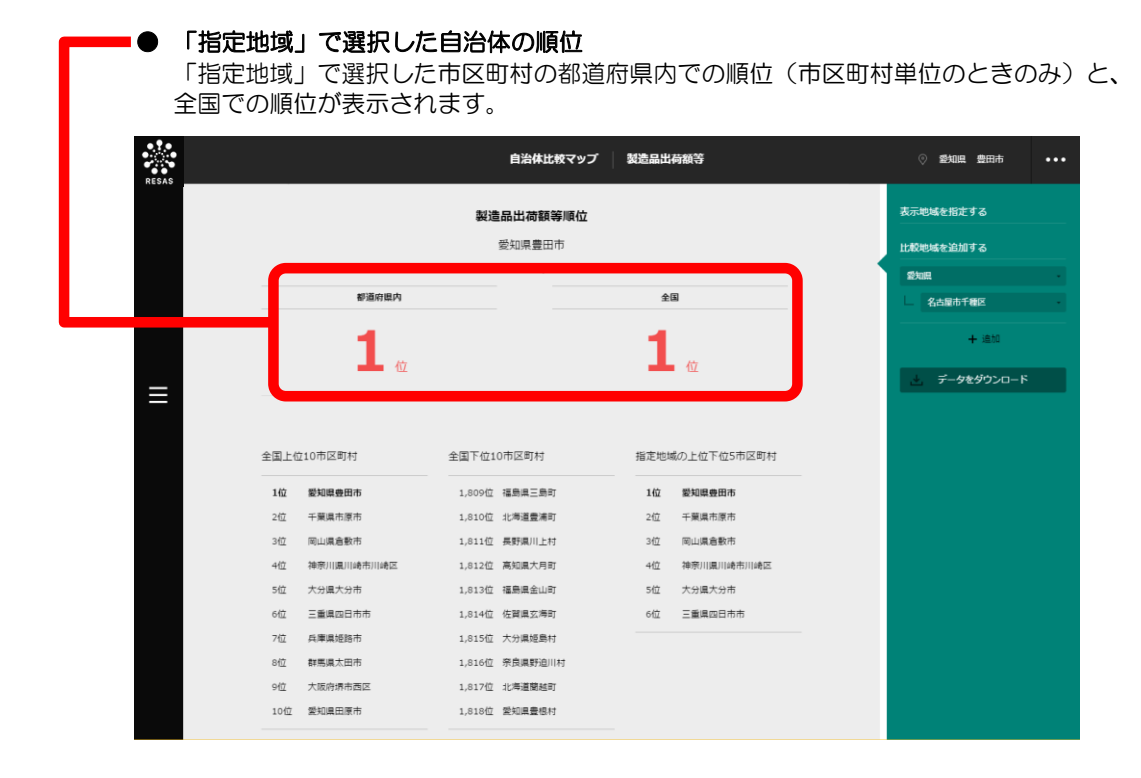

# 8.6 経済構造 年間商品販売額

### (1)年間商品販売額の機能と目的

年間商品販売額<sup>60</sup>では、都道府県・市区町村単位で、「卸売業、小売業」における 1994、1997、 1999、2002、2004、2007年の年間商品販売額、前調査年からの増減率<sup>\*7</sup>をヒートマップで把握 することができます。また、1994~2007年の年間商品販売額の折れ線グラフ、都道府県間・市町 村間の分布、年間商品販売額の全国のランキングを把握することもできます。これにより、地域経済圏 の状況を商業の面から把握することができます。

また、他の自治体を指定して、折れ線グラフで比較することができます。

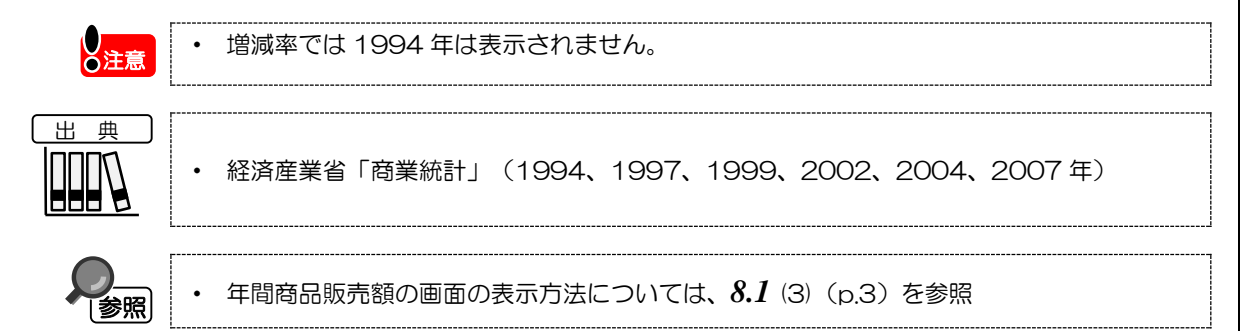

\*6:「年間商品販売額」とは、1年間の有体商品(空間の一部を占める有形的な商品)の販売額をいい、消費税を 含む。

\*7:「増減率」とは、(今回調査結果-前回調査結果)÷前回調査結果×100

地域経済分析システム基本操作マニュアル

8

自治体比較マップ

8.6

経済構造 年間商品販売額

### (2)年間商品販売額ヒートマップの表示内容

年間商品販売額ヒートマップでは、「販売額で表示する」を選択している場合、年間商品販売額が多い地域ほど濃い色で表示されます。「増減率で表示する」を選択している場合、前調査年からの増減率 が高い地域ほど濃い色で表示されます。

「全国を表示する」を選択すると、日本全国の地図が表示されます。「都道府県単位で表示する」を 選択すると、「指定地域」で選択している都道府県を中心とした縮尺で地図が拡大表示されます。「市 区町村単位で表示する」を選択すると、「指定地域」で選択している市区町村を中心とした縮尺で地図 が拡大表示されます。

また、「全国を表示する」あるいは「都道府県単位で表示する」選択時のヒートマップは都道府県単 位、「市区町村単位で表示する」選択時のヒートマップは市区町村単位で表示されます。

※初期表示項目: 販売額で表示する、全国を表示する、2007年、大分類=すべての大分類、 中分類=すべての中分類

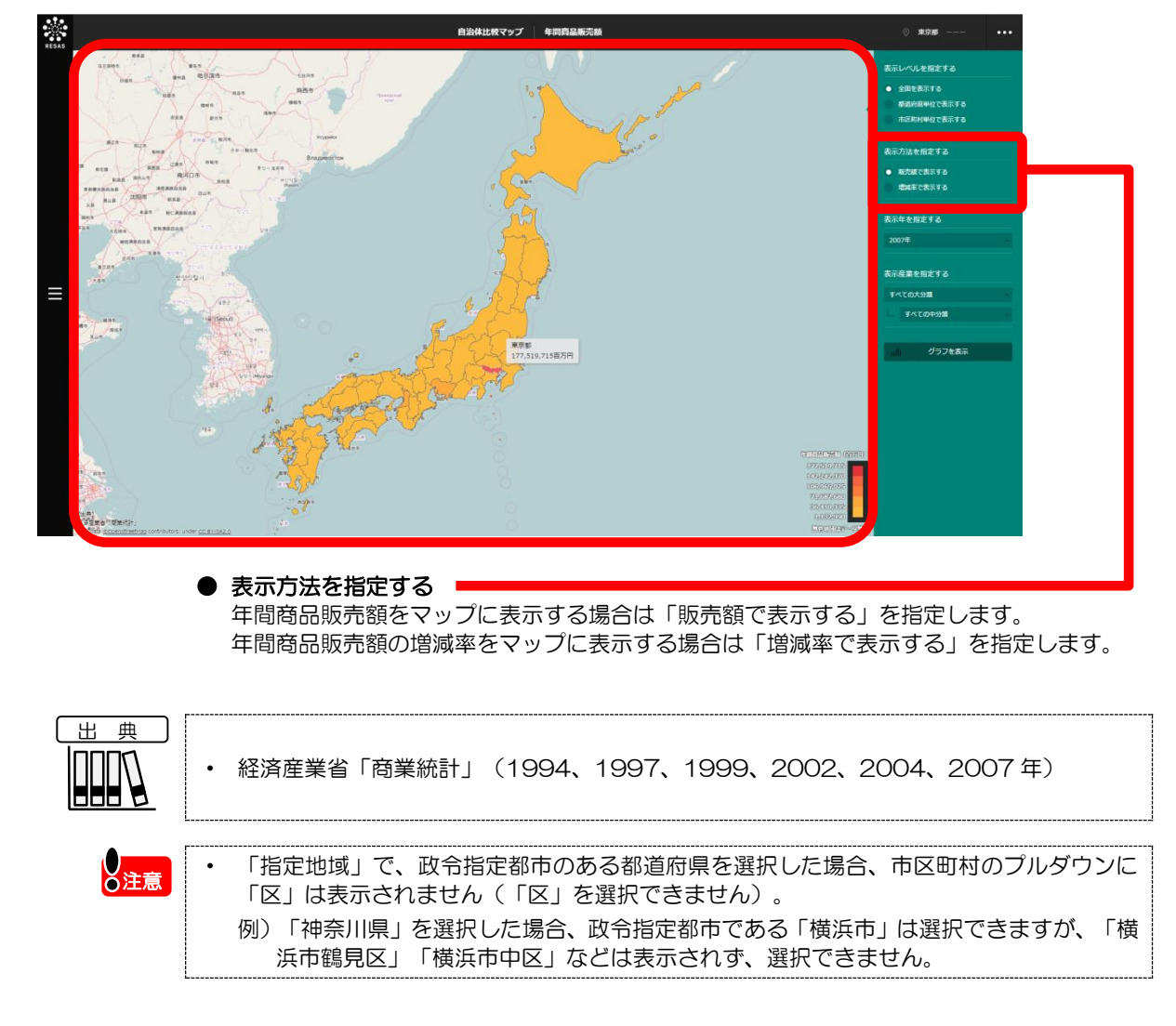

## (3) 右メニューの説明

右メニューでは、左のマップの表示内容について設定します。

また、年間商品販売額のグラフ、都道府県間・市町村間の分布、ランキングに切り替えるボタンが表示されます。

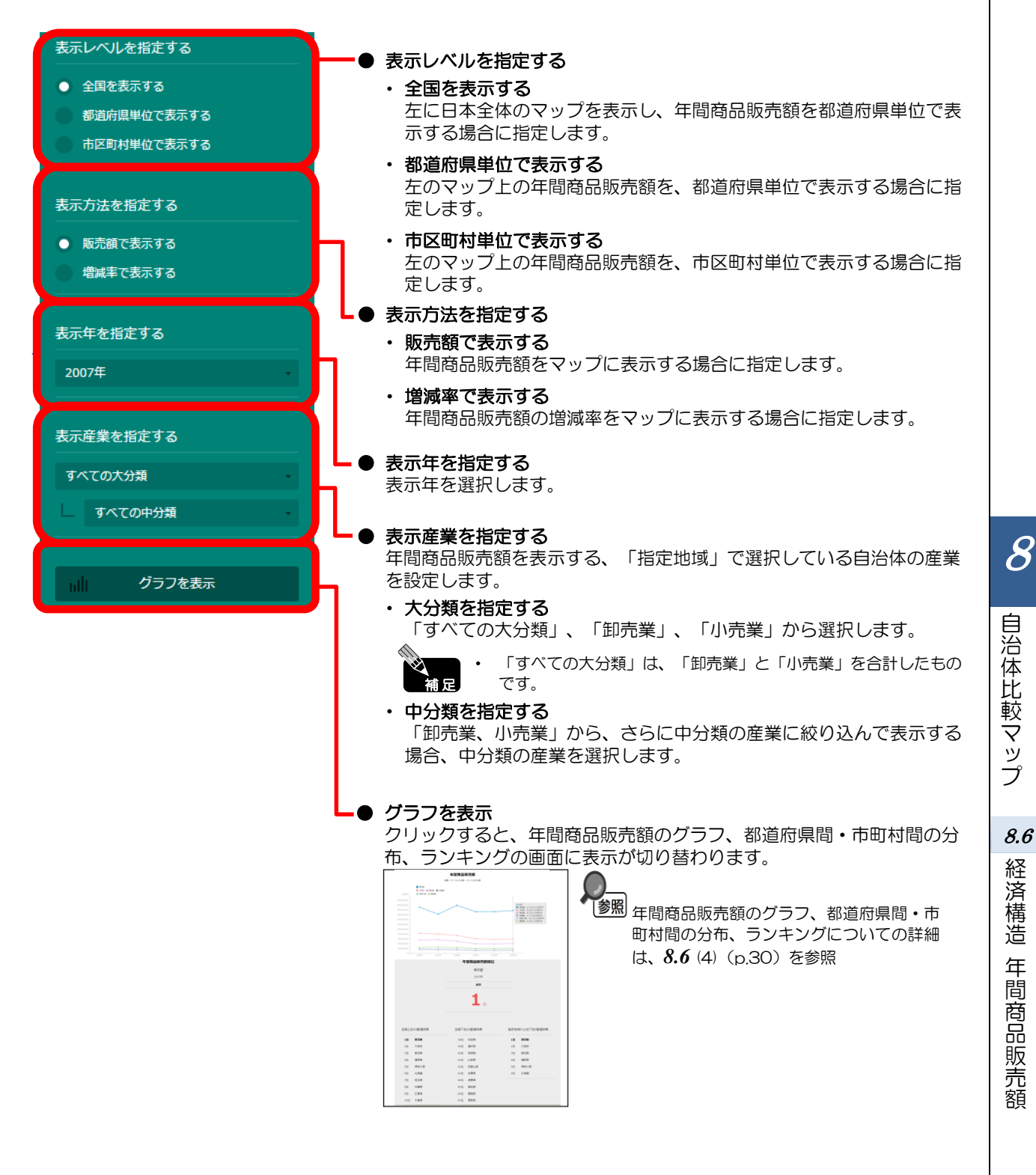

### (4) 年間商品販売額を折れ線グラフとランキングで見る

年間商品販売額ヒートマップの右メニューで指定した産業(「卸売業、小売業」の中分類)について、 「表示方法を指定する」で「販売額で表示する」を選択した場合は、年間商品販売額の折れ線グラフ、 都道府県間・市町村間の分布、ランキングが表示されます。「増減率で表示する」を選択した場合は、 前調査年からの年間商品販売額の増減率の折れ線グラフ、都道府県間・市町村間の分布、ランキングが 表示されます。

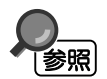

折れ線グラフ、都道府県間・市町村間の分布、ランキングの表示方法については、
 8.1 (4) (p.4) を参照

### <折れ線グラフ>

右メニューの「表示方法を指定する」で「地域単位で表示する」を選 択した場合は、「指定地域」で選択した自治体、自らの自治体を含む都 道府県(表示単位が「市区町村」の場合のみ)が表示されます。また、 他の自治体を指定して、折れ線グラフで比較することができます。比較 する他の自治体は、最大で5地域まで選択できます。

右メニューの「表示方法を指定する」で「産業単位で表示する」を選 択した場合は、年間商品販売額ヒートマップの右メニューで指定した産 業(「卸売業、小売業」の中分類)、「卸売業、小売業」の他の中分類 が表示されます。

また、他の産業(大分類・中分類)を指定して、折れ線グラフで比較す ることができます。比較する他の産業は、最大で5産業まで選択できま す。

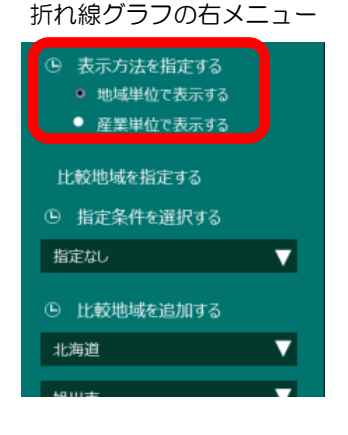

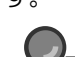

参照

・ 比較する他の自治体を追加する方法の詳細については、8.1 (5) (p.5) を参照

#### 折れ線グラフ

年間商品販売額ヒートマップで指定した産業(「卸売業、小売業」・「卸売業、小売業」の中 分類)について、年間商品販売額又は増減率の折れ線グラフが表示されます。

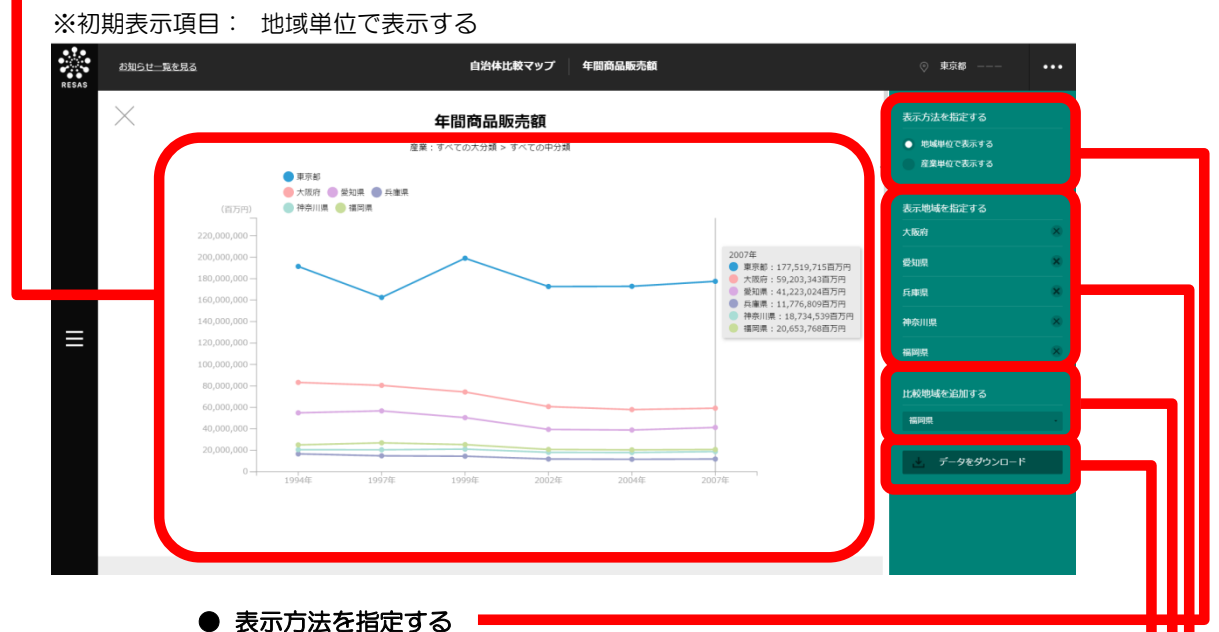

- 新たる 新た線グラフを地域単位で表示する場合は「地域単位で表示する」、 産業単位で表示する場合は「産業単位で表示する」を選択します。
- 比較地域を追加する(「地域単位で表示する」選択時) 他の自治体の折れ線グラフの表示を追加する場合、比較する自治体を選択します。
- 比較産業を追加する(「産業単位で表示する」選択時) 他の産業(大分類・中分類)の折れ線グラフの表示を追加する場合、比較する産業 の大分類を選択し、中分類を選択します。比較する他の産業は、最大5産業まで選 択できます。

・
 ・
 ・
 比較地域・
 比較産業の
 追加についての
 詳細は
 、
 8.1
 (5)
 (p.5)
 を参照

● データをダウンロード クリックすると、年間商品販売額と増減率の全件データ(CSV)が、全国・都道府 県別・市区町村別に、産業分類では「卸売業、小売業」の産業中分類別にダウンロー ドされます。 8

自治体比較マップ

棒グラフの下方向へスクロールすると、ランキングが表示されます。

### <ランキング>

企業ヒートマップの右メニューの「表示年」で選択した年の年間商品販売額又は増減率について、「表示レベルを指定する」で「全国を表示する」あるいは「都道府県単位で表示する」を選択した場合は、 全国上位10地域、下位10地域、自地域の上下5地域のランキングが、都道府県単位で表示されます。 「表示レベルを指定する」で「市区町村単位で表示する」を選択した場合は、同様のランキングが市区町村単位で表示されます。

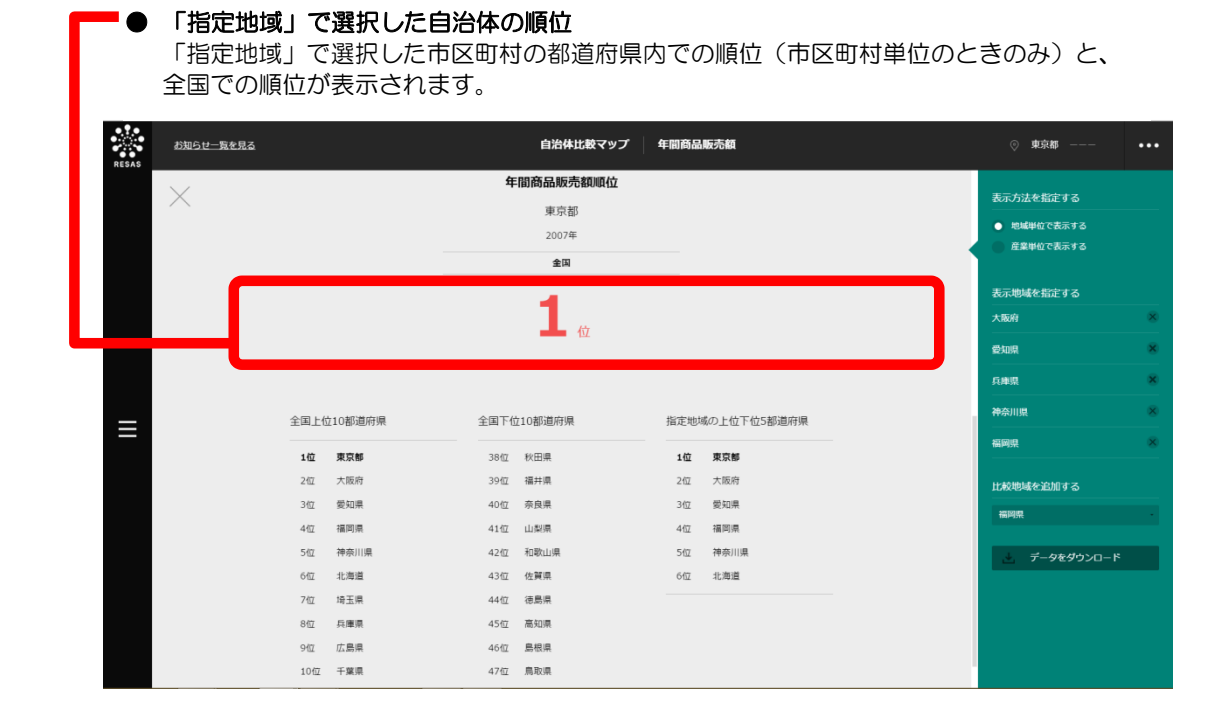

# 8.7 経済構造 付加価値額(企業単位)

### (1) 付加価値額(企業単位)の機能と目的

付加価値額\*8(企業単位)では、都道府県・市区町村単位で、産業(大分類・中分類)別の2012 年の付加価値額を把握することができます。付加価値額の棒グラフ、付加価値額の全国のランキングを 把握することもできます。

また、他の自治体を指定して、棒グラフで比較することができます。

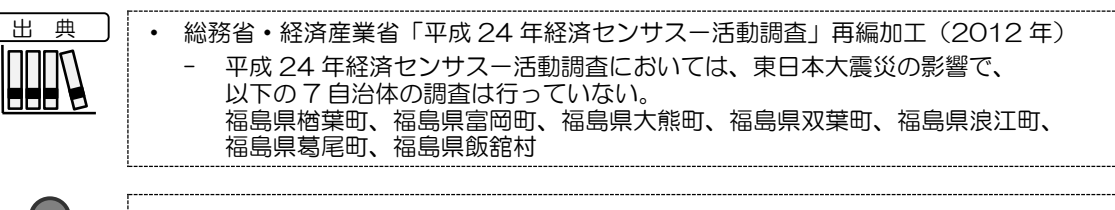

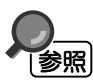

付加価値額(企業単位)の画面の表示方法については、8.1 (3) (p.3) を参照

(費用総額=売上原価+販売費及び一般管理費)

自治体比較マップ

8.7

経済構造

付加価値額(企業単位)

# (2) 付加価値額(企業単位) ヒートマップの表示内容

付加価値額(企業単位)ヒートマップでは、付加価値額が高い地域ほど濃い色で表示されます。

「全国を表示する」を選択すると、日本全国の地図が表示されます。「都道府県単位で表示する」を 選択すると、「指定地域」で選択している都道府県を中心とした縮尺で地図が拡大表示されます。「市 区町村単位で表示する」を選択すると、「指定地域」で選択している市区町村を中心とした縮尺で地図 が拡大表示されます。

また、「全国を表示する」あるいは「都道府県単位で表示する」選択時のヒートマップは都道府県単 位、「市区町村単位で表示する」選択時のヒートマップは市区町村単位で表示されます。

※初期表示項目:全国を表示する、2012年、大分類=すべての大分類、中分類=すべての中分類

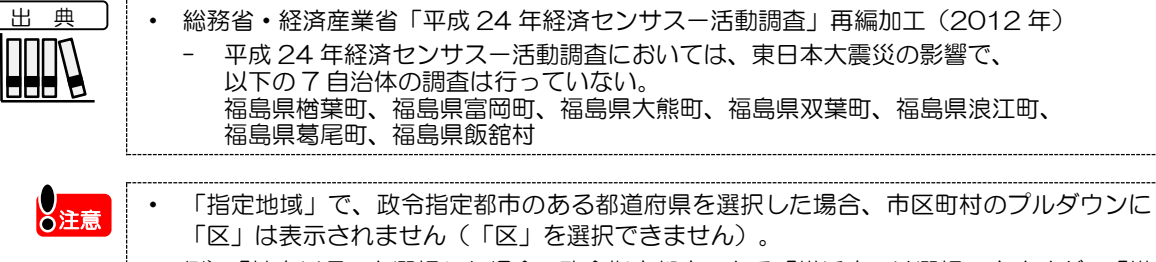

区」は表示されません(「区」を選択できません)。
 例)「神奈川県」を選択した場合、政令指定都市である「横浜市」は選択できますが、「横浜市鶴見区」「横浜市中区」などは表示されず、選択できません。

### (3) 右メニューの説明

右メニューでは、左のマップの表示内容について設定します。

また、付加価値額のグラフとランキングに切り替えるボタンが表示されます。

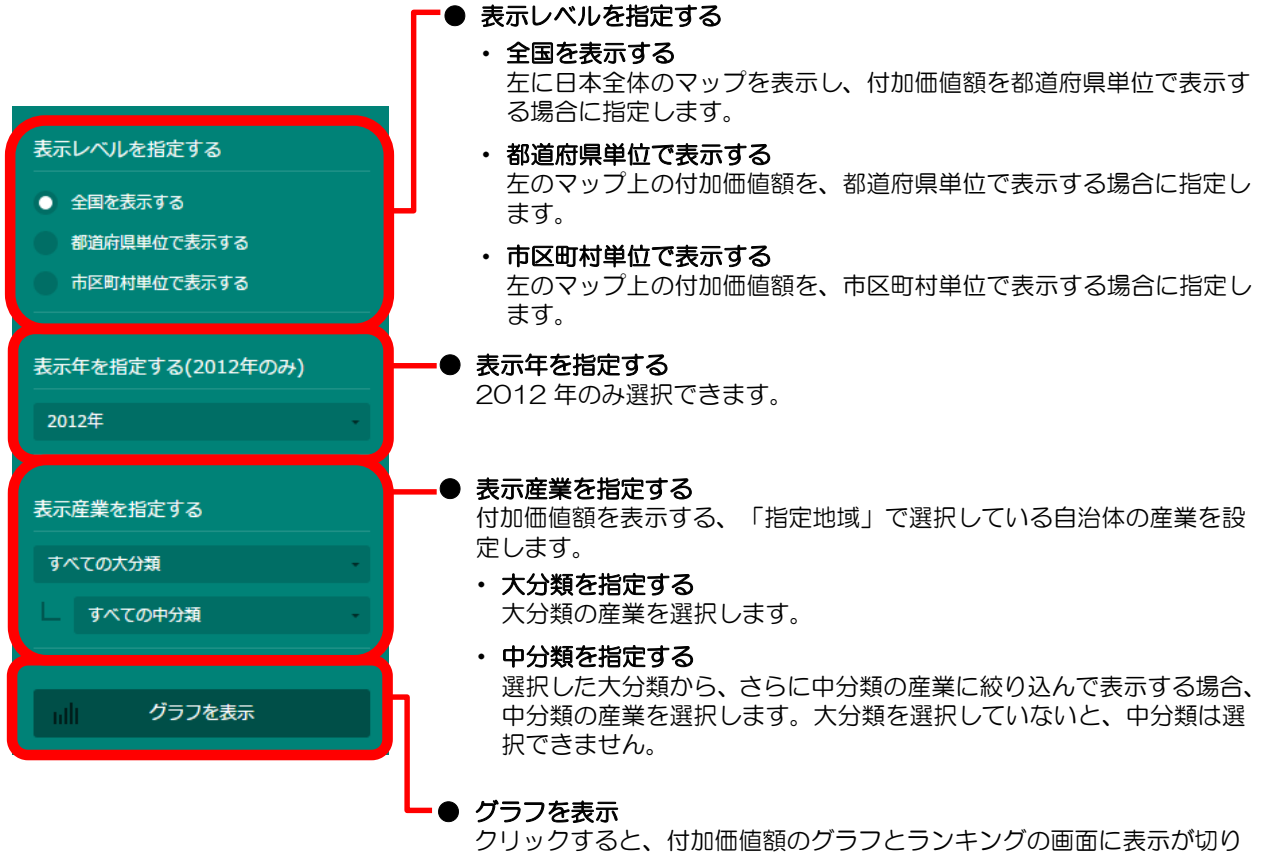

クリックすると、付加価値額のクラフとランキンクの画面に表示; 替わります。

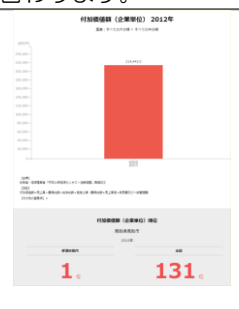

参照 付加価値額のグラフとランキングについて
の詳細は、8.7 (4) (p.36)を参照

# (4) 付加価値額(企業単位)を棒グラフとランキングで見る

付加価値額(企業単位)ヒートマップの右メニューで指定した産業(大分類・中分類)について、付加価値額の棒グラフ、ランキングが表示されます。

他の自治体を指定して、棒グラフで比較することができます。比較する他の自治体は、最大で5地 域まで選択できます。

・ 棒グラフとランキングの表示方法については、8.1 (4) (p.4) を参照
 ・ 比較する他の自治体を追加する方法の詳細については、8.1 (5) (p.5) を参照

### く棒グラフン

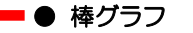

付加価値額(企業単位)ヒートマップで指定した産業(大分類・中分類)について、付加価値額 の棒グラフが表示されます。

棒グラフは、「指定地域」で選択した自治体、自らの自治体を含む都道府県(表示単位が「市区 町村」の場合のみ)、他の自治体(比較対象として選択した場合)の順番で表示されます。

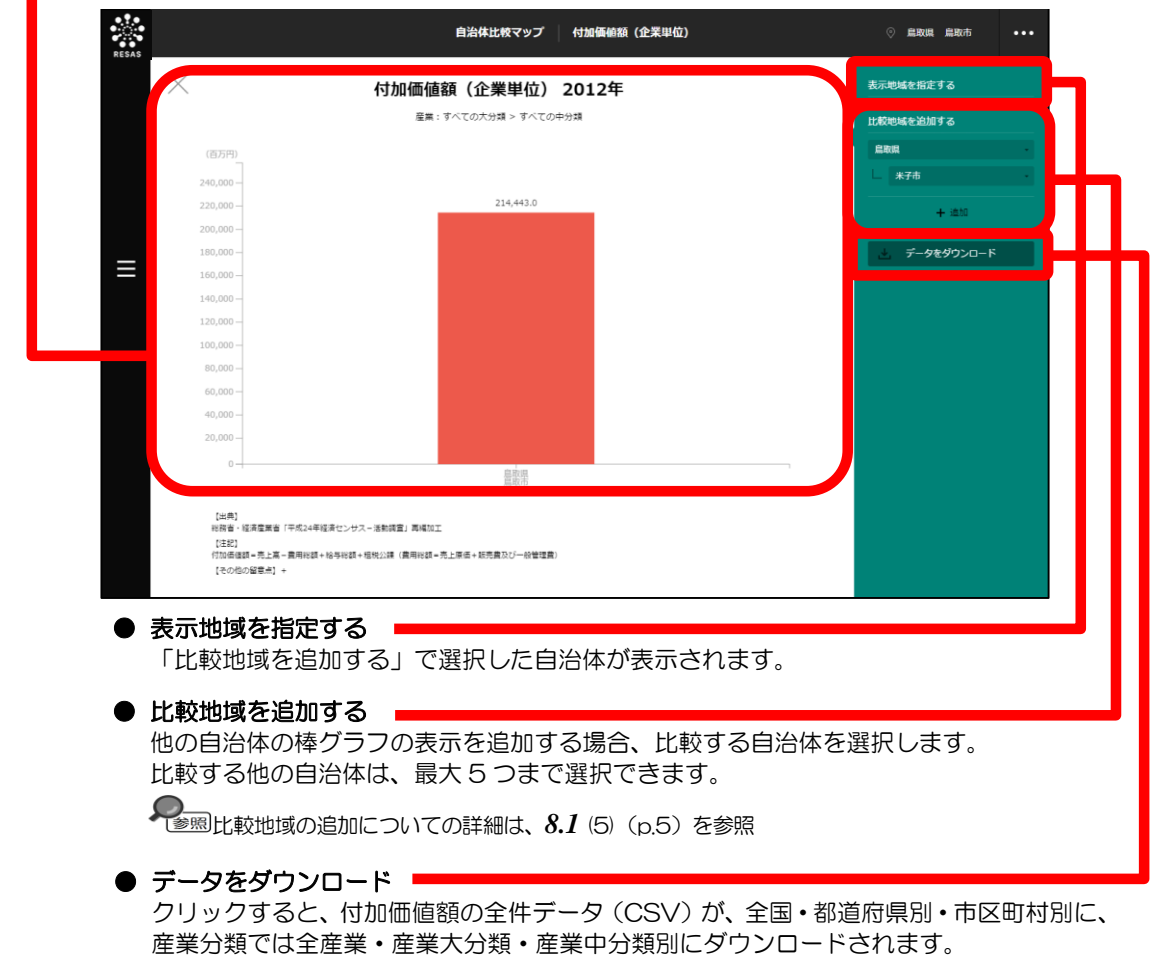

棒グラフの下方向へスクロールすると、ランキングが表示されます。

### <ランキング>

2012年の付加価値額について、「表示レベルを指定する」で「全国を表示する」あるいは「都道 府県単位で表示する」を選択した場合は、全国上位10地域、下位10地域、自地域の上下5地域のラ ンキングが、都道府県単位で表示されます。「表示レベルを指定する」で「市区町村単位で表示する」 を選択した場合は、同様のランキングが市区町村単位で表示されます。

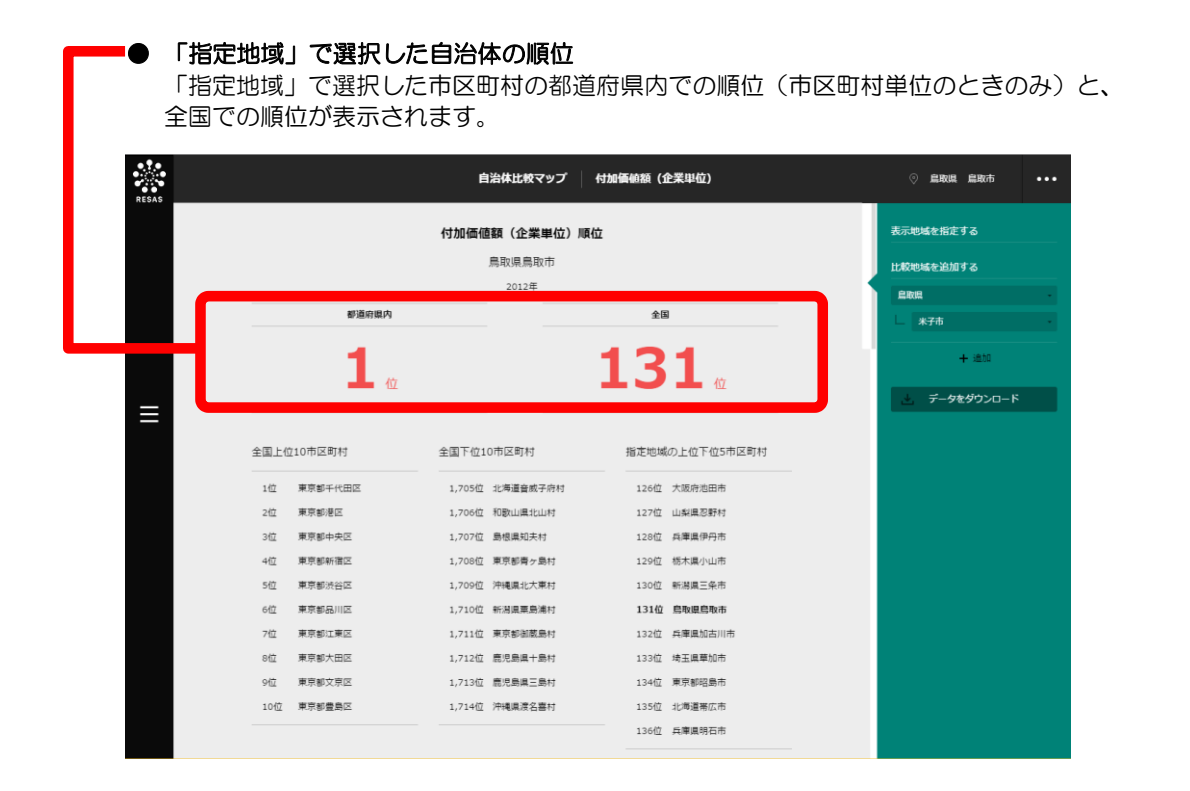

自治体比較マップ

8.7

経済構造

付加価値額(企業単位)

# 8.8 経済構造 労働生産性(企業単位)

### (1) 労働生産性(企業単位)の機能と目的

労働生産性\*9(企業単位)では、都道府県・市区町村単位で、産業(大分類・中分類)別の2012 年の労働生産性(付加価値額÷従業者数)を見ることができます。労働生産性の棒グラフ、労働生産性 の全国のランキングを見ることもできます。

また、他の自治体を指定して、棒グラフで比較することができます。

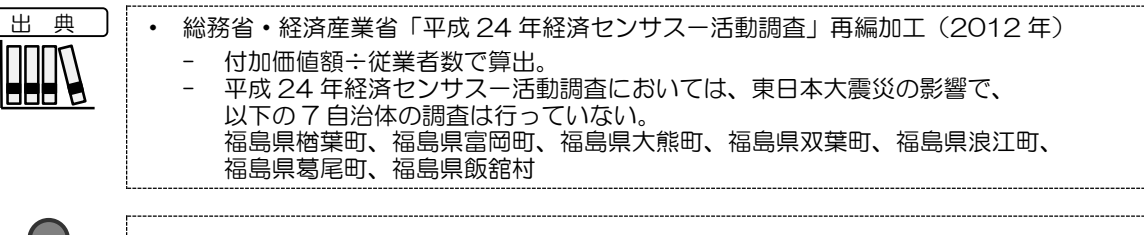

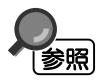

労働生産性(企業単位)の画面の表示方法については、8.1 (3) (p.3) を参照

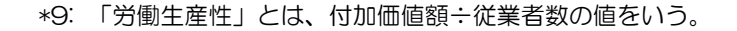

8

自治体比較マップ

8.8

経済構造

労働生産性(企業単位)

### (2) 労働生産性(企業単位) ヒートマップの表示内容

労働生産性(企業単位)ヒートマップでは、労働生産性が高い地域ほど濃い色で表示されます。

「全国を表示する」を選択すると、日本全国の地図が表示されます。「都道府県単位で表示する」を 選択すると、「指定地域」で選択している都道府県を中心とした縮尺で地図が拡大表示されます。「市 区町村単位で表示する」を選択すると、「指定地域」で選択している市区町村を中心とした縮尺で地図 が拡大表示されます。

また、「全国を表示する」あるいは「都道府県単位で表示する」選択時のヒートマップは都道府県単位、「市区町村単位で表示する」選択時のヒートマップは市区町村単位で表示されます。

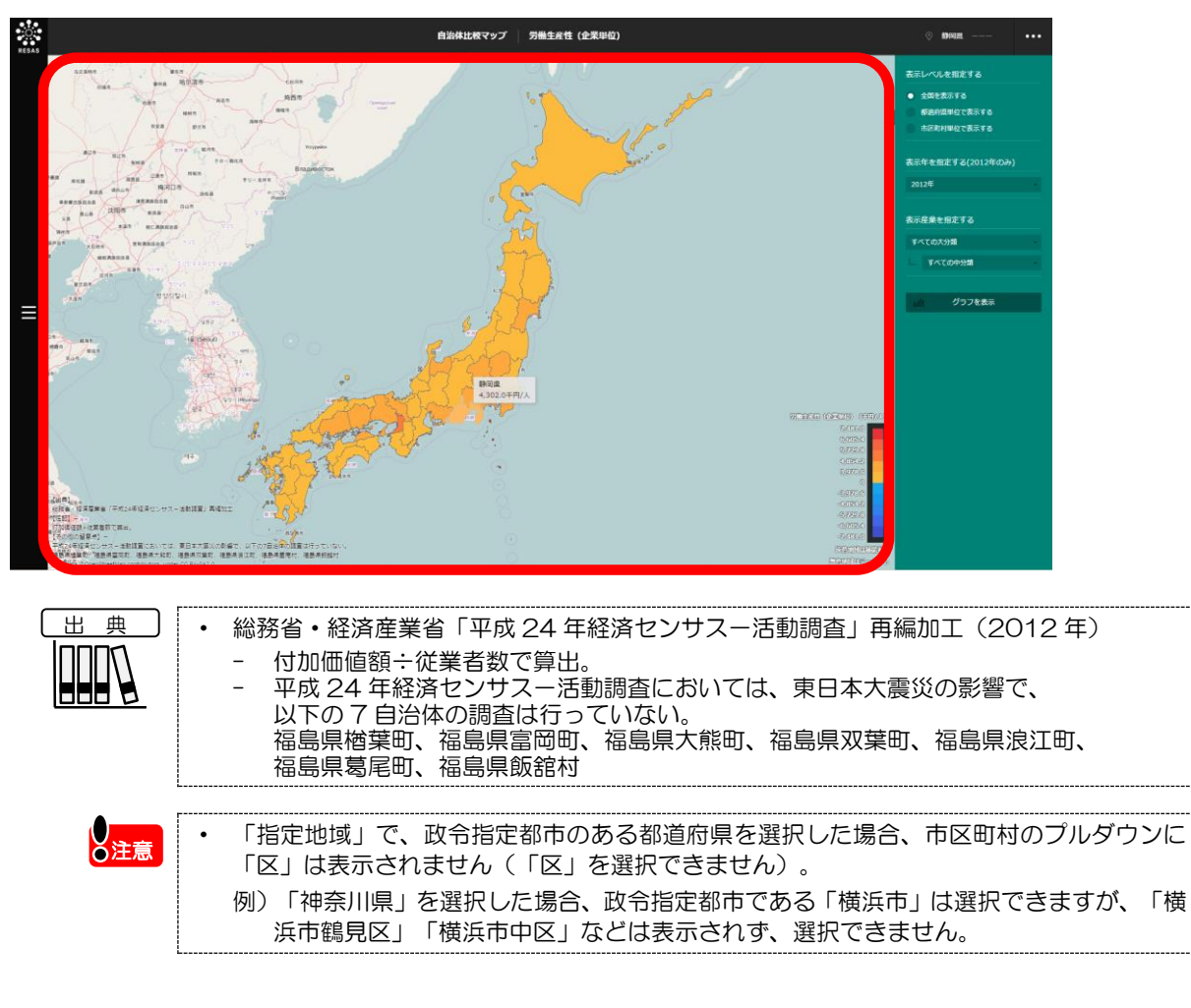

※初期表示項目:全国を表示する、2012年、大分類=すべての大分類、中分類=すべての中分類

自治体比較マップ

8.8

経済構造

労働生産性(企業単位)

## (3) 右メニューの説明

右メニューでは、左のマップの表示内容について設定します。

また、労働生産性のグラフとランキングに切り替えるボタンが表示されます。

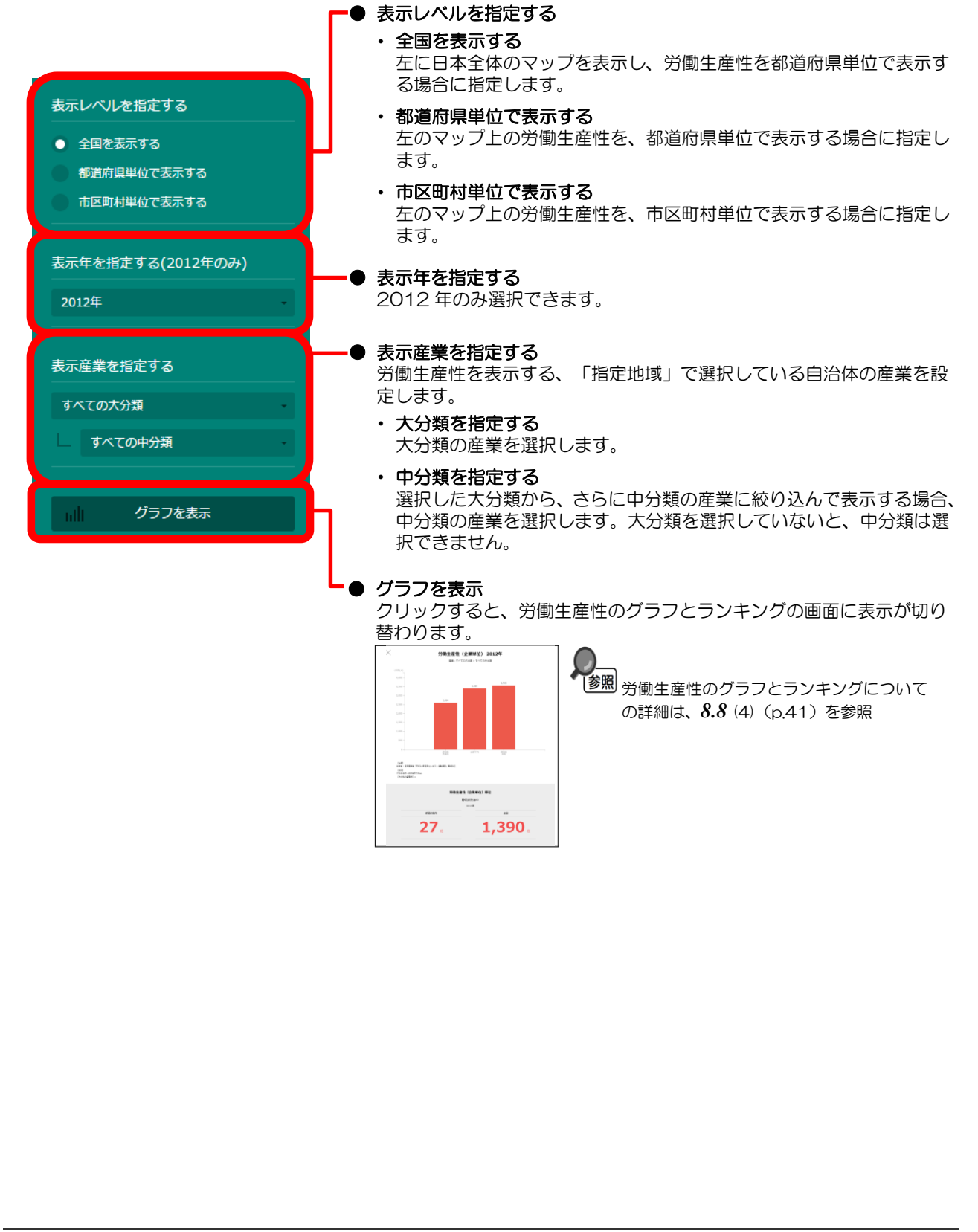

40

8

自治体比較マップ

**8.8** 経済構造

労働

留生産性

(企業単位)

# (4) 労働生産性(企業単位)を棒グラフとランキングで見る

労働生産性(企業単位)ヒートマップの右メニューで指定した産業(大分類・中分類)について、労働生産性の棒グラフ、ランキングが表示されます。

他の自治体を指定して、棒グラフで比較することができます。比較する他の自治体は、最大で5地 域まで選択できます。

・ 棒グラフとランキングの表示方法については、8.1 (4) (p.4) を参照
 ・ 比較する他の自治体を追加する方法の詳細については、8.1 (5) (p.5) を参照

<棒グラフ>

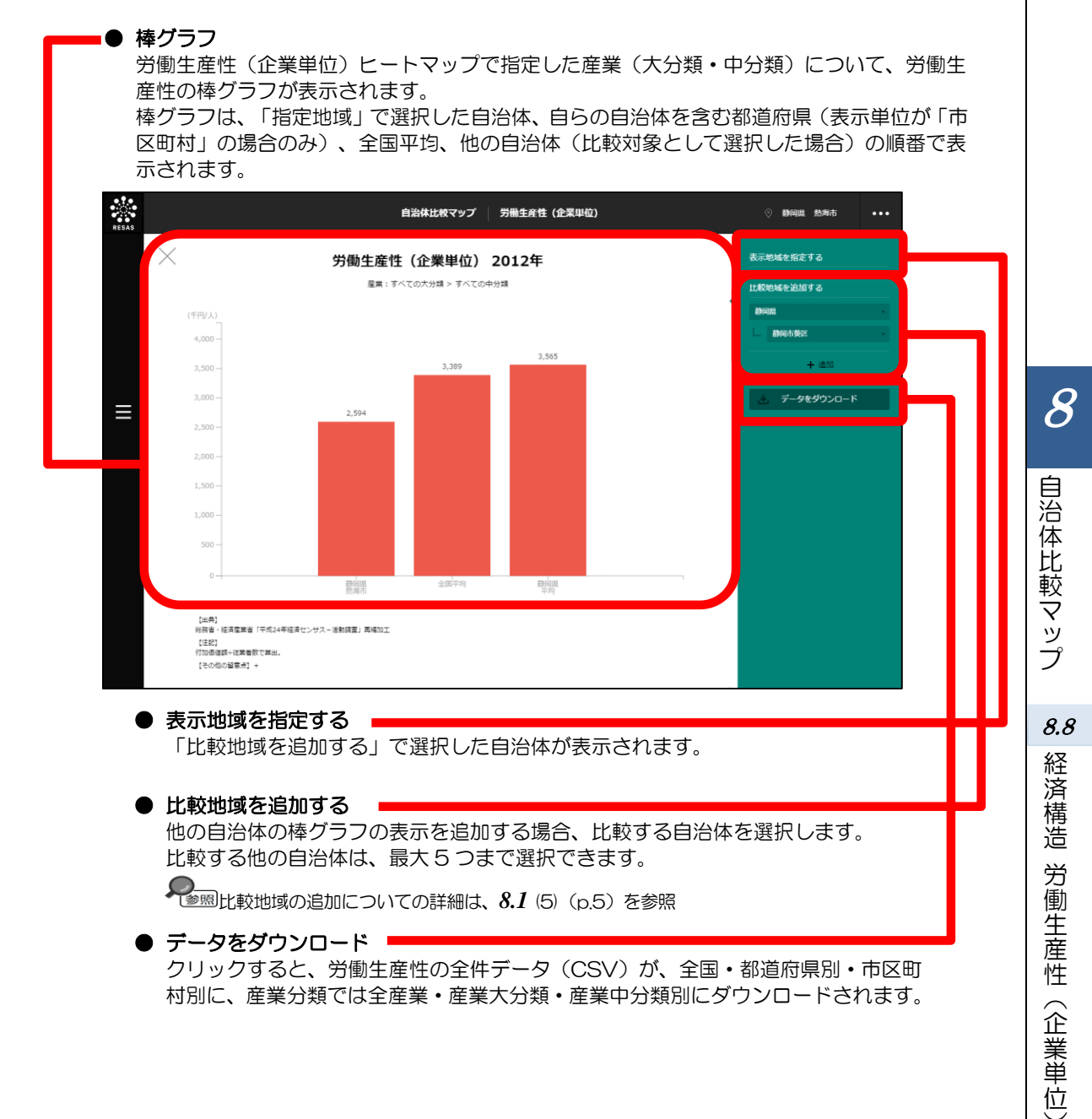

棒グラフの下方向へスクロールすると、ランキングが表示されます。

### <ランキング>

2012年の労働生産性について、「表示レベルを指定する」で「全国を表示する」あるいは「都道 府県単位で表示する」を選択した場合は、全国上位10地域、下位10地域、自地域の上下5地域のラ ンキングが、都道府県単位で表示されます。「表示レベルを指定する」で「市区町村単位で表示する」 を選択した場合は、同様のランキングが市区町村単位で表示されます。

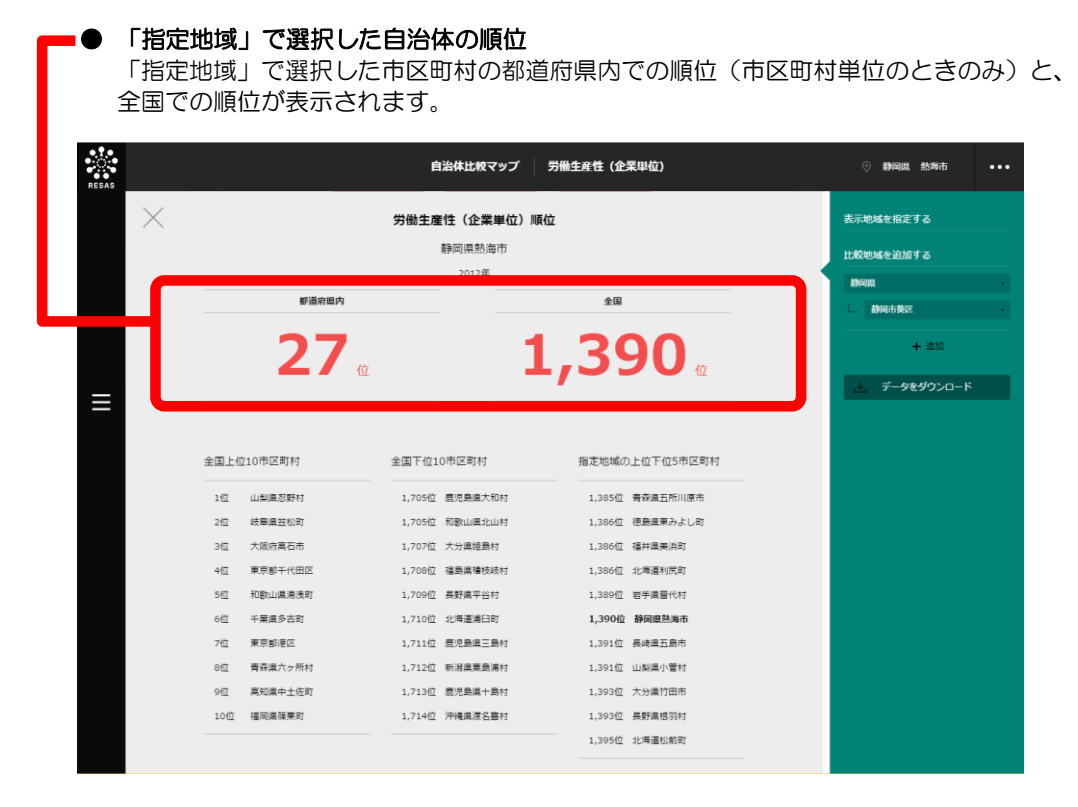

# 8.9 企業活動 創業比率

### (1) 創業比率の機能と目的

創業比率\*10<sup>(次ページ)</sup>では、都道府県・市区町村単位で、創業比率を見ることができます。創業比率の 推移の折れ線グラフ、創業比率の全国のランキングを見ることもできます。

また、他の自治体を指定して、折れ線グラフで比較することができます。

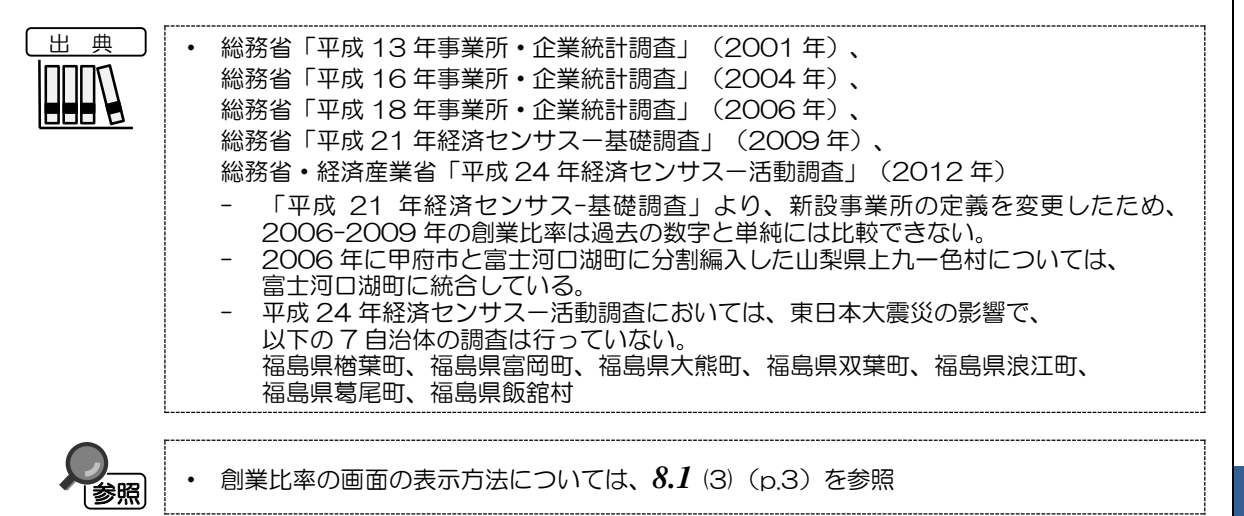

8

創 業 比

宓

#### \*10: 創業比率

■総務省「事業所・企業統計調査」に基づく創業比率・廃業率の計算方法

1. 定義

創業比率とは、ある特定の期間において、「〔1〕新設事業所(又は企業)を年平均にならした数」の「〔2〕期首において既 に存在していた事業所(又は企業)」に対する割合であり、〔1〕/〔2〕で求める。廃業率も同様である。

2. 計算例

上記算式の分子に当たる、年平均創業・廃業事業所数は、創業比率・廃業率を算出する期間によって算出方法が異なっている。 総務省「事業所・企業統計調査」は調査年によって集計様式に相違が有るためである。2001 年~2004 年、2004 年~2006 年間の創業比率・廃業率の算出に当たっては下記の方法で算出が可能である。

<2001 年~2004 年、2004 年~2006 年の期間の計算例(2004 年~2006 年、事業所ベース)>

- 〔1〕 期末の総務省「事業所・企業統計調査」では事業所数が異動状況別に存続・新設・廃業に分類されている。新設(=創業)事業所数と廃業事業所数を、前回の調査時点である 2004 年 6 月 1 日から 2006 年 10 月 1 日までの期間 28 か月でそれぞれ割り、12 を掛けて、年平均創業事業所数・年平均廃業事業所数を算出する。
- 〔2〕 〔1〕で求めた年平均創業事業所数、年平均廃業事業所数をそれぞれ期首(2004年)における事業所数で除し、100 を掛けて、創業比率・廃業率を算出する。
- 3. 参考

総務省「事業所・企業統計調査」における創業比率・廃業率の計算方法には、上記の公表値による以外に、個票データに遡っ て創業・廃業事業所数を算出する方法がある。1991年以降の調査においては、市区町村コード、調査区番号、事業所番号か ら成るコードが付与されており、そのコードを利用することで異年次の調査結果を事業所単位で接続することができる。

※総務省「事業所・企業統計調査」による創業比率・廃業率の留意点 調査区(2006年3月時点で約248,000調査区、1調査区でおおむね30事業所)の境界を越えて、移転した事業所は 移転先において新設(創業)事業所、移転元において廃業事業所と集計される。 また、調査時点で休業していたなどの理由により調査票が回収できなかった事業所も新設(創業)事業所又は廃業事業所と 集計されるため、新設・廃業事業所共に実際より数値が大きくなる可能性があることに注意を要する。

■総務省「平成 21 年経済センサス-基礎調査」に基づく 2006 年~2009 年の創業比率・廃業率の計算方法

1. 定義

8

目治体比

較

7

ップ

8.9

企

業

活

動

創

業

比

率

創業比率とは、「〔1〕新設事業所(又は企業)を年平均にならした数」の「〔2〕期首において既に存在していた事業所(又 は企業)」に対する割合であり、〔1〕/〔2〕で求める。廃業率とは、「〔1〕廃業事業所(又は企業)を年平均にならした 数」の「〔2〕期首において既に存在していた事業所(又は企業)」に対する割合であり、〔1〕/〔2〕で求める。 平成21年経済センサス-基礎調査は、従来の事業所・企業統計調査と比べて、商業・法人登記などの行政記録を活用して、事 業所・企業の捕捉範囲を拡大している。そのため、2006年~2009年の創業比率・廃業率を算出する際に、期首(2006年) の事業所(企業)を、捕捉範囲が拡大される前の平成18年事業所・企業統計調査の事業所数(企業数)とする方法と、平成 21年経済センサス-基礎調査から算出される2006年の事業所数(企業数)とする方法とがある。ここでは、創業事業所(企 業)については、捕捉範囲拡大後の数値、廃業事業所(企業)については、捕捉範囲拡大前の数値であるため、創業比率を算 出する際には、分母に捕捉範囲拡大後の事業所数(企業数)を、廃業率を算出する際には、分母に捕捉範囲拡大前の事業所数

- (企業数)を用いることにする。
- 2. 計算例(事業所ベースの例、企業ベースも同様の方法で算出が可能)
  - 〔1〕 平成 21 年経済センサス-基礎調査によると、新設事業所数は、410,355 事業所である。平成 21 年経済センサス-基礎調査の新設事業所は、基本的に 2007 年以降に開設した事業所とされるため、2007 年 1 月 1 日から調査時点 の 2009 年 7 月 1 日までの 30 か月で割り、12 を掛けることで、年平均創業事業所数を算出する。
  - 〔2〕 〔1〕で求めた年平均創業事業所数を期首(2006年)における事業所数で除し、100を掛けて、創業比率を算出する。
    - 〔3〕 平成 18 年事業所・企業統計調査(2006 年 10 月 1 日実施)で調査された事業所のうち、平成 21 年経済センサス-基礎調査(2009 年 7 月 1 日実施)で把握されなかった事業所とされるため、調査期間の 33 か月で割り、12 を掛 けることで年平均廃業事業所数を算出する。
  - 〔4〕 〔3〕で求めた年平均廃業事業所数を期首(2006年)における事業所数で除し、100を掛けて、廃業率を算出する。
- ※ 総務省 「平成 21 年経済センサス-基礎調査」 による創業比率の留意点

事業所・企業統計調査では、調査員が調査区内で新たに捕捉した事業所を新設事業所と定義していたのに対し、平成21年 経済センサス-基礎調査では、事業所の開設時期によって新設事業所を定義している。そのため、他の調査区から移転して きた事業所について、事業所・企業統計調査では、新設事業所と捕捉されていたが、平成21年経済センサス-基礎調査で は、事業所の開設時期として、移転ではなく創設の時期が調査票に記入された場合、存続事業所として捕捉されるため、従 来よりも創業比率が過小に算出される可能性がある。

また、新たに発見された事業所についても、事業所・企業統計調査では、新設事業所と捕捉されていたが、平成21年経済 センサス-基礎調査では、開設時期によって新設事業所又は存続事業所として捕捉されるため、従来よりも創業比率が過小 に算出され得る。

上記のとおり、新設事業所の定義が異なるため、平成21年経済センサス-基礎調査に基づく2006年~2009年の創業比率は過去の数値と単純に比較できない。

### (2) 創業比率ヒートマップの表示内容

創業比率ヒートマップでは、創業比率が高い地域ほど濃い色で表示されます。

「全国を表示する」を選択すると、日本全国の地図が表示されます。「都道府県単位で表示する」を 選択すると、「指定地域」で選択している都道府県を中心とした縮尺で地図が拡大表示されます。「市 区町村単位で表示する」を選択すると、「指定地域」で選択している市区町村を中心とした縮尺で地図 が拡大表示されます。

また、「全国を表示する」あるいは「都道府県単位で表示する」選択時のヒートマップは都道府県単位、「市区町村単位で表示する」選択時のヒートマップは市区町村単位で表示されます。

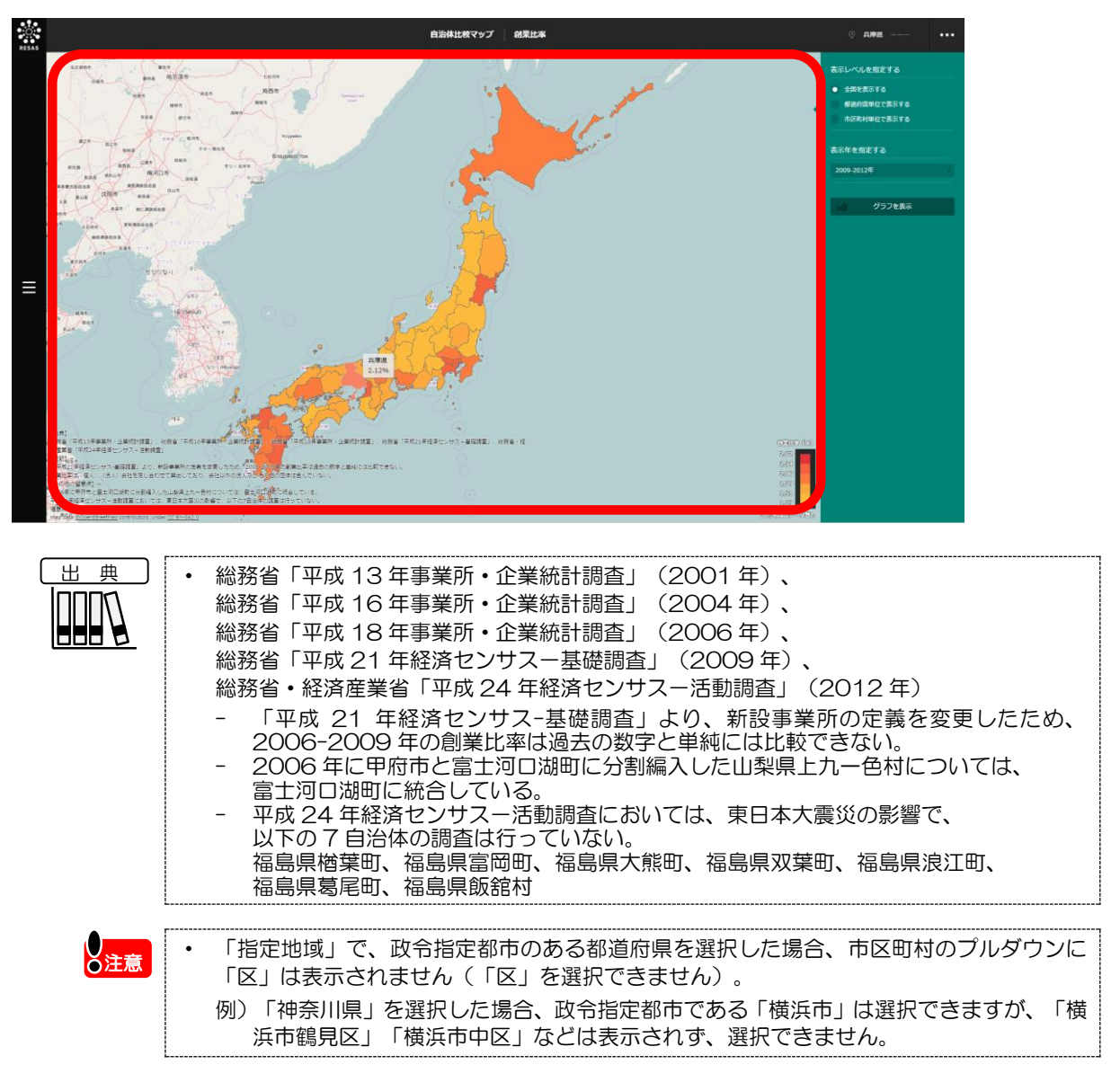

※初期表示項目:全国を表示する、2009-2012年(3年間)

8

目治体比較マップ

8.9

企

「業活動

創

業比

宓

# (3) 右メニューの説明

右メニューでは、左のマップの表示内容について設定します。

また、創業比率の推移のグラフとランキングに切り替えるボタンが表示されます。

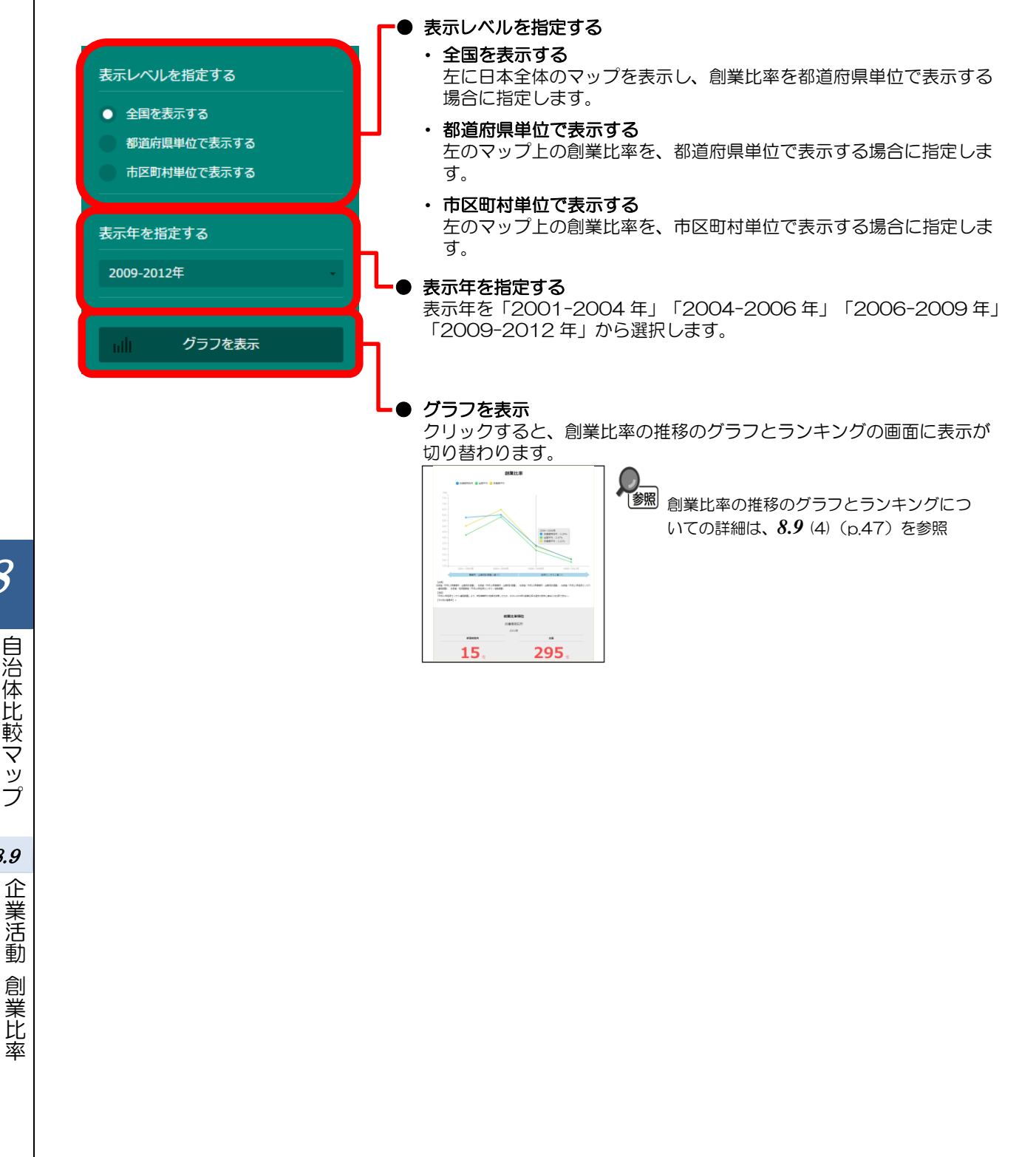

8

自治体比較マップ

8.9

# (4) 創業比率を折れ線グラフとランキングで見る

創業比率の折れ線グラフ、ランキングが表示されます。

他の自治体を指定して、折れ線グラフで比較することができます。比較する他の自治体は、最大で5 地域まで選択できます。

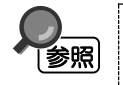

折れ線グラフとランキングの表示方法については、8.1(4)(p.4)を参照 比較する他の自治体を追加する方法の詳細については、8.1(5)(p.5)を参照

<折れ線グラフ>

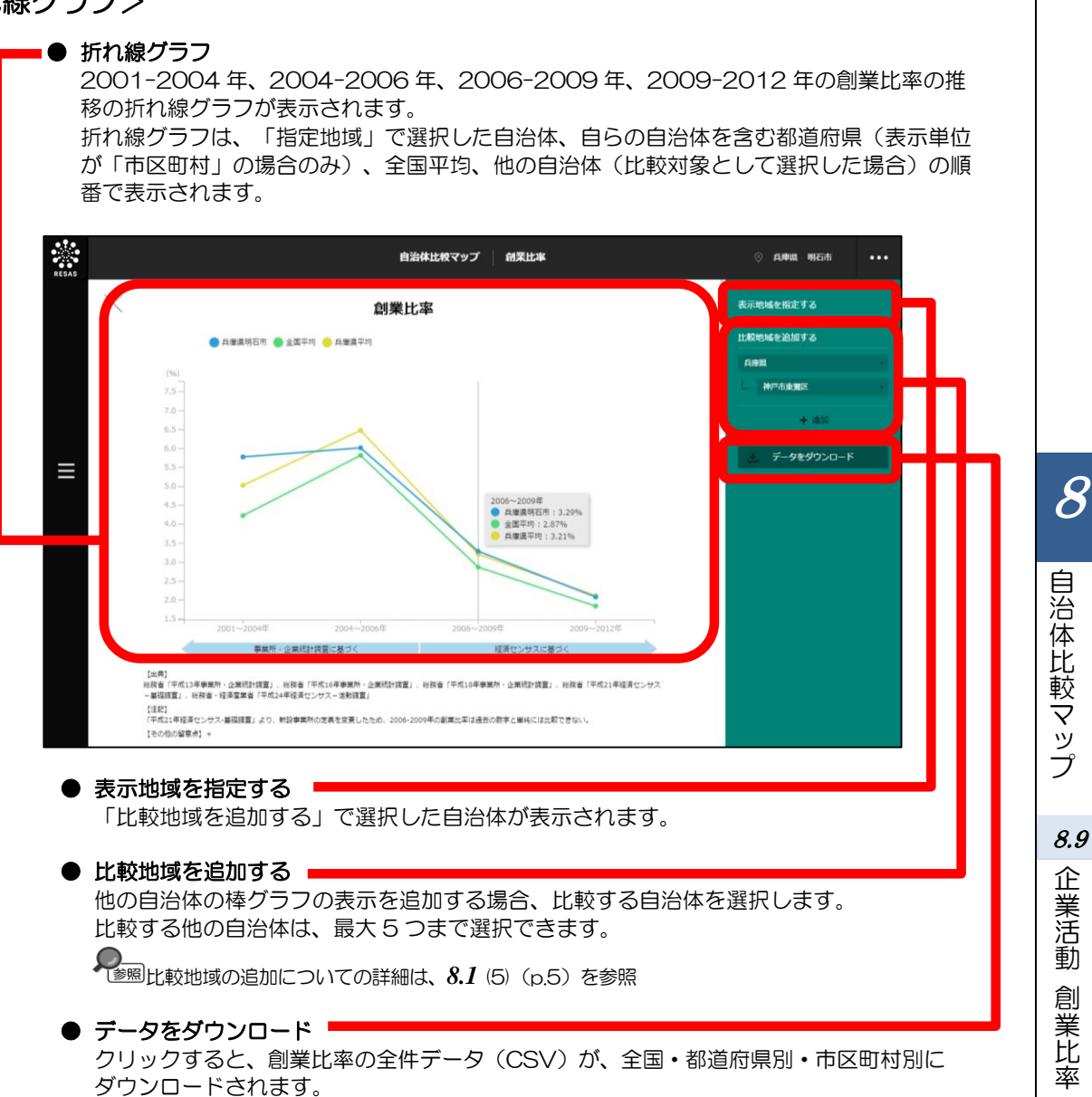

棒グラフの下方向へスクロールすると、ランキングが表示されます。

### <ランキング>

ヒートマップの「表示年」で選択した期間の創業比率について、「表示レベルを指定する」で「全国 を表示する」あるいは「都道府県単位で表示する」を選択した場合は、全国上位10地域、下位10地 域、自地域の上下5地域のランキングが、都道府県単位で表示されます。「表示レベルを指定する」で 「市区町村単位で表示する」を選択した場合は、同様のランキングが市区町村単位で表示されます。

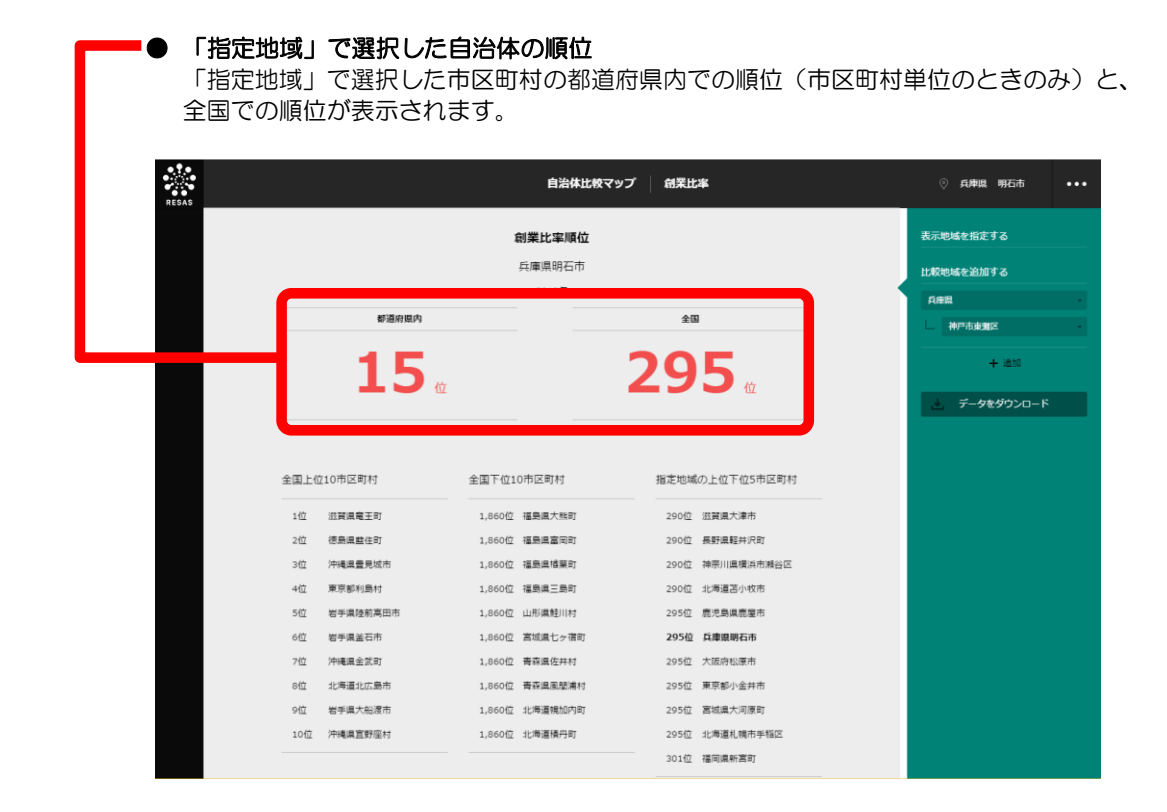

8

率
# 8.10 企業活動 黒字赤字企業比率

#### (1) 黒字赤字企業比率の機能と目的

黒字赤字企業比率\*11 では、都道府県・市区町村単位で産業(大分類・中分類)別の2012年の黒字 赤字企業比率(営業利益ベース)を見ることができます。黒字赤字企業比率の積み上げ横棒グラフ、黒 字赤字企業比率の全国のランキングを見ることもできます。

また、他の自治体を指定して積み上げ横棒グラフで比較することができます。

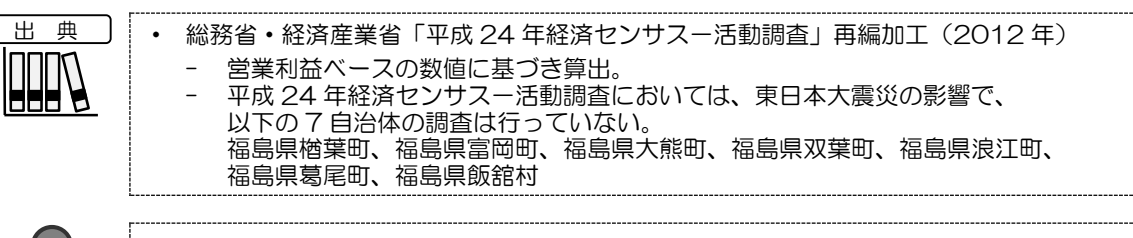

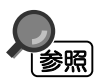

黒字赤字企業比率の画面の表示方法については、8.1 (3) (p.3) を参照

\*11:「黒字赤字企業比率」とは、営業利益ベースでの、黒字企業と赤字企業の割合をいう。

自治体比較マップ

*8.10* 企

立業活動

黒字赤字企業比

率

地域経済分析システム 基本操作マニュアル

#### (2) 黒字赤字企業比率ヒートマップの表示内容

黒字赤字企業比率ヒートマップでは、黒字赤字企業比率が高い地域ほど濃い色で表示されます。

「全国を表示する」を選択すると、日本全国の地図が表示されます。「都道府県単位で表示する」を 選択すると、「指定地域」で選択している都道府県を中心とした縮尺で地図が拡大表示されます。「市 区町村単位で表示する」を選択すると、「指定地域」で選択している市区町村を中心とした縮尺で地図 が拡大表示されます。

また、「全国を表示する」あるいは「都道府県単位で表示する」選択時のヒートマップは都道府県単 位、「市区町村単位で表示する」選択時のヒートマップは市区町村単位で表示されます。

※初期表示項目:全国を表示する、2012年、大分類=すべての大分類、中分類=すべての中分類

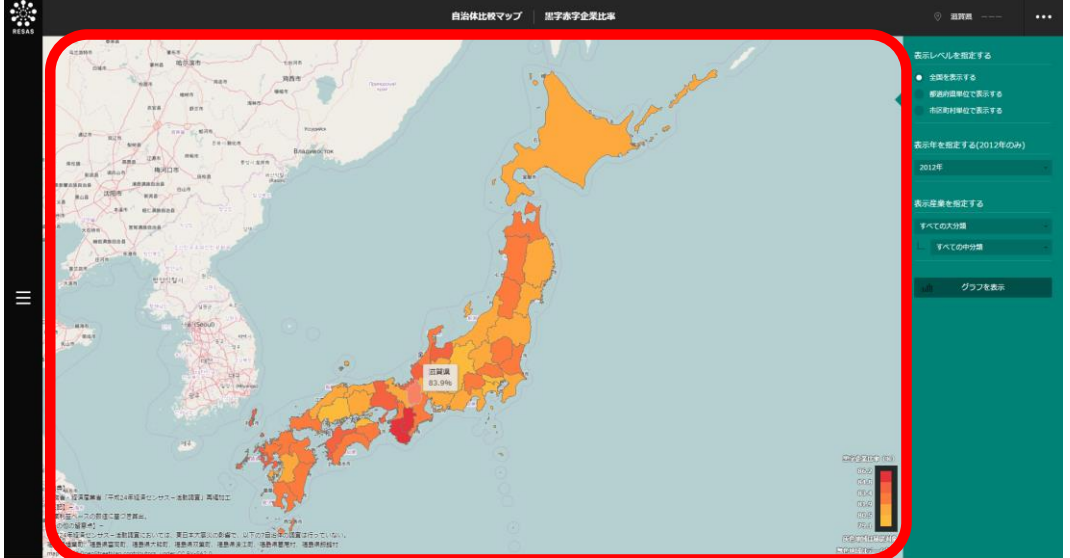

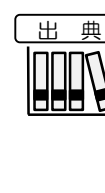

総務省・経済産業省「平成24年経済センサスー活動調査」再編加工(2012年) 営業利益ベースの数値に基づき算出。 平成24年経済センサスー活動調査においては、東日本大震災の影響で、

以下の7自治体の調査は行っていない。 福島県楢葉町、福島県富岡町、福島県大熊町、福島県双葉町、福島県浪江町、 福島県葛尾町、福島県飯舘村

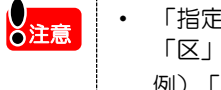

「指定地域」で、政令指定都市のある都道府県を選択した場合、市区町村のプルダウンに 「区」は表示されません(「区」を選択できません)。 例)「神奈川県」を選択した場合、政令指定都市である「横浜市」は選択できますが、「横 浜市鶴見区」「横浜市中区」などは表示されず、選択できません。

自治体比較マップ

8.10

企

業活動

黒字赤字企業比

率

#### (3) 右メニューの説明

右メニューでは、左のマップの表示内容について設定します。

また、黒字赤字企業比率のグラフとランキングに切り替えるボタンが表示されます。

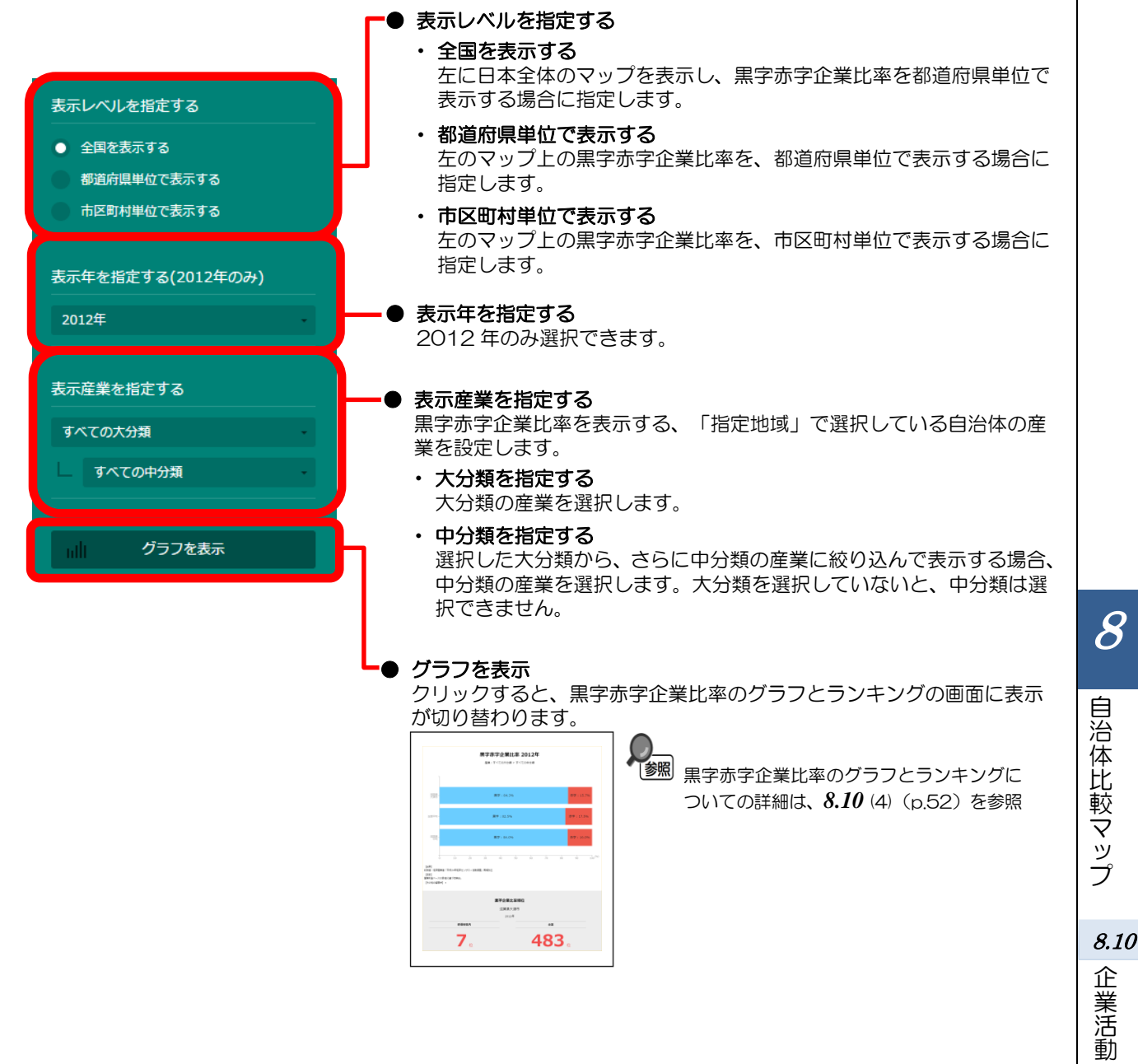

黒字赤字企業比

率

## (4) 黒字赤字企業比率を横棒グラフとランキングで見る

黒字赤字企業比率ヒートマップの右メニューで指定した産業(大分類・中分類)について、黒字赤字 企業比率の積み上げ横棒グラフ及びランキングが表示されます。

他の自治体を指定して、比較することができます。比較する自治体は、最大で5地域まで選択できます。

積み上げ横棒グラフとランキングの表示方法については、8.1(4)(p.4)を参照 比較する他の自治体を追加する方法の詳細については、8.1(5)(p.5)を参照

#### <積み上げ横棒グラフ>

#### ━━● 積み上げ横棒グラフ

黒字赤字企業比率ヒートマップで指定した産業(大分類・中分類)について、黒字赤字企業 比率の積み上げ横棒グラフが表示されます。

積み上げ横棒グラフは、「指定地域」で選択した自治体、自らの自治体を含む都道府県(表 示単位が「市区町村」の場合のみ)、全国平均、他の自治体(比較対象として選択した場合) の順番で表示されます

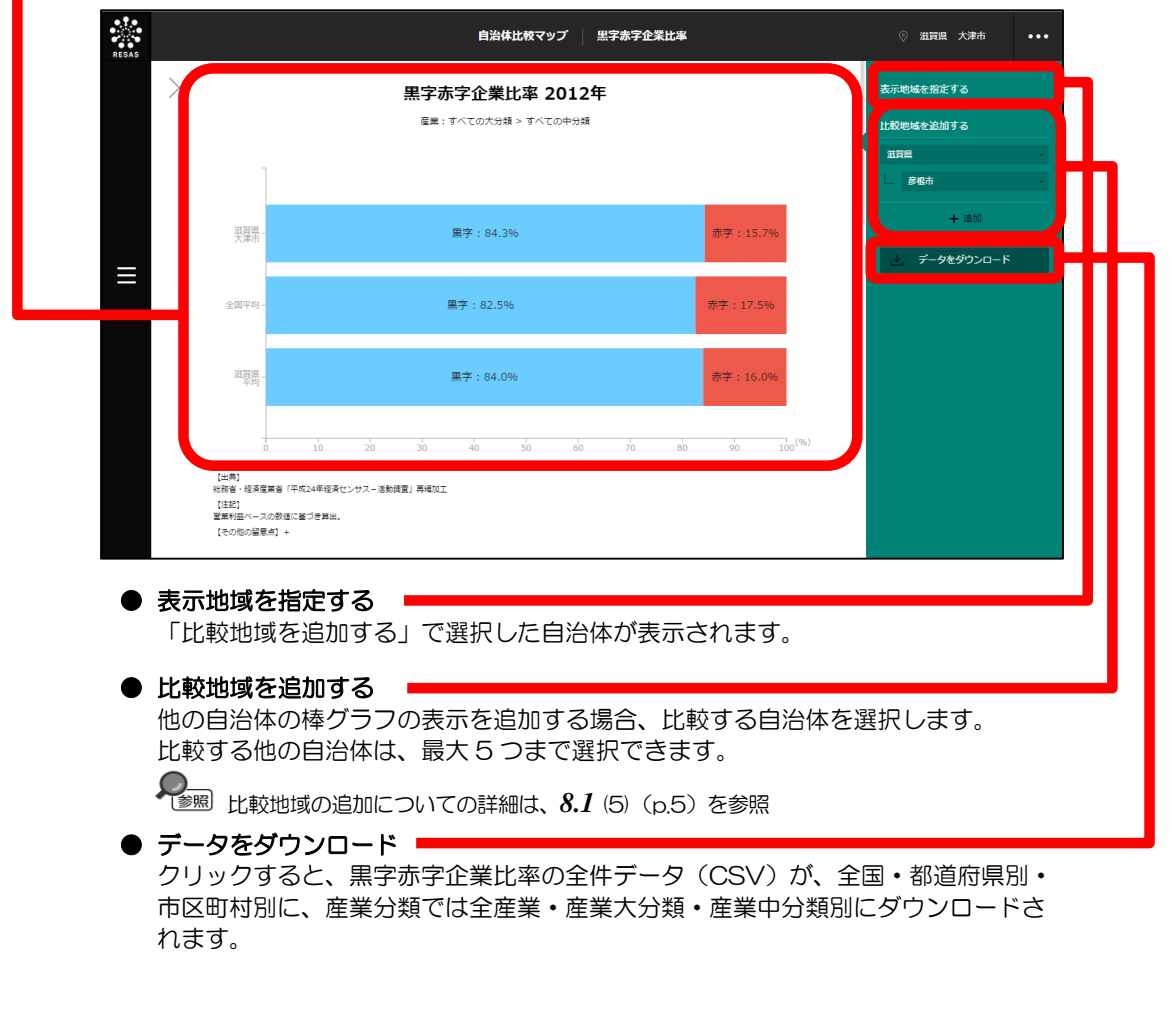

8

目治体比較マップ

*8.10* 企

業

活動

黒字赤字企業比

率

積み上げ横棒グラフの下方向へスクロールすると、ランキングが表示されます。

#### <ランキング>

2012年の黒字赤字企業比率について、「表示レベルを指定する」で「全国を表示する」あるいは「都道府県単位で表示する」を選択した場合は、全国上位10地域、下位10地域、自地域の上下5地域のランキングが、都道府県単位で表示されます。「表示レベルを指定する」で「市区町村単位で表示する」を選択した場合は、同様のランキングが市区町村単位で表示されます。

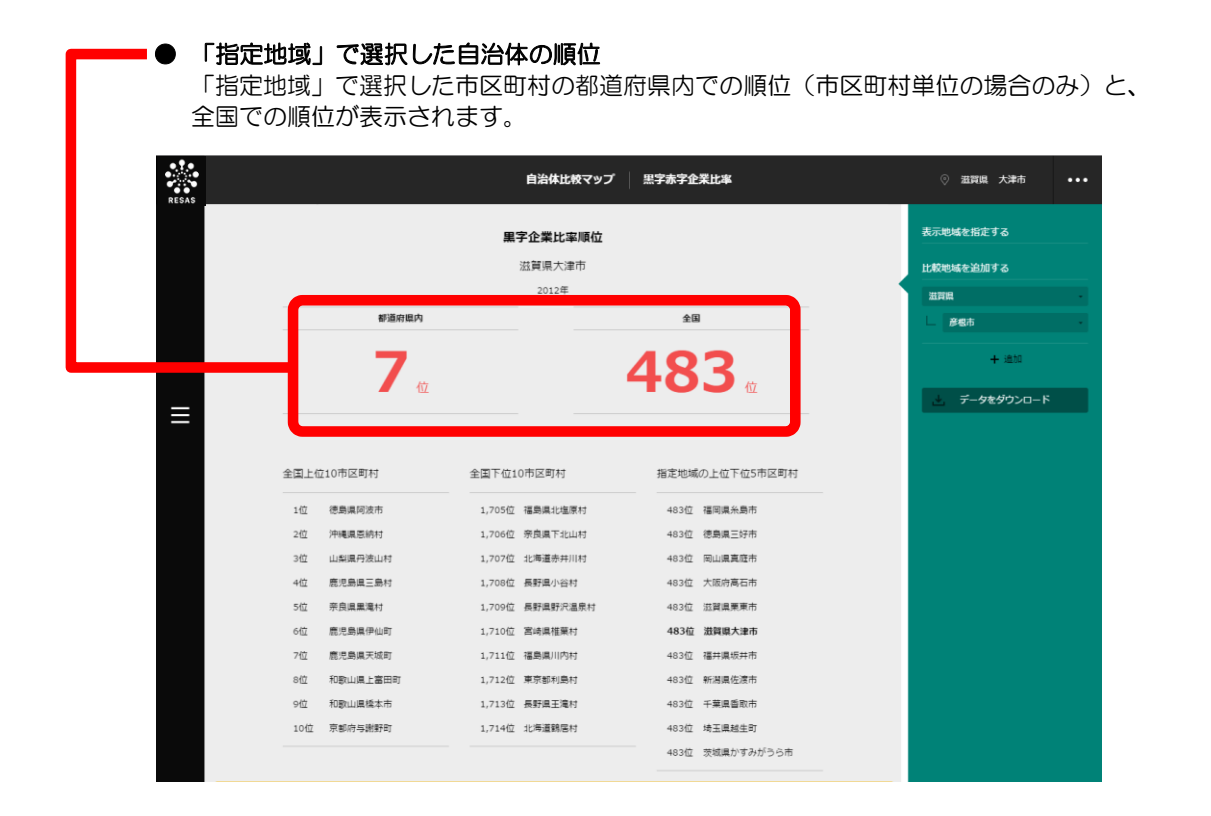

自治体比較マップ

*8.10* 企

立業活動

黒字赤字企業比率

8

# 8.11 労働環境 有効求人倍率

## (1) 有効求人倍率の機能と目的

有効求人倍率\*12では、都道府県単位で職業(大分類・中分類)別の有効求人倍率を把握することが できます。有効求人倍率の推移の折れ線グラフ、有効求人倍率の全国のランキングを見ることもできま す。

また、他の自治体を指定して、折れ線グラフで比較することができます。

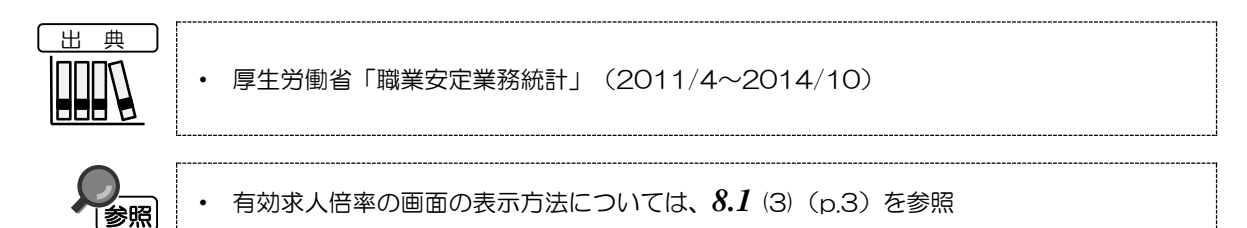

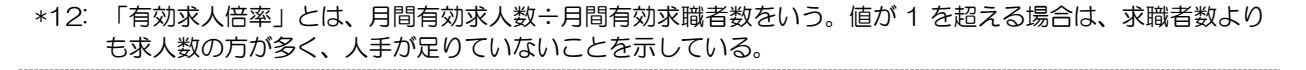

8

自治体比較マップ

8.11

労働環境

有効求人倍率

## (2) 有効求人倍率ヒートマップの表示内容

有効求人倍率ヒートマップでは、有効求人倍率が高い地域ほど濃い色で表示されます。 都道府県単位で、「指定地域」で選択している都道府県を中心とした縮尺で拡大表示されます。

※初期表示項目:全国を表示する、2014年、4月、大分類=すべての大分類、中分類=すべての中分類

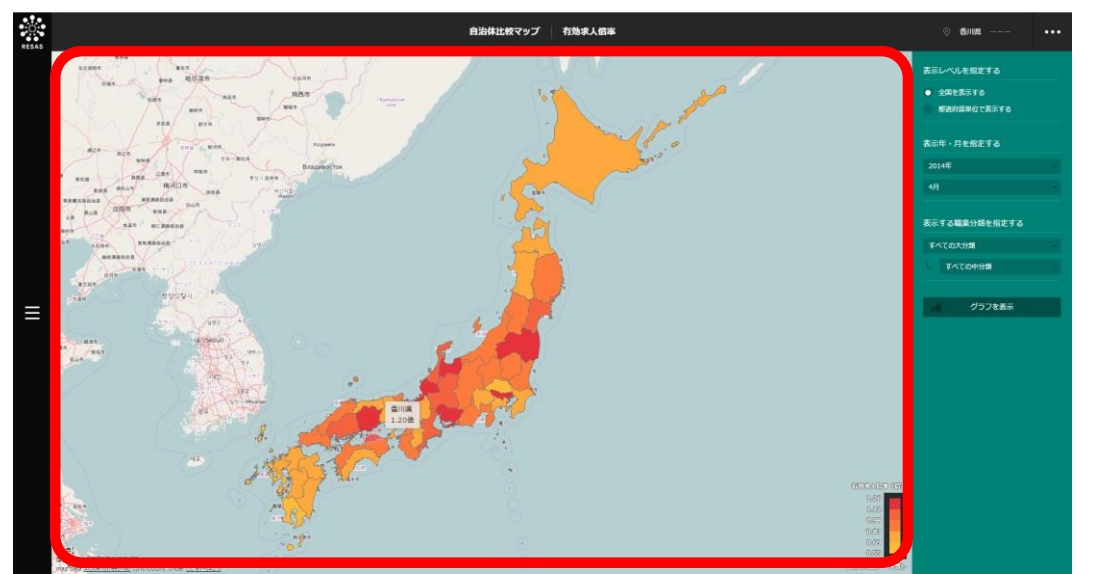

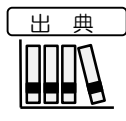

· 厚生労働省「職業安定業務統計」(2011/4~2014/10)

## (3) 右メニューの説明

右メニューでは、左のマップの表示内容について設定します。

また、有効求人倍率のグラフとランキングに切り替えるボタンが表示されます。

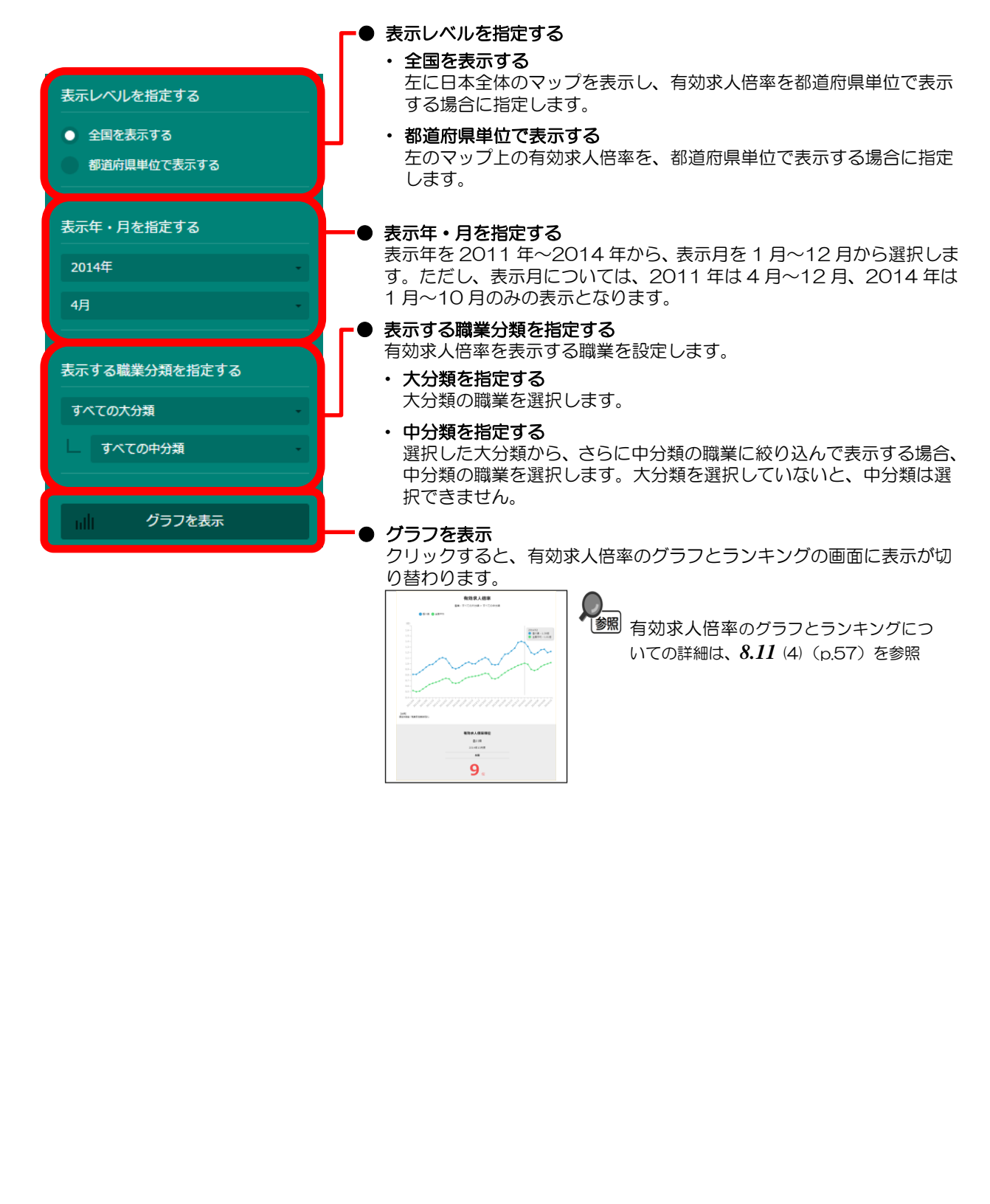

56

有効求人倍

率

8

自治体比較マップ

*8.11* 労働環境

# (4) 有効求人倍率を折れ線グラフとランキングで見る

有効求人倍率ヒートマップの右メニューで指定した産業(大分類・中分類)について、有効求人倍率 の折れ線グラフ、ランキングが表示されます。

他の自治体(都道府県)を指定して、折れ線グラフで比較することができます。比較する他の自治体 は、最大で5地域まで選択できます。

折れ線グラフとランキングの表示方法については、8.1(4)(p.4)を参照 参照 比較する他の自治体を追加する方法の詳細については、8.1 (5) (p.5) を参照

#### く折れ線グラフン

```
● 折れ線グラフ
```

有効求人倍率ヒートマップで指定した職業(大分類・中分類)について、2011年4月から 2014年10月の有効求人倍率の折れ線グラフが表示されます。 折れ線グラフは、「指定地域」で選択した自治体(都道府県)、全国平均、他の自治体(比

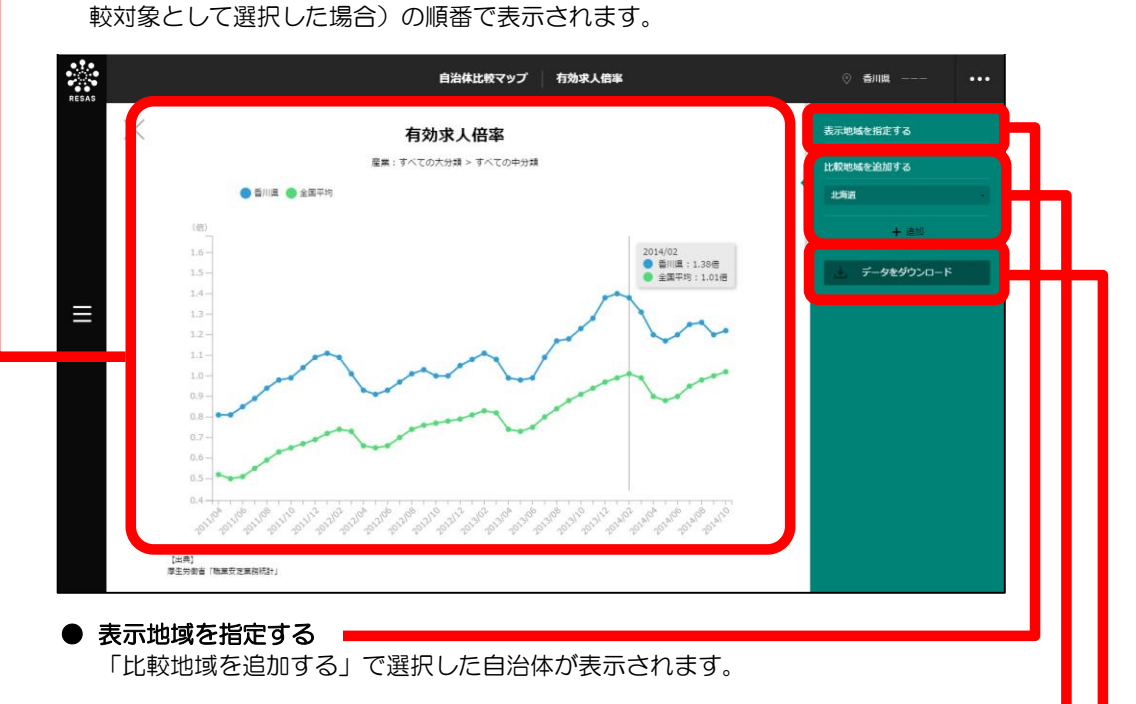

#### ● 比較地域を追加する

他の自治体の棒グラフの表示を追加する場合、比較する自治体を選択します。 比較する他の自治体は、最大5つまで選択できます。

● データをダウンロード 💻 クリックすると、有効求人倍率の全件データ(CSV)が、全国・都道府県別に、職業 分類では全職業・職業大分類・職業中分類別にダウンロードされます。加えて、月度ご との公共職業安定所別の有効求人倍率のデータ(xlsx)が年度ごとにダウンロードされ ます。各データには、有効求人数と有効求職者数が含まれます。

8

自治体比較マップ

8.11

労

줼

還環境

有効求人倍率

折れ線グラフの下方向へスクロールすると、ランキングが表示されます。

#### <ランキング>

有効求人倍率ヒートマップの右メニューの「表示年・月を指定する」で選択した年月の有効求人倍率 について、全国上位10地域、下位10地域、自地域の上下5地域のランキングが、都道府県単位で表 示されます。

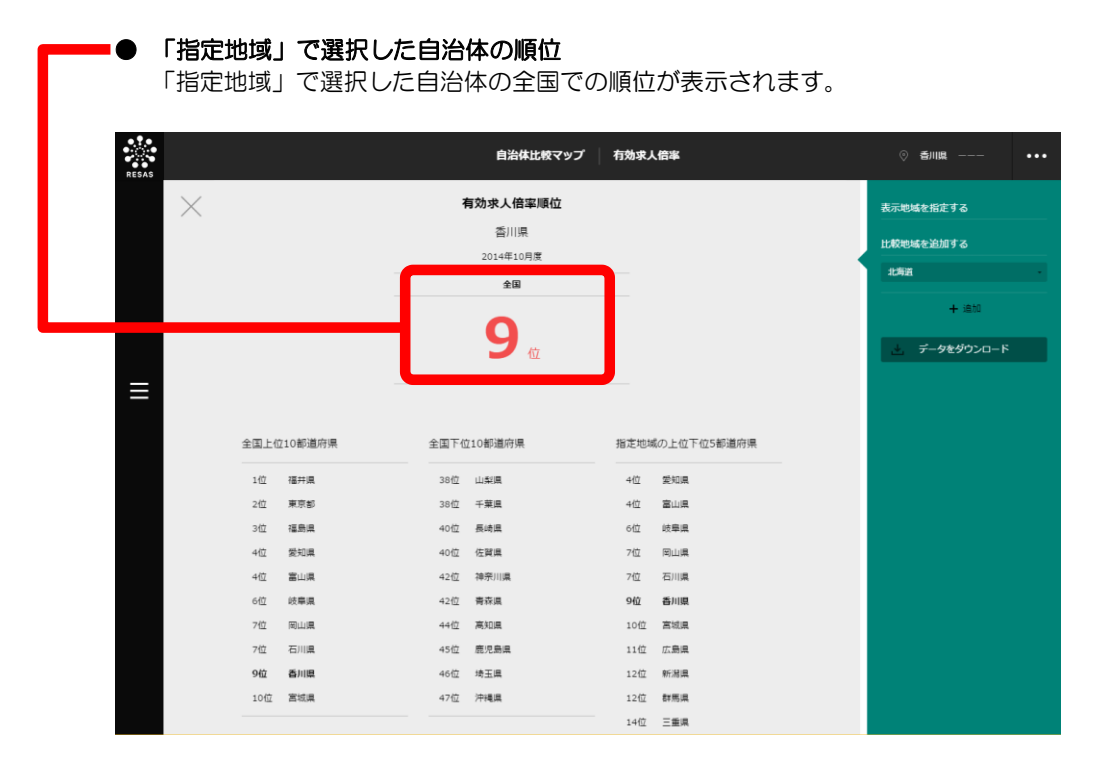

8

# 8.12 労働環境 一人当たり賃金

## (1) 一人当たり賃金の機能と目的

ー人当たり賃金\*13では、都道府県単位で、産業(大分類・中分類)別の2010~2014年の一人当たり賃金を年齢階級別に見ることができます。一人当たり賃金の推移の折れ線グラフ、一人当たり賃金の全国のランキングを見ることもできます。

また、他の自治体を指定して、折れ線グラフで比較することができます。

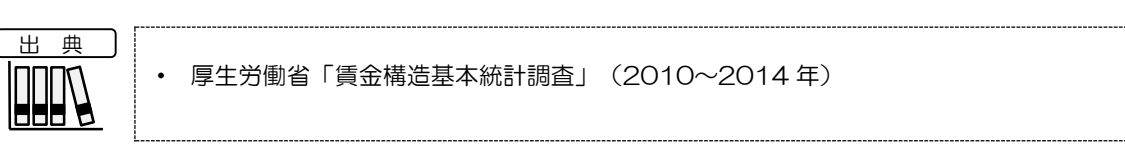

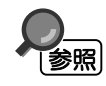

ー人当たり賃金の画面の表示方法については、8.1(3)(p.3)を参照

\*13: 「一人当たり賃金」とは、所定内給与額<sup>\*14</sup>(月単位)×12 か月+年間賞与その他特別給与額で算出した賃金をいう。本システムでは、常用労働者のうち「一般労働者」のみ集計している(「短時間労働者」は除く)。

\*14: 「所定内給与額」とは、労働契約などであらかじめ定められている支給条件、算定方法により 6 箇月として 支給された現金給与額(決まって支給する現金給与額)のうち、超過労働給与額([1]時間外勤務手当、[2] 深夜勤務手当、[3]休日出勤手当、[4]宿日直手当、[5]交代手当として支給される給与をいう)を差し引いた 額で、所得税などを控除する前の額をいう。 8

自治体比較マップ

8.12

労働環境 一人当たり賃金

地域経済分析システム 基本操作マニュアル

# (2) 一人当たり賃金ヒートマップの表示内容

一人当たり賃金ヒートマップでは、一人当たり賃金が高い地域ほど濃い色で表示されます。都道府県単位で、「指定地域」で選択している都道府県を中心とした縮尺で拡大表示されます。

※初期表示項目:全国を表示する、大分類=すべての分類、中分類=すべての分類、2014年、年齢=総数

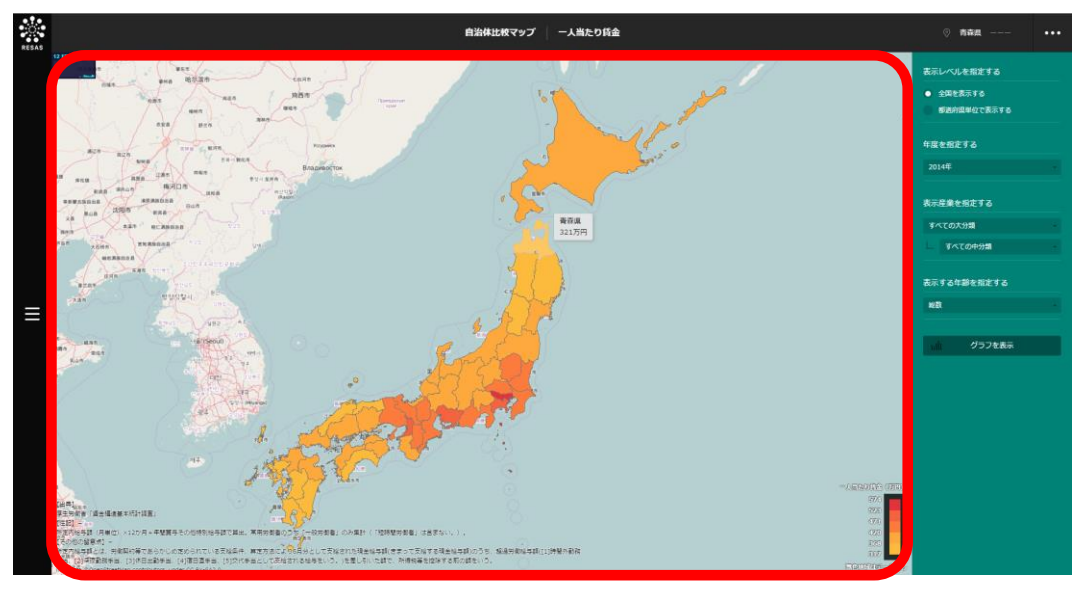

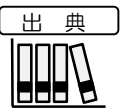

•

厚生労働省「賃金構造基本統計調査」(2010~2014年)

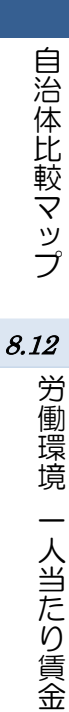

60

#### (3) 右メニューの説明

右メニューでは、左のマップの表示内容について設定します。

また、一人当たり賃金のグラフとランキングに切り替えるボタンが表示されます。

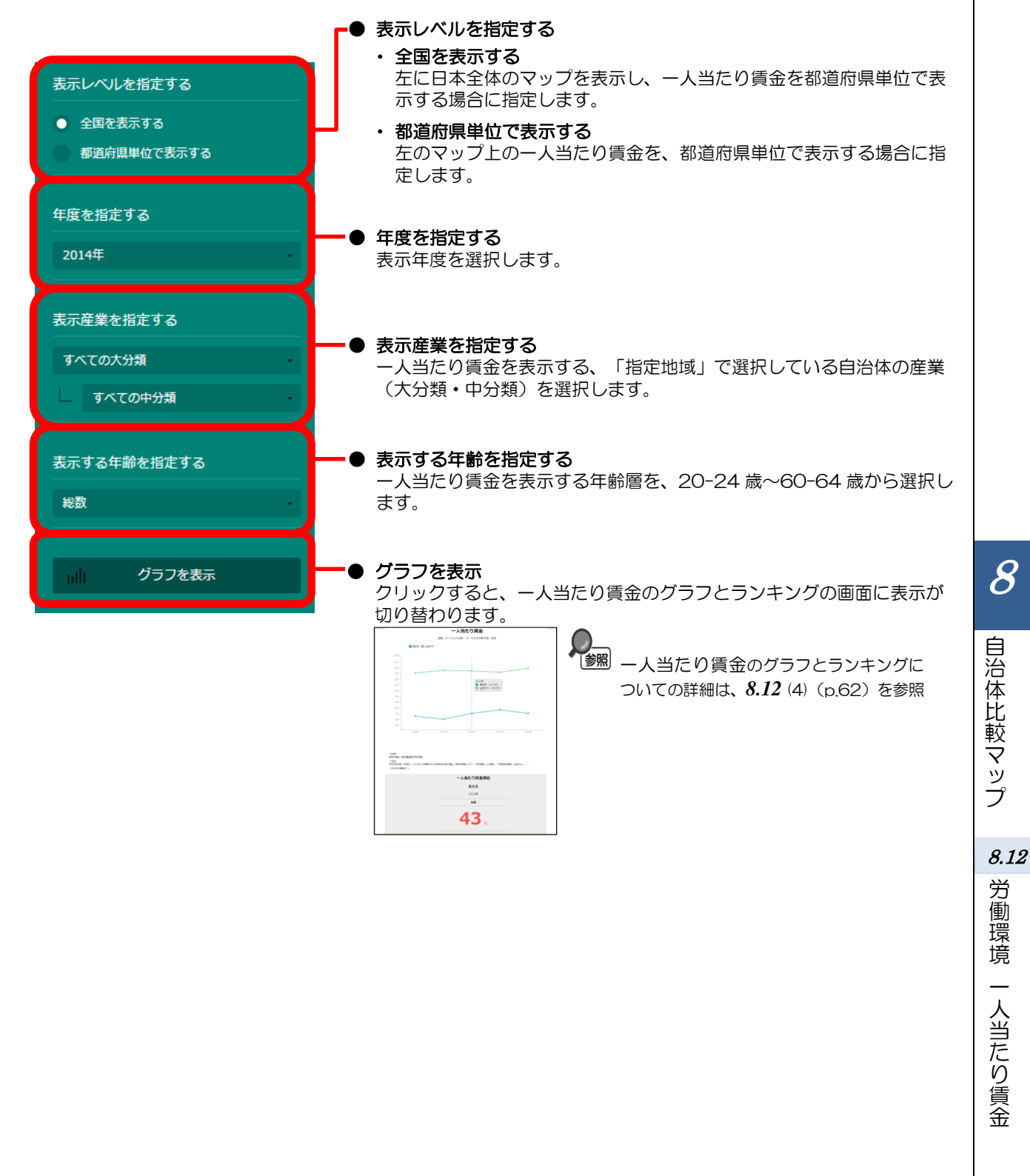

# (4) 一人当たり賃金を折れ線グラフとランキングで見る

ー人当たり賃金ヒートマップの右メニューで指定した産業(大分類・中分類)について、一人当たり 賃金の折れ線グラフ、ランキングが表示されます。

他の自治体(都道府県)を指定して、折れ線グラフで比較することができます。比較する他の自治体は、最大で5地域まで選択できます。

・ 折れ線グラフとランキングの表示方法については、8.1 (4) (p.4) を参照
 ・ 比較する他の自治体を追加する方法の詳細については、8.1 (5) (p.5) を参照

#### く折れ線グラフ>

#### ● 折れ線グラフ

ー人当たり賃金ヒートマップで指定した産業(大分類・中分類)について、一人当たり賃金 の折れ線グラフが表示されます。

折れ線グラフは、「指定地域」で選択した自治体、他の自治体(比較対象として選択した場合)の順番で表示されます。

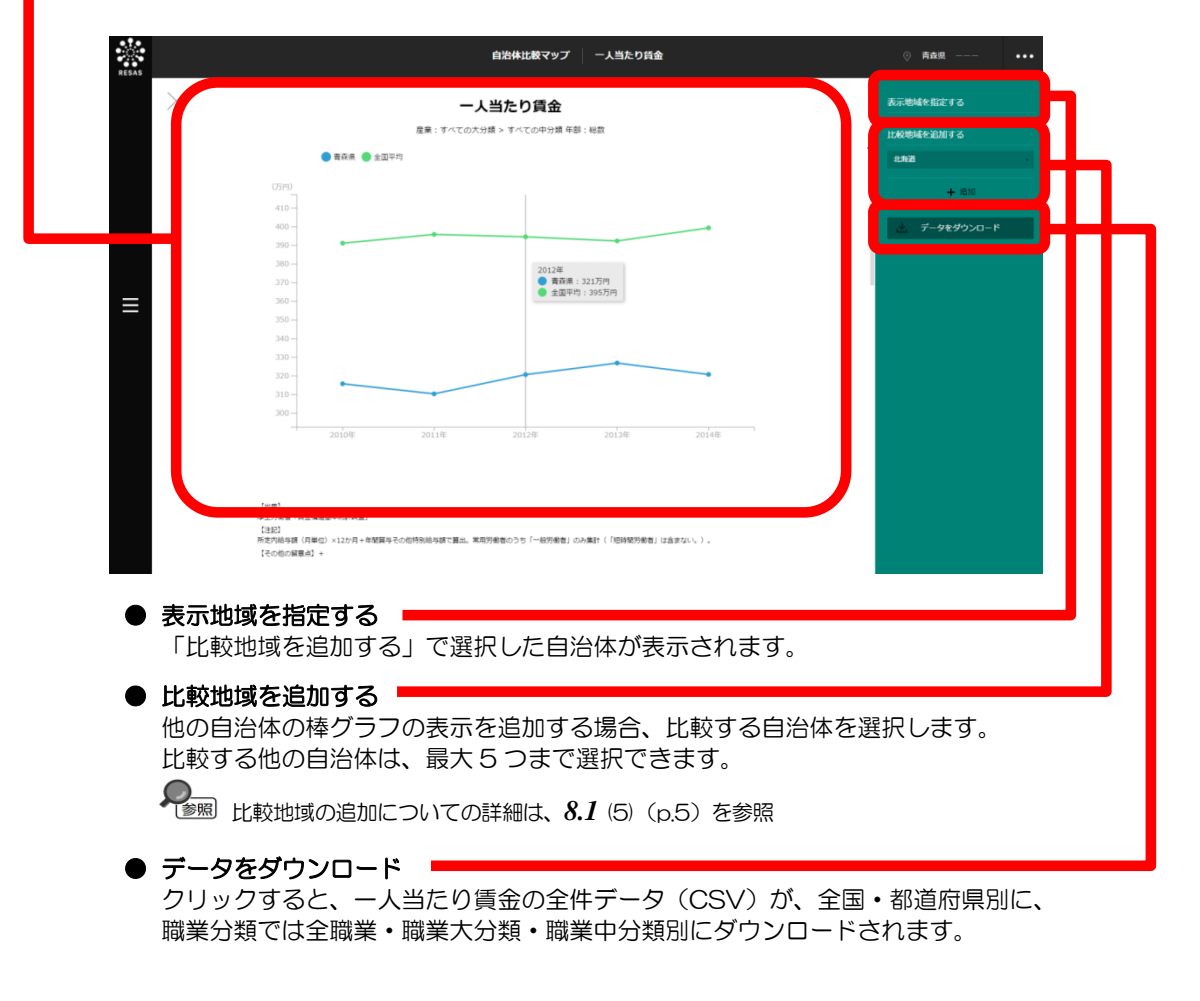

労働

還環境

一人当たり賃金

折れ線グラフの下方向へスクロールすると、ランキングが表示されます。

#### <ランキング>

ー人当たり賃金ヒートマップの右メニューの「年度を指定する」で選択した年の一人当たり賃金について、全国上位10地域、下位10地域、自地域の上下5地域のランキングが、都道府県単位で表示されます。

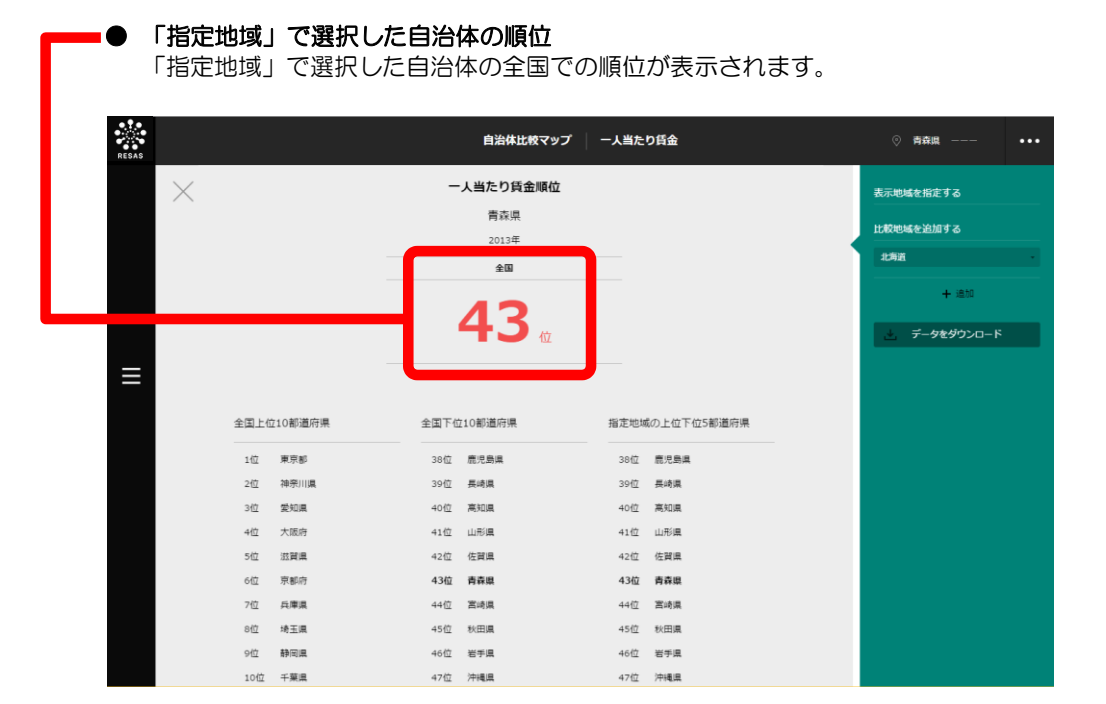

8 自治体比較マップ

# 8.13 地方財政 一人当たり地方税

# (1) 一人当たり地方税の機能と目的

ー人当たり地方税\*<sup>15</sup>では、都道府県・市町村単位で、2008~2013年度の一人当たり地方税を見ることができます。一人当たり地方税の推移の折れ線グラフ、一人当たり地方税の全国のランキングを見ることもできます。

また、他の自治体を指定して、折れ線グラフで比較することができます。

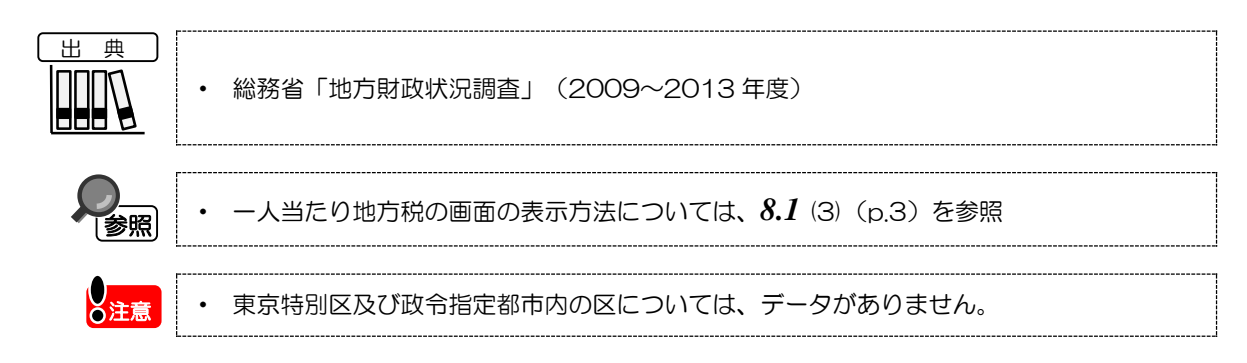

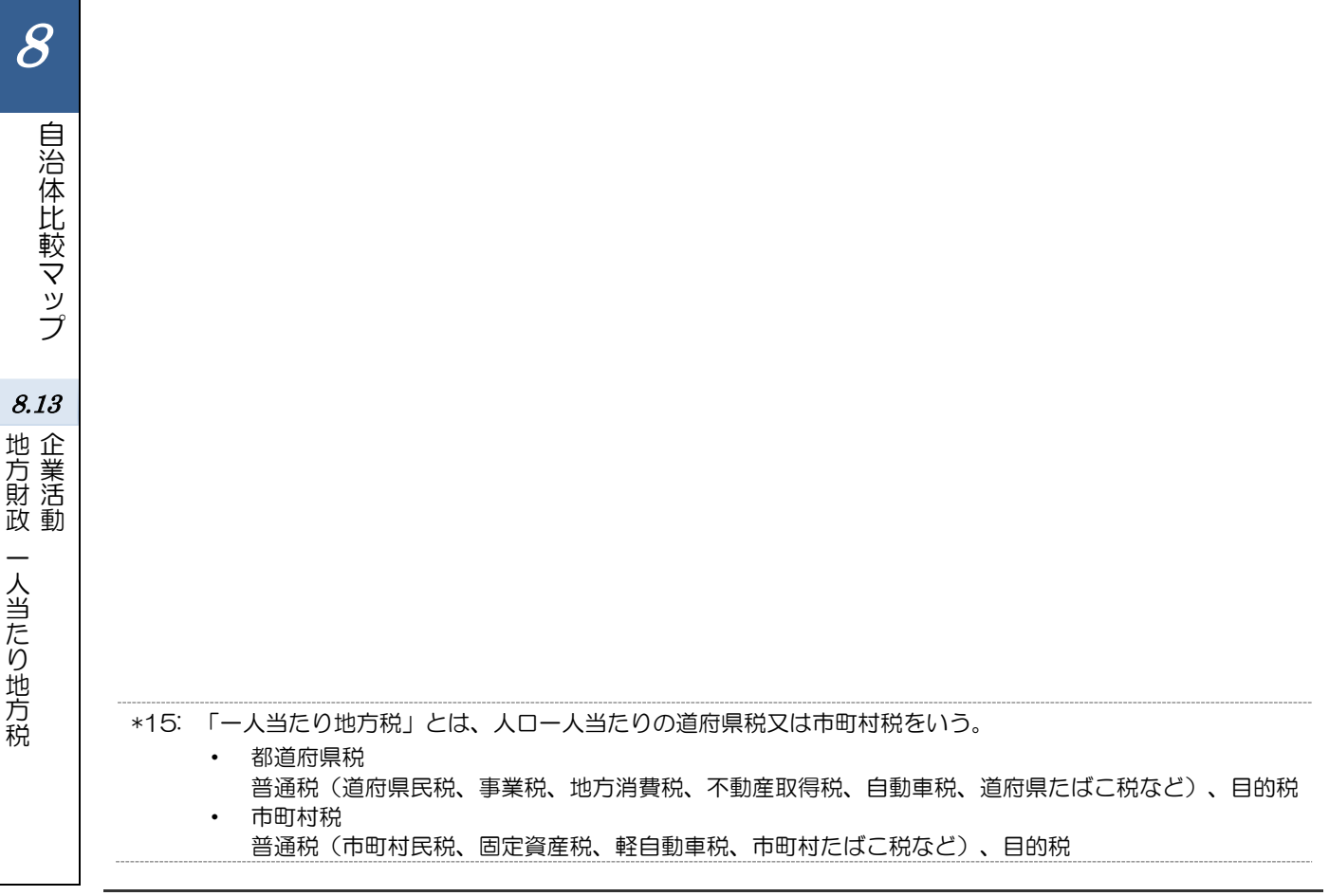

# (2) 一人当たり地方税ヒートマップの表示内容

ー人当たり地方税ヒートマップでは、一人当たり地方税が高い地域ほど濃い色で表示されます。

「全国を表示する」を選択すると、日本全国の地図が表示されます。「都道府県単位で表示する」を 選択すると、「指定地域」で選択している都道府県を中心とした縮尺で地図が拡大表示されます。「市 区町村単位で表示する」を選択すると、「指定地域」で選択している市区町村を中心とした縮尺で地図 が拡大表示されます。

また、「全国を表示する」あるいは「都道府県単位で表示する」選択時のヒートマップは都道府県単位、「市区町村単位で表示する」選択時のヒートマップは市町村単位で表示されます。

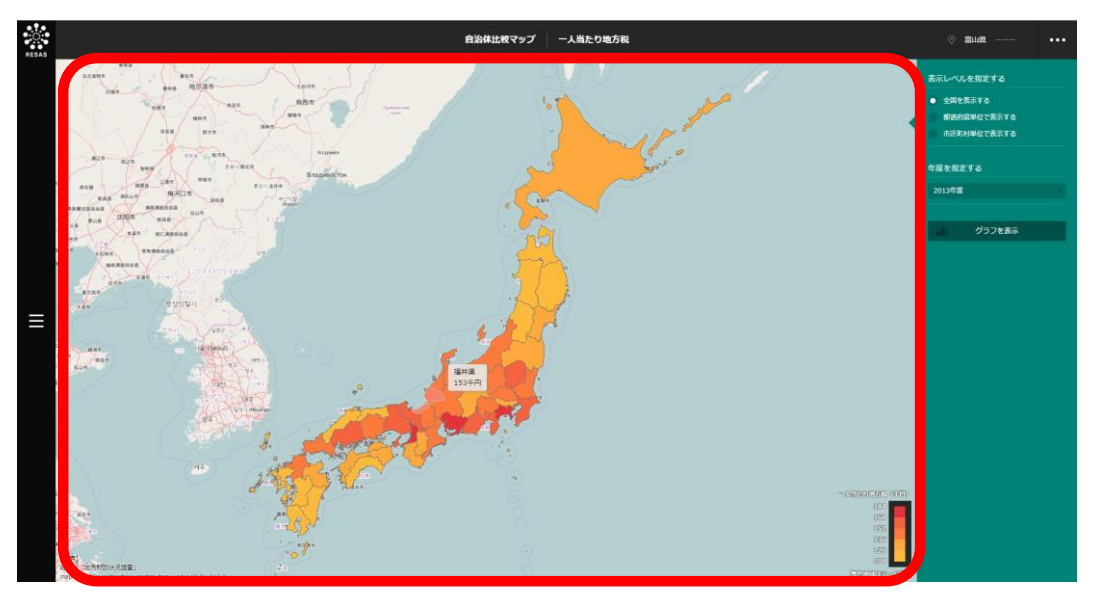

※初期表示項目:全国を表示する、2013年度

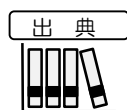

• 総務省「地方財政状況調査」(2009~2013年度)

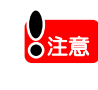

「指定地域」で、政令指定都市のある都道府県を選択した場合、市区町村のプルダウンに 「区」は表示されません(「区」を選択できません)。 例)「神奈川県」を選択した場合、政令指定都市である「横浜市」は選択できますが、 「横浜市鶴見区」「横浜市中区」などは表示されず、選択できません。

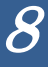

自治体比較マップ

8.13

地方財政 企業活動

人当たり地方税

# (3) 右メニューの説明

右メニューでは、左のマップの表示内容について設定します。

また、一人当たり地方税のグラフとランキングに切り替えるボタンが表示されます。

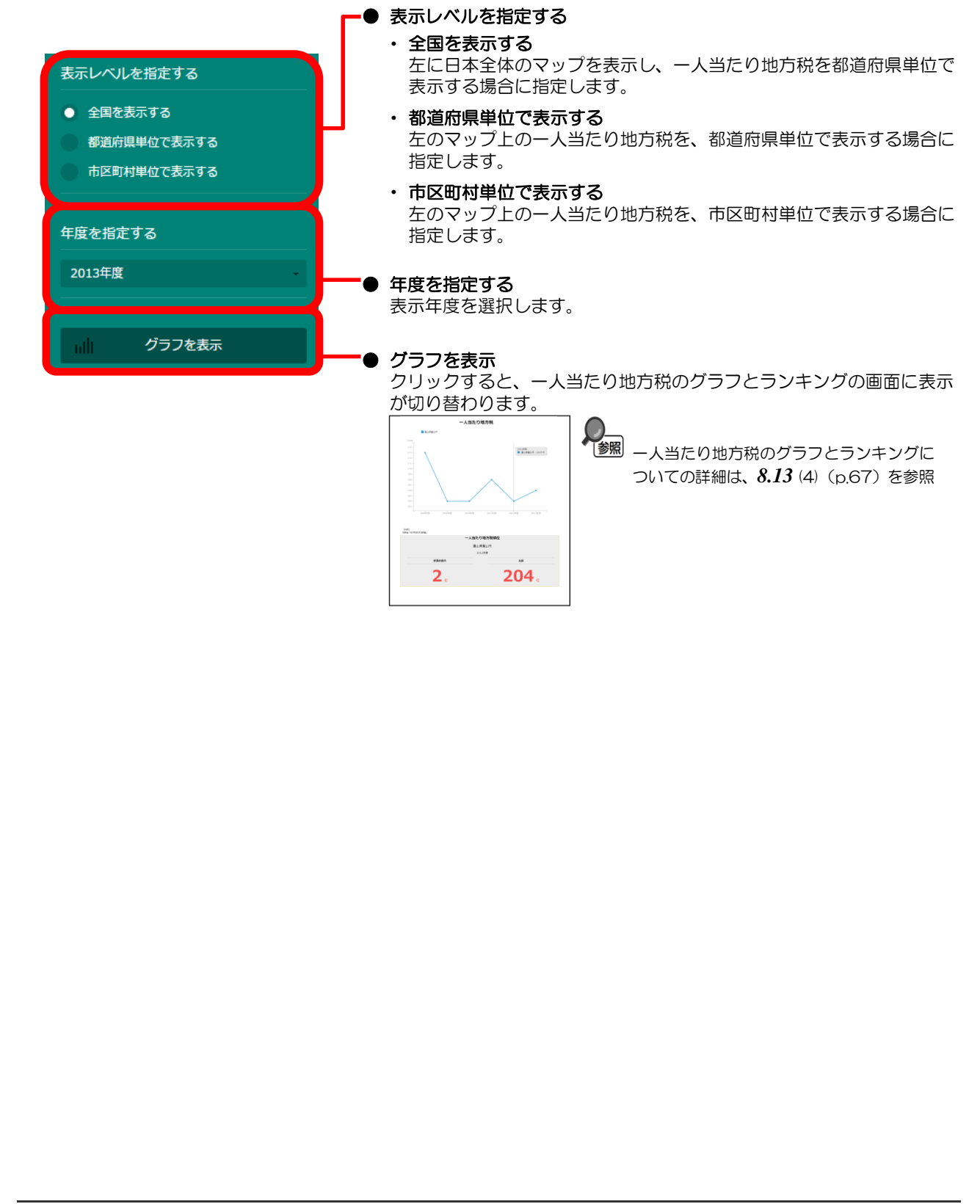

8

自治体比較マップ

*8.13* 地企

<sup>11</sup> 立業 活動

人当たり地方税

# (4) 地方税を折れ線グラフとランキングで見る

地方税の折れ線グラフ、ランキングが表示されます。

他の自治体を指定して、折れ線グラフで比較することができます。比較する他の自治体は、最大で5 地域まで選択できます。

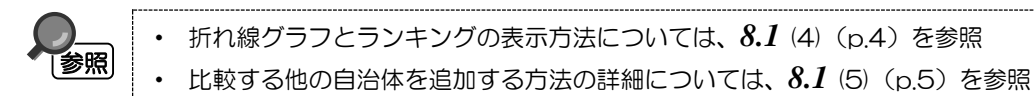

#### <折れ線グラフ>

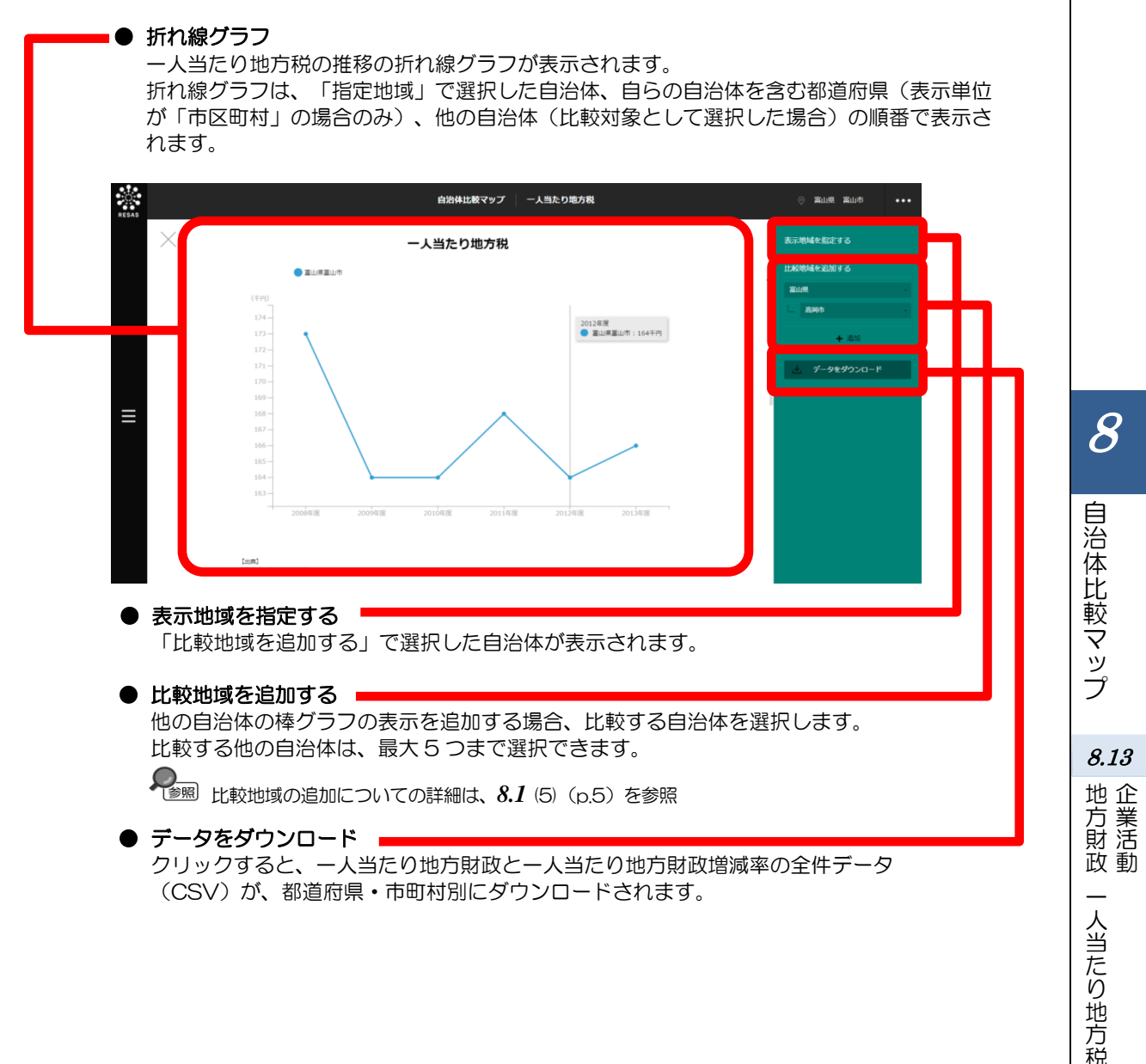

折れ線グラフの下方向へスクロールすると、ランキングが表示されます。

#### <ランキング>

地方税ヒートマップの右メニューの「年度を指定する」で選択した年度の地方税について、「表示レベルを指定する」で「全国を表示する」あるいは「都道府県単位で表示する」を選択した場合は、全国 上位 10 地域、下位 10 地域、自地域の上下5地域のランキングが、都道府県単位で表示されます。「表示レベルを指定する」で「市区町村単位で表示する」を選択した場合は、同様のランキングが市町村単 位で表示されます。

#### ● 「指定地域」で選択した自治体の順位

「指定地域」で選択した市町村の都道府県内での順位(表示単位が「市区町村」の場合のみ)と、全国での順位が表示されます。

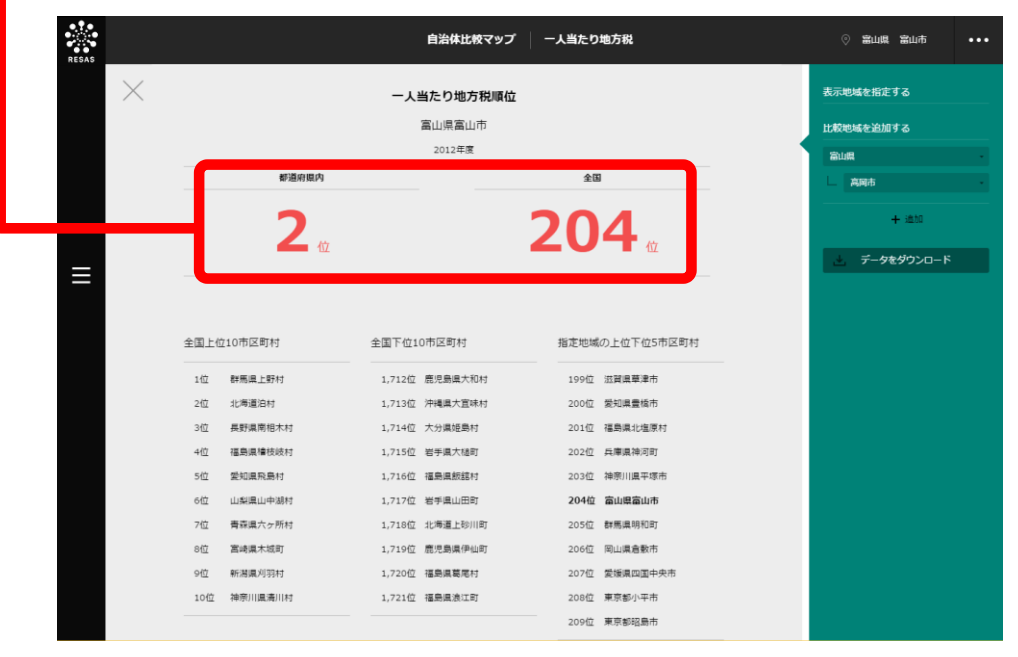

# 8.14 地方財政 一人当たり市町村民税法人分

## (1) 一人当たり市町村民税法人分の機能と目的

ー人当たり市町村民税法人分\*16では、市町村単位で、2008~2013年度の一人当たり市町村民税 法人分を見ることができます。一人当たり市町村民税法人分の推移の折れ線グラフ、一人当たり市町村 民税法人分の全国のランキングを見ることもできます。

また、他の自治体を指定して、折れ線グラフで比較することができます。

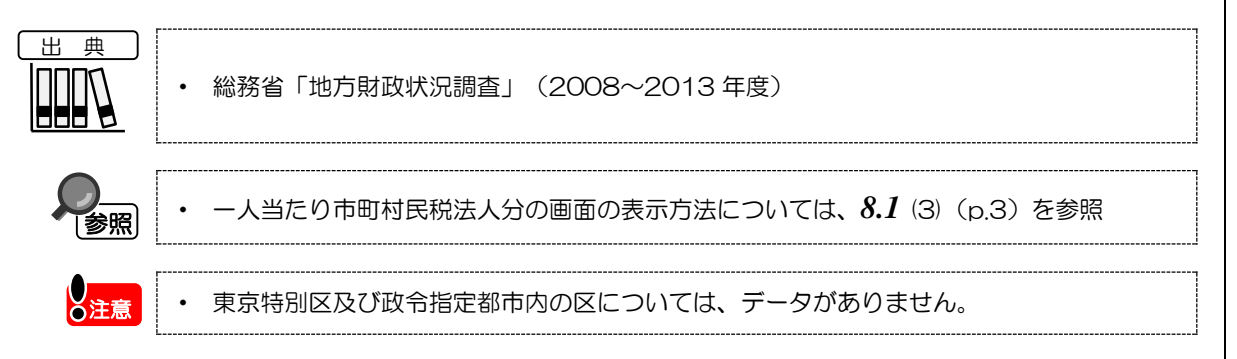

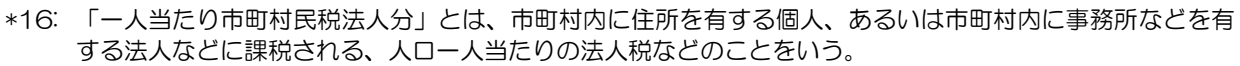

地域経済分析システム 基本操作マニュアル

8

自治体比較マップ

8.14

人当たり市町村民税法人分

地方財政

# (2) 一人当たり市町村民税法人分ヒートマップの表示内容

ー人当たり市町村民税法人分ヒートマップでは、一人当たり市町村民税法人分が高い地域ほど濃い色 で表示されます。

市町村単位で、「指定地域」で選択している都道府県を中心とした縮尺で拡大表示されます。

※初期表示項目:2013年度

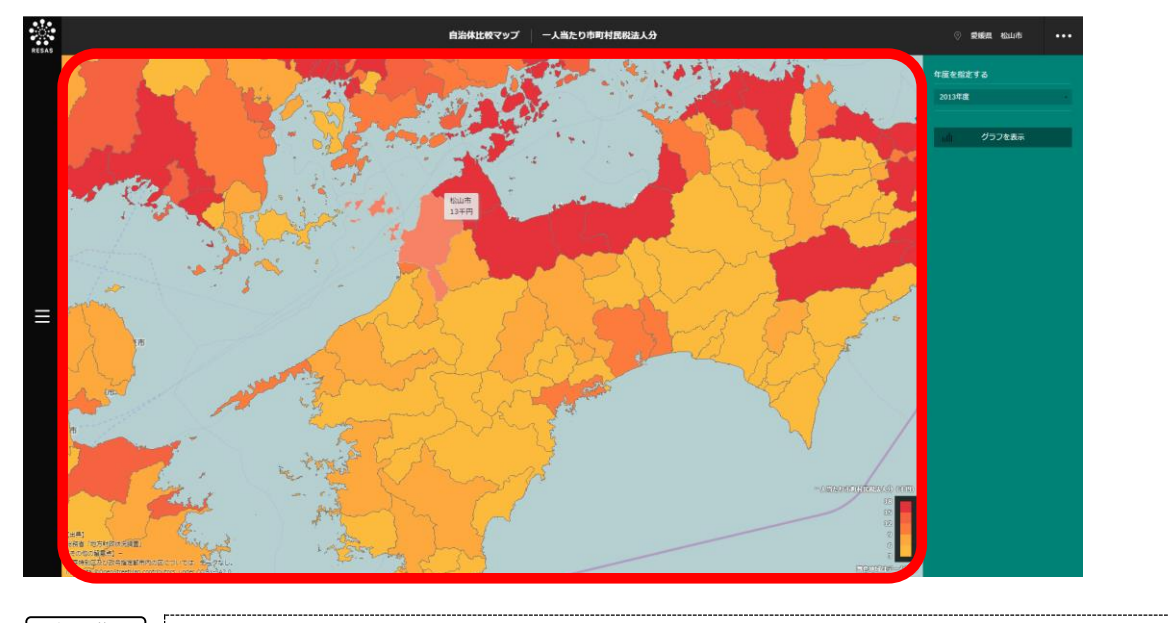

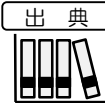

- 総務省「地方財政状況調査」(2008~2013年度)
- ●注意
- 「指定地域」で、政令指定都市のある都道府県を選択した場合、市区町村のプルダウンに 「区」は表示されません(「区」を選択できません)。 例)「神奈川県」を選択した場合、政令指定都市である「横浜市」は選択できますが、「横 浜市鶴見区」「横浜市中区」などは表示されず、選択できません。

8

自治体比較マップ

*8.14* 一 地

# (3) 右メニューの説明

右メニューでは、左のマップの表示内容について設定します。

また、一人当たり市町村民税法人分のグラフとランキングに切り替えるボタンが表示されます。

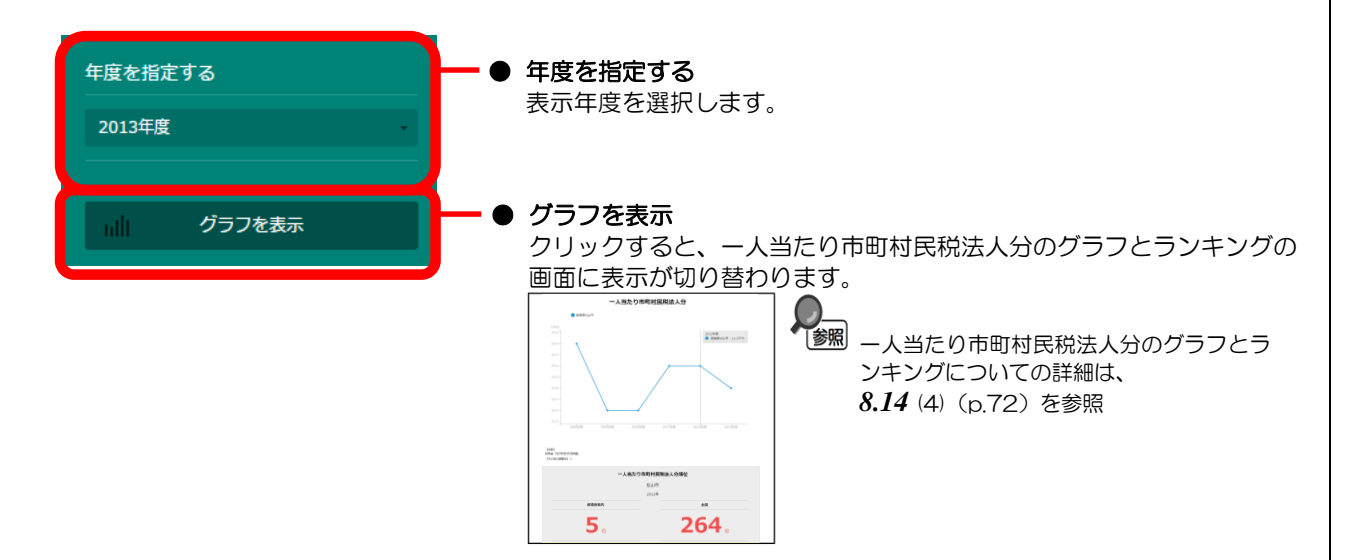

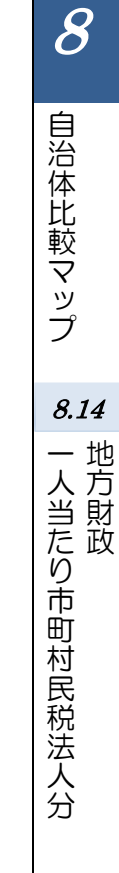

# (4) 市町村民税法人分を折れ線グラフとランキングで見る

市町村民税法人分の折れ線グラフ、ランキングが表示されます。

他の自治体を指定して、折れ線グラフで比較することができます。比較する他の自治体は、最大で5 地域まで選択できます。

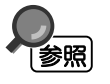

折れ線グラフ・ランキングの表示方法については、8.1(4)(p.4)を参照 比較する他の自治体を追加する方法の詳細については、8.1(5)(p.5)を参照

#### <折れ線グラフ>

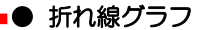

一人当たり市町村民税法人分の推移の折れ線グラフが表示されます。
 折れ線グラフは、「指定地域」で選択した自治体(市町村)、他の自治体(比較対象として
 選択した場合)の順番で表示されます。

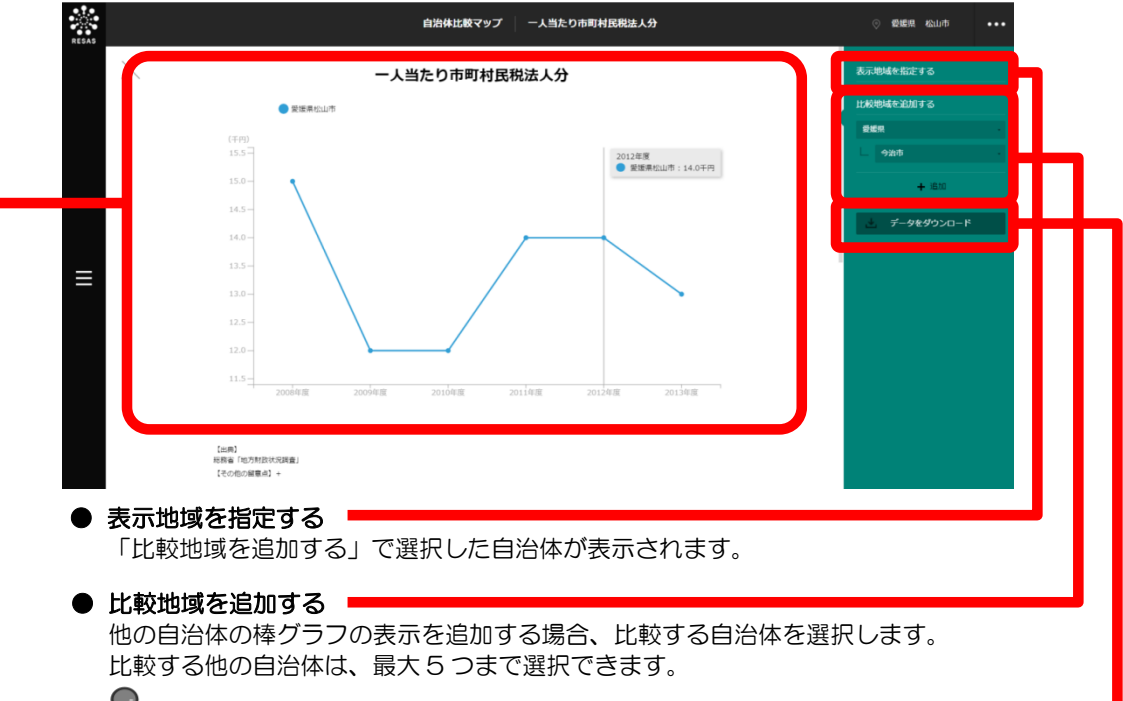

#### ● データをダウンロード ■

クリックすると、一人当たり地方財政と一人当たり地方財政増減率の全件データ (CSV)が、都道府県・市町村別にダウンロードされます。

8

自治体比較マップ

8.14

一地

折れ線グラフの下方向へスクロールすると、ランキングが表示されます。

#### <ランキング>

ヒートマップの「年度を指定する」で選択した年度の市町村民税法人分について、全国上位 10 地域、 下位 10 地域、自地域の上下5 地域のランキングが、市町村単位で表示されます。

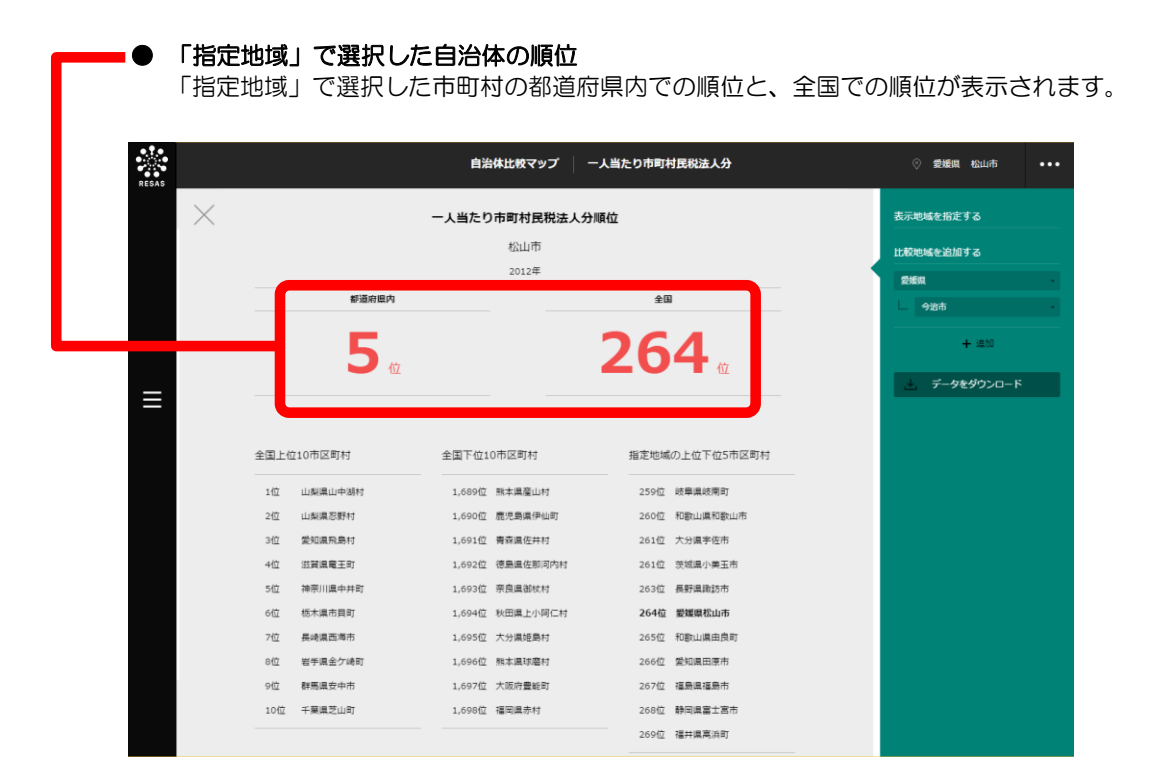

8

自治体比較マップ

8.14

人当たり市町村民税法人分

地方財政

# 8.15 地方財政 一人当たり固定資産税

#### (1) 一人当たり固定資産税の機能と目的

ー人当たり固定資産税\*<sup>17</sup>では、市町村単位で、2008~2013年度の一人当たり固定資産税を見る ことができます。一人当たり固定資産税の推移の折れ線グラフ、一人当たり固定資産税の全国のランキ ングを見ることもできます。

また、他の自治体を指定して、折れ線グラフで比較することができます。

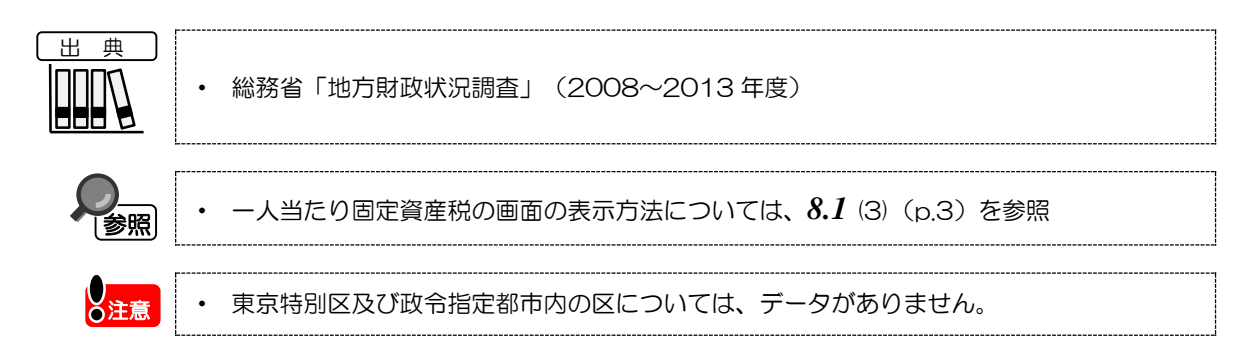

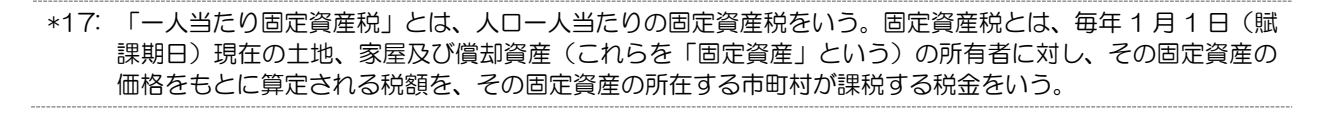

8

自治体比較マップ

8.15

地方財政
一人当たり固定資産税

# (2) 一人当たり固定資産税ヒートマップの表示内容 -人当たり固定資産税ヒートマップでは、一人当たり固定資産税が高い地域ほど濃い色で表示されます。 市町村単位で、「指定地域」で選択している都道府県を中心とした縮尺で拡大表示されます。 ※初期表示項目:2013年度

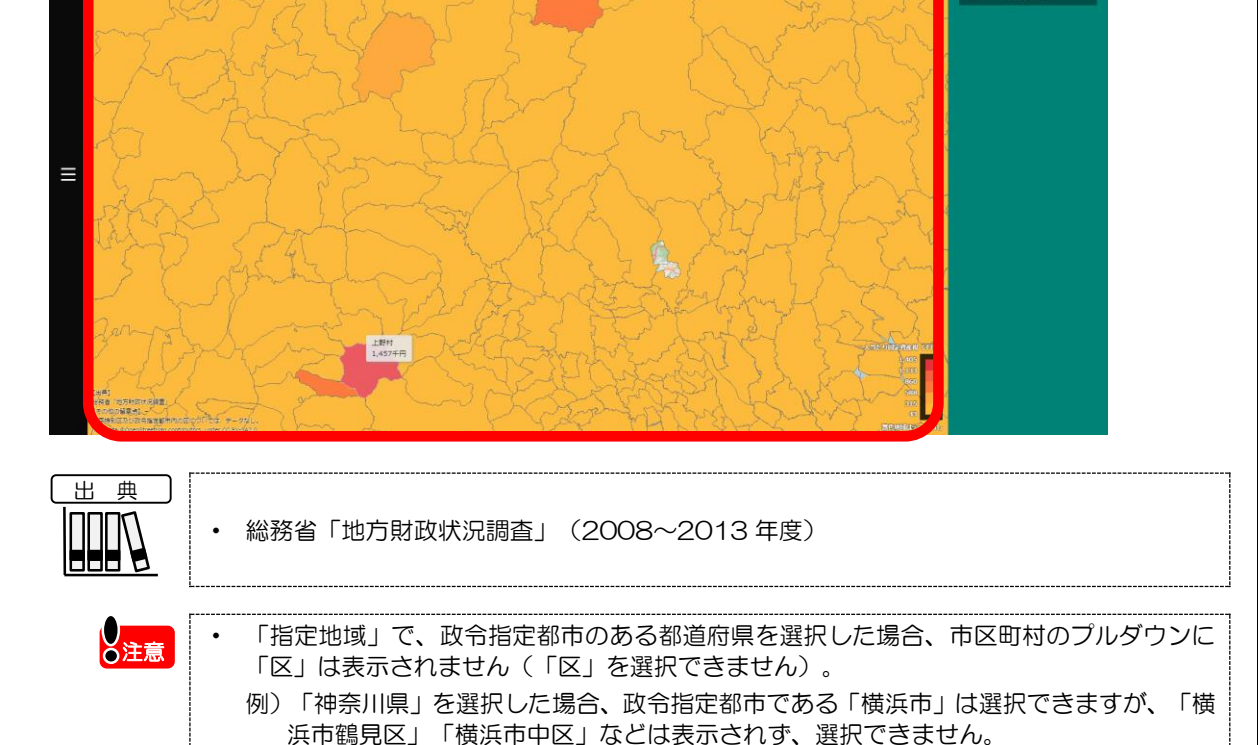

自治体比較マップ

8.15

8

地方財政 一人当たり固定資産税

# (3) 右メニューの説明

右メニューでは、左のマップの表示内容について設定します。

また、一人当たり固定資産税のグラフとランキングに切り替えるボタンが表示されます。

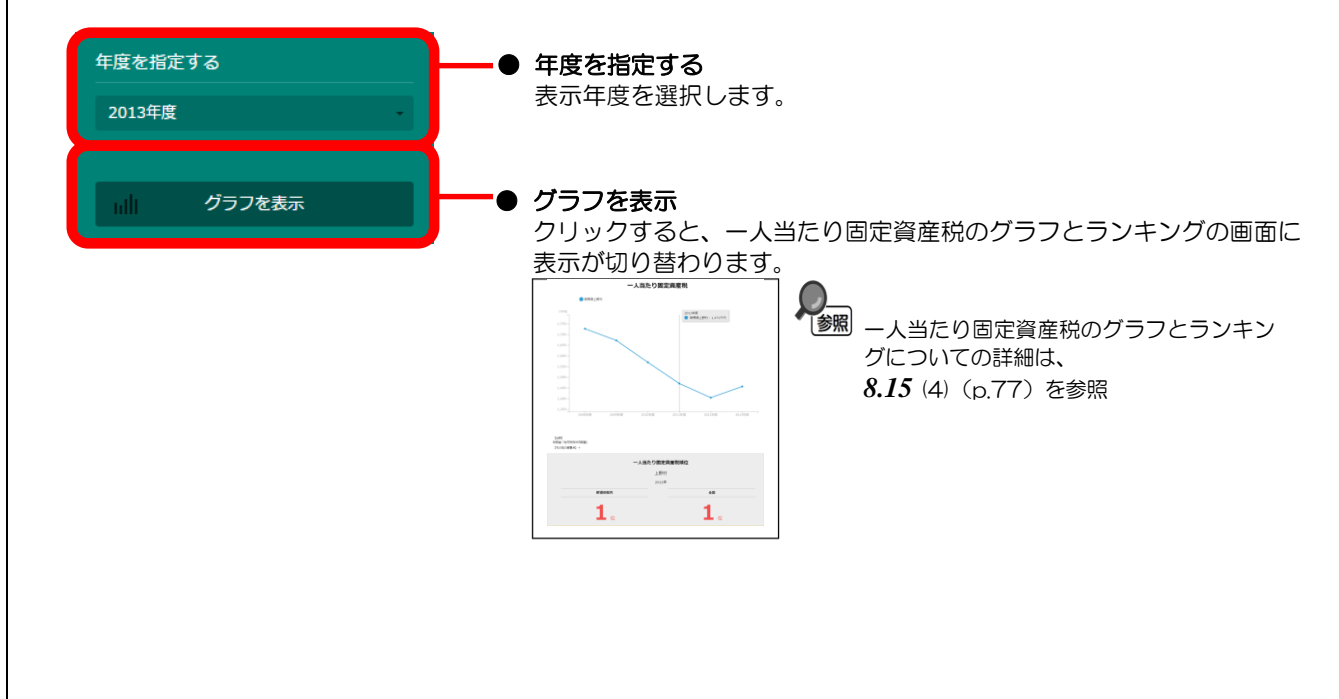

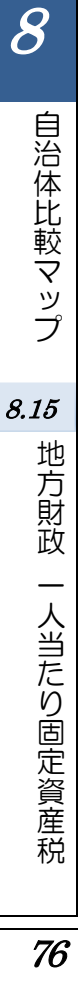

# (4) 固定資産税を折れ線グラフとランキングで見る

固定資産税の折れ線グラフ、ランキングが表示されます。

他の自治体を指定して、折れ線グラフで比較することができます。比較する他の自治体は、最大で5 地域まで選択できます。

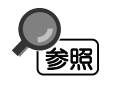

折れ線グラフ・ランキングの表示方法については、8.1(4)(p.4)を参照 比較する他の自治体を追加する方法の詳細については、8.1(5)(p.5)を参照

#### <折れ線グラフ>

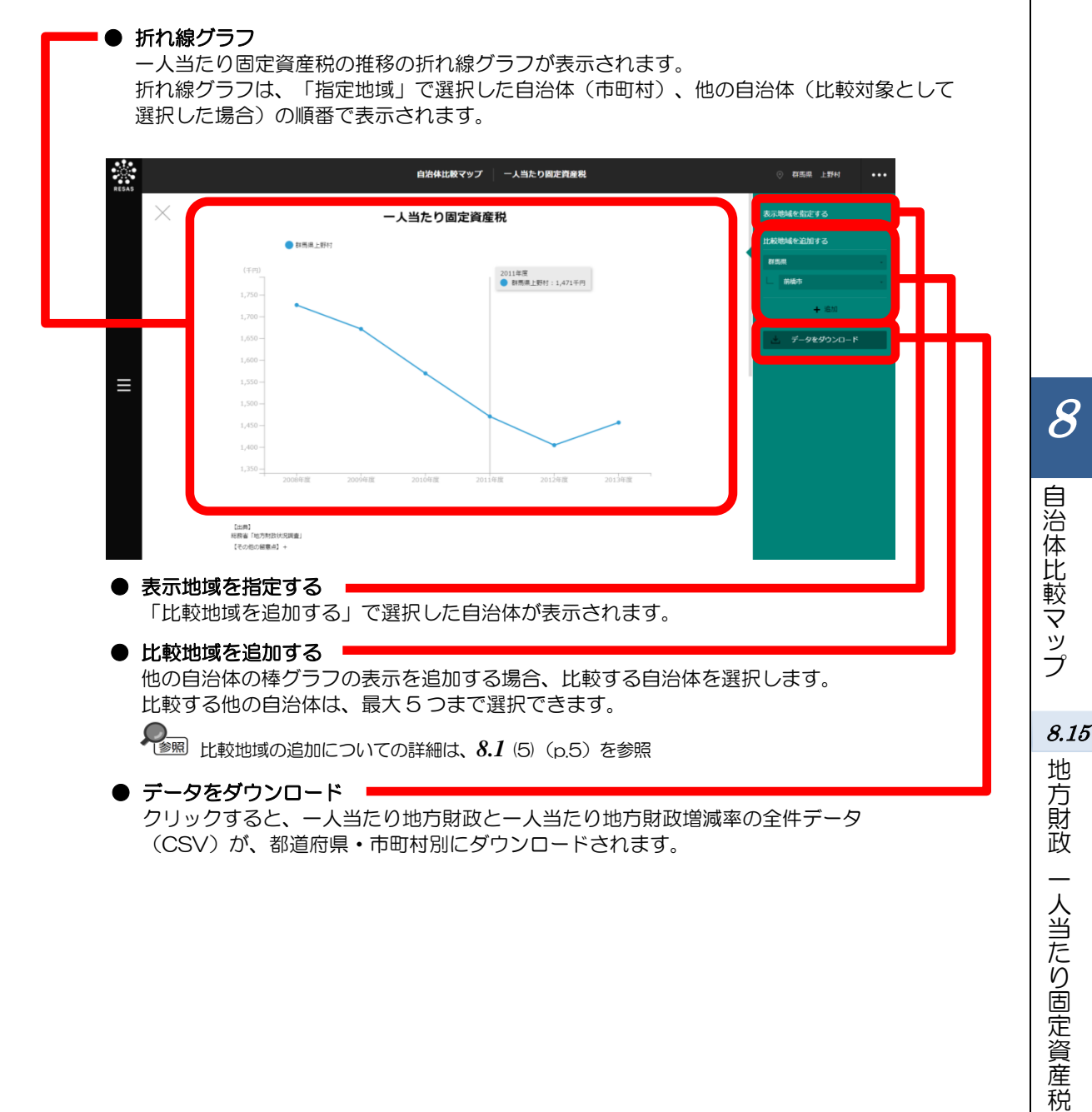

折れ線グラフの下方向へスクロールすると、ランキングが表示されます。

#### <ランキング>

ヒートマップの「年度を指定する」で選択した年度の固定資産税について、全国上位10地域、下位10地域、自地域の上下5地域のランキングが、都道府県単位で表示されます。

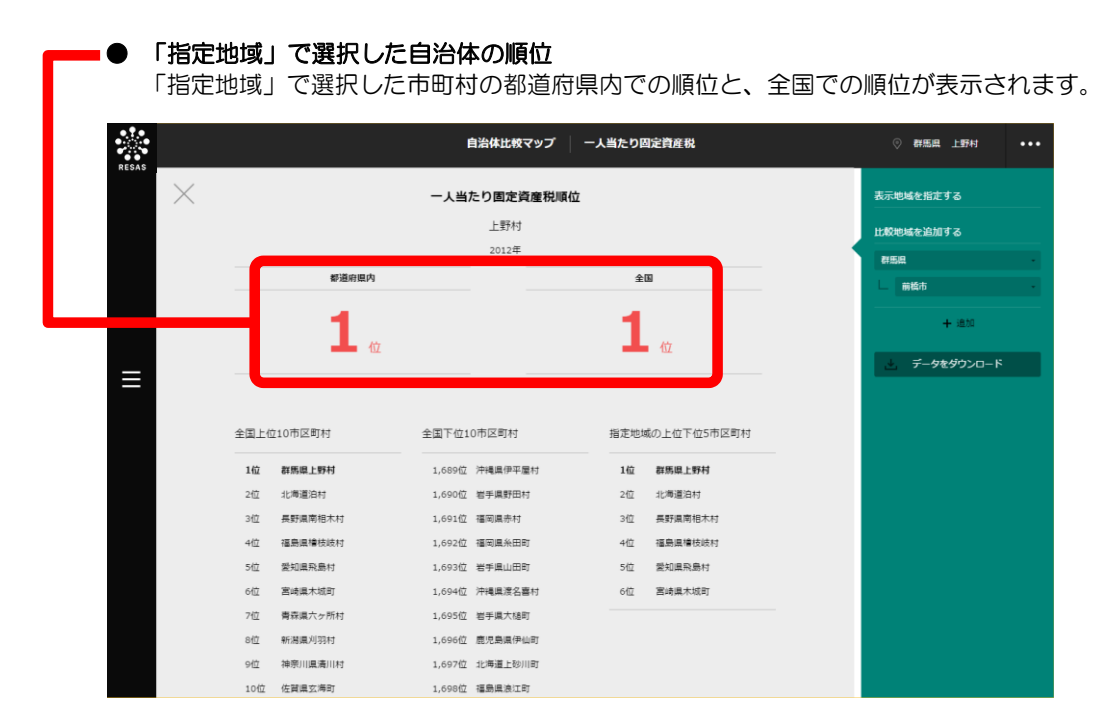

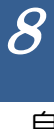

# **8. 付** データ説明

| 出典データ                     | 所管            | データ期間          | データの概要                                                                                                    |
|---------------------------|---------------|----------------|----------------------------------------------------------------------------------------------------|
| 平成21 年経済<br>センサス-基礎<br>調査 | 総務省           | 2009年          | <ul> <li>事業所及び企業の経済活動の状態を調査し、すべての産業分野における事業所及び企業の従業者規模などの基本的構造を全国及び地域別に明らかにすること、各種統計調査実施のための基礎資料を得ることを目的として実施。</li> <li>農林漁家に属する個人経営の事業所、家事サービス業及び外国公務に属する事業所を除くすべての事業所及び企業が対象。</li> </ul>                                                                                                    |
|                           |               |                | <ul> <li>調査時点は、平成21年7月1日現在。</li> </ul>                                                                                                    |
| 平成24 年経済<br>センサス-活動<br>調査 | 総務省・<br>経済産業省 | 2012年          | <ul> <li>我が国の全産業分野における事業所及び企業の経済活動の実態を全国及び地域別に明らかにするとともに、事業所及び企業を調査対象とする各種統計調査の精度向上に資する母集団情報を得ることを目的として実施。</li> <li>以下に掲げる事業所を除くすべての事業所及び企業が対象。</li> <li>国・地方公共団体の事業所</li> <li>日本標準産業分類大分類A ー農業、林業に属する個人経営の事業所</li> <li>日本標準産業分類大分類B ー漁業に属する個人経営の事業所</li> <li>日本標準産業分類大分類N ー生活関連サービス業、娯楽業のうち、小分類8.92-<br/>家事サービス業に属する事業所</li> <li>日本標準産業分類大分類R ーサービス業(他に分類されないもの)のうち、中分類96-外国公務に属する事業所</li> <li>調査時点は、平成24年2月1日現在。</li> <li>東日本大震災の影響で、以下の7自治体では調査は行われていない。</li> <li>福島県富岡町</li> <li>福島県双葉町</li> <li>福島県刻江町</li> <li>福島県夏尾町</li> <li>福島県夏尾町</li> </ul> |
| <b>東業記,企業</b> 統           | 2012年14       | 2001           |                                                                                                    |
| 尹未州。<br>計調査               | <b>⊷小方</b> 自  | 2004、<br>2006年 | <ul> <li>・ 祝が国のすべての事業所区の正素を対象として、事業の種類や従業有数など、事業所及び企業の基本的事項を調査し、行政施策のための基礎資料並びに各種統計調査実施のための事業所及び企業の母集団情報を得ることを目的として実施した。</li> <li>・ 調査対象は、調査日現在、国内に所在するすべての事業所。ただし、次の事業所は調査対象外とした。</li> <li>(1) 日本標準産業分類(平成14年3月7日総務省告示第139号)の「大分類 A-<br/>「農業」,「大分類 B-林業」及び「大分類 C-漁業」に属する個人経営の事業所(いわゆる農・林・漁家)</li> <li>(2) 日本標準産業分類の「中分類 83-その他の生活関連サービス業(小分類 832 家事サービス業に限る)」(いわゆる住み込みのお手伝いさん)及び「中分類 94-<br/>外国公務」に属する事業所(大使館,領事館など)</li> <li>・ 調査時点は、平成13年10月1日、平成16年6月1日、平成18年10月1日<br/>田本</li> </ul>                                                               |

8

自治体比較マップ

*8.付* データ説明

| 出典データ        | 所管    | データ期間                                              | データの概要                                                                                                    |
|--------------|-------|----------------------------------------------------|----------------------------------------------------------------------------------------------------|
| 工業統計調査       | 経済産業省 | 2008~<br>2012年                                     | <ul> <li>我が国の工業の実態を明らかにし、産業政策、中小企業政策など、国や都道府県などの地方公共団体の行政施策のための基礎資料となります。また、我が国の経済統計体系の根幹を成し、経済白書、中小企業白書などの経済分析及び各種の経済指標へデータを提供することを目的として実施。</li> <li>調査対象は、日本標準産業分類に掲げる「大分類 E-製造業」に属する事業所(国に属する事業所及び従業者3人以下の事業所を除く)。(平成20年調査以前は、西暦末尾0、3、5及び8年については全数調査を実施していた。)。(ただし、従業者3人以下の事業所を除く)</li> <li>調査時点は、各年12月31日現在。</li> </ul>                                                                                                    |
| 賃金構造基本統計調查   | 厚生労働省 | 2010~<br>2014年                                     | <ul> <li>主要産業に雇用される労働者について、その賃金の実態を労働者の雇用形態、就業形態、職種、性、年齢、学歴、勤続年数、経験年数別などに明らかにすることを目的とする。</li> <li>調査対象は、 <ol> <li>地域 日本全国(ただし、一部島しょを除く。)</li> <li>産業 日本標準産業分類(平成19年11月改定)に基づく16大産業[鉱業,採石業,砂利採取業、建設業、製造業、電気・ガス・熱供給・水道業、情報通信業、運輸業郵便業、卸売業,小売業、金融業,保険業、不動産業,物品賃貸業、学術研究,専門・技術サービス業、宿泊業、飲食サービス業、生活関連サービス業,娯楽業、教育,学習支援業、医療,福祉、複合サービス事業及びサービス業(他に分類されないもの)]</li> </ol> </li> <li>(3)事業所 <ol> <li>大以上の常用労働者を雇用する民営事業所(5~9人の事業所については企業規模が5~9人の事業所に限る。)及び10人以上の常用労働者を雇用する公営事業所から都道府県、産業及び事業所規模別に一定の方法で抽出した事業所を対象とする。</li> </ol> </li> </ul> |
| 職業安定業務<br>統計 | 厚生労働省 | 2011/4~<br>2014/10                                 | <ul> <li>公共職業安定所における求人、求職、就職の状況(新規学卒者を除く。)を取りまとめ、求人倍率などの指標を作成することを目的とする。</li> </ul>                                                                                                    |
| 地方財政状況<br>調査 | 総務省   | 2008~<br>2013 年度                                   | <ul> <li>個々の都道府県及び市町村の普通会計決算に係る主要な数値を、都道府県別、都市別、<br/>町村別に集約したもの。</li> </ul>                                                                                                    |
| 商業統計         | 経済産業省 | 1994、<br>1997、<br>1999、<br>2002、<br>2004、<br>2007年 | <ul> <li>商業を営む事業所について、業種別、従業者規模別、地域別などに事業所数、従業者<br/>数、年間商品販売額などを把握し、我が国商業の実態を明らかにし、商業に関する施<br/>策の基礎資料を得ることを目的としている。</li> </ul>                                                                                                    |

8